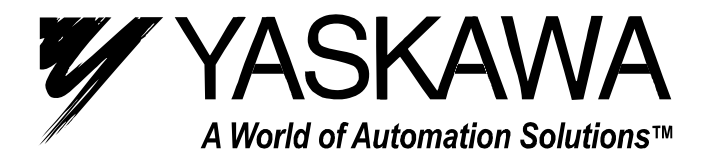

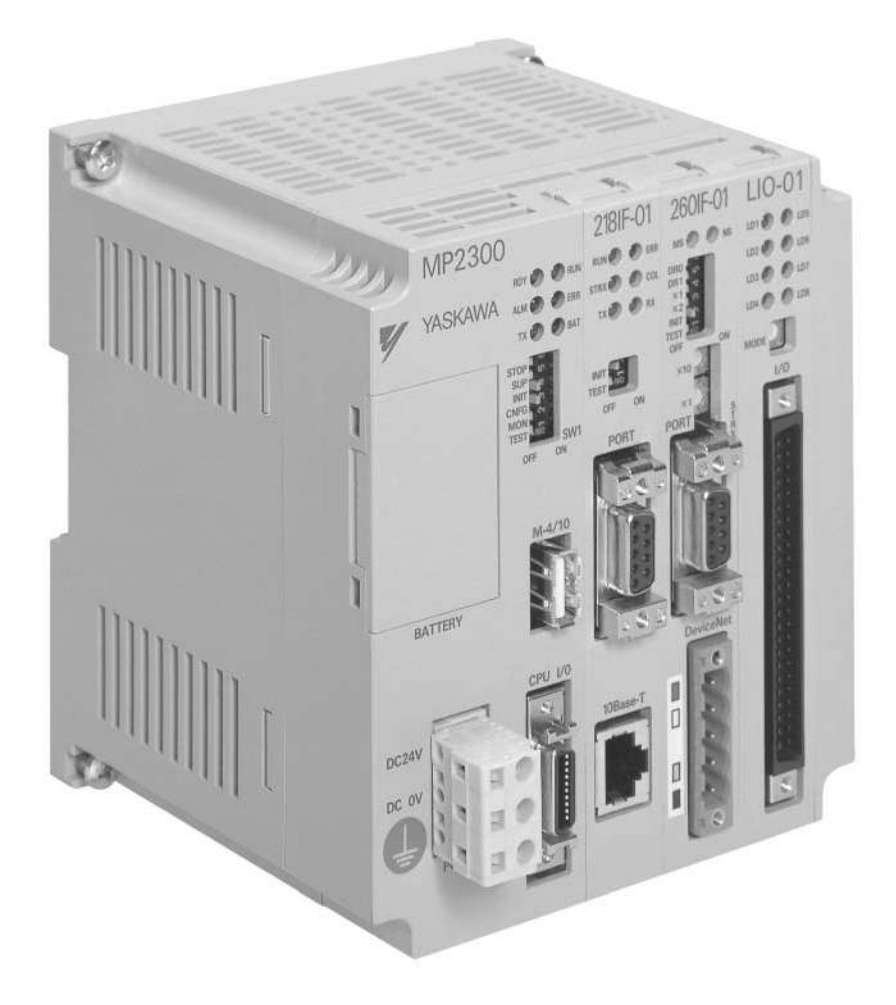

# MP2300 Machine Controller Basic Module User's Manual

Model Number: JEPMC-MP2300-Y

Copyright © 2002 YASKAWA ELECTRIC CORPORATION

All rights reserved. No part of this publication may be reproduced, stored in a retrieval system, or transmitted, in any form, or by any means, mechanical, electronic, photocopying, recording, or otherwise, without the prior written permission of Yaskawa. No patent liability is assumed with respect to the use of the information contained herein. Moreover, because Yaskawa is constantly striving to improve its high-quality products, the information contained in this manual is subject to change without notice. Every precaution has been taken in the preparation of this manual. Nevertheless, Yaskawa assumes no responsibility for errors or omissions. Neither is any liability assumed for damages resulting from the use of the information contained in this publication.

#### Using this Manual

The MP2300 is a compact Machine Controller that contains the power supply, the CPU, I/O, and the communication functions in one single unit.

Please read this manual to ensure correct usage of the MP2300 system. Keep this manual in a safe place for future reference.

Basic Terms

Unless otherwise specified, the following definitions are used:

- MP2300: MP2300 Machine Controller
- PC: Programmable Logic Controller
- PP: Programming Panel
- MPE720: The Programming Device Software or a Programming Device (i.e., a personal computer) running the Programming Device Software
  - Manual Configuration

Read the chapters of this manual as required by the purpose.

|                                       | Selecting  | Studying       | Designing    | Installation | Trial     | Maintenance  |
|---------------------------------------|------------|----------------|--------------|--------------|-----------|--------------|
| Chapter                               | Models and | Specifications | the System   | and Wiring   | Operation | and          |
|                                       | Peripheral | and Ratings    |              |              |           | Inspection   |
| Chapter 1                             | Devices    |                |              |              |           |              |
|                                       | N          | _              | _            | —            | _         | _            |
| Overview of the MP2300                |            |                |              |              |           |              |
| Chapter 2                             | N          | -              | -            | —            | -         | -            |
| System Startup and Sample<br>Programs |            |                |              |              |           |              |
| Chapter 3                             | -          | -              | -            | _            | V         | -            |
| Module Specifications                 |            |                |              |              |           |              |
| Chapter 4                             | V          |                | N            | $\checkmark$ | -         | -            |
| Mounting and Wiring                   |            |                |              |              |           |              |
| Chapter 5                             | -          |                | V            | $\checkmark$ | -         | -            |
| Outline of Motion Control             |            |                |              |              |           |              |
| Systems                               |            |                |              |              |           |              |
| Chapter 6                             | -          | -              | $\checkmark$ | _            |           | -            |
| Motion Parameters                     |            |                |              |              |           |              |
| Chapter 7                             | _          | -              | $\checkmark$ | _            | V         | -            |
| Motion Commands                       |            |                |              |              |           |              |
| Chapter 8                             | -          | -              | $\checkmark$ | _            | V         | $\checkmark$ |
| Control Block Diagrams                |            |                |              |              |           |              |
| Chapter 9                             | -          | -              | N            | _            |           | V            |
| Absolute Position Detection           |            |                |              |              |           |              |
| Chapter 10                            | -          | -              | -            | _            | -         | V            |
| Utility Functions                     |            |                |              |              |           |              |
| Chapter 11                            | _          | _              | _            | -            |           | N            |
| Precautions for Using the MP2300      |            |                |              |              |           |              |
| Chapter 12                            |            | _              | $\checkmark$ | _            | V         | V            |
| Maintenance and                       |            |                |              |              |           |              |
| Inspection                            |            |                |              |              |           |              |

#### Graphic Symbols Used in this Manual

The graphic symbols used in this manual indicate the following type of information.

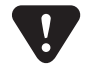

• This symbol is used to indicate important information that should be memorized or minor precautions, such as precautions that will result in alarms if not heeded.

#### Indication of Reverse Signals

In this manual, the names of reverse signals (ones that are valid when low) are written with a forward slash (/) before the signal name, as shown in the following example:

#### Notation Examples

• 
$$\overline{\text{S-ON}}$$
 =Å@/S-ON  
• P-CON =Å@/P-  
CON

#### Related Manuals

The following table lists the manuals relating to the MP2500(M). Refer to these manuals as required.

| Manual Name                                                                                                | Manual Number        | Contents                                                                                                    |
|----------------------------------------------------------------------------------------------------|----------------------|----------------------------------------------------------------------------------------------------|
| Machine Controller MP2300 Communication<br>Module<br>User's Manual                                         | SIEP C880700 04ロ     | Describes the functions, specifications, and appli-<br>cation methods of the MP2300 Communication<br>Modules (217IF, 218IF, 260IF, 261IF).                                                   |
| Machine Controller MP900/MP2000 Series<br>User's Manual, Ladder Programming                                | SIEZ-C887-1.2□       | Describes the instructions used in MP900/<br>MP2000 ladder programming.                                                                                                    |
| Machine Controller MP900/MP2000 Series<br>User's Manual<br>Motion Programming                              | SIEZ-C887-1.3□       | Describes the instructions used in MP900/<br>MP2000 motion programming.                                                                                                    |
| Machine Controller MP900/MP2000 Series<br>MPE720 Software for Programming Device<br>User's Manual          | SIEP C880700 05□     | Describes how to install and operate the MP900/<br>MP2000 Series programming system (MPE720).                                                                                                |
| Σ Series SGM⊡/SGD<br>User's Manual                                                                         | SIEZ-S800-26.3□      | Describes the $\Sigma$ Series SERVOPACK models, specifications, and capacity selection methods.                                                                                              |
| Σ Series SGM⊡/SGD<br>User's Manual<br>High-speed Field Network<br>MECHATROLINK-compatible AC Servo Drivers | SIEZ-S800-26.4□      | Describes the $\Sigma$ Series SERVOPACK models, specifications, and capacity selection methods.                                                                                              |
| Σ-II Series<br>SGM⊡H/SGDM User's Manual                                                                    | SIEP S8000 05□       | Describes the installation, wiring, trial operation, function applications methods, maintenance, and inspection of the $\Sigma$ -II Series SERVOPACKs.                                       |
| Σ-II Series<br>SGM⊡H/SGDM User's Manual                                                                    | SIEP S8000 15□       | Describes the installation, wiring, trial operation, function applications methods, maintenance, and inspection of the $\Sigma$ -II Series SERVOPACKs.                                       |
| Σ-III Series SGM⊡H/SGDS<br>User's Manual                                                                   | SIEP S800000 00□     | Describes the models, specifications, wiring, trial operation, adjustment, function application methods, maintenance, and inspection of the $\Sigma$ -III Series SERVOPACKs and Servomotors. |
| Σ-III Series SGM□S/SGDS Digital Operator<br>Operating Instructions                                         | TOBEP S800000<br>01□ | Describes the operating methods of the JUSP-<br>OP05A Digital Operator.                                                                                                    |

| Manual Name                                                                                     | Manual Number    | Contents                                                                                                    |
|-------------------------------------------------------------------------------------------------|------------------|----------------------------------------------------------------------------------------------------|
| Σ-III Series SGMDS/SGDS<br>MECHATROLINK-II<br>SERVOPACKs with Communication User's<br>Manual    | SIEP S800000 11  | Describes the models, specifications, wiring, trial operation, adjustment, function application methods, maintenance, inspection, and MECHA-TROLINK communication of the $\Sigma$ -III Series SERVOPACKs and Servomotors. |
| Machine Controller MP900/MP2000 Series<br>Linear Servomotor Manual                              | SIEP C880700 06□ | Describes the connection methods, setting meth-<br>ods, and other information for Linear Servomo-<br>tors.                                                                                                    |
| Machine Controller MP900/MP2000 Series<br>New Ladder Editor User's Manual<br>Programming Manual | SIEZ-C887-13.1   | Describes the programming instructions of the<br>New Ladder Editor, which assists MP900/<br>MP2000 Series design and maintenance.                                                                                         |
| Machine Controller MP900/MP2000 Series<br>New Ladder Editor User's Manual<br>Operation          | SIEZ-C887-13.2□  | Describes the operating methods of the New Lad-<br>der Editor, which assists MP900/MP2000 Series<br>design and maintenance.                                                                                               |
| Machine Controller MP900/MP2000 Series<br>User's Manual, MECHATROLINK System                    | SIEZ-C887-5.1□   | Describes MECHATROLINK distributed I/O for MP900/MP2000 Series Machine Controllers.                                                                                                    |

#### Copyrights

- DeviceNet is a registered trademark of the ODVA (Open DeviceNet Venders Association).
- PROFIBUS is a trademark of the PROFIBUS User Organization.
- Ethernet is a registered trademark of the Xerox Corporation.
- Microsoft, Windows, Windows NT, and Internet Explorer are registered trademarks of the Microsoft Corporation.
- Pentium is a registered trademark of the Intel Corporation.
- Other product names and company names are the trademarks or registered trademarks of the respective company. "TM" and the R mark do not appear with product or company names in this manual.

#### Safety Information

The following conventions are used to indicate precautions in this manual. These precautions are provided to ensure the safe operation of the MP2500(M) and connected devices. Information marked as shown below is important for the safety of the user. Always read this information and heed the precautions that are provided.

The conventions are as follows:

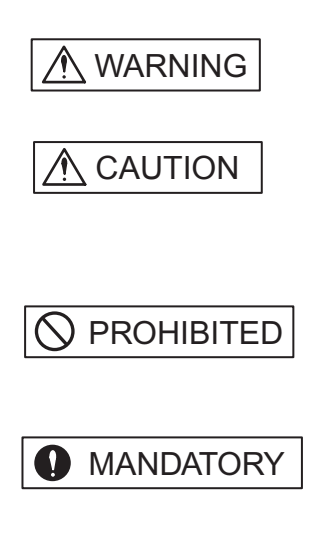

Indicates precautions that, if not heeded, could possibly result in loss of life, serious injury, or property damage.

Indicates precautions that, if not heeded, could result in relatively serious or minor injury, or property damage.

If not heeded, even precautions classified under A CAUTION can lead to serious results depending on circumstances.

Indicates prohibited actions. Specific prohibitions are indicated inside  $\bigotimes$ .

For example, (x) indicates prohibition of open flame.

Indicates mandatory actions. Specific actions are indicated inside

For example, 🕒 indicates mandatory grounding.

# Safety Precautions

The following precautions are for checking products on delivery, storage, transportation, installation, wiring, operation, application, inspection, and disposal. These precautions are important and must be observed.

General Precautions

| ⚠ WARNING                                                                                                    |
|----------------------------------------------------------------------------------------------------|
| Before connecting the machine and starting operation, ensure that an emergency stop procedure has been provided and is working correctly.                                                                                                    |
| There is a risk of injury.                                                                                                    |
| <ul> <li>Do not touch anything inside the MP2300.</li> </ul>                                                                                                    |
| There is a risk of electrical shock.                                                                                                    |
| <ul> <li>Always keep the front cover attached when power is being supplied.</li> </ul>                                                                                                    |
| There is a risk of electrical shock.                                                                                                    |
| <ul> <li>Observe all procedures and precautions given in this manual for trial operation.</li> </ul>                                                                                                    |
| Operating mistakes while the servomotor and machine are connected may damage the machine or even cause accidents resulting in injury or death.<br>There is a risk of electrical shock.                                                                                                    |
| Do not remove the front cover, cables, connector, or options while power is being supplied.                                                                                                    |
| There is a risk of electrical shock.                                                                                                    |
| <ul> <li>Do not damage, pull on, apply excessive force to, place heavy objects on, or pinch cables.</li> </ul>                                                                                                    |
| There is a risk of electrical shock, operational failure or burning of the MP2300.                                                                                                    |
| <ul> <li>Do not attempt to modify the MP2300 in any way.</li> </ul>                                                                                                    |
| There is a risk of injury or device damage.                                                                                                    |
| <ul> <li>Do not approach the machine when there is a momentary interruption to the power supply. When power is restored, the MP2300 and the device connected to it may start operation suddenly. Provide safety measures in advance to ensure human safety in the event that operation restarts suddenly.</li> </ul> |
| There is a risk of injury.                                                                                                    |
| <ul> <li>Do not allow installation, disassembly, or repairs to be performed by anyone other than specified per-<br/>sonnel.</li> </ul>                                                                                                    |
| There is a risk of electrical shock or injury.                                                                                                    |

#### Storage and Transportation

# CAUTION Do not store or install the MP2300 in the following locations. There is a risk of fire, electrical shock, or device damage. Direct sunlight Ambient temperature exceeds the storage or operating conditions Ambient humidity exceeds the storage or operating conditions Rapid changes in temperature or locations subject to condensation Corrosive or flammable gas Excessive dust, dirt, salt, or metallic powder Water, oil, or chemicals Vibration or shock Do not overload the MP2300 during transportation. There is a risk of injury or an accident.

| ▲ CAUTION                                                                                                    |
|----------------------------------------------------------------------------------------------------|
| <ul> <li>Never use the MP2300 in locations subject to water, corrosive atmospheres, or flammable gas, or<br/>near burnable objects.</li> </ul> |
| There is a risk of electrical shock or fire.                                                                                                   |
| <ul> <li>Do not step on the MP2300 or place heavy objects on the MP2300.</li> </ul>                                                            |
| There is a risk of injury.                                                                                                    |
| <ul> <li>Do not block the air exhaust port or allow foreign objects to enter the MP2300.</li> </ul>                                            |
| There is a risk of element deterioration inside, an accident, or fire.                                                                         |
| <ul> <li>Always mount the MP2300 in the specified orientation.</li> </ul>                                                                      |
| There is a risk of an accident.                                                                                                    |
| <ul> <li>Do not subject the MP2300 to strong shock.</li> </ul>                                                                                 |
| There is a risk of an accident.                                                                                                    |

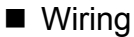

| • Cł       | neck the wiring to be sure it has been performed correctly.                                                                                 |
|------------|----------------------------------------------------------------------------------------------------|
| Th         | ere is a risk of motor run-away, injury, or an accident.                                                                                    |
| • Alv      | ways use a power supply of the specified voltage.                                                                                           |
| Th         | ere is a risk of burning.                                                                                                    |
| • In<br>su | places with poor power supply conditions, take all steps necessary to ensure that the input pow pply is within the specified voltage range. |
| Th         | ere is a risk of device damage.                                                                                                    |
| • Ins      | stall breakers and other safety measure to provide protection against shorts in external wiring.                                            |
| Th         | ere is a risk of fire.                                                                                                    |
| • Pr       | ovide sufficient shielding when using the MP2300 in the following locations.                                                                |
| Th         | ere is a risk of device damage.                                                                                                    |
| • ]        | Noise, such as from static electricity                                                                                                    |
| • ;        | Strong electromagnetic or magnetic fields                                                                                                   |
| • ]        | Radiation                                                                                                    |
| • ]        | Near to power lines                                                                                                    |
| • W        | nen connecting the battery, connect the polarity correctly.                                                                                 |
| Th         | ere is a risk of battery damage or explosion.                                                                                               |

- Mechanical strength
- Noise interference
- Wiring distance
- Signal voltage, etc.
- Separate the I/O signal lines from the power lines both inside and outside the control box to reduce the influence of noise from the power lines.

If the I/O signal lines and power lines are not separated properly, malfunctioning may result.

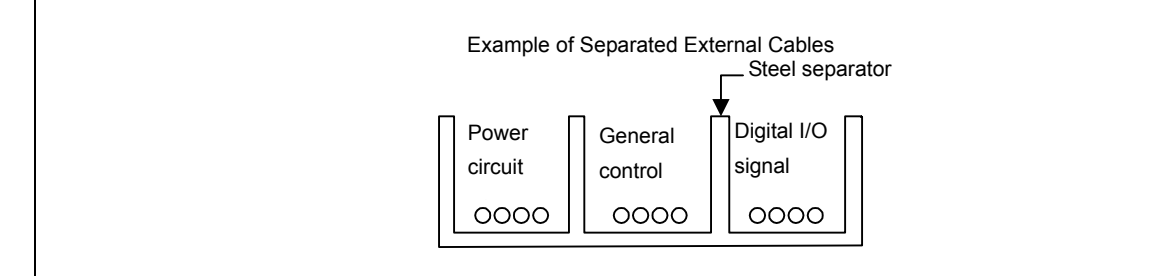

Maintenance and Inspection Precautions

# CAUTION Do not attempt to disassemble the MP2300. There is a risk of electrical shock or injury. Do not change wiring while power is being supplied. There is a risk of electrical shock or injury. When replacing the MP2300, restart operation only after transferring the programs and parameters from the old Module to the new Module. There is a risk of device damage. Disposal Precautions

# ▲ CAUTION

Dispose of the MP2300 as general industrial waste.

# Variable Tables

#### ■ System Variable Table (Tree View)

The following table lists details on the system variables provided by MPE720 version 6.

| Variable Name |               | Register            | Comments                 |                                                     |  |
|---------------|---------------|---------------------|--------------------------|-----------------------------------------------------|--|
| OnCoil        |               |                     | SB000004                 | Always ON                                           |  |
| Clock         |               | -                   | Calendar                 |                                                     |  |
|               | DayOfWeek     |                     | SW00019                  | Calendar:Day of week                                |  |
|               | HoursMinutes  |                     | SW00017                  | Calendar:Hours Minutes                              |  |
|               | MonthDate     |                     | SW00016                  | Calendar:Month Day                                  |  |
|               | Second        |                     | SW00018                  | Calendar:Seconds                                    |  |
|               | Year          |                     | SW00015                  | Calendar:Year                                       |  |
| CPU           |               |                     | -                        | Controller                                          |  |
|               | Error         |                     | -                        | CPU Error Status                                    |  |
|               |               | Exception           | SB000413                 | Exception Error                                     |  |
|               |               | Failure             | SB000410                 | Important Failure                                   |  |
|               |               | IOError             | SB000419                 | I/O Error                                           |  |
|               |               | ProgramError        | SB000418                 | User Calculation Error                              |  |
|               | Info          |                     | -                        | CPU Information                                     |  |
|               |               | MemorySizeAvailable | SL00026                  | Available PRG Memory (BYTE)                         |  |
|               |               | MemorySizeTotal     | SL00028                  | All Module Memory (BYTE)                            |  |
|               |               | SoftwareVersion     | SW00020                  | System Program Software Number                      |  |
|               | Status        |                     | -                        | CPU Status                                          |  |
|               |               | Alarm               | SB000402                 | ALARM (1=Warning,0=Normal)                          |  |
|               |               | BatteryAlarm        | SB000487                 | Battery Alarm (1=Alarm)                             |  |
|               |               | Error               | SB000403                 | ERROR (1=Unusual,0=Normal)                          |  |
|               |               | Ready               | SB000400                 | READY (1=Normal,0=Converse/Own<br>Diagnose Unusual) |  |
|               |               | Running             | SB000401                 | RUN (1=Driving,0=Driving Stop)                      |  |
|               |               | RunSwitch           | SB00040F                 | RUN switch status at power is on<br>(1=RUN,0=STOP)  |  |
|               |               | Stopped             | SB00040E                 | Running Stop Require<br>(From EWS:1=STOP,0=RUN)     |  |
|               |               | WriteEnable         | SB000407                 | WEN (Write:1=Possible,0=Impossible)                 |  |
|               |               | WritingToFlash      | SB000406                 | FLASH (1=FLASH Driving)                             |  |
|               | Switches      |                     | -                        | CPU Switch                                          |  |
|               |               | Configure           | SB000482                 | CNFG (0=ON,1=OFF)                                   |  |
|               |               | Initialize          | SB000483                 | INIT (0=ON,1=OFF)                                   |  |
|               |               | Stop                | SB000485                 | STOP (0=ON,1=OFF)                                   |  |
| ErrorHigh     |               | -                   | High-Speed Program Error |                                                     |  |
|               | Code          |                     | SW00085                  | High-Speed Program Error Code                       |  |
|               | Count         |                     | SW00084                  | High-Speed Program Error Count                      |  |
|               | ProgramNumber |                     | SW00154                  | Error Program Number                                |  |
|               | ReferProgramN | umber               | SW00155                  | Function Program Number                             |  |
|               | ReferStep     |                     | SW00156                  | Function Program Step Number                        |  |

|            | V a vi a la La N                    |            | Deviates                |                                       |
|------------|-------------------------------------|------------|-------------------------|---------------------------------------|
|            |                                     | Register   | Comments                |                                       |
| Enormenupi |                                     | -          | Interrupt Program Error |                                       |
|            | Code                                |            | SW00083                 | Interrupt Program Error Code          |
|            | Count                               |            | SW00082                 | Interrupt Program Error Count         |
|            | ProgramNumber                       |            | SW00138                 | Error Program Number                  |
|            | ReferProgramNu                      | mber       | SW00139                 | Function Program Number               |
|            | ReferStep                           |            | SW00140                 | Function Program Step Number          |
| ErrorIO    |                                     |            | -                       | I/O Error                             |
|            | Count                               |            | SW00200                 | I/O Error Count                       |
|            | InputAddress                        |            | SW00202                 | Input Error Address                   |
|            | InputCount                          |            | SW00201                 | Input Error Times                     |
|            | OutputAddress                       |            | SW00204                 | Output Error Address                  |
|            | OutputCount                         |            | SW00203                 | Output Error Times                    |
| ErrorLow   |                                     |            | -                       | Low-Speed Program Error               |
|            | Code                                |            | SW00089                 | Low-Speed Program Error Code          |
|            | Count                               |            | SW00088                 | Low-Speed Program Error Count         |
|            | ProgramNumber                       |            | SW00186                 | Error Program Number                  |
|            | ReferProgramNu                      | mber       | SW00187                 | Function Program Number               |
|            | ReferStep                           |            | SW00189                 | Function Program Step Number          |
| ErrorStart |                                     |            | -                       | Start Program Error                   |
|            | Code                                |            | SW00081                 | Start Program Error Code              |
|            | Count                               |            | SW00080                 | Start Program Error Count             |
|            | ProgramNumber<br>ReferProgramNumber |            | SW00122                 | Error Program Number                  |
|            |                                     |            | SW00123                 | Function Program Number               |
|            | ReferStep                           |            | SW00124                 | Function Program Step Number          |
| HighScan   | •                                   |            | -                       | High Scan Relay                       |
|            | FirstScanRunning                    | g          | SB000001                | After High Scan Start, Only 1 Scan ON |
|            | OnAfter                             |            | -                       | Start-up Relay                        |
|            |                                     | FiveSecond | SB00001A                | After 5.0s,Scan Start-up Relay        |
|            |                                     | OneSecond  | SB000018                | After 1.0s,Scan Start-up Relay        |
|            |                                     | TwoSecond  | SB000019                | After 2.0s,Scan Start-up Relay        |
|            | PulseEvery                          |            | -                       | Sampling Relay                        |
|            |                                     | HalfSecond | SB000014                | 0.5s Sampling Relay                   |
|            |                                     | OneMinute  | SB000017                | 60.0s Sampling Relay                  |
|            |                                     | OneSecond  | SB000015                | 1.0s Sampling Relay                   |
|            |                                     | TwoSecond  | SB000016                | 2.0s Sampling Relay                   |
|            | SquareWave                          |            | -                       | Flicker Relay                         |
|            | -                                   | HalfSecond | SB000011                | 0.5s Flicker Relay                    |
|            |                                     | OneScan    | SB000010                | 1 Scan Flicker Relay                  |
|            |                                     | OneSecond  | SB000012                | 1.0s Flicker Relay                    |
|            |                                     | TwoSecond  | SB000013                | 2.0s Flicker Relay                    |

| Variable Name |                  |               | Register       | Comments                             |
|---------------|------------------|---------------|----------------|--------------------------------------|
| LowScan       |                  | -             | Low Scan Relay |                                      |
|               | FirstScanRunning | g             | SB000003       | After Low Scan Start, Only 1 Scan ON |
|               | OnAfter          |               | -              | Start-up Relay                       |
|               |                  | FiveSecond    | SB00003A       | After 5.0s,Scan Start-up Relay       |
|               |                  | OneSecond     | SB000038       | After 1.0s,Scan Start-up Relay       |
|               |                  | TwoSecond     | SB000039       | After 2.0s,Scan Start-up Relay       |
|               | PulseEvery       |               | -              | Sampling Relay                       |
|               |                  | HalfSecond    | SB000034       | 0.5s Sampling Relay                  |
|               |                  | OneMinute     | SB000037       | 60.0s Sampling Relay                 |
|               |                  | OneSecond     | SB000035       | 1.0s Sampling Relay                  |
|               |                  | TwoSecond     | SB000036       | 2.0s Sampling Relay                  |
|               | SquareWave       |               | -              | Flicker Relay                        |
|               |                  | HalfSecond    | SB000031       | 0.5s Flicker Relay                   |
|               |                  | OneScan       | SB000030       | 1 Scan Flicker Relay                 |
|               |                  | OneSecond     | SB000032       | 1.0s Flicker Relay                   |
|               |                  | TwoSecond     | SB000033       | 2.0s Flicker Relay                   |
| ScanTime      |                  |               | -              | Scan Time                            |
|               | ExecutionCurren  | tValue        | SW00014        | Execution Scan Current Value (0.1ms) |
|               | High             |               | -              | High Scan                            |
|               |                  | CurrentValue  | SW00005        | High Scan Current Value (0.1ms)      |
|               |                  | ExceededCount | SW00044        | High Scan Over Counter               |
|               |                  | MaximumValue  | SW00006        | High Scan Maximum Value (0.1ms)      |
|               |                  | SetValue      | SW00004        | High Scan Set Value (0.1ms)          |
|               | Low              |               | -              | Low Scan                             |
|               |                  | CurrentValue  | SW00011        | Low Scan Current Value (0.1ms)       |
|               |                  | MaximumValue  | SW00012        | Low Scan Maximum Value (0.1ms)       |
|               |                  | SetValue      | SW00010        | Low Scan Set Value (0.1ms)           |
|               |                  | ExceededCount | SW00046        | Low Scan Over Counter                |

## System Variables (Sorted by Register)

| Register | Variable Name                  | Comments                                            |
|----------|--------------------------------|-----------------------------------------------------|
| SB000001 | HighScan.FirstScanRunning      | After High Scan Start, Only 1 Scan ON               |
| SB000003 | LowScan.FirstScanRunning       | After Low Scan Start, Only 1 Scan ON                |
| SB000004 | OnCoil                         | Always ON                                           |
| SB000010 | HighScan.SquareWave.OneScan    | 1 Scan Flicker Relay                                |
| SB000011 | HighScan.SquareWave.HalfSecond | 0.5s Flicker Relay                                  |
| SB000012 | HighScan.SquareWave.OneSecond  | 1.0s Flicker Relay                                  |
| SB000013 | HighScan.SquareWave.TwoSecond  | 2.0s Flicker Relay                                  |
| SB000014 | HighScan.PulseEvery.HalfSecond | 0.5s Sampling Relay                                 |
| SB000015 | HighScan.PulseEvery.OneSecond  | 1.0s Sampling Relay                                 |
| SB000016 | HighScan.PulseEvery.TwoSecond  | 2.0s Sampling Relay                                 |
| SB000017 | HighScan.PulseEvery.OneMinute  | 60.0s Sampling Relay                                |
| SB000018 | HighScan.OnAfter.OneSecond     | After 1.0s,Scan Start-up Relay                      |
| SB000019 | HighScan.OnAfter.TwoSecond     | After 2.0s,Scan Start-up Relay                      |
| SB00001A | HighScan.OnAfter.FiveSecond    | After 5.0s,Scan Start-up Relay                      |
| SB000030 | LowScan.SquareWave.OneScan     | 1 Scan Flicker Relay                                |
| SB000031 | LowScan.SquareWave.HalfSecond  | 0.5s Flicker Relay                                  |
| SB000032 | LowScan.SquareWave.OneSecond   | 1.0s Flicker Relay                                  |
| SB000033 | LowScan.SquareWave.TwoSecond   | 2.0s Flicker Relay                                  |
| SB000034 | LowScan.PulseEvery.HalfSecond  | 0.5s Sampling Relay                                 |
| SB000035 | LowScan.PulseEvery.OneSecond   | 1.0s Sampling Relay                                 |
| SB000036 | LowScan.PulseEvery.TwoSecond   | 2.0s Sampling Relay                                 |
| SB000037 | LowScan.PulseEvery.OneMinute   | 60.0s Sampling Relay                                |
| SB000038 | LowScan.OnAfter.OneSecond      | After 1.0s,Scan Start-up Relay                      |
| SB000039 | LowScan.OnAfter.TwoSecond      | After 2.0s,Scan Start-up Relay                      |
| SB00003A | LowScan.OnAfter.FiveSecond     | After 5.0s,Scan Start-up Relay                      |
| SW00004  | ScanTime.High.SetValue         | High Scan Set Value (0.1ms)                         |
| SW00005  | ScanTime.High.CurrentValue     | High Scan Current Value (0.1ms)                     |
| SW00006  | ScanTime.High.MaximumValue     | High Scan Maximum Value (0.1ms)                     |
| SW00010  | ScanTime.Low.SetValue          | Low Scan Set Value (0.1ms)                          |
| SW00011  | ScanTime.Low.CurrentValue      | Low Scan Current Value (0.1ms)                      |
| SW00012  | ScanTime.Low.MaximumValue      | Low Scan Maximum Value (0.1ms)                      |
| SW00014  | ScanTime.ExecutionCurrentValue | Execution Scan Current Value (0.1ms)                |
| SW00015  | Clock.Year                     | Calendar:Year                                       |
| SW00016  | Clock.MonthDate                | Calendar:Month Day                                  |
| SW00017  | Clock.HoursMinutes             | Calendar: Hours Minutes                             |
| SW00018  | Clock.Second                   | Calendar:Seconds                                    |
| SW00019  | Clock.DayOfWeek                | Calendar:Day of week                                |
| SW00020  | CPU.Info.SoftwareVersion       | System Program Software Number                      |
| SL00026  | CPU.Info.MemorySizeAvailable   | Available PRG Memory (BYTE)                         |
| SL00028  | CPU.Info.MemorySizeTotal       | All Module Memory (BYTE)                            |
| SB000400 | CPU.Status.Ready               | READY (1=Normal,0=Converse/Own<br>Diagnose Unusual) |
| SB000401 | CPU.Status.Running             | RUN (1=Driving,0=Driving Stop)                      |
| SB000402 | CPU.Status.Alarm               | ALARM (1=Warning,0=Normal)                          |
| SB000403 | CPU.Status.Error               | ERROR (1=Unusual,0=Normal)                          |
| SB000406 | CPU.Status.WritingToFlash      | FLASH (1=FLASH Driving)                             |
| SB000407 | CPU.Status.WriteEnable         | WEN (Write: 1=Possible, 0=Impossible)               |

| Register | Variable Name                     | Comments                                        |
|----------|-----------------------------------|-------------------------------------------------|
| SB00040E | CPU.Status.Stopped                | Running Stop Require<br>(From EWS:1=STOP,0=RUN) |
| SB00040F | CPU.Status.RunSwitch              | RUN switch status at power is on (1=RUN,0=STOP) |
| SB000410 | CPU.Error.Failure                 | Important Failure                               |
| SB000413 | CPU.Error.Exception               | Exception Error                                 |
| SB000418 | CPU.Error.ProgramError            | User Calculation Error                          |
| SB000419 | CPU.Error.IOError                 | I/O Error                                       |
| SW00044  | ScanTime.High.ExceededCount       | High Scan Over Counter                          |
| SW00046  | ScanTime.Low.ExceededCount        | Low Scan Over Counter                           |
| SB000482 | CPU.Switches.Configure            | CNFG (0=ON,1=OFF)                               |
| SB000483 | CPU.Switches.Initialize           | INIT (0=ON,1=OFF)                               |
| SB000485 | CPU.Switches.Stop                 | STOP (0=ON,1=OFF)                               |
| SB000487 | CPU.Status.BatteryAlarm           | Battery Alarm (1=Alarm)                         |
| SW00080  | ErrorStart.Count                  | Start Program Error Count                       |
| SW00081  | ErrorStart.Code                   | Start Program Error Code                        |
| SW00082  | ErrorInterrupt.Count              | Interrupt Program Error Count                   |
| SW00083  | ErrorInterrupt.Code               | Interrupt Program Error Code                    |
| SW00084  | ErrorHigh.Count                   | High-Speed Program Error Count                  |
| SW00085  | ErrorHigh.Code                    | High-Speed Program Error Code                   |
| SW00088  | ErrorLow.Count                    | Low-Speed Program Error Count                   |
| SW00089  | ErrorLow.Code                     | Low-Speed Program Error Code                    |
| SW00122  | ErrorStart.ProgramNumber          | Error Program Number                            |
| SW00123  | ErrorStart.ReferProgramNumber     | Function Program Number                         |
| SW00124  | ErrorStart.ReferStep              | Function Program Step Number                    |
| SW00138  | ErrorInterrupt.ProgramNumber      | Error Program Number                            |
| SW00139  | ErrorInterrupt.ReferProgramNumber | Function Program Number                         |
| SW00140  | ErrorInterrupt.ReferStep          | Function Program Step Number                    |
| SW00154  | ErrorHigh.ProgramNumber           | Error Program Number                            |
| SW00155  | ErrorHigh.ReferProgramNumber      | Function Program Number                         |
| SW00156  | ErrorHigh.ReferStep               | Function Program Step Number                    |
| SW00186  | ErrorLow.ProgramNumber            | Error Program Number                            |
| SW00187  | ErrorLow.ReferProgramNumber       | Function Program Number                         |
| SW00189  | ErrorLow.ReferStep                | Function Program Step Number                    |
| SW00200  | ErrorIO.Count                     | I/O Error Count                                 |
| SW00201  | ErrorIO.InputCount                | Input Error Times                               |
| SW00202  | ErrorIO.InputAddress              | Input Error Address                             |
| SW00203  | ErrorIO.OutputCount               | Output Error Times                              |
| SW00204  | ErrorIO.OutputAddress             | Output Error Address                            |

#### ■ Axis Motion Parameters (Tree View)

The following table lists the axismotion parameters registered for each logical axis.

- Register address IW (IB/IL/IF/IA) xx00 indicates the leading input register address +00.
- Register address OW (OB/OL/OF/OA) xx00 indicates the leading output register address +00.

|              | Variable Name             | Register | Comments                                                             |
|--------------|---------------------------|----------|----------------------------------------------------------------------|
| Acceleration |                           | OLxx36   | Acceleration Value, units selected by UnitsWord (OWxx03)             |
| Alarm        |                           | -        | Alarm                                                                |
|              | ABSEncoderOverrange       | IBxx053  | Absolute encoder number of rotations exceeded alarm                  |
|              | Active                    | IBxx2C0  | Servo status ALM                                                     |
|              | Code                      | IWxx2D   | Servo Alarm Code                                                     |
|              | AllMask                   | ILxx04   | Alarm mask                                                           |
|              | Clear                     | OBxx00F  | Clears servo alarms.                                                 |
|              | FilterTimeChanged         | IBxx04B  | Filter time constant changed while in motion alarm                   |
|              | FilterTypeChanged         | IBxx04A  | Filter type changed while in motion alarm                            |
|              | FollowingError            | IBxx049  | Following error exceeded alarm                                       |
|              | HomingWhileMoving         | IBxx04E  | Zero point set while in motion alarm                                 |
|              | MonitorNumber             | OWxx4F   | This value determines which of the last 10 alarm codes are returned. |
|              | NegativeOvertravel        | IBxx041  | Positive overtravel alarm                                            |
|              | NegativeSoftLimit         | IBxx044  | Negative software limit alarm                                        |
|              | NegativeSoftLimitN        | IBxx2CD  | Servo status N SOT                                                   |
|              | NetworkServo              | IBxx040  | Servo alarm                                                          |
|              | NotHomed                  | IBxx04D  | Zero point not set alarm                                             |
|              | OutOfRangeParameter       | IWxx01   | Parameter number that is over range                                  |
|              | PositionCompletionTimeOut | IBxx046  | Positioning timeout alarm                                            |
|              | PositionValueOutOfRange   | IBxx047  | Positioning out of range alarm                                       |
|              | PositiveOvertravel        | IBxx042  | Negative overtravel alarm                                            |
|              | PositiveSoftLimit         | IBxx043  | Positive software limit alarm                                        |
|              | PositiveSoftLimitN        | IBxx2CC  | Servo status P SOT                                                   |
|              | ServoCommandTimeout       | IBxx052  | Servo command timeout alarm                                          |
|              | ServoCommunication        | IBxx051  | Servo communication alarm                                            |
|              | ServoCommunicationTimeout | IBxx050  | Servo communication synchronization alarm                            |
|              | ServoNotEnabled           | IBxx045  | Servo OFF alarm                                                      |
|              | ServoParameterOutOfRange  | IBxx04F  | Servo parameter alarm                                                |
|              | SpeedOutOfRange           | IBxx048  | Speed out of range alarm                                             |

| Variable Name |                          | Register | Comments                                                                   |  |
|---------------|--------------------------|----------|----------------------------------------------------------------------------|--|
| Command       |                          | -        | Command                                                                    |  |
|               | Abort                    | OBxx091  | Abort command                                                              |  |
|               | Busy                     | IBxx090  | Servo command busy                                                         |  |
|               | Complete                 | IBxx098  | Servo command complete                                                     |  |
|               | Fail                     | IBxx093  | Servo command failed                                                       |  |
|               | GetValue                 | IWxx08   | Servo command response                                                     |  |
|               | Hold                     | IBxx091  | Servo command holding                                                      |  |
|               | JogRelativeMoveDirection | OBxx092  | Selects Jog or Step direction.                                             |  |
|               | Pause                    | OBxx090  | Pause command                                                              |  |
|               | Ready                    | IBxx2C2  | Servo status CMDRDY                                                        |  |
|               | SetValue                 | OWxx08   | SERVOPACK command                                                          |  |
|               | StaticParameterNumber    | OWxx5C   | The number of the static parameter to be read when Command2=5              |  |
|               | StaticParameterValue     | ILxx56   | The value of the fixed parameter read by Command2=5.                       |  |
|               | Status                   | IWxx09   | Servo command status mask                                                  |  |
| Command2      |                          | -        | Command2                                                                   |  |
|               | Busy                     | IBxx0B0  | Servo Command2 busy                                                        |  |
|               | Complete                 | IBxx0B8  | Servo Command2 complete                                                    |  |
|               | Fail                     | IBxx0B3  | Servo Command2 Failed                                                      |  |
|               | GetValue                 | IWxx0A   | Servo Command2 response                                                    |  |
|               | SetValue                 | OWxx0A   | Additional servopack commands                                              |  |
|               | Status                   | IWxx0B   | Servo Command2 status mask                                                 |  |
| CommandMask   |                          | OWxx09   | Servo Command options                                                      |  |
| Deceleration  |                          | OLxx38   | Deceleration value, units selected by UnitsWord (OWxx03)                   |  |
| Encoder       |                          | -        | Encoder                                                                    |  |
|               | Get.AbsolutePositionLS   | ILxx5E   | Contains absolute position used in infinite length applications.           |  |
|               | Get.AbsolutePositionMS   | ILxx60   | Contains absolute position used in infinite length applications.           |  |
|               | Get.ModularPositionLS    | ILxx62   | Contains modularized position used in infinite length applications.        |  |
|               | Get.ModularPositionMS    | ILxx64   | Contains modularized position used in infinite length applications.        |  |
|               | Set.AbsolutePositionLS   | OLxx5E   | Used to set the absolute position used in infinite length applications.    |  |
|               | Set.AbsolutePositionMS   | OLxx60   | Used to set the absolute position used in infinite length applications.    |  |
|               | Set.ModularPositionLS    | OLxx62   | Used to set the modularized position used in infinite length applications. |  |
|               | Set.ModularPositionMS    | OLxx64   | Used to set the modularized position used in infinite length applications. |  |

|      | Variable Name       | Register | Comments                                                                                             |  |
|------|---------------------|----------|----------------------------------------------------------------------------------------------------|--|
| Gain |                     | -        | Gain                                                                                                 |  |
|      | IntegralClear       | OBxx00B  | Resets position loop integral value.                                                                 |  |
|      | PhaseFeedForward    | OWxx31   | Add to the speed in 0.01%                                                                            |  |
|      | PositionFeedForward | OWxx30   | Feed Forward adds to the position to increase response                                               |  |
|      | PositionIntegration | OWxx32   | Time in ms used to integrate the position error                                                      |  |
|      | PositionLoop        | OWxx2E   | Increase value for more rigid control.                                                               |  |
|      | Select              | OBxx014  | Enables second set of servo gain parameters.                                                         |  |
|      | SpeedIntegration    | OWxx34   | Time in ms used to integrate the speed error                                                         |  |
|      | SpeedLoop           | OWxx2F   | Increases value for more rigid dampening.                                                            |  |
|      | SpeedLoopType       | OBxx013  | Closes speed loop using Proportional and Integral control(0) or P control(1).                        |  |
| Home |                     | -        | Home                                                                                                 |  |
|      | ApproachSpeed       | OLxx3E   | Speed used in the first or second stage of homing depending on type                                  |  |
|      | AtHome              | IBxx0C4  | At home position (ZERO)                                                                              |  |
|      | AtHomeN             | IBxx2C6  | Servo status ZPOINT                                                                                  |  |
|      | Complete            | IBxx0C5  | Home complete                                                                                        |  |
|      | CompleteWindow      | OWxx3D   | The window used to set the home complete bit                                                         |  |
|      | CreepSpeed          | OLxx40   | Speed used to locate the "c" channel or marker pulse                                                 |  |
|      | DecelerationLS      | OBxx058  | Selects homing deceleration LS signal.                                                               |  |
|      | Define              | OLxx48   | Redefine the coordinate system. In position mode, the servo will move when this variable is changed. |  |
|      | Direction           | OBxx093  | Selects home direction.                                                                              |  |
|      | ForwardLimit        | OBxx05A  | Selects homing forward limit signal.                                                                 |  |
|      | InputSelect         | OBxx05B  | Selects homing input signal.                                                                         |  |
|      | Method              | OWxx3C   | The type of homing to perform                                                                        |  |
|      | Offset              | OLxx42   | Offset distance used at the end of homing                                                            |  |
|      | ReverseLimit        | OBxx059  | Selects homing reverse limit signal.                                                                 |  |
| IO   |                     | -        | Ю                                                                                                    |  |
|      | All                 | IWxx2E   | Servo I_O mask                                                                                       |  |
|      | Brake               | IBxx2E9  | Servo I_O BRK                                                                                        |  |
|      | EXT1                | IBxx2E6  | Servo I_O EXT1                                                                                       |  |
|      | EXT2                | IBxx2E7  | Servo I_O EXT2                                                                                       |  |
|      | EXT3                | IBxx2E8  | Servo I_O EXT3                                                                                       |  |
|      | Home                | IBxx2E2  | Servo I_O DEC                                                                                        |  |
|      | IO12                | IBxx2EC  | Servo I_O IO12                                                                                       |  |
|      | IO13                | IBxx2ED  | Servo I_O IO13                                                                                       |  |
|      | IO14                | IBxx2EE  | Servo I_O IO14                                                                                       |  |
|      | IO15                | IBxx2EF  | Servo I_O IO15                                                                                       |  |
|      | NegativeOvertravel  | IBxx2E1  | Servo I_O N OT                                                                                       |  |
|      | PhaseA              | IBxx2E3  | Servo I_O PA                                                                                         |  |
|      | PhaseB              | IBxx2E4  | Servo I_O PB                                                                                         |  |
|      | PhaseC              | IBxx2E5  | Servo I_O PC                                                                                         |  |
|      | PositiveOvertravel  | IBxx2E0  | Servo I_O P OT                                                                                       |  |

|                | Variable Name    | Register                | Comments                                                                                                    |  |
|----------------|------------------|-------------------------|----------------------------------------------------------------------------------------------------|--|
| Latch          |                  |                         | Latch                                                                                                    |  |
|                | Complete         | IBxx0C2                 | Latch complete (LCOMP)                                                                                        |  |
|                | CompleteN        | IBxx2CA                 | Servo status L_CMP                                                                                            |  |
|                | Enable           | OBxx004                 | Sets bit to activate latch trigger.                                                                           |  |
|                | Value            | ILxx18                  | Latch position (LPOS)                                                                                         |  |
|                | WindowEnable     | OBxx094                 | Enables the latch zone.                                                                                       |  |
|                | WindowLowerLimit | OLxx2A                  | The lower limit of the latch window                                                                           |  |
|                | WindowUpperLimit | OLxx2C                  | The upper limit of the latch window                                                                           |  |
| ModeMask       |                  | OWxx01                  | Various Servo bits packed into a word (mask)                                                                  |  |
| Modulus        |                  | -                       | Modulus                                                                                                    |  |
|                | InitializeTurns  | OBxx006                 | This will set the number of rotations for a modularized axis.                                                 |  |
|                | SetTurns         | OLxx4C                  | Value used to set the number of turns, or times the position has rolled over the maximum                      |  |
|                | Turns            | ILxx1E                  | POSMAX Number of turns                                                                                        |  |
|                | TurnsInitialized | IBxx0C9                 | Number of turns initialized (TPRSE)                                                                           |  |
| Monitor        |                  | -                       | Monitor                                                                                                    |  |
| Monitor2Enable | OBxx020          | Enables second monitor. |                                                                                                    |  |
|                | Monitor2Value    | ILxx30                  | Monitor2                                                                                                    |  |
|                | Monitor3Value    | ILxx32                  | Monitor3                                                                                                    |  |
|                | Monitor4Value    | ILxx34                  | Monitor4                                                                                                    |  |
|                | PowerUp SeqDone  | IBxx000                 | Motion controller ready                                                                                       |  |
|                | ServoBusy        | IBxx002                 | System is busy.                                                                                               |  |
|                | ServoOn          | IBxx001                 | Servo is energized.                                                                                           |  |
|                | ServoOnN         | IBxx2C3                 | Servo status SVON                                                                                             |  |
|                | ServoReady       | IBxx003                 | Servo is ready.                                                                                               |  |
|                | ServoReadyN      | IBxx2C4                 | Servo status PON                                                                                              |  |
|                | Туре             | OWxx4E                  | Selects which value will be returned from the servopack. Bits 4 to 7 set monitor2and bits C to F set monitor4 |  |
|                | TypeResponse     | IWxx2F                  | Servo monitor information                                                                                     |  |
| MonitorMask    |                  | IWxx00                  | Drive status mask                                                                                             |  |
| MotorType      |                  | IWxx3F                  | 0=rotary, 1=linear                                                                                            |  |

| Variable Name             |                                                                                       | Register | Comments                                                                                                    |  |
|---------------------------|---------------------------------------------------------------------------------------|----------|----------------------------------------------------------------------------------------------------|--|
| Position                  |                                                                                       | -        | Position                                                                                                    |  |
|                           | AbsDataRestore                                                                        | OBxx007  | Loads current position with ABS encoder position at last power off.                                                                                          |  |
|                           | AbsDataRestored                                                                       | IBxx0C8  | Absolute data has been restored (ABSLDE).                                                                                                    |  |
|                           | Actual                                                                                | ILxx16   | Actual (feedback) position (APOS)                                                                                                    |  |
|                           | Commanded                                                                             |          | Commanded position, incremental or absolute based on MoveType                                                                                                |  |
|                           | CommandedPerScan                                                                      | ILxx1C   | Commanded position per each scan                                                                                                    |  |
|                           | Error                                                                                 | ILxx1A   | Position error (PERR)                                                                                                    |  |
|                           | ErrorLimit                                                                            | OLxx22   | The value (in user units) that triggers a position error alarm or warning when exceeded                                                                      |  |
|                           | ErrorType                                                                             | OBxx010  | Sets whether position error will trigger an alarm(0) or warning(1).                                                                                          |  |
|                           | IncTarget                                                                             | ILxx0E   | Commanded position (TPOS)                                                                                                    |  |
|                           | IncTargetModularized                                                                  | ILxx10   | Modularized commanded position per scan (CPOS)                                                                                                    |  |
|                           | IncTargetModularized2                                                                 | ILxx12   | Commanded position per scan (MPOS)                                                                                                    |  |
|                           | InPosition                                                                            | IBxx0C1  | In position (POSCOMP)                                                                                                    |  |
|                           | InPosition2                                                                           | IBxx0C3  | Second in position (NEAR)                                                                                                    |  |
|                           | InPosition2N                                                                          | IBxx2CB  | Servo status NEAR                                                                                                    |  |
|                           | InPosition2Window                                                                     | OLxx20   | Position window that determines when InPosition2 will be set (when Actual=Commanded $\pm$ Window2)                                                           |  |
|                           | InPositionN                                                                           | IBxx2C7  | Servo status PSET                                                                                                    |  |
|                           | InPositionTimeOut OWxx26 The value (in milliseconds) the complete timeout alarm after |          | The value (in milliseconds) that triggers a position<br>complete timeout alarm after the profilier is complete                                               |  |
|                           | InPositionWindow                                                                      | OLxx1E   | Position window that determines when InPosition will be set (when Actual=Commanded $\pm$ Window)                                                             |  |
|                           | МоvеТуре                                                                              | OBxx95   | Selects positioning. 0=incremental 1=absolete                                                                                                    |  |
|                           | Offset                                                                                | OLxx46   | The offset distance that the motor will travel during<br>the external positioning command if the external<br>positioning signal is activated during the move |  |
|                           | PhaseCompensation                                                                     | OLxx28   | Position units added to the commanded position in phase control mode.                                                                                        |  |
|                           | PhasePositionLoopEnable                                                               | OBxx051  | Closes position loop with OLxx16.                                                                                                    |  |
|                           | ProfilerComplete                                                                      | IBxx0C0  | Profiler complete (DEN)                                                                                                    |  |
|                           | ProfilerCompleteN                                                                     | IBxx2C8  | Servo status DEN                                                                                                    |  |
|                           | Relative                                                                              | OLxx44   | Distance used in the step command                                                                                                    |  |
|                           | WorkCoordinateOffset                                                                  | OLxx4A   | Offset for interpolation commands                                                                                                    |  |
| S_CurveTime               |                                                                                       | OWxx3A   | Softens acceleration or deceleration.                                                                                                    |  |
| ServoOn<br>ServoParameter |                                                                                       | OBxx000  | Sets bit to energize servo.                                                                                                    |  |
|                           |                                                                                       | -        | ServoParameter                                                                                                    |  |
|                           | GetNumber                                                                             | IWxx36   | Requested parameter number (Pn)                                                                                                    |  |
|                           | GetValue                                                                              | ILxx38   | Requested parameter value                                                                                                    |  |
|                           | SetNumber                                                                             | OWxx50   | The number of the amplifier parameter to be read or set                                                                                                    |  |
|                           | SetSize                                                                               | OWxx51   | The size of the amplifier parameter data                                                                                                    |  |
|                           | SetValue                                                                              | OLxx52   | The value to be set for the amplifier parameter                                                                                                    |  |

| Variable Name                                      |                            | Register                                                      | Comments                                                                                                    |  |
|----------------------------------------------------|----------------------------|---------------------------------------------------------------|----------------------------------------------------------------------------------------------------|--|
| ServoParameter2                                    |                            | -                                                             | ServoParameter2                                                                                                    |  |
| GetNumber                                          |                            | IWxx37                                                        | Second requested parameter number (Pn)                                                                                                    |  |
|                                                    | GetValue                   | ILxx3A                                                        | Second requested parameter value                                                                                                    |  |
|                                                    | SetNumber                  | OWxx54                                                        | The number of the second amplifier parameter to be read or set                                                                                                    |  |
|                                                    | SetSize                    | OWxx55                                                        | The size of the second amplifier parameter data                                                                                                    |  |
|                                                    | SetValue                   | OLxx56                                                        | The value to be set for the second amplifier parameter                                                                                                    |  |
| SettingsMask                                       |                            | OWxx00                                                        | Various Servo bits packed into a word (mask)                                                                                                    |  |
| SignalSelection                                    | Word                       | OWxx04                                                        | Selects latch input signal and offset input signal.                                                                                                    |  |
| Simulate                                           |                            | OBxx001                                                       | In simulation mode, servo will not move.                                                                                                    |  |
| SimulationActive                                   | )                          | IBxx0C6                                                       | Simulation active or machine locked (MLKL)                                                                                                    |  |
| SimulationActive                                   | eN                         | IBxx2C5                                                       | Servo status MLOCK                                                                                                    |  |
| Speed                                              |                            | -                                                             | Speed                                                                                                    |  |
|                                                    | Actual                     | ILxx40                                                        | Actual motor speed                                                                                                    |  |
|                                                    | Commanded                  | OLxx10                                                        | Commanded speed in units based on UnitType                                                                                                    |  |
|                                                    | CommandedResponse          | ILxx20                                                        | Speed commanded response                                                                                                    |  |
|                                                    | Override                   | OWxx18                                                        | The percentage of commanded speed actually achieved 100=1%                                                                                                    |  |
|                                                    | TorqueLimit                | OLxx14                                                        | Maximum torque allowed during speed control                                                                                                    |  |
| StatusMask                                         |                            | IWxx0C                                                        | Status mask                                                                                                    |  |
| StatusMaskN                                        |                            | IWxx2C                                                        | Servo status mask                                                                                                    |  |
| Torque                                             |                            | -                                                             | Torque                                                                                                    |  |
|                                                    | ActivateFwdLimit           | OBxx008                                                       | Enables external forward torque limit set by servo parameter.                                                                                                    |  |
| ActivateRevLimit<br>Actual<br>Commanded<br>Limited | OBxx009                    | Enables external reverse torque limit set by servo parameter. |                                                                                                    |  |
|                                                    | ILxx42                     | Actual motor torque                                           |                                                                                                    |  |
|                                                    | OLxx0C                     | The commanded motor torque in % of rated 100=1%               |                                                                                                    |  |
|                                                    | Limited                    | IBxx2C9                                                       | Servo status T_LIM                                                                                                    |  |
|                                                    | SpeedLimit                 | OWxx0E                                                        | Maximum speed allowed during torque control                                                                                                    |  |
| UnitsWord                                          | UnitsWord                  |                                                               | BITS 0 to 3, Set speed units 0=Ref/s 1=10 <sup>n</sup> ref/min<br>2=% BITS 4 to 7, Set acc/dec units 0=Ref/s <sup>2</sup> 1=ms<br>BITS 8 to 11, Set acc/dec filter 0=none 1=exponential<br>2=moving average |  |
| Warning                                            |                            | -                                                             | Warning                                                                                                    |  |
|                                                    | Active                     | IBxx2C1                                                       | Servo status WARNING                                                                                                    |  |
|                                                    | AllMask                    | ILxx02                                                        | Warning mask                                                                                                    |  |
|                                                    | Communication              | IBxx029                                                       | Servo communication warning                                                                                                    |  |
|                                                    | DynamicParameterOutOfRange | IBxx021                                                       | Dynamic parameter out of range warning                                                                                                    |  |
|                                                    | FollowingError             | IBxx020                                                       | Following error warning                                                                                                    |  |
|                                                    | InvalidCommand             | IBxx024                                                       | Command Setting Error                                                                                                    |  |
|                                                    | Mlink                      | IBxx023                                                       | Servo warning                                                                                                    |  |
|                                                    | NegativeOvertravel         | IBxx027                                                       | Negative overtravel warning                                                                                                    |  |
|                                                    | PositiveOvertravel         | IBxx026                                                       | Positive overtravel warning                                                                                                    |  |
|                                                    | ServoNotEnabled            | IBxx028                                                       | Servo not energized warning                                                                                                    |  |
|                                                    | StaticParameterOutOfRange  | IBxx022                                                       | Static parameter out of range warning                                                                                                    |  |

## Axis Motion Parameters (Sorted by Register)

| Register | Variable Name                           | Comments                                            |
|----------|-----------------------------------------|-----------------------------------------------------|
| IWxx00   | MonitorMask                             | Drive status mask                                   |
| IBxx000  | Monitor.PowerUp SeqDone                 | Motion controller ready                             |
| IBxx001  | Monitor.ServoOn                         | Servo is energized.                                 |
| IBxx002  | Monitor.ServoBusy                       | System is busy.                                     |
| IBxx003  | Monitor.ServoReady                      | Servo is ready.                                     |
| IWxx01   | Alarm.OutOfRangeParameter               | Parameter number that is over range                 |
| ILxx02   | Warning.AllMask                         | Warning mask                                        |
| IBxx020  | Warning.FollowingError                  | Following error warning                             |
| IBxx021  | Warning.DynamicParameterOutOf-<br>Range | Dynamic parameter out of range warning              |
| IBxx022  | Warning.StaticParameterOutOfRange       | Static parameter out of range warning               |
| IBxx023  | Warning.Mlink                           | Servo warning                                       |
| IBxx024  | Warning.InvalidCommand                  | Command Setting Error                               |
| IBxx026  | Warning.PositiveOvertravel              | Positive overtravel warning                         |
| IBxx027  | Warning.NegativeOvertravel              | Negative overtravel warning                         |
| IBxx028  | Warning.ServoNotEnabled                 | Servo not energized warning                         |
| IBxx029  | Warning.Communication                   | Servo communication warning                         |
| ILxx04   | Alarm.AllMask                           | Alarm mask                                          |
| IBxx040  | Alarm.NetworkServo                      | Servo alarm                                         |
| IBxx041  | Alarm.NegativeOvertravel                | Positive overtravel alarm                           |
| IBxx042  | Alarm.PositiveOvertravel                | Negative overtravel alarm                           |
| IBxx043  | Alarm.PositiveSoftLimit                 | Positive software limit alarm                       |
| IBxx044  | Alarm.NegativeSoftLimit                 | Negative software limit alarm                       |
| IBxx045  | Alarm.ServoNotEnabled                   | Servo OFF alarm                                     |
| IBxx046  | Alarm.PositionCompletionTimeOut         | Positioning timeout alarm                           |
| IBxx047  | Alarm.PositionValueOutOfRange           | Positioning out of range alarm                      |
| IBxx048  | Alarm.SpeedOutOfRange                   | Speed out of range alarm                            |
| IBxx049  | Alarm.FollowingError                    | Following error exceeded alarm                      |
| IBxx04A  | Alarm.FilterTypeChanged                 | Filter type changed while in motion alarm           |
| IBxx04B  | Alarm.FilterTimeChanged                 | Filter time constant changed while in motion alarm  |
| IBxx04D  | Alarm.NotHomed                          | Zero point not set alarm                            |
| IBxx04E  | Alarm.HomingWhileMoving                 | Zero point set while in motion alarm                |
| IBxx04F  | Alarm.ServoParameterOutOfRange          | Servo parameter alarm                               |
| IBxx050  | Alarm.ServoCommunicationTimeout         | Servo communication synchronization alarm           |
| IBxx051  | Alarm.ServoCommunication                | Servo communication alarm                           |
| IBxx052  | Alarm.ServoCommandTimeout               | Servo command timeout alarm                         |
| IBxx053  | Alarm.ABSEncoderOverrange               | Absolute encoder number of rotations exceeded alarm |
| IWxx08   | Command.GetValue                        | Servo command response                              |
| IWxx09   | Command.Status                          | Servo command status mask                           |
| IBxx090  | Command.Busy                            | Servo command busy                                  |
| IBxx091  | Command.Hold                            | Servo command holding                               |
| IBxx093  | Command.Fail                            | Servo command failed                                |
| IBxx098  | Command.Complete                        | Servo command complete                              |
| IWxx0A   | Command2.GetValue                       | Servo Command2 response                             |
| IWxx0B   | Command2.Status                         | Servo Command2 status mask                          |
| IBxx0B0  | Command2.Busy                           | Servo Command2 busy                                 |
| IBxx0B3  | Command2.Fail                           | Servo Command2 Failed                               |

| Register | Variable Name                  | Comments                                       |
|----------|--------------------------------|------------------------------------------------|
| IBxx0B8  | Command2.Complete              | Servo Command2 complete                        |
| IWxx0C   | StatusMask                     | Status mask                                    |
| IBxx0C0  | Position.ProfilerComplete      | Profiler complete (DEN)                        |
| IBxx0C1  | Position.InPosition            | In position (POSCOMP)                          |
| IBxx0C2  | Latch.Complete                 | Latch complete (LCOMP)                         |
| IBxx0C3  | Position.InPosition2           | Second in position (NEAR)                      |
| IBxx0C4  | Home.AtHome                    | At home position (ZERO)                        |
| IBxx0C5  | Home.Complete                  | Home complete                                  |
| IBxx0C6  | SimulationActive               | Simulation active or machine locked (MLKL)     |
| IBxx0C8  | Position.AbsDataRestored       | Absolute data has been restored (ABSLDE).      |
| IBxx0C9  | Modulus.TurnsInitialized       | Number of turns initialized (TPRSE)            |
| ILxx0E   | Position.IncTarget             | Commanded position (TPOS)                      |
| ILxx10   | Position.IncTargetModularized  | Modularized commanded position per scan (CPOS) |
| ILxx12   | Position.IncTargetModularized2 | Commanded position per scan (MPOS)             |
| ILxx16   | Position.Actual                | Actual (feedback) position (APOS)              |
| ILxx18   | Latch.Value                    | Latch position (LPOS)                          |
| ILxx1A   | Position.Error                 | Position error (PERR)                          |
| ILxx1C   | Position.CommandedPerScan      | Commanded position per each scan               |
| ILxx1E   | Modulus.Turns                  | POSMAX Number of turns                         |
| ILxx20   | Speed.CommandedResponse        | Speed commanded response                       |
| IWxx2C   | StatusMaskN                    | Servo status mask                              |
| IBxx2C0  | Alarm.Active                   | Servo status ALM                               |
| IBxx2C1  | Warning.Active                 | Servo status WARNING                           |
| IBxx2C2  | Command.Ready                  | Servo status CMDRDY                            |
| IBxx2C3  | Monitor.ServoOnN               | Servo status SVON                              |
| IBxx2C4  | Monitor.ServoReadyN            | Servo status PON                               |
| IBxx2C5  | SimulationActiveN              | Servo status MLOCK                             |
| IBxx2C6  | Home.AtHomeN                   | Servo status ZPOINT                            |
| IBxx2C7  | Position.InPositionN           | Servo status PSET                              |
| IBxx2C8  | Position.ProfilerCompleteN     | Servo status DEN                               |
| IBxx2C9  | Torque.Limited                 | Servo status T LIM                             |
| IBxx2CA  | Latch.CompleteN                | Servo status L CMP                             |
| IBxx2CB  | Position.InPosition2N          | Servo status NEAR                              |
| IBxx2CC  | Alarm.PositiveSoftLimitN       | Servo status P SOT                             |
| IWxx2D   | Alarm.Code                     | Servo Alarm Code                               |
| IBxx2CD  | Alarm.NegativeSoftLimitN       | Servo status N SOT                             |
| IWxx2E   | IO.All                         | Servo I O mask                                 |
| IBxx2E0  | IO.PositiveOvertravel          | Servo I O P OT                                 |
| IBxx2E1  | IO.NegativeOvertravel          | Servo I O N OT                                 |
| IBxx2E2  | IO.Home                        | Servo I O DEC                                  |
| IBxx2E3  | IO.PhaseA                      | Servo I O PA                                   |
| IBxx2E4  | IO.PhaseB                      | Servo I O PB                                   |
| IBxx2E5  | IO.PhaseC                      | Servo I O PC                                   |
| IBxx2E6  | IO.EXT1                        | Servo I O EXT1                                 |
| IBxx2E7  | IO.EXT2                        | Servo I O EXT2                                 |
| IBxx2E8  | IO.EXT3                        | Servo I O EXT3                                 |
| IBxx2E9  | IO.Brake                       | Servo I O BRK                                  |
| IBxx2EC  | IO.IO12                        | Servo I O IO12                                 |
| IBxx2ED  | IO.IO13                        | Servo I O IO13                                 |

| Register | Variable Name                    | Comments                                                                               |
|----------|----------------------------------|----------------------------------------------------------------------------------------|
| IBxx2EE  | IO.IO14                          | Servo I_O IO14                                                                         |
| IBxx2EF  | IO.IO15                          | Servo I_O IO15                                                                         |
| IWxx2F   | Monitor.TypeResponse             | Servo monitor information                                                              |
| ILxx30   | Monitor.Monitor2Value            | Monitor2                                                                               |
| ILxx32   | Monitor.Monitor3Value            | Monitor3                                                                               |
| ILxx34   | Monitor.Monitor4Value            | Monitor4                                                                               |
| ILxx38   | ServoParameter.GetValue          | Requested parameter value                                                              |
| IWxx36   | ServoParameter.GetNumber         | Requested parameter number (Pn)                                                        |
| IWxx37   | ServoParameter2.GetNumber        | Second requested parameter number (Pn)                                                 |
| ILxx3A   | ServoParameter2.GetValue         | Second requested parameter value                                                       |
| IWxx3F   | MotorType                        | 0=rotary, 1=linear                                                                     |
| ILxx40   | Speed.Actual                     | Actual motor speed                                                                     |
| ILxx42   | Torque Actual                    | Actual motor torque                                                                    |
| ILxx56   | Command StaticParameterValue     | The value of the fixed parameter read by Command?=5                                    |
| ILAKO 0  |                                  | Contains absolute position used in infinite length                                     |
| ILxx5E   | Encoder.Get.AbsolutePositionLS   | applications.                                                                          |
| ILxx60   | Encoder.Get.AbsolutePositionMS   | Contains absolute position used in infinite length applications.                       |
| ILxx62   | Encoder.Get.ModularPositionLS    | Contains modularized position used in infinite length applications.                    |
| ILxx64   | Encoder.Get.ModularPositionMS    | Contains modularized position used in infinite length applications.                    |
| OWxx00   | SettingsMask                     | Various Servo bits packed into a word (mask)                                           |
| OBxx000  | ServoOn                          | Sets bit to energize servo.                                                            |
| OBxx001  | Simulate                         | In simulation mode, servo will not move.                                               |
| OBxx004  | Latch.Enable                     | Sets bit to activate latch trigger.                                                    |
| OBxx006  | Modulus.InitializeTurns          | This will set the number of rotations for a modularized axis.                          |
| OBxx007  | Position.AbsDataRestore          | Loads current position with ABS encoder position at last power off.                    |
| OBxx008  | Torque.ActivateFwdLimit          | Enables external forward torque limit set by servo parameter.                          |
| OBxx009  | Torque.ActivateRevLimit          | Enables external reverse torque limit set by servo parameter.                          |
| OBxx00B  | Gain.IntegralClear               | Resets position loop integral value.                                                   |
| OBxx00F  | Alarm.Clear                      | Clears servo alarms.                                                                   |
| OWxx01   | ModeMask                         | Various Servo bits packed into a word (mask)                                           |
| OBxx010  | Position.ErrorType               | Sets whether position error will trigger an alarm(0) or warning(1).                    |
| OBxx013  | Gain.SpeedLoopType               | Closes speed loop using Proportional and Integral control(0) or P control(1).          |
| OBxx014  | Gain.Select                      | Enables second set of servo gain parameters.                                           |
| OBxx020  | Monitor.Monitor2Enable           | Enables second monitor.                                                                |
|          |                                  | BITS 0 to 3 Set speed units $0=\text{Ref/s}\ 1=10^n \text{ ref/min}\ 2=\%$ BITS 4 to 7 |
| OWxx03   | UnitsWord                        | Set acc/dec units $0 = \text{Ref/s}^2$ 1=ms BITS 8 to 11. Set acc/dec filter 0=none    |
|          |                                  | 1=exponential 2=moving average                                                         |
| OWxx04   | SignalSelectionWord              | Selects latch input signal and offset input signal.                                    |
| OBxx051  | Position.PhasePositionLoopEnable | Closes position loop with OLxx16.                                                      |
| OBxx058  | Home.DecelerationLS              | Selects homing deceleration LS signal.                                                 |
| OBxx059  | Home.ReverseLimit                | Selects homing reverse limit signal.                                                   |
| OBxx05A  | Home.ForwardLimit                | Selects homing forward limit signal.                                                   |
| OBxx05B  | InputSelect                      | Selects homing input signal.                                                           |
| OWxx08   | Command.SetValue                 | SERVOPACK command                                                                      |

| Register | Variable Name                    | Comments                                                                                                    |
|----------|----------------------------------|----------------------------------------------------------------------------------------------------|
| OWxx0E   | Torque.SpeedLimit                | Maximum speed allowed during torque control                                                                                                    |
| OWxx09   | CommandMask                      | Servo Command options                                                                                                    |
| OBxx090  | Command.Pause                    | Pause command                                                                                                    |
| OBxx091  | Command.Abort                    | Abort command                                                                                                    |
| OBxx092  | Command.JogRelativeMoveDirection | Selects Jog or Step direction.                                                                                                    |
| OBxx093  | Home.Direction                   | Selects home direction.                                                                                                    |
| OBxx094  | Latch.WindowEnable               | Enables the latch zone.                                                                                                    |
| OWxx0A   | Command2.SetValue                | Additional servopack commands                                                                                                    |
| OLxx0C   | Torque.Commanded                 | The commanded motor torque in % of rated 100=1%                                                                                                    |
| OLxx10   | Speed.Commanded                  | Commanded speed in units based on UnitType                                                                                                    |
| OLxx14   | Speed.TorqueLimit                | Maximum torque allowed during speed control                                                                                                    |
| OWxx18   | Speed.Override                   | The percentage of commanded speed actually achieved 100=1%                                                                                             |
| OLxx1C   | Position Commanded               | Commanded position, incremental or absolute based on MoveType                                                                                          |
| OLxx1E   | Position.InPositionWindow        | Position window that determines when InPosition will be set (when<br>A stual=Commanded + Window)                                                       |
|          |                                  | Position window that datarmines when In Position 2                                                                                                    |
| OLxx20   | Position.InPosition2Window       | vill be set (when Actual=Commanded + Window2)                                                                                                    |
|          |                                  | The value (in user units) that triggers a position error alarm or warning                                                                              |
| OLxx22   | Position.ErrorLimit              | when exceeded                                                                                                    |
| OLxx28   | Position.PhaseCompensation       | Position units added to the commanded position in phase control mode.                                                                                  |
| OWxx26   | Position.InPositionTimeOut       | The value (in milliseconds) that triggers a position<br>complete timeout alarm after the profilier is complete                                         |
| OLxx2A   | Latch WindowLowerLimit           | The lower limit of the latch window                                                                                                    |
| OLxx2C   | Latch WindowUpperLimit           | The upper limit of the latch window                                                                                                    |
| OWxx2E   | Gain PositionLoon                | Increase value for more rigid control                                                                                                    |
| OWxx2E   | Gain SpeedLoop                   | Increases value for more rigid dampening                                                                                                    |
| OWxx20   | Gain PositionEeedEorward         | Feed Forward adds to the position to increase response                                                                                                 |
| OWxx30   | Gain PhaseFeedForward            | Add to the speed in 0.01%                                                                                                    |
| OWxx31   | Gain PositionIntegration         | Time in ms used to integrate the position error                                                                                                    |
| OWxx32   | Gain SpeedIntegration            | Time in ms used to integrate the speed error                                                                                                    |
| 0 ₩ λλ34 | Gam.specumegration               | Acceleration Value, units selected by Units Word                                                                                                    |
| OLxx36   | Acceleration                     | (OWxx03)                                                                                                    |
| OLxx38   | Deceleration                     | Deceleration value, units selected by UnitsWord<br>(OWxx03)                                                                                            |
| OWxx3A   | S_CurveTime                      | Softens acceleration or deceleration.                                                                                                    |
| OWxx3C   | Home.Method                      | The type of homing to perform                                                                                                    |
| OWxx3D   | Home.CompleteWindow              | The window used to set the home complete bit                                                                                                    |
| OLxx3E   | Home.ApproachSpeed               | Speed used in the first or second stage of homing depending on type                                                                                    |
| OLxx40   | Home.CreepSpeed                  | Speed used to locate the "c" channel or marker pulse                                                                                                   |
| OLxx42   | Home.Offset                      | Offset distance used at the end of homing                                                                                                    |
| OLxx44   | Position.Relative                | Distance used in the step command                                                                                                    |
| OLxx46   | Position.Offset                  | The offset distance that the motor will travel during the external positioning command if the external positioning signal is activated during the move |
| OLxx48   | Home.Define                      | Redefine the coordinate system. In position mode, the servo will move when this variable is changed.                                                   |
| OLxx4A   | Position.WorkCoordinateOffset    | Offset for interpolation commands                                                                                                    |
| OLxx4C   | Modulus.SetTurns                 | Value used to set the number of turns, or times the position has rolled over the maximum                                                               |

| Register | Variable Name                  | Comments                                                                                                    |
|----------|--------------------------------|----------------------------------------------------------------------------------------------------|
| OWxx4E   | Monitor.Type                   | Selects which value will be returned from the servopack. Bits 4 to 7 set monitor2and bits C to F set monitor4 |
| OWxx4F   | Alarm.MonitorNumber            | This value determines which of the last 10 alarm codes are returned.                                          |
| OWxx50   | ServoParameter.SetNumber       | The number of the amplifier parameter to be read or set                                                       |
| OWxx51   | ServoParameter.SetSize         | The size of the amplifier parameter data                                                                      |
| OLxx52   | ServoParameter.SetValue        | The value to be set for the amplifier parameter                                                               |
| OWxx54   | ServoParameter2.SetNumber      | The number of the second amplifier parameter to be read or set                                                |
| OWxx55   | ServoParameter2.SetSize        | The size of the second amplifier parameter data                                                               |
| OLxx56   | ServoParameter2.SetValue       | The value to be set for the second amplifier parameter                                                        |
| OWxx5C   | Command.StaticParameterNumber  | The number of the static parameter to be read when Command2=5                                                 |
| OLxx5E   | Encoder.Set.AbsolutePositionLS | Used to set the absolute position used in infinite length applications.                                       |
| OLxx60   | Encoder.Set.AbsolutePositionMS | Used to set the absolute position used in infinite length applications.                                       |
| OLxx62   | Encoder.Set.ModularPositionLS  | Used to set the modularized position used in infinite length applications.                                    |
| OLxx64   | Encoder.Set.ModularPositionMS  | Used to set the modularized position used in infinite length applications.                                    |
| OBxx95   | Position.MoveType              | Selects positioning. 0=incremental 1=absolete                                                                 |

# Contents

|   | Using this Manual<br>Safety Information<br>Safety Precautions<br>Variable Tables | iii<br> |
|---|----------------------------------------------------------------------------------|---------|
| 1 | Overview of the MP2300                                                           |         |
|   | 1.1 Features                                                                     | 1-2     |
|   | 1.2 MP2300 Configuration                                                         | 1-3     |
|   | 1.2.1 Basic Module Appearance                                                    | 1-3     |
|   | 1.2.2 MP2300 Modules                                                             | 1-4     |
|   | 1.2.3 MP2300 Series Models                                                       | 1-4     |
|   | 1.3 System Configuration                                                         | 1-6     |
|   | 1.3.1 Example                                                                    | 1-6     |
|   | 1.4 Devices Connectable to MECHATROLINK                                          | 1-7     |
|   | 1.4.1 SERVOPACKs                                                                 | 1-7     |
|   | 1.4.2 Modules                                                                    | 1-7     |
|   | 1.5 Cables and Accessories                                                       | 1-8     |
|   | 1.5.1 Cables                                                                     | 1-8     |
|   | 1.5.2 Accessories and Options                                                    | 1-9     |
|   | 1.5.3 Software (Programming Tool (Optional))                                     | 1-9     |
| 2 | System Startup and Sample Programs                                               |         |
|   | 2.1 Model System Startup Procedure                                               | 2-2     |
|   | 2.1.1 Flowchart for Model System Startup                                         | 2-2     |
|   | 2.1.2 System Configuration                                                       | 2-3     |
|   | 2.1.3 Initializing SERVOPACKs                                                    | 2-4     |
|   | 2.1.4 MP2300 Self-configuration                                                  | 2-5     |
|   | 2.1.5 Starting and Preparing MPE720                                              | 2-7     |
|   | 2.1.6 Reading Sample Programs and Setting and Saving Parameters                  | 2-19    |
|   | 2.2 Checking Sample Program Operation                                            | 2-36    |
|   | 2.2.1 Operation Check 1: Manual Operation                                        | 2-36    |
|   | 2.2.2 Operation Check 2: Position Control                                        | 2-43    |
|   | 2.2.3 Operation Check 3: Phase Control - Electronic Shaft                        | 2-48    |
|   | 2.2.4 Operation Check 4: Phase Control - Electronic Cam                          | 2-52    |
|   | 2.3 System Startup Using Self-Configuration                                      | 2-59    |
|   | 2.3.1 Starting the System for First Time                                         | 2-59    |
|   | 2.3.2 System Startup when Adding Electronic Devices                              | 2-61    |
|   | 2.3.3 System Startup when Replacing Electronic Devices                           | 2-63    |

## 3 Module Specifications

|   | 3.1 General Specifications                                     | 3-2  |
|---|----------------------------------------------------------------|------|
|   | 3.1.1 Environmental Conditions                                 | 3-2  |
|   | 3.1.2 Function Lists                                           | 3-3  |
|   | 3.2 Basic Module                                               | 3-6  |
|   | 3.2.1 Outline of Functions                                     | 3-6  |
|   | 3.2.2 External Appearance, LED Indicators, and Switch Settings | 3-7  |
|   | 3.2.3 Module Specifications                                    | 3-9  |
|   | 3.2.4 SVR Virtual Motion Module                                | 3-11 |
|   | 3.3 Motion Modules (Optional)                                  | 3-14 |
|   | 3.3.1 SVB-01 Module                                            | 3-14 |
|   | 3.3.2 SVA-01 Module                                            | 3-19 |
|   | 3.3.3 External Appearance and LED Indicators                   | 3-20 |
|   | 3.4 I/O Modules (Optional)                                     | 3-24 |
|   | 3.4.1 LIO-01/LIO-02 Modules                                    | 3-24 |
|   | 3.4.2 Counter Functions and Settings of LIO-01/LIO-02 Modules  | 3-28 |
|   | 3.4.3 LIO-04/LIO-05 Modules                                    | 3-44 |
|   | 3.4.4 DO-01 Module                                             | 3-47 |
|   | 3.4.5 AI-01 Module                                             | 3-48 |
|   | 3.5 Communication Modules (Optional)                           | 3-51 |
|   | 3.5.1 218IF-01 Module                                          | 3-51 |
|   | 3.5.2 217IF-01 Module                                          | 3-54 |
|   | 3.5.3 260IF-01 Module                                          | 3-57 |
|   | 3.5.4 261IF-01 Module                                          | 3-60 |
|   | 3.6 Dimensional Drawings                                       | 3-64 |
|   | 3.6.1 Basic Module                                             | 3-64 |
|   | 3.6.2 Optional Modules                                         | 3-65 |
| 4 | Mounting and Wiring                                            |      |
|   | 4.1 Handling MP2300                                            | 4-2  |
|   | 4.1.1 Mounting MP2300                                          | 4-2  |
|   | 4.1.2 Replacing and Adding Optional Modules                    | 4-5  |
|   | 4.2 Basic Module Connections                                   |      |
|   | 4.2.1 Connectors                                               | 4-8  |
|   | 4.2.2 Power Supply Connector                                   | 4-9  |
|   | 4.2.3 MECHATROLINK Connectors                                  | 4-10 |
|   | 4.2.4 CPU I/O Connectors                                       | 4-15 |
|   | 4.3 Motion Module (Optional) Connections                       | 4-19 |
|   | 4.3.1 SVB-01 Module Connections                                | 4-19 |
|   | 4.3.2 SVA-01 Module Connections                                | 4-22 |
|   |                                                                |      |

| 4.4 I/O Module (Optional) Connections                                      | 4-27    |
|----------------------------------------------------------------------------|---------|
| 4.4.1 LIO-01/LIO-02 Modules                                                | 4-27    |
| 4.4.2 LIO-04/LIO-05 Module Connections                                     | 4-34    |
| 4.4.3 DO-01 Module Connections                                             | 4-46    |
| 4.4.4 AI-01 Module Connections                                             | 4-53    |
| 4.5 Communication Module (Optional) Connections                            | 4-60    |
| 4.5.1 218IF-01 Module                                                      | 4-60    |
| 4.5.2 217IF-01 Module                                                      | 4-64    |
| 4.5.3 260IF-01 Module                                                      | 4-68    |
| 4.5.4 261IF-01 Module                                                      | 4-71    |
| 5 Outline of Motion Control Systems                                        |         |
| 5.1 Startup Sequence and Basic Operation                                   | 5-2     |
| 5.1.1 DIP Switch Settings                                                  | 5-2     |
| 5.1.2 Startup Sequence                                                     | 5-3     |
| 5.1.3 Startup Sequence Operation Details                                   | 5-4     |
| 5.1.4 LED Indicator Details                                                | 5-5     |
| 5.2 User Programs                                                          | 5-6     |
| 5.2.1 Ladder Drawings (DWG)                                                | 5-6     |
| 5.2.2 Execution Control of Drawings                                        | 5-7     |
| 5.2.3 Motion Programs                                                      | 5-10    |
| 5.2.4 Motion Programs and MSEE and S Registers                             | 5-12    |
| 5.2.5 Example of Ladder Programs for Motion Program Control                | 5-18    |
| 5.2.6 Functions                                                            | 5-20    |
| 5.3 Registers                                                              | 5-21    |
| 5.3.1 Types of Registers                                                   | 5-21    |
| 5.3.2 Data Types and Register Specifications                               | 5-24    |
| 5.3.3 Using i and j Subscripts                                             | 5-25    |
| 5.3.4 Register Specification Methods                                       | 5-27    |
| 5.4 Self-configuration                                                     | 5-28    |
| 5.4.1 Self-configuration Processing Procedure                              | 5-28    |
| 5.4.2 Execution Procedure for Self-configuration Using the DIP Switch      | 5-29    |
| 5.4.3 Execution Procedure for Self-configuration Using MPE720              | 5-31    |
| 5.5 Definition Data Refreshed by Self-configuration and Allocation Example | es 5-34 |
| 5.5.1 MP2300 Basic Module Definition Data                                  | 5-34    |
| 5.5.2 SVB-01 Modules                                                       | 5-36    |
| 5.5.3 LIO-01/LIO-02 Modules                                                | 5-36    |
| 5.5.4 LIO-04/LIO-05 Modules                                                | 5-37    |
| 5.5.5 DO-01 Modules                                                        | 5-37    |
| 5.5.6 AI-01 Modules                                                        | 5-37    |
| 5.5.7 218IF-01 Modules                                                     | 5-38    |

|   | 5.5.8 217IF-01 Modules 5-38                                       |
|---|-------------------------------------------------------------------|
|   | 5.5.9 260IF-01 Modules 5-41                                       |
|   | 5.5.10 261IF-01 Modules 5-42                                      |
|   | 5.5.11 Examples of Register Allocation by Self-configuration 5-43 |
| 6 | Motion Parameters                                                 |
|   | 6.1 Motion Parameters Register Numbers                            |
|   | 6.1.1 Motion Parameter Register Numbers for MP2300 6-2            |
|   | 6.2 Motion Parameters Setting Window                              |
|   | 6.3 Motion Parameter Details                                      |
|   | 6.3.1 Fixed Parameter List 6-6                                    |
|   | 6.3.2 Setting Parameter List 6-8                                  |
|   | 6.3.3 Monitoring Parameter List 6-13                              |
|   | 6.4 MP2300 Parameter Details 6-18                                 |
|   | 6.4.1 Motion Fixed Parameter Details 6-18                         |
|   | 6.4.2 Setting Parameter List 6-24                                 |
|   | 6.4.3 Motion Monitoring Parameter Details 6-46                    |
|   | 6.5 Example of Setting Motion Parameters for the Machine 6-59     |
|   | 6.5.1 Reference Unit 6-59                                         |
|   | 6.5.2 Electronic Gear 6-59                                        |
|   | 6.5.3 Axis Type Selection 6-61                                    |
|   | 6.5.4 Position Reference 6-62                                     |
|   | 6.5.5 Speed Reference 6-63                                        |
|   | 6.5.6 Acceleration/Deceleration Settings 6-65                     |
|   | 6.5.7 Acceleration/Deceleration Filter Settings                   |
| 7 | Motion Commands                                                   |
|   | 7.1 Motion Commands 7-3                                           |
|   | 7.1.1 Motion Command Table 7-3                                    |
|   | 7.1.2 Motion Commands Supported by SERVOPACK Models 7-4           |
|   | 7.2 Motion Command Details 7-5                                    |
|   | 7.2.1 Positioning (POSING) 7-5                                    |
|   | 7.2.2 External Positioning (EX_POSING)7-11                        |
|   | 7.2.3 Zero Point Return (ZRET) 7-16                               |
|   | 7.2.4 Interpolation (INTERPOLATE) 7-36                            |
|   | 7.2.5 Latch (LATCH) 7-40                                          |
|   | 7.2.6 JOG Operation (FEED) 7-44                                   |
|   | 7.2.7 STEP Operation (STEP) 7-48                                  |
|   | 7.2.8 Zero Point Setting (ZSET) 7-52                              |
|   | 7.2.9 Change Linear Acceleration Time Constant (ACC)7-54          |
|   | 7.2.10 Change Linear Deceleration Time Constant (DCC)             |

| 7.2.11 Change Filter Time Constant (SCC)                    | 7-58  |
|-------------------------------------------------------------|-------|
| 7.2.12 Change Filter Type (CHG_FILTER)                      | 7-60  |
| 7.2.13 Change Speed Loop Gain (KVS)                         | 7-62  |
| 7.2.14 Change Position Loop Gain (KPS)                      | 7-64  |
| 7.2.15 Change Feed Forward (KFS)                            | 7-66  |
| 7.2.16 Read SERVOPACK Parameter (PRM_RD)                    | 7-68  |
| 7.2.17 Write SERVOPACK Parameter (PRM_WR)                   | 7-70  |
| 7.2.18 Monitor SERVOPACK Alarms (ALM_MON)                   | 7-72  |
| 7.2.19 Monitor SERVOPACK Alarm History (ALM_HIST)           | 7-73  |
| 7.2.20 Clear SERVOPACK Alarm History (ALMHIST_CLR)          | 7-75  |
| 7.2.21 Reset Absolute Encoder (ABS_RST)                     | 7-77  |
| 7.2.22 Speed Reference (VELO)                               | 7-80  |
| 7.2.23 Torque Reference (TRQ)                               | 7-84  |
| 7.2.24 Phase References (PHASE)                             | 7-89  |
| 7.2.25 Change Position Loop Integration Time Constant (KIS) | 7-93  |
| 7.3 Motion Subcommands                                      | 7-95  |
| 7.3.1 Motion Sub-command Table                              | 7-95  |
| 7.3.2 Motion Subcommand Settings                            | 7-95  |
| 7.4 Motion Subcommand Dataila                               | 7.06  |
|                                                             |       |
|                                                             | 7-96  |
| 7.4.2 Read SERVOPACK Parameter (PRM_RD)                     |       |
| 7.4.3 Monitor Status (SMON)                                 | 7 100 |
| 7.4.4 Read Fixed Parameters (FIXPRM_RD)                     | /-102 |
| 8 Control Block Diagrams                                    |       |
| 8.1 Position Control                                        | 8-2   |
| 8.1.1 Motion Parameters for Position Control                | 8-2   |
| 8.1.2 Control Block Diagram for Position Control            | 8-4   |
| 8.2 Phase Control                                           |       |
| 0.2 1 Mation Decomptors for Disco Control                   | 0-0   |
| 6.2.1 Motion Parameters for Phase Control                   | 0-0   |
|                                                             | 0-0   |
| 8.3 Torque Control                                          | 8-10  |
| 8.3.1 Motion Parameters for Torque Control                  | 8-10  |
| 8.3.2 Control Block Diagram for Torque Control              | 8-12  |
| 8.4 Speed Control                                           | 8-14  |
| 8.4.1 Motion Parameters for Speed Control                   | 8-14  |
| 8.4.2 Control Block Diagram for Speed Control               | 8-16  |
| 9 Absolute Position Detection                               |       |
| 0.1 Absolute Desition Detection Experies                    | 0.0   |
| 9.1 Absolute Position Detection Function                    | 9-2   |
| 9.1.1 Outline of the Function                               | 9-2   |

|    | 9.1.2 Reading Absolute Data                                                                                                    | 9-3   |
|----|----------------------------------------------------------------------------------------------------|-------|
|    | 9.1.3 Finite Length/Infinite Length Axes and Absolute Position Detection                                                                | 9-4   |
|    | 9.2 Setting Procedure of Absolute Position Detection Function                                                                           | 9-5   |
|    | 9.2.1 System Startup Flowchart                                                                                                    | 9-5   |
|    | 9.2.2 Initializing the Absolute Encoder                                                                                                 | 9-6   |
|    | 9.3 Absolute Position Detection for Finite Length Axes                                                                                  | 9-6   |
|    | 9.3.1 Parameter Settings for Finite Length Axes                                                                                         | 9-6   |
|    | 9.3.2 Setting the Zero Point for a Finite Length Axis                                                                                   | 9-9   |
|    | 9.3.3 Turning ON the Power after Setting the Zero Point of Machine Coordinate<br>System                                                 | 9-13  |
|    | 9.4 Absolute Position Detection for Infinite Length Axes                                                                                | 9-13  |
|    | 9.4.1 Simple Absolute Infinite Length Position Control                                                                                  | 9-13  |
|    | 9.4.2 Parameter Settings for Simple Absolute Infinite Length Position Control                                                           | 9-15  |
|    | 9.4.3 Setting the Zero Point and Turning ON Power as Simple Absolute Positions                                                          | 9-19  |
|    | 9.4.4 Turning ON the Power after Setting the Zero Point                                                                                 | 9-20  |
|    | 9.4.5 Infinite Length Position Control without Simple Absolute Positions                                                                | 9-20  |
| 10 | Utility Functions                                                                                                    |       |
|    | 10.1 Controlling Vertical Axes                                                                                                    | 10-2  |
|    | 10.1.1 Holding Brake Function of the SERVOPACK                                                                                          | 10-2  |
|    | 10.1.2 Connections to Σ-II/III SGDH or SGDS SERVOPACK                                                                                   | 10-2  |
|    | 10.1.3 Connections to $\Sigma$ -I Series SGDB SERVOPACK                                                                                 | 10-4  |
|    | 10.1.4 Connections to Σ-I Series SGD SERVOPACK                                                                                          | 10-6  |
|    | 10.2 Overtravel Function                                                                                                    | 10-8  |
|    | 10.2.1 Connections to Σ-II/III Series SGDH or SGDS SERVOPACK                                                                            | 10-8  |
|    | 10.2.2 Connections to $\Sigma$ -I Series SGDB or SGD SERVOPACK                                                                          | 10-10 |
|    | 10.3 Software Limit Function                                                                                                    | 10-12 |
|    | 10.3.1 Fixed Parameter Settings                                                                                                    | 10-12 |
|    | 10.3.2 Effects of the Software Limit Function                                                                                           | 10-13 |
|    | 10.3.3 Processing after an Alarm Occurs                                                                                                 | 10-13 |
| 11 | Precautions for Using the MP2300                                                                                                    |       |
|    | 11.1 Parameters That Are Automatically Updated                                                                                          | 11-2  |
|    | 11.1.1 Parameters Updated when a MECHATROLINK Connection Is Established (1)<br>(User Constants Self-Writing Function Enabled)           | 11-2  |
|    | 11.1.2 Parameters Updated when a MECHATROLINK Connection Is Established (2)<br>(Regardless of the User Constants Self-Writing Function) | 11-3  |
|    | 11.1.3 Parameters Updated when a Setting Parameter Is Changed                                                                           |       |
|    | (MECHATROLINK-II Operating at 10 Mbps in 32-byte Mode with User Constants Self-Writing Function Enabled)                                | 11-3  |

| 11.1.4 Parameters Updated when a Motion Command Is Executed<br>(Regardless of User Constants Self-Writing Function Setting and |            |
|----------------------------------------------------------------------------------------------------|------------|
| MECHATROLINK Connection)                                                                                                    | 11-4       |
| 11.1.5 Parameters Updated during Self-configuration                                                                            | 11-5       |
| 11.2 Precautions When Setting or Changing User Definition Files and Scan Times 1                                               | 1-7        |
| 11.2.1 Setting or Changing User Definition Files                                                                               | 11-7       |
| 11.2.2 Setting or Changing Module Configuration Definition Files                                                               | 11-7       |
| 11.2.3 Setting and Changing the Scan Time                                                                                      | 11-8       |
| 11.3 SERVOPACK Parameter Data Flow 1                                                                                           | 1-9        |
| 11.3.1 Operations and Parameter Data Flow                                                                                      | 11-9       |
| 11.3.2 Precautions When Saving SERVOPACK Parameters                                                                            | 1-16       |
| 12 Maintenance and Inspection                                                                                                  |            |
| 12.1 Inspection Itoms                                                                                                    | <b>~</b> ~ |
| 12.1 1 Deity lagrantiana                                                                                                    | <b>2-2</b> |
| 12.1.1 Daily Inspections                                                                                                    | 12-2       |
|                                                                                                    | 12-3       |
| 12.2 Replacing the Basic Module Battery 1                                                                                      | 2-4        |
| 12.2.1 Procedure                                                                                                    | 12-4       |
| 12.3 Troubleshooting 1                                                                                                    | 2-5        |
| 12.3.1 Basic Flow of Troubleshooting                                                                                           | 12-5       |
| 12.3.2 MP2300 Error Check Flowchart                                                                                            | 12-6       |
| 12.3.3 LED Indicators                                                                                                    | 12-7       |
| 12.4 Troubleshooting System Errors                                                                                             | 2-9        |
| 12.4.1 Outline of System Errors                                                                                                | 12-9       |
| 12.4.2 Troubleshooting Flowchart for System Errors                                                                             | 2-12       |
| 12.4.3 Correcting User Program Errors 12                                                                                       | 2-13       |
| 12.4.4 System Register Configuration and Error Status                                                                          | 2-14       |
| 12.5 Motion Program Alarms 12                                                                                                  | -21        |
| 12.5.1 Motion Program Alarm Configuration                                                                                      | 2-21       |
| 12.5.2 Motion Program Alarm Code List                                                                                          | 2-21       |
| 12.6 Troubleshooting Motion Errors                                                                                             | -22        |
| 12.6.1 Overview of Motion Errors 12                                                                                            | 2-22       |
| 12.6.2 Motion Error Details and Corrections 12                                                                                 | 2-23       |
| 12.6.3 Servo Driver Status and Servo Driver Error Codes                                                                        | 2-28       |
| Appendix A                                                                                                    |            |

#### 

## Appendix B

| B System Registers Lists                                                | · - B-2 |
|-------------------------------------------------------------------------|---------|
| B.1 System Service Registers                                            | B-2     |
| B.2 Scan Execution Status and Calendar                                  | B-4     |
| B.3 Program Software Numbers and Remaining Program Memory Capacity Name | B-4     |
|                                                                         |         |

## Appendix C

| C Initializing the Absolute Encoder                     | C-2 |
|---------------------------------------------------------|-----|
| C.1 Initializing Procedures for Σ-III Series SERVOPACKs | C-2 |
| C.2 Σ-II SERVOPACK                                      | C-4 |
| C.3 Σ-I SERVOPACK                                       | C-7 |

#### INDEX

**Revision History** 

# 1

# Overview of the MP2300

This chapter explains an overview and features of the MP2300 Machine Controller.

| 1.1 Features                                 | 1-2 |
|----------------------------------------------|-----|
| 1.2 MP2300 Configuration                     | 1-3 |
| 1.2.1 Basic Module Appearance                | 1-3 |
| 1.2.2 MP2300 Modules                         |     |
| 1.2.3 MP2300 Series Models                   | 1-4 |
| 1.3 System Configuration                     | 1-6 |
| 1.3.1 Example                                | 1-6 |
| 1.4 Devices Connectable to MECHATROLINK      | 1-7 |
| 1.4.1 SERVOPACKs                             |     |
| 1.4.2 Modules                                | 1-7 |
| 1.5 Cables and Accessories                   | 1-8 |
| 1.5.1 Cables                                 | 1-8 |
| 1.5.2 Accessories and Options                | 1-9 |
| 1.5.3 Software (Programming Tool (Optional)) | 1-9 |

#### 1.1 Features

The MP2300 is an all-in-one, compact Machine Controller that combines power supply, CPU, SVB, I/O, and communication functions in one system. The MP2300 consists of a Basic Module that performs motion control and sequence control and Optional Modules that perform I/O and communication functions. The MP2300 has the following features:

- Flexibility
- High performance, and
- Easy use

#### Flexibility

Optional Modules can be inserted into any of the three slots, so the optimum system can be built for your machine.

#### High Performance

- High control characteristics have been realized by increasing the CPU and Motion Network (MECHATROLINK-II) speed.
  - MECHATROLINK-II baud rate: 2.5 times faster
  - CPU processing speed: 1.4 times faster than MP930
- MECHATROLINK-II enables position control, speed control, and torque control and makes precise synchronous control possible. The control mode can also be changed while online, facilitating complicated machine operations.
- · Select the appropriate Communication Module to use the following open networks.
  - Ethernet
  - DeviceNet
  - PROFIBUS

Easy to Use

- The time of machine development can be greatly reduced by using the self-configuration function that automatically detects devices connected to MECHATROLINK and automatically sets the required parameters.
- The application program converter can utilize your previous software assets with their accumulated databanks of specific knowledge to improve the system further.
# 1.2 MP2300 Configuration

The MP2300 is configured with one Basic Module and up to three Optional Modules.

#### 1.2.1 Basic Module Appearance

The following figure shows the external appearance of the Basic Module.

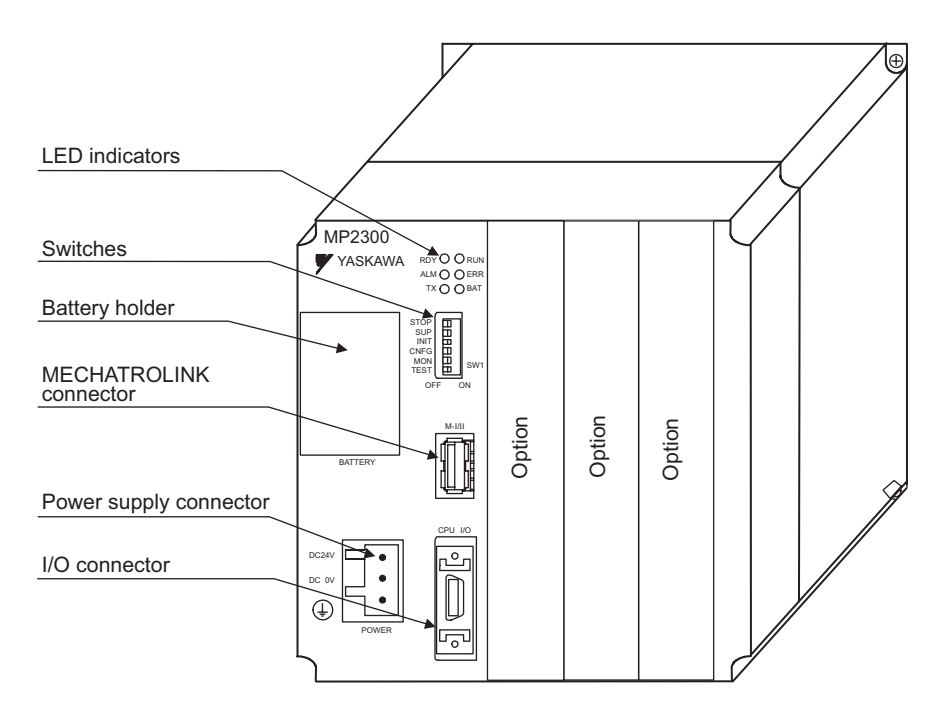

1.2.2 MP2300 Modules

#### 1.2.2 MP2300 Modules

| Group        |                               | Name                                              | Description | Model        | Remarks                                                     |
|--------------|-------------------------------|---------------------------------------------------|-------------|--------------|-------------------------------------------------------------|
| Basic Module |                               | Basic Module                                      | MP2300      | JAPMC-MP2300 | MECHATROLINK-I,<br>MECHATROLINK-II<br>8 input, 4 outputs    |
|              | Motion                        | MECHATROLINK-II<br>Motion-control Module          | SVB-01      | JAPMC-MC2310 | MECHATROLINK-I, -II, 16 axes maximum                        |
|              | Modules                       | Analog Output Motion-<br>control Module           | SVA-01      | JAPMC-MC2300 | Analog output, 2 axes maximum                               |
|              |                               | I/O Module                                        | LIO-01      | JAPMC-IO2300 | 16 inputs, 16 outputs (sink mode output)<br>1 pulse input   |
|              | I/O Modules                   | I/O Module                                        | LIO-02      | JAPMC-IO2301 | 16 inputs, 16 outputs (source mode output)<br>1 pulse input |
|              |                               | I/O Module                                        | LIO-04      | JAPMC-IO2303 | 32 inputs, 32 outputs (sink mode output)                    |
|              |                               | I/O Module                                        | LIO-05      | JAPMC-IO2304 | 32 inputs, 32 outputs (source mode output)                  |
| o            |                               | Analog Input Module                               | AI-01       | JAPMC-AN2300 | Analog input                                                |
| Optional     |                               | Output Module                                     | DO-01       | JAPMC-DO2300 | 64 outputs (sink mode output)                               |
| Modules      | Communica-<br>tion<br>Modules | Ethernet<br>Communication<br>Module               | 218IF-01    | JAPMC-CM2300 | RS-232C and Ethernet communication                          |
|              |                               | General-purpose Serial<br>Communication<br>Module | 217IF-01    | JAPMC-CM2310 | RS-232C and RS422/485 communication                         |
|              |                               | DeviceNet<br>Communication<br>Module              | 260IF-01    | JAPMC-CM2320 | RS-232C and DeviceNet communication                         |
|              |                               | PROFIBUS<br>Communication<br>Module               | 261IF-01    | JAPMC-CM2330 | RS-232C and PROFIBUS communication                          |

The following table shows the names and descriptions of the Basic Module and Optional Modules.

#### 1.2.3 MP2300 Series Models

The following table shows the possible combinations of the MP2300 Basic Module with the PS, the CPU, and the MB, and Optional Modules.

| No. | Model           | Combination of Modules                     |
|-----|-----------------|--------------------------------------------|
| 1   | JEPMC-MP2300    | Basic<br>Module                            |
| 2   | JEPMC-MP2300-Y1 | Basic<br>Module217<br>IF218<br>IFLIO<br>   |
| 3   | JEPMC-MP2300-Y2 | Basic<br>Module218<br>IFLIO<br>01LIO<br>01 |

|     |                              | (cont d)                             |  |
|-----|------------------------------|--------------------------------------|--|
| No. | Model Combination of Modules |                                      |  |
| 4   |                              | Reserved                             |  |
| 5   | JEPMC-MP2300-Y4              | Basic 217 218 LIO<br>Module IF IF 02 |  |
| 6   | JEPMC-MP2300-Y5              | Basic 218 LIO LIO<br>Module IF 02 02 |  |
| 7   |                              | Reserved                             |  |
| 8   | JEPMC-MP2300-Y7              | Basic 217 217 LIO<br>Module IF IF 01 |  |
| 9   | JEPMC-MP2300-Y8              | Basic<br>Module217LIO<br>IFLIO<br>01 |  |
| 10  |                              | Reserved                             |  |
| 11  | JEPMC-MP2300-Y10             | Basic 217 217 LIO<br>Module IF IF 02 |  |
| 12  | JEPMC-MP2300-Y11             | Basic 217 LIO LIO<br>Module IF 01 02 |  |

# 1.3 System Configuration

#### 1.3.1 Example

The following diagram shows an example of system configuration.

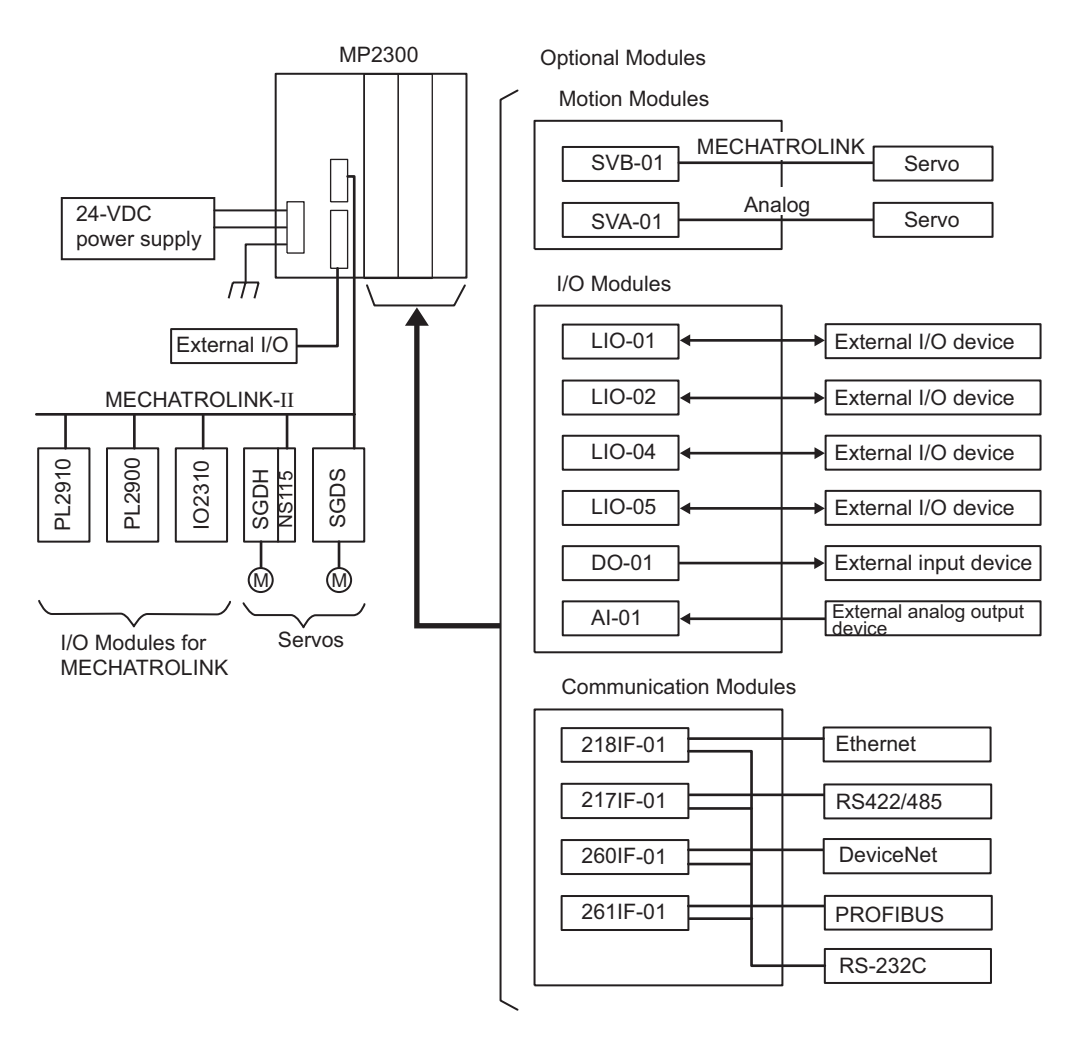

- For the details on the system configuration example, refer to 2.1.2 System Configuration on page 2-3.
- Use the connecting cables and connectors recommended by Yaskawa. Always check the device to be used and select the correct cable for the device.
- Different SERVOPACKs are connected to MECHATROLINK-I (4 Mbps) and MECHA-TROLINK-II (10 Mbps). Refer to 1.4.1 SERVOPACKs on page 1-7 and select the appropriate SERVOPACKs.
- If devices compatible with MECHATROLINK-I and MECHATROLINK-II are used together, make the settings for MECHATROLINK-I.
- The user must supply the 24-VDC power supply.
- When connecting SERVOPACKs via MECHATROLINK, connect the overtravel, zero point return deceleration limit switch, and external latch signals to the SERVOPACKs. For connection, refer to the SERVOPACK's manual.

# 1.4 Devices Connectable to MECHATROLINK

The devices that are compatible with MECHATROLINK and can be connected to the MP2300 and the SVB-01 Module are listed below.

#### 1.4.1 SERVOPACKs

| Model Number            | Details                                                | MECHATROLINK-I | MECHATROLINK-II |
|-------------------------|--------------------------------------------------------|----------------|-----------------|
| SGDS-DDD1DD             | SGDS SERVOPACK                                         | Yes            | Yes             |
| SGDH-DDDE<br>JUSP-NS115 | SGDH SERVOPACK<br>NS115 MECHATROLINK-II Interface Unit | Yes            | Yes             |
| SGDH-DDDE<br>JUSP-NS100 | SGDH SERVOPACK<br>NS110 MECHATROLINK-I Interface Units | Yes            | No              |
| SGD-□□□N<br>SGDB-□□AN   | MECHATROLINK compatible AC SERVO-<br>PACKs             | Yes            | No              |

#### 1.4.2 Modules

| Model Number      | Details                                                                      | MECHATROLINK-I | MECHATROLINK-II |
|-------------------|------------------------------------------------------------------------------|----------------|-----------------|
| JEPMC-IO2310      | 64-point I/O Module<br>24 VDC, 64 inputs, 64 outputs (sink mode<br>output)   | Yes            | Yes             |
| JEPMC-IO2330      | 64-point I/O Module<br>24 VDC, 64 inputs, 64 outputs (source<br>mode output) | Yes            | Yes             |
| JEPMC-PL2900      | Counter Module<br>Reversible counter, 2 channels                             | Yes            | Yes             |
| JEPMC-PL2910      | Pulse Output Module<br>Pulse output, 2 channels                              | Yes            | Yes             |
| JEPMC-AN2900      | A/D Module<br>Analog inputs, -10 to 10 V, 4 channels                         | Yes            | Yes             |
| JEPMC-AN2910      | D/A Module<br>Analog outputs, -10 to 10 V, 2 channels                        | Yes            | Yes             |
| JEPMC-IO350       | 64-point I/O Module<br>24 VDC, 64 inputs, 64 outputs                         | Yes            | No              |
| JAMSC-120DDI34330 | DC Input Module<br>12/24 VDC, 16 inputs                                      | Yes            | No              |
| JAMSC-120DDO34340 | DC Output Module<br>12/24 VDC, 16 outputs                                    | Yes            | No              |
| JAMSC-120DAI53330 | AC Input Module<br>100 VAC, 8 inputs                                         | Yes            | No              |
| JAMSC-120DAI73330 | AC Input Module<br>200 VAC, 8 inputs                                         | Yes            | No              |
| JAMSC-120DAO83330 | AC Output Module<br>100/200 VAC, 8 outputs                                   | Yes            | No              |
| JAMSC-120DRA83030 | Relay Module<br>Wide voltage range relay contacts,<br>8 contact outputs      | Yes            | No              |
| JAMSC-120AVI02030 | A/D Module<br>Analog inputs, -10 to 10 V, 4 channels                         | Yes            | No              |
| JAMSC-120AVO01030 | D/A Module<br>Analog outputs, -10 to 10 V, 2 channels                        | Yes            | No              |
| JAMSC-120EHC21140 | Counter Module<br>Reversible counter, 2 channels                             | Yes            | No              |
| JAMSC-120MMB20230 | Pulse Output Module<br>Pulse output, 2 channels                              | Yes            | No              |
| JEPMC-REP2000     | MECHATROLINK-II Repeater                                                     | No             | Yes             |
| JEVSA-YV250       | MYVIS (image processing device)                                              | Yes            | Yes             |

# 1.5 Cables and Accessories

#### 1.5.1 Cables

The following table shows the cables that can be connected to the MP2300 Basic Module and Optional Modules.

|                                      | Module       | Connector<br>Name                                   | Application                                 | Model                                                                                                    | Specifications                                                                                                    |
|--------------------------------------|--------------|-----------------------------------------------------|---------------------------------------------|----------------------------------------------------------------------------------------------------|----------------------------------------------------------------------------------------------------|
|                                      |              | CPU I/O                                             | External I/O                                | JEPMC-W2060-□□                                                                                                    | Used between<br>CPU I/O and External I/O                                                                                                    |
| MP2300 Basic<br>Module and<br>SVB-01 |              | M-I/II                                              | MECHATROLINK-I,<br>MECHATROLINK-II<br>cable | JEPMC-W6002-<br>*with MECHATROLINK<br>connectors on both ends<br>JEPMC-W6003-<br>*with MECHATROLINK<br>connectors on both ends<br>*with ferrite core | Used between the devices listed below<br>SVB-01 and I/O Unit,<br>SVB-01 and SGDH-□E+NS100<br>SVB-01 and SGDH-□E+NS115<br>SVB-01 and SGDS-□□1□□ |
|                                      |              |                                                     |                                             | JEPMC-W6011-<br>*with a MECHATROLINK<br>connector and loose wires                                                                                    | Used between the devices listed below<br>SVB-01 and SGD-□□□N<br>SVB-01 and SGDB-□□AN                                                           |
|                                      |              |                                                     |                                             | JEPMC-W6022                                                                                                    | Terminator                                                                                                    |
| SV                                   | <b>A-01</b>  | CN/1<br>CN/2                                        | Cable for analog reference input SERVOPACK  | JEPMC-W2040-□□                                                                                                    | Used between the devices listed below<br>SVA-01 and SGDM/SGDH<br>SVA-01 and SGDS-□□01□<br>SVA-01 and SGDS-□□02□                                |
| LIC<br>LIC                           | )-01<br>)-02 | I/O                                                 | External I/O                                | JEPMC-W2061-□□<br>*Loose wires on one end                                                                                                    | Used between<br>LIO-01/02 and External I/O device                                                                                              |
| LIC<br>LIC                           | )-04<br>)-05 | CN/1, CN/2                                          | External I/O                                | JEPMC-W6060-□□<br>*Loose wires on one end                                                                                                    | Used between<br>LIO-04/05 and External I/O device                                                                                              |
| DC                                   | -01          | CN/1, CN/2                                          | External outputs                            | JEPMC-W6060-□□<br>*Loose wires on one end                                                                                                    | Used between<br>DO-01 and External I/O device                                                                                                  |
| Al-                                  | 01           | CN/1, CN/2                                          | Analog external outputs                     | JEPMC-W6080-□□<br>*Loose wires on one end                                                                                                    | Used between<br>AI-01 and Analog external output device                                                                                        |
| Co                                   | mmunication  | PORT<br>(Common to all<br>communication<br>modules) | RS-232C communication                       | JEPMC-W5310-□□                                                                                                    | Used between<br>RS-232C port and 25-pin male D-sub<br>connector                                                                                |
| WIO                                  | uule         |                                                     | cable                                       | JEPMC-W5311-                                                                                                    | Used between<br>RS-232C port and DOS/V                                                                                                    |
|                                      | 218IF-01     | 10Base-T                                            | Ethernet communication cable                |                                                                                                    | Cross cable (Category 3 min.)                                                                                                    |
|                                      |              |                                                     |                                             |                                                                                                    | Module-side connector:<br>1010214-52A2JL (manufactured by<br>Sumitomo 3M)                                                                      |
|                                      | 217IF-01     | RS422/485                                           | RS422/485 communication cable               | Use a commercially                                                                                                    | Cable-side connector:<br>10114-3000VE (manufactured by<br>Sumitomo 3M)                                                                         |
| 260IF-01                             |              |                                                     |                                             | available cable.                                                                                                    | Shell: 10314-52A0-008 (manufactured by Sumitomo 3M)                                                                                            |
|                                      |              | DeviceNet DeviceNet communication cable             |                                             |                                                                                                    | Module-side connector:<br>MSTB2-5/5-GF-5.08AM<br>(manufactured by Phoenix Contact K.K.)                                                        |
|                                      | 261IF-01     | IF-01 PROFIBUS PROFIBUS communication cable         |                                             |                                                                                                    | Module-side connector:<br>17LE-13090-27(D33C) (manufactured<br>by DDK Ltd.)                                                                    |

### 1.5.2 Accessories and Options

| Name                    | Accessory/Optional | Model        | Remarks                                       |
|-------------------------|--------------------|--------------|-----------------------------------------------|
| Battery                 | Accessory          | JZSP-BA01    | ER3VC + exclusive use connector<br>(BA000517) |
| Power Supply Connector  | Accessory          | 721-203/026  | Cable side                                    |
| DIN Rail Mounting Parts | Optional           | JEPMC-OP300  | 2 parts for 1 set                             |
| Option Slot Cover       | Optional           | JEPMC-OP2300 | Front cover for empty slot                    |

## 1.5.3 Software (Programming Tool (Optional))

The MPE720, programming tool for MP2300, is available.

| Name   | Model                             | Remarks         |
|--------|-----------------------------------|-----------------|
| MPE720 | CPMC-MPE720 (Ver. 4.41A or later) | CD-ROM (1 disk) |

# MEMO

# System Startup and Sample Programs

This chapter describes the procedure for starting the MP2300 system and sample programs for typical operation and control.

| 2.1 | Model System Startup Procedure                                    |      |
|-----|-------------------------------------------------------------------|------|
|     | 2.1.1 Flowchart for Model System Startup                          | 2-2  |
|     | 2.1.2 System Configuration                                        | 2-3  |
|     | 2.1.3 Initializing SERVOPACKs                                     | 2-4  |
|     | 2.1.4 MP2300 Self-configuration                                   | 2-5  |
|     | 2.1.5 Starting and Preparing MPE720                               | 2-7  |
|     | 2.1.6 Reading Sample Programs and Setting and Saving Parameters . | 2-19 |
| 2.2 | Checking Sample Program Operation                                 | 2-36 |
|     | 2.2.1 Operation Check 1: Manual Operation                         | 2-36 |
|     | 2.2.2 Operation Check 2: Position Control                         | 2-43 |
|     | 2.2.3 Operation Check 3: Phase Control - Electronic Shaft         | 2-48 |
|     | 2.2.4 Operation Check 4: Phase Control - Electronic Cam           | 2-52 |
| 2.3 | System Startup Using Self-Configuration                           | 2-59 |
|     | 2.3.1 Starting the System for First Time                          | 2-59 |
|     | 2.3.2 System Startup when Adding Electronic Devices               | 2-61 |
|     | 2.3.3 System Startup when Replacing Electronic Devices            | 2-63 |
|     |                                                                   |      |

2.1.1 Flowchart for Model System Startup

# 2.1 Model System Startup Procedure

This section describes the procedure for starting the Model System and using the sample programs of the MPE720 Programming Tool (on the MPE720 installation disk). The procedure for designing machine systems is omitted here.

#### 2.1.1 Flowchart for Model System Startup

An outline of the procedure for system startup is provided below. Refer to the reference material for each procedure, indicated in the right-hand column.

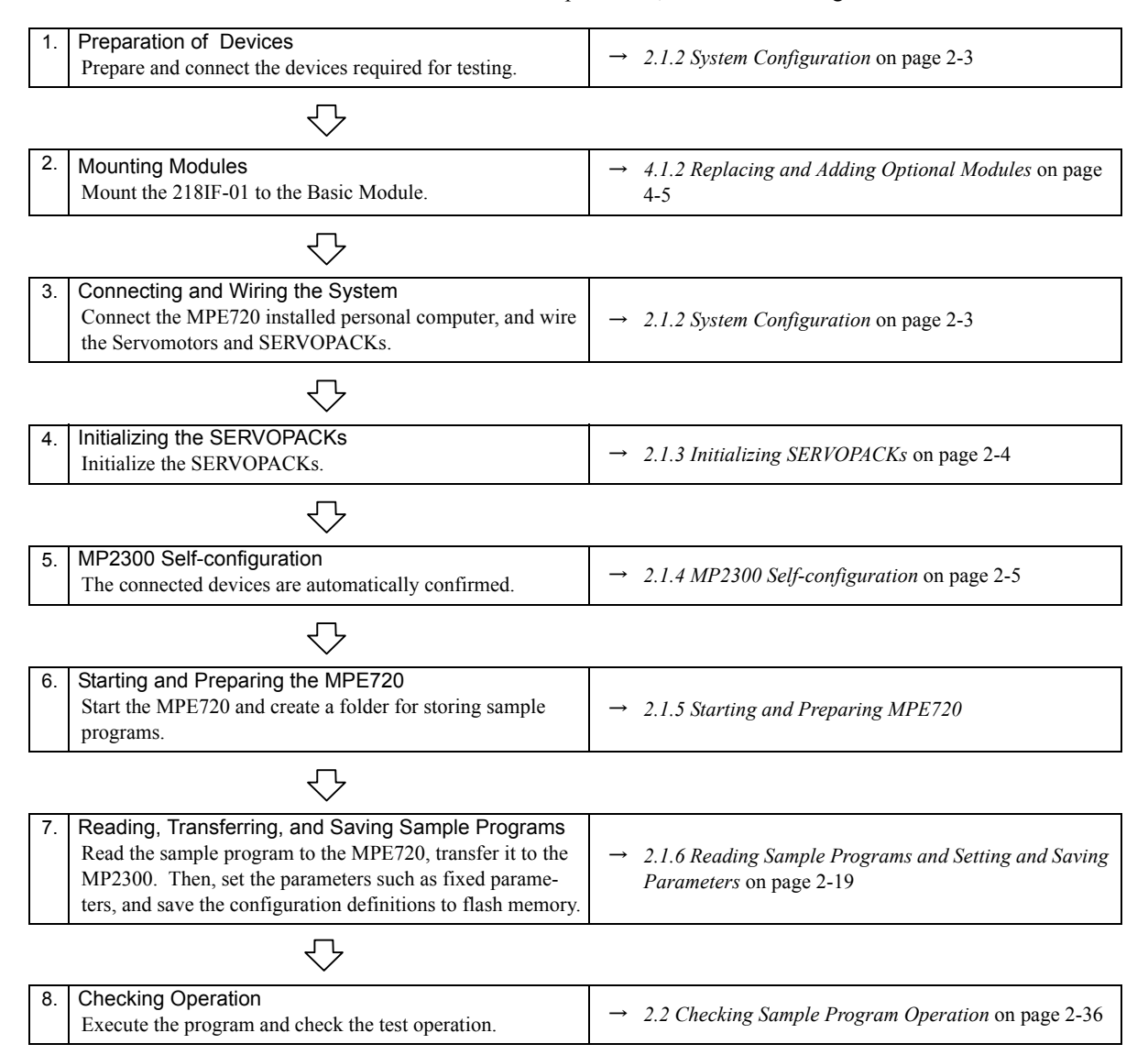

#### 2.1.2 System Configuration

This section describes the system configuration shown in the following diagram. Prepare each devices and connect as diagram.

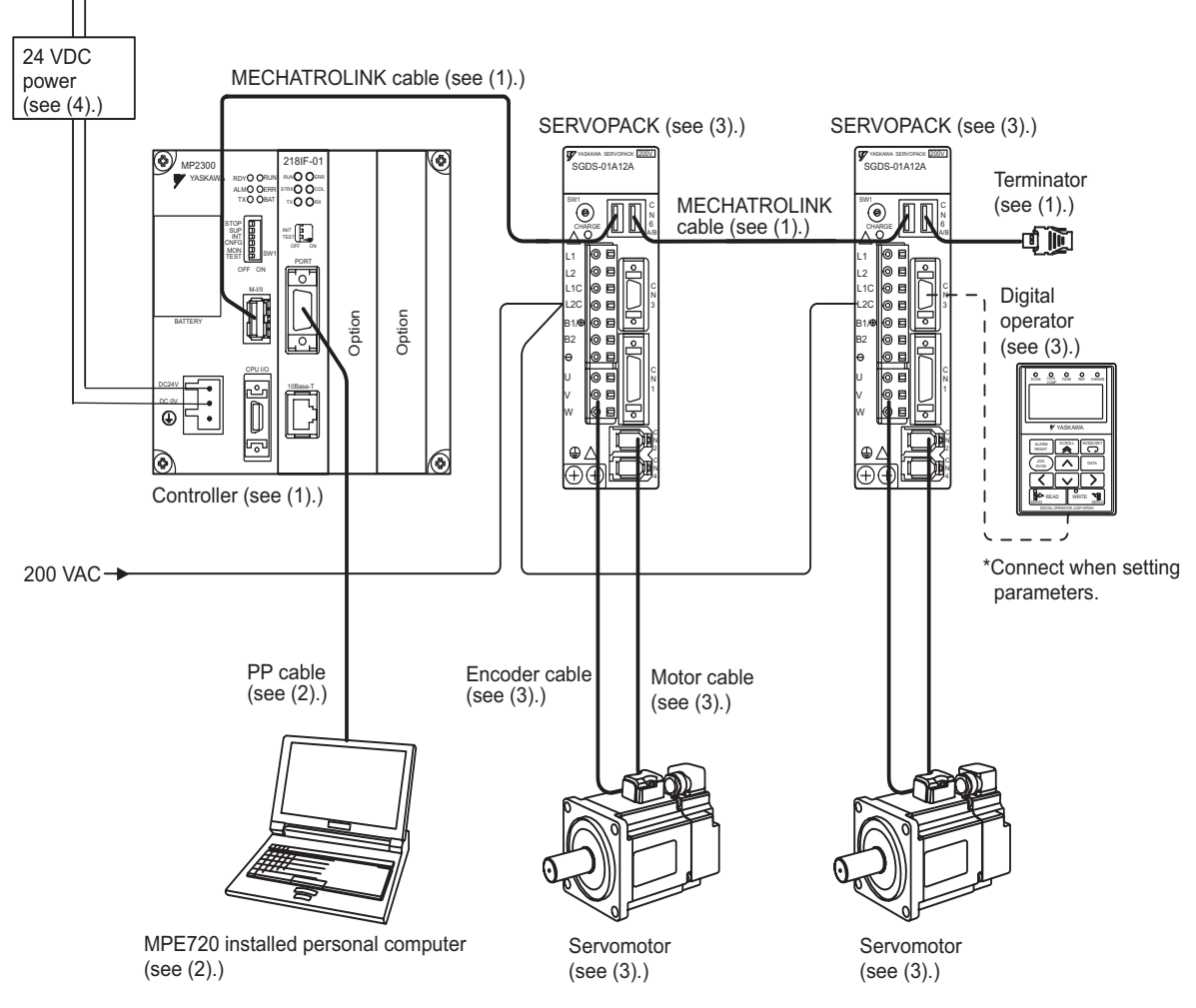

For details on equipment for the controller, programming device, servodrive, and the power supply, refer to the following descriptions.

#### (1) Controller-related Equipment

| Name                       | Model          | Quantity |
|----------------------------|----------------|----------|
| MP2300                     | JEPMC-MP2300   | 1        |
| 218IF-01                   | JAPMC-CM2300   | 1        |
| MECHATOROLINK Cables (1 m) | JEPMC-W6002-01 | 2        |
| Terminator                 | JEPMC-W6022    | 1        |

• For mounting the 218IF-01 Module to the MP2300, refer to *4.1.2 Replacing and Adding Optional Modules* on page 4-5.

2.1.3 Initializing SERVOPACKs

#### (2) Programming Device-related Equipment

| Name                               | Model                              | Quantity |
|------------------------------------|------------------------------------|----------|
| MPE720                             | CPMC-MPE720 version 4.41A or later | 1        |
| PP Cable (for RS-232C connection)  | JEPMC-W5311-03                     | 1        |
| PP Cable (for Ethernet connection) | Commercially-available cross cable | 1        |
| Computer                           | Commercially-available product     | 1        |

+ Above equipments can connect to the MP2300 with either RS-232C or Ethernet.

#### (3) Servodrive-related Equipment

| Name                 | Model         | Quantity |
|----------------------|---------------|----------|
| Σ-III SERVOPACKs     | SGDS-01A12A   | 2        |
| Σ-III Servomotors    | SGMAS-01ACA21 | 2        |
| Motor Cables (3 m)   | JZSP-CSM01-03 | 2        |
| Encoder Cables (3 m) | JZSP-CSP01-03 | 2        |
| Digital Operator     | JUSP-OP05A    | 1        |

- The sample program settings control operation for station 1 and 2 axes, so the MECHATROLINK station numbers must be set to 1 and 2 on the SERVOPACK rotary switches.
- Open the front cover of the SERVOPACK and set the DIP switch inside as follows: Pin 1: ON; Pin 2: ON; Pin 3: OFF; Pin 4: OFF.
- When making SERVOPACK settings, the Digital Operator is connected to the SERVOPACK for which settings are to be made.

#### (4) Other Required Equipment

| Name                | Specification                     | Quantity |
|---------------------|-----------------------------------|----------|
| 24-VDC power supply | Current capacity of 2 A or larger | 1        |

#### 2.1.3 Initializing SERVOPACKs

This section describes the procedure for initializing  $\Sigma$ -III SERVOPACKs using the Digital Operator. Always initialize SERVOPACKs that have been transferred from other systems. SERVOPACKs that are being used for the first time do not need to be initialized.

- **1.** Check that the SERVOPACK power is OFF and then insert the Digital Operation connection plug into the CN3 connector on the SERVOPACK.
- 2. Turn ON the SERVOPACK control power and main power.
- **3.** Turn ON the Digital Operator power.

**4.** Press the Key on the Digital Operator to display the Auxiliary Function Mode

main menu, and use the **A** Keys to select Fn005.

- BB
   -FUNCTION 

   Fn004

   Fn005

   Fn006

   Fn007
- **5.** Press the DATA Key to switch to the Fn005 parameter initialization execution display.
  - \* If the display does not change and "NO-OP" is displayed on the status display, a Write Prohibited password has been set using Fn010 and the user settings cannot be initialized. Clear the write protection and execute the operation again.
- **6.** Press the **DATA** Key again and execute Fn005.

"Parameter Init" will flash during initialization.

The flashing will stop when initialization has been completed and the status display will change from BB to Done to A.941.

- To cancel initialization, press the Key before pressing the DATA Key. The display returns to the Auxiliary Function Mode main menu.
- **7.** Turn the SERVOPACK control and main power supplies from OFF to ON to enable the initialization.

#### 2.1.4 MP2300 Self-configuration

Execute self-configuration to automatically configure the Optional Modules mounted to the Basic Module and the devices connected to the MECHATROLINK. This section explains the method for self-configuration.

- **1.** Check that the power supply of the  $\Sigma$ -III SERVOPACK is ON.
- 2. Turn OFF the 24-VDC power supply to the MP2300.

2.1.4 MP2300 Self-configuration

**3.** Turn ON the INIT and CNFG switches on the DIP switch (SW1) on the MP2300 Basic Module.

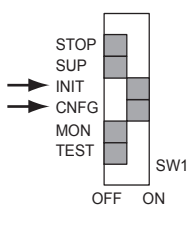

 Turn ON the 24-VDC power supply to the MP2300. Check that the LED indicators on the MP2300 Basic Module change as the following illustration.

| RDY<br>ALM<br>TX | 0<br>•<br>0 | <ul><li>○ RUN</li><li>● ERR</li><li>○ BAT</li></ul> | •       | RDY<br>ALM<br>TX | 0<br>0<br>0 | ☆ RUN<br>○ ERR<br>○ BAT | •         | RDY<br>ALM<br>TX | ● RUN<br>○ ERR<br>○ BAT |
|------------------|-------------|-----------------------------------------------------|---------|------------------|-------------|-------------------------|-----------|------------------|-------------------------|
|                  |             |                                                     | 🔘 : Lit | C                | ): N        | lot lit                 | ☆ : Blinł | king             |                         |

**5.** Turn OFF the INIT and CNFG switches on the DIP switch (SW1) on the MP2300 Basic Module.

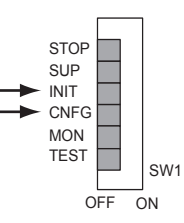

This completes the self-configuration, and the information of Optiotional Modules and MECHA-TROLINK slave devices are read in the definition information file.

#### INIT switch and RAM data

If the INIT switch on the DIP switch on the Basic Module is turned ON and the power is turned ON, RAM data will be cleared.

Flash memory data is read when the INIT switch is turned OFF and the power is turned ON. Therefore, always save data to the MP2300 flash memory before turning OFF the power when writing or editing programs.

For information on how to save data to flash memory, refer to 2.1.5 Starting and Preparing MPE720 on page 2-7.

Turning OFF Power after Executing Self-configuration

Do not turn OFF the 24-VDC power supply to the MP2300 after executing self-configuration until the definitions data has been saved to flash memory in the MP2300. If the power is turned OFF somehow before the data is saved to flash memory, execute self-configuration again.

#### 2.1.5 Starting and Preparing MPE720

This section describes the preparation for connecting the MPE720 (motion programming software, optional) to the MP2300 and the method for installing the sample program for the MP2300. The explanation is given assuming that the MPE720 has been installed on your personal computer.

 Refer to Machine Controller MP900/MP2000 Series MPE720 Software for Programming Device User's Manual (Manual No. SIEP C880700 05<sup>-</sup>) for the installation method of MPE720.

The reference sections for the MPE720 startup procedure and each operation as follows.

| 1. | Starting the MPE720                                                          | $\rightarrow 2.1.5 (1)$ Starting the MPE720 on page 2-8                      |
|----|------------------------------------------------------------------------------|------------------------------------------------------------------------------|
|    | $\overline{\nabla}$                                                          |                                                                              |
| 2. | Communication process settings<br>Define the communication with MP2300.      | $\rightarrow$ 2.1.5 (2) Setting and Saving Communication Process on page 2-9 |
|    | $\overline{\nabla}$                                                          |                                                                              |
| 3. | Create a group folder<br>Create a Group Folder to save Order Folders.        | $\rightarrow 2.1.5$ (3) Creating Group Folders (Option) on page 2-15         |
|    | $\overline{\nabla}$                                                          |                                                                              |
| 4. | Create an order folder<br>Create an Order Folder to save Controller Folders. | $\rightarrow 2.1.5$ (4) Creating Order Folders (Required) on page 2-16       |
|    | $\overline{\nabla}$                                                          |                                                                              |
| 5. | Create a controller folder<br>Create a Controller Folder to save programs.   | $\rightarrow 2.1.5$ (5) Creating Controller Folders (Required) on page 2-17  |

2.1.5 Starting and Preparing MPE720

#### (1) Starting the MPE720

Start the MPE720 using the following procedure.

- 1. Open the YE\_Applications Folder and double-click the **MPE720** icon. Or, select **Start - All Programs - YE\_Application - MPE720**.
  - The operation to start the MPE720 depends on the OS version number of the personal computer.

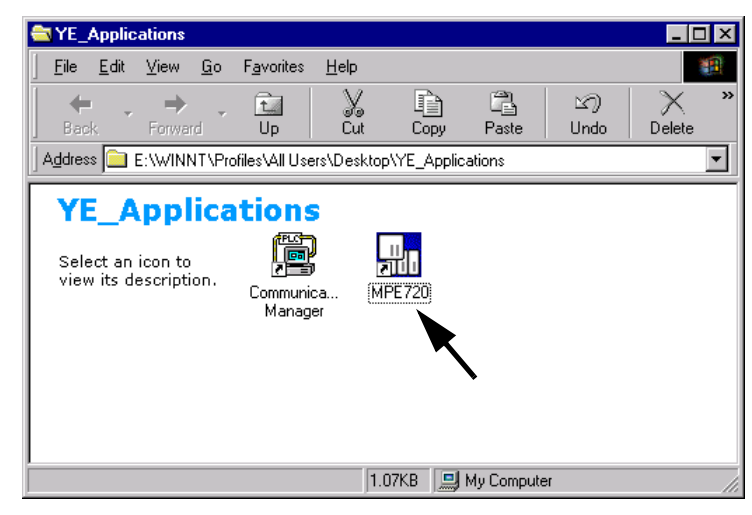

The MPE720 starts up and the File Manager Window appears.

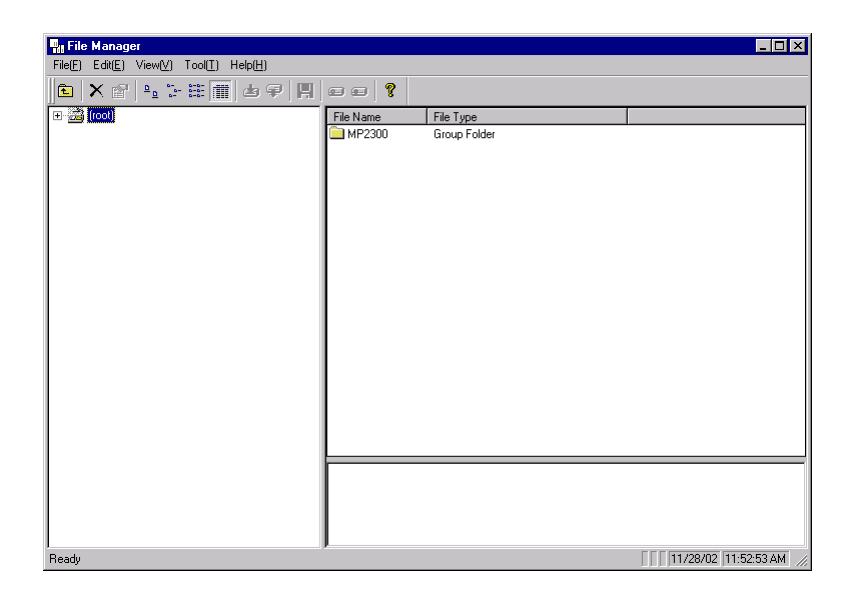

#### (2) Setting and Saving Communication Process

Make communication settings for connecting the MPE720 and the MP2300 using the following procedure. These settings are not required if the communication settings have already been made.

1. When the MPE720 is started, the **Communication Process** icon will be displayed on the task tray at the right bottom of the screen. Click the **Communication Process** icon to open the **Communication Process** Window.

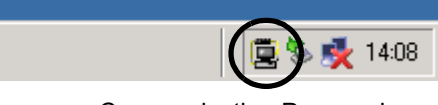

Communication Process icon

In this section, Logical PT number 1 is assigned for RS-232C connection and 2 for Ethernet connection in the **Communication Process** Window.

- Settings for RS-232C Connection
- Double-click Logical PT number 1 in the Communication Process Window to display the Logical Port Setting Window.

| 💽 Co                       | ommu         | nication Pro               | cess -          |                   |        |         |     |
|----------------------------|--------------|----------------------------|-----------------|-------------------|--------|---------|-----|
| <u>F</u> ile               | <u>T</u> ool | <u>C</u> ontrol <u>M</u> o | dem <u>W</u> ir | ndow <u>H</u> elp |        |         |     |
|                            | 7            | P) Pà                      | Mà Mà           |                   |        |         |     |
| Logic                      | al           | PT Kind                    | DUAL            | Physical          | Device | TimeOut | IRQ |
| 1<br>2<br>3<br>4<br>5<br>6 |              |                            |                 |                   |        |         |     |

The Logical Port Setting Window appears.

**3.** For RS-232C connections, select **Serial** under Port Kind and then click **Detail** Button in the **Logical Port Setting** Dialog Box.

| Logical Port Setting |                 | ×      |
|----------------------|-----------------|--------|
| Logical Port         | 1               |        |
| Port Kind            | Serial          |        |
| TimeOut              | Modem<br>CP-218 | ms     |
| Dual                 | C Off           | 7 On   |
| ок С                 | etai            | Cancel |

The Serial Port Setting Dialog Box appears.

**4.** Match the settings under Physical Port to the computer's serial communication port. Leave the other items on the default settings. Once the settings have been completed and checked, click the **OK** Button to close the **Logical Port Setting** Dialog Box.

| Serial Port Setting | ×              |
|---------------------|----------------|
| Physical Port       |                |
| Unit No             | 1 (0-63)       |
| Baud Rate           | 19200          |
| Data Bits           | 8              |
| Parity              | EVEN           |
| Stop Bits           | 1              |
|                     | Cancel Default |

 The Logical Port Setting Window appears. Click the OK Button again. The screen will return to the Communication Process Window. Check that Serial has been allocated to Logical PT number 1.

| Connec. |
|---------|
|         |
|         |
|         |
|         |
| s       |

#### • Settings for Ethernet Connection

Prior to make settings for Ethernet connection, the IP address of the personal computer must be set. Use the following procedure to set the IP address and make settings for Ethernet connection.

Make the following settings with the LAN cable connected.

#### 6. Click Start - Settings - Control Panel - Internet.

The Internet Properties Window appears.

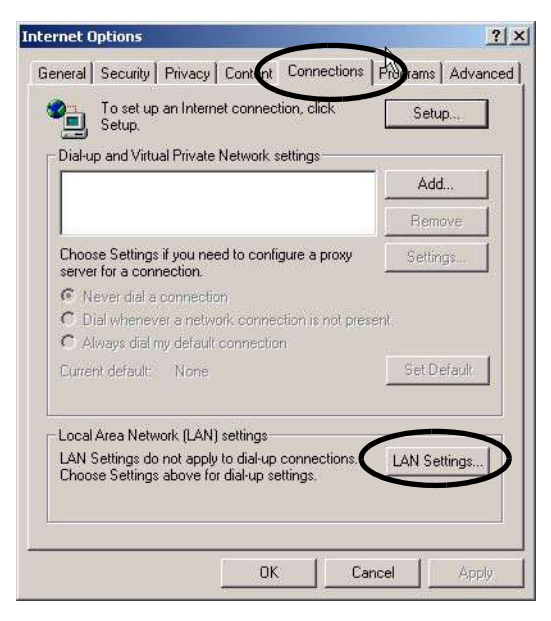

7. Click Connection Tab to display the page. Click LAN settings.

The Local Area Network (LAN) Settings Dialog Box appears.

**8.** Check if the **Automatically detect the settings** check box is cleared and click the **OK** Button to close the dialog box.

| sutomatic configuration r<br>se of manual settings, c                 | may override manual se<br>fisable automatic config | ttings. To ensure the<br>uration. |
|-----------------------------------------------------------------------|----------------------------------------------------|-----------------------------------|
| Automatically detect                                                  | settings                                           |                                   |
| Use automatic config                                                  | uration script                                     |                                   |
| Address                                                               |                                                    |                                   |
| roxy server                                                           |                                                    |                                   |
| <ul> <li>Use a proxy server for<br/>dial-up or VPN connect</li> </ul> | or your LAN (These sett<br>ctions).                | ings will not apply to            |
| Address:                                                              | Port:                                              | Advanced                          |
| Bypass proxy ser                                                      | ver for local addresses                            |                                   |

9. For a computer running Windows 2000 OS, click the Start Button and select Settings
 - Control Panel - Network and dial-up connection (N).

For a computer running Windows XP OS, click the **Start** Button and select **Settings** - **Control Panel - Network connection (N)**.

On the computer running Windows 2000 OS, the **Network and dial-up connection** Window will be displayed, and on the computer running Windows XP OS, the **Network connection** Window.

2.1.5 Starting and Preparing MPE720

**10.** For the computer running Windows 2000 OS, double-click the **Local area connection** icon.

For the computer running Windows XP OS, select **Local area connection** and click **Change the settings of connection** in the Network Task field.

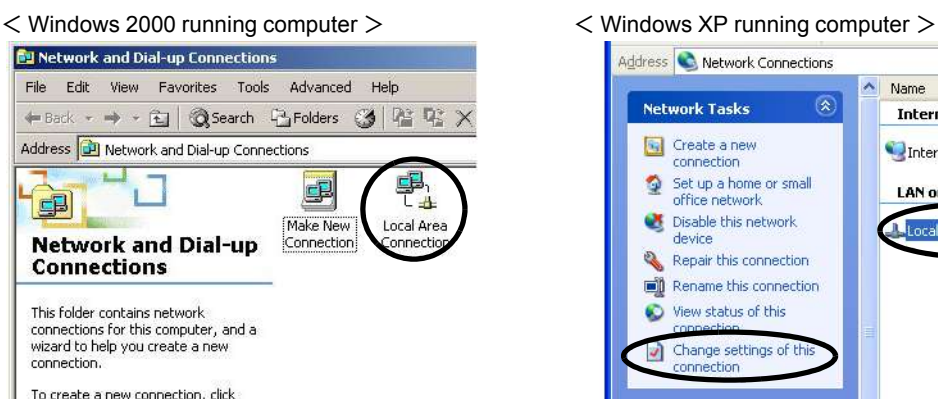

The Property for Local area connection Dialog Box appears.

**11.** Click the **Properties** Button.

The Local Area Connection Properties Dialog Box appears.

**12.** Select Internet Protocol (TCP/IP) and click the **Properties** Button.

| ieneral                                                                                                    |                                                                                                    |           |
|----------------------------------------------------------------------------------------------------|----------------------------------------------------------------------------------------------------|-----------|
| Connect using:                                                                                                    |                                                                                                    |           |
| SMC EtherPowe                                                                                                    | er II 10/100 Ethernet Adapter                                                                                |           |
|                                                                                                    | Γ                                                                                                    | Configure |
|                                                                                                    |                                                                                                    |           |
| Components checked                                                                                                    | are used by this connection:                                                                                 |           |
| Components checked                                                                                                    | are used by this connection:                                                                                 |           |
| Components checked  Client for Micro  Client for Micro  Client for Micro  Signature  Client for Micro  Client for Micro                                                                                                    | are used by this connection:<br>psoft Networks<br>r Sharing for Microsoft Networks<br>istrial Ethernet (ISO) | 3         |
| Components checked<br>Components checked<br>Components checked<br>Components<br>Components<br>Compon | are used by this connection:<br>                                                                             | 3         |

The Property for Internet protocol (TCP/IP) Dialog Box appears.

**13.** Click the **Using the following IP address** Option Button and enter 192 168 1 2 under IP Address and 255 255 255 0 under Subnet Mask. Click the **OK** Button to close the dialog box.

| nis capability. Otherwise, you ne<br>ne appropriate IP settings. | ed to ask your network administrator for |
|------------------------------------------------------------------|------------------------------------------|
| Obtain an IP address autor                                       | natically                                |
| TP address:                                                      | 192.168.1.2                              |
| Subnet mask:                                                     | 255 . 255 . 255 . 0                      |
| Default gateway:                                                 |                                          |
| C Obtain DNS server address                                      | s automatically                          |
| Use the following DNS service                                    | ver addresses:                           |
| Preferred DNS server:                                            |                                          |
| Alternate DNS server:                                            |                                          |
|                                                                  | T a reason                               |

**14.** Double-click Logical Port No. **2** in the **Communication Process** Window to display the **Logical Port Setting** Dialog Box.

| 🗐 Comm           | unication Mana | ger - |         |        |         |     |         |        |        | - 🗆 ×     |
|------------------|----------------|-------|---------|--------|---------|-----|---------|--------|--------|-----------|
| File View        | Tool Control   | Modem | Help    |        |         |     |         |        |        |           |
|                  | P Pot M        | Maj   |         |        |         |     |         |        |        |           |
| Logica           | PT Kind        | DUAL  | Physica | Device | TimeOut | IRQ | Address | Connec | Modify | Logging 🔺 |
| 1<br>2<br>3<br>4 | Serial         |       | COM1    |        | 10000   |     |         |        |        |           |
| 5                |                |       |         |        |         |     |         |        |        | -         |
| 4   Ŭ            |                |       |         |        |         |     |         |        |        |           |
|                  |                |       |         |        |         |     |         |        | NU     | JM //     |

**15.** Select **CP-218** under Port Kind in the **Logical Port Setting** Dialog Box and click the **Detail** Button.

| Logical Port | 2          |   |
|--------------|------------|---|
| Port Kind    | CP-218     | ╉ |
| TimeOut      | 10000 ms   | R |
| Dual         | ⊙ Off C On |   |

The CP-218 Port Setting Dialog Box appears.

2.1.5 Starting and Preparing MPE720

**16.** Enter the IP address of computer and click **OFF** for Default. Leave the other items on their default settings. Click the **OK** Button to close the dialog box.

| IP Addres(First)  | 192.168.1.2           |
|-------------------|-----------------------|
| IP Addres(Second) |                       |
| Default           | C ON C OFF            |
| Engineering Port  | 10000 (256 - 65535 )  |
| Message Rece      | ived                  |
| TCP Port Count    | 10 (0 - 16)           |
| TCP Top Port      | 20000 (20000 - 65535) |
| UDP Port Count    | 10 (0 • 16)           |
| UDD Tas Dark      | 20000 (20000 - 65535) |

**17.** Click the **OK** Button in the Logical Port Setting Dialog Box to return to the **Communication Process** Window. Check to see if the **CP-218** (Ethernet connection ) is assigned to the Logical Port No. **2**.

| 🔄 Communication Process - |                                                                             |       |          |        |         |     |   |
|---------------------------|-----------------------------------------------------------------------------|-------|----------|--------|---------|-----|---|
| <u>F</u> ile <u>T</u> ool | <u>File T</u> ool <u>C</u> ontrol <u>M</u> odem <u>W</u> indow <u>H</u> elp |       |          |        |         |     |   |
|                           | P) Pà                                                                       | Mà Mà |          |        |         |     |   |
| Logical                   | PT Kind                                                                     | DUAL  | Physical | Device | TimeOut | IRQ | A |
| 1                         | Serial                                                                      |       | COM1     |        | 10000   |     |   |
| 2                         | CP-218                                                                      |       | 1        |        | 10000   |     |   |

- Saving the Communication Port Settings and Restarting Communication Process Window
- **18.** Click *File Save*. A save confirmation window will be displayed. Click the **Yes** Button to save the communication port settings.

| Communication Man      | CpPrc                           |
|------------------------|---------------------------------|
| File View Tool Control | ? The Information will be Saved |
| Save                   | Are You keady /                 |
| Exit                   | Yes No                          |

These settings will be used as the communication port information whenever the communication process is started.

Exit the Communication Process Window and restart to validate the settings.
 Select *File - Exit* to close the Communication Process Window. The confirmation message will be displayed. Click the Yes Button to close the Communication Pro-

cess Window.

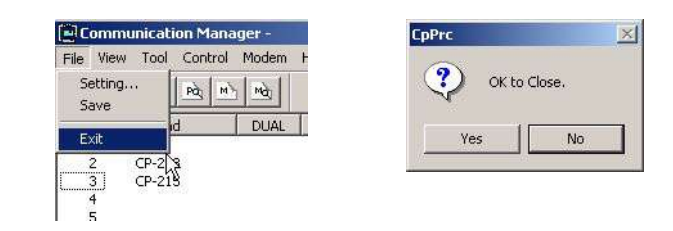

**20.** Double-click the **Communication Manager** icon in the YE\_Application Folder to reopen the **Communication Process** Window.

| YE_Applications                         |              |               |     |
|-----------------------------------------|--------------|---------------|-----|
| File Edit View Favorites                | Tools Help   |               | 19  |
| 😓 Back 🔹 🔿 🕣 🔂 🧟 Sear                   | ch 🔁 Folders | 3 12 4 X ×    | )   |
| Address C YE_Applications               |              | -             | 260 |
| YE_Applications                         | Communicati  | MPE720        |     |
| Select an item to view its description. |              | Double-click  |     |
| My Documents<br>My Network Places       |              |               |     |
| 2 object(s)                             | 1.92 KB      | 🖳 My Computer | 11. |

#### (3) Creating Group Folders (Option)

In the File Manager Window, create a group folder for storing order folders.

- Refer to *Group Folders, Order Folders, Controller folders* at the bottom of this page for more information about these folders.
- 1. Right-click (root) and select New Group Folder from the pop-up menu.

|          |                    |   | ds  ₽    <b>H</b>   s |       |
|----------|--------------------|---|-----------------------|-------|
| - 📸 (roq | 1                  |   |                       | le Na |
| I — —    | New( <u>N</u> )    | • | Group Folder(G)       |       |
|          | Rename( <u>M</u> ) |   | Order Folder(O)       |       |
|          | Delete(D) Ctrl+D   |   |                       |       |
|          |                    | _ | · .                   |       |
|          |                    |   |                       |       |
|          |                    |   |                       |       |

The Make New Folder Dialog Box will be displayed.

2.1.5 Starting and Preparing MPE720

2. Enter a group folder name of up to 8 characters and click the OK Button.

| Make New Fol | der    |        | × |
|--------------|--------|--------|---|
| Group Name   | MP2300 |        |   |
|              | ĸ      | Cancel | 1 |
|              |        |        | 1 |

A new group folder will be created. Double-click (root) or click  $\boxdot$  to display the entered group folder name.

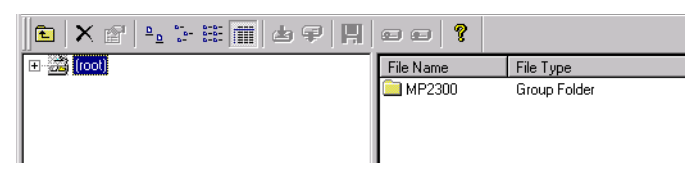

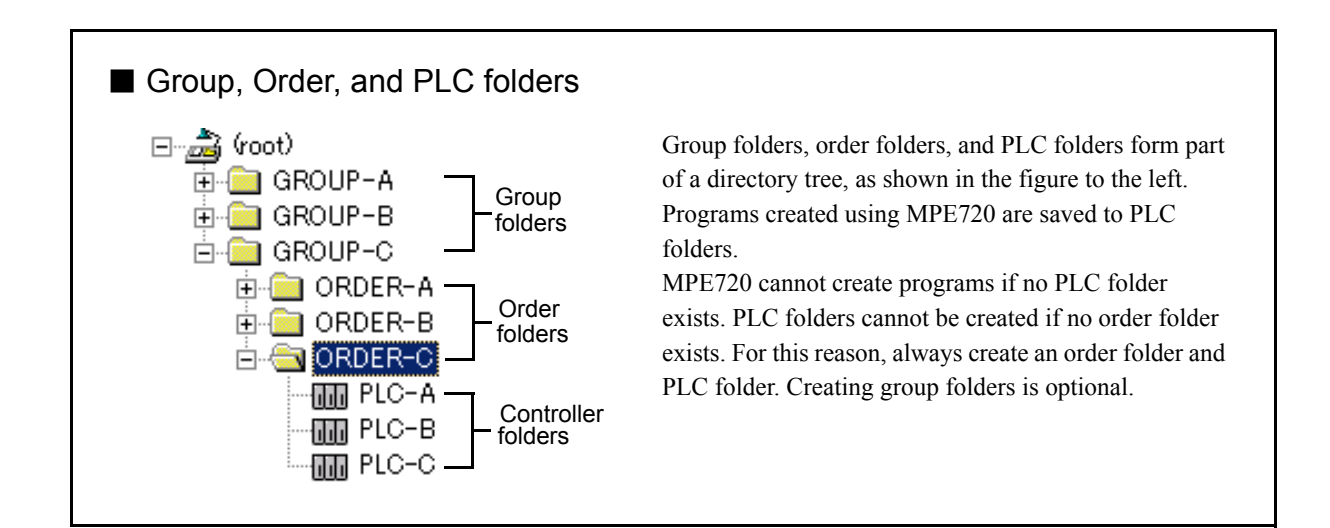

#### (4) Creating Order Folders (Required)

In the File Manager Window, create an Order Folder for storing Controller Folders.

1. Right-click (root) or the Group Folder in which the Order Folder is to be created and select *New - Order Folder* from the pop-up menu.

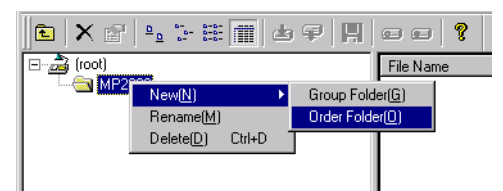

The Make New Folder Dialog Box will appear.

2. Enter an Order Folder name of up to 8 characters and click the **OK** Button.

| Make New Fol | der      |        | × |
|--------------|----------|--------|---|
| Order Name   | YESAMPLE |        | 1 |
|              | K ]      | Cancel | 1 |
|              |          |        | 1 |

A new Order Folder will be created. Click the group folder or  $\boxplus$  to display the entered Order Folder name.

| <b>E X 2   º 2 # # #   4 ₽   ∏</b> | ?          |              |
|------------------------------------|------------|--------------|
| 🖃 🚵 (root)                         | File Name  | File Type    |
| i±                                 | E YESAMPLE | Order Folder |
|                                    |            |              |
|                                    |            |              |
|                                    |            |              |

(5) Creating Controller Folders (Required)

In the File Manager Window, create a Controller Folder for storing programs.

1. Right-click the Order Folder in which the Controller Folder is to be created and select *Create New Folder - Controller Folder* from the pop-up menu.

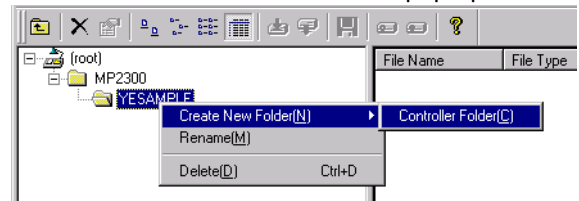

The Controller Configuration Dialog Box will be displayed.

2. Enter a Controller Folder name of up to 8 characters under *Controller Name*, select *MP2300* under *Controller Type*, and click the **OK** Button.

| Controller Configuration |                      | × |
|--------------------------|----------------------|---|
| Information Network /    | Application          |   |
| Order Name               | YESAMPLE             |   |
| Controller Name          | 2300SMPL             |   |
| CPU Name CPU1            |                      |   |
| CPU2                     |                      |   |
| Comment                  |                      |   |
| Controller Type          | MP2300               |   |
| Multi-CPU                | Disable     C Enable |   |
|                          |                      |   |
|                          |                      |   |
| ОК                       | Cancel Default       |   |

A new Controller Folder will be created. Click the Order Folder or 🛨 to display the entered Controller Folder name.

- 2 System Startup and Sample Programs2.1.5 Starting and Preparing MPE720

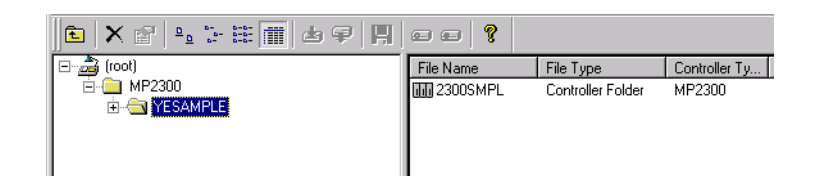

#### 2.1.6 Reading Sample Programs and Setting and Saving Parameters

This section use sample programs to explain how to log on after being connected to the MP2300, transfer programs, set motion fixed parameters, and log off. The following flowchart outlines the order of the explanations.

| ſ | 1. | Log On Online<br>Connect to MP2300 and log on to MPE720.                                                                         | $\rightarrow 2$      | .1.6 (1) Logging On Online on page 2-19                                        |
|---|----|----------------------------------------------------------------------------------------------------|----------------------|--------------------------------------------------------------------------------|
| _ |    | $\bigtriangledown$                                                                                                    |                      |                                                                                |
|   | 2. | Load Sample Programs<br>Load sample programs from MPE720 system CD-ROM.                                                          | $\rightarrow 2$<br>2 | .1.6 (2) Loading the Sample Programs on page -23                               |
| _ |    | $\bigtriangledown$                                                                                                    |                      |                                                                                |
|   | 3. | Transfer Individual Sample Programs<br>Select a sample program to be transferred and transfer to MP2300.                         | $\rightarrow 2$<br>2 | .1.6 (3) Transfer Individual Programs on page -25                              |
| _ |    | $\bigtriangledown$                                                                                                    |                      |                                                                                |
|   | 4. | Set the Motion Fixed Parameters<br>Set the motion fixed parameters to match the sample program.                                  | $\rightarrow 2$<br>o | 1.6 (4) Set and Save Motion Fixed Parameters n page 2-28                       |
|   |    | $\sim$                                                                                                    |                      |                                                                                |
|   | 5. | Adjust the Servo and Save the SERVOPACK Parameters<br>Make Servo adjustments and save the SERVOPACK parameters for<br>each axis. | $\rightarrow 2$      | 2.1.6 (5) Making Servo Adjustments and Saving ERVOPACK Parameters on page 2-30 |
| _ |    | $\bigtriangledown$                                                                                                    |                      |                                                                                |
|   | 6. | Save to Flash Memory<br>Save the sample program to the MP2300 flash memory.                                                      | $\rightarrow 2$      | 2.1.6 (6) Saving to Flash Memory on page 2-31                                  |
| - |    | $\sim$                                                                                                    |                      |                                                                                |
|   | 7. | Transfer All Files to Hard Disk<br>Save the MP2300 data in the hard disk of the personal computer for<br>backup.                 | $\rightarrow 2$      | 2.1.6 (7) Dumping All Data on page 2-33                                        |

#### (1) Logging On Online

Use the following procedure to connect to the MP2300 and log on online to the MPE720 to transfer programs.

**1.** Right-click on the Controller Folder that has been created and select **Online** from the pop-up menu that is displayed.

| 🕌 File Manager                       |                                                                  |           |
|--------------------------------------|------------------------------------------------------------------|-----------|
| File(E) Edit(E) View(⊻) 1            | Γool( <u>T</u> ) Help( <u>H</u> )                                |           |
| 🗈 🗙 😭 🖕 🐩                            | 🖩 🔳 🖢 🗣   🖪                                                      | • •   ¶   |
| (root)<br>→ → MP2300<br>→ → YESAMPLE |                                                                  | File Name |
|                                      | Online( <u>O)</u>                                                |           |
|                                      | Log On( <u>G)</u><br>Properties( <u>R)</u><br>Log Off( <u>U)</u> | Ctrl+R    |
|                                      | File Transfer( <u>T</u> )                                        | •         |
|                                      | Applicateion Converter(V)                                        | •         |

A confirmation dialog box will be displayed. Click the Yes Button to switch to online mode.

• The communication mode cannot be changed while logging on to the Controller folder is

2.1.6 Reading Sample Programs and Setting and Saving Parameters

performed when using MPE720. If a *Cannot change to CPU while logged on* message is displayed when **Online** is selected, refer to 2.1.6 (9) Logging Off on page 2-35 and log off from the Controller folder.

**2.** Right-click on the Controller Folder that was selected in step 1 and select *Properties* from the pop-up menu that is displayed. Check that a check mark appears to the left of *Online* and *Online* is displayed in the data area at the bottom right of the window.

| File(F) Edit(E) View(V) | Tool(T) Help(H)           |                                                 |                               |
|-------------------------|---------------------------|-------------------------------------------------|-------------------------------|
|                         |                           |                                                 |                               |
| □   • \ □   □ •-        | ••• IIII   🗢 🕇   Fi       |                                                 |                               |
| ⊡- <u>@</u> MP2300      |                           | File Name File Typ                              | e                             |
| 🖻 📄 YESAMPLI            |                           |                                                 |                               |
|                         | Online( <u>0)</u>         |                                                 |                               |
|                         | Log On(G)                 |                                                 |                               |
|                         | Properties( <u>R</u> )    | Ctrl+R                                          |                               |
| -                       | Log U#( <u>U</u> )        |                                                 |                               |
|                         | File Transfer( <u>T</u> ) | •                                               |                               |
|                         | Applicateion Converter(⊻) | •                                               |                               |
|                         | Delete( <u>D</u> )        | Ctrl+D                                          |                               |
|                         | CPU Control( <u>C</u> )   |                                                 |                               |
|                         |                           |                                                 |                               |
|                         |                           |                                                 |                               |
|                         |                           |                                                 |                               |
|                         |                           |                                                 |                               |
|                         |                           |                                                 |                               |
|                         |                           | File Name : 2300SMPL<br>Controller Type: MD2200 | File Type : Control           |
|                         |                           | Customer:                                       | User:                         |
|                         |                           | Equipment:                                      | Usage:<br>tor: DT# 4 UT# 4 CD |
|                         |                           | IOTHINE CONTIECTION                             |                               |

The Controller Configuration Dialog Box will appear.

**3.** Select the **Network** Tab Page and check that *OnLine* is set to Yes. Under *Logical Port No. (Device Type)*, select the logical port number to be used, from the logical ports set using the communication process. The contents displayed on the tab page changes according to the selected port number.

| Controller Configuration<br>Information Network<br>OnLine<br>Logical Port No<br>(Device Type)<br>Unit No | Oplication           Yes         No           1: CP-217         Yes           2: CP-218         Xes           3: No Dvice         No Dvice           5: No Dvice         Si No Dvice           7: No Dvice         No Dvice           7: No Dvice         No Dvice | × |
|----------------------------------------------------------------------------------------------------|----------------------------------------------------------------------------------------------------|---|
| ОК                                                                                                    | Cancel Default                                                                                                    |   |

CP217 represents the RS-232C connection (serial port), and CP218 represents the Ethernet connection.

#### 4. < For RS-232C Connection >

Leave the values other than the *Logical Port No* on their default settings, and click **OK** Button.

| Controller Configuration |                | × |
|--------------------------|----------------|---|
| Information Network A    | pplication     |   |
|                          |                |   |
| OnLine                   | Yes C No       |   |
| Logical Port No          | 1:CP-217 💌     |   |
| (Device Lype)            |                |   |
|                          |                |   |
| Unit No                  | 1              |   |
| Route                    | O Yes 💿 No     |   |
|                          |                |   |
|                          |                |   |
|                          |                |   |
|                          |                |   |
|                          |                |   |
|                          |                |   |
| СК                       | Cancel Default |   |

<For Ethernet Connection >

Enter the IP address of the personal computer, and click **OK** Button.

| Controller Configuration                   |                                            | ×       |
|--------------------------------------------|--------------------------------------------|---------|
| Information Network Appli                  | cation                                     |         |
| OnLine<br>Logical Port No<br>(Device Type) | <ul> <li>Yes</li> <li>2: CP-218</li> </ul> | C No    |
| IP Address                                 | 192.168.1.1                                |         |
| Houte                                      | © Tes                                      |         |
|                                            |                                            |         |
|                                            |                                            |         |
|                                            | Cancel                                     | Default |

**5.** Click the **Yes** Button in the dialog box that is displayed next to complete selection of the logical port.

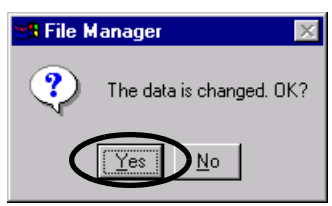

2.1.6 Reading Sample Programs and Setting and Saving Parameters

#### Logging On Online

- When using MPE720, logging on is performed for each Controller Folder. Controller Folders that have not been logged onto cannot use the MPE720 functions.
- **6.** Right-click on the Controller Folder that was selected in step 1 and select *Log On* from the pop-up menu that is displayed.

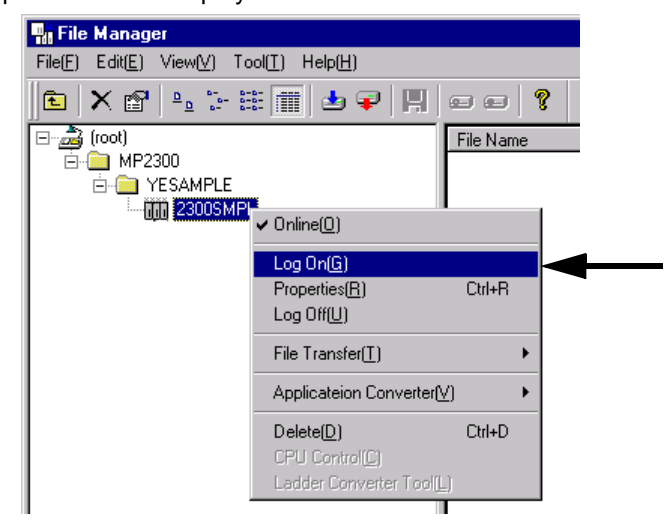

The CPU Log On Dialog Box will appear.

7. Enter USER-A (default) under User Name and Password, and click the OK Button.

| CPU Log On | ×      |
|------------|--------|
| User Name  | USER-A |
| Password   | ×××××  |
| ОК         | Cancel |

Logon will be executed for the selected Controller folder, and the dialog box will close.

- The user name and password may have already been changed. Ask the system administrator beforehand.
- The user name and password are changed from the File menu in the File Manager Window. Refer to Machine Controller MP900/MP2000 Series User's Manual MPE720 Software for Programming Device (Manual No. SIEPC8807005
  ) for details.

#### (2) Loading the Sample Programs

The sample programs on the MPE720 system CD-ROM will be decompressed on the personal computer and loaded to the Controller Folder. Set the MPE720 system CD-ROM in the CD-ROM drive of the personal computer.

1. Use Explorer to open the SAMPLE - Eng folders and double-click the 2300SMPL\_E.EXE icon.

| 🚔 Eng                                             |                    |              |              |       |             | _ 🗆 × |
|---------------------------------------------------|--------------------|--------------|--------------|-------|-------------|-------|
| <u>F</u> ile <u>E</u> dit <u>V</u> iew <u>G</u> o | F <u>a</u> vorites | <u>H</u> elp |              |       |             | -     |
| Back Forward                                      | t<br>Up            | y<br>Cut     | Copy         | Paste | ピク)<br>Undo | »     |
| Address 🗎 E:\SAMPLE\                              | Ing                |              |              |       |             | •     |
| Select an icon to view its description.           | 2100SMPL_          | 2300SN<br>E> | IPL_E.<br>≺E |       |             |       |

A dialog box for specifying where to unpack the file will appear.

**2.** Specify the destination path (a path other than File Manager) and click the **Decompress** Button.

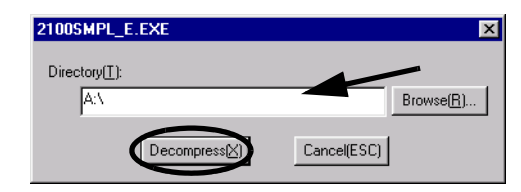

The sample program will be unpacked and saved to the specified path and a folder called 2300SMPL E will be created.

 Right-click on the Controller folder where the sample program is to be saved in File Manager Window and select *Transfer (T) - All Files (A) - From MPE720 to Another Drive (R)* in the pop-up menu that is displayed.

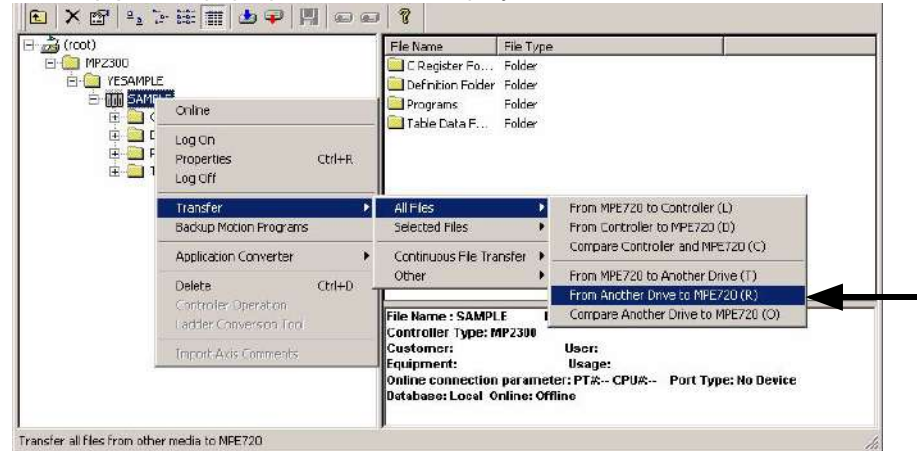

An execution confirmation dialog box will appear.

2.1.6 Reading Sample Programs and Setting and Saving Parameters

**4.** Deselect *Compression transmission*. Check the *Destination*. If the *Destination* is different to the unpack destination folder, click the **Change** Button and continue to step 5. If the *Destination* is correct, move to step 6.

| Source      | C:\SAMPLE     |                |         |                |            | Change |
|-------------|---------------|----------------|---------|----------------|------------|--------|
| Destination |               | 720\Cp717Uar\M | P2300\\ | 'ESAMPLE\SA    | MPLEN      | Change |
|             | Transfer Mode | Change         |         | C mpression to | ansmission | Detai  |
|             | I⊽ Program    | 🔽 Comment      |         |                |            |        |
|             | I Fegister    | 🗖 User Ment.   |         |                |            |        |

**5.** The Change Transfer Drive Dialog Box will be displayed. Click the **Detail** Button to open the Select the Folder Dialog Box.

| lder | D:\SANPLE\ | ➡ _ Deta | sit |
|------|------------|----------|-----|
|      | Cancel     |          |     |

**6.** Three sub-folders under the 2300SMPL\_E folder will be displayed. Click the **Select** Button to close the dialog box.

| elect the folder     | <u>?</u> ×    |
|----------------------|---------------|
| Look in 🔄 2300SMPL_E | • 🕂 🔁 🔹       |
|                      |               |
| PRG 1                |               |
|                      |               |
|                      |               |
|                      |               |
|                      |               |
|                      |               |
|                      |               |
|                      | Select Cancel |
|                      |               |

7. The Execute Dialog Box will appear. Click the **OK** Button.

| Source      | C:\2300SMPL_E\2300SMPL_E                           |            |                            |       |  |  |
|-------------|----------------------------------------------------|------------|----------------------------|-------|--|--|
| Destination | C:\YeTools\MPE720\Cp717Usr\MP2300\YESAMPLE\SAMPLE\ |            |                            |       |  |  |
|             | Transfer Mode                                      | Change 💌   | C Compression transmission | Detai |  |  |
|             | I⊽ Program                                         | 🔽 Comment  |                            |       |  |  |
| ()          | 🔽 Register                                         | 🗖 UserMenu |                            |       |  |  |
|             |                                                    |            |                            |       |  |  |
|             |                                                    |            |                            |       |  |  |
|             | C                                                  | OK         | Cancel                     |       |  |  |

The **Execution Status** Dialog Box will appear. Once the transfer has been completed, a confirmation dialog box will be displayed. Click the **OK** Button.

#### 8. The All Media to

MPE720 Window will appear. Select *File - Exit* to end reading files to the MPE720.

| 🚆 All Media to MPE720 -                                    |             |
|------------------------------------------------------------|-------------|
| File View Help                                             |             |
| Execute<br>Cloar                                           |             |
| Scurce PA23005MPL_EA23005MPL_E                             | Change      |
| Destination CXYeTools\MPE720\Cp717Usr\MP2300\YESAMPLE\SAMF | PLEN Change |
| Transfet Mode Change 🔽 🗖 Compression transmissio           | on Detail   |
| I⊽ Program                                                 | (V)         |
| Register                                                   |             |
| Comment                                                    |             |
| 🗖 UserMenu                                                 |             |
| <br>Exit the application                                   |             |

#### (3) Transfer Individual Programs

Transfer the programs that have been read to the MPE720 individually to the MP2300.

 Right-click on the Controller Folder that has been logged onto online and select *Transfer - Selected Files - From MPE720 to Controller* from the pop-up menu that is displayed.

|                                                                                                    | 5 iii 📺 📥 🗣 🔣 📾 e                                   | 3 8                                                                                                    |                                                                         |
|----------------------------------------------------------------------------------------------------|-----------------------------------------------------|----------------------------------------------------------------------------------------------------|-------------------------------------------------------------------------|
| 2 (root)<br>- MP2300<br>- MP2300<br>- MP23 | E<br>Onine<br>Log On<br>Properties CtrHR<br>Log Off | File Name File Typ<br>C Register Fo Folder<br>Definition Folder Folder<br>Programs Folder<br>Table Data F Folder | 0                                                                       |
|                                                                                                    | Treefor                                             | ol Bloc                                                                                                    |                                                                         |
|                                                                                                    | Backup Motion Programs                              | Selected Files                                                                                                   | From MPE720 to Controler (L)                                            |
|                                                                                                    | Application Converter                               | Continuous File Transfer                                                                                         | From Controller to MPE720 (D)<br>Compare Controller and MPE72D (C)      |
|                                                                                                    | Delete Ctrl+D                                       | Other •                                                                                                    | From NEE72D to Another Drive (1)                                        |
|                                                                                                    | Controller Operation<br>Ladder Conversion Tool      | File Name : SAMPLE                                                                                               | From Another Drive to MPE720 (R)<br>Compare Another Drive to MPE720 (O) |
|                                                                                                    | Import Axis Commence                                | Customer:                                                                                                    | Uscr:                                                                   |
|                                                                                                    |                                                     | Online connection parame<br>Database: Local Online: Of                                                           | iter: PT# CPU# Port Type: No Device                                     |

The Individual Load Window will appear.

- 2.1.6 Reading Sample Programs and Setting and Saving Parameters
  - **2.** Select the programs to be transferred. For programs with a **Details** Button next to them, click the **Details** Button and select the individual function programs for the program listed in the Set Details Dialog Box that is displayed.

In this example, *DWG*, *Scan Time*, *Data Trace*, *Group Definition*, and *Motion Main Program* are selected, and detailed settings are made for *DWG* and *Motion Main Program*.

| 🚆 Individual Load -                                                                                                    |                                                                                                    |                                                                                                    |  |
|----------------------------------------------------------------------------------------------------|----------------------------------------------------------------------------------------------------|----------------------------------------------------------------------------------------------------|--|
| File(E) View(V) Help(H)                                                                                                    |                                                                                                    |                                                                                                    |  |
| 69 8                                                                                                    |                                                                                                    |                                                                                                    |  |
| Source C:\YeTools\MPE720\Cp717U<br>Destination PT#: 1 UT#: 1 CPU#: 1 MP:<br>Transfer Mode Change Y                                                                                                    | sr\MP2300\YESAMPLE\230<br>2300                                                                                                    | OSMPL\ Change                                                                                                    |  |
| DWG     Detais     FUNC     Table Data     Constant TBL(C REG)     Details     Details     Polynamu     Engineering unit     System Configuration     Application Information     Module Configuration     Type Definition | Scan Time     Tog List.     Data Trace     Faitures Definition     Orthular Configuration     M Register     If Register     D Register     D Register     C Register | Group Definition     Motion Paremeters     Motion Nub Program     Details     Motion Sub Program     Details     Fach Disprosist(melligent(Dp.)     Fach Disprosist(melligent(Dp.)     Fach Disprosist(melligent(Dp.)     Fach Disprosist(melligent(Dp.)     Fach Disprosist(melligent(Dp.)     Fach Disprosist(melligent(Dp.)     Fach Disprosist(melligent(Dp.)     Government(Dp.)     Government(Dp.)     Gov |  |
|                                                                                                    |                                                                                                    |                                                                                                    |  |

#### a) Set Drawing Details Dialog Box

The details for the DWG sample program are shown below. Select the programs to be transferred and click the **OK** Button. If *Select All* is selected, all programs for the DWG program will be selected. In this example, select *Select All* and click the **OK** Button to return to the Individual Load Window.

| Set drawing details                                                                                                    | × |
|----------------------------------------------------------------------------------------------------|---|
| Select A Comment Data Transfer                                                                                                    |   |
| Image: High = speed Main Program         Image: High = speed Main Program         Image |   |
| OK                                                                                                    |   |

#### b) Motion Main Program Detail Set Dialog Box

The details for the Motion Main Program of sample program are shown below. In this example, select *Select All* and click the **OK** Button to return to the **Individual Load** Window.

|                            | ) |        |   |
|----------------------------|---|--------|---|
| MPM001<br>MPM002<br>MPM003 |   |        |   |
| Ļ                          |   |        | - |
|                            |   |        |   |
|                            |   | Cancel |   |

3. Select File (F) - Execute (S).

| 🐮 In | dividua | l Load - |
|------|---------|----------|
| File | View    | Help     |
| Exe  | ecute   |          |
| Cle  | ear     |          |
| Exi  | it      |          |
|      |         | _        |

Click the **Yes** Button in the confirmation dialog box to start the file transfer. When the transfer has been completed, a confirmation dialog box will be displayed again. Click the **OK** Button.

4. Select *File - Exit* in the Individual Load Window to exit the transfer.

| 📲 In | dividua | I Load - |
|------|---------|----------|
| File | View    | Help     |
| Exe  | ecute   |          |
| Cle  | ear     |          |
| Exi  | it      |          |
|      |         | _        |

2.1.6 Reading Sample Programs and Setting and Saving Parameters

#### (4) Set and Save Motion Fixed Parameters

This section describes the procedure for setting motion fixed parameters for axes 1 and 2 to match the sample program .

- When using a program, set the fixed parameters to match the devices being used. Refer to 6.4.1 *Motion Fixed Parameter Details* on page 6-18.
- Double-click the 2300SMPL Controller Folder Definition Folder in the File Manager Window to display the five folders contained within it. Double-click the Module Configuration Folder.

| 📲 File Manager                          |  |
|-----------------------------------------|--|
| File(E) Edit(E) View(V) Tool(T) Help(H) |  |
| €   × @   4 1- # #       4 7            |  |
| ⊡ 🚔 (root)                              |  |
| É- 💼 MP2300                             |  |
|                                         |  |
| Ė⊶ <b></b> 2300SMPL                     |  |
| 🕀 🧰 C Register Folder                   |  |
| 🗄 📄 Data Base                           |  |
| 🖻 🧰 Definition Folder                   |  |
| Application Information Settir          |  |
| Data Trace                              |  |
| Module Configuration                    |  |
| Scan Time Setting                       |  |
| System Configuration                    |  |
|                                         |  |
| 🗄 🧰 Table Data Folder                   |  |
|                                         |  |

The Engineering Manager Window will open and the Module Configuration Window will appear.

**2.** Point to *00* in the *Controller* area and double-click the **3** in the *Module Details* area in the **Module Configuration** Window.

| Module Configuration                                                                                        | MP2300\YESAMPL  | E 2300SMPL M              | P2300 Online I                         | Local                      | _                     |
|----------------------------------------------------------------------------------------------------|-----------------|---------------------------|----------------------------------------|----------------------------|-----------------------|
| #: 1 UT#: 1 CPU#: 1                                                                                         |                 |                           |                                        |                            | <b>&gt;&gt;&gt;</b> > |
| Controller                                                                                                  |                 |                           |                                        |                            |                       |
| Slot Number                                                                                                 | 00              | 01                        | 02                                     | 03                         | <b></b>               |
| Module Type                                                                                                 | MP2300 💌        | 217IF-01 💌                | 218IF-01 💌                             | UNDEFINED 💌                |                       |
| Controller Number                                                                                           |                 |                           |                                        |                            |                       |
| Circuit Number                                                                                              |                 |                           |                                        |                            |                       |
| 1/0 Start Register                                                                                          |                 |                           |                                        |                            |                       |
| I/O End Register                                                                                            |                 |                           |                                        |                            |                       |
| Input DISABLE                                                                                               |                 | -                         | <b>•</b>                               | •                          | -                     |
| Module Details MP2                                                                                          | 300 SLOT#00-    |                           |                                        |                            |                       |
|                                                                                                    |                 |                           |                                        |                            |                       |
| Slot Number                                                                                                 | 1               | 2                         | 3                                      | 4                          |                       |
| Slot Number<br>Module Type                                                                                  | 1<br>CPU ▼      | 2<br>10 •                 | 3<br>SVB ▼                             | 4<br>SVR ▼                 | 1                     |
| Slot Number<br>Module Type<br>Controller Number                                                             | 1<br>CPU        | 2<br>10 ¥                 | 3<br>SVB ▼<br>01                       | 4<br>SVR ▼<br>01           |                       |
| Slot Number<br>Module Type<br>Controller Number<br>Circuit Number                                           | 1<br>CPU •      | 2<br>10 •                 | 3<br>SVB ▼<br>01<br>01                 | 4<br>SVR ▼<br>01<br>02     |                       |
| Slot Number<br>Module Type<br>Controller Number<br>Circuit Number<br>I/D Start Register                     | 1<br>CPU ▼<br>- | 2<br>10 ▼<br>0000         | 3<br>SVB ▼<br>01<br>01<br>01<br>0010   | 4<br>SVR ▼<br>01<br>02<br> |                       |
| Slot Number<br>Module Type<br>Controller Number<br>Circuit Number<br>I/O Start Register<br>I/O End Register | 1 CPU           | 2<br>10 ▼<br>0000<br>0001 | 3<br>SVB ▼<br>01<br>01<br>0010<br>D40F | 4<br>SVR ▼<br>01<br>02<br> |                       |

The SVB Definition Window with Fixed Parameter Tab Page will appear.
#### **3.** Set the fixed parameters for axis 1.

Select *Axis 1* from the axis selection box at the top-left of the window and select *mm* under *No. 4 Reference unit selection* on the Fixed Parameter Tab Page.

|    | SVB D                      | efinition MP2500¥YESAMPLE 2500SMPL M  | P2100/2500 Online Loca  | 1          |                 |
|----|----------------------------|---------------------------------------|-------------------------|------------|-----------------|
| PT | #:10                       | PU#: 1                                |                         | RACK#01 C  | IR#01 8000-87FF |
|    | Axis 1<br>Axis 1<br>Axis 2 | SERVOPACK SGDS-***1**                 | Version                 | Servo Type | Rotary 💌        |
|    | No                         | Name                                  | Input Data              | Unit       |                 |
|    | 0                          | Selection of operation modes          | Normal operation mode 🔻 | -          | 1               |
|    | 1                          | Function selection flag 1             | 0000 0000 0000 0000     | 0000 H     |                 |
|    | 2                          | Function selection flag 2             | 0000 0000 0000 0000     | 0000 H     |                 |
|    | 4                          | Reference unit selection              | mm 🔻                    |            | -               |
|    | 5                          | Number of digits below decimal pooint | 3                       | -          |                 |
|    | 6                          | Travel distance per machine rotation  | 10000                   | User units |                 |
|    | 8                          | Servo motor gear ratio                | 1                       | revs       |                 |
|    | 9                          | Machine gear ratio                    | 1                       | revs       |                 |

**4.** In the Engineering Manager Window, select *File (F) - Save (S)* to save the settings for axis 1 fixed parameters.

| File view Order      | window help | ¥.   |                |
|----------------------|-------------|------|----------------|
| File Manager<br>Open | Ctrl+F      | R    | RO DI<br>EF LS |
| Close                |             |      |                |
| Save & save into f   | lash memory |      |                |
| Register with User   | menu        |      | Ľ              |
| Save                 | Ctrl+S      | 5    | 218            |
| Delete               | Ctrl+D      |      | -              |
| Delete Slot          |             |      | 7              |
| Open Slot            |             |      |                |
| Print                | Ctrl+P      |      |                |
|                      |             | -    | 2              |
| Exit                 |             | tion | trol 1/        |

**5.** Refer to steps 3 and 4 to set and save the fixed parameters for axis 2 using the same procedure as for axis 1.

The process for saving fixed parameter settings has now been completed. Next, save the SERVO-PACK parameters. 2.1.6 Reading Sample Programs and Setting and Saving Parameters

## (5) Making Servo Adjustments and Saving SERVOPACK Parameters

This section describes how to make Servo adjustments and save the SERVOPACK parameters for each axis to the MP2300.

- 1. Execute servo gain and other adjustments for each Servo.
  - Refer to each SERVOPACK manual for information on the Servo adjustments.
- Select the axis in the SVB Definition Window, then click the SERVOPACK Tab to display the SERVOPACK Tab Page.

| Engine                                           | ering Manager - [SVB Definition MP2300\VE                                                                                                    | SAMPLE SAMPLE MP2300 Onlir                                                                      | ne Local]                                                     |
|--------------------------------------------------|----------------------------------------------------------------------------------------------------|-------------------------------------------------------------------------------------------------|---------------------------------------------------------------|
| 📕 File                                           | Edit View Window Help                                                                                                    |                                                                                                 |                                                               |
|                                                  | 🍜 🔐 🕺 🖻 🛍 🖬 🛃 🍬 💱 BIŞ B                                                                                                    | 196                                                                                             | PRH POS 8                                                     |
| PT#: 21                                          | P#:192.168.1.1 CPU#: 1 RACK                                                                                                    | #01 Slot #00 CIR#01 800                                                                         | 00-87FF 📃                                                     |
| Axis 2                                           |                                                                                                    | 1                                                                                               |                                                               |
| Axis 3                                           | ters Setup Parameters SERVUPACK Monit                                                                                                    |                                                                                                 |                                                               |
| Axis 3<br>No.                                    | Name                                                                                                    | linput Data                                                                                     | Unit                                                          |
| Axis 3<br>No.<br>0                               | Varne<br>Selection of operation modes                                                                                                    | tor  <br>Input Data<br>Normal operation mode ▼                                                  | Unit<br>-                                                     |
| Axis 3<br>No.<br>0                               | Name Selection of operation modes Function selection flag 1                                                                                                    | tor  <br>Input Data<br>Vormal operation mode ▼<br>0000 0000 0000 0000 0001                      | Unit<br>-<br>0001 H                                           |
| Axis 3<br>No.<br>0<br>1<br>2                     | Name Name Selection of operation modes Function selection flag 1 Function selection flag 2                                                                                                    | 00 Input Data<br>0000 0000 0000 0000<br>0000 0000 0000 0                                        | Unit<br>-<br>0001 H<br>0000 H                                 |
| Axis 3<br>No.<br>0<br>1<br>2<br>4                | Name Name Selection of operation modes Function selection flag 1 Function selection flag 2 Reference unit selection                                                                                             | or  <br>Input Data<br>Vormal operation mode ▼<br>0000 0000 0000 0000<br>0000 0000 0000          | Unit<br>-<br>0001 H<br>0000 H<br>-                            |
| Axis 3<br>No.<br>0<br>1<br>2<br>4<br>5           | Name Selection of operation modes Function selection flag 1 Function selection flag 2 Reference unit selection Number of digits below decimal point                                                             | tor<br>Input Data<br>Vormal operation mode ▼<br>0000 0000 0000 0000<br>0000 0000 0000           | Unit<br>-<br>0001 H<br>0000 H<br>-                            |
| Axis 3<br>No.<br>0<br>1<br>2<br>4<br>5<br>6      | Name Selection of operation modes Function selection flag 1 Function selection flag 2 Reference unit selection Number of digits below decimal point Travel distance per machine rotation                        | tor<br>Input Data<br>Vormal operation mode<br>0000 0000 0000 0000<br>0000 0000 0000 0           | Unit<br>-<br>0001 H<br>0000 H<br>-<br>-<br>User units         |
| Axis 3<br>No.<br>0<br>1<br>2<br>4<br>5<br>6<br>8 | Name Selection of operation modes Function selection flag 1 Function selection flag 2 Reference unit selection Number of digits below decimal point Travel distance per machine rotation Servo motor gear ratio | tor  <br>  Input Data<br>  vormal operation mode] ▼<br>  0000 0000 0000 0000<br>  0000 0000 000 | Unit<br>-<br>0001 H<br>0000 H<br>-<br>-<br>User units<br>revs |

3. Select Edit - Copy Current Value.

| Engine   | ering Manager - [SVB Definil                    | ion MP2300\YES#  | MPLE SAMPL | E MP2300 On    | ine Local] | _0>         |
|----------|-------------------------------------------------|------------------|------------|----------------|------------|-------------|
| File [   | Edit View Window Help                           |                  |            |                |            | _ 8 >       |
|          | Axis Data Copy Ctrl+C<br>Axis Data Paste Ctrl+V | CRO DIS REG      | Not EM E#  |                | o 🔊 Pet Re | 15 <b>8</b> |
| T#: 2    | Details                                         | RACK#01          | Slot #00   | CIR#01  800    | 0-87FF     |             |
| Axis 1   | Default Set                                     | Version          | 0014 🔹     | Servo Type Rot | ary 💌      |             |
|          | Copy Current Value                              |                  |            |                |            |             |
| Fixed Pa | arameters   Setup Parameters   S                | ERVOPACK Monitor | 1          |                |            |             |
| No.      | Name                                            |                  | Ing        | out Data       | Unit       | Current     |
| 0000     | Function Selection Basic Switch 0               |                  |            | 0000 H         | 7          | 0000 H      |
| 0001     | Function Selection Application Switch 1         |                  |            | 0000 H -       |            | 0000 H      |
| 0002     | Function Selection Application Switch 2         |                  | 0011 H -   |                | <u></u>    | 0111 H      |
| 0004     | Function Selection Applicat                     | ion Switch 4     |            | 0110 H         | -          | 0110 H      |
|          |                                                 |                  |            |                |            |             |

A confirmation dialog box will appear.

- The data in the *Input Data* column is the SERVOPACK data saved to the MP2300 and the data in the *Current Value* column is the data set to the SERVOPACK.
- Refer to 11.3 SERVOPACK Parameter Data Flow on page 11-9 for information on the relationship between Current Value and Unit.
- **4.** Click the **OK** Button in the confirmation dialog box to write the SERVOPACK data (current position) as the MP2300 settings data.

| <b>VB-01 D</b>     | efinition | )            |                       | 2            |
|--------------------|-----------|--------------|-----------------------|--------------|
| The SER<br>Are you | VOPACK    | current valu | e will be copied to t | he set value |
|                    |           |              |                       |              |

5. Select File (F) - Save (S) to save the SERVOPACK settings for axis 1 to the MP2300.

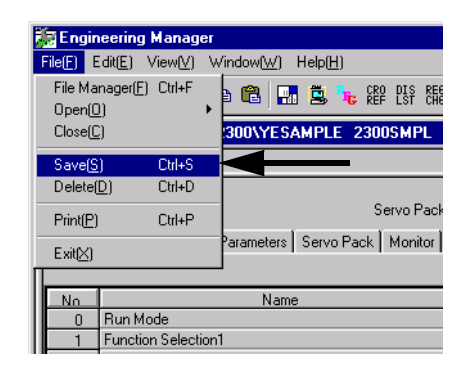

- **6.** Refer to steps 2 to 5 to write and save the SERVOPACK current position for axis 2 as settings data, using the same procedure as for axis 1.
- **7.** Select *File Exit* to exit the setting and saving process in the **Engineering Manger** Window.

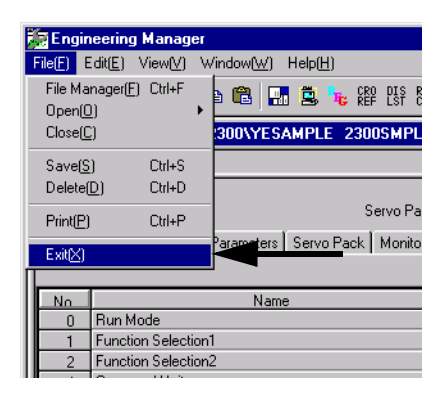

#### (6) Saving to Flash Memory

Save sample programs that have been transferred individually to the MP2300 to the MP2300 flash memory using the procedure below.

1. Right-click the Controller Folder in which the sample programs have been saved and select *Transfer - Other - Save to Flash* from the pop-up menu that is displayed.

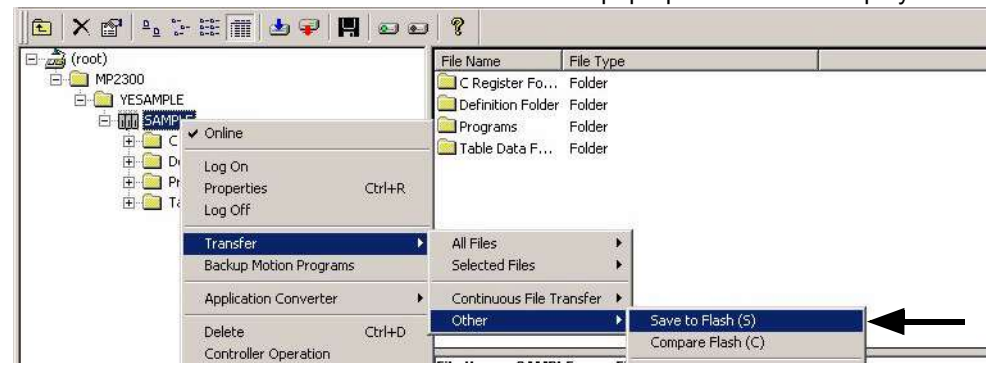

The Save Flash Memory Content Window will appear.

2.1.6 Reading Sample Programs and Setting and Saving Parameters

2. Select File - Execute.

| File View Help     | nory Content – |        |        |
|--------------------|----------------|--------|--------|
| Execute<br>Exit(E) |                |        |        |
| CPU                | PT#: 1 CPU#: 1 | MP2100 | Change |
|                    |                | Status |        |

**3.** Click the **Yes** Button in the displayed confirmation dialog box, and then click the **Yes** Button in the **TrnSys** Dialog Box that is displayed.

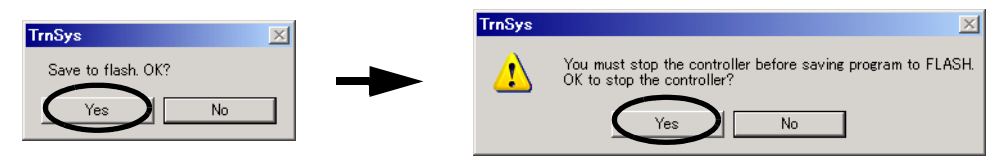

4. Another confirmation dialog box will be displayed. Click the Yes Button. The data will be saved to flash memory. When saving to flash memory has been completed, a dialog box to confirm that the CPU is to be run will be displayed. Click the Yes Button. Then the display will automatically return to the Save Flash Memory Content Window.

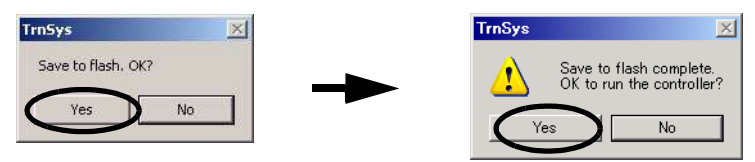

5. Select File - Exit to exit saving to flash memory.

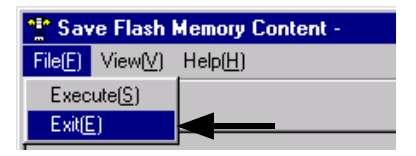

## (7) Dumping All Data

Execute All Program File Dump to back up to a personal computer the module configuration definitions automatically detected by the MP2300 during self-configuration and edited programs. The MP2300 program data and the program data in the personal computer hard disk are synchronized when all programs are dumped.

 Right-click the Controller Folder in which the sample programs have been saved, and select *Transfer - All File Transfer - All Program File Dump [CPU→MPE720 (D)]* from the pop-up menu that is displayed.

| (rcot) | ster Folder                                                              | File Name     File                               | e Type<br>Sinitian Fle<br>Sinitian Fle<br>Sinitian Fle                                                                                                    |   |
|--------|--------------------------------------------------------------------------|--------------------------------------------------|----------------------------------------------------------------------------------------------------|---|
| Progr  | Application Converter  Controller Operation Log Off Import Axis Comments | Al Files Selected Files Continuous File Transfer | From MPE720 to Controler (L)<br>From Controller to MPE720 (D)<br>Compare Controller and MPE720 (C)<br>From MPE720 to Another Drive (T)<br>From Another Drive to MPE720 (R)<br>Compare Another Drive to MPE720 (D) | ┣ |
|        |                                                                          | File Name : Definition                           | Folder File Type : Folder                                                                                                    | _ |

An execution confirmation dialog box will appear.

2. Check the details and click the OK Button.

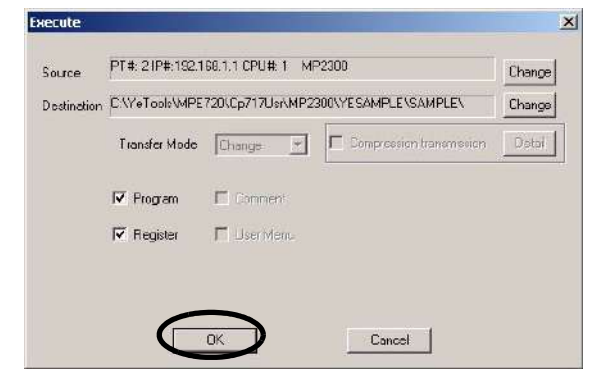

The file transfer will start. A notification dialog box will be displayed when the transfer has been completed. Click the **OK** Button in the dialog box to display the **All Dump** Window.

2.1.6 Reading Sample Programs and Setting and Saving Parameters

**3.** Select *File - Exit* to stop the dumping of all data.

| Itransfer all from controller to MPE | 720 -                         | علدا   |
|--------------------------------------|-------------------------------|--------|
| View Help                            |                               |        |
| lear                                 |                               |        |
| ait                                  |                               |        |
| Source PT#: 21P#: 192.168.1.1 C      | PU# 1 MP2300                  | Change |
| Destination C:\YeTools\MPE720\Cp7    | 17Usr\MP2300\YESAMPLE\SAMPLE\ | Change |
| Transfer Mode Change 🗾               | Compression terremission      | Detai  |
| 🔽 Program                            |                               |        |
| Register                             |                               |        |
| Commerr.                             |                               |        |
| 🗖 User Menu                          |                               |        |

# (8) CPU RUN Settings

If the CPU STOP status is not cleared after executing processes such as saving to flash memory, use the following procedure to return to RUN status.

1. Right-click on the Controller Folder where sample programs are saved and select *Controller Operation* from the pop-up menu that is displayed.

| File Manager<br>File Edt View Tool | Help                                   |                 |                   |             |  |  |
|------------------------------------|----------------------------------------|-----------------|-------------------|-------------|--|--|
| 🖻 🗙 🖻 🗣                            | s 🖩 🔳 🗣 🖪 📼                            | - <b>?</b>      |                   |             |  |  |
| E 🚔 (root)                         |                                        | File Name       | File Type         |             |  |  |
| E- MP2300                          |                                        | C Register Fo.  | Folder            |             |  |  |
| EI-CO YESAMPL                      |                                        | Definition Fold | er Folder         |             |  |  |
|                                    | 🗸 Online                               | Programs Folder |                   |             |  |  |
|                                    | Log On<br>Properties Ctrl+R<br>Log Off |                 |                   |             |  |  |
|                                    | Transfer<br>Backup Motion Programs     | •               |                   |             |  |  |
|                                    | Application Converter                  | File Name : SAM | PLE File Type     | e : Contr 🔺 |  |  |
|                                    | Delete Ctrl+D                          | Controller Type | : MP2300          |             |  |  |
|                                    | Controller Operation                   | Antena Antena   | - Usar            | ie:         |  |  |
|                                    | Ledder Conversion Tool                 | Online connecti | on parameter: PT# | k 2 IP#:1:  |  |  |
|                                    | Import Axis Comments                   | Database: Local | Online: Online    | *           |  |  |
| Run or Stop Controller (C          | nine)                                  | 1               |                   | Lane -      |  |  |

The Controller Running Status Dialog Box will appear.

**2.** Click the **Run** Button.

| Controller running | status |       | × |
|--------------------|--------|-------|---|
| 🗩 RUN              |        |       |   |
| O STOP             |        |       |   |
| Run                | Stop   | Close |   |

• To stop the CPU, for example to verify errors, click the STOP Button displayed here.

**3.** Change confirmation dialog box will be displayed. Click the **Yes** Button to return to the **Controller Running Status** Dialog Box. Check that the RUN LED indicator is lit.

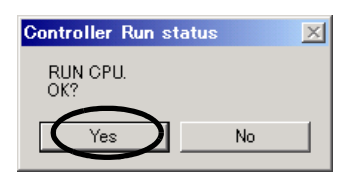

**4.** Click the **CLOSE** Button in the **Controller Running Status** Dialog Box to exit RUN settings.

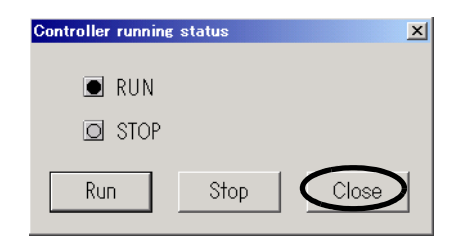

## (9) Logging Off

Log off once the work using MPE720 (Embedded) has been completed.

1. Right-click on the Controller Folder where sample programs are saved and select *Log Off* from the pop-up menu that is displayed.

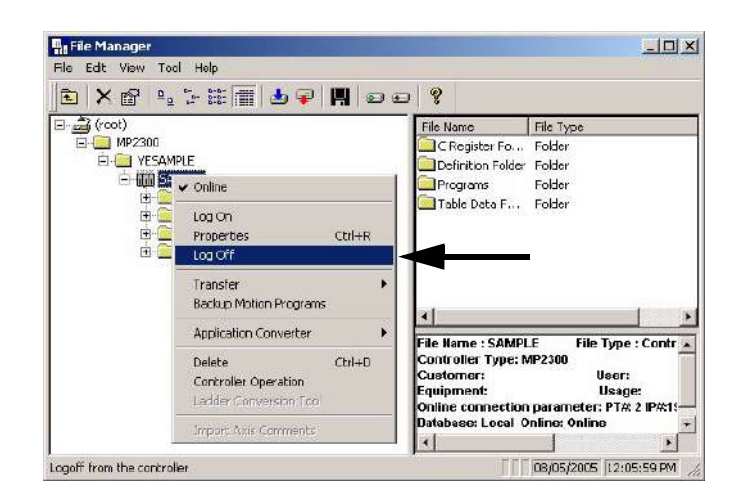

2. Click the Yes Button in the displayed dialog box to complete the logoff process.

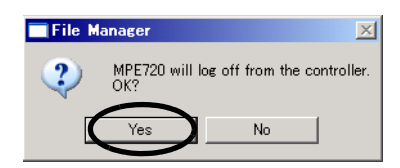

2.2.1 Operation Check 1: Manual Operation

# 2.2 Checking Sample Program Operation

This section describes how to check three operations in the model system by using the Tuning Panel Window for sample programs.

# 2.2.1 Operation Check 1: Manual Operation

## (1) Program Outline

This section describes how to execute JOG and STEP operations for Servomotor 1 or 2 (axis 1 or 2) using a ladder program such as the one shown below.

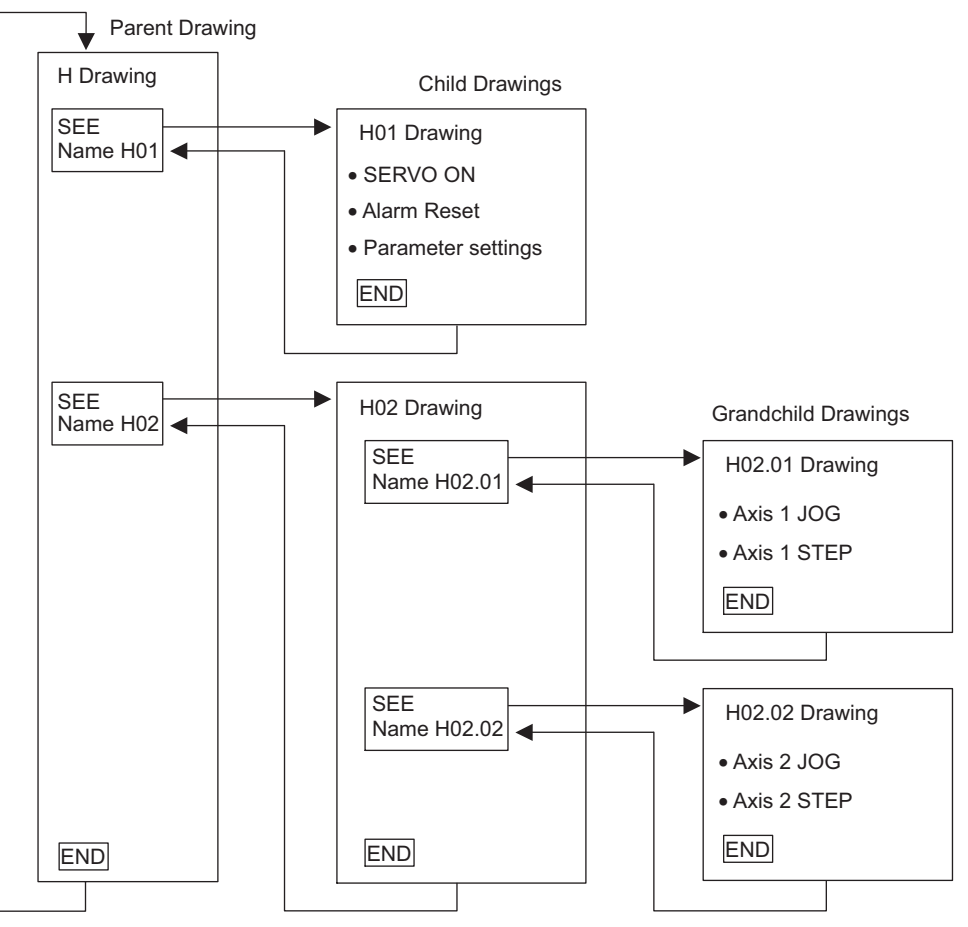

igh-speed scan

- Refer to 2.2.1 (4) Sample Program Details on page 2-39 for details of each program (drawing).
- · A simple device is used in this example to describe the MP2300 system startup.
- This device has no power OFF circuit for the SERVOPACK in the event of emergency stops or overtravel. Include a proper emergency stop circuit in actual devices.

## (2) Displaying the H02 Drawing Tuning Panel

Use the following procedure to display the H02 Drawing Tuning Panel.

- 1. Log on online, open the *Programs* folder, and then open the *High Scan Programs* folder in the PLC folder where the sample programs are saved in the **File Manager** Window.
- 2. Right-click the H02 Drawing in the *High Scan Programs* folder and select *Open Tuning Panel* from the pop-up menu that is displayed.

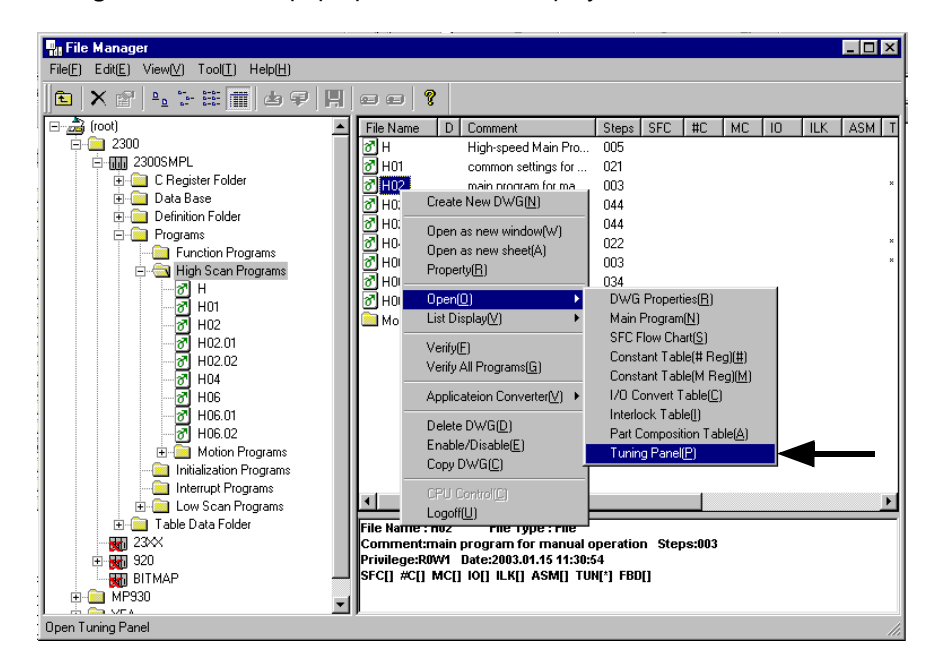

Engineering Manager will start and the following Tuning Panel Window for the H02 Drawing will be displayed.

| No  | Data Name                                     | S | Format                                 | CurrentValue | Unit | Lower Limit | Upper Limit | REG-No.  | DWG    |
|-----|-----------------------------------------------|---|----------------------------------------|--------------|------|-------------|-------------|----------|--------|
| 1   | **************************************        |   | XXXXX                                  | 00000        |      | 00000       | 32767       | DW00010  | L      |
| 2   | axis 1 operation ready                        |   | ON/OFF                                 | OFF          |      |             |             | IB80000  |        |
| 3   | axis 2 operation ready                        |   | ON/OFF                                 | OFF          |      |             |             | IB80800  |        |
| 4   | axis 1 current position                       |   | XXXXXXXXXXXX                           | 0000000000   |      | -0214783648 | 2147483647  | IL8016   |        |
| 5   | axis 2 current position                       |   | XXXXXXXXXXX                            | 0000000000   |      | -0214783648 | 2147483647  | IL8096   |        |
| 6   | **************************************        |   | XXXXX                                  | 00000        | _    | 00000       | 32767       | DW00010  | L      |
| - 7 | servo on PB                                   | S | ON/OFF                                 | ON           |      |             |             | MB300000 |        |
| 8   | alarm reset PB                                | S | ON/OFF                                 | OFF          |      |             |             | MB300001 |        |
| 9   | ******** manual operation and setting ******* |   | $\times$                               | 00000        |      | 00000       | 32767       | DW00010  | L      |
| 10  | axis 1 forward JOG                            | S | ON/OFF                                 | OFF          |      |             |             | DB000010 | H02.01 |
| 11  | axis 1 reverse JOG                            | S | ON/OFF                                 | OFF          |      |             |             | DB000011 | H02.01 |
| 12  | axis 2 forward JOG                            | S | ON/OFF                                 | OFF          |      |             |             | DB000010 | H02.02 |
| 13  | axis 2 reverse JOG                            | S | ON/OFF                                 | OFF          |      |             |             | DB000011 | H02.02 |
| 14  | axis 1 forward STEP                           | S | ON/OFF                                 | OFF          |      |             |             | DB000012 | H02.01 |
| 15  | axsi 1 reverse STEP                           | S | ON/OFF                                 | OFF          |      |             |             | DB000013 | H02.01 |
| 16  | axis 2 forward STEP                           | S | ON/OFF                                 | OFF          |      |             |             | DB000012 | H02.02 |
| 17  | axis 2 reverse STEP                           | S | ON/OFF                                 | OFF          |      |             |             | DB000013 | H02.02 |
| 18  | axis 1 STEP moving amount                     | S | XXXXXXXXXXXXXXXXXXXXXXXXXXXXXXXXXXXXXX | 0000000000   | )    | -0214783648 | 2147483647  | DL00010  | H02.01 |
| 19  | axis 2 STEP moving amount                     | S | XXXXXXXXXXXX                           | 0000000000   |      | -0214783648 | 2147483647  | DL00010  | H02.02 |

Model system operation can be controlled by writing the current values for *Common Operation* and *Manual Operation and Setting* from the Tuning Panel.

#### 2.2.1 Operation Check 1: Manual Operation

# (3) Procedure

Use the following procedure to confirm operation.

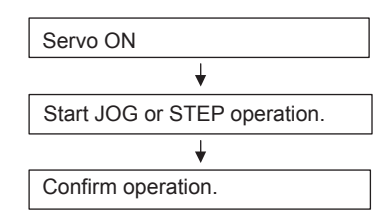

The following table gives an outline of the operation when the Tuning Panel window is used.

| Data Name                    | Current Value<br>Operation         | Operation Outline                                                                            |
|------------------------------|------------------------------------|----------------------------------------------------------------------------------------------|
| Servo ON PB                  | Current value OFF $\rightarrow$ ON | The Servomotor will turn ON and the Servo will be clamped.                                   |
|                              | Current value ON $\rightarrow$ OFF | Servo turned OFF.                                                                            |
| Axis 1 Forward log           | Current value OFF $\rightarrow$ ON | Axis 1 rotates forward.                                                                      |
| Total Trotward bog           | Current value ON $\rightarrow$ OFF | Axis 1 stops.                                                                                |
| Axis 1 Reverse .log          | Current value OFF $\rightarrow$ ON | Axis 1 rotates in reverse direction.                                                         |
|                              | Current value ON $\rightarrow$ OFF | Axis 1 stops.                                                                                |
| Axis 2 Forward log           | Current value OFF $\rightarrow$ ON | Axis 2 rotates forward.                                                                      |
|                              | Current value ON $\rightarrow$ OFF | Axis 2 stops.                                                                                |
| Axis 2 Reverse log           | Current value OFF $\rightarrow$ ON | Axis 2 rotates in reverse direction.                                                         |
| 7013 2 Nevel3e bog           | Current value ON $\rightarrow$ OFF | Axis 2 stops.                                                                                |
| Axis 1 Forward Step          | Current value OFF $\rightarrow$ ON | Axis 1 starts rotating forward for the moving amount set under Axis 1 STEP moving amount.    |
| Axis 11 ofward Step          | Current value $ON \rightarrow OFF$ | STEP operation stops. Always stop after executing stepping.                                  |
| Avis 1 Poverse Step          | Current value OFF $\rightarrow$ ON | Axis 1 starts rotating in reverse for the moving amount set under Axis 1 STEP moving amount. |
| And Theverse step            | Current value $ON \rightarrow OFF$ | STEP operation stops. Always stop after executing stepping.                                  |
| Axis 2 Forward Step          | Current value OFF $\rightarrow$ ON | Axis 2 starts rotating forward for the moving amount set under Axis 2 STEP moving amount.    |
|                              | Current value $ON \rightarrow OFF$ | STEP operation stops. Always stop after executing stepping.                                  |
| Avis 2 Poverse Step          | Current value OFF $\rightarrow$ ON | Axis 2 starts rotating in reverse for the moving amount set under Axis 2 STEP moving amount. |
| TAIS 2 NEVELSE SLEP          | Current value $ON \rightarrow OFF$ | STEP operation stops. Always stop after executing stepping.                                  |
| Axis 1 STEP<br>Moving Amount | Enter any value.                   | Sets the STEP moving amount for axis 1.                                                      |
| Axis 2 STEP<br>Moving Amount | Enter any value.                   | Sets the STEP moving amount for axis 2.                                                      |

• It is necessary to create routines within the actual application program in order to monitor and control the registers corresponding to the signals and data listed in the table above.

## (4) Sample Program Details

#### [a] H Drawing

The H parent drawing controls the overall sample program.

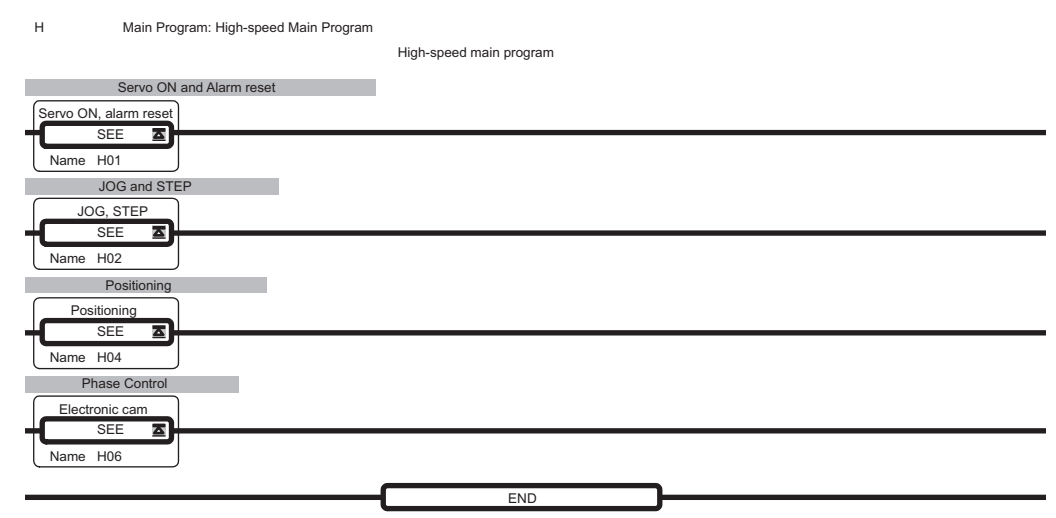

### [b] H01 Drawing

The H01 child drawing turns ON the Servo, resets alarms, and sets common parameters. awing - (1)

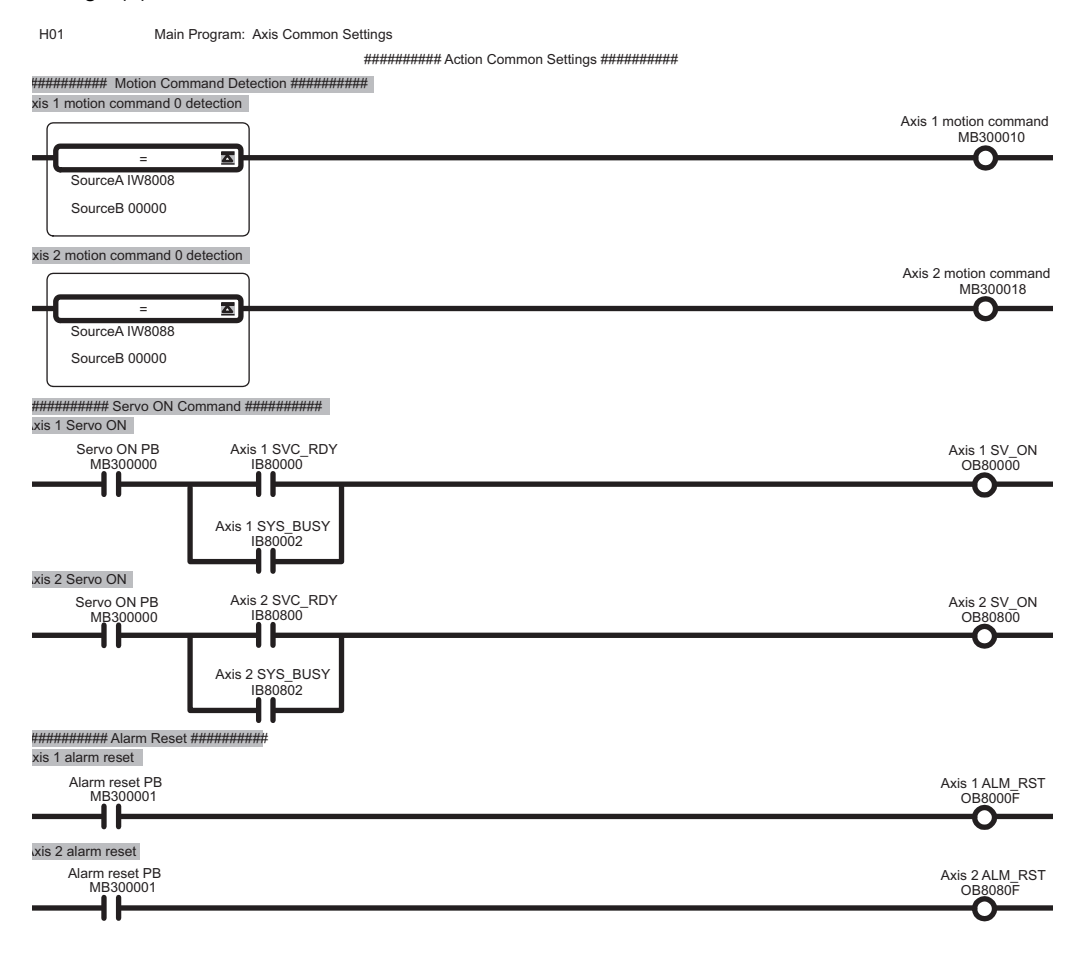

#### 2.2.1 Operation Check 1: Manual Operation

H01 Drawing - (2)

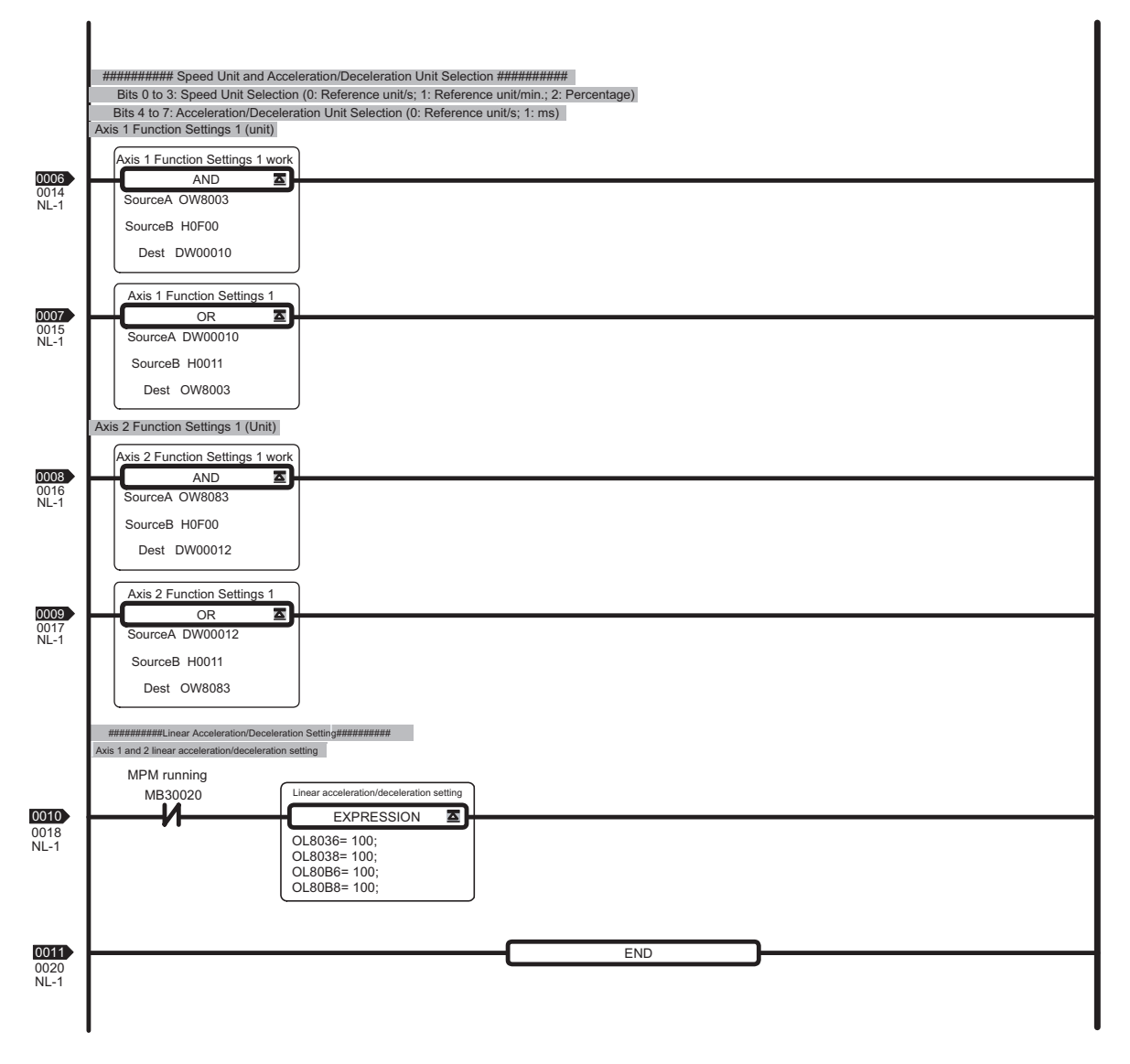

[c] H02 Drawing

The H02 child drawing controls JOG and STEP operation.

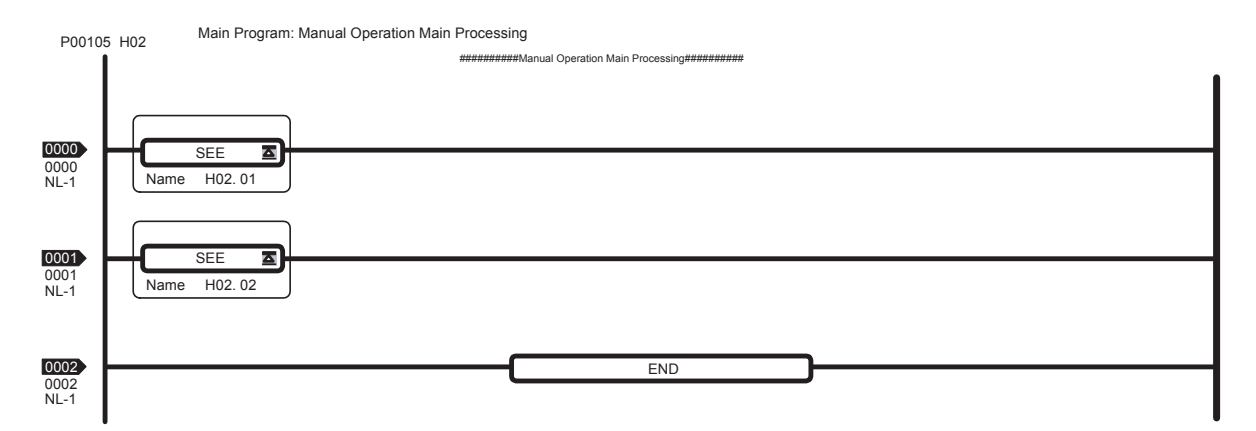

### [d] H02.01 Drawing

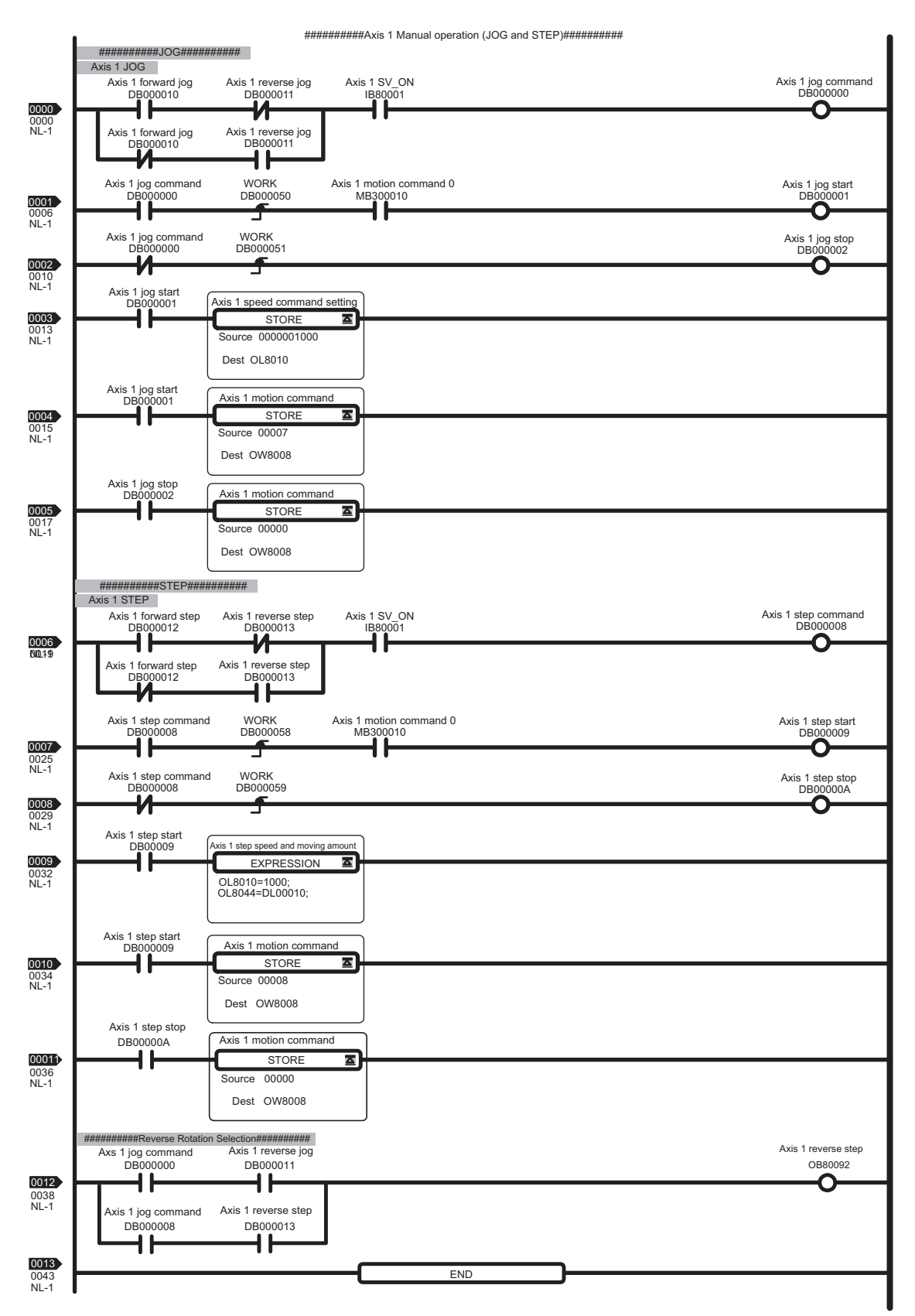

The H02.01 grandchild drawing controls JOG and STEP operation for axis 1.

#### 2.2.1 Operation Check 1: Manual Operation

## [e] H02.02 Drawing

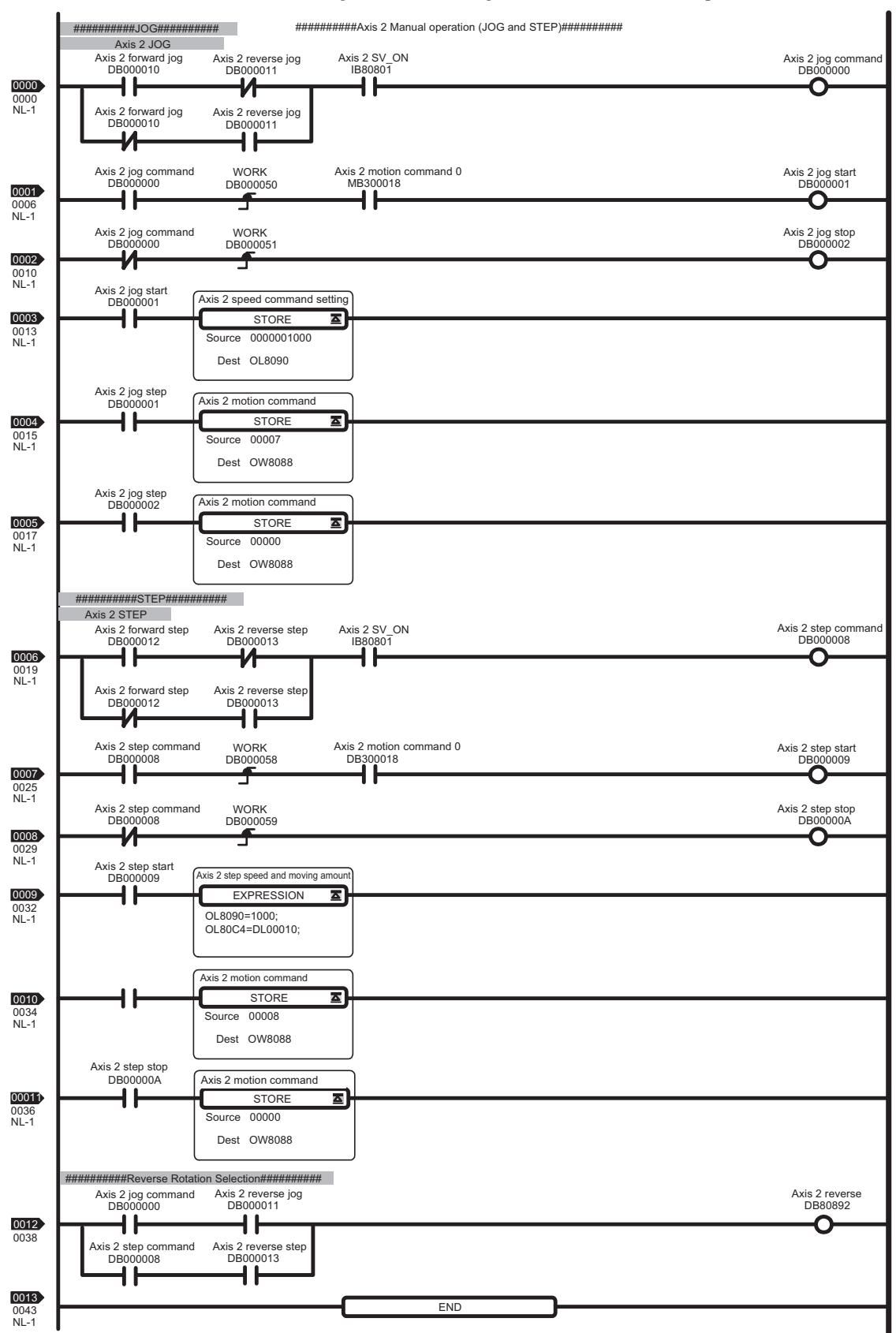

The H02.02 grandchild drawing controls JOG and STEP operation for axis 2.

# 2.2.2 Operation Check 2: Position Control

## (1) Operation Outline

In this example, an X-Y plotter like the one shown in the figure is operated by ladder and motion programs.

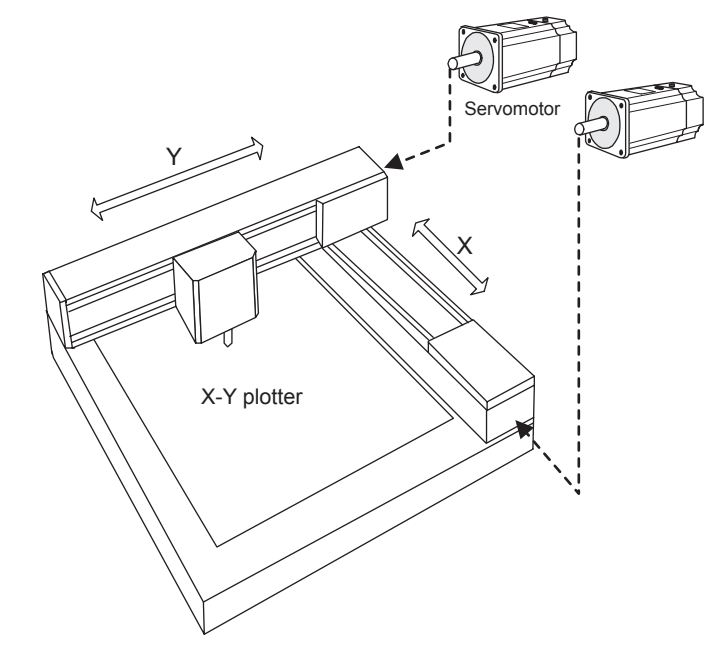

#### (2) Program Outline

A ladder program (H04 Drawing) and three prepared sample programs (MPM001, MPM002, and MPM003) are used to check the operation, as shown in the figure. Programs MPM001 to MPM003 perform the following operations.

- MPM001: Zero point return using Servomotor phase-C
- MPM002: Axis 2 positioning and interpolation (with interval timer)
- MPM003: Axis 2 positioning and interpolation (without interval timer)

Motion programs are written in text format, and the listed commands and operations are executed in listed order.

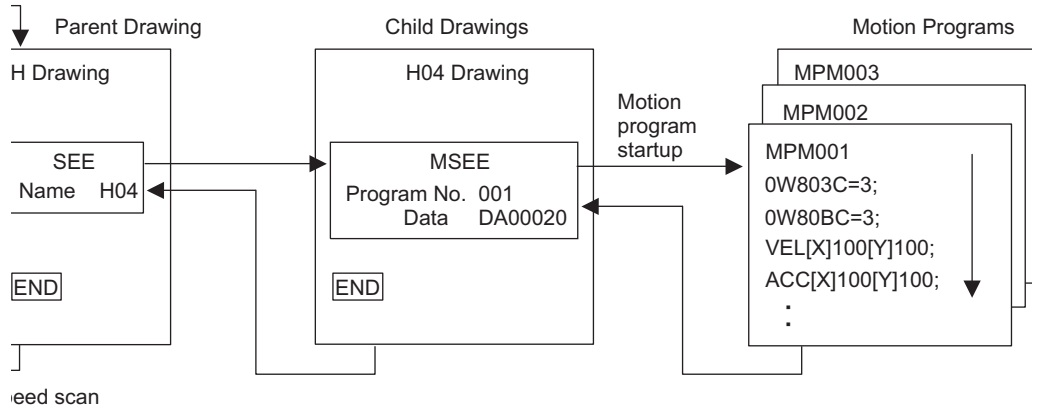

- Refer to 2.2.2 (5) Sample Program Details on page 2-46 for details of each program.
- A simple device is used in this example to describe the MP2300 system startup.
- This device has no power OFF circuit for the SERVOPACK in the event of emergency stops or overtravel. Include a proper emergency stop circuit in actual devices.

2.2.2 Operation Check 2: Position Control

# (3) Display Tuning Panel for H04 Drawing

 Use the same procedure as 2.2.1 (2). Right-click the H04 Drawing in the High Scan Programs folder in the File Manager Window and select Open - Tuning Panel from the pop-up menu that is displayed.

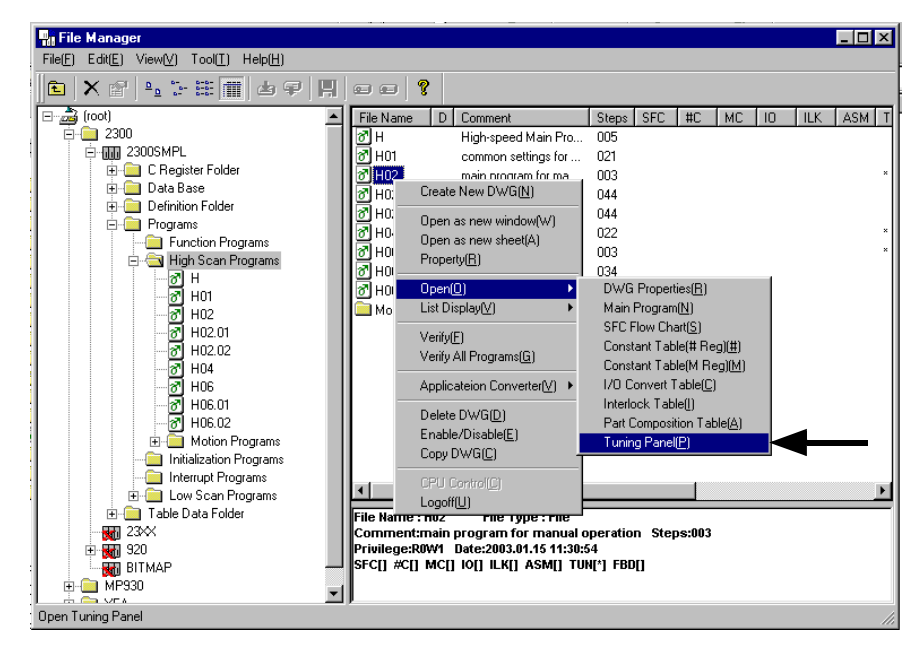

Engineering Manager will start and the following Tuning Panel Window for the H04 Drawing will be displayed.

Model system operation can be controlled by writing the current values for *Common Operation* and *Positioning Operation and Settings* from the Tuning Panel.

| No  | Data Name                                    | S | Format                                 | CurrentValue | Unit | Lower Limit | Upper Limit | REG-No.  | DWG |
|-----|----------------------------------------------|---|----------------------------------------|--------------|------|-------------|-------------|----------|-----|
| 1   | *********** Common monitor **********        |   | XXXXX                                  | 00000        |      | 00000       | 32767       | DL00010  | L   |
| 2   | Axis 1 operation ready                       |   | ON/OFF                                 | OFF          |      |             |             | IB80000  |     |
| 3   | Axis 2 operation ready                       |   | ON/OFF                                 | OFF          |      |             |             | IB80800  |     |
| 4   | Axis 1 current position                      |   | XXXXXXXXXXXX                           | 0000000000   |      | -2147483648 | 2147483647  | IL8016   |     |
| 5   | Axis 2 current position                      |   | XXXXXXXXXXXX                           | 0000000000   |      | -2147483648 | 2147483647  | IL8096   |     |
| 6   | *********** Common operation **********      |   | XXXXX                                  | 00000        |      | 00000       | 32767       | DL00010  | L   |
| - 7 | Servo ON PB                                  | S | ON/OFF                                 | ON           |      |             |             | MB300000 |     |
| 8   | Alarm reset PB                               | S | ON/OFF                                 | OFF          |      |             |             | MB300001 |     |
| 9   | **** Positioning operation and settings **** |   | XXXXX                                  | 00000        |      | 00000       | 32767       | DL00010  | L   |
| 10  | Positioning, start                           | S | ON/OFF                                 | OFF          |      |             |             | DB000010 | H04 |
| 11  | Positioning, hold                            | S | ON/OFF                                 | OFF          |      |             |             | DB000011 | H04 |
| 12  | Positioning, abort                           | S | ON/OFF                                 | OFF          |      |             |             | DB000012 | H04 |
| 13  | Motion program No. setting                   | S | $\times$                               | 000          |      | 001         | 003         | DW00030  | H04 |
| 14  | 1st target position (x axis)                 | S | XXXXXXXXXXXXXXXXXXXXXXXXXXXXXXXXXXXXXX | 0000000000   |      | -2147483648 | 2147483647  | DL00010  | H04 |
| 15  | 1st target position (y axis)                 | S | XXXXXXXXXXXXXXXXXXXXXXXXXXXXXXXXXXXXXX | 0000000000   |      | -2147483648 | 2147483647  | DL00012  | H04 |
| 16  | 2nd target position (x axis)                 | S | XXXXXXXXXXXXXXXXXXXXXXXXXXXXXXXXXXXXXX | 0000000000   |      | -2147483648 | 2147483647  | DL00014  | H04 |
| 17  | 2nd target position (y axis)                 | S | XXXXXXXXXXXXXXXXXXXXXXXXXXXXXXXXXXXXXX | 0000000000   |      | -2147483648 | 2147483647  | DL00016  | H04 |
| 18  | MPM running                                  |   | ON/OFF                                 | OFF          | /    |             |             | MB300020 |     |
| 19  | MPM alarm                                    |   | ON/OFF                                 | OFF          |      |             |             | MB300028 |     |

#### (4) Procedure

Use the following procedure to operate the Tuning Panel and check operation.

1. Servo ON

Change the *Servo ON PB* current value from *OFF* to *ON*. The Servomotor will turn ON and the Servo will be clamped.

#### 2. Motion program No. setting

Enter a value from *1* to *3* as the current value for the *Motion Program No. setting* to specify the motion program to be executed.

| 001 (=PMP001):  | Program for executing zero point return using Servomotor phase-                           |
|-----------------|-------------------------------------------------------------------------------------------|
|                 | C. When this program is executed, X axis (axis 1) and Y axis                              |
|                 | (axis 2) rotate a set distance once a phase-C pulse has been input, and then return home. |
| 002 (= PMP002): | Repeats the following two operations with an interval time.                               |
|                 | 1.) Moves to target position 1 in incremental mode, performs lin-                         |
|                 | ear interpolation to target position 2, and then repeats this opera-                      |
|                 | tion 5 times.                                                                             |
|                 | 2.) In absolute mode, performs counterclockwise circular interpo-                         |
|                 | lation from current position to home $(0,0)$ (once).                                      |
| 003 (= PMP003): | Repeats the same operation as PMP002, but without an interval time.                       |
|                 |                                                                                           |

- No programs have been created for numbers 004 and higher. An MPM alarm will occur if 004 or higher numbers are entered and operation is started.
- 3. Set Target Position 1 and Target Position 2

Enter any value for the following settings. These settings determine the target position for positioning when Motion Program No. 2 and No. 3 are executed.

- 1st target position (X axis) 1st target position (Y axis) 2nd target position (X axis) 2nd target position (Y axis)
- 4. Positioning, start

Change the current value for Positioning, start from OFF to ON.

The program will be executed and the model system will operate according to the motion program set in step 2. Once the operation has been checked, enter *OFF* and stop the system. When a motion program starts, the current value for *MPM running* will change to *ON*. Also, when the Servo axis rotates, all *Current Values* will change.

- If an error occurs during motion program execution, the current value for *MPM alarm* in the Tuning Panel will change to *ON*. Use the following procedure to clear alarms.
- 1. Set the current value for Positioning, abort to ON then OFF.
- 2. Set the current value for Alarm reset PB to ON then OFF.
- It is necessary to create routines within the actual application program in order to monitor and control the registers corresponding to the signals and data listed in the table above.
- The register numbers that correspond to the signals used in this sample program will be the register numbers displayed under REG-No. next to DWG at the right of the Tuning Panel window.

2.2.2 Operation Check 2: Position Control

# (5) Sample Program Details

#### [a] H04 Drawing

The H04 child drawing contains the ladder program for managing and controlling MPM motion programs.

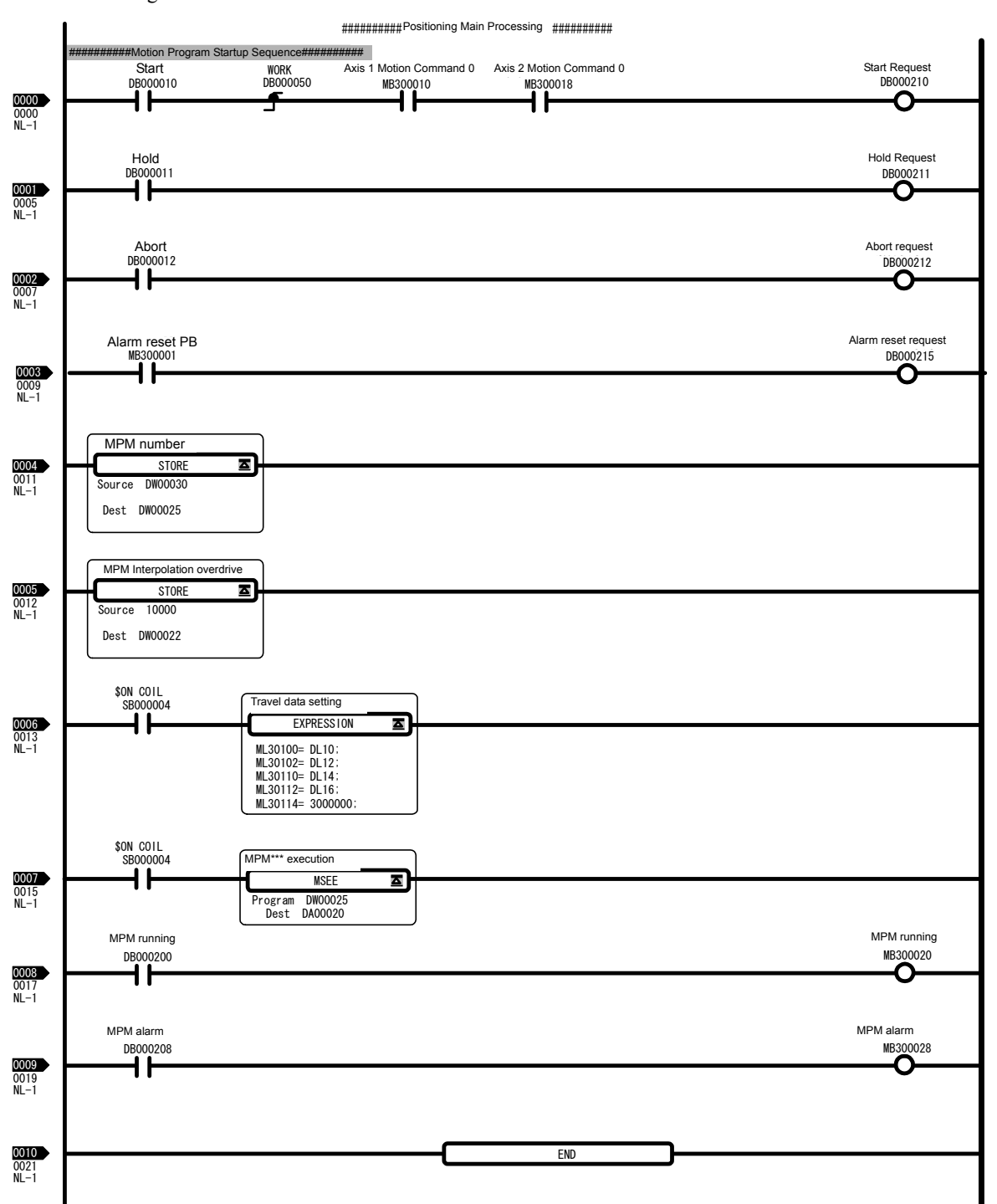

#### [b] Motion Program MPM001

The MPM001 motion program uses the Servomotor phase-C pulse to perform home return.

| 00001 | "MPM001";            |                                                    |
|-------|----------------------|----------------------------------------------------|
| 00002 | OW803C=3;            | "X axis home return method selection (3: Phase C)" |
| 00003 | OW80BC=3;            | "Y axis home return type selection (3: Phase C)"   |
| 00004 | VEL [X]1000 [Y]1000; | "Travel speed setting for positioning command"     |
| 00005 | ACC[X]100[Y]100;     | "Acceleration time setting"                        |
| 00006 | DCC[X]100[Y]100;     | "Deceleration time setting"                        |
| 00007 | OW803E=100;          | "X axis approach speed (mm/min)"                   |
| 80000 | OW8040=50;           | "X axis creep speed (mm/min)"                      |
| 00009 | OL8042=10000;        | "X axis final travel distance (0.001 mm)"          |
| 00010 | OW80BE=100;          | "Y axis approach speed (mm/min)"                   |
| 00011 | OW80C0=50;           | "Y axis creep speed (mm/min)"                      |
| 00012 | OL80C2=10000;        | "Y axis final travel speed (0.001 mm)"             |
| 00013 | ZRN[X]00[Y]00;       | "Home return command"                              |
| 00014 | END;                 |                                                    |

#### [c] Motion Programs MPM002 and MPM003

Motion programs MPM002 and MPM003 perform positioning, linear interpolation, and circular interpolation for axis 2.

MPM002 inserts a timer command between each travel command to indicate operation divisions. MPM003 continuously executes travel commands, without the timer commands of MPM002, as shown in the following figure.

| 00001    | "MPM002";                   |                                                      |
|----------|-----------------------------|------------------------------------------------------|
| 00002    | "Data Setting";             |                                                      |
| 00003    | VEL [X]1000 [Y]1000;        | "Travel speed setting for positioning command"       |
| 00004    | FMX T5000000;               | "Composite speed upper limit setting for interpola-  |
| tion cor | nmand"                      |                                                      |
| 00005    | IAC T500;                   | "Acceleration time setting for interpolation com-    |
| mand"    |                             |                                                      |
| 00006    | IDC T500;                   | "Deceleration time setting for interpolation com-    |
| mand"    |                             |                                                      |
| 00007    | PLN [X][Y];                 | "Plane specification for circular interpolation com- |
| mand"    |                             |                                                      |
| 80000    | INC;                        | "Increment position command setting"                 |
| 00009    | TIM T100;                   |                                                      |
| 00010    | "Repeat Operation"          |                                                      |
| 00011    | DW10 =0;                    |                                                      |
| 00012    | WHILE DW10 <5;              | "No. repeats = 5"                                    |
| 00013    | MOV [X]ML30100 [Y]ML30102   | ; "Positioning command"                              |
| 00014    | TIM T100;                   |                                                      |
| 00015    | MVS [X]ML30110 [Y]ML30112   | FML30114; "Linear interpolation command"             |
| 00016    | TIM T100;                   |                                                      |
| 00017    | ABS;                        | "Absolute positioning command setting"               |
| 00018    | MCC [X]0 [Y]0 R1000.0 FML30 | 114; "Circular interpolation command"                |
| 00019    | TIM T100;                   |                                                      |
| 00020    | DW10 =DW10 +1;              |                                                      |
| 00021    | WEND;                       |                                                      |
| 00022    | "End Repeat Operation";     |                                                      |
| 00023    | END;                        |                                                      |

#### 2.2.3 Operation Check 3: Phase Control - Electronic Shaft

# 2.2.3 Operation Check 3: Phase Control - Electronic Shaft

#### (1) Machine Outline

As shown in the following figure, the Servomotor performs the same operation as rolls No. 1 and No. 2 connected to the line shaft. No phase matching, however, is used.

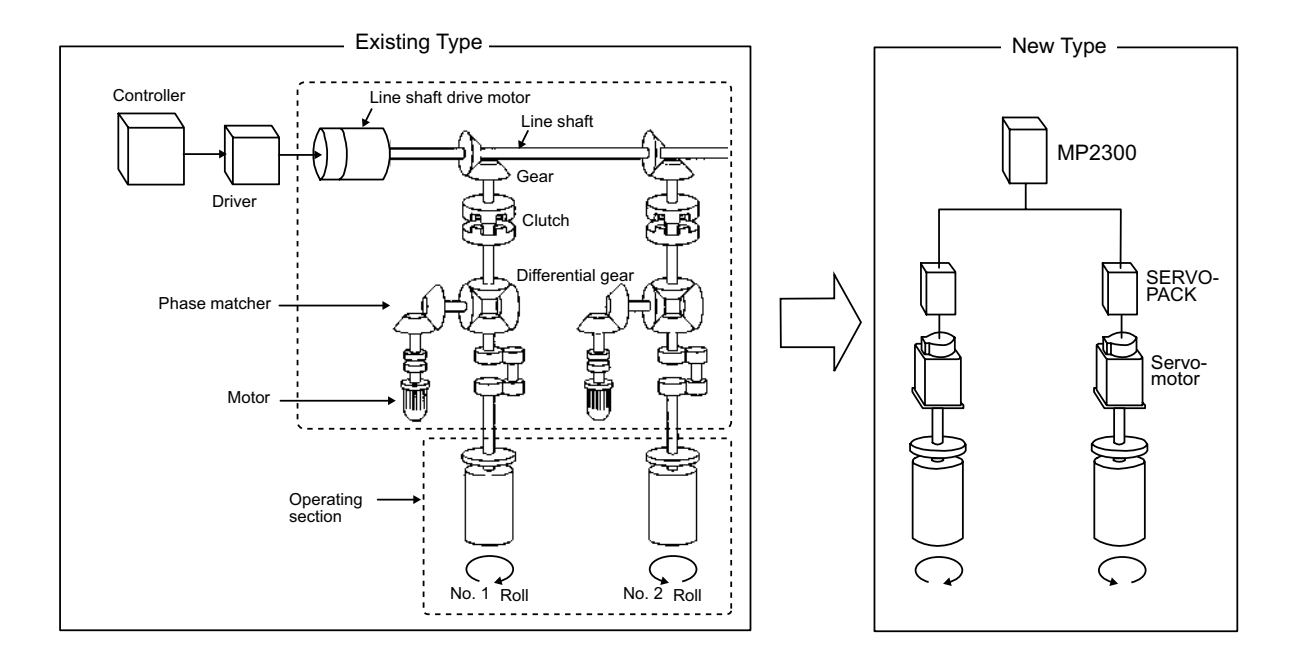

#### (2) Program Overview

Use the ladder program (H06.01 Drawing) to check the above operation. The two axes synchronize to a virtual master axis according to the entered speed settings, and axis 1 and axis 2 rotate in exactly the same way.

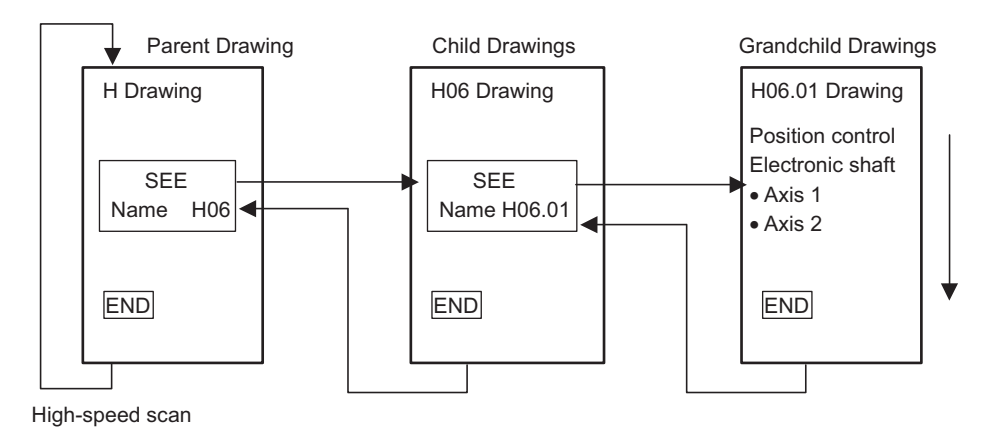

- Refer to 2.2.3 (5) Sample Program Details on page 2-50 for details of H06.01 Drawing.
- · A simple device is used in this example to describe the MP2300 system startup.
- This device has no power OFF circuit for the SERVOPACK in the event of emergency stops or overtravel. Include a proper emergency stop circuit in actual devices.

## (3) Display Tuning Panel for H06 Drawing

 Use the same procedure as 2.2.1 (2). Right-click the H06 Drawing in the High Scan Programs folder in the File Manager Window and select Open - Tuning Panel from the pop-up menu that is displayed.

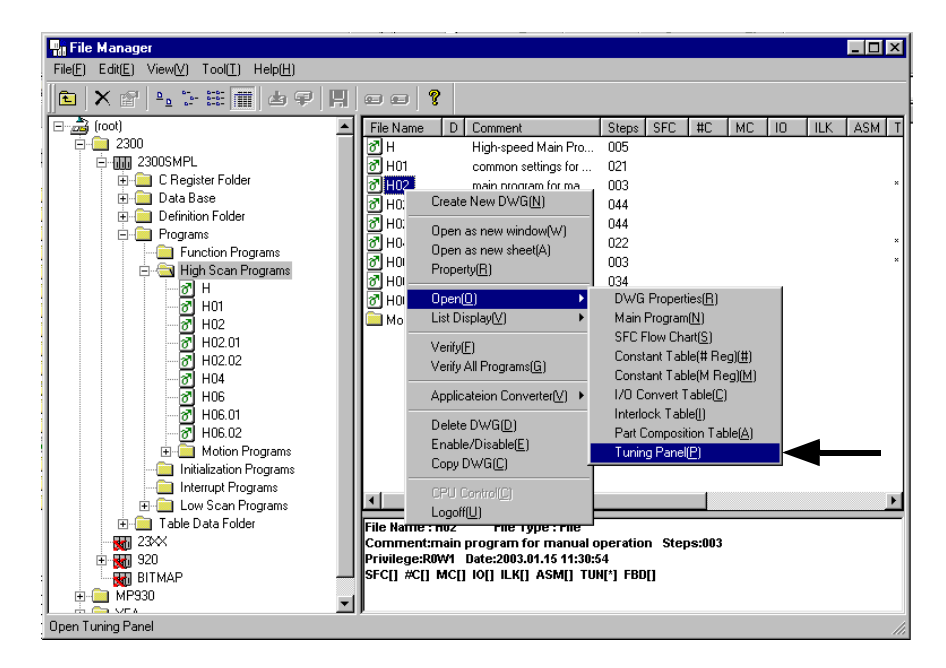

Engineering Manager will start and the following Tuning Panel Window for the H06 Drawing will be displayed.

| No | Data Name                                     | S | Format                                  | Current Value | Unit   | Lower Limit | Upper Limit | REG-No.  | DWG    |
|----|-----------------------------------------------|---|-----------------------------------------|---------------|--------|-------------|-------------|----------|--------|
| 1  | ********* Common monitor *********            |   | XXXXXX                                  | 00000         |        | 00000       | 32767       | DW00010  | L      |
| 2  | Axis 1 operation ready                        |   | ON/OFF                                  | OFF           |        |             |             | IB80000  |        |
| 3  | Axis 2 operation ready                        |   | ON/OFF                                  | OFF           |        |             |             | IB80800  |        |
| 4  | Axis 1 current position                       |   | >>>>>>>>>>>>>>>>>>>>>>>>>>>>>>>>>>>>>>> | 0000000000    |        | -2147483648 | 2147483647  | IL8016   |        |
| 5  | Axis 2 current position                       |   | XXXXXXXXXXXX                            | 0000000000    |        | -2147483648 | 2147483647  | IL8096   |        |
| 6  | *********** Common operation **********       |   | XXXXXX                                  | 00000         |        | 00000       | 32767       | DW00010  | L      |
| 7  | Servo ON PB                                   | S | ON/OFF                                  | ON            |        |             |             | MB300000 |        |
| 8  | Alarm reset PB                                | S | ON/OFF                                  | OFF           |        |             |             | MB300001 |        |
| 9  | ******* Phase control (electric shaft) ****** |   | XXXXX                                   | 00000         |        | 00000       | 32767       | DW00010  | L      |
| 10 | Electric shaft start                          | S | ON/OFF                                  | OFF           |        |             |             | DB000010 | H06.01 |
| 11 | Speed setting (motor rated speed 30000mm/min) | S | XXXXXXX                                 | 000000        | mm/min | 000000      | 030000      | DL00010  | H06.01 |
| 12 | ******* Phase control (electric cam) *****    |   | XXXXXX                                  | 00000         |        | 00000       | 32767       | DW00010  | L      |
| 13 | Electric cam start                            | S | ON/OFF                                  | OFF           |        |             |             | DB000010 | H06.02 |
| 14 | Main axis speed setting(30000mm/min)          | S | XXXXXXX                                 | 000000        | mm/min | -030000     | 030000      | DL00010  | H06.02 |
| 15 | Cam axis: amplitude setting(double amplitude) | S | XXX.XXX                                 | *******       | mm     | 000.000     | 999.999     | ML30200  |        |
| 16 | Cam axis: main axis moving amount per a cycle | S | XXXXXXXX                                | ********      | mm     | 00000.000   | 50000.000   | ML30202  |        |

Model system operation can be controlled by writing the current values for *Common operation* and *Phase control (electric shaft)* from the Tuning Panel.

#### 2.2.3 Operation Check 3: Phase Control - Electronic Shaft

## (4) Procedure

Use the following procedure to operate the Tuning Panel and check operation.

#### 1. Servo ON

Change the *Servo ON PB* current value from *OFF* to *ON*. The Servomotor will turn ON and the Servo will be clamped.

#### 2. Electronic Shaft Start

Change the *Electric shaft start* current value from *OFF* to *ON*.

The mode will change to the phase control (electronic shaft) mode. Enter *OFF* to exit position control (electric shaft) mode.

#### 3. Enter Speed Settings

Enter any value within the setting range (0 to 30000) as the current value of *Speed setting* (motor rated speed 30,000 mm/min).

This operation synchronizes the speed for both axes to the speed of the virtual master axis and operation starts.

Change the *Electric shaft start* current value from *ON* to *OFF* when the check operation has been completed.

- It is necessary to create routines within the actual application program in order to monitor and control the registers corresponding to the signals and data listed in the table above.
- The register numbers that correspond to the signals used in this sample program will be the register numbers displayed under *REG-No*. next to *DWG* at the right of the Tuning Panel window.

# (5) Sample Program Details

#### [a] H06.01 Drawing

The H6.01 grandchild drawing shows the ladder program for controlling phase control (electronic shaft) operation.

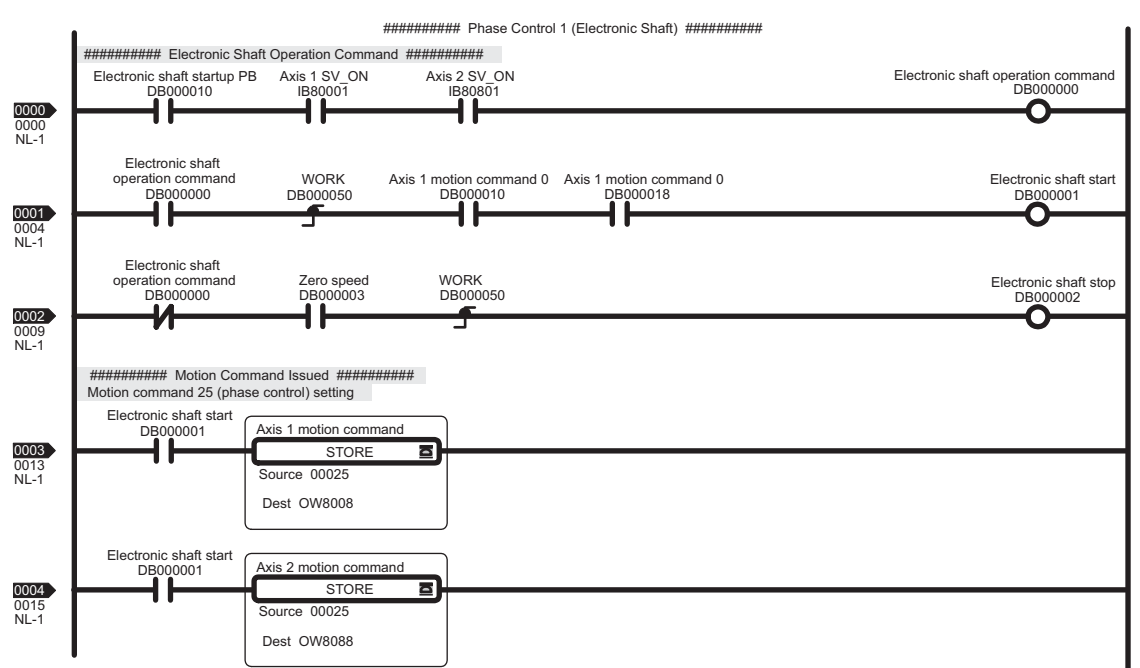

#### H06.01 Drawing - (1)

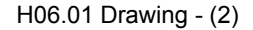

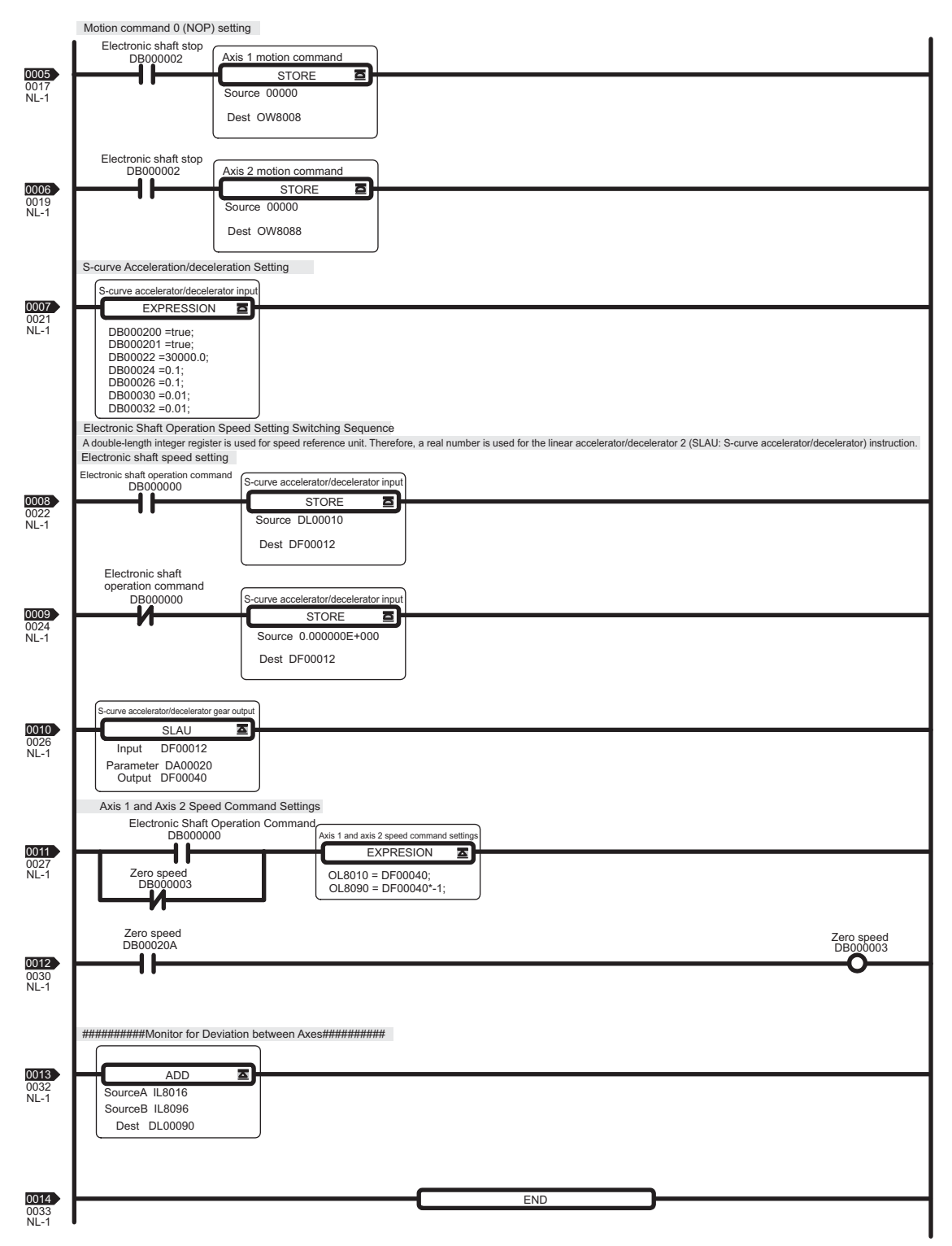

#### 2.2.4 Operation Check 4: Phase Control - Electronic Cam

# 2.2.4 Operation Check 4: Phase Control - Electronic Cam

## (1) Machine Outline

As shown in the following figure, the Servomotor performs the same operation as the mechanical cam synchronized to a roller connected to the line shaft. No phase matching is used.

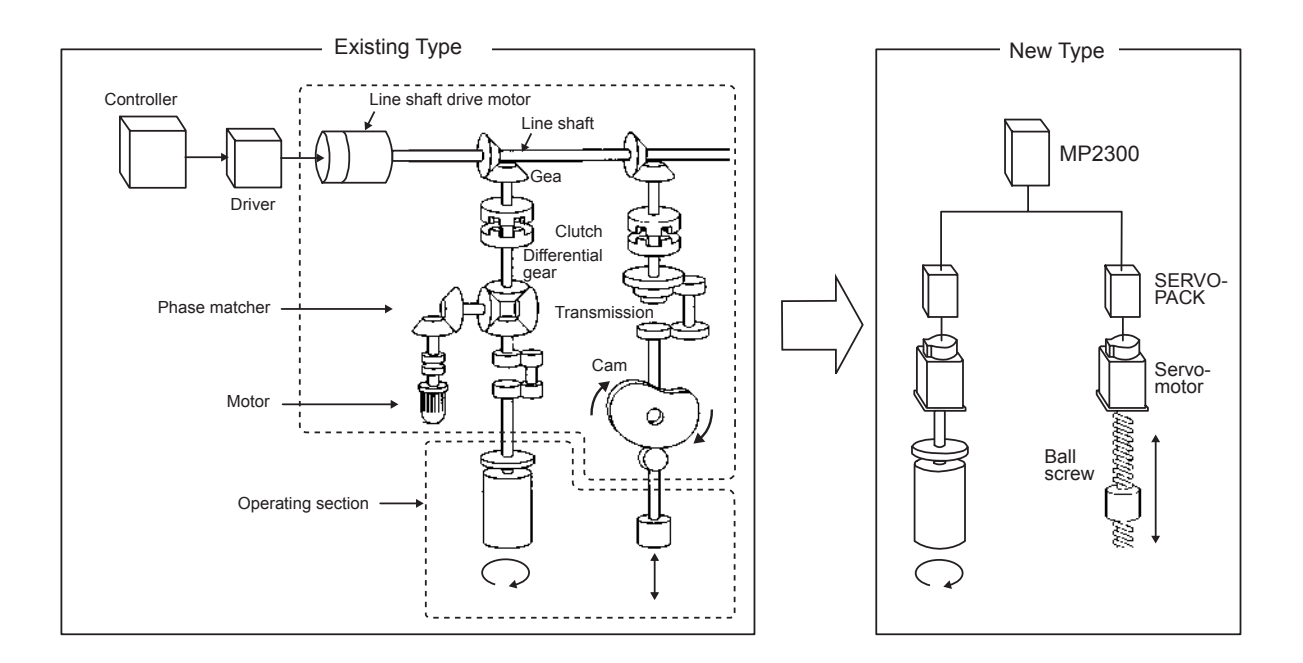

#### (2) Program Overview

Use the ladder program (H06.02 Drawing) to check the above operation.

The two axes rotate synchronized with the input speed setting. Axis 1 is the roll axis (Master axis) and axis 2 is the cam axis (Slave axis, which moves in COS cam pattern against Master axis). Cam pattern data is created using a ladder program (L06 Drawing).

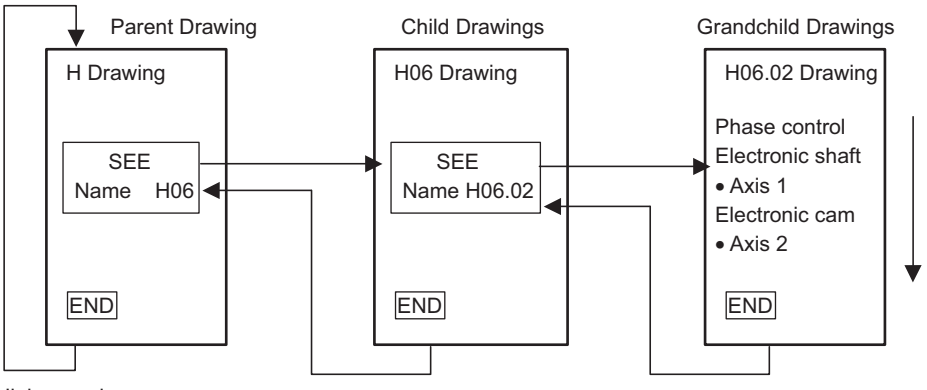

High-speed scan

- Refer to 2.2.4 (5) Sample Program Details on page 2-55 for details of H06.01 Drawing.
- A simple device is used in this example to describe the MP2300 system startup. Caution is required because actual applications will be different.
- This device has no power OFF circuit for the SERVOPACK in the event of emergency stops or overtravel. Include a proper emergency stop circuit in actual applications.

# (3) Display Tuning Panel for H06 Drawing

 Use the same procedure as 2.2.1 (2). Right-click the H06 Drawing in the High Scan Programs folder in the File Manager Window and select Open - Tuning Panel from the pop-up menu that is displayed.

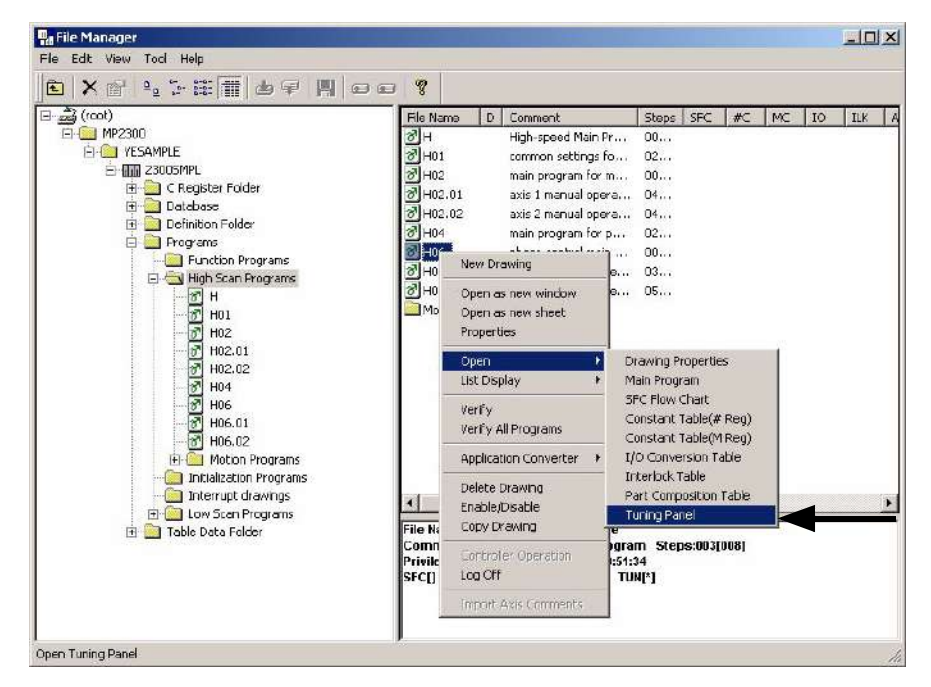

Engineering Manager will start and the following Tuning Panel Window for the H06 Drawing will be displayed.

| No | Data Name                                     | S | Format                                  | CurrentValue | Unit    | Lower Limit | Upper Limit | REG-No. | DWG    |
|----|-----------------------------------------------|---|-----------------------------------------|--------------|---------|-------------|-------------|---------|--------|
| 1  | ************** Common monitor **********      |   | X0000X                                  | 00000        |         | 00000       | 32767       | DW00010 | L      |
| 2  | Axis 1 operation ready                        | 1 | ON/OFF                                  | OFF          |         |             |             | IB80000 |        |
| 3  | Axis 2 operation ready                        |   | ON/OFF                                  | OFF          |         |             |             | IB80800 |        |
| 4  | Axis 1 current position                       |   | XXXXXXXXXXXXXXXXXXXXXXXXXXXXXXXXXXXXXX  | 0000000000   | )       | -2147483648 | 2147483647  | IL8016  |        |
| 5  | Axis 2 current position                       |   | 000000000000000000000000000000000000000 | 0000000000   | i       | -2147483648 | 2147483647  | IL8096  |        |
| 6  | **************************************        |   | X0000X                                  | 00000        |         | 00000       | 32767       | DW00010 | L      |
| 7  | Servo ON PB                                   | S | ON/OFF                                  | OFF          |         |             |             | MB30000 |        |
| 8  | Alarm reset PB                                | S | ON/OFF                                  | OFF          |         |             |             | MB30000 |        |
| 9  | ****** Phase control (electric shaft) ******  |   | X0000X                                  | 00000        | /       | 00000       | 32767       | DW00010 | L.     |
| 10 | Eectric shaft start                           | S | ON/OFF                                  | OFF          |         |             |             | DB00001 | H06.01 |
| 11 | Speed setting (motor rated speed 30000mm/min) | S | 2000000                                 | 000000       | mm/min  | 000000      | 030000      | DL00010 | H06.01 |
| 12 | ******* Phase control (electric cam) *****    |   | XXXXXX                                  | 00000        |         | 00000       | 32767       | DW00010 | L      |
| 13 | Electric cam start                            | S | ON/OFF                                  | OFF          |         |             |             | DB00001 | H06.02 |
| 14 | Main axis speed setting(30000mm/min)          | S | XXXXXXXX                                | 000000       | min/min | -030000     | 030000      | DL00010 | H06.02 |
| 15 | Cam axis: amplitude setting(double amplitude) | S | XXXX.XXXX                               | 000.000      | min     | 000.000     | 999.999     | ML30200 |        |
| 16 | Cam axis: main axis moving amount per a cycle | S | 2000.2000                               | 00000.000    | m n     | 00000.000   | 50000.000   | ML30202 |        |

Model system operation can be controlled by writing the current values for *Common operation* and *Phase control (electric shaft)* from the Tuning Panel.

#### 2.2.4 Operation Check 4: Phase Control - Electronic Cam

### (4) Procedure

## 1. Servo ON

Change the *Servo ON PB* current value from *OFF* to *ON*. The Servomotor will turn ON and the Servo will be clamped.

#### 2. Enter Cam Data

Enter any value within the setting range to *Cam axis: amplitude setting (double amplitude)* and *Cam axis: main axis moving amount per cycle*. These settings create the cam pattern.

- Cam axis: amplitude setting (double amplitude), Setting range: 0 to 999.999
- Cam axis: main axis moving per cycle, Setting range: 0 to 50000.000

Cam pattern data is not changed when *Electric cam start* is set to ON.

#### 3. Start Electronic Cam Operation

Change the *Electric cam start* current value from *OFF* to *ON*.

Axis 2 will change to phase control (electric cam) mode. Enter OFF to exit phase control (electric cam) mode.

#### 4. Enter Main Axis Speed Settings

Enter any value within the setting range (-30000 to 30000) as the current value for *Main axis speed setting*.

This operation sets the master axis speed and starts operation.

Change the *Electric cam start* current value from *ON* to *OFF* when the check operation has been completed.

- It is necessary to create routines within the actual application program in order to monitor and control the registers corresponding to the signals and data listed in the table above.
- The register numbers that correspond to the signals used in this sample program will be the register numbers displayed under *REG-No*. next to *DWG* at the right of the Tuning Panel window.

# (5) Sample Program Details

## [a] H06.02 Drawing

The H06.02 grandchild drawing controls phase control (electronic cam) operation.

#### H06.02 Drawing - (1)

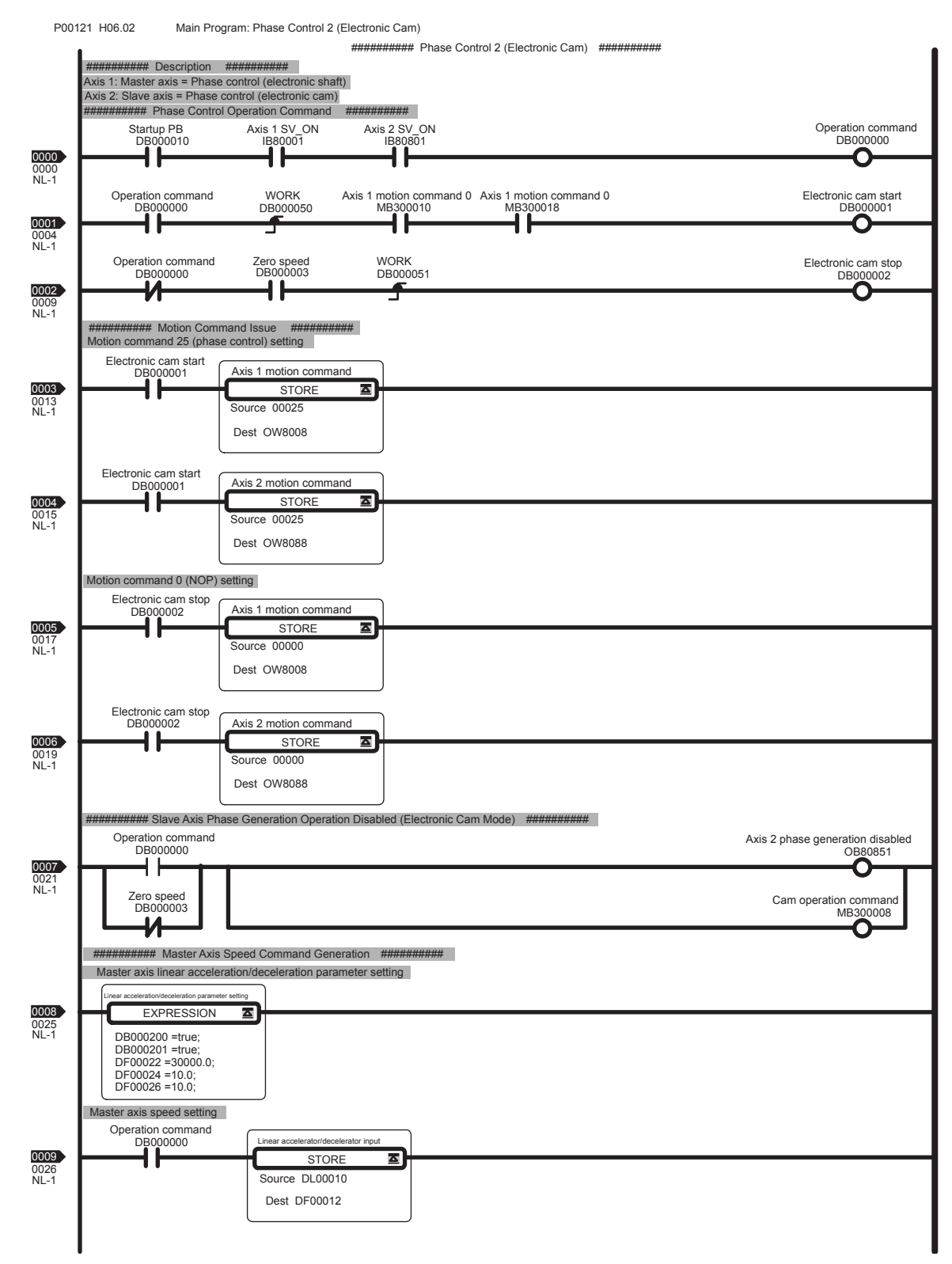

#### 2.2.4 Operation Check 4: Phase Control - Electronic Cam

#### H06.02 Drawing - (2)

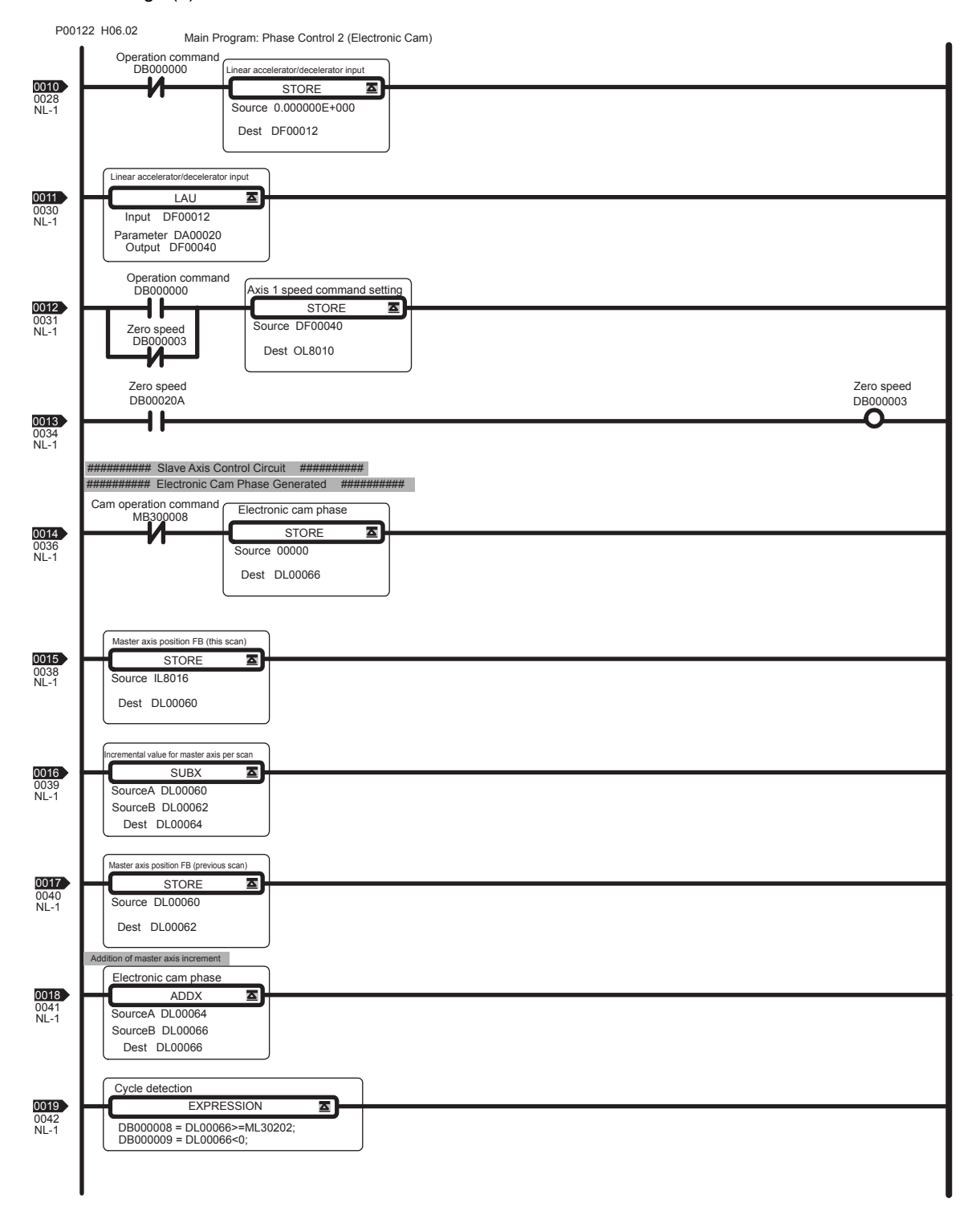

H06.02 Drawing - (3)

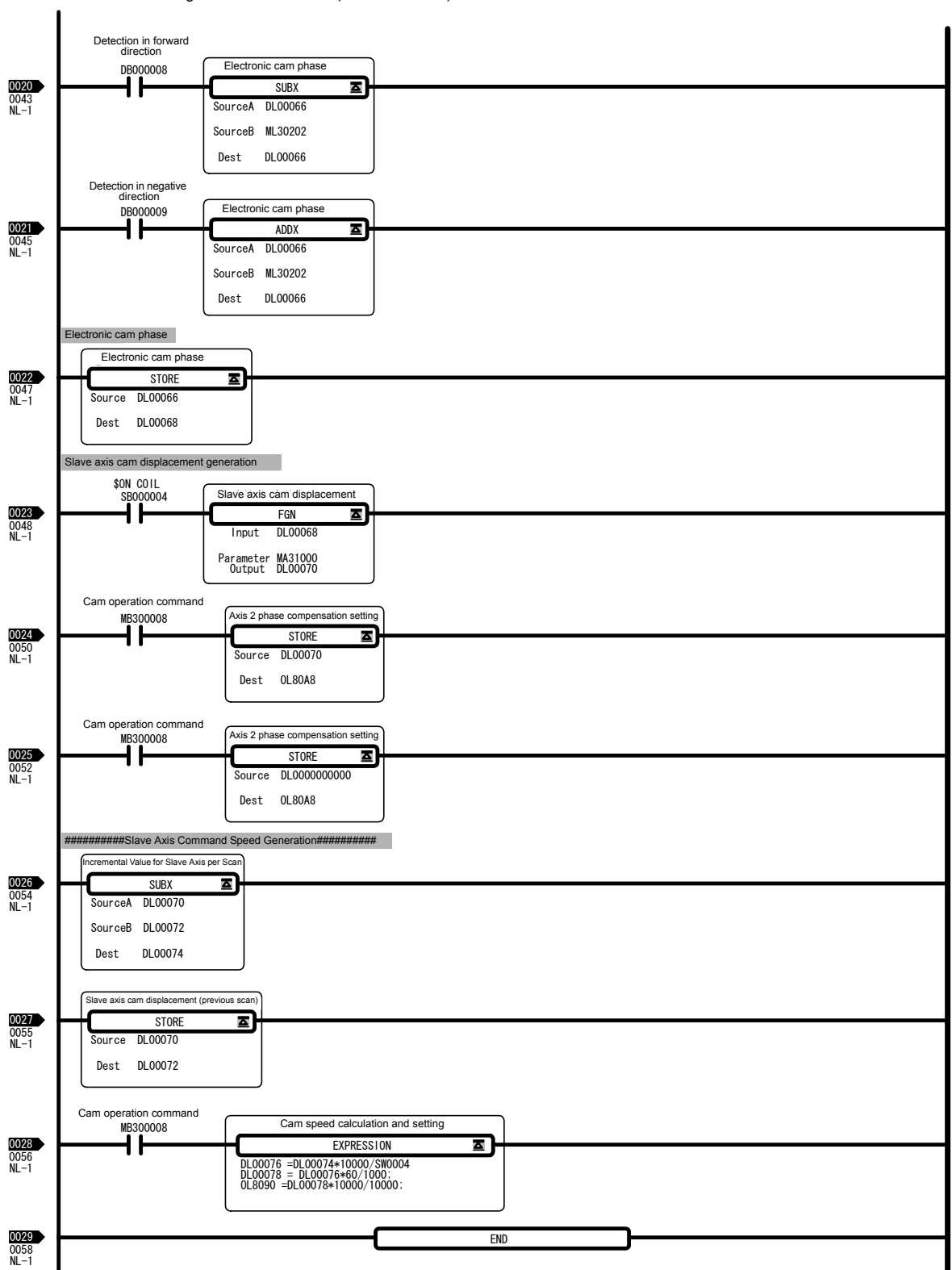

P00123 H06. 02 Main Program Phase Control 2 (Electronic Shaft)

#### 2.2.4 Operation Check 4: Phase Control - Electronic Cam

## [b] L Drawing

The L parent drawing manages the low-speed scan that controls the overall sample program.

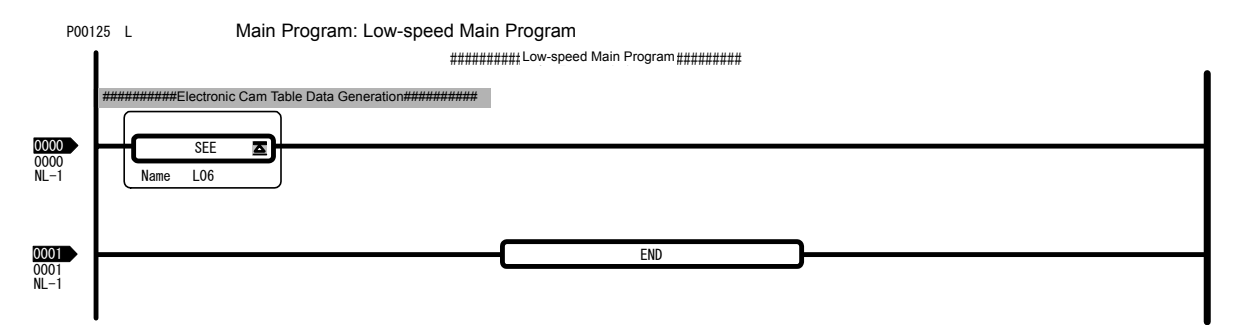

## [c] L06 Drawing

The L06 child drawing creates cam pattern data for phase control (electronic cam).

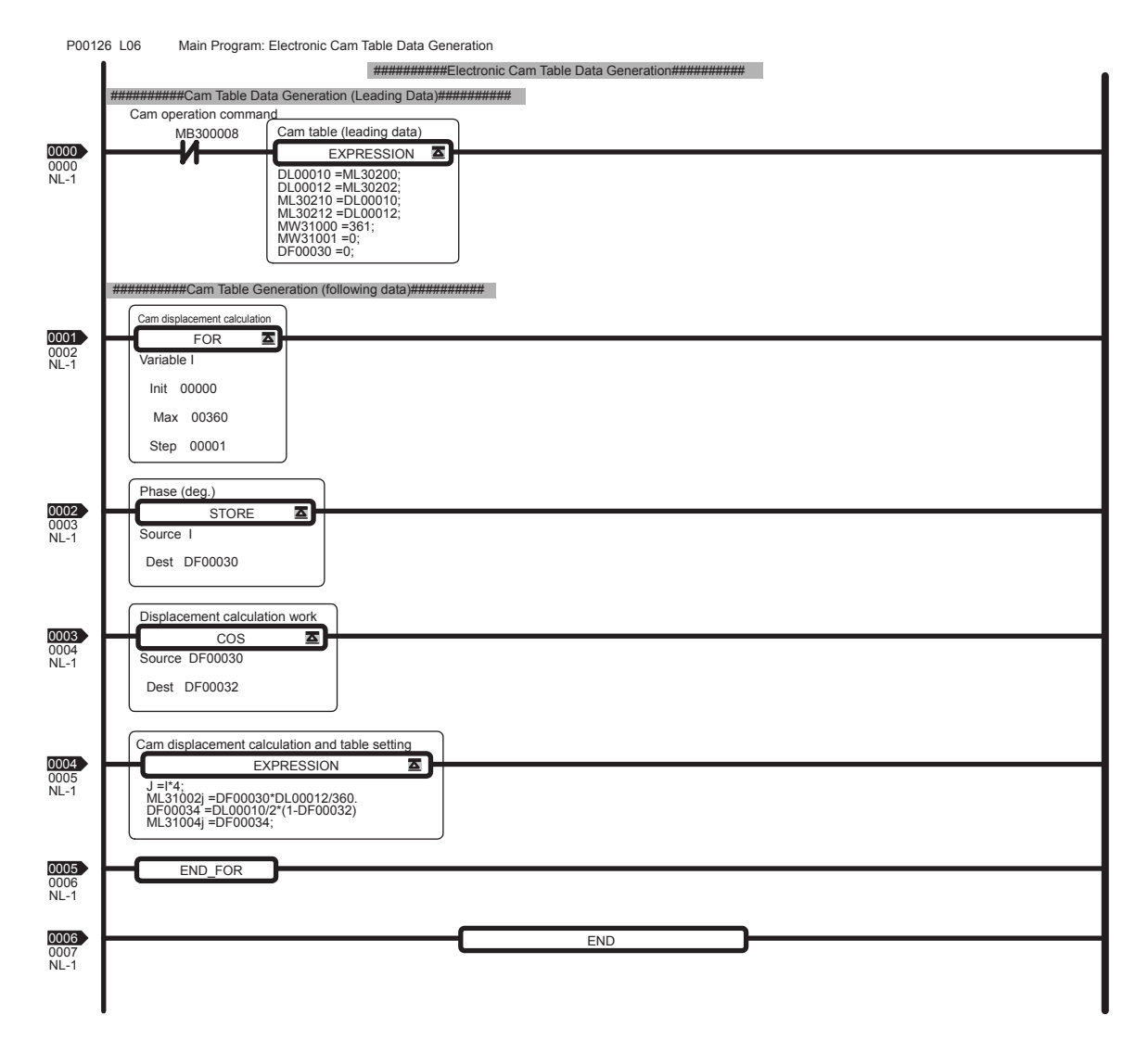

# 2.3 System Startup Using Self-Configuration

System startup time can be reduced by using self-configuration.

This section describes system startup using self-configuration, in the following three circumstances.

- Starting the system for first time
- Adding an electronic device (e.g., SERVOPACK or Distributed I/O Module)
- · Replacing electronic devices

# 2.3.1 Starting the System for First Time

Use the following procedure to startup a new system.

1. Wire and Connect Electronic Devices.

Correctly wire and connect all electronic devices to be used.

**2.** Make Switch Settings for MECHATROLINK Slaves.

Set the MECHATROLINK communication specifications using the DIP switch and the station address on the rotary switch on each MECHATROLINK slaves.

| SW1   | Name                               | Setting | Contents                     | Default |                                                                  |
|-------|------------------------------------|---------|------------------------------|---------|------------------------------------------------------------------|
| Rit 1 | Roud rate                          | OFF     | 4 Mbps                       | ON      |                                                                  |
| DICT  | Daud late                          | ON      | I 10 Mbps                    |         |                                                                  |
| Bit 2 | No. of transmission                | OFF     | 17                           | ON      | 1 2 3 4                                                          |
| DICZ  | bytes                              | ON      | 32                           | ON      | SW2 (default setting)                                            |
| Bit 3 | Station address                    | OFF     | Station address =<br>40H+SW1 | OFE     | $ \begin{array}{c}             6 \\             5 \\           $ |
| Dit 3 | Station address                    |         | Station address =<br>50H+SW1 | OFF     | $\begin{array}{c} 3\\ 2\\ 1\\ 0\\ F\end{array}$                  |
| Bit 4 | Reserved (Reserved by the system.) | OFF     | _                            | OFF     | Svvi (deladit setting)                                           |

Example SERVOPACK Settings (SGDS-DDD1DD)

· Refer to each slaves manual for information on the setting details.

#### 3. Start Up MECHATROLINK Slaves.

Turn ON the power to the MECHATROLINK slaves and check that the electronic devices start up normally.

- If using a new Absolute Encoder, the Absolute Encoder will need to be initialized. Refer to 9.2.2 Initializing the Absolute Encoder on page 9-6 for details.
- The servo adjustment can be performed either in this step or after the self-configuration.

#### 4. Set the Switches on MP2300/Optional Module

Set the switches of SW1 on MP2300 as shown below.

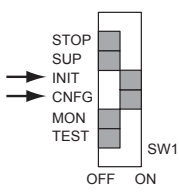

Make switch settings for communication and station address on each Optional Module mounted on the MP2300 as required.

#### 2.3.1 Starting the System for First Time

5. Execute Self-configuration.

Check that all MECHATROLINK slaves have started up normally, then turn ON the power to the MP2300 to start self-configuration.

The LED indicators on the MP2300 Basic Module change as shown below.

| RDY<br>ALM<br>TX | <ul><li>○ RUN</li><li>● ERR</li><li>○ BAT</li></ul> | •       | RDY C<br>ALM C<br>TX | <ul> <li>☆ RUN</li> <li>○ ERR</li> <li>○ BAT</li> </ul> | •       | RDY<br>ALM<br>TX | ● RUN<br>○ ERR<br>○ BAT |
|------------------|-----------------------------------------------------|---------|----------------------|---------------------------------------------------------|---------|------------------|-------------------------|
|                  |                                                     | 🔘 : Lit | 0:                   | Not lit                                                 | ☆:Blink | king             |                         |

When self-configuration is executed, the MP2300 will detect connected MECHATROLINK slaves, make I/O register allocations for them, and automatically set motion parameters to enable minimum operation.

 Refer to 6.1.1 Motion Parameter Register Numbers for MP2300 on page 6-2 for the I/O register number, circuit number, motion register number allocated to each Module by self-configuration.

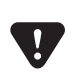

 Self-configuration is designed to immediately enable operation to the Servo. Therefore, the SERVOPACK overtravel function (refer to 10.2 Overtravel Function on page 10-8) is disabled. When actually operating machinery, overtravel must be enabled each SERVOPACK.

6. Make Parameter Settings to Match the Machinery.

Start MPE720 and log on online, then set and save fixed parameters relating to reference units (fixed parameters 4, 5, 6, 8, and 9).

- Refer to 2.1.5 Starting and Preparing MPE720 on page 2-7 for the procedure to start MPE720 and 2.1.6 Reading Sample Programs and Setting and Saving Parameters on page 2-19 for details on how to set and save fixed parameters.
- Refer to 6.3.1 Fixed Parameter List on page 6-6 for details on fixed parameters, and 6.5 *Example of Setting Motion Parameters for the Machine* on page 6-59 for information on setting parameters for machinery.
- Refer to each SERVOPACK manual for information on the Servo adjustment.
- 7. Make Servo Adjustment and Save SERVOPACK Parameters.

Adjust the SERVOPACK gain and other parameters for each SERVOPACK and save the SERVOPACK parameters for each axis to the MP2300.

a) Select the axis in the SVB Definition Window (refer to 2.1.6 (4) Set and Save Motion *Fixed Parameters* on page 2-28), then click the **SERVOPACK** Tab to display the SERVO-PACK Tab Page.

| C | SVB D                      | efinition MP2500¥YESAMPLE 2500SMPL M        | P2100/2500 Online Loca   | 1            |                 |
|---|----------------------------|---------------------------------------------|--------------------------|--------------|-----------------|
| P | T#:10                      | CPU#: 1                                     |                          | RACK#01 C    | IR#01 8000-87FF |
|   | Axis 1<br>Axis 1<br>Axis 2 | SERVOPACK SGDS-***1**                       | Version                  | 🗾 Servo Type | Rotary 💌        |
|   | No                         | Name                                        | Input Data               | Unit         |                 |
|   | 0                          | Selection of operation modes                | Note al operation mode 🔻 | -            |                 |
|   | 1                          | Function selection flag 1                   | 0000 0000 0000 0000      | 0000 H       |                 |
|   | 2                          | Function selection flag 2                   | 0000 0000 0000 0000      | 0000 H       |                 |
|   | 4                          | Reference unit selection                    | mm 🔻                     | -            |                 |
|   | 5                          | Number of digits below decimal pooint       | 3                        | -            |                 |
|   | 6                          | Travel distance per machine rotation        | 10000                    | User units   |                 |
|   | 8                          | Servo motor gear ratio                      | 1                        | revs         |                 |
|   | 9                          | Machine gear ratio                          | 1                        | revs         |                 |
|   | 10                         | Infinite length axis reset position(POSMAX) | 360000                   | User units   |                 |
|   |                            |                                             |                          |              |                 |

b) Select *Edit - Copy Current Value*.

| Engine   | ering Manager - [5¥B Definitio                  | n MP2300\YESAMP          | PLE 23005MPL MP2300 | Online Local] | ×             |
|----------|-------------------------------------------------|--------------------------|---------------------|---------------|---------------|
| Tile [   | Edit View Window Help                           |                          |                     |               | _ 8 ×         |
|          | Axis Data Copy Ctrl+C<br>Axis Data Paste Ctrl+V | <b>1 The REP DIS</b> THE |                     | FG P PRH HOP  | 1 8           |
| PT#: 2   | Details                                         | 5                        | RACK#UT Slot #UU    | JCIR#UT J8    |               |
| Axis 1   | Default Set                                     | Version 001              | 4 🔄 Servo Type Ro   | dary 💌        | -             |
| Fixed Pa | arameters Setup Parameters SE                   | RVOPACK   Monitor        |                     |               |               |
| No.      | Name                                            |                          | Input Data          | Unit          | Current Value |
| 0000     | Function Selection Basic Swit                   | ch O                     | 0000 H              |               | 0000 H        |
| 0001     | Function Selection Applicatio                   | 0000 H -                 |                     | 0000 H        |               |
| 10002    | Function Selection Applicatio                   | n Switch 2               | 0011+               | 4             | 0111 Н 🚺      |

- The data in the *Input Data* column in the SERVOPACK data saved to the MP2300 and the data in the *Current Value* column is the data set to the SERVOPACK.
- Refer to 11.3 SERVOPACK Parameter Data Flow on page 11-9 for information on the relationship between Current Value and Input Data.
- c) Select File Save to save the SERVOPACK settings for the axis to the MP2300.
- 8. Save MP2300 Data to Flash Memory.

Return to the MPE720 File Manager Window and save to flash memory.

- Refer to 2.1.6 ( 6 ) Saving to Flash Memory on page 2-31 page for information on how to save to flash memory.
- 9. Save Ladder Programs and Restart MP2300

Transfer the ladder program to the MP2300 and save to flash memory, and then turn the power from OFF to ON to restart the MP2300.

• Refer to 2.1.6 (3) Transfer Individual Programs on page 2-25 for information on transferring ladder programs.

This completes the system startup procedure.

Always save to flash memory when applications have been changed, e.g., the ladder program changed or
parameters set. The added information will be lost if not saved to flash memory and the power is turned OFF.
If the information is lost, load the application remaining on the hard disk of the personal computer to the
MP2300 and save to flash memory.

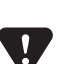

It is recommended that applications are backed up at appropriate times. Applications can be backed up by logging on online to the application using MPE720 and selecting *Transfer - All Files - From Controller to MPE720*. Refer to *2.1.6 ( 7 ) Dumping All Data* on page 2-33 for information on how to dump all files.

# 2.3.2 System Startup when Adding Electronic Devices

Use the following procedure to start the system when adding SERVOPACKs, Optional Modules, and other electronic devices.

**1.** Back Up Applications.

Before adding the electronic devices, log on to the MP2300 online using MPE720 and select *Transfer - All Files - From Controller to MPE720* to create a backup of the application.

- For information on how to dump all files, refer to 2.1.6 (7) Dumping All Data on page 2-33.
- **2.** Turn OFF the MP2300.

Once the application has been backed up, log off from the MP2300 and turn OFF the MP2300 power.

3. Start the Electronic Device to Be Added.

Make the DIP and rotary switch settings for the device to be added, then turn ON the power to that device only. Check that it starts up normally. Once normal startup has been confirmed, turn OFF the power supply.

#### 4. Connect the Electronic Device.

Connect the electronic device to the MP2300 and turn ON the power to all the MECHA-TROLINK slaves.

#### **5.** Execute Self-configuration.

Turn ON the power to the MP2300, log on to the MP2300 using MPE720, then select **Order -Self Configure All Modules** to execute self-configuration for the added Optional Module or the SERVOPACK connected SVB Module.

| Engineering Manager - [M    | iodule Configuration  | MP2300\YESAM                                      | PLE 23005MPL MP                | 2300 Online Lo | cal] |          |
|-----------------------------|-----------------------|---------------------------------------------------|--------------------------------|----------------|------|----------|
|                             | n   🚮 🗟 🍾 🕅           | l 🔠 🔠 📴 🖬                                         |                                | o 😰 🕅 🕅        | 8    |          |
| Cantroler                   | P.0#. 1               |                                                   |                                |                |      |          |
| Slot Number                 | 00                    | Open Sor                                          | I                              | 03             |      | -        |
| Module Type                 | MP2300 🔻 2            | 18#                                               |                                | DEFINED 💌      |      |          |
| Controller Number           | -                     | MECHATROL                                         | TNK                            |                |      | •        |
| 218IF-01: The module has Et | hemet and R 5232 func | tions. Scan Time St<br>System Cont<br>Delete Slot | ating<br>iguration             |                |      |          |
| Module Details 2181F-01 SL  | 0T#01                 | Register Aut<br>Line Number                       | o Alecation<br>Auto Assignment | -              |      |          |
| Slot Number                 | 1 1                   | Module Self                                       | Configuration                  |                | -    | <u> </u> |
| Module Type                 | 217IF                 | 218IF 🔻                                           |                                | - 1            |      |          |
| Controller Number           | 01                    | 01                                                |                                |                |      | •        |
| 217/F: RS232                |                       |                                                   |                                |                |      |          |

- Refer to 5.4.3 (2) Self Configuration of Each Module on page 5-33 for information on selfconfiguration of MP2300 Modules.
- If Self Configure All Modules is executed when MP2300 is selected, all the modules will be self-configured.
- With the self-configuration function, existing definitions for SERVOPACKs are not refreshed and existing parameters are saved. However, SERVOPACKs need to be started up normally for self-configuration to be used..

 If I/O addresses are changed for an existing application using MPE720 after the initial self-configuration has been executed, the I/O addresses are updated when self-configuration is subsequently executed. If SVR is set to disabled, the setting will return to enabled. It is recommended that settings are checked again, including settings for existing electronic devices, after self-configuration has been executed.

Refer to steps 6 to 9 under 2.3.1 Starting the System for First Time on page 2-59 for details of the rest of this procedure (steps 6 to 9).

- 6. Make Parameter Settings to Match Machinery.
- 7. Save SERVOPACK Parameters.
- 8. Save MP2300 Data to Flash Memory.
- 9. Save Ladder Programs and Restart MP2300.

This completes the system startup procedure when electronic devices have been added.

# 2.3.3 System Startup when Replacing Electronic Devices

Use the following procedure to start the system when replacing SERVOPACKs, Optional Modules, and other electronic devices due to malfunctions and other causes.

**1.** Back Up Applications.

Before replacing the electronic devices, log on to the MP2300 online using MPE720 and select *Transfer - All Files - From Controller to MPE720* to create a backup of the application.
Refer to 2.1.6 (7) Dumping All Data on page 2-33 for information on how to dump all files.

2. Turn OFF the MP2300.

Log off from the MP2300 and turn OFF the MP2300 power.

**3.** Start the Electronic Device to Be Added.

Make the DIP and rotary switch and other settings for the new electronic device. For MECHATROLINK slaves, make the switch settings, turn ON the power to the slave, and check that it starts up normally. Once normal startup has been confirmed, turn OFF the power supply.

4. Replace the Electronic Device.

Remove the electronic device to be replaced, connect the new device to the MP2300, and turn ON the power to all MECHATROLINK slaves.

**5.** Turn ON the MP2300.

Turn ON the MP2300 power.

6. Save SERVOPACK Parameters.

If a SERVOPACK has been replaced, use the following procedure to write the SERVOPACK parameters saved to the MP2300 to the new SERVOPACK.

a) Select the axis, then select the SERVOPACK Tab Page on the SVB Definition Window (refer to 2.1.6 (4) Set and Save Motion Fixed Parameters on page 2-28) to display the SERVOPACK Tab Page.

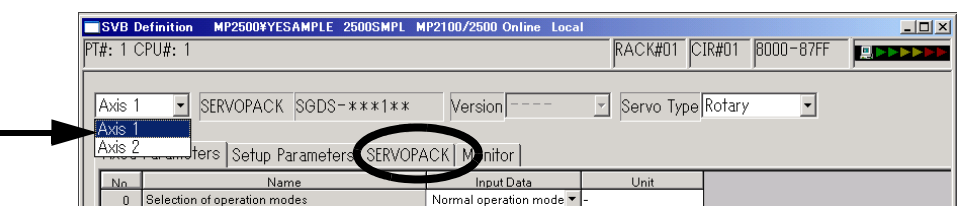

b) Click File - Save to write the SERVOPACK settings to the SERVOPACK.

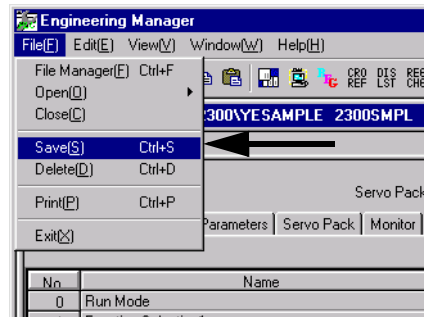

• The MP2300 SERVOPACK settings data is written to all SERVOPACKs when **Save** is executed, and the settings data is also written in the MP2300 *Current Value* data column.

2.3.3 System Startup when Replacing Electronic Devices

#### 7. Turn ON the MP2300 and SERVOPACKs

Turn ON (OFF to ON) the power to the MP2300 and SERVOPACKs and then enable the parameters written to the SERVOPACKs.

This completes the system startup procedure when electric devices have been replaced.
# **Module Specifications**

This chapter explains detailed specifications for the Basic Module and Optional Modules of the MP2300.

| 3.1 General Specifications                                     |      |
|----------------------------------------------------------------|------|
| 3.1.1 Environmental Conditions                                 | 3-2  |
| 3.1.2 Function Lists                                           | 3-3  |
| 3.2 Basic Module                                               |      |
| 3.2.1 Outline of Functions                                     |      |
| 3.2.2 External Appearance, LED Indicators, and Switch Settings |      |
| 3.2.3 Module Specifications                                    | 3-9  |
| 3.2.4 SVR Virtual Motion Module                                | 3-11 |
| 3.3 Motion Modules (Optional)                                  |      |
| 3.3.1 SVB-01 Module                                            |      |
| 3.3.2 SVA-01 Module                                            | 3-19 |
| 3.4 I/O Modules (Optional)                                     |      |
| 3.4.1 LIO-01/LIO-02 Modules                                    |      |
| 3.4.2 Counter Functions and Settings of LIO-01/LIO-02 Modules  | 3-28 |
| 3.4.3 LIO-04/LIO-05 Modules                                    | 3-44 |
| 3.4.4 DO-01 Module                                             | 3-47 |
| 3.4.5 AI-01 Module                                             | 3-48 |
| 3.5 Communication Modules (Optional)                           |      |
| 3.5.1 218IF-01 Module                                          | 3-51 |
| 3.5.2 217IF-01 Module                                          |      |
| 3.5.3 260IF-01 Module                                          | 3-57 |
| 3.5.4 261IF-01 Module                                          | 3-60 |
| 3.6 Dimensional Drawings                                       |      |
| 3.6.1 Basic Module                                             | 3-64 |
| 3.6.2 Optional Modules                                         |      |
| •                                                              |      |

3.1.1 Environmental Conditions

## 3.1 General Specifications

This section describes the environmental conditions and functions of the MP2300.

## 3.1.1 Environmental Conditions

| lter                                  | n                                   | Specifications                                                                                                    |
|---------------------------------------|-------------------------------------|----------------------------------------------------------------------------------------------------|
|                                       | Ambient<br>Operating<br>Temperature | 0°C to 55°C                                                                                                    |
|                                       | Ambient Storage<br>Temperature      | -25°C to 85°C                                                                                                    |
| Environmental<br>Conditions           | Ambient<br>Operating<br>Humidity    | 30% to 95% (with no condensation)                                                                                                    |
|                                       | Ambient Storage<br>Humidity         | 5% to 95% (with no condensation)                                                                                                    |
|                                       | Pollution Level                     | Pollution level 1 (conforming to JIS B 3501)                                                                                                    |
|                                       | Corrosive Gas                       | There must be no combustible or corrosive gas.                                                                                                    |
|                                       | Operating<br>Altitude               | 2,000 m above sea level or lower                                                                                                    |
| Mechanical<br>Operating<br>Conditions | Vibration<br>Resistance             | <ul> <li>Conforming to JIS B 3502:</li> <li>10 to 57 Hz with single-amplitude of 0.075 mm</li> <li>57 to 150 Hz with fixed acceleration of 9.8 m/s<sup>2</sup></li> <li>10 sweeps each in X, Y, and Z directions (sweep time: 1 octave/min)</li> </ul> |
|                                       | Shock Resistance                    | Conforming to JIS B 3502:<br>Peak acceleration of 147 m/s <sup>2</sup> (15 G) twice for 11 ms each in the X, Y, and Z directions                                                                                                    |
| Electrical<br>Operating<br>Conditions | Noise Resistance                    | Conforming to EN 61000-6-2, EN 55011 (Group 1, Class A)<br>Power supply noise (FT noise): 2 Kv min., for one minute<br>Radiation noise (FT noise): 1 Kv min., for one minute                                                                           |
| Installation<br>Requirements          | Ground                              | Ground to 100 $\Omega$ max.                                                                                                    |
| Requirements                          | Cooling Method                      | Natural cooling                                                                                                    |

## 3.1.2 Function Lists

## (1) PLC Function Specifications

The following table shows the PLC function specifications.

| Item                 |                                 | Specifications                                                 |
|----------------------|---------------------------------|----------------------------------------------------------------|
| Control Method       | Sequence: High-speed and low    | -speed scan methods                                            |
| Programming          | Ladder diagram: Relay circuit   | 1                                                              |
| Language             | Text-type language: Numeric of  | perations, logic operations, etc.                              |
|                      | Two scan levels: High speed so  | can and low sneed scan                                         |
|                      | High speed seen time setting    | x 1 to 22 ms (Integral multiple of MECHATPOLINK                |
| Scanning             | High-speed scan time setting    | communication cycle)                                           |
| Courning             | Low groad soon time setting     | · 2 to 200 mg (Integral multiple of MECHATROLINK               |
|                      | Low-speed scan time setting     | communication cycle)                                           |
|                      | Starten Inseries (DWCA):        | (A dramine a man Up to these bigran bigs a dramine             |
|                      | Startup drawings (DwGA):        | levels                                                         |
|                      | Interrupt processing drawings   | 64 drawings may. Up to three hierarchical drawing              |
|                      | (DWG D).                        | levels                                                         |
| User Drawings.       | High-speed scan process drawi   | ings 200 drawings max. Up to three hierarchical drawing        |
| Functions and Motion | (DWGH):                         | levels                                                         |
| Programs             | Low-speed scan process drawing  | ngs 500 drawings max. Up to three hierarchical drawing         |
|                      | (DWG.L):                        | levels                                                         |
|                      | Number of steps:                | Up to 1,000 steps per drawing                                  |
|                      | User functions:                 | Up to 500 functions                                            |
|                      | Motion programs:                | Up to 256                                                      |
|                      | Revision history of drawings a  | nd motion programs                                             |
|                      | Security function for drawings  | and motion programs                                            |
|                      | Common data (M) registers:      | 64 Kwords                                                      |
|                      | System (S) registers:           | 8 Kwords                                                       |
|                      | Drawing local (D) registers:    | Up to 16 Kwords per drawing                                    |
| Data Memory          | Drawing constant (#) registers: | Up to 16 Kwords per drawing                                    |
|                      | Input (I) registers:            | 32 Kwords (including internal input registers)                 |
|                      | Output (O) registers:           | 32 Kwords (including internal output registers)                |
| T                    | Constant (C) registers:         | 16 Kwords                                                      |
| Trace Memory         | Data trace: 128 Kwords (32      | Kwords $\times$ 4 groups), 16 points defined                   |
|                      | Program memory: Flash me        | emory: 8 MBytes (User area: 5.5 MBytes) definition files,      |
| Memory Backup        | ladder pr                       | rograms, motion programs, etc.                                 |
|                      | Data oth                        | er than battery backup data                                    |
|                      | Data memory. Battery backup     | NOTE                                                           |
|                      | Bit (relay): 0.                 | N/OFF                                                          |
| Data Types           | Double length integer:          | 52/08 = 10 + 52/07                                             |
|                      | Real number: +                  | $(1.175E_{-38} \text{ to } 3.402E_{+38})$                      |
|                      | Real number.                    | inset designation of resistan number                           |
| Register Designation | Symbolic designation:           | n to 8 alphanumeric characters (up to 200 symbols per drawing) |
| Method               | W                               | <i>Tith</i> automatic number or symbol assignment              |
|                      | Program control instructions:   | 14 instructions                                                |
|                      | Direct I/O instructions:        | 2 instructions                                                 |
|                      | Relay circuit instructions:     | 14 instructions (including set and reset coils)                |
|                      | Logic operation instructions:   | 3 instructions                                                 |
|                      | Numeric operation instructions  | s: 16 instructions                                             |
| Instructions         | Numeric conversion instruction  | ns: 9 instructions                                             |
| Instructions         | Numeric comparison instruction  | ons: 7 instructions                                            |
|                      | Data manipulation instructions  | 14 instructions                                                |
|                      | Basic function instructions:    | 10 instructions                                                |
|                      | Table data manipulation instruc | ctions: 11 instructions                                        |
|                      | DDC instructions:               | 13 instructions                                                |
| 1                    | System functions:               | 9 instructions                                                 |

3.1.2 Function Lists

## (2) Motion Control Function Specifications

|            |                     | tem                                                     | Specifications                                                                                                    |  |  |  |
|------------|---------------------|---------------------------------------------------------|----------------------------------------------------------------------------------------------------|--|--|--|
| Interface  |                     |                                                         | MECHATROLINK-I, MECHATROLINK-II                                                                                                    |  |  |  |
| Number of  | Controlled          | Axes/Module                                             | Up to 16 axes (up to 48 axes when two SVB Modules are mounted)                                                                                                    |  |  |  |
|            | PTP Contr           | rol                                                     | Linear, rotary, and infinite-length                                                                                                    |  |  |  |
|            | Interpolati         | on                                                      | Up to 16 linear axes, 2 circular axes, and 3 helical axes                                                                                                    |  |  |  |
|            | Speed Re            | ference Output                                          | Yes                                                                                                    |  |  |  |
|            |                     | •                                                       | (Only with MECHAIROLINK-II)                                                                                                    |  |  |  |
|            | Torque Re           | ference Output                                          | Yes<br>(Only with MECHATROLINK-II)                                                                                                    |  |  |  |
|            | Phase Co            | ntrol                                                   | Yes                                                                                                    |  |  |  |
|            |                     |                                                         | (Only with MECHATROLINK-II)                                                                                                    |  |  |  |
| Control    |                     | Positioning                                             | Yes                                                                                                    |  |  |  |
| Specificat |                     | External positioning                                    | Yes                                                                                                    |  |  |  |
| ions       |                     | Zero point return                                       | Yes                                                                                                    |  |  |  |
|            |                     | Interpolation                                           | Yes                                                                                                    |  |  |  |
|            | Position<br>Control | Interpolation with<br>position detection<br>function    | Yes                                                                                                    |  |  |  |
|            |                     | JOG operation                                           | Yes                                                                                                    |  |  |  |
|            |                     | STEP operation                                          | Yes                                                                                                    |  |  |  |
|            |                     | Parameter changes<br>during motion<br>command execution | Yes<br>(Only with MECHATROLINK-II in 32-byte mode)                                                                                                    |  |  |  |
| Reference  | Unit                |                                                         | mm, inch, deg, or pulse                                                                                                    |  |  |  |
| Reference  | Unit Minim          | um Setting                                              | 1, 0.1, 0.01, 0.001, 0.0001, 0.00001                                                                                                    |  |  |  |
| Maximum    | Programma           | ble Value                                               | -2147483648 to +2147483647 (signed 32-bit value)                                                                                                    |  |  |  |
| Speed Ref  | erence Unit         |                                                         | Reference unit/s designation: mm/s, inch/s, deg/s, pulse/s<br>Reference unit/min. designation: mm/min, inch/ min, deg/min, pulse/min<br>Percentage designation: Percentage of rated speed |  |  |  |

The following table lists the motion control function specifications for the MP2300.

|               | l tra vez                       | Creati                                                         | finationa                                                       |
|---------------|---------------------------------|----------------------------------------------------------------|-----------------------------------------------------------------|
|               | Item                            | Speci                                                          | fications                                                       |
| Accelerati    | ion/Deceleration Type           | Linear, asymmetric, S-curve, exponent                          | t                                                               |
| Accelerati    | ion/Deceleration Reference Unit | Reference unit/s <sup>2</sup> designation: mm/s <sup>2</sup> , | inch/s <sup>2</sup> , deg/s <sup>2</sup> , pulse/s <sup>2</sup> |
|               |                                 | Acceleration/deceleration time constar                         | nt: Time from 0 to rated speed (ms)                             |
| Override I    | Function                        | Positioning: 0.01% to 327.67% by axis                          | S                                                               |
| Coordinat     | e System                        | Rectangular coordinates                                        |                                                                 |
|               | DEC1+ Phase-C pulse             |                                                                | Yes                                                             |
|               | ZERO signal                     |                                                                | Yes                                                             |
|               | DEC1+ ZERO signal               |                                                                | Yes                                                             |
|               | Phase-C pulse                   |                                                                | Yes                                                             |
|               | Only Phase-C pulse              |                                                                | Yes                                                             |
| 7             | POT and Phase-C pulse           |                                                                | Yes                                                             |
| Zero<br>Point | POT                             |                                                                | Yes                                                             |
| Return        | Home limit switch and Phase-C   |                                                                | Vas                                                             |
|               | pulse                           |                                                                |                                                                 |
|               | HOME                            |                                                                | Yes                                                             |
|               | NOT and Phase-C pulse           |                                                                | Yes                                                             |
|               | NOT                             |                                                                | Yes                                                             |
|               | INPUT and Phase-C pulse         |                                                                | Yes                                                             |
|               | INPUT                           |                                                                | Yes                                                             |
|               |                                 | ■ MECHATROLINK-I                                               | ■ MECHATROLINK-II                                               |
|               |                                 | • SERVOPACKs                                                   | SERVOPACKs                                                      |
|               |                                 | SGD-DDDN                                                       | SGDH- $\Box\Box\Box$ + NS115                                    |
| Annliaghle    |                                 | SGDB-DDAN                                                      | SGDS-DDD1DD                                                     |
| Applicable    | SERVOPACKS                      | SGDH- $\Box\Box\Box$ + NS100                                   |                                                                 |
|               |                                 |                                                                |                                                                 |
|               |                                 |                                                                |                                                                 |
|               |                                 |                                                                |                                                                 |
|               |                                 | v 5-016G5 (2161F card is needed)                               |                                                                 |
| Encoders      |                                 | Incremental Encoder                                            |                                                                 |
|               |                                 | <ul> <li>Yaskawa Absolute Encoder</li> </ul>                   |                                                                 |

3.2.1 Outline of Functions

## 3.2 Basic Module

This section describes the functions, the external appearance, the LED indicators, the setting switches, and the hardware specifications of the MP2300 Basic Module and also describes the virtual motion module SVR.

## 3.2.1 Outline of Functions

The Basic Module is an all-in-one, compact module that combines power supply, CPU, and I/O in one module. The Basic Module has both motion control and sequence control functions. With the 3-slot option slot configuration, Optional Modules can be selected freely and the optimum system can be built for your machine. An outline of the Basic Module functions is shown in the following diagram.

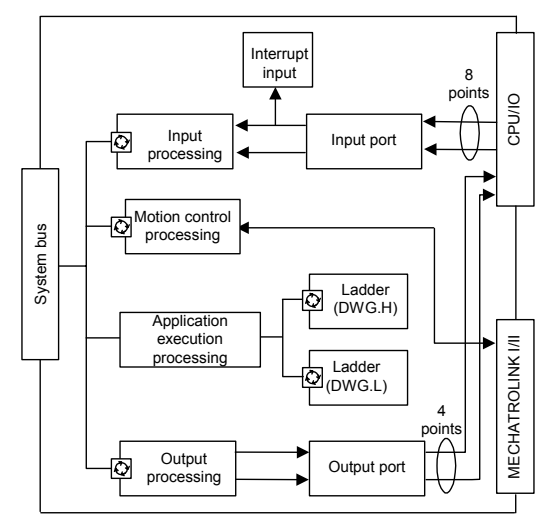

C: Started at fixed intervals

- 3.2.2 External Appearance, LED Indicators, and Switch Settings
  - (1) External Appearance

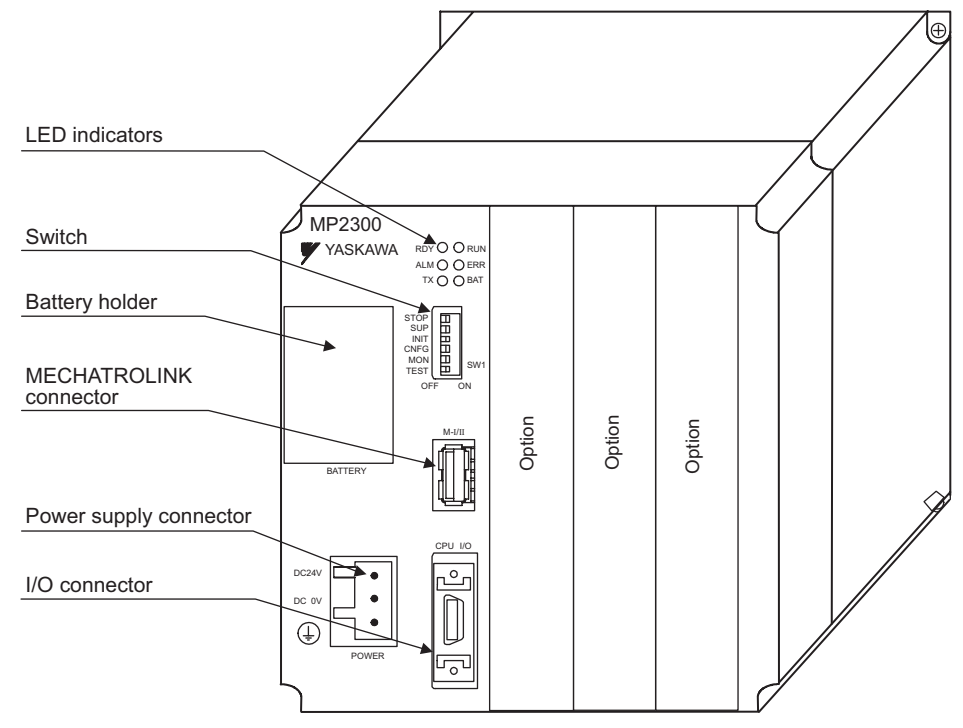

## (2) Indicators

٠

The following table shows the indicators that show the operating status of the Basic Module and error information.

| Indicator | Color | Status                                                |
|-----------|-------|-------------------------------------------------------|
| RDY       | Green | Lit during normal operation.                          |
| RUN       | Green | Lit during execution of user program.                 |
| ALM       | Red   | Lit/blinking when warning occurs.                     |
| ERR       | Red   | Lit/blinking when malfunction occurs.                 |
| тх        | Green | Lit during transmission of<br>MECHATROLINK I/II data. |
| BAT       | Red   | Lit during battery alarm.                             |

For details on indicator meanings, refer to 12.3.3 (2) LED Indicator Meanings on page 12-7.

3.2.2 External Appearance, LED Indicators, and Switch Settings

## (3) Switch Settings

The DIP switch sets the operating conditions for the Basic Module when the power is turned ON.

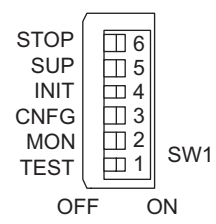

| No. | Name | Setting | Operating Mode       | Default<br>Setting | Details                                                      |  |  |  |
|-----|------|---------|----------------------|--------------------|--------------------------------------------------------------|--|--|--|
| 6   | STOP | ON      | User program stopped | OFF                | Stops the user program execution. Enabled only               |  |  |  |
| 0   | 3101 | OFF     | User program running | 011                | when the power is turned ON.                                 |  |  |  |
| 5   | SUD  | ON      | System use           | OFF                | Always loove set to OFF                                      |  |  |  |
| 5   | 301  | OFF     | Normal operation     | 011                | Always leave set to OFT.                                     |  |  |  |
|     |      | ON      | Memory clear         |                    | Set to ON to clear the memory. If this switch is set         |  |  |  |
| 4   | INIT | OFF     | Normal operation     | OFF                | to OFF, the program stored in flash memory will be executed. |  |  |  |
| 3   | CNEG | ON      | Configuration mode   | OFF                | Set to ON to execute self-configuration for                  |  |  |  |
| 5   | CNIU | OFF     | Normal operation     | 011                | connected devices.                                           |  |  |  |
| 2   | MON  | ON      | System use           | OFF                | Always loave set to OFE                                      |  |  |  |
| 2   | MON  | OFF     | Normal operation     | 011                | Always leave set to OFF.                                     |  |  |  |
| 1   | TEST | ON      | System use           | OFF                | Always loave set to OFE                                      |  |  |  |
|     | 1631 | OFF     | Normal operation     | OFF                | Always leave set to OFF.                                     |  |  |  |

## 3.2.3 Module Specifications

## (1) Basic Module Hardware Specifications

The following table shows the hardware specifications of the Basic Module.

| Item                           | Specifications                                                                                                    |
|--------------------------------|----------------------------------------------------------------------------------------------------|
| Classification                 | Basic Module                                                                                                    |
| Name                           | MP2300                                                                                                    |
| Model Number                   | JEPMC-MP2300                                                                                                    |
| Flash Memory                   | 8 MBytes (User area 5.5 MBytes)                                                                                                    |
| SDRAM                          | 16 MBytes                                                                                                    |
| SRAM                           | 256 kBytes: M registers, S registers, trace memory, alarm history (battery backup)                                                                                                    |
| Motion Network<br>MECHATROLINK | Motion network 1 channel<br>SERVOPACK and I/O for up to 21 stations connectable (SERVOPACK for up to 16<br>axes)<br>Baud rate: 4 Mbps (MECHATROLINK-I) or 10 Mbps (MECHATROLINK-II)                                                 |
| I/O Signal                     | <ul> <li>8 digital inputs (1 input also used as an interrupt input)</li> <li>24 VDC, 4.1 mA (TYP) source mode/sink mode inputs</li> <li>4 digital outputs</li> <li>24 VDC, 100 mA (TYP) open-collector sink mode outputs</li> </ul> |
| Calendar                       | Seconds to year timer<br>(Battery backup)                                                                                                    |
| Connectors                     | POWER: Power supply connector<br>M-I/II: MECHATROLINK connector<br>CPU I/O: I/O connector                                                                                                    |
| Indicators                     | RDY (green)         RUN (green)         ALM (red)         ERR (red)         TX (green)         BAT (red)                                                                                                    |
| Switches                       | STOP<br>SUP<br>INIT<br>CNFG<br>MON<br>TEST                                                                                                    |
| Current Consumption            | 1A max.                                                                                                    |
| Dimensions (mm)                | $120 \times 130 \times 105 (W \times H \times D)$                                                                                                    |
| Mass                           | 450 g                                                                                                    |

3.2.3 Module Specifications

## (2) Basic Module Functional Specifications (Built-in SVB)

The SVB is a MECHATROLINK interface built in the MP2300 Basic Module. The specifications of the built-in SVB are as follows.

#### [a] MECHATROLINK Communication Specifications

| Item                                      | MECHATROLINK-I                                                                 | MECHATROLINK-II                                                               |
|-------------------------------------------|--------------------------------------------------------------------------------|-------------------------------------------------------------------------------|
| Тороlоду                                  | Bus                                                                            | Bus                                                                           |
| Transmission Path                         | Electric bus                                                                   | Electric bus                                                                  |
| Transmission Distance                     | 50 m<br>(Can be extended up to 100m by<br>connecting repeaters <sup>*</sup> .) | 50 m<br>(Can be extended up to 100m by<br>connecting repeaters <sup>*</sup> ) |
| Baud Rate                                 | 4 Mbps                                                                         | 10 Mbps                                                                       |
| Communication Cycle                       | 2 ms                                                                           | 1 ms, 2 ms                                                                    |
| Maximum Number of<br>Connectable Stations | 14                                                                             | 21                                                                            |
| Communication Control Method              | Cyclic                                                                         | Cyclic                                                                        |
| Media Access Control Method               | 1:N                                                                            | 1:N (2:N when using SigmaWin+)                                                |
| Communication Mode                        | Control communication                                                          | Control communication                                                         |
| Error Detection Control                   | CRC check                                                                      | CRC check                                                                     |

\* Applicable repeater model: JEPMC-REP2000

#### [b] MECHATROLINK Communication Settings and Max. Number of Slaves

| MECHA                             | ATROLINK Communication | Settings            | Max Number of Slaves         |
|-----------------------------------|------------------------|---------------------|------------------------------|
| Communication Method              | Baud Rate              | Communication Cycle | Max. Number of Slaves        |
| MECHATROLINK-I                    | 4Mbps                  | 2 ms                | 14                           |
| MECHATROLINK-II<br>(17-byte mode) | 10Mbps                 | 1 ms                | 15                           |
|                                   |                        | 1 ms                | 9                            |
| (32-byte mode)                    | 10Mbps                 | 1.5 ms              | 15                           |
|                                   |                        | 2 ms                | 21 (16 axes max. for Servos) |

Refer to 8.8.6 MECHATROLINK Definition of Machine Controller MP900/MP2000 Series MPE720 Software for Programming Device User's Manual (Manual No. SIEP C880700 05<sup>-</sup>) for information on MECHATROLINK commnication settings.

#### [c] Transmission Distance and Max. Number of Slaves

| Communication Method | Transmission Distance<br>(Total Network Length)                 | Max. Number of Slaves |
|----------------------|-----------------------------------------------------------------|-----------------------|
| MECHATROLINK-I       | 50 m                                                            | 14                    |
| MECHATROLINK-II      | 30 m<br>(Can be extended up to 100m by connecting<br>repeaters) | 16 (21)*              |
|                      | 50 m<br>(Can be extended up to 100m by connecting<br>repeaters) | 15 (21)*              |

\* The max. number of slaves in parentheses are when repeaters (JEPMC-REP2000) are used. For MECHATROLINK-II communication, repeaters (JEPMC-REP2000) are required to connect more than 16 slave stations.

## 3.2.4 SVR Virtual Motion Module

#### (1) Outline

The Virtual Motion Module is a software module provided as a standard feature with the MP2300. It is not connected to a motor, but provides a virtual axis interface.

The SVR is configured in the same way as the MP2300 built-in SVB with fixed parameters, setting parameters, and monitoring parameters, and can be accessed from application programs using I/O registers.

• Refer to items marked with **R** in *Chapter 6 Motion Parameters* for information on SVR motion parameters.

• Refer to *Chapter 7 Motion Commands* for information on how to use SVR motion commands. The SVR can be used to control up to 16 virtual axes in the high-speed scan control cycle. In the MP2300 Basic Module, slot 4 in the default Module Configuration Window is for SVR.

|                                                                                                    | 8 🖪 🕱                                                                                                    | <b>1</b> , 8 | 野 昭 昭 昭                                                                         |                                                                                      | A 8         | ov cre 🗗 🕅                               | P08<br>101 | 8 |    |
|----------------------------------------------------------------------------------------------------|----------------------------------------------------------------------------------------------------|--------------|---------------------------------------------------------------------------------|--------------------------------------------------------------------------------------|-------------|------------------------------------------|------------|---|----|
| - CPU#:                                                                                                    |                                                                                                    |              |                                                                                 |                                                                                      |             |                                          | Ţ          |   |    |
| ntoller                                                                                                    |                                                                                                    |              |                                                                                 |                                                                                      |             |                                          |            |   | -1 |
| Slot Number                                                                                                    | 00                                                                                                    |              | 01                                                                              | 02                                                                                   | . Ĵ         | 03                                       |            | ŀ | -  |
| Module Type                                                                                                    | MP2300                                                                                                    | *            | SVB-01                                                                          | 218IF-01                                                                             | -           | UNDEFINED                                | *          |   |    |
| Controller Number                                                                                                    | 22                                                                                                    |              | -                                                                               | -                                                                                    | ļ           | 2                                        |            |   |    |
| Circuit Number                                                                                                    | 5                                                                                                    |              | -                                                                               | 7                                                                                    |             | 5                                        |            |   |    |
| I/O Start Register                                                                                                    |                                                                                                    |              |                                                                                 |                                                                                      |             |                                          |            |   |    |
| I/O End Register                                                                                                    |                                                                                                    |              |                                                                                 |                                                                                      |             |                                          |            |   |    |
| Disable Input                                                                                                    |                                                                                                    | -            |                                                                                 | <b>z</b> (                                                                           | -           |                                          |            |   |    |
| Disable Output                                                                                                    |                                                                                                    | -            |                                                                                 | -                                                                                    | -           |                                          | •          |   |    |
| Notion Start Register                                                                                                    |                                                                                                    |              |                                                                                 |                                                                                      | ļ           |                                          |            |   |    |
|                                                                                                    | ALC AND A DECK                                                                                                    |              | 2224                                                                            | 12033012                                                                             |             | 1000000                                  |            |   |    |
| Mation End Register                                                                                                    |                                                                                                    |              |                                                                                 |                                                                                      |             |                                          |            |   |    |
| Mation End Register<br>Details<br>2300: Controller module wi                                                                                                    | ith network serve                                                                                                    | o con        | rol, I/D viitual axe                                                            | 3.                                                                                   |             |                                          |            |   |    |
| Motion End Register<br>Details<br>2300: Confroller module w<br>dule Details MP2300 SLD                                                                                                    | ith network servi                                                                                                    | o con        | rol, I/O viitual axe                                                            | 8                                                                                    |             |                                          |            |   |    |
| Motion End Register<br>Details<br>2300: Controller module wi<br>cule Details MP2300 SLD<br>Slot Number                                                                                                    | th network serv                                                                                                    | o con        | rol, I/D viitual ass                                                            | \$                                                                                   |             | 4                                        |            |   |    |
| Motion End Register<br>Details<br>2300: Controller module wi<br>dule Details MP2300 SLO<br>Slot Number<br>Module Type                                                                                                    | 11 #00                                                                                                    | o con        | rol, I/D viitual axe<br>2                                                       | s.<br>* SVB                                                                          |             | 4<br>SVR                                 |            |   |    |
| Motion End Register<br>Details<br>2300: Controller module wi<br>dule Details MP2300 SL0<br>Slot Number<br>Module Type<br>Controller Number                                                                                                    | IT #00                                                                                                    | o com        | rol, 1/D viitual axe<br>2<br>10<br>-                                            | s.<br>s.<br>s.<br>s.<br>s.<br>s.<br>s.<br>s.<br>s.<br>s.                             |             | 4<br>5VR<br>01                           |            |   |    |
| Motion End Register<br>Details<br>2300: Controller module wi<br>dule Details MP2300 SLD<br>Slot Number<br>Module Type<br>Controller Number<br>Circuit Number                                                                                                    | IT #00                                                                                                    | o con        | 2<br>10<br>-                                                                    | x.<br>x.<br>x.<br>x.<br>x.<br>x.<br>x.<br>x.<br>x.<br>x.                             | -           | 4<br>SVR<br>01<br>02                     |            | • |    |
| Motion End Register<br>Details<br>2300: Controller module wi<br>dule Details MP2300 SLC<br>Slot Number<br>Module Type<br>Controller Number<br>Circuix Number<br>I/O Start Register                                                                                                    | IT #00-<br>CPU                                                                                                    | o con        | rol, I/D vitual ax<br>2<br>10<br>-<br>-<br>00000                                | S∨B<br>01<br>01<br>0002                                                              |             | 4<br>SVR<br>01<br>02                     |            | , |    |
| Motion End Register<br>Details<br>2300: Controller module w<br>cule Details MP2300 SLC<br>Slot Number<br>Module Type<br>Controller Number<br>Circuit Number<br>I/O Start Register<br>I/O End Register                                                                                                   | IT #00                                                                                                    | o con        | rol, I/D vitual av<br>2<br>ID<br>-<br>-<br>00000<br>0001                        | ■ 3                                                                                  |             | 4<br>SVR<br>01<br>02<br>                 |            |   |    |
| Motion End Register<br>Details<br>2300: Controller module wi<br>cule Details MP2300 SLC<br>Slot Number<br>Module Type<br>Controller Number<br>Circuit Number<br>I/O Start Register<br>Disable Input                                                                                                    | 11 #00<br>CPU<br>-<br>-<br>-                                                                                                    | o con        | rol, 1/D viitual ax<br>2<br>10<br>-<br>-<br>00000<br>0001<br>Enable             | 3<br>SVB<br>01<br>01<br>0401<br>Enable                                               | ÷           | 4<br>SVR<br>01<br>02                     |            |   |    |
| Motion End Register<br>Details<br>2300: Controller module wi<br>Slot Number<br>Module Type<br>Controller Number<br>L/O Start Register<br>L/O End Register<br>Disable Output                                                                                                    | 11 #00<br>CPU<br>-<br>                                                                                                    | o com<br>+   | 2<br>10<br>-<br>-<br>0000<br>0001<br>Enable<br>Enable                           | 3<br>* SVB<br>01<br>01<br>0002<br>0401<br>* Enable<br>* Enable                       | ·           | 4<br>SVR<br>01<br>02<br>                 |            |   |    |
| Motion End Register<br>Details<br>2300: Controller module wi<br>dule Details MP2300 SLD<br>Slot Number<br>Module Type<br>Controller Number<br>L/O Start Register<br>J/O End Register<br>Disable Input<br>Disable Output<br>Motion Start Register                                                        | the network server                                                                                                    | o com        | rol, I/D vitual ax<br>2<br>10<br>-<br>-<br>0000<br>0001<br>Enable<br>Enable<br> | 3<br>SVB<br>01<br>0002<br>0401<br>Enable<br>Enable<br>8000                           |             | 4<br>SVR<br>01<br>02<br><br>3800         |            |   |    |
| Motion End Register<br>Details<br>2300: Controller module wi<br>2000: Controller module wi<br>Slot Number<br>Module Type<br>Controller Number<br>Cincuix Number<br>1/O Start Register<br>UO End Register<br>Disable Input<br>Disable Output<br>Motion End Register                                      | 11 #00<br>CPU<br>-<br>-<br>-<br>-<br>-<br>-<br>-<br>-<br>-<br>-<br>-<br>-<br>-                                                                                                    | o coni       | 2<br>10<br>-<br>-<br>0000<br>0001<br>Enable<br>Enable<br>                       | 3<br>▼ SVB<br>01<br>01<br>0002<br>0401<br>▼ Enable<br>Enable<br>8000<br>87FF         | •           | 4<br>SVR<br>01<br>02<br><br>B800<br>BFFF |            |   |    |
| Motion End Register<br>Details<br>2300: Controller module wi<br>2300: Controller module wi<br>Slot Number<br>Module Type<br>Controller Number<br>Circuix Number<br>I/O Start Register<br>I/O End Register<br>Disable Input<br>Disable Output<br>Motion Start Register<br>Motion End Register<br>Details | 11 #00-<br>1 #00-<br>1 #00 | e coni       | 2<br>IO<br>-<br>-<br>0000<br>0000<br>Enable<br>Enable<br>                       | 3<br>SVB<br>01<br>01<br>0002<br>0401<br>Enable<br>Enable<br>8000<br>87FF<br>MECHATRO | -<br>-<br>- | 4<br>5VR<br>01<br>02<br><br>8800<br>BFFF |            |   |    |

 If the SVR is not used, MP2300 processing time can be reduced by setting the *Module Type* for SVR to *UNDEFINED* in the Module Configuration Window.

| Slot Number           | 1     | 2          | 3            | 4         | <u> </u> |
|-----------------------|-------|------------|--------------|-----------|----------|
| Module Type           | CPU 🔻 | 10 🔻       | SVB 🔻        | UNDEFINED | -        |
| Controller Number     | -     | +          | 01           | -         |          |
| Circuit Number        | -     | -          | 01           | _         |          |
| 1/O Start Register    |       | 0000       | 0002         |           |          |
| I/O End Register      |       | 0001       | 0401         | 7777      |          |
| Input DISABLE         |       | Enable 💌 🔻 | Enable 💌     |           |          |
| Output DISABLE        | •     | Enable 🔻   | Enable 🔻     |           |          |
| Motion Start Register |       |            | 8000         |           |          |
| Motion End Register   |       |            | 87FF         |           |          |
| Detail                |       |            | MECHATROLINK |           | -        |

3.2.4 SVR Virtual Motion Module

## (2) Example SVR Usage

The SVR is used in the following two applications.

- Program testing: Results are easily obtained without mounting a motor.
- **Generating commands**: If the SVR is used in applications where motion modules are required only for generating commands, such as master axis for phase control or multi-axis synchronous control, then Motion Modules on real axes are no longer required.

The following table lists application examples of the SVR.

| Slot<br>Number | Application Example            | Application Method                                                                                                    |
|----------------|--------------------------------|----------------------------------------------------------------------------------------------------|
| 1              | Master axis for phase control  | Electronic cam or shaft operation can be achieved by using the SVR for the virtual master axis.                                                                                   |
| 2              | Multi-axis synchronous control | Multi-axis synchronous control can be achieved by controlling the SVR from a motion program and then using the ladder program to copy position commands of the SVR to other axes. |
| 3              | Sine curve commands            | If the motion program is used to perform circular interpolation with the SVR, the axis will operate with a sine curve command.                                                    |

• The software limit function and machine lock function cannot be used with the SVR. The position error will always be 0.

## (3) System Configuration Example

The following figure shows an example system configuration using SVR.

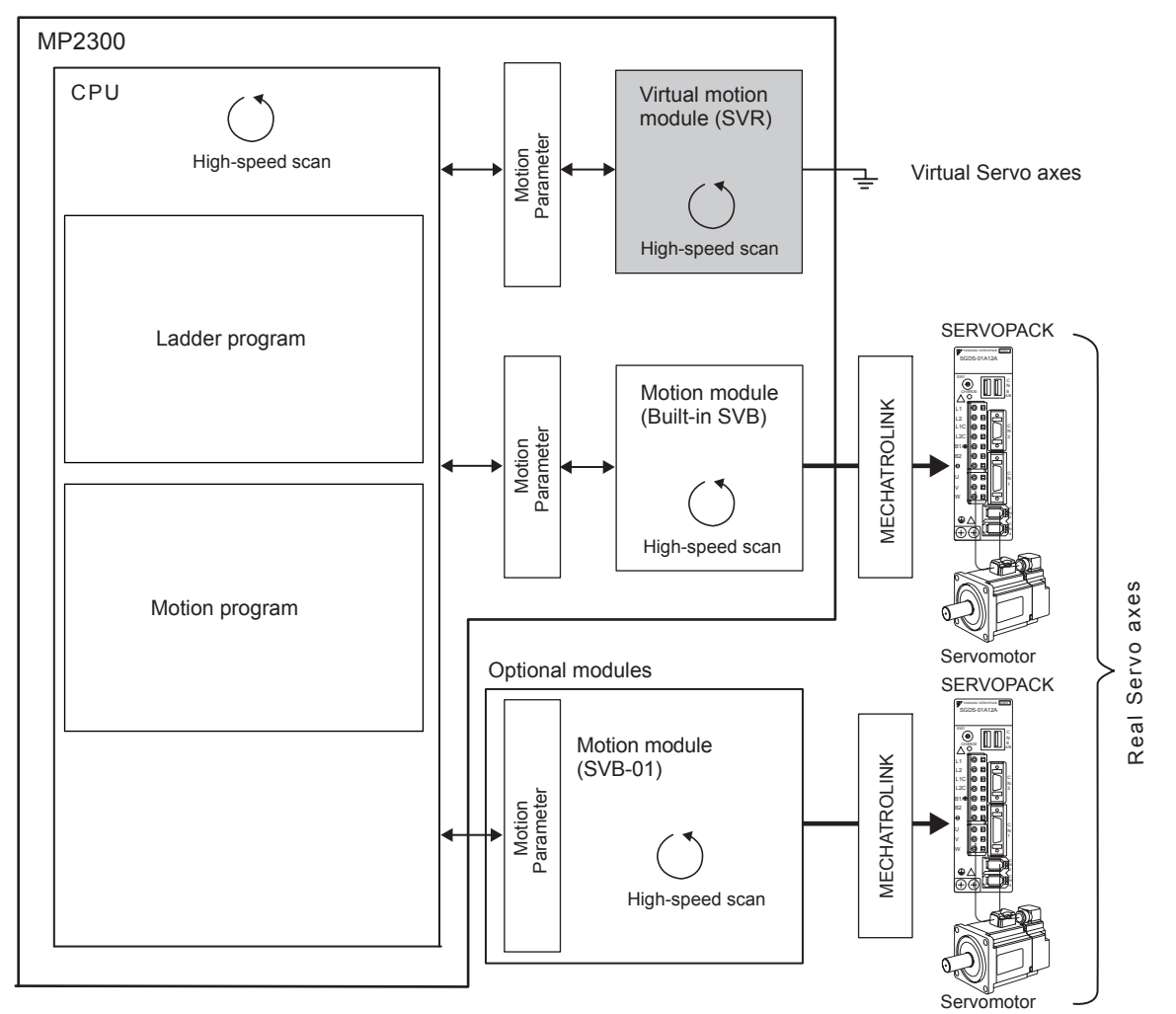

#### (4) SVR Operation

#### [a] SVR Execution Timing

The SVR is processed at the beginning of the high-speed scan. SVR processing is performed in the next scan after specifying and the processing results are reflected in the monitoring parameters.

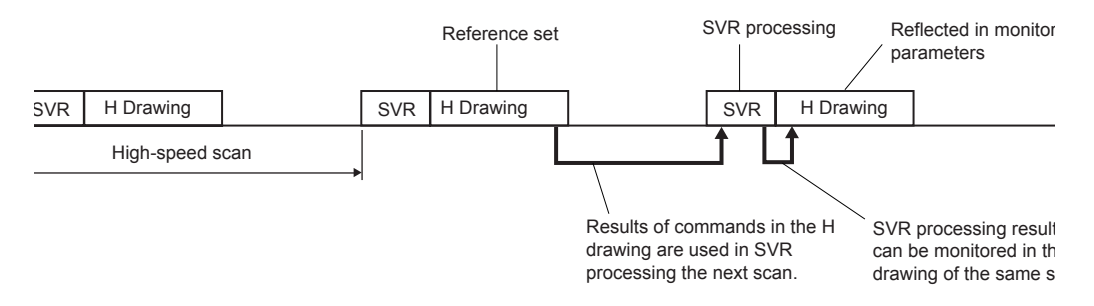

#### [b] Processing Time

When fixed parameter 0 (Run Mode) is set to 0 (Normal Running), services are started for each of the 16 SVR module virtual axes.

• The default for the Run Mode parameter is 1 (Axis Unused).

The following table gives guidelines for the processing time required for each SVR axis.

| Command | MP2300                                          |
|---------|-------------------------------------------------|
| NOP     | $35 + 14 \times \text{Number of axes } (\mu s)$ |
| POSING  | $35 + 36 \times \text{Number of axes } (\mu s)$ |

 Number of axes: The number of axes (1 to 16) when Run Mode (fixed parameter 0) is set to Normal Running (0). The formula listed above do not apply when the number of axes is 0.

■ Differences from SVB Simulation Mode

Simulation mode does not have a positioning function, so the position data is refreshed in one scan to the final target position. The SVR has its own positioning function that performs distribution, so like a real module, position data is refreshed each scan for the final target position.

3.3.1 SVB-01 Module

## 3.3 Motion Modules (Optional)

This section describes two models of Motion Module that can be mounted to MP2300 as Optional Module: SVB 01 Module and SBA 01 Module

SVB-01 Module and SBA-01 Module.

## 3.3.1 SVB-01 Module

#### (1) Overview and Features

The SVB-01 Module is a Motion Module with a MECHATROLINK-II-compatible interface. The use of MECHATROLINK enables control of multiple axes with reduced wiring. MECHA-TROLINK-II compatibility also enables position control, speed control, torque control, and phase control, and makes precise synchronous control possible. The control mode can also be changed during axis operation, facilitating complicated machine operations.

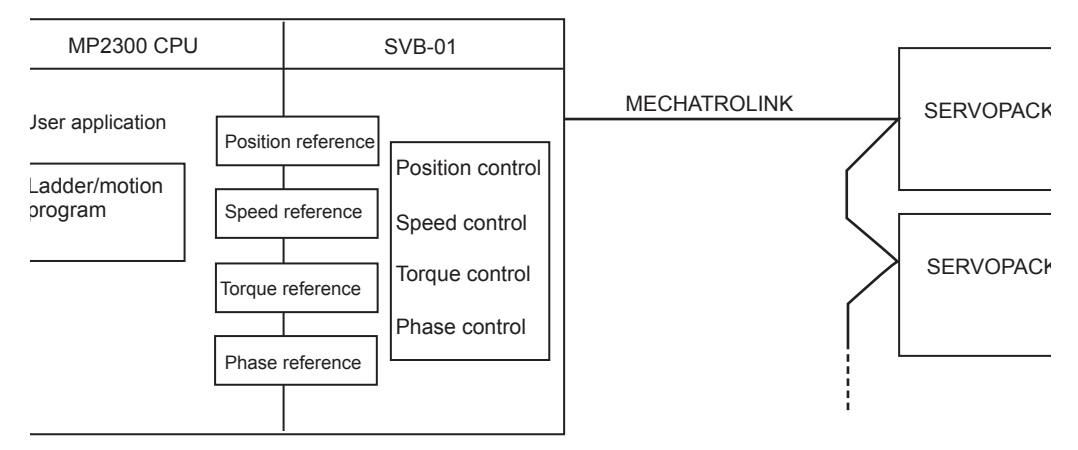

#### < Features >

- Up to 21 slave stations can be connected to a single Module (the SERVOPACKs can be connected up to 16 axes).
- Synchronization between Modules is also supported, making it suitable for both synchronous control and interpolation across Modules.
- An SVB-01 Module used as a slave can be connected to a host controller equipped with MECHATROLINK communication functions.
- Self-configuration enables automatic allocation of setting data for the slave device that is connected to MECHATROLINK.
- SERVOPACK parameters can be managed over networks.
  - For information on MECHATROLINK devices that can be connected, refer to 1.4 Devices Connectable to MECHATROLINK on page 1-7.

## (2) External Appearance, LED Indicators, and Switch Settings

#### [a] External Appearance

The following figure shows the SVB-01 Module external appearance.

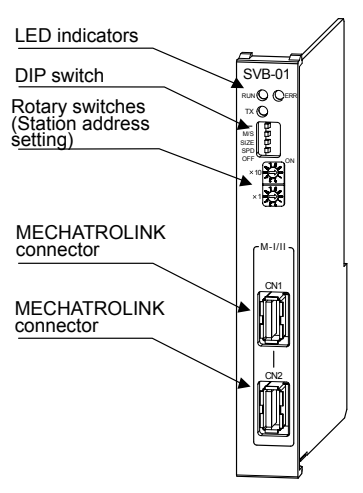

#### [b] LED Indicators

The following table shows the SVB-01 Module status when each LED indicator is lit or unlit.

|             | Indicator | Color | Status When Lit                       | Status When Unlit         |
|-------------|-----------|-------|---------------------------------------|---------------------------|
| RDY 🔿 🔿 RUN | RUN       | Green | Normal operation                      | Error occurrence          |
|             | ERR       | Red   | Failure (lights/blinks)               | Normal operation          |
|             | ТΧ        | Green | MECHATROLINK transmission in progress | No data being transmitted |

#### [c] Switch Settings

Both the DIP switch and rotary switches set the operating conditions for the SVB-01 Module. Use the default settings when using the Module in Master Mode.

#### DIP Switch

M/S SIZE SPD OFF SIZE and SPD are valid only in Slave Mode. They will be ignored in Master Mode.

|    | Name | Status | Operating Mode | Default<br>Setting | Details                           |  |
|----|------|--------|----------------|--------------------|-----------------------------------|--|
| Π  |      | ON     | Reserved.      | OFF                | Koon turned OFF                   |  |
|    |      | OFF    | Reserved.      | 011                | Keep turned OFT.                  |  |
|    | M/S  | ON     | Slave Mode     | OFF                | Select Master or Slave Mode.      |  |
|    |      | OFF    | Master Mode    | 011                |                                   |  |
| ON | SIZE | ON     | 17 bytes       | OFF                | Salast the number of good bytes   |  |
|    |      | OFF    | 32 bytes       | 011                | Select the number of selid bytes. |  |
|    | 900  | ON     | 4 Mbps         | OFF                | Calast the based rate             |  |
|    | 3PD  | OFF    | 10 Mbps        |                    | Select the batter late.           |  |

#### Rotary Switches

| x 10 0  | Name | Status | Operating Mode                                          | Default<br>Setting | Details                                        |
|---------|------|--------|---------------------------------------------------------|--------------------|------------------------------------------------|
| ×10 200 | ×10  | 0 to 9 | Local station address when in<br>Slave Mode (10s digit) | 0                  | Sets the 10s digit of the local slave address. |
|         | ×1   | 0 to 9 | Local station address when in<br>Slave Mode (1s digit)  | 1                  | Sets the 1s digit of the local slave address.  |

## (3) Specifications

The specifications of SVB-01 Module are as follows.

## [a] Hardware Specifications

| Item                           | Specifications                                                                                                    |
|--------------------------------|----------------------------------------------------------------------------------------------------|
| Classification                 | Motion Module                                                                                                    |
| Name                           | SVB-01                                                                                                    |
| Model Number                   | JAPMC-MC2310                                                                                                    |
| MECHATROLINK Motion<br>Network | Motion network: 1 channel<br>Communication ports: 2 ports<br>SERVOPACK and I/O:<br>Up to 21 stations connectable (SERVOPACK for up to 16 axes)<br>Baud rate:<br>4 Mbps (MECHATROLINK-I) or 10 Mbps (MECHATROLINK-II) |
| LED Indicators                 | RUN (green)<br>ERR (red)<br>TX (green)                                                                                                    |
| Connectors                     | CN1: MECHATROLINK connector<br>CN2: MECHATROLINK connector                                                                                                    |
| Switches                       | -<br>M/S (Master/Slave)<br>SIZE (Number of transfer bytes)<br>SPD (Baud rate)<br>×1 (slave address)<br>×10 (slave address)                                                                                           |
| Current Consumption            | 1 A max.                                                                                                    |
| Dimensions (mm)                | 125 × 95 (H×D)                                                                                                    |
| Mass                           | 80 g                                                                                                    |

## [b] Motion Control Function Specifications

| Item          |                                               | Item                              | Specifi                                                                                                    | cations                          |
|---------------|-----------------------------------------------|-----------------------------------|----------------------------------------------------------------------------------------------------|----------------------------------|
|               | Nu<br>Lin                                     | mber of Communication<br>es       | 1 line                                                                                                    |                                  |
|               | Number of Communication<br>Ports (Connectors) |                                   | 2 ports                                                                                                    |                                  |
|               | Ter                                           | minator                           | JEPMC-W6022 Terminator must be purcha                                                                                                    | ased separately.                 |
| Communication | Transmission Distance                         |                                   | <ul> <li>MECHATROLINK-II<br/>Minimum distance between stations: 0.5 m<br/>Total Network length: 50 m (can be extended up to 100 m by connecting repeaters)</li> <li>MECHATROLINK-I<br/>Minimum distance between stations: 0.3 m<br/>Total Network length: 50 m (can be extended up to 100 m by connecting repeaters)</li> </ul> |                                  |
| ¥             |                                               | Communication Interface           | MECHATROLINK-II (2:N synchronous)                                                                                                    | MECHATROLINK-I (1:N synchronous) |
| L<br>L        |                                               | Baud Rate                         | 10 Mbps                                                                                                    | 4 Mbps                           |
| RO<br>L       |                                               | Transmission Cycle                | 0.5 ms, 1 ms, 1.5 ms, 2 ms                                                                                                    | 2 ms                             |
| CHAT          | ctions                                        | Number of Link                    | 17 bytes or 32 bytes                                                                                                    | 17 bytes                         |
| ME            | er Fune                                       | Number of Connectable Stations    | Up to 21 stations (SERVOPACKs for up to 16 axes)                                                                                                    | Up to 14 stations                |
| Maste         | Maste                                         | C1 Messaging (Master<br>Function) | Provided (selectable)                                                                                                    | Not provided                     |
|               |                                               | C2 Messaging (Allocations)        | Provided (selectable)                                                                                                    | Not provided                     |
|               |                                               | Retry Function                    | Provided (selectable)                                                                                                    | Not provided                     |
|               |                                               | Supported Slave Devices           | Refer to 1.4 Devices Connectable to MECH                                                                                                    | HATROLINK on page 1-7.           |

| Item    |                                   | Item                                  | Specifications                                                                                                    |                                                                        |  |
|---------|-----------------------------------|---------------------------------------|----------------------------------------------------------------------------------------------------|------------------------------------------------------------------------|--|
|         |                                   | Communication Interface               | MECHATROLINK-II                                                                                                    | MECHATROLINK-I                                                         |  |
|         | suc                               | Baud Rate                             | 10 Mbps                                                                                                    | 4 Mbps                                                                 |  |
|         | ctic                              | Transmission Cycle                    | 0.5 ms, 1 ms, 1.5 ms, 2 ms                                                                                                    | 2 ms                                                                   |  |
|         | ve Fun                            | Number of Link<br>Communication Bytes | 17 bytes or 32 bytes                                                                                                    | 17 bytes                                                               |  |
|         | Sla                               | Messaging<br>(Slave Function)         | Provided                                                                                                    | Not provided                                                           |  |
| tinued) | Co                                | mmunication Method                    | Single-send (communication cycle = transmission cycle) synchronous communication<br>Transmission/communication error detection (hardware) provided.<br>Synchronous communication error detection (software) provided.<br>Automatic recovery function not provided (recovery when alarm cleared). |                                                                        |  |
| Son     | I/O                               | Registers                             | Input/output using motion registers (synchr                                                                                                    | conized on high-speed scan)                                            |  |
| )<br>u  | Со                                | mmand Mode                            | Motion Command Mode/MECHATROLIN                                                                                                    | IK Transparent Command Mode                                            |  |
| atio    | Ap                                | plicable Servomotors                  | Standard rotary motors, linear motors, and                                                                                                    | direct drive motors                                                    |  |
| jc      | Co                                | ntrol Types                           | Position control, speed control, torque cont                                                                                                    | rol, and phase control                                                 |  |
| nu      |                                   |                                       | Positioning, external positioning, zero poin                                                                                                    | t return, interpolation, interpolation with                            |  |
| Imc     | Мо                                | tion Commands                         | position detection function. JOG feed. STE                                                                                                    | P feed, speed reference <sup>*</sup> , torque reference <sup>*</sup> . |  |
| Ŭ       | _                                 |                                       | and phase reference <sup>*</sup> etc                                                                                                    | ····,·································                                 |  |
| SOLINK  | Ac<br>Me                          | celeration/Deceleration               | One-step asymmetric trapezoidal accelerati<br>deceleration filter, moving average filter                                                                                                    | ion/deceleration, exponential acceleration/                            |  |
| ATI     | Po                                | sition Unit                           | pulse, mm, inch, degree                                                                                                    |                                                                        |  |
| CH      | Sp                                | eed Unit                              | Reference units/s, 10 <sup>n</sup> reference units/min, percentage of rated speed                                                                                                    |                                                                        |  |
| ME      | Acceleration Unit                 |                                       | Reference units/s <sup>2</sup> , ms (acceleration time from 0 to rated speed)                                                                                                    |                                                                        |  |
|         | Torque Unit                       |                                       | Percentage of rated torque                                                                                                    |                                                                        |  |
|         | Electronic Gear                   |                                       | Provided                                                                                                    |                                                                        |  |
|         | Position Control Methods          |                                       | Finite length position control, infinite length position control, absolute system infinite length position control, and simple absolute system infinite length position control                                                                                                    |                                                                        |  |
|         | So                                | ftware Limit                          | Positive/negative direction for each point                                                                                                    |                                                                        |  |
|         | Zero Point Return Methods         |                                       | 13 types                                                                                                    |                                                                        |  |
|         | SERVOPACK Parameter<br>Management |                                       | Parameters can be managed in the MPE720's SERVOPACK Parameter Window.                                                                                                    |                                                                        |  |
|         |                                   |                                       | Single-send (communication cycle = transr<br>communication                                                                                                    | nission cycle) asynchronous                                            |  |
| 0       | Co                                | mmunication Method                    | Transmission/communication error detection (hardware) provided.                                                                                                    |                                                                        |  |
| ntr     |                                   |                                       | Synchronous communication error detection                                                                                                    | on (software) not provided.                                            |  |
| ပိ      |                                   | Desisters                             | Automatic recovery function not provided                                                                                                    | (recovery by clearing alarm).                                          |  |
| rter    | 1/0                               | Registers                             | Input/output using motion registers (synchi                                                                                                    | ronized on high-speed scan)                                            |  |
| JVe     | Co                                |                                       | Motion Command Mode/MECHAIROLIN                                                                                                    | K Iransparent Command Mode                                             |  |
| -       | Co                                | ntroi Type                            | Speed control only (V/t, vector control and                                                                                                    | other control methods use interter settings.)                          |  |
|         |                                   | otion Commands                        | Inverter I/O control, etc.                                                                                                    |                                                                        |  |
|         | Sp                                | eed Unit                              | The speed unit depends on the inverter sett                                                                                                    | ings.                                                                  |  |
|         |                                   |                                       | Single-send (communication cycle = transr                                                                                                    | nission cycle) asynchronous                                            |  |
| 2       | Co                                | mmunication Method                    | Transmission/communication error detection                                                                                                    | on (hardware) provided                                                 |  |
| ont     |                                   |                                       | Synchronous communication error detection                                                                                                    | on not provided.                                                       |  |
| 00      |                                   |                                       | Automatic recovery function not provided.                                                                                                    | L                                                                      |  |
| ы       |                                   | Decistore                             | Input/output using I/O registers and synchro                                                                                                    | onized on the high-speed scan or low-speed                             |  |
|         | 1/0                               | Registers                             | scan (selectable).                                                                                                    |                                                                        |  |
| Sel     | f-cor                             | figuration Function                   | Module and slave devices can be automatic                                                                                                    | cally allocated.                                                       |  |
| Svr     | chro                              | nization between Modules              | Synchronization supported (enabled when                                                                                                    | power is cycled) when high-speed scan                                  |  |
|         |                                   |                                       | cycle = communication cycle times n .                                                                                                    |                                                                        |  |

\* Only with MECHATROLINK-II

3.3.1 SVB-01 Module

| Item                                 | MECHATROLINK-I        | MECHATROLINK-II                                   |
|--------------------------------------|-----------------------|---------------------------------------------------|
| Topology                             | Bus                   | Bus                                               |
| Transmission Media                   | Twisted-pair cable    | Twisted-pair cable                                |
| Transmission Distance                | 50 m max.             | 50 m max.                                         |
| Minimum Distance<br>between Stations | 0.3 m                 | 0.5 m                                             |
| Baud Rate                            | 4 Mbps                | 10 Mbps                                           |
| Communication Cycle                  | 2 ms                  | 0.5 ms, 1 ms, 1.5 ms, or 2 ms                     |
| Number of Connectable<br>Stations    | Up to 14 stations     | Up to 21 stations * (SERVOPACK for up to 16 axes) |
| Communication Control<br>Method      | Cyclic                | Cyclic                                            |
| Media Access Control<br>Method       | 1:N                   | 1:N (2:N when using SigmaWin+)                    |
| Communication Mode                   | Control communication | Control communication                             |
| Error Control                        | CRC check             | CRC check                                         |

#### [c] MECHATROLINK Communication Specifications

\* Up to 16 stations can be connected if a JEPMC-REP2000 MECHATROLINK-II Repeater is not used. Refer to Chapter 8 MECHATROLINK-II Repeater of the Machine Controller MP900/MP2000 Series User's Manual MECHATROLINK System (Manual No. SIEZ-887-5.1 □) for details.

#### [d] Maximum Number of Slave Stations

The maximum numbers of slave stations that can be connected to a SVB-01 Module SVB-01 are listed below.

| MECHATROLIN          |           |                        |                                  |
|----------------------|-----------|------------------------|----------------------------------|
| Communication Method | Baud Rate | Communication<br>Cycle | Maximum Number of Slave Stations |
| MECHATROLINK-I       | 4 Mbps    | 2 ms                   | 14                               |
| MECHATROLINK-II      | 10 Mbps   | 0.5 ms                 | 6                                |
| (17-byte Mode)       |           | 1 ms                   | 15                               |
|                      |           | 0.5 ms                 | 4                                |
| MECHATROLINK-II      | 10 Mbra   | 1 ms                   | 9                                |
| (32-byte Mode)       | 10 Mops   | 1.5 ms                 | 15                               |
|                      |           | 2 ms                   | 21 (SERVOPACK for up to 16 axes) |

#### MECHATROLINK Communication Setting and Maximum No. of Slave Stations

 Refer to Section 8.8 MECHATROLINK Definition of Machine Controller MP900/MP2000 Series MPE720 Software for Programming User's Manual (Manual No. SIEPC88070005<sup>[]</sup>) for information on MECHATROLINC communication settings.

| Communication Method Transmission Distance<br>(Total Network Length) |                                                                | Maximum No. of<br>Slave Stations |
|----------------------------------------------------------------------|----------------------------------------------------------------|----------------------------------|
| MECHATROLINK-I                                                       | 50 m<br>(Can be extended up to 100 m by connecting repeaters.) | 14                               |
|                                                                      | 30 m<br>(Can be extended up to 100 m by connecting repeaters.) | 16 (21)*                         |
|                                                                      | 50 m<br>(Can be extended up to 100 m by connecting repeaters.) | 15 (21)*                         |

Transmission Distance and Maximum No. of Slave Stations

The values in parentheses apply when a JEPMC-REP2000 Repeater is used.

A JEPMC-REP2000 Repeater must be used if 17 or more slave stations are connected when using MECHATROLINK-II communication.

#### 3.3.2 SVA-01 Module

#### (1) Overview and Features

The SVA-01 Module is a motion control module with analog outputs. Each Module can control Servos or Inverters for up to 2 axes.

The Module has two connectors (CN1 and CN2) for connecting SERVOPACKs and external I/ O. Each connector provides analog outputs for speed references and torque references, analog inputs for feedback speed monitoring and torque monitoring, pulse input phases A, B, and C (5-V differential), and general-purpose digital I/O.

The control cycle is fixed at 500  $\mu$ s, enabling high-precision control without being affected by the high-speed scan cycle.

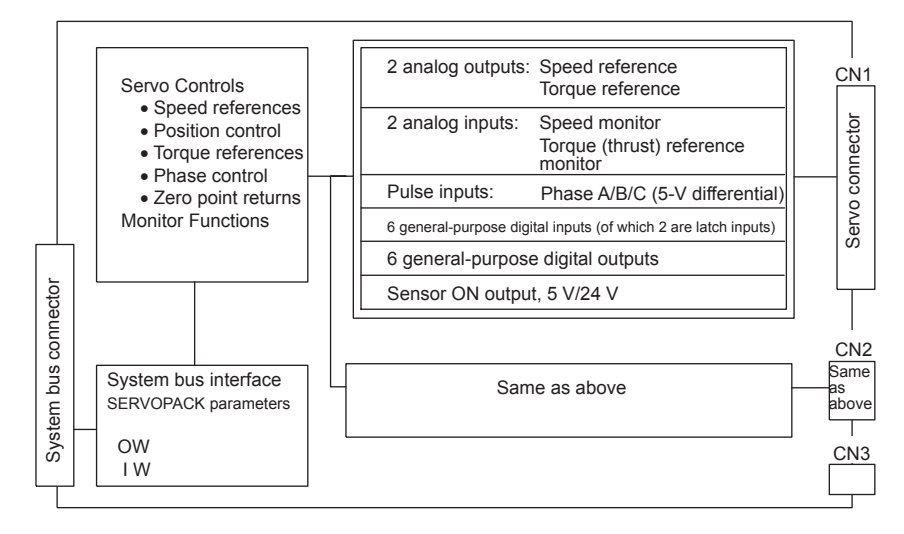

< Features >

- Two analog outputs for Servos for 2 axes
- Position control, speed reference outputs, torque reference outputs, or phase control can be performed independently for each axis.

3.3.3 External Appearance and LED Indicators

• Self-configuration enables automatic allocation for the Module.

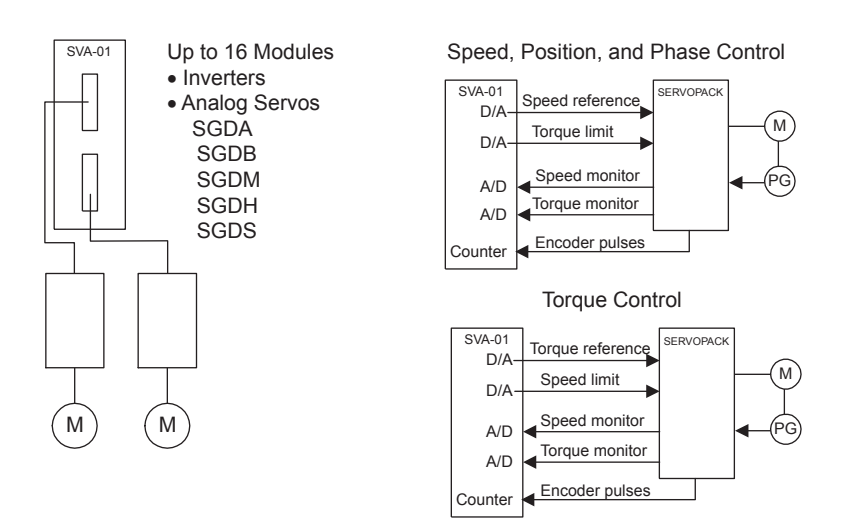

## 3.3.3 External Appearance and LED Indicators

#### [a] External Appearance

The following figure shows the SVA-01 Module external appearance.

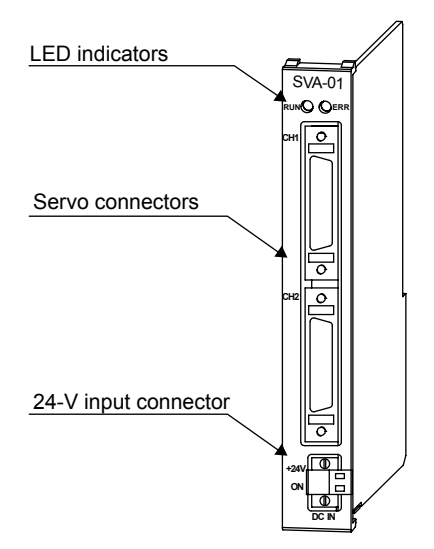

#### [b] LED Indicators

The following table shows the SVA-01 Module status when each LED indicator is lit or unlit.

| Indicator | Color | Status When Lit         | Status When Unlit |
|-----------|-------|-------------------------|-------------------|
| RUN       | Green | Normal operation        | Error occurrence  |
| ERR       | Red   | Failure (lights/blinks) | Normal operation  |

## (1) Specifications

The specifications of SVA-01 Module are as follows.

## [a] Hardware Specifications

| Item               |                 | Specifications                                                                                                    |
|--------------------|-----------------|----------------------------------------------------------------------------------------------------|
| Classification     |                 | Motion Module                                                                                                    |
| Name               |                 | SVA-01                                                                                                    |
| Model Number       |                 | JAPMC-MC2300                                                                                                    |
|                    | Digital Inputs  | 6 inputs × 2 channels (source mode/sink mode inputs, 24 V/4.3 mA)<br>DI_0: General-purpose input (ALM)<br>DI_1: General-purpose input (RDY)<br>DI_2: General-purpose input (ZERO: External latch signal input)<br>DI_3: General-purpose input<br>DI_4: General-purpose input<br>DI_5: General-purpose input (EXT: External latch signal input)                         |
| Servo Interface    | Digital Outputs | 6 outputs × 2 channels (sink mode outputs, 24 V/100 mA)<br>DO_0: General-purpose output (SV_ON)<br>DO_1: General-purpose output (ALM_RST)<br>DO_2: General-purpose output (PCON): Used as the C-SEL (control mode<br>select) signal.<br>DO_3: General-purpose output<br>DO_4: General-purpose output<br>DO_5:General-purpose output (SEN signal): 5-V and 24-V outputs |
|                    | Pulse Inputs    | 1 input × 2 channels, phases A/B/C, 5-V differential input,<br>pulse rate: 4 Mpps (16 Mpps for × 4)                                                                                                    |
|                    | Analog Outputs  | 2 outputs $\times$ 2 channels, -10 V to 10 V, D/A 16 bits                                                                                                    |
|                    | Analog Inputs   | 2 inputs × 2 channels, -10 V to 10 V (applicable: -9.9 V to 9.9 V),<br>A/D 16 bits                                                                                                    |
| Connectors         |                 | CN1: Servo connector<br>CN2: Servo connector<br>CN3: 24-V input                                                                                                    |
| Indicators         |                 | RUN (green)<br>ERR (red)                                                                                                    |
| Current Consumptio | n               | 1 A max.                                                                                                    |
| Dimensions (mm)    |                 | 125 × 95 (H × D)                                                                                                    |
| Mass               |                 | 80 g                                                                                                    |

## 3.3.3 External Appearance and LED Indicators

## [b] Motion Control Function Specifications.

|      | Item                           |                                                | Details                                                 |
|------|--------------------------------|------------------------------------------------|---------------------------------------------------------|
|      | Torque Reference               | Torque Reference                               | According to the torque unit selection parameter.       |
|      | (Open Loop)                    | Speed Limit at Torque<br>Reference             | Rated speed percentage designation [0.01%]              |
|      |                                | Speed Reference                                | According to the speed unit selection parameter.        |
|      |                                | Acceleration                                   | According to the acceleration unit selection parameter. |
|      |                                | Deceleration                                   | According to the acceleration unit selection parameter. |
|      | Speed Reference<br>(Open Loop) | Moving Average Filter<br>Time Constant Setting | ms                                                      |
|      |                                | Torque Limits                                  | According to the torque unit selection parameter.       |
|      |                                | Positive Speed Limit                           | Rated speed percentage designation [0.01%]              |
|      |                                | Negative Speed Limit                           | Rated speed percentage designation [0.01%]              |
|      |                                | Position References                            | mm, inch, deg, pulse                                    |
|      |                                | Speed References                               | According to the speed unit selection parameter.        |
|      |                                | Acceleration                                   | According to the acceleration unit selection parameter. |
|      |                                | Deceleration                                   | According to the acceleration unit selection parameter. |
|      |                                | Filter Type                                    | Moving average or exponential acceleration/deceleration |
| S    |                                | Filter Time Constant                           | ms                                                      |
| ctio |                                | Position Compensation                          | mm, inch, deg, pulse                                    |
| fund |                                | Speed Compensation                             | According to the speed unit selection parameter.        |
| Irol | Position Control               | Position Loop Gain                             | 1/s                                                     |
| Cont |                                | Position Loop Integration<br>Time Constant     | ms                                                      |
|      |                                | Speed Feed Forward Gain                        | Position derivative percentage designation [0.01%]      |
|      |                                | Primary Delay Time<br>Constant                 | ms                                                      |
|      |                                | Torque Limit                                   | Rated torque percentage designation [0.01%]             |
|      |                                | Positive Speed Limit                           | Rated speed percentage designation [0.01%]              |
|      |                                | Negative Speed Limit                           | Rated speed percentage designation [0.01%]              |
|      |                                | Speed References                               | According to the speed unit selection parameter.        |
|      |                                | Speed Compensation                             | According to the speed unit selection parameter.        |
|      |                                | Phase Compensation                             | mm, inch, deg, pulse                                    |
|      | Phase Control                  | Phase Control Proportional<br>Gain             | Same as position loop gain parameter.                   |
|      |                                | Phase Control Integral Time<br>Constant        | Same as position loop integral time constant parameter. |
|      |                                | Torque Limit                                   | Rated torque percentage designation [0.01%]             |
|      |                                | Positive Speed Limit                           | Rated speed percentage designation [0.01%]              |
|      |                                | Negative Speed Limit                           | Rated speed percentage designation [0.01%]              |

|       | Item                                 | Details                                                                                                    |
|-------|--------------------------------------|----------------------------------------------------------------------------------------------------|
|       | Motion Commands                      | Positioning, external positioning, zero point return, interpolation, interpolation with position detection function, JOG operation, STEP operation, speed references, torque references, phase control, etc. |
|       | Acceleration/<br>Deceleration Method | 1-step asymmetrical trapezoidal acceleration/deceleration, exponential acceleration/<br>deceleration filter, moving average filter                                                                           |
|       | Position Units                       | pulse, mm, inch, degree                                                                                                    |
| tions | Speed Units                          | Reference unit/s, 10 <sup>n</sup> reference unit/min, rated speed percentage designation                                                                                                    |
| unct  | Acceleration Units                   | Reference unit/s <sup>2</sup> , ms (acceleration time from 0 to rated speed)                                                                                                    |
| ЧЦ    | Torque Units                         | Rated torque percentage designation                                                                                                    |
| otic  | Electronic Gear                      | Supported                                                                                                    |
| Σ     | Position Control<br>Methods          | Finite length position control, infinite length position control, absolute infinite length position control, simple absolute infinite length position control                                                |
|       | Software Limits                      | 1 each in forward and reverse directions                                                                                                    |
|       | Zero Point Return<br>Types           | 17                                                                                                    |
|       | Latch Function                       | Phase-C latch, external signal input latch                                                                                                    |
| Sel   | f-configuration Function             | Automatic allocation by Module is supported.                                                                                                    |

## [c] Performance Specifications

|       | Item              | Contents                                | Remarks                                           |
|-------|-------------------|-----------------------------------------|---------------------------------------------------|
| Contr | ol Cycle          | 500 µs                                  |                                                   |
|       | Resolution        | 16 bits                                 | PWM output                                        |
| ח/ם   | Output Delay      | 1 ms (*)                                | * When changing full-scale from $-10$ V to $10$ V |
| Dir   | Accuracy          | 100 mV max.                             |                                                   |
|       | Temperature Drift | 100 µV/°C max.                          |                                                   |
|       | Resolution        | 16 bits                                 |                                                   |
|       | Input Delay       | 250 μs                                  |                                                   |
| AD    | Accuracy          | 100 mV max.                             |                                                   |
|       | Temperature Drift | $100 \mu\text{V/}^{\circ}\text{C}$ max. |                                                   |
|       | OFF→ON            | 1 μs                                    |                                                   |
| 00    | ON→OFF            | 1 μs                                    |                                                   |
| וח    | OFF→ON            | 30 µs                                   |                                                   |
|       | ON→OFF            | 600 μs                                  |                                                   |
| Pulse | Input Rate        | 4 Mpps                                  | 16 Mpps for input pulse multiplier of 4           |

3.4.1 LIO-01/LIO-02 Modules

## 3.4 I/O Modules (Optional)

The I/O Modules that can be mounted to the MP2300 are LIO-01, LIO-02, LIO-04, LIO-05, DO-01 and AI-01 Modules.

## 3.4.1 LIO-01/LIO-02 Modules

### (1) Outline of Functions

The LIO-01 and LIO-02 Modules have digital I/O and pulse counter functions. There are 16 digital inputs (DI) and 16 digital outputs (DO) (LIO-01: sink mode outputs, LIO-02: source mode outputs) for the digital I/O function. There is also 1 pulse input (PI) channel for the pulse counter function. I/ O is refreshed on a fixed cycle for the digital I/O and pulse counter functions, occurring every MP2300 high-speed and low-speed scan. The following diagram gives an outline of the LIO-01 and LIO-02 Module functions.

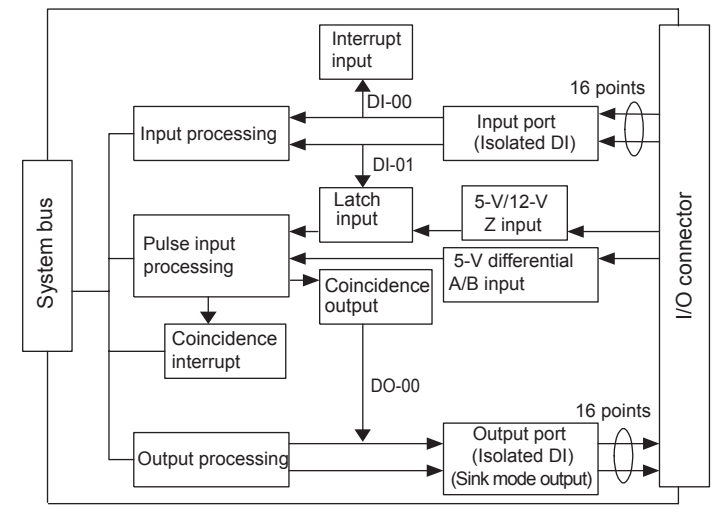

## (2) External Appearance

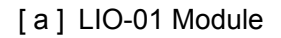

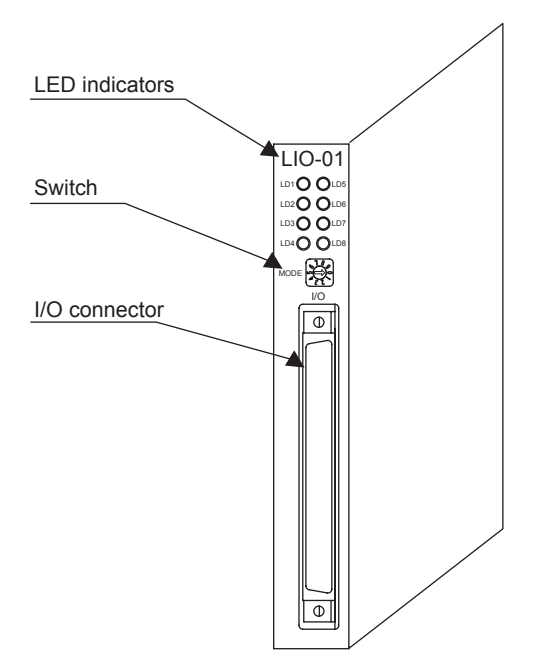

### [b] LIO-02 Module

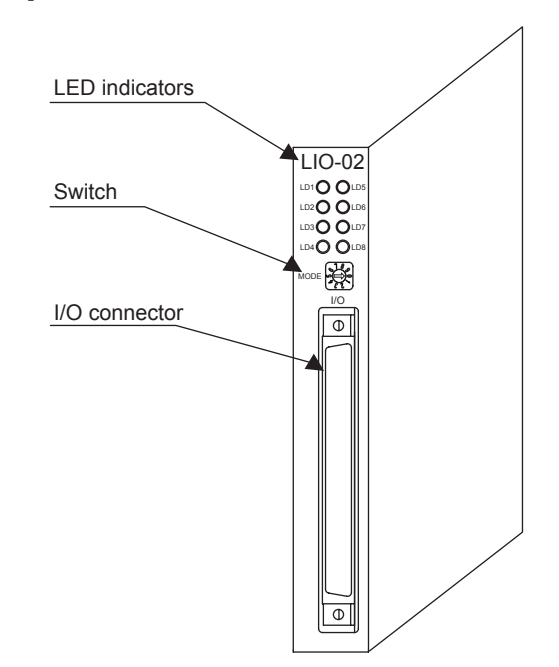

3.4.1 LIO-01/LIO-02 Modules

#### [c] LED Indicators and Switch Settings

The LIO-01 and LIO-02 Module status display LED indicators (LD1 to LD8) change based on the SW1 rotary switch settings (setting range: 0 to 5). The following table shows the indicator display for DI and DO status according to the SW1 setting.

| SW1                              | LED<br>No.               | Status When Lit                                                                                                    | LED No.                  | Status When Lit                                                                                                    |
|----------------------------------|--------------------------|----------------------------------------------------------------------------------------------------|--------------------------|----------------------------------------------------------------------------------------------------|
| 0<br>(Board Status<br>Indicator) | LD1<br>LD2<br>LD3<br>LD4 | Normal (Error when not lit)<br>One of the inputs D1_00 to DI_07 is ON.<br>One of the outputs DO_00 to DO_07 is ON.<br>Pulse A/B input. The Phase A/B is ON. | LD5<br>LD6<br>LD7<br>LD8 | Normal (Error when not lit)<br>One of the inputs DI_08 to DI_15 is ON.<br>One of the outputs DO_08 to DO_15 is ON.<br>Pulse Z input. The Phase Z is ON. |
| 1<br>(DI Input<br>Indicator 1)   | LD1<br>LD2<br>LD3<br>LD4 | DI_00 is ON.<br>DI_01 is ON.<br>DI_02 is ON.<br>DI_03 is ON.                                                                                                | LD5<br>LD6<br>LD7<br>LD8 | DI_04 is ON.<br>DI_05 is ON.<br>DI_06 is ON.<br>DI_07 is ON.                                                                                            |
| 2<br>(DI Input<br>Indicator 2)   | LD1<br>LD2<br>LD3<br>LD4 | DI_08 is ON.<br>DI_09 is ON.<br>DI_10 is ON.<br>DI_11 is ON.                                                                                                | LD5<br>LD6<br>LD7<br>LD8 | DI_12 is ON.<br>DI_13 is ON.<br>DI_14 is ON.<br>DI_15 is ON.                                                                                            |
| 3<br>(DO Output<br>Indicator 1)  | LD1<br>LD2<br>LD3<br>LD4 | DO_00 is ON.<br>DO_01 is ON.<br>DO_02 is ON.<br>DO_03 is ON.                                                                                                | LD5<br>LD6<br>LD7<br>LD8 | DO_04 is ON.<br>DO_05 is ON.<br>DO_06 is ON.<br>DO_07 is ON.                                                                                            |
| 4<br>(DO Output<br>Indicator 2)  | LD1<br>LD2<br>LD3<br>LD4 | DO_08 is ON.<br>DO_09 is ON.<br>DO_10 is ON.<br>DO_11 is ON.                                                                                                | LD5<br>LD6<br>LD7<br>LD8 | DO_12 is ON.<br>DO_13 is ON.<br>DO_14 is ON.<br>DO_15 is ON.                                                                                            |
| 5<br>(PI Input<br>Indicator)     | LD1<br>LD2<br>LD3<br>LD4 | Pulse A input<br>Pulse B input<br>Pulse Z input<br>—                                                                                                    | LD5<br>LD6<br>LD7<br>LD8 | Coincidence detection<br>Phase-Z latch<br>DI latch<br>-                                                                                                 |

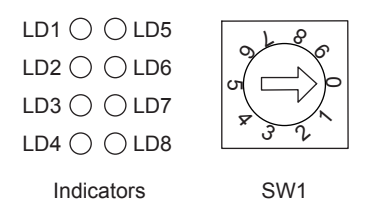

## (3) Hardware Specifications

| Item                | Specifications                                                                                                    |                                                                                                    |  |  |  |
|---------------------|----------------------------------------------------------------------------------------------------|----------------------------------------------------------------------------------------------------|--|--|--|
| Classification      | I/O Module                                                                                                    |                                                                                                    |  |  |  |
| Name                | LIO-01                                                                                                    | LIO-02                                                                                                    |  |  |  |
| Model               | JAPMC-IO2300                                                                                                    | JAPMC-IO2301                                                                                                    |  |  |  |
| Digital Input       | 16 inputs<br>24 VDC, 4.1 mA, combined sink mode/source mode inputs<br>(DI-00 also used for interrupts, DI-01 also used for pulse latch inputs)                                                                   |                                                                                                    |  |  |  |
| Digital Output      | 16 outputs<br>24 VDC transistor open-collector outputs,<br>sink mode outputs<br>(DO-00 also used for coincidence outputs)                                                                                        | 16 outputs<br>24 VDC transistor open-collector outputs,<br>source mode outputs<br>(DO-00 also used for coincidence outputs) |  |  |  |
| Pulse Input         | Phase A/B/Z inputs<br>Phase AB: 5-V differential input, not isolated, max. frequency: 4 MHz<br>Phase Z: 5-V/12-V photocoupler input, max. frequency: 500 kHz<br>Latch input<br>Pulse latch for phase Z or DI-01. |                                                                                                    |  |  |  |
| Connector           | I/O: I/O connector                                                                                                    |                                                                                                    |  |  |  |
| Indicators          | LD1 (green)<br>LD2 (green)<br>LD3 (green)<br>LD4 (green)<br>LD5 (green)<br>LD6 (green)<br>LD7 (green)<br>LD8 (green)                                                                                             |                                                                                                    |  |  |  |
| Switch              | Rotary switch (SW1)                                                                                                    |                                                                                                    |  |  |  |
| Current Consumption | 500mA max.                                                                                                    |                                                                                                    |  |  |  |
| Dimensions (mm)     | $125 \times 95 (H \times D)$                                                                                                    |                                                                                                    |  |  |  |
| Mass                | 80 g                                                                                                    |                                                                                                    |  |  |  |

3.4.2 Counter Functions and Settings of LIO-01/LIO-02 Modules

## 3.4.2 Counter Functions and Settings of LIO-01/LIO-02 Modules

#### (1) Outline of Counter Functions

For the counter function, the command is selected in the counter fixed parameters and counter setting parameters, and the status and counter value are stored in counter monitor parameters. The following diagram shows the data flow for the counter function.

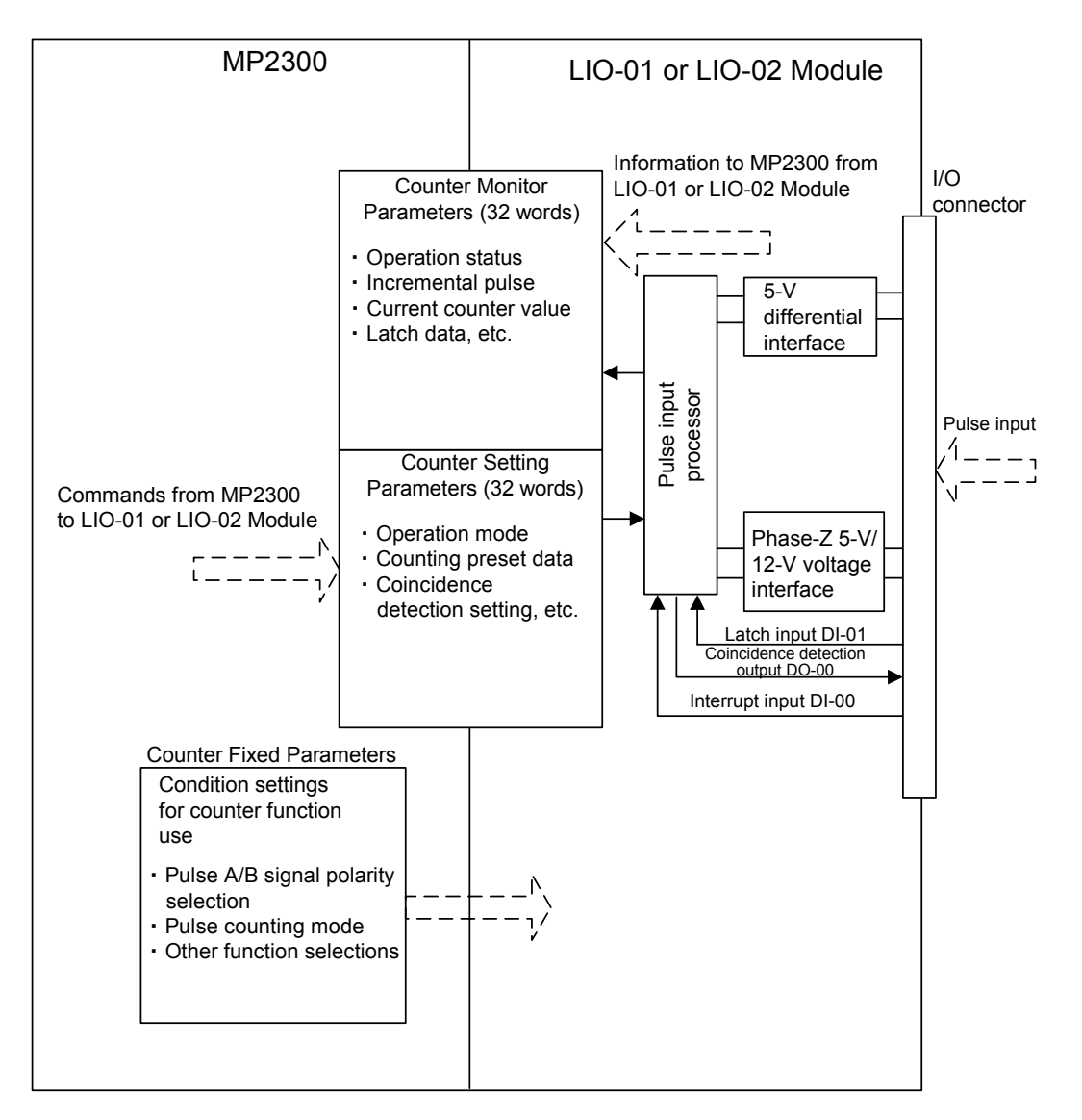

• In this section, the *fixed parameters* mean the *counter fixed parameters* if not otherwise mentioned.

#### (2) Setting Counter Fixed Parameters

#### [a] Opening the Fixed Parameter Setting Tab Page

Set the fixed parameters for the counter function in the Fixed Parameter Tab Page in the Counter Module Window. Use the following procedure to open the Counter Module Window.

1. Double-click the Module Configuration Folder under the Definition Folder in the File Manager Window.

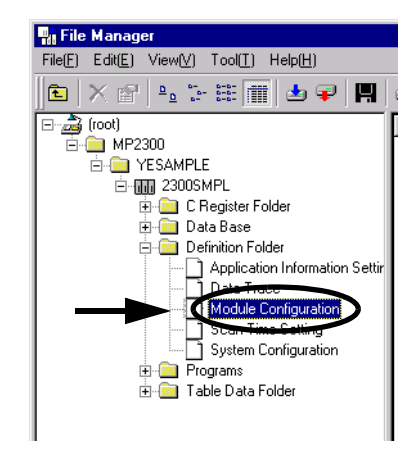

The Engineering Manager will start and the Module Configuration Window will appear.

 Select LIO-01 or LIO-02 in the Module Type column of the Controller section. Select CNTR in the Module Type column of the Module Details section, and then double-click the number cell of the slot where CNTR is assigned.

| coller                                                                                                    |                                                            |          |                                                    |   |           |   |       |      |   |  |
|----------------------------------------------------------------------------------------------------|------------------------------------------------------------|----------|----------------------------------------------------|---|-----------|---|-------|------|---|--|
| Slot Number                                                                                                    | 00                                                         |          | 01                                                 | - | 02        | - |       | οз   |   |  |
| Module Type                                                                                                    | MP2300                                                     | <b>-</b> | LIO-01                                             | ۲ | UNDEFINED | ٠ | UNDEF | INED | • |  |
| Controller Number                                                                                                    | -                                                          |          |                                                    |   | -         |   | -     |      |   |  |
| Circuit Number                                                                                                    | -                                                          |          | -                                                  |   | -         |   | -     |      |   |  |
| I/O Start Register                                                                                                    |                                                            |          |                                                    |   |           |   |       |      |   |  |
| I/O End Register                                                                                                    |                                                            |          |                                                    |   |           |   |       |      |   |  |
| Disable Input                                                                                                    |                                                            | -        |                                                    | - |           |   |       |      | • |  |
| Disable Output                                                                                                    |                                                            | 7        |                                                    | - |           | • |       |      | • |  |
| Motion Start Register                                                                                                    |                                                            |          |                                                    |   |           |   |       |      |   |  |
| Mation End Register                                                                                                    |                                                            |          |                                                    |   |           |   |       |      | _ |  |
| Details                                                                                                    |                                                            |          |                                                    |   |           |   |       |      |   |  |
| Decars                                                                                                    |                                                            |          |                                                    |   |           |   |       |      |   |  |
| Status                                                                                                    | ter functions.                                             |          |                                                    |   |           |   | •     |      |   |  |
| Lietans<br>Status<br>H01:Sinking I/O and coun<br>dule Detais LID-01 SLOT                                                                                                    | ter functions.                                             |          |                                                    |   |           | / | •     |      |   |  |
| Status<br>N01: Sinking I/O and coun<br>dule Details LIO-01 SLOT<br>Slot Number                                                                                                    | ter functions<br>#01                                       | _        | 2                                                  |   |           | / | •     |      |   |  |
| Status<br>F01: Sinking I/O and coun<br>dule Details LID-01 SLOT<br>Slot Number<br>Module Type                                                                                                    | #01<br>LIO                                                 | (        | 2<br>CNTR                                          |   | <b>*</b>  | / | •     |      |   |  |
| Uctails<br>Status<br>Idl: Sinking I/O and coun<br>dulo Detais LIO-01 SLOT<br>Slot Number<br>Module Type<br>Controller Number                                                                                                    | #01<br>LIO                                                 | Ċ        | 2<br>CNTR                                          |   | <b>S</b>  | / | •     |      |   |  |
| Status<br>Status<br>Idl: Sinking I/O and coun<br>dule Detais LIO/OT SLOT<br>Stot Number<br>Module Type<br>Controller Number<br>Circuit Number                                                                                                    | #01<br>LIO<br>-                                            | ¢        | 2<br>CNTR                                          |   | <b>*</b>  |   | •     |      |   |  |
| Uctails<br>Verti Sinking I/O and coun<br>dule Details LIO-01 SLOT<br>Stot Number<br>Module Type<br>Controller Number<br>Circuits Number<br>I/O Stort Register                                                                                      | #01<br>LIO<br>-<br>-<br>0424                               | ¢        | 2<br>CNTR<br>-<br>0426                             |   | <b>S</b>  | / | •     |      |   |  |
| Status<br>Status<br>P01: Sinking I/O and coun<br>dule Delois LIO-01 SLOT<br>Not-Ule Number<br>Controller Number<br>Circuix Number<br>Circuix Number<br>L/O Start Register<br>I/O Start Register                                                    | #01<br>LIO<br>-<br>0424<br>0425                            | ¢        | 2<br>CNTR<br>-<br>0426<br>0445                     |   | <b>S</b>  | / | •     |      |   |  |
| Status<br>Status<br>Idl: Sinking I/O and coun<br>dule Delois LID-01 SLOT<br>Sint Number<br>Controller Number<br>Circuit Number<br>I/O Start Register<br>Disable Input                                                                              | #01<br>-<br>0424<br>0425<br>Enable                         | Ċ        | 2<br>CNTR<br>-<br>0426<br>0445<br>Enable           |   | <b>^</b>  |   | -     |      |   |  |
| dulo Detais LID-01 SLOT<br>Status<br>dulo Detais LID-01 SLOT<br>Slot Number<br>Module Type<br>Controller Number<br>Circuit Number<br>I/O Start Register<br>U/O Start Register<br>Disable Input<br>Disable Output                                   | #UT<br>LIO<br>-<br>0424<br>0425<br>Enable<br>Enable        | Ċ        | 2<br>CNTR<br>-<br>0426<br>0445<br>Enable<br>Enable |   | <b>*</b>  | / | -     |      |   |  |
| Status<br>Status<br>P01: Sinking I/O and coun<br>dulo Detois LID-01 SLOT<br>Siot Number<br>Controller Number<br>Circuic Number<br>Circuic Number<br>Disable Register<br>Disable Output<br>Motion Star Register                                     | #01<br>                                                    | Ċ        | 2<br>CNTR<br>-<br>0426<br>0445<br>Enable<br>Enable |   | <b>*</b>  | / | •     |      |   |  |
| Status<br>Status<br>Alt: Sinking I/O and coun<br>dule Detais LIO-01 SLOT<br>NotUle Type<br>Controller Number<br>Circuit Number<br>Circuit Number<br>U/O End Register<br>Disable Nutur<br>Disable Output<br>Disable Output<br>Motion Stark Register | #01<br>-<br>0424<br>0425<br>Enable<br>                     | Ċ        | 2<br>ENTR<br>-<br>0426<br>0445<br>Enable<br>Enable | • | <b>*</b>  |   | •     |      |   |  |
| Status<br>Status<br>All: Sinking I/O and coun<br>Silot Number<br>Module Type<br>Controller Number<br>Circuit Number<br>(I/O Start Register<br>Disable Input<br>Disable Output<br>Disable Output<br>Motion Start Register<br>Details                | #01<br>-<br>-<br>-<br>0424<br>0425<br>Enable<br>Enable<br> | Ċ        | 2<br>CNTR<br>-<br>0426<br>0445<br>Enable<br>Enable |   | <b>*</b>  |   | -     |      |   |  |

- The Counter Module Window will appear.
- When the counter function of LIO-01 or LIO-02 Module is not used, select UNDEFINED in place of CNTR.

3. Select the Fix Parameter Set Tab.

| SYNC | SYNC-SCAN High                         |                     |   |  |  |
|------|----------------------------------------|---------------------|---|--|--|
| Nu   | Fixed Parameter Name                   | CH1                 |   |  |  |
|      | The First Register Number              | 0426                |   |  |  |
| 01   | A/B Pulse Signal form Selection        | + 5V                | • |  |  |
| 02   | A/B Pulse Signal Polarity              | Positive Logic      | • |  |  |
| 03   | Pulse Counting Mode Selection          | A/B Pulse (Quadratu | • |  |  |
| 04   | Counter Mode Selection                 | Up/Down Counter     | • |  |  |
| 05   | Coincidence Detection Function Use Se  | Not Use             | • |  |  |
| 06   | Coincidence Interrupt Function Use Sel | Not Use             | • |  |  |
| 07   | Axis Selection                         | Finite Length Axis  | • |  |  |
| 08   | Reference Unit Selection               | pulses .            | • |  |  |
| 09   | Number of Digits Below Decimal Point   |                     | 3 |  |  |
| 10   | Travel Distance per Machine Rotation   | 1000                | 0 |  |  |
| 11   | Encoder Gear Ratio                     |                     | 1 |  |  |
| 12   | Machine Gear Ratio                     |                     | 1 |  |  |
| 13   | Maximum Value of Rotary Counter        | 36000               | 0 |  |  |
| 14   | Encoder Resolution (Pre Quadrature)    | 204                 | 8 |  |  |
|      |                                        |                     |   |  |  |

Fig. 3.1 Fixed Parameter Tab Page in Counter Module Window

Set the fixed parameters in the above Fix Parameter Set Tab Page.

### [b] Counter Fixed Parameters

| No. | Name                                                  | Description                                                                                                    | Size    | Default                                 |
|-----|-------------------------------------------------------|----------------------------------------------------------------------------------------------------|---------|-----------------------------------------|
|     | Synchronous Scan Selection                            | Select an MP2300 scan cycle to update the I/O data of counter function: High-speed scan or Low-speed scan                                                                                                    |         | High                                    |
|     | Leading Register Number                               | Displays the leading register number that corresponds to the parameter.                                                                                                    | 1 word  |                                         |
| 01  | Pulse A/B Signal Form<br>Selection                    | Set the signal form of phases A and B. For the MP2300, the signal form is fixed and to a +5V differential input.                                                                                                    | 1 word  | Fixed to +5V<br>(differential<br>input) |
| 02  | Pulse A/B Signal Polarity<br>Selection * <sup>1</sup> | Select either positive set or negative logic for the signal polarity of phases A and B.                                                                                                    | 1 words | Positive logic                          |
| 03  | Pulse Counting Mode<br>Selection <sup>*1</sup>        | Specify the pulse count mode <sup>*1</sup> .<br>• 0: Sign mode × 1<br>• 1: Sign mode × 2<br>• 2: Up/Down mode × 1<br>• 3: Up/Down mode × 2<br>• 4: Pulse A/B mode × 1<br>• 5: Pulse A/B mode × 2<br>• 6: Pulse A/B mode × 4 | 1 word  | 6 (Pulse A/B<br>mode × 4)               |
| 04  | Counter Mode Selection                                | Set the counter mode. For the MP2300, the counter mode is fixed and set to Reversible Counter.                                                                                                    | 1 word  | Fixed to<br>Reversible<br>Counter       |
| 05  | Coincidence Detection<br>Function Selection           | Set whether or not the coincidence detection $^{*2}$ is to be used.                                                                                                    | 1 word  | Not use                                 |

| No. | Name                                                                | Description                                                                                                    | Size    | Default               |
|-----|---------------------------------------------------------------------|----------------------------------------------------------------------------------------------------|---------|-----------------------|
| 06  | Coincidence Interrupt<br>Function Selection                         | Set whether or not the coincidence interrupt function <sup>*2</sup> is to<br>be used.<br>(Valid only when the coincidence detection function is set.)                                                                                                    | 1 word  | Not use               |
| 07  | Axis Type Selection                                                 | Set the axis type <sup>*3</sup> : Finite or infinite length axis.                                                                                                    | 1 word  | Finite length<br>axis |
| 08  | Reference Unit Selection                                            | Specify the reference unit. If pulse is selected, an electronic<br>gear is not to be used; If a unit other than pulse is selected,<br>an electronic gear is to be used.<br>• pulse<br>• mm<br>• deg<br>• inch                                                           | 1 word  | pulse                 |
| 09  | Number of Digits Below<br>Decimal Point                             | Set the number of digits 0 to 5 below the decimal point <sup>*4</sup> for the minimum reference unit.<br><i>Example</i> :<br>If the minimum reference unit is $1 \mu m (10^{-3} mm)$ :<br>Reference unit selection : mm, and<br>Number of digits below decimal point: 3 | 1 word  | 3                     |
| 10  | Moving Amount Per Machine<br>Rotation <sup>*4, *5</sup>             | Set the load moving amount per load axis rotation.<br>Setting range: 1 to 2147483647 (reference unit)                                                                                                    | 2 words | 10000                 |
| 11  | Encoder Gear Ratio <sup>*4, *5</sup>                                | Set the value m so that the encoder axis rotates m times when the load axis rotates n times.<br>Setting range: 1 to 65535                                                                                                    | 1 word  | 1                     |
| 12  | Machine Gear Ratio <sup>*4, *5</sup>                                | Set the value n so that the encoder axis rotates m times when<br>the load axis rotates n times.<br>Setting range: 1 to 65535                                                                                                    | 1 word  | 1                     |
| 13  | Infinite Length Axis Reset<br>Position (POSMAX) <sup>*3</sup>       | If the infinite Length Axis was selected for fixed parameter No.7, specify the number of rotations (1 to 2147483647) after which the axis will be reset.                                                                                                    | 2 words | 360000                |
| 14  | Number of Pulses Per<br>Encoder Rotation<br>(before Multiplication) | Set the number of input pulses per encoder rotation/<br>Setting range: 1 to 2147483647 (pulse/rev)                                                                                                    | 2 words | 2048                  |

\* 1. For details, refer to 3.4.2 [[ a ] Counter Function Details] (4) [ a ] Pulse Counting Modes on page 3-35.

\* 2. For details, refer to 3.4.2 (4) [c] Coincidence Output and Coincidence Interrupt Functions on page 3-38.

- \* 3. For details, refer to 3.4.2 (4) [e] Axis Type Selection on page 3-40.
- \* 4. For details, refer to 3.4.2 ( 5 ) Electronic Gear Function on page 3-40.
- \* 5. If pulse is selected for the parameter No. 08, parameters No. 10 to 13 are ignored.

3.4.2 Counter Functions and Settings of LIO-01/LIO-02 Modules

#### (3) I/O Data Settings

#### [a] Opening the I/O Data Setting Tag Page

Set the I/O data in the I/O Data Tab Page in the Counter Module Window.

| PT#:- UT#:- CPO#:-                                | RACK#01 Slot #01 0426-0445         |
|---------------------------------------------------|------------------------------------|
| Fix Parameter Set 1/0 Data Set                    |                                    |
|                                                   |                                    |
| _ In Data                                         | - Out Data                         |
| Status[ IW0426 ]                                  | Operation Mode[OW0426]             |
| C Error Setting the Data C B-Pulse Status Monitor | Count Disable O Disabled I Enabled |
| C Fixed Parameter Error C Fixed Parameter Write   | Calculating Preset C Yes © No      |
| C Preset Count Completed C A-Pulse Disconnection  | PI Latch Detect Demand C Yes 💿 No  |
| C PI Latch Completed C B-Pulse Disconnection      | Coincidence Detection C Yes 💿 No   |
| C A/B Pulse 0 C POSMAX Preset                     | POSMAX Presetting C Yes © No       |
| Coincidence Detection                             |                                    |
| A-Pulse Status Monitor                            | Set Function [UW0427]              |
|                                                   | Digital Input Signal               |
| Nu Data Name REG                                  | Set                                |
| 01 Incremental Pulses IL0428                      |                                    |
| 02 Counter Value IL042A                           | Nu Data Name REG                   |
| 03 PI Latch Value IL042C                          | 01 Count Presetting Data 0L0428    |
| 04 After Convert Increment P IL042E               | 02 Agreed Detection Value 0L042A   |
| 05 Current Count Value After IL0430               | 03 Preset Data of POSMAX Ti OL042C |
| 06 PI Latch Value After Conve IL0432              | 04 System Monitor OL0444           |
| 07 Number of POSMAX Turns IL0434                  |                                    |
| 08 Feedback Speed IL0436                          |                                    |
| 09 System Monitor IL0444                          |                                    |
|                                                   |                                    |
|                                                   |                                    |
|                                                   |                                    |

Fig. 3.2 I/O Data Tab Page in Counter Module Window

• The channel number is fixed to CH1.

The details on the status and I/O data that can be monitored in the I/O Data Tab Page are described below.

#### [b] In (Input) Data Details

#### Status Details

The status of each bit of the register is indicated:  $\bullet$  : ON,  $\bigcirc$  : OFF. In offline, this area is displayed in gray.

| Name                   | Bit No. | Meaning                                           | Remarks                  |
|------------------------|---------|---------------------------------------------------|--------------------------|
| Error Setting the Data | 0       | 1 (ON): Data setting error                        | -                        |
| Fixed Parameter Error  | 1       | 1 (ON): Fixed parameter setting error             | -                        |
| Preset Count Completed | 2       | 1 (ON): Count value preset completed              | -                        |
| PI Latch Completed     | 3       | 1 (ON): PI latch completed                        | -                        |
| A/B Pulse 0            | 4       | 1 (ON): Feedback pulse is $\pm 1$ or less         | -                        |
| Coincidence Detection  | 5       | 1 (ON): Coincidence detection ON (in pulse units) | Detected in pulse units. |
| A-Pulse Status Monitor | 6       | 1 (ON): High                                      | -                        |
| B-Pulse Status Monitor | 7       | 1 (ON): High                                      | -                        |
| Fixed Parameter Write  | 9       | 1 (ON): Writing parameter online                  | ON only during write.    |
| A-Pulse Disconnection  | Α       | 1 (ON): Phase A disconnected                      | -                        |
| B-Pulse Disconnection  | В       | 1 (ON): Phase B disconnected                      | -                        |
| POSMAX Preset          | C       | 1 (ON): Completed                                 | -                        |
| Module Ready           | F       | 1 (ON): Counter processing being executed         | _                        |

#### Input Data Details

| No. | Name                                            | Register No. | Range                                                | Remarks                                                                                                    |
|-----|-------------------------------------------------|--------------|------------------------------------------------------|----------------------------------------------------------------------------------------------------|
| 00  | Status (RUNSTS)                                 |              | Bit settings                                         | Refer to the previous section ■ <i>Status Details</i> .                                                                                                    |
| 01  | Incremental Pulses<br>(PDV)                     | IL□□□+0□02   | -2147483648 to<br>2147483647 (pulse)                 | Indicates the difference between the<br>pulse count value at previous scan and<br>that at present scan.                                                                                                    |
| 02  | Counter Value<br>(PFB)                          | IL□□□□+0□04  | -2147483648 to<br>2147483647 (pulse)                 | Indicates the pulse count value of each scan.                                                                                                    |
| 03  | PI Latch Value<br>(FREQ)                        | IL□□□+0□06   | -2147483648 to<br>2147483647 (pulse)                 | Indicates the current value of the counter when an external signal is input.                                                                                                    |
| 04  | After Convert Increment Pulse<br>(PDVG)         | IL□□□□+0□08  | -2147483648 to<br>2147483647 (refer-<br>ence unit)   | Indicates the number of incremental<br>pulses converted to a value in the<br>reference unit. Indicates the same value<br>as the number of incremental pulses if<br>pulse is selected for the fixed parameter<br>No. 08 "Reference Unit Selection." |
| 05  | Current Count Value After<br>Converts<br>(PFBG) | IL□□□□+0□0A  | -2147483648 to<br>2147483647 (refer-<br>ence unit)   | Indicates the current value of the counter<br>converted to a value in the reference<br>unit. Indicates the same value as the<br>counter current value when pulse is<br>selected for the fixed parameter No. 08<br>"Reference Unit Selection."      |
| 06  | PI Latch Value After Converts<br>(FREQG)        | IL□□□□+0□0C  | -2147483648 to<br>2147483647 (refer-<br>ence unit)   | Indicates the PI latch data converted to a value in the reference unit. Shows the same value as the PI latch data when pulse is selected for the fixed parameter No. 08 "Reference Unit Selection."                                                |
| 07  | Number of POSMAX Turns                          | IL□□□□+0□0E  | -2147483648 to<br>2147483647 (rota-<br>tion)         | Indicates the number of rotations that<br>have been made when Infinite Length<br>Axis is selected as the Axis Type.                                                                                                    |
| 08  | Feedback Speed <sup>*2</sup>                    | IL□□□□+0□10  | -2147483648 to<br>2147483647 (refer-<br>ence unit/s) | If the electronic gear <sup>*3</sup> is not used, the unit is pulse/sec.                                                                                                    |
| 09  | System Monitor                                  | IL□□□□+0□1E  | -2147483648 to<br>2147483647 (refer-<br>ence unit)   | For system use                                                                                                    |

The following table shows the contents displayed in the Input Data area.

\* 1. DDD indicates a register number. Refer to 5.3 *Registers* on page 5-21 for information on register numbers.

\* 2. The Feedback Speed is the moving average of the results of the following calculation for 32 scans.

• Without Electronic Gear (Reference unit: pulse)

Feedback Speed (pulse/s) = No. of incremental pulses × 1000)/Ts

- With Electronic Gear (Reference unit: unit other than pulse)
  - Feedback Speed (reference unit/s) = No. of incremental pulses after conversion × 1000)/Ts TS: Scan time (ms) for counter synchronized scan.
- \* 3. Refer to 3.4.2 ( 5 ) Electronic Gear Function on page 3-40.

#### 3.4.2 Counter Functions and Settings of LIO-01/LIO-02 Modules

### [c] Out (Output) Data Details

#### Operation Mode Details

| Name                   | Bit No. | Meaning                                                                                                    | Default        |
|------------------------|---------|----------------------------------------------------------------------------------------------------|----------------|
| Count Disable          | 0       | 1: Count prohibited<br>Prevents counting.                                                                                                    | 0 (permitted)  |
| Calculating Preset     | 1       | 1: Preset request<br>Resets the count to its preset value                                                                                                 | 0 (Not preset) |
| PI Latch Detect Demand | 2       | 1: Latch detection request *1<br>Stores the counter value at the moment an external signal is input.                                                      | 0 (Not detect) |
| Coincidence Detection  | 3       | 1: Coincidence detection request <sup>*2</sup><br>Sends a coincidence signal if the values of the counter and the<br>coincidence detection setting match. | 0 (Not detect) |
| POSMAX Presetting      | 4       | 1: Preset request<br>Resets the number of POSMAX turns to its preset value.                                                                               | 0 (Not preset) |

\* 1. Refer to 3.4.2 (4) [d] PI Latch Function on page 3-39.

#### Set Function Details

| Name                   | Register No. | Description                                                                                                    |
|------------------------|--------------|----------------------------------------------------------------------------------------------------|
| Latch Detection Signal | OW□□□+0□01   | Select the external signal to be used for the PI latch signal.<br>• 0000H: DI latch (Discrete input)<br>• 0002H: Z latch (Phase-Z input) |

#### Output Data Details

| Name                                | Register No. | Size    | Setting Range                                    | Remarks                                                                                                    |
|-------------------------------------|--------------|---------|--------------------------------------------------|----------------------------------------------------------------------------------------------------|
| Command Setting<br>(RUNMOD)         | OWDDD+0D00   | 1 word  | Bit settings                                     | Refer to $\blacksquare$ Operation Mode Details.                                                                                                    |
| Set Function                        | OWDDDD+0D01  | 1 word  | Bit settings                                     | Refer to ■ Set Function Details.                                                                                                    |
| Count Presetting Data<br>(PRSDAT)   | OL□□□+0□02   | 2 words | -2147483648 to<br>2147483647<br>(reference unit) | Resets the present value of the counter to<br>this value after a Count Preset Request is<br>received.                                                                                                    |
| Agreed Detection Value<br>(COINDAT) | OL□□□+0□04   | 2 words | -2147483648 to<br>2147483647<br>(reference unit) | Sends a coincidence detection signal if<br>the current value of the counter is the<br>value set in this parameter at the moment<br>that the Coincidence Detection Request<br>is sent, and sends an interrupt signal to<br>the MP2300. |
| Preset Data of POSMAX<br>Turns      | OL□□□+0□06   | 2 words | -2147483648 to<br>2147483647 (rotation)          | Resets the number of POSMAX turns to<br>this value after a POSMAX Turn Num-<br>ber Presetting Demand is received.                                                                                                    |
| System Monitor                      | OL□□□+0□1E   | -       | -2147483648 to 2147483647                        | For system use.                                                                                                    |

<sup>\* 2.</sup> Refer to 3.4.2 (4) [c] Coincidence Output and Coincidence Interrupt Functions on page 3-38.

## (4) Counter Function Details

## [a] Pulse Counting Modes

The following pulse counting modes can be selected by setting the counter fixed parameter No.2 "Pulse A/B Signal Polarity Selection" and No. 3 " Pulse Counting Mode Selection".

| Pulse Counting Mode |                | Polarity          | Up Count (Forward)                      | Down Count (Reverse)                    |
|---------------------|----------------|-------------------|-----------------------------------------|-----------------------------------------|
| Sign                | × 1            | Positive<br>logic | Pulse A LOW                             | Pulse AHIGH                             |
|                     |                | Negative<br>logic | Pulse A                                 | Pulse A LOW                             |
|                     | × 2            | Positive<br>logic | Pulse A LOW                             | Pulse AHIGH                             |
|                     |                | Negative<br>logic | Pulse A                                 | Pulse A LOW                             |
| UP/DOWN             | × 1 -          | Positive<br>logic | Pulse A<br>Pulse B Fixed at low or high | Pulse A Fixed at low or high<br>Pulse B |
|                     |                | Negative<br>logic | Pulse A<br>Pulse B Fixed at low or high | Pulse A Fixed at low or high<br>Pulse B |
|                     | P<br>lc<br>× 2 | Positive<br>logic | Pulse A<br>Pulse B Fixed at low or high | Pulse A Fixed at low or high<br>Pulse B |
|                     |                | Negative<br>logic | Pulse A<br>Pulse B Fixed at low or high | Pulse A Fixed at low or high<br>Pulse B |

3.4.2 Counter Functions and Settings of LIO-01/LIO-02 Modules

| Pulse Counting Mode |       | Polarity          | Up Count (Forward) | Down Count (Reverse) |
|---------------------|-------|-------------------|--------------------|----------------------|
| A/B                 | × 1   | Positive<br>logic | Pulse A            | Pulse A<br>Pulse B   |
|                     |       | Negative<br>logic | Pulse A            | Pulse A Pulse B      |
|                     | × 2   | Positive<br>logic | Pulse A<br>Pulse B | Pulse A              |
|                     |       | Negative<br>logic | Pulse A            | Pulse A              |
|                     | × 4 · | Positive<br>logic | Pulse A            | Pulse A              |
|                     |       | Negative<br>logic | Pulse A Pulse B    | Pulse A Pulse B      |
#### [b] Pulse Count Function

The Pulse Count Function reads A/B pulse input signals to increment (forward run) or decrement (reverse run) the count.

The following graph shows changes in the pulse count for each run mode.

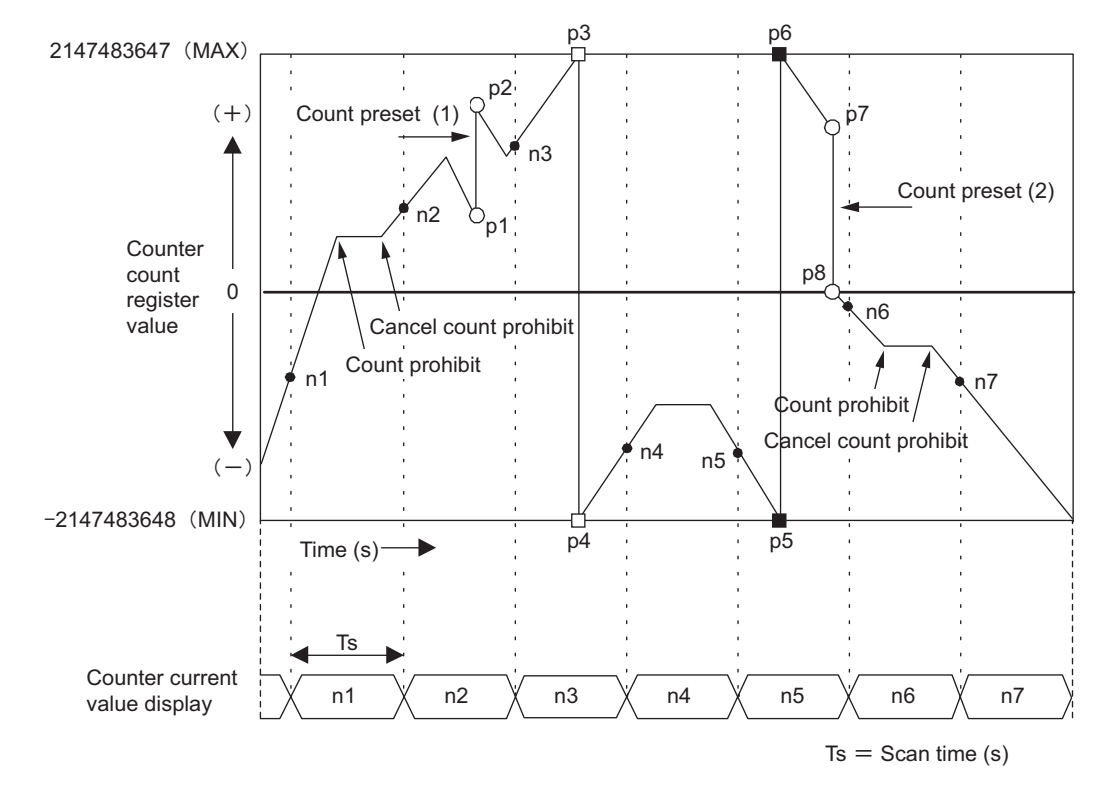

#### <Explanation>

#### Counter current value

The values of n1 to n7 (counter value at each scan) is displayed sequentially in Counter Current Value (IL $\Box\Box\Box\Box$ +4).

#### Count preset (1)

Executing the Count preset at the position p1 forces the counter value to change to the preset value (p2 value).

#### MAX overflow

When the counter value increases to the value MAX (p3), the counter value will be automatically reset to the value MIN (p4).

#### MIN overflow

When the counter value decreases to the value MIN (p5), the counter value will be automatically reset to the value MAX (p6).

#### Count preset (2)

Executing the Count preset at the position p7 forces the counter value to change to the preset value (p8 value). 3.4.2 Counter Functions and Settings of LIO-01/LIO-02 Modules

#### [c] Coincidence Output and Coincidence Interrupt Functions

The Coincidence Output and Coincidence Interrupt Functions output an external output signal (coincidence detection signal) and output an interrupt signal to the MP2300 when the current counter value and a preset counter setting parameter (Coincidence Detection Setting: OLDDD+4) match.

The Coincidence Output Request is enabled when "Use" is set to the counter fixed parameter No. 5 (Coincidence Detection Function Selection).

The Coincidence Interrupt Request is enabled if "Use" is set to the counter fixed parameter No. 6 (Coincidence Interrupt Function Selection).

The following graph shows the changes.

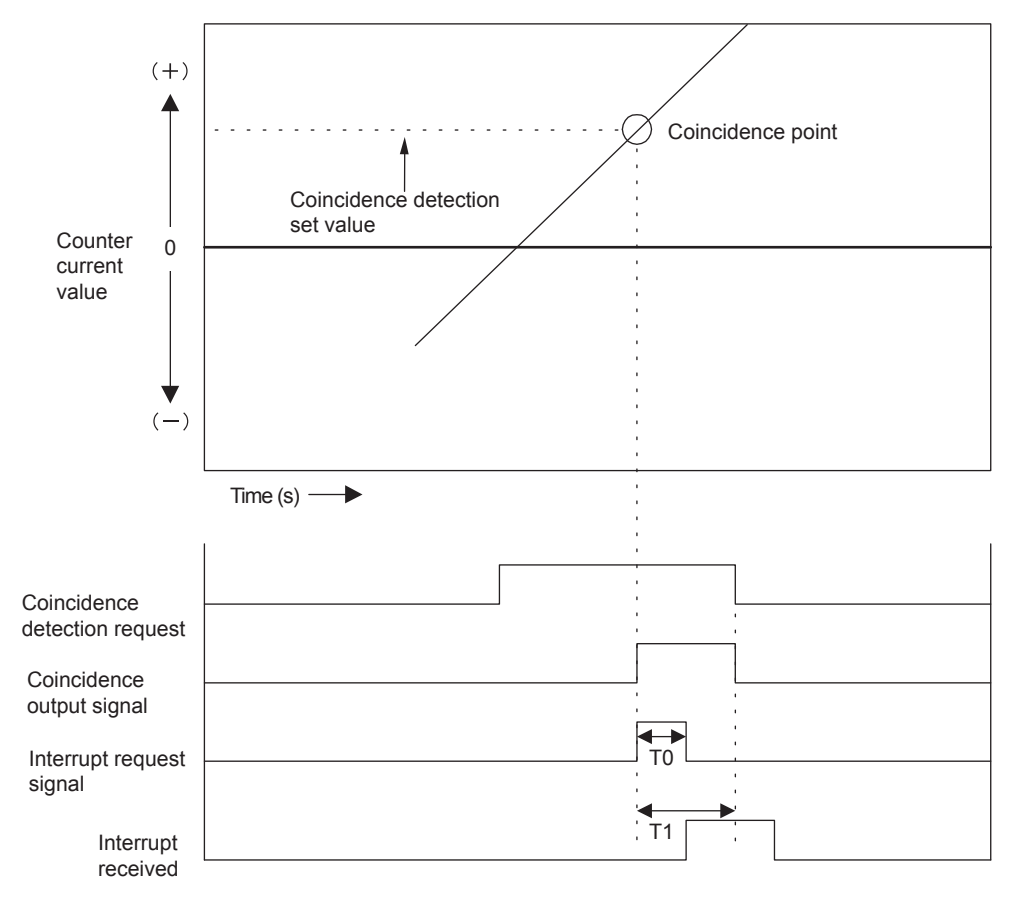

- T0: Maximum time from when the MP2300 receives the interrupt request signal to when interrupt processing is started (70 to 120 μs).
- TI: Time from when interrupt request signal is received until DWG.I (interrupt process drawing) execution starts.

| Normal program execution:      | Approx. 90 to 170 μs                 |
|--------------------------------|--------------------------------------|
| I/O command executed directly: | Approx. 90 to (1,460 + 40 + N) μs    |
|                                | N = No. of direct I/O words (Max. 8) |

• DO-00 is used as a coincidence output signal.

When the counter fixed parameter No. 05 (Coincidence Detection Function Selection) is set to "Use", DO-00 will be masked. So, when setting a register, which is allocated to DO-00, using a ladder program to ON or OFF, the setting of this register will not be valid because the other setting has priority.

 To monitor the coincidence detection signal, use Coincidence Detection in the Status of In Data.

#### [d] PI Latch Function

The PI latch function saves (latches) the current value to a memory register (IL $\Box\Box\Box\Box$ +06) on the rising edge of an external signal.

Select either phase-Z or a discrete input as the external signal.

The following graph shows the number of occurrences from when PI latch signal is output to when PI latch data is displayed.

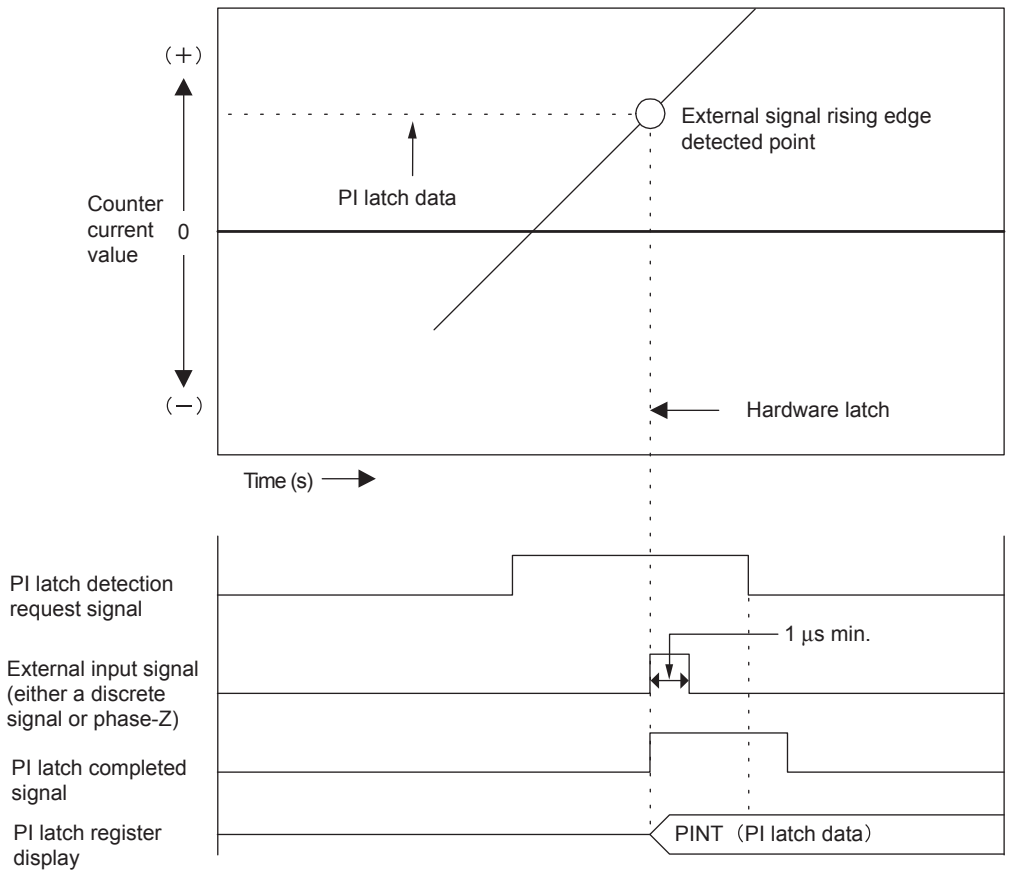

+ When using a discrete input signal (DI latch), set the signal so that the signal remains ON for 5 to 60  $\mu s.$ 

3.4.2 Counter Functions and Settings of LIO-01/LIO-02 Modules

#### [e] Axis Type Selection

There are two types of axis: An infinite length axis that resets the current value with a specified value, and a finite length axis that does not reset the current value.

The finite length axis is used for rotation in one direction only, where the current value data is not reset after rotation, and for return and other operations are performed only within a specified range.

The infinite length axis is used for applications such as resetting the current value data for a conveyor belt or other device to 0 after one rotation.

If infinite length axis is set, the counter current value after conversion and the PI latch data after conversion is stored in the range 0 to infinite length axis reset position -1.

Set the reset position in the counter fixed parameter No. 13 (Infinite Length Axis Reset Position (POSMAX)).

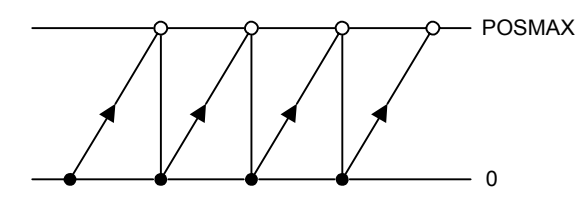

#### (5) Electronic Gear Function

The Electronic Gear Function can be used when other than 0 (pulse) is set to the counter fixed parameter No. 08 (Reference Unit Selection).

#### [a] Outline

The Electronic Gear Function is used to set the workpiece travel distance per pulse input to the LIO Module counter to any value.

The following example describes differences in operations to move a workpiece 10mm using the equipment shown below with and without electronic gear function. When using the electronic gear function, simply input the reference value calculated for the travel distance regardless of the number

of pulses to move a workpiece for a specified travel distance.

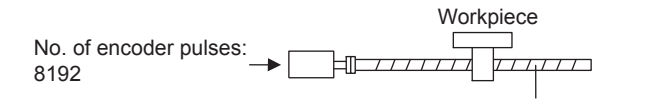

#### When the Electronic Gear is Not Used

To move a workpiece 10mm: 1 revolution is 6 mm. Therefore,  $10 \div 6 = 1.666$  revolutions  $2048 \times 4$  pulses is 1 revolution. Therefore,  $1.666 \times 8092 = 13653$  pulses 13653 pulses are input as reference pulses. The equation must be calculated at the host controller.

#### When the Electronic Gear is Used

Ball screw pitch: 6mm

To move a workpiece 10mm: Mechanical conditions and minimum reference unit are defined with electronic gear. To move a workpiece 10mm, the minimum reference unit is set to  $1 \mu$  m. Therefore,  $10(\text{mm}) \div 1(\mu \text{ m}) = 10000$ 10000 is input as reference value.

#### [b] Settings

Use steps 1 to 5 in the following procedure to make the settings.

**1.** Confirm the machine specifications.

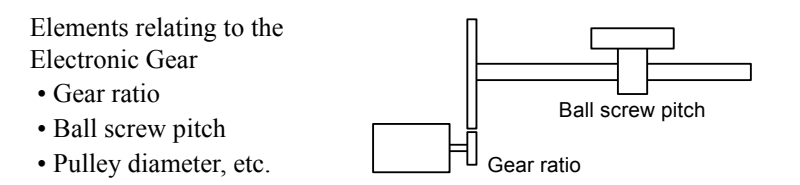

- **2.** Check the number of encoder pulses displayed in Counter Current Value, and set this value to the counter fixed parameter No. 14 (Number of Pulses Per Encoder Rotation)
- **3.** Set the reference unit (the smallest reference unit for the reference data to move a load) according to the settings in the counter fixed parameter No. 08 (Reference Unit Selection) and No. 09 (Number of Digits Below Decimal Point).

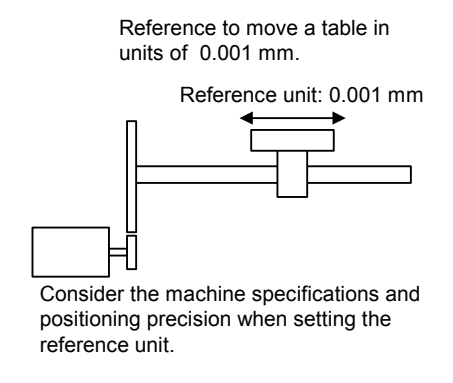

• When reference unit is 1  $\mu$ m:

When 50,000 reference pulses are input, the workpiece will be moved by 50,000  $\,\times\,$  1  $\mu m$  = 50 mm.

**4.** Find the load travel distance for each rotation of the load axis using the reference unit and set this distance to the counter fixed parameter No. 18 (Moving Amount Per Machine Rotation).

Load travel distance per rotation of load axis (reference unit) = Load travel distance per load axis rotation reference unit Reference unit

EXAMPLE Calculation Examples

• For a ball screw pitch of 5 mm and a reference unit of 0.001 mm:

 $\frac{5}{0.001} = 5000$  (Reference unit)

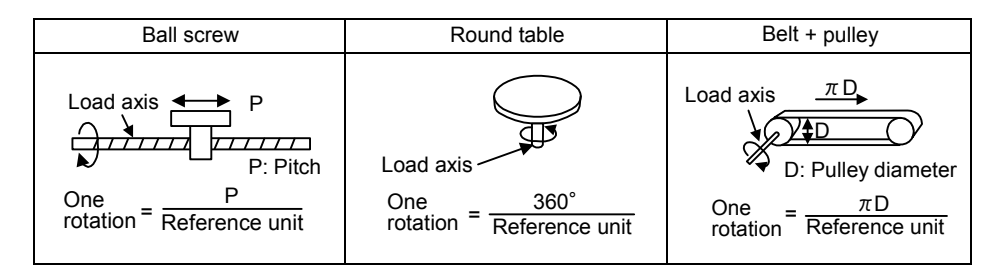

**5.** Set the Encoder Gear Ratio and the Machine Gear Ratio in the counter fixed parameters No. 11 and No.12.

When the encoder axis has rotated m times and the mechanical configuration allows the load axis to rotate n times, set the following values:

No. 11 (Encoder Gear Ratio) = m rotations

No. 12 (Machine Gear Ratio) = n rotations

Setting range: 1 to 65,535 [rotations]

#### <Setting Example>

For the configuration shown in the diagram:

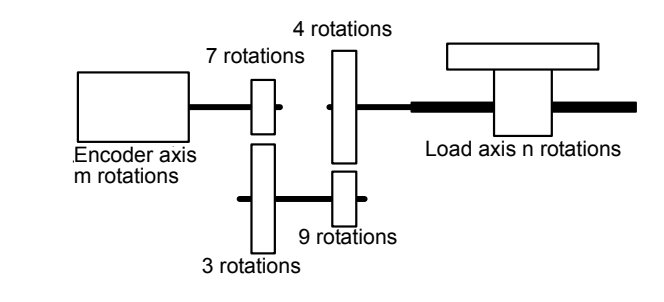

Gear ratio =  $n/m = (3/7) \times (4/9) = 4/21$ 

Therefore, set the following values:

No.11 (Encoder Gear Ratio) = 4 (rotations)

No. 12 (Machine Gear Ratio) = 21 (rotations)

#### (6) Electronic Gear Setting Examples

The following are setting examples for each kind of load mechanical configuration.

#### [a] Example A: Ball Screw

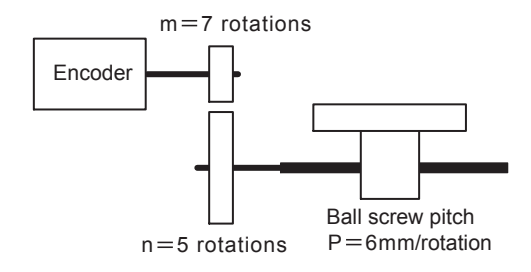

In the above machine system, if the reference unit = 0.001 mm, the setting of each parameter will be as follows:

- Moving Amount Per Machine Rotation = 6 mm/0.001 mm = 6000
- Counter fixed parameter No. 11 (Encoder Gear Ratio) = 7 (rotations)
- Counter fixed parameter No. 12 (Machine Gear Ratio) = 5 (rotations)

#### [b] Example B: Rotating Load

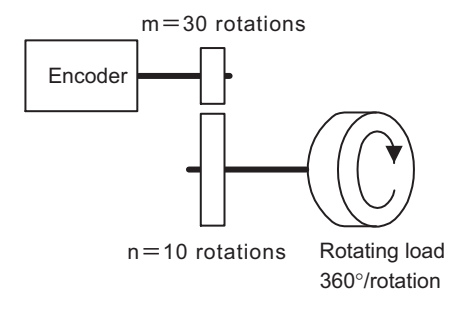

In the above machine system, if the reference unit =  $0.1^{\circ}$ , the setting of each parameter will be as follows:

- Moving Amount Per Machine Rotation = 360°/0.1° = 3600
- Counter fixed parameter No. 11 (Encoder Gear Ratio) = 3 (rotations)
- Counter fixed parameter No. 12 (Machine Gear Ratio) = 1 (rotation)

3.4.3 LIO-04/LIO-05 Modules

# 3.4.3 LIO-04/LIO-05 Modules

## (1) Outline of Functions

The LIO-04/LIO-05 Module is equipped with the following digital I/O functions. LIO-04: 32 digital inputs (DI) and 32 digital outputs (DO) (sink mode output) LIO-05: 32 digital inputs (DI) and 32 digital outputs (DO) (source mode output) The following diagram outlines the functions of LIO-04/LIO-05 Module.

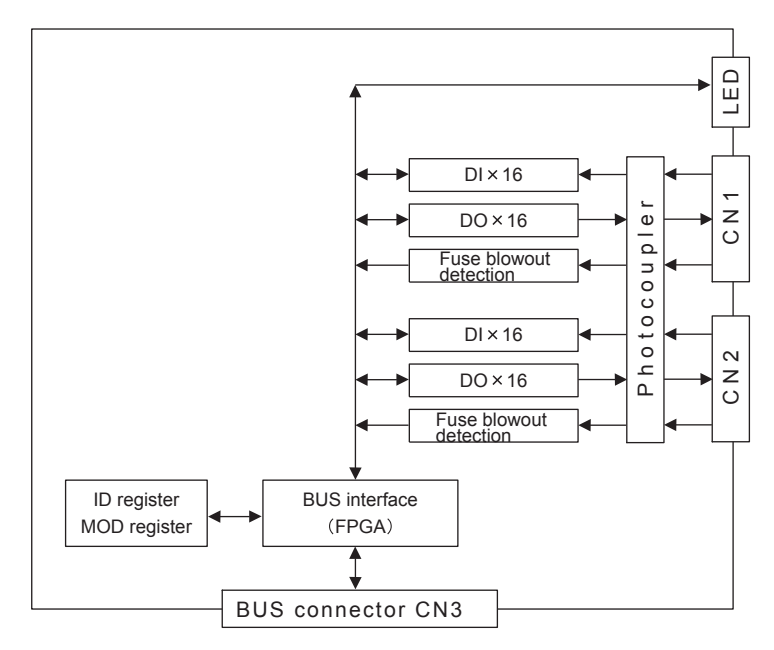

- (2) External Appearance and LED Indicators
- [a] LIO-04 Module External Appearance

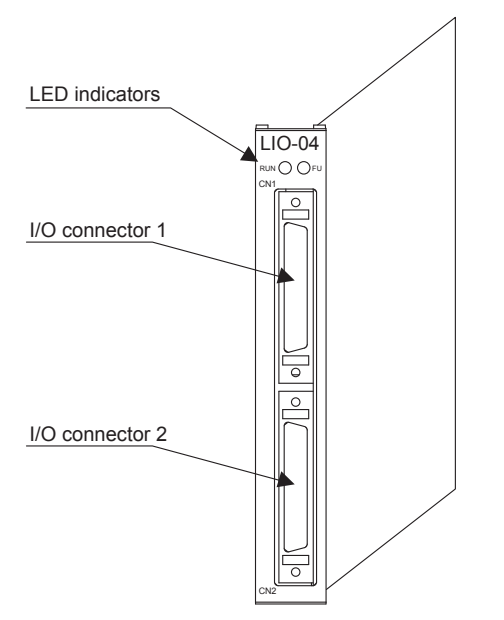

[b] LIO-05 Module External Appearance

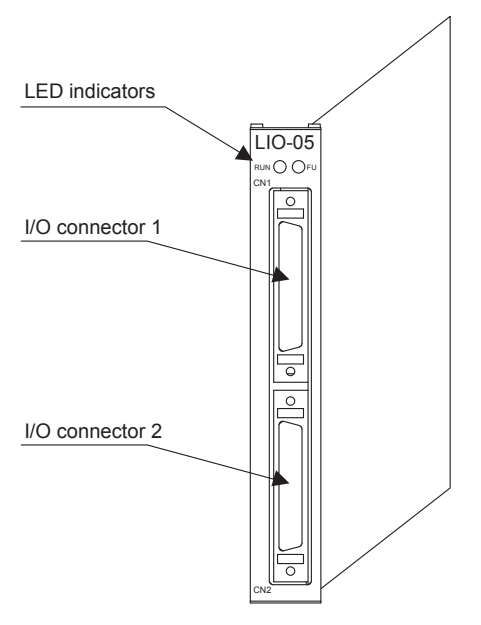

## [c] LED Indicators

The following table shows the LIO-04/LIO-05 status when the each indicator lamp is lit or unlit.

|  | Indicator | Color | Status When Lit                                          | Status When Unlit                           |
|--|-----------|-------|----------------------------------------------------------|---------------------------------------------|
|  | RUN       | Green | Normal operation                                         | Error occurrence                            |
|  | FUSE      | Red   | One or some of the output protection fuses is blown out. | All the output protection fuses are normal. |

# (3) Specifications

The hardware specifications and temperature characteristics of LIO-04/LIO-05 Module are as follows.

## [a] Hardware Specifications

| Item                | Specifications                                                                                                    |                                                                                                    |  |  |  |
|---------------------|----------------------------------------------------------------------------------------------------|----------------------------------------------------------------------------------------------------|--|--|--|
| Classification      | I/O Module                                                                                                    |                                                                                                    |  |  |  |
| Name                | LIO-04 LIO-05                                                                                                    |                                                                                                    |  |  |  |
| Model               | JAPMC-IO2303                                                                                                    | JAPMC-IO2304                                                                                            |  |  |  |
| Digital Input       | 32 inputs<br>24-VDC±20% (+19.2V to +28.8V), 4.1 mA (TYP),<br>combined sink mode/source mode inputs (DI-00, -01, -16, and -17 also used for interrupts)<br>Number of simultaneously ON inputs: 16 (8/connector with 24 VDC),<br>10 (5/connector with 28.8 VDC)<br>*For details, refer to [ b ] Number of Simultaneously ON<br>Inputs - Ambient Temperature Characteristics. |                                                                                                    |  |  |  |
| Digital Output      | 32 outputs<br>24-VDC±20% (+19.2V to +28.8V),<br>100 mA max.,<br>transistor outputs, sink mode outputs                                                                                                    | 32 outputs<br>24-VDC±20% (+19.2V to +28.8V),<br>100 mA max.,<br>transistor outputs, source mode outputs |  |  |  |
| LED Indicators      | RUN (green)<br>FUSE (red)                                                                                                    |                                                                                                    |  |  |  |
| Connectors          | CN1: I/O connector<br>CN2: I/O connector                                                                                                    |                                                                                                    |  |  |  |
| Current Consumption | 500mA max.                                                                                                    |                                                                                                    |  |  |  |
| Dimensions (mm)     | 125 × 95 (H× D)                                                                                                    |                                                                                                    |  |  |  |
| Mass                | 80 g                                                                                                    |                                                                                                    |  |  |  |

3.4.3 LIO-04/LIO-05 Modules

#### [b] Number of Simultaneously ON Inputs - Ambient Temperature Characteristics

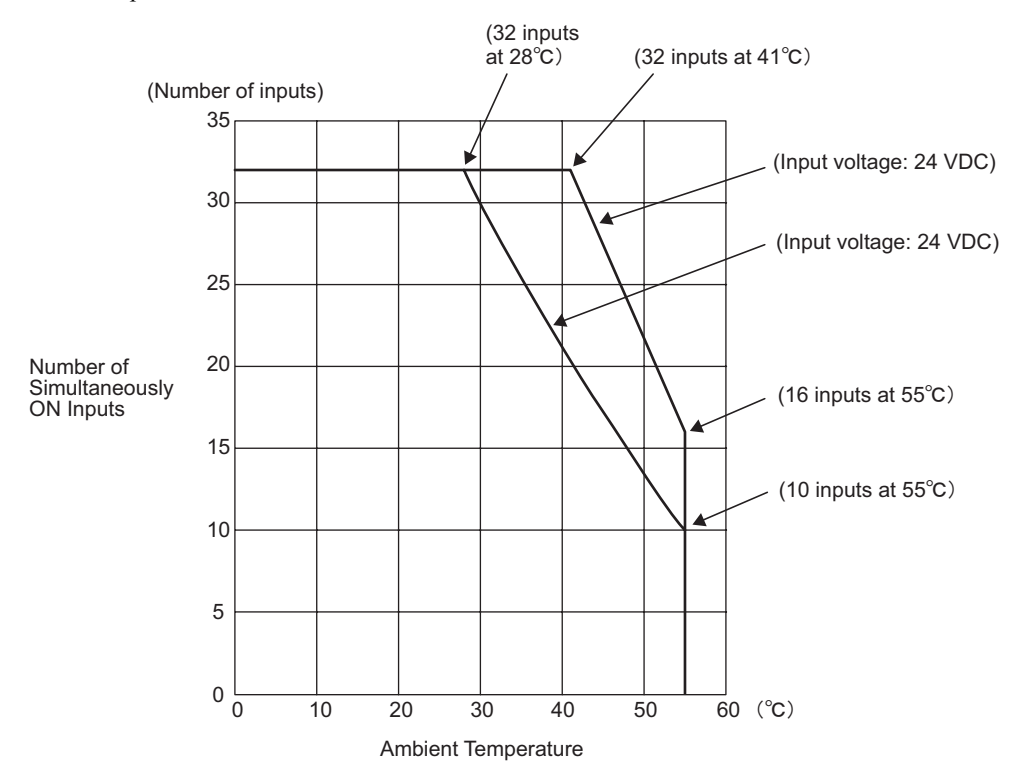

The following graph shows the number of inputs that can be simultaneously ON depending on the ambient temperature.

# 3.4.4 DO-01 Module

# (1) Outline of Functions

The DO-01 Module is equipped with the following digital output functions: 64 digital outputs (DO) (sink mode output) The following diagram outlines the DO-01 Module functions.

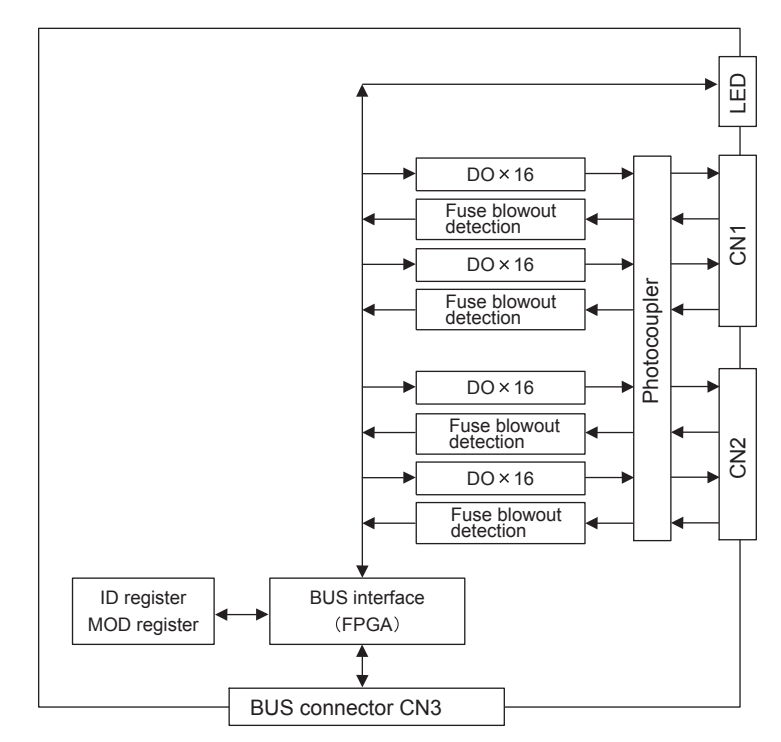

- (2) External Appearance and LED Indicators
- [a] External Appearance

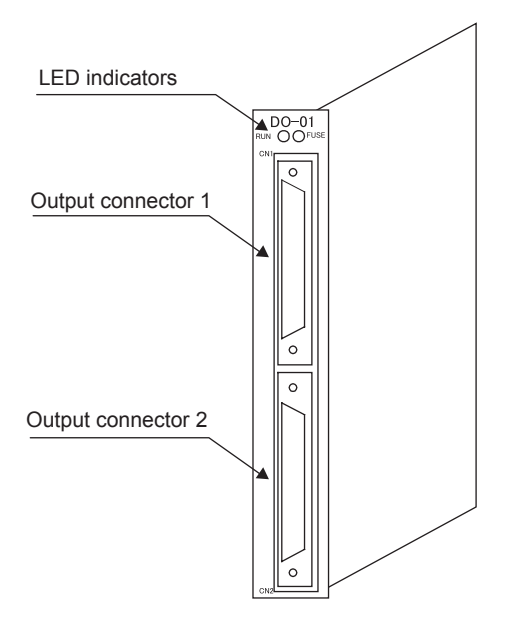

#### [a] LED Indicators

The following table shows the DO-01 status when the each indicator lamp is lit or unlit.

|              | Indicator | Color | Status When Lit                                          | Status When Unlit                           |
|--------------|-----------|-------|----------------------------------------------------------|---------------------------------------------|
| RUN 🔿 🔘 FUSE | RUN       | Green | Normal operation                                         | Error occurrence                            |
|              | FUSE      | Red   | One or some of the output protection fuses is blown out. | All the output protection fuses are normal. |

## (3) Hardware Specifications

The following table shows the DO-01 Module hardware specifications.

| Item                | Specifications                                                                                            |
|---------------------|----------------------------------------------------------------------------------------------------|
| Classification      | I/O Module                                                                                                |
| Name                | DO-01                                                                                                    |
| Model               | JAPMC-DO2300                                                                                              |
| Digital Output      | 64 outputs<br>External power supply voltage: 24-VDC±20% (+19.2V to +28.8V)<br>Output current: 100 mA max. |
| Connectors          | CN1: Output connector<br>CN2: Output connector                                                            |
| Indicators          | RUN (green)<br>FUSE (red)                                                                                 |
| Current Consumption | 500mA max.                                                                                                |
| Dimensions (mm)     | 125 × 95 (H× D)                                                                                           |
| Mass                | 80 g                                                                                                    |

# 3.4.5 AI-01 Module

#### (1) Outline of Functions

The AI-01 Module is a analog input module with 8 channels. The following three analog input range can be selected:

-10 to +10V voltage mode, 0 to +10V voltage mode, 0 to 20 mA current mode Up to two AI-01 Modules can be mounted in MP2300 optional slots.

## (2) External Appearance and LED Indicators

#### External Appearance

#### LED Indicators

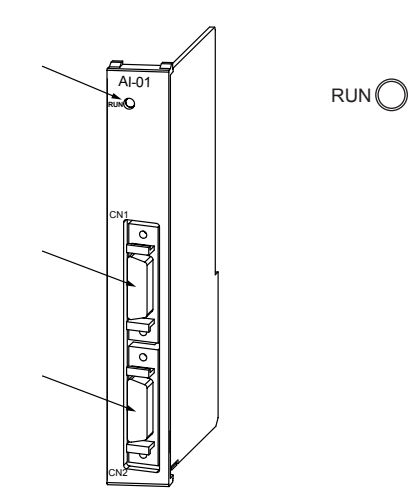

| Indicato | Color | AI-01 Status<br>When Lit | AI-01 Status<br>When Unlit |
|----------|-------|--------------------------|----------------------------|
| RUN      | Green | Normal operation         | Being stopped              |

# (3) Hardware Specifications

| Item                |                  | Specifications                               |                              |                                                         |                               |  |
|---------------------|------------------|----------------------------------------------|------------------------------|---------------------------------------------------------|-------------------------------|--|
| Classification      |                  | I/O Module                                   |                              |                                                         |                               |  |
| Name                |                  |                                              |                              | AI-01                                                   |                               |  |
| Model               |                  |                                              |                              | JAPMC-AN2300                                            |                               |  |
|                     | Analog Inp       | ut Range                                     | -10 to +10 V                 | 0 to +10 V                                              | 0 to 20 mA                    |  |
|                     | Number of        | Channels                                     | 8                            | $3 ((4/\text{ connector}) \times 2)$                    |                               |  |
|                     | Number of        | Channels to be Used                          | A                            | ny number from 1 to 8                                   |                               |  |
|                     | Insulation       |                                              | Between input connector an   | een channels: Not insulate<br>nd system power supply: I | ed<br>Photocoupler insulation |  |
|                     | Max. Rated Input |                                              | ±15                          | V                                                       | ±30 mA                        |  |
| Analog              | Input Impedance  |                                              | 20 k Ω                       |                                                         | 250 k Ω                       |  |
| Input               | Resolution       |                                              | 16-bit (-31276 to<br>+31276) | 15-bit (0 to +31276)                                    |                               |  |
|                     | Absolute A       | ccuracy                                      | 100 mV max. <sup>*1</sup>    |                                                         | 0.3 mA max.                   |  |
|                     | Accuracy         | 25 °C *2                                     | ±0.1% (±10 mV)               |                                                         | ±0.1%(±0.02 mA)               |  |
|                     | , local aby      | 0 to 55 °C                                   | ±0.3% (±30 mV)               |                                                         | ±0.3% (±0.06 mA)              |  |
|                     | Input Conv       | rersion Time *3                              | 1.4 msec max.                |                                                         |                               |  |
| Connectors          |                  | CN1: Input connector<br>CN2: Input connector |                              |                                                         |                               |  |
| LED Indicator       |                  | RUN (green)                                  |                              |                                                         |                               |  |
| Current Consumption |                  | 500 mA max.                                  |                              |                                                         |                               |  |
| Dimension           | S                |                                              | 125 × 95 (H× D)              |                                                         |                               |  |
| Mass                |                  |                                              | 100 g                        |                                                         |                               |  |

The following table shows the AI-01 Module hardware specifications.

\* 1. Before the offset and gain adjustment using MPE720

\* 2. After the offset and gain adjustment using MPE720

\* 3. Input Conversion Time = Delay time caused by input filter (1 ms max.)\*\* + (50  $\mu$ s × Number of channels in use)

\*\*: The delay time when using an input filter becomes its maximum value 1 ms when –10V  $\rightarrow$  +10V.

# (4) Input Characteristics

Input characteristics of AI-01 Module are described below.

#### [a] Analog Input Characteristics in Each Input Mode

| Analog Input Value | Voltage Mode 1 | Voltage Mode 2 | Current Mode |
|--------------------|----------------|----------------|--------------|
| Analog input value | -10 to +10 V   | 0 to +10 V     | 0 to 20 mA   |
| -10.5V             | -32768         | _              | —            |
| -10.0V             | -31276         |                | —            |
| -5.0V              | -15638         | —              | —            |
| 0.0V (0.0mA)       | 0              | 0              | 0            |
| +5.0V (10mA)       | 15638          | 15638          | 15638        |
| +10.0V (20mA)      | 31276          | 31276          | 31276        |
| +10.5V (21mA)      | 32767          | 32767          | 32767        |

3.4.5 AI-01 Module

[b] Analog Input Characteristics in -10 V to +10 V Voltage Mode 1

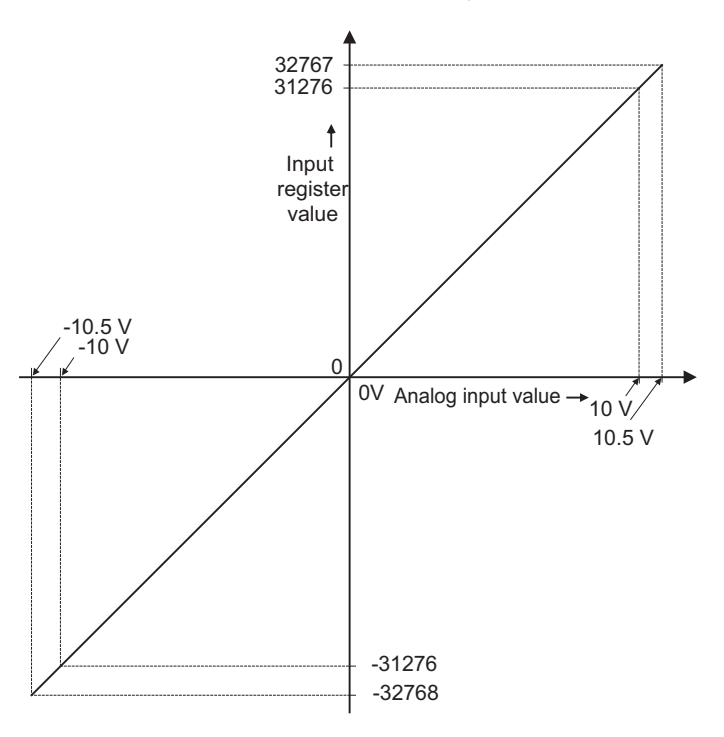

[ c ] Analog Input Characteristics in –10 V to +10 V Voltage Mode 2 and 0 mA to 20 mA Current Input Mode

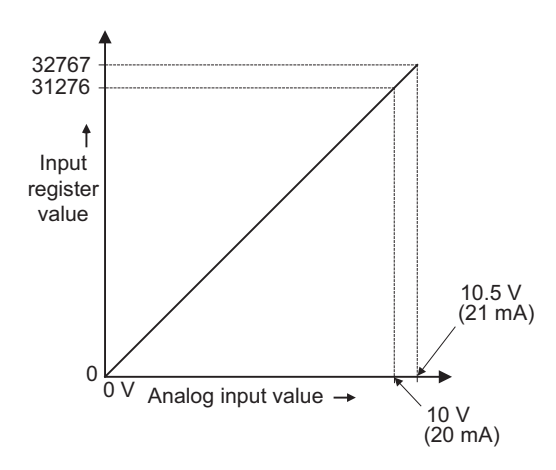

# 3.5 Communication Modules (Optional)

The following Communication Modules can be mounted to the MP2300: the 218IF-01, the 217IF-01, the 260IF-01, and the 261IF-01 Modules.

# 3.5.1 218IF-01 Module

## (1) External Appearance and Outline of Functions

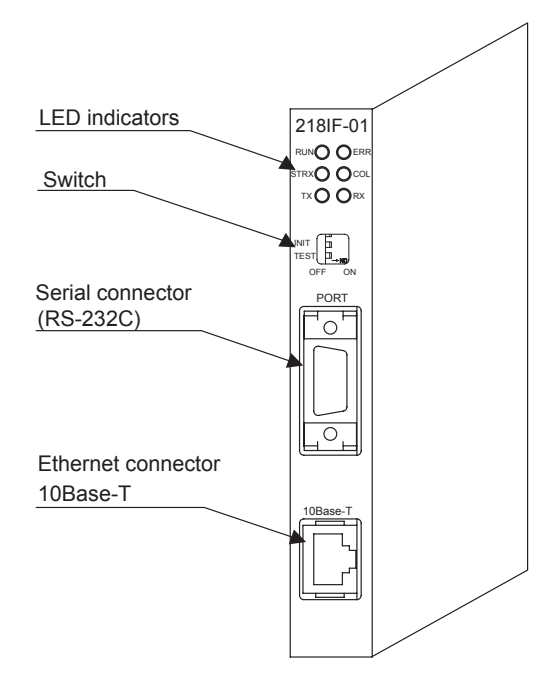

The 218IF-01 Module has an RS-232C serial interface and an Ethernet interface mounted in it. Personal computers, HMI devices, and controllers manufactured by other companies can be connected to the 218IF-01 Module via the PORT or 10Base-T connectors.

For details, refer to the MP2300 Machine Controller Communication Module User's Manual (Manual No. SIEPC8807004<sup>[]</sup>).

# (2) LED Indicators and Switch Settings

#### [a] LED Indicators

The following table shows the 218IF-01 Module status when each LED indicator is lit or unlit.

|                                        | Indicator | Color | Status When Lit                                | Status When Unlit                           |
|----------------------------------------|-----------|-------|------------------------------------------------|---------------------------------------------|
|                                        | RUN       | Green | Normal operation                               | Error occurrence                            |
|                                        | ERR       | Red   | Malfunction (lights/blinks)                    | Normal operation                            |
| RUN O ERR<br>STRX O O COL<br>TX O O RX | STRX      | Green | Transmitting or receiving RS-232C data         | No data being transmitted or received       |
|                                        | COL       | Red   | Ethernet collision status<br>: Collision       | Ethernet collision status<br>: No collision |
|                                        | ТХ        | Green | Transmitting Ethernet transmission sta-<br>tus | No data being transmitted                   |
|                                        | RX        | Green | Receiving Ethernet receiving status            | No data being received                      |

3.5.1 218IF-01 Module

[b] Switch Settings

The following table shows the 218IF-01 Module switch settings.

|                                     | Switch | Name                                                                      | Setting                                     | Function                                                                                                    | Factory<br>Setting |
|-------------------------------------|--------|---------------------------------------------------------------------------|---------------------------------------------|----------------------------------------------------------------------------------------------------|--------------------|
| INIT<br>TEST<br>OFF ON<br>TEST TEST | INIT   | INIT Initial Startup                                                      | ON                                          | For engineering communications. Starts the<br>Module using the default parameters except setting<br>of automatic reception functions. Given higher<br>priority than the Basic Module Flash Startup and<br>Self-configuration Startup. | OFF                |
|                                     | OFF    | Set to OFF for Basic Module Flash Startup and Self-configuration Startup. |                                             |                                                                                                    |                    |
|                                     | TEST   | ON                                                                        | System use                                  | OFF                                                                                                    |                    |
|                                     | IESI   | OFF                                                                       | Normal operation (Always leave set to OFF.) | UT                                                                                                    |                    |

#### [c] Offline Self-diagnostic Test

Turn the TEST switch ON and the INIT switch OFF, and then turn ON the power supply to execute the Offline Self-diagnostic Test. The following table shows the status of the LED indicators when the 218IF-01 Module detects a malfunction.

| Itom           | Details                                     |         | LED Indicators        |                    |           |  |  |
|----------------|---------------------------------------------|---------|-----------------------|--------------------|-----------|--|--|
| nem            | Details                                     | RUN     | ERR                   | ТΧ                 | RX        |  |  |
| Flash Checksum | A flash memory checksum error has been      |         | Blinking              |                    |           |  |  |
| Error          | detected.                                   |         | (twice)*              |                    |           |  |  |
| SRAM Error     | A SPAM hardwara arrar has been detected     |         | Blinking              | Not lit            | Not lit   |  |  |
|                | A SKAM hardware erfor has been detected.    |         | $(3 \text{ times})^*$ |                    |           |  |  |
|                | A CPU data transmission error has been      | Not lit | Blinking              |                    |           |  |  |
|                | detected.                                   | Not III | $(5 \text{ times})^*$ |                    |           |  |  |
| Communication  | A communication arror has been detected     |         | Blinking              | Depends            | on status |  |  |
| Error          | A communication error has been detected.    |         | $(4 \text{ times})^*$ | Depends on status. |           |  |  |
| Watchdog Error | A watchdog timeout error has been datested  |         | Blinking              | Depends on status. |           |  |  |
|                | A watchdog timeout erfor has been detected. |         | (15 times)*           |                    |           |  |  |

\* Indicates the number of blinking.

## (3) Specifications

The specifications of 218IF-01 Module are as follows.

#### [a] Hardware Specifications.

| Item                | Specifications                                                                                                    |
|---------------------|----------------------------------------------------------------------------------------------------|
| Classification      | Communication Module                                                                                              |
| Name                | 218IF-01                                                                                                    |
| Model               | JAPMC-CM2300                                                                                                    |
| Communication Ports | RS-232C 1 port (PORT)                                                                                             |
|                     | Ethernet 1 port (10Base-T)                                                                                        |
| Indicators          | Module status LED indicators<br>RUN (green)<br>ERR (red)<br>STRX (green)<br>COL (red)<br>TX (green)<br>RX (green) |

| Item                | Specifications               |
|---------------------|------------------------------|
| Switches            | INIT<br>TEST                 |
| Current Consumption | 500 mA                       |
| Dimensions (mm)     | $125 \times 95 (H \times D)$ |
| Mass                | 85 g                         |

# [b] Communication Specifications

# ■ RS-232C Communication Specifications.

| Item                                | Specifications                                                                   |
|-------------------------------------|----------------------------------------------------------------------------------|
| Connectors                          | 9-pin D-sub (female)                                                             |
| Transmission Distance               | 15 m max.                                                                        |
| Baud Rate                           | 9,600 or 19,200 bps                                                              |
| Access Mode                         | Asynchronous (start-stop synchronization)                                        |
| Communication Modes                 | Message communication, engineering communication                                 |
| Communication Protocols             | MEMOBUS, MELSEC, OMRON, Non-procedure                                            |
| Media Access Control<br>Method      | 1:1                                                                              |
| Transmission Format<br>(Can be set) | Data length: 7 or 8 bits<br>Stop bits: 1 or 2 bits<br>Parity: Odd, even, or none |

# Ethernet Communication Specifications

| Item                                 | Specifications                                                                      |
|--------------------------------------|-------------------------------------------------------------------------------------|
| Interface                            | 10Base-T: RJ-45                                                                     |
| Insulation Method                    | Transformer coupled                                                                 |
| Transmission Distance                | 100 m/segment<br>Total length: 500 m (when 4 repeaters are connected)               |
| Baud Rate                            | 10 Mbps                                                                             |
| Access Mode                          | IEEE802.3 CSMA/CD                                                                   |
| Frames                               | Ethernet, Ver.2 (DIX specifications)                                                |
| Connections                          | TCP/UDP/IP/ARP                                                                      |
| Max. Number of Nodes                 | 10Base-T: 2/segment                                                                 |
| Communication Modes                  | Message communication, engineering communication                                    |
| Max. Number of Transmission<br>Words | 512 words (1,024 Bytes)                                                             |
| Communication Protocols              | MEMOBUS (slave), Extended MEMOBUS, MELSEC,<br>MODBUS/TCP, Non-procedure, MODBUS/TCP |
| Max. Number of Segments              | 5                                                                                   |

3.5.2 217IF-01 Module

# 3.5.2 217IF-01 Module

#### (1) External Appearance and Outline of Functions

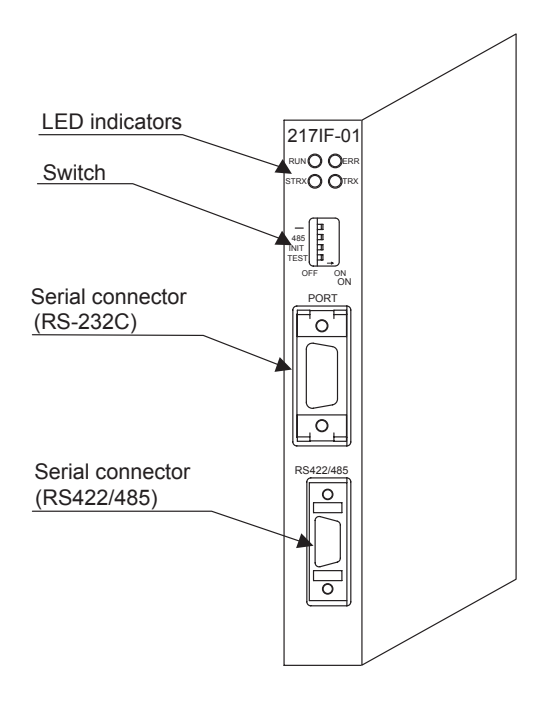

The 217IF-01 Module has RS-232C and RS422/485 serial interfaces mounted in it. Personal computers, HMI devices, and controllers manufactured by other companies can be connected to the 217IF-01 Module via the PORT or RS422/485 connectors. For details, refer to the *MP2300 Machine Controller Communication Module User's Manual (Manual No. SIEPC8807004*].

Status When Unlit

No data being transmitted or

No data being transmitted

Error occurrence

Normal operation

received

# (2) LED Indicators and Switch Settings

#### [a] Indicators

The following table shows the 217IF-01 Module status when each LED indicator is lit or unlit.

Status When Lit

Transmitting RS-422/485 (RS422/485) data

| RUNO OERR<br>STRXO OTRX | RUN  | Green | Normal operation                              |
|-------------------------|------|-------|-----------------------------------------------|
|                         | ERR  | Red   | Malfunction (lights/blinks)                   |
|                         | STRX | Green | Transmitting or receiving RS-232C (PORT) data |

Green

TRX

Indicator Color

## [b] Switch Settings

|                                    | Switch    | Name              | Setting Function |                                                                                                    | Factory<br>Setting |
|------------------------------------|-----------|-------------------|------------------|----------------------------------------------------------------------------------------------------|--------------------|
|                                    | -         | Reserved          | -                | Always leave set to OFF.                                                                                                    | OFF                |
|                                    | 485       | 495 M - 1-        | ON               | Uses the RS422/485 port as an RS485.                                                                                                    | OFF                |
|                                    | 400       | 485 WIDde         | OFF              | Uses the RS422/485 port as an RS422.                                                                                                    |                    |
| -<br>485<br>INIT<br>TEST<br>OFF ON | INIT      | T Initial Startup | ON               | For engineering communications. Starts the RS-<br>232C (PORT) using default parameters except set-<br>ting of automatic reception functions. The RS422/<br>485 port is disabled. Given higher priority than<br>CPU Module Flash Startup and Self-configuration<br>Startup. | OFF                |
|                                    |           |                   | OFF              | Set to OFF for CPU Module Flash Startup and Self-<br>configuration Startup.                                                                                                    |                    |
|                                    | TEST      | TECT              |                  | ON System use                                                                                                    |                    |
|                                    | IESI IESI |                   | OFF              | Normal operation (Always leave set to OFF.)                                                                                                    | UTT                |

The following table shows the 217IF-01 Module switch settings.

#### [c] Offline Self-diagnostic Test

Turn the TEST switch ON and the INIT switch OFF, and then turn ON the power supply to execute the Offline Self-diagnostic Test. The following table shows the status of the LED indicators when the 217IF-01 Module detects a malfunction.

| Itom                    | Dotaile                                          | LED Indicators |                         |         |            |  |
|-------------------------|--------------------------------------------------|----------------|-------------------------|---------|------------|--|
| nem                     | Details                                          | RUN            | ERR                     | STRX    | TRX        |  |
| Flash Checksum<br>Error | A flash memory checksum error has been detected. |                | Blinking (once)*        |         |            |  |
| SRAM Error              | An SRAM hardware error has been detected.        |                | Blinking<br>(twice)*    |         |            |  |
| DPRAM Error             | A DPRAM hardware error has been detected.        | Not lit        | Blinking<br>(3 times)*  | Not lit | Depends    |  |
| Communication<br>Error  | A communication error has been detected.         | Not IIt        | Blinking<br>(4 times)*  | Not IIt | on status. |  |
| RS-232C Error           | An RS-232C loopback error has been detected.     |                | Blinking<br>(5 times)*  |         |            |  |
| Watchdog Error          | A watchdog timeout error has been detected.      |                | Blinking<br>(15 times)* |         |            |  |

\* Indicates the number of blinking.

3.5.2 217IF-01 Module

## (3) Specifications

The specifications of 217IF-01 Module are as follows.

## [a] Hardware Specifications

| Item                | Specifications                                                                          |
|---------------------|-----------------------------------------------------------------------------------------|
| Classification      | Communication Module                                                                    |
| Name                | 217IF-01                                                                                |
| Model               | JAPMC-CM2310                                                                            |
| Communication Ports | RS-232C 1 port (PORT)                                                                   |
|                     | RS422/485 1 port (RS422/485)                                                            |
| Indicators          | Module status LED indicators<br>RUN (green)<br>ERR (red)<br>STRX (green)<br>TRX (green) |
| Setting Switches    | -<br>485<br>INIT<br>TEST                                                                |
| Current Consumption | 500 mA max.                                                                             |
| Dimensions (mm)     | $125 \times 95 (H \times D)$                                                            |
| Mass                | 90 g                                                                                    |

## [b] Communication Specifications

# RS-232C Communication Specifications

| Item                                | Specifications                                                                   |
|-------------------------------------|----------------------------------------------------------------------------------|
| Interface                           | 1 port (PORT)                                                                    |
| Connectors                          | 9-pin D-sub (female)                                                             |
| Transmission Distance               | 15 m max.                                                                        |
| Baud Rate*                          | 9.6/14.4/19.2/28.8/38.4/48.0/57.6/76.8 Kbps                                      |
| Access Mode                         | Asynchronous (start-stop synchronization)                                        |
| Communication Modes                 | Message communication, engineering communication                                 |
| Communication Protocols             | MEMOBUS, MELSEC, OMRON, Non-procedure                                            |
| Media Access Control<br>Method      | 1:1                                                                              |
| Transmission Format<br>(Can be set) | Data length: 7 or 8 bits<br>Stop bits: 1 or 2 bits<br>Parity: Odd, even, or none |

\* The baud rate depends on the connected devices.

| Item                                | Specifications                                                                   |
|-------------------------------------|----------------------------------------------------------------------------------|
| Interface                           | 1 port (RS422/485)                                                               |
| Connectors                          | MDR14 pin (female)                                                               |
| Transmission Distance               | 300 m max.                                                                       |
| Baud Rate                           | 9.6/14.4/19.2/28.8/38.4/48.0/57.6/76.8 Kbps                                      |
| Synchronization Mode                | Asynchronous (start-stop synchronization)                                        |
| Communication Protocols             | MEMOBUS, MELSEC, OMRON, Non-procedure                                            |
| Media Access Control<br>Method      | 1:1 (RS422)<br>1:N (RS485)                                                       |
| Transmission Format<br>(Can be set) | Data length: 7 or 8 bits<br>Stop bits: 1 or 2 bits<br>Parity: Odd, even, or none |

## RS422/485 Communication Specifications

# 3.5.3 260IF-01 Module

(1) External Appearance and Outline of Functions

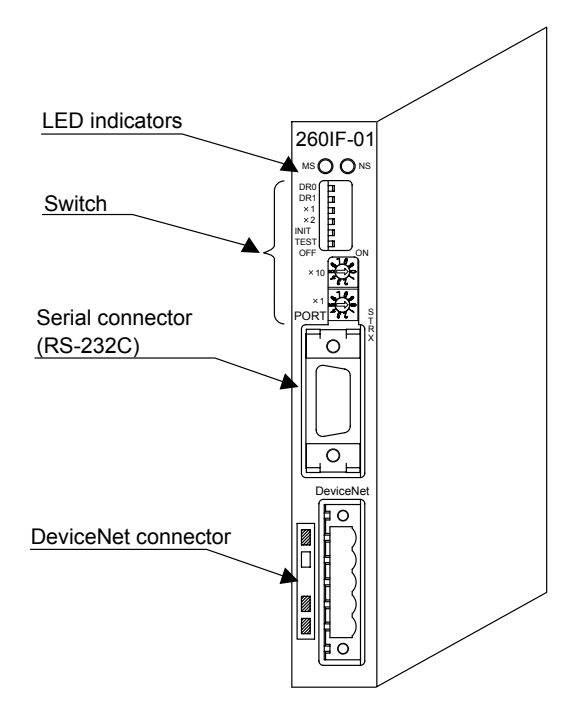

The 260IF-01 Module has an RS-232C serial interface and a DeviceNet interface mounted in it. Personal computers, HMI devices, and controllers manufactured by other companies can be connected to the 260IF-01 Module via the PORT or DeviceNet connectors.

For details, refer to the *MP2300 Machine Controller Communication Module User's Manual* (Manual No. SIEPC8807004□). 3.5.3 260IF-01 Module

## (2) LED Indicators and Switch Settings

## [a] Indicators

The following table shows the status of the 260IF-01 Module LED indicators.

|  |               | Indicator        | Display                                                                 | Status                                    |
|--|---------------|------------------|-------------------------------------------------------------------------|-------------------------------------------|
|  |               | MC               | Green                                                                   | Normal operation                          |
|  | (2-color LED) | Red              | Module error                                                            |                                           |
|  |               | (= 00101 ====)   | Not lit                                                                 | Module power supply disconnected          |
|  |               |                  | Green                                                                   | Normal operation                          |
|  | NS            | Green blinking   | No I/O allocation, connection being established                         |                                           |
|  |               | Red              | Error (Bus OFF, duplicated MAC ID)                                      |                                           |
|  |               | (2-color LED)    | Red blinking                                                            | Communication error                       |
|  |               | Not lit          | Communication power supply disconnected, checking for duplicated MAC ID |                                           |
|  |               | STRX             | Green lit/blinking                                                      | Transmitting or receiving RS-232C data    |
|  |               | (mounted on PCB) | Not lit                                                                 | No RS-232C data transmission or reception |

## [b] Switch Settings

The following table shows the 260IF-01 Module switch settings.

| Switch                               | Name                                                              |                                                                                                    | Status/Set-<br>ting Range                                                                                                    | Function                                                                                                    |                                                                                                    |                                                                                                    | Defaul<br>t                                                                                                    |  |  |
|--------------------------------------|-------------------------------------------------------------------|----------------------------------------------------------------------------------------------------|----------------------------------------------------------------------------------------------------|----------------------------------------------------------------------------------------------------|----------------------------------------------------------------------------------------------------|----------------------------------------------------------------------------------------------------|----------------------------------------------------------------------------------------------------|--|--|
| DR0                                  | Baud<br>Settir                                                    | Rate<br>ng 0                                                                                                    | The following                                                                                                    | The following baud rates can be selected by the combination of                                                                                                    |                                                                                                    |                                                                                                    |                                                                                                    |  |  |
| DR1                                  | Baud Rate<br>Setting 1                                            |                                                                                                    | ON/OFF settin                                                                                                    | DN/OFF settings of DR0 and DR1.                                                                                                    |                                                                                                    |                                                                                                    |                                                                                                    |  |  |
|                                      |                                                                   |                                                                                                    | OFF                                                                                                    | OFF                                                                                                    | ON                                                                                                    | ON                                                                                                    |                                                                                                    |  |  |
|                                      |                                                                   | DR1                                                                                                    | OFF                                                                                                    | ON                                                                                                    | OFF                                                                                                    | ON                                                                                                    |                                                                                                    |  |  |
|                                      |                                                                   | Baud Rate                                                                                                    | 125 kbps                                                                                                    | 250 kbps                                                                                                    | 500 kbps                                                                                                    | Communica-<br>tion not possi-<br>ble                                                                                                    |                                                                                                    |  |  |
| × 1                                  | Master/Slave                                                      |                                                                                                    | ON                                                                                                    | Used in master mode.                                                                                                    |                                                                                                    |                                                                                                    | OFF                                                                                                    |  |  |
|                                      | Mode                                                              |                                                                                                    | OFF                                                                                                    | Used in slave mode.                                                                                                    |                                                                                                    |                                                                                                    | OFF                                                                                                    |  |  |
| × 2                                  | Self-diagnosis<br>(DeviceNet)<br>Initial Startup                  |                                                                                                    | ON                                                                                                    | Executes DeviceNet self-diagnosis when turned ON the power supply.                                                                                                    |                                                                                                    |                                                                                                    | OFF                                                                                                    |  |  |
| Ř.                                   |                                                                   |                                                                                                    | OFF                                                                                                    | Does not execute self-diagnosis. Normally, always leave turned OFF.                                                                                                    |                                                                                                    |                                                                                                    | OFF                                                                                                    |  |  |
| INIT                                 |                                                                   |                                                                                                    | ON                                                                                                    | For engineering communications. Starts RS-<br>232C (PORT) using default parameters except<br>setting of automatic reception functions. Given<br>higher priority than Basic Module Flash Startup<br>and Self-configuration Startup.                                                                                                    |                                                                                                    |                                                                                                    | OFF                                                                                                    |  |  |
|                                      |                                                                   |                                                                                                    | OFF                                                                                                    | Set to OFF for Basic Module Flash Startup and Self-configuration Startup.                                                                                                    |                                                                                                    |                                                                                                    |                                                                                                    |  |  |
| TEST                                 | TEST                                                              |                                                                                                    | ON                                                                                                    | System use                                                                                                    |                                                                                                    | OFF                                                                                                    |                                                                                                    |  |  |
|                                      | TEST                                                              |                                                                                                    | OFF                                                                                                    | Normal operat                                                                                                    | ion (Always leave                                                                                                    | e set to OFF.)                                                                                                    | 011                                                                                                    |  |  |
| × 10                                 | Node<br>10s E                                                     | Address<br>Digit Setting                                                                                                    | 0 to 6 Set the node address in the range from 1 to 64                                                                                                    |                                                                                                    | e from 1 to 64.                                                                                                    | 0                                                                                                    |                                                                                                    |  |  |
| × 1 Node Address 1s<br>Digit Setting |                                                                   | 0 to 9                                                                                                    | (Rotary decimation)                                                                                                    | al switch)                                                                                                    |                                                                                                    | 1                                                                                                    |                                                                                                    |  |  |
|                                      | Switch<br>DR0<br>DR1<br>× 1<br>× 2<br>INIT<br>TEST<br>× 10<br>× 1 | SwitchBaud<br>SettinDR0Baud<br>SettinDR1Baud<br>SettinDR1Baud<br>Settin $\times$ 1Mast<br>Mode $\times$ 2Self-(DeviINITInitiaTESTTEST $\times$ 10Node<br>10s I<br>x 10 $\times$ 1Node<br>Digit | SwitchNameDR0Baud Rate<br>Setting 0DR1Baud Rate<br>Setting 1DR1Baud Rate<br>Setting 1 $R1$ DR0<br>DR1<br>Baud Rate× 1Master/Slave<br>Mode× 2Self-diagnosis<br>(DeviceNet)INITInitial StartupTEST<br>× 10TEST<br>Node Address<br>10s Digit Setting× 1Node Address 1s<br>Digit Setting | SwitchNameStatus/Set-<br>ting RangeDR0Baud Rate<br>Setting 0The following<br>ON/OFF setting<br>ON/OFF settingDR1Baud Rate<br>Setting 1ONFFDR1DR0OFFDR1OFFBaud Rate125 kbps $\times$ 1Master/Slave<br>ModeONModeOFF $\times$ 2Self-diagnosis<br>(DeviceNet)ONINITInitial StartupONINITInitial StartupONTESTTESTON $\times$ 10Node Address<br>10s Digit Setting0 to 6 $\times$ 1Node Address 1s<br>Digit Setting0 to 9 | SwitchNameStatus/Setting RangeDR0Baud Rate<br>Setting 0The following baud rates can<br>ON/OFF settings of DR0 and 1DR1Baud Rate<br>Setting 1ON/OFF settings of DR0 and 1DR1Baud Rate<br>Setting 1OFFOFFDR1OFFOFFONBaud Rate125 kbps250 kbps $\times$ 1Master/Slave<br>ModeONUsed in master<br>OFF $\times$ 2Self-diagnosis<br>(DeviceNet)ONExecutes Devi<br>OFFINITInitial StartupONExecutes Devi<br>OFFINITInitial StartupONExecutes Cevil<br>on the power<br>OFFINITTEST<br>105 Digit SettingONSystem use<br>OFF $\times$ 10Node Address 1s<br>Digit Setting0 to 6<br>ot o 9Set the node ad<br>(Rotary decimal | SwitchNameStatus/Set-<br>ting RangeFunctionDR0Baud Rate<br>Setting 0The following baud rates can be selected by the<br>ON/OFF settings of DR0 and DR1.DR1Baud Rate<br>Setting 1ON/OFF settings of DR0 and DR1.DR1DR0OFFOFFDR1DR1OFFONDR1DR1OFFONBaud Rate125 kbps250 kbps500 kbps $\times$ 1Master/Slave<br>ModeONUsed in master mode. $\times$ 2Self-diagnosis<br>(DeviceNet)ONExecutes DeviceNet self-diagnosis<br>always leave turned OFF.INITInitial StartupOFFSet to OFF for Basic Module FI<br>Self-configuration Startup.INITTESTOFFOFFNormal operation (Always leave<br>verting of automatic reception for<br>higher priority than Basic Modula and Self-configuration Startup.TESTTESTOFFNormal operation (Always leave<br>verting of to 6 $\times$ 10Node Address 1s<br>Digit Setting0 to 9Set the node address in the rang<br>(Rotary decimal switch) | Switch     Name     Status/Set-<br>ting Range     Function       DR0     Baud Rate<br>Setting 0     The following baud rates can be selected by the combination of<br>ON/OFF settings of DR0 and DR1.       DR1     Baud Rate<br>Setting 1     ON/OFF settings of DR0 and DR1.       Image: DR0     OFF     OFF     ON       Image: DR1     DR0     OFF     OFF     ON       Image: DR1     OFF     OFF     ON     ON       Image: DR2     DR0     OFF     OFF     ON       Image: DR2     DR0     OFF     ON     ON       Image: DR2     DR3     OFF     ON     ON       Image: DR2     DR4     0FF     ON     ON     Communication not possible       Image: Node     OFF     Used in master mode.     Communication not possible     Communication not possible       Image: Node     OFF     Used in slave mode.     Communication not possible       Image: Node     OFF     Used in slave mode.     Communication not possible       Image: Node     OFF     Des not execute self-diagnosis. Normally,<br>always leave turned OFF.     Soes not execute se |  |  |

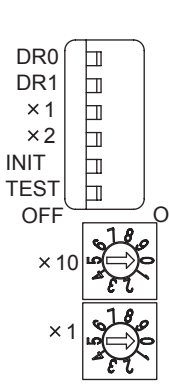

# (3) Specifications

The specifications of 260IF-01 Module are as follows.

#### [a] Hardware Specifications

| Item                | Specifications               |
|---------------------|------------------------------|
| Classification      | Communication Module         |
| Name                | 260IF-01                     |
| Model               | JAPMC-CM2320                 |
| Communication Ports | RS-232C 1 port (PORT)        |
|                     | DeviceNet 1 port (DeviceNet) |
|                     | Module status LED indicators |
| Indicators          | MS (green, red)              |
|                     | NS (green, red)              |
|                     | DR0                          |
|                     | DR1                          |
|                     | ×1                           |
| Setting Switches    | ×2                           |
| Setting Switches    | INIT                         |
|                     | TEST                         |
|                     | ×10                          |
|                     | ×l                           |
| Current Consumption | 500 mA max.                  |
| Dimensions (mm)     | $125 \times 95 (H \times D)$ |
| Mass                | 85 g                         |

# [b] Communication Specifications

■ RS-232C Communication Specifications

| Item                             | Specifications                                                                   |
|----------------------------------|----------------------------------------------------------------------------------|
| Connectors                       | 9-pin D-sub (female)                                                             |
| Transmission Distance            | 15 m max.                                                                        |
| Baud Rate                        | 9,600 or 19,200 bps                                                              |
| Access Mode                      | Asynchronous (start-stop synchronization)                                        |
| Communication Modes              | Message communication, engineering communication                                 |
| Communication Protocols          | MEMOBUS, MELSEC, OMRON, Non-procedure                                            |
| Media Access Control<br>Method   | 1:1                                                                              |
| Transmission Format (Can be set) | Data length: 7 or 8 bits<br>Stop bits: 1 or 2 bits<br>Parity: Odd, even, or none |

3.5.4 261IF-01 Module

#### DeviceNet Communication Specifications

| Item                                   |                                                      | Specifications                                                                                                    |
|----------------------------------------|------------------------------------------------------|----------------------------------------------------------------------------------------------------|
| Number of Lines                        |                                                      | 1                                                                                                    |
| Supported Communication Methods        |                                                      | • I/O communication functions (Polled, Bit Strobed)                                                                                               |
|                                        |                                                      | • Explicit messages (Support only for master function)                                                                                            |
| I/O Communication                      | Max. Number of Slaves                                | 63                                                                                                    |
| 1/O Communication                      | Max. Number of I/O Bytes                             | 2,048 bytes, 256 bytes/node for max. number of I/O bytes.                                                                                         |
| Message<br>Communication               | Max. Number of Nodes for<br>Message<br>Communication | 63 nodes<br>Max. number of nodes for simultaneous communication: 8                                                                                |
| (Only for Masters)                     | Max. Message Length                                  | 256 bytes                                                                                                    |
|                                        | Function for Execution                               | MSG-SND function                                                                                                    |
| Settings                               |                                                      | 2 rotary switches on front panel: Node address                                                                                                    |
|                                        |                                                      | DIP switch on front panel: Band rate<br>Master/Slave mode                                                                                         |
| Indicators                             |                                                      | 2 LEDs: MS, NS                                                                                                    |
| Power Supply Voltage for Communication |                                                      | 24 VDC±10% (supplied by special cable)                                                                                                    |
| Current Consumption                    |                                                      | Communication power supply: 45 mA max. (supplied from<br>communication connector).<br>Internal circuit power supply (supplied from Basic Module). |

# 3.5.4 261IF-01 Module

## (1) External Appearance and Outline of Functions

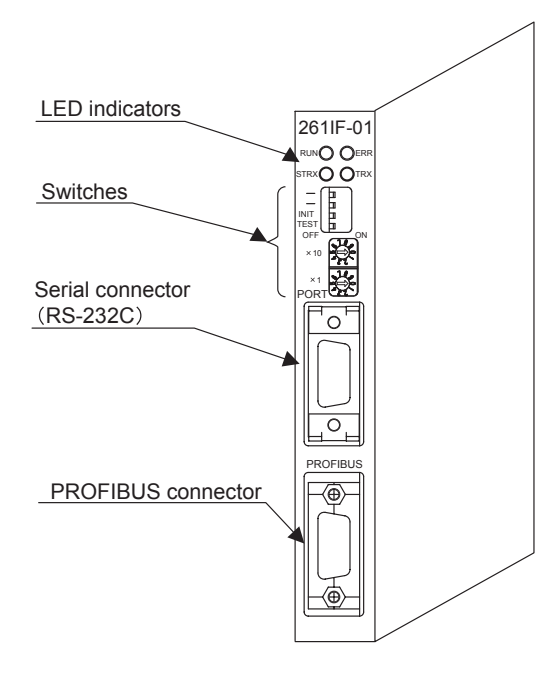

The 261IF-01 Module has an RS-232C serial interface and a PROFIBUS interface mounted in it. Personal computers, HMI devices, and controllers manufactured by other companies can be connected to the 261IF-01 Module via the PORT or PROFIBUS connectors.

For details, refer to the MP2300 Machine Controller Communication Module User's Manual (Manual No. SIEPC8807004<sup>[]</sup>).

# (2) LED Indicators and Switch Settings

## [a] Indicators

The following table shows the 261IF-01 Module status when each LED indicator is lit or unlit.

|                           | Indicator | Color | Status When Lit                               | Status When Unlit                     |
|---------------------------|-----------|-------|-----------------------------------------------|---------------------------------------|
| RUN O OERR<br>STRX O OTRX | RUN       | Green | Normal operation                              | Error occurrence                      |
|                           | ERR       | Red   | Malfunction (lights/blinks)                   | Normal operation                      |
|                           | STRX      | Green | Transmitting or receiving RS-232C (PORT) data | No data being transmitted or received |
|                           | TRX       | Green | Transmitting or receiving PROFIBUS data       | No data being transmitted or received |

## [b] Switch Settings

The following table shows the 261IF-01 Module switch settings.

|      |            | Switch                            | Name     | Status/<br>Setting<br>Range                                                                                                    | Function                 | Factory<br>Setting |
|------|------------|-----------------------------------|----------|----------------------------------------------------------------------------------------------------|--------------------------|--------------------|
|      |            | -                                 | Reserved | -                                                                                                    | Always loove get to OEE  | OFF                |
|      |            | -                                 | Reserved | -                                                                                                    | Always leave set to OFF. | OFF                |
|      | INIT       | Initial Startup                   | ON       | For engineering communications. Starts the serial<br>communication using the default parameters<br>except setting of automatic reception functions.<br>Given higher priority than the Basic Module Flash<br>Startup and Self-configuration Startup. | OFF                      |                    |
| × 10 | OFF ON     |                                   | OFF      | Set to OFF for Basic Module Flash Startup and Self-configuration Startup.                                                                                                    |                          |                    |
|      |            | TEST                              | TEST     | ON                                                                                                    | System use               | OFF                |
| ×1   | 1201       | 11251                             | OFF      | Normal operation. (Always leave turned OFF.)                                                                                                    | UIT                      |                    |
|      | × 10       | Node Address 10s<br>Digit Setting | 0 to 6   | Sets the node address in the range from 1 to 64.                                                                                                    | 0                        |                    |
|      | $\times 1$ | Node Address<br>1s Digit Setting  | 0 to 9   | (Rotary decimal switch).                                                                                                    | 1                        |                    |

## [c] Offline Self-diagnostic Test

Turn the TEST switch ON and the INIT switch OFF, and then turn ON the power supply to execute the Offline Self-diagnostic Test. The following table shows the status of the LED indicators when the 261IF-01 Module detects a malfunction.

| ltem                    | Details                                            | LED Indicators |                        |         |            |  |
|-------------------------|----------------------------------------------------|----------------|------------------------|---------|------------|--|
| item                    | Details                                            | RUN            | ERR                    | STRX    | TRX        |  |
| Flash Checksum<br>Error | A flash memory checksum error has been detected.   |                | Blinking (once)        |         |            |  |
| SRAM Error              | An SRAM hardware error has been detected.          |                | Blinking<br>(twice)    |         |            |  |
| DPRAM Error             | A DPRAM hardware error has been detected.          | Not lit        | Blinking<br>(3 times)  | Not lit | Depends    |  |
| RS-232C Error           | An RS-232C loopback error has been detected.       | Not itt        | Blinking<br>(5 times)  | Not It  | on status. |  |
| Station Number Error    | A PROFIBUS station number error has been detected. |                | Blinking<br>(6 times)  |         |            |  |
| Watchdog Error          | A watchdog timeout error has been detected.        |                | Blinking<br>(15 times) |         |            |  |

\* Indicates the number of blinking.

# (3) Specifications

The specifications of 261IF-01 Module are as follows.

## [a] Hardware Specifications

| Item                 | Specifications               |
|----------------------|------------------------------|
| Classification       | Communication Module         |
| Name                 | 261IF-01                     |
| Model                | JAPMC-CM2330                 |
| Communication Ports  | RS-232C 1 port (PORT)        |
| Communication 1 onto | PROFIBUS 1 port (PROFIBUS)   |
|                      | Module status LED indicators |
|                      | RUN (green)                  |
| Indicators           | ERR (red)                    |
| Indicators           | STRX (green)                 |
|                      | TRX (green)                  |
|                      | BAT (red)                    |
|                      | INIT                         |
| Setting Switches     | TEST                         |
| Setting Switches     | ×10                          |
|                      | ×1                           |
| Current Consumption  | 500 mA max.                  |
| Dimensions (mm)      | $125 \times 95 (H \times D)$ |
| Mass                 | 90 g                         |

## [b] Communication Specifications

■ RS-232C Communication Specifications.

| Item                                | Specifications                                                                   |
|-------------------------------------|----------------------------------------------------------------------------------|
| Connectors                          | 9-pin D-sub (female)                                                             |
| Transmission Distance               | 15 m max.                                                                        |
| Baud Rate                           | 9,600 or 19,200 bps                                                              |
| Access Mode                         | Asynchronous (start-stop synchronization)                                        |
| Communication Modes                 | Message communication, engineering communication                                 |
| Communication Protocols             | MEMOBUS, MELSEC, OMRON, Non-procedure                                            |
| Media Access Control<br>Method      | 1:1                                                                              |
| Transmission Format<br>(Can be set) | Data length: 7 or 8 bits<br>Stop bits: 1 or 2 bits<br>Parity: Odd, even, or none |

#### PROFIBUS Communication Specifications

| Item                 | Specifications                                                     |
|----------------------|--------------------------------------------------------------------|
| Mounted Functions    | DP slave function                                                  |
|                      | Cyclic communication (DP standard function)                        |
| Baud Rate            | 12 M/6 M/4 M/3 M/1.5 M/750 k/500 k/187.5 k/93.75 k/19.2 k/9.6 kbps |
| Dada Hato            | (Auto detect)                                                      |
| Configuration        | Implemented by the PROFIBUS Master *1                              |
| Slave Address        | 1 to 64 *2                                                         |
|                      | Total I/O register area: Max. 122 words                            |
| I/O FIOCESSING       | I/O allocations: Max. 61 words each                                |
| Diagnostic Functions | Status and slave status display using MPE720                       |
| Blagheodo Fahodoho   | I/O error display using system register                            |

 $^{\ast}$  1. The PROFIBUS ID is 05C1.

The GSD file YASK05C1.GSD is provided for master configuration. GSD file: Defines slave information.

\* 2. The PROFIBUS ID can be set between 0 and 125 but the 261IF-01 Module can be set between 1 and 64.

3.6.1 Basic Module

# 3.6 Dimensional Drawings

This section shows the dimensional drawings of the Basic Module and Optional Modules.

# 3.6.1 Basic Module

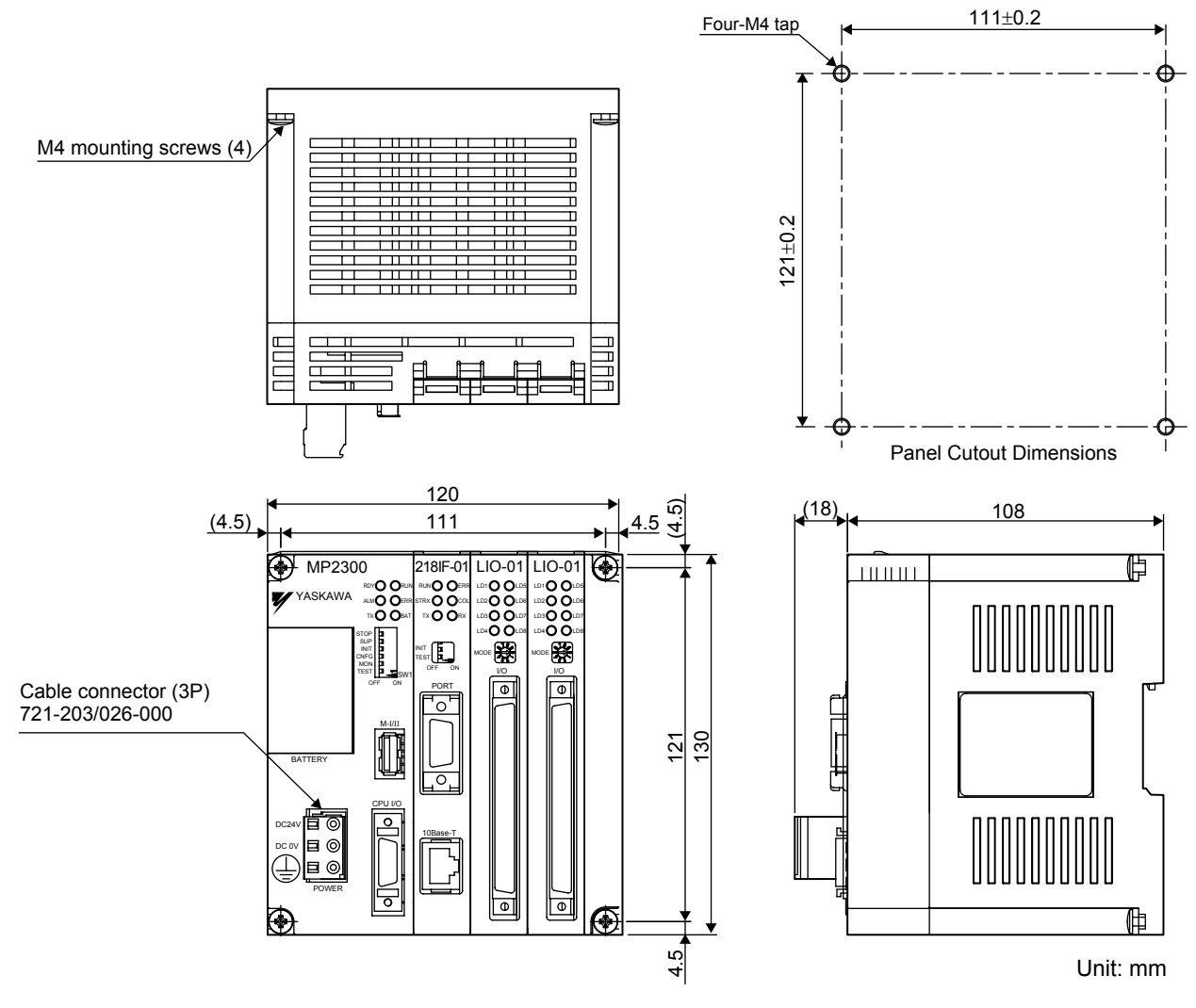

- A 721-203/026-000 Cable Connector is mounted to the POWER connector.
- Accessory: Operation lever type 231-131 The operation lever is used when connecting wires to the cable connector.
- Different Optional Modules are inserted into the slots for each product model.

Unit: mm

# 3.6.2 Optional Modules

The Optional Modules have the following dimensions. Height: 125 mm; Depth: 95 mm The following figures show the dimensions of the connector.

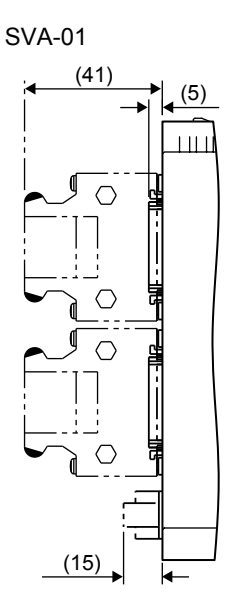

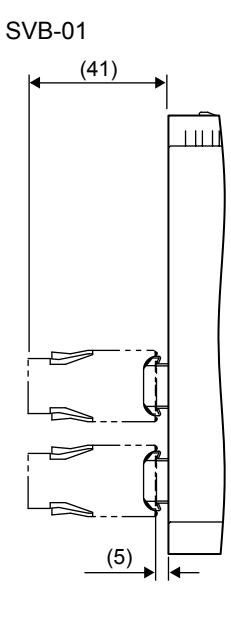

LIO-04 / LIO-05 / DO-01

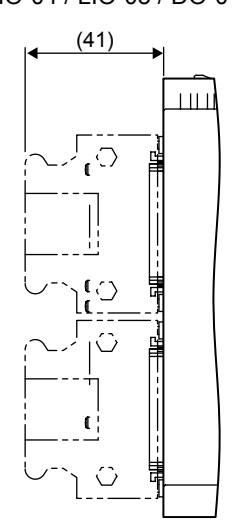

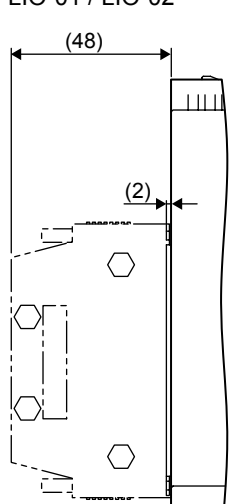

LIO-01 / LIO-02

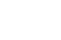

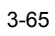

3 Module Specifications 3.6.2 Optional Modules

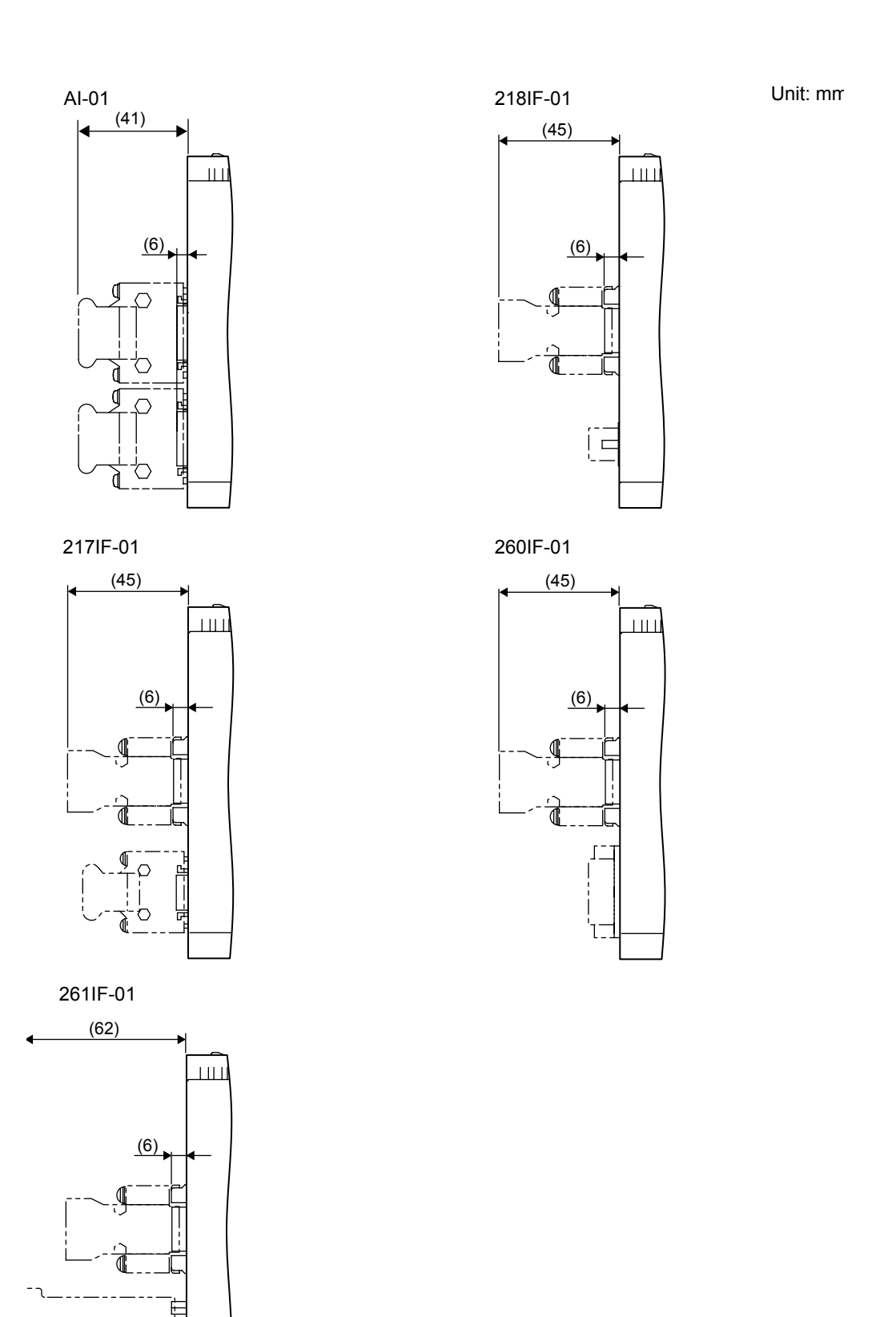

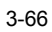

Ė

# Mounting and Wiring

This chapter explains how to handle MP2300 and the connection methods for each Module.

| 4.1 Handling MP2300                             | 4-2  |
|-------------------------------------------------|------|
| 4.1.1 Mounting MP2300                           |      |
| 4.1.2 Replacing and Adding Optional Modules     | 4-5  |
| 4.2 Basic Module Connections                    | 4-8  |
| 4.2.1 Connectors                                |      |
| 4.2.2 Power Supply Connector                    |      |
| 4.2.3 MECHATROLINK Connectors                   | 4-10 |
| 4.2.4 CPU I/O Connectors                        | 4-15 |
| 4.3 Motion Module (Optional) Connections        |      |
| 4.3.1 SVB-01 Module Connections                 |      |
| 4.3.2 SVA-01 Module Connections                 | 4-22 |
| 4.4 I/O Module (Optional) Connections           | 4-27 |
| 4.4.1 LIO-01/LIO-02 Modules                     | 4-27 |
| 4.4.2 LIO-04/LIO-05 Module Connections          | 4-34 |
| 4.4.3 DO-01 Module Connections                  |      |
| 4.4.4 AI-01 Module Connections                  | 4-53 |
| 4.5 Communication Module (Optional) Connections |      |
| 4.5.1 218IF-01 Module                           | 4-60 |
| 4.5.2 217IF-01 Module                           | 4-64 |
| 4.5.3 260IF-01 Module                           | 4-68 |
| 4.5.4 261IF-01 Module                           | 4-71 |
|                                                 |      |

4.1.1 Mounting MP2300

# 4.1 Handling MP2300

# 4.1.1 Mounting MP2300

There are two methods for mounting MP2300.

- Using screws
- Using DIN rail

#### (1) Screw Mounting

Place the MP2300 against the mounting base and tighten the four mounting screws.

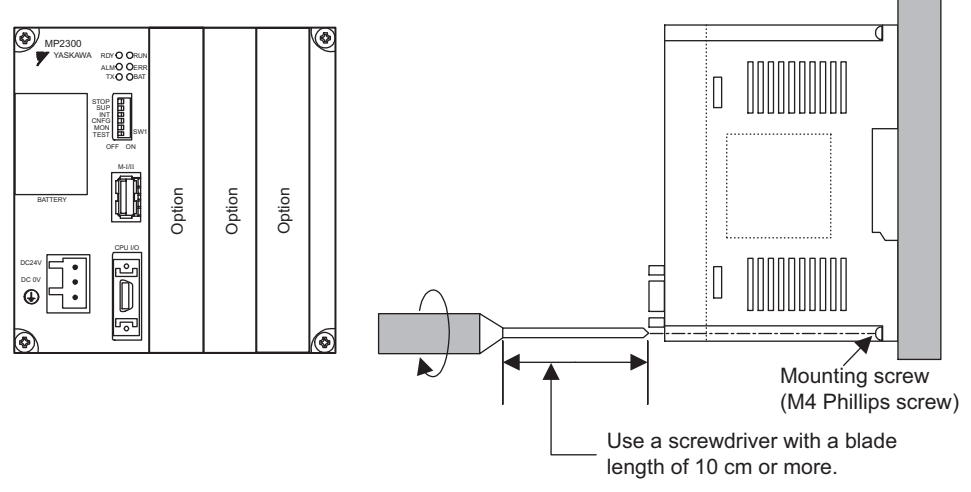

Note: Mount the MP2300 vertically on the wall, as shown in the above diagram.

#### (2) DIN Rail Mounting

#### [a] DIN Rails and Spacer

Two types of DIN rails are available: with 7-mm or 10-mm gap from the mounting base as shown in the following diagram. If mounting a MP2300 using DIN rail with 10 mm gap, install a spacer on the rear of the MP2300 near the bottom to protect the MP2300 from vibration and shock.

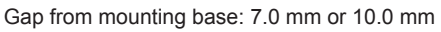

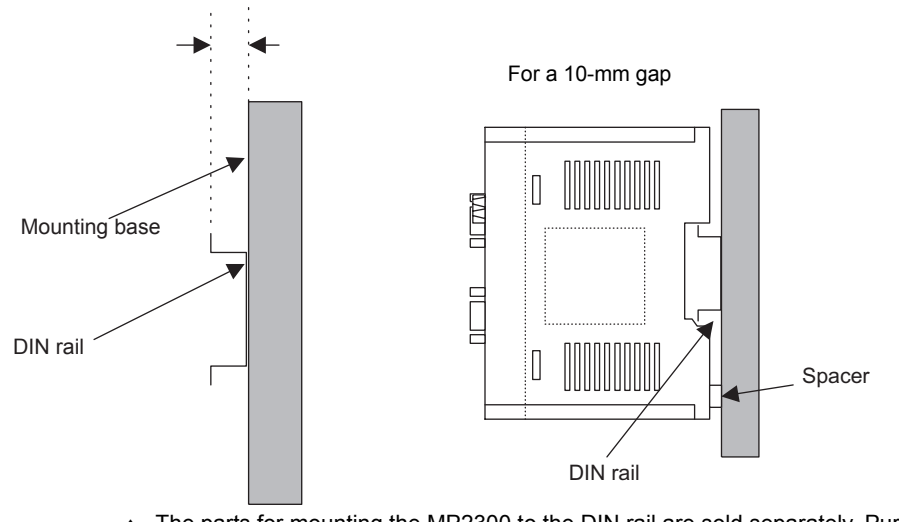

 The parts for mounting the MP2300 to the DIN rail are sold separately. Purchase the following product when using DIN rail.
Product name: DIN Rail Mounting Parts
Model No.: JEPMC-OP300

#### [b] Procedure for Mounting to DIN Rail

Use the following procedure to attach the DIN rail mounting parts to the MP2300 and then mount the MP2300 to the DIN rail.

**1.** Insert the DIN rails in the two slots on the rear of the MP2300 as shown in the following figure.

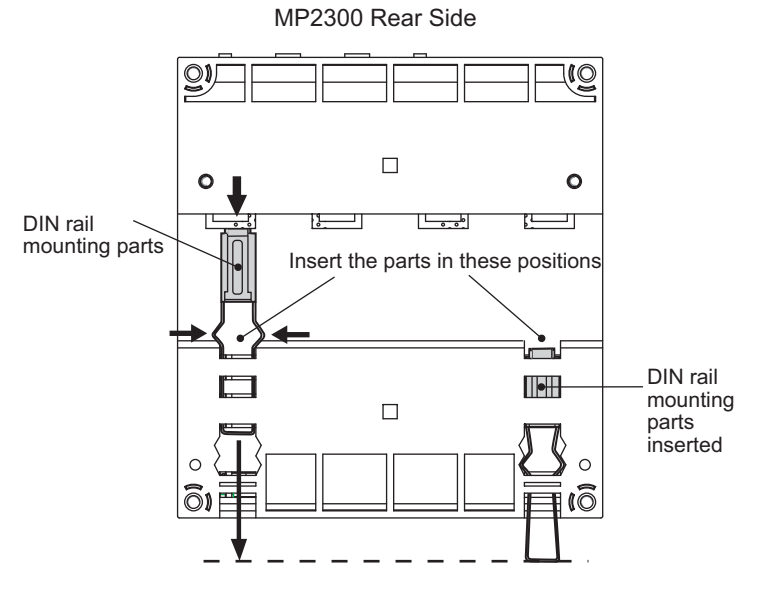

Insert the mounting clips so that they are in the positions shown with a dotted line in the previous figure.

• The figure below shows the front and back of a mounting clip. Insert each clip so that its front faces outward.

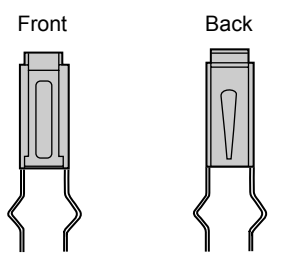

2. Pull the DIN rail mounting clips down to release them.

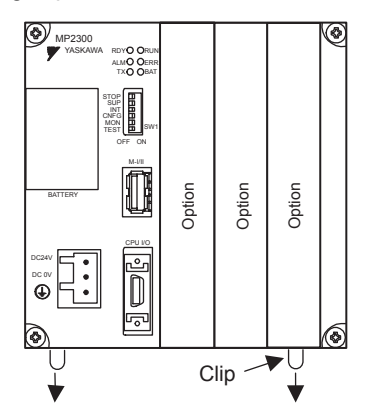

**3.** Hook the MP2300 to the top of the DIN rail (a), and then push the MP2300 towards the mounting base to secure it in place (b).

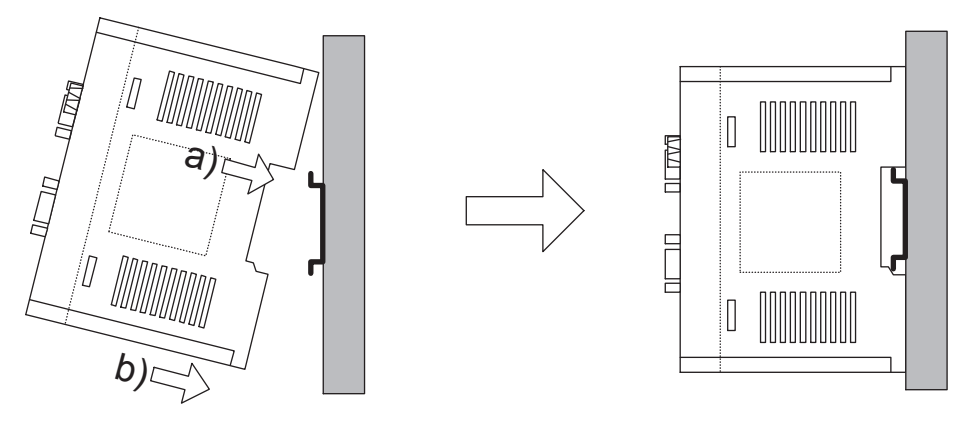

4. Push the DIN rail mounting clips to lock them in place.

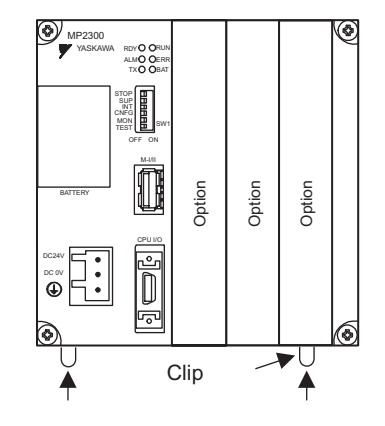

5. Place end plates on either side of the MP2300 to secure it to the DIN rail.

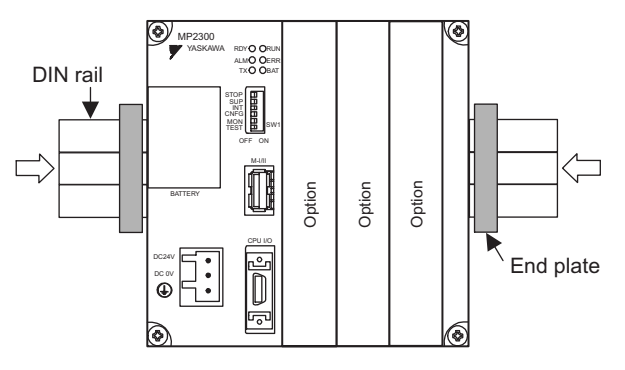

This completes the installation procedure.

# 4.1.2 Replacing and Adding Optional Modules

Use the following procedures to replace and add Optional Modules.

#### (1) Preparations

**1.** Create a backup data file.

Use the MPE720 to save the MP2300 program on a computer (right-click the **PLC**, and select *Transfer - All Files - From Controller to MPE720*.)

2. Remove the MP2300.

Turn OFF the power supply and disconnect all cables from the MP2300. Then remove the MP2300 from the panel or rack and place on a workbench or other area with sufficient space.

## (2) Removing Optional Modules

1. Remove the battery cover.

Pull the notch on the side of the MP2300 towards you to remove the battery cover.

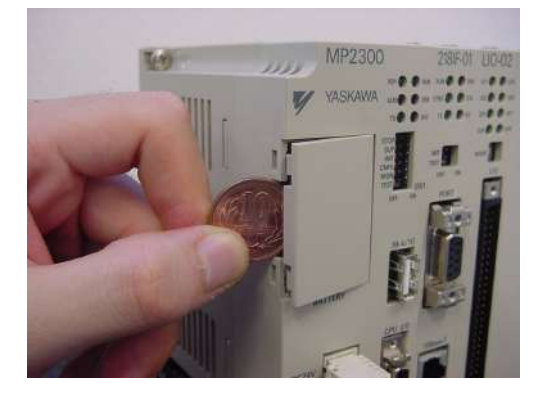

**2.** Remove the panel of Optional Module.

Insert the protruding part of the battery cover into the slot on top of the panel of Optional Module to unhook, as shown in the diagram. Face the front of the battery cover towards you for this operation.

• Remove the front cover (optional) from the empty slot before mounting an Optional Module in an empty slot.

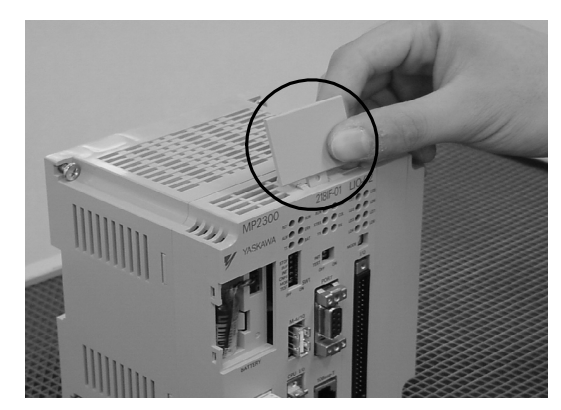

Unhook the bottom in the same way.

#### 4.1.2 Replacing and Adding Optional Modules

**3.** Remove the Optional Module from the mounting base.

Pull the top of the panel of the Optional Module towards you to remove it. A notch on the Optional Module will be visible from the gap in the cover. Hook the round knob on the battery cover, shown in the diagram, into the notch in the Optional Module.

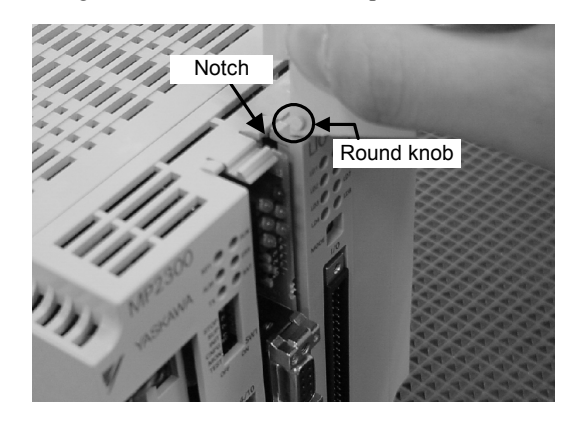

Hold the center of the battery cover as shown in the following diagram. Push the battery cover down and out, rotating from the round knob to disconnect the Module and mounting base connectors, and then pull the Optional Module forward.

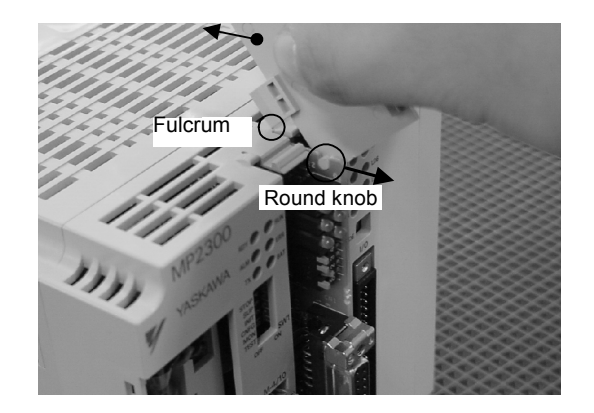

**4.** Pull out the Optional Module.

Hold the Module on the top and bottom and pull it out straight. Hold the edges of the Module and avoid touching the parts on the Module.

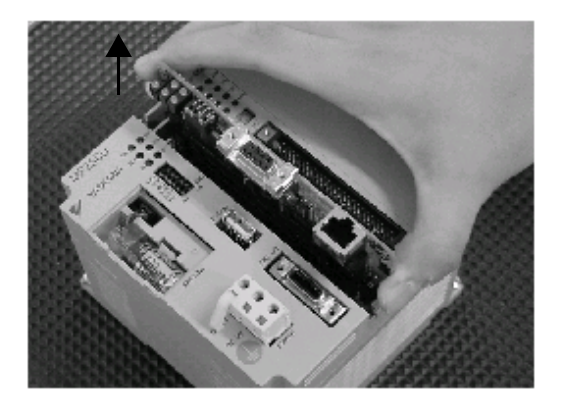

Put the removed Module into the bag that was supplied with and store the Module in this bag.
### (3) Installing Optional Modules

**1.** Insert Optional Modules.

Hold the top and bottom of the Module to be installed, line up the Module on the left-side guide rail inside the Option Slot, and then insert it straight.

• The FG bar on the inside bottom of the Unit Case may be damaged if the Module is not inserted straight.

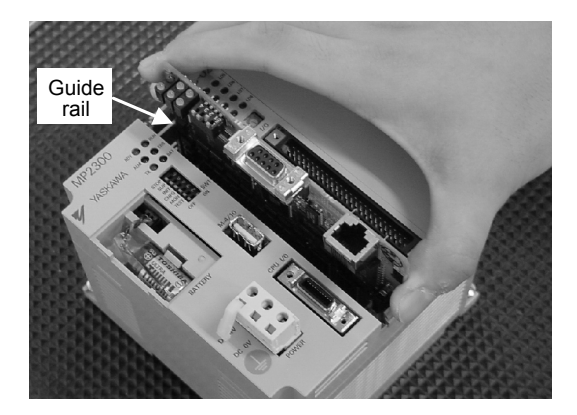

2. Mount on to the mounting base.

Once the Optional Module has been completely inserted, place your hand on the front face of the Optional Module and push hard until the Optional Module has been inserted into the mounting base connectors. The front face of the Optional Module and the hook will be aligned when the Optional Module has been installed properly.

**3.** Install the panel of the Optional Module.

Place the hole on the bottom of the panel of the Optional Module onto the hook on the bottom of the MP2300. Next, hook the hole at the top of the panel of the Optional Module onto the hook at the top of the MP2300.

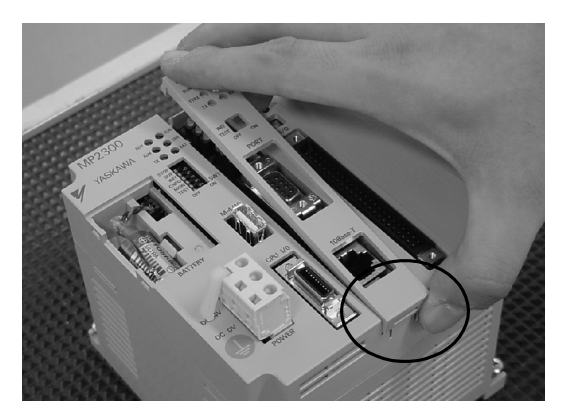

This completes the Optional Module mounting procedure.

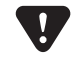

• Always cover the empty slots with covers (Option: JEPMC-OP2300).

4.2.1 Connectors

# 4.2 Basic Module Connections

# 4.2.1 Connectors

The following diagram shows the connectors for the Basic Module.

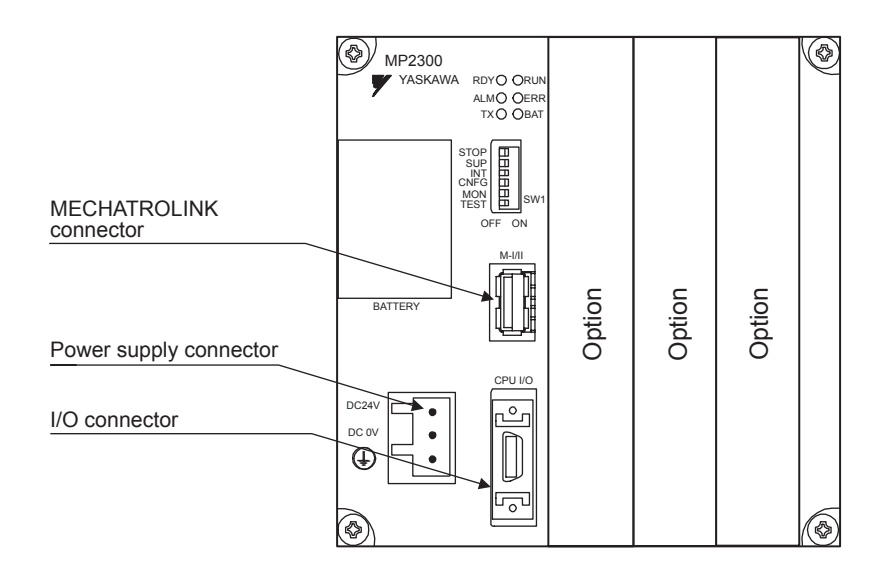

# 4.2.2 Power Supply Connector

### (1) Specifications, Pin Arrangement, and Connection Procedure

Supply a 24-VDC to the MP2300. Connect the power supply connector as shown in the diagram below.

| Nomo Connector            |       | No. of | Connector Model |             |              |
|---------------------------|-------|--------|-----------------|-------------|--------------|
| Inditio                   | Name  |        | Module          | Cable       | Manufacturer |
| Power Supply<br>Connector | POWER | 3      | 721-863         | 721-203/026 | WAGO         |

| Symbol        | Signal<br>Name | Description                                    |
|---------------|----------------|------------------------------------------------|
| 24VDC         | 24V            | 24 VDC input                                   |
| 0 VDC         | 0V             | 0 V input                                      |
| $(\downarrow$ | FG             | Frame ground (Ground to 100 $\Omega$ or less.) |

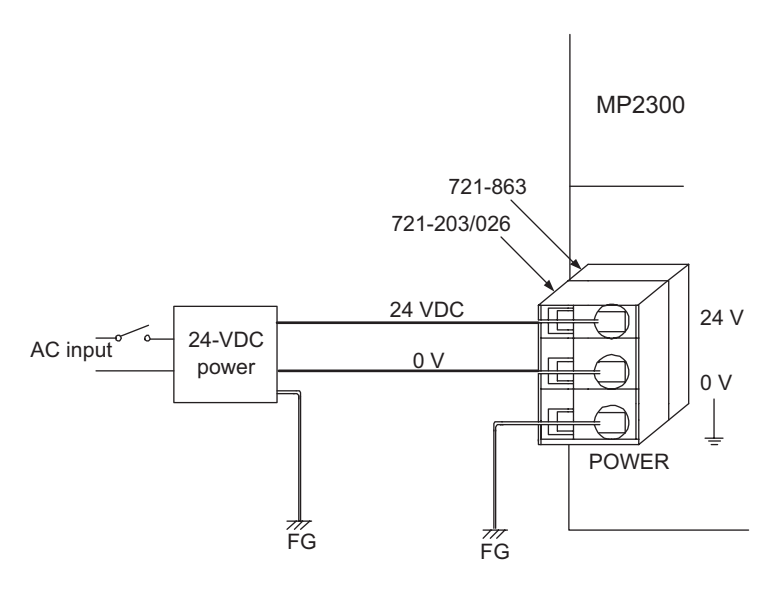

 Use an insulated 24-VDC power supply. Attach the power supply switch on the AC side. If the switch is attached on the 24-VDC side, there will be an inrush current of approximately 40 A when the power is turned ON. 4.2.3 MECHATROLINK Connectors

#### (2) Connection Procedure

The power supply terminal has a removable connector. Use the following procedure to wire the terminal to the power supply connector. Use  $0.2 \text{ mm}^2$  to  $0.51 \text{ mm}^2$  (AWG24 to AWG20) twisted-pair cable.

**1.** Strip approx.6.5 mm the end of the wire.

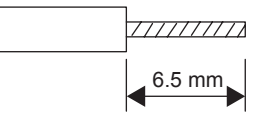

2. Open the wire insert opening on the terminal with the tool shown in Fig. A or Fig. B.

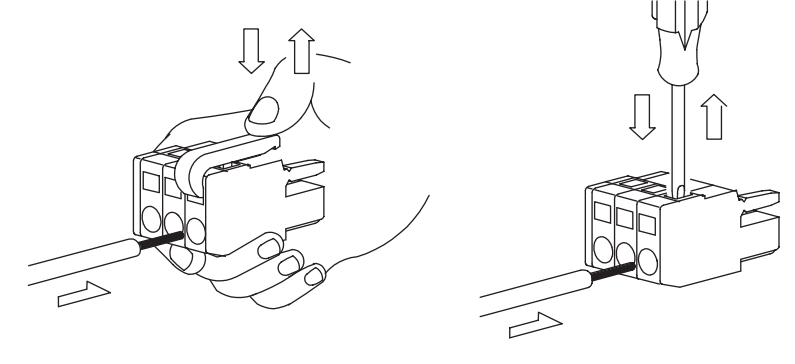

Fig. A (with lever)

Fig. B (with screwdriver)

**3.** Insert the wire into the opening and then close the opening by releasing the lever or removing the screwdriver.

# 4.2.3 MECHATROLINK Connectors

MECHATROLINK connector is used to connect the MP2300 and the SERVOPACKs and distributed I/O via MECHATROLINK cables.

#### (1) Specifications and Pin Arrangement

| Namo                      | Connector No. o |      | Connector Model |                  |              |  |  |
|---------------------------|-----------------|------|-----------------|------------------|--------------|--|--|
| Indifie                   | Name            | Pins | Module          | Cable            | Manufacturer |  |  |
| MECHATROLINK<br>Connector | M-I/II          | 4    | USB-AR41-T11    | DUSB-APA41B1-C50 | DDK Ltd.     |  |  |

| <b>-</b> | Pin Number | Signal<br>Name | Description               |
|----------|------------|----------------|---------------------------|
|          | 1          | (NC)           | Not used.                 |
|          | 2          | /DATA          | Signal –                  |
|          | 3          | DATA           | Signal +                  |
| <u> </u> | 4          | SH             | Not used.                 |
|          | Shell      | Shield         | Connects the shield wire. |

# (2) Cables

| Name and Specification                                    | Model Number   | Length |
|-----------------------------------------------------------|----------------|--------|
|                                                           | JEPMC-W6002-A5 | 0.5 m  |
|                                                           | JEPMC-W6002-01 | 1 m    |
| MECHATROLINK Cappager MECHATROLINK Connector              | JEPMC-W6002-03 | 3 m    |
|                                                           | JEPMC-W6002-05 | 5 m    |
|                                                           | JEPMC-W6002-10 | 10 m   |
|                                                           | JEPMC-W6002-20 | 20 m   |
|                                                           | JEPMC-W6002-30 | 30 m   |
|                                                           | JEPMC-W6002-40 | 40 m   |
|                                                           | JEPMC-W6002-50 | 50 m   |
|                                                           | JEPMC-W6003-A5 | 0.5 m  |
| MECHATROLINKCable                                         | JEPMC-W6003-01 | 1 m    |
| MECHATROLINK Connector – MECHATROLINK Connector           | JEPMC-W6003-03 | 3 m    |
| (with Ferrite Core)                                       | JEPMC-W6003-05 | 5 m    |
|                                                           | JEPMC-W6003-10 | 10 m   |
|                                                           | JEPMC-W6003-20 | 20 m   |
|                                                           | JEPMC-W6003-30 | 30 m   |
|                                                           | JEPMC-W6003-40 | 40 m   |
|                                                           | JEPMC-W6002-50 | 50 m   |
|                                                           | JEPMC-W6011-A5 | 0.5m   |
|                                                           | JEPMC-W6011-01 | 1 m    |
| MECHATROLINK Cable<br>MECHATROLINK Connector – Loose Wire | JEPMC-W6011-03 | 3 m    |
|                                                           | JEPMC-W6011-05 | 5 m    |
|                                                           | JEPMC-W6011-10 | 10 m   |
|                                                           | JEPMC-W6011-20 | 20 m   |
|                                                           | JEPMC-W6011-30 | 30 m   |
|                                                           | JEPMC-W6011-40 | 40 m   |
|                                                           | JEPMC-W6011-50 | 50 m   |
| Terminator                                                | JEPMC-W6022    | -      |

4.2.3 MECHATROLINK Connectors

#### (3) Cable Connections between the MP2300 and I/O Units and the MP2300 and SERVOPACKs

Use the MECHATROLINK cable JEPMC-W6002- $\Box\Box$  or JEPMC-W6003- $\Box\Box$  for connection between the MP2300 and I/O units or SERVOPACKs<sup>\*1</sup>.

The connection diagram using MECHATROLINK cable JEPMC-W6002- $\Box\Box$  or JEPMC-W6003- $\Box\Box^{*2}$  is shown below.

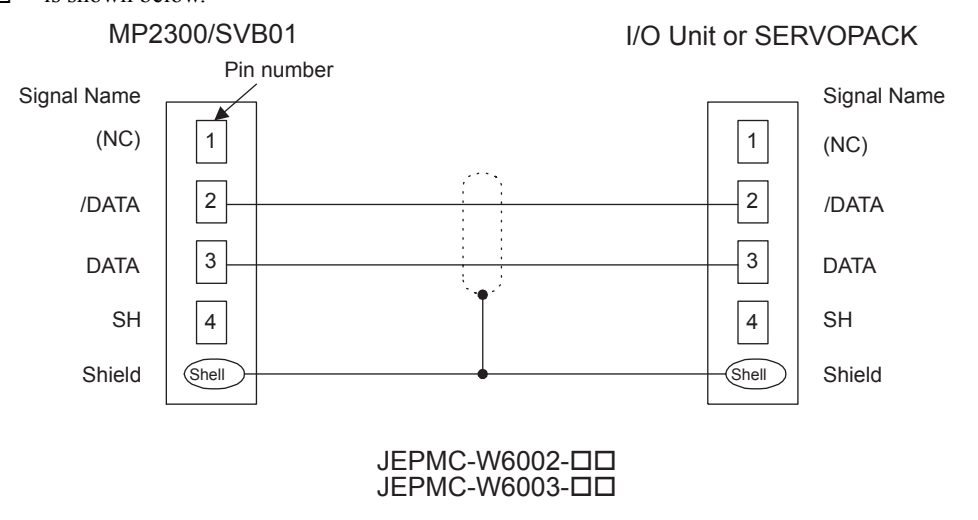

- Use MECHATROLINK cable JEPMC-W6011-□□ when connecting SERVOPACK SGD-□□N or SGDB-□□AN. (Refer to ( 4 ) Cable Connections between the MP2300 and SGD-□□AN SERVOPACKs).
- The JEPMC-W6003- □□ cable has a ferrite core.

### ( 4 ) Cable Connections between the MP2300 and SGD-□□□N and SGDB-□□AN SERVO-PACKs

Use the MECHATORLINK cable JEPMC-W611- $\Box$  for the connections between the MP2300 and SGD- $\Box$  $\Box$ N or SGDB- $\Box$  $\Box$ AN SERVOPACK and between these SERVOPACKs. The following diagram shows the connections between the MP2300 (or SVB-01)  $\leftarrow \rightarrow$  SERVO-PACK  $\leftarrow \rightarrow$  SERVOPACK using the MECHATROLINK cables JEPMC-W611- $\Box$ .

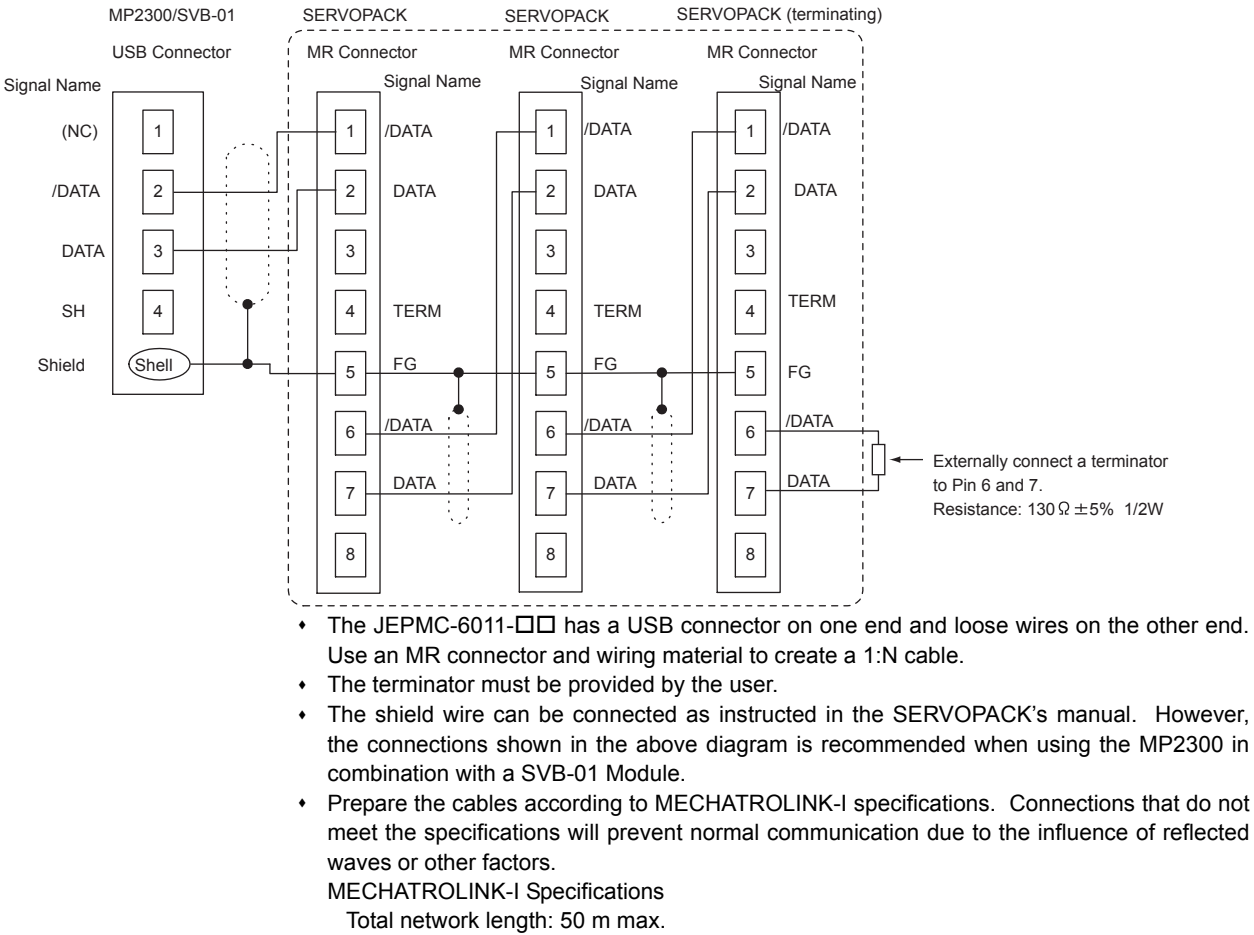

Maximum number of slave stations: 14 stations max.

Minimum distance between stations: 0.3 m min.

#### (5) Terminator Connections

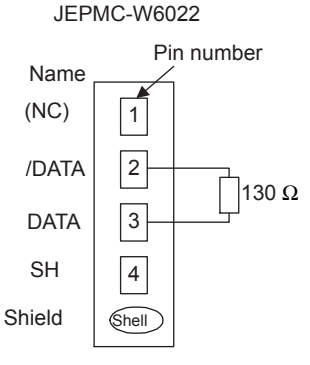

4.2.3 MECHATROLINK Connectors

## (6) Connection Example between MP2300, SERVOPACK, and IO2310

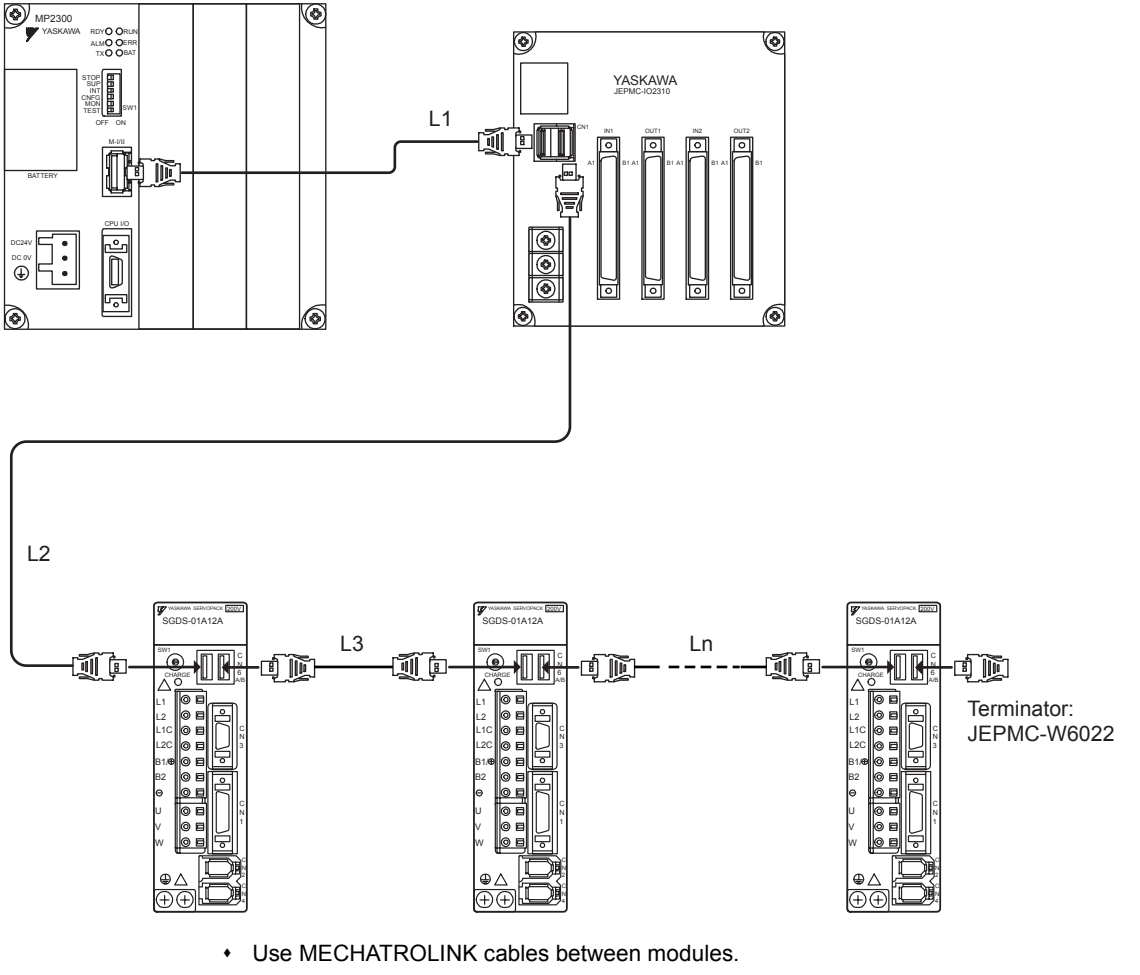

- + Use under the conditions that L1 + L2 + L3 + . . . + Ln  $\leq$  50 m
- The MP2300 has a built-in terminator.

# 4.2.4 CPU I/O Connectors

CPU I/O connector is used to connect the MP2300 and external I/O signals.

# (1) Specifications

External input: 8 points; External output: 4 points

| Namo          | Connector | No. of | No. of Connector Model |                                                   |              |  |  |
|---------------|-----------|--------|------------------------|---------------------------------------------------|--------------|--|--|
| Name          | Name      | Pins   | Module                 | Cable                                             | Manufacturer |  |  |
| I/O Connector | CPU I/O   | 20     | 10220-52A2JL           | • 1020-3000VE Connector<br>• 10320-52F0-008 Shell | Sumitomo 3M  |  |  |

# (2) Cables

| Name                    | Model Number   | Length |
|-------------------------|----------------|--------|
|                         | JEPMC-W2060-A5 | 0.5 m  |
| I/O Cable (loose wires) | JEPMC-W2060-01 | 1 m    |
|                         | JEPMC-W2060-03 | 3 m    |

# (3) External Appearance of I/O Cable

JEPMC-W2060-DD

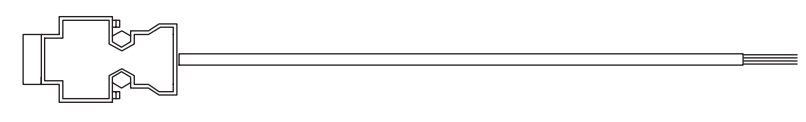

# (4) Connector Pin Arrangement

The following table shows the connector pin arrangement.

| Pin<br>Number | Signal<br>Name | I/O | Remarks       | Pin<br>Number | Signal Name | I/O | Remarks       |
|---------------|----------------|-----|---------------|---------------|-------------|-----|---------------|
| 1             | DI_COM         | Р   | Input common  | 11            | DI_COM      | Р   | Input common  |
| 2             | DI_00          | Ι   | Input 00      | 12            | DI_04       | Ι   | Input 04      |
| 3             | DI_01          | Ι   | Input 01      | 13            | DI_05       | Ι   | Input 05      |
| 4             | DI_02          | Ι   | Input 02      | 14            | DI_05       | Ι   | Input 06      |
| 5             | DI_03          | Ι   | Input 03      | 15            | DI_07       | Ι   | Input 07      |
| 6             |                | -   |               | 16            |             | -   |               |
| 7             |                | -   |               | 17            | DO_24V      | Р   | +24 V input   |
| 8             | DO_COM         | Р   | Output common | 18            | DO_COM      | Р   | Output common |
| 9             | DO_00          | 0   | Output 00     | 19            | DO_02       | 0   | Output 02     |
| 10            | DO_01          | 0   | Output 01     | 20            | DO_03       | 0   | Output 03     |

• P: Power input; I: Input signal; O: Open-collector output

4.2.4 CPU I/O Connectors

# (5) Input Circuits

The following table shows the CPU I/O Connector input circuit specifications.

| Item                | Specifications          |                   |                                                |  |  |  |  |
|---------------------|-------------------------|-------------------|------------------------------------------------|--|--|--|--|
| Inputo              | 9 nointa                | DI-00             | General-purpose input (shared with interrupts) |  |  |  |  |
| Inputs              | 8 points                | DI-01 to DI-07    | General-purpose input                          |  |  |  |  |
| Input Format        | Sink mode               | source mode input |                                                |  |  |  |  |
| Isolation Method    | Photocoup               | Photocoupler      |                                                |  |  |  |  |
| Input Voltage       | ±24 VDC±20%             |                   |                                                |  |  |  |  |
| Input Current       | 4.1 mA (TYP.)           |                   |                                                |  |  |  |  |
| ON Voltage/Current  | 15 VDC min./2.0 mA min. |                   |                                                |  |  |  |  |
| OFF Voltage/Current | 5 VDC max./1.0 mA max.  |                   |                                                |  |  |  |  |
| ON Time/OFF Time    | ON: 1 ms max.           |                   |                                                |  |  |  |  |
|                     | OFF: 1 ms               | OFF: 1 ms max.    |                                                |  |  |  |  |
| Number of Commons   | 8 points                |                   |                                                |  |  |  |  |

• DI\_00 is shared with an interrupt input. If DI\_00 is turned ON while interrupts are enabled, the interrupt processing drawing is executed.

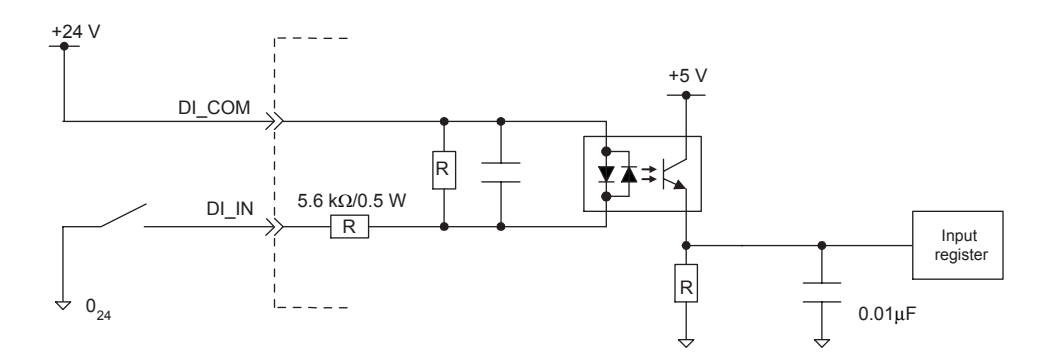

Fig. 4.1 Digital Input Circuit (Sink Mode Input)

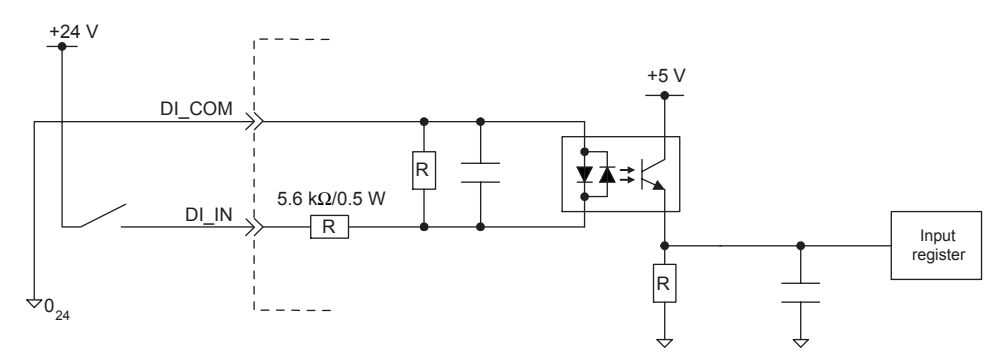

Fig. 4.2 Digital Input Circuit (Source Mode Input)

# (6) Output Circuit

The following table shows the CPU I/O Connector output circuit specifications.

| Item                     | Specifications                                                                                                    |  |  |  |
|--------------------------|----------------------------------------------------------------------------------------------------|--|--|--|
| Outputs                  | 4 points                                                                                                    |  |  |  |
| Output Format            | Transistor, open-collector, sink mode output                                                                                                    |  |  |  |
| Isolation Method         | Photocoupler                                                                                                    |  |  |  |
| Output Voltage           | +24 VDC ±20%                                                                                                    |  |  |  |
| Output Current           | 100 mA max.                                                                                                    |  |  |  |
| Leakage Current When OFF | 0.1 mA max.                                                                                                    |  |  |  |
| ON Time/OFF Time         | ON: 1 ms max.<br>OFF: 1 ms max.                                                                                                    |  |  |  |
| Number of Commons        | 4 points                                                                                                    |  |  |  |
| Protection Circuit       | Fuse<br>(The fuse is not, however, for circuit protection. It is for protecting against fire at<br>output shorts. Attach a fuse externally to each output if circuit protection is required.) |  |  |  |

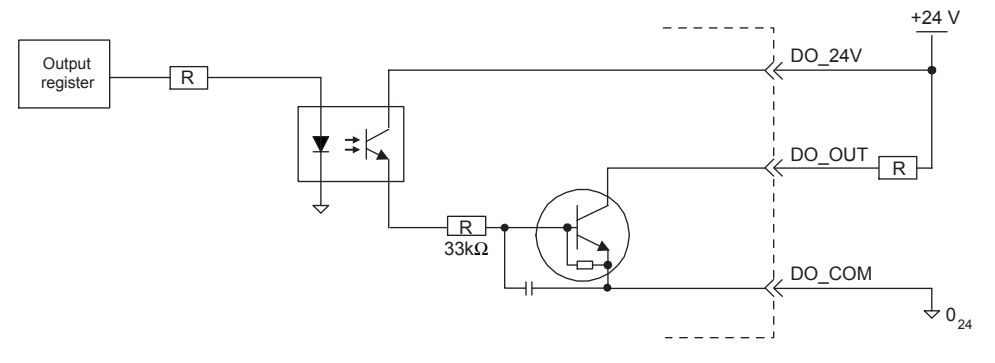

Fig. 4.3 Digital Output Circuit (Sink Mode Output)

4.2.4 CPU I/O Connectors

### (7) CPU I/O Connector Connections

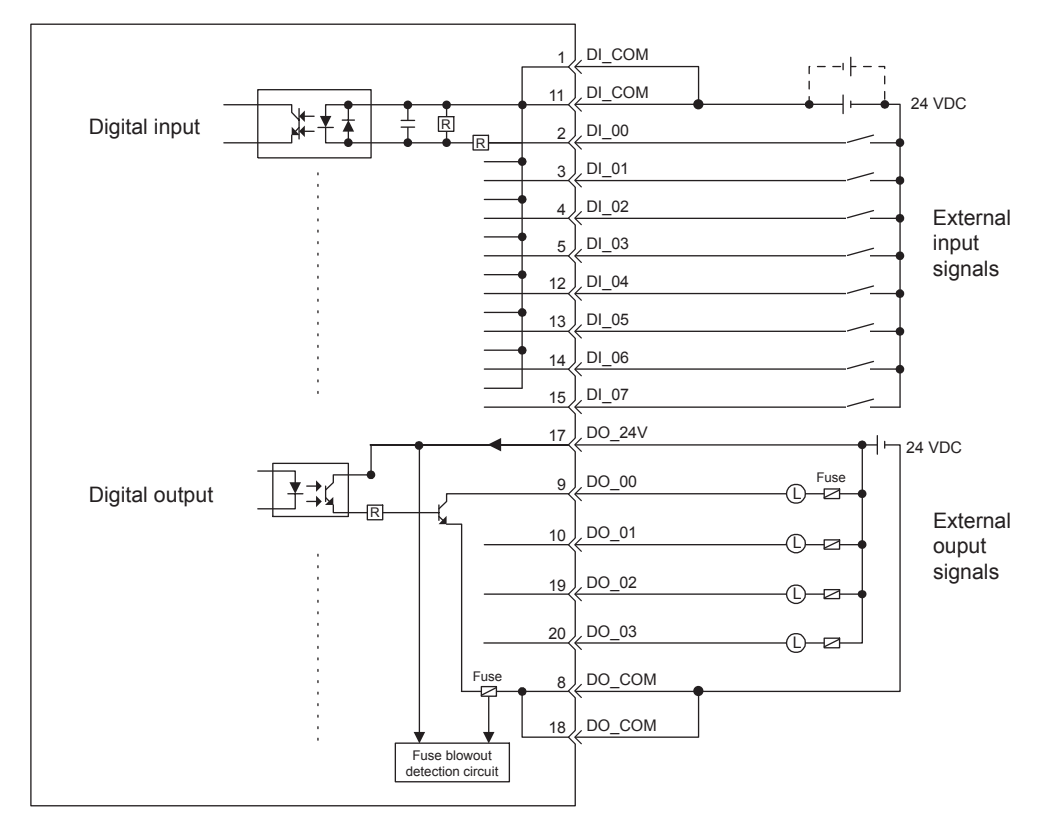

The following diagram shows the connections for the CPU I/O connector.

 Connect a fuse suitable for the load specifications in the output signal circuit in series with the load. If an external fuse is not connected, load shorts or overloads could result in fire, destruction of the load device, or damage to the output element.

• The pins 1 and 11 and the pins 8 and 18 are internally connected. Connect them externally as well.

# 4.3 Motion Module (Optional) Connections

# 4.3.1 SVB-01 Module Connections

The MECHATROLINK-I/MECHATROLINK-II communication connectors (M-I/M-II) connect the SVB-01 Module to the SERVOPACK and distributed I/O.

### (1) MECHATROLINK Connector Specifications and Pin Arrangement

| Name                   | Connector | No. of |              | Connector Model  |              |
|------------------------|-----------|--------|--------------|------------------|--------------|
| Name                   | Name      | Pins   | Module Side  | Cable Side       | Manufacturer |
| MECHATROLINK connector | M-I / II  | 4      | USB-AR41-T11 | DUSB-APA41B1-C50 | DDK Ltd.     |

| -1/11 -  | Pin No. | Signal<br>Name | Description               |
|----------|---------|----------------|---------------------------|
|          | 1       | (NC)           | Not used                  |
|          | 2       | /DATA          | Signal –                  |
|          | 3       | DATA           | Signal +                  |
| <u> </u> | 4       | SH             | Not used                  |
|          | Shell   | Shield         | Connects the shield wire. |
| CN2      |         |                |                           |
|          |         |                |                           |

- Two connectors are provided, but the communication line supports one channel only.
- When connecting the SVB-01 Module to the end of the network, connect a JEPMC-W6022 Terminator to the unused connector.
- The top and bottom connectors are the same, so either can be connected.

### (2) Cables

The same type of the cables for the MP2300 Basic Module MECHATROLINK connectors can be used for the SVB-01 Modules. For the cables for the SVB-01 Modules, refer to *4.2.3 ( 2 ) Cables* on page 4-11.

### (3) Cable Connections between the SVB-01 and I/O Units and the SVB-01 and SERVO-PACKs

The cable connections between the SVB-01 and I/O units and the SVB-01 and SERVOPACKs are the same as for the cable connections between the MP2300 Basic Module and I/O units and the MP2300 and SERVOPACKs. Refer to *4.2.3 ( 3 ) Cable Connections between the MP2300 and I/O Units and the MP2300 and SERVOPACKs* on page 4-12.

#### (4) Cable Connections between the SVB-01 and SGD-□□□N and SGDB-□□AN SERVO-PACKs

The cable connections between the SVB-01 and SGD- $\square$   $\square$  N and SGDB- $\square$   $\square$  AN SERVOPACKs are the same as for the cable connections between the MP2300 Basic Module and SGD- $\square$   $\square$  N and SGDB- $\square$   $\square$  AN SERVOPACKs. Refer to 4.2.3 (4) Cable Connections between the MP2300 and SGD- $\square$   $\square$  And SGDB- $\square$   $\square$  AN SERVOPACKs on page 4-13.

#### 4.3.1 SVB-01 Module Connections

#### (5) Terminator

The JEPMC-W6011- $\Box$  Terminator must be connected when connecting the SVB-01 Module in the MECHATROLINK network in the same way as for the MP2300 Basic Module. Refer to 4.2.3 (5) *Terminator Connections* on page 4-13.

## (6) System Configuration

■ Connecting the SVB-01 Module to the End of the MECHATROLINK Network The following diagram shows the system configuration.

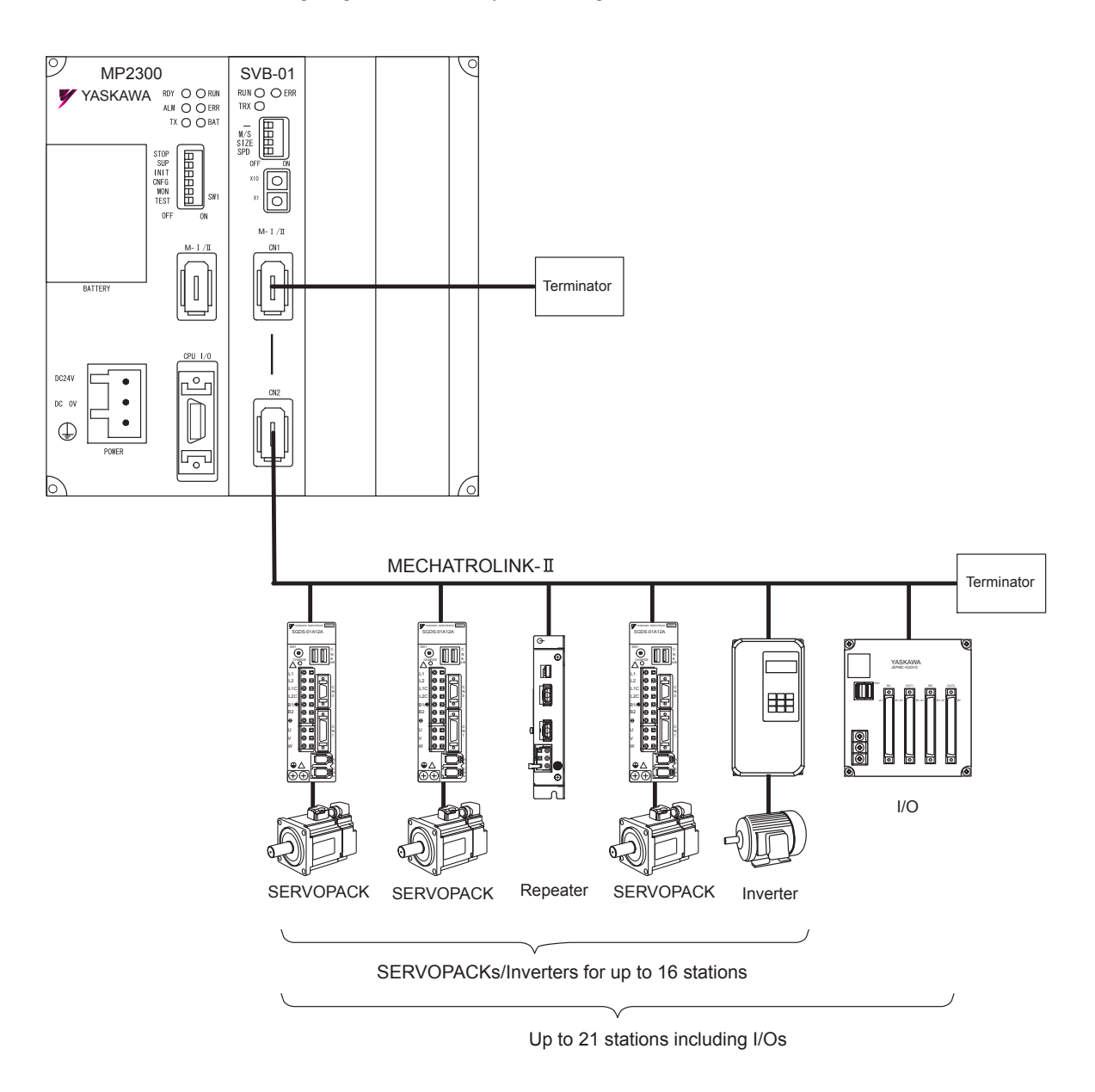

Insert a JEPMC-W6022 Terminator into the unused MECHATROLINK port.

■ Connecting the SVB-01 Module in the Middle of the MECHATROLINK Network

The following diagram shows the system configuration.

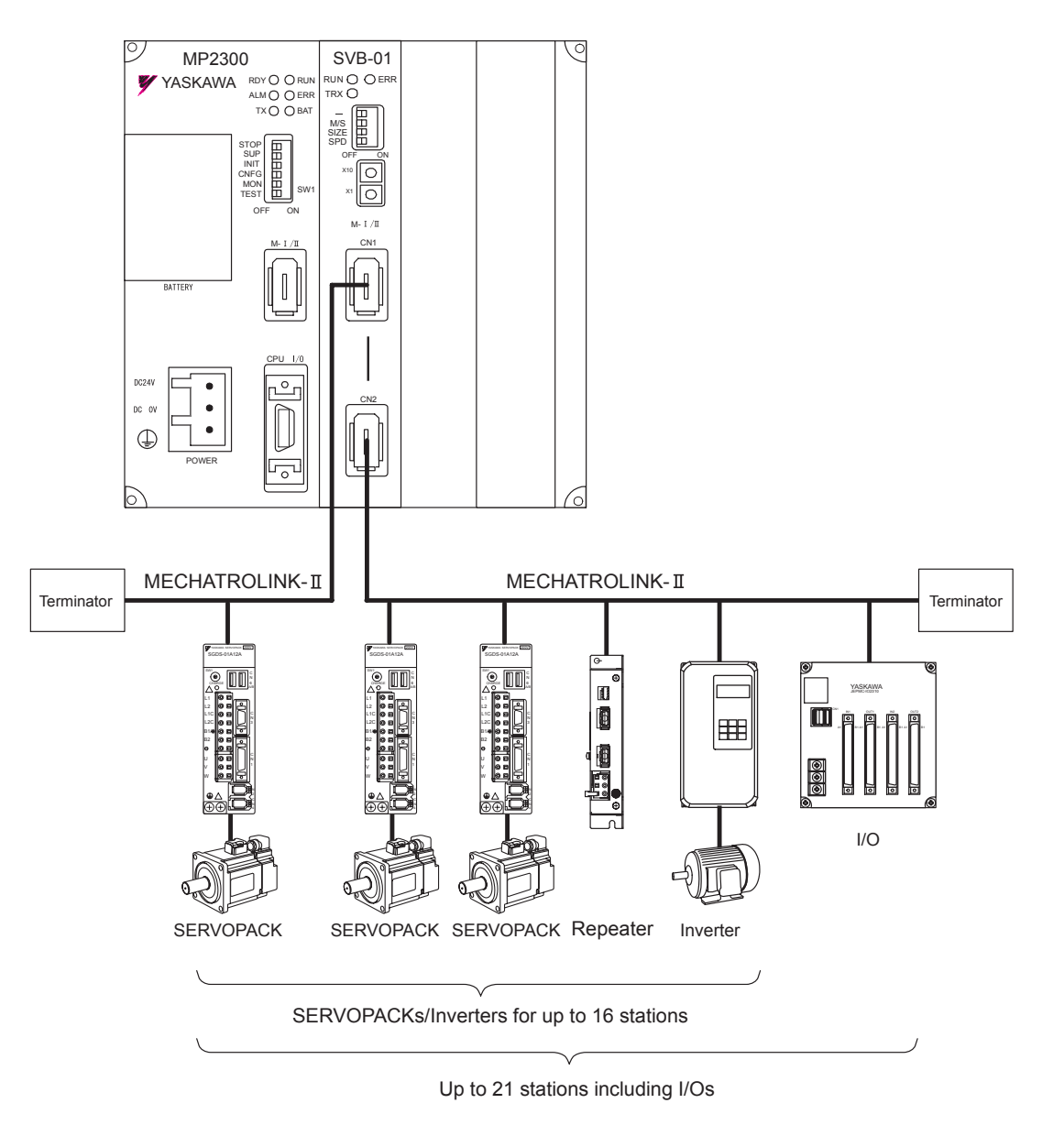

• Insert a JEPMC-W6022 Terminator into the unused MECHATROLINK port.

4.3.2 SVA-01 Module Connections

# 4.3.2 SVA-01 Module Connections

The Servo interface connectors connect the SVA-01 Module to analog Servos.

### (1) Connectors

[a] Servo Interface Connectors (CN1 and CN2)

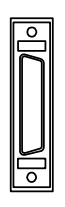

These connectors connect the SVA-01 Module to two SERVOPACKs. They are connected using the following standard cable.

• JEPMC-W2040-DD (For SGDH, SGDM, and SGDS SERVOPACKs)

• The user must provide cables for SGDA and SGDB SERVOPACKs.

#### [b] 24-V Input Connector (CN3)

This connector connects the SVA-01 Module to +24 VDC as a Servo I/O power supply. A screw terminal connector is used (BL3.5/2F-AU manufactured by Weidmuller).

|         | Pin No. | Signal Name | Name          |
|---------|---------|-------------|---------------|
| +24V 00 | 2       | 24V         | +24 VDC input |
|         | 1       | 0V          | 0 V           |

Refer to 2.2.3 (1) (d) Connection Procedure for 24-V Input Cable of Machine Controller MP220/MP2300 Motion Module User's Manual (Manual No. SIEP C880700 16<sup>-</sup>) for information on how to connect the 24-V input cable.

#### [c] Connector Specifications

The following table shows the connector specifications.

| Namo Connecto                                     |            | No. of |                        | Cable Model Numbers                                                                                                    |              |                                                                                                    |  |
|---------------------------------------------------|------------|--------|------------------------|----------------------------------------------------------------------------------------------------|--------------|----------------------------------------------------------------------------------------------------|--|
| Name                                              | Name       | Pins   | Module Side Cable Side |                                                                                                    | Manufacturer |                                                                                                    |  |
| Servo Interface<br>Connector 1 and<br>Connector 2 | CN1<br>CN2 | 36     | 10236-52A2JL           | <ul> <li>Connector body:<br/>10136-3000VE</li> <li>Shell:<br/>10336-52A0-008<br/>(Screw locking)<br/>10336-52F0-008<br/>(One-touch locking)</li> </ul> | 3M           | JEPMC-W2040-<br>(For the SGDH, SGDM,<br>and SGDS<br>SERVOPACKs)                                                                  |  |
| 24-V Input<br>Connector                           | CN3        | 2      | _                      | • BL3.5/2F-AU                                                                                                    | Weidmuller   | The CN3 connector is<br>included with the SVA-<br>01 Module, but a cable is<br>not included. The user<br>must connect the cable. |  |

#### [d] Connector Pin Arrangement (CN1 and CN2)

The following figure shows the 36-pin arrangement of CN1 and CN2.

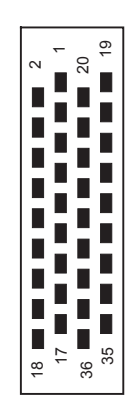

#### Arrangement viewed from Connector Wiring End on Cable

|    |                    |                                            | 1  | SG         | Ground                             |    |            |                         | 19 | SG         | Ground                                    |  |
|----|--------------------|--------------------------------------------|----|------------|------------------------------------|----|------------|-------------------------|----|------------|-------------------------------------------|--|
| 2  | AO_0               | General-purpose                            |    | 60         | (analog)                           | 20 | SEN        | SEN Signal              | 15 | 00         | (For SEN signal)                          |  |
|    | (NREF)             | (speed reference output)                   | 3  | PΔ         | 5-V differential phase             | 20 | (5V)       | (Servo)                 | 21 | ΔΙ 1       | General-purpose<br>analog input 1         |  |
| 4  | ΡΔΙ                | 5-V differential phase                     | 5  |            | A pulse input (+)                  | 22 | _          | Not connected           | 21 | <u> </u>   | (Torque (thrust) reference monitor input) |  |
|    |                    | A pulse input (-)                          | 5  | PC         | 5-V differential phase             | 22 |            | Not connected           | 23 | DR         | 5-V differential phase                    |  |
| 6  | PCI                | 5-V differential phase                     | 5  | ro         | C pulse input (+)                  | 24 | PRI        | 5-V differential phase  |    | ГD         | B pulse input (+)                         |  |
|    | TOL                | C pulse input (-)                          | 7  | SG         | Ground                             | 27 | 1 DE       | B pulse input (–)       | 25 | 50         | Ground                                    |  |
| 0  |                    | General-purpose<br>analog input 0          | 1  | 56         | Ground                             |    |            | Applog input ground     | 25 | 30         |                                           |  |
|    | AI_0               | (Feedback speed monitor input)             | ٥  | AO_1       | General-purpose<br>analog output 1 | 20 | AFOND      |                         | 27 |            | Analog output                             |  |
| 10 | 0V                 | $0 \sqrt{(\text{for } 24 \sqrt{)}}$ output | 5  | (TREF)     | (torque reference output)          |    | 0V         | 0.)(/for 0.4.)() output | 21 |            | ground                                    |  |
|    | (For 24 V)         | 0 v (101 24 v) output                      | 11 | 0V         | 0 \/ (for 04 \/) output            | 20 | (For 24 V) | U V (for 24 V) output   | 20 | 0V         |                                           |  |
| 12 | DO_2               | General-purpose ★<br>output DO_2           |    | (For 24 V) |                                    | 30 | DO_1       | General-purpose ★       | 25 | (For 24 V) | 0 V (for 24 V) output                     |  |
| 12 | (PCON)             | (P action reference output)                | 12 |            | General-purpose                    | 50 | (ALMRST)   | (Alarm reset ouput)     | 21 | DO_0       | General-purpose *                         |  |
| 11 |                    | General-purpose                            | 15 | D0_4       |                                    | 22 | DO_5       | General-purpose *       |    | (SV ON)    | Output DO_0<br>(Servo ON output)          |  |
| 14 | DO_5               | output DO_3                                | 15 | DI_3       | General-purpose input DI_3         | 52 | (SEN)      | (VS866 24-V SEN signal) | 33 | DI_4       | General-purpose                           |  |
| 16 | +24\/              | +24 V output                               | 15 | (P-OT)     | (positive overtravel input)        | 24 | +24\/      | +24 output              | 55 | (N-OT)     | Input DI_4<br>(Negative overtravel input) |  |
|    | +24 V              | +24 v output                               | 17 | DI_0       | General-purpose ★<br>input DI_0    | 54 | +24 V      | output                  | 25 | DI_1       | General-purpose *                         |  |
| 10 | DI_2               | General-purpose<br>input DI 2              | 17 | (SVALM)    | (Servo alarm input)                | 26 | DI_5       | General-purpose         | 55 | (SRDY)     | (Servo delay input)                       |  |
| 18 | (ZERO/<br>HOME LS) | (ZERO/HOME LS input)                       |    |            |                                    | 30 | (EXT/DEC)  | (EXT/DEC signal input)  |    |            |                                           |  |

Note 1.  $\blacksquare$ : Inputs signals with a latch function.

- ★: Signals that can be used as general-purpose I/O signals only in general-purpose I/O mode. In normal operation mode, the SVA-01 Module uses these as system I/O.
- 3. : Either 5 V or 24 V can be selected for the SEN signal. Connect pin 20 or pin 32 according to the application. Pin 20 (5 V) is connected in the standard cable.

4.3.2 SVA-01 Module Connections

### (2) Cable Specifications and Connections

#### [a] Cables

The following standard cables are available for use with the SVA-01 Module. These cables are used to connect the SVA-01 Module to SERVOPACKs, overtravel limit switches, and other machines.

| Applicable SERVOPACKs | Model                           | Length |
|-----------------------|---------------------------------|--------|
| SGDA-□□□S,<br>SGDB-□□ | No standard cable is available. | _      |
| SGDM, SGDH,           | JEPMC-W2040-A5                  | 0.5 m  |
| SGDS-□□□01□,          | JEPMC-W2040-01                  | 1.0 m  |
| SGDS-□□□02□           | JEPMC-W2040-03                  | 3.0 m  |

#### [b] SERVOPACK Connection Cable JEPMC-W2040-

The external appearance, specifications and connections diagram of the standard cable JEPMC-W2040- $\Box\Box$  for SGDM, SGDB, SGDS- $\Box\Box\Box01\Box$ , and SGDS- $\Box\Box\Box02\Box$  SERVOPACKs are shown below.

#### External Appearance

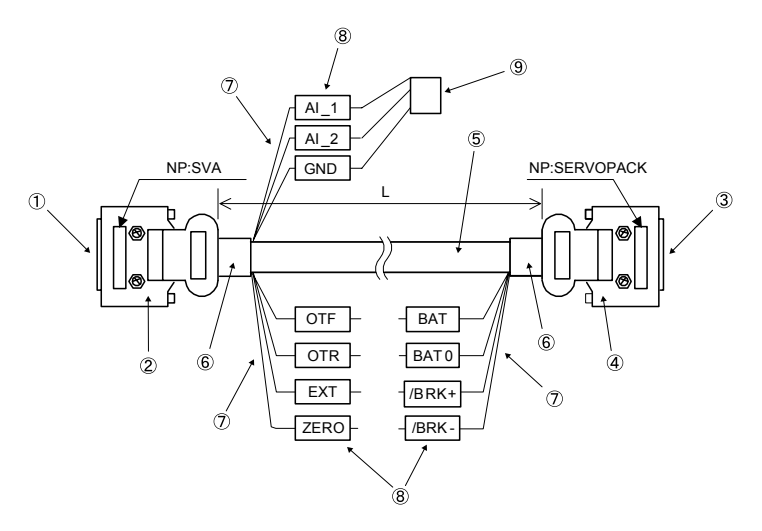

| No. in<br>the<br>above<br>drawing | Name                     | Model                     | Qty | Manufacturer                               | Remarks                                                                                                    |  |
|-----------------------------------|--------------------------|---------------------------|-----|--------------------------------------------|----------------------------------------------------------------------------------------------------|--|
| 1                                 | Plug (SVA end)           | 10136-3000VE              | 1   | Sumitomo 3M<br>Corporation                 | Soldered                                                                                                    |  |
| 2                                 | Shell (SVA end)          | 10336-52A0-008            | 1   | Sumitomo 3M<br>Corporation                 | -                                                                                                    |  |
| 3                                 | Plug<br>(SERVOPACK end)  | 10150-3000VE              | 1   | Sumitomo 3M<br>Corporation                 | Soldarad                                                                                                    |  |
| 4                                 | Shell<br>(SERVOPACK end) | 10350-52Z0-008            | 1   | Sumitomo 3M<br>Corporation                 | Soldered                                                                                                    |  |
| 5                                 | Cable                    | HP-SB/20276SR<br>26x28AWG | -   | Taiyo Electric Wire<br>and Cable Co., Ltd. | Shield wires                                                                                                    |  |
| 6                                 | Heat shrinkable tube     | F2 (Z)                    | -   | Sumitomo Electric<br>Industries, Ltd.      | F2 (Z) or equivalent                                                                                                    |  |
| Ø                                 | Wires                    | UL1061 28AWG              | _   | -                                          | OTF: Brown<br>OTR: Orange<br>EXT: Black<br>ZERO:<br>BAT: Blue<br>BAT0: Purple<br>*BRK+: Gray<br>*BRK-: White<br>AI_1: White<br>AI_2: Red<br>GND: Black |  |
| 8                                 | Mark tube                | 2 mm dia., White          | 11  | -                                          | Characters in black                                                                                                    |  |
| 0                                 | Socket                   | DF11-4DS-2C               | 1   | Hirose Electric Co.,<br>Ltd.               | _                                                                                                    |  |
| 9                                 | Contact                  | DF11-2428SCF              | 1   | Hirose Electric Co.,<br>Ltd.               | _                                                                                                    |  |

### Specifications

4.3.2 SVA-01 Module Connections

Cable Connections Diagram

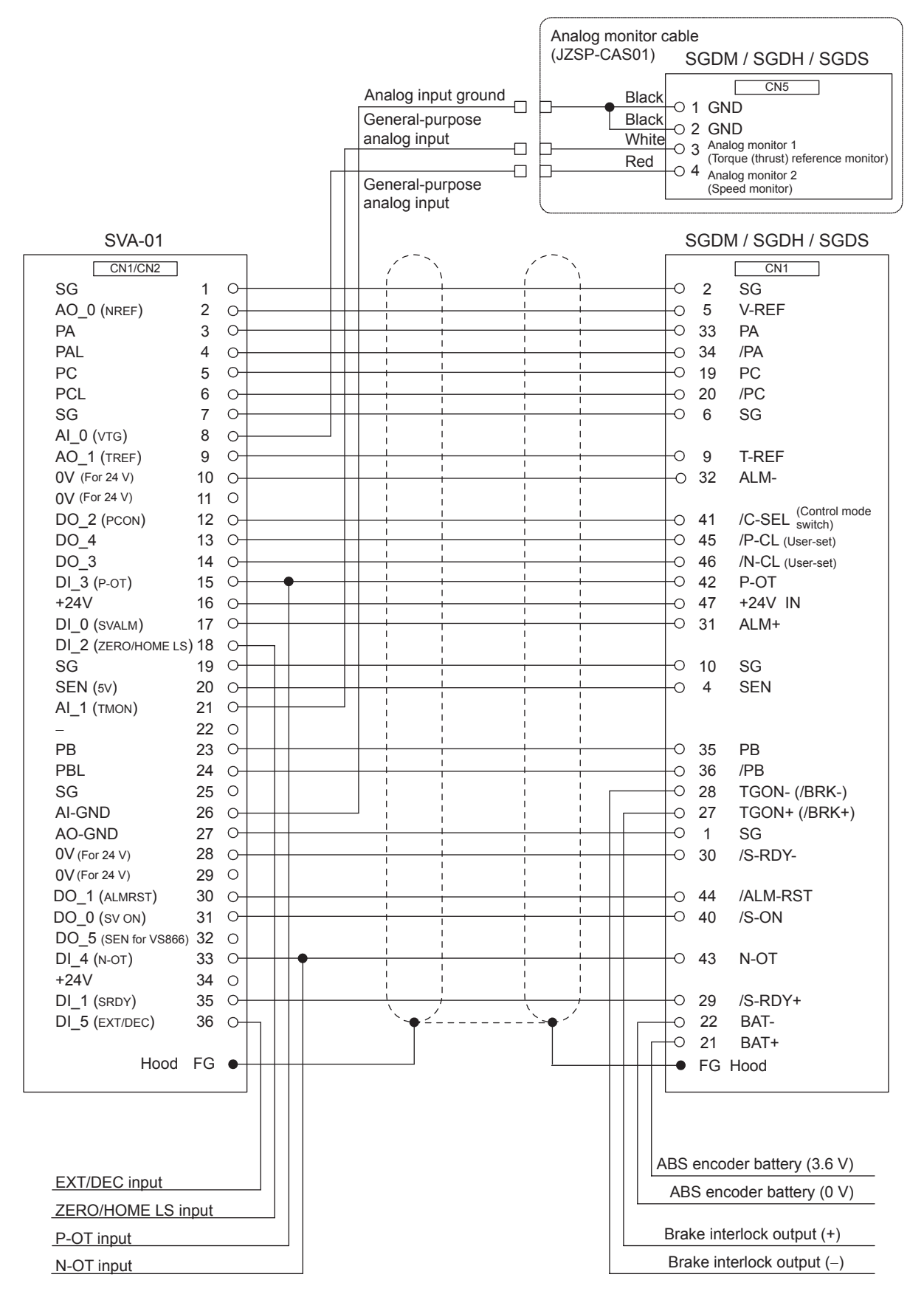

# 4.4 I/O Module (Optional) Connections

# 4.4.1 LIO-01/LIO-02 Modules

# (1) Connector Specifications

Connects the external I/O signals and pulse input signals. External input: 16 points, External output: 16 points, Pulse input: 1 channel

| Name          | Name |      |                | Connector Model                          |                      |
|---------------|------|------|----------------|------------------------------------------|----------------------|
| Name          | Name | Pins | Module         | Cable                                    | Manufacturer         |
| I/O Connector | I/O  | 48   | FCN-365P048-AU | FCN-360C048-E (cover),<br>FCN-364J048-AU | Fujitsu<br>component |

# (2) Cables

| Name                | Model Number   | Length | (JEPMC-W2061-□□) |
|---------------------|----------------|--------|------------------|
|                     | JEPMC-W2061-A5 | 0.5 m  |                  |
| Cable for LIO-01/02 | JEPMC-W2061-01 | 1 m    |                  |
| Modules             | JEPMC-W2061-03 | 3 m    |                  |

# (3) Standard Cable Wiring Table

The wiring table for the standard cable JEPMC-W2061-□□ is shown below.

| 48-pin Connector | Marking |            | Wire Color |       | Marking    | 48-pin Connector |  |  |  |
|------------------|---------|------------|------------|-------|------------|------------------|--|--|--|
| Terminal No.     | Color   | Marking    | Wire Color | Color | Marks      | Terminal No.     |  |  |  |
| A1               | Red     | -          | Orange     | Black | -          | B1               |  |  |  |
| A2               | Red     | -          | Gray       | Black | -          | B2               |  |  |  |
| A3               | Red     | -          | White      | Black | -          | B3               |  |  |  |
| A4               | Red     | -          | Yellow     | Black | -          | B4               |  |  |  |
| A5               | Red     | -          | Pink       | Black | -          | B5               |  |  |  |
| A6               | Red     |            | Orange     | Black |            | B6               |  |  |  |
| A7               | Red     |            | Gray       | Black |            | B7               |  |  |  |
| A8               | Red     |            | White      | Black |            | B8               |  |  |  |
| A9               | Red     |            | Yellow     | Black |            | B9               |  |  |  |
| A10              | Red     |            | Pink       | Black |            | B10              |  |  |  |
| A11              | Red     |            | Orange     | Black |            | B11              |  |  |  |
| A12              | Red     |            | Gray       | Black |            | B12              |  |  |  |
| A13              | Red     |            | White      | Black |            | B13              |  |  |  |
| A14              | Red     |            | Yellow     | Black |            | B14              |  |  |  |
| A15              | Red     |            | Pink       | Black |            | B15              |  |  |  |
| A16              | Red     |            | Orange     | Black |            | B16              |  |  |  |
| A17              | Red     |            | Gray       | Black |            | B17              |  |  |  |
| A18              | Red     |            | White      | Black |            | B18              |  |  |  |
| A19              | Red     |            | Yellow     | Black |            | B19              |  |  |  |
| A20              | Red     |            | Pink       | Black |            | B20              |  |  |  |
| A21              | Red     | Continuous | Orange     | Black | Continuous | B21              |  |  |  |
| A22              | Red     | Continuous | Gray       | Black | Continuous | B22              |  |  |  |
| A23              | Red     | Continuous | White      | Black | Continuous | B23              |  |  |  |
| A24              |         | Shield     |            |       |            |                  |  |  |  |

4.4.1 LIO-01/LIO-02 Modules

### (4) Connector Pin Arrangement

|         | Pin<br>Number | Signal<br>Name | I/O | Remarks            | Pin<br>Number | Signal<br>Name | I/O | Remarks                        |
|---------|---------------|----------------|-----|--------------------|---------------|----------------|-----|--------------------------------|
| A1 B1   | A1            | PA             | Ι   | Phase-A pulse (+)  | B1            | PAL            | Ι   | Phase-A pulse (-)              |
|         | A2            | PB             | Ι   | Phase-B pulse (+)  | B2            | PBL            | Ι   | Phase-B pulse (-)              |
|         | A3            | PC             | Ι   | Phase-Z pulse (+)  | В3            | PCL5           | Ι   | Phase-Z pulse<br>(-5-V input)  |
|         | A4            | GND            | Ι   | Pulse input ground | B4            | PCL12          | Ι   | Phase-Z pulse<br>(-12-V input) |
|         | A5            | DO_COM         | Р   | Output common      | B5            | DO_COM         | Р   | Output common                  |
|         | A6            | DO_24V         | Р   | +24 V input        | B6            | DO_24V         | Р   | +24 V input                    |
|         | A7            | DO_15          | 0   | Output 15          | B7            | DO_14          | 0   | Output 14                      |
|         | A8            | DO_13          | 0   | Output 13          | B8            | DO_12          | 0   | Output 12                      |
|         | A9            | DO_11          | 0   | Output 11          | B9            | DO_10          | 0   | Output 10                      |
|         | A10           | DO_09          | 0   | Output 9           | B10           | DO_08          | 0   | Output 8                       |
| A24 B24 | A11           | DO_07          | 0   | Output 7           | B11           | DO_06          | 0   | Output 6                       |
|         | A12           | DO_05          | 0   | Output 5           | B12           | DO_04          | 0   | Output 4                       |
|         | A13           | DO_03          | 0   | Output 3           | B13           | DO_02          | 0   | Output 2                       |
|         | A14           | DO_01          | 0   | Output 1           | B14           | DO_00          | 0   | Output 0                       |
|         | A15           | DI_15          | Ι   | Input 15           | B15           | DI_14          | Ι   | Input 14                       |
|         | A16           | DI_13          | Ι   | Input 13           | B16           | DI_12          | Ι   | Input 12                       |
|         | A17           | DI_11          | Ι   | Input 11           | B17           | DI_10          | Ι   | Input 10                       |
|         | A18           | DI_09          | Ι   | Input 9            | B18           | DI_08          | Ι   | Input 8                        |
|         | A19           | DI_07          | Ι   | Input 7            | B19           | DI_06          | Ι   | Input 6                        |
|         | A20           | DI_05          | Ι   | Input 5            | B20           | DI_04          | Ι   | Input 4                        |
|         | A21           | DI_03          | Ι   | Input 3            | B22           | DI_02          | Ι   | Input 2                        |
|         | A22           | DI_01          | Ι   | Input 1            | B22           | DI_00          | Ι   | Input 0                        |
|         | A23           | DI_COM0        | Р   | Input common 0     | B23           | DI_COM1        | Р   | Input common 1                 |
|         | A24           | FG             | -   | Frame ground       | B24           | FG             | -   | Frame ground                   |

The following table shows the connector pin arrangement for LIO-01/LIO-02 Modules viewing from the wiring side.

# (5) Input Circuits

| Item                | Specifications                                                                                                    |
|---------------------|----------------------------------------------------------------------------------------------------|
| Inputs              | 16 points                                                                                                    |
| Input Format        | Sink mode/source mode input                                                                                                    |
| Isolation Method    | Photocoupler                                                                                                    |
| Input Voltage       | ±24 VDC, ±20%                                                                                                    |
| Input Current       | 4.1 mA (typ.)                                                                                                    |
| ON Voltage/Current  | 15 V min./2.0 mA min.                                                                                                    |
| OFF Voltage/Current | 5 V max./1.0 mA max.                                                                                                    |
| ON Time/OFF Time    | ON: 0.5 ms max.<br>OFF: 0.5 ms max.                                                                                                    |
| Number of Commons   | 8 points ((DI_COM0: DI_00 to DI_07, DI_COM1: DI_08 to DI_15)                                                                                                    |
| Other Functions     | <ul> <li>DI_00 is shared with interrupts. If DI_00 is turned ON while interrupts are enabled, the interrupt processing drawing is executed.</li> <li>DI_01 is shared with pulse latch inputs. If DI_01 is turned ON while pulse latch inputs are</li> </ul> |
|                     | enabled, the pulse counter will be latched.                                                                                                    |

The following table shows the LIO-01/LIO-02 Module input circuit specifications.

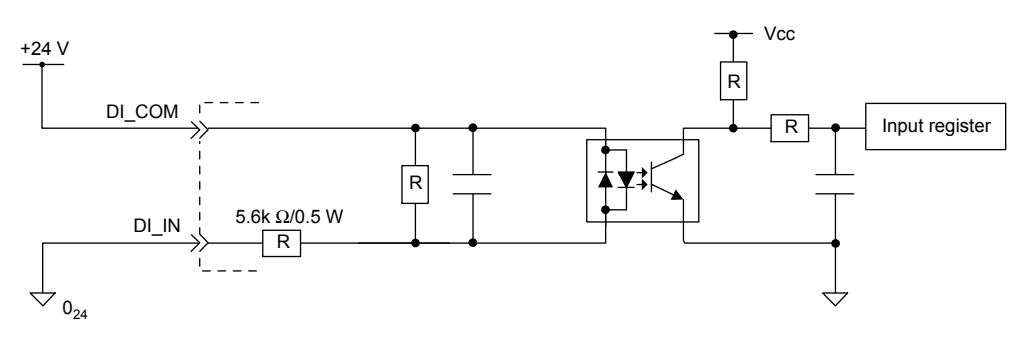

Fig. 4.4 Digital Input Circuit (Sink Mode Input)

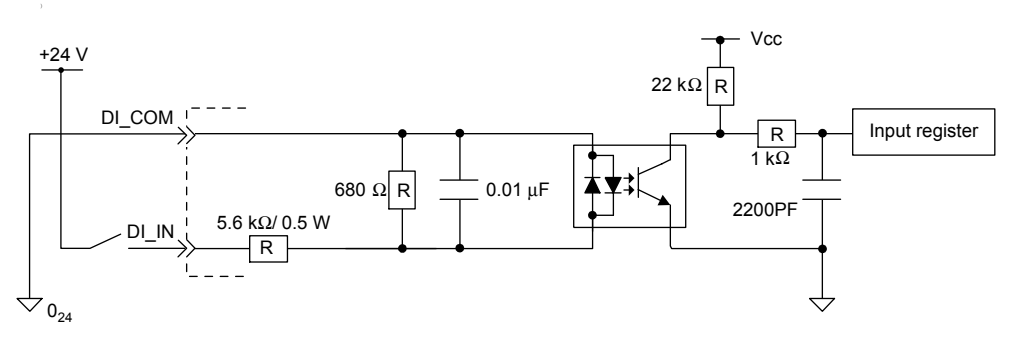

Fig. 4.5 Digital Input Circuit (Source Mode Input)

4.4.1 LIO-01/LIO-02 Modules

## (6) Output Circuit

The following table shows the LIO-01/LIO-02 Module output circuit specifications.

| Item                                                                                                    | Specifications       |                                                                                                    |  |  |
|----------------------------------------------------------------------------------------------------|----------------------|----------------------------------------------------------------------------------------------------|--|--|
| Outputs                                                                                                    | 16 points            |                                                                                                    |  |  |
| Output Format                                                                                                    | LIO-01               | Transistor, open collector sink mode outputs                                                                                                    |  |  |
| Output Format                                                                                                    | LIO-02               | Transistor, open collector source mode outputs                                                                                                    |  |  |
| Isolation Method                                                                                                    | Photocou             | pler                                                                                                    |  |  |
| Output Voltage                                                                                                    | +24 VDC              | +24 VDC, ±20%                                                                                                    |  |  |
| Output Current                                                                                                    | 100 mA max.          |                                                                                                    |  |  |
| Leakage Current When OFF                                                                                                    | 0.1 mA n             | 0.1 mA max.                                                                                                    |  |  |
| ON Time/OFF Time                                                                                                    | ON: 1 ms<br>OFF: 1 m | s max.<br>Is max.                                                                                                    |  |  |
| Number of Commons                                                                                                    | 16 points            |                                                                                                    |  |  |
| Protection Circuit Fuse<br>The fuse is not, however, for circuit protecttion. It is for protecting against fire at output Attach a fuse externally to each output if circuit protection is required. |                      | is not, however, for circuit protecttion. It is for protecting against fire at output shorts.<br>fuse externally to each output if circuit protection is required. |  |  |
| Error Detection                                                                                                    | Fuse blow            | vn detection                                                                                                    |  |  |
| Other Functions                                                                                                    | DO_00 is             | shared with counter position detection.                                                                                                    |  |  |

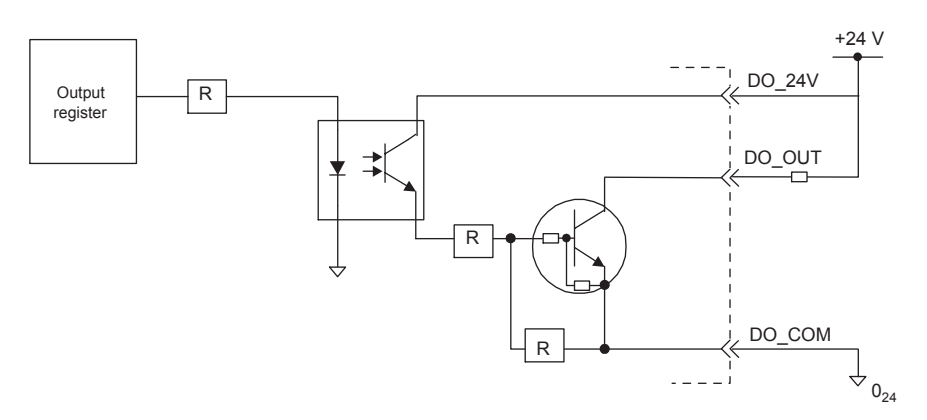

Fig. 4.6 LIO-01 Digital Output Circuit (Sink Mode Output)

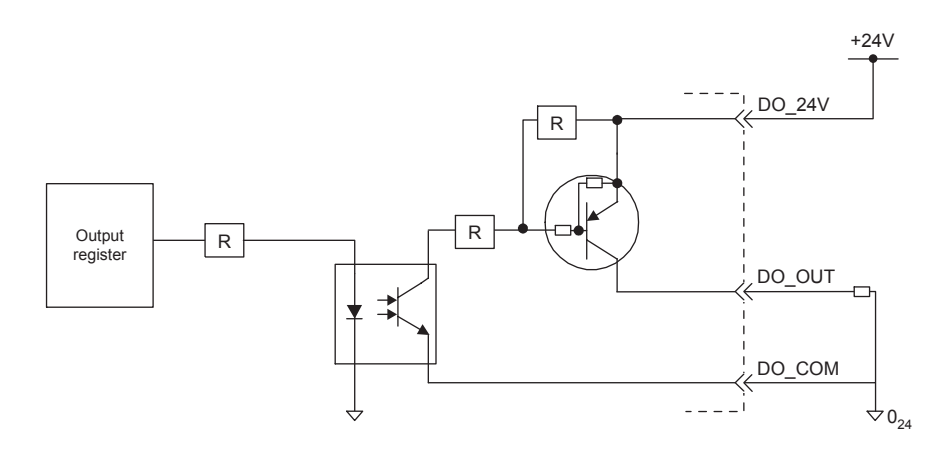

Fig. 4.7 LIO-02 Digital Output Circuit (Source Mode Output)

## (7) Pulse Input Circuit

The following table shows the LIO-01/LIO-02 Module pulse input circuit specifications.

| Item               | Specifications                                                                                                    |
|--------------------|----------------------------------------------------------------------------------------------------|
| Number of Circuits | 1 (Phase-A/B/Z input)                                                                                                    |
| Input Circuit      | Phase-AB: 5-V differential input, not isolated, max. frequency: 4 MHz<br>Phase-Z: 5-V/12-V photocoupler input, max. frequency: 500 kHz |
| Input Mode         | Phase-A/B, signed, incremental/decremental                                                                                             |
| Latch Input        | Pulse latch on phase-Z or DI_01.<br>Response time: 5 µs max. for phase-Z input; 60 µs max. for DI_01 input.                            |
| Other Functions    | Coincidence detection, counter preset and clear                                                                                        |

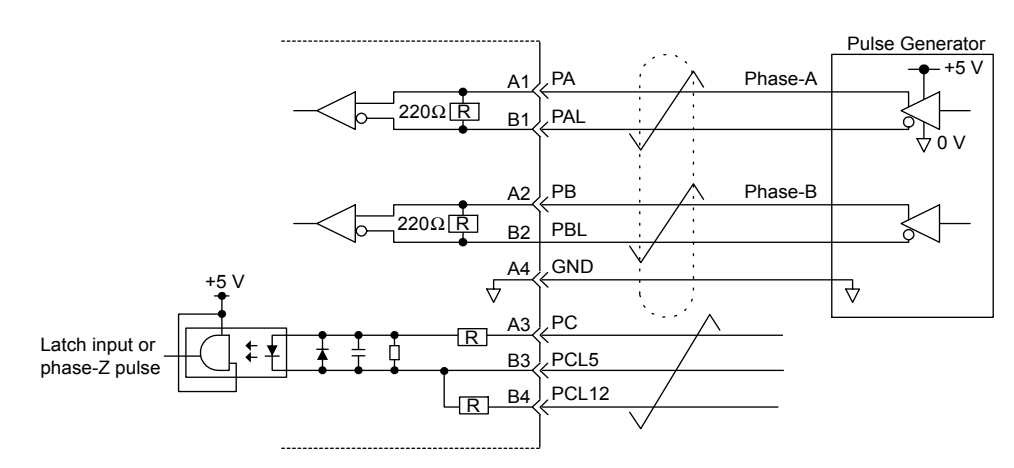

Fig. 4.8 Pulse Input Circuit

4.4.1 LIO-01/LIO-02 Modules

### (8) LIO-01 Module Connections

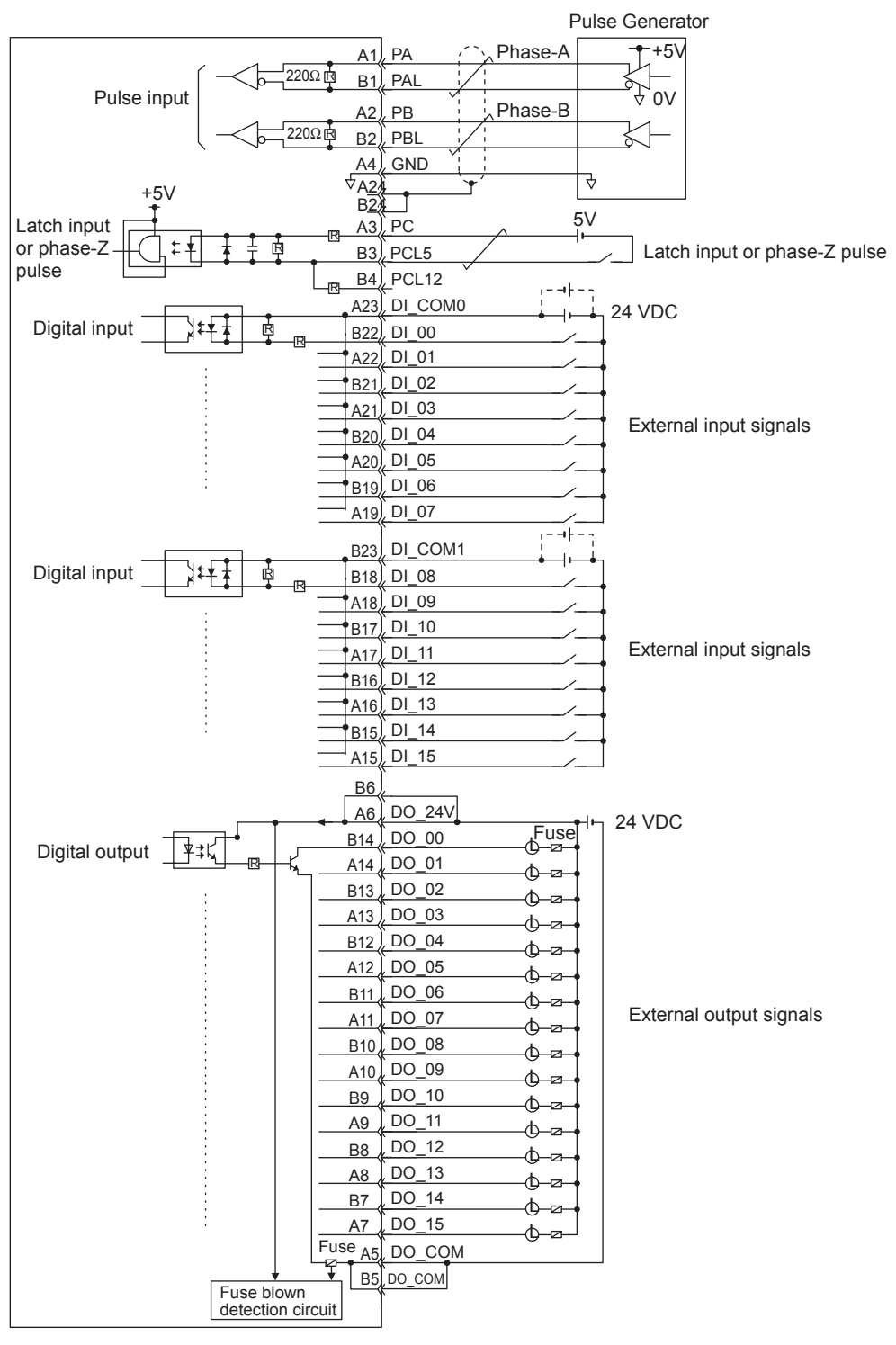

The following diagram shows a connection example for LIO-01 Module connectors.

- Connect a fuse suitable for the load specifications in the output signal circuit in series with the load. If an external fuse is not connected, load shorts or overloads could result in fire, destruction of the load device, or damage to the output element.
- The pins No. A5 and B5, and the pins A6 and B6 are internally connected. Connect them external as well.

### (9) LIO-02 Module Connections

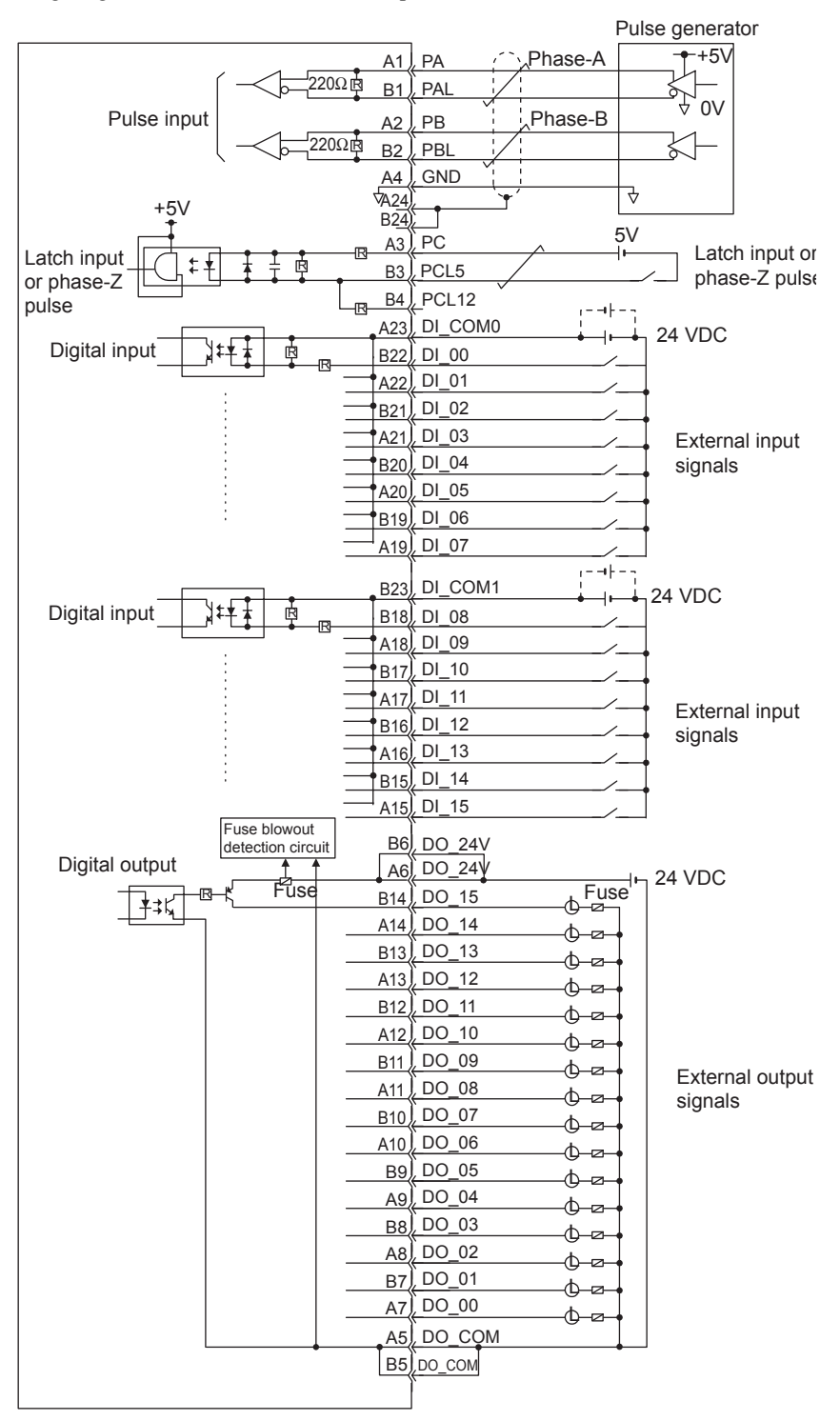

The following diagram shows a connection example for LIO-02 Module connectors.

- Connect a fuse suitable for the load specifications in the output signal circuit in series with the load. If an external fuse is not connected, load shorts or overloads could result in fire, destruction of the load device, or damage to the output element.
- The pins No. A5 and B5, and the pins No. A6 and B6 are internally connected. Connect them externally as well.

4.4.2 LIO-04/LIO-05 Module Connections

# 4.4.2 LIO-04/LIO-05 Module Connections

### (1) Connector Specifications

Connects external I/O signals and pulse input signals.

External input: 32 point, External output: 32 point

|    | Name                      | Connector | No. of<br>Pins | Connector Model |                                                                                                    |                               |  |
|----|---------------------------|-----------|----------------|-----------------|----------------------------------------------------------------------------------------------------|-------------------------------|--|
|    |                           | Name      |                | Module Side     | Cable Side                                                                                                    | Manufacturer                  |  |
| 0] | External I/O<br>Connector | CN1/ CN2  | 50             | 10250-52A2JL    | <ul> <li>Connector<br/>10150-3000VE</li> <li>Shell<br/>10350-52A0-008<br/>(screw locking) or<br/>10350-52F0-008<br/>(one-touch locking)</li> </ul> | Sumitomo<br>3M<br>Corporation |  |

## (2) Standard Cable Model and External Appearance

| Name                                | Model          | Length | External Appearance (JEPMC-6060- |  |  |  |  |
|-------------------------------------|----------------|--------|----------------------------------|--|--|--|--|
|                                     | JEPMC-W6060-05 | 0.5 m  |                                  |  |  |  |  |
| Cable for LIO-04/<br>LIO-05 Modules | JEPMC-W6060-10 | 1 m    | 50-core<br>Loose wires           |  |  |  |  |
|                                     | JEPMC-W6060-30 | 3 m    |                                  |  |  |  |  |

# (3) Standard Cable Wiring Table

| 50-pin Connector<br>Terminal No. | Marking    | Wire Color | Marking    | 50-pin Connector<br>Terminal No. |
|----------------------------------|------------|------------|------------|----------------------------------|
| 1                                | -          | Orange     | -          | 26                               |
| 2                                | -          | Gray       | -          | 27                               |
| 3                                | -          | White      | -          | 28                               |
| 4                                | -          | Yellow     | -          | 29                               |
| 5                                | -          | Pink       | -          | 30                               |
| 6                                |            | Orange     |            | 31                               |
| 7                                |            | Gray       |            | 32                               |
| 8                                |            | White      |            | 33                               |
| 9                                |            | Yellow     |            | 34                               |
| 10                               |            | Pink       |            | 35                               |
| 11                               |            | Orange     |            | 36                               |
| 12                               |            | Gray       |            | 37                               |
| 13                               |            | White      |            | 38                               |
| 14                               |            | Yellow     |            | 39                               |
| 15                               |            | Pink       |            | 40                               |
| 16                               |            | Orange     | Continuous | 41                               |
| 17                               |            | Gray       | Continuous | 42                               |
| 18                               |            | White      | Continuous | 43                               |
| 19                               |            | Yellow     | Continuous | 44                               |
| 20                               |            | Pink       | Continuous | 45                               |
| 21                               | Continuous | Orange     |            | 46                               |
| 22                               | Continuous | Gray       |            | 47                               |
| 23                               | Continuous | White      |            | 48                               |
| 24                               | Continuous | Yellow     |            | 49                               |
| 25                               | Continuous | Pink       |            | 50                               |

The wiring table for the standard cable JEPMC-W6060- $\Box\Box$  is shown below.

4.4.2 LIO-04/LIO-05 Module Connections

### (4) LIO-04 Module Connector Pin Arrangement

The LIO-04 Module Connector (CN1 and CN2) pin arrangements are shown below.

#### CN1 Connector Pin Arrangement

Pin Arragement Viewing from Wiring Side

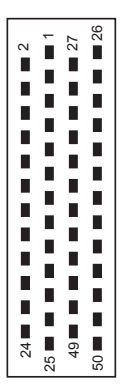

|    |         | 1        |        |          |       | 26 |       |
|----|---------|----------|--------|----------|-------|----|-------|
| 2  | DI 00   | <u> </u> |        | 27       | DI 01 | 20 |       |
|    |         | 3        | DI_02  | <u> </u> |       | 28 | DI_03 |
| 4  | DI_04   | -        | DL 00  | 29       | DI_05 |    | DI 07 |
| 6  | DICOM 2 | 5        | DI_06  | 31       |       | 30 | DI_07 |
|    |         | 7        | DI_08  |          |       | 32 | DI_09 |
| 8  | DI_10   |          | DI 40  | 33       | DI_11 |    | DI 40 |
| 10 | DI 14   | 9        | DI_12  | 35       | DI 15 | 34 | DI_13 |
|    |         | 11       |        |          |       | 36 |       |
| 12 | DO_00   |          |        | 37       | DO_01 |    |       |
| 1/ |         | 13       | DO_02  | 30       | OV 1  | 38 | DO_03 |
| 14 |         | 15       | +24V 1 | - 39     | 00_1  | 40 |       |
| 16 | DO_04   |          | _      | 41       | DO_05 |    |       |
| 10 |         | 17       | DO_06  | 12       | 01/ 1 | 42 | DO_07 |
| 10 |         | 19       | DO 08  | 43       | 00_1  | 44 | DO 09 |
| 20 | DO_10   |          |        | 45       | DO_11 |    |       |
| 22 | 1241/ 2 | 21       |        | 47       |       | 46 | OV_2  |
|    | +24V_2  | 23       | DO 12  | 41       |       | 48 | DO 13 |
| 24 | DO_14   | <u> </u> |        | 49       | DO_15 |    |       |
| L  | 1       | 25       |        |          | 1     | 50 | OV_2  |

#### CN1 Connector Pin Details

| Pin No. | Signal<br>Name | I/O | Remarks                                             | Pin No. | Signal<br>Name | I/O | Remarks                                             |
|---------|----------------|-----|-----------------------------------------------------|---------|----------------|-----|-----------------------------------------------------|
| 1       | DICOM_1        | Ι   | Input common 1                                      | 26      |                |     |                                                     |
| 2       | DI_00          | Ι   | Digital input 0<br>(shared with interrupt<br>input) | 27      | DI_01          | Ι   | Digital input 1<br>(shared with interrupt<br>input) |
| 3       | DI_02          | Ι   | Digital input 2                                     | 28      | DI_03          | Ι   | Digital input 3                                     |
| 4       | DI_04          | Ι   | Digital input 4                                     | 29      | DI_05          | Ι   | Digital input 5                                     |
| 5       | DI_06          | Ι   | Digital input 6                                     | 30      | DI_07          | Ι   | Digital input 7                                     |
| 6       | DICOM_2        | Р   | Input common 2                                      | 31      |                |     |                                                     |
| 7       | DI_08          | Ι   | Digital input 8                                     | 32      | DI_09          | Ι   | Digital input 9                                     |
| 8       | DI_10          | Ι   | Digital input 10                                    | 33      | DI_11          | Ι   | Digital input 11                                    |
| 9       | DI_12          | Ι   | Digital input 12                                    | 34      | DI_13          | Ι   | Digital input 13                                    |
| 10      | DI_14          | Ι   | Digital input 14                                    | 35      | DI_15          | Ι   | Digital input 15                                    |
| 11      |                |     |                                                     | 36      |                |     |                                                     |
| 12      | DO_00          | 0   | Digital output 0                                    | 37      | DO_01          | 0   | Digital output 1                                    |
| 13      | DO_02          | 0   | Digital output 2                                    | 38      | DO_03          | 0   | Digital output 3                                    |
| 14      |                |     |                                                     | 39      | OV_1           | 0   | Common ground 1                                     |
| 15      | +24V_1         | Р   | 25-V power supply 1                                 | 40      |                |     |                                                     |
| 16      | DO_04          | 0   | Digital output 4                                    | 41      | DO_05          | 0   | Digital output 5                                    |
| 17      | DO_06          | 0   | Digital output 6                                    | 42      | DO_07          | 0   | Digital output 7                                    |
| 18      |                |     |                                                     | 43      | OV_1           | 0   | Common ground 1                                     |
| 19      | DO_08          | 0   | Digital output 8                                    | 44      | DO_09          | 0   | Digital output 9                                    |
| 20      | DO_10          | 0   | Digital output 10                                   | 45      | DO_11          | 0   | Digital output 11                                   |
| 21      |                |     |                                                     | 46      | OV_2           | 0   | Common ground 2                                     |
| 22      | +24V_2         | Р   | 24-V power supply 2                                 | 47      |                |     |                                                     |
| 23      | DO_12          | 0   | Digital output 12                                   | 48      | DO_13          | 0   | Digital output 13                                   |
| 24      | DO_14          | 0   | Digital output 14                                   | 49      | DO_15          | 0   | Digital output 15                                   |
| 25      |                |     |                                                     | 50      | OV_2           | 0   | Common ground 2                                     |

#### CN2 Connector Pin Arrangement

Pin Arrangement Viewing from Wiring Side

| 2         DI_16         1         DICOM_3         27         DI_17         28         DI_19           4         DI_20         5         DI_22         31         29         DI_21         30         DI_23           6         DICOM_4         7         DI_24         33         DI_27         34         DI_29           10         DI_30         11         35         DI_31         36         36           12         DO_16         13         DO_18         39         OV_3         40           14         15         +24V_3         41         DO_21         42         DO_23           18         19         DO_24         43         OV_3         44         DO_25           22         +24V_4         23         DO_28         49         DO_31         48         DO_29           24         DO_30         25         49         DO_31         50         OV_4 |    |         |    |         |      |       |    |       |
|----------------------------------------------------------------------------------------------------|----|---------|----|---------|------|-------|----|-------|
| $\begin{array}{ c c c c c c c c c c c c c c c c c c c$                                                                                                    |    | DI 40   | 1  | DICOM_3 | 07   | DI 17 | 26 |       |
| $ \begin{array}{c c c c c c c c c c c c c c c c c c c $                                                                                                    | 2  | DI_16   | 3  | DI_18   | 27   | DI_17 | 28 | DI_19 |
| 6       DICOM_4       7       DI_24       31       32       DI_25         8       DI_26       9       DI_28       35       DI_31       36       36         12       DO_16       13       DO_18       37       DO_17       38       DO_19         14       15       +24V_3       41       DO_21       42       DO_23         18       19       DO_24       43       OV_3       44       DO_25         20       DO_26       21       47       48       DO_29         24       DO_30       25       49       DO_31       50       OV_4                                                                                                    | 4  | DI_20   | 5  | DI 22   | 29   | DI_21 | 30 | DI 23 |
| 8       DI_26       9       DI_24       33       DI_27       34       DI_29         10       DI_30       11       35       DI_31       36       36         12       DO_16       13       DO_18       39       OV_3       40         14       15 $\pm 24V_3$ 41       DO_21       42       DO_23         18       19       DO_24       45       DO_27       46       OV_4         22 $\pm 24V_4$ 23       DO_28       49       DO_31       50       OV_4                                                                                                    | 6  | DICOM_4 | 7  |         | 31   |       | 32 | DI 25 |
| 10       DI_30       9       DI_28       35       DI_31       34       DI_29         12       DO_16       11       37       DO_17       38       DO_19         14       15       +24V_3       41       DO_21       40         16       DO_20       17       DO_22       43       OV_3       44       DO_23         18       19       DO_24       45       DO_27       46       OV_4         22       +24V_4       23       DO_28       49       DO_31       50       OV_4                                                                                                    | 8  | DI_26   | -  | 51_24   | 33   | DI_27 | 52 | 51_25 |
| 12       DO_16       11       36         12       DO_16       13       DO_18       37       DO_17       38       DO_19         14       15       +24V_3       41       DO_21       40       40         16       DO_20       17       DO_22       43       OV_3       44       DO_23         18       19       DO_24       45       DO_27       46       OV_4         22       +24V_4       23       DO_28       49       DO_31       50       OV_4                                                                                                    | 10 | DI 30   | 9  | DI_28   | 35   | DI 31 | 34 | DI_29 |
| 12     DO_18     37     DO_17     38     DO_19       14     13     DO_18     39     OV_3     40       16     DO_20     15     +24V_3     41     DO_21     42     DO_23       18     19     DO_24     43     OV_3     44     DO_25       20     DO_26     21     47     46     OV_4       24     DO_30     25     49     DO_31     50     OV_4                                                                                                    | 12 |         | 11 |         | 27   |       | 36 |       |
| 14     15     +24V_3     39     OV_3     40       16     DO_20     15     +24V_3     41     DO_21     42     DO_23       18     19     DO_24     43     OV_3     44     DO_25       20     DO_26     21     45     DO_27     46     OV_4       22     +24V_4     23     DO_28     49     DO_31     50     OV_4                                                                                                    | 12 | 00_10   | 13 | DO_18   | - 57 |       | 38 | DO_19 |
| 16     DO_20     17     DO_22       18     17     DO_22       20     DO_26       22     +24V_4       24     DO_30       25     41     DO_21       41     DO_21       42     DO_23       43     OV_3       44     DO_25       45     DO_27       46     OV_4       48     DO_29       50     OV_4                                                                                                    | 14 |         | 15 | +24V 3  | 39   | OV_3  | 40 |       |
| 18     11     DO_22     43     OV_3     44     DO_25       20     DO_26     21     45     DO_27     46     OV_4       22     +24V_4     23     DO_28     49     DO_31     50     OV_4                                                                                                    | 16 | DO_20   | 17 | DO 22   | 41   | DO_21 | 42 | DO 23 |
| 20     DO_26     19     DO_24     45     DO_27     44     DO_25       22     +24V_4     23     DO_28     47     46     OV_4       24     DO_30     25     49     DO_31     50     OV_4                                                                                                    | 18 |         |    | 50_22   | 43   | OV_3  |    | 00_23 |
| -         -         -         46         OV_4           22         +24V_4         23         DO_28         47         48         DO_29           24         DO_30         25         49         DO_31         50         OV_4                                                                                                    | 20 | DO 26   | 19 | DO_24   | 45   | DO 27 | 44 | DO_25 |
| 22         124 v_4         23         DO_28         47         48         DO_29           24         DO_30         25         49         DO_31         50         OV_4                                                                                                    | 22 | +241/ 4 | 21 |         | 17   | _     | 46 | OV_4  |
| 24 DO_30 25 50 OV_4                                                                                                    |    |         | 23 | DO_28   |      |       | 48 | DO_29 |
|                                                                                                    | 24 | DO_30   | 25 |         | 49   | DO_31 | 50 | OV_4  |

#### CN2 Connector Details

| Pin No. | Signal<br>Name | I/O | Remarks                                              | Pin No. | Signal<br>Name | I/O | Remarks                                              |
|---------|----------------|-----|------------------------------------------------------|---------|----------------|-----|------------------------------------------------------|
| 1       | DICOM_3        | Ι   | Input common 3                                       | 26      |                |     |                                                      |
| 2       | DI_16          | Ι   | Digital input 16<br>(shared with interrupt<br>input) | 27      | DI_17          | Ι   | Digital input 17<br>(shared with interrupt<br>input) |
| 3       | DI_18          | Ι   | Digital input 18                                     | 28      | DI_19          | Ι   | Digital input 19                                     |
| 4       | DI_20          | Ι   | Digital input 20                                     | 29      | DI_21          | Ι   | Digital input 21                                     |
| 5       | DI_22          | Ι   | Digital input 22                                     | 30      | DI_23          | Ι   | Digital input 23                                     |
| 6       | DICOM_4        | Р   | Input common 4                                       | 31      |                |     |                                                      |
| 7       | DI_24          | Ι   | Digital input 24                                     | 32      | DI_25          | Ι   | Digital input 25                                     |
| 8       | DI_26          | 0   | Digital input 26                                     | 33      | DI_27          | Ι   | Digital input 27                                     |
| 9       | DI_28          | 0   | Digital input 28                                     | 34      | DI_29          | Ι   | Digital input 29                                     |
| 10      | DI_30          | 0   | Digital input 30                                     | 35      | DI_31          | Ι   | Digital input 31                                     |
| 11      |                |     |                                                      | 36      |                |     |                                                      |
| 12      | DO_16          | 0   | Digital output 16                                    | 37      | DO_17          | 0   | Digital output 17                                    |
| 13      | DO_18          | 0   | Digital output 18                                    | 38      | DO_19          | 0   | Digital output 19                                    |
| 14      |                |     |                                                      | 39      | OV_3           | 0   | Common ground 3                                      |
| 15      | +24V_3         | Р   | 24-V power supply 3                                  | 40      |                |     |                                                      |
| 16      | DO_20          | 0   | Digital output 20                                    | 41      | DO_21          | 0   | Digital output 21                                    |
| 17      | DO_22          | 0   | Digital output 22                                    | 42      | DO_23          | 0   | Digital output 23                                    |
| 18      |                |     |                                                      | 43      | OV_3           | 0   | Common ground 3                                      |
| 19      | DO_24          | 0   | Digital output 24                                    | 44      | DO_25          | 0   | Digital output 25                                    |
| 20      | DO_26          | 0   | Digital output 26                                    | 45      | DO_27          | 0   | Digital output 27                                    |
| 21      |                |     |                                                      | 46      | OV_4           | 0   | Common ground 4                                      |
| 22      | +24V_4         | Р   | 24-V power supply 4                                  | 47      |                |     |                                                      |
| 23      | DO_28          | 0   | Digital output 28                                    | 48      | DO_29          | 0   | Digital output 29                                    |
| 24      | DO_30          | 0   | Digital output 30                                    | 49      | DO_31          | 0   | Digital output 31                                    |
| 25      |                |     |                                                      | 50      | OV_4           | 0   | Common ground 4                                      |

4.4.2 LIO-04/LIO-05 Module Connections

### (5) LIO-05 Module Connector Pin Arrangement

The LIO-05 Module Connector (CN1 and CN2) pin arrangements are shown below.

#### CN1 Connector Pin Arrangement

Pin Arrangement Viewing from Wiring Side

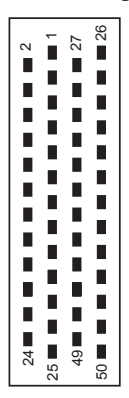

|    |         | 1  | DICOM 1 |     |        | 26 |        |
|----|---------|----|---------|-----|--------|----|--------|
| 2  | DI_00   |    |         | 27  | DI_01  |    |        |
|    |         | 3  | DI_02   | 20  |        | 28 | DI_03  |
|    | DI_04   | 5  | DI_06   | 23  | 03     | 30 | DI_07  |
| 6  | DICOM_2 | 7  |         | 31  |        | 22 |        |
| 8  | DI 10   |    | DI_00   | 33  | DI 11  | 32 | 09     |
| 10 |         | 9  | DI_12   | 0.5 |        | 34 | DI_13  |
| 10 | DI_14   | 11 |         | 35  | DI_15  | 36 |        |
| 12 | DO_00   | 40 |         | 37  | DO_01  |    |        |
| 14 |         | 13 | DO_02   | 39  | OV 1   | 38 | DO_03  |
|    |         | 15 | +24V_1  |     |        | 40 | +24V_1 |
| 16 | DO_04   | 17 | DO 06   | 41  | DO_05  | 42 | DO 07  |
| 18 |         |    |         | 43  |        |    |        |
| 20 | DO 10   | 19 | DO_08   | 45  | DO 11  | 44 | DO_09  |
| 20 | 00_10   | 21 |         |     | 00_11  | 46 | OV_2   |
| 22 | +24V_2  | 22 | DO 12   | 47  | +24V_2 | 10 | DO 12  |
| 24 | DO 14   | 23 |         | 49  | DO 15  | 40 | 100_13 |
|    |         | 25 |         |     | _      | 50 |        |

#### CN1 Connector Details

| Pin No. | Signal<br>Name | I/O | Remarks                                             | Pin No. | Signal<br>Name | I/O | Remarks                                             |
|---------|----------------|-----|-----------------------------------------------------|---------|----------------|-----|-----------------------------------------------------|
| 1       | DICOM_1        | Ι   | Input common 1                                      | 26      |                |     |                                                     |
| 2       | DI_00          | Ι   | Digital input 0<br>(shared with interrupt<br>input) | 27      | DI_01          | Ι   | Digital input 1<br>(shared with interrupt<br>input) |
| 3       | DI_02          | Ι   | Digital input 2                                     | 28      | DI_03          | Ι   | Digital input 3                                     |
| 4       | DI_04          | Ι   | Digital input 4                                     | 29      | DI_05          | Ι   | Digital input 5                                     |
| 5       | DI_06          | Ι   | Digital input 6                                     | 30      | DI_07          | Ι   | Digital input 7                                     |
| 6       | DICOM_2        | Р   | Input common 2                                      | 31      |                |     |                                                     |
| 7       | DI_08          | Ι   | Digital input 8                                     | 32      | DI_09          | Ι   | Digital input 9                                     |
| 8       | DI_10          | Ι   | Digital input 10                                    | 33      | DI_11          | Ι   | Digital input 11                                    |
| 9       | DI_12          | Ι   | Digital input 12                                    | 34      | DI_13          | Ι   | Digital input 13                                    |
| 10      | DI_14          | Ι   | Digital input 14                                    | 35      | DI_15          | Ι   | Digital input 15                                    |
| 11      |                |     |                                                     | 36      |                |     |                                                     |
| 12      | DO_00          | 0   | Digital output 0                                    | 37      | DO_01          | 0   | Digital output 1                                    |
| 13      | DO_02          | 0   | Digital output 2                                    | 38      | DO_03          | 0   | Digital output 3                                    |
| 14      |                |     |                                                     | 39      | OV_1           | 0   | Common ground 1                                     |
| 15      | +24V_1         | Р   | 24-V power supply 1                                 | 40      | +24V_1         | Р   | 24-V power supply 1                                 |
| 16      | DO_04          | 0   | Digital output 4                                    | 41      | DO_05          | 0   | Digital output 5                                    |
| 17      | DO_06          | 0   | Digital output 6                                    | 42      | DO_07          | 0   | Digital output 7                                    |
| 18      |                |     |                                                     | 43      |                | 0   |                                                     |
| 19      | DO_08          | 0   | Digital output 8                                    | 44      | DO_09          | 0   | Digital output 9                                    |
| 20      | DO_10          | 0   | Digital output 10                                   | 45      | DO_11          | 0   | Digital output 11                                   |
| 21      |                |     |                                                     | 46      | OV_2           | 0   | Common ground 2                                     |
| 22      | +24V_2         | Р   | 24-V power supply 2                                 | 47      | +24V_2         | Р   | 24-V power supply 2                                 |
| 23      | DO_12          | 0   | Digital output 12                                   | 48      | DO_13          | 0   | Digital output 13                                   |
| 24      | DO_14          | 0   | Digital output 14                                   | 49      | DO_15          | 0   | Digital output 15                                   |
| 25      |                |     |                                                     | 50      |                |     |                                                     |

#### CN2 Connector Pin Arrangement

Pin Arrangement Viewing from Wiring Side

|    |         |    |         | -  |            |      |                  |
|----|---------|----|---------|----|------------|------|------------------|
|    |         | 1  | DICOM_3 |    |            | 26   |                  |
| 2  | DI_16   | 3  | DI 18   | 27 | DI_17      | 28   | DI 19            |
| 4  | DI_20   | 5  | -       | 29 | DI_21      | 20   | - 22             |
| 6  | DICOM_4 | 5  | 01_22   | 31 |            | - 30 | DI_23            |
| 8  | DI 26   | 7  | DI_24   | 33 | DI 27      | 32   | DI_25            |
|    | D       | 9  | DI_28   |    | <u>-</u> - | 34   | DI_29            |
| 10 | DI_30   | 11 |         | 35 | DI_31      | 36   |                  |
| 12 | DO_16   | 12 | DO 18   | 37 | DO_17      | 20   | DO 10            |
| 14 |         | 13 | DO_18   | 39 | OV 3       | 38   | DO <sup>18</sup> |
| 10 | DO 20   | 15 | +24V_3  | 44 | DO 31      | 40   | +24V_3           |
| 16 | DO_20   | 17 | DO_22   | 41 | D0_21      | 42   | DO_23            |
| 18 |         | 19 | DO 24   | 43 | OV_3       | 44   | DO 25            |
| 20 | DO_26   |    |         | 45 | DO_27      |      |                  |
| 22 | +24V 4  | 21 |         | 47 | +24V 4     | 46   |                  |
|    |         | 23 | DO_28   |    |            | 48   | DO_29            |
| 24 | DO_30   | 25 |         | 49 | DO_31      | 50   |                  |
|    |         | 1  | 1       | 1  |            |      |                  |

#### CN2 Connector Details

| Pin No. | Signal<br>Name | I/O | Remarks                                              | Pin No. | Signal<br>Name | I/O | Remarks                                              |
|---------|----------------|-----|------------------------------------------------------|---------|----------------|-----|------------------------------------------------------|
| 1       | DICOM_3        | Ι   | Input common 3                                       | 26      |                |     |                                                      |
| 2       | DI_16          | Ι   | Digital input 16<br>(shared with interrupt<br>input) | 27      | DI_17          | Ι   | Digital input 17<br>(shared with interrupt<br>input) |
| 3       | DI_18          | Ι   | Digital input 18                                     | 28      | DI_19          | Ι   | Digital input 19                                     |
| 4       | DI_20          | Ι   | Digital input 20                                     | 29      | DI_21          | Ι   | Digital input 21                                     |
| 5       | DI_22          | Ι   | Digital input 22                                     | 30      | DI_23          | Ι   | Digital input 23                                     |
| 6       | DICOM_4        | Р   | Input common 4                                       | 31      |                |     |                                                      |
| 7       | DI_24          | Ι   | Digital input 24                                     | 32      | DI_25          | Ι   | Digital input 25                                     |
| 8       | DI_26          | 0   | Digital input 26                                     | 33      | DI_27          | Ι   | Digital input 27                                     |
| 9       | DI_28          | 0   | Digital input 28                                     | 34      | DI_29          | Ι   | Digital input 29                                     |
| 10      | DI_30          | 0   | Digital input 30                                     | 35      | DI_31          | Ι   | Digital input 31                                     |
| 11      |                |     |                                                      | 36      |                |     |                                                      |
| 12      | DO_16          | 0   | Digital output 16                                    | 37      | DO_17          | 0   | Digital output 17                                    |
| 13      | DO_18          | 0   | Digital output 18                                    | 38      | DO_19          | 0   | Digital output 19                                    |
| 14      |                |     |                                                      | 39      | OV_3           | 0   | Common ground 3                                      |
| 15      | +24V_3         | Р   | 24-V power supply 3                                  | 40      | +24V_3         | Р   | 24-V power supply 3                                  |
| 16      | DO_20          | 0   | Digital output 20                                    | 41      | DO_21          | 0   | Digital output 21                                    |
| 17      | DO_22          | 0   | Digital output 22                                    | 42      | DO_23          | 0   | Digital output 23                                    |
| 18      |                |     |                                                      | 43      |                |     |                                                      |
| 19      | DO_24          | 0   | Digital output 24                                    | 44      | DO_25          | 0   | Digital output 25                                    |
| 20      | DO_26          | 0   | Digital output 26                                    | 45      | DO_27          | 0   | Digital output 27                                    |
| 21      |                |     |                                                      | 46      | OV_4           | 0   | Common ground 4                                      |
| 22      | +24V_4         | Р   | 24-V power supply 4                                  | 47      | +24V_4         | Р   | 24-V power supply 4                                  |
| 23      | DO_28          | 0   | Digital output 28                                    | 48      | DO_29          | 0   | Digital output 29                                    |
| 24      | DO_30          | 0   | Digital output 30                                    | 49      | DO_31          | 0   | Digital output 31                                    |
| 25      |                |     |                                                      | 50      |                |     |                                                      |

#### 4.4.2 LIO-04/LIO-05 Module Connections

### (6) Input Circuit

The following table shows the LIO-04/LIO-05 Module input circuit specifications.

| Item                | Specifications                                                                                                    |
|---------------------|----------------------------------------------------------------------------------------------------|
| Inputs              | 32 points                                                                                                    |
| Input Format        | Sink mode/source mode input                                                                                                    |
| Isolation Method    | Photocoupler (PS2805-4)                                                                                                    |
| Input Voltage       | ±24 VDC (+19.2 to +28.8 V)                                                                                                    |
| Input Current       | 4.1 mA (typ.)                                                                                                    |
| ON Voltage/Current  | 15 VDC min./2.0 mA min.                                                                                                    |
| OFF Voltage/Current | 5 VDC min./1.0 mA min.                                                                                                    |
| ON Time/OFF Time    | ON: 0.5 ms max.<br>OFF: 0.5 ms max.                                                                                                    |
| Number of Commons   | Common ground                                                                                                    |
| Other Functions     | DI_00 is shared with an interrupt input. If DI_00 is turned ON while interrupts are enabled, the interrupt processing drawing is executed. DI_01, DI_16, and DI_7 are the same as DI_00. |

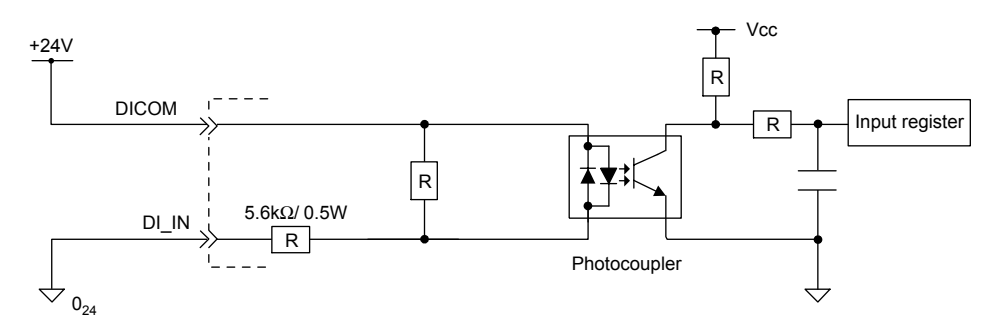

Fig. 4.9 Digital Input Circuit (Sink Mode Input)

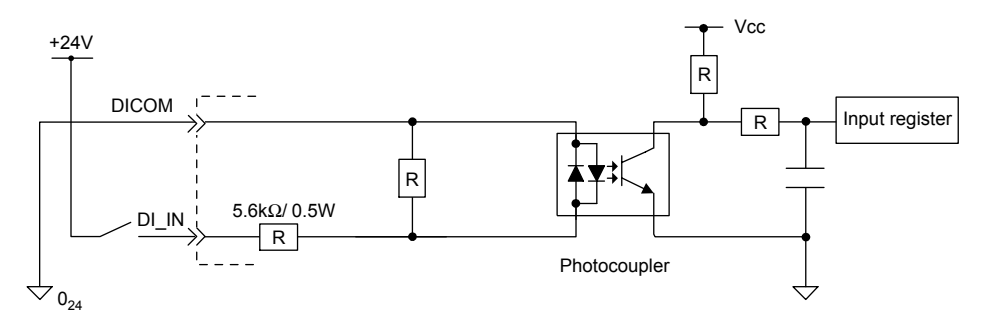

Fig. 4.10 Digital Input Circuit (Source Mode Input)

# (7) Output Circuit

| Item                        | Specifications                                                                                                    |                                |
|-----------------------------|----------------------------------------------------------------------------------------------------|--------------------------------|
| Outputs                     | 32 points                                                                                                    |                                |
| Output Format               | LIO-04                                                                                                    | Transistor, sink mode output   |
|                             | LIO-05                                                                                                    | Transistor, source mode output |
| Isolation Method            | Photocoupler                                                                                                    |                                |
| Output Voltage              | +24 VDC (+192 to +28.8 VDC)                                                                                                    |                                |
| Output Current              | 100 mA max.                                                                                                    |                                |
| Leakage Current<br>When OFF | 0.1 mA max.                                                                                                    |                                |
| ON Time/OFF Time            | ON: 0.5 ms max.<br>OFF: 1 ms max.                                                                                                    |                                |
| Number of Commons           | Common ground                                                                                                    |                                |
| Protection Circuit          | Fuse<br>The fuse is not, however, for circuit protection. It is for protecting against fire at output shorts.<br>Attach a fuse externally to each output if circuit protection is required. |                                |
| Fuse Rating                 | 1 A                                                                                                    |                                |
| Error Detection             | Fuse blowout detection                                                                                                    |                                |

The following table shows the LIO-04/LIO-05 Module output circuit specifications.

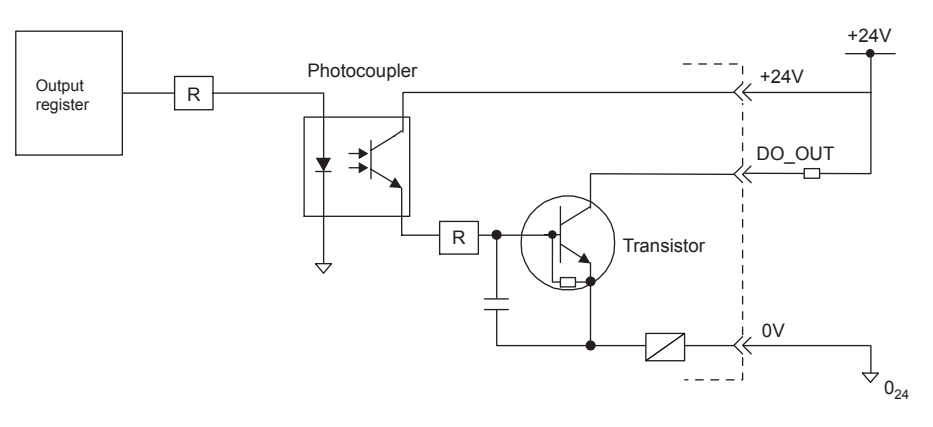

Fig. 4.11 LIO-04 Digital Output Circuit (Sink Mode Output)

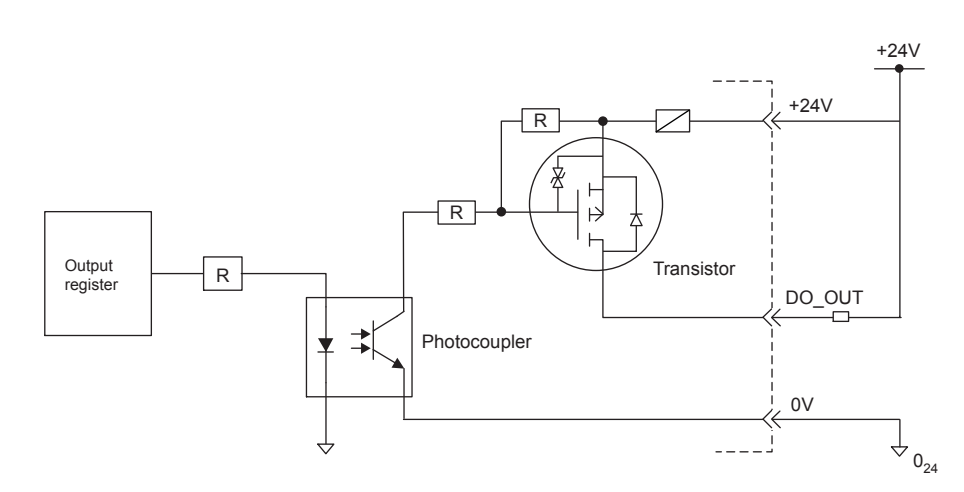

Fig. 4.12 LIO-05 Digital Output Circuit (Source Mode Output)

4.4.2 LIO-04/LIO-05 Module Connections

## (8) LIO-04 Module Connector Connection Examples

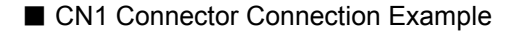

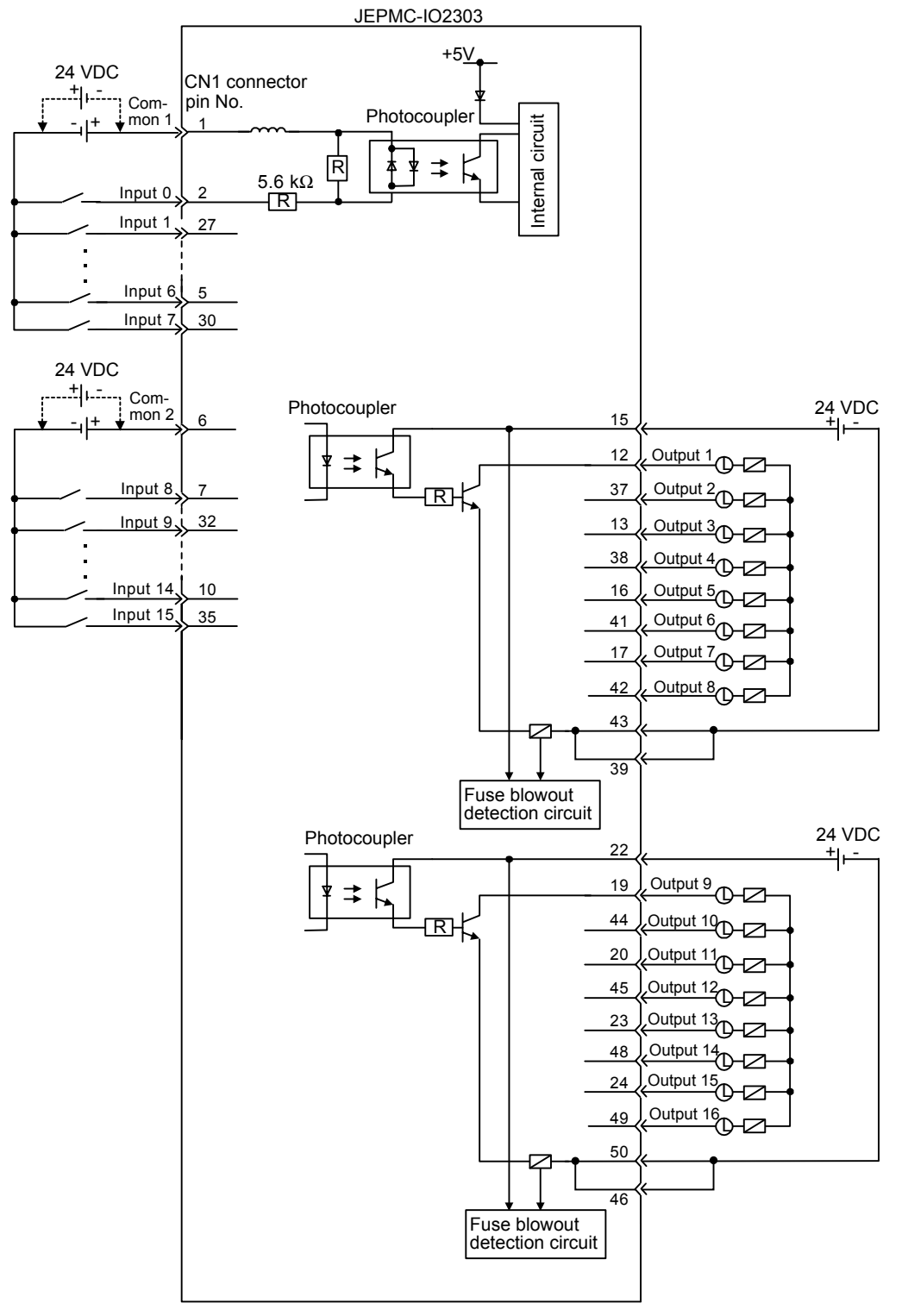

- Check the polarity of the external power supply when wiring. An adverse connection may cause a load malfunction.
- The pins No. 39 and 43 and the pins No. 46 and 50 are internally connected. Connect them externally as well.
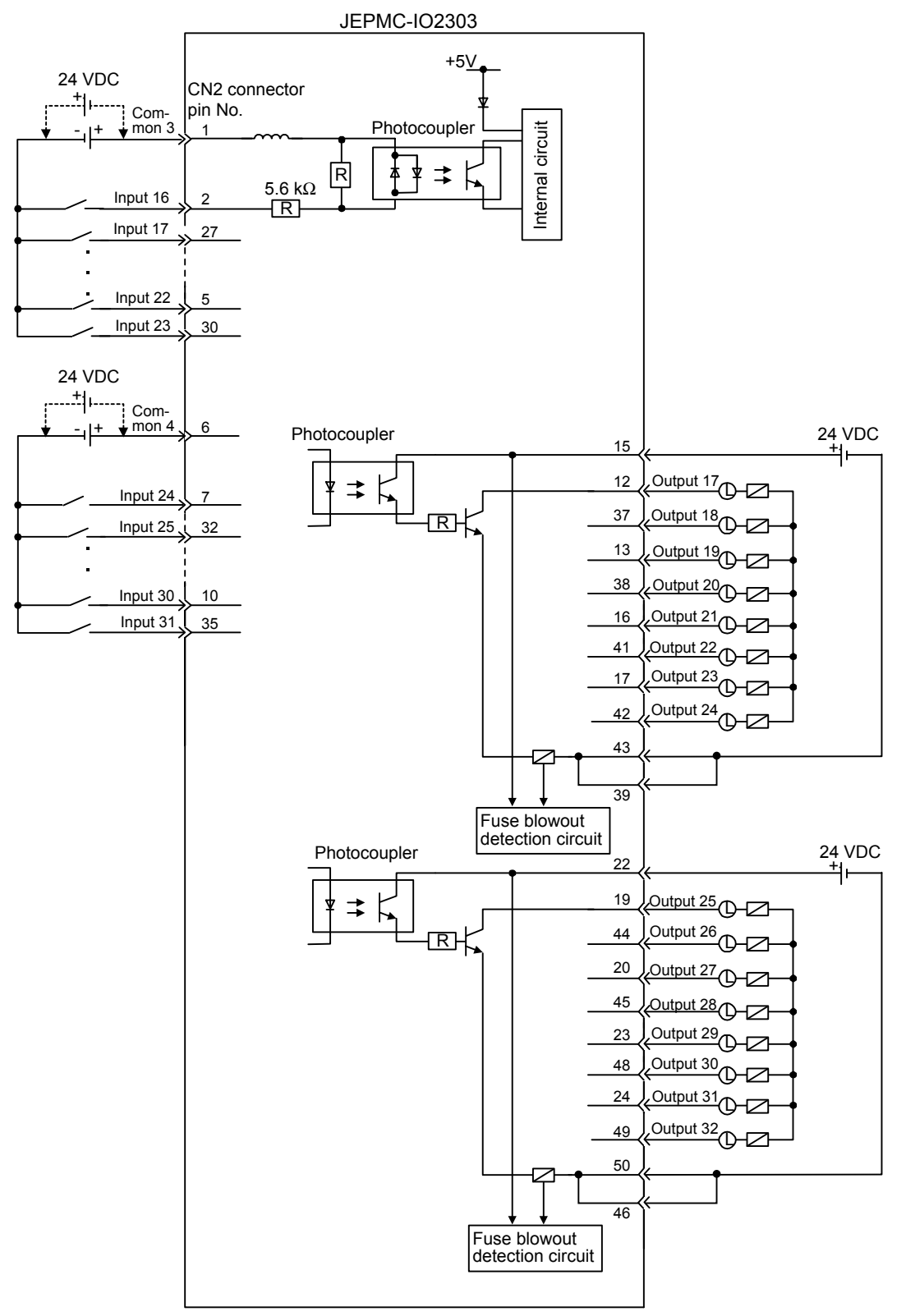

#### CN2 Connector Connection Example

- Check the polarity of the external power supply when wiring. An adverse connection may cause a load malfunction.
- The pins No. 39 and 32 and the pins No. 46 and 50 are internally connected. Connect them externally as well.

4.4.2 LIO-04/LIO-05 Module Connections

### (9) LIO-05 Module Connector Connection Examples

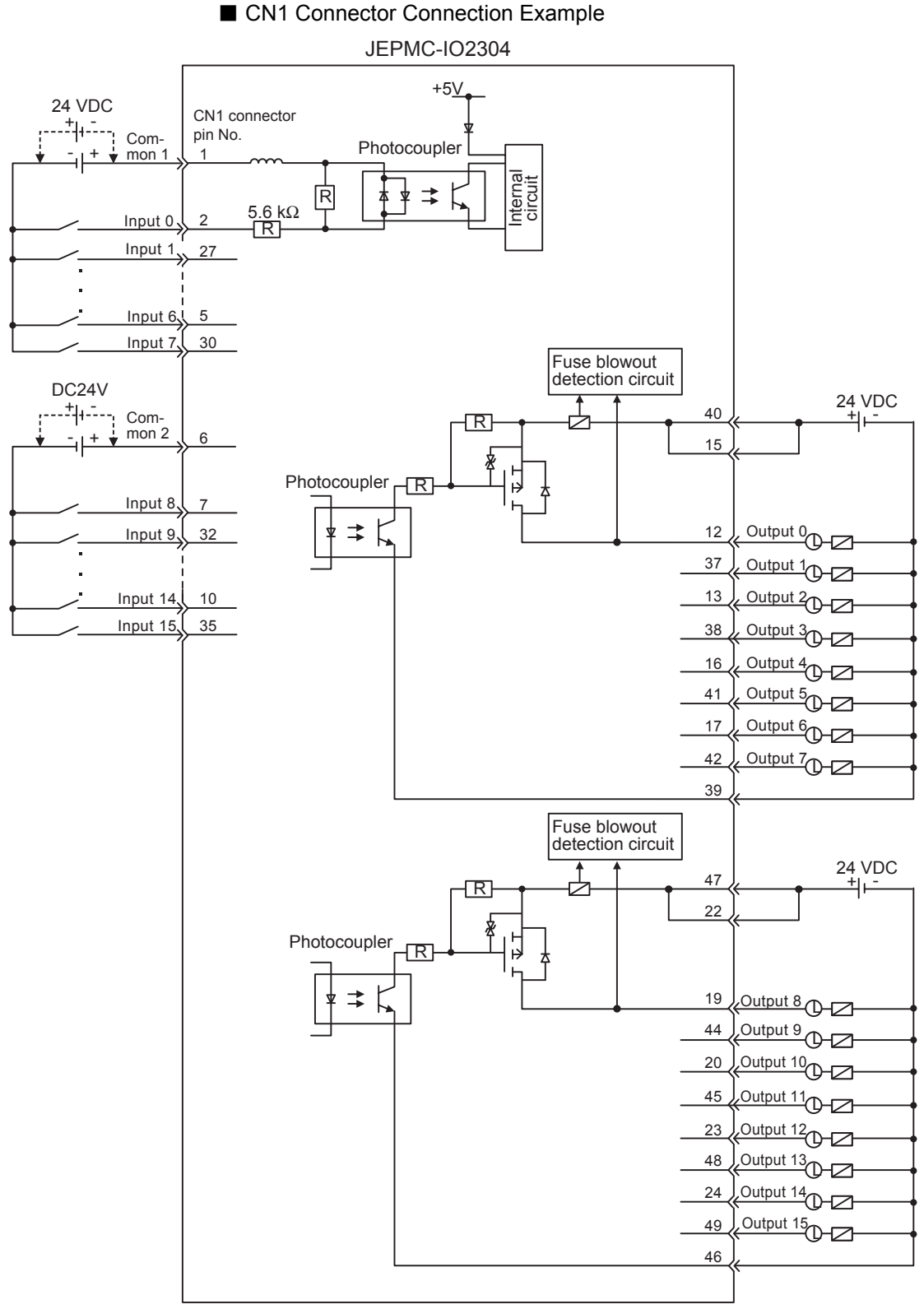

- Check the polarity of the external power supply when wiring. An adverse connection may cause a load malfunction.
- The pins No. 15 and 40 and the pins No. 22 and 47 are internally connected. Connect them externally as well.

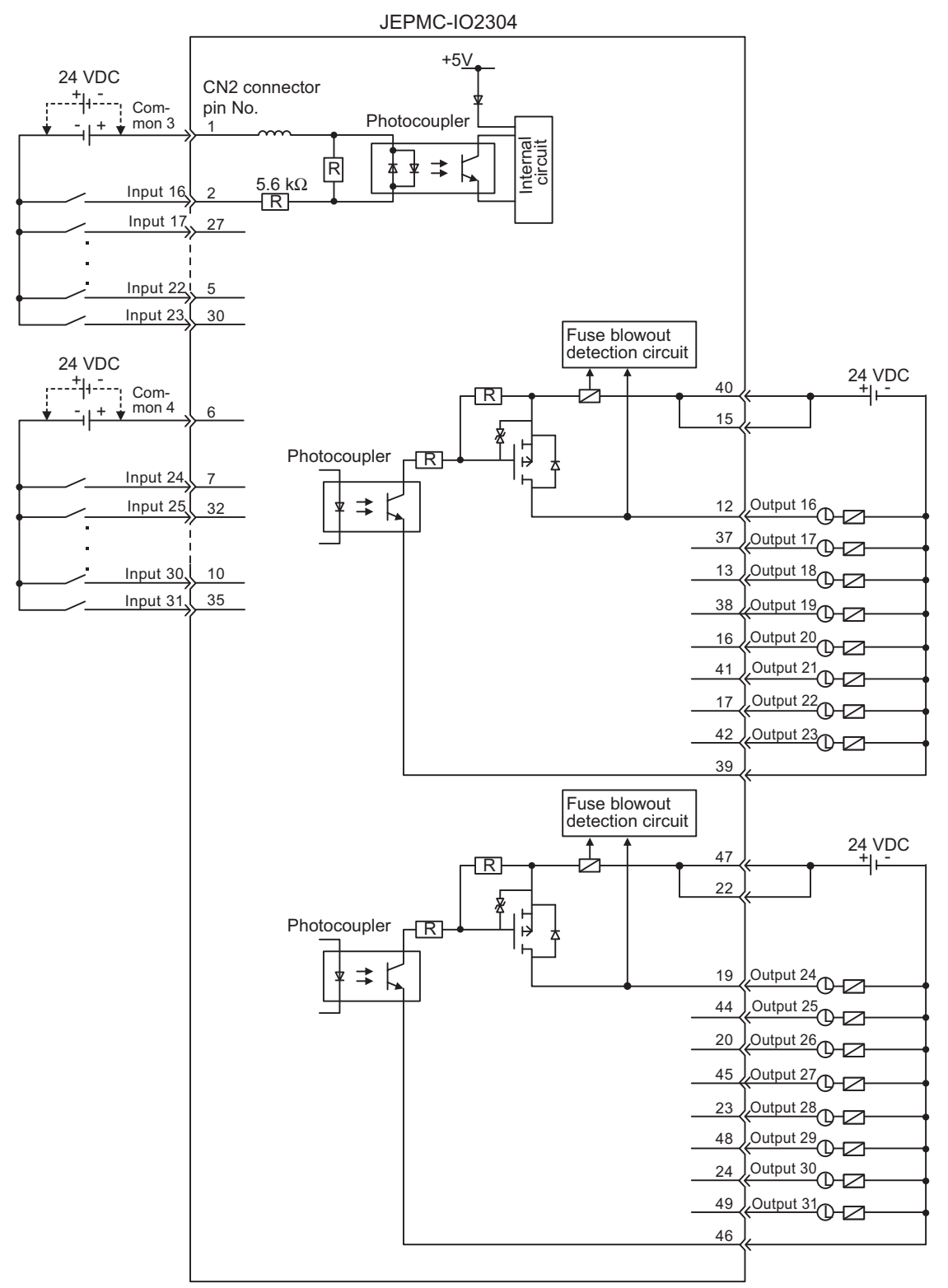

#### CN2 Connector Connection Example

- Check the polarity of the external power supply when wiring. An adverse connection may cause a load malfunction.
- The pins No. 15 and 40 and the pins 22 and 47 are internally connected. Connect them externally as well.

4.4.3 DO-01 Module Connections

### 4.4.3 DO-01 Module Connections

### (1) Connector Specifications

Connects the DO-01 Module to external output signals.

External outputs: 64 points

|                 | Name Connector            |         | No of | Connector Model |                                                                                                    |                               |  |
|-----------------|---------------------------|---------|-------|-----------------|----------------------------------------------------------------------------------------------------|-------------------------------|--|
|                 | Name                      | Name    | Pins  | Module Side     | Cable Side                                                                                                    | Manufacturer                  |  |
| $\circ   \circ$ | External I/O<br>Connector | CN1/CN2 | 50    | 10250-52A2JL    | <ul> <li>Connector<br/>10150-3000VE</li> <li>Shell<br/>10350-52A0-008<br/>(Screw locking), or<br/>10350-52F0-008<br/>(One-touch locking)</li> </ul> | Sumitomo<br>3M<br>Corporation |  |

### (2) Standard Cable Model and External Appearance

| Name                        | Model          | Length | External Appearance (JEPMC-W6060-□□) |
|-----------------------------|----------------|--------|--------------------------------------|
|                             | JEPMC-W6060-05 | 0.5 m  |                                      |
| Cables for DO-01<br>Modules | JEPMC-W6060-10 | 1.0 m  | 50-core<br>Loose wires               |
|                             | JEPMC-W6060-30 | 3.0 m  |                                      |

### (3) Standard Cable Wiring Table

| 50-pin Connector<br>Terminal No. | Marking    | Wire Color | Marking    | 50-pin Connector<br>Terminal No. |
|----------------------------------|------------|------------|------------|----------------------------------|
| 1                                | -          | Orange     | -          | 26                               |
| 2                                | -          | Gray       | -          | 27                               |
| 3                                | -          | White      | -          | 28                               |
| 4                                | -          | Yellow     | -          | 29                               |
| 5                                | -          | Pink       | -          | 30                               |
| 6                                |            | Orange     |            | 31                               |
| 7                                |            | Gray       |            | 32                               |
| 8                                |            | White      |            | 33                               |
| 9                                |            | Yellow     |            | 34                               |
| 10                               |            | Pink       |            | 35                               |
| 11                               |            | Orange     |            | 36                               |
| 12                               |            | Gray       |            | 37                               |
| 13                               |            | White      |            | 38                               |
| 14                               |            | Yellow     |            | 39                               |
| 15                               |            | Pink       |            | 40                               |
| 16                               |            | Orange     | Continuous | 41                               |
| 17                               |            | Gray       | Continuous | 42                               |
| 18                               |            | White      | Continuous | 43                               |
| 19                               |            | Yellow     | Continuous | 44                               |
| 20                               |            | Pink       | Continuous | 45                               |
| 21                               | Continuous | Orange     |            | 46                               |
| 22                               | Continuous | Gray       |            | 47                               |
| 23                               | Continuous | White      |            | 48                               |
| 24                               | Continuous | Yellow     |            | 49                               |
| 25                               | Continuous | Pink       |            | 50                               |

The wiring table for the standard cable JEPMC-W6060- $\Box\Box$  is shown below.

4.4.3 DO-01 Module Connections

#### (4) Connector Pin Arrangement

The DO-01 Module Connector (CN1 and CN2) pin arrangement is shown below.

#### CN1 Connector Pin Arrangement

Pin Arrangement Viewing from Wiring Side

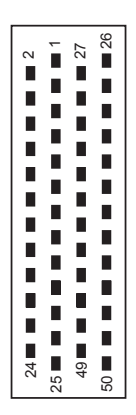

|          |       | 1  | +24V_1      |      |       | 26  | OV 1  |
|----------|-------|----|-------------|------|-------|-----|-------|
| 2        | DO_00 |    | · 2 + v _ 1 | 27   | DO_01 | 20  |       |
| 4        | DO 04 | 3  | DO_02       | - 20 | DO 15 | 28  | DO_03 |
| 4        | DO_04 | 5  | DO 06       |      | DO_15 | 30  | DO 07 |
| 6        | OV_1  |    |             | 31   | OV_1  |     |       |
| 8        |       | 7  | +24V_2      | 33   |       | 32  | OV_2  |
|          | 00_00 | 9  | DO_10       |      | 00_00 | 34  | DO_11 |
| 10       | DO_12 | 11 | DO 11       | 35   | DO_13 | 26  | DO 15 |
| 12       | OV 2  |    | D0_14       | 37   | OV 2  | 30  | DO_15 |
|          |       | 13 | +24V_3      |      |       | 38  | OV_3  |
| 14       | DO_16 | 15 | DO 18       | 39   | DO_17 | 40  | DO 19 |
| 16       | DO_20 |    | 00_10       | 41   | DO_21 | -10 | 00_10 |
| 10       | 01/ 2 | 17 | DO_22       | 40   | 01/ 2 | 42  | DO_23 |
| 18       | 0V_3  | 19 | +24V 4      | 43   | 00_3  | 44  | OV 4  |
| 20       | DO_24 |    | _           | 45   | DO_25 |     |       |
| 22       | DO 28 | 21 | DO_26       | 47   | DO 29 | 46  | DO_27 |
| <u> </u> | 00_20 | 23 | DO_30       |      | 00_23 | 48  | DO_31 |
| 24       | OV_4  | 05 |             | 49   | OV_4  | 50  |       |
|          |       | 25 |             |      |       | 50  |       |

#### CN1 Connector Details

| Pin No. | Signal Name | Remarks             | Pin No. | Signal Name | Remarks           |
|---------|-------------|---------------------|---------|-------------|-------------------|
| 1       | +24V_1      | 24-V power supply 0 | 26      | 0V_1        | Common ground 1   |
| 2       | DO_00       | Digital output 0    | 27      | DO_01       | Digital output 1  |
| 3       | DO_02       | Digital output 2    | 28      | DO_03       | Digital output 3  |
| 4       | DO_04       | Digital output 4    | 29      | DO_05       | Digital output 5  |
| 5       | DO_06       | Digital output 6    | 30      | DO_07       | Digital output 7  |
| 6       | 0V_1        | Common ground 1     | 31      | 0V_1        | Common ground 1   |
| 7       | +24V_2      | 24-V power supply 2 | 32      | 0V_2        | Common ground 2   |
| 8       | DO_08       | Digital output 8    | 33      | DO_09       | Digital output 9  |
| 9       | DO_10       | Digital output 10   | 34      | DO_11       | Digital output 11 |
| 10      | DO_12       | Digital output 12   | 35      | DO_13       | Digital output 13 |
| 11      | DO_14       | Digital output 14   | 36      | DO_15       | Digital output 15 |
| 12      | 0V_2        | Common ground 2     | 37      | 0V_2        | Common ground 2   |
| 13      | +24V_3      | 24-V power supply 3 | 38      | 0V_3        | Common ground 3   |
| 14      | DO_16       | Digital output 16   | 39      | DO_17       | Digital output 17 |
| 15      | DO_18       | Digital output 18   | 40      | DO_19       | Digital output 19 |
| 16      | DO_20       | Digital output 20   | 41      | DO_21       | Digital output 21 |
| 17      | DO_22       | Digital output 22   | 42      | DO_23       | Digital output 23 |
| 18      | 0V_3        | Common ground 3     | 43      | 0V_3        | Common ground 3   |
| 19      | +24V_4      | 24-V power supply 4 | 44      | 0V_4        | Common ground 4   |
| 20      | DO_24       | Digital output 24   | 45      | DO_25       | Digital output 25 |
| 21      | DO_26       | Digital output 26   | 46      | DO_27       | Digital output 27 |
| 22      | DO_28       | Digital output 28   | 47      | DO_29       | Digital output 29 |
| 23      | DO_30       | Digital output 30   | 48      | DO_31       | Digital output 31 |
| 24      | 0V_4        | Common ground 4     | 49      | 0V_4        | Common ground 4   |
| 25      |             |                     | 50      |             |                   |

#### CN2 Connector Pin Arrangement

Pin Arrangement Viewing from Wiring Side

|    | <b>DO 00</b> | 1    | +24V_5    | 07 | <b>DO 00</b> | 26   | OV_5      |
|----|--------------|------|-----------|----|--------------|------|-----------|
| 2  | DO_32        | 3    | DO_34     | 27 | DO_33        | 28   | DO_35     |
| 4  | DO_36        | 5    | DO_38     | 29 | DO_37        | 30   | DO_39     |
| 6  | OV_5         | 7    | +24V 6    | 31 | OV_5         | 32   | OV 6      |
| 8  | DO_40        | 9    | <br>DO 42 | 33 | DO_41        | 34   | <br>DO 43 |
| 10 | DO_44        | 11   |           | 35 | DO_45        | 36   |           |
| 12 | OV_6         |      | 00_40     | 37 | OV_6         | - 50 | DO_47     |
| 14 | DO 48        | 13   | +24V_7    | 30 | DO 49        | 38   | OV_7      |
| 40 |              | 15   | DO_50     |    |              | 40   | DO_51     |
| 10 | DO_52        | 17   | DO_54     | 41 | DO_53        | 42   | DO_55     |
| 18 | OV_7         | 10   | +24\/ 8   | 43 | OV_7         | 44   | OV 8      |
| 20 | DO_56        | - 13 | -240_0    | 45 | DO_57        |      | 01_0      |
| 22 | DO 60        | 21   | DO_58     | 47 | DO 61        | 46   | DO_59     |
|    |              | 23   | DO_62     |    |              | 48   | DO_63     |
| 24 | OV_8         | 25   |           | 49 | OV_8         | 50   |           |
|    |              |      |           |    |              | 00   |           |

#### CN2 Connector Details

| Pin No. | Signal Name | Remarks              | Pin No. | Signal Name | Remarks           |
|---------|-------------|----------------------|---------|-------------|-------------------|
| 1       | +24V_5      | +24-V power supply 5 | 26      | 0V_5        | Common ground 5   |
| 2       | DO_32       | Digital output 32    | 27      | DO_33       | Digital output 33 |
| 3       | DO_34       | Digital output 34    | 28      | DO_35       | Digital output 35 |
| 4       | DO_36       | Digital output 36    | 29      | DO_37       | Digital output 37 |
| 5       | DO_38       | Digital output 38    | 30      | DO_39       | Digital output 39 |
| 6       | 0V_5        | Common ground 5      | 31      | 0V_5        | Common ground 5   |
| 7       | +24V_6      | +24-V power supply 6 | 32      | 0V_6        | Common ground 6   |
| 8       | DO_40       | Digital output 40    | 33      | DO_41       | Digital output 41 |
| 9       | DO_42       | Digital output 42    | 34      | DO_43       | Digital output 43 |
| 10      | DO_44       | Digital output 44    | 35      | DO_45       | Digital output 45 |
| 11      | DO_46       | Digital output 46    | 36      | DO_47       | Digital output 47 |
| 12      | 0V_6        | Common ground 6      | 37      | 0V_6        | Common ground 6   |
| 13      | +24V_7      | +24-V power supply 7 | 38      | 0V_7        | Common ground 7   |
| 14      | DO_48       | Digital output 48    | 39      | DO_49       | Digital output 49 |
| 15      | DO_50       | Digital output 50    | 40      | DO_51       | Digital output 51 |
| 16      | DO_52       | Digital output 52    | 41      | DO_53       | Digital output 53 |
| 17      | DO_54       | Digital output 54    | 42      | DO_55       | Digital output 55 |
| 18      | 0V_7        | Common ground 7      | 43      | 0V_7        | Common ground 7   |
| 19      | +24V_8      | +24-V power supply 8 | 44      | 0V_8        | Common ground 8   |
| 20      | DO_56       | Digital output 56    | 45      | DO_57       | Digital output 57 |
| 21      | DO_58       | Digital output 58    | 46      | DO_59       | Digital output 59 |
| 22      | DO_60       | Digital output 60    | 47      | DO_61       | Digital output 61 |
| 23      | DO_62       | Digital output 62    | 48      | DO_63       | Digital output 63 |
| 24      | 0V_8        | Common ground 8      | 49      | 0V_8        | Common ground 8   |
| 25      |             |                      | 50      |             |                   |

4.4.3 DO-01 Module Connections

# (5) Output Circuit

The following table shows the DO-01 Module output circuit specifications.

| Item                        | Specifications                              |
|-----------------------------|---------------------------------------------|
| Outputs                     | 64 points                                   |
| Output Format               | Transistor/open collector, sink mode output |
| Isolation Method            | Photocoupler                                |
| Output Voltage              | + 24 VDC (+19.2 V to +28.8 V)               |
| Output Current              | 100 mA max.                                 |
| Leakage Current<br>When OFF | 0.1 mA max.                                 |
| ON Time/OFF Time            | ON: 0.5 ms max.<br>OFF: 1 ms max.           |
| Number of Commons           | 8 points                                    |
| Protection Circuit          | Fuse connected to each common line          |
| Fuse Rating                 | 1 A                                         |
| Error Detection             | Fuse blowout detection                      |

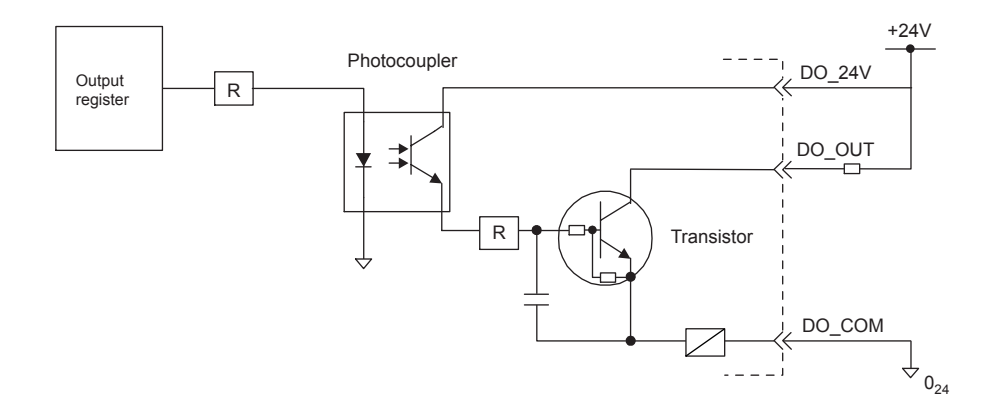

Fig. 4.13 DO-01 Digital Output Circuit (Sink Mode Output)

### (6) DO-01 Module Connector Connection Examples

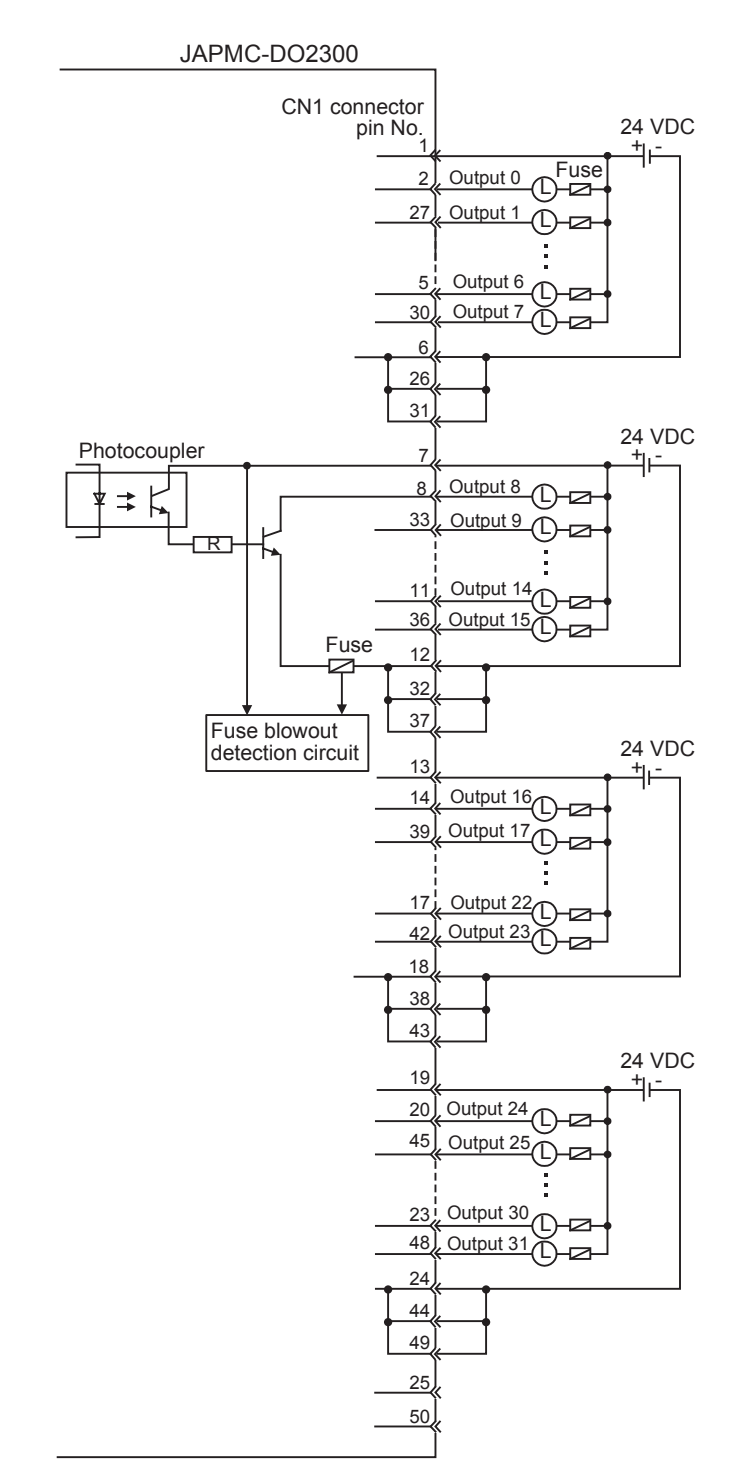

CN1 Connector Connection Example

• The pins No. 6, 26, and 31, the pins 12, 32, and 37, the pins 18, 38, and 43, and the pins No. 24, 44, and 49 are internally connected. Connect them externally as well.

• A fuse is inserted in the output common line of the DO-01 Module for circuit protection. However, the fuse may not be blown out in the cases such as layer shorts in outputs. To ensure the circuit protection, provide a protective element such as fuse in each output as shown in the above diagram.

4.4.3 DO-01 Module Connections

#### CN2 Connector Connection Example

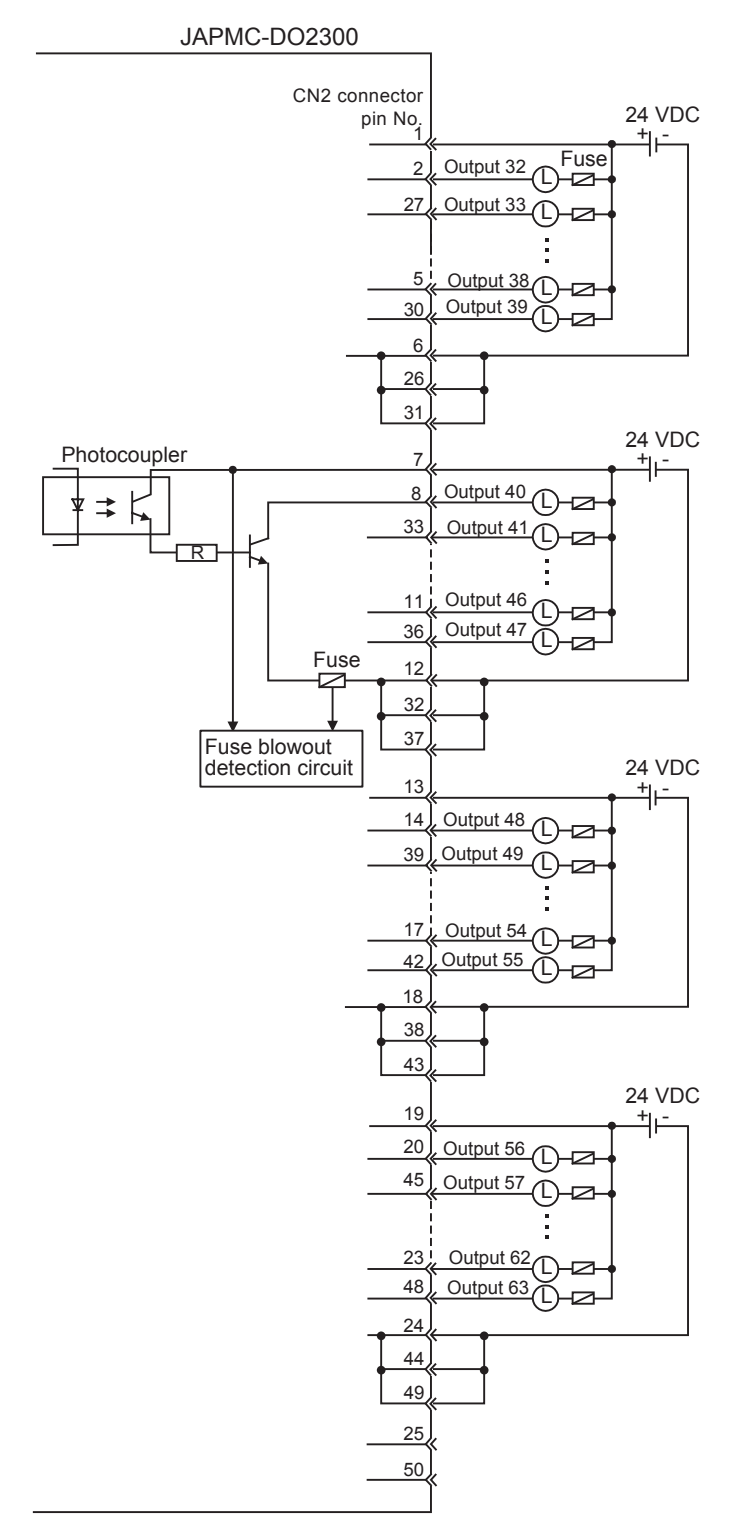

• The pins No. 6, 26, and 31, the pins No. 12, 32, and 37, the pins No. 18, 38, and 43, and the pins No. 24, 44, and 49 are internally connected. Connect them externally as well.

• A fuse is inserted in the output common line of the DO-01 Module for circuit protection. However, the fuse may not be blown out in the cases such as layer shorts in outputs. To ensure the circuit protection, provide a protective element such as fuse in each output as shown in the above diagram.

ļ

### 4.4.4 AI-01 Module Connections

(1) Connector Specifications

| Namo                      | Connector | No. of | Connector Model |                                                                                                    |                               |  |
|---------------------------|-----------|--------|-----------------|----------------------------------------------------------------------------------------------------|-------------------------------|--|
| Indiffe                   | Name      | Pins   | Module Side     | Cable Side                                                                                                    | Manufacturer                  |  |
| Analog Input<br>Connector | CN1/CN2   | 26     | 10226-52A3PL    | <ul> <li>Connector<br/>10126-3000VE</li> <li>Shell<br/>10326-52A0-008<br/>(Screw locking), or<br/>10326-52F0-008<br/>(One-touch locking)</li> </ul> | Sumitomo<br>3M<br>Corporation |  |

### (2) Standard Cable Model and External Appearance

| Name                        | Model          | Length | External Appearance (JEPMC-W6080-        |
|-----------------------------|----------------|--------|------------------------------------------|
|                             | JEPMC-W6080-05 | 0.5 m  | NP : JEPMC-W6080-05 Marking tube (Label) |
| Cables for<br>Al-01 Modules | JEPMC-W6080-10 | 1.0 m  | 26-core<br>Loose wires                   |
|                             | JEPMC-W6080-30 | 3.0 m  |                                          |

# (3) Standard Cable Wiring Table

The wiring table for the standard cable JEPMC-W6080-□□ is shown below.

| 26-pin Connector | Wire Color | Ma    | arking  | Label on Marking |  |
|------------------|------------|-------|---------|------------------|--|
| Terminal No.     | WITE COIDI | Color | Marking | Tube             |  |
| 1                | Gray       | Red   |         | V1               |  |
| 2                | Gray       | Black |         | G1V              |  |
| 2                | Orange     | Red   |         | G1A              |  |
| 3                | Orange     | Black |         | A1               |  |
| 14               | Yellow     | Red   | -       | DP1              |  |
| 16               | Yellow     | Black | —       | DN1              |  |
| 4                | Pink       | Red   |         | V2               |  |
| 5                | Pink       | Black |         | G2V              |  |
| 5                | Yellow     | Red   |         | G2A              |  |
| 6                | Yellow     | Black |         | A2               |  |
| 17               | White      | Red   | —       | DP2              |  |
| 19               | White      | Black | —       | DN2              |  |
| 7                | White      | Red   |         | V3               |  |
| 0                | White      | Black |         | G3V              |  |
| 0                | Gray       | Red   |         | G3A              |  |
| 9                | Gray       | Black |         | A3               |  |
| 20               | Gray       | Red   | -       | DP3              |  |
| 22               | White      | Black | -       | DN3              |  |
| 10               | Orange     | Red   |         | V4               |  |
| 11               | Orange     | Black |         | GV4              |  |
| 11               | Pink       | Red   |         | G4A              |  |
| 12               | Pink       | Black |         | A4               |  |
| 23               | Orange     | Red   |         | DP4              |  |
| 25               | Orange     | Black |         | DN4              |  |

4.4.4 AI-01 Module Connections

### (4) Connector Pin Arrangement

The AI-01 Module Connector (CN1 and CN2) pin arrangement is shown below.

#### CN1 Connector Pin Arrangement

Pin Arrangement Viewing from Wiring Side

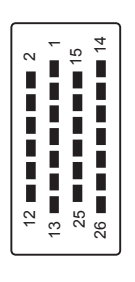

|    |      | 1  | V1  |    |      | 14 | MDP1 |
|----|------|----|-----|----|------|----|------|
| 2  | G1   |    | VI  | 15 | (G1) | 14 |      |
|    |      | 3  | Δ1  |    |      | 16 |      |
|    | 1/2  |    |     | 17 |      | 10 |      |
| -  | VZ   | 5  | G2  |    |      | 18 | (62) |
| 6  | 6 40 |    | 02  | 10 |      |    | (02/ |
|    | A2   | 7  | 1/3 | 19 |      | 20 | MDD3 |
| 8  | G3   | '  | v5  | 21 | (63) | 20 |      |
|    | 05   | 0  | A3  | 21 | (03) | 22 |      |
| 10 | Ma   | 9  | AS  | 22 | MDD4 | 22 |      |
| 10 | V4   | 11 | C1  |    | MDF4 | 24 | (C4) |
| 12 |      | 11 | 64  | 25 |      | 24 | (64) |
|    | 2 A4 |    |     | 25 |      | 20 |      |
|    |      | 13 |     |    |      | 20 |      |

#### CN1 Connector Details

| Pin No. | Signal<br>Name | Remarks         | Pin No. | Signal<br>Name | Remarks                   |
|---------|----------------|-----------------|---------|----------------|---------------------------|
| 1       | V1             | Voltage input 1 | 14      | MDP1           | Mode switching terminal 1 |
| 2       | G1             | Ground 1        | 15      | (G1)           | (Ground 1)                |
| 3       | A1             | Current input 1 | 16      | MDN1           | Mode switching terminal 1 |
| 4       | V2             | Voltage input 2 | 17      | MDP2           | Mode switching terminal 2 |
| 5       | G2             | Ground 2        | 18      | (G2)           | (Ground 2)                |
| 6       | A2             | Current input 2 | 19      | MDN2           | Mode switching terminal 2 |
| 7       | V3             | Voltage input 3 | 20      | MDP3           | Mode switching terminal 3 |
| 8       | G3             | Ground 3        | 21      | (G3)           | (Ground 3)                |
| 9       | A3             | Current input 3 | 22      | MDN3           | Mode switching terminal 3 |
| 10      | V4             | Voltage input 4 | 23      | MDP4           | Mode switching terminal 4 |
| 11      | G4             | Ground 4        | 24      | (G4)           | (Ground 4)                |
| 12      | A4             | Current input 4 | 25      | MDN4           | Mode switching terminal 4 |
| 13      |                |                 | 26      |                |                           |

### CN2 Connector Pin Arrangement

Pin Arrangement Viewing from Wiring Side

| 12 |    | 25 | ) <b>• • • • • • • • • • • • • •</b> • • • • • |
|----|----|----|------------------------------------------------|
| 12 | 13 | 25 | 26                                             |

|          | 05       | 1  | V5 | 45 | (05)     | 14 | MDP5 |
|----------|----------|----|----|----|----------|----|------|
| 2        | Go       | 3  | A5 | 15 | (G5)     | 16 | MDN5 |
| 4        | V6       | 5  | G6 | 17 | MDP6     | 18 | (G6) |
| 6        | A6       | 7  | V7 | 19 | MDN6     | 20 | MDP7 |
| 8        | G7       |    | Δ7 | 21 | (G7)     | 22 |      |
| 10       | V8       |    |    | 23 | MDP8     |    |      |
| 12       | A8       | 11 | G8 | 25 | MDN8     | 24 | (G8) |
| <u> </u> | <u> </u> | 13 |    |    | <u> </u> | 26 |      |

#### CN2 Connector Details

| Pin No. | Signal<br>Name | Remarks         | Pin No. | Signal<br>Name | Remarks                   |
|---------|----------------|-----------------|---------|----------------|---------------------------|
| 1       | V5             | Voltage input 5 | 14      | MDP5           | Mode switching terminal 5 |
| 2       | G5             | Ground 5        | 15      | (G5)           | (Ground 5)                |
| 3       | A5             | Current input 5 | 16      | MDN5           | Mode switching terminal 5 |
| 4       | V6             | Voltage input 6 | 17      | MDP6           | Mode switching terminal 6 |
| 5       | G6             | Ground 6        | 18      | (G6)           | (Ground 6)                |
| 6       | A6             | Current input 6 | 19      | MDN6           | Mode switching terminal 6 |
| 7       | V7             | Voltage input 7 | 20      | MDP7           | Mode switching terminal 7 |
| 8       | G7             | Ground 7        | 21      | (G7)           | (Ground 7)                |
| 9       | A7             | Current input 7 | 22      | MDN7           | Mode switching terminal 7 |
| 10      | V8             | Voltage input 8 | 23      | MDP8           | Mode switching terminal 8 |
| 11      | G8             | Ground 8        | 24      | (G8)           | (Ground 8)                |
| 12      | A8             | Current input 8 | 25      | MDN8           | Mode switching terminal 8 |
| 13      |                |                 | 26      |                |                           |

4.4.4 AI-01 Module Connections

### (5) Circuit Configuration

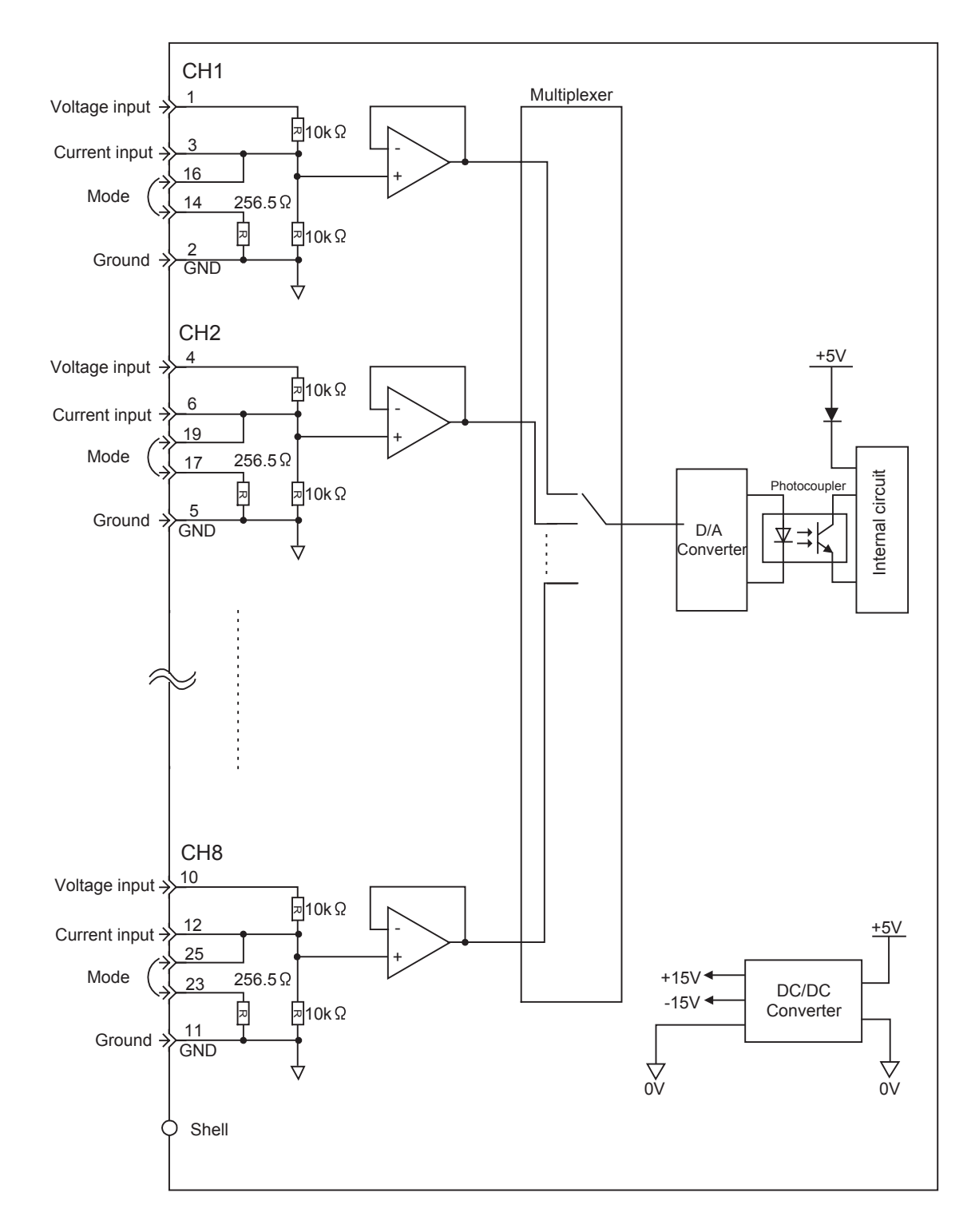

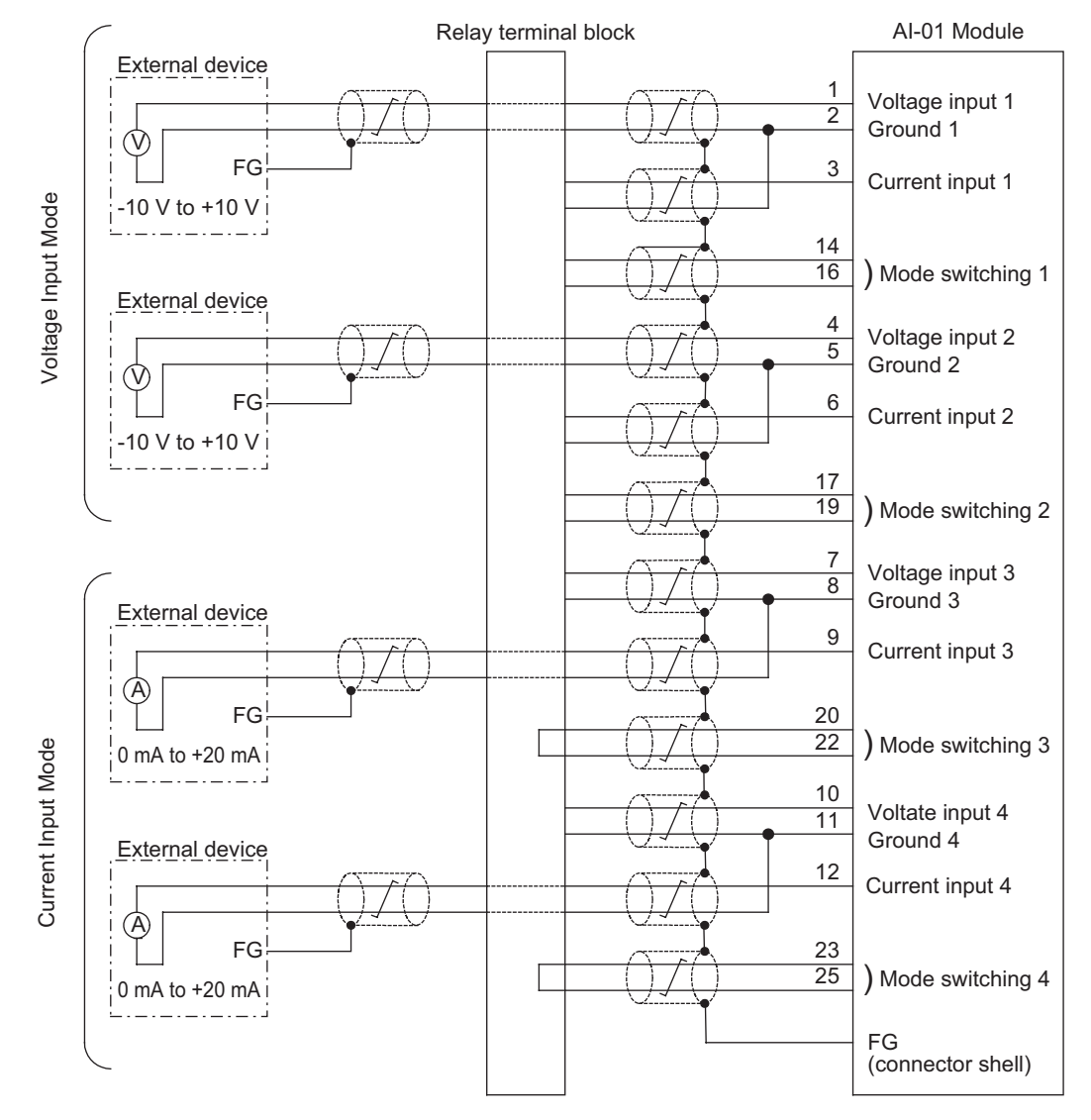

### (6) CN1 Connector Connection Example

- Use the standard cable (JEPMC-W6080-□□) for AI-01 Modules to connect to external devices. Use a relay terminal block to connect the AI-01 module to external devices because the wiring distance varies between the AI-01 module and each external device.
- Ground the cable shield between an external device and the relay terminal block on the external device side.

4.4.4 AI-01 Module Connections

#### (7) Setting the Input Mode

The AI-01 Module Input Mode can be selected among the followings.

- Voltage Mode 1 (Input range: -10 V to +10 V)
- Voltage Mode 2 (Input range: 0 V to +10 V)
- Current Mode (Input range: 0 mA to 20 mA)

The input mode setting for each channel must be made on the hardware and the software (MPE720), and two settings must be matched.

#### [a] Input Mode Setting on Hardware

#### ■ Voltage Input Mode 1 or 2 (see the Voltage Input Mode in the diagram above)

Open between the mode switching terminals (1 to 8), and do not connect anything to the current input terminals 1 to 8.

#### ■ Current Input Mode (See the Current Input Mode in the diagram above)

Short between the mode switching terminals (1 to 8), and do not connect anything to the voltage input terminals 1 to 8.

#### [b] Input Mode Setting Using MPE720 Ver. 5.31B or later

Set the input range of the channel to be used in the AI-01 Configuration Window on the MPE720.

| neering Manager - [N<br>View Order Wiodou                                                                                                    | 1odule Configura<br>4. Helo                   | tion MP23                | 100\YESAM  | 1PLE 23005M                                                           | IPL MP2300 Offline                                                                                                    | Local                        |                                                       |                                                                                                    |                                       |                       |
|----------------------------------------------------------------------------------------------------|-----------------------------------------------|--------------------------|------------|-----------------------------------------------------------------------|----------------------------------------------------------------------------------------------------|------------------------------|-------------------------------------------------------|----------------------------------------------------------------------------------------------------|---------------------------------------|-----------------------|
|                                                                                                    | n ing                                         | CRO DIS RE<br>REF LST CH | 6   Mot Em |                                                                       | DF<br>ERSV CFG PT Not POE<br>PRM HOF                                                                                                    | 8                            |                                                       | 3                                                                                                    |                                       |                       |
| CPU#:                                                                                                    |                                               |                          |            |                                                                       | and the second second second second second second second second second second second second second second second                                                                                                    |                              |                                                       |                                                                                                    |                                       |                       |
| roller                                                                                                    |                                               |                          |            |                                                                       |                                                                                                    |                              | _                                                     |                                                                                                    |                                       |                       |
| Slot Number                                                                                                    | 00                                            | 0                        | 1          | 02                                                                    | 03                                                                                                    | -                            | 3                                                     | 11                                                                                                    |                                       |                       |
| Module Type                                                                                                    | MP2300                                        | ▼ AI-01                  | - U        | NDEFINED                                                              | ▼ UNDEFINED ▼                                                                                                    |                              |                                                       |                                                                                                    |                                       |                       |
| Controller Number                                                                                                    | *                                             |                          | -          |                                                                       | -                                                                                                    |                              |                                                       |                                                                                                    |                                       |                       |
| Circuit Number                                                                                                    | -                                             | -                        |            |                                                                       |                                                                                                    |                              |                                                       |                                                                                                    |                                       |                       |
| I/O Start Register                                                                                                    |                                               | -                        | -          |                                                                       |                                                                                                    | 5                            |                                                       |                                                                                                    |                                       |                       |
| I/O End Register                                                                                                    |                                               | a and a second second    | 1          |                                                                       |                                                                                                    |                              |                                                       |                                                                                                    |                                       |                       |
| Disable Input                                                                                                    | 1                                             | *                        | -          |                                                                       | • •                                                                                                    |                              |                                                       |                                                                                                    |                                       |                       |
| 1: The Module has Analo                                                                                                    | og in functions.                              |                          |            |                                                                       |                                                                                                    |                              | -                                                     |                                                                                                    |                                       |                       |
|                                                                                                    |                                               |                          |            | 🙀 Engineeri                                                           | ng Manager – [AI-01                                                                                                    | l Configura                  | tion MP:                                              | <br>2300\YE54                                                                                                    | MPLE 23005M                           | IPL N                 |
| ule Details Al-01 SLOT:<br>Slot Number                                                                                                    | #011                                          | -                        |            | Engineeri                                                             | ng Manager - [AI-0]<br>View Set Window                                                                                                    | L Configura<br>Help          | tion MP:                                              | 2300\YE57                                                                                                    | MPLE 23005M                           | IPL N                 |
| ule Details Al-01 SLOT:<br>Slot Number<br>Module Type                                                                                                    | #011                                          | <u>.</u>                 |            | File Edit                                                             | ng Manager - [AI-0]<br>View Set Window<br>          X 🗈 💼<br>#:-                                                                                                    | l Configura<br>Help          | tion MP<br>E REP LIST<br>RACK#0                       | 1<br>2300\YE54<br>866   1et<br>1   Slot #0                                                                                                    | MPLE 23005M                           | IPL N                 |
| ule Details Al-01 SL0T:<br>Slot Number<br>Module Type<br>Controller Number                                                                                                    | #011<br>1<br>                                 |                          |            | File Edit                                                             | ng Manager - [AI-0]<br>View Set Window<br>) 내 X 막 운<br>#:                                                                                                    | L Configura<br>Help          | tion MP:<br>to REP DIST<br>RACK#0                     | 2300\YE54<br>868   1et<br>1  Slot #0                                                                                                    | MPLE 23005M                           | IPL N<br>X Erro<br>09 |
| ule Details Al-01 SLOT:<br>Slot Number<br>Module Type<br>Controller Number<br>Circuit Number                                                                                                | #01                                           |                          |            | Engineeri                                                             | ng Manager - [AI-0]<br>View Set Window<br>) 같이 있 만을 준<br>#:-                                                                                                    | L Configura<br>Help<br>R 2 1 | tion MP:<br>t REP DIST<br>RACK#0                      | <br>2300\\YE57<br>2300\\YE57<br>2300\\YE57<br>1 [Siot #0                                                                                                    | MPLE 23005M                           | IPL N                 |
| ule Details Al-01 SL0T:<br>Slot Number<br>Module Type<br>Controller Number<br>Circuit Number<br>I/O Start Register                                                                          | #01<br>AI<br>- ~<br>-<br>0402<br>0409         |                          |            | File Edit                                                             | ng Manager - [AI-0]<br>View Set Window<br>) [ 과 ] 것, 또한 (급<br>#:-                                                                                                    | L Configura<br>Help          | tion MP:<br>E REP DIST<br>RACK#0                      | <br>2300\YE54<br>: 855   124<br>1  Slot #0                                                                                                    | MPLE 23005M                           | IPL N                 |
| ule Details AI-01 SL0T:<br>Slot Number<br>Module Type<br>Controller Number<br>Circuit Number<br>I/O Start Register<br>I/O End Register<br>Disable Input                                     | #01                                           |                          |            | File Edit                                                             | ng Manager - [AI-0]<br>View Set Window<br>                                                                                                    | L Configura<br>Help          | tion MP:<br>to REP List<br>RACK#0<br>Word             | 2300\YE57<br>2300\YE57<br>1 Slot #0<br>SCAN                                                                                                    | MPLE 23005M<br>타 타 다 [7]<br>1 0402-04 | IPL N<br>X Err<br>109 |
| ule Details AI-01 SL0T:<br>Slot Number<br>Module Type<br>Controller Number<br>Circuit Number<br>I/O Start Register<br>I/O End Register<br>Disable Input                                     | #01<br>AI<br><br>0402<br>0409<br>Enable       |                          |            | File Edit                                                             | ng Manager - [AI-0]<br>View Set Window<br>I III X Ra C<br>IIII X Ra C<br>IIIII X Ra C<br>IIIIII X RA C<br>IIIIII X RA C<br>IIIIII X RA C<br>IIIIIII X RA C<br>IIIIIII X RA C<br>IIIIIII X RA C<br>IIIIIII X RA C<br>IIIIIII X RA C<br>IIIIII X RA C<br>IIIIII X RA C<br>IIIIII X RA C<br>IIIIII X RA C<br>IIIIII X RA C<br>IIIIII X RA C<br>IIIIII X RA C<br>IIIIII X RA C<br>IIIIII X RA C<br>IIIIII X RA C<br>IIIIII X RA C<br>IIIIII X RA C<br>IIIII X RA C<br>IIIII X RA C<br>IIIII X RA C<br>IIIII X RA C<br>IIIII X RA C<br>IIIII X RA C<br>IIIIII X RA C<br>IIIII X RA C<br>IIIII X RA C<br>IIIIII X RA C<br>IIIIII X RA C<br>IIIIIIII X RA C<br>IIIIII X RA C<br>IIIIII X RA C<br>IIIIII X RA C<br>IIIIII X RA C<br>IIIIII X RA C<br>IIIIII X RA C<br>IIIIII X RA C<br>IIIIII X RA C<br>IIIIII X RA C<br>IIIIII X RA C<br>IIIIII X RA C<br>IIIIII X RA C<br>IIIIII X RA C<br>IIIIII X RA C<br>IIIIII X RA C<br>IIIIII X RA C<br>IIIIIII X RA C<br>IIIIIII X RA C<br>IIIIII X RA C<br>IIIIIIII X RA C<br>IIIIIIIIIIIIIIIIIIIIIIIIIIIIIIIIIIII                                                                                                    | REG                          | tion MP:<br><b>E</b> REF DIS<br><b>RACK#0</b><br>Word | 2300\YE57<br>2300\YE57<br>1 Slot #0<br>SCAN                                                                                                    | MPLE 23005M<br>태 태 대 IP<br>1 0402-04  | IPL N<br>R PI<br>09   |
| ule Details AI-01 SL0T:<br>Slot Number<br>Module Type<br>Controller Number<br>Circuit Number<br>I/O Start Register<br>I/O End Register<br>Disable Input<br>Analog in functions.             | #01<br>AI<br>-<br>-<br>0402<br>0409<br>Enable | •                        |            | File Edit                                                             | ng Manager - [AI-0]<br>View Set Window<br>I II & III Constant<br>III - III Constant<br>III - III Constant<br>III - III Constant<br>III - III Constant<br>III - III Constant<br>III - III Constant<br>III - III Constant<br>III - III Constant<br>III - III Constant<br>III - III Constant<br>III - III Constant<br>III - III Constant<br>III - III Constant<br>III - III Constant<br>III Constant<br>III Constant<br>III Constant<br>III Constant<br>III Constant<br>III Constant<br>III Constant<br>III Constant<br>III Constant<br>III Constant<br>III Constant<br>III Constant<br>III Constant<br>III Constant<br>III Constant<br>III Constant<br>IIII Constant<br>III Constant<br>IIII Constant<br>III Constant<br>III Constant<br>III Constant<br>III Co | REG                          | tion MP<br>to the Dist<br>RACK#0<br>Word              | 2300\YE54<br>2300\YE54<br>1 Slot #0<br>SCAN                                                                                                    | MPLE 23005M<br>태 태 대 IP<br>1 0402-04  | IPL N                 |
| ule Details AI-01 SL0T:<br>Slot Number<br>Module Type<br>Controller Number<br>Circuit Number<br>I/O Start Register<br>I/O End Register<br>Disable Input<br>Analog in functions.             | #01<br>AI<br><br>0402<br>0409<br>Enable       |                          |            | File Edit                                                             | ng Manager - [AI-0]<br>View Set Window<br>I II & III Control III Control IIII Control III Control IIII Control III Control III Contr                                                                                                    | REG                          | tion MP<br>te fee Dist<br>RACK#0<br>Word              | 2300\YE5A<br>2300\YE5A<br>2300\YE5A<br>1 Slot #0<br>SCAN                                                                                                    | MPLE 23005M<br>태 태 대 IP<br>1 0402-04  | IPL N<br>R DT<br>09   |
| ule Details AI-01 SL0T:<br>Slot Number<br>Module Type<br>Controller Number<br>Circuit Number<br>I/O Start Register<br>I/O End Register<br>Disable Input<br>Analog in functions.             | #01<br>AI<br>- ~<br>0402<br>0409<br>Enable    |                          |            | File Edit                                                             | ng Manager - [AI-0]<br>View Set Window<br>B B & B C<br>B B & B C<br>B B & B C<br>B C C C C C C C C C C C C C C C C C                                                                                                    | REG                          | tion MP2                                              | <br>2300\YE5#<br>2300\YE5#<br>1  Slot #0<br>SCAN<br>                                                                                                    | MPLE 23005M<br>태 태 대 IP<br>1 0402-04  | IPL N                 |
| ule Details AI-01 SLOT:<br>Slot Number<br>Module Type<br>Controller Number<br>Circuit Number<br>I/O Start Register<br>I/O End Register<br>Disable Input<br>Analog in functions:<br>press F1 | #01<br>AI<br>- ~<br>0402<br>0409<br>Enable    |                          |            | File Edit                                                             | ng Manager - [AI-0]<br>View Set Window<br>B B & B C<br>B B & B C<br>B B & B C<br>B C<br>C C C C C C C C C C C C C C C C                                                                                                     | REG                          | tion MP2                                              | <br>2300\YE5#<br>2300\YE5#<br>1  Slot #0<br>SCAN<br>*<br>*                                                                                                    | MPLE 23005M                           | IPL N<br>R Din<br>09  |
| ule Details AI-01 SLOT:<br>Slot Number<br>Module Type<br>Controller Number<br>Circuit Number<br>I/O Start Register<br>I/O End Register<br>Disable Input<br>Analog in functions.             | H01<br>AI<br>- ~<br>0402<br>0409<br>Enable    |                          |            | File Edit<br><b>PT#:- CPU</b><br>Channe<br>1<br>2<br>3<br>4<br>5<br>6 | ng Manager - [AI-0]<br>View Set Window<br>B B & B C<br>B C<br>C<br>C<br>C<br>C<br>C<br>C<br>C<br>C<br>C<br>C<br>C<br>C<br>C<br>C<br>C<br>C                                                                                                    | REG                          | tion MP2                                              | <br>2300\YE57<br>2300\YE57<br>E&#<br>1<br>SCAN<br>*<br>*<br>*</td><td>MPLE 23005M</td><td>IPL N</td></tr><tr><td>ule Details Al-01 SLOT:<br>Slot Number<br>Module Type<br>Controller Number<br>Circuit Number<br>I/O Start Register<br>I/O End Register<br>Disable Input<br>Analog in functions.</td><td>#01<br>AI<br>- ~<br>0402<br>0409<br>Enable</td><td></td><td></td><td>File Edit<br>File Edit<br><b>PT#:- CPU</b><br>Channy<br>1<br>2<br>3<br>4<br>5<br>6<br>7</td><td>ng Manager - [AI-0]<br>View Set Window<br>B B & B & B<br>B & B & B<br>B & B & B<br>B & B &</td><td>REG</td><td>tion MP2</td><td>  <br>2300\YE57<br>2300\YE57<br>1 Slot #0<br>SCAN<br>*<br>*<br>*</td><td>MPLE 23005M<br>타고 타고 다고 가 가<br>1 0402-04</td><td>IPL N<br>R Press</td></tr></tbody></table> |                                       |                       |

#### (8) Offset and Gain Setting

Normally the offset/gain setting need not to be adjusted since the AI-01 Module has been adjusted before shipment so that the register input value according to the specified voltage (current) is input. If more fine adjustment is required, use the following procedure to set the offset and gain.

1. Select the channel in the AI-01 Configuration Window and click Set - Offset/Gain.

| Engineering                 | Manager                                                        |      |                                             |                          |                                      |              |         |        |         | 1 × |
|-----------------------------|----------------------------------------------------------------|------|---------------------------------------------|--------------------------|--------------------------------------|--------------|---------|--------|---------|-----|
| File Edit View              | Set Windov                                                     | i H  | elp                                         |                          |                                      |              |         |        |         |     |
|                             | Offset/Ga                                                      | n    | 1. 2                                        | E REF LST                | 儲制                                   | at E         |         | DT CFG | PRH Rot |     |
| 🖬 AI-01 Confi               | guration A                                                     | 230( | 0 MP2300                                    | Offline I                | Local                                |              |         |        |         | ) × |
| PT#:- CPU#                  | -                                                              |      |                                             | RACK                     | #01 Slo                              | ot #(        | 0402-0  | 409    |         |     |
|                             |                                                                |      |                                             |                          |                                      |              |         |        |         |     |
| -                           | [                                                              | 1    | DEC                                         | 1                        |                                      | . 1          |         |        |         |     |
| Channel                     | Input Range                                                    | D    | REG                                         | Word                     | SCAN                                 | 1            | Current | D      | ata     |     |
| Channel<br>1<br>2           | Input Range                                                    | D    | REG<br>1W0402<br>1W0403                     | Word<br>1                | SCAN<br>HIGH<br>HIGH                 |              | Current | D      | ata     |     |
| Channel<br>1<br>2<br>3      | Input Range<br>-10 to 10\<br>0 to 10V<br>0 to 10V              | D    | REG<br>1W0402<br>1W0403<br>1W0404           | Word<br>1<br>1<br>1      | SCAN<br>HIGH<br>HIGH<br>HIGH         | <br> -<br> - | Current | D      | )ata    |     |
| Channel<br>1<br>2<br>3<br>4 | Input Range<br>-10 to 10\<br>0 to 10V<br>0 to 10V<br>0 to 20mA | D    | REG<br>1W0402<br>1W0403<br>1W0404<br>1W0405 | Word<br>1<br>1<br>1<br>1 | SCAN<br>HIGH<br>HIGH<br>HIGH<br>HIGH | -<br>-<br>-  | Current | D      | Pata    |     |

The Set Offset/Gain Dialog Box will be displayed.

2. While increasing the voltage of external device from 0V to 5V, and to 10V (for 0 to 10V input mode), adjust the *Offset* value and *Gain* value in the Set Offset/Gain Dialog Box checking the current value (Current) value of the AI-01. When the values are decided, click the **OK** Button.

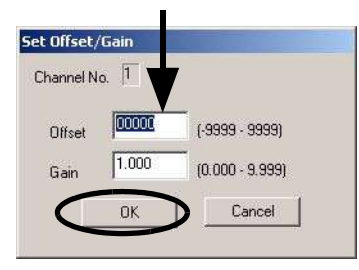

- **3.** Repeat the steps 1 and 2 to set the offset and gain for the required channels.
  - The value calculated using the data (A/D converted value) from the AI-01 Module and the set offset and gain values is stored in the input register (I register):
    - Input register value = A/C converted value  $\times$  Gain + Offset
  - The offset and gain default values are as follows.

```
Offset: 0000
```

```
Gain: 1.000
```

Therefore, if no offset/gain adjustment is performed, the input register value is equal to the A/ D converted value.

4.5.1 218IF-01 Module

# 4.5 Communication Module (Optional) Connections

## 4.5.1 218IF-01 Module

### (1) Connector Specifications

| Connector | Name     | Connector | No. of |                                                              | Connector Model                                      |                              |
|-----------|----------|-----------|--------|--------------------------------------------------------------|------------------------------------------------------|------------------------------|
| Connector | Name     |           | Pins   | Module                                                       | Cable                                                | Manufacturer                 |
| PORT      | RS-232C  | PORT      | 9      | 17LE-13090-27(D2BC)<br>9-pin D-sub<br>female connector       | 17JE-23090-02 (D8B)<br>9-pin D-sub<br>male connector | DDK Ltd.                     |
| 10Base-T  | Ethernet | 10Base-T  | 8      | 555153-1<br>10Base-T<br>Ethernet connector<br>(modular jack) | _                                                    | Tyco Electronics<br>AMP K.K. |

(2) Cables

### ■ RS-232C Cable

| Model Number   | Length | Appearance<br>(JEPMC-W5311-□□) |   |
|----------------|--------|--------------------------------|---|
| JEPMC-W5311-03 | 2.5 m  |                                | 1 |
| JEPMC-W5311-15 | 15 m   |                                | ] |

### Ethernet Cable

The standard cables for Ethernet are not available. Use 10Base-T cross or straight cables.

### (3) Connector Pin Arrangement

#### [a] PORT Connector

The PORT connector is used to connect the MP2300 to computers and HMI devices via an RS-232C connection.

|              |      | n | Pin<br>Number | Signal<br>Name | Description   | Pin<br>Number | Signal<br>Name | Description         |
|--------------|------|---|---------------|----------------|---------------|---------------|----------------|---------------------|
| <del>~</del> | lõ   | 6 | 1             | FG             | Frame ground  | 6             | -              |                     |
|              | 000  |   | 2             | SD             | Send data     | 7             | SG             | Signal ground (0V)  |
| Ŋ            | le é | റ | 3             | RD             | Receive data  | 8             | -              |                     |
|              | 0    | J | 4             | RS             | Ready to send | 9             | ER             | Data terminal ready |
|              |      |   | 5             | CS             | Clear to send |               |                |                     |

### [b] Ethernet Connector (10Base-T)

The Ethernet connector is used to connect the MP2300 to computers and HMI devices via an Ethernet (10Base-T) connection.

| Pin Signal<br>Number Name |      | Description         | Pin<br>Number | Signal<br>Name | Description     |
|---------------------------|------|---------------------|---------------|----------------|-----------------|
| 1                         | TXD+ | Transmission data + | 5             | -              | -               |
| 2                         | TXD- | Transmission data – | 6             | RXD-           | Reception data- |
| 3                         | RXD+ | Reception data +    | 7             | -              | -               |
| 4                         | -    | -                   | 8             | -              | -               |

### (4) Module Connection Examples

[a] PORT Connector Connections

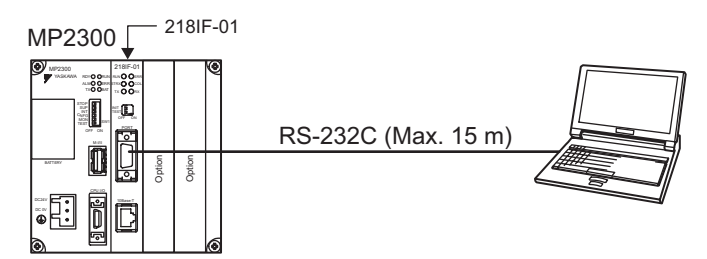

The following tables show the PORT connector connections based on the device to be connected.

4.5.1 218IF-01 Module

#### ■ For 25-pin D-sub Remote Stations

| MP2300      |           | Cable Connection and | Remote Station |             |
|-------------|-----------|----------------------|----------------|-------------|
| (PORT Co    | onnector) | Signal Direction     | (25-pi         | n D-sub)    |
| Signal Name | Pin No.   |                      | Pin No.        | Signal Name |
| FG          | 1         | <b>←</b> →           | 1              | FG          |
| SD (TXD)    | 2         |                      | 2              | SD (TXD)    |
| RD (RXD)    | 3         |                      | 3              | RD (RXD)    |
| RS (RTS)    | 4         |                      | 4              | RS (RTS)    |
| CS (CTS)    | 5         |                      | 5              | CS (CTS)    |
| -           | 6         |                      | 6              | DSR (DR)    |
| SG (GND)    | 7         | <b> </b> ←───→       | 7              | SG (GND)    |
| -           | 8         |                      | 8              | CD          |
| ER (DTR)    | 9         |                      | 20             | DTR (ER)    |

### ■ For 9-pin D-sub Remote Station Meeting Yaskawa Specifications

| MP2300<br>(PORT Connector) |         | Cable Connection and<br>Signal Direction | Remote Station<br>(9-pin D-sub)<br>(Yaskawa Specifications) |             |
|----------------------------|---------|------------------------------------------|-------------------------------------------------------------|-------------|
| Signal Name                | Pin No. |                                          | Pin No.                                                     | Signal Name |
| FG                         | 1       | ← ─ ─ ►                                  | 1                                                           | FG          |
| SD (TXD)                   | 2       |                                          | 2                                                           | SD (TXD)    |
| RD (RXD)                   | 3       |                                          | 3                                                           | RD (RXD)    |
| RS (RTS)                   | 4       |                                          | 4                                                           | RS (RTS)    |
| CS (CTS)                   | 5       |                                          | 5                                                           | CS (CTS)    |
| -                          | 6       | ↓                                        | 6                                                           | DR (DSR)    |
| SG (GND)                   | 7       | ←───►                                    | 7                                                           | SG (GND)    |
| -                          | 8       |                                          | 8                                                           | CD          |
| ER (DTR)                   | 9       | /                                        | 9                                                           | ER (DTR)    |

■ For DOS/V Computer Remote Stations

| MP2300<br>(PORT Connector) |         | Cable Connection and<br>Signal Direction | DOS/V Computer<br>(9-pin D-sub male) |             |
|----------------------------|---------|------------------------------------------|--------------------------------------|-------------|
| Signal Name                | Pin No. |                                          | Pin No.                              | Signal Name |
| FG                         | 1       | <b>←</b> →                               | 1                                    | FG          |
| SD (TXD)                   | 2       | │ <b>▶</b>                               | 2                                    | RD (RXD)    |
| RD (RXD)                   | 3       | ←                                        | 3                                    | SD (TXD)    |
| RS (RTS)                   | 4       |                                          | 4                                    | ER (DTR)    |
| CS (CTS)                   | 5       |                                          | 5                                    | SG (GND)    |
| _                          | 6       |                                          | 6                                    | DR (DSR)    |
| SG (GND)                   | 7       |                                          | 7                                    | RS (RTS)    |
| _                          | 8       |                                          | 8                                    | CS (CTS)    |
| ER (DTR)                   | 9       |                                          | 9                                    | _           |

#### [b] Ethernet Connections

This section explains connections to the Ethernet using 10Base-T. The maximum length between the end nodes is 500 m with 10Base-T connections. < Connection Example 1 >

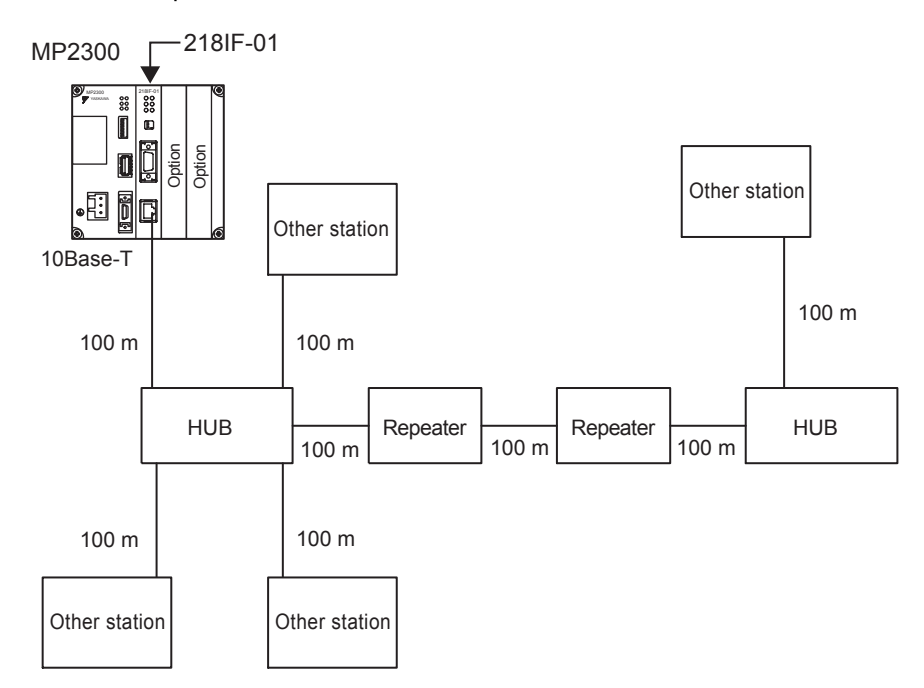

< Connection Example 2 >

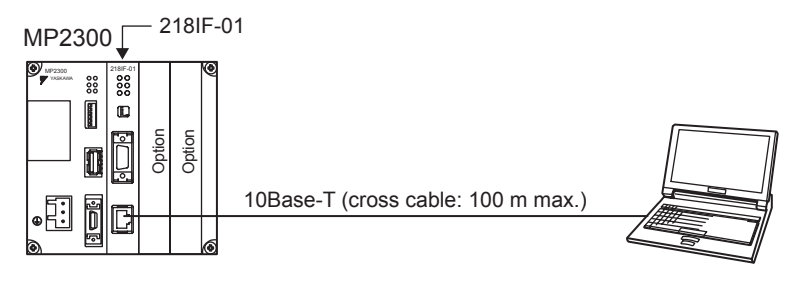

4.5.2 217IF-01 Module

### 4.5.2 217IF-01 Module

### (1) Connectors

The following diagram shows the 217IF-01 Module connectors.

| Connector | Namo              | Connector     | No. of | Connector Model                                        |                                                      |                         |
|-----------|-------------------|---------------|--------|--------------------------------------------------------|------------------------------------------------------|-------------------------|
| Connector | Maine             | Name          | Pins   | Module                                                 | Cable                                                | Manufacturer            |
|           | RS-232C           | PORT          | 9      | 17LE-13090-27(D2BC)<br>9-pin D-sub<br>female connector | 17JE-23090-02 (D8B)<br>9-pin D-sub<br>male connector | DDK Ltd.                |
| RS422/485 | RS422/485<br>port | RS422/<br>485 | 14     | 10214-52A2JL connector                                 | 10114-3000VE connector<br>10314-52A0-008 shell       | Sumitomo 3M<br>Limited. |

### (2) Cables

#### RS-232C Cable

| Model Number   | Length | (JEPMC-W5311-□□) |
|----------------|--------|------------------|
| JEPMC-W5311-03 | 2.5 m  |                  |
| JEPMC-W5311-15 | 15 m   |                  |

#### ■ RS422/485 Cable

The standard cables for RS422/485 are not available. Assemble the cable using the connector specified in (1) and a commercially available cable.

### (3) Connector Pin Arrangement

#### [a] PORT Connector

The PORT connector is used to connect the MP2300 to computers and HMI devices via an RS-232C connection.

| 1    |             | ı | Pin<br>Number | Signal<br>Name | Description   | Pin<br>Number | Signal Name | Description         |
|------|-------------|---|---------------|----------------|---------------|---------------|-------------|---------------------|
| -    | õ           | 6 | 1             | FG             | Frame ground  | 6             | _           | _                   |
|      | 0<br>0<br>0 | Ű | 2             | SD             | Send data     | 7             | SG          | Signal ground (0V)  |
| ы Co |             | ი | 3             | RD             | Receive data  | 8             | -           | -                   |
|      | 0           | ļ | 4             | RS             | Ready to send | 9             | ER          | Data terminal ready |
|      |             |   | 5             | CS             | Clear to send |               |             |                     |

#### [b] RS422/485 Connector

The RS422/485 connector is used to connect the MP2300 to computers and HMI devices via an RS422/485 connection.

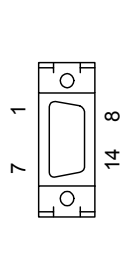

| Pin<br>Number | Name | Description                  | Pin<br>Number | Name | Description                     |
|---------------|------|------------------------------|---------------|------|---------------------------------|
| 1             | TX+  | Transmission data +          | 8             | TX+  | Transmission data +             |
| 2             | TX–  | Transmission data –          | 9             | TX–  | Transmission data –             |
| 3             | RX+  | Reception data +             | 10            | RX+  | Reception data +                |
| 4             | RX–  | Reception data –             | 11            | TXR  | Transmission data<br>terminator |
| 5             | -    | -                            | 12            | -    | -                               |
| 6             | RX–  | Reception data –             | 13            | VCC  | Power supply (+5 V)             |
| 7             | RXR  | Reception data<br>terminator | 14            | GND  | Ground                          |

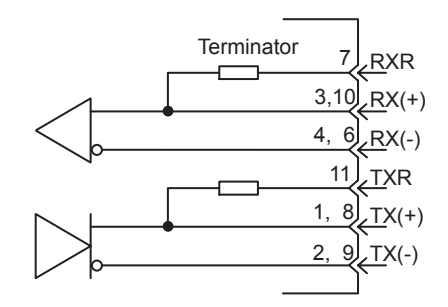

 Terminator has been included, as shown in the following diagram. If you need to add terminator, connect RXR to RX (-) and TXR to TX (-).
 Leave RXR and TXR open if not adding terminator.

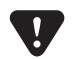

• Always keep the communication cable separate from the drive, control, power supply, and other transmission systems.

- The maximum length of RS422/485 is 300 m. Keep all cables as short as possible.
- The 217IF-01 Module's RS422/485 interface is not an isolated system. Noise from connected terminals may cause malfunctions. If malfunctions occur, use a shielded cable, modem, or other measure to reduce noise.
- · For RS422 connections, add terminator to the reception terminal if required.
- + For RS485 connections, add terminator to the nodes at both ends of the transmission line.

4.5.2 217IF-01 Module

### (4) Module Connection Examples

#### [a] PORT Connector Connections

For information on how to connect the PORT connector, refer to 4.5.1 (4) [a] PORT Connector Connections on page 4-61.

#### [b] RS422/485 Connections

#### RS422 Wiring

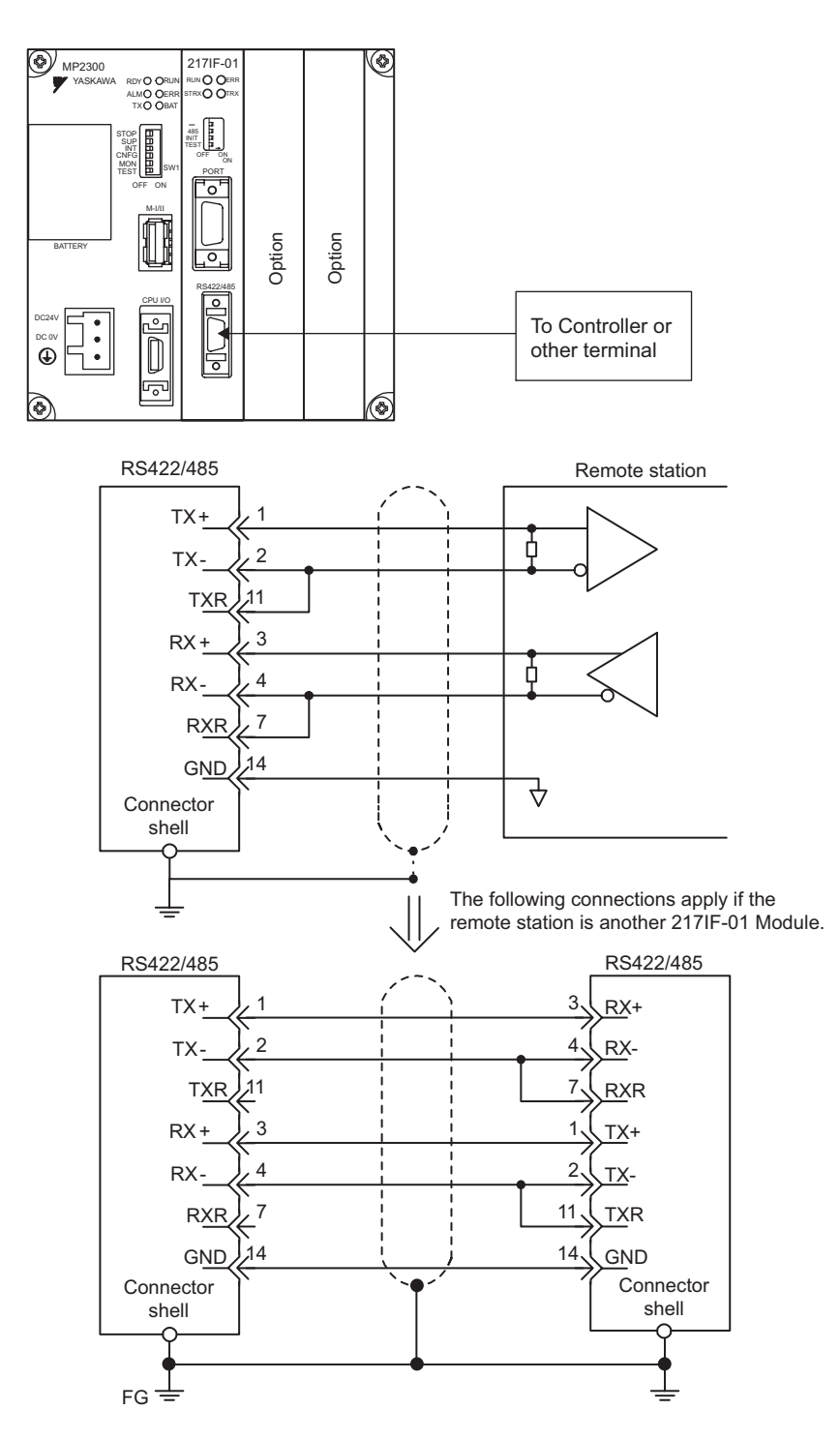

### ■ RS485 Wiring

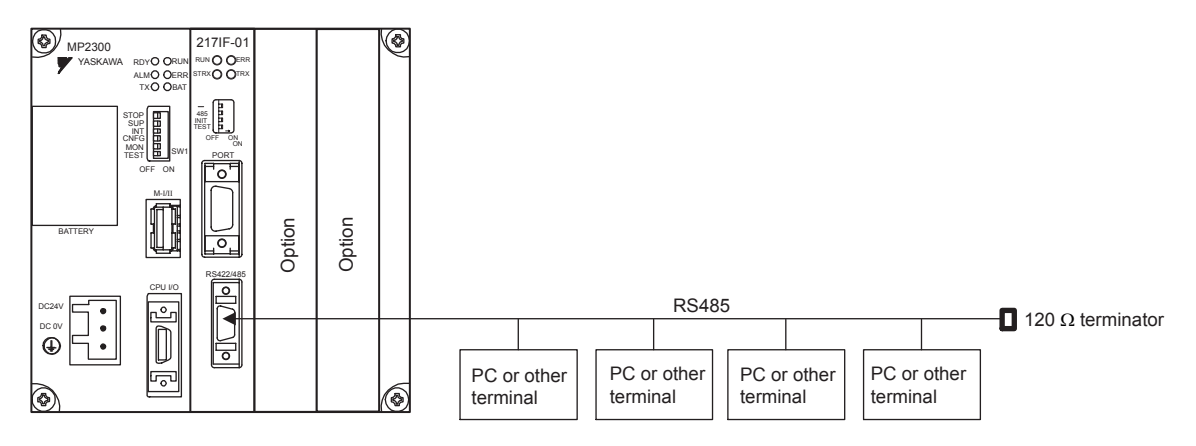

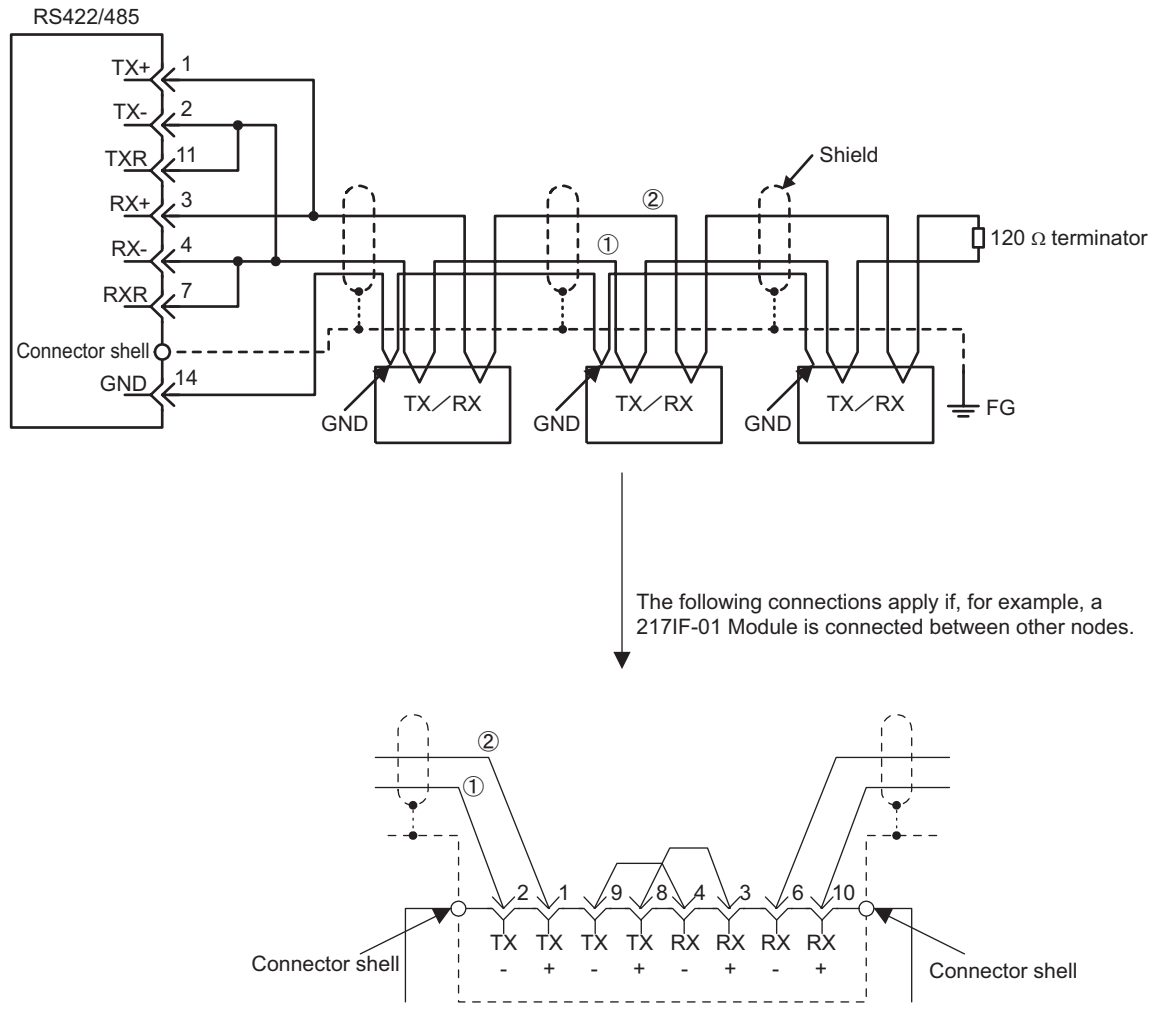

• The terminator is enabled by connecting terminals 2 to 11 and 4 to 7 for RS422/485 ports.

4.5.3 260IF-01 Module

### 4.5.3 260IF-01 Module

#### (1) Connectors

The following diagram shows the 260IF-01 Module connectors.

| Connector | Namo      | Connector | No. of | Connector Model                                        |                                                      |                 |  |
|-----------|-----------|-----------|--------|--------------------------------------------------------|------------------------------------------------------|-----------------|--|
| Connector | Name      | Name      | Pins   | Module                                                 | Cable                                                | Manufacturer    |  |
| PORT      | RS-232C   | PORT      | 9      | 17LE-13090-27(D2BC)<br>9-pin D-sub<br>female connector | 17JE-23090-02 (D8B)<br>9-pin D-sub<br>male connector | DDK Ltd.        |  |
| DeviceNet | DeviceNet | DeviceNet | 5      | MSTB2-5/5-GF-5.08AM                                    | _                                                    | PHEONIX CONTACT |  |

### (2) Cables

#### RS-232C Cable

| Model Number   | Length | Appearance<br>(JEPMC-W5311-□□) |
|----------------|--------|--------------------------------|
| JEPMC-W5311-03 | 2.5 m  |                                |
| JEPMC-W5311-15 | 15 m   |                                |

#### DeviceNet Cable

The standard cables for DeviceNet are not available. Use a commercially available cable for DeviceNet. Access to ODVA (Open DeviceNet Vendors Association Inc.) home page for information on DeviceNet cables.

### (3) Connector Pin Arrangement

#### [a] PORT Connector

The PORT connector is used to connect the MP2300 to computers and HMI devices via an RS-232C connection.

| ſ | $\overline{}$ |    | Pin<br>Number | Signal<br>Name | Description   | Pin<br>Number | Signal<br>Name | Description         |    |           |   |    |                     |
|---|---------------|----|---------------|----------------|---------------|---------------|----------------|---------------------|----|-----------|---|----|---------------------|
| 2 | $\sum$        | 96 | 1             | FG             | Frame ground  | 6             | -              | -                   |    |           |   |    |                     |
|   | 000           |    | Û             | Q              | U             | U U           | 9              | 2                   | SD | Send data | 7 | SG | Signal ground (0 V) |
|   | 00            |    | 3             | RD             | Receive data  | 8             | -              | -                   |    |           |   |    |                     |
|   | 0             |    | 4             | RS             | Ready to send | 9             | ER             | Data terminal ready |    |           |   |    |                     |
|   |               |    | 5             | CS             | Clear to send |               |                |                     |    |           |   |    |                     |

#### [b] DeviceNet Connector

The DeviceNet connector is used to connect the MP2300 to computers and peripheral devices via a DeviceNet connection.

|       |               | Pin<br>Number | Signal<br>Name | Description                                  |
|-------|---------------|---------------|----------------|----------------------------------------------|
| 5     | <u>०</u><br>ि | 1             | V-             | 0-V external power supply for communication  |
|       | 83            | 2             | CAN-L          | CAN bus line dominant L                      |
| - [°] | 3             | SHIELD        | -              |                                              |
|       | 0             | 4             | CAN-H          | CAN bus line dominant H                      |
|       |               | 5             | V+             | 24-V external power supply for communication |

#### (4) Module Connection Examples

### [a] PORT Connector Connections

For information on how to connect the PORT connector, refer to 4.5.1 (4) [a] PORT Connector Connections on page 4-61.

#### [b] DeviceNet Connections

There are two connection methods for master mode.

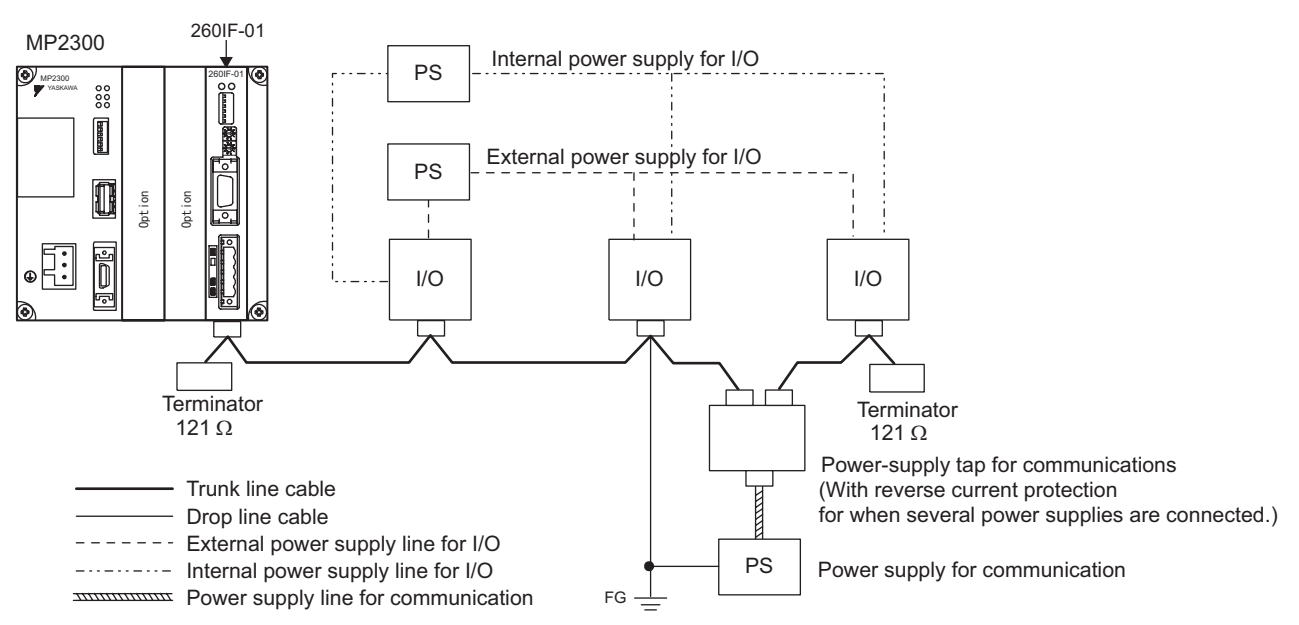

#### Multi-drop connections

#### 4 Mounting and Wiring

4.5.3 260IF-01 Module

■ T-branch, Multi-branch, and Drop-line connections

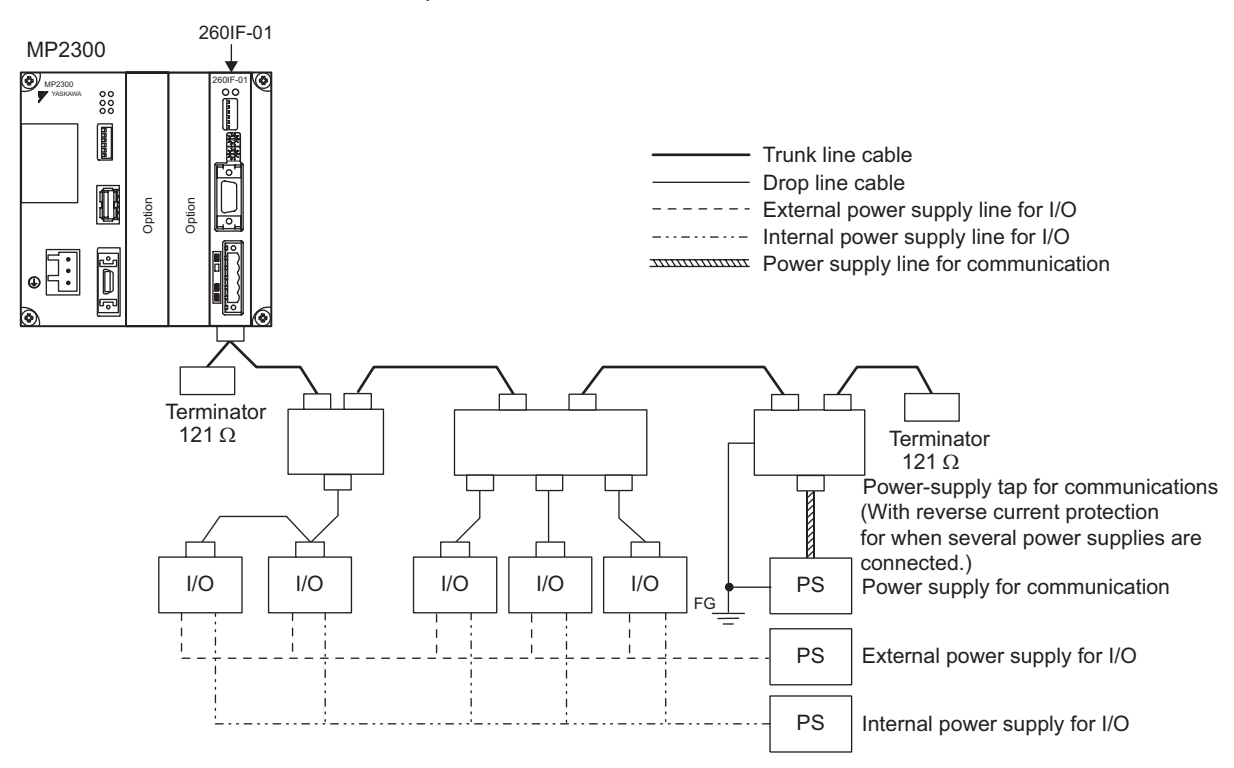

#### [c] Slave Mode

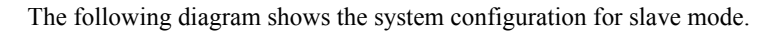

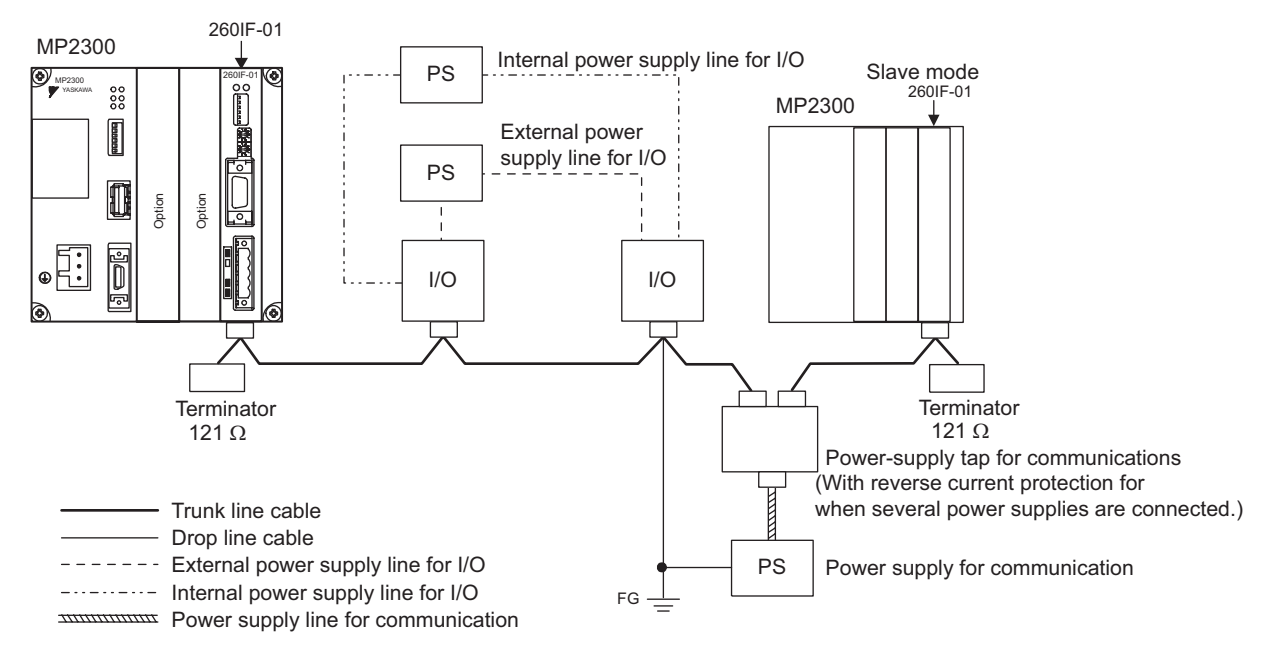

# 4.5.4 261IF-01 Module

### (1) Connectors

The following diagram shows 261IF-01 Module connectors.

| Connector | Namo     | Connector | No. of | Connector Model                                           |                                                      |              |  |
|-----------|----------|-----------|--------|-----------------------------------------------------------|------------------------------------------------------|--------------|--|
| Connector | Name     | Name      | Pins   | Module                                                    | Cable                                                | Manufacturer |  |
|           | RS-232C  | PORT      | 9      | 17LE-13090-27(D2BC)<br>9-pin D-sub<br>female connector    | 17JE-23090-02 (D8B)<br>9-pin D-sub<br>male connector | DDK Ltd.     |  |
| PROFIBUS  | PROFIBUS | PROFIBUS  | 9      | 17LE-13090-27(D33C)<br>9-pin D-sub<br>female<br>connector | _                                                    | DDK Ltd.     |  |

### (2) Cables

RS-232C Cable

| Model Number   | Length | Appearance<br>(JEPMC-W5311-□□) |
|----------------|--------|--------------------------------|
| JEPMC-W5311-03 | 2.5 m  |                                |
| JEPMC-W5311-15 | 15 m   |                                |

### PROFIBUS Cable

The standard cables for PROFIBUS are not available. Assemble a cable using commercially available connectors with the specifications described in (1) and cable. Access to PROFIBUS organization home page for the PROFIBUS product list. When selecting connectors, check the position and direction of the cable outlet so that the PROFIBUS connector connection and the RS232-C connector connection are not interfered each other.

### (3) Connector Pin Arrangement

### [a] PORT Connector

The PORT connectors is used to connect the MP2300 to computers and HMI devices via an RS-232C connection.

|   | 0   |   |
|---|-----|---|
| - | 000 | 9 |
| 5 | 0   | 6 |
|   |     |   |

|   | Pin<br>Number | Signal Name | Description   | Pin<br>Number | Signal Name | Description         |
|---|---------------|-------------|---------------|---------------|-------------|---------------------|
| ~ | 1             | FG          | Frame ground  | 6             | _           | -                   |
| J | 2             | SD          | Send data     | 7             | SG          | Signal ground (0V)  |
| ი | 3             | RD          | Receive data  | 8             | _           | -                   |
|   | 4             | RS          | Ready to send | 9             | ER          | Data terminal ready |
|   | 5             | CS          | Clear to send |               |             |                     |

4.5.4 261IF-01 Module

#### [b] PROFIBUS Connector

The PROFIBUS connector is used to connect to masters via a PROFIBUS connection.

|   |   |   | Pin<br>Number | Signal Name | Description                    | Pin<br>Number | Signal<br>Name | Description                    |
|---|---|---|---------------|-------------|--------------------------------|---------------|----------------|--------------------------------|
|   | 0 |   | 1             | -           | -                              | 6             | +5V            | External power supply          |
| 1 |   | ю | 2             | _           | -                              | 7             | -              | _                              |
| 5 |   | 6 | 3             | TXD/RDX+    | Transmission and reception (+) | 8             | TXD/RDX-       | Transmission and reception (–) |
|   |   | l | 4             | RTS         | Transmission request           | 9             | -              | -                              |
|   |   |   | 5             | GND         | Ground                         |               |                |                                |

### (4) Module Connection Examples

#### [a] PORT Connector Connections

For information on how to connect the PORT connector, refer to 4.5.1 (4) [a] PORT Connector Connections on page 4-61.

#### [b] PROFIBUS Connections

The 261IF-01 Module only supports slave mode. The slave address can be set between 1 and 64.

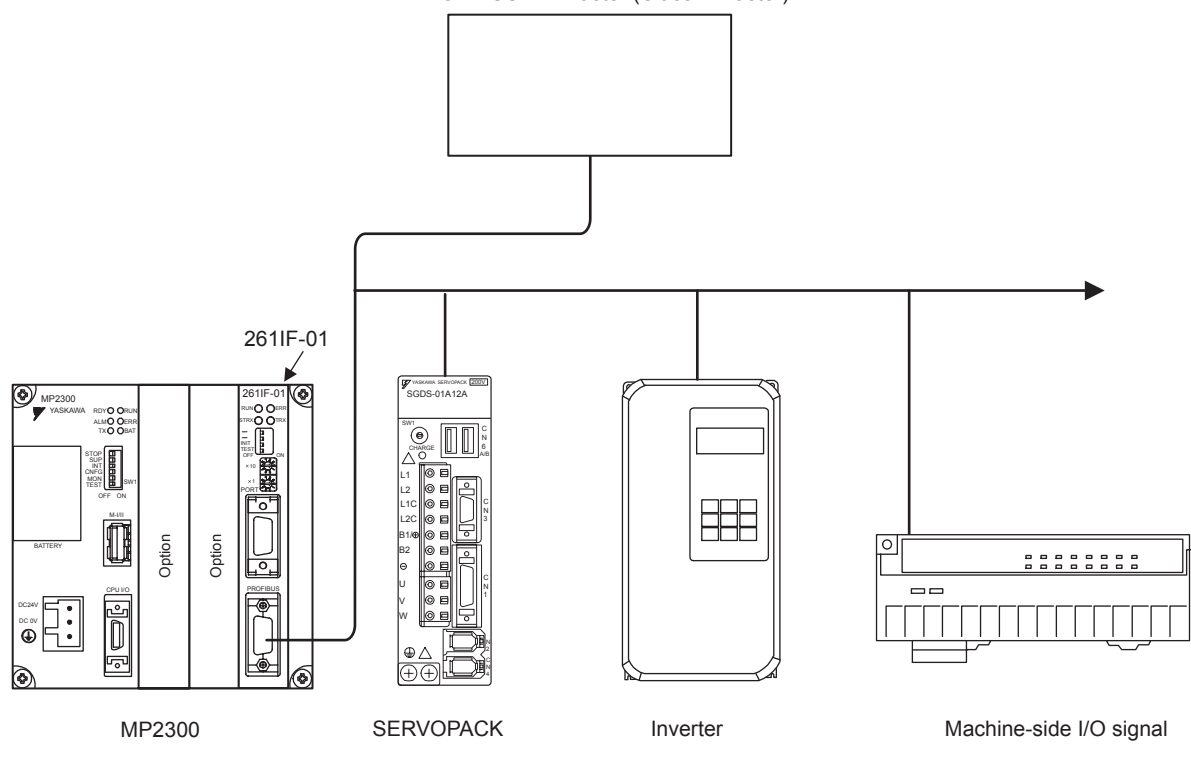

PROFIBUS-DP Master (Class 1 master)

# **Outline of Motion Control Systems**

This chapter describes the basic operation of MP2300 Motion Control Systems and provides an outline of user programs and registers.

| 5.1 Startup Sequence and Basic Operation                              | 5-2       |
|-----------------------------------------------------------------------|-----------|
| 5.1.1 DIP Switch Settings                                             | 5-2       |
| 5.1.2 Startup Sequence                                                | 5-3       |
| 5.1.3 Startup Sequence Operation Details                              | 5-4       |
| 5.1.4 LED Indicator Details                                           | 5-5       |
| 5.2 User Programs                                                     | 5-6       |
| 5.2.1 Ladder Drawings (DWG)                                           | 5-6       |
| 5.2.2 Execution Control of Drawings                                   | 5-7       |
| 5.2.3 Motion Programs                                                 | 5-10      |
| 5.2.4 Motion Programs and MSEE and S Registers                        | 5-12      |
| 5.2.5 Example of Ladder Programs for Motion Program Control           | 5-18      |
| 5.2.6 Functions                                                       | 5-20      |
| 5.3 Registers                                                         | 5-21      |
| 5.3.1 Types of Registers                                              | 5-21      |
| 5.3.2 Data Types and Register Specifications                          | 5-24      |
| 5.3.3 Using i and i Subscripts                                        | 5-25      |
| 5.3.4 Register Specification Methods                                  | 5-27      |
| 5.4 Self-configuration                                                | 5-28      |
| 5.4.1 Self-configuration Processing Procedure                         | 5-28      |
| 5.4.2 Execution Procedure for Self-configuration Using the DIP Switch | า 5-29    |
| 5.4.3 Execution Procedure for Self-configuration Using MPE720         | 5-31      |
| 5.5 Definition Data Refreshed by Self-configuration and Alloc         | ation Ex- |
| amples                                                                | 5-34      |
| 5.5.1 MP2300 Basic Module Definition Data                             | 5-34      |
| 5.5.2 SVB-01 Modules                                                  |           |
| 5.5.3 LIO-01/LIO-02 Modules                                           | 5-36      |
| 5.5.4 LIO-04/LIO-05 Modules                                           | 5-37      |
| 5.5.5 DO-01 Modules                                                   | 5-37      |
| 5.5.6 AI-01 Modules                                                   | 5-37      |
| 5.5.7 218IF-01 Modules                                                | 5-38      |
| 5.5.8 217IF-01 Modules                                                | 5-39      |
| 5.5.9 260IF-01 Modules                                                | 5-41      |
| 5.5.10 261IF-01 Modules                                               | 5-42      |
| 5.5.11 Examples of Register Allocation by Self-configuration          | 5-43      |

5.1.1 DIP Switch Settings

# 5.1 Startup Sequence and Basic Operation

This section describes the MP2300 startup sequence and basic operation together with the DIP switch settings, self-diagnosis at startup, and LED indicator patterns.

### 5.1.1 DIP Switch Settings

Set the DIP switch on the Basic Module to control operations of the startup sequence. The six switches are provided on the DIP switch on the Basic Module as shown in the figure below. The following table lists the functions of six switches.

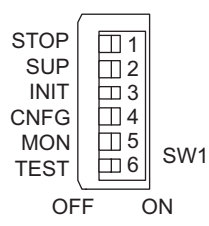

| No.    | Switch<br>Name | Status | Operating Mode         | Default<br>Setting | Remarks                                                                                                    |  |
|--------|----------------|--------|------------------------|--------------------|----------------------------------------------------------------------------------------------------|--|
| 4 6700 |                | ON     | User program stops     | OFF                | Set to ON to stop user program operation and debug the                                                                         |  |
| '      | STOP           | OFF    | User program operation | 011                | program.                                                                                                    |  |
| 2      | ON System use  |        | System use             | OFF                | Always use set to OFF                                                                                                    |  |
| 2      | 30F            | OFF    | Normal operation       | 011                | Always use set to OFF.                                                                                                    |  |
| 3 11   |                | ON     | Memory clear           |                    | Set to ON to clear memory.                                                                                                    |  |
|        | INIT           | OFF    | Normal operation       | OFF                | Programs stored in flash memory will be run when Memory<br>Clear is set to OFF.<br>S and M registers are cleared to all zeros. |  |
| 4      | CNEG           | ON     | Configuration mode     | OFF                | Set to ON for self-configuration of connected devices. <sup>*1</sup>                                                           |  |
| -      |                | OFF    | Normal operation       | 011                |                                                                                                    |  |
| 5      | MON            | ON     | System use             | OFF                | Always set to OFF.                                                                                                    |  |
| 5      |                | OFF    | Normal operation       | 011                |                                                                                                    |  |
| 6      | TEST           | ON     | System use             | OFF                | Always set to OFF.                                                                                                    |  |
| 0      | 1231           | OFF    | Normal operation       |                    |                                                                                                    |  |

### 5.1.2 Startup Sequence

\*

The startup sequence for the MP2300 from the moment when the power has been turned ON is shown in the following flowchart.

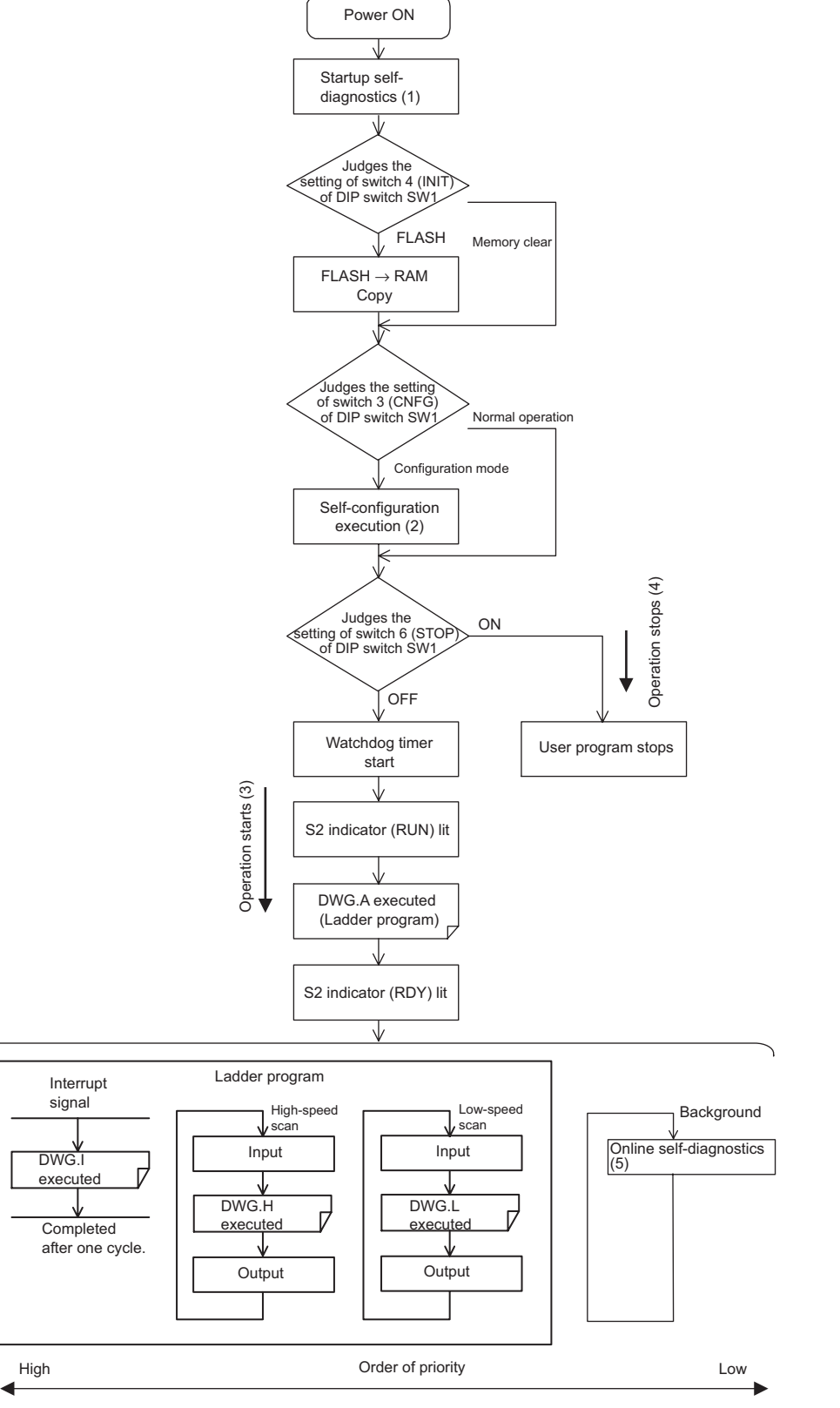

Refer to 5.1.3 Startup Sequence Operation Details on the next page for details on (1) to (5).

5.1.3 Startup Sequence Operation Details

### 5.1.3 Startup Sequence Operation Details

#### (1) Self-diagnosis at Startup

Self-diagnosis is performed on the following items after the power is turned ON.

- · Read/write diagnosis of memory (RAM)
- System program (ROM) diagnosis
- Main processor (CPU) function diagnosis
- Floating Point Unit (FPU) function diagnosis

If diagnosis results in an error, the ALM and ERR LED indicators will blink red for the specified number of times. Refer to *5.1.4 LED Indicator Details* on page 5-5.

#### (2) Self-configuration

Self-configuration automatically recognizes the connected Optional Modules, and automatically creates a definitions file. For details, refer to *5.4 Self-configuration* on page 5-28. The RUN LED indicator will blink green during execution of self-configuration.

#### (3) Operation Start

When the STOP switch is set to OFF (RUN) or changes from ON (STOP) to OFF (RUN), the CPU starts the watchdog timer and then executes DWG.A in the ladder program. Refer to the startup processing drawing and *5.2.2 Execution Control of Drawings* on page 5-7.

First scan processing is executed once DWGA has been completed and the high-speed or low-speed scan time has elapsed. System I/O are executed from the first scan.

#### (4) Operation Stop

MP2300 stops motion control operation when the STOP switch is ON (STOP) and in the following circumstances.

| Cause                     | Restart method                                                                          |  |  |
|---------------------------|-----------------------------------------------------------------------------------------|--|--|
| Power supply turned OFF   | Turn ON the power again.                                                                |  |  |
| Power interruption        |                                                                                         |  |  |
| Fatal error               | Check the LED indicator for the cause of the error and then turn the power OFF then ON. |  |  |
| STOP executed from MPE720 | Execute RUN from MPE720.                                                                |  |  |

#### (5) Online Self-diagnosis

Self-diagnosis is performed on the following items when the user logs on online.

- System program (ROM) diagnosis
- Main processor (CPU) function diagnosis
- Floating Point Unit (FPU) function diagnosis

If diagnosis results in an error, the ALM and ERR LED indicators will blink red for the specified number of times. Refer to *5.1.4 LED Indicator Details* on page 5-5.

### 5.1.4 LED Indicator Details

The MP2300 performs a variety of diagnostics at startup. If an error is found, the ERR LED indicator blinks red. The number of times the indicators blink differs depending on the error details, so error details can be determined from counting the number of blinks. The following table shows details of MP2300 LED indicator.

- MPE720 cannot be operated when the indicators are blinking.
- For information on errors and countermeasures, refer to Chapter 12 Maintenance and Inspection.

|       | LED Indicator Name |                |              |              |         |                                                                                                    |                                                                                               |  |
|-------|--------------------|----------------|--------------|--------------|---------|----------------------------------------------------------------------------------------------------|-----------------------------------------------------------------------------------------------|--|
| Туре  | RDY<br>(Green)     | FUN<br>(Green) | ALM<br>(Red) | ERR<br>(Red) | BAT     | Indicator Details                                                                                                    | Remarks                                                                                       |  |
|       | Not lit            | Not lit        | Lit          | Lit          | Not lit | Hardware reset status                                                                                                    |                                                                                               |  |
|       | Not lit            | Not lit        | Not lit      | Not lit      | Not lit | Initializing                                                                                                    | -<br>-                                                                                        |  |
| Ē     | Not lit            | Lit            | Not lit      | Not lit      | Not lit | Executing DWGA                                                                                                    |                                                                                               |  |
| Norma | Lit                | Not lit        | Not lit      | Not lit      | Not lit | User program stopped<br>(Offline stop mode)                                                                                                    | User program stops when the DIP<br>switch or MPE720 is used to<br>execute the STOP operation. |  |
|       | Lit                | Lit            | Not lit      | Not lit      | Not lit | User program executing normally<br>(Online operation mode)                                                                                                    | -                                                                                             |  |
|       | Not lit            | Not lit        | Not lit      | Lit          | Not lit | Major damage has occurred                                                                                                    | The ERR LED indicator is lit red when the CPU is down.                                        |  |
| Error | Not lit            | Not lit        | Not lit      | Blinking     | Not lit | <ul> <li>(Software error)</li> <li>No. of blinks</li> <li>3: Address error (read) exception</li> <li>4: Address error (write) exception</li> <li>5: FPU exception</li> <li>6: Illegal general command error</li> <li>7: Illegal slot command error</li> <li>8: General FPU inhibited error</li> <li>9: Slot FPU inhibited error</li> <li>10: TLB duplicated bit error</li> <li>11: LTB mistake (read)</li> <li>12: LTB mistake (write)</li> <li>13: LTB protection violation (read)</li> <li>14: LTB protection violation (write)</li> <li>15: Initial page write error</li> </ul> | The ERR LED indicator will blink<br>red when an exception error has<br>occurred.              |  |
|       | Not lit            | Not lit        | Blinking     | Blinking     | Not lit | <ul> <li>(Hardware errors)</li> <li>No. of blinks</li> <li>2: RAM diagnosis error</li> <li>3: ROM diagnosis error</li> <li>4: CPU function diagnosis error</li> <li>5: FPU function diagnosis error</li> </ul>                                                                                                    | The ALM and ERR LED indicators<br>will blink red if there is a self-<br>diagnosis failure.    |  |
| Alarm | -                  | -              | -            | -            | Lit     | Battery alarm The BAT LED indicator w<br>when the battery voltage d                                                                                                    |                                                                                               |  |
|       | Lit                | Not lit        | Lit          | Not lit      | Not lit | Operation error<br>I/O error                                                                                                    | The ALM LED indicator will be lit<br>red when an operation or I/O error is<br>detected.       |  |

5.2.1 Ladder Drawings (DWG)

# 5.2 User Programs

User programs for executing machine control using the MP2300 include ladder programs and motion programs. This section describes the basic operation and other information about user programs.

 For programming details, refer to the following manuals. Machine Controller MP900/MP2000 Series User's Manual Ladder Programming (SIEZ-C887-1.2<sup>[]</sup>)

Machine Controller MP900/MP2000 Series User's Manual Motion Programming (SIEZ-C887-1.3\_)

Machine Controller MP900/MP2000 Series New Ladder Editor Programming Manual (SIEZ-C887-13.1 )

Machine Controller MP900/MP2000 Series New Ladder Editor User's Manual (SIEZ-C887-13.2<sup>[]</sup>)

### 5.2.1 Ladder Drawings (DWG)

Ladder programs are managed in units of ladder drawings, which are identified by drawing numbers. These drawings form the basis of user programs.

### (1) Types of Drawings

Ladder drawings include parent drawings, child drawings, grandchild drawings, and operation error processing drawings. In addition to drawings, there are functions that can be freely accessed from each drawing.

• Parent Drawings

Parent drawings are automatically executed by the system program when the execution conditions, outlined in the table below, are met.

Child Drawings

Child drawings are accessed using a SEE command from a parent drawing.

Grandchild Drawings

Grandchild drawings are accessed using a SEE command from a child drawing.

Operation Error Processing Drawings

Operation error processing drawings are automatically executed by the system program when an operation error occurs.

Functions

Functions are accessed and executed from parent, child, and grandchild drawings using the FSTART command.

#### (2) Drawing Types and Order of Priority

Drawings are classified by their first letter (A, I, H, or L) based on the processing purpose. The following table outlines the order of priority and execution conditions for these drawings.

| Type of Parent<br>Drawing | Function                      | Priority | Execution Conditions                                                                   | Max. No. of<br>Drawings |
|---------------------------|-------------------------------|----------|----------------------------------------------------------------------------------------|-------------------------|
| DWG.A<br>(Drawing A)      | Startup processing            | 1        | Power ON<br>(Executed once only, when power turned ON)                                 | 64                      |
| DWG.I<br>(Drawing I)      | Interrupt processing          | 2        | External interrupt (executed by Option Module DI interrupt or counter match interrupt) | 64                      |
| DWG.H<br>(Drawing H)      | High-speed scan<br>processing | 3        | Scheduled cycle startup<br>(Executed each high-speed scan)                             | 200                     |
| DWG.L<br>(Drawing L)      | Low-speed scan                | 4        | Scheduled cycle startup (Executed each low-<br>speed scan)                             | 500                     |
| Drawing                                | Number of Drawings |                |                   |                 |  |  |
|----------------------------------------|--------------------|----------------|-------------------|-----------------|--|--|
| Drawing                                | DWG.A              | DWG.I          | DWG.H             | DWG.L           |  |  |
| Parent Drawings                        | 1 (A)              | 1 (I)          | 1 (H)             | 1 (L)           |  |  |
| Operation Error<br>Processing Drawings | 1 (A00)            | 1 (I00)        | 1 (H00)           | 1 (L00)         |  |  |
| Child Drawings                         | Total: 62 may      | Total: 62 may  | Total: 108 may    | Total: 109 max  |  |  |
| Grandchild Drawings                    | 10tal. 02 max.     | 10tal. 02 max. | 10tal. 198 Illax. | Total: 498 max. |  |  |

The following table provides details of the number of drawings for each drawing.

# 5.2.2 Execution Control of Drawings

#### (1) Execution Control

The following table shows when each drawing is executed based on the order of priority.

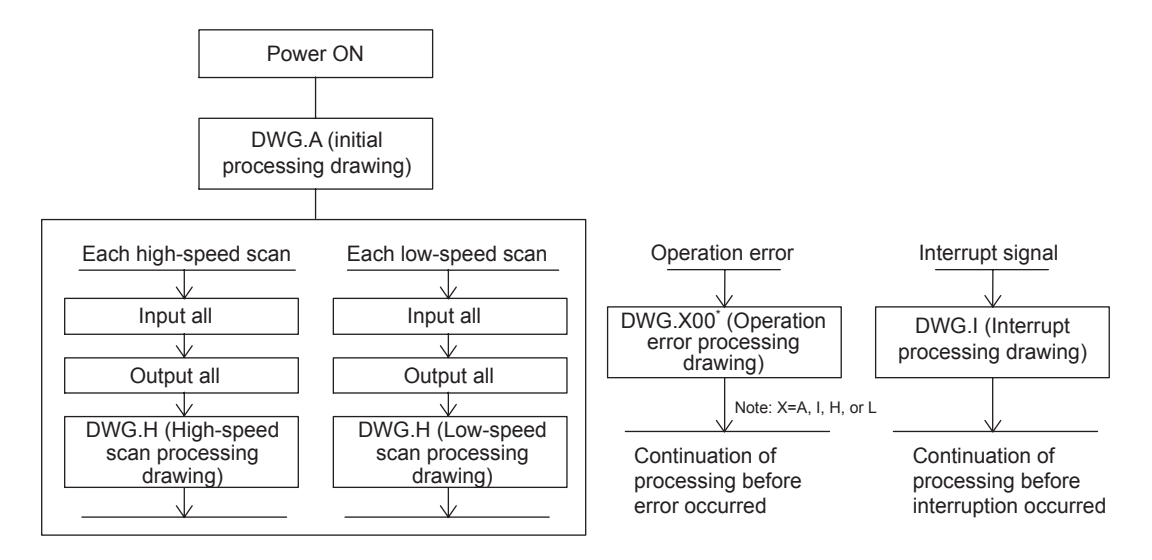

#### (2) Execution Schedule for Scan Processing Drawings

The scan processing drawings are not executed simultaneously. As shown in the following figure, the execution of each drawing is scheduled based on the order of priority and time sharing.

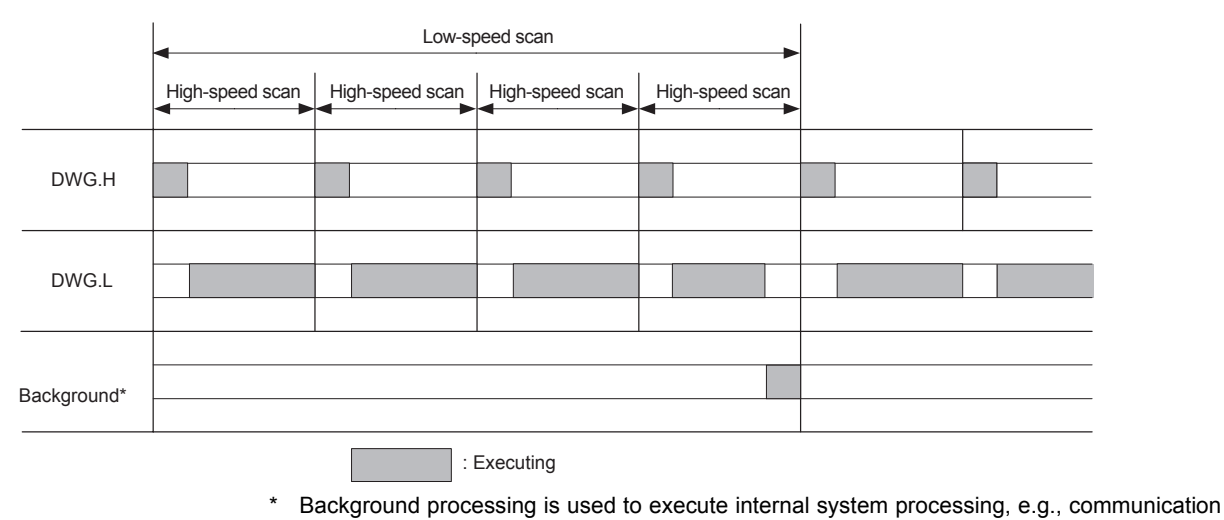

processing.

#### 5.2.2 Execution Control of Drawings

Low-speed scan processing is executed in spare processing time of the high-speed scan. Set the time of the high-speed scan to approximately double the total execution time for DWG.H.

#### (3) Hierarchical Structure of Drawings

Each processing program is made up of parent drawings, child drawings, and grandchild drawings. Parent drawings cannot call child drawings from a different type of drawing and child drawings cannot call grandchild drawings from a different type of drawing. Also, parent drawings cannot directly call grandchild drawings. Child drawings are always called from parent drawings and grandchild drawings are always called from parent drawings. As shown in the following figure, each processing program is created from a hierarchy of parent, child, and grandchild drawings.

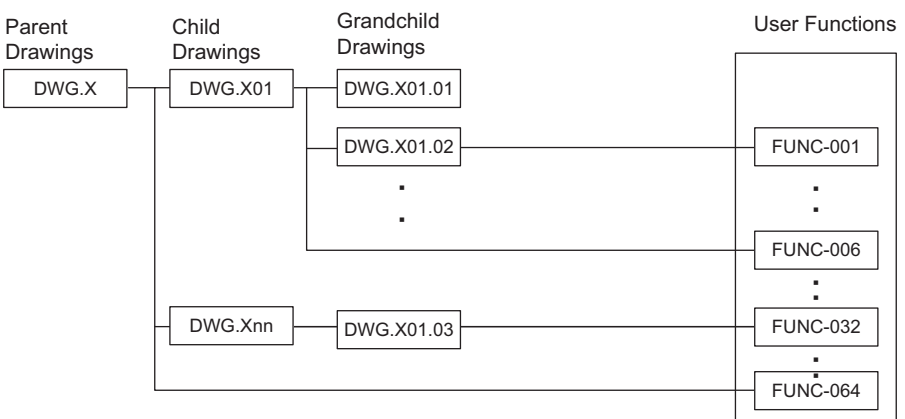

Note: X means A, I, H, or L.

The type of drawing and the parent-child-grandchild relationship can be determined from the descriptors after "DWG."

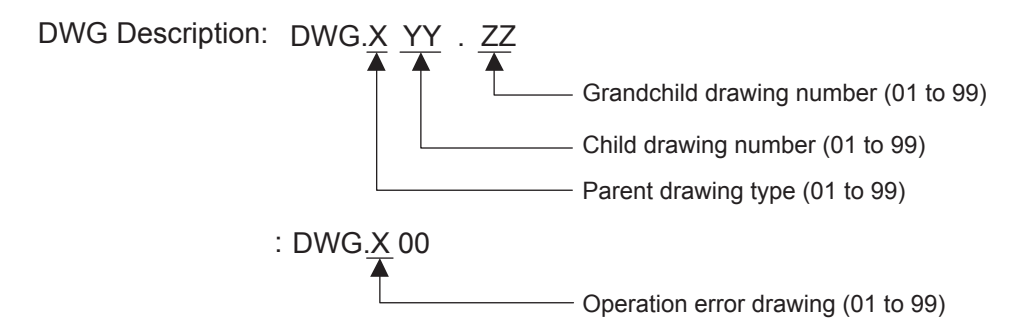

# (4) Drawing Execution Processing Method

The execution processing of hierarchical drawings are performed by calling lower-level drawings from higher-level drawings.

The following figure shows the execution processing for drawings, using DWGA as an example.

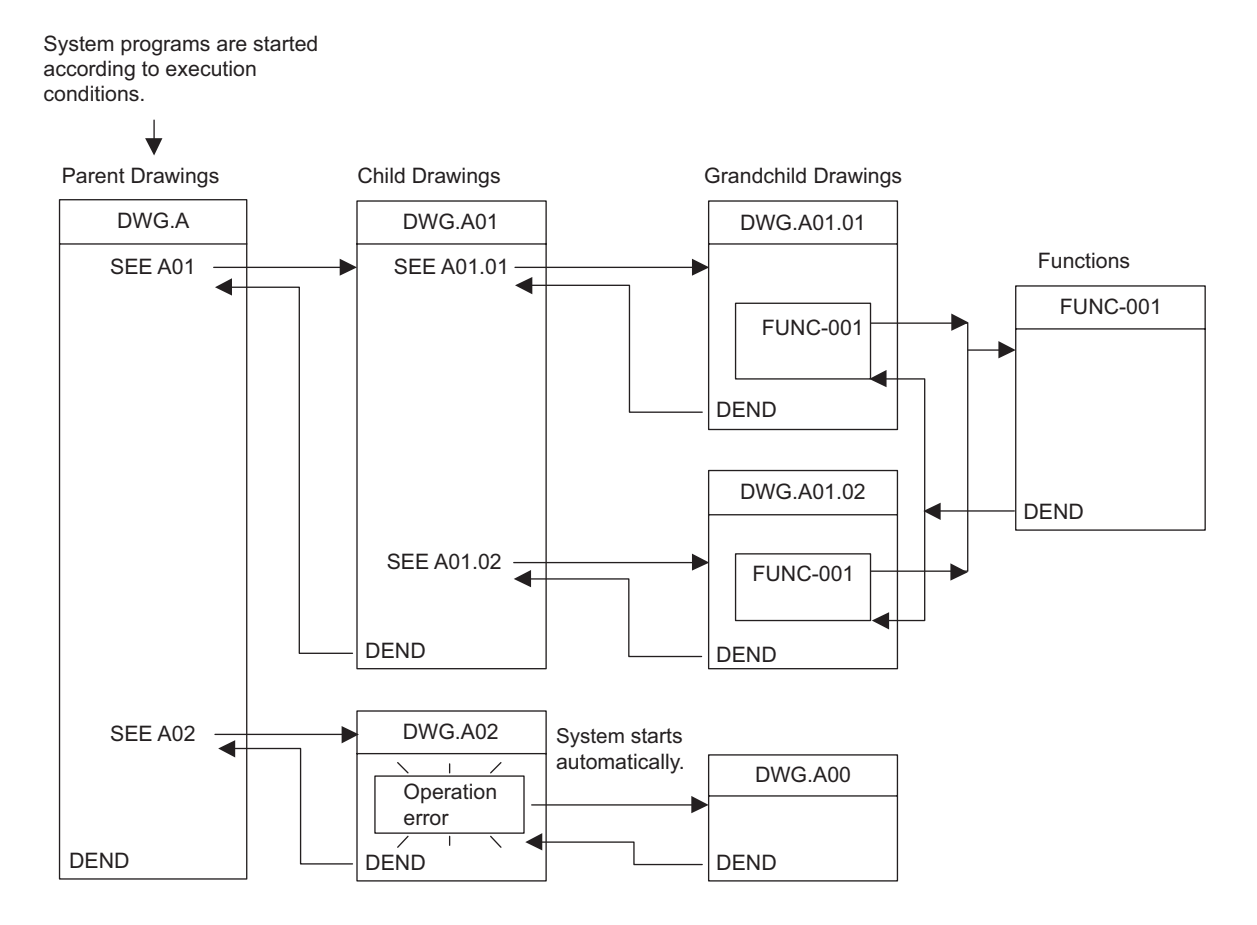

- Functions can be called from any drawing. Functions can also be called from other functions.
- When an operation error occurs, the operation error processing drawing for that drawing will be started.

#### 5.2.3 Motion Programs

# 5.2.3 Motion Programs

#### (1) Outline

Motion programs are programs written in a text-based language called motion language. Up to 256 motion programs can be created separate from ladder drawings. The following table shows the two types of motion programs.

| Туре         | Specification<br>Method                                                  | Features                         | No. of Programs                      |  |
|--------------|--------------------------------------------------------------------------|----------------------------------|--------------------------------------|--|
| Main Program | $MPM\square\square\square$ $(\square\square\square = 1 \text{ to } 256)$ | Accessed from DWG.H              | Up to 256 programs (including main a |  |
| Subprogram   | $MPS \square \square \square$ $(\square \square \square = 1 \sim 256)$   | Can be called from main programs | sub programs) can be created.        |  |

• Specify a different MPM and MPS program number (

The MP2300 can execute up to 16 motion programs simultaneously. An alarm (no system work error<sup>\*</sup>) will occur if 17 or more programs are executed simultaneously.

\* No system work error: Bit E of the leading word in the MSEE work registers There are two methods for specifying motion programs: direct specification of the program number or indirect specification by specifying the register number where the program number is stored.

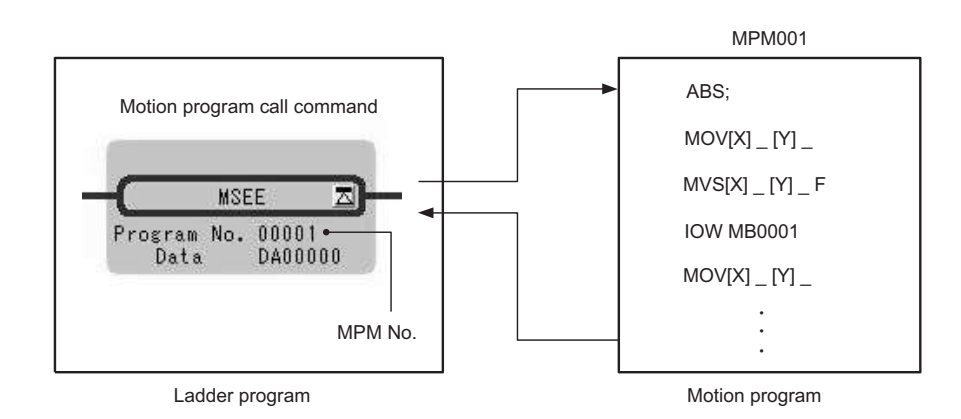

Fig. 5.1 Calling Motion Programs Using Direct Specification

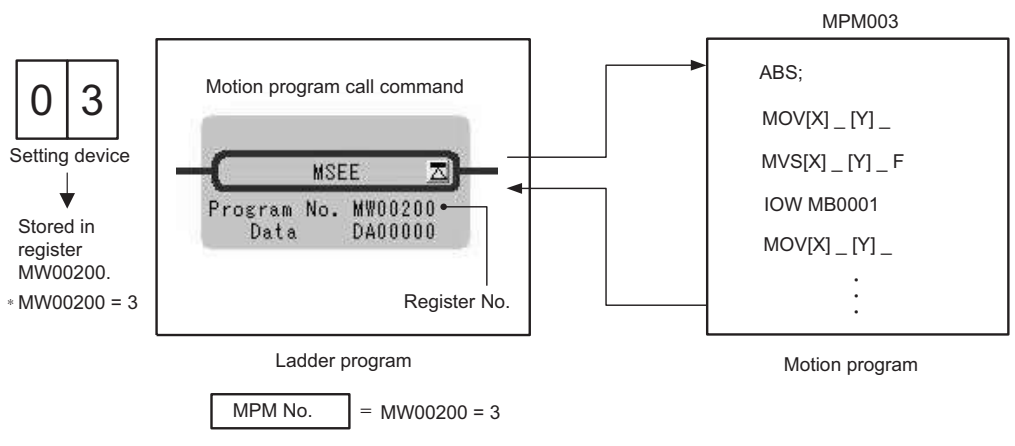

Fig. 5.2 Calling Motion Programs Using Indirect Specification

• For the meaning of register numbers and how to interpret them, refer to 5.3 *Registers* on page 5-21.

#### (2) Groups

A group of axes with related operations can be treated as one group by motion programs and programs can be executed for each group. This allows one MP2300 to independently control multiple machines using group operation. Group operation can be single group operation or multiple group operation.

Definitions for axes to be grouped together are made under *Group Definitions*. For details on group definitions, refer to *Machine Controller MP900/MP2000 Series User's Manual MPE720 Software* for Programming Device (SIEPC88070005).

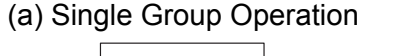

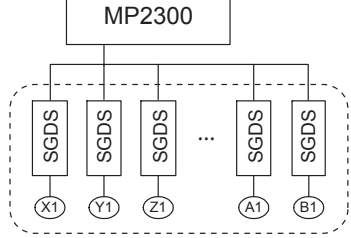

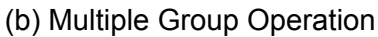

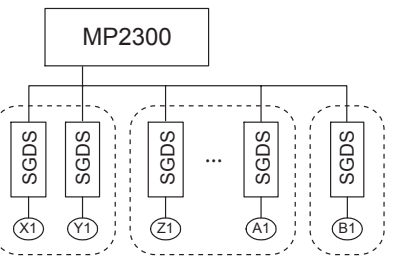

#### (3) Motion Program Execution Example

Motion programs are always called from H drawings using the MSEE command (motion program call command). Motion programs can be called from any parent, child, or grandchild drawing in an H drawing.

The following figure shows an example of motion program execution.

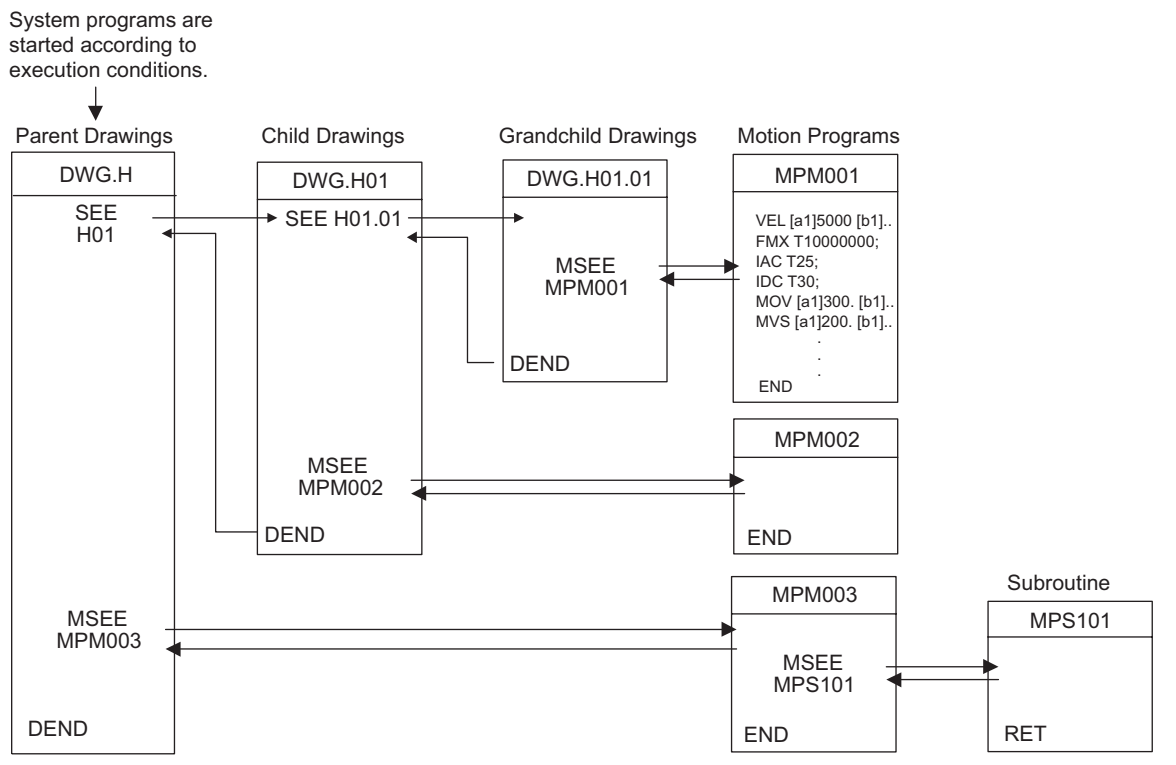

H drawing ladder commands are executed in hierarchical order i.e., parent drawings, child drawings, then grandchild drawings each high-speed scan cycle.

Motion programs are also called each scan cycle, but unlike ladder programs, all motion programs cannot be executed in one scan. For this reason, motion programs are executed and controlled by special system's motion management function.

#### 5.2.4 Motion Programs and MSEE and S Registers

- Ladder program MSEE commands cannot call motion program subroutines (MPSDD). Subroutines can be called only from motion programs (MPMDD and MPSDD).
- The same motion program or same subroutine can be called only once in one scan.

# 5.2.4 Motion Programs and MSEE and S Registers

Motion program status, control signal, interpolation override, and system work number data is saved in four MSEE registers (4 words) with a DAxxxx (x: hexadecimal number) leading address. This data is called every time the MSEE command is executed in an H drawing. Motion program execution information can be monitored in the S registers.

The following figure shows the method for executing motion programs. MSEE register details and S register descriptions are also provided below from (1) onwards.

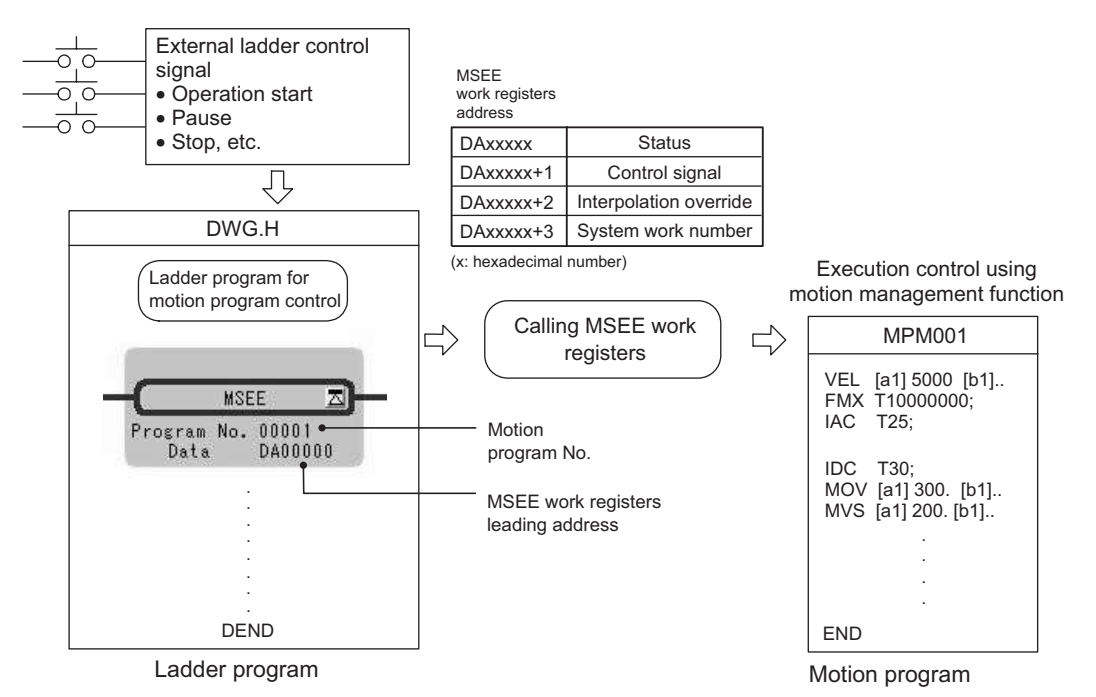

• For the meaning of register numbers and how to interpret them, refer to 5.3 Registers on page 5-21.

# (1) Motion Program Status Bits (DAxxxx+0)

The leading word (DAxxxxx+0) in the MSEE work registers contains the motion program status bits for monitoring execution status of the motion program. The following table shows details of status bit.

| Bit No. | Status                                           |
|---------|--------------------------------------------------|
| 0       | Program running                                  |
| 1       | Program paused                                   |
| 2       | Program stopped by stop request (used by system) |
| 3       | (Used by system)                                 |
| 4       | Single program block operation stopped           |
| 8       | Program alarm                                    |
| 9       | Stopped by brake point                           |
| В       | In debug mode (EWS debugging operation)          |
| D       | Start request signal history                     |
| E       | No system work error                             |
| F       | Main program number exceeded error               |

• Alarm details are saved in the S registers.

#### 5.2.4 Motion Programs and MSEE and S Registers

#### (2) Motion Program Control Signals (DAxxxx+1)

Program control signals (e.g., program operation start requests and program stop requests) need to be entered to execute the motion program called from DWGH using the MSEE command. The second word of the MSEE work registers (DAxxxx+1) is the motion program control signal. The following types of signals for controlling motion programs are available.

| Bit No. | Signal Name                                | Signal Type                                                                                                    |
|---------|--------------------------------------------|----------------------------------------------------------------------------------------------------|
| 0       | Program operation start request            | Differential or NO contact input                                                                                                    |
| 1       | Program pause request                      | NO contact                                                                                                    |
| 2       | Program stop request                       | NO contact                                                                                                    |
| 3       | Program single block mode selection        | NO contact                                                                                                    |
| 4       | Program single block start request         | Differential or NO contact input                                                                                                    |
| 5       | Alarm reset request                        | NO contact                                                                                                    |
| 6       | Program continuous operation start request | Differential or NO contact input                                                                                                    |
| 8       | Skip 1 information                         | NO contact                                                                                                    |
| 9       | Skip 2 information                         | NO contact                                                                                                    |
| D       | System work number setting                 | NO contact<br>OFF: The system will use the automatically obtained system work<br>number. The system work number may be different each time.<br>ON: The work with the set system work number will be used. |
| E       | Interpolation override setting             | NO contact<br>OFF: Interpolation override 100% fixed<br>ON: Conforms to set interpolation override                                                                                                    |

These signals can perform run, stop, hold, and other controls for motion programs by entering from the ladder program to the work register specified by the MSEE command +1.

Use signals conforming to the above signal types when writing ladder programs.

 Motion programs are executed if the program operation start request signal is ON when the power is turned ON (e.g., when a start request signal is left in M register).

#### Timing Chart for Motion Program Control Signals

The following figure shows an example of a timing chart for motion program control signals.

**Program Operation Start Request** 

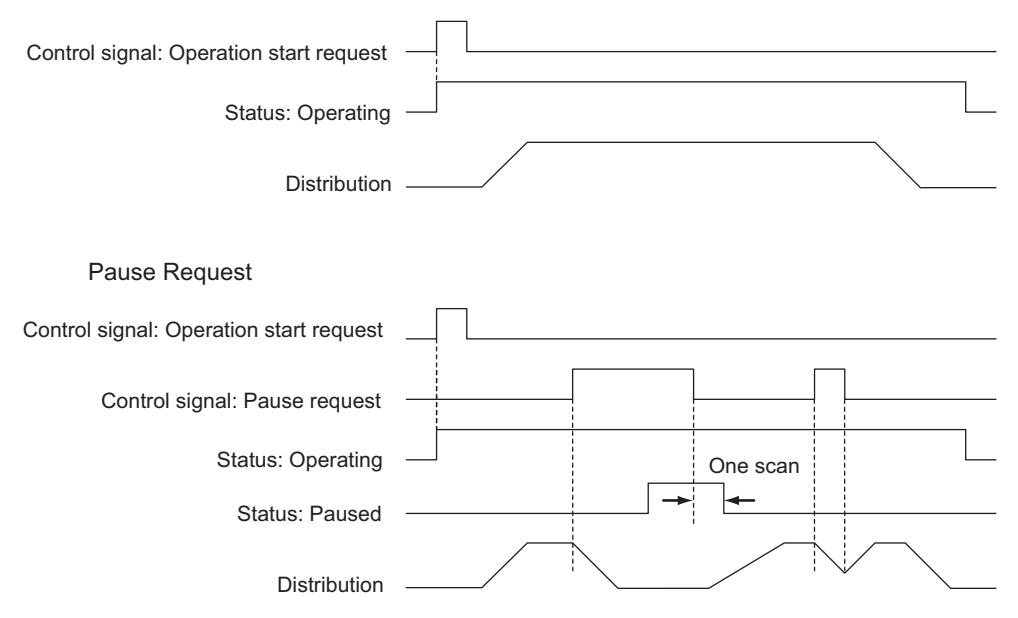

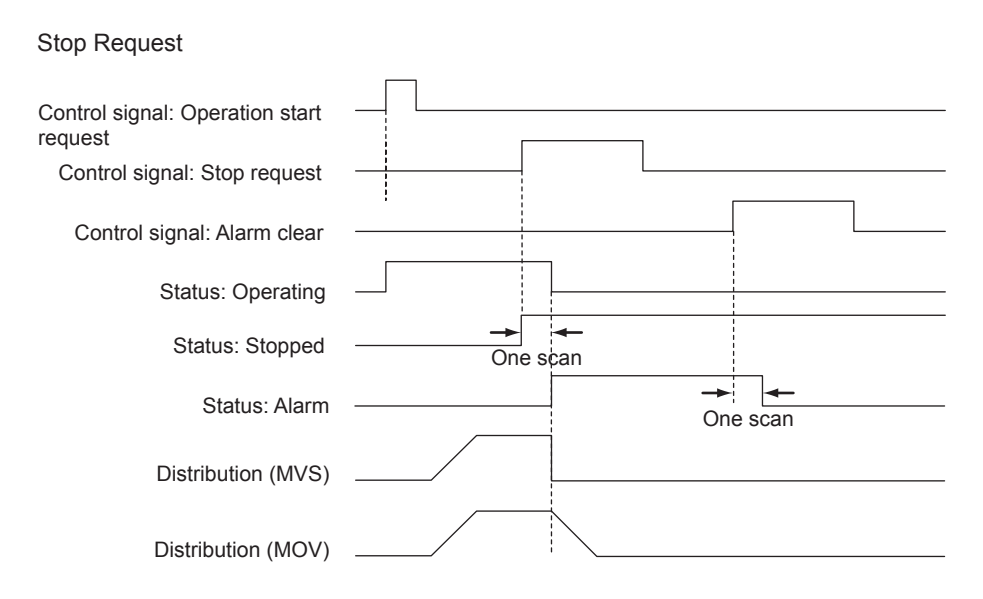

 An alarm will occur if the stop request is turned ON during axis operation using a motion command.

#### (3) Interpolation Override (DAxxxx+2)

The override when executing interpolation travel commands (setting; unit: 1 = 0.01%) is set in the third word of the MSEE work registers (DAxxxx+2).

This interpolation override is enabled only when the motion program control signal bit E (interpolation override setting) is ON.

#### (4) System Work Number (DAxxxx+3)

The system work number n (setting range: 1 to 16) used when executing motion programs is set by the fourth word of the MSEE work registers (DAxxxx+3).

This system work number is enabled only when the motion program control signal bit D (system work number setting) is ON. The status bit, bit E (No system work error), will turn ON if the work number setting is outside the setting range or the specified system work is in use.

#### (5) Monitoring Motion Program Execution Information Using S Registers

The S registers (SW03200 to SW04191) can be used to monitor motion program execution information.

# 5 Outline of Motion Control Systems5.2.4 Motion Programs and MSEE and S Registers

|           | Motion program execution                 | inform      | ation            | Executing program number          |
|-----------|------------------------------------------|-------------|------------------|-----------------------------------|
| SW03200   | Executing program numb                   | er          | SW03200          | Program number used by work 1     |
|           | (No. of main program curre<br>executing) | ntly<br>16W | SW03201          | Program number used by work 2     |
| SW03216   | Reserved by the system                   | 16W         | 、 SW03202        | Program number used by work 3     |
| SW03232   | Executing Program Bit                    | 1000        | ,``, SW03203     | Program number used by work 4     |
|           | (Executing when correspondin             | g           | `\``\<br>SW03204 | Program number used by work 5     |
| SM02249   | bit is ON)                               | 16W         | `\`\`<br>SW03205 | Program number used by work 6     |
| SW03240   | Reserved by the system.                  | 16W         | Ś. Ś. Ś. SW03206 | Program number used by work 7     |
| 3003204   | Program information used<br>by work 1    | 58W         | SW03207          | Program number used by work 8     |
| SW03222   | Program information used by              |             | SW03208          | Program number used by work 9     |
|           | work 2                                   | 58W         | \$W03209         | Program number used by work 10    |
| SW03380   | Program information used by              | 58W         | 、、、SW03210       | Program number used by work 11    |
| SW03438   | Des more information would be            |             | SW03211          | Program number used by work 12    |
| 01100100  | work 4                                   | 58W         | SW03212          | Program number used by work 13    |
| SW03496   | Program information used by              |             | SW03213          | Program number used by work 14    |
|           | work 5                                   | 58W         | SW03214          | Program number used by work 15    |
| SW03554   | Program information used by              | 58W         | SW03215          | Program number used by work 16    |
| SW03612   |                                          |             | SW03216          | Program number used by work 17    |
|           | Program information used by<br>work 7    | 58W         |                  |                                   |
| SW03670   | Program information used by work 8       | 58W         |                  | Executing program bit             |
| SW03728   | Program information used by              | 59\//       | SW03232          | 2 MPD016 (Bit15) to MPD001 (Bit0) |
| 014/00700 | work 9                                   | 3000        | SW03233          | MPD032 (Bit15) to MPD017 (Bit0)   |
| SW03786   | Program information used by              | 58W         | SW03234          | MPD048 (Bit15) to MPD033 (Bit0)   |
| SW03844   |                                          |             | SW03235          | MPD054 (Bit15) to MPD049 (Bit0)   |
|           | work 11                                  | 58W         | ,SW03236         | 6 MPD080 (Bit15) to MPD055 (Bit0) |
| SW03902   | Program information used by              | 5014        | SW03237          | MPD096 (Bit15) to MPD081 (Bit0)   |
|           | work 12                                  | 58W         | SW03238          | MPD112 (Bit15) to MPD097 (Bit0)   |
| SW03960   | Program information used by work 13      | 58W         | SW03239          | MPD128 (Bit15) to MPD113 (Bit0)   |
| SW04018   | Dreament information wood by             |             | SW03240          | MPD144 (Bit15) to MPD129 (Bit0)   |
|           | work 14                                  | 58W         | SW03241          | MPD160 (Bit15) to MPD145 (Bit0)   |
| SW04076   | Program information used by              | 5014/       | SW03242          | 2 MPD176 (Bit15) to MPD161 (Bit0) |
|           | work 15                                  | 2010        | SW03243          | B MP□192 (Bit15) to MP□177 (Bit0) |
| SW04134   | Program information used by              | 58W         | SW03244          | MPD208 (Bit15) to MPD193 (Bit0)   |
| SW04192   |                                          |             | SW03245          | MPD224 (Bit15) to MPD209 (Bit0)   |
|           | Reserved by the system.                  | 928W        | SW03246          | MPD240 (Bit15) to MPD225 (Bit0)   |
|           | · · · · · · · · · · · · · · · · · · ·    |             | SW03247          | MPD256 (Bit15) to MPD241 (Bit0)   |
| SW05120   | Reserved by the system.                  | 64W         |                  | Note: □ indicates M or S.         |

# Register Areas for Motion Program Execution Information

#### Details of Program Information Used by Work n

Program information used by work n

| +0  | Program status                            |    |  |
|-----|-------------------------------------------|----|--|
| +1  | Program control signal                    |    |  |
| +2  | Parallel 0 information                    | 3W |  |
| +5  | Parallel 1 information                    | 3W |  |
| +8  | Parallel 2 information                    | 3W |  |
| +11 | Parallel 3 information                    | 3W |  |
| +14 | Parallel 4 information                    | 3W |  |
| +17 | Parallel 5 information                    | 3W |  |
| +20 | Parallel 6 information                    | 3W |  |
| +23 | Parallel 7 information                    | 3W |  |
| +26 | Logical axis #1 program current position  | 2W |  |
| +28 | Logical axis #2 program current position  | 2W |  |
| +30 | Logical axis #3 program current position  | 2W |  |
| +32 | Logical axis #4 program current position  | 2W |  |
| +34 | Logical axis #5 program current position  | 2W |  |
| +36 | Logical axis #6 program current position  | 2W |  |
| +38 | Logical axis #7 program current position  | 2W |  |
| +40 | Logical axis #8 program current position  | 2W |  |
| +42 | Logical axis #9 program current position  | 2W |  |
| +44 | Logical axis #10 program current position | 2W |  |
| +46 | Logical axis #11 program current position | 2W |  |
| +48 | Logical axis #12 program current position | 2W |  |
| +50 | Logical axis #13 program current position | 2W |  |
| +52 | Logical axis #14 program current position | 2W |  |
| +54 | Logical axis #15 program current position | 2W |  |
| +56 | Logical axis #16 program current position | 2W |  |

|   | Executing program number |
|---|--------------------------|
| ſ | Executing block number   |
|   | Error code               |

The monitoring method differs depending on the setting for bit D of the motion program control signal (system work number setting).

#### [a] When Bit D of Motion Program Control Signal (System Work Number Setting) is ON

The execution information is reported to the "Program information used by work n" registers (SW03264 to SW04133).

For example, when the system work number is 1, the motion program execution information can be monitored using SW03246 to SW03321 "Program information used by work 1."

5.2.5 Example of Ladder Programs for Motion Program Control

#### [b] When Bit D of Motion Program Control Signal (System Work Number Setting) is OFF

The system automatically determines the system work to be used. This means that the work being used can be checked under "Executing program number" (SW03200 to SW03215). For example, if the motion program to be monitored is MPM001, and SW03202 is 001, the number of the work being used is 3. This means that the execution information for motion program MPM001 can be monitored using "Program information used by work 3" (SW03380 to SW03437).

# 5.2.5 Example of Ladder Programs for Motion Program Control

The following figure shows the minimum ladder programming required for controlling motion programs.

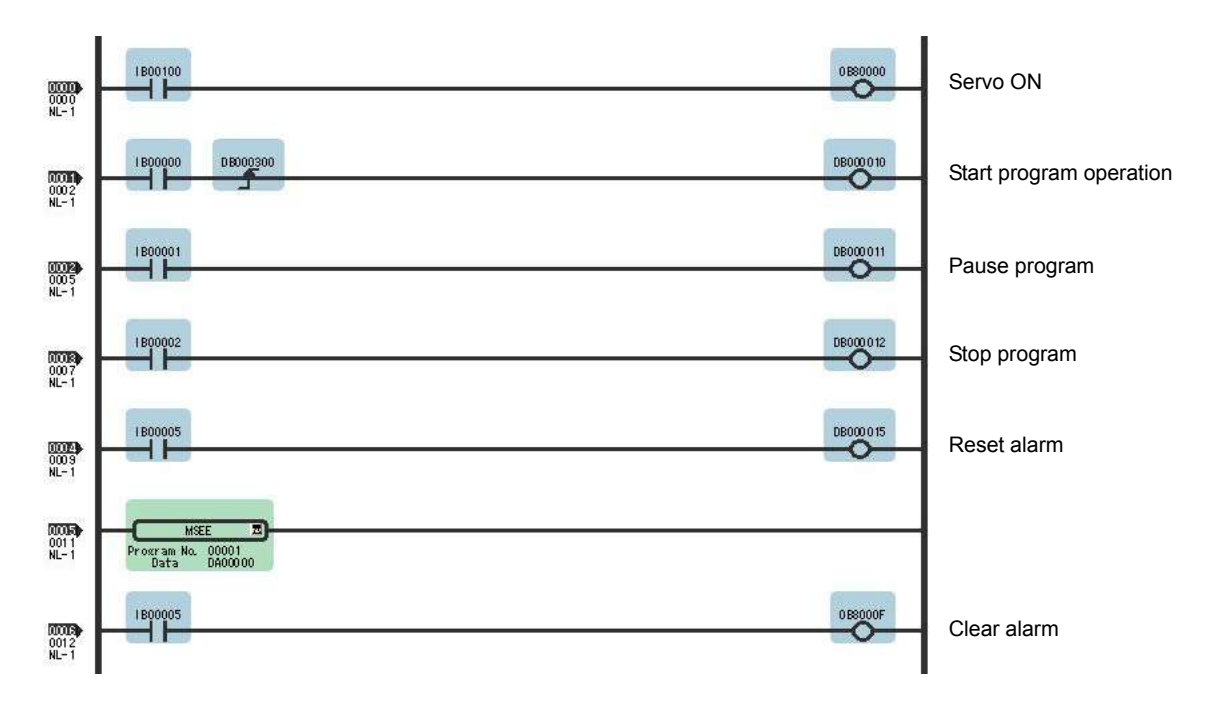

| Step No. | Program Details                                                                                                    |
|----------|----------------------------------------------------------------------------------------------------|
| 1        | The servo ON signal (IB00100) sets the Servo ON motion settings parameter (OB80000) and turns ON the Servo.                                                                                                    |
| 2 to 10  | The signals connected to the MP2300 external input signals are stored as the motion program<br>control signals.<br>IW0000 (external input signal) → DW00001 (Second word of MSEE work registers)<br>• Start program operation<br>• Pause program<br>• Stop program<br>• Reset alarm |
| 11       | Calls motion program MPM001<br>MSEE <u>MPM001 DA00000</u><br>(1) (2)<br>(1) Motion program number<br>(2) Leading MSEE work register address                                                                                                    |
| 12       | Sets motion settings parameter Alarm Clear (OB0000F) using the alarm reset signal (IB00005) and clears the alarm.                                                                                                    |

The following table shows the details of the above ladder program.

If the above ladder program is used to enter external input signals connected to the MP2300 (IB00000 to IB00005) to DW00001 (second word of MSEE work registers) as the motion program control signals, motion program operations such as run, pause, and stop can be performed using the system's motion management function.

The following tables show an example of the minimum external input signals required to create the above ladder program.

| External<br>Signal<br>Address | External Signal Name    | Bit No. | Motion Program Control Signal   |
|-------------------------------|-------------------------|---------|---------------------------------|
| IB00000:                      | Start program operation | 0:      | Program operation start request |
| IB00001:                      | Pause program           | 1:      | Program pause request           |
| IB00002:                      | Stop program            | 2:      | Program stop request            |
| IB00005:                      | Reset the alarm.        | 5:      | Alarm reset request             |

#### 5.2.6 Functions

# 5.2.6 Functions

Functions are executed by calling them from parent, child, or grandchild drawings using the FSTART command.

Functions can be called from any drawing, and the same function can be called at the same time from different types of drawings and from different levels of drawings. Another completed functions can also be called from functions.

Using functions has the following advantages.

- Easier creation of user program components
- · Easier writing and maintenance of user programs

Functions include standard system functions that are already in the system and user functions that are defined by the user.

#### (1) Standard System Functions

The transmission and other functions listed below are already created as standard system functions. Standard system functions cannot be changed by users.

| Туре            | Name                         | Symbol  | Contents                                                   |  |
|-----------------|------------------------------|---------|------------------------------------------------------------|--|
|                 | Counter                      | COUNTER | Incremental/decremental counter                            |  |
| SL              | First in/first out           | FINFOUT | First in/first out                                         |  |
| System functior | Trace function               | TRACE   | Data trace execution control                               |  |
|                 | Data trace read              | DTRC-RD | Reads data from data trace memory to user memory           |  |
|                 | Inverter trace read function | ITRC-RD | Reads trace data from inverter trace memory to user memory |  |
|                 | Message send                 | MSG-SND | Sends messages to external communication devices           |  |
|                 | Message receive              | MSG-RCV | Receives messages from external communication devices      |  |

#### (2) User Functions

The functions (programs) and the function definitions can be changed (programmed) freely by users. The maximum number of user functions that can be defined is 500 drawings.

 Refer to the following manual for information on defining functions. Machine Controller MP900/MP2000 Series User's Manual Ladder Programming (SIEZ-C887-1.2<sup>[]</sup>)

Machine Controller MP900/MP2000 Series User's Manual Motion Programming (SIEZ-C887-1.3\_)

Machine Controller MP900/MP2000 Series New Ladder Editor Programming Manual (SIEZ-C887-13.1 ])

Machine Controller MP900/MP2000 Series New Ladder Editor User's Manual (SIEZ-C887-13.2<sup>[]</sup>)

# 5.3 Registers

This section describes the types of registers used in MP2300 user programs (mainly ladder programs) and how to use them.

# 5.3.1 Types of Registers

#### (1) DWG Registers

Registers used by ladder programs (ladder drawings; DWG). Each drawing can use the registers outlined in the following table.

| Туре | Name                   | Specification Method                | Range                 | Details                                                                                                    | Characteristics |
|------|------------------------|-------------------------------------|-----------------------|----------------------------------------------------------------------------------------------------|-----------------|
| s    | System registers       | SB, SW, SL, SFnnnnn<br>(SAnnnnn)    | SW00000 to<br>SW08191 | Registers provided by the system. SW00000 to SW00049 are cleared to all zeros when the system starts.                                        |                 |
| М    | Data registers         | MB, MW, ML,<br>MFnnnnn<br>(MAnnnnn) | MW00000 to<br>MW65534 | Registers shared by all drawings. Used, e.g., as an interface between drawings.                                                              | Common to all   |
| I    | Input registers        | IB, IW, IL, IFhhhh<br>(IAhhhh)      | IW0000 to<br>IW13FFF  | Registers used for input data.                                                                                                    | drawings        |
| 0    | Output registers       | OB, OW, OL, OFhhhh<br>(OAhhhh)      | OW0000 to<br>OW13FFF  | Registers used for output data.                                                                                                    |                 |
| С    | Constants<br>registers | CB, CW, CL, CFnnnnn<br>(CAnnnn)     | CW00000 to<br>CW16383 | Registers that can only be called from programs.                                                                                             |                 |
| #    | # registers            | #B, #W, #L, #Fnnnnn<br>(#Annnn)     | #W00000 to<br>#W16383 | Call-only registers Can be called only by corresponding drawing. The usage range is set by the user using MPE720.                            | Unique to each  |
| D *  | D registers            | DB, DW, DL,<br>DFnnnnn<br>(DAnnnnn) | DW00000 to<br>DW16383 | Internal registers unique to each drawing. Can be<br>used only by corresponding drawing.<br>The usage range is set by the user using MPE720. | drawing         |

- n: Decimal number; h: Hexadecimal number
- B, W, L, F, and A: Data type (B: Bit, W: Integer, L: Double-length integer, F: Real number, A: Address. Refer to *5.3.2 Data Types and Register Specifications* on page 5-24.)
- \* Up to 32 D registers (32 words, DW0000 to DW0031) can be used when creating drawings, but this can be changed in the MPE720 Drawings Properties Window. Refer to the Machine Controller MP900/MP2000 Series User's Manual MPE720 Software for Programming Device (SIEPC88070005□) for details.

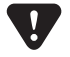

 S and M register data has a battery backup to ensure the data is held even if the MP2300 power is turned OFF and ON. Other register data is saved to flash memory, so when the MP2300 power is turned OFF to ON, data saved to flash memory is read and data not saved to flash memory is lost.
 It is recommended, therefore, that data to be held regardless of whether or not the power is turned OFF to ON should be written to M registers if possible. 5.3.1 Types of Registers

#### (2) Function Registers

The following table shows the registers that can be used with each function.

| Туре | Name                        | Specification Method                | Range                                                                                                    | Details                                                                                                    | Characteristics         |  |
|------|-----------------------------|-------------------------------------|----------------------------------------------------------------------------------------------------|----------------------------------------------------------------------------------------------------|-------------------------|--|
| x    | Function input registers    | XB, XW, XL, XFnnnnn                 | XW00000 to<br>XW00016                                                                                                    | Input to functions<br>Bit input: XB000000 to XB00000F<br>Integer input: XW00001 to XW00016<br>Double-length integer input: XL00001 to<br>XL00015       |                         |  |
| Y    | Function output registers   | YB, YW, YL, YFnnnnn                 | YW00000 to<br>YW00016                                                                                                    | Output from functions<br>Bit output: YB000000 to YB00000F<br>Integer output: YW00001 to YW00016<br>Double-length integer output: YL00001<br>to YL00015 |                         |  |
| Z    | Internal function registers | ZB, ZW, ZL, ZFnnnnn                 | ZW0000 to<br>ZW00063                                                                                                    | Internal registers unique to each function<br>Can be used for function internal<br>processing.                                                         | Unique to each function |  |
| A    | External function registers | AB, AW, AL, AFhhhh                  | AW0000 to<br>AW32767                                                                                                    | External registers with the address input<br>value as the base address.<br>For linking with S, M, I, O, #, and<br>DAnnnn.                              |                         |  |
| #    | # registers                 | #B, #W, #L, #Fnnnnn<br>(#Annnnn)    | #W00000 to<br>#W16383                                                                                                    | Call-only registers<br>Can be called only from the relevant<br>function. The usage range is set by the user<br>using MPE720.                           |                         |  |
| D    | D registers                 | DB, DW, DL, DFnnnnn<br>(DAnnnnn)    | DW00000 to<br>DW16383                                                                                                    | Internal registers unique to each function.<br>Can be called only the relevant function.<br>The usage range is set by the user using<br>MPE720.        |                         |  |
| S    | System registers            | SB, SW, SL, SFnnnnn<br>(SAnnnn)     |                                                                                                    |                                                                                                    |                         |  |
| м    | Data registers              | MB, MW, ML,<br>MFnnnnn<br>(MAnnnnn) | Same as DWG registers                                                                                                    |                                                                                                    | ution to home           |  |
| I    | Input registers             | IB, IW, IL, IFhhhh<br>(IAhhhh)      | These registers are shared by drawings and functions. Pay attention to he<br>these registers are to be used when calling the same function from a draw<br>a different priority level. |                                                                                                    |                         |  |
| 0    | Output registers            | OB, OW, OL, OFhhhh<br>(OAhhhh)      |                                                                                                    |                                                                                                    |                         |  |
| С    | Constants registers         | CB, CW, CL, CFhhhh<br>(CAnnnn)      |                                                                                                    |                                                                                                    |                         |  |

• n: Decimal number; h: Hexadecimal number

• B, W, L, F, and A: Data type (B: Bit, W: Integer, L: Double-length integer, F: Real number, A: Address. Refer to *5.3.2 Data Types and Register Specifications* on page 5-24.)

• SA, MA, IA, OA, DA, #A, and CA registers can be used within functions.

#### (3) Register Ranges in Programs

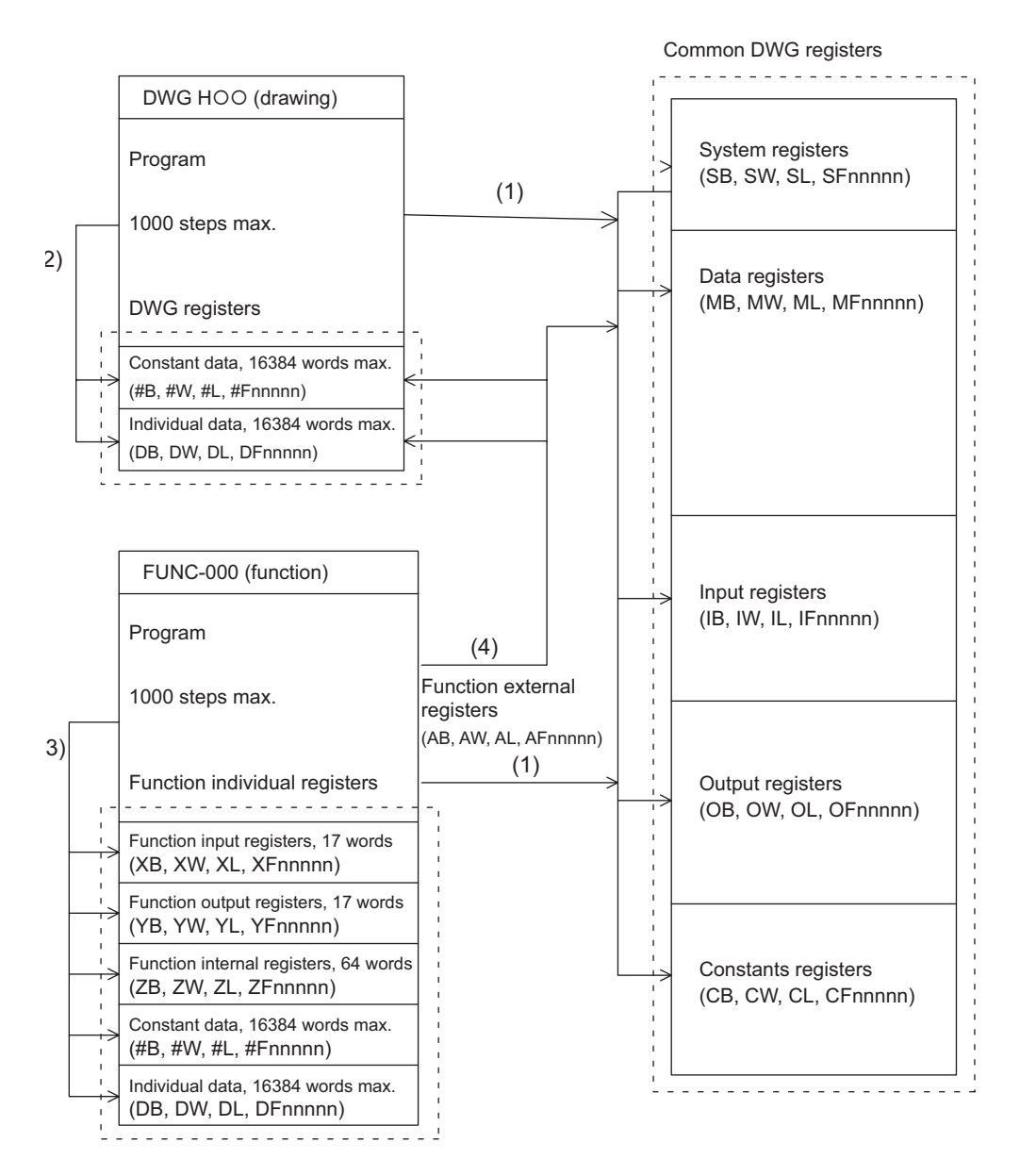

The following figure shows DWG programs, function programs, and register call ranges.

- (1): Registers that are common to all drawings can be called from any drawing or function.
- (2): Registers that are unique to each drawing can be called only from within the drawing.
- (3): Registers that are unique to each function can be called only from within the function.
- (4): Registers that are common to all drawings and registers that are unique to each drawing can be called from functions using the external function registers.

5.3.2 Data Types and Register Specifications

# 5.3.2 Data Types and Register Specifications

There are five kinds of data: Bit, integer, double-length integer, real number, and address data. Each is used differently depending on the application. Address data, however, is used only inside functions when specifying pointers. The following table shows the types of data.

| Туре | Data types            | Numeric Value Range                                   | Remarks                                                                                               |
|------|-----------------------|-------------------------------------------------------|----------------------------------------------------------------------------------------------------|
| В    | Bit                   | 0, 1                                                  | Used by relay circuits.                                                                               |
| w    | Integer               | -32768 to +32767<br>(8000H) (7FFFH)                   | Used for numeric value operations. The values in parentheses () indicate use with logical operations. |
| L    | Double-length integer | -2147483648 to +2147483647<br>(80000000H) (7FFFFFFFH) | Used for numeric value operations. The values in parentheses () are for use with logical operations.  |
| F    | Real number           | ± (1.175E-38 to 3.402E+38), 0                         | Used for numeric value operations.                                                                    |
| Α    | Address               | 0 to 32767                                            | Used only when specifying pointers.                                                                   |

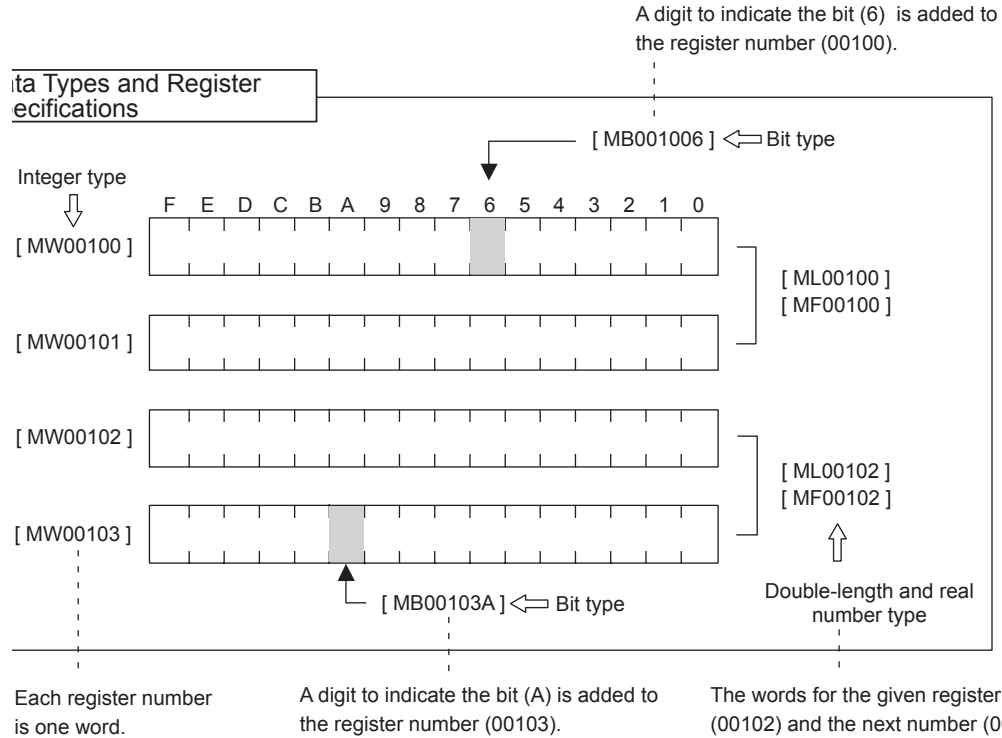

The words for the given register nui (00102) and the next number (0010 included. Therefore, every second r is used.

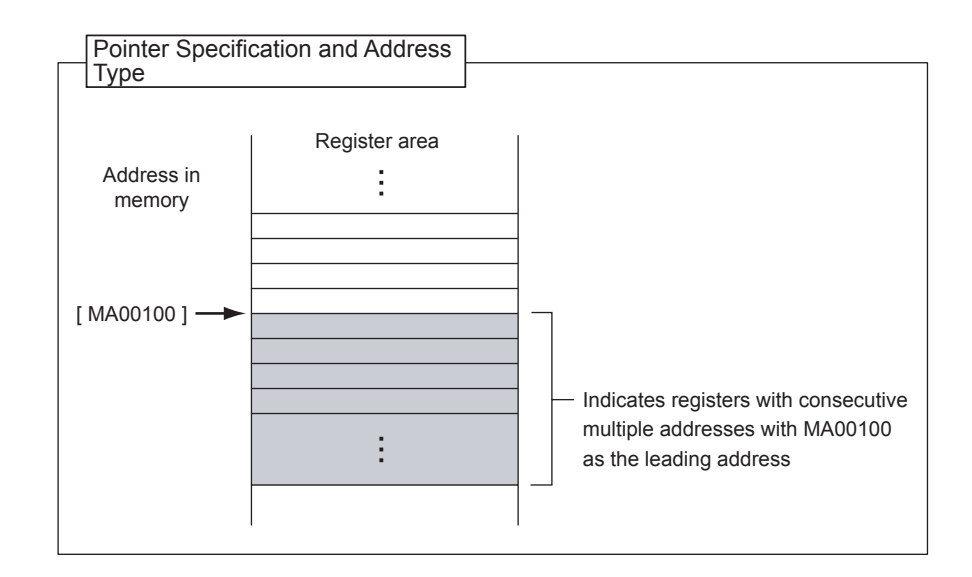

# 5.3.3 Using i and j Subscripts

There are two special register modifiers, i and j, that can be used with relay and register numbers. The functions of i and j are exactly the same. They are used for handling register numbers as variables.

Examples of each register data type are used to explain the use of i and j.

#### (1) Bit Registers with Subscripts

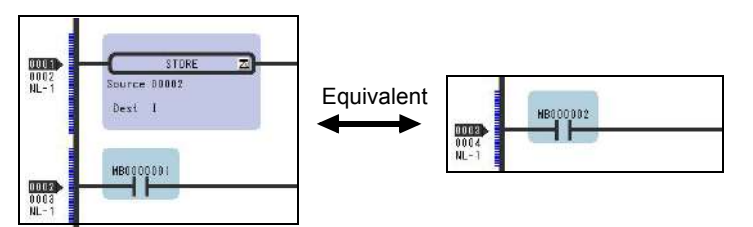

These are the same as when i or j values are added to relay numbers. For example, when i = 2, MB000000i is the same as MB000002. And when j = 27, MB000000j is the same as MB00001B.

# (2) Integer Registers with Subscripts

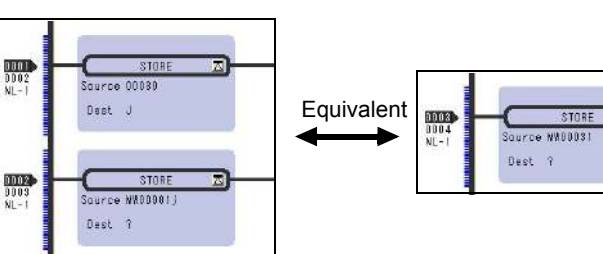

These are the same as when i or j values are added to register numbers.

For example, when i = 3, MW00010i is the same as MW00013. And when j = 30, MW00001j is the same as MW00031.

5.3.3 Using i and j Subscripts

(3) Double-length Integers and Real Numbers with Subscripts

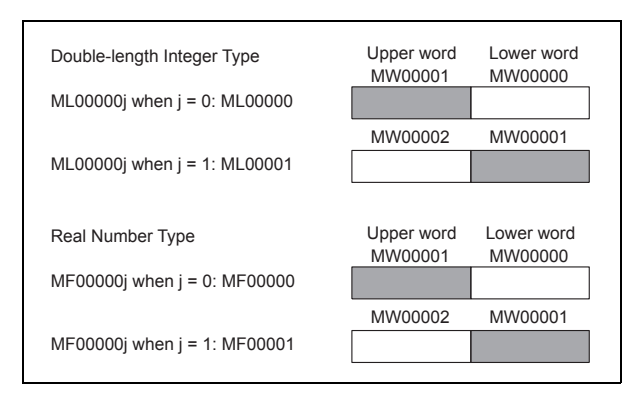

Example Program Using Subscripts

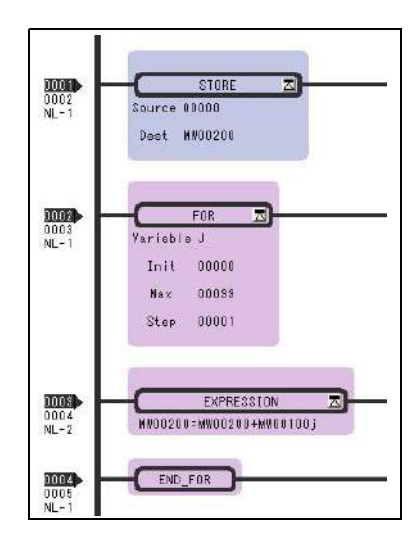

# 5.3.4 Register Specification Methods

Registers can be specified directly by register number or by symbol (register name) specification. A combination of both of these register specification methods can be used in ladder programs. When using the symbol specification method, the relationship between symbols and register numbers must be defined.

The following table shows the register specification methods.

| Specification<br>Method                    | Specification Example by Data Type                                                                                                    |                                                                                                    |  |  |  |
|--------------------------------------------|----------------------------------------------------------------------------------------------------|----------------------------------------------------------------------------------------------------|--|--|--|
| Register<br>number direct<br>specification | Bit register:<br>Integer register:<br>Double-length integer register:<br>Real number register:<br>Address register:                                                                               | MB00100AX<br>MW00100X<br>ML00100X<br>MF00100X<br>MA00100X                                                                                                    |  |  |  |
|                                            | X: When specifying subscripts, subscript i or j is added after the register number.                                                                                                    |                                                                                                    |  |  |  |
| Symbol<br>specification                    | Bit register:<br>Integer register:<br>Double-length integer registers:<br>Real number registers:<br>Address registers:<br>X: When specifying subscripts, a p<br>alphanumeric characters max.) and | RESET1-A.X<br>STIME-H.X<br>POS-REF.X<br>IN-DEF.X<br><u>PID-DATA</u> .X<br>↓<br>8 alphanumeric characters max.<br>beriod (.) is added after the symbol (8<br>I then a subscript i or j is added. |  |  |  |

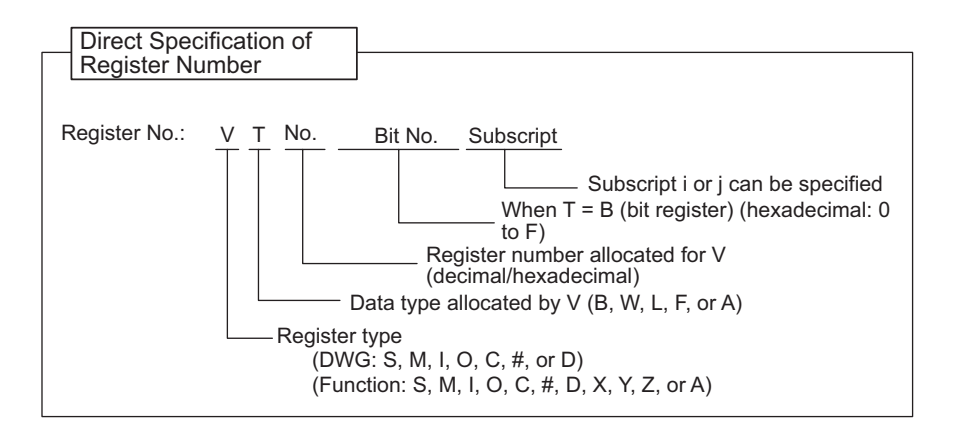

| Symbol<br>Specification |                                                                                                    |
|-------------------------|----------------------------------------------------------------------------------------------------|
| Symbol:                 | Symbol name Subscript                                                                                                    |
|                         | Subscript For J can be specified                                                                                              |
|                         | Required if using subscripts                                                                                                  |
|                         | Name for registers: 8 characters max.                                                                                         |
|                         | X XXXXXX<br>Alphanumeric characters or symbols<br>English characters or symbols<br>(Symbol names cannot start with numerals.) |

5.4.1 Self-configuration Processing Procedure

# 5.4 Self-configuration

The self-configuration function automatically recognizes the Optional Modules mounted to MP2300 Basic Module and all slave data for slaves connected to the MECHATROLINK network, and automatically generates a definition file.

Self-configuration can be executed from MPE720 or from a Basic Module switch.

• Refer to 5.4.2 Execution Procedure for Self-configuration Using the DIP Switch on page 5-29 and 5.4.3 Execution Procedure for Self-configuration Using MPE720 on page 5-31 for the procedure to execute the self-configuration.

## 5.4.1 Self-configuration Processing Procedure

Self-configuration collects MECHATROLINK transmission definition data and slave data using the following procedure.

In the MP2300, the communication method is determined when the slave is detected, after which communication method switching and slave detection are not performed. When not even a single slave station is detected, MECHATROLINK-I communication continues.

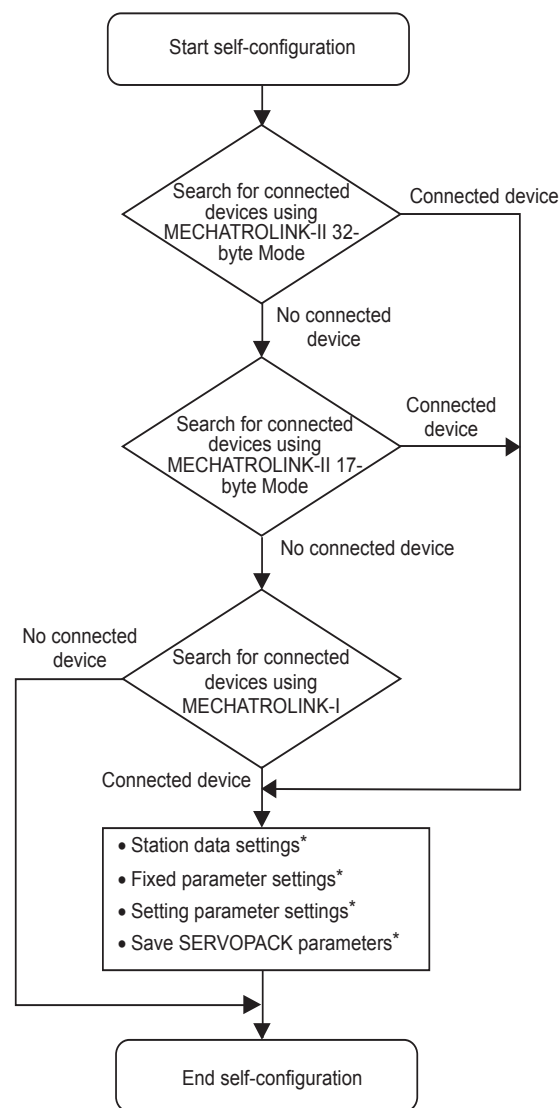

- Slaves detection is performed for each communication in the following order: SERVOPACK, I/O, inverter.
- No connection is detected for stations with disconnected cables, for which a communication error has occurred, from which no response is received, or with the same station number as another station.
- \* Refer to 2.3 System Startup Using Self-Configuration on page 2-59 and 2.1.4 MP2300 Selfconfiguration on page 2-5 for information on station data settings, fixed parameters settings, setting parameter settings, and saving SERVOPACK parameters.

# 5.4.2 Execution Procedure for Self-configuration Using the DIP Switch

Self-configuration can be executed from the Basic Module DIP switch.

#### (1) Executing Self-configuration for the First Time after Connecting Devices

Turn ON the power to the MP2300 and then use the procedure described below. With this operation, self-configuration will be executed for all modules and all new definition files will be created. In addition, ladder drawings, functions, and all registers will be cleared.

In the following procedure, it is assumed that the power supply to all  $\Sigma$ -III SERVOPACKs are already turned ON.

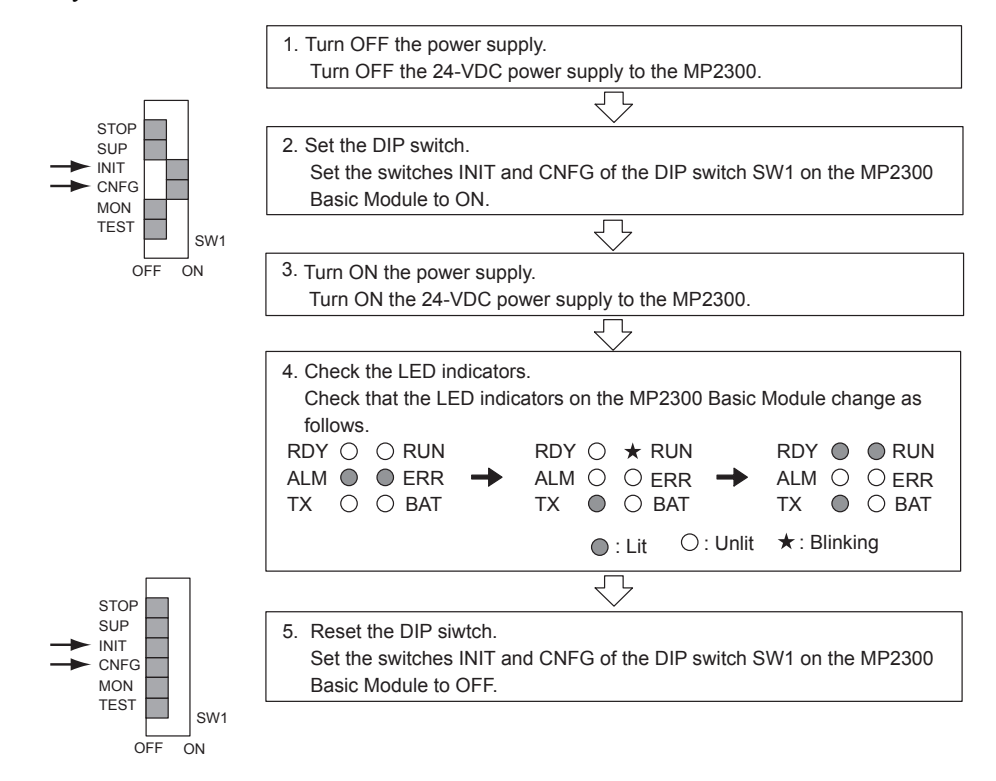

5.4.2 Execution Procedure for Self-configuration Using the DIP Switch

#### (2) Self-configuration after Adding Devices Such as SERVOPACKs

For self-configurations after having added network devices such as SERVOPACKs, leave the switch INIT to OFF in step (2) of the above procedure, then perform the rest of the steps.

• For network devices with existing definitions files, correctly connect and turn ON the power to the devices when executing self-configuration.

If register allocations have been changed manually since the last time self-configuration was executed, the
register allocations will return to the default settings when self-configuration is executed again. If the SVR is
set to disabled (UNDEFINED), the setting will return to enabled. To keep the changed register allocations,
do not use self-configuration, but manually make the register allocations for added devices and refresh the
definitions file.

#### INIT Switch and RAM Data

RAM data will be cleared if the INIT switch on the DIP switch on the MP2300 Basic Module is turned ON and the power is turned ON. Flash memory data is read when the INIT switch is turned OFF and the power is turned ON. Therefore, always save data to the MP2300 flash memory before turning OFF the power when writing or editing programs.

For information on how to save data to flash memory, refer to 2.1.5 Starting and Preparing MPE720 on page 2-7.

Turning OFF Power After Executing Self-configuration

Do not turn OFF the 24-VDC power supply to the MP2300 after executing self-configuration until the definitions data has been saved to flash memory in the MP2300. If the power is turned OFF somehow before the data is saved to flash memory, execute self-configuration again.

# 5.4.3 Execution Procedure for Self-configuration Using MPE720

Executing self-configuration from the MPE20 allows not only self-configuration for all the Modules but also self-configuration for individual Modules.

#### (1) Self-configuration for All the Modules

Select *Self Configure All Modules* when executing the self-configuration for the first time after connecting devices.

- After having added or deleted Modules or devices, use the procedure described in (2) Self-configuration of Each Module to detect the configuration. Executing Self Configure All Modules will overwrite the parameters that have been set.
- **1.** In the File Manager Window, double-click the Controller folder and double-click the **Definition** folder. Five definition files will appear under the Definition folder. Double-click **Module Configuration**.

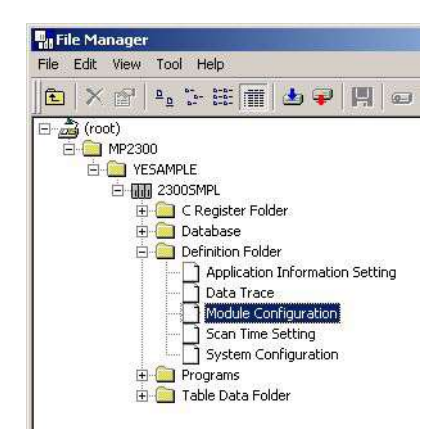

The Engineering Manager Window will open and the Module Configuration Window will appear.

2. Select Order - Self Configure All Modules to execute self-configuration.

| C<br>PT4 | ) 🖬 🎒                 | Reset Modul<br>Self Configur<br>Module Self ( | e<br>e All Modules<br>Configuration |   | RO DIS REG I | lot Edt | FM F# (N 17 |   | ev CFG 😭 PR | H HC |
|----------|-----------------------|-----------------------------------------------|-------------------------------------|---|--------------|---------|-------------|---|-------------|------|
| <b>F</b> | Controller            |                                               |                                     | - |              |         |             |   |             |      |
|          | Slot                  | Number                                        | 00                                  |   | 01           |         | 02          |   | 03          | _    |
|          | Mod                   | ule Type                                      | MP2300                              | * | 218IF-01     | -       | 217IF-01    | - | LIO-01      | -    |
|          | Control               | ler Number                                    | -                                   |   | -            |         | -           |   | -           |      |
|          | Circui                | it Number                                     | E.                                  |   | +            |         | -           | Î | ÷           |      |
|          | I/O Sta               | urt Register                                  | 00000                               |   | 2222         |         |             |   |             |      |
|          | I/O En                | d Register                                    |                                     |   |              |         |             |   |             |      |
|          | Disa                  | ble Input                                     |                                     | * |              | •       |             | * |             | -    |
|          | Disab                 | ole Output                                    |                                     | ٠ |              | •       |             | - |             |      |
|          | Motion Start Register |                                               |                                     |   |              |         |             | Ĵ |             |      |
|          | Motion 8              | End Register                                  | (arrana)                            |   |              |         |             |   |             |      |

The RUN LED indicator will blink and a message indicating that *the module configuration definitions are being created* will be displayed. Once self-configuration has been completed, the message will disappear and the RUN LED indicator will return to its original state. 5.4.3 Execution Procedure for Self-configuration Using MPE720

- 3. Select File Save & Save to FLASH to save the definitions data to the flash memory.
- **4.** Right-click the *No.* **3** column in the Module Details area and click *MECHATROLINK* on the pop-menu that appears.

| ngineering Manager - [M<br>File View Order Window                                                                                                    | odule Configuratio<br>Help | n MP2300\YES                          | AMPLE 23005MP                                                                            | MP2300 Online                                                                                                    | oćalj      |
|----------------------------------------------------------------------------------------------------|----------------------------|---------------------------------------|------------------------------------------------------------------------------------------|----------------------------------------------------------------------------------------------------|------------|
|                                                                                                    | e i 🖬 🔍 🐂 i e              | ED DIS RES Not                        | 最時間層                                                                                     | a ofo 📬 525 🔛                                                                                                    | 8          |
| : 2 IP#:192.168.1.1 Cl                                                                                                    | PU#: 1                     |                                       |                                                                                          |                                                                                                    |            |
| Controler                                                                                                    |                            |                                       |                                                                                          |                                                                                                    |            |
| Slot Number                                                                                                    | 00                         | 01                                    | 02                                                                                       | 03                                                                                                    | -          |
| Module Type                                                                                                    | MP2300 💌                   | 218IF-01 🔻                            | 217IF-01 🔻                                                                               | LIO-01 🔻                                                                                                    |            |
| Controller Number                                                                                                    | -                          | -                                     | -                                                                                        | -                                                                                                    |            |
| Circuit Number                                                                                                    | -                          | -                                     | -                                                                                        |                                                                                                    |            |
| I/O Start Register                                                                                                    |                            |                                       |                                                                                          |                                                                                                    |            |
| 1/0 End Register                                                                                                    |                            |                                       |                                                                                          |                                                                                                    |            |
| Disable Input                                                                                                    |                            |                                       |                                                                                          |                                                                                                    |            |
| Disable Output                                                                                                    |                            |                                       | -                                                                                        |                                                                                                    |            |
| Motion Start Register                                                                                                    |                            |                                       |                                                                                          |                                                                                                    |            |
| Motion End Register                                                                                                    |                            |                                       |                                                                                          |                                                                                                    |            |
|                                                                                                    |                            |                                       |                                                                                          |                                                                                                    |            |
| Nodule Details MP2300 SLO                                                                                                    | T#00                       |                                       |                                                                                          |                                                                                                    |            |
| fodule Details MP2300 SLO<br>Slot Number                                                                                                    | T#00                       | 2                                     | Oper                                                                                     | slot                                                                                                    | <b>`</b> _ |
| Nodule Details MP2300 SLO<br>Slot Number<br>Module Type                                                                                                    | T#00<br>1<br>CPU -         | 2                                     | SVB Open                                                                                 | i . I<br>Slot                                                                                                    |            |
| Nodule Details MP2300 SLO<br>Slot Number<br>Module Type<br>Controller Number                                                                                                | T#00<br>                   | 2<br>10 •                             | SVB Oper                                                                                 | I . I<br>Slot<br>HATROLINK                                                                                        |            |
| Vodule Details MP2300 SLO<br>Slot Number<br>Module Type<br>Controller Number<br>Circuit Number                                                                              | T#00<br>CPU -<br>-         | 2<br>10 *<br>-                        | SVE Oper<br>01 NECI<br>01 Scan                                                           | I I I I I I I I I I I I I I I I I I I                                                                             |            |
| Nodule Details MP2300 SLC<br>Slot Number<br>Module Type<br>Controller Number<br>Circuit Number<br>I/O Start Register                                                        | T#D0<br>CPU +<br>-<br>     | 2<br>10 *<br>-<br>0000                | D1 System<br>D1 Scan<br>D01 System<br>D010 Debt                                          | ATROLINK<br>Timo Sotting<br>om Configuration<br>e Stot                                                            |            |
| Nodule Details MP2300 SLC<br>Slot Number<br>Module Type<br>Controller Number<br>Lircuit Number<br>I/O Start Register<br>I/O End Register                                    | 1 HDO                      | 2<br>10 *<br>-<br>0000<br>0001        | D1 Scan<br>D1 Scan<br>D010 Didof<br>D40F D4                                              | Slot<br>ATROLINK<br>Time Setting<br>m Corfiguration<br>e Slot                                                     |            |
| Nodule Details MP2300 SLC<br>Slot Number<br>Module Type<br>Controller Number<br>Circuit Number<br>I/O Start Register<br>I/O Start Register<br>Disable Input                 | T#D0<br>CPU *<br>-<br>     | 2<br>-<br>-<br>0000<br>0001<br>Enable | SVE Oper<br>01 NECt<br>01 Scar<br>0010 Syste<br>0010 Delet<br>Enable Regis               | Slot<br>ATROLIVIK<br>Time Sotting<br>on Configuration<br>e Slot<br>tor Auce Allocation                            |            |
| Nodule Details MP2300 SLC<br>Slot Number<br>Module Type<br>Controller Number<br>Circuit Number<br>I/O Start Register<br>I/O End Register<br>Disable Input<br>Disable Output | THD0<br>                   | 2<br>                                 | SVB Oper<br>D1 NECT<br>D1 Scar<br>D010 Scar<br>D010 Systa<br>D40F Eeks<br>Enable Englise | i Slot<br>14TROLTVK<br>Time Setting<br>om Configuration<br>e Slot<br>iter Auto Allocation<br>Yumber Auto Assignme | nt         |

The MECHATROLINK Window will appear.

**5.** Select the Link Assignment Tab Page to display the devices currently connected to the Motion Board (SERVOPACK SGDS on this window) and the station numbers for those devices.

| igineeri<br>ile Edit              | ing Manager - [MECH<br>t View Window He | HATR<br>P   | 100 | NK MP2 | 300\YE5/           | AMPLE 230 | 0 <b>5</b> MP | L MP2                | 300         | Onlin | e Local] |      |       | <u>لام</u><br>۱۰ |
|-----------------------------------|-----------------------------------------|-------------|-----|--------|--------------------|-----------|---------------|----------------------|-------------|-------|----------|------|-------|------------------|
|                                   |                                         |             |     |        | DIS RE6<br>LSF CH6 | Pot En I  | 7 III         | <b>I</b> A B         |             | FC 💕  | PRA ROS  | 8    |       |                  |
| 2 IP#                             | :192.168.1.1 CPU                        | # 1         |     |        | 121011 - 201001    |           | RACK          | #01 5                | Slot        | #00   | CIR#0    | 0010 | -040F |                  |
| emission                          | n Parameter Link Assi                   | ignme       | nt  | UC Map | Status             |           |               |                      |             |       |          |      |       |                  |
|                                   |                                         |             |     |        |                    |           |               |                      |             |       |          |      |       |                  |
| -                                 |                                         | _           | -   |        | 1 1                |           |               |                      |             |       |          |      |       |                  |
| ST#                               | TYPE                                    |             | D   | INPUT  | SIZE D             | OUTPUT    | SIZE          | SCA                  | N           |       |          | Comr | nent  |                  |
| ST#                               | TYPE<br>SGDS-***1**                     | •           | D   | INPUT  | SIZE D             | OUTPUT    | SIZE          | SCAI<br>High         | N<br>-      | SGDS- | *** ] ** | Comr | nent  |                  |
| ST#                               | TYPE<br>SGDS-****1**<br>SGDS-****1**    | • •         |     | INPUT  | SIZE D             | OUTPUT    | SIZE          | SCA<br>High<br>High  | N • •       | SGDS- | *** ] ** | Comr | nent  |                  |
| ST#<br>01<br>02<br>03             | TYPE<br>SGDS-***1**<br>SGDS-***1**      | + + +       |     | INPUT  | SIZE D             | OUTPUT    | SIZE          | SCAI<br>High<br>High | Z + + +     | SGDS- | ***1**   | Comr | nent  |                  |
| ST#<br>01<br>02<br>03<br>04       | TYPE<br>SGDS-***1**<br>SGDS-***1**      | *   *   *   |     | INPUT  | SIZE D             | OUTPUT    | SIZE          | SCAI<br>High<br>High | N + + +     | SGDS- | *** ] ** | Comr | nent  |                  |
| ST#<br>01<br>02<br>03<br>04<br>05 | TYPE<br>SGDS-****1**<br>SGDS-***1**     | * * * * * * |     | INPUT  | SZE D              | OUTPUT    | SIZE          | SCAI<br>High<br>High | 2 1 1 1 1 1 | SGDS- | una l'un | Comr | nent  |                  |

After confirming the devices, click  $\mathbf{X}$  to close the **MECHATROLINK** Window.

#### (2) Self Configuration of Each Module

If devices are added, self-configuration can be executed separately for the Module (port) that has been changed.

**1.** Double-click the Controller folder and the **Definition** folder in the File Manager Window to display five definition files under the Definition folder. Double-click **Module Configuration**.

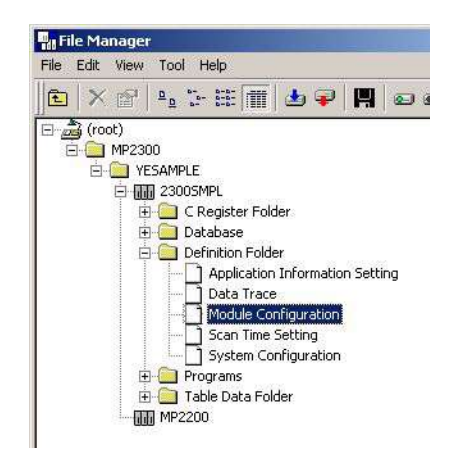

The Engineering Manager Window will start and the Module Configuration Window will appear.

 Right-click the Module for which devices have been added and select *Module Self Configuration* from the pop menu to execute self-configuration.

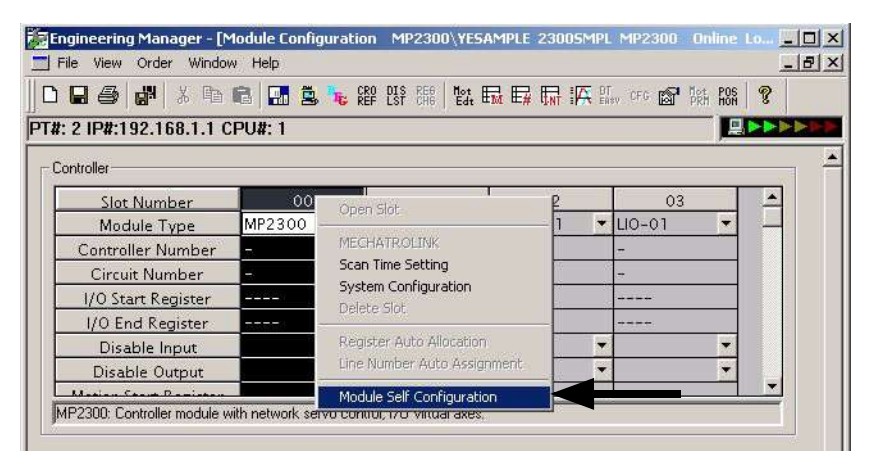

The RUN LED indicator will blink and a message indicating that *the module configuration definitions are being created* will be displayed. Once self-configuration has been completed, the message will disappear and the RUN LED indicator will return to its original state.

- When MP2300 is selected as an individual module, executing *Module Self Configuration* will configure all the modules.
- **3.** Select *File Save & Save to Flash*. A confirmation message will appear. Click the **Yes** Button to save the module configuration definitions.

5.5.1 MP2300 Basic Module Definition Data

# 5.5 Definition Data Refreshed by Self-configuration and Allocation Examples

The definition data refreshed when self-configuration is executed and module configuration definition examples according to combination of modules are shown below.

# 5.5.1 MP2300 Basic Module Definition Data

#### (1) I/O Allocations

| Item                         | Allocation                                                                                                    |
|------------------------------|----------------------------------------------------------------------------------------------------|
| Digital input (DI 18 points) | IW0000                                                                                                    |
| Digital output (DO 4 points) | OW0001                                                                                                    |
| MECHATROLINK                 | Leading I/O registers: IW0010/OW0010<br>Ending I/O registers: IW040F/OW040F<br>(Input registers: IW0010 to IW040F<br>Output registers: OW0010 to OW040F) |

#### (2) MECHATROLINK Transmission Definition Data

The following table shows the MECHATROLINK transmission definitions that are automatically set based on the detected communication method and number of slaves.

| Communication type                  | MECHAT<br>(32-l  | ROLINK-II<br>byte) | MECHAT<br>(17- | ROLINK-II<br>byte) | MECHATROLINK- I |
|-------------------------------------|------------------|--------------------|----------------|--------------------|-----------------|
| Transmission speed                  | 10 N             | /lbps              | 10 N           | Abps               | 4 Mbps          |
| Transmission bytes (transfer bytes) | 3                | 2                  | 1              | 7                  | 17              |
| Communication cycle                 | $1 \text{ ms}^*$ | $2 \text{ ms}^*$   | 1              | ms                 | 2 ms            |
| Maximum number of slave stations    | *                | *                  | 14             | 15                 | 14              |
| Number of retry stations            | *                | *                  | 1              | 0                  | —               |
| SigmaWin                            | Not su           | pported            | Not su         | pported            | —               |

 The communication cycle and number of retry stations in MECHATROLINK-II 32-byte Mode change according to the highest station number of the detected slaves as shown in the following table.

| Highest Slave Station<br>Number | Communication<br>Cycle (ms) | Number of Retry Station                                                   |
|---------------------------------|-----------------------------|---------------------------------------------------------------------------|
| 1 to 8                          | 1                           | 1                                                                         |
| 9                               | 1                           | 0                                                                         |
| 10 to 16                        | 2                           | 5                                                                         |
| 17 to 21                        | 2                           | Determined by the following<br>equation.<br>21 - (Highest station number) |

#### Slave Devices Not Recognized by Self-configuration

The following slave devices (I/O modules) are recognized as wildcard I/O (\*\*\*\*\* I/O) because they do not have a model code. Make allocations again for these devices in the Module Configuration Window of the MPE720.

- JEPMC-IO350
- JAMSC-120DAI53330
- JAMSC-120DAI73330
- JAMSC-120DAO83330
- JAMSC-120DRA83030

Servos with special specifications and that cannot be automatically recognized are recognized as wildcard Servos (\*\*\*\*SERVO). Make allocations again for these Servos in the Module Configuration Window of the MPE720.

#### (3) Motion Parameters

When self-configuration is executed, the motion parameters are set from SERVOPACK data. Some of the parameters are written to the SERVOPACK's RAM.

For details of this data, refer to 11.1.5 Parameters Updated during Self-configuration on page 11-5.

#### (4) SERVOPACK Parameters

When self-configuration is executed, SERVOPACK parameters are written to the SERVOPACK's EEPROM or RAM. These settings, however, are not written to the set values for the SERVOPACK parameters saved in the MP2300 and SVB-01 Module.

For details of the data that is written, refer to 11.1.5 Parameters Updated during Self-configuration on page 11-5.

 To save the SERVOPACK parameters to the MP2300 Basic Module, MPE720 must be used. For details, refer to 2.1.6 (5) Making Servo Adjustments and Saving SERVOPACK Parameters on page 2-30.

#### 5.5.2 SVB-01 Modules

The definition data (MECHATROLINK transmission definition data, motion parameters, and SER-VOPACK parameters) are the same as for the MP2300 Basic Module. Refer to 5.5.1 (2) MECHA-TROLINK Transmission Definition Data on page 5-34 to 5.5.1 (4) SERVOPACK Parameters on page 5-35.

#### 5.5.3 LIO-01/LIO-02 Modules

Details on definition data when self-configuration is executed are shown below.

#### (1) I/O Allocation

Modules mounted in option slots are detected and input registers and output registers are allocated automatically. Allocation is performed in ascending order from the Module with the lowest option slot number.

With LIO-01/LIO-02 Module, 48 words are allocated for both input registers and output registers.

| Item                           | Allocation                                                                                                    |                                                                                                    |  |  |  |
|--------------------------------|----------------------------------------------------------------------------------------------------|----------------------------------------------------------------------------------------------------|--|--|--|
|                                | Out of the 48 words allocated to one Module, the first                                                                                                    | word is automatically allocated to input registers.                                                                                                    |  |  |  |
| Digital inputs<br>(16 points)  | <ul> <li>Example: If LIO-01 Modules are mounted in slots 1 and 2, digital inputs will be allocated in the following way:</li> <li>LIO-01 Module mounted in slot 1: IW0410</li> <li>LIO-01 Module mounted in slot 2: IW0440</li> </ul>  | <ul> <li>Example: If LIO-02 Modules are mounted in slots 1 and 2, digital inputs will be allocated in the following way:</li> <li>LIO-02 Module mounted in slot 1: IW0410</li> <li>LIO-02 Module mounted in slot 2: IW0440</li> </ul>          |  |  |  |
|                                | Out of the 48 words allocated to one Module, the second                                                                                                    | ond word is automatically allocated to output registers.                                                                                                    |  |  |  |
| Digital Outputs<br>(16 points) | <ul> <li>Example: If LIO-01 Modules are mounted in slots 1 and 2, digital outputs will be allocated in the following way:</li> <li>LIO-01 Module mounted in slot 1: OW0411</li> <li>LIO-01 Module mounted in slot 2: OW0441</li> </ul> | <ul> <li>Example: If LIO-02 Modules are mounted in slots 1<br/>and 2, digital outputs will be allocated in the<br/>following way:</li> <li>LIO-02 Module mounted in slot 1: OW0411</li> <li>LIO-02 Module mounted in slot 2: OW0441</li> </ul> |  |  |  |
|                                | Out of the 48 words allocated to one Module, the last output registers.                                                                                                    | 32 words are automatically allocated to the input and                                                                                                    |  |  |  |
| Counters                       | Example:If LIO-01 Modules are mounted in slots 1<br>and 2, counters will be allocated in the following<br>way:<br>• LIO-01 Module mounted in slot 1: IW0420/<br>OW0420<br>• LIO-01 Module mounted in slot 2: IW0450/<br>OW0450         | Example:If LIO-01 Modules are mounted in slots 1<br>and 2, counters will be allocated in the following<br>way:<br>• LIO-02 Module mounted in slot 1: IW0420/<br>OW0420<br>• LIO-02 Module mounted in slot 2: IW0450/<br>OW0450                 |  |  |  |

• The allocation configuration shown above is only an example. The leading register number allocation differs when registers are allocated manually.

#### (2) Counter Fixed Parameters

When self-configuration is executed, all of the counter fixed parameters will take their default settings. For details on counter fixed parameters, refer to 3.4.2 (2) Setting Counter Fixed Parameters on page 3-29.

# 5.5.4 LIO-04/LIO-05 Modules

Details on definition data when self-configuration is executed are shown below.

#### (1) I/O Allocation

Modules mounted in option slots are detected and input registers and output registers are allocated automatically. Allocation is performed in ascending order from the Module with the lowest option slot number.

| Item                           | Allocation                                                                                                    |                                                                                                    |  |  |  |  |
|--------------------------------|----------------------------------------------------------------------------------------------------|----------------------------------------------------------------------------------------------------|--|--|--|--|
|                                | Out of the 2 words allocated to one Module, the first word is automatically allocated to input registers.                                                                                                    |                                                                                                    |  |  |  |  |
| Digital Inputs<br>(32 points)  | <ul> <li>Example: If LIO-04 Modules are mounted in slots 1 and 2, digital inputs will be allocated in the following way:</li> <li>LIO-04 Module mounted in slot 1: IW0402</li> <li>LIO-04 Module mounted in slot 2: IW0404</li> </ul>            | <ul> <li>Example: If LIO-05 Modules are mounted in slots 1 and 2, digital inputs will be allocated in the following way:</li> <li>LIO-05 Module mounted in slot 1: IW0402</li> <li>LIO-05 Module mounted in slot 2: IW0404</li> </ul>  |  |  |  |  |
|                                | Out of the 2 words allocated to one Module, the second                                                                                                    | nd word is automatically allocated to output registers.                                                                                                    |  |  |  |  |
| Digital Outputs<br>(32 points) | <ul> <li>Example: If LIO-04 Modules are mounted in slots 1<br/>and 2, digital outputs will be allocated in the follow-<br/>ing way:</li> <li>LIO-04 Module mounted in slot 1: OW0403</li> <li>LIO-04 Module mounted in slot 2: OW0405</li> </ul> | <ul> <li>Example: If LIO-05 Modules are mounted in slots 1 and 2, digital outputs will be allocated in the following way:</li> <li>LIO-05 Module mounted in slot 1: OW0403</li> <li>LIO-05 Module mounted in slot 2: OW0405</li> </ul> |  |  |  |  |

With LIO-04/LIO-05 Module, 2 words are allocated for both input registers and output registers.

The allocation configuration shown above is only an example. The leading register number allocation differs when registers are allocated manually.

# 5.5.5 DO-01 Modules

Details on definition data when self-configuration is executed are shown below.

#### (1) Output Allocation

Modules mounted in option slots are detected and output registers are allocated automatically. Allocation is performed in ascending order from the Module with the lowest option slot number. With DO-01 Module, 4 words are allocated for output registers.

| Item            | Allocation                                                       |
|-----------------|------------------------------------------------------------------|
|                 | 4 words allocated to one Module                                  |
| Digital Outputs | Example: If DO-01 Modules are mounted in slots 1 and 2,          |
| (64 points)     | • DO-01 Module mounted in slot 1: OW0402, OW0403, OW0404, OW0405 |
|                 | • DO-01 Module mounted in slot 2: OW0406, OW0407, OW0408, OW0409 |

\* The allocation configuration shown above is only an example. The leading register number allocation differs when registers are allocated manually.

# 5.5.6 AI-01 Modules

The default input settings cannot be specified for the AI-01 Module. Therefore, only the registers will be allocated and all the channels will be in unused status.

5.5.7 218IF-01 Modules

# 5.5.7 218IF-01 Modules

When self-configuration is executed, the following parameter settings will be made for the Ethernet interface and RS-232C interface of 218IF-01 Modules.

#### (1) Ethernet Interface

| Item                              | Setting       |
|-----------------------------------|---------------|
| Local IP address                  | 192.168.1.1   |
| Subnet mask                       | 255.255.255.0 |
| Gateway IP address                | 0.0.0.0       |
| System port<br>(engineering port) | 10000 (UDP)   |
| TCP zero window timer value       | 3 s           |
| TCP resend timer value            | 500 ms        |
| TCP end timer value               | 60 s          |
| IP build timer                    | 30 s          |
| Maximum packet length             | 1,500 bytes   |

• Engineering communication connection with the MPE720 is possible using self-configuration. To perform MEMOBUS message communication, the MSG-SND (MSG-RCV) function is required.

#### (2) RS-232C Interface

| Item                               | Setting                                  |                  |                 |
|------------------------------------|------------------------------------------|------------------|-----------------|
| Communication protocol             | MEMOBUS                                  |                  |                 |
| Master/Slave                       | Slave                                    |                  |                 |
| Device address                     | 1                                        |                  |                 |
| Serial interface                   | RS-232C                                  |                  |                 |
| Communication mode                 | RTU                                      |                  |                 |
| Data length                        | 8 bits                                   |                  |                 |
| Parity                             | Even                                     |                  |                 |
| Stop bits                          | 1 bit                                    |                  |                 |
| Baud rate                          | 19.2 Kbps                                |                  |                 |
| Transmission delay                 | Disable                                  |                  |                 |
| Automatic reception                | Enable                                   |                  |                 |
|                                    |                                          | Leading Register | Number of Words |
|                                    | Reading input relays                     | IW0000           | 32,768          |
|                                    | Reading input registers                  | IW0000           | 32,768          |
| Interface register settings at the | Reading/writing coils                    | MW00000          | 65,535          |
| slave                              | Reading/writing holding registers        | MW00000          | 65,535          |
|                                    | Writing range for coil holding registers | MW00000          | -               |
|                                    | _                                        | LO: MW00000      | -               |
|                                    | -                                        | HI: MW65534      | -               |

 Engineering communication connection with the MPE720 is possible using self-configuration. Also, depending on the settings of connected devices, MEMOBUS message communication may be possible using the automatic reception function.

# 5.5.8 217IF-01 Modules

# (1) RS422/485 Interface

When self-configuration is executed, the following parameter settings will be made for the RS422/ 485 interface of 217IF-01 Modules.

| Item                               | Setting                                  |                  |                 |
|------------------------------------|------------------------------------------|------------------|-----------------|
| Communication protocol             | MEMOBUS                                  |                  |                 |
| Master/Slave                       | Slave                                    |                  |                 |
| Device address                     | 1                                        |                  |                 |
| Serial interface                   | RS485                                    |                  |                 |
| Communication mode                 | RTU                                      |                  |                 |
| Data length                        | 8 bits                                   |                  |                 |
| Parity                             | Even                                     |                  |                 |
| Stop bits                          | 1 bit                                    |                  |                 |
| Baud rate                          | 19.2 Kbps                                |                  |                 |
| Transmission delay                 | Disable                                  |                  |                 |
| Automatic reception                | Enable                                   |                  |                 |
|                                    |                                          | Leading Register | Number of Words |
|                                    | Reading input relays                     | IW0000           | 32,768          |
|                                    | Reading input registers                  | IW0000           | 32,768          |
| Interface register settings at the | Reading/writing coils                    | MW00000          | 65,535          |
| slave                              | Reading/writing holding registers        | MW00000          | 65,535          |
|                                    | Writing range for coil holding registers | MW00000          | _               |
|                                    | -                                        | LO: MW00000      | _               |
|                                    | -                                        | HI: MW65534      | -               |

• Depending on the settings of connected devices, MEMOBUS message communication may be possible using the automatic reception function.

5.5.8 217IF-01 Modules

#### (2) RS-232C Interface

When self-configuration is executed, the following parameter settings will be made for the RS-232C interface of 217IF-01 Modules.

| Item                               | Setting                                  |                  |                 |  |
|------------------------------------|------------------------------------------|------------------|-----------------|--|
| Communication protocol             | MEMOBUS                                  |                  |                 |  |
| Master/Slave                       | Slave                                    |                  |                 |  |
| Device address                     | 1                                        |                  |                 |  |
| Serial interface                   | RS-232C                                  | RS-232C          |                 |  |
| Communication mode                 | RTU                                      |                  |                 |  |
| Data length                        | 8 bits                                   | 8 bits           |                 |  |
| Parity                             | Even                                     |                  |                 |  |
| Stop bits                          | 1 bit                                    |                  |                 |  |
| Baud rate                          | 19.2 Kbps                                |                  |                 |  |
| Transmission delay                 | Disable                                  |                  |                 |  |
| Automatic reception                | Enable                                   |                  |                 |  |
|                                    |                                          | Leading Register | Number of Words |  |
|                                    | Reading input relays                     | IW0000           | 32,768          |  |
|                                    | Reading input registers                  | IW0000           | 32,768          |  |
| Interface register settings at the | Reading/writing coils                    | MW00000          | 65,535          |  |
| slave                              | Reading/writing holding registers        | MW00000          | 65,535          |  |
|                                    | Writing range for coil holding registers | MW00000          | _               |  |
|                                    | -                                        | LO: MW00000      | -               |  |
|                                    | -                                        | HI: MW65534      | _               |  |

• Engineering communication connection with the MPE720 is possible using self-configuration. Also, depending on the settings of connected devices, MEMOBUS message communication may be possible using the automatic reception function.

# 5.5.9 260IF-01 Modules

When self-configuration is executed, the following parameter settings will be made for the DeviceNet interface and RS-232C interface of 260IF-01 Modules.

#### (1) DeviceNet Communication

| Item                        | Setting                       |
|-----------------------------|-------------------------------|
| Master/Slave specification  | Depends on switch settings.   |
| MAC ID                      | Depends on switch settings.   |
| Communication cycle time    | Master: 300 ms<br>Slave: 0 ms |
| I/O allocations             | Depends on switch settings.   |
| I/O leading register number | Depends on switch settings.   |
| I/O end register number     | Depends on switch settings.   |

# (2) RS-232C Interface

| Item                               | Setting                                  |                  |                 |
|------------------------------------|------------------------------------------|------------------|-----------------|
| Communication protocol             | MEMOBUS                                  |                  |                 |
| Master/Slave                       | Slave                                    |                  |                 |
| Device address                     | 1                                        |                  |                 |
| Serial interface                   | RS-232C                                  |                  |                 |
| Communication mode                 | RTU                                      |                  |                 |
| Data length                        | 8 bits                                   |                  |                 |
| Parity                             | Even                                     |                  |                 |
| Stop bits                          | 1 bit                                    |                  |                 |
| Baud rate                          | 19.2 Kbps                                |                  |                 |
| Transmission delay                 | Disable                                  |                  |                 |
| Automatic reception                | Enable                                   |                  |                 |
|                                    |                                          | Leading Register | Number of Words |
|                                    | Reading input relays                     | IW0000           | 32,768          |
|                                    | Reading input registers                  | IW0000           | 32,768          |
| Interface register settings at the | Reading/writing coils                    | MW00000          | 65,535          |
| slave                              | Reading/writing holding registers        | MW00000          | 65,535          |
|                                    | Writing range for coil holding registers | MW00000          | _               |
|                                    | -                                        | LO: MW00000      | -               |
|                                    | _                                        | HI: MW65534      | -               |

• Engineering communication connection with the MPE720 is possible using self-configuration. Also, depending on the settings of connected devices, MEMOBUS message communication may be possible using the automatic reception function. 5.5.10 261IF-01 Modules

# 5.5.10 261IF-01 Modules

When self-configuration is executed, the following parameter settings will be made for the PROFIBUS interface and RS-232C interface of 261IF-01 Modules.

#### (1) PROFIBUS Interface

| Item                        | Setting                                                     |
|-----------------------------|-------------------------------------------------------------|
| SYNC-SCAN                   | Low                                                         |
| Local station number        | Depends on switch settings.                                 |
| I/O allocation              | Depends on switch settings.                                 |
| Baud rate                   | Automatically detected from the master's transmission data. |
| I/O leading register number | Depends on switch settings.                                 |
| I/O end register number     | Depends on switch settings.                                 |

#### (2) RS-232C Interface

| Item                               | Setting                                  |                  |                 |
|------------------------------------|------------------------------------------|------------------|-----------------|
| Communication protocol             | MEMOBUS                                  |                  |                 |
| Master/Slave                       | Slave                                    |                  |                 |
| Device address                     | 1                                        |                  |                 |
| Serial interface                   | RS-232C                                  |                  |                 |
| Communication mode                 | RTU                                      |                  |                 |
| Data length                        | 8 bits                                   |                  |                 |
| Parity                             | Even                                     |                  |                 |
| Stop bits                          | 1 bit                                    |                  |                 |
| Baud rate                          | 19.2 Kbps                                |                  |                 |
| Transmission delay                 | Disable                                  |                  |                 |
| Automatic reception                | Enable                                   |                  |                 |
|                                    |                                          | Leading Register | Number of Words |
|                                    | Reading input relays                     | IW0000           | 32,768          |
|                                    | Reading input registers                  | IW0000           | 32,768          |
| Interface register settings at the | Reading/writing coils                    | MW00000          | 65,535          |
| slave                              | Reading/writing holding registers        | MW00000          | 65,535          |
|                                    | Writing range for coil holding registers | MW00000          | _               |
|                                    | _                                        | LO: MW00000      | -               |
|                                    | _                                        | HI: MW65534      | -               |

• Engineering communication connection with the MPE720 is possible using self-configuration. Also, depending on the settings of connected devices, MEMOBUS message communication may be possible using the automatic reception function.
#### 5.5.11 Examples of Register Allocation by Self-configuration

Module configuration definition examples when self-configuration is executed are shown below.

 The configuration definitions shown below are only examples. The configuration definition differs depending on Optional Module model, number of mounted modules, and module mounted slot numbers.

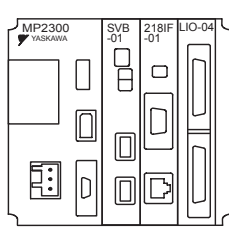

Configuration Example 1: SVB-01, 218IF-01, and LIO-04

| Slot No.                          |        | 00     |            |         | C     | 03     |      |
|-----------------------------------|--------|--------|------------|---------|-------|--------|------|
| Modulo Namo                       | MP2300 | MP2300 | MP2300     | S\/P_01 | 218   |        |      |
| Module Name                       | I/O    | SVB    | SVR SVB-01 | 217IF   | 218IF | LIO-04 |      |
| Circuit Number                    | —      | 01     | 02         | 03      | 01    | 01     | _    |
| I/O Leading Register Number       | 0000   | 0010   | -          | 0410    | -     | -      | 0420 |
| I/O End Register Number           | 0001   | 040F   | -          | 080F    | -     | -      | 0421 |
| Motion Leading Register<br>Number | _      | 8000   | 8800       | 9000    | _     | _      | _    |
| Motion End Register Number        | _      | 87FF   | 8FFF       | 97FF    | _     | _      | _    |

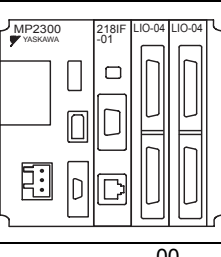

Configuration Example 2:

218IF-01, LIO-04, and LIO-04

|                                   |               |      |        |          |       |        | -      |  |
|-----------------------------------|---------------|------|--------|----------|-------|--------|--------|--|
| Slot No.                          |               | 00   |        | 01       |       | 02     | 03     |  |
| Module Name                       | MP2300 MP2300 |      | MP2300 | 218IF-01 |       | 110.04 |        |  |
|                                   | I/O           | SVB  | SVR    | 217IF    | 218IF | LIO-04 | LIO-04 |  |
| Circuit Number                    | —             | 01   | 02     | 01       | 01    | —      | -      |  |
| I/O Leading Register Number       | 0000          | 0010 | _      | _        | _     | 0410   | 0420   |  |
| I/O End Register Number           | 0001          | 040F | _      | —        | _     | 0411   | 0421   |  |
| Motion Leading Register<br>Number | —             | 8000 | 8800   | _        | _     | _      | _      |  |
| Motion End Register Number        | —             | 87FF | 8FFF   | —        | —     | —      | —      |  |

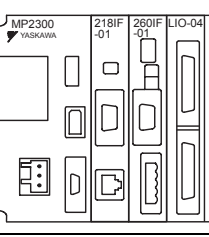

Configuration Example 3:

218IF-01, 260IF-01, and LIO-04

| Slot No.                    |        | 00     |        |       | 01    |       | )2    | 03     |
|-----------------------------|--------|--------|--------|-------|-------|-------|-------|--------|
| Madula Nama                 | MP2300 | MP2300 | MP2300 | 218   | IF-01 | 260   | IF-01 |        |
|                             | I/O    | SVB    | SVR    | 217IF | 218IF | 217IF | 260IF | LIO-04 |
| Circuit Number              | _      | 01     | 02     | 01    | 01    | 02    | 01    | —      |
| I/O Leading Register Number | 0000   | 0010   | _      | _     | _     | _     | 0410  | 0810   |
| I/O End Register Number     | 0001   | 040F   | -      | -     | —     | -     | 080F  | 0811   |
| Motion Leading Register     |        | 8000   | 8800   |       |       |       |       |        |
| Number                      | _      | 8000   | 8800   | _     | _     | _     | _     | —      |
| Motion End Register Number  | _      | 87FF   | 8FFF   | -     | —     | -     | -     | _      |

5 Outline of Motion Control Systems5.5.11 Examples of Register Allocation by Self-configuration

# **Motion Parameters**

This chapter explains each of the motion parameters.

| 6-2  |
|------|
| 6-2  |
| 6-4  |
| 6-6  |
| 6-6  |
| 6-8  |
| 6-13 |
| 6-18 |
| 6-18 |
| 6-24 |
| 6-46 |
| 6-59 |
| 6-59 |
| 6-59 |
| 6-61 |
| 6-62 |
| 6-63 |
| 6-65 |
| 6-67 |
|      |

6.1.1 Motion Parameter Register Numbers for MP2300

## 6.1 Motion Parameters Register Numbers

### 6.1.1 Motion Parameter Register Numbers for MP2300

The leading motion parameter register numbers (I and O register numbers) are determined by the circuit number and axis number.

The leading register numbers for each axis's motion parameters can be obtained using the following equation.

## Motion parameter register number

= I (or O)W8000 + (circuit number - 1)  $\times$  800h + (axis number - 1)  $\times$  80h

| Circuit<br>No. | Axis No. 1 | Axis No. 2 | Axis No. 3 | Axis No. 4 | Axis No. 5 | Axis No. 6 | Axis No. 7 | Axis No. 8 |
|----------------|------------|------------|------------|------------|------------|------------|------------|------------|
| 1              | 8000 to    | 8080 to    | 8100 to    | 8180 to    | 8200 to    | 8280 to    | 8300 to    | 8380 to    |
|                | 807F       | 80FF       | 817F       | 81FF       | 827F       | 82FF       | 837F       | 83FF       |
| 2              | 8800 to    | 8880 to    | 8900 to    | 8980 to    | 8A00 to    | 8A80 to    | 8B00 to    | 8B80 to    |
|                | 887F       | 88FF       | 897F       | 89FF       | 8A7F       | 8AFF       | 8B7F       | 8BFF       |
| 3              | 9000 to    | 9080 to    | 9100 to    | 9180 to    | 9200 to    | 9280 to    | 9300 to    | 9380 to    |
|                | 907F       | 90FF       | 917F       | 91FF       | 927F       | 92FF       | 937F       | 93FF       |
| 4              | 9800 to    | 9880 to    | 9900 to    | 9980 to    | 9A00 to    | 9A80 to    | 9B00 to    | 9B80 to    |
|                | 987F       | 98FF       | 997F       | 99FF       | 9A7F       | 9AFF       | 9B7F       | 9BFF       |
| 5              | A000 to    | A080 to    | A100 to    | A180 to    | A200 to    | A280 to    | A300 to    | A380 to    |
|                | A07F       | A0FF       | A17F       | A1FF       | A27F       | A2FF       | A37F       | A3FF       |
| 6              | A800 to    | A880 to    | A900 to    | A980 to    | AA00 to    | AA80 to    | AB00 to    | AB80 to    |
|                | A87F       | A8FF       | A97F       | A9FF       | AA7F       | AAFF       | AB7F       | ABFF       |
| 7              | B000 to    | B080 to    | B100 to    | B180 to    | B200 to    | B280 to    | B300 to    | B380 to    |
|                | B07F       | B0FF       | B17F       | B1FF       | B27F       | B2FF       | B37F       | B3FF       |
| 8              | B800 to    | B880 to    | B900 to    | B980 to    | BA00 to    | BA80 to    | BB00 to    | BB80 to    |
|                | B87F       | B8FF       | B97F       | B9FF       | BA7F       | BAFF       | BB7F       | BBFF       |
| 9              | C000 to    | C080 to    | C100 to    | C180 to    | C200 to    | C280 to    | C300 to    | C380 to    |
|                | C07F       | C0FF       | C17F       | C1FF       | C27F       | C2FF       | C37F       | C3FF       |
| 10             | C800 to    | C880 to    | C900 to    | C980 to    | CA00 to    | CA80 to    | CB00 to    | CB80 to    |
|                | C87F       | C8FF       | C97F       | C9FF       | CA7F       | CAFF       | CB7F       | CBFF       |
| 11             | D000 to    | D080 to    | D100 to    | D180 to    | D200 to    | D280 to    | D300 to    | D380 to    |
|                | D07F       | D0FF       | D17F       | D1FF       | D27F       | D2FF       | D37F       | D3FF       |
| 12             | D800 to    | D880 to    | D900 to    | D980 to    | DA00 to    | DA80 to    | DB00 to    | DB80 to    |
|                | D87F       | D8FF       | D97F       | D9FF       | DA7F       | DAFF       | DB7F       | DBFF       |
| 13             | E000 to    | E080 to    | E100 to    | E180 to    | E200 to    | E280 to    | E300 to    | E380 to    |
|                | E07F       | E0FF       | E17F       | E1FF       | E27F       | E2FF       | E37F       | E3FF       |
| 14             | E800 to    | E880 to    | E900 to    | E980 to    | EA00 to    | EA80 to    | EB00 to    | EB80 to    |
|                | E87F       | E8FF       | E97F       | E9FF       | EA7F       | EAFF       | EB7F       | EBFF       |
| 15             | F000 to    | F080 to    | F100 to    | F180 to    | F200 to    | F280 to    | F300 to    | F380 to    |
|                | F07F       | F0FF       | F17F       | F1FF       | F27F       | F2FF       | F37F       | F3FF       |
| 16             | F800 to    | F880 to    | F900 to    | F980 to    | FA00 to    | FA80 to    | FB00 to    | FB80 to    |
|                | F87F       | F8FF       | F97F       | F9FF       | FA7F       | FAFF       | FB7F       | FBFF       |

The following tables lists the motion parameters register numbers.

| Circuit<br>No. | Axis No. 9 | Axis No. 10 | Axis No. 11 | Axis No. 12 | Axis No. 13 | Axis No. 14 | Axis No. 15 | Axis No. 16 |
|----------------|------------|-------------|-------------|-------------|-------------|-------------|-------------|-------------|
| 1              | 8400 to    | 8480 to     | 8500 to     | 8580 to     | 8600 to     | 8680 to     | 8700 to     | 8780 to     |
|                | 847F       | 84FF        | 857F        | 85FF        | 867F        | 86FF        | 877F        | 87FF        |
| 2              | 8C00 to    | 8C80 to     | 8D00 to     | 8D80 to     | 8E00 to     | 8E80 to     | 8F00 to     | 8F80 to     |
|                | 8C7F       | 8CFF        | 8D7F        | 8DFF        | 8E7F        | 8EFF        | 8F7F        | 8FFF        |
| 3              | 9400 to    | 9480 to     | 9500 to     | 9580 to     | 9600 to     | 9680 to     | 9700 to     | 9780 to     |
|                | 947F       | 94FF        | 957F        | 95FF        | 967F        | 96FF        | 977F        | 97FF        |
| 4              | 9C00 to    | 9C80 to     | 9D00 to     | 9D80 to     | 9E00 to     | 9E80 to     | 9F00 to     | 9F80 to     |
|                | 9C7F       | 9CFF        | 9D7F        | 9DFF        | 9E7F        | 9EFF        | 9F7F        | 9FFF        |
| 5              | A400 to    | A480 to     | A500 to     | A580 to     | A600 to     | A680 to     | A700 to     | A780 to     |
|                | A47F       | A4FF        | A57F        | A5FF        | A67F        | A6FF        | A77F        | A7FF        |
| 6              | AC00 to    | AC80 to     | AD00 to     | AD80 to     | AE00 to     | AE80 to     | AF00 to     | AF80 to     |
|                | AC7F       | ACFF        | AD7F        | ADFF        | AE7F        | AEFF        | AF7F        | AFFF        |
| 7              | B400 to    | B480 to     | B500 to     | B580 to     | B600 to     | B680 to     | B700 to     | B780 to     |
|                | B47F       | B4FF        | B57F        | B5FF        | B67F        | B6FF        | B77F        | B7FF        |
| 8              | BC00 to    | BC80 to     | BD00 to     | BD80 to     | BE00 to     | BE80 to     | BF00 to     | BF80 to     |
|                | BC7F       | BCFF        | BD7F        | BDFF        | BE7F        | BEFF        | BF7F        | BFFF        |
| 9              | C400 to    | C480 to     | C500 to     | C580 to     | C600 to     | C680 to     | C700 to     | C780 to     |
|                | C47F       | C4FF        | C57F        | C5FF        | C67F        | C6FF        | C77F        | C7FF        |
| 10             | CC00 to    | CC80 to     | CD00 to     | CD80 to     | CE00 to     | CE80 to     | CF00 to     | CF80 to     |
|                | CC7F       | CCFF        | CD7F        | CDFF        | CE7F        | CEFF        | CF7F        | CFFF        |
| 11             | D400 to    | D480 to     | D500 to     | D580 to     | D600 to     | D680 to     | D700 to     | D780 to     |
|                | D47F       | D4FF        | D57F        | D5FF        | D67F        | D6FF        | D77F        | D7FF        |
| 12             | DC00 to    | DC80 to     | DD00 to     | DD80 to     | DE00 to     | DE80 to     | DF00 to     | DF80 to     |
|                | DC7F       | DCFF        | DD7F        | DDFF        | DE7F        | DEFF        | DF7F        | DFFF        |
| 13             | E400 to    | E480 to     | E500 to     | E580 to     | E600 to     | E680 to     | E700 to     | E780 to     |
|                | E47F       | E4FF        | E57F        | E5FF        | E67F        | E6FF        | E77F        | E7FF        |
| 14             | EC00 to    | EC80 to     | ED00 to     | ED80 to     | EE00 to     | EE80 to     | EF00 to     | EF80 to     |
|                | EC7F       | ECFF        | ED7F        | EDFF        | EE7F        | EEFF        | EF7F        | EFFF        |
| 15             | F400 to    | F480 to     | F500 to     | F580 to     | F600 to     | F680 to     | F700 to     | F780 to     |
|                | F47F       | F4FF        | F57F        | F5FF        | F67F        | F6FF        | F77F        | F7FF        |
| 16             | FC00 to    | FC80 to     | FD00 to     | FD80 to     | FE00 to     | FE80 to     | FF00 to     | FF80 to     |
|                | FC7F       | FCFF        | FD7F        | FDFF        | FE7F        | FEFF        | FF7F        | FFFF        |

6.1.1 Motion Parameter Register Numbers for MP2300

## 6.2 Motion Parameters Setting Window

This section describes how to display the Motion Parameters Setting Window for the MP2300.

 Double-click the *Controller* folder and then the *Definition* folder in the File Manager Window to display five definition files under the *Definition* Folder. Double-click *Mod-ule Configuration*.

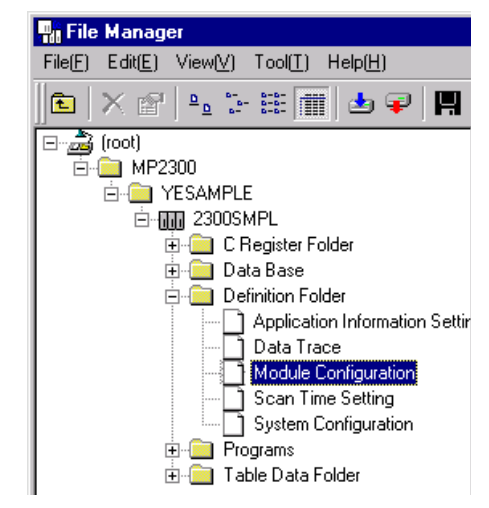

The Engineering Manager Window will start and the Module Configuration Window will be displayed.

**2.** With No. **00** in the *Controller* area selected, double-click No.**3** (SVB) in the *Module Details* area.

| Module Configuration  | MP2300\YESAMP                 | LE 2300SMPL M   | IP2300 Online     | Local            | _ 🗆 ×    |
|-----------------------|-------------------------------|-----------------|-------------------|------------------|----------|
| PT#: 1 UT#: 1 CPU#: 1 |                               |                 |                   |                  | ****     |
| Controller            |                               |                 |                   |                  | <b></b>  |
| Slot Number           | 00                            | 01              | 02                | 03               |          |
| Module Type           | MP2300                        | · 217IF-01 🗸    | 218IF-01 🔹        | UNDEFINED 💌      | =        |
| Controller Number     |                               | -               |                   | •                |          |
| Circuit Number        |                               | -               | •                 |                  |          |
| I/O Start Register    |                               |                 |                   |                  |          |
| I/O End Register      |                               |                 |                   |                  |          |
| Input DISABLE         |                               | -               | -                 | ▼                | <b>•</b> |
| MP2300 : It is CPU    | module. I/O, netw             | ork servo contr | ol, and the virtu | al axis function |          |
| Module Details MP     | Module Details MP2300 SLOT#00 |                 |                   |                  |          |
| Slot Number           | 1                             | 2               | 3                 | 4                |          |
| Module Type           | CPU                           | r 10 💽          | <u>SVB</u>        | SVR 💌            |          |
| Controller Number     | •                             | •               | 01                | 01               |          |
| Circuit Number        | •                             |                 | 01                | 02               |          |
| 1/0 Start Register    |                               | 0000            | 0010              |                  |          |
| I/O End Register      |                               | 0001            | 040F              |                  |          |
| Input DISABLE         | •                             | Enable 🔹        | 🔹 Disable 🔍 🥆     | ▼                | -        |

The Fixed Parameters Tab Page on the SVB Configuration Window will be displayed.

- SVB Definition MP2300\YESAMPLE 2300SMPL MP2300 Offline Local PT#:- CPU#:-RACK#01 SLOT#00 CIR#01 8000-87 Axis 1 • Servo Pack SGDH-\*\*\*E+NS100 Axis 1 Set Up Parameters Servo Pack Monitor Axis 2 Axis 3 Name No Unit 0 Run Mode 1 Function Selection1 2 Function Selection2 4 Command Unit mm 🔻 Number of Decimal Places 5 6 Command Units per Revolution 8 Gear Ratio[MOTOR] 10000 Cmd Unit 1 rev
- Select the axis to be set from the Axis pull-down list.

3.

4. Click each of the Fixed Parameters, Setup Parameters, and Monitor Tab Page to switch between the tab pages and make or browse the settings.

|    | SVB D  | efinition MP2500¥YESAMPLE 2500SMPL M  | P2100/250 | 0 Online Local      |                 |                     |           |  |
|----|--------|---------------------------------------|-----------|---------------------|-----------------|---------------------|-----------|--|
| PT | #:10   | PU#: 1                                |           |                     |                 | RACK#01 CIR#01      | 8000-87FF |  |
|    | Axis 1 | SERVOPACK SGDS-***1**                 | Versio    | on 🔽 Se             | rvo Type Rotary | Y                   |           |  |
|    | Fixed  | Parameters Setup Parameters SERVOPA   | \CK[Mon   | itor                |                 |                     |           |  |
|    | No     | Name                                  | REG       | Input Data          | Unit            | Current Value       |           |  |
|    | 0      | Run command setting                   | OW8000    | 0000 0000 0000 0000 | 0000 H          | 0000 0000 0000 0000 | D         |  |
|    | 1      | Mode setting 1                        | OW8001    | 0000 0000 0000 0000 | 0000 H          | 0000 0000 0000 0000 | D         |  |
|    | 2      | Mode setting 2                        | OW8002    | 0000 0000 0000 0000 | 0000 H          | 0000 0000 0000 0000 | D         |  |
|    | 3      | Function setting 1                    | OW8003    | 0000 0000 0001 0001 | 0011 H          | 0000 0000 0001 000  | 1         |  |
|    | 4      | Function setting 2                    | OW8004    | 0000 0000 0011 0011 | 0033 H          | 0000 0000 0011 001  | 1         |  |
|    | 5      | Function setting 3                    | OW8005    | 0000 0000 0000 0000 | 0000 H          | 0000 0000 0000 0000 | D         |  |
|    | 6      | Option Setting                        | OW8006    | 0000 0000 0000 0000 | 0000 H          | 0000 0000 0000 0000 | D         |  |
|    | 8      | Motion command                        | OW8008    | No Command 💌        | -               | No Command          | 1         |  |
|    |        | b detices account on a new tool floor | 01/0000   | 0000 0000 0000 0000 | 0000 H          | 0000 0000 0000 0000 | -         |  |

Fig. 6.1 Fixed Parameters Tab Page

| E | SVB D   | efinition MP2500¥YESAMPLE 2500SMPL M | P2100/250 | 0 Online Local      |                  |                     |             |   |
|---|---------|--------------------------------------|-----------|---------------------|------------------|---------------------|-------------|---|
| P | F#: 1 C | CPU#: 1                              |           |                     |                  | RACK#01 CIR#01      | 8000-87FF 📃 |   |
| ŕ |         |                                      |           |                     |                  | , ,                 | , <u>,</u>  | - |
|   | Avia 1  |                                      | Voroic    |                     | nuo Tuno Potary  | *                   |             |   |
|   | MAIS I  | DERVOFACE DODS ***1**                | versio    |                     | and type Inorary |                     |             |   |
|   |         |                                      |           |                     |                  |                     |             |   |
|   | Fixed   | Parameters Setup Parameters SERVOPA  | ∖CK  Mon  | itor                |                  |                     |             |   |
|   | No      | Name                                 | REG       | Input Data          | Unit             | Current Value       |             |   |
|   | 0       | Run command setting                  | OW8000    | 0000 0000 0000 0000 | 0000 H           | 0000 0000 0000 0000 |             |   |
|   | 1       | Mode setting 1                       | OW8001    | 0000 0000 0000 0000 | 0000 H           | 0000 0000 0000 0000 |             |   |
|   | 2       | Mode setting 2                       | OW8002    | 0000 0000 0000 0000 | 0000 H           | 0000 0000 0000 0000 |             |   |
|   | 3       | Function setting 1                   | OW8003    | 0000 0000 0001 0001 | 0011 H           | 0000 0000 0001 0001 |             |   |
|   | 4       | Function setting 2                   | OW8004    | 0000 0000 0011 0011 | 0033 H           | 0000 0000 0011 0011 |             |   |
|   | 5       | Function setting 3                   | OW8005    | 0000 0000 0000 0000 | 0000 H           | 0000 0000 0000 0000 |             |   |
|   | 6       | Option Setting                       | OW8006    | 0000 0000 0000 0000 | 0000 H           | 0000 0000 0000 0000 |             |   |
|   | 8       | Motion command                       | OW8008    | No Command 🔻        | -                | No Command          |             |   |

Fig. 6.2 Setup Parameters Tab Page

| C | SVB D   | efinition MP2500¥YESAMPLE 2500SMPL M          | P2100/250 | 0 Online Local                          |               |           |                    |
|---|---------|-----------------------------------------------|-----------|-----------------------------------------|---------------|-----------|--------------------|
| P | T#: 1 ( | PU#: 1                                        |           | R                                       | ACK#01 CIR#01 | 8000-87FF | <u>, &gt; &gt;</u> |
|   | Axis 1  | SERVOPACK SGDS-***1**                         | Versio    | on Servo Type Rotary                    | ¥             |           |                    |
|   | Fixed   | Parameters   Setup Parameters   SERVOPA       | K Mon     | itor                                    |               |           |                    |
|   | No      | Name                                          | REG       | Monitor Data                            | Unit          |           |                    |
|   | 0       | Run status                                    | IW8000    | 0000 0000 0000 0000                     | -             |           |                    |
|   | 1       | Parameter number when range over is generated | IW8001    | 0                                       | -             |           |                    |
|   | 2       | Warning                                       | IL8002    | 0000 0000 0000 0000 0000 0010 0000 0000 | -             |           |                    |
|   | 4       | Alarm                                         | IL8004    | 0000 0000 0000 0100 0000 0000 0000 0000 | -             |           |                    |
|   | 8       | Motion command response code                  | IW8008    | No Command                              | -             |           |                    |
|   | 9       | Motion command status                         | IW8009    | 0000 0000 0000 0000                     | -             |           |                    |
|   | 10      | Subcommand response code                      | IW800A    | No Command                              | -             |           |                    |
|   | 11      | Subcommand status                             | IW800B    | 0000 0000 0000 0000                     | -             |           |                    |
|   |         |                                               |           |                                         |               |           |                    |

Fig. 6.3 Monitor Parameters Tab Page (Read-Only)

6.3.1 Fixed Parameter List

## 6.3 Motion Parameter Details

#### 6.3.1 Fixed Parameter List

The following table provides a list of SVB and SVR motion fixed parameters.

- Refer to the pages listed in the Details column for details of each fixed parameter.
- For information on SVR, refer to 3.2.4 SVR Virtual Motion Module on page 3-11.
- Refer to Machine Controller MP900/MP2000 Series User's Manual for Linear Servomotors (SIEP C880700 06<sup>[]</sup>) for information on parameters when Linear is selected for the Servo Type.
- Refer to the end of this table (next page) for information on how to specify the Servo Type.

| Slot<br>Number | Name                                           | Contents                                                                              | SVB | SVR | Reference<br>Page |
|----------------|------------------------------------------------|---------------------------------------------------------------------------------------|-----|-----|-------------------|
|                |                                                | 0: Normal Running                                                                     | Yes | Yes |                   |
|                |                                                | 1: Axis unused                                                                        | Yes | Yes |                   |
| 0              | Run Mode                                       | 2: Simulation mode                                                                    | Yes |     | 6-18              |
| 0              |                                                | 3: Servo Driver Command (SERVOPACK Transparent Command<br>Mode)                       | Yes |     | 0-10              |
|                |                                                | 4 and 5: Reserved for system use.                                                     | _   | -   |                   |
|                |                                                | Bit 0: Axis Type (0: Finite length axis/1: Infinite length axis)                      | Yes | Yes |                   |
|                |                                                | Bit 1: Forward Software Limit Enabled (0: Disabled/1: Enabled)                        | Yes |     |                   |
|                |                                                | Bit 2: Reverse Software Limit Enabled (0: Disabled/1: Enabled)                        | Yes |     |                   |
|                |                                                | Bit 3: Positive Overtravel (0: Disabled/1: Enabled)                                   | Yes |     |                   |
| 1              | Eurotion Solaction 1                           | Bit 4: Negative Overtravel (0: Disabled/1: Enabled)                                   | Yes |     | 6 19              |
| I              |                                                | Bits 5 to 7: Reserved for system use.                                                 | -   | -   | 0-10              |
|                |                                                | Bit 8: Segment Distribution Processing                                                | Yes |     |                   |
|                |                                                | Bit 9: Simple ABS Infinite Axis (0: Disabled/1: Enabled)                              | Yes |     |                   |
|                |                                                | Bit A: User Constants Self-writing Function                                           | Yes |     |                   |
|                |                                                | Bits B to F: Reserved for system use.                                                 |     |     |                   |
|                |                                                | Bit 0: Communication Error Mask                                                       | Yes |     |                   |
| 2              | Function Selection 2                           | Bit 1: WDT Error Mask                                                                 | Yes |     | 6-20              |
|                |                                                | Bits 2 to F: Reserved for system use.                                                 | _   | -   |                   |
| 3              | _                                              | Reserved for system use.                                                              | _   | -   | -                 |
| 4              | Command Unit Setting                           | 0: pulse<br>1: mm<br>2: deg<br>3: inch                                                | Yes | Yes |                   |
| 5              | Number of Decimal Places                       | 1 = 1 digit                                                                           | Yes | Yes | 6-20              |
| 6              | Reference Units per Revolution (rotary motor)* | 1 = 1 reference unit                                                                  | Yes | Yes | 0-20              |
| 8              | Gear Ratio (Motor)                             | 1 = 1 rotation (This setting is ignored if a linear motor is selected. <sup>*</sup> ) | Yes | Yes |                   |
| 9              | Gear Ratio (Load)                              | 1 = 1 rotation (This setting is ignored if a linear motor is selected. *)             | Yes | Yes |                   |
| 10             | Maximum Value of Rotary<br>Counter             | 1 = 1 reference unit                                                                  | Yes | Yes | 6-21              |
| 12             | Forward Software Limit                         | 1 = 1 reference unit                                                                  | Yes |     | 6-21              |
| 14             | Reverse Software Limit                         | 1 = 1 reference unit                                                                  | Yes |     | 0-21              |
| 16             | Backlash Compensation                          | 1 = 1 reference unit                                                                  | Yes |     | 6-22              |
| 18 to 29       | -                                              | Reserved for system use.                                                              | -   | -   | -                 |

#### (cont'd)

| Slot<br>Number | Name                                                        | Contents                                                                                                    | SVB | SVR | Reference<br>Page |
|----------------|-------------------------------------------------------------|----------------------------------------------------------------------------------------------------|-----|-----|-------------------|
| 30             | Encoder Selection                                           | 0: Incremental encoder<br>1: Absolute encoder<br>2: Absolute encoder used as an incremental encoder.<br>3: Reserved | Yes |     | 6-22              |
| 31 to 33       | -                                                           | Reserved for system use.                                                                                            | -   | -   | _                 |
| 34             | Rated speed (Rotary Motor)*                                 | 1 = 1 rpm                                                                                                    | Yes | Yes |                   |
| 36             | Encoder Resolution in Pulses/<br>Revolution (Rotary Motor)* | 1 = 1 pulse/rev<br>Set the value after multiplication.                                                              | Yes | Yes | 6-23              |
| 38             | Max. Revolutions of Absolute<br>Encoder                     | <ul> <li>1 = 1 rotation</li> <li>Set to 0 when a direct drive motor is being used.</li> </ul>                       | Yes |     |                   |
| 40 to 41       | _                                                           | Reserved for system use.                                                                                            | _   | _   | _                 |
| 42             | Feedback Speed Moving<br>Average Time Constant              | 1 = 1  ms                                                                                                    | Yes | Yes | 6-23              |

The motor type (rotary or linear) can be selected in the *Servo Type* pull-down list on the **SVB Def**inition Window.

|     | SVB D           | efinition MP2500¥YESAMPLE 2500SMPL N                      | IP2100/2500 Online Loca | 1          |         |        |           |
|-----|-----------------|-----------------------------------------------------------|-------------------------|------------|---------|--------|-----------|
| PT; | <b>#:</b> 1 C   | PU#: 1                                                    |                         |            | RACK#01 | CIR#01 | 8000-87FF |
|     | Axis 1<br>Fixed | SERVOPACK SGDS-***1** Parameters Setup Parameters SERVOP/ | Version                 | Servo Type | Rotary  |        |           |
|     | No              | Name                                                      | Input Data              | Unit       |         |        |           |
|     | 0               | Selection of operation modes                              | Normal operation mode 🔻 | -          |         |        |           |
|     | 1               | Function selection flag 1                                 | 0000 0000 0000 0000     | 0000 H     |         |        |           |
|     | 2               | Function selection flag 2                                 | 0000 0000 0000 0000     | 0000 H     |         |        |           |
|     | 4               | Reference unit selection                                  | mm 🔻                    | -          |         |        |           |
|     | 5               | Number of digits below decimal pooint                     | 3                       | -          |         |        |           |
|     | 6               | Travel distance per machine rotation                      | 10000                   | User units |         |        |           |
|     | 8               | Servo motor gear ratio                                    | 1                       | revs       |         |        |           |
|     | 9               | Machine gear ratio                                        | 1                       | revs       |         |        |           |
|     | 10              | Infinite length axis reset position(POSMAX)               | 360000                  | User units |         |        |           |
|     | 12              | Positive software limit value                             | 2147483647              | User units |         |        |           |

\*

• Refer to Machine Controller MP900/MP2000 Series User's Manual for Linear Servomotors (SIEP C880700 06 □) for information on parameters when Linear is selected for the Servo Type.

6.3.2 Setting Parameter List

#### 6.3.2 Setting Parameter List

The following table provides a list of SVB and SVR motion setting parameters.

- Refer to the pages listed in the Details column for details of each setting parameter.
- Refer to 3.2.4 SVR Virtual Motion Module on page 3-11 for information on SVR.

| Bit 0: Servo ON (0: OFF/1: ON)       Yes       Yes         Bit 1: Machine Lock (0: Normal operation/1: Machine locked)       Yes       Bit 1: Machine Lock (0: Normal operation/1: Machine locked)       Yes         Bit 2 to 3: Reserved for system use.       Bit 4: Latch Request (0: Latch request OFF/1: Latch request ON)       Yes       Yes         Bit 5: Reserved for system use.       Bit 6: POSMAX Preset<br>(0: OFF/1: ON)       Yes       Yes       Yes         Bit 7: Infinite Length Axis Position Information LOAD<br>Request (0: OFF/1: ON)       Yes       Bit 8: Forward External Torque Limit Input (0: OFF/1: ON)       Yes         Bit 9: Reverse External Torque Limit Input (0: OFF/1: ON)       Yes       Bit 3: Reserved for system use.       Bit 6: DOSMAX Preset<br>(0: OFF/1: ON)       Yes         Bit 7: Infinite Length Axis Position Information LOAD<br>Request (0: OFF/1: ON)       Yes       Bit 9: Reverse External Torque Limit Input (0: OFF/1: ON)       Yes         Bit 9: Reverse External Torque Limit Input (0: OFF/1: ON)       Yes       Bit 6: Deserved for system use.       Eit Bit To Exceed for system use.       Eit Bit 7: Alarm Clear (0: OFF/1: ON)       Yes       Yes         Bit 0: Deviation Abnormal Detection Error Level<br>(0: Alarm/1: Warning)       Yes       Yes       Yes       Yes                                                                                                    | Register No. | Name                                                     | Contents                                                                        | SVB     | SVR | Reference<br>Page |
|----------------------------------------------------------------------------------------------------|--------------|----------------------------------------------------------|---------------------------------------------------------------------------------|---------|-----|-------------------|
| Bit 1: Machine Lock (0: Normal operation/1: Machine locked)       Yes         Bits 2 to 3: Reserved for system use.       Image: Comparison of the system use.       Image: Comparison of the system use.         Bit 4: Latch Request (0: Latch request OFF/1: Latch request ON)       Yes       Image: Comparison of the system use.         Bit 5: Reserved for system use.       Image: Comparison of the system use.       Image: Comparison of the system use.       Image: Comparison of the system use.         OWIDED00       RUN Commands       Bit 6: POSMAX Preset (0: OFF/1: ON)       Yes       Yes       Yes         Bit 7: Infinite Length Axis Position Information LOAD Request (0: OFF/1: ON)       Bit 7: Infinite Length Axis Position Information LOAD Yes       Set Statemate the system use.       Image: Comparison of the system use.       Image: Comparison of the system use.       Image: Com                                                                                                    |              |                                                          | Bit 0: Servo ON (0: OFF/1: ON)                                                  | Yes     | Yes |                   |
| Bits 2 to 3: Reserved for system use.       Image: Second Second Se |              |                                                          | Bit 1: Machine Lock (0: Normal operation/1: Machine locked)                     | Yes     |     |                   |
| OW□□00       RUN Commands       Bit 4: Latch Request (0: Latch request OFF/1: Latch request ON)       Yes       Bit 5: Reserved for system use.       Image: Second second second                                      |              |                                                          | Bits 2 to 3: Reserved for system use.                                           |         |     |                   |
| OWDD0       RUN Commands       Bit 5: Reserved for system use.       Image: Second Second S                   |              |                                                          | Bit 4: Latch Request (0: Latch request OFF/1: Latch request ON)                 | Yes     |     |                   |
| OWDD00       RUN Commands       Bit 6: POSMAX Preset<br>(0: OFF/1: ON)       Yes       Yes       Yes         Bit 7: Infinite Length Axis Position Information LOAD<br>Request (0: OFF/1: ON)       Yes       6-24         Bit 8: Forward External Torque Limit Input (0: OFF/1: ON)       Yes       Bit 9: Reverse External Torque Limit Input (0: OFF/1: ON)       Yes         Bit 9: Reverse External Torque Limit Input (0: OFF/1: ON)       Yes       Bit 10: Reserved for system use.       Image: Common term         Bit 10: Deviation Reset (0: OFF/1: ON)       Yes       Yes       Image: Common term       Image: Common term         Bit 0: Deviation Abnormal Detection Error Level<br>(0: Alarm/1: Warning)       Yes       Yes       Image: Common term                                                                                                    |              | Bit 5: Reserved for system use.                          | Bit 5: Reserved for system use.                                                 |         |     |                   |
| OW□□00       RUN Commands       (0: OFF/1: ON)       100       100       6-24         Bit 7: Infinite Length Axis Position Information LOAD<br>Request (0: OFF/1: ON)       Yes       6-24         Bit 8: Forward External Torque Limit Input (0: OFF/1: ON)       Yes       6-24         Bit 9: Reverse External Torque Limit Input (0: OFF/1: ON)       Yes       6-24         Bit 9: Reverse External Torque Limit Input (0: OFF/1: ON)       Yes       6-24         Bit 9: Reverse External Torque Limit Input (0: OFF/1: ON)       Yes       6-24         Bit 10: Reserved for system use.       100       100         Bit C to E: Reserved for system use.       100       100         Bit 7: Alarm Clear (0: OFF/1: ON)       Yes       100         Bit 0: Deviation Abnormal Detection Error Level<br>(0: Alarm/1: Warning)       Yes       100         Bit 1 to 2: Reserved for system use       100       100       100                                                                                                    |              |                                                          | Bit 6: POSMAX Preset                                                            | Yes     | Yes |                   |
| OW I 00       RUN Commands       Bit 7: Infinite Length Axis Position Information LOAD<br>Request (0: OFF/1: ON)       Yes       6-24         Bit 8: Forward External Torque Limit Input (0: OFF/1: ON)       Yes       Bit 9: Reverse External Torque Limit Input (0: OFF/1: ON)       Yes         Bit 9: Reverse External Torque Limit Input (0: OFF/1: ON)       Yes       Bit A: Reserved for system use.       Image: Command State State                                                                                                    |              |                                                          | (0: OFF/1: ON)                                                                  |         |     |                   |
| Bit 8: Forward External Torque Limit Input (0: OFF/1: ON)YesBit 9: Reverse External Torque Limit Input (0: OFF/1: ON)YesBit 4: Reserved for system use.Image: Comparison of the system use.Bit B: Integration Reset (0: OFF/1: ON)YesBit C to E: Reserved for system use.Image: Comparison of the system use.Bit F: Alarm Clear (0: OFF/1: ON)YesBit 0: Deviation Abnormal Detection Error Level<br>(0: Alarm/1: Warning)YesBit 1 to 2: Reserved for system use.Image: Comparison of the system use.                                                                                                    |              | RUN Commands                                             | Bit 7: Infinite Length Axis Position Information LOAD<br>Request (0: OFF/1: ON) | Yes     |     | 6-24              |
| Bit 9: Reverse External Torque Limit Input (0: OFF/1: ON)       Yes         Bit A: Reserved for system use.          Bit B: Integration Reset (0: OFF/1: ON)       Yes         Bit C to E: Reserved for system use.          Bit F: Alarm Clear (0: OFF/1: ON)       Yes         Yes       Yes         Bit 0: Deviation Abnormal Detection Error Level<br>(0: Alarm/1: Warning)       Yes         Pite 1 to 2: Reserved for system use.                                                                                                    |              |                                                          | Bit 8: Forward External Torque Limit Input (0: OFF/1: ON)                       | Yes     |     |                   |
| Bit A: Reserved for system use.     Image: Constraint of the system use.       Bit B: Integration Reset (0: OFF/1: ON)     Yes       Bit C to E: Reserved for system use.     Image: Constraint of the system use.       Bit F: Alarm Clear (0: OFF/1: ON)     Yes       Yes     Yes       Bit 0: Deviation Abnormal Detection Error Level<br>(0: Alarm/1: Warning)     Yes                                                                                                    |              |                                                          | Bit 9: Reverse External Torque Limit Input (0: OFF/1: ON)                       | Yes     |     |                   |
| Bit B: Integration Reset (0: OFF/1: ON)     Yes       Bit C to E: Reserved for system use.     Image: Comparison of the system use.       Bit F: Alarm Clear (0: OFF/1: ON)     Yes       Bit 0: Deviation Abnormal Detection Error Level (0: Alarm/1: Warning)     Yes                                                                                                    |              |                                                          | Bit A: Reserved for system use.                                                 |         |     |                   |
| Bit C to E: Reserved for system use.     Image: Constraint of the system use.       Bit F: Alarm Clear (0: OFF/1: ON)     Yes       Yes     Yes       Bit 0: Deviation Abnormal Detection Error Level<br>(0: Alarm/1: Warning)     Yes                                                                                                    |              |                                                          | Bit B: Integration Reset (0: OFF/1: ON)                                         | Yes     |     |                   |
| Bit F: Alarm Clear (0: OFF/1: ON)     Yes     Yes       Bit 0: Deviation Abnormal Detection Error Level<br>(0: Alarm/1: Warning)     Yes     Yes                                                                                                    |              |                                                          | Bit C to E: Reserved for system use.                                            |         |     |                   |
| Bit 0: Deviation Abnormal Detection Error Level Yes (0: Alarm/1: Warning) Pite 1 to 2: Reserved for system use                                                                                                    |              |                                                          | Bit F: Alarm Clear (0: OFF/1: ON)                                               | Yes     | Yes |                   |
| Pite 1 to 2: Pasaryad for system use                                                                                                    |              |                                                          | Bit 0: Deviation Abnormal Detection Error Level<br>(0: Alarm/1: Warning)        | Yes     |     |                   |
| Dits 1 to 2. Reserved for system use.                                                                                                    |              | Mode 1<br>Bits 1 to<br>Bit 3: S<br>Bit 4: C<br>Bits 5 to | Bits 1 to 2: Reserved for system use.                                           |         |     |                   |
| OW D 01     Mode 1     Bit 3: Speed Loop P/PI Switch     Yes     6-26                                                                                                    |              |                                                          | Bit 3: Speed Loop P/PI Switch                                                   | Yes     |     | 6-26              |
| Bit 4: Gain Switch Yes                                                                                                    |              |                                                          | Bit 4: Gain Switch                                                              | Yes     |     |                   |
| Bits 5 to F: Reserved for system use.                                                                                                    |              |                                                          | Bits 5 to F: Reserved for system use.                                           |         |     |                   |
| Bit 0: Monitor 2 Enabled (0: Disabled/1: Enabled) Yes                                                                                                    |              | Mada 2                                                   | Bit 0: Monitor 2 Enabled (0: Disabled/1: Enabled)                               | Yes     |     | 6.26              |
| Bits 1 to F: Reserved for system use.                                                                                                    |              | Mode 2                                                   | Bits 1 to F: Reserved for system use.                                           |         |     | 0-20              |
| Bits 0 to 3: Speed Unit                                                                                                    |              |                                                          | Bits 0 to 3: Speed Unit                                                         |         |     |                   |
| 0: Reference unit/s                                                                                                    |              |                                                          | 0: Reference unit/s                                                             |         |     |                   |
| 1: 10 <sup>n</sup> reference unit/min Yes Yes                                                                                                    |              |                                                          | 1: 10 <sup>n</sup> reference unit/min                                           | Yes     | Yes |                   |
| 2: Percentage of rated speed $(1 = 0.01\%)$                                                                                                    |              |                                                          | 2: Percentage of rated speed $(1 = 0.01\%)$                                     |         |     |                   |
| 3: Percentage of rated speed (1 = 0.0001%)                                                                                                    |              |                                                          | 3: Percentage of rated speed $(1 = 0.0001\%)$                                   |         |     |                   |
| Bits 4 to 7: Acceleration/Deceleration Unit                                                                                                    |              |                                                          | Bits 4 to 7: Acceleration/Deceleration Unit                                     |         |     |                   |
| 0: Reference units/s <sup>2</sup> Yes Yes                                                                                                    |              |                                                          | 0: Reference units/s <sup>2</sup>                                               | Yes     | Yes | o 07              |
| OWLILI03 Function 1 1: ms 6-27                                                                                                    |              | Function 1                                               | 1: ms                                                                           |         |     | 6-27              |
| Bits 8 to B: Filter Type                                                                                                    |              |                                                          | Bits 8 to B: Filter Type                                                        |         |     |                   |
| 0: No filter Yes Yes                                                                                                    |              |                                                          | 0: No filter                                                                    | Yes     | Yes |                   |
| 1: Exponential acceleration/deceleration filter                                                                                                    |              |                                                          | 1: Exponential acceleration/deceleration filter                                 |         |     |                   |
| 2: Moving average filter                                                                                                    |              |                                                          | 2. Woving average filter                                                        |         |     |                   |
| Bits C to F: lorque Unit Selection<br>(). Percentage of rate $d$ to give $(1 = 0.010/)$ Vec. Vec.                                                                                                    |              |                                                          | Bits U to F: lorque Unit Selection<br>0: December of rated torus $(1 = 0.010/)$ | Vag Vag |     |                   |
| $1 \cdot \text{Percentage of rated toque } (1 = 0.001\%) $                                                                                                    |              |                                                          | 1. Percentage of rated toque $(1 = 0.001\%)$                                    | res re  | 105 |                   |

• Register number OWDD00 indicates the leading output register number + 00.

• Refer to 6.1.1 Motion Parameter Register Numbers for MP2300 on page 6-2 for information on how to find the leading output register number.

| Name           | Contents                                                                                                    | SVB                                                                                                    | SVR                                                 | Reference<br>Page                                                                                                    |  |  |  |
|----------------|----------------------------------------------------------------------------------------------------|----------------------------------------------------------------------------------------------------|-----------------------------------------------------|----------------------------------------------------------------------------------------------------|--|--|--|
|                | Bits 0 to 3: Latch Input Signal Type                                                                                                    |                                                                                                    |                                                     |                                                                                                    |  |  |  |
|                | 0: -                                                                                                    |                                                                                                    |                                                     |                                                                                                    |  |  |  |
|                | 1:-                                                                                                    |                                                                                                    |                                                     |                                                                                                    |  |  |  |
|                | 2: Phase-C pulse input signal                                                                                                    | Yes                                                                                                    |                                                     | 6-28                                                                                                    |  |  |  |
|                | 3: /EXT1                                                                                                    | Yes                                                                                                    |                                                     | 1                                                                                                    |  |  |  |
|                | 4: /EXT2                                                                                                    | Yes                                                                                                    |                                                     | -                                                                                                    |  |  |  |
|                | 5° /EXT3                                                                                                    | Yes                                                                                                    |                                                     |                                                                                                    |  |  |  |
| Function 2     | Bits 4 to 7: External Positioning Signal                                                                                                    |                                                                                                    |                                                     |                                                                                                    |  |  |  |
|                | 0. –                                                                                                    |                                                                                                    |                                                     |                                                                                                    |  |  |  |
|                | 1:-                                                                                                    |                                                                                                    |                                                     |                                                                                                    |  |  |  |
|                | 2: Dhasa C nulca input signal                                                                                                    | Ves                                                                                                    |                                                     |                                                                                                    |  |  |  |
|                |                                                                                                    | Vec                                                                                                    |                                                     | 6-28                                                                                                    |  |  |  |
|                | 3: /EX11                                                                                                    | Vea                                                                                                    |                                                     |                                                                                                    |  |  |  |
|                | 4: /EX12                                                                                                    | res                                                                                                    |                                                     |                                                                                                    |  |  |  |
|                | 5: /EX13                                                                                                    | res                                                                                                    |                                                     |                                                                                                    |  |  |  |
|                | Bits 8 to F: Reserved for system use.                                                                                                    |                                                                                                    |                                                     |                                                                                                    |  |  |  |
|                | Bit 1: Close Position Loop Using OLLLL16 (Disable Phase<br>Reference Generation) (0: Enabled/1: Disabled)                                                                                                    | Yes                                                                                                    |                                                     |                                                                                                    |  |  |  |
| Function 3     | Pits 2 to A: Pasarvad for system usa                                                                                                    |                                                                                                    |                                                     | 6-28                                                                                                    |  |  |  |
|                | Dit D: INDUT Signal for Zara Daint Daturn (0: OEE/1: ON)                                                                                                    | Ves                                                                                                    |                                                     | 0-28                                                                                                    |  |  |  |
|                | Bit D. INFUT Signal for zero Folit Retuil (0. OFF/1. ON)                                                                                                    | 105                                                                                                    |                                                     |                                                                                                    |  |  |  |
|                | Bits C to F. Reserved for system use.                                                                                                    |                                                                                                    |                                                     |                                                                                                    |  |  |  |
| -              | Reserved for system use.                                                                                                    | -                                                                                                    | _                                                   | _                                                                                                    |  |  |  |
|                |                                                                                                    |                                                                                                    |                                                     |                                                                                                    |  |  |  |
| Motion Command | <ul> <li>0: NOP (No Command)</li> <li>1: POSING (Positioning)</li> <li>2: EX_POSING (External Positioning)</li> <li>3: ZRET (Zero Point Return)</li> <li>4: INTERPOLATE (Interpolation)</li> <li>5: ENDOF_INTERPOLATE (Reserved)</li> <li>6: LATCH (Latch)</li> <li>7: FEED (JOG Operation)</li> <li>8: STEP (STEP Operation)</li> <li>9: ZSET (Zero Point Setting)</li> <li>10: ACC (Change Linear Acceleration Time Constant)</li> <li>11: DCC (Change Linear Deceleration Time Constant)</li> <li>12: SCC (Change Filter Time Constant)</li> <li>13: CHG FILTER (Change Filter Type)</li> <li>14: KVS (Change Speed Loop Gain)</li> <li>15: KPS (Change Feed Forward)</li> <li>17: PRM_RD (Read SERVOPACK Parameter)</li> <li>18: PRM_WR (Write SERVOPACK Parameter)</li> <li>19: ALM_MON (Monitor SERVOPACK Alarm)</li> <li>20: ALM_HIST (Monitor SERVOPACK Alarm History)</li> <li>21: ALMHIST_CLR (Clear SERVOPACK Alarm History)</li> <li>22: ABS_RST (Reset Absolute Encoder)</li> <li>23: VELO (Speed Reference)</li> <li>24: TRQ (Torque Reference)</li> <li>25: PHASE (Phase Reference)</li> </ul> | Yes                                                                                                    | Yes                                                 | 6-29                                                                                                    |  |  |  |
|                | Name Function 2 Function 3 Motion Command                                                                                                    | NameContentsBits 0 to 3; Latch Input Signal Type0: -1: -2: Phase-C pulse input signal3: /EXT14: /EXT25: /EXT3Bits 4 to 7: External Positioning Signal0: -1: -2: Phase-C pulse input signal0: -1: -2: Phase-C pulse input signal3: /EXT14: /EXT24: /EXT25: /EXT3Bits 8 to F: Reserved for system use.Function 3Bits 1: Close Position Loop Using OLDID 16 (Disable Phase<br>Reference Generation) (0: Enabled/1: Disabled)Bits 2: to A: Reserved for system use.Function 3Bits 1: NPUT Signal for Zero Point Return (0: OFF/1: ON)<br>Bits C to F: Reserved for system useReserved for system use0: NOP (No Command)<br>1: POSING (Positioning)<br>2: EX_POSING (External Positioning)<br>3: ZEKT (Zero Point Return)<br>3: ZEKT (Zero Point Return)<br> | NameContentsSVBBits 0 to 3: Latch Input Signal Type | NameContentsSVBSVRBits 0 to 3: Latch Input Signal TypeI0:-I:1:-I2: Phase-C pulse input signalYes3: /EXT1Yes4: /EXT2Yes5: /EXT3Yes0:-I1:-I0:-I1:-I1:-I1:-I0:-I1:-Yes3: /EXT1Yes2: Phase-C pulse input signalYes3: /EXT1Yes3: /EXT1Yes5: /EXT3YesBits 8 to F: Reserved for system use.IBits 8 to F: Reserved for system use.IBits 2 to A: Reserved for system use.IBits 1: Ose Position Loop Using OLIDII 6 (Disable Phase<br>Bits 2 to A: Reserved for system use.I-Bits 1: NPUT Signal for Zero Point Return (0: OFF/1: ON)Yes-Reserved for system use.II-II: POSING (Positioning)<br>3: ZRET (Zero Point Return)Yes3: ZRET (Zero Point Return)3: ZRET (Zero Point Return)<br>3: ZRET (Zero Point Return)<br>3: ZRET (Zero Point Return)<br>4: NTERPOLATE (Interpolation)<br>5: ENDOF_INTERPOLATE (Reserved)<br>6: LATCH (Latch)<br>7: FEED (UGO Operation)<br>8: STEP (STEP Operation)<br>9: ZETP (STEP Operation)<br>9: ZETP (Zero Point Return)<br>1: NCC (Change Ender Acceleration Time Constant)<br>11: DCC (Change Linear Acceleration Time Constant)<br>11: DCC (Change Linear Acceleration Time Constant)<br>11: DCC (Change Linear Acceleration Time Constant)<br>12: CL (Gange ERVOPACK Parameter)<br>14: NMIST (Chang |  |  |  |

6.3.2 Setting Parameter List

| Register No.                                                   | Name Contents                                                            |                                                                                                    | SVB | SVR | Reference<br>Page |  |
|----------------------------------------------------------------|--------------------------------------------------------------------------|----------------------------------------------------------------------------------------------------|-----|-----|-------------------|--|
|                                                                |                                                                          | Bit 0: Command Pause (0: OFF/1: ON)                                                                                      | Yes | Yes |                   |  |
|                                                                |                                                                          | Bit 1: Command Abort (0: OFF/1: ON)                                                                                      | Yes | Yes |                   |  |
|                                                                |                                                                          | Bit 2: JOG/STEP Direction (0: Forward rotation/1: Reverse rotation)                                                      | Yes | Yes |                   |  |
|                                                                | Motion Command                                                           | Bit 3: Home Direction (0: Reverse rotation/1: Forward rotation)                                                          | Yes |     |                   |  |
| OW□□09                                                         | Control Flags                                                            | Bit 4: Latch Zone Enable (0: Disabled/1: Enabled)                                                                        | Yes |     | 6-30              |  |
|                                                                |                                                                          | Bit 5: Position Reference Type<br>(0: Incremental Addition Mode/1: Absolute Mode)                                        | Yes | Yes |                   |  |
|                                                                |                                                                          | Bit 6: Phase Compensation Type with an Electronic Cam<br>(0: Incremental Addition Mode/1: Absolute Mode)                 | Yes |     |                   |  |
|                                                                |                                                                          | Bits 7 to F: Reserved for system use.                                                                                    |     |     |                   |  |
|                                                                |                                                                          | 0: NOP (No command)                                                                                                    | Yes | Yes |                   |  |
| OWDD0A                                                         | Motion Subcommand                                                        | 1: PRM_RD (Read SERVOPACK Parameter)<br>2: PRM_WR (Write SERVOPACK Parameter)<br>3: Reserved<br>4: SMON (Monitor status) | Yes |     | 6-31              |  |
|                                                                |                                                                          | 5: FIXPRM_RD (Read Fixed Parameters)                                                                                     | Yes | Yes |                   |  |
| OWDD0B                                                         | -                                                                        | Reserved for system use.                                                                                                 |     |     |                   |  |
|                                                                | Torque/Thrust<br>Reference                                               | Unit is according to OWDD03, bits 12 to 15 (Torque Unit).                                                                | Yes | Yes |                   |  |
| OWDD0E Speed Limit during<br>OWDD0E Torque/Thrust<br>Reference |                                                                          | 1 = 0.01% (percentage of rated speed)                                                                                    |     |     | 6-32              |  |
| OW□□0F                                                         | -                                                                        | Reserved for system use.                                                                                                 |     |     |                   |  |
| OLDD10                                                         | Speed Reference                                                          | Unit is according to OWDD03, bits 0 to 3 (Speed Unit).                                                                   | Yes | Yes | 6-33              |  |
| OWDD12<br>to                                                   | _                                                                        | Reserved for system use.                                                                                                 | _   | _   | _                 |  |
|                                                                | Positive Side Limiting<br>Torque/Thrust<br>Setting at Speed<br>Reference | Unit is according to OW□□03, bits C to F (Torque Unit).                                                                  | Yes |     | 6-33              |  |
| OL□□16                                                         | Secondary Speed<br>Compensation                                          | Unit is according to OW 03, bits 0 to 3 (Speed Unit).                                                                    | Yes | Yes | 6-33              |  |
| OW□□18                                                         | Speed Override                                                           | 1 = 0.01%                                                                                                    | Yes |     | 6-34              |  |
| OW□□19<br>to<br>OW□□1B                                         | _                                                                        | Reserved for system use.                                                                                                 | -   | -   | _                 |  |
| OLDD1C                                                         | Position Reference<br>Setting                                            | 1 = 1 reference unit                                                                                                    | Yes | Yes | 6-34              |  |
| OLDD1E                                                         | Position Completed<br>Width                                              | 1 = 1 reference unit                                                                                                    | Yes |     | 6-35              |  |
| OLDD20                                                         | Position Completed<br>Width 2                                            | 1 = 1 reference unit                                                                                                    | Yes |     | 6-36              |  |
|                                                                | Deviation Abnormal<br>Detection Value                                    | 1 = 1 reference unit                                                                                                    | Yes |     | 6-36              |  |
| OLDD24                                                         | -                                                                        | Reserved for system use.                                                                                                 | -   | _   | -                 |  |
| OW□26                                                          | Position Complete<br>Timeout                                             | 1 = 1 ms                                                                                                    | Yes |     | 6-37              |  |
| OW□□27                                                         | -                                                                        | Reserved for system use.                                                                                                 |     |     |                   |  |
| OLDD28                                                         | Phase Compensation                                                       | 1 = 1 reference unit                                                                                                    | Yes |     | 6-37              |  |

| Register No.                                                                                                    | Name                                                                  | Contents                                                                                                    |     | SVR      | Reference<br>Page |
|----------------------------------------------------------------------------------------------------|-----------------------------------------------------------------------|----------------------------------------------------------------------------------------------------|-----|----------|-------------------|
|                                                                                                    | Latch Zone Lower<br>Limit<br>Setting                                  | 1 = 1 reference unit                                                                                                    | Yes | 6-37     |                   |
| OL□□2C       Latch Zone Upper         Limit       1 = 1 reference unit         Setting       1 = 1 reference unit |                                                                       | 1 = 1 reference unit                                                                                                    | Yes |          | 0-37              |
| OWDD2E                                                                                                    | Position Loop Gain $1 = 0.1/s$ Y                                      |                                                                                                    | Yes |          |                   |
| OW□□2F                                                                                                    | Speed Loop Gain                                                       | H = 1 Hz                                                                                                    |     |          |                   |
| OW□□30                                                                                                    | Speed Feed<br>Forward<br>Compensation                                 | 1 = 0.01% (percentage of distribution segment)                                                                                            | Yes |          |                   |
| OW□□31                                                                                                    | Speed Amends                                                          | 1 = 0.01% (percentage of rated speed)                                                                                                    | Yes | Yes      | 6-38              |
| OW□□32                                                                                                    | Position Integration<br>Time Constant                                 | 1 = 1 ms                                                                                                    | Yes |          |                   |
| OW□□33                                                                                                    | -                                                                     | Reserved for system use.                                                                                                    | -   | -        |                   |
| OW□□34                                                                                                    | Speed Integration<br>Time Constant                                    | 1 = 0.01 ms                                                                                                    | Yes |          |                   |
| OW□□35                                                                                                    | -                                                                     | Reserved for system use.                                                                                                    | -   | -        |                   |
| OLDD36                                                                                                    | Linear Acceleration<br>Time                                           | Unit is according to OW□□03, bits 0 to 3 (Speed Unit).                                                                                    | Yes | Yes      | 6.40              |
| OLDD38                                                                                                    | Linear Deceleration<br>Time                                           | Unit is according to OW 03, bits 0 to 3 (Speed Unit).                                                                                     | Yes | Yes 0-40 |                   |
| OWDD3A                                                                                                    | S-curve Acceleration<br>Time                                          | 1 = 0.1  ms                                                                                                    | Yes | Yes      |                   |
| О₩□□3₿                                                                                                    | Bias Speed for<br>Exponential<br>Acceleration/<br>Deceleration Filter | Unit is according to OW□□03, bits 0 to 3 (Speed Unit).                                                                                    |     | Yes      | 6-41              |
|                                                                                                    |                                                                       | 0: DEC1 + Phase C<br>1: ZERO Signal<br>2: DEC1 + ZERO Signal<br>3: Phase-C Signal                                                         | Yes |          |                   |
|                                                                                                    |                                                                       | 4 to 10: Reserved for system use.                                                                                                    | -   | -        |                   |
| OWDD3C                                                                                                    | Home Return Type                                                      | <ol> <li>Phase-C Only Method</li> <li>P-OT + Phase-C Signals</li> <li>P-OT</li> <li>HOME LS + Phase-C Signals</li> <li>HOME LS</li> </ol> | Yes |          | 6-42              |
|                                                                                                    |                                                                       | 16: N-OT + Phase-C Signals<br>17: N-OT<br>18: INPUT + Phase-C Signals<br>19: INPUT                                                        | Yes |          |                   |
| OWDD3D                                                                                                    | Home Window                                                           | 1 = 1 reference unit                                                                                                    | Yes | Yes      |                   |
| OLDD3E                                                                                                    | Approach Speed                                                        | Unit is according to OWDD03, bits 0 to 3 (Speed Unit).                                                                                    | Yes |          | 6-42              |
| OLDD40                                                                                                    | Creep Speed                                                           | Unit is according to OWDD03, bits 0 to 3 (Speed Unit).                                                                                    | Yes |          |                   |
| OLDD42                                                                                                    | Home Offset                                                           | 1 = 1 reference unit                                                                                                    | Yes |          |                   |
| OLDD44                                                                                                    | STEP Distance                                                         | 1 = 1 reference unit                                                                                                    | Yes | Yes      | 6-43              |
| OLDD46                                                                                                    | External Positioning<br>Move Distance                                 | 1 = 1 reference unit                                                                                                    | Yes |          | 6-43              |

6.3.2 Setting Parameter List

(cont'd) Reference Register No. Name Contents SVB SVR Page Zero Point Offset OLDD48 Yes 1 = 1 reference unit Yes Work Coordinate OLDD4A 1 = 1 reference unit Yes Yes System Offset 6-43 Preset Data of OLDD4C Yes Yes 1 = 1 reference unit POSMAX Turns Bits 0 to 3: Monitor 1 (Cannot be set.) Bits 4 to 7: Monitor 2 OWDD4E Servo User Monitor Yes 6-44 Bits 8 to B: Monitor 3 (Cannot be set.) Bits C to F: Monitor 4 Servo Alarm Monitor OW□□4F Yes Set the number of the alarm to monitor. Number Servo Constant OW□□50 Yes Set the number of the SERVOPACK parameter. Number Servo Constant OW□□51 Yes Set the number of words in the SERVOPACK parameter. Number Size OLDD52 Servo User Constant Yes Set the setting for the SERVOPACK parameter. 6-45 Auxiliary Servo User OW□□54 Yes Set the number of the SERVOPACK parameter number. Constant Number Auxiliary Servo OW□□55 **Constant Number** Set the number of words in the SERVOPACK parameter. Yes Size Auxiliary Servo User OLDD56 Yes Set the setting for the SERVOPACK parameter. Constant **Fixed Parameter** Set the number of the fixed parameter to read with the OWDD5C 6-45 Yes Yes Number FIXPRM\_RD motion subcommand. OWDD5D Reserved for system use. \_ \_ \_ Absolute Position at OLDD5E Power OFF (Lower 2 Yes 1 = 1 pulse words) Absolute Position at Power OFF (Upper 2  $OL\square\square60$ 1 = 1 pulse Yes words) 6-46 Modularized Position OLDD62 at Power OFF (Lower 1 = 1 pulse Yes 2 words) Modularized Position OL□□64 at Power OFF (Upper Yes 1 = 1 pulse 2 words) OLDD66 to Reserved for system use. \_ \_ OLDD6E Command Buffer for OWDD70 This area is used for command data when MECHATROLINK Transparent Yes 6-46 to servo commands are specified directly. Command Mode OWDD7F

### 6.3.3 Monitoring Parameter List

The following table provides a list of SVB and SVR motion monitoring parameters.

- Refer to the pages listed in the Details column for details of each monitoring parameter.
- Refer to 3.2.4 SVR Virtual Motion Module on page 3-11 for information on SVR.

| Register No. | Name             | Contents                                                 | SVB | SVR | Detail |
|--------------|------------------|----------------------------------------------------------|-----|-----|--------|
|              |                  | Bit 0 Motion Controller Operation Ready                  | Yes | Yes |        |
|              |                  | Bit 1: Running (Servo ON)                                | Yes | Yes |        |
|              | Drive Status     | Bit 2: System Busy                                       | Yes |     | 6-47   |
|              |                  | Bit 3: Servo Ready                                       | Yes |     |        |
|              |                  | Bits 4 to F: Reserved for system use.                    | -   | -   |        |
|              | Over Range       | Setting parameters: 0 or higher                          | Yes | Yes | 6-47   |
|              | Parameter Number | Fixed Parameters: 1000 or higher                         | 105 | 105 | • 11   |
|              |                  | Bit 0: Excessively Following Error                       | Yes |     |        |
|              |                  | Bit 1: Setting Parameter Error                           | Yes | Yes |        |
|              |                  | Bit 2: Fixed Parameter Error                             | Yes | Yes |        |
|              |                  | Bit 3: Servo Driver Error                                | Yes |     |        |
|              |                  | Bit 4: Motion Command Setting Error                      | Yes | Yes |        |
| ILDD02       | Warning          | Bit 5: Reserved for system use.                          | -   | -   | 6-48   |
|              |                  | Bit 6: Positive Overtravel                               | Yes |     |        |
|              |                  | Bit 7: Negative Overtravel                               | Yes |     |        |
|              |                  | Bit 8: Servo Not ON                                      | Yes |     |        |
|              |                  | Bit 9: Servo Driver Communication Warning                | Yes |     |        |
|              |                  | Bits A to 1F: Reserved for system use.                   |     |     |        |
|              |                  | Bit 0: Servo Driver Error                                | Yes |     |        |
|              |                  | Bit 1: Positive Overtravel                               | Yes |     |        |
|              |                  | Bit 2: Negative Overtravel                               | Yes |     |        |
|              |                  | Bit 3: Positive Soft Limit (Positive Software Limit)     | Yes |     |        |
|              |                  | Bit 4: Negative Soft Limit (Negative Software Limit)     | Yes |     |        |
|              |                  | Bit 5: Servo OFF                                         | Yes | Yes |        |
|              |                  | Bit 6: Positioning Time Over                             | Yes |     |        |
|              |                  | Bit 7: Excessive Positioning Moving Amount               | Yes |     |        |
|              |                  | Bit 8: Excessive Speed                                   | Yes |     |        |
|              |                  | Bit 9: Excessively Following Error                       | Yes |     |        |
| IL004        | Alarm            | Bit A: Filter Type Change Error                          | Yes |     | 6-49   |
|              |                  | Bit B: Filter Time Constant Change Error                 | Yes |     |        |
|              |                  | Bit C: Reserved for system use.                          | -   | -   |        |
|              |                  | Bit D: Zero Point Not Set                                | Yes |     |        |
|              |                  | Bit E: Zero Point Set During Travel                      | Yes |     |        |
|              |                  | Bit F: Servo Driver Parameter Setting Error              | Yes |     |        |
|              |                  | Bit 10: Servo Driver Synchronization Communication Error | Yes |     |        |
|              |                  | Bit 11: Servo Driver Communication Error                 | Yes |     |        |
|              |                  | Bit 12: Servo Driver Command Timeout Error               | Yes |     |        |
|              |                  | Bit 13: ABS Encoder Count Exceeded                       | Yes |     |        |
|              |                  | Bits 14 to 1F: Reserved for system use.                  | -   | -   |        |

• Register number IWDD00 indicates the leading input register number + 00.

<sup>•</sup> Refer to 6.1.1 Motion Parameter Register Numbers for MP2300 on page 6-2 for information on how to find the leading input register number.

6.3.3 Monitoring Parameter List

|              |                                    |                                                                                           |     |     | (cont d |
|--------------|------------------------------------|-------------------------------------------------------------------------------------------|-----|-----|---------|
| Register No. | Name                               | Contents                                                                                  | SVB | SVR | Detail  |
|              | -                                  | Reserved for system use.                                                                  | _   | -   |         |
|              | Motion Command<br>Response Code    | Same as OWDD08 (Motion Command).                                                          | Yes | Yes | 6-51    |
|              |                                    | Bit 0: Command Executing (BUSY) Flag                                                      | Yes | Yes |         |
|              |                                    | Bit 1: Command Hold Completed (HOLD)                                                      | Yes | Yes |         |
|              |                                    | Bit 2: Reserved for system use.                                                           |     |     |         |
|              | Motion Command                     | Bit 3: Command Error Occurrence (FAIL)                                                    | Yes | Yes | 6 51    |
|              | Status                             | Bits 4 to 6: Reserved for system use.                                                     |     |     | 0-51    |
|              |                                    | Bit 7: Reset Absolute Encoder Completed                                                   | Yes |     |         |
|              |                                    | Bit 8: Command Execution Completed (COMPLETE)                                             | Yes | Yes |         |
|              |                                    | Bits 9 to F: Reserved for system use.                                                     |     |     |         |
| IWDD0A       | Motion Subcommand<br>Response Code | Same as OWDD0A (Motion Subcommand).                                                       | Yes | Yes | 6-51    |
|              | Motion Subcommand<br>Status        | Bit 0: Command Executing (BUSY) Flag                                                      | Yes | Yes |         |
|              |                                    | Bits 1 to 2: Reserved for system use.                                                     |     |     |         |
|              |                                    | Bit 3: Command Error Occurrence                                                           | Yes | Yes | -       |
|              |                                    | Bits 4 to 7: Reserved for system use.                                                     |     |     |         |
|              |                                    | Bit 8: Command Execution Completed                                                        | Yes | Yes |         |
|              |                                    | Bits 9 to F: Reserved for system use.                                                     |     |     |         |
|              |                                    | Bit 0: Distribution Completed (DEN)                                                       | Yes | Yes |         |
|              |                                    | Bit 1: Positioning Completed (POSCOMP)                                                    | Yes | Yes |         |
|              |                                    | Bit 2: Latch Completed (LCOMP)                                                            | Yes |     |         |
|              |                                    | Bit 3: Position Proximity (NEAR)                                                          | Yes | Yes | 6-52    |
|              |                                    | Bit 4: Zero Point Position (ZERO)                                                         | Yes | Yes |         |
|              | Position Management                | Bit 5: Zero Point Return (Setting) Completed (ZRNC)                                       | Yes | Yes |         |
|              | Status                             | Bit 6: Machine Lock ON (MLKL)                                                             | Yes |     |         |
|              |                                    | Bit 7: Absolute Position Read Completed                                                   |     |     |         |
|              |                                    | Bit 8: ABS System Infinite Length Position Control<br>Information LOAD Completed (ABSLDE) | Yes |     | 1       |
|              |                                    | Bit 9: POSMAX Turn Number Presetting Completed (TPRSE)                                    | Yes | Yes |         |
|              |                                    | Bits A to F: Reserved for system use.                                                     |     |     |         |
|              | -                                  | Reserved for system use.                                                                  |     | -   | _       |

| Register No.        | Name                                              | Contents                                                                                                    | SVB | SVR | Detail |
|---------------------|---------------------------------------------------|----------------------------------------------------------------------------------------------------|-----|-----|--------|
|                     | Machine Coordinate<br>Target Position<br>(TPOS)   | 1 = 1 reference unit                                                                                                    | Yes | Yes |        |
| IL□□10              | Target Position<br>(CPOS)                         | 1 = 1 reference unit                                                                                                    | Yes | Yes |        |
| IL0012              | Machine Coordinate<br>System Position<br>(MPOS)   | 1 = 1 reference unit                                                                                                    | Yes | Yes |        |
| IL0014              | 32-bit Coordinate<br>System Position<br>(DPOS)    | 1 = 1 reference unit                                                                                                    | Yes | Yes | 6-53   |
| IL0016              | Machine Coordinate<br>Feedback Position<br>(APOS) | 1 = 1 reference unit                                                                                                    | Yes | Yes |        |
| IL0018              | Machine Coordinate<br>Latch Position<br>(LPOS)    | 1 = 1 reference unit                                                                                                    | Yes |     |        |
| ILDD1A              | Position Error (PERR)                             | 1 = 1 reference unit                                                                                                    | Yes |     |        |
| ILDD1C              | Target Position<br>Difference Monitor             | 1 = 1 reference unit                                                                                                    |     | Yes | 6-53   |
| ILDD1E              | POSMAX Number of<br>Turns                         | 1 = 1 turn                                                                                                    | Yes | Yes | 0-00   |
| IL□□20              | Speed Reference<br>Output Monitor                 | pulse/s                                                                                                    | Yes |     | 6-54   |
| ILDD22 to<br>ILDD2A | -                                                 | Reserved for system use.                                                                                                    | -   | _   | -      |
| IWDD2C              | Network Servo Status                              | Bit 0: Alarm Occurred (ALM)         Bit 1: Warning Occurred (WARNING)         Bit 2: Command Ready (CMDRDY)         Bit 3: Servo ON (SVON)         Bit 4: Main Power ON (PON)         Bit 5: Machine Lock (MLOCK)         Bit 6: Zero Point Position (ZPOINT)         Bit 7: Positioning Completed (PSET)/Speed Coincidence<br>(V-CMP)         Bit 8: Distribution Completed (DEN)/Zero Speed (ZSPD)         Bit 9: Torque Being Limited (T_LIM)         Bit A: Latch Completed (L_CMP)         Bit B: Position Proximity (NEAR)/Speed Limit (V_LIM)         Bit C: Positive Soft Limit (Positive Software Limit)<br>(P_SOT)         Bit D: Negative Soft Limit (Negative Software Limit)<br>(N_SOT) | Yes |     | 6-55   |
|                     |                                                   | Bits E to F: Reserved for system use.                                                                                                    | -   | -   | -      |
| IWDD2D              | Servo Alarm Code                                  | Stores the alarm code from the SERVOPACK.                                                                                                    | Yes |     | 6-56   |

6.3.3 Monitoring Parameter List

|                     |                                                         |                                                                                                    |     |     | (cont u) |
|---------------------|---------------------------------------------------------|----------------------------------------------------------------------------------------------------|-----|-----|----------|
| Register No.        | Name                                                    | Contents                                                                                                    | SVB | SVR | Detail   |
| IWDD2E              | Network Servo I/O<br>Monitor                            | <ul> <li>Bit 0: Positive Drive Prohibited Input (P_OT)</li> <li>Bit 1: Negative Drive Prohibited Input (N_OT)</li> <li>Bit 2: Zero Point Return Deceleration Limit Switch Input<br/>(DEC)</li> <li>Bit 3: Encoder Phase-A Input (PA)</li> <li>Bit 4: Encoder Phase-B Input (PB)</li> <li>Bit 5: Encoder Phase-C Input (PC)</li> <li>Bit 6: First External Latch Input (EXT1)</li> <li>Bit 7: Second External Latch Input (EXT2)</li> <li>Bit 8: Third External Latch Input (EXT3)</li> <li>Bit 9: Brake Output (BRK)</li> <li>Bit A: Reserved for system use.</li> <li>Bit B: Reserved for system use.</li> <li>Bit C: CN1 input signal (IO12)</li> <li>Bit D: CN1 input signal (IO13)</li> <li>Bit E: CN1 input signal (IO14)</li> <li>Bit F: CN1 input signal (IO15)</li> </ul> | Yes |     | 6-56     |
| IWDD2F              | Network Servo User<br>Monitor Information               | Bits 0 to 3: Monitor 1<br>Bits 4 to 7: Monitor 2<br>Bits 8 to B: Monitor 3<br>Bits C to F: Monitor 4                                                                                                    | Yes |     | 6-57     |
| IL0030              | Servo User Monitor 2                                    | Stores the result of the selected monitor.                                                                                                    | Yes |     |          |
| IL0032              | Servo User Monitor 3                                    | Reserved for system use.                                                                                                    |     |     |          |
| ILDD34              | Servo User Monitor 4                                    | Stores the result of the selected monitor.                                                                                                    | Yes |     |          |
| IWDD36              | Servo Constant<br>Number                                | Stores the number of the parameter being processed.                                                                                                    | Yes |     |          |
| IWDD37              | Auxiliary Servo User<br>Constant Number                 | Stores the number of the parameter being processed.                                                                                                    | Yes |     |          |
| ILDD38              | Servo User Constant                                     | Stores the data of the parameter being read.                                                                                                    | Yes |     | 6-57     |
| ILDD3A              | Auxiliary Servo User<br>Constant                        | Stores the data of the parameter being read.                                                                                                    | Yes |     | 0.01     |
| IWDD3F              | Motor Type                                              | Stores the type of motor actually connected.<br>0: Rotary motor<br>1: Linear motor                                                                                                    | Yes |     |          |
| ILDD40              | Feedback Speed                                          | Unit is according to $OW\square\square 03$ , bits 0 to 3 (Speed Unit).                                                                                                    | Yes | Yes |          |
| IL0042              | Torque (Thrust)<br>Reference Monitor                    | Unit is according to OWDD03, bits 12 to 15 (Torque Unit).                                                                                                    | Yes | Yes |          |
| IW□□44 to<br>IW□□55 | _                                                       | Reserved for system use.                                                                                                    | _   | -   | _        |
| IL□□56              | Fixed Parameter<br>Monitor                              | Stores the data of the fixed parameter when FIXPRM-RD has been specified in the Motion Subcommand.                                                                                                    | Yes | Yes | 6-58     |
| IWDD58 to<br>IWDD5C | _                                                       | Reserved for system use.                                                                                                    | _   | _   | _        |
| ILDD5E              | Absolute Position at<br>Power OFF (Lower 2<br>words)    | 1 = 1 pulse                                                                                                    | Yes |     |          |
|                     | Absolute Position at<br>Power OFF (Upper 2<br>words)    | 1 = 1 pulse                                                                                                    | Yes |     | 6-58     |
| IL□□62              | Modularized Position<br>at Power OFF<br>(Lower 2 Words) | 1 = 1 pulse                                                                                                    | Yes |     | 0.00     |
| IL□□64              | Modularized Position<br>at Power OFF<br>(Upper 2 Words) | 1 = 1 pulse                                                                                                    | Yes |     |          |

|                     |                                                    |                                                                                   |     |     | (cont u) |
|---------------------|----------------------------------------------------|-----------------------------------------------------------------------------------|-----|-----|----------|
| Register No.        | Name                                               | Contents                                                                          | SVB | SVR | Detail   |
| IW□□66 to<br>IW□□6F | _                                                  | Reserved for system use.                                                          | -   | Ι   | -        |
| IW□□70 to<br>IW□□7F | Response Buffer for<br>Transparent<br>Command Mode | Stores the response data when MECHATROLINK Servo commands are specified directly. | Yes |     | 6-58     |

## 6.4 MP2300 Parameter Details

This section provides details for each motion parameter (fixed parameters, setting parameters, and monitoring parameters).

#### 6.4.1 Motion Fixed Parameter Details

The following tables provide details of motion fixed parameters.

- Refer to 6.3.1 Fixed Parameter List on page 6-6 for a list of motion fixed parameters.
- R in the following tables indicates that the item is also compatible with SVR.

#### (1) Run Mode

| No. 0       |                                                                                                    | Setting Range      | Setting Unit                  | Default Value       |  |  |  |  |
|-------------|----------------------------------------------------------------------------------------------------|--------------------|-------------------------------|---------------------|--|--|--|--|
| Run Mode    | 2                                                                                                    | 0 to 3             | —                             | 0                   |  |  |  |  |
|             | Specify the application method of the axis.                                                                                                    | •                  |                               | •                   |  |  |  |  |
|             | 0:Normal Running (default)                                                                                                    |                    |                               |                     |  |  |  |  |
|             | Use this setting when actually using an axis.                                                                                                    |                    |                               |                     |  |  |  |  |
|             | 1: Axis Unused R                                                                                                    |                    |                               |                     |  |  |  |  |
|             | No control will be performed for an axis set to this mode, and monitoring parameters will not be updated. If an axis is changed from any other run mode to this mode, the monitoring parameters will be held at the current status except for the Drive Status (monitoring parameter $IW\square\square00$ ), which will be cleared to zeros. |                    |                               |                     |  |  |  |  |
|             | 2: Simulation Mode                                                                                                    |                    |                               |                     |  |  |  |  |
| Description | In Simulation Mode, position information will be stored in the monitoring parameters even if a Servo Driver is not connected.                                                                                                    |                    |                               |                     |  |  |  |  |
|             | This mode is used to virtually check the operation of the applications program.                                                                                                    |                    |                               |                     |  |  |  |  |
|             | 3: Servo Driver Command (SERVOPACK Transparent Command Mode)                                                                                                    |                    |                               |                     |  |  |  |  |
|             | Servo Driver Command Mode is used to directly control the command-response communication with the MECHATROLINK SERVOPACK from the application.                                                                                                    |                    |                               |                     |  |  |  |  |
|             | No processing other than communication processing with the SE control and other processing must be performed in the application.                                                                                                    | RVOPACK will b     | e performed in th             | is mode. Position   |  |  |  |  |
|             | Commands to the SERVOPACK are set in the area starting with se the area starting with monitoring parameter $IW\square\square70$ .                                                                                                    | tting parameter OV | $W\square\square70$ and respo | onses are stored in |  |  |  |  |

#### (2) Function Selection 1

| No. 1       |                      |                                                                                                    | Setting Range                                                                           | Setting Unit            | Default Value     |  |  |
|-------------|----------------------|----------------------------------------------------------------------------------------------------|-----------------------------------------------------------------------------------------|-------------------------|-------------------|--|--|
| Function S  | Function Selection 1 |                                                                                                    |                                                                                         | —                       | 0000H             |  |  |
|             | Bit 0                | <ul> <li>Axis Type R<br/>Set whether or not there is a limit on controlled axis travel.</li> <li>0: Linear (finite length axis) (default); The axis will have limited movement. The software limit enabled.</li> <li>1: Rotating (infinite length axis); The axis will have unlimited movement. The software limit disabled.</li> <li>If an infinite length axis is set, the position information will be reset each time the position exceeds to for the Maximum Value of Potany Counter (fixed parameter 10).</li> </ul> |                                                                                         |                         |                   |  |  |
| Description | Bit 1                | <ul> <li>Forward Software Limit Enabled</li> <li>Set whether or not to use the software limit function in the Set the software limit as the Forward Software Limit (fix This setting is disabled if the axis is set as an infinite leng The software limit function is enabled only after controperation (IBDD0C5 is ON).</li> <li>For details, refer to 10.3 Software Limit Function on page 0: Disabled (default)</li> <li>1: Enabled</li> </ul>                                                                         | te positive directio<br>ed parameter 12).<br>gth axis.<br>npleting a Zero P<br>e 10-12. | n.<br>Point Return or Z | ero Point Setting |  |  |

| No. 1       |           |                                                                                                    | Setting Range                            | Setting Unit                                   | Default Value      |  |  |  |
|-------------|-----------|----------------------------------------------------------------------------------------------------|------------------------------------------|------------------------------------------------|--------------------|--|--|--|
| Function S  | Selectior | n 1 (cont.)                                                                                                    | _                                        | _                                              | 0000H              |  |  |  |
|             |           | Reverse Software Limit Enabled                                                                                             |                                          |                                                |                    |  |  |  |
|             |           | Set whether or not to use the software limit function in the negative direction.                                           |                                          |                                                |                    |  |  |  |
|             |           | Set the software limit as the Reverse Software Limit (fixe                                                                 | ed parameter 14).                        |                                                |                    |  |  |  |
|             |           | This setting is disabled if the axis is set as an infinite leng                                                            | gth axis.                                |                                                |                    |  |  |  |
|             | Bit 2     | The software limit function is enabled only after con                                                                      | npleting a Zero P                        | oint Return or Ze                              | ero Point Setting  |  |  |  |
|             |           | operation (IB $\square$ $\square$ $\square$ $\square$ $\square$ $\square$ $\square$ $\square$ $\square$ $\square$          |                                          |                                                |                    |  |  |  |
|             |           | For details, refer to 10.3 Software Limit Function on pag                                                                  | e 10-12.                                 |                                                |                    |  |  |  |
|             |           | 0: Disabled (default)                                                                                                    |                                          |                                                |                    |  |  |  |
|             |           | 1: Enabled                                                                                                    |                                          |                                                |                    |  |  |  |
|             |           | Positive Overtravel                                                                                                    |                                          |                                                |                    |  |  |  |
|             |           | Set whether or not to use the overtravel detection function<br>in the SERVOPACK.                                           | n in the positive di                     | rection. A setting r                           | nust also be made  |  |  |  |
|             | Bit 3     | If this function is disabled and the positive OT signal is in<br>For details, refer to 10.2 Overtravel Function on page 10 | nput, an alarm will<br>)-8.              | not occur, but a w                             | arning will occur. |  |  |  |
|             |           | 0: Disabled (default)                                                                                                    |                                          |                                                |                    |  |  |  |
|             |           | 1: Enabled                                                                                                    |                                          |                                                |                    |  |  |  |
|             |           | Negative Overtravel                                                                                                    |                                          |                                                |                    |  |  |  |
|             | Bit 4     | Set whether or not to use the overtravel detection function<br>in the SERVOPACK.                                           | in the negative di                       | rection. A setting r                           | nust also be made  |  |  |  |
|             |           | If this function is disabled and the negative OT signal is in                                                              | nput, an alarm will                      | not occur, but a w                             | arning will occur. |  |  |  |
|             |           | For details, refer to 10.2 Overtravel Function on page 10                                                                  | )-8.                                     |                                                |                    |  |  |  |
|             |           | 0: Disabled (default)                                                                                                    |                                          |                                                |                    |  |  |  |
| <b>D</b>    |           | 1: Enabled                                                                                                    |                                          |                                                |                    |  |  |  |
| Description |           | Segment Distribution Processing                                                                                            |                                          |                                                |                    |  |  |  |
|             |           | When executing an interpolation command (INTERPO                                                                           | LATE, LATCH or                           | PHASE), convert                                | s reference value  |  |  |  |
|             | Bit 8     | that is generated with high-speed scan to a reference value for the MECHATROLINK communication cycle.                      |                                          |                                                |                    |  |  |  |
|             |           | 0: Enabled (default)                                                                                                    |                                          |                                                |                    |  |  |  |
|             |           | 1: Disabled                                                                                                    |                                          |                                                |                    |  |  |  |
|             |           | L Disabled                                                                                                    |                                          |                                                |                    |  |  |  |
|             |           | Simple ABS infinite AXIS<br>Set whether or not the infinite length position control fun                                    | ction is used on th                      | e condition that th                            | e number of turns  |  |  |  |
|             |           | that the encoder can count is a multiple of the number                                                                     | er of turns correst                      | c conding to the ref                           | erence unit reset  |  |  |  |
|             |           | frequency.                                                                                                    | 1                                        | 8                                              |                    |  |  |  |
|             |           | With this function, it is not necessary to save and load a                                                                 | bsolute infinite axi                     | s information, eli                             | minating the need  |  |  |  |
|             | Bit 9     | for a ladder program and thus simplifying handling. It is                                                                  | recommended that                         | the ABS infinite l                             | ength axis is used |  |  |  |
|             |           | set to Enabled.                                                                                                    |                                          |                                                |                    |  |  |  |
|             |           | 0: Disabled (default)                                                                                                    |                                          |                                                |                    |  |  |  |
|             |           |                                                                                                    |                                          |                                                |                    |  |  |  |
|             |           | Conditions to Enable the Simple Absolute Infinite Axis Po                                                                  | olute Position Det<br>osition Control on | <i>ection</i> on page 9-<br>page 9-13 for deta | is and $9.4.1(2)$  |  |  |  |
|             |           | User Constants Self-Writing Function                                                                                       |                                          | r                                              |                    |  |  |  |
|             |           | Set whether or not to use the function that autom                                                                          | atically writes M                        | IP2300 setting pa                              | arameters to the   |  |  |  |
|             |           | SERVOPACK parameters when a MECHATROLINK                                                                                   | communication co                         | onnection is estab                             | lished. Also, the  |  |  |  |
|             | Bit A     | automatic writing is triggered by changing the setting par                                                                 | ameters or starting                      | execution of a mo                              | otion command.     |  |  |  |
|             |           | 0: Enabled (default)                                                                                                    |                                          |                                                |                    |  |  |  |
|             |           | 1: Disabled                                                                                                    |                                          | 4 . 4                                          |                    |  |  |  |
|             |           | Refer to 11.1 Parameters That Are Automatically Update                                                                     | ed on page 11-2 for                      | r details.                                     |                    |  |  |  |

#### 6.4.1 Motion Fixed Parameter Details

#### (3) Function Selection 2

| No. 2                |       | Setting Range                                                                                                    | Setting Unit       | Default Value |  |
|----------------------|-------|----------------------------------------------------------------------------------------------------|--------------------|---------------|--|
| Function Selection 2 |       | —                                                                                                    | _                  | 0000H         |  |
| Description          | Bit 0 | Communication Error Mask<br>Masks MECHATROLINK communication errors detecte<br>0: Disabled (default)<br>1: Enabled | d at the MP2300.   |               |  |
| Description          | Bit 1 | WDT Error Mask<br>Masks MECHATROLINK watchdog timeout errors deter<br>0: Disabled (default)<br>1: Enabled          | cted at the MP2300 | ).            |  |

#### (4) Reference Unit

| No. 4 🖪                                           |                                                                                                    | Setting Range                           | Setting Unit         | Default Value      |  |  |
|---------------------------------------------------|----------------------------------------------------------------------------------------------------|-----------------------------------------|----------------------|--------------------|--|--|
| Reference                                         | Unit Settings                                                                                                    | 0 to 3                                  | —                    | 0                  |  |  |
| Description                                       | Set the unit for the reference.<br>The minimum reference unit is determined by this parameter and the first selected, the Electronic Gear Ratio (fixed parameters Refer to <i>6.5.1 Reference Unit</i> on page 6-59 for details.<br>0: pulse (electronic gear disabled)<br>1: mm<br>2: deg<br>3: inch                                                                                                    | he Number of Dec<br>8 and 9) will be di | imal Places setting  | g (fixed parameter |  |  |
| No. 5 ℝ                                           |                                                                                                    | Setting Range                           | Setting Unit         | Default Value      |  |  |
| Number of                                         | Decimal Places                                                                                                    | 0 to 5                                  | _                    | 3                  |  |  |
| Description                                       | Set the number of digits below the decimal point in the reference unit.<br>The minimum reference unit is determined by this parameter and the Command Unit (fixed parameter 4).<br>Example: When the Command Unit is set to mm and the Number of Decimal Places is set to 3,<br>a reference unit of 1 will be 0.001 mm.<br>The setting of this parameter is disabled if the Command Unit is set to pulse in fixed parameter 4.<br>Pofer to 6.5 L Reference Livit on page 6.50 for details. |                                         |                      |                    |  |  |
| No. 6 R                                           |                                                                                                    | Setting Range                           | Setting Unit         | Default Value      |  |  |
| Reference                                         | Units per Revolution                                                                                                    | 1 to $2^{31}$ -1                        | Reference unit       | 10000              |  |  |
| Description                                       | Specify the amount of travel in the load as the number of reference un<br>Refer to <i>6.5.2 Electronic Gear</i> on page 6-59 for details.                                                                                                    | nits for each turn o                    | of the load shaft.   | I                  |  |  |
|                                                   |                                                                                                    | Setting Range                           | Setting Unit         | Default Value      |  |  |
| Gear Ratio                                        | (Motor)                                                                                                    | 1 to 65535                              | rev<br>(revolutions) | 1                  |  |  |
| Description                                       | Set the gear ratio between the motor and the load.         The following two values are set for a configuration in which the load shaft will turn n times in response to m turns of the motor shaft.         Description       • Gear ratio at Servomotor: m         • Gear ratio at load: n         The setting of this parameter is disabled if the Command Unit (Reference Unit) is set to pulse in fixed parameter 4.         Refer to 6.5.2 Electronic Gear on page 6-59 for details  |                                         |                      |                    |  |  |
| Setting Range Setting Unit Defaul                 |                                                                                                    |                                         |                      |                    |  |  |
| NO. 9Image: Sear Ratio (Load)rev<br>(revolutions) |                                                                                                    |                                         | rev<br>(revolutions) | 1                  |  |  |
| Description                                       | Same as for No. 8.                                                                                                    |                                         |                      |                    |  |  |

#### (5) Infinite Axis Reset Position

| No. 10 R    |                                                                                                    | Setting Range                                 | Setting Unit        | Default Value       |
|-------------|----------------------------------------------------------------------------------------------------|-----------------------------------------------|---------------------|---------------------|
| Maximum     | Value of Rotary Counter (POSMAX)                                                                                                    | 1 to $2^{31}$ -1                              | Reference unit      | 360000              |
| Description | Set the reset position when an infinite length axis is set.<br>Enabled when bit 0 of the Function Selection 1 (fixed parameter axes is controlled in the range from 0 to POSMAX.<br>Position POSMAX<br>Forward direction | 1) is set to infinite<br>Reverse<br>direction | e axis. The positio | n data for infinite |

#### (6) Software Limits

|             |                                                                                                    | 1                       |                | · · · · · · · · · · · · · · · · · · · |  |  |  |
|-------------|----------------------------------------------------------------------------------------------------|-------------------------|----------------|---------------------------------------|--|--|--|
| No. 12      |                                                                                                    | Setting Range           | Setting Unit   | Default Value                         |  |  |  |
| Forward Se  | oftware Limit                                                                                                    | $-2^{31}$ to $2^{31}-1$ | Reference unit | 2 <sup>31</sup> -1                    |  |  |  |
|             | Set the position to be detected for the software limit in the positive di                                                                               | rection at the MP2      | .300.          |                                       |  |  |  |
| Description | If an axis attempts to move in the positive direction past the position set here, a positive software limit alarm ( $IB\square\square043$ ) will occur. |                         |                |                                       |  |  |  |
|             | Enabled when bit 1 of the Forward Software Limit Enabled (fixed parameter 1, bit 1) is set to 1 (enabled).                                              |                         |                |                                       |  |  |  |
| No. 14      |                                                                                                    | Setting Range           | Setting Unit   | Default Value                         |  |  |  |
| Reverse S   | oftware Limit                                                                                                    | $-2^{31}$ to $2^{31}-1$ | Reference unit | $-2^{31}$                             |  |  |  |
|             | Set the position to be detected for the software limit in the negative direction at the MP2300.                                                         |                         |                |                                       |  |  |  |
| Description | If an axis attempts to move in the negative direction past the position set here, a negative software limit alarm                                       |                         |                |                                       |  |  |  |
| Description | $(IB\square\square044)$ will occur.                                                                                                    |                         |                |                                       |  |  |  |
|             | Enabled when bit 2 of the Reverse Software Limit Enabled (fixed parameter 1, bit 2) is set to 1 (enabled).                                              |                         |                |                                       |  |  |  |

#### Outline of Software Limit

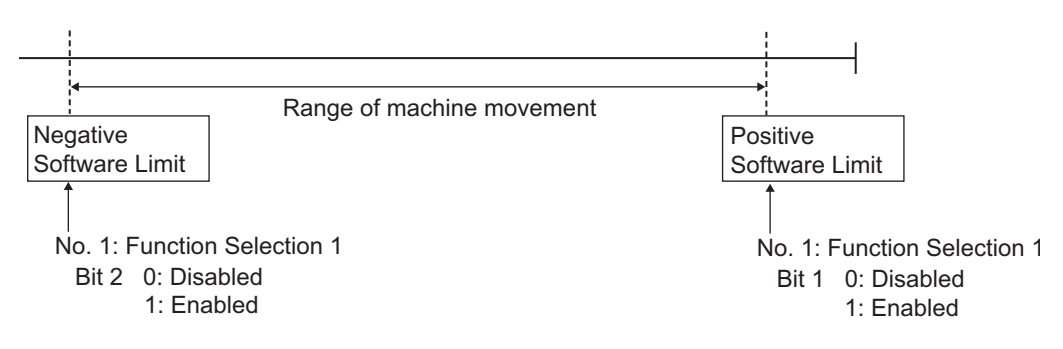

- The software limit function is enabled only after completing a Zero Point Return or Zero Point Setting operation (IBDD0C5 is ON).
- For details, refer to 10.3 Software Limit Function on page 10-12.

6.4.1 Motion Fixed Parameter Details

#### (7) Backlash Compensation

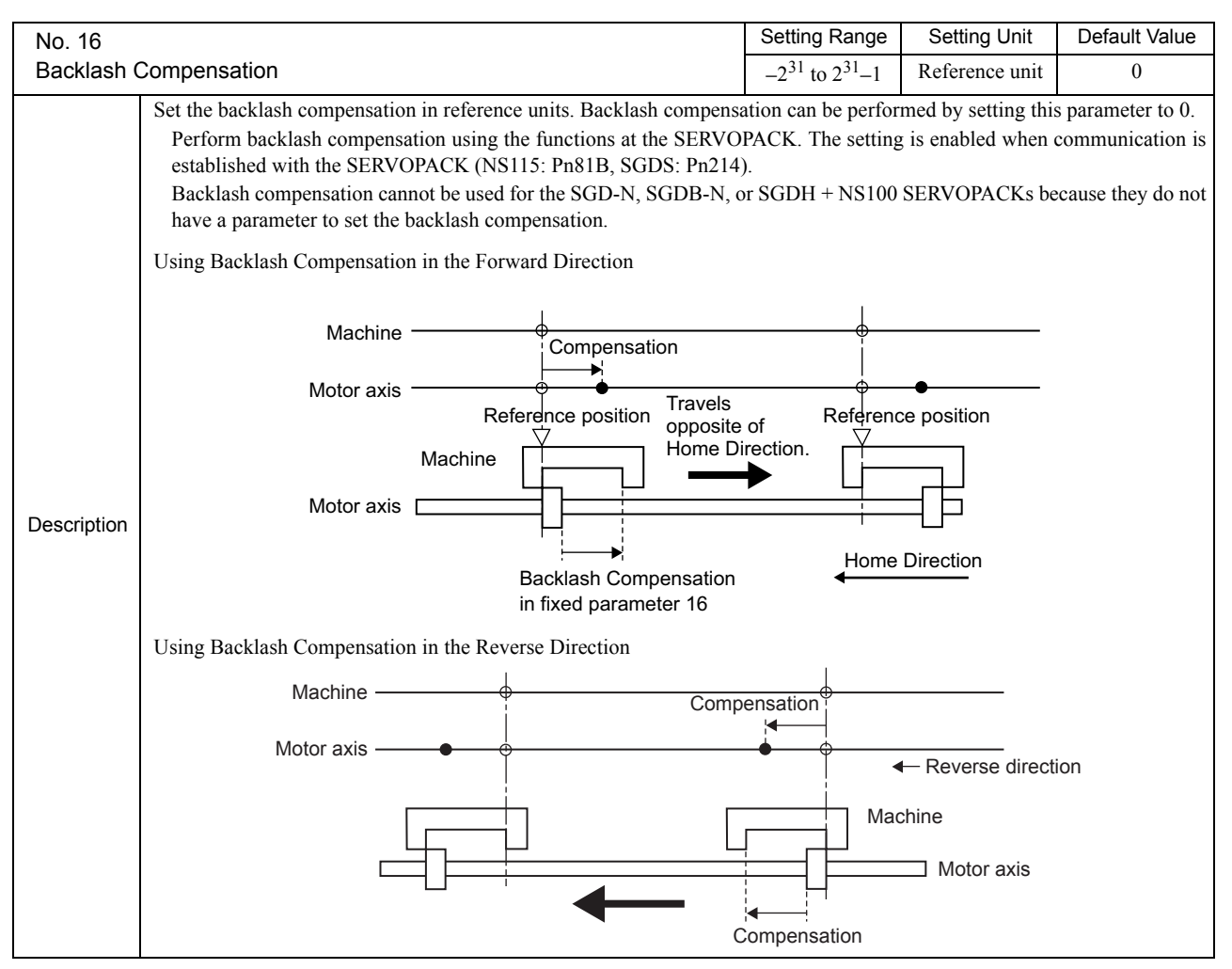

#### (8) SERVOPACK Settings

| Fixed Parameter 30 |                                                     | Setting Range | Setting Unit | Default Value |
|--------------------|-----------------------------------------------------|---------------|--------------|---------------|
| Encoder Type       |                                                     | 0 to 3        | _            | 0             |
|                    | Set the type of encoder that is being used.         | •             |              |               |
|                    | 0: Incremental encoder                              |               |              |               |
| Description        | 1: Absolute encoder                                 |               |              |               |
|                    | 2: Absolute encoder used as an incremental encoder. |               |              |               |
|                    | 3: Reserved                                         |               |              |               |

#### (9) Encoder Settings

| No. 34 🖪                    |                                                                                                    | Setting Range | Setting Unit               | Default Value      |                    |  |  |
|-----------------------------|----------------------------------------------------------------------------------------------------|---------------|----------------------------|--------------------|--------------------|--|--|
| Rated Speed                 |                                                                                                    |               | 1 to 32000                 | min <sup>-1</sup>  | 3000               |  |  |
| Description                 | ription Set the rated motor speed in 1 min <sup>-1</sup> units.<br>Set this parameter based on the specifications of the motor that is used.                                                                                                    |               |                            |                    |                    |  |  |
| No. 36 ℝ                    | No. 36 R Setting Range Setting Unit Default                                                                                                    |               |                            |                    |                    |  |  |
| Encoder R                   | lesolution                                                                                                    |               | 1 to $2^{31}-1$            | pulse              | 65536              |  |  |
|                             | Set the number of feedback pulses per motor rotation.                                                                                                    |               |                            |                    |                    |  |  |
| Description                 | Set the value after multiplication to match the specifications of                                                                                                    | of the        | motor used.                |                    |                    |  |  |
|                             | (For example, if a 16-bit encoder is used, set $2^{10} = 65536$ .)                                                                                                    |               |                            |                    |                    |  |  |
| No. 38                      | Number of Absolute Encoder Turns                                                                                                    |               | Setting Range              | Setting Unit       | Default Value      |  |  |
| Maximum                     | Number of Absolute Encoder Turns                                                                                                    |               | $1 \text{ to } 2^{51} - 1$ | rev                | 65534              |  |  |
| Description                 | Set the maximum number of rotations for the absolute encoder to the highest number that the encoder can manage.<br>Set this parameter to match the settings of the encoder being used.<br>• $\Sigma$ -series: Set to 99999 (fixed).<br>• $\Sigma$ -II or $\Sigma$ -III Series: Set to the same value as the multiturn limit in the SERVOPACK.<br>For axes set as infinite axes (bit 0 of fixed parameter Function Selection 1 set to 1), set to 65534 max. (same value Pn205).<br>Finite Axes<br>Parameter 38 and Pn205 = 65535<br>Parameter 38 and Pn205 = 65535<br>Multiturn data<br>0<br>Multiturn data<br>0<br>Multiturn rotation rotation Reverse rotation Revolutions<br>Forward Reverse rotation rotation Revolutions |               |                            |                    | same value as      |  |  |
|                             | This parameter is used to manage position information when been set.                                                                                                    | ı an at       | osolute encoder is         | used and an infini | te length axis has |  |  |
| No. 42 R Setting Range Sett |                                                                                                    |               |                            | Setting Unit       | Default Value      |  |  |
| Feedback                    | Speed Moving Average Time Constant                                                                                                    |               | 0 to 32                    | ms                 | 10                 |  |  |
| Description                 | Description       Set the moving average time constant for the feedback speed.         The Feedback Speed (monitoring parameter ILD[40) is the value obtained by calculating the moving average for the time constant from the feedback position for every scan.                                                                                                    |               |                            |                    |                    |  |  |

6.4.2 Setting Parameter List

#### 6.4.2 Setting Parameter List

The following tables provide details of motion setting parameters.

- Refer to 6.3.2 Setting Parameter List on page 6-8 for a list of the motion setting parameters.
- Register number OW□□00 indicates the leading output register number + 00.Other register numbers listed below indicate output register numbers in the same way.
- Refer to 6.1.1 Motion Parameter Register Numbers for MP2300 on page 6-2 for information on how to find the leading output register number.
- R in the following tables indicates that the item is also compatible with SVR.
- Position Phase Speed Torque in the following descriptions indicate that parameter is enabled in position control, phase control, speed control, or torque control.
- Similarly, Position Phase Speed Torque in the following descriptions indicate that parameter is disabled in position control, phase control, speed control, or torque control.

#### (1) RUN Commands

|              | )     | Position Phase                                                                                                    | Setting Range                                                                                                    | Setting Unit                                                                                                | Default Value                                                                                      |  |  |
|--------------|-------|----------------------------------------------------------------------------------------------------|----------------------------------------------------------------------------------------------------|----------------------------------------------------------------------------------------------------|----------------------------------------------------------------------------------------------------|--|--|
| RUN Commands |       | Speed Torque                                                                                                    | _                                                                                                    | —                                                                                                    | 0000H                                                                                              |  |  |
|              | Bit 0 | Servo ON R<br>Sends a SERVO ON command to the SERVOPACK.                                                                                                    |                                                                                                    |                                                                                                    |                                                                                                    |  |  |
|              | 2     | 0: Servo OFF (default)<br>ON: Servo ON                                                                                                    |                                                                                                    |                                                                                                    |                                                                                                    |  |  |
| Description  | Bit 1 | During the machine lock mode, the Target Position (CPOS) (monitoring parameter IL□□10) will be up<br>but no movement will occur on the axis.<br>A change in the machine lock mode is valid after all pulses have been distributed. The machine lock<br>cannot be changed during speed or torque control.<br>0: Machine lock mode released (default)<br>1: Machine lock mode                                                                                                    |                                                                                                    |                                                                                                    |                                                                                                    |  |  |
|              | Bit 4 | Latch Request<br>Store the current position when the latch signal turns Of<br>(monitoring parameter ILL $\square$ 18).<br>When latch detection is completed, the Latch Completed<br>(monitoring parameter IW $\square$ 0C, bit 2).<br>To perform latch detection again, change this bit from 0 t<br>Set the latch signal to be used in Latch Input Signal Type<br>3).<br>This function is achieved using the Servo command of<br>MECHATROLINK-II, 32-byte Mode communication me<br>Do not change this bit to 1 during execution of the motion<br>or latching. Doing so may result in a warning at the SERV<br>OB $\square$ 004<br>Latch signal<br>$T^*$<br>$T \ge t_1 + t_2 + t_3$<br>Where<br>T: Latch processing time<br>t1: MECHATROLINK communication<br>t2: Two scans<br>t3: SERVOPACK latch processing<br>0: Latch request OFF (default)<br>1: Latch request ON | N as the Machine<br>I bit will turn ON<br>o 1.<br>of Function 2 (set<br>expansion area an<br>thod.<br>commands for ze<br>VOPACK. | Coordinate Latch<br>in the Position M<br>tting parameter OV<br>nd can be execut<br>ro point return, ext<br> | Position (LPOS)<br>anagement Status<br>V 004, bits 0 to<br>ed only with the<br>ternal positioning, |  |  |

|                                   | )     | Position Phase                                                                                                    | Setting Range                                                             | Setting Unit                       | Default Value   |  |  |
|-----------------------------------|-------|----------------------------------------------------------------------------------------------------|---------------------------------------------------------------------------|------------------------------------|-----------------|--|--|
| Run Commands (cont.) Speed Torque |       |                                                                                                    | _                                                                         | _                                  | 0000H           |  |  |
|                                   | Bit 6 | POSMAX Preset <b>ℝ</b><br>Preset the POSMAX Number of Turns (monitoring parameter IL□□1E) to the value set for the Preset Data of<br>POSMAX Turn (setting parameter OL□□4C).<br>0: POSMAX Preset OFF (default)<br>4: DOCMAX Depend ON                                                                                                    |                                                                           |                                    |                 |  |  |
|                                   | Bit 7 | <ul> <li>Infinite Length Axis Position Information LOAD</li> <li>When an infinite length axis is used with an absolute encoder, this bit can be set to 1 to reset the information with the data (encoder position and pulse position) that was set when the power was las OFF.</li> <li>When processing has been completed for this bit, the ABS System Infinite Length Position Control Info LOAD Completed bit will be turned ON in the Position Management Status (monitoring parameter IW bit 8).</li> <li>0: Infinite Length Axis Position Information LOAD OFF (default)</li> <li>1: Infinite Length Axis Position Information LOAD ON</li> </ul> |                                                                           |                                    |                 |  |  |
|                                   | Bit 8 | Forward External Torque Limit Input<br>Limit the torque by the value set in the SERVOPACK parameters.<br>The setting is enabled when the move command or the SERVO ON command is sent.<br>There is no torque limit switch parameter in the Servo command option area in the SGD-N, SGDB-N, or<br>SGDH+NS100/NS115 SERVOPACKs, so the torque limit input cannot be used.<br>0: Forward External Torque Limit Input OFF (default)<br>1: Forward External Torque Limit Input ON                                                                                                    |                                                                           |                                    |                 |  |  |
| Description                       | Bit 9 | Reverse External Torque Limit Input<br>Limit the torque by the value set in the SERVOPACK part<br>The setting is enabled when the move command or the SI<br>There is no torque limit switch parameter in the Servor<br>SGDH+NS100 SERVOPACKs, so the torque limit input<br>0: Reverse External Torque Limit Input OFF (default<br>1: Reverse External Torque Limit Input ON                                                                                                    | rameters.<br>ERVO ON comma<br>o command option<br>cannot be used.<br>alt) | nd is sent.<br>a area in the SGE   | D-N, SGDB-N, or |  |  |
|                                   | Bit B | Integration Reset<br>Reset the position loop integral items for the SERVOPACK.<br>The setting is enabled when the move command or the SERVO ON command is sent.<br>The Integration Reset (Position Loop Integration Reset) is supported only by the SGDS SERVOPACK an<br>cannot be used for other SERVOPACKs.<br>0: Integration Reset OFF (default)<br>1: Integration reset ON                                                                                                    |                                                                           |                                    |                 |  |  |
|                                   | Bit F | Clear Alarm R<br>Clear alarms.<br>If a communication error occurs, communication can be<br>0: Clear alarm OFF (default)<br>1 : Clear alarm ON<br>• Do not execute Clear Alarm during axis m<br>Alarm may affect axis movement.                                                                                                    | reestablished by clanovement using                                        | earing the alarm.<br>motion comman | ds. Using Clear |  |  |

6.4.2 Setting Parameter List

#### (2) Mode 1

|             |       |                                                                                                    | Position                                                                                                    | Phase                                              | Setting Range                                                     | Setting Unit                                  | Default Value |
|-------------|-------|----------------------------------------------------------------------------------------------------|----------------------------------------------------------------------------------------------------|----------------------------------------------------|-------------------------------------------------------------------|-----------------------------------------------|---------------|
| Mode 1      |       |                                                                                                    | Speed                                                                                                    | Torque                                             | _                                                                 | -                                             | 0000H         |
|             | Bit 0 | Deviation Abnorn<br>Set whether exc<br>0: Alarm (def<br>1: Warning:<br>Related Para<br>OLDD22                                                                                                    | nal Detection Error Level<br>cessively following errors are tro<br>fault): Axis stops operating whe<br>Axis continues to operate even<br>ameters<br>Deviation Abnormal Detectior | eated as w<br>n an exces<br>if an exces<br>n Value | arnings or as alarm<br>ssively following e<br>ssively following e | ns.<br>rror is detected.<br>rror is detected. |               |
|             |       | IB□□020<br>IB□□049                                                                                                    | Warning (excessively following error (excessively following e                                                                                                    | g error)<br>rror)                                  |                                                                   |                                               |               |
| Description | Bit 3 | Speed Loop P/PI Switch<br>Switch the SERVOPACK's speed loop between PI control and P control.<br>The setting is enabled when the move command or the SERVO ON command is sent.<br>0: PI control (default)<br>1: P control |                                                                                                    |                                                    |                                                                   |                                               |               |
|             | Bit 4 | Gain Switch<br>Switch the gain<br>The setting is e<br>There is no g<br>SGDH+NS100<br>0: Gain Swi<br>1: Gain Swi                                                                                                    | to the Second Gain set in the S<br>nabled when the move comman<br>gain switch parameter in the<br>SERVOPACKs, so the Gain Sw<br>tch OFF (default)<br>tch ON                      | ERVOPA<br>d or the Sl<br>Servo cc<br>ritch canno   | CK parameters.<br>ERVO ON comma<br>ommand option a<br>ot be used. | nd is sent.<br>rea in the SGD-                | N, SGDB-N, or |

#### (3) Mode 2

|             | 2     | Position Phase                                                                                                    | Setting Range                                 | Setting Unit                         | Default Value           |
|-------------|-------|----------------------------------------------------------------------------------------------------|-----------------------------------------------|--------------------------------------|-------------------------|
| Mode 2      |       | Speed Torque                                                                                                    |                                               | -                                    | 0000H                   |
| Description | Bit 0 | Monitor 2 Enabled<br>Disable/enable Monitor 2 in the Servo User Monitor (sett<br>0: Disabled (default)<br>1: Enabled<br>This bit is valid only when the communication mode is N<br>Mode. This bit is ignored for MECHATROLINK-II 32-by | ing parameter OW<br>IECHATROLINK<br>yte Mode. | /□□4E, bits 4 to 7<br>-I or MECHATRO | 7).<br>DLINK-II 17-byte |

### (4) Function 1

|             | 3                 | Position Phase                                                                                                    | Setting Range                                                | Setting Unit                                        | Default Value     |  |
|-------------|-------------------|----------------------------------------------------------------------------------------------------|--------------------------------------------------------------|-----------------------------------------------------|-------------------|--|
| Function    | 1                 | Speed Torque                                                                                                    | _                                                            | _                                                   | 0011H             |  |
| Description | Bit 0 to<br>Bit 3 | <ul> <li>Speed Units   Set the unit for speed references. <ul> <li>0: Reference unit/s</li> <li>1: 10<sup>n</sup> reference unit/min (default) (n = number of de 2: 0.01%</li> <li>3: 0.0001%</li> <li>Refer to 6.5.5 Speed Reference on page 6-combination with the number of digits below</li> </ul> </li> </ul>                                                                                                  | ecimal places/fixed<br>63 for setting ex<br>the decimal poin | l parameter 5)<br>amples when als<br>t.             | so setting of the |  |
|             | Bit 4 to<br>Bit 7 | Acceleration/Deceleration Units<br>Set whether to specify acceleration/deceleration rates or acceleration/deceleration time constants for acceleration/deceleration commands.<br>0: Reference units/s <sup>2</sup><br>1: ms (default)                                                                                                    |                                                              |                                                     |                   |  |
|             | Bit 8 to<br>Bit B | <ul> <li>Filter Type R</li> <li>Set the acceleration/deceleration filter type.</li> <li>The set filter type changes when the motion command Ch</li> <li>0: No filter (default)</li> <li>1: Exponential acceleration/deceleration filter</li> <li>2: Moving average filter</li> <li>When a filter is used, set the type in this para Filter Type.</li> <li>For details, refer to 7.2.12 Change Filter Typ</li> </ul> | nange Filter Type i<br>meter and execu<br>e (CHG_FILTER      | s executed.<br>ute the motion co<br>) on page 7-60. | mmand Change      |  |
|             | Bit C to<br>Bit F | Torque Unit Selection <b>R</b><br>Set the unit for torque references.<br>0: 0.01% (default)<br>1: 0.0001%                                                                                                    |                                                              |                                                     |                   |  |

#### 6.4.2 Setting Parameter List

#### (5) Function 2

|             | 4                 |                                                                                                    | Position Phase | Setting Range | Setting Unit | Default Value |  |  |
|-------------|-------------------|----------------------------------------------------------------------------------------------------|----------------|---------------|--------------|---------------|--|--|
| Function    | 2                 |                                                                                                    | Speed Torque   | _             | _            | 0033H         |  |  |
| Description | Bit 0 to<br>Bit 3 | Latch Input Signal Type<br>Set the latch signal type.<br>0: -<br>1: -<br>2: Phase-C pulse input signal<br>3: /EXT1 (default)<br>4: /EXT2<br>5: /EXT3<br>• The signal is input to the SERVOPACK.The SGD-N and SGDB-N SERVOPACKs sup<br>the /EXT1 latch signal, so the /EXT2 and /EXT3 latch signals cannot be used. If a si<br>is not supported is selected, the following warning will occur: Setting Parameter Erro<br>• The setting is enabled when a latch command is executed.                      |                |               |              |               |  |  |
|             | Bit 4 to<br>Bit 7 | <ul> <li>The setting is enabled when a latch command is executed.</li> <li>External Positioning Signal<br/>Set the external signal for external positioning.</li> <li>0: - <ol> <li>1: -</li> <li>2: Phase-C pulse input signal</li> <li>3: /EXT1 (default)</li> <li>4: /EXT2</li> <li>5: /EXT3</li> <li>The signal is input to the SERVOPACK. The SGD-N and SGDB-N SERVOPACKs support only the /EXT1 latch signal, so the /EXT2 and /EXT3 latch signals cannot be used. If a sign</li> </ol></li></ul> |                |               |              |               |  |  |

### (6) Function 3

|             | 5     | Position Phase                                                                                                    | Setting Range                                                                     | Setting Unit                                            | Default Value                                               |
|-------------|-------|----------------------------------------------------------------------------------------------------|-----------------------------------------------------------------------------------|---------------------------------------------------------|-------------------------------------------------------------|
| Function 3  | 3     | Speed Torque                                                                                                    |                                                                                   | _                                                       | 0000H                                                       |
| Description | Bit 1 | <ul> <li>Close Position Loop Using OL□□16 (Disable Phase Referse Set whether to disable or enable phase reference gencommands.</li> <li>Enable this processing when an electronic shaft is being ubeing used.</li> <li>0: Enabled (default)</li> <li>1: Disabled</li> <li>Speed feed forward control cannot be used for the SGD Reference Generation command cannot be used.</li> </ul> | rence Generation)<br>eration processing<br>used. Disable the p<br>D-N or SGDB-N S | g when executing<br>rocessing when an<br>ERVOPACK, so t | g phase reference<br>electronic cam is<br>the Disable Phase |
|             | Bit B | <ul> <li>INPUT Signal for Zero Point Return</li> <li>This bit functions as the INPUT signal when the INPUT used for the Zero Point Return operation.</li> <li>0: INPUT signal OFF (default)</li> <li>1: INPUT signal ON</li> </ul>                                                                                                    | C & C pulse metho                                                                 | od or INPUT Only                                        | y method is being                                           |

#### (7) Motion Commands

|                 | R                                                      | Position Phase                           | Setting Range | Setting Unit | Default Value |  |
|-----------------|--------------------------------------------------------|------------------------------------------|---------------|--------------|---------------|--|
| Motion Commands |                                                        | Speed Torque                             | 0 to 26       | —            | 0             |  |
|                 | Set motion command.                                    |                                          |               |              | I             |  |
|                 | 0: NOP                                                 | No command                               |               |              |               |  |
|                 | 1: POSING                                              | Positioning                              |               |              |               |  |
|                 | 2: EX_POSING                                           | External Positioning                     |               |              |               |  |
|                 | 3: ZRET                                                | Zero Point Return                        |               |              |               |  |
|                 | 4: INTERPOLATE                                         | Interpolation                            |               |              |               |  |
|                 | 5: ENDOF_                                              |                                          |               |              |               |  |
|                 | INTERPOLATE                                            | Reserved for system use.                 |               |              |               |  |
|                 | 6: LATCH                                               | Latch                                    |               |              |               |  |
|                 | 7: FEED                                                | JOG Operation                            |               |              |               |  |
|                 | 8: STEP                                                | STEP Operation                           |               |              |               |  |
|                 | 9: ZSET                                                | Zero Point Setting                       |               |              |               |  |
|                 | 10: ACC                                                | Change Linear Acceleration Time Constant |               |              |               |  |
|                 | 11: DCC                                                | Change Linear Deceleration Time Constant |               |              |               |  |
| <b>5</b>        | 12: SCC                                                | Change Filter Time Constant              |               |              |               |  |
| Description     | 13: CHG_FILTER                                         | Change Filter Type                       |               |              |               |  |
|                 | 14: KVS                                                | 4: KVS Change Speed Loop Gain            |               |              |               |  |
|                 | 15: KPS                                                | Change Position Loop Gain                |               |              |               |  |
|                 | 16: KFS                                                | Change Feed Forward                      |               |              |               |  |
|                 | 17: PRM_RD                                             | Read SERVOPACK Parameter                 |               |              |               |  |
|                 | 18: PRM_WR                                             | Write SERVOPACK Parameter                |               |              |               |  |
|                 | 19: ALM_MON                                            | Monitor SERVOPACK Alarms                 |               |              |               |  |
|                 | 20: ALM_HIST                                           | Monitor SERVOPACK Alarm His              | story         |              |               |  |
|                 | 21: ALMHIST_CLR                                        | Clear SERVOPACK Alarm Histor             | ry            |              |               |  |
|                 | 22: ABS_RST                                            | Reset Absolute Encoder                   |               |              |               |  |
|                 | 23: VELO                                               | Speed Reference                          |               |              |               |  |
|                 | 24: TRQ                                                | Torque Reference                         |               |              |               |  |
|                 | 25: PHASE                                              | Phase Reference                          |               |              |               |  |
|                 | 26: KIS Change Position Loop Integration Time Constant |                                          |               |              |               |  |
|                 | Refer to Chapter 7                                     | Motion Commands for details.             |               |              |               |  |

6.4.2 Setting Parameter List

### (8) Motion Command Control Flags

|                        |       | Position Phase Setting Range Setting U                                                                                                    | Init Default Value                                                                                                    |  |  |  |  |  |
|------------------------|-------|----------------------------------------------------------------------------------------------------|----------------------------------------------------------------------------------------------------|--|--|--|--|--|
| Motion Command Options |       | Options Speed Torque                                                                                                    | 0000Н                                                                                                    |  |  |  |  |  |
|                        | Bit 0 | Command Pause<br>The axis will decelerate to a stop if this bit is changed to 1 while an axis is moving during positioning, external positioning, STEP operation, or speed reference.<br>While this bit is 1, the command is held. When this bit is changed to 0, the hold is canceled and positioning restarts. After the axis has been stopped, the Command Hold Completed bit will turn ON in the Servo Module Command Status (monitoring parameter IW□□09, bit 1).<br>0: Command Pause OFF (default)<br>1: Command Pause ON                                                                                                    |                                                                                                    |  |  |  |  |  |
|                        | Bit 1 | Command Abort R<br>The axis will decelerate to a stop if this bit is changed to 1 while an axis is moving durin<br>positioning, zero point return, JOG operation, STEP operation, speed reference, or tor<br>remaining movement will be canceled.<br>0: Command Abort OFF (default)<br>1: Command Abort ON                                                                                                    | ng positioning, external<br>rque reference, and the                                                                                         |  |  |  |  |  |
|                        | Bit 2 | Jog/Step Direction R<br>Set the movement direction for JOG or STEP.<br>0: Forward (default)<br>1: Reverse                                                                                                    |                                                                                                    |  |  |  |  |  |
| Description            | Bit 3 | Home Direction<br>Set the direction to move for zero point return. This setting is valid for zero point ret<br>ZERO, DEC1 + ZERO, or phase-C.<br>0: Reverse (default)                                                                                                    | turns using DEC1 + C,                                                                                                    |  |  |  |  |  |
|                        | Bit 4 | <ul> <li>I. Forward</li> <li>Latch Zone Enabled</li> <li>Disable/enable the area where the external signal is valid for external positioning (called This parameter writes the set values for OL□□2A/OL□□2C in the SERVOPACK para when it is enabled. This setting is valid each time a new external positioning command is When this parameter is disabled, sets the SERVOPACK parameters Pn820 and Pn822 to 0: Disabled (default)</li> <li>1: Enabled</li> <li>Always disable this parameter when sending latch commands (latch, zero point return external positioning.</li> <li>■ Related Parameters</li> <li>Latch Zone Lower Limit (setting parameter OL□□2A) and Latch Zone Upper Lim OL□□2C)</li> </ul> | I the latch zone).<br>ameters (Pn820, Pn822)<br>is executed.<br>the same value (zero).<br>n) other than those for<br>mit (setting parameter |  |  |  |  |  |
|                        | Bit 5 | Position Reference Type       ■         Specify whether the value set for the Position Reference (setting parameter OL□□         Addition Mode value (calculated by adding the movement amount to the current position value (an absolute position).         Always set this parameter to Incremental Addition Mode when using motion program details, refer to 6.5.2 (2) Parameter Setting Example Using Rotating Table on page 6-6         0: Incremental addition mode (default)         1: Absolute mode                                                                                                    | 11C) is an Incremental<br>n) or an Absolute Mode<br>ns or infinite axes. For<br>50.                                                         |  |  |  |  |  |

|             | )                      |                                                                                                    | Position Phase                                                                                                    | Setting Range                                                                                                    | Setting Unit                                                                                                    | Default Value                                                                                                    |
|-------------|------------------------|----------------------------------------------------------------------------------------------------|----------------------------------------------------------------------------------------------------|----------------------------------------------------------------------------------------------------|----------------------------------------------------------------------------------------------------|----------------------------------------------------------------------------------------------------|
| Motion Co   | Motion Command Options |                                                                                                    |                                                                                                    | —                                                                                                    | _                                                                                                    | 0000H                                                                                                    |
| Description | Bit 6                  | <ul> <li>Phase Compensation Type with an Select a setting method for Phase 0: Incremental addition mod 1: Absolute mode</li> <li>This bit is valid when the electron If using an electronic shaft (OWI which is the difference between t get position regardless of the sett</li> <li>Precautions if using as an e <ul> <li>if Absolute value 1 is cam, always take mean before executing the mode to the same value as measures are not take</li> <li>If using the electronic for mand is being execute ing the setting while resulting in serious sitt</li> </ul> </li> <li>Precautions if using as an e</li> <li>The setting method of the SVB/SVB-01 Modu pensation (OL□□28) if the setting while the setting while the setting method of the SVB/SVB-01 Modu pensation (OL□□28) if the setting while the setting while the setting while the setting method of the SVB/SVB-01 Modu pensation (OL□□28) if the setting while the setting while the setting while the setting method of the SVB/SVB-01 Modu pensation (OL□□28) if the setting while the setting while the setting while the setting while the setting while the setting method of the SVB/SVB-01 Modu pensation (OL□□28) if the setting while the setting while the setting wh</li></ul> | Electronic Cam<br>Compensation (OL $\Box$ $\Box$<br>le (Default)<br>nic cam function is enable<br>$\Box$ $\Box$ 05, bit 1 = 0), the in<br>he values from the previ-<br>ing of this bit.<br>Electronic cam (OW05<br>selected for the Phase<br>asures to prevent a sur-<br>nove command. For ex-<br>32-bit Coordination Sy-<br>n, the axis may abruph<br>cam function, do not c<br>ed. Although the settir<br>the move command in-<br>Jation.<br>Electronic shaft (OW $\Box$<br>Phase Compensation<br>ules are different. For<br>is simply added to the | 128).<br>Ied (setting: OW<br>iccremental value o<br>ous H scan and the<br>5, bit 1 = 1)<br>e Compensation<br>idden and extrent<br>xample, set the F<br>ystem Position (it<br>thy move, resulting<br>thange the setting<br>of this bit can<br>is being executed<br>1 $\square$ 05, bit 1 = 0)<br>in (OL $\square$ 28) for<br>the SVA-01 Mod<br>target position. | $1 \Box 05$ , bit $1 = 1$ ).<br>f Phase Compensa<br>e current H scan, i<br>n Type when usin<br>ne change in the<br>Phase Compensa<br>DPOS) (IL $\Box \Box 14$<br>ng in a serious sin<br>g of this bit while<br>be changed at a<br>ed may move the<br>the SVA-01 Moo<br>ule, the set value | ation (OL $\Box$ 28),<br>s added to the tar-<br>ng an electronic<br>e target position<br>ation (OL $\Box$ 28)<br>e). If preventive<br>cuation.<br>the move com-<br>any time, chang-<br>e axis abruptly,<br>dule and that for<br>e of Phase Com- |

## (9) Motion Subcommands

|             | 4                                                                                                    | Position Phase                           | Setting Range | Setting Unit | Default Value |  |  |
|-------------|----------------------------------------------------------------------------------------------------|------------------------------------------|---------------|--------------|---------------|--|--|
| Motion Su   | lbcommands                                                                                                    | Speed Torque                             | 0 to 5        | _            | 0             |  |  |
|             | Set the motion subcomman                                                                                                    | ds that can be used with the motion comm | hand.         |              |               |  |  |
|             | <b>R</b> 0: NOP                                                                                                    | No command                               |               |              |               |  |  |
|             | 1: PRM_RD                                                                                                    | Read SERVOPACK Parameter                 |               |              |               |  |  |
|             | 2: PRM_WR Write SERVOPACK Parameter                                                                                                    |                                          |               |              |               |  |  |
| _           | 3: Reserved Reserved                                                                                                    |                                          |               |              |               |  |  |
| Description | 4: SMON                                                                                                    | Monitor Status                           |               |              |               |  |  |
|             | <b>E</b> 5: FIXPRM_RD Read Fixed Parameters                                                                                                    |                                          |               |              |               |  |  |
|             | • These commands can be used only with MECHATROLINK-II in 32-byte mode, except for Read Fixed Parameters. For details, refer to 7.3 <i>Motion Subcommands</i> on page 7-95 and 7.4 <i>Motion Subcommand Details</i> on page 7-96. |                                          |               |              |               |  |  |

6.4.2 Setting Parameter List

### (10) Torque Reference

|               |                                                                                                    |                                  | Setting Range           | Setting Unit                   | Default Value                     |  |  |
|---------------|----------------------------------------------------------------------------------------------------|----------------------------------|-------------------------|--------------------------------|-----------------------------------|--|--|
|               | Torque/Thrust Reference Position Phase Torque Feed Forward Compensation Speed Torque                                     |                                  |                         | Depends on the torque unit set |                                   |  |  |
| /Torque Fee   |                                                                                                    |                                  | $-2^{31}$ to $2^{31}-1$ | in Function 1 (setting parame- | 0                                 |  |  |
| , loique i et |                                                                                                    |                                  |                         | ter OWLLL03 bits C to F).      |                                   |  |  |
|               | The meaning will depend on t                                                                                             | he command.                      |                         |                                |                                   |  |  |
|               | • Set the torque reference                                                                                               | Pafaranaa (TPO) or               | ence commands.          |                                |                                   |  |  |
|               | • Sot the torque food for                                                                                                | word gain <sup>*</sup> for inter | r page 7-84 101 deu     | alis.                          |                                   |  |  |
|               | * Torque Feed For                                                                                                    | ward Gain Function               |                         | 105.                           |                                   |  |  |
| <b>D</b>      | Torque feed forwar                                                                                                    | rd gain can be used              | when interpolatic       | on commands (INTERPOLATE.      | LATCH) are sent                   |  |  |
| Description   | using SGDS SERV                                                                                                    | OPACKs.                          | ······                  |                                | ================================= |  |  |
|               | Conditions of Use                                                                                                    |                                  |                         |                                |                                   |  |  |
|               | <ul> <li>SERVOPACK par</li> </ul>                                                                                        | rameter $Pn002.0 = 2$            |                         |                                |                                   |  |  |
|               | SGDS communic                                                                                                    | ation interface version          | on 8 or later           |                                |                                   |  |  |
|               | <ul> <li>The setting unit to<br/>but the result of a</li> </ul>                                                          | or this parameter of             | upit setting is not     |                                | 103, dits C to F),                |  |  |
|               | but the result of a                                                                                                    |                                  | Setting Bar             | Setting Unit                   | Default Value                     |  |  |
| Speed Limi    | t at Torque/Thrust                                                                                                    | Position Phase                   | Octaring real           |                                |                                   |  |  |
| Reference     |                                                                                                    | Speed Torque                     | -32768 to 32            | 0.01%                          | 15000                             |  |  |
|               | Set the speed limit for torque                                                                                           | references as a perce            | entage of the rated     | speed.                         |                                   |  |  |
|               | Torque control is used to control the Servomotor to output the specified torque, so it does not control the motor speed. |                                  |                         |                                |                                   |  |  |
|               | Therefore, when an excessive reference torque is set relative to the load torque of the machine, the machine's torque is |                                  |                         |                                |                                   |  |  |
|               | overpowered by the torque reference and the motor speed rapidly increases.                                               |                                  |                         |                                |                                   |  |  |
|               | The setting is enabled when a torque reference command is executed                                                       |                                  |                         |                                |                                   |  |  |
|               | No speed                                                                                                    | limit                            |                         | Sneed limit used               |                                   |  |  |
|               | ▲                                                                                                    |                                  |                         | speed mint used                |                                   |  |  |
|               | Speed The high                                                                                                    | gh rate of accelerati            | on Speed                | 1                              |                                   |  |  |
|               | Maximum                                                                                                    | amage the machine                | Maximun                 |                                |                                   |  |  |
|               | speed /                                                                                                    |                                  | speed                   | The speed limit pr             | events damage.                    |  |  |
| Description   |                                                                                                    |                                  | Limito                  |                                | -                                 |  |  |
|               |                                                                                                    |                                  | speed                   |                                |                                   |  |  |
|               |                                                                                                    |                                  |                         |                                |                                   |  |  |
|               |                                                                                                    | t                                |                         |                                |                                   |  |  |
|               | 0 1                                                                                                    |                                  |                         | 0 1                            |                                   |  |  |
|               | Related Parameters                                                                                                    |                                  |                         |                                |                                   |  |  |
|               | SGDS, SGDH+NS115, SGD                                                                                                    | H+NS110                          | SGD-N, S                | GDB-N                          |                                   |  |  |
|               | : Pn002.1                                                                                                    |                                  | : Cn-02                 | 2, bit 2                       |                                   |  |  |
|               | Pn407                                                                                                    |                                  | Cn-14                   | 1                              |                                   |  |  |
|               | Pn408.1                                                                                                    |                                  |                         |                                |                                   |  |  |
|               | Pn300                                                                                                    |                                  |                         |                                |                                   |  |  |

#### (11) Speed Reference

|                                    |                                                                                                    |                                | Setting Range           | Setting Unit                                                                                           | Default Value |  |  |  |  |
|------------------------------------|----------------------------------------------------------------------------------------------------|--------------------------------|-------------------------|----------------------------------------------------------------------------------------------------|---------------|--|--|--|--|
| OL□□10 <b>R</b><br>Speed Reference |                                                                                                    | Position Phase<br>Speed Torque | $-2^{31}$ to $2^{31}-1$ | Depends on the Speed Unit set in Function 1 (setting parameter $OW \square \square 03$ , bits 0 to 3). | 3000          |  |  |  |  |
|                                    | Set the speed reference.                                                                                                    |                                |                         |                                                                                                    |               |  |  |  |  |
|                                    | This parameter is used by the following commands. Refer to Chapter 7 Motion Commands for details.                                                                                 |                                |                         |                                                                                                    |               |  |  |  |  |
|                                    | 1: POSING                                                                                                    | G Positioning                  |                         |                                                                                                    |               |  |  |  |  |
|                                    | 2: EX_POSING                                                                                                    | External Positioning           |                         |                                                                                                    |               |  |  |  |  |
|                                    | 3: ZRET                                                                                                    | Zero Point Return              | Zero Point Return       |                                                                                                    |               |  |  |  |  |
| Description                        | 7: FEED                                                                                                    | JOG operation                  | JOG operation           |                                                                                                    |               |  |  |  |  |
|                                    | 8: STEP                                                                                                    | STEP operation                 |                         |                                                                                                    |               |  |  |  |  |
|                                    | 23: VELO                                                                                                    | Speed Reference                |                         |                                                                                                    |               |  |  |  |  |
|                                    | 25: PHASE                                                                                                    | 25: PHASE Phase Reference      |                         |                                                                                                    |               |  |  |  |  |
|                                    | <ul> <li>The setting unit for this parameter depends on the Speed Unit (OW□□03, bits 0 to 3), but the result of<br/>applying the speed unit setting is not shown here.</li> </ul> |                                |                         |                                                                                                    |               |  |  |  |  |

### (12) Positive Side Limiting Torque/Thrust Setting at the Speed Reference

|                                                                               |                                                                                                    | Setting Range                                                                                                    | Setting Unit | Default Value |  |  |  |
|-------------------------------------------------------------------------------|----------------------------------------------------------------------------------------------------|----------------------------------------------------------------------------------------------------|--------------|---------------|--|--|--|
| OLDD14<br>Positive Side Limiting Torque/Thrust Setting at the Speed Reference |                                                                                                    | $-2^{31} \text{ to } 2^{31}-1$ Depends on the torque unit<br>set in Function 1 (setting<br>parameter OW D 03 bits C<br>to F). |              | 30000         |  |  |  |
| Description                                                                   | Set the torque limit for the speed reference command. The same value is used for both the forward and reverse directions.<br>This parameter is used when a torque limit is required at specific timing during operation of the machine, such a applications for pushing a load to stop it or holding a workpiece. |                                                                                                    |              |               |  |  |  |
|                                                                               | <ul> <li>The setting unit for this parameter depends on the Torque Unit Selection (OW□□03, bits C to F), but the result of applying the torque unit setting is not shown here.</li> <li>The setting is enabled when a speed reference command is executed.</li> </ul>                                             |                                                                                                    |              |               |  |  |  |

#### (13) Secondary Speed Compensation

|                                                 |                                                                                                    |                          | Setting Range           | Setting Unit                                                                                         | Default Value |  |  |
|-------------------------------------------------|----------------------------------------------------------------------------------------------------|--------------------------|-------------------------|----------------------------------------------------------------------------------------------------|---------------|--|--|
| OL□□16 <b>R</b><br>Secondary Speed Compensation |                                                                                                    | PositionPhaseSpeedTorque | $-2^{31}$ to $2^{31}-1$ | Depends on the Speed Unit set in Function 1 (setting parameter $OW\square\square 03$ , bits 0 to 3). | 0             |  |  |
| Description                                     | tion Set the speed feed forward amount for the Phase Reference command (PHASE).<br>The setting unit for Speed Amends (setting parameter OW□□31) is 0.01% (fixed). The unit for this parameter, however, can be selected using Speed Unit Selection.<br>When used at the same time as OW□□31, speed compensation can be performed twice.<br>• The setting unit for this parameter depends on the Speed Unit (OW□□03, bits 0 to 3), but the result of |                          |                         |                                                                                                    |               |  |  |
|                                                 | applying the speed unit setting is not shown here.                                                                                                    |                          |                         |                                                                                                    |               |  |  |

6.4.2 Setting Parameter List

#### (14) Speed Override

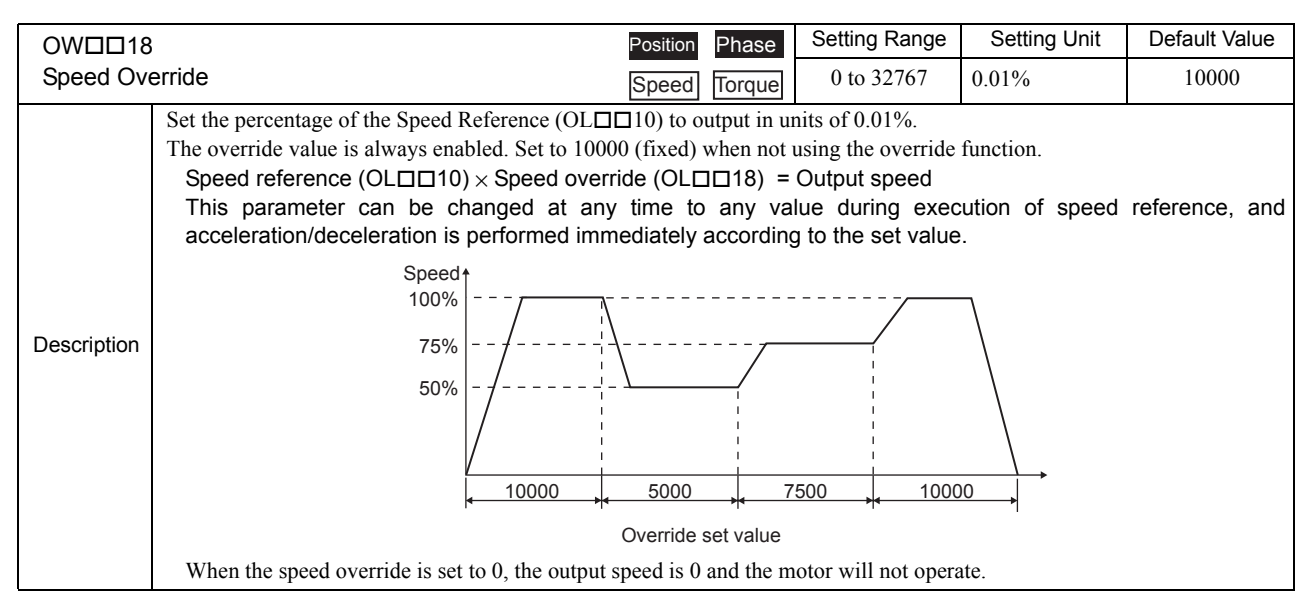

#### (15) Position Reference Setting

| OLDD1C      | R                                        |                    | Position | Phase  | Setting Range           | Setting Unit   | Default Value |
|-------------|------------------------------------------|--------------------|----------|--------|-------------------------|----------------|---------------|
| Position F  | Position Reference Setting               |                    | Speed    | Torque | $-2^{31}$ to $2^{31}-1$ | Reference unit | 0             |
|             | Set the position reference.              | he following comma | nds      |        |                         |                |               |
|             | 1: POSING Positioning                    |                    | ius.     |        |                         |                |               |
| Description | 2: EX_POSING External Position           |                    | ng       |        |                         |                |               |
| Decemption  | 4: INTERPOLATE                           | Interpolation      |          |        |                         |                |               |
|             | 6: LATCH Latch<br>Related Parameters     |                    |          |        |                         |                |               |
|             | $OW\square \square 09$ , bit 5: Position | Reference Type     |          |        |                         |                |               |
## (16) Position Completed Width

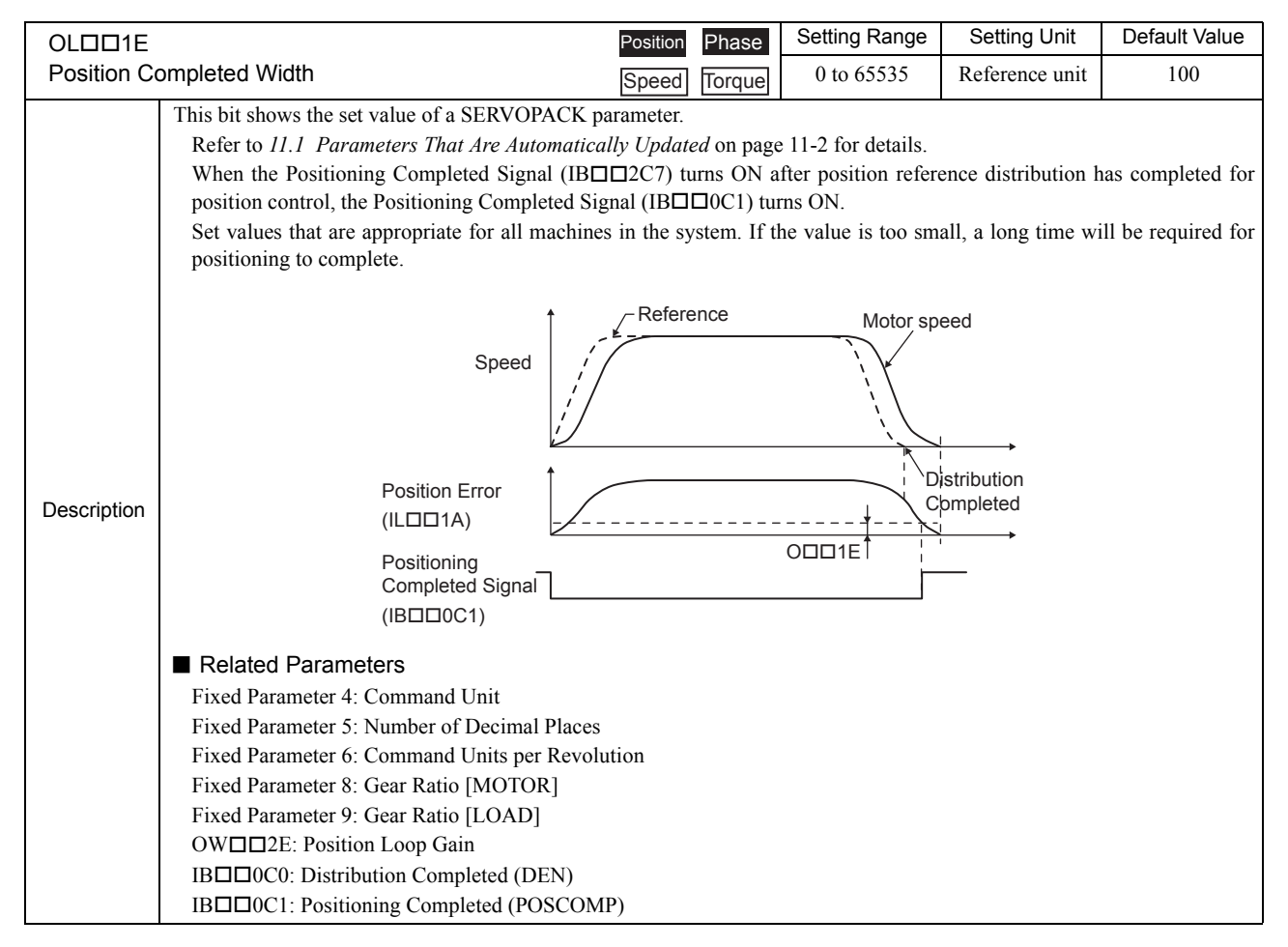

6.4.2 Setting Parameter List

# (17) Positioning Completed Width 2

| OLDD20      |                                                                                                    | Position Phase                                                                                                    | Setting Range                                                                                                    | Setting Unit                                                                                                    | Default Value                                                                                                    |
|-------------|----------------------------------------------------------------------------------------------------|----------------------------------------------------------------------------------------------------|----------------------------------------------------------------------------------------------------|----------------------------------------------------------------------------------------------------|----------------------------------------------------------------------------------------------------|
| Positionin  | g Completed Width 2                                                                                                    | Speed Torque                                                                                                    | 0 to 65535                                                                                                    | Reference unit                                                                                                    | 0                                                                                                    |
| Description | Position Proximity (IB $\square$ OC3) will be turned<br>position and the feedback position is less than<br>If the Positioning Completed Width 2 is se<br>turned ON when reference pulses have beer<br>If the Positioning Completed Width 2 is is<br>subtracting the Machine Coordinate Feedback<br>System Position (monitoring parameter IL<br>pulses have not been distributed.<br>This parameter has no relation to the SERV<br>Speed<br>Position Error<br>Position Proximity<br>Detection Width = 0 | d ON when the absolute<br>the value set here.<br>at to 0, the Position Pro<br>a distributed. (monitorin<br>set to a value other th<br>ack Position (monitorin<br>Distributed) is less than the<br>OPACK parameter Posi | e value of the diffe<br>ximity bit (monito<br>g parameter IB□I<br>an 0, this bit will<br>g parameter IL□I<br>e Position Comple<br>tion Proximity (N<br>■ Relateon<br>IB□□00 | rence between the<br>oring parameter IB<br>□0C0).<br>I be turned ON w<br>□16) from the Ma<br>eted Width 2, even<br>EAR) Signal Widti<br>EAR) Signal Widti | command<br>Command<br>Command<br>Command<br>Command<br>Command<br>Command<br>Command<br>Command<br>Command<br>Command<br>Command<br>Command<br>Command<br>Command<br>Coordinate<br>n if the reference<br>h.<br>nity |

# (18) Deviation Abnormal Detection Value

| ľ                                  | OL0022      |                                                                                                    | Position Phase                                                                                         | Setting Range                                                               | Setting Unit                                               | Default Value                                                 |
|------------------------------------|-------------|----------------------------------------------------------------------------------------------------|----------------------------------------------------------------------------------------------------|-----------------------------------------------------------------------------|------------------------------------------------------------|---------------------------------------------------------------|
| Deviation Abnormal Detection Value |             | Speed Torque                                                                                                    | 0 to $2^{31}-1$                                                                                        | Reference unit                                                              | 2 <sup>31</sup> -1                                         |                                                               |
|                                    | Description | Set the value to detect an excessively follow:<br>The Excessively Following Error (IBDDC<br>Position (monitoring parameter ILDD1<br>ILDD12) is greater than the Positioning C<br>value is set to 0. | ing error during position<br>(49) turns ON if the resu<br>6) from the Machine<br>Completed Width 2. An | control.<br>Ilt from subtracting<br>Coordinate System<br>excessively follow | g the Machine Coo<br>m Position (mon<br>ing error will not | ordinate Feedback<br>itoring parameter<br>be detected if this |
|                                    |             | Related Parameters<br>An excessively following error can be see<br>Detection Error Level Setting in Mode 1 (s<br>OB□□010 = 0: Alarm (default) (stops a<br>OB□□010 = 1: Warning (continues axi       | t to be treated either as<br>setting parameter OB<br>axis operation)<br>s operation)                   | a warning or as a<br>2010).                                                 | n alarm in the De                                          | viation Abnormal                                              |

## (19) Position Complete Timeout

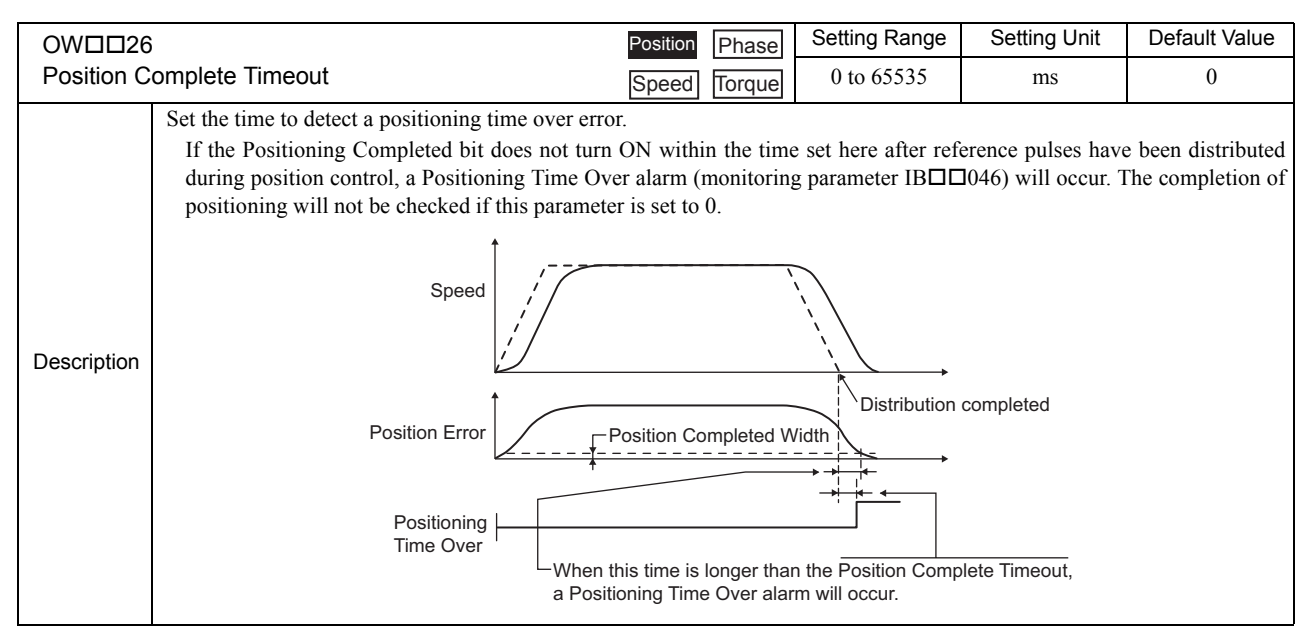

## (20) Phase Compensation

|                    |                                                                                                    | Position Phase                                                                                       | Setting Range                                                            | Setting Unit                                      | Default Value                     |
|--------------------|----------------------------------------------------------------------------------------------------|----------------------------------------------------------------------------------------------------|--------------------------------------------------------------------------|---------------------------------------------------|-----------------------------------|
| Phase Compensation |                                                                                                    | Speed Torque                                                                                         | $-2^{31}$ to $2^{31}-1$                                                  | Reference unit                                    | 0                                 |
| Description        | Set the phase compensation in reference units a Using as Electronic Shaft<br>Use this parameter to compensate for referent applied.<br>Using as Electronic Cam<br>Use this parameter as the target position for<br>• Refer to 7.2.24 Phase Reference | for phase reference con<br>nee pulses in control sy<br>or the cam pattern with<br>as (PHASE) on page | nmands.<br>stems without rigi<br>incremental addit<br>7-89 for details c | dity, in which high<br>ion.<br>on phase reference | er gain cannot be<br>ce commands. |

## (21)Latch

| OLDD2A                         |                                                                                                    | Position | Phase  | Setting Range           | Setting Unit   | Default Value |
|--------------------------------|----------------------------------------------------------------------------------------------------|----------|--------|-------------------------|----------------|---------------|
| Latch Zone Lower Limit Setting |                                                                                                    |          | Torque | $-2^{31}$ to $2^{31}-1$ | Reference unit | $-2^{31}$     |
| Description                    | The set value here is written to the SERVOPACK parameters each time an external positioning command is executed long as the latch zone is enabled in the Latch Zone Enabled bit in Motion Command Options (setting parameters of OWDD0, bit 4).<br>The latch zone setting is supported for SGDS SERVOPACKs for MECHATROLINK-II communication only.<br>Latching Area Lower Limit: Pn822<br>Latching Area Upper Limit: Pn820 |          |        |                         |                |               |
|                                |                                                                                                    | Position | Phase  | Setting Range           | Setting Unit   | Default Value |
| Latch Zone Upper Limit Setting |                                                                                                    | Speed    | Torque | $-2^{31}$ to $2^{31}-1$ | Reference unit | $2^{31}-1$    |
| Description                    | Same as for $OL\square\square 2A$ .                                                                                                    |          |        |                         |                |               |

# (22) Gain and Bias Settings

|             |                                                                                                    | Position                                                                                           | Phase                                                                                   | Setting Range                                                                                                    | Setting Unit                                                                                             | Default Value                                                                                        |
|-------------|----------------------------------------------------------------------------------------------------|----------------------------------------------------------------------------------------------------|-----------------------------------------------------------------------------------------|----------------------------------------------------------------------------------------------------|----------------------------------------------------------------------------------------------------|----------------------------------------------------------------------------------------------------|
| Position L  | oop Gain                                                                                                    | Speed                                                                                              | Torque                                                                                  | 0 to 32767                                                                                                    | 0.1/s                                                                                                    | 300                                                                                                  |
| Description | Determine the responsiveness for the SERVOPA<br>If the position loop gain is set high, the respons<br>the machine rigidity, inertia, and type of Se<br>SERVOPACK parameters. Refer to <i>11.1 Para</i><br>automatic updating of parameters.<br>If this parameter changes, the correspondin<br>achieved using the Servo command expansion                                                                                                    | CK's positi<br>siveness is lervomotor.<br><i>ameters Th</i><br>og SERVOF<br>n area and c           | on loop.<br>high and t<br>The actua<br>at Are Au<br>PACK pan<br>can be exe              | he positioning time is<br>a machine operation<br>tomatically Updated<br>rameter will change<br>recuted when using the                                             | short. Set the c<br>depends on tl<br>on page 11-2 f<br>automatically.                                    | optimum value for<br>ne settings in the<br>or information on<br>This function is<br>LINK-II (32-byte |
|             | Mode) communication method. The motion co                                                                                                    | ommand KI                                                                                          | S must be                                                                               | e used to make change                                                                                                    | es to this param                                                                                         | neter.                                                                                               |
|             | Do Gain                                                                                                    | Position                                                                                           | Phase                                                                                   |                                                                                                    |                                                                                                    |                                                                                                    |
| Speed Lot   |                                                                                                    | Speed                                                                                              | Torque                                                                                  | 1 to 2000                                                                                                    | ΠZ                                                                                                    | 40                                                                                                   |
| Description | The Servo system will be more stable the high<br>mechanical system does not oscillate. The a<br>parameters. Refer to 11.1 Parameters That<br>updating of parameters.<br>If this parameter changes, the corresponding S<br>This function is achieved using the Serv<br>MECHATROLINK-II (32-byte Mode) comm<br>changes to this parameter.                                                                                                    | er this para<br>actual mac<br><i>Are Auton</i><br>ERVOPAC<br>o comman<br>nunication                | neter is so<br>hine oper<br><i>patically (</i><br>K parame<br>ad expan<br>method.       | et, as long as the value<br>ation depends on the<br><i>Updated</i> on page 11-<br>ter will change autom<br>sion area and can<br>The motion comman                 | e is within the r<br>e settings in the<br>2 for informat<br>natically.<br>be executed<br>d KVS must      | ange in which the<br>he SERVOPACK<br>ion on automatic<br>when using the<br>be used to make           |
|             | )                                                                                                    | Position                                                                                           | Phase                                                                                   | Setting Range                                                                                                    | Setting Unit                                                                                             | Default Value                                                                                        |
| Speed Fee   | ed Forward Compensation                                                                                                    | Speed                                                                                              | Torque                                                                                  | 0 to 32767                                                                                                    | 0.01%                                                                                                    | 0                                                                                                    |
| Description | Reduces positioning time by applying feed forwards.<br>This setting is effective for positioning control<br>If this parameter changes, the corresponding S<br>This function is achieved using the Serve<br>MECHATROLINK-II (32-byte Mode) common<br>changes to this parameter.                                                                                                    | ard compen<br>l commands<br>SERVOPAC<br>/o comman<br>nunication                                    | sation.<br>Always<br>K parame<br>d expan<br>method.                                     | set this parameter to (<br>ter will change autom<br>sion area and can<br>The motion comman                                                                        | 0 for phase con<br>natically.<br>be executed<br>nd KFS must 1                                            | trol.<br>when using the<br>be used to make                                                           |
|             | R                                                                                                    | Position                                                                                           | Phase                                                                                   | Setting Range                                                                                                    | Setting Unit                                                                                             | Default Value                                                                                        |
| Speed Arr   | iends                                                                                                    | Speed                                                                                              | Torque                                                                                  | -32768 to 32767                                                                                                    | 0.01%                                                                                                    | 0                                                                                                    |
| Description | <ul> <li>Set the speed feed forward gain as a percentage of (PHASE), and latch (LATCH) commands.</li> <li>The setting unit for this parameter is 0.01% (fit</li> <li>Secondary Speed Compensation (OLD and the unit can be selected for OLDD can be applied twice.</li> </ul>                                                                                                    | of the rated<br>ixed).<br>□16) can<br>16. When t                                                   | speed for<br>be used v<br>used at th                                                    | the interpolation (IN<br>with the phase refer<br>he same time as OL                                                                                               | TERPOLATE)<br>rence comman<br>.DD16, speed                                                               | , phase reference<br>nd (PHASE) ,<br>d compensation                                                  |
|             |                                                                                                    | Position                                                                                           | Phase                                                                                   | Setting Range                                                                                                    | Setting Unit                                                                                             | Default Value                                                                                        |
| Position Ir | tegration Time Constant                                                                                                    | Speed                                                                                              | Torque                                                                                  | 0 to 32767                                                                                                    | ms                                                                                                    | 0                                                                                                    |
| Description | Set the position loop integration time constant.<br>Use this parameter to improve the following p.<br>The actual machine operation depends on the<br><i>Are Automatically Updated</i> on page 11-2 for in<br>If this parameter changes, the corresponding S<br>This function is achieved using the Serv<br>MECHATROLINK-II (32-byte Mode) commu<br>to this parameter.<br>There is no parameter to set the integration<br>Integration Time Constant cannot be used. | recision in a<br>settings in<br>nformation<br>SERVOPAC<br>70 comman<br>unication mo<br>time consta | applicatio<br>the SERV<br>on automa<br>K parame<br>ad expan<br>ethod. The<br>ant in the | ns such as electronic of<br>/OPACK parameters.<br>atic updating of paran<br>eter will change autom<br>sion area and can<br>e motion command Kl<br>SGD-N or SGDB-N | cams or shafts.<br>Refer to 11.1<br>neters.<br>natically.<br>be executed<br>IS must be used<br>SERVOPACK | Parameters That<br>when using the<br>to make changes<br>C, so the Position                           |

| OWDD3                                        | 4                                                                                                    | Setting Range                                                          | Setting Unit                                      | Default Value                                                                       |                                          |                                        |
|----------------------------------------------|----------------------------------------------------------------------------------------------------|------------------------------------------------------------------------|---------------------------------------------------|-------------------------------------------------------------------------------------|------------------------------------------|----------------------------------------|
| Speed Integration Time Constant Speed Torque |                                                                                                    |                                                                        | 15 to 65535                                       | 0.01 ms                                                                             | 2000                                     |                                        |
| Description                                  | The speed loop has an integral element to en<br>This element, however, causes a delay in the<br>large.<br>The actual machine operation depends on<br><i>Are Automatically Updated</i> on page 11-2 for | able respondin<br>ne Servo system<br>the settings in<br>pr information | g to minut<br>n, adverse<br>the SERV<br>on automa | e inputs.<br>Iy affecting the respo<br>/OPACK parameters.<br>atic updating of param | nse if the time of Refer to 11.1 neters. | constant is set too<br>Parameters That |

The following figure shows the relationship between the above related parameters.

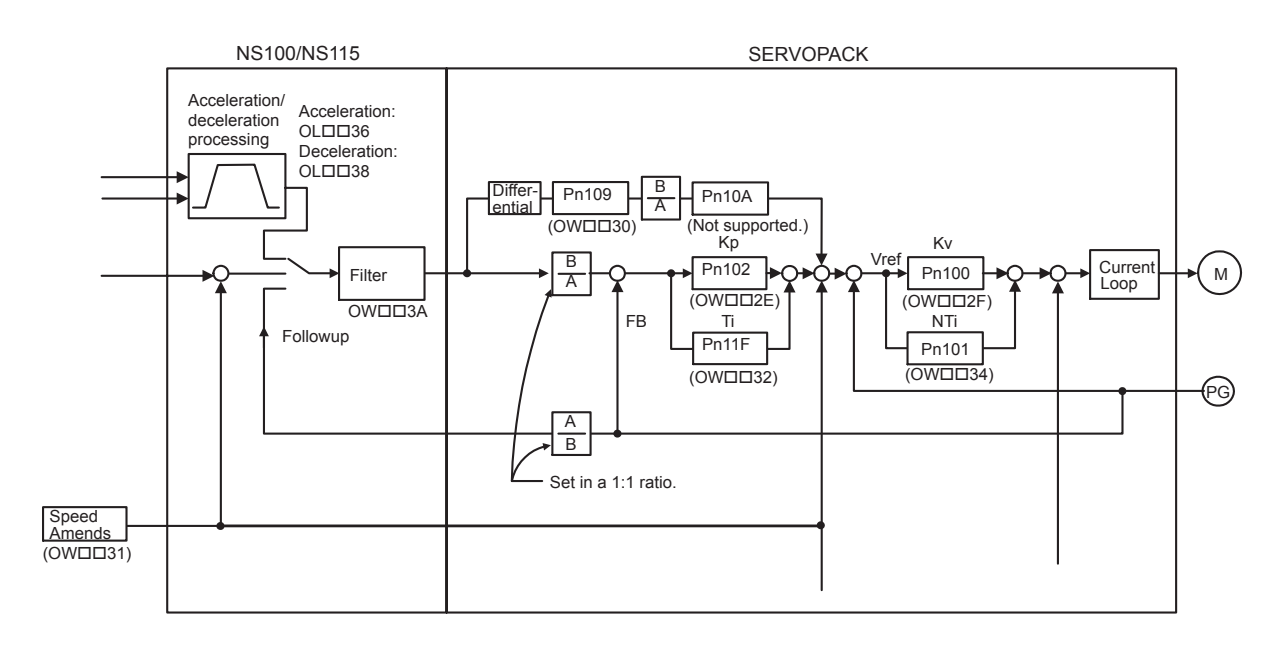

6.4.2 Setting Parameter List

### (23) Acceleration/Deceleration Settings

|                                                                                                    | R Position Pha                                                                                                    | Setting<br>Range | Setting Unit                                                                            | Default Value   |  |  |
|----------------------------------------------------------------------------------------------------|----------------------------------------------------------------------------------------------------|------------------|-----------------------------------------------------------------------------------------|-----------------|--|--|
| Linear Acceleration Time Speed                                                                                                    |                                                                                                    | 0 to $2^{31}-1$  | Acceleration/Deceleration Units (setting parameter $OW\square\square 03$ , bits 4 to 7) | 0               |  |  |
| Set the linear acceleration rate or linear acceleration time constant.         The actual machine operation depends on the settings in the SERVOPACK parameters. Refer to 11.1 Parameter         Description         Are Automatically Updated on page 11-2 for information on automatic updating of parameters.         • The setting unit for this parameter depends on the Acceleration/Deceleration Units (OW□□03 to 7), but the result of applying the acceleration/deceleration unit setting is not shown here. |                                                                                                    |                  |                                                                                         |                 |  |  |
|                                                                                                    |                                                                                                    | Setting<br>Range | ting Setting Unit Default Valu                                                          |                 |  |  |
| Linear Deceleration Time                                                                                                    |                                                                                                    | 0 to $2^{31}-1$  | Acceleration/Deceleration Units (setting parameter OWDD03, bits 4 to 7)                 | 0               |  |  |
|                                                                                                    | Set the linear deceleration rate or linear deceleration tin                                                                                                    | ne constant.     | PACK parameters Refer to 11.1 E                                                         | Parameters That |  |  |
| Description                                                                                                    | Are Automatically Updated on page 11-2 for information on automatic updating of parameters.                                                                                                    |                  |                                                                                         |                 |  |  |
|                                                                                                    | <ul> <li>The setting unit for this parameter depends on the Acceleration/Deceleration Unit (OW□□03, bits 4 to 7), but the result of applying the acceleration/deceleration unit setting is not shown here.</li> </ul> |                  |                                                                                         |                 |  |  |

The following two methods can be used to specify the acceleration/deceleration speed.

**1.** Setting the acceleration/deceleration speed

#### 2. Setting the time to reach the rated speed from zero speed.

For this method, the setting range is 0 to 32,767 ms. A setting parameter error will occur if the setting exceeds 32,767.

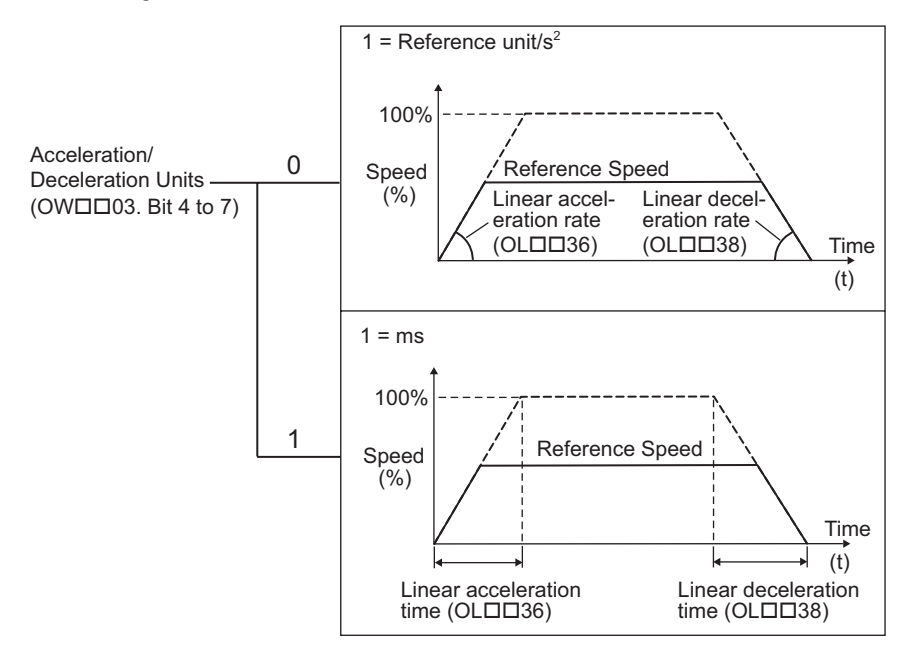

• For details on each acceleration/deceleration parameter, refer to 6.5.6 Acceleration/Deceleration Settings on page 6-65 and 6.5.7 Acceleration/Deceleration Filter Settings on page 6-67.

## (24) Filter

| OWDD3A R Position Phase Setting Range Setting Unit Default V      |                                                                                                    |                                                                                                    |                                                                                                    |                                                                                          |                                                                     |  |
|-------------------------------------------------------------------|----------------------------------------------------------------------------------------------------|----------------------------------------------------------------------------------------------------|----------------------------------------------------------------------------------------------------|------------------------------------------------------------------------------------------|---------------------------------------------------------------------|--|
| S-curve A                                                         | cceleration Time                                                                                                    | Speed Torque                                                                                                    | 0 to 65535                                                                                                    | 0.1 ms                                                                                   | 0                                                                   |  |
| Description                                                       | <ul> <li>Set the acceleration/deceleration filter time constat Always make sure that pulse distribution has be changing the time constant.</li> <li>The actual machine operation depends on the s <i>Are Automatically Updated</i> on page 11-2 for inf Change the time constant for the filter set using After setting the filter type to be used, change the The overall flow for setting the filter time constat</li> <li>1. Select the filter type in Function 1 (setting ↓</li> <li>2. Execute the motion command Change Filter ↓</li> <li>3. Set the S-curve Acceleration Time (setting ↓</li> <li>4. Execute the motion command Change Filter ↓</li> </ul> | nt.<br>een completed (i.e.<br>ettings in the SERV<br>ormation on autom<br>the motion comma<br>the time constant.<br>ant is as follows:<br>parameter OW<br>er Type (CHG_FILT<br>parameter OW<br>cr Time Constant.<br>mand, the setting is | , that monitoring p<br>VOPACK paramete<br>atic updating of pa<br>nd Change Filter T<br>03, bits 8 to B).<br>IGR).<br>I3A). | parameter IB□□0<br>ers. Refer to <i>11.1</i><br>rameters.<br>ype.<br>ver is turned OFF o | C0 is ON) before<br><i>Parameters That</i><br>or the filter type is |  |
| OW□□3B ( I only)     Setting Range     Setting Unit     Default V |                                                                                                    |                                                                                                    |                                                                                                    |                                                                                          | Default Value                                                       |  |
| Bias Speed for Exponential Acceleration/Deceleration Filter       |                                                                                                    | 0 to 32767                                                                                                    | Speed Units (set<br>OW□□03, bits                                                                                           | ting parameter<br>0 to 3)                                                                | 100                                                                 |  |
| Description                                                       | <ul> <li>Set the bias speed for the exponential acceleration/deceleration filter.</li> <li>The setting unit for this parameter depends on the Speed Units (OW□□03, bits 0 to 3), but the result of applying the speed unit setting is not shown here.</li> </ul>                                                                                                    |                                                                                                    |                                                                                                    |                                                                                          |                                                                     |  |
|                                                                   |                                                                                                    |                                                                                                    |                                                                                                    |                                                                                          |                                                                     |  |

 There are two types of acceleration/deceleration filter: an exponential acceleration/deceleration filter and a moving average filter.

• For details on each acceleration/deceleration parameter, refer to 6.5.6 Acceleration/Deceleration Settings on page 6-65 and 6.5.7 Acceleration/Deceleration Filter Settings on page 6-67.

6.4.2 Setting Parameter List

## (25) Zero Point Return

|                                   | C P                                                                                                    | osition Phase           | Setting Range              | Setting Unit            | Default Value |  |
|-----------------------------------|----------------------------------------------------------------------------------------------------|-------------------------|----------------------------|-------------------------|---------------|--|
| Home Return Type Speed Torque     |                                                                                                    |                         | 0 to 19                    | -                       | 0             |  |
| Description                       | <ul> <li>Set the operation method when the Zero Point Return (ZRET) motion command is executed.</li> <li>With an incremental encoder, there are 13 different methods that can be performed for the Zero Point Return operation.</li> <li>Refer to 7.2.3 Zero Point Return (ZRET) on page 7-16 for information on each method.</li> <li>With an absolute encoder, the axis is returned to the zero point of the machine coordinate system regardless of which method is being used.</li> </ul> |                         |                            |                         |               |  |
| OWDD3                             | DR                                                                                                    |                         | Setting Range              | Setting Unit            | Default Value |  |
| Home Wi                           | ndow                                                                                                    |                         | 0 to 65535                 | Reference unit          | 100           |  |
| Description                       | Description Set the width in which the Zero Point Position bit (monitoring parameter IBDD0C4) will be ON.                                                                                                    |                         |                            |                         |               |  |
|                                   |                                                                                                    |                         | Setting Range              | Setting Unit            | Default Value |  |
| Approach Speed                    |                                                                                                    | $-2^{31}$ to $2^{31}-1$ | Depends on<br>Speed Units. | 1000                    |               |  |
| Description                       | <ul> <li>Set the approach speed for a zero point return operation after the deceleration LS is passed.</li> <li>The setting unit for this parameter depends on the Speed Units (OW□□03, bits 0 to 3), but the result of applying the speed unit setting is not shown here.</li> </ul>                                                                                                    |                         |                            |                         |               |  |
|                                   |                                                                                                    |                         | Setting Range              | Setting Unit            | Default Value |  |
| Creep Speed                       |                                                                                                    |                         | $-2^{31}$ to $2^{31}-1$    | Depends on Speed Units. | 500           |  |
| Description                       | <ul> <li>Set the creep speed for a zero point return operation after the ZERO signal is detected.</li> <li>The setting unit for this parameter depends on the Speed Units (OW□□03, bits 0 to 3), but the result of applying the speed unit setting is not shown here.</li> </ul>                                                                                                    |                         |                            |                         |               |  |
| OLDD42                            |                                                                                                    |                         | Setting Range              | Setting Unit            | Default Value |  |
| Home Offset $-2^{31}$ to $2^{31}$ |                                                                                                    |                         | $-2^{31}$ to $2^{31}-1$    | Reference unit          | 0             |  |
| Description                       | escription Set the distance from where the signal is detected to the zero point position.                                                                                                    |                         |                            |                         |               |  |

A typical example of a zero point return operation is shown below.

• Refer to 7.2.3 Zero Point Return (ZRET) on page 7-16 for details.

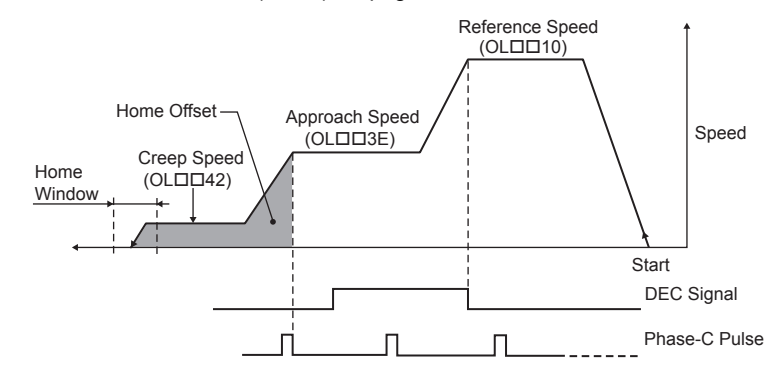

# (26) Step Distance

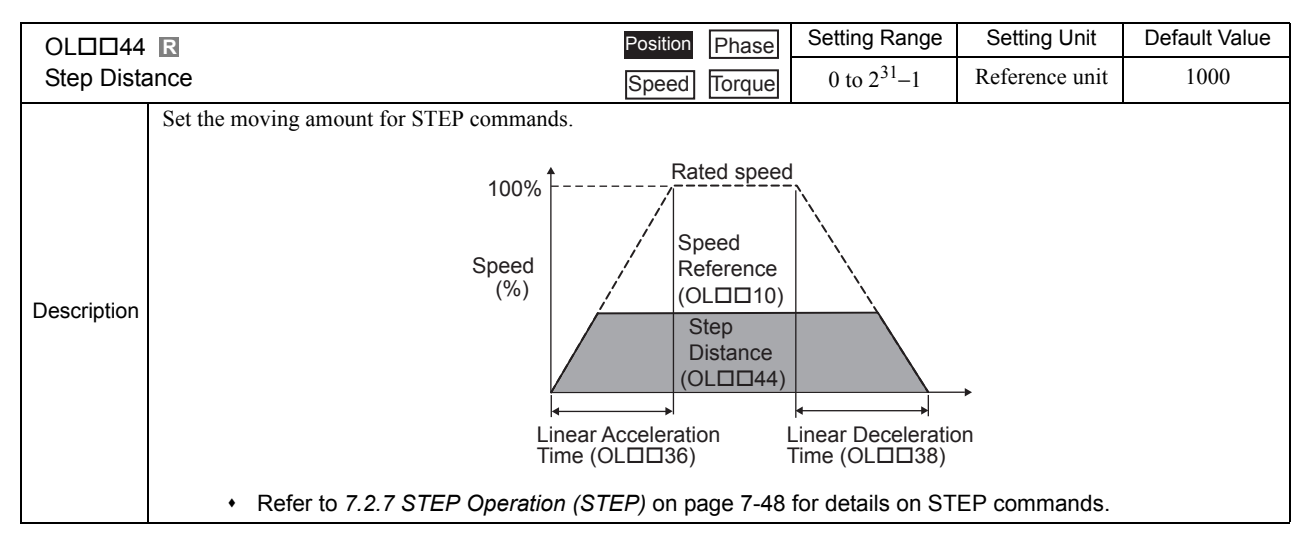

# (27) External Positioning Move Distance

| External Positioning Move Distance       Speed       Torque       -2 <sup>31</sup> to 2 <sup>31</sup> -1       Reference unit       0         Set the distance from the time the external signal is input for external positioning commands (EX_POSING).       Rated speed       Speed Reference       External Positioning Move Distance       Image: Common signal signal sis signal sis signal sis signal signal signal signal signal signal | OLDD46                    | Position Phase Setting Range Setting Unit                                                                                                    | Default Value |  |  |  |  |
|----------------------------------------------------------------------------------------------------|---------------------------|----------------------------------------------------------------------------------------------------|---------------|--|--|--|--|
| Description                                                                                                    | External P                | Positioning Move Distance $\boxed{\text{Speed}}$ $\boxed{\text{Torque}}$ $-2^{31}$ to $2^{31}-1$ Reference unit                                                                                                    | 0             |  |  |  |  |
| positioning signal                                                                                                    | External P<br>Description | Set the distance from the time the external signal is input for external positioning commands (EX_POSI<br>Rated speed Speed Speed Speed Reference (OL□□10) External External Ext | 0<br>₹G).     |  |  |  |  |
| Refer to 7.2.2 External Positioning (EX_POSING) on page 7-11 for details.                                                                                                    |                           | <ul> <li>positioning signal</li> <li>Refer to 7.2.2 External Positioning (EX_POSING) on page 7-11 for details</li> </ul>                                                                                                    |               |  |  |  |  |

## (28) Coordinate System Settings

| OL0048                                                  | R                                                                                                    | Position Phase          | Setting Range           | Setting Unit   | Default Value |  |  |
|---------------------------------------------------------|----------------------------------------------------------------------------------------------------|-------------------------|-------------------------|----------------|---------------|--|--|
| Zero Point Offset Speed Torque                          |                                                                                                    |                         | $-2^{31}$ to $2^{31}-1$ | Reference unit | 0             |  |  |
| Description                                             | Set the offset to shift the machine coordinate system. <ul> <li>This parameter is always enabled, so be sure that the setting is correct.</li> </ul>                                                        |                         |                         |                |               |  |  |
| OLDD4A R Setting Range Setting Unit Default V           |                                                                                                    |                         |                         |                | Default Value |  |  |
| Work Coo                                                | ordinate System Offset                                                                                                    | $-2^{31}$ to $2^{31}-1$ | Reference unit          | 0              |               |  |  |
| Description                                             | <ul> <li>Set the offset to shift the work coordinate system.</li> <li>This parameter is always enabled, so be sure that the setting is correct.</li> </ul>                                                  |                         |                         |                |               |  |  |
| OLDD4C R Setting Range Setting Unit Default             |                                                                                                    |                         |                         | Default Value  |               |  |  |
| Preset Data of POSMAX Turn $-2^{31}$ to $2^{31}-1$ Rev0 |                                                                                                    |                         |                         | 0              |               |  |  |
| Description                                             | tion When the POSMAX Preset bit (setting parameter $OW\square\square 00$ bit 6) is set to 1, the value set here will be preset as the POSMAX Number of Turns (monitoring parameter $IL\square\square 1E$ ). |                         |                         |                |               |  |  |

• For information on how to use these functions, refer to Chapter 9 Absolute Position Detection.

6.4.2 Setting Parameter List

# (29) SERVOPACK User Monitor

| OWDD4E      |                   | Position Phase                                                                                                    | Setting Range                                                                                                    | Setting Unit                                                                                                    | Default Value                                                                                |
|-------------|-------------------|----------------------------------------------------------------------------------------------------|----------------------------------------------------------------------------------------------------|----------------------------------------------------------------------------------------------------|----------------------------------------------------------------------------------------------|
| Servo Use   | r Monitor         | Speed Torque                                                                                                    | —                                                                                                    | _                                                                                                    | 0E00H                                                                                        |
| Description | Bit 4 to<br>Bit 7 | <ul> <li>Monitor 2</li> <li>Monitor 2 is used with the MECHATROLINK-I and to of OW□□02 is 1.</li> <li>0: Reference position in command coordinate system 1: Reference position in machine coordinate system 2: Following error (reference unit)</li> <li>3: Feedback position in machine coordinate system 4: Feedback latch position in machine coordinate system 5: Reference position in command coordinate system 6: Target position in command coordinate system (7:</li> <li>8: Feedback speed (position/torque control: reference hex)</li> <li>9: Command speed (position/torque control: reference hex)</li> <li>A: Target speed (position/torque control: reference hex)</li> <li>C: D:</li> <li>E: Option Monitor 1 (default)</li> <li>F: Option Monitor 2</li> </ul> | the MECHATROL<br>em (reference unit)<br>a (reference unit)<br>a (reference unit)<br>ystem (reference u<br>em (reference unit)<br>reference unit)<br>nce units/s, speed<br>nce units/s, speed<br>units/s, speed contra | INK-II in 17-byte<br>)<br>(init)<br>control: maximum<br>control: maximum<br>rol: maximum spec<br>control: maximum | Mode when bit 0<br>n speed/40000000<br>n speed/40000000<br>ed/4000000 hex)<br>torque/4000000 |
|             | Bit C to<br>Bit F | Monitor 4<br>Monitor 4 is used only with the MECHATROLINK-II<br>0 to F: Same as for Monitor 2.                                                                                                    | l in 32-byte Mode.                                                                                                    |                                                                                                    |                                                                                              |

# (30) SERVOPACK Commands

| OWDD4        | Position Phase                                                                     | Setting Range           | Setting Unit   | Default Value |  |  |  |
|--------------|------------------------------------------------------------------------------------|-------------------------|----------------|---------------|--|--|--|
| Servo Ala    | rm Monitor Number Speed Torque                                                     | 0 to 10                 | —              | 0             |  |  |  |
|              | Set the number of the alarm to monitor.                                            |                         |                |               |  |  |  |
| Description  | Set the number of the alarm to monitor for the ALM_MON or ALM_HIST motion command. |                         |                |               |  |  |  |
| 2000.000     | The result of monitoring will be stored as the Servo Alarm Code (n                 | nonitoring paramet      | er IW□□2D).    |               |  |  |  |
|              | Refer to Chapter 7 Motion Commands for details.                                    |                         |                | 5.6. 11.1.1   |  |  |  |
|              |                                                                                    | Setting Range           | Setting Unit   | Default Value |  |  |  |
| Servo Co     |                                                                                    | 0 to 65535              | _              | 0             |  |  |  |
|              | Set the number of the SERVOPACK parameter.                                         |                         |                |               |  |  |  |
| Description  | Set the number of the SERVOPACK parameter to be processed for                      | the PRM_RD or P         | RM_WR motion   | command.      |  |  |  |
|              |                                                                                    | Sotting Dongo           | Sotting Linit  | Default Value |  |  |  |
|              | i<br>nstant Number Size                                                            |                         | Setting Onit   |               |  |  |  |
|              | Set the number of words in the SEDVODACK recompton                                 | 1, 2                    |                | 1             |  |  |  |
|              | Set the number of words in the SERVOPACK parameter to be                           | e processed for th      | e PRM RD or P  | RM WR motion  |  |  |  |
| Description  | command.                                                                           |                         |                |               |  |  |  |
|              | Refer to Chapter 7 Motion Commands for details.                                    |                         |                |               |  |  |  |
| OLDD52       |                                                                                    | Setting Range           | Setting Unit   | Default Value |  |  |  |
| Servo Us     | er Constant                                                                        | $-2^{31}$ to $2^{31}-1$ | _              | 0             |  |  |  |
|              | Set the setting for the SERVOPACK parameter.                                       |                         |                |               |  |  |  |
| Description  | Set the setting value to be written to the SERVOPACK parameter v                   | vith the PRM_WR         | motion command |               |  |  |  |
|              | Refer to Chapter 7 Motion Commands for details.                                    |                         |                |               |  |  |  |
|              | 4                                                                                  | Setting Range           | Setting Unit   | Default Value |  |  |  |
| Auxiliary    | Servo User Constant Number                                                         | 0 to 65535              | _              | 0             |  |  |  |
|              | Set the number of the SERVOPACK parameter.                                         |                         |                |               |  |  |  |
| Description  | Set the number of the SERVOPACK parameter to be processed for                      | the PRM_RD or P         | RM_WR motion   | subcommand.   |  |  |  |
|              | Refer to Chapter 7 Motion Commands for details.                                    | 1                       |                |               |  |  |  |
|              | 5                                                                                  | Setting Range           | Setting Unit   | Default Value |  |  |  |
| Auxiliary    | Servo Constant Number Size                                                         | 1, 2                    | —              | 1             |  |  |  |
|              | Set the number of words in the SERVOPACK parameter.                                |                         |                |               |  |  |  |
| Description  | Set the number of words in the SERVOPACK parameter to be                           | e processed for th      | e PRM_RD or P  | RM_WR motion  |  |  |  |
|              | Refer to Chapter 7 Motion Commands for details                                     |                         |                |               |  |  |  |
|              |                                                                                    | Setting Range           | Setting Unit   | Default Value |  |  |  |
| Auxiliary    | Servo User Constant                                                                | $2^{31}$ to $2^{31}$ 1  |                | 0             |  |  |  |
| , taxina y t | Set the setting for the SEDVODACK recompton                                        | -2 10 2 -1              |                | · · · · ·     |  |  |  |
| Description  | Set the setting value to be written to the SERVOPACK parameter w                   | with the DRM WD         | motion subcomm | and           |  |  |  |
| Description  | Refer to Chapter 7 Motion Commands for details.                                    |                         |                |               |  |  |  |

# (31) Supplemental Settings

|                                     |                                                                                                    | Position Phase | Setting Range | Setting Unit | Default Value |  |  |
|-------------------------------------|----------------------------------------------------------------------------------------------------|----------------|---------------|--------------|---------------|--|--|
| Fixed Parameter Number Speed Torque |                                                                                                    |                | 0 to 65535    | _            | 0             |  |  |
|                                     | Set the number of the fixed parameter to be read with the motion subcommand FIXPRM_RD.                             |                |               |              |               |  |  |
|                                     | The results of the Read Fixed Parameters operation are stored in the Fixed Parameter Monitor (monitoring parameter |                |               |              |               |  |  |
| Description                         | IW□□56).                                                                                                    |                |               |              |               |  |  |
|                                     | • For details, refer to 7.3 Motion Subcommands on page 7-95 and 7.4 Motion Subcommand Details on                   |                |               |              |               |  |  |
|                                     | page 7-96.                                                                                                    |                |               |              |               |  |  |

## (32) Absolute Infinite Length Axis Position Control Information

| OLDD5E                                            | Position Phase                                                                                                    | Setting Range            | Setting Unit      | Default Value      |  |  |
|---------------------------------------------------|----------------------------------------------------------------------------------------------------|--------------------------|-------------------|--------------------|--|--|
| Absolute F                                        | Position at Power OFF (Lower 2 words)                                                                                               | $-2^{31}$ to $2^{31}-1$  | pulse             | 0                  |  |  |
|                                                   | This is the information for infinite length axis position control when                                                              | an absolute encode       | er is used.       |                    |  |  |
|                                                   | The encoder position is stored in 4 words.                                                                                          |                          |                   |                    |  |  |
| Description                                       | If the Infinite Length Axis Position Information LOAD bit is                                                                        | set to 1 in the R        | UN Commands (     | setting parameter  |  |  |
|                                                   | $OW \square 00$ , bit 7), the position information will be recalculated with $OW \square 00$ , bit 7).                              | ith the values set h     | ere and the Modul | arized Position at |  |  |
|                                                   | Power OFF (OLLL62 and OLLL64).                                                                                                    |                          |                   |                    |  |  |
|                                                   | Refer to 9.4 Absolute Position Detection for Infinite L                                                                             | <i>ength Axes</i> on p   | age 9-13 for deta | alls.              |  |  |
| OLDD60                                            |                                                                                                    | Setting Range            | Setting Unit      | Default Value      |  |  |
| Absolute F                                        | Position at Power OFF (Upper 2 words)                                                                                               | $-2^{31}$ to $2^{31}-1$  | pulse             | 0                  |  |  |
| Description                                       | Same as for $OL\square\square5E$ .                                                                                                  |                          |                   |                    |  |  |
| Beeenption                                        | <ul> <li>Refer to 9.4 Absolute Position Detection for Infinite L</li> </ul>                                                         | <i>ength Axes</i> on p   | age 9-13 for deta | ails.              |  |  |
|                                                   |                                                                                                    | Setting Range            | Setting Unit      | Default Value      |  |  |
| Modularized Position at Power OFF (Lower 2 words) |                                                                                                    | $-2^{31}$ to $2^{31}-1$  | pulse             | 0                  |  |  |
|                                                   | This is the information for infinite length axis position control when                                                              | an absolute encode       | er is used.       |                    |  |  |
|                                                   | The axis position in pulses managed internally by the controller is stored in 4 words.                                              |                          |                   |                    |  |  |
| Description                                       | If the Infinite Length Axis Position Information LOAD bit is set to 1 in the Run Commands (setting parameter                        |                          |                   |                    |  |  |
| Decemption                                        | $OW\square\square 00$ , bit 7), the position information will be recalculated with the values set here and the Absolute Position at |                          |                   |                    |  |  |
|                                                   | Power OFF ( $OL\Box\Box5E$ and $OL\Box\Box60$ ).                                                                                    |                          |                   |                    |  |  |
|                                                   | <ul> <li>Refer to 9.4 Absolute Position Detection for Infinite Length Axes on page 9-13 for details.</li> </ul>                     |                          |                   |                    |  |  |
| OLDD64                                            |                                                                                                    | Setting Range            | Setting Unit      | Default Value      |  |  |
| Modularize                                        | ed Position at Power OFF (Upper 2 words)                                                                                            | $-2^{31}$ to $2^{31}$ -1 | pulse             | 0                  |  |  |
| Description                                       | Same as for $OL\square\square62$ .                                                                                                  |                          |                   |                    |  |  |
| Description                                       | • Refer to 9.4 Absolute Position Detection for Infinite Length Axes on page 9-13 for details.                                       |                          |                   |                    |  |  |

#### (33) Transparent Command Mode

|                                             |                                                                                              | Position Phase | Setting Range | Setting Unit | Default Value |  |
|---------------------------------------------|----------------------------------------------------------------------------------------------|----------------|---------------|--------------|---------------|--|
| Command Buffer for Transparent Command Mode |                                                                                              | Speed Torque   |               |              | 0             |  |
|                                             | This area is used for response data when MECHATROLINK Servo commands are specified directly. |                |               |              |               |  |
| Description                                 | • MECHATROLINK-I and MECHATROLINK-II, 17-byte Mode: Data area = OW□□70 to OW□□77             |                |               |              |               |  |
|                                             | • MECHATROLINK- II, 32-byte Mode: Data area = OW 70 to OW 77E                                |                |               |              |               |  |

#### Terminology: Store

The use of "store" here refers to information that is automatically transferred by the CPU system without any action by the user. This term is mainly used with this meaning in describing motion monitoring parameters.

# 6.4.3 Motion Monitoring Parameter Details

The motion monitoring parameter details are listed in the following table.

- Refer to 6.3.3 Monitoring Parameter List on page 6-13 for a list of motion monitoring parameters.
- Register number IW□□00 indicates the leading input register number + 00. Other register numbers listed below indicate input register numbers in the same way.
- Refer to 6.1.1 Motion Parameter Register Numbers for MP2300 on page 6-2 for information on how to find the leading input number.
- R in the following tables indicates that the item is also compatible with SVR.

# (1) Drive Status

|             |       | Setting Range                                                                                | Setting Unit       |                   |                   |  |  |
|-------------|-------|----------------------------------------------------------------------------------------------|--------------------|-------------------|-------------------|--|--|
| Drive State | us    |                                                                                              | _                  | _                 |                   |  |  |
|             |       | Motion Controller Operation Ready                                                            |                    |                   |                   |  |  |
|             |       | OFF: Operation not ready                                                                     |                    |                   |                   |  |  |
|             |       | ON: Operation ready                                                                          |                    |                   |                   |  |  |
|             |       | This bit turns ON when RUN preparations for the Motior                                       | n Module have bee  | n completed.      |                   |  |  |
|             |       | This bit will be OFF under the following conditions:                                         |                    |                   |                   |  |  |
|             |       | <ul> <li>Major damage has occurred.</li> </ul>                                               |                    |                   |                   |  |  |
|             | Bit 0 | • Axis that is not used was selected.                                                        |                    |                   |                   |  |  |
|             |       | <ul> <li>Motion fixed parameter setting error</li> </ul>                                     |                    |                   |                   |  |  |
|             |       | <ul> <li>Motion fixed parameters are being changed.</li> </ul>                               |                    |                   |                   |  |  |
|             |       | <ul> <li>Communication is not synchronized.</li> </ul>                                       |                    |                   |                   |  |  |
|             |       | SERVOPACK parameters are being accessed by a co                                              | ommand from an M   | MPE720.           |                   |  |  |
|             |       | The Motion Parameter Window (SVB Definitions W                                               | /indow) is being o | pened using the M | PE720.            |  |  |
|             |       | <ul> <li>Configure an OR circuit with IB□□002 when using as a Servo ON interlock.</li> </ul> |                    |                   |                   |  |  |
|             | Bit 1 | Running (Servo ON)                                                                           |                    |                   |                   |  |  |
|             |       | This bit is ON while the axis is in Servo ON status.                                         |                    |                   |                   |  |  |
| Description |       | OFF: Stopped                                                                                 |                    |                   |                   |  |  |
|             |       | ON: Running (Servo ON)                                                                       |                    |                   |                   |  |  |
|             |       | System Busy                                                                                  |                    |                   |                   |  |  |
|             |       | OFF: System not busy                                                                         |                    |                   |                   |  |  |
|             |       | ON: System busy                                                                              |                    |                   |                   |  |  |
|             | Bit 2 | This bit is ON when the system is processing and cannot following conditions.                | ot execute a motio | n command. This   | bit is ON for the |  |  |
|             |       | <ul> <li>Fixed parameters are being changed.</li> </ul>                                      |                    |                   |                   |  |  |
|             |       | <ul> <li>SERVOPACK parameters are being read by a comm</li> </ul>                            | and from an MPE    | 720.              |                   |  |  |
|             |       | SERVOPACK parameters are being written by a cor                                              | nmand from an M    | PE720.            |                   |  |  |
|             |       | Servo Ready                                                                                  |                    |                   |                   |  |  |
|             |       | OFF: Servo not ready                                                                         |                    |                   |                   |  |  |
|             |       | ON: Servo ready                                                                              |                    |                   |                   |  |  |
|             | Bit 3 | This bit is ON when all of the following conditions are sa                                   | tisfied.           |                   |                   |  |  |
|             |       | Communication is synchronized.                                                               |                    |                   |                   |  |  |
|             |       | • The main power supply for the SERVOPACK is ON                                              | Γ.                 |                   |                   |  |  |
|             |       | • There are no alarms in the SERVOPACK.                                                      |                    |                   |                   |  |  |

# (2) Over Range Parameter Number

|             |                                                                                                    | Setting Range | Setting Unit |  |  |  |
|-------------|----------------------------------------------------------------------------------------------------|---------------|--------------|--|--|--|
| Over Ran    | ge Parameter Number                                                                                                    | 0 to 65535    | _            |  |  |  |
|             | Stores the number of a parameter set outside the setting range.                                                             |               |              |  |  |  |
|             | Setting parameters: 0 or higher                                                                                             |               |              |  |  |  |
| Description | Fixed Parameters: 1000 or higher                                                                                            |               |              |  |  |  |
| Decemption  | This parameter stores the number of the setting or fixed parameter that exceeds the setting range either individually or in |               |              |  |  |  |
|             | combination with the settings of other parameters.                                                                          |               |              |  |  |  |
|             | When motion fixed parameters are used, the parameter stores the parameter number plus 1000.                                 |               |              |  |  |  |

# (3) Warning

| tection Value                           |
|-----------------------------------------|
| ng by setting                           |
| )).                                     |
|                                         |
|                                         |
|                                         |
| he number of                            |
| r (monitoring                           |
|                                         |
|                                         |
|                                         |
|                                         |
| meter setting                           |
| leter ivuiliber                         |
|                                         |
|                                         |
|                                         |
| nication. The                           |
| ]□2D).                                  |
|                                         |
|                                         |
|                                         |
|                                         |
|                                         |
|                                         |
|                                         |
| ive overtravel                          |
|                                         |
|                                         |
|                                         |
| the negative                            |
| the negative                            |
|                                         |
|                                         |
|                                         |
| bit 0) set to 1                         |
|                                         |
|                                         |
|                                         |
| IOD OT A                                |
| is performed                            |
| r · · · · · · · · · · · · · · · · · · · |
| iv ti bi                                |

# (4) Alarm

| IL⊡⊡04<br>Alarm |       |                                                                                                    | Setting Range      | Setting Unit    |  |  |  |
|-----------------|-------|----------------------------------------------------------------------------------------------------|--------------------|-----------------|--|--|--|
| Description     | Bit 0 | Bit 0 Servo Driver Error<br>OFF: No Servo Driver alarm<br>ON: Servo Driver alarm occurred<br>This bit turns ON when there is a alarm in the SERVOPACK for MECHATROLINK communication. The content<br>of the alarm can be confirmed using the Servo Alarm Code (monitoring parameter IWDD2D)                                                                                                    |                    |                 |  |  |  |
|                 | Bit 1 | Positive Overtravel<br>OFF: No positive overtravel<br>ON: Positive overtravel occurred<br>This bit turns ON when the positive overtravel signal has been input and a move command is executed in the<br>positive direction. For details, refer to <i>10.2 Overtravel Function</i> on page 10-8.                                                                                                    |                    |                 |  |  |  |
|                 | Bit 2 | Negative Overtravel<br>OFF: No negative overtravel<br>ON: Negative overtravel occurred<br>This bit turns ON when the negative overtravel signal is input and a move command is executed in the negative<br>direction. For details, refer to <i>10.2 Overtravel Function</i> on page 10-8.                                                                                                    |                    |                 |  |  |  |
|                 | Bit 3 | Positive Soft Limit (Positive Software Limit)<br>OFF: In positive software limit range<br>ON: Not in positive software limit range<br>This bit turns ON if a move command that exceeds the positive software limit is executed with the following<br>conditions: A finite axis is selected, the positive software limit is enabled, and a Zero Point Return operation has<br>been completed.<br>For details, refer to <i>10.3 Software Limit Function</i> on page 10-12.                                       |                    |                 |  |  |  |
|                 | Bit 4 | <ul> <li>Negative Soft Limit (Negative Software Limit)</li> <li>OFF: In negative software limit range</li> <li>ON: Not in negative software limit range</li> <li>This bit turns ON if a move command that exceeds the negative software limit is executed with the following conditions: A finite axis is selected, the negative software limit is enabled, and a Zero Point Return operation has been completed.</li> <li>For details, refer to <i>10.3 Software Limit Function</i> on page 10-12.</li> </ul> |                    |                 |  |  |  |
|                 | Bit 5 | Servo OFF R<br>OFF: Servo ON<br>ON: Servo OFF<br>This bit turns ON when a move command is executed during Servo OFF status.                                                                                                    |                    |                 |  |  |  |
|                 | Bit 6 | Positioning Time Over<br>OFF: No timeout<br>ON: Timeout occurred<br>This bit turns ON when positioning is not completed within the specified time after the end of pulse distributio<br>The time is set for the Position Complete Timeout (setting parameter OW□□26).                                                                                                    |                    |                 |  |  |  |
|                 | Bit 7 | <ul> <li>Excessive Positioning Moving Amount         OFF: Moving amount normal         ON: Excessive moving amount         This bit turns ON when a moving amount is specified that exceeds the setting range for the positioning moving amount.     </li> </ul>                                                                                                    |                    |                 |  |  |  |
|                 | Bit 8 | Excessive Speed<br>OFF: Speed normal<br>ON: Excessive speed<br>This bit turns ON when a speed was set that exceeds the setti                                                                                                    | ng range for the s | peed reference. |  |  |  |

|             |        |                                                                                                    | Setting Range                                                                                                    | Setting Unit             |                                      |  |  |
|-------------|--------|----------------------------------------------------------------------------------------------------|----------------------------------------------------------------------------------------------------|--------------------------|--------------------------------------|--|--|
| Alarm (cor  | nt.)   |                                                                                                    | -                                                                                                    | _                        |                                      |  |  |
|             | Bit 9  | <ul> <li>Excessively Following Error</li> <li>OFF: In normal deviation range</li> <li>ON: Abnormal deviation detected</li> <li>This bit turns ON if the following error exceeds the value set for the Deviation Abnormal Detection Value (setting parameter OL□□22) when an Excessively Following Error is set to be treated as an alarm by setting the Deviation Abnormal Detection Error Level to 0 in Mode 1 (setting parameter OW□□01, bit 0).</li> <li>Filter Type Change Error</li> <li>OFF: No change error occurred</li> <li>This bit turns ON if the filter type is changed while the pulses are still distributing.</li> <li>Filter Time Constant Change Error</li> <li>OFF: No change error occurred</li> <li>This bit turns ON if the filter type is changed while the pulses are still distributing.</li> <li>Zero Point Not Set</li> <li>OFF: Zero point set error</li> <li>This bit turns ON if a move command (except for JOG or STEP) is performed when an infinite length axis is set and the zero point has not been set.</li> </ul> |                                                                                                    |                          |                                      |  |  |
|             | Bit A  |                                                                                                    |                                                                                                    |                          |                                      |  |  |
|             | Bit B  |                                                                                                    |                                                                                                    |                          |                                      |  |  |
| Description | Bit D  |                                                                                                    |                                                                                                    |                          |                                      |  |  |
|             | Bit E  | Zero Point Set during Travel<br>OFF: Zero point not set during travel<br>ON: Zero point set during travel<br>This bit turns ON if the zero point is set during axis moving.                                                                                                    |                                                                                                    |                          |                                      |  |  |
|             | Bit F  | Servo Driver Parameter Setting Error<br>OFF: Zero point set<br>ON: Zero point not set error<br>This bit turns ON if a failure occurs while changing MECHATROLINK SERVOPACK parameter settings.                                                                                                    |                                                                                                    |                          |                                      |  |  |
|             | Bit 10 | Servo Driver Synchronization Communication Error<br>OFF: No synchronization communication error<br>ON: Synchronization communication error<br>This bit turns ON if a synchronization communication error is detected with the SERVOPACE<br>MECHATROLINK communication.                                                                                                    |                                                                                                    |                          |                                      |  |  |
|             | Bit 11 | Servo Driver Communication Error<br>OFF: No consecutive synchronization communication<br>ON: Consecutive synchronization communication error<br>This bit turns ON if two communication errors are<br>SERVOPACK for MECHATROLINK communication.                                                                                                    | Servo Driver Communication Error<br>OFF: No consecutive synchronization communication error<br>ON: Consecutive synchronization communication errors<br>This bit turns ON if two communication errors are detected consecutively in communication w<br>SERVOPACK for MECHATROLINK communication |                          |                                      |  |  |
|             | Bit 12 | <ul> <li>Servo Driver Command Timeout Error</li> <li>0: Servo Driver command completed within specified time.</li> <li>1: Servo Driver command not completed within specified time.</li> <li>This bit turns ON if a command sent to the SERVOPACK for MECHATROLINK communic completed within a specific amount of time.</li> </ul>                                                                                                    |                                                                                                    |                          |                                      |  |  |
|             | Bit 13 | ABS Encoder Count Exceeded<br>OFF: In count range<br>ON: Outside count range<br>This bit turns ON if the number of turns from the absolut<br>This parameter is valid when using an absolute encoder a<br>This bit also turns ON if the result of the operation conv<br>power is turned ON exceeds 32 bits.                                                                                                    | te encoder exceeds<br>ind a finite-length<br>erting the current                                                                                                    | the range that the axis. | SVB can handle.<br>ce units when the |  |  |

## (5) Motion Command Response Codes

|                               |                                                                                                    | Setting Range                                    | Setting Unit       |                  |
|-------------------------------|----------------------------------------------------------------------------------------------------|--------------------------------------------------|--------------------|------------------|
| Motion Command Response Codes |                                                                                                    | 0 to 65535                                       | —                  |                  |
| Description                   | <ul> <li>Stores the motion command code for the command that is currently be This is the motion command code that is currently being exect Command (setting parameter OW□□08).</li> <li>Response codes are also stored when the following processing is exected when the following processing is exected when the following process</li></ul> | veing executed.<br>uted and is not n<br>xecuted. | ecessarily the san | ne as the Motion |

## (6) Motion Command Status

| IWDD09      |          |                                                                                                    | Setting Range     | Setting Unit      |                     |  |
|-------------|----------|----------------------------------------------------------------------------------------------------|-------------------|-------------------|---------------------|--|
| Servo Mo    | dule Cor | nmand Status                                                                                                    | _                 | —                 |                     |  |
| Description | Bit 0    | Command Executing (BUSY)<br>OFF: READY (completed)<br>ON: BUSY (processing)<br>This bit indicates the motion command status. Refer to <i>Chapter 7 Motion Commands</i> for details on command<br>timing charts.<br>This bit turns ON during execution of commands that have been completed or during abort processing.                  |                   |                   |                     |  |
|             | Bit 1    | Command Hold Completed (HOLDL) <b>R</b><br>OFF: Command hold processing not completed<br>ON: Command hold completed<br>This bit turns ON when command hold processing has been completed. Refer to <i>Chapter 7 Motion</i><br>for details on command timing charts.                                                                     |                   |                   |                     |  |
|             | Bit 3    | Command Error Occurrence (FAIL)<br>OFF: Normal completion<br>ON: Abnormal completion<br>This bit turns ON if motion command processing does not complete normally.<br>If motion command execution ends in an error, the axis will stop any motion. Refer to <i>Chapter 7 Motion Com-<br/>mands</i> for details on command timing charts |                   |                   |                     |  |
|             | Bit 7    | Reset Absolute Encoder Completed<br>OFF: Reset not completed<br>ON: Reset completed<br>This bit turns ON when the Reset Absolute Encoder co<br>completed.<br>Refer to <i>Chapter 7 Motion Commands</i> for details on con                                                                                                    | ommand (ABS_RS    | T) is executed an | d initialization is |  |
|             | Bit 8    | Command Execution Completed (COMPLETE)<br>OFF: Normal execution not completed<br>ON: Normal execution completed<br>This bit turns ON when motion command processing w<br><i>Commands</i> for details on command timing charts.                                                                                                    | vas completed nor | mally. Refer to C | hapter 7 Motion     |  |

# (7) Motion Subcommand Response Code

|                                 |                                                                                                    | Setting Range | Setting Unit |  |
|---------------------------------|----------------------------------------------------------------------------------------------------|---------------|--------------|--|
| Motion Subcommand Response Code |                                                                                                    | 0 to 65535    | _            |  |
| Description                     | Description Stores the motion subcommand code for the command that is being executed.<br>This is the motion subcommand code that is currently being executed and is not necessarily the same as Subcommand (setting parameter OW□□0A).<br>• Subcommands are used by the system for latch commands and reading/writing parameters |               |              |  |

# (8) Motion Subcommand Status

| IWDD0B      |        | Setting Range                                                                                                    | Setting Unit |   |  |  |  |
|-------------|--------|----------------------------------------------------------------------------------------------------|--------------|---|--|--|--|
| Motion Su   | bcomma | and Status                                                                                                    | _            | _ |  |  |  |
|             | Bit 0  | Command Executing (BUSY)  OFF: READY (completed) ON: BUSY (processing) This bit indicates the motion subcommand status. This bit turns ON during execution of commands that have been completed or during abort processing. |              |   |  |  |  |
| Description | Bit 3  | Command Error Occurrence (FAIL)<br>OFF: Normal completion<br>ON: Abnormal completion<br>This bit turns ON if motion subcommand processing does not complete normally.                                                       |              |   |  |  |  |
|             | Bit 8  | Command Execution Completed (COMPLETE)<br>OFF: Normal execution not completed<br>ON: Normal execution completed<br>This bit turns ON when motion subcommand processing was completed normally.                              |              |   |  |  |  |

# (9) Position Management Status

|             |         | Setting Range                                                                                                    | Setting Unit                                       |                                           |                                        |  |  |
|-------------|---------|----------------------------------------------------------------------------------------------------|----------------------------------------------------|-------------------------------------------|----------------------------------------|--|--|
| Position M  | lanagem | ent Status                                                                                                    | _                                                  | —                                         |                                        |  |  |
|             |         | Distribution Completed (DEN) R                                                                                                    |                                                    |                                           |                                        |  |  |
|             |         | ON: Distribution completed                                                                                                    |                                                    |                                           |                                        |  |  |
|             | Bit 0   | This bit turns ON when pulse distribution has been completed for a move command. This bit turns ON when the SERVOPACK parameter Distribution Completed (monitoring parameter IBDD2C8) turns ON and the SVB's internal distribution processing is completed. |                                                    |                                           |                                        |  |  |
|             |         | Positioning Completed (POSCOMP)                                                                                                    |                                                    |                                           |                                        |  |  |
|             |         | OFF: Outside Positioning Completed Width.                                                                                                    |                                                    |                                           |                                        |  |  |
|             | Bit 1   | ON: In Positioning Completed Width.                                                                                                    | ON: In Positioning Completed Width.                |                                           |                                        |  |  |
|             |         | This bit turns ON when pulse distribution has been completed and the current position is within the Positioning Completed Width (i.e., after SERVOPACK Positioning Completed (IBDD2C7) turns ON).                                                           |                                                    |                                           |                                        |  |  |
|             |         | Latch Completed (LCOMP)                                                                                                    |                                                    |                                           |                                        |  |  |
| Description |         | OFF: Latch not completed.                                                                                                    |                                                    |                                           |                                        |  |  |
| •           | Bit 2   | ON: Latch completed.                                                                                                    |                                                    |                                           |                                        |  |  |
|             |         | This bit turns OFF when a new latch command is executed and turns ON when the latch has been completed. The latched position is stored as the Machine Coordinate Latch Position (monitoring parameter $IL\square\square 18$ ).                              |                                                    |                                           |                                        |  |  |
|             |         | Position Proximity (NEAR)                                                                                                    |                                                    |                                           |                                        |  |  |
|             |         | OFF: Outside position proximity range.                                                                                                    |                                                    |                                           |                                        |  |  |
|             |         | ON: In position proximity range.                                                                                                    |                                                    |                                           |                                        |  |  |
|             | Bit 3   | The operation of this bit depends on the setting of $OL\square\square 20$ ).                                                                                                    | Positioning Comp                                   | pleted Width 2 (                          | setting parameter                      |  |  |
|             | Dit 0   | • OL $\square \square 20 = 0$ : This bit turns ON when pulse dis IB $\square \square \square 0C0$ ).                                                                                                    | tribution has been                                 | n completed (mon                          | itoring parameter                      |  |  |
|             |         | <ul> <li>OL□□20 ≠ 0: This bit turns ON when the result of s<br/>(IL□□16) from the Machine Coordinate System Po<br/>Width 2, even if pulse distribution has not been com</li> </ul>                                                                          | subtracting the Mac<br>osition (ILDD12)<br>pleted. | chine Coordinate I<br>is less than the Po | Feedback Position<br>osition Completed |  |  |

|             |        | Setting Range                                                                                                    | Setting Unit                                                                                                    |                                        |                                      |  |  |
|-------------|--------|----------------------------------------------------------------------------------------------------|----------------------------------------------------------------------------------------------------|----------------------------------------|--------------------------------------|--|--|
| Position M  | anagem | ent Status (cont.)                                                                                                    | _                                                                                                    | —                                      |                                      |  |  |
|             | Bit 4  | Zero Point Position (ZERO)<br>OFF: Outside zero point position range<br>ON: In zero point position range.<br>This bit turns ON when the Machine Coordinate System I<br>Home Window (setting parameter OW□□3D) after a<br>completed.                                                                                                    | <ul> <li>Zero Point Position (ZERO) COFF: Outside zero point position range ON: In zero point position range. This bit turns ON when the Machine Coordinate System Position (monitoring parameter IL□□12) is within the Home Window (setting parameter OW□□3D) after a Zero Point Return (Zero Point Setting) has been completed. </li> </ul> |                                        |                                      |  |  |
|             | Bit 5  | <ul> <li>Zero Point Return (Setting) Completed (ZRNC)</li> <li>OFF: Zero point return (setting) not completed.</li> <li>ON: Zero point return (setting) completed.</li> <li>This bit turns ON when a zero point return (setting) has been completed.</li> <li>This bit turns OFF when a new zero point return (setting) operation is started, when communication with the SERVOPACK stop, or when a Servo alarm related to the encoder occurs.</li> </ul> |                                                                                                    |                                        |                                      |  |  |
| Description | Bit 6  | <ul> <li>Machine Lock ON (MLKL)</li> <li>OFF: Machine lock mode released.</li> <li>ON: Machine lock mode.</li> <li>This bit turns ON when the Machine Lock bit is set to 1 in the RUN Commands (setting parameter OW□□00, bit 1) and the axis has actually entered machine lock mode.</li> </ul>                                                                                                    |                                                                                                    |                                        |                                      |  |  |
|             | Bit 8  | ABS System Infinite Length Position Control Information LOAD Completed (ABSLDE)<br>OFF: LOAD not completed.<br>ON: LOAD completed.<br>This bit turns ON when the Infinite Length Axis Position Information LOAD bit is set to 1 in the Run<br>Commands (setting parameter OW 00, bit 7) and loading of the information has been completed.                                                                                                    |                                                                                                    |                                        |                                      |  |  |
|             | Bit 9  | POSMAX Turn Number Presetting Completed (TPRSE)<br>OFF: Preset not completed.<br>ON: Preset completed.<br>This bit turns ON when the POSMAX Preset bit in the R<br>set to 1 and the POSMAX Number of Turns has been p<br>parameter OL□□4C).                                                                                                    | Cun Commands (se reset with the Pres                                                                                                    | tting parameter OV<br>set Data of POSM | W□□00, bit 6) is<br>AX Turn (setting |  |  |

# (10) Position Information

| ILDD0E      | R                                                                                                    | Setting Range           | Setting Unit   |  |  |
|-------------|----------------------------------------------------------------------------------------------------|-------------------------|----------------|--|--|
| Machine (   | Coordinate Target Position (TPOS)                                                                                                    | $-2^{31}$ to $2^{31}-1$ | Reference unit |  |  |
| Description | <ul> <li>Stores the target position in the machine coordinate system<sup>*</sup> managed by the Motion Module.<br/>This is the target position per scan for INTERPOLATE or LATCH commands.</li> <li>This parameter will be set to 0 when the power supply is turned ON.</li> <li>The data is refreshed even when the machine lock mode is enabled.</li> <li>This parameter will not be reset even when an infinite length axis type is selected.</li> </ul>                                                              |                         |                |  |  |
|             | ILDD10 R Setting Range Setting Unit                                                                                                    |                         |                |  |  |
| Target Po   | sition (CPOS)                                                                                                    | $-2^{31}$ to $2^{31}-1$ | Reference unit |  |  |
| Description | <ul> <li>Stores the calculated position in the machine coordinate system managed by the Motion Module.</li> <li>The position data stored in this parameter is the target position for each scan.</li> <li>This parameter will be set to 0 when the power supply is turned ON.</li> <li>The data is updated even when the machine lock mode is enabled.</li> <li>When an infinite length axis type is selected, a range of 0 to (Maximum Value of Rotary Counter (POSMAX) (fixed parameter 10) – 1) is stored.</li> </ul> |                         |                |  |  |

| IL0012                                                            | R                                                                                                    | Setting Range            | Setting Unit     |                    |  |
|-------------------------------------------------------------------|----------------------------------------------------------------------------------------------------|--------------------------|------------------|--------------------|--|
| Machine (                                                         | Coordinate System Position (MPOS)                                                                                                    | $-2^{31}$ to $2^{31}-1$  | Reference unit   |                    |  |
|                                                                   | Stores the reference position in the machine coordinate system management                                                                        | ged by the Motion        | Module.          |                    |  |
|                                                                   | • This parameter will be set to 0 when the power supply is turned                                                                                | ed ON.                   |                  |                    |  |
| Description                                                       | • This data is not updated when the machine lock mode is en                                                                                      | abled. (When the         | machine lock mo  | de is enabled, the |  |
|                                                                   | position reference data is not output externally.)                                                                                               | an in the source on th   |                  |                    |  |
|                                                                   | • when the machine lock mode function is not used, this position                                                                                 | Setting Pange            | Setting Unit     |                    |  |
| 1LUU14                                                            | ordinate System Resition (DROS)                                                                                                    |                          | Beference unit   |                    |  |
| 52-011 000                                                        |                                                                                                    | $-2^{51}$ to $2^{51}$ -1 | Kelelence unit   |                    |  |
| Description                                                       | Stores the reference position in the machine coordinate system manage<br>For a finite length axis, this is the same as the target position (CPO) | ged by the Motion        | Module.          |                    |  |
| Description                                                       | For a third length axis, this is the same as the value is refreshed betw                                                                         | $2^{31}$ and $2^{31}$    | 1                |                    |  |
|                                                                   | For both finite and infinite length axes, the value is felleshed betwo                                                                           | Setting Range            | Setting Unit     |                    |  |
|                                                                   | R<br>Coordinate Foodback Position (APOS)                                                                                                    | $2^{31}$ to $2^{31}$ 1   | Poforonoo unit   |                    |  |
| wachine                                                           |                                                                                                    |                          |                  |                    |  |
|                                                                   | This parameter will be set to 0 when a Zero Doint Pature (ZPET)                                                                                  | ged by the Motion        | Module.          |                    |  |
| Description                                                       | • When an infinite length axis type is selected, a range of 0 to (Maximum Value of Rotary Counter (POSMAX) (fixed                                |                          |                  |                    |  |
|                                                                   | parameter $10) - 1$ ) is stored.                                                                                                    |                          |                  |                    |  |
|                                                                   |                                                                                                    | Setting Range            | Setting Unit     |                    |  |
| Machine (                                                         | Coordinate Latch Position (LPOS)                                                                                                    | $-2^{31}$ to $2^{31}-1$  | Reference unit   |                    |  |
| Description                                                       | Stores the latch position when the latch has been completed.                                                                                     | •                        | •                |                    |  |
| ILDD1A                                                            |                                                                                                    | Setting Range            | Setting Unit     |                    |  |
| Position E                                                        | Error (PERR)                                                                                                    | $-2^{31}$ to $2^{31}-1$  | Reference unit   |                    |  |
| Description                                                       | Stores the following error (Machine Coordinate System Position (ILI $(IL\square\square 16)$ ) managed by the Motion Module.                      | $\Box$ 12) – Machine     | Coordinate Feedb | ack Position       |  |
|                                                                   | ( <b>E</b> only)                                                                                                    | Setting Range            | Setting Unit     |                    |  |
| Target Po                                                         | sition Difference Monitor                                                                                                    | $-2^{31}$ to $2^{31}-1$  | Reference unit   |                    |  |
| Description                                                       | Stores the number of pulses distributed each scan.                                                                                               |                          |                  |                    |  |
| IWDD1E B Setting Range Setting Unit                               |                                                                                                    |                          |                  |                    |  |
| POSMAX Number of Turns -2 <sup>31</sup> to 2 <sup>31</sup> -1 rev |                                                                                                    |                          |                  |                    |  |
| This parameter is valid for an infinite length axis.              |                                                                                                    |                          |                  |                    |  |
| Description                                                       | The count stored in this parameter goes up and down every time the current position exceeds the Maximum Value of                                 |                          |                  |                    |  |
|                                                                   | Rotary Counter (fixed parameter 10).                                                                                                    |                          |                  |                    |  |

#### Terminology: Machine Coordinate System

The basic coordinate system that is set according to Zero Point Return (ZRET) command execution or Zero Point Setting (ZSET) command execution. The MP2300 manages the positions using this machine coordinate system.

## (11) Reference Monitor

| IL0020                         |                                                                                                    | Setting Range           | Setting Unit |  |  |  |
|--------------------------------|----------------------------------------------------------------------------------------------------|-------------------------|--------------|--|--|--|
| Speed Reference Output Monitor |                                                                                                    | $-2^{31}$ to $2^{31}-1$ | pulse/s      |  |  |  |
|                                | Stores the speed reference that is being output.                                                                  |                         |              |  |  |  |
| Description                    | This parameter monitors the speed being output to the MECHATROLINK. This parameter will be 0 for interpolation or |                         |              |  |  |  |
|                                | phase control.                                                                                                    |                         |              |  |  |  |

# (12) SERVOPACK Status

| IWDD2C      |                                               | Setting Range                                           | Setting Unit |   |   |  |
|-------------|-----------------------------------------------|---------------------------------------------------------|--------------|---|---|--|
| Network S   | Network Servo Status                          |                                                         | —            | — |   |  |
|             |                                               | Alarm Occurred (ALM)                                    | 1            |   | 1 |  |
|             | Bit 0                                         | OFF: No alarm occurred.                                 |              |   |   |  |
|             |                                               | ON: Alarm occurred.                                     |              |   |   |  |
|             |                                               | Warning Occurred (WARNING)                              |              |   |   |  |
|             | Bit 1                                         | OFF: No warning occurred.                               |              |   |   |  |
|             |                                               | ON: Warning occurred.                                   |              |   |   |  |
|             |                                               | Command Ready (CMDRDY)                                  |              |   |   |  |
|             | Bit 2 OFF: Command cannot be received.        |                                                         |              |   |   |  |
|             |                                               | ON: Command can be received.                            |              |   |   |  |
|             |                                               | Servo ON (SVON)                                         |              |   |   |  |
|             | Bit 3                                         | OFF: Servo OFF.                                         |              |   |   |  |
|             |                                               | ON: Servo ON.                                           |              |   |   |  |
|             |                                               | Main Power ON (PON)                                     |              |   |   |  |
|             | Bit 4                                         | OFF: Main power OFF.                                    |              |   |   |  |
|             |                                               | ON: Main power ON.                                      |              |   |   |  |
|             |                                               | Machine Lock (MLOCK)                                    |              |   |   |  |
|             | Bit 5                                         | OFF: Machine lock mode released.                        |              |   |   |  |
|             |                                               | ON: Machine lock mode.                                  |              |   |   |  |
|             |                                               | Zero Point Position (ZPOINT)                            |              |   |   |  |
|             | Bit 6 OFF: Outside Zero Point Position Range. |                                                         |              |   |   |  |
|             |                                               | ON: In Zero Point Position Range.                       |              |   |   |  |
|             |                                               | Positioning Completed (PSET)                            |              |   |   |  |
|             |                                               | OFF: Outside Positioning Completed Width.               | 1)           |   |   |  |
|             | Bit 7                                         | ON: In Positioning Completed Width (for position contro | DI).         |   |   |  |
| Description |                                               | Speed Coincidence (V-CMP)                               |              |   |   |  |
| Description |                                               | OFF: Speed does not agree.                              |              |   |   |  |
|             |                                               | Distribution Completed (DEN)                            |              |   |   |  |
|             |                                               | OFF: Distributing pulses                                |              |   |   |  |
|             |                                               | ON: Distributing pulses.                                |              |   |   |  |
|             | Bit 8                                         | Zero Speed (ZSPD)                                       |              |   |   |  |
|             |                                               | OFF: Zero speed not detected                            |              |   |   |  |
|             |                                               | ON: Zero speed detected (for speed control)             |              |   |   |  |
|             |                                               | Torque Being Limited (T. LIM)                           |              |   |   |  |
|             | Bit 9                                         | OFF: Torque not being limited.                          |              |   |   |  |
|             |                                               | ON: Torque being limited.                               |              |   |   |  |
|             |                                               | Latch Completed (L CMP)                                 |              |   |   |  |
|             | Bit A                                         | OFF: Latch not completed.                               |              |   |   |  |
|             |                                               | ON: Latch completed.                                    |              |   |   |  |
|             |                                               | Position Proximity (NEAR)                               |              |   |   |  |
|             |                                               | OFF: Outside Position Proximity Range.                  |              |   |   |  |
|             | Dit D                                         | ON: In Position Proximity Range.                        |              |   |   |  |
|             | DILD                                          | Speed Limit (V_LIM)                                     |              |   |   |  |
|             |                                               | OFF: Speed limit not detected.                          |              |   |   |  |
|             |                                               | ON: Speed limit detected.                               |              |   |   |  |
|             |                                               | Positive Soft Limit (Positive Software Limit) (P_SOT)   |              |   |   |  |
|             | Bit C                                         | OFF: In Positive Software Limit Range.                  |              |   |   |  |
|             |                                               | ON: Outside Positive Software Limit Range.              |              |   |   |  |
|             | =                                             | Negative Soft Limit (Negative Software Limit) (N_SOT)   |              |   |   |  |
|             | Bit D                                         | OFF: In Negative Software Limit Range.                  |              |   |   |  |
|             | ON: Outside Negative Software Limit Range.    |                                                         |              |   |   |  |

# (13) SERVOPACK Information

|             |                                                               | Setting Range                                              | Setting<br>Unit |  |  |
|-------------|---------------------------------------------------------------|------------------------------------------------------------|-----------------|--|--|
| Servo Ala   | rm Code                                                       | $-32768 \text{ to } 32767 (-2^{31} \text{ to } 2^{31}-1) $ |                 |  |  |
|             | Stores the alarm code (leftmost 2 digits) from the SERVOPACK. |                                                            |                 |  |  |
| Description | Example: The code for a communication error that occurs in    | an SGDS SERVOPACK is E6.                                   |                 |  |  |
|             | Refer to the manual for the SERVOPACK for details on alarms.  |                                                            |                 |  |  |

# (14) SERVOPACK I/O Monitor

#### Stores I/O information of the SERVOPACK.

| IWDD2E      |                | Setting Range                                           | Setting Unit |   |  |
|-------------|----------------|---------------------------------------------------------|--------------|---|--|
| Network S   | ervo I/O       | Monitor                                                 | —            | — |  |
|             |                | Positive Drive Prohibited Input (P_OT)                  |              |   |  |
|             | Bit 0          | OFF: OFF                                                |              |   |  |
|             |                | ON: ON                                                  |              |   |  |
|             |                | Negative Drive Prohibited Input (N_OT)                  |              |   |  |
|             | Bit 1          | OFF: OFF                                                |              |   |  |
|             |                | ON: ON                                                  |              |   |  |
| •           |                | Zero Point Return Deceleration Limit Switch Input (DEC) |              |   |  |
|             | Bit 2 OFF: OFF |                                                         |              |   |  |
|             |                | ON: ON                                                  |              |   |  |
|             |                | Encoder Phase-A Input (PA)                              |              |   |  |
|             | Bit 3          | OFF: OFF                                                |              |   |  |
|             |                | ON: ON                                                  |              |   |  |
| -           |                | Encoder Phase-B Input (PB)                              |              |   |  |
|             | Bit 4          | OFF: OFF                                                |              |   |  |
|             |                | ON: ON                                                  |              |   |  |
| •           |                | Encoder Phase-C Input (PC)                              |              |   |  |
|             | Bit 5          | OFF: OFF                                                |              |   |  |
|             |                | ON: ON                                                  |              |   |  |
| -           |                | First External Latch Input (EXT1)                       |              |   |  |
|             | Bit 6          | OFF: OFF                                                |              |   |  |
| Description |                | ON: ON                                                  |              |   |  |
| Description |                | Second External Latch Input (EXT2)                      |              |   |  |
|             | Bit 7          | OFF: OFF                                                |              |   |  |
|             |                | ON: ON                                                  |              |   |  |
|             |                | Third External Latch Input (EXT3)                       |              |   |  |
|             | Bit 8          | OFF: OFF                                                |              |   |  |
|             |                | ON: ON                                                  |              |   |  |
|             |                | Brake Output (BRK)                                      |              |   |  |
|             | Bit 9          | OFF: OFF                                                |              |   |  |
|             |                | ON: ON                                                  |              |   |  |
|             |                | CN1 Input Signal (IO12) selected in parameter Pn81E.0   |              |   |  |
|             | Bit C          | OFF: OFF                                                |              |   |  |
|             |                | ON: ON                                                  |              |   |  |
|             |                | CN1 Input Signal (IO13) selected in parameter Pn81E.1   |              |   |  |
|             | Bit D          | OFF: OFF                                                |              |   |  |
|             |                | ON: ON                                                  |              |   |  |
|             |                | CN1 Input Signal (IO14) selected in parameter Pn81E.2   |              |   |  |
|             | Bit E          | OFF: OFF                                                |              |   |  |
|             |                | ON: ON                                                  |              |   |  |
| •           |                | CN1 Input Signal (IO15) selected in parameter Pn81E.3   |              |   |  |
|             | Bit F          | OFF: OFF                                                |              |   |  |
|             |                | ON: ON                                                  |              |   |  |

# (15) SERVOPACK User Monitor Information

The Monitor Selection made by the user when using a SERVOPACK for MECHATROLINK communication is stored in this parameter.

| IWDD2F                                 |                |           | Setting Range | Setting Unit |  |
|----------------------------------------|----------------|-----------|---------------|--------------|--|
| Network Servo User Monitor Information |                | _         | _             |              |  |
|                                        | Bit 0 to Bit 3 | Monitor 1 |               |              |  |
| Description                            | Bit 4 to Bit 7 | Monitor 2 |               |              |  |
| Description                            | Bit 8 to Bit B | Monitor 3 |               |              |  |
|                                        | Bit C to Bit F | Monitor 4 |               |              |  |

# (16) Servo Driver Information 2

| IL0030                                                                                                    |                                                                                                    | Setting Range                         | Setting Unit      |                    |  |  |
|----------------------------------------------------------------------------------------------------|----------------------------------------------------------------------------------------------------|---------------------------------------|-------------------|--------------------|--|--|
| Servo Use                                                                                                    | r Monitor 2                                                                                                    | $-2^{31}$ to $2^{31}-1$               | _                 |                    |  |  |
| Description                                                                                                    | <ul> <li>Stores the result of the selected monitor.</li> <li>This parameter stores the result of the monitor selected for Monitor 2 in the Servo User Monitor (setting parameter OW□□4E, bits 4 to 7).</li> <li>This parameter can be used when the communication method is MECHATROLINK-I or MECHATROLINK-II, 17-byte Mode and bit 0 of OW□□02 is set to 1 (1: Enabled).</li> </ul> |                                       |                   |                    |  |  |
| ILDD32     Setting Range     Setting Unit       Servo User Monitor 3     -2 <sup>31</sup> to 2 <sup>31</sup> -1     -                                                                                                    |                                                                                                    |                                       |                   |                    |  |  |
| Description                                                                                                    | Used by the system.                                                                                                    | II                                    |                   |                    |  |  |
| ILDD34<br>Servo Use                                                                                                    | r Monitor 4                                                                                                    | Setting Range $-2^{31}$ to $2^{31}-1$ | Setting Unit      |                    |  |  |
| Description                                                                                                    | Description       Stores the result of the selected monitor.         This parameter stores the result of the monitor selected for Monitor 4 of the Servo User Monitor (setting parameter OWDD4E, bits C to F)                                                                                                    |                                       |                   |                    |  |  |
| IW□□36<br>Servo Cor                                                                                                    | IWDD36     Setting Range     Setting Unit       Servo Constant Number     0 to 6535                                                                                                    |                                       |                   |                    |  |  |
| Description                                                                                                    | ription Stores the number of the parameter being processed.<br>This parameter stores the number of the SERVOPACK parameter being read or written using the MECHATROLINK command area. Refer to <i>Chapter 7. Motion Commands</i> for details                                                                                                    |                                       |                   |                    |  |  |
| IWDD37                                                                                                    | *                                                                                                    | Setting Range                         | Setting Unit      |                    |  |  |
| Auxiliary S                                                                                                    | Auxiliary Servo User Constant Number   0 to 65535   -                                                                                                    |                                       |                   |                    |  |  |
| Description                                                                                                    | Stores the number of the parameter being processed.<br>This parameter stores the number of the SERVOPACK parameter<br>subcommand area. Refer to <i>Chapter 7 Motion Commands</i> for deta                                                                                                    | r being read or wr<br>ils.            | itten using the M | ECHATROLINK        |  |  |
|                                                                                                    |                                                                                                    | Setting Range                         | Setting Unit      |                    |  |  |
| Servo Use                                                                                                    | r Constant                                                                                                    | $-2^{31}$ to $2^{31}-1$               | _                 |                    |  |  |
| Description                                                                                                    | Stores the data of the parameter being read.<br>This parameter stores the data of the SERVOPACK parameter read<br><i>Chapter 7 Motion Commands</i> for details.                                                                                                    | using the MECHA                       | TROLINK comm      | and area. Refer to |  |  |
| ILDD3A                                                                                                    |                                                                                                    | Setting Range                         | Setting Unit      |                    |  |  |
| Auxiliary S                                                                                                    | Servo User Constant                                                                                                    | $-2^{31}$ to $2^{31}-1$               | _                 |                    |  |  |
| Description         Stores the data of the parameter being read.           This parameter stores the data of the SERVOPACK parameter read using the MECHATROLINK subcommand area.           Refer to Chapter 7 Motion Commands for details. |                                                                                                    |                                       |                   |                    |  |  |
| IWDD3F                                                                                                    |                                                                                                    | Setting Range                         | Setting Unit      |                    |  |  |
| Motor type                                                                                                    |                                                                                                    | 0, 1                                  | _                 |                    |  |  |
| Description                                                                                                    | Stores the type of motor that is actually connected.<br>0 : Rotary motor<br>1 : Linear motor                                                                                                    |                                       |                   |                    |  |  |

|                                   | R                                                                                                    | Setting Range           | Setting Unit                                        |  |  |
|-----------------------------------|----------------------------------------------------------------------------------------------------|-------------------------|-----------------------------------------------------|--|--|
| Feedback                          | Speed                                                                                                    | $-2^{31}$ to $2^{31}-1$ | Depends on speed unit.                              |  |  |
| Description                       | <ul> <li>Stores the feedback speed.</li> <li>The value is determined by the moving average time constant (fixed parameter 42) and unit set from the difference w the Machine Coordinate Feedback Position (monitoring parameter IL□□16) in each scan.</li> <li>The setting unit for this parameter depends on the Speed Units (OW□□03, bits 0 to 3), but the result applying the speed unit setting is not shown here.</li> </ul> |                         |                                                     |  |  |
|                                   | n                                                                                                    | Setting Range           | Setting Unit                                        |  |  |
| Torque (Thrust) Reference Monitor |                                                                                                    | $-2^{31}$ to $2^{31}-1$ | Depends on the Torque Unit<br>(OWDD03 bits C to F). |  |  |
| Description                       | <ul> <li>Stores the value of the torque reference.</li> <li>The Torque (Thrust) Reference Monitor is achieved using the Servo command expansion area and can be executed on with the MECHATROLINK-II, 32-byte Mode communication method.</li> <li>The setting unit for this parameter depends on the Torque Unit Selection (OW□□03, bits C to F), b the result of applying the torque unit setting is not shown here.</li> </ul>  |                         |                                                     |  |  |

# (17) Supplemental Information

|             | R                                                                                                    | Setting Range           | Setting Unit   |                    |
|-------------|----------------------------------------------------------------------------------------------------|-------------------------|----------------|--------------------|
| Fixed Par   | ameter Monitor                                                                                                    | $-2^{31}$ to $2^{31}-1$ | _              |                    |
| Description | Stores the data of the specified fixed parameter number.<br>This parameter stores the data of the fixed parameter when the Re<br>Motion Subcommand (setting parameter OWDD0A). | ead Fixed Paramet       | er (FIXPRM-RD) | is selected in the |

## (18) Absolute Infinite Length Axis Position Control Information

| ILDD5E      |                                                                                                    | Setting Range                            | Setting Unit                  |  |
|-------------|----------------------------------------------------------------------------------------------------|------------------------------------------|-------------------------------|--|
| Absolute    | Position at Power OFF (Lower 2 words)                                                                                                    | $-2^{31}$ to $2^{31}-1$                  | pulse                         |  |
| Description | Stores information used for infinite length axis position control when<br>The encoder position is normally stored in 4 words.               | an absolute encod                        | ler is used.                  |  |
| ILDD60      |                                                                                                    | Setting Range                            | Setting Unit                  |  |
| Absolute    | Position at Power OFF (Upper 2 words)                                                                                                    | $-2^{31}$ to $2^{31}-1$                  | pulse                         |  |
| Description | Same as for ILDD5E.                                                                                                    |                                          |                               |  |
| IL0062      |                                                                                                    | Setting Range                            | Setting Unit                  |  |
| Modulariz   | red Position at Power OFF (Lower 2 words)                                                                                                   | $-2^{31}$ to $2^{31}-1$                  | pulse                         |  |
| Description | Stores information used for infinite length axis position control when<br>These parameters store the axis position managed by the Machine ( | an absolute encod<br>Controller in pulse | ler is used.<br>s in 4 words. |  |
| IL0064      |                                                                                                    | Setting Range                            | Setting Unit                  |  |
| Modulariz   | red Position at Power OFF (Upper 2 words)                                                                                                   | $-2^{31}$ to $2^{31}-1$                  | pulse                         |  |
| Description | Same as for $IL\square\square62$ .                                                                                                    |                                          |                               |  |

# (19) Transparent Command Mode

| IWDD70 t    |                                                                                                    | Setting Range | Setting Unit |  |
|-------------|----------------------------------------------------------------------------------------------------|---------------|--------------|--|
| Response    | Buffer for Transparent Command Mode                                                                                   | -             | -            |  |
|             | This area is used for response data when MECHATROLINK Servo commands are specified directly.                          |               |              |  |
| Description | cription • MECHATROLINK-I and MECHATROLINK-II, 17-byte Mode: Data area = $OW\square\square70$ to $OW\square\square77$ |               |              |  |
|             | • MECHATROLINK-II, 32-byte Mode: Data area = IW□□70 to I                                                              | WDD7E         |              |  |

# 6.5 Example of Setting Motion Parameters for the Machine

Set the following seven motion parameters to enable motion control that suits the machine's specifications.

- Reference unit
- Electronic gear
- Axis Type
- · Position Reference
- Speed Reference
- · Acceleration/Deceleration Settings
- · Acceleration/Deceleration Filter Settings

The following tables provide details of setting examples for the above items.

# 6.5.1 Reference Unit

Pulses, millimeters, degrees, or inches can be used as the reference unit for motion control. The reference unit is specified in Command Unit (motion fixed parameter 4).

The minimum reference unit that can be specified is determined by the setting of Number of Decimal Places (motion fixed parameter 5).

| Motion Fixed Parameter 5: | Motion Fixe | Motion Fixed Parameter 4: Command Unit (Reference Unit) R |             |             |     |           |  |
|---------------------------|-------------|-----------------------------------------------------------|-------------|-------------|-----|-----------|--|
| Places R                  | 0: pulse    | 1: mm                                                     | 2: deg      | 3: inch     |     |           |  |
| 0: 0 digits               | 1 pulse     | 1 mm                                                      | 1 deg       | 1 inch      | 1 – |           |  |
| 1: 1 digits               | 1 pulse     | 0.1 mm                                                    | 0.1 deg     | 0.1 inch    |     |           |  |
| 2: 2 digits               | 1 pulse     | 0.01 mm                                                   | 0.01 deg    | 0.01 inch   |     | Minimum   |  |
| 3: 3 digits               | 1 pulse     | 0.001 mm                                                  | 0.001 deg   | 0.001 inch  | 1 [ | reference |  |
| 4: 4 digits               | 1 pulse     | 0.0001 mm                                                 | 0.0001 deg  | 0.0001 inch |     | ann       |  |
| 5: 5 digits               | 1 pulse     | 0.00001 mm                                                | 0.00001 deg | 0.0001 inch |     |           |  |

#### 6.5.2 Electronic Gear

In contrast to the reference unit input to the Machine Controller, the moving unit in the mechanical system is called the "output unit." The electronic gear converts position or speed units from reference units to output units for the mechanical system without going through an actual mechanism, such as a gear.

When the axis at the motor has rotated m times and the mechanical configuration allows the axis at the load to rotate n times, this electronic gear function can be used to make the reference unit equal to the output unit.

The electronic gear function is enabled when the following settings are made:

- Fixed Parameter 6: Command Unit per Revolution R
- Fixed Parameter 8: Gear Ratio [MOTOR]
- Fixed Parameter 9: Gear Ratio [LOAD] R
- The electronic gear is disabled when pulse is specified as the Command Unit.

The following setting example uses ball screw and rotating table workpieces.

### (1) Parameter Setting Example Using Ball Screw

- Machine specifications: Ball screw axis rotates 5 times for each 7 rotations of the motor axis (Refer to the following figure.)
- Reference unit: 0.001 mm

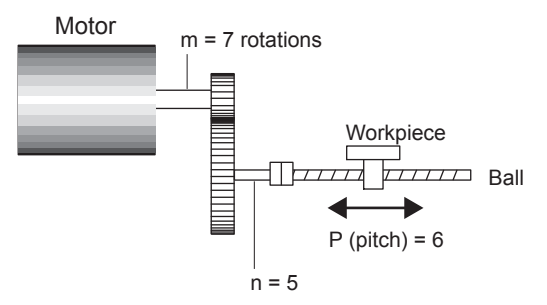

To move the workpiece 0.001 mm for 1 reference unit input under the conditions outlined above, i.e., for 1 reference unit = 1 output unit, make the following settings for fixed parameters 6, 8, and 9.

- Fixed Parameter 6: Travel distance per machine rotation = 6 mm/0.001 mm = 6000 (reference units)
- Fixed Parameter 8: Gear ratio at Servomotor = m = 7
- Fixed Parameter 9: Gear ratio at load = n = 5
  - Set the SERVOPACK gear ratio to 1:1.

#### (2) Parameter Setting Example Using Rotating Table

- Machine specifications: Rotating table axis rotates 10 times for each 30 rotations of the motor axis (Refer to the following figure.)
- Reference unit: 0.1°

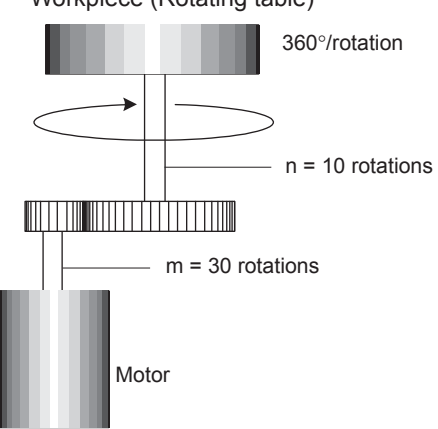

Workpiece (Rotating table)

To rotate the table  $0.1^{\circ}$  for 1 reference unit input under the conditions outlined above, i.e., for 1 reference unit = 1 output unit, make the following settings for fixed parameters 6, 8, and 9.

- Fixed Parameter 6: Travel distance per machine rotation =  $360^{\circ}/0.1^{\circ}$  = 3600 (reference units)
- Fixed Parameter 8: Gear ratio at Servomotor = m = 30
- Fixed Parameter 9: Gear ratio at load = n = 10
  - The gear ratio for fixed parameters 8 and 9 (m/n) may be constant, e.g., m = 3 and n = 1.
  - Set the SERVOPACK gear ratio to 1:1.

# 6.5.3 Axis Type Selection

There are two types of position control: Finite length position control for return and other operations that are performed only within a specified range, and infinite length position control, which is used for moving in one direction only. Infinite length position control can reset the position to 0 after one rotation, e.g, belt conveyors, or move in one direction only, without resetting position after one rotation. The axis type selection sets which of these types of position control is to be used. The details of the Axis Type Selection are listed in the following table.

| Parameter Type             | Parameter No.<br>(Register No.) | Name                                           | Description                                                                                                    | Default<br>Value |
|----------------------------|---------------------------------|------------------------------------------------|----------------------------------------------------------------------------------------------------|------------------|
| Motion Fixed<br>Parameters | No. 1, bit 0 R                  | Function Selection<br>1, Axis Type             | <ul> <li>Specify the position control method for the controlled axis.</li> <li>O: Finite Length Axis <ul> <li>Set a finite length axis if control is performed within a limited length or for an axis that uses infinite length control in one moving direction only without resetting the position every rotation.</li> <li>1: Infinite Length Axis <ul> <li>Set an infinite length axis for an axis that uses infinite length control will be used to be used to</li></ul></li></ul></li></ul> | 0                |
|                            | No. 10 R                        | Maximum Value of<br>Rotary Counter<br>(POSMAX) | Set the reset position of the position data when an<br>infinite length axis has been set for the axis type using<br>the reference unit.                                                                                                    | 360000           |

6.5.4 Position Reference

# 6.5.4 Position Reference

The target position value for position control is set for the Position Reference Setting (motion setting parameter  $OL\square\square1C$ ). There are two methods that can be set for using the Position Reference Setting: Directly setting the coordinate of the target position value as an absolute value or adding the moving amount from the previous command position as a incremental value. The following table lists the parameter details relating to position references.

| Parameter Type               | Parameter No.<br>(Register No.) | Name                          | Description                                                                                                    | Default<br>Value |
|------------------------------|---------------------------------|-------------------------------|----------------------------------------------------------------------------------------------------|------------------|
|                              | OB□□095 <b>ℝ</b>                | Position<br>Reference Type    | <ul> <li>Specify the type of position data.</li> <li>0: Incremental Addition Mode <ul> <li>Adds the present moving amount value to the previous value of OL□□1C and sets the result in OL□□1C.</li> <li>1: Absolute Mode <ul> <li>Sets the coordinate of the target position in OL□□1C.</li> </ul> </li> <li>Always set to 0 when using a motion program.</li> <li>Always set to 0 when using an infinite length axis.</li> </ul></li></ul>                                                                                                    | 0                |
| Motion Setting<br>Parameters | OLDD1C R                        | Position<br>Reference Setting | <ul> <li>Set the position data.</li> <li>Incremental Addition Mode (OB□□095 = 0)<br/>The moving amount (incremental distance) specified this time will be added to the previous value of OL□□1C.<br/>OL□□1C ← Previous OL□□1C + Incremental distance<br/>Example:<br/>If a travel distance of 500 is specified and the previous value of OL□□1C is 1000, the following will occur:<br/>OL□□1C ← 1000 + 500 = 1500</li> <li>Absolute Mode (OB□□095 = 1)<br/>The coordinate value of the target position is set.<br/>Example:<br/>Set 10000 to move to a coordinate value of 10000.<br/>OL□□1C ← 10000</li> </ul> | 0                |

The following table compares the advantage and disadvantage of incremental addition mode and absolute mode.

| Position Reference<br>Type   | Advantage                                                                                                    | Disadvantage                                                                                                    |
|------------------------------|----------------------------------------------------------------------------------------------------|----------------------------------------------------------------------------------------------------|
| Incremental<br>Addition Mode | It is not necessary to consider the relationship<br>between OLDD1C and the current position when<br>canceling a move.<br>Incremental addition mode can be used for finite or<br>infinite length axis type. | OLDD1C does not necessarily equal the coordinate value of the target position, so the position reference can be difficult to understand intuitively.                                                                                                    |
| Absolute Mode                | The coordinate of the target position is specified directly, making it easy to understand intuitively.                                                                                                    | The current position must be set in OLDIC<br>whenever the power supply is turned ON or a move<br>is canceled. If this is not done, the axis may move<br>suddenly when a move command is started.<br>Absolute mode cannot be used for an infinite length<br>axis type. |

# 6.5.5 Speed Reference

There are two methods of setting the speed reference for the feed speed or other speeds. One method involves using reference units and the other method involves setting the percentage (%) of the rated speed.

The following table shows the parameters relating to speed references.

| Parameter Type               | Parameter No.<br>(Register No.) | Name                        | Description                                                                                                    | Default<br>Value |
|------------------------------|---------------------------------|-----------------------------|----------------------------------------------------------------------------------------------------|------------------|
| Motion Fixed                 | No. 5 ℝ                         | Number of<br>Decimal Places | Set the number of digits below the decimal point in the<br>reference unit being input. The minimum reference unit is<br>determined by this parameter and the Command Unit (fixed<br>parameter 4).<br>Example:<br>Command Unit = mm, Number of Decimal Places = 3<br>1 reference unit = 0.001 mm                                                                                                    | 3                |
| Parameters                   | No. 34 R                        | Rated Speed                 | Set the number of rotations when the motor is rotated at the rated speed (100% speed). Confirm the motor specifications before setting this parameter.                                                                                                    | 3000             |
|                              | No. 36 R                        | Encoder<br>Resolution       | Set the number of pulses (the value after multiplication) per<br>motor rotation.<br>Example:<br>For a 16-bit encoder, set $2^{16} = 65536$ .                                                                                                    | 65536            |
|                              | OW□□03<br>Bit 0 to 3 ℝ          | Speed Units                 | Set the unit for reference speeds.<br>0: Reference unit/s<br>1: 10 <sup>n</sup> reference units/min (n: Number of Decimal<br>Places)<br>2: 0.01%<br>3: 0.0001%                                                                                                    | 1                |
| Motion Setting<br>Parameters | OL□□10 ℝ                        | Speed<br>Reference          | <ul> <li>Set the feed speed. The unit for this parameter is set in OW□□03, bits 0 to 3.</li> <li>Example:</li> <li>When the Number of Decimal Places is set to 3, units are as follows for the setting of the Speed Unit:</li> <li>Speed Unit Set to 0: Reference units/s Pulse unit: 1 = 1 pulse/s mm unit: 1 = 0.001 mm/s Deg unit: 1 = 0.001 inch/s</li> <li>Speed Unit Set to 1: 10<sup>n</sup> reference units/min Pulse unit: 1 = 1 000 pulse/min mm unit: 1 = 1 deg/min Inch unit: 1 = 1 deg/min Inch unit: 1 = 1 inch/min</li> <li>Speed Unit Set to 2: 0.01% Set as a percentage of the rated speed (1 = 0.01%) unrelated to the reference unit setting.</li> </ul> | 3000             |
|                              | OW0018                          | Speed Override              | Setting an output ratio (%) for the setting allows the<br>positioning speed to be changed without changing the Speed<br>Reference setting.<br>Setting unit: 1 = 0.01%                                                                                                    | 10000            |

#### (1) Speed Reference (OLDD10) Setting Examples

- No. 5: Number of digits below decimal point = 3
- No. 34: Rated speed = 3000 R/min
- No. 36 = Number of pulses per rotation = 65536

The following table shows examples of settings for Speed Reference ( $OL\Box\Box10$ ) to obtain the target feed speed (reference speed).

| Speed Unit Setting                                           | Command Unit<br>Setting                  | Reference Speed                                                                      | Speed Reference Parameter Settings (OL□□10)<br>Method                                                                                                    |
|--------------------------------------------------------------|------------------------------------------|--------------------------------------------------------------------------------------|----------------------------------------------------------------------------------------------------|
|                                                              | pulso                                    | • 500 R/s                                                                            | 500 (R/s) × 65536 (pulse/R)<br>= 37268000 (pulse/s)                                                                                                    |
|                                                              | puise                                    | • 1500 R/min                                                                         | 1500 (R/min) × 65536 (pulse/R) ÷ 60 (s/min)<br>= 1638400 (pulse/s)                                                                                                    |
| 0<br>Reference unit/s                                        | mm                                       | • Feed speed of 500 mm/s<br>with a machine that travels<br>10 mm for each rotation   | <ul> <li>500 (mm/s)÷ 0.001</li> <li>500000 (mm/s)</li> <li>Determined by feed speed and number of digits below decimal point (0.001 in the above equation), regardless of machine configuration.</li> </ul>                            |
|                                                              |                                          | • Feed speed of 900 mm/min<br>with a machine that travels<br>10 mm for each rotation | <ul> <li>900 (mm/min) ÷ 0.001 ÷ 60 (s/min)</li> <li>= 15000 (mm/s)</li> <li>* Determined by feed speed and number of digits below decimal point (0.001 in the above equation), regardless of machine configuration.</li> </ul>         |
|                                                              | e units/<br>of digits<br>al point)<br>mm | • 500 R/s                                                                            | 500 (R/s) × 65536 (pulse/R) ÷ 1000* × 60 (s/min)<br>= 1966080 (1000 pulse/min)<br>• "1000" = 10 <sup>n</sup>                                                                                                    |
| 1                                                            |                                          | • 1500 R/min                                                                         | 1500 (R/min) × 65536 (pulse/R) ÷ 1000*<br>= 98304 (1000 pulse/min)<br>• "1000"= 10 <sup>n</sup>                                                                                                    |
| min<br>(n: Number of digits<br>below decimal point)<br>(= 3) |                                          | • Feed speed of 500 mm/s<br>with a machine that travels<br>10 mm for each rotation   | <ul> <li>500 (mm/s) ÷ 0.001 × 1000 × 60 (s/min)</li> <li>= 30000 (1000 mm/s)</li> <li>Determined by feed speed and number of digits below decimal point (0.001 in the above equation), regardless of machine configuration.</li> </ul> |
|                                                              |                                          | • Feed speed of 900 mm/min<br>with a machine that travels<br>10 mm for each rotation | <ul> <li>900 (mm/min) ÷ 0.001 × 1000</li> <li>= 900 (1000 mm/min)</li> <li>Determined by feed speed, regardless of machine configuration.</li> </ul>                                                                                   |
| 2 0.01%                                                      | _                                        | • 1500 R/min                                                                         | <ul> <li>1500 (R/min) ÷ 3000 (R/min) × 100(%) ÷ 0.01</li> <li>= 5000 (0.01%)</li> <li>Determined by what percentage the feed speed is of the rated speed.</li> </ul>                                                                   |

## (2) Speed Override (OWDD18) Setting Example

The Speed Override parameter (OW $\square$ 18) can set the speed as a percentage (output ratio) of the target feed speed, in 0.001% units. Speed Override is set independently of Command Unit, Number of Decimal Places, and other parameters.

- Speed Override cannot be set for SVR (Virtual Motion Module).
- A typical example of a Speed Override setting is shown below.

#### Setting Example

Output ratio 25%: 25 ÷ 0.01 = 2500 50%: 50÷0.01 = 5000 75%: 75÷0.01 = 7500 100%: 100÷0.01 = 10000

# 6.5.6 Acceleration/Deceleration Settings

The acceleration/deceleration can be set to either the rate of acceleration/deceleration or the time required to reach the rated speed from 0. The settings method used depends on the related parameter settings.

The parameters related to acceleration/deceleration settings are listed in the following table.

| Parameter Type               | Parameter No.<br>(Register No.) | Name                                   | Description                                                                                                    | Default<br>Value |
|------------------------------|---------------------------------|----------------------------------------|----------------------------------------------------------------------------------------------------|------------------|
|                              | No. 5 ℝ                         | Number of<br>Decimal Places            | Set the number of digits below the decimal point in the input<br>reference unit. The minimum reference unit is determined by<br>this parameter and the Command Unit (fixed parameter 4).<br>Example:<br>Command Unit = mm, Number of Decimal Places = 3<br>1 reference unit = 0.001 mm                                                                                                    |                  |
| Parameters                   | No. 34 R                        | Rated Speed                            | Set the number of rotations when the motor is rotated at the rated speed (100% speed). Confirm the motor specifications before setting this parameter.                                                                                                    | 3000             |
|                              | No. 36 R                        | Encoder<br>Resolution                  | Set the number of pulses (the value after multiplication) per<br>motor rotation.<br>Example:<br>For a 16-bit encoder, set $2^{16} = 65536$ .                                                                                                    | 65536            |
|                              | OW□□03<br>Bit 4 to 7 ℝ          | Acceleration/<br>Deceleration<br>Units | Set the unit for acceleration/deceleration.<br>0: Reference units/s <sup>2</sup><br>1: ms                                                                                                    | 1                |
| Motion Setting<br>Parameters | OL□□36 ℝ                        | Linear<br>Acceleration<br>Time         | <ul> <li>Set the rate of acceleration or acceleration time constant according to the setting of OW□□03, bits 4 to 7.</li> <li>Acceleration/Deceleration Units is set to 0 (Reference units/s<sup>2</sup>), set the rate of acceleration.<br/>Pulse unit: 1 = 1 pulse/s<sup>2</sup><br/>mm unit: 1 = 1 reference unit/s<sup>2</sup><br/>deg unit: 1 = 1 reference unit/s<sup>2</sup><br/>Inch unit: 1 = 1 reference unit/s<sup>2</sup><br/>Example: Number of Decimal Places = 3<br/>mm unit: 1 = 0.001 mm/s<sup>2</sup><br/>deg unit: 1 = 0.001 deg/s<sup>2</sup><br/>Inch unit: 1 = 0.001 inch/s<sup>2</sup></li> <li>When Acceleration/Deceleration Units is set to 1 (ms), set the time constant to go from 0 to the rated speed<br/>without relation to the reference unit.</li> </ul> | 0                |
|                              | OL□□38 ℝ                        | Linear<br>Deceleration<br>Time         | <ul> <li>Set the rate of deceleration or deceleration time constant according to the setting of OW□□03, bits 4 to 7.</li> <li>Acceleration/Deceleration Units is set to 0 (Reference units/s<sup>2</sup>), set the rate of deceleration.</li> <li>Pulse unit: 1 = 1 pulse/s<sup>2</sup> mm unit: 1 = 1 reference unit/s<sup>2</sup> deg unit: 1 = 1 reference unit/s<sup>2</sup> Inch unit: 1 = 1 reference unit/s<sup>2</sup></li> <li>When Acceleration/Deceleration Units is set to 1 (ms), set the time constant to go from 0 to the rated speed without relation to the reference unit.</li> </ul>                                                                                                    | 0                |

6.5.6 Acceleration/Deceleration Settings

#### (1) Acceleration/Deceleration Units and Speed Changes Over Time

The Linear Acceleration Time ( $OL\square\square36$ ) and Linear Deceleration Time ( $OL\square\square38$ ) settings change depending on the Acceleration/Deceleration Unit ( $OW\square\square03$ ) setting as shown in the following figure.

■ When the Acceleration/Deceleration Unit (OW□□03, Bits 4 to 7) Set to 0: Reference Unit/s<sup>2</sup>

Linear Acceleration and Linear Deceleration Time settings are handled as the linear acceleration rate and linear deceleration rate.

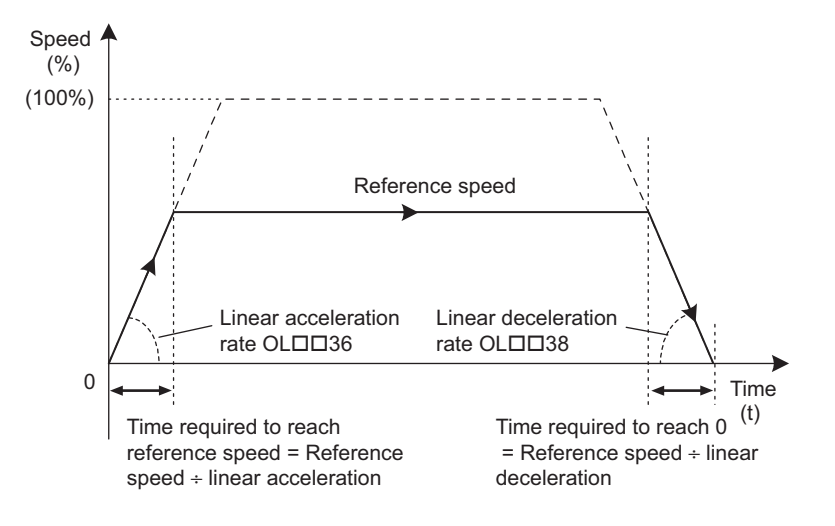

■ When the Acceleration/Deceleration Unit (OW□□03, Bits 4 to 7) Set to 1: ms

Linear Acceleration Time is handled as the linear acceleration time constant required to reach rated speed from zero using linear acceleration. Linear Deceleration Time is handled as the linear deceleration time constant required to reach zero from the rated speed using linear deceleration.

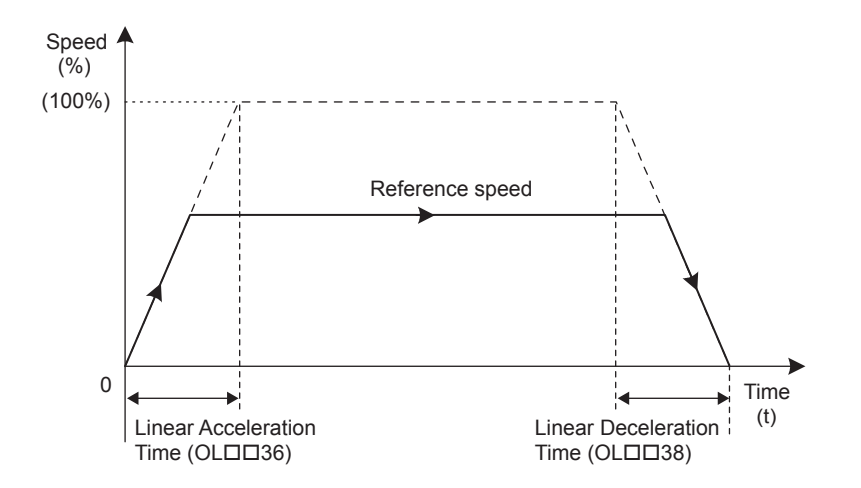

# 6.5.7 Acceleration/Deceleration Filter Settings

There are two types of acceleration/deceleration filter: **The exponential acceleration/deceleration filter** and **the moving average filter**. These filter settings can be used to set non-linear acceleration/deceleration curves. The parameters related to the acceleration/deceleration filter settings are listed in the following table.

| Parameter Type               | Parameter No.<br>(Register No.) | Name                            | Description                                                                                                    | Defaul<br>t Value |
|------------------------------|---------------------------------|---------------------------------|----------------------------------------------------------------------------------------------------|-------------------|
| Motion Setting<br>Parameters | OW□□03<br>Bit 8 to B ℝ          | Filter Type                     | <ul> <li>Set the acceleration/deceleration filter type.</li> <li>0: No filter</li> <li>1: Exponential acceleration/deceleration filter</li> <li>2: Moving average filter</li> <li>The Change Filter Type command (OW□□08 = 13) must be executed in advance to enable the Filter Type.</li> </ul> | 0                 |
|                              | owdd3a R                        | S-curve<br>Acceleration<br>Time | Sets the acceleration/deceleration filter time constant.<br>Always make sure that pulse distribution has been<br>completed (i.e., that monitoring parameter IW□□0C, bit 0<br>is ON (1)) before changing the time constant.                                                                       | 0                 |

The following figure shows the relationship between acceleration/deceleration patterns and each parameter.

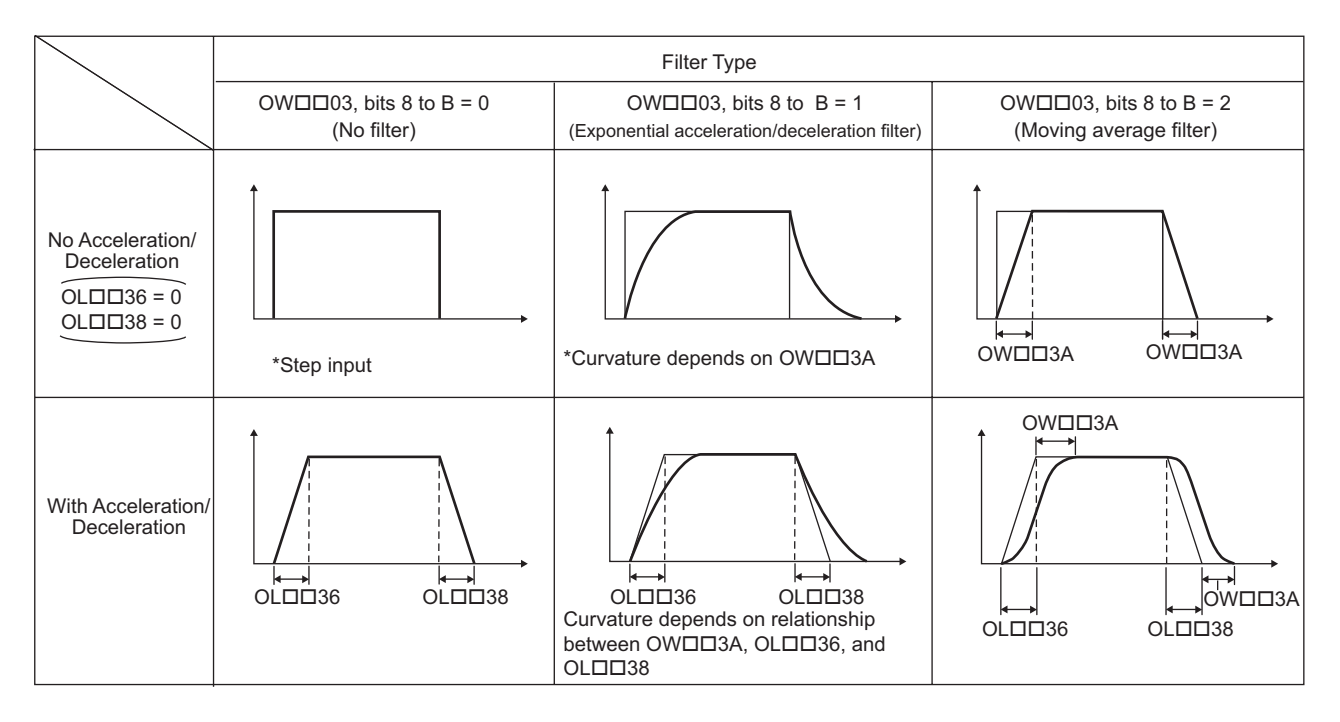

6.5.7 Acceleration/Deceleration Filter Settings

# MEMO

# **Motion Commands**

This chapter explains each motion command's operation, related parameters, and timing charts.

| 7.1 Motion Commands                                         | 7-3  |
|-------------------------------------------------------------|------|
| 7.1.1 Motion Command Table                                  | 7-3  |
| 7.1.2 Motion Commands Supported by SERVOPACK Models         | 7-4  |
| 7.2 Motion Command Details                                  | 7 5  |
|                                                             |      |
| 7.2.1 Positioning (POSING)                                  |      |
| 7.2.2 External Positioning (EX_POSING)                      |      |
| 7.2.3 Zero Point Return (ZRET)                              |      |
| 7.2.4 Interpolation (INTERPOLATE)                           |      |
| 7.2.5 Latch (LATCH)                                         |      |
| 7.2.6 JOG Operation (FEED)                                  |      |
| 7.2.7 STEP Operation (STEP)                                 |      |
| 7.2.8 Zero Point Setting (ZSET)                             | 7-52 |
| 7.2.9 Change Linear Acceleration Time Constant (ACC)        |      |
| 7.2.10 Change Linear Deceleration Time Constant (DCC)       |      |
| 7.2.11 Change Filter Time Constant (SCC)                    |      |
| 7.2.12 Change Filter Type (CHG_FILTER)                      |      |
| 7.2.13 Change Speed Loop Gain (KVS)                         |      |
| 7.2.14 Change Position Loop Gain (KPS)                      |      |
| 7.2.15 Change Feed Forward (KFS)                            |      |
| 7.2.16 Read SERVOPACK Parameter (PRM_RD)                    |      |
| 7.2.17 Write SERVOPACK Parameter (PRM_WR)                   | 7-70 |
| 7.2.18 Monitor SERVOPACK Alarms (ALM_MON)                   | 7-72 |
| 7.2.19 Monitor SERVOPACK Alarm History (ALM_HIST)           |      |
| 7.2.20 Clear SERVOPACK Alarm History (ALMHIST_CLR)          | 7-75 |
| 7.2.21 Reset Absolute Encoder (ABS_RST)                     | 7-77 |
| 7.2.22 Speed Reference (VELO)                               |      |
| 7.2.23 Torque Reference (TRQ)                               |      |
| 7.2.24 Phase References (PHASE)                             | 7-89 |
| 7.2.25 Change Position Loop Integration Time Constant (KIS) |      |
| 7.3 Motion Subcommands                                      | 7-95 |
| 7.3.1 Motion Sub-command Table                              | 7-95 |
| 7.3.2 Motion Subcommand Settings                            | 7-95 |
|                                                             |      |

| 7.4 Motion Subcommand Details           |  |
|-----------------------------------------|--|
| 7.4.1 No Command (NOP)                  |  |
| 7.4.2 Read SERVOPACK Parameter (PRM_RD) |  |
| 7.4.2 Read SERVOPACK Parameter (PRM_RD) |  |
| 7.4.3 Monitor Status (SMON)             |  |
| 7.4.4 Read Fixed Parameters (FIXPRM_RD) |  |
# 7.1 Motion Commands

# 7.1.1 Motion Command Table

This table shows the motion commands that are supported by the MP2300. Refer to the page in the Table under Details for additional command information.

| Comm<br>Cod | and<br>le | Command     | Name                                              | Description                                                                                                    | Reference<br>Page |
|-------------|-----------|-------------|---------------------------------------------------|----------------------------------------------------------------------------------------------------|-------------------|
| 0           | R         | NOP         | No command                                        | _                                                                                                    | —                 |
| 1           | R         | POSING      | Positioning                                       | Positions to the specified position using the specified acceleration/deceleration times and the specified speed.                                                            | 7-5               |
| 2           | R         | EX_POSING   | External Positioning                              | Positions by moving the external positioning travel<br>distance from the point an external positioning signal was<br>input when already performing a positioning operation. | 7-11              |
| 3           | R         | ZRET        | Zero Point Return                                 | Returns to the zero point in the machine coordinate<br>system. When using an incremental encoder, there are 17<br>different zero point return methods that can be used.     | 7-16              |
| 4           | R         | INTERPOLATE | Interpolation                                     | Performs interpolation feeding using positioning data distributed consecutively from the CPU Module.                                                                        | 7-36              |
| 5           |           |             | Reserved                                          |                                                                                                    |                   |
| 6           | R         | LATCH       | Latch                                             | Memorizes the current position when the latch signal is input during an interpolation feed operation.                                                                       | 7-40              |
| 7           | R         | FEED        | JOG Operation                                     | Moves the axis at the specified speed in the specified direction until the command is canceled.                                                                             | 7-44              |
| 8           | R         | STEP        | STEP Operation                                    | Positions the specified travel distance in the specified direction at the specified speed.                                                                                  | 7-48              |
| 9           | R         | ZSET        | Zero Point Setting                                | Sets the zero point in the machine coordinate system and enables the software limit function.                                                                               | 7-52              |
| 10          |           | ACC         | Change Linear<br>Acceleration Time Constant       | Changes the acceleration time for linear acceleration/<br>deceleration.                                                                                                    | 7-54              |
| 11          |           | DCC         | Change Linear<br>Deceleration Time<br>Constant    | Changes the deceleration time for linear acceleration/<br>deceleration.                                                                                                    | 7-56              |
| 12          |           | SCC         | Change Filter Time<br>Constant                    | Changes the time constant for a moving average filter for acceleration/deceleration.                                                                                        | 7-58              |
| 13          |           | CHG_FILTER  | Change Filter Type                                | Changes the acceleration/deceleration filter type.                                                                                                    | 7-60              |
| 14          |           | KVS         | Change Speed Loop Gain                            | Changes the speed loop gain.                                                                                                    | 7-62              |
| 15          |           | KPS         | Change Position Loop Gain                         | Changes the position loop gain.                                                                                                    | 7-64              |
| 16          |           | KFS         | Change Feed Forward                               | Changes the feed forward control gain.                                                                                                    | 7-66              |
| 17          |           | PRM_RD      | Read SERVOPACK<br>Parameter                       | Reads a SERVOPACK parameter.                                                                                                    | 7-68              |
| 18          |           | PRM_WR      | Write SERVOPACK<br>Parameter                      | Write a SERVOPACK parameter.                                                                                                    | 7-70              |
| 19          |           | ALM_MON     | Monitor SERVOPACK<br>Alarms                       | Monitors SERVOPACK alarms.                                                                                                    | 7-72              |
| 20          |           | ALM_HIST    | Monitor SERVOPACK<br>Alarm History                | Monitors SERVOPACK alarm history.                                                                                                    | 7-73              |
| 21          |           | ALMHIST_CLR | Clear SERVOPACK Alarm<br>History                  | Clears SERVOPACK alarm history data.                                                                                                    | 7-75              |
| 22          |           | ABS_RST     | Reset Absolute Encoder                            | Initializes an absolute encoder.                                                                                                    | 7-77              |
| 23          | R         | VELO        | Speed Reference                                   | Operates with speed control mode.                                                                                                    | 7-80              |
| 24          | R         | TRQ         | Torque Reference                                  | Operates with torque control mode.                                                                                                    | 7-84              |
| 25          | R         | PHASE       | Phase Reference                                   | Operates with phase control mode.                                                                                                    | 7-89              |
| 26          |           | KIS         | Change Position Loop<br>Integration Time Constant | Changes the integration time constant for the position loop.                                                                                                    | 7-93              |

• Commands in the table displaying an R are supported by the Virtual Motion Module (SVR).

• Refer to 3.2.4 SVR Virtual Motion Module on page 3-11 for details on the Virtual Motion Module (SVR).

7.1.2 Motion Commands Supported by SERVOPACK Models

# 7.1.2 Motion Commands Supported by SERVOPACK Models

| Motion Command      |                   | SERVOPACK   |        |              |                  |             |                  |  |
|---------------------|-------------------|-------------|--------|--------------|------------------|-------------|------------------|--|
|                     |                   |             |        | SGDH-<br>+NS | DDDE<br>5115     | SGDS-DDD1DD |                  |  |
|                     |                   | SGDB-LILIAN | +NS100 | M-I          | M-II             | M-I         | M-II             |  |
|                     | NOP               | 0           | 0      | 0            | 0                | 0           | 0                |  |
|                     | POSING            | 0           | 0      | 0            | 0                | 0           | 0                |  |
|                     | EX_POSING         | 0           | 0      | 0            | 0                | 0           | 0                |  |
|                     | ZRET              | 0           | 0      | 0            | 0                | 0           | 0                |  |
|                     | INTERPOLATE       | 0           | 0      | 0            | 0                | 0           | 0                |  |
|                     | ENDOF_INTERPOLATE | 0           | 0      | 0            | 0                | 0           | 0                |  |
|                     | LATCH             | 0           | 0      | 0            | 0                | 0           | 0                |  |
|                     | FEED              | 0           | 0      | 0            | 0                | 0           | 0                |  |
|                     | STEP              | 0           | 0      | 0            | 0                | 0           | 0                |  |
|                     | ZSET              | 0           | 0      | 0            | 0                | 0           | 0                |  |
|                     | ACC               | 0           | 0      | 0            | 0                | 0           | 0                |  |
|                     | DCC               | ×           | 0      | 0            | 0                | 0           | 0                |  |
| Main                | SCC               | 0           | 0      | 0            | 0                | 0           | 0                |  |
| Command             | CHG_FILTER        | 0           | 0      | 0            | 0                | 0           | 0                |  |
| (OW□□08)            | KVS               | 0           | 0      | 0            | 0                | 0           | 0                |  |
|                     | KPS               | 0           | 0      | 0            | 0                | 0           | 0                |  |
|                     | KFS               | 0           | 0      | 0            | 0                | 0           | 0                |  |
|                     | PRM_RD            | 0           | 0      | 0            | 0                | 0           | 0                |  |
|                     | PRM_WR            | 0           | 0      | 0            | 0                | 0           | 0                |  |
|                     | ALM_MON           | 0           | 0      | 0            | 0                | 0           | 0                |  |
|                     | ALM_HIST          | 0           | 0      | 0            | 0                | 0           | 0                |  |
|                     | ALMHIST_CLR       | 0           | 0      | 0            | 0                | 0           | 0                |  |
|                     | ABS_RST           | ×           | 0      | 0            | 0                | 0           | 0                |  |
|                     | VELO              | ×           | ×      | ×            | 0                | ×           | 0                |  |
|                     | TRQ               | ×           | ×      | ×            | 0                | ×           | 0                |  |
|                     | PHASE             | ×           | 0      | 0            | 0                | 0           | 0                |  |
|                     | KIS               | ×           | 0      | 0            | 0                | 0           | 0                |  |
|                     | NOP               | 0           | 0      | 0            | 0                | 0           | 0                |  |
| 0                   | PRM_RD            | ×           | ×      | ×            | $\triangle$      | ×           | $\bigtriangleup$ |  |
| Subcommand (OWDD0A) | PRM_WR            | ×           | ×      | ×            | $\bigtriangleup$ | ×           | $\bigtriangleup$ |  |
| ( <u> </u>          | SMON              | ×           | ×      | ×            | $\bigtriangleup$ | ×           | $\bigtriangleup$ |  |
|                     | FIXPRM_RD         | 0           | 0      | 0            | 0                | 0           | 0                |  |

The following table shows the motion commands supported by each model of SERVOPACK. A Motion Command Setting Error warning will occur if an unsupported command is specified.

 M-I: MECHATROLINK-I M-II: MECHATROLINK-II

Σ-II, -III Analog SERVOPACKs: SGD-□□□S, SGDB-□□, SGDM, SGDH, and SGDS-□□□01□/
 □□□02□

• O: Can be specified.  $\times$ : Cannot be specified.  $\triangle$ : Can be specified in 32-byte mode only.

# 7.2 Motion Command Details

The following describes the procedure for executing motion commands.

• All the following command names and items in the Parameter List displaying an R are supported by the Virtual Motion Module (SVR).

# 7.2.1 Positioning (POSING)

The POSING command positions the axis to the target position using the specified target position and speed. Parameters related to acceleration and deceleration are set in advance.

## (1) Executing/Operating Procedure

#### **1.** Check to see if all the following conditions are satisfied.

| No. | Execution Conditions                         | Confirmation Method                             |
|-----|----------------------------------------------|-------------------------------------------------|
| 1   | There are no alarms.                         | Both IL $\square$ 02 and IL $\square$ 04 are 0. |
| 2   | The Servo ON condition.                      | $IB\square\square001$ is ON.                    |
| 3   | Motion command execution has been completed. | IW□□08 is 0 and IB□□090 is OFF.                 |

**2.** Set the following motion setting parameters.

Speed Reference: OL□□10

Acceleration/Deceleration Filter Type: OWDD03

Speed Loop P/PI Switch: OWDD01

- The speed reference can be changed during operation.
- An override of between 0% to 327.67% can be set for the speed reference.
- **3.** Set OWDD08 to 1 to execute the POSING motion command.
- **4.** Set the target position ( $OL\Box\Box1C$ ).

Positioning will start. IWDD08 will be 1 during the positioning.

IBDD0C3 will turn ON when the axis approaches the target position.

IB $\Box\Box$ OC1 will turn ON when the axis reaches the target position and the positioning has been completed.

- If the Position Reference Type (OB□□095) is set for an absolute mode, the target position can be set before executing the command.
- The target position can be changed during operation.
- When the target position is changed so that there is not sufficient deceleration distance or after the new target position has already been passed, the system will first decelerate to a stop and then reposition according to the new target position.
- **5.** Set OW D08 to 0 to execute the NOP motion command to complete the positioning operation.

POSING Operating Pattern

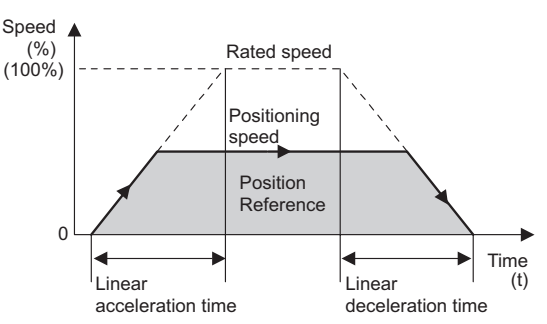

#### Terminology: Command execution

When a command code is stored in the motion command register (OW $\square\square08$ ), execution of the motion command corresponding to that code is started. Used in describing motion command operations.

# (2) Holding

Axis travel can be stopped during command execution and then the remaining travel can be restarted. A command is held by setting the Command Pause bit ( $OB\square\square090$ ) to 1.

- Set the Command Pause bit (OB 090) to 1. The axis will decelerate to a stop.
- When the axis has stopped, the Command Hold Completed bit (IB 091) will turn ON.
- Reset the Command Pause bit (OB 090) to 0. The command hold status will be cleared and the remaining portion of the positioning will be restarted.

# (3) Aborting

Axis travel can be stopped during command execution and the remaining travel canceled by aborting execution of a command. A command is aborted by setting the Command Abort bit ( $OB\square\square091$ ) to 1.

- Set the Command Abort bit (OBDD091) to 1. The axis will decelerate to a stop.
- When the axis has stopped, the remain travel will be canceled and the Positioning Completed bit (IB□□0C1) will turn ON.
- The positioning will restart if the Command Abort bit (OB□□091) is reset to 0 during abort processing.
- This type of operation will also be performed if the motion command is changed during axis movement.

## (4) Related Parameters

### [a] Setting Parameters

| Parameter | Name                       | Setting                                                                                                    | SVR |
|-----------|----------------------------|----------------------------------------------------------------------------------------------------|-----|
| OB□□000   | Servo ON                   | Turn the power to the Servomotor ON and OFF.<br>1: Power ON to Servomotor, 0: Power OFF to Servomotor<br>Turn ON the power before setting the Motion Command (OW□□08) to 1.                                                                      | R   |
| OB□□013   | Speed Loop<br>P/PI Switch  | Switch the speed control loop between PI control and P control.<br>0: PI control, 1: P control                                                                                                    | -   |
| OWDD03    | Function 1                 | Set the speed unit, acceleration/deceleration unit, and filter type.                                                                                                    | R   |
|           | Motion Command             | The positioning starts when this parameter is set to 1.<br>The operation will be canceled if this parameter is set to 0 during POSING command execution.                                                                                         | R   |
| OB□□090   | Command Pause              | The axis will decelerate to a stop if this bit is set to 1 during POSING command execution.<br>The positioning will restart if this bit is reset to 0 when a command is being held.                                                              | R   |
| ОВПП091   | Command Abort              | The axis will decelerate to a stop if this bit is set to 1 during POSING command execution.<br>When this bit is reset to 0 after decelerating to a stop, the operation depends on the setting of the Position Reference Type (OB $\square$ 095). | R   |
| ОВ□□095   | Position Reference<br>Type | Switch the type of position reference.         0: Incremental addition mode, 1: Absolute mode         Set this bit before setting the Motion Command (OW□□08) to 1.                                                                              | R   |

(cont'd)

| Parameter | Name                             | Setting                                                                                                    | SVR |
|-----------|----------------------------------|----------------------------------------------------------------------------------------------------|-----|
|           | Speed Reference                  | Specify the speed for the positioning.<br>This setting can be changed during operation. The unit depends on the Function 1 setting (OWDD03).                                                                                                    |     |
| OW0018    | Speed Override                   | This parameter allows the positioning speed to be changed without changing the Speed Reference (OL $\Box$ 10). Set the speed as a percentage of the Speed Reference Setting. This setting can be changed during operation. Setting range: 0 to 32767 (0% to 327.67%) Setting unit: 1 = 0.01% Example: Setting for 50%: 5000 | -   |
| OLDD1C    | Position Reference<br>Setting    | Set the target position for positioning. This setting can be changed during operation.<br>The meaning of the setting depends on the status of the Position Reference Type bit OBDD095.                                                                                                    | R   |
| OLDD1E    | Positioning<br>Completed Width   | Set the width in which to turn ON the Positioning Completed bit (IB $\square$ $\square$ 0C1).                                                                                                    | -   |
|           | Positioning<br>Completed Width 2 | Set the range in which the Position Proximity bit (IBDD0C3) will turn ON. The Position Proximity bit will turn ON when the absolute value of the difference between the reference position and the feedback position is less than the value set here.                                                                       | _   |
| OL□□36    | Linear Acceleration<br>Time      | Set the rate of acceleration or acceleration time constant for positioning.                                                                                                    | R   |
| OLDD38    | Linear Deceleration<br>Time      | Set the rate of deceleration or deceleration time constant for positioning.                                                                                                    | R   |
| OWDD3A    | S-Curve Acceleration<br>Time     | Set the acceleration/deceleration filter time constant. Exponential acceleration/<br>deceleration or a moving average filter can be selected in the Function 1 bit<br>( $OW\square\square 03$ ).<br>Change the setting only after pulse distribution has been completed for the<br>command ( $IB\square\square 0C0$ is ON). | R   |

7.2.1 Positioning (POSING)

# [b] Monitoring Parameters

| Parameter | Name                              | Monitor Contents SV                                                                                                    |   |  |
|-----------|-----------------------------------|----------------------------------------------------------------------------------------------------|---|--|
| IB□□001   | Servo ON                          | Indicates the Servo ON status.<br>ON: Power supplied to Servomotor, OFF: Power not supplied to Servomotor                                                                                                    |   |  |
| IL002     | Warning                           | Stores the most current warning.                                                                                                    | R |  |
| ILDD04    | Alarm                             | Stores the most current alarm.                                                                                                    | R |  |
|           | Servo Command<br>Type Response    | Indicates the motion command that is being executed.<br>The response code will be 1 during POSING command execution.                                                                                                    | R |  |
| IB□□090   | Command<br>Executing              | Turns ON when abort processing is being performed for POSING command. Turns OFF when abort processing has been completed.                                                                                                    | R |  |
| IB□□091   | Command Hold<br>Completed         | Turns ON when a deceleration to a stop has been completed as the result of setting the Command Pause (OB 090) bit to 1 during POSING command execution.                                                                                                    | R |  |
| IB□□093   | Command Error<br>End              | Turns ON if an error occurs during POSING command execution.<br>The axis will decelerate to a stop if it is moving. Turns OFF when another command is executed.                                                                                                    |   |  |
| IB□□098   | Command<br>Execution<br>Completed | Always OFF for POSING command.<br>Use the Positioning Completed bit (IB 0C1) to confirm completion of this command.                                                                                                    |   |  |
| IB□□0C0   | Distribution<br>Completed         | Turns ON when pulse distribution has been completed for the move command.<br>Turns OFF during execution of the move command.                                                                                                    | R |  |
| IBDD0C1   | Positioning<br>Completed          | Turns ON when pulse distribution has been completed and the current position is within the Positioning Completed Width. OFF in all other cases.                                                                                                    | R |  |
| ІВППОСЗ   | Position Proximity                | <ul> <li>The operation depends on the setting of the Positioning Completed Width 2 (setting parameter OL□□20).</li> <li>OL□□20 = 0: Turns ON when pulse distribution has been completed (DEN ON). Otherwise, it turns OFF.</li> <li>OL□□20≠0: Turns ON when the absolute value of the difference between MPC and APOS is less than the Position Proximity Setting even if puls distribution has not been completed. OFF in all other cases.</li> </ul> |   |  |

# (5) Timing Charts

## [a] Normal Execution

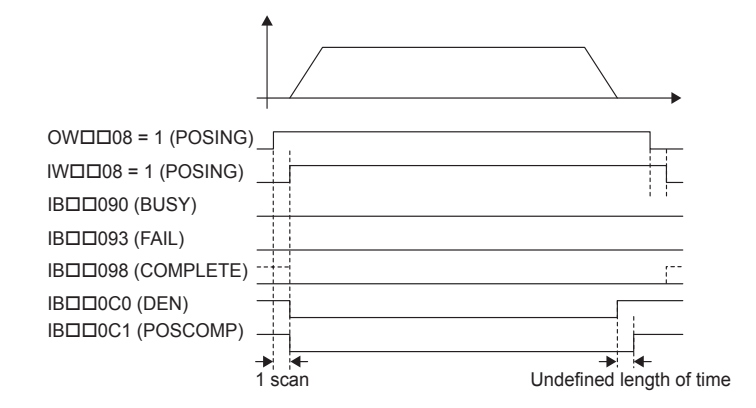

## [b] Execution when Aborted

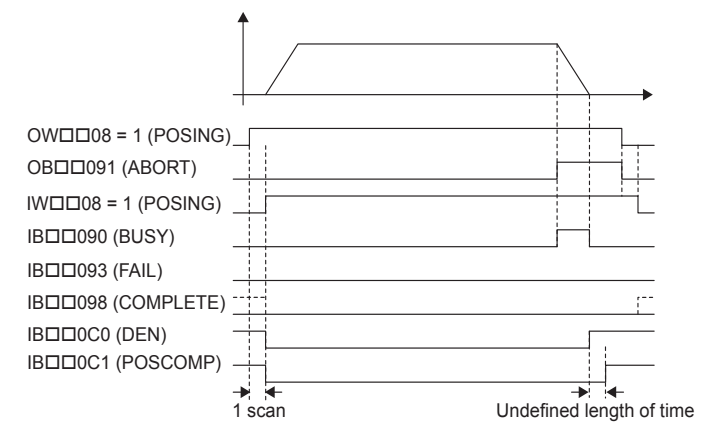

[c] Execution when Aborting by Changing the Command

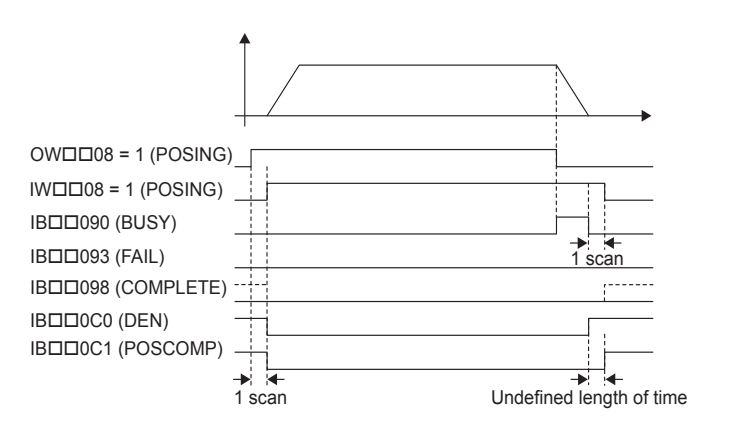

7.2.1 Positioning (POSING)

# [d] Command Hold

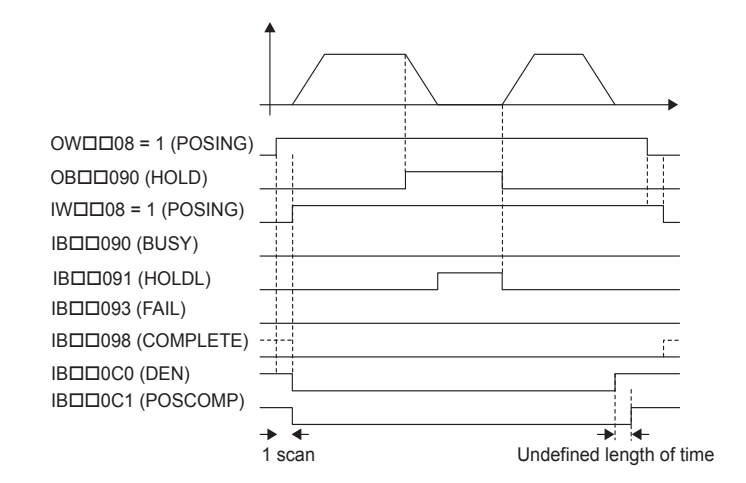

## [e] Execution when an Alarm Occurs

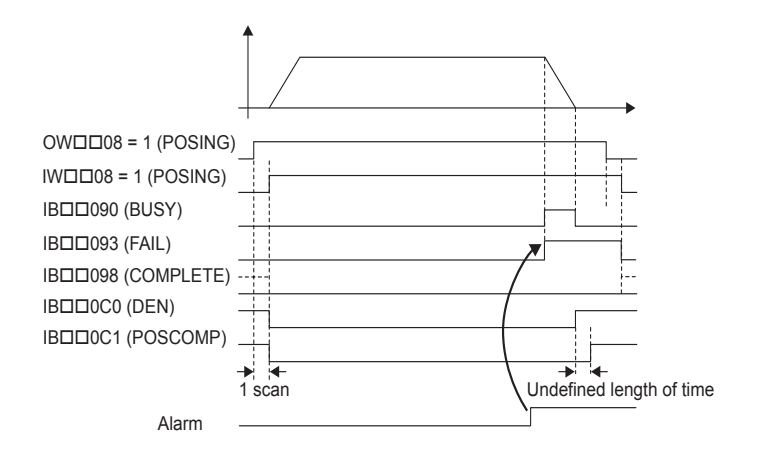

# 7.2.2 External Positioning (EX\_POSING) R

The EX\_POSING command positions the axis to the target position using the specified target position and speed. Parameters related to acceleration and deceleration are set in advance. If the external positioning signal turns ON during axis movement, the axis will move the distance specified for the External Positioning Move Distance from the point at which the external positioning signal turned ON, and then stop. If the external positioning signal does not turn ON, positioning will be completed to the original target position.

# (1) Executing/Operating Procedure

1. Check to see if all the following conditions are satisfied.

| No. | Execution Conditions                         | Confirmation Method                                                 |
|-----|----------------------------------------------|---------------------------------------------------------------------|
| 1   | There are no alarms.                         | Both IL $\square$ $\square$ 02 and IL $\square$ $\square$ 04 are 0. |
| 2   | The Servo ON condition.                      | IB $\Box\Box$ 001 is ON.                                            |
| 3   | Motion command execution has been completed. | IW $\square$ 08 is 0 and IB $\square$ 090 is OFF.                   |

**2.** Set the following motion setting parameters.

```
External Positioning Move Distance: OL 46
External Positioning Signal: OW 04
Speed Reference: OL 10
Acceleration/Deceleration Filter Type: OW 03
Speed Loop P/PI Switch: OW 01
Target Position: OL 11C
```

- The positioning speed (speed reference) can be changed during operation.
- An override of between 0% to 327.67% can be set for the positioning speed.
- The target position can be changed while the axis is moving. The target position cannot be changed after the external positioning signal is input.
- A latch zone can be set as long as it is supported by the SERVOPACK being used.
- **3.** Set OWDD08 to 2 to execute the EX\_POSING motion command to use the preceding settings in the same scan.
- **4.** Turn ON the external positioning signal.

The axis will be moved the External Positioning Move Distance and decelerate to a stop.  $IB\square\square098$  will turn ON when the axis stops and external positioning has been completed.

5. Set OWDD08 to 0 to execute the NOP motion command to complete the external

7.2.2 External Positioning (EX\_POSING)

positioning operation.

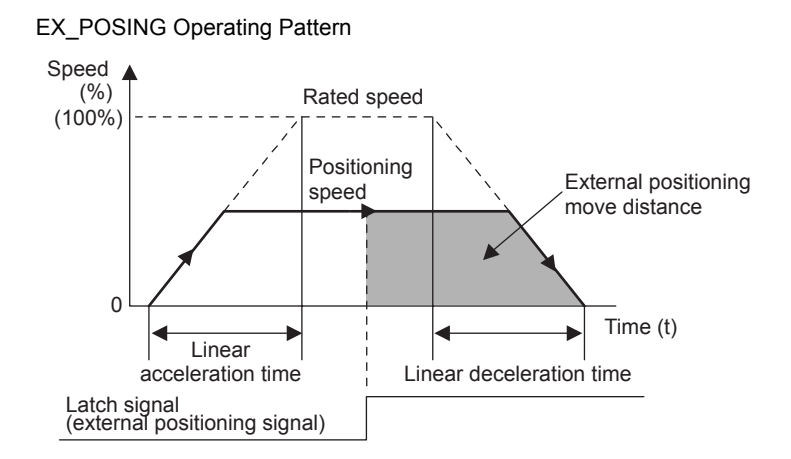

# (2) Holding

Axis travel can be stopped during command execution and then the remaining travel can be restarted. A command is held by setting the Command Pause bit ( $OB\square\square090$ ) to 1.

- Set the Command Pause bit (OB 090) to 1. The axis will decelerate to a stop.
- When the axis has stopped, the Command Hold Completed bit (IB 091) will turn ON.
- Reset the Command Pause bit (OB□□090) to 0. The command hold status will be cleared and the remaining portion of the positioning will be restarted.

## (3) Aborting

Axis travel can be stopped during command execution and the remaining travel canceled by aborting execution of a command. A command is aborted by setting the Command Abort bit ( $OB\square\square091$ ) to 1.

- Set the Command Abort bit (OB 091) to 1. The axis will decelerate to a stop.
- When the axis has stopped, the remain travel will be canceled and the Positioning Completed bit (IBDD0C1) will turn ON.
- This type of operation will also be performed if the motion command is changed during axis movement.

# (4) Related Parameters

# [a] Setting Parameters

| Parameter | Name                                                                                                    | Setting                                                                                                    | SVR |
|-----------|----------------------------------------------------------------------------------------------------|----------------------------------------------------------------------------------------------------|-----|
| ОВПП000   | Servo ON                                                                                                    | Turn the power to the Servomotor ON and OFF.<br>1: Power ON to Servomotor, 0: Power OFF to Servomotor<br>Turn ON the power before setting the Motion Command (OW□□08) to 2.                                                                                                    | R   |
| OB□□013   | Speed LoopSwitch the speed control loop between PI control and P control.P/PI Switch0: PI control, 1: P control |                                                                                                    | -   |
| OW□□03    | Function 1                                                                                                    | Set the speed unit, acceleration/deceleration unit, and filter type.                                                                                                    | R   |
| OW□□04    | Function 2                                                                                                    | Set the external positioning signal.<br>2: phase-C pulse, 3: /EXT1, 4: /EXT2, 5: /EXT3                                                                                                    | R   |
|           | Motion Command                                                                                                  | The positioning starts when this parameter is set to 2.<br>The operation will be canceled if this parameter is set to 0 during EX_POSING command execution.                                                                                                    | R   |
| ОВ□□090   | Command Pause                                                                                                   | The axis will decelerate to a stop if this bit is set to 1 during execution of EX_POSING command execution.<br>The positioning will restart if this bit is reset to 0 when a command is being held.                                                                                              | R   |
| OB□□091   | Command Abort                                                                                                   | The axis will decelerate to a stop if this bit is set to 1 during EX_POSING command execution.                                                                                                    | R   |
| ОВ□□094   | Latch Zone Enabled                                                                                              | Enable or disable the area where the external positioning signal is valid.<br>If the latch zone is enabled, the external positioning signal will be ignored if it<br>is input outside of the latch zone.<br>0: Disable, 1: Enable                                                                | _   |
| OB□□095   | Position Reference Type                                                                                         | Switch the type of position reference.         0: Incremental addition mode, 1: Absolute mode         Set this parameter before setting the Motion Command (OW□□08) to 2.                                                                                                    | R   |
| OLDD10    | Speed Reference                                                                                                 | Specify the speed for the positioning.<br>This setting can be changed during operation. The unit depends on the Function 1 setting ( $OW\square\square 03$ ).                                                                                                    | R   |
| OW0018    | Speed Override                                                                                                  | This parameter allows the positioning speed to be changed without changing the Speed Reference (OL $\Box\Box$ 10). Set the speed as a percentage of the Speed Reference Setting. This setting can be changed during operation. Setting range: 0 to 32767 (0% to 327.67%) Setting unit: 1 = 0.01% | _   |
| OLDD1C    | Position Reference<br>Setting                                                                                   | Set the target position for positioning.<br>This setting can be changed during operation. The meaning of the setting<br>depends on the status of the Position Reference Type bit OB 095.                                                                                                    | R   |
| OLDD1E    | Positioning Completed<br>Width                                                                                  | Set the width in which to turn ON the Positioning Completed bit (IB $\Box\Box$ 0C1).                                                                                                    | -   |
| OL□□20    | Positioning Completed<br>Width 2                                                                                | Set the range in which the Position Proximity bit ( $IB \square \square OC3$ ) will turn ON.<br>The Position Proximity bit will turn ON when the absolute value of the difference between the reference position and the feedback position is less than the value set here.                      | _   |
| OL□□2A    | Latch Zone Lower Limit                                                                                          | Set the boundary in the negative direction of the area in which the external positioning signal is to be valid.                                                                                                    | -   |
| OLDD2C    | Latch Zone Upper Limit                                                                                          | Set the boundary in the positive direction of the area in which the external positioning signal is to be valid.                                                                                                    | -   |
| OL□□36    | Linear Acceleration Time                                                                                        | Set the rate of acceleration or acceleration time constant for positioning.                                                                                                    | R   |
| OL0038    | Linear Deceleration                                                                                             | Set the rate of deceleration or deceleration time constant for positioning.                                                                                                    | R   |
| OWDD3A    | S-Curve Acceleration<br>Time                                                                                    | Set the acceleration/deceleration filter time constant. Exponential acceleration deceleration or a moving average filter can be selected in OW□□03. Change the setting only after pulse distribution has been completed for the command (IB□□0C0 is ON).                                         |     |
| OL□□46    | External Positioning Move<br>Distance                                                                           | Set the moving amount to move after the external positioning signal is input.                                                                                                    | -   |

#### 7.2.2 External Positioning (EX\_POSING)

# [b] Monitoring Parameters

| Parameter | Name                              | Monitor Contents S                                                                                                    |   |
|-----------|-----------------------------------|----------------------------------------------------------------------------------------------------|---|
| IB□□001   | Servo ON                          | Indicates the Servo ON status.<br>ON: Power supplied to Servomotor, OFF: Power not supplied to Servomotor                                                                                                    | R |
| IL002     | Warning                           | Stores the most current warning.                                                                                                    | R |
| ILDD04    | Alarm                             | Stores the most current alarm.                                                                                                    | R |
|           | Servo Command<br>Type Response    | Indicates the motion command that is being executed.<br>The response code is 2 during EX_POSING command execution.                                                                                                    | R |
| IB□□090   | Command<br>Executing              | The Command Executing bit will turn ON during EX_POSING command execution and then turn OFF when command execution has been completed.                                                                                                    | R |
| IB□□091   | Command Hold<br>Completed         | Turns ON when a deceleration to a stop has been completed as the result of setting the Command Pause bit to 1 (OB $\square$ 090 to 1) during EX_POSING command execution (IW $\square$ 08 = 2).                                                                                                    | R |
| IB□□093   | Command Error<br>End              | Turns ON if an error occurs during EX_POSING command execution.<br>The axis will decelerate to a stop if it is moving. Turns OFF when another command is executed.                                                                                                    |   |
| IB□□098   | Command<br>Execution<br>Completed | Turns ON when EX_POSING command execution has been completed.                                                                                                    | R |
| ІВПП0С0   | Distribution<br>Completed         | Turns ON when pulse distribution has been completed for the move command.<br>Turns OFF during execution of a move command.                                                                                                    |   |
| ІВПП0С1   | Positioning<br>Completed          | Turns ON when pulse distribution has been completed and the current position is within the Positioning Completed Width. OFF in all other cases.                                                                                                    |   |
| ІВ□□0С2   | Latch Completed                   | This bit turns OFF when a new latch command is executed and turns ON when the latch has been completed. The latched position is stored as the Machine Coordinate Latch Position (monitoring parameter ILDD18).                                                                                                    |   |
| IB□□0C3   | Position Proximity<br>Machine     | <ul> <li>The operation depends on the setting of the Positioning Completed Width 2 (setting parameter OL□□20).</li> <li>OL□□20 = 0: Turns ON when pulse distribution has been completed (DEN = ON). Otherwise, it turns OFF.</li> <li>OL□□20 ≠ 0: Turns ON when the absolute value of the difference between MPOS and APOS is less than the Position Proximity Setting even if pulse distribution has not been completed. OFF in all other cases.</li> </ul> | R |
| IL0018    | Coordinate Latch<br>Position      | Stores the current position in the machine coordinate system when the latch sig-<br>nal turned ON.                                                                                                    | - |

# (5) Timing Charts

# [a] Normal Execution

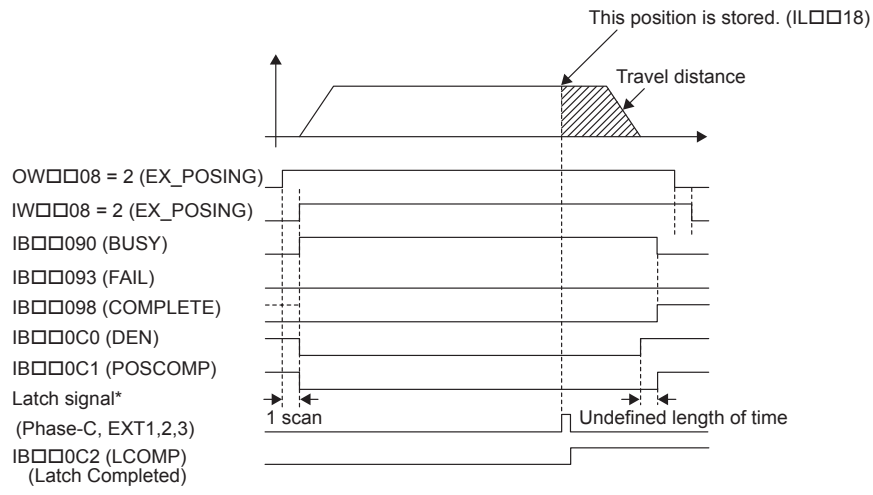

\* Latch signal: Phase-C pulse, EXT1, EXT2, or EXT3 signal

# [b] Execution when Aborted

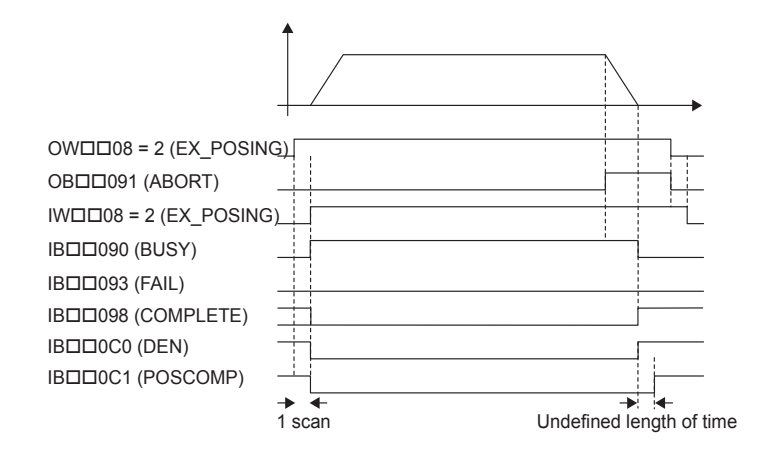

# [c] Execution when Aborting by Changing the Command

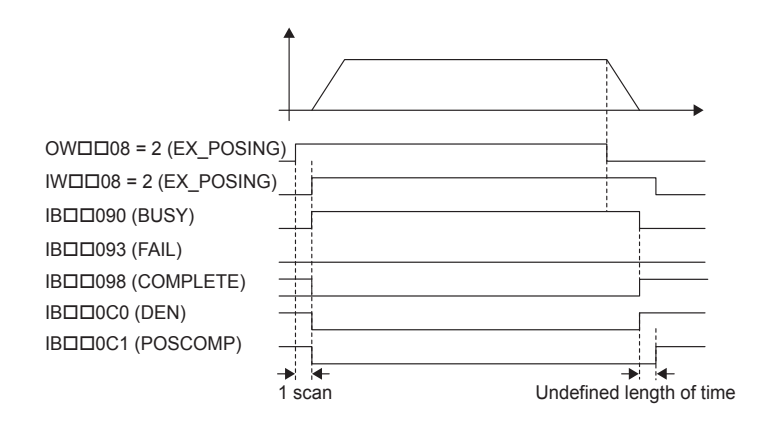

## [d] Execution when an Alarm Occurs

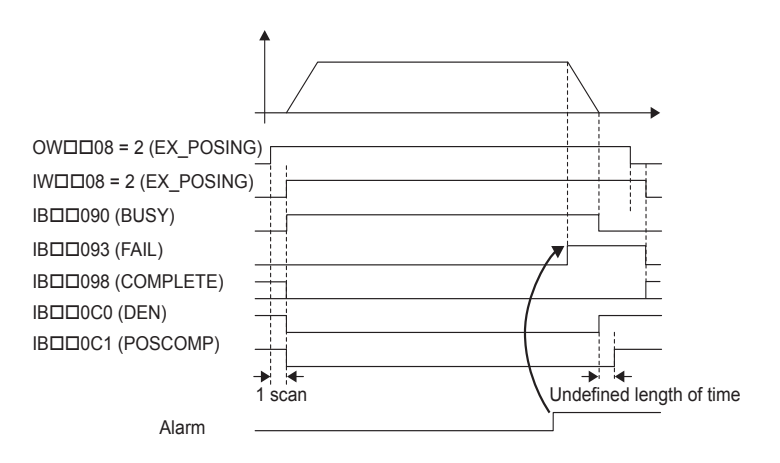

# 7.2.3 Zero Point Return (ZRET) R

When the Zero Point Return command (ZRET) is executed, the axis will return to the zero point of the machine coordinate system.

The operation to detect the position of the zero point is different between an absolute encoder and an incremental encoder.

The SVR supports only absolute encoders.

With an absolute encoder, positioning is performed to the zero point of the machine coordinate system and command execution is completed.

With an incremental encoder, there are 13 different methods (see below) that can be performed for the zero point return operation.

## (1) Selecting the Zero Point Return Method (with an Incremental Encoder)

When an incremental encoder is selected for the Encoder Type by fixed parameter No. 30 to 0, the coordinate system data will be lost when the power supply is turned OFF. This command must be executed when the power supply is turned ON again to establish a new coordinate system. The following table lists the 13 zero point return methods that are supported by the MP2300. Select the best method for the machine according to the setting parameters. Refer to the page in the Table under Details for additional command information.

| Setting<br>Parameter<br>OW□□3C | Name                   | Method                                                                                            | Signal Meaning                                                                                                    | Reference<br>Page |
|--------------------------------|------------------------|---------------------------------------------------------------------------------------------------|----------------------------------------------------------------------------------------------------|-------------------|
| 0                              | DEC1 + Phase-C         | Applies a 3-step deceleration method<br>using the deceleration limit switch and<br>phase-C pulse. | DEC1 signal: SERVOPACK DEC signal                                                                                                    | 7-20              |
| 1                              | ZERO signal            | Uses the ZERO signal.                                                                             | ZERO signal: SERVOPACK EXT1 signal                                                                                                    | 7-22              |
| 2                              | DEC 1 + ZERO<br>signal | Applies a 3-step deceleration method<br>using the deceleration limit switch and<br>ZERO signal.   | DEC1 signal: SERVOPACK DEC signal<br>ZERO signal: SERVOPACK EXT1 signal                                                                                                    | 7-23              |
| 3                              | Phase-C                | Uses the phase-C pulse.                                                                           | -                                                                                                    | 7-24              |
| 4 to 10                        | Not used               | -                                                                                                 | _                                                                                                    | -                 |
| 11                             | C pulse Only           | Uses only the phase-C pulse.                                                                      | 1                                                                                                    | 7-25              |
| 12                             | POT & C pulse          | Uses the positive overtravel signal and phase-C pulse.                                            | POT: SERVOPACK P-OT signal                                                                                                    | 7-26              |
| 13                             | POT Only               | Uses only the positive overtravel signal.                                                         | POT: SERVOPACK P-OT signal<br>This method must not be used if repeat<br>accuracy is required.                                                                                                    | 7-27              |
| 14                             | Home LS & C pulse      | Uses the home signal and phase-C pulse.                                                           | HOME: SERVOPACK EXT1 signal                                                                                                    | 7-28              |
| 15                             | Home LS Only           | Uses only the home signal.                                                                        | HOME: SERVOPACK EXT1 signal                                                                                                    | 7-30              |
| 16                             | NOT & C pulse          | Uses the negative overtravel signal and phase-C pulse.                                            | NOT: SERVOPACK N-OT signal                                                                                                    | 7-31              |
| 17                             | NOT Only               | Uses only the negative overtravel signal.                                                         | NOT: SERVOPACK N-OT signal<br>This method must not be used if repeat<br>accuracy is required.                                                                                                    | 7-32              |
| 18                             | INPUT & C pulse        | Uses the INPUT signal and phase-C pulse.                                                          | INPUT: Setting parameter OB□□05B                                                                                                    | 7-33              |
| 19                             | INPUT Only             | Uses only the INPUT signal.                                                                       | With this method, a zero point return can be<br>performed without connecting an external<br>signal using setting parameter OB D5B.<br>This method must not be used if repeat<br>accuracy is required. | 7-35              |

#### Terminology: Pulse distribution

Pulse distribution transfers reference values from the MP2300 registers to the SERVOPACK registers every scan. Used in describing motion command operation.

# (2) Executing/Operating Procedure

| 1. | Check to see | if all the following | conditions a | are satisfied. |
|----|--------------|----------------------|--------------|----------------|
|----|--------------|----------------------|--------------|----------------|

| No. | Execution Conditions                         | Confirmation Method                               |
|-----|----------------------------------------------|---------------------------------------------------|
| 1   | There are no alarms.                         | Both IL $\square$ 02 and IL $\square$ 04 are 0.   |
| 2   | The Servo ON condition.                      | IB□□001 is ON.                                    |
| 3   | Motion command execution has been completed. | IW $\square$ 08 is 0 and IB $\square$ 090 is OFF. |

- 2. When an incremental encoder is selected for the Encoder Type by setting fixed parameter No. 30 to 0, set the zero point return method that will be used in the Home Return Type (motion setting parameter OW□□3C) as described on the previous page.
  - The software limit function will be enabled after the zero point return operation has been completed.
- **3.** Refer to 7.2.3 (7) Zero Point Return Operation and Parameters on page 7-20 and set the required parameters.
- **4.** Set OW D 08 to 3 to execute the ZRET motion command.

The zero point return operation will start. IW $\square$ 08 will be 3 during the operation. IB $\square$ 0C5 will turn ON when the axis reaches the zero point and zero point return has been completed.

**5.** Set OWDD08 to 0 to execute the NOP motion command and then complete the zero point return operation.

## (3) Holding

Holding execution is not possible during zero point return operation. The Command Pause bit (OBDD090) is ignored.

# (4) Aborting

The zero point return can be canceled by aborting execution of a command. A command is aborted by setting the Command Abort bit  $(OB \square \square 091)$  to 1.

- Set the Command Abort bit (OB 091) to 1. The axis will decelerate to a stop.
- When the axis has decelerated to a stop the remain travel will be canceled and the Positioning Completed bit (IBDD0C1) will turn ON.
- This type of operation will also be performed if the motion command is changed during axis movement.

# (5) Related Parameters

# [a] Setting Parameters

| Parameter       | Name                         | Setting                                                                                                    | SVR |
|-----------------|------------------------------|----------------------------------------------------------------------------------------------------|-----|
| OB□□000         | Servo ON                     | Turn the power to the Servomotor ON and OFF.<br>1: Power ON to Servomotor, 0: Power OFF to Servomotor<br>Turn ON the power before setting the Motion Command (OW□□08) to 3.                                                                                                    | R   |
| OW□□03          | Function 1                   | Set the speed unit, acceleration/deceleration unit, and filter type.                                                                                                    | R   |
| OWDD08          | Motion Command               | Positioning starts when this parameter is set to 3.<br>The operation will be canceled if this parameter is set to 0 during ZRET command execution.                                                                                                    | R   |
| OB□□091         | Command Abort                | The axis will decelerate to a stop if this bit is set to 1 during ZRET command execution.                                                                                                    | R   |
| ОВ□□095         | Position Reference<br>Type   | Switch the type of position reference.<br>0: Incremental addition mode, 1: Absolute mode<br>Set this parameter before setting the Motion Command (OWDD08) to 3.                                                                                                    | R   |
|                 | Linear<br>Acceleration Time  | Set the rate of acceleration or acceleration time constant for positioning.                                                                                                    | R   |
| OL0038          | Linear<br>Deceleration Time  | Set the rate of deceleration or deceleration time constant for positioning.                                                                                                    | R   |
| OW <b>D</b> I3A | S-Curve<br>Acceleration Time | Set the acceleration/deceleration filter time constant. Exponential acceleration/<br>deceleration or a moving average filter can be selected in $OW\square\square 03$ .<br>Change the setting only after pulse distribution has been completed for the command<br>(IB□□0C0 is ON). | R   |
| OWDD3D          | Home Window                  | Set the width in which the Zero Point Position bit (IBDD0C4) will turn ON.                                                                                                    | R   |

# [b] Monitoring Parameters

| Parameter | Name                           | Monitor Contents                                                                                                    | SVR |
|-----------|--------------------------------|----------------------------------------------------------------------------------------------------|-----|
| IB□□001   | Servo ON                       | Indicates the Servo ON status.<br>ON: Power supplied to Servomotor, OFF: Power not supplied to Servomotor                                                                                                    | R   |
|           | Warning                        | Stores the most current warning.                                                                                                    | R   |
| ILDD04    | Alarm                          | Stores the most current alarm.                                                                                                    | R   |
|           | Servo Command<br>Type Response | Indicates the motion command that is being executed.<br>The response code is 3 during ZRET command execution.                                                                                                    | R   |
| IB□□090   | Command Executing              | The Command Executing bit will turn ON during ZRET command execution and then turn OFF when command execution has been completed.                                                                                                    | R   |
| IB□□091   | Command Hold<br>Completed      | Always OFF for ZRET command.                                                                                                    | R   |
| IB□□093   | Command Error End              | Turns ON if an error occurs during ZRET command execution.<br>The axis will decelerate to a stop if it is moving. Turns OFF when another command is executed.                                                                                                    | R   |
| IB□□098   | Command Execution<br>Completed | Turns ON when ZRET command execution has been completed.                                                                                                    | R   |
| ІВППОС0   | Distribution<br>Completed      | Turns ON when pulse distribution has been completed for the move command.<br>Turns OFF during execution of a move command.                                                                                                    | R   |
| IBDD0C3   | Position Proximity             | <ul> <li>The operation depends on the setting of the Positioning Completed Width 2 (setting parameter OL□□20).</li> <li>OL□□20 = 0: Turns ON when pulse distribution has been completed (DEN = ON). Otherwise, it turns OFF.</li> <li>OL□□20 ≠ 0: Turns ON when the absolute value of the difference between MPOS and APOS is less than the Position Proximity Setting even if pulse distribution has not been completed. OFF in all other cases.</li> </ul> | R   |
| IB□□0C4   | Zero Point Position            | Turns ON if the current position after the zero point return operation has been<br>completed is within the Zero Point Position Output Wide from the zero point<br>position. Otherwise, it turns OFF.                                                                                                    | R   |
|           | Zero Point Return<br>Completed | Turns ON when the zero point return has been completed.                                                                                                    | R   |

# (6) Timing Charts

# [a] Normal Execution

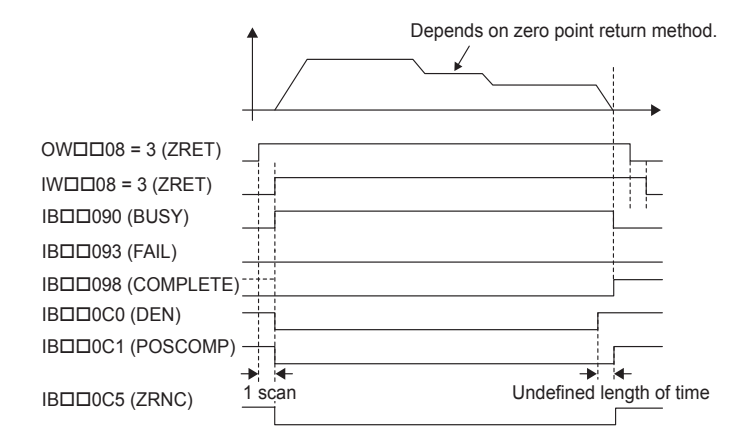

## [b] Execution when Aborted

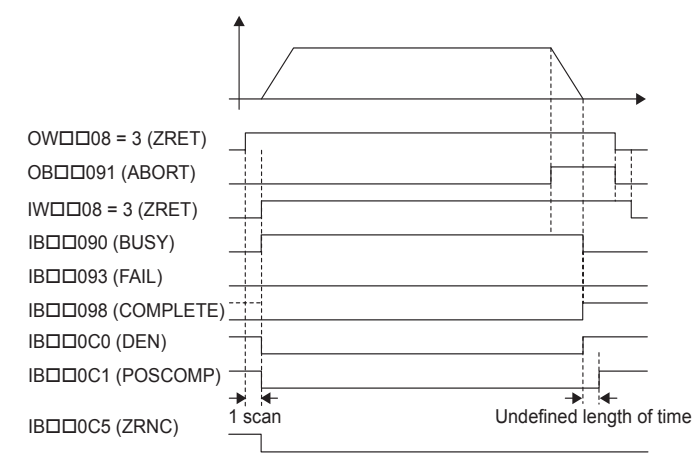

[c] Execution when Aborting by Changing the Command

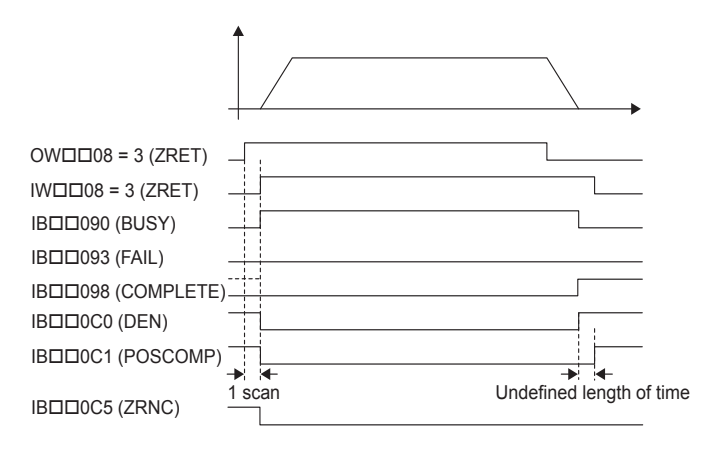

#### [d] Execution when an Alarm Occurs

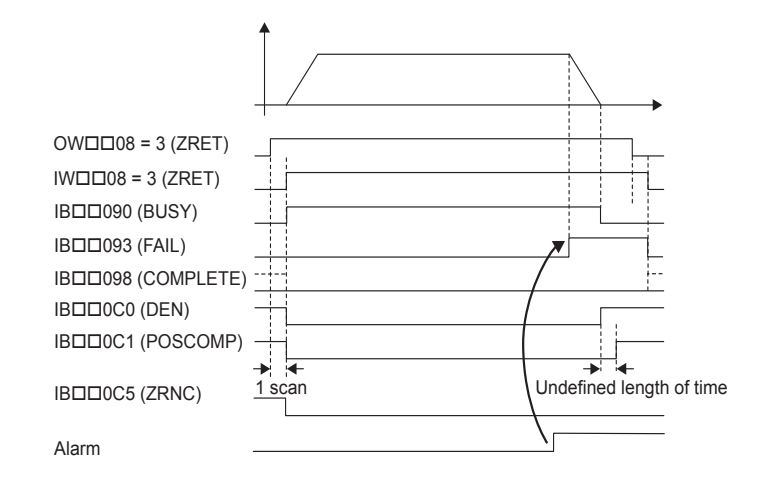

## (7) Zero Point Return Operation and Parameters

With an incremental encoder, there are 13 different methods that can be performed for the zero point return operation. This section explains the operation that occurs after starting a zero point return and the parameters that need to be set before executing the command.

 None of the methods shown here are available with the SVR because it only supports absolute encoders.

#### [a] DEC1 + Phase-C Method ( $OW\square\square3C = 0$ )

#### Operation after Zero Point Return Starts

Travel is started at the zero point return speed in the direction specified in the parameters. When the rising edge of the DEC1 signal is detected, the speed is reduced to the approach speed. When the first phase-C pulse is detected after passing the DEC1 signal at the approach speed, the speed is reduced to the creep speed and positioning is performed.

When the positioning has been completed, a machine coordinate system is established with the final position as the zero point.

- The moving amount after the phase-C pulse is detected is set in the Home Offset (OLDD42).
- If an OT signal is detected during the zero point return operation, an OT alarm will occur.

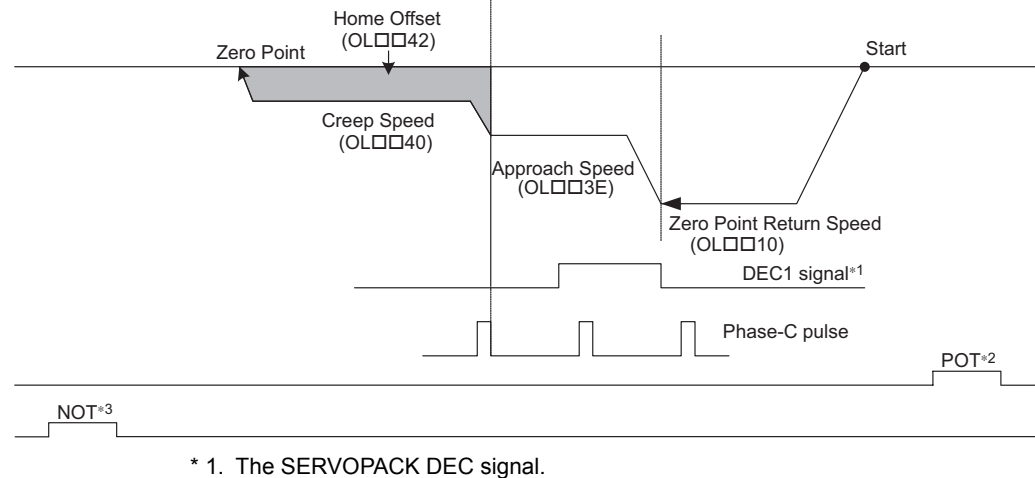

- \* 2. The SERVOPACK P-OT signal.
- \* 3. The SERVOPACK N-OT signal.

| Parameter | Name             | Setting                                                                                                    |
|-----------|------------------|----------------------------------------------------------------------------------------------------|
| OW□□3C    | Home Return Type | 0: DEC1 + Phase-C                                                                                                    |
| OB□□093   | Home Direction   | Set the zero point return direction.                                                                                                    |
| OLDD10    | Speed Reference  | Set the speed to use when starting a zero point return.<br>Only a positive value can be set; a negative value will result in an error.                                                                                                    |
| OW□□18    | Speed Override   | This parameter allows the Zero Point Return speed to be changed without changing the Speed Reference (OL $\square$ 10). Set the speed as a percentage of the Speed Reference Setting. This setting can be changed during operation. Setting range: 0 to 32767 (0% to 327.67%) Setting unit: 1 = 0.01% Example: Setting for 50%: 5000 |
| OLDD3E    | Approach Speed   | Set the speed to use after detecting the DEC1 signal.<br>Only a positive value can be set; a negative value will result in an error.                                                                                                    |
|           | Creep Speed      | Set the speed to use after detecting the first phase-C pulse after passing the DEC1 signal. Only a positive value can be set; a negative value will result in an error.                                                                                                    |
| OL□□42    | Home Offset      | Set the travel distance from the point where the first phase-C pulse is<br>detected after passing the DEC1 signal.<br>If the sign is positive, travel will be toward the zero point return direction; if<br>the sign is negative, travel will be away from the zero point return direction.                                          |

#### [b] ZERO Signal Method (OW□□3C = 1)

#### Operation after Zero Point Return Starts

Travel is started at the approach speed in the direction specified in the parameters. When the rising edge of the ZERO signal is detected, the speed is reduced to the creep speed and positioning is performed.

When the positioning has been completed, a machine coordinate system is established with the final position as the zero point.

- The moving amount after the ZERO signal is detected is set in the Home Offset (OLDD42).
- If an OT signal is detected during the zero point return operation, an OT alarm will occur.

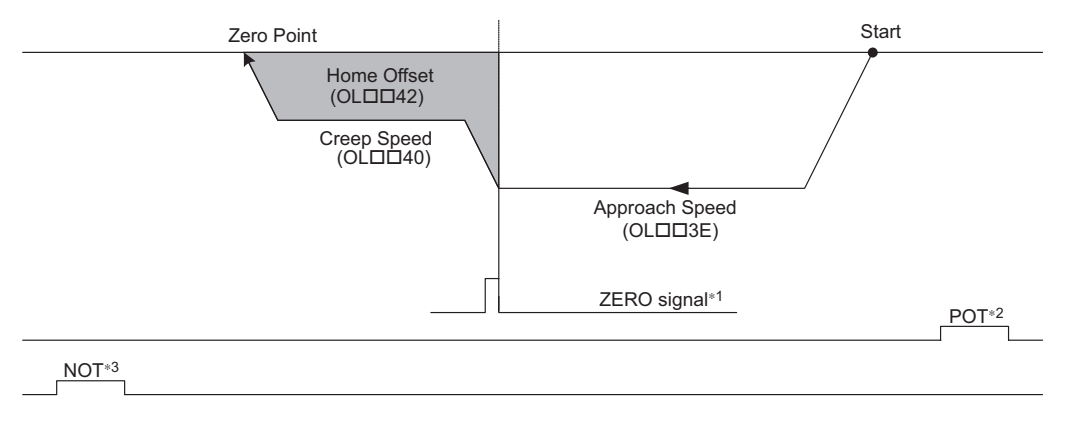

- \* 1. The SERVOPACK EXT1 signal.
- \* 2. The SERVOPACK P-OT signal.
- \* 3. The SERVOPACK N-OT signal.

| Parameter | Name             | Setting                                                                                                    |
|-----------|------------------|----------------------------------------------------------------------------------------------------|
| OWDD3C    | Home Return Type | 1: ZERO Signal Method                                                                                                    |
| OB□□093   | Home Direction   | Set the zero point return direction.                                                                                                    |
| OLDD3E    | Approach Speed   | Set the speed to use when starting a zero point return.<br>Only a positive value can be set; a negative value will result in an error.                                                                                                    |
|           | Creep Speed      | Set the speed to use after detecting the ZERO signal.<br>Only a positive value can be set; a negative value will result in an error.                                                                                                    |
| OL□□42    | Home Offset      | Set the travel distance from the point where the ZERO signal is detected.<br>If the sign is positive, travel will be toward the zero point return direction; if<br>the sign is negative, travel will be away from the zero point return direction. |

# [c] DEC1 + ZERO Signal Method (OW□□3C = 2)

### Operation after Zero Point Return Starts

Travel is started at the zero point return speed in the direction specified in the parameters. When the rising edge of the DEC1 signal is detected, the speed is reduced to the approach speed. When the rising edge of the ZERO signal is detected after passing the DEC1 signal at the approach speed, the speed is reduced to the creep speed and positioning is performed.

When the positioning has been completed, a machine coordinate system is established with the final position as the zero point.

- The moving amount after the ZERO signal is detected is set in the Home Offset (OLDD42).
- If an OT signal is detected during the zero point return operation, an OT alarm will occur.

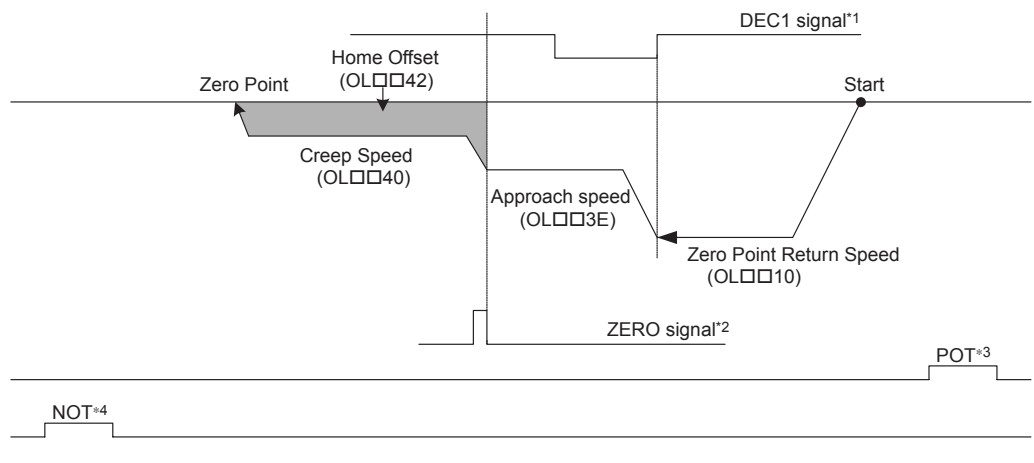

- \* 1. The SERVOPACK DEC signal.
- \* 2. The SERVOPACK EXT1 signal.
- \* 3. The SERVOPACK P-OT signal.
- \* 4. The SERVOPACK N-OT signal.
- Setting Parameters

| Parameter | Name             | Setting                                                                                                    |
|-----------|------------------|----------------------------------------------------------------------------------------------------|
| OWDD3C    | Home Return Type | 2: DEC1 + ZERO Signal Method                                                                                                    |
| OB□□093   | Home Direction   | Set the zero point return direction.                                                                                                    |
| OL0010    | Speed Reference  | Set the speed to use when starting a zero point return.<br>Only a positive value can be set; a negative value will result in an error.                                                                                                    |
| OWDD18    | Speed Override   | This parameter allows the Zero Point Return speed to be changed without changing the Speed Reference (OL $\Box\Box$ 10). Set the speed as a percentage of the Speed Reference Setting. This setting can be changed during operation. Setting range: 0 to 32767 (0% to 327.67%) Setting unit: 1 = 0.01% Example: Setting for 50%: 5000 |
| OLDD3E    | Approach Speed   | Set the speed to use after detecting the DEC1 signal.<br>Only a positive value can be set; a negative value will result in an error.                                                                                                    |
|           | Creep Speed      | Set the speed to use after detecting the ZERO signal after passing the DEC1 signal.<br>Only a positive value can be set; a negative value will result in an error.                                                                                                    |
| OL□□42    | Home Offset      | Set the travel distance from the point where the ZERO signal is detected<br>after passing the DEC1 signal.<br>If the sign is positive, travel will be toward the zero point return direction; if<br>the sign is negative, travel will be away from the zero point return direction.                                                   |

#### [d] Phase-C Method ( $OW\square\square 3C = 3$ )

### Operation after Zero Point Return Starts

Travel is started at the approach speed in the direction specified in the parameters.

When the rising edge of the phase-C pulse is detected, the speed is reduced to the creep speed and positioning is performed.

When the positioning has been completed, a machine coordinate system is established with the final position as the zero point.

- The moving amount after the phase-C pulse is detected is set in the Home Offset (OLDD42).
- If an OT signal is detected during the zero point return operation, an OT alarm will occur.

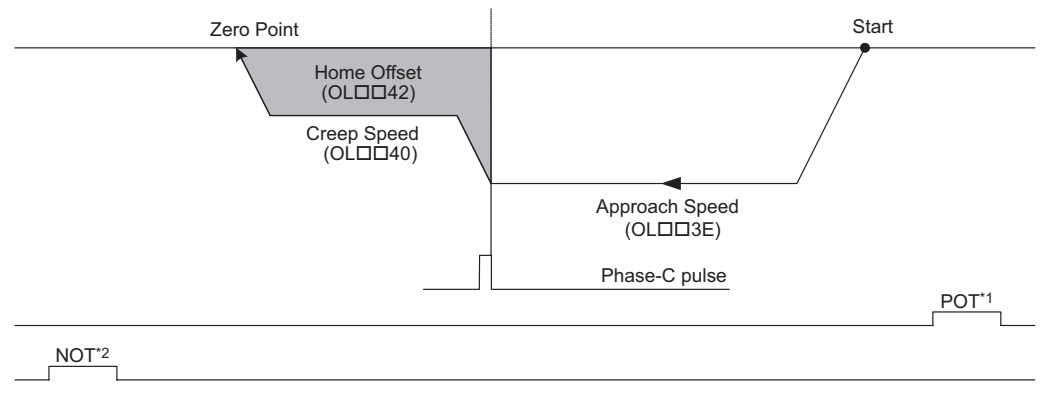

- \* 1. The SERVOPACK P-OT signal.
- \* 2. The SERVOPACK N-OT signal.

| Parameter | Name             | Setting                                                                                                    |
|-----------|------------------|----------------------------------------------------------------------------------------------------|
| OWDD3C    | Home Return Type | 3: Phase-C Method                                                                                                    |
| OB□□093   | Home Direction   | Set the zero point return direction.                                                                                                    |
| OLDD3E    | Approach Speed   | Set the speed to use when starting a zero point return.<br>Only a positive value can be set; a negative value will result in an error.                                                                                                    |
| OLDD40    | Creep Speed      | Set the speed to use after detecting the phase-C pulse.<br>Only a positive value can be set; a negative value will result in an error.                                                                                                    |
| OL□□42    | Home Offset      | Set the travel distance from the point where a phase-C pulse is detected.<br>If the sign is positive, travel will be toward the zero point return direction; if<br>the sign is negative, travel will be away from the zero point return direction. |

## [e] C Pulse Only Method ( $OW\square\square 3C = 11$ )

## Operation after Zero Point Return Starts

Travel is started at the creep speed in the direction specified by the sign of the creep speed. When the rising edge of the phase-C pulse is detected, positioning is performed at the positioning speed. When the positioning has been completed, a machine coordinate system is established with the final

position as the zero point.

- The moving amount after the phase-C pulse is detected is set in the Home Offset. The positioning speed is set in the Speed Reference.
- If an OT signal is detected during creep speed operation, an OT alarm will not occur, the direction will be reversed, and a search will be made for the phase-C pulse.
- If an OT signal is detected during positioning speed operation, an OT alarm will occur.

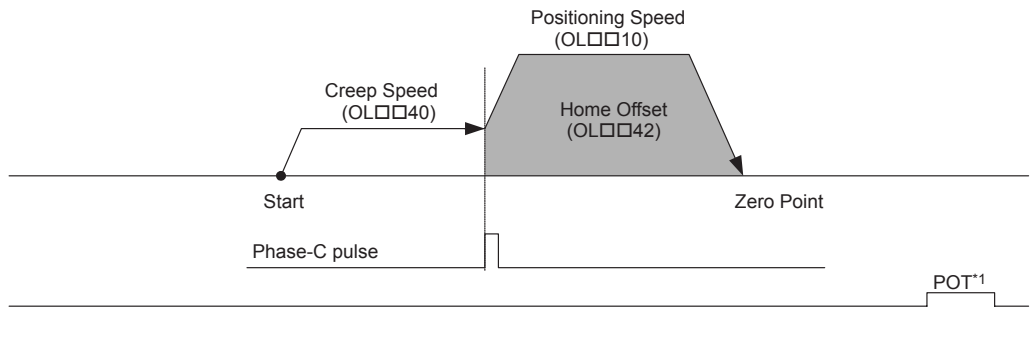

NOT\*2

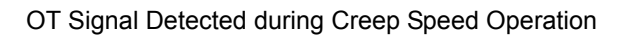

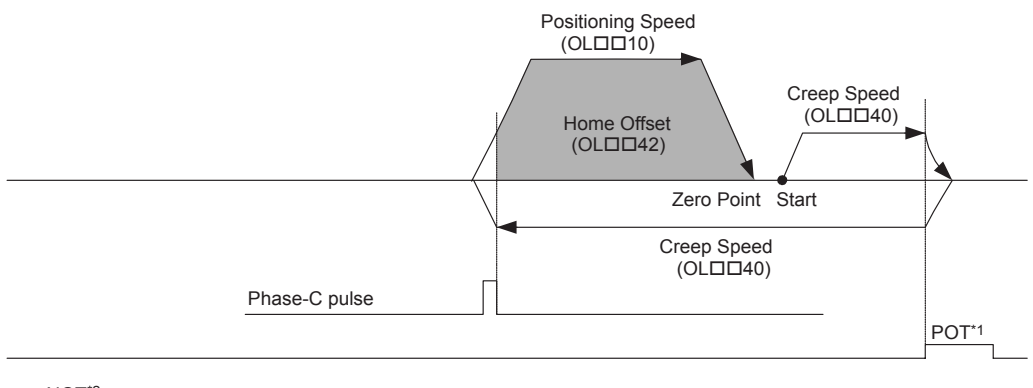

NOT'2

- \* 1. The SERVOPACK P-OT signal.
- \* 2. The SERVOPACK N-OT signal.
- The stopping method when the OT signal is detected depends on the setting of SERVO-PACK parameters.

| Parameter | Name             | Setting                                                                                                    |
|-----------|------------------|----------------------------------------------------------------------------------------------------|
| OWDD3C    | Home Return Type | 11: C Pulse Only Method                                                                                                    |
|           | Speed Reference  | Set the positioning speed to use after detecting the phase-C pulse. The sign<br>is ignored.<br>The travel direction will depend on the sign of the Home Offset. |
| OLDD40    | Creep Speed      | Set the speed to use when starting a zero point return. The travel direction will depend on the sign of the creep speed.                                        |
| OLDD42    | Home Offset      | Set the travel distance from the point where a phase-C pulse is detected.<br>The travel direction will depend on the sign.                                      |

### [f] POT & C Pulse Method ( $OW\square\square 3C = 12$ )

## Operation after Zero Point Return Starts

Travel is started at the approach speed in the positive direction until the stroke limit is reached. When the POT signal is detected, the direction is reversed to return at creep speed.

When the phase-C pulse is detected during the return after passing the POT signal, the positioning is performed.

When the positioning has been completed, a machine coordinate system is established with the final position as the zero point.

- The moving amount after the phase-C pulse is detected is set in the Home Offset. The positioning speed is set in the Speed Reference.
- · If a negative value is set for the approach speed, the command will end in an error.
- If an OT signal is detected during the positioning speed operation, an OT alarm will occur.

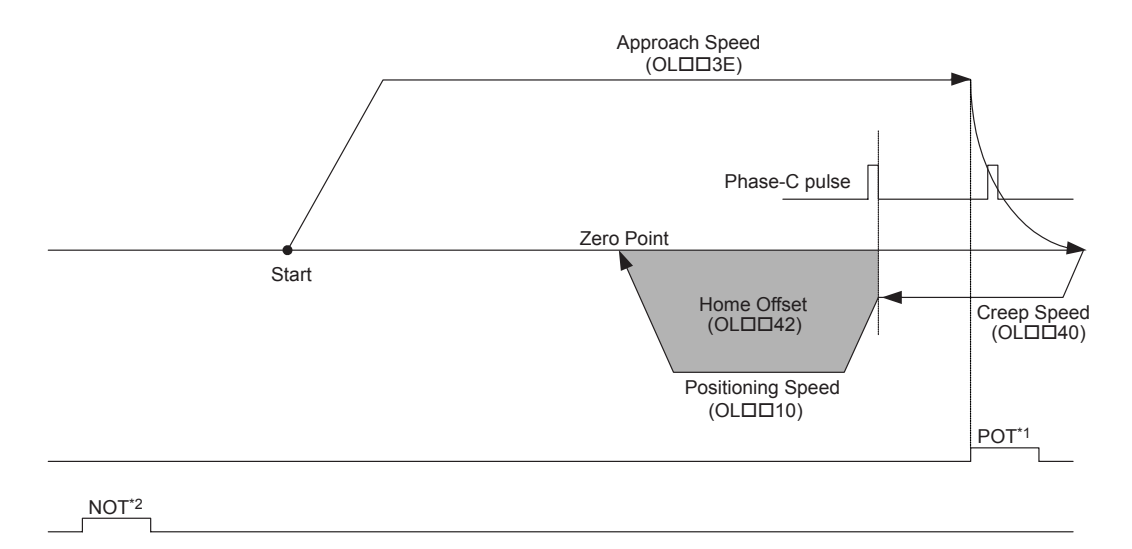

- \* 1. The SERVOPACK P-OT signal.
- \* 2. The SERVOPACK N-OT signal.
- The stopping method when the OT signal is detected depends on the setting of SERVO-PACK parameters.

| Parameter | Name             | Setting                                                                                                    |
|-----------|------------------|----------------------------------------------------------------------------------------------------|
| OWDD3C    | Home Return Type | 12: POT & C pulse method                                                                                                    |
| OL10      | Speed Reference  | Set the positioning to use after detecting the phase-C pulse. The sign is ignored.<br>The zero point return direction will depend on the sign of the Home Offset. |
| OLDD3E    | Approach Speed   | Set the speed to use when starting a zero point return.<br>Add a sign so that the travel direction will be positive.                                              |
|           | Creep Speed      | Set the reverse speed to use at after detecting the POT signal.<br>The sign is ignored. The travel direction will be negative.                                    |
| OL□□42    | Home Offset      | Set the travel distance from the point where a phase-C pulse is detected.<br>The travel direction will depend on the sign.                                        |

## [g] POT Signal Method (OW□□3C = 13)

### Operation after Zero Point Return Starts

Travel is started at the approach speed in the positive direction until the stroke limit is reached. When the POT signal is detected, the direction is reversed to return at Positioning speed.

When a change in the POT signal status from ON to OFF is detected during the return, the positioning is performed.

When the positioning has been completed, a machine coordinate system is established with the final position as the zero point.

- The moving amount after a change in the POT signal status is detected is set in the Home Offset. The positioning speed is set in the Speed Reference.
- If a negative value is set for the approach speed, the command will end in an error.
- If an OT signal is detected during the positioning speed operation, an OT alarm will occur.
- Detecting the change in the OT signal status is performed using software processing. The position
  where positioning is completed will depend on the high-speed scan setting, positioning speed, etc.
  Do not use this method if repeat accuracy is required in the position where the zero point return
  operation is completed.

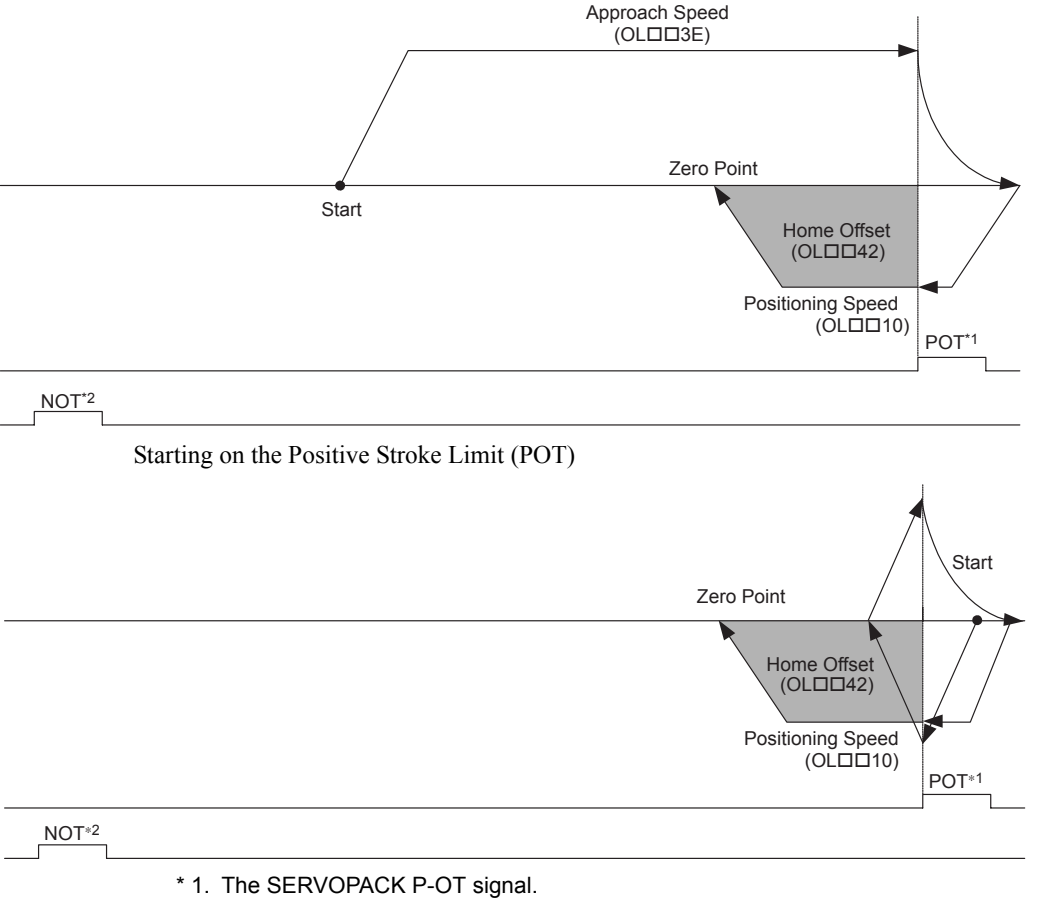

- \* 2. The SERVOPACK N-OT signal.
- The stopping method when the OT signal is detected depends on the setting of SERVO-PACK parameters.

| Parameter | Name             | Setting                                                                                                    |
|-----------|------------------|----------------------------------------------------------------------------------------------------|
| OW□□3C    | Home Return Type | 13: POT Only Method                                                                                                    |
| OLDD10    | Speed Reference  | Set the positioning speed to use after detecting the POT signal. The sign is ignored.<br>The travel direction will depend on the sign of the Home Offset. |
| OLDD3E    | Approach Speed   | Set the speed to use when starting a zero point return.<br>Add a sign so that the travel direction will be positive.                                      |
| OL□□42    | Home Offset      | Set the travel distance from the point where the POT signal is detected.<br>The travel direction will depend on the sign.                                 |

## Setting Parameters

## [h] HOME LS & Phase-C Pulse Method (OW□□3C = 14)

### • Operation after Zero Point Return Starts

Travel is started at the approach speed in the direction specified by the sign of the approach speed. When the rising edge of the home signal is detected, the speed is reduced to creep speed.

When the first phase-C pulse is detected after the falling edge of the home signal, the positioning is performed at positioning speed.

When the positioning has been completed, a machine coordinate system is established with the final position as the zero point.

- The moving amount after the phase-C pulse is detected is set in the Home Offset. The positioning speed is set in the Speed Reference.
- If an OT signal is detected during approach speed operation, an alarm will not occur, the direction will be reversed, and a search will be made for the home signal.
- If an OT signal is detected during positioning speed operation, an OT alarm will occur.

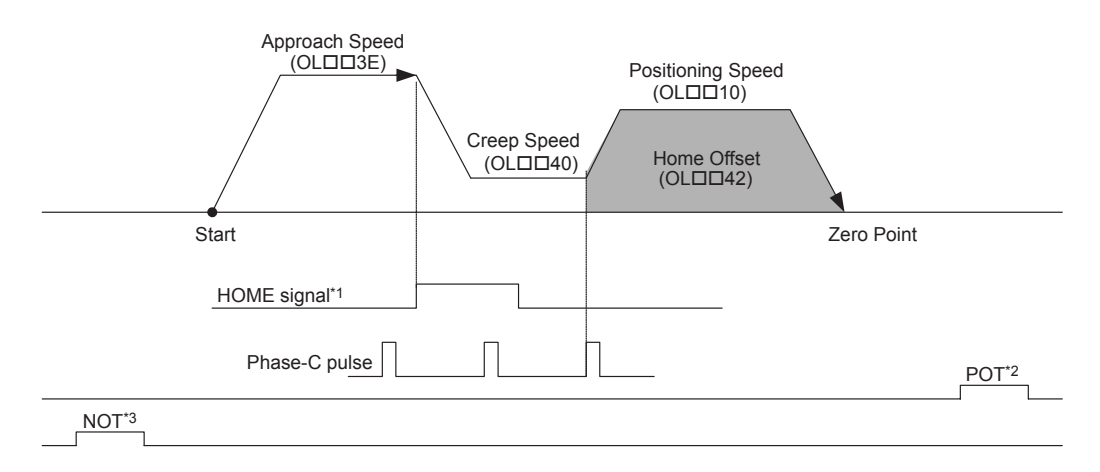

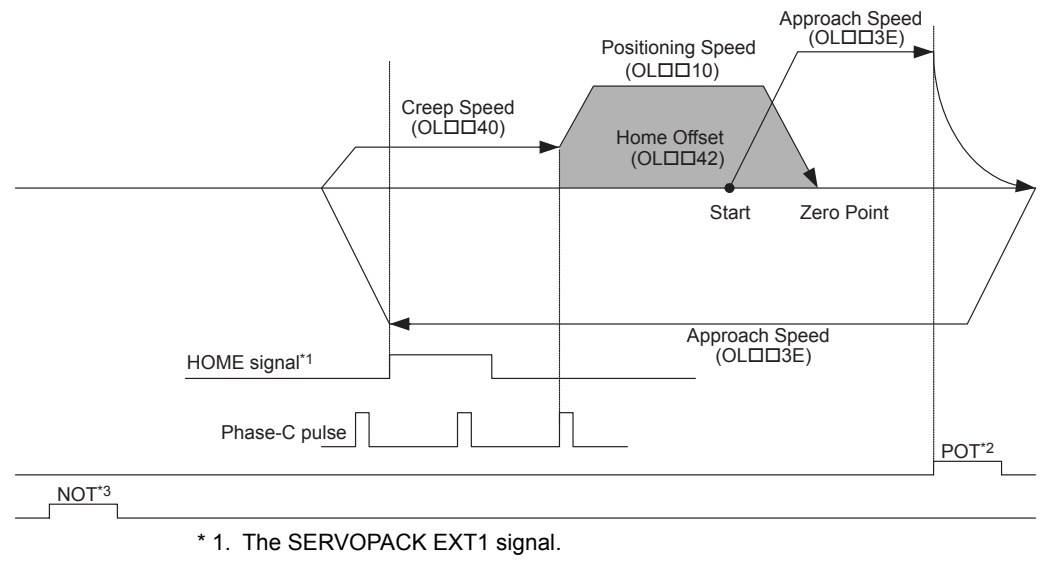

#### Detecting the OT Signal during Approach Speed Movement

- \* 2. The SERVOPACK P-OT signal.
- \* 3. The SERVOPACK N-OT signal.
- The stopping method when the OT signal is detected depends on the setting of SERVO-PACK parameters.

| Parameter | Name             | Setting                                                                                                    |
|-----------|------------------|----------------------------------------------------------------------------------------------------|
| OWDD3C    | Home Return Type | 14: HOME LS & C pulse method                                                                                                    |
| OLDD10    | Speed Reference  | Set the positioning speed to use after detecting the phase-C pulse. The sign<br>is ignored.<br>The travel direction depends on the sign of the Home Offset. |
| OLDD3E    | Approach Speed   | Set the speed to use when starting a zero point return.<br>The travel direction will depend on the sign of the approach speed.                              |
| OLDD40    | Creep Speed      | Set the speed to use after detecting the home signal and the travel direction (sign).                                                                       |
| OLDD42    | Home Offset      | Set the travel distance from the point where a phase-C pulse is detected.<br>The travel direction will depend on the sign.                                  |

## [i] HOME LS Signal Method (OW□□3C = 15)

#### Operation after Zero Point Return Starts

Travel is started at the creep speed in the direction specified by the sign of the creep speed. When the rising edge of the home signal is detected, positioning is performed at the positioning speed.

When the positioning has been completed, a machine coordinate system is established with the final position as the zero point.

- The moving amount after the rising edge of the home signal is detected is set in the Home Offset. The positioning speed is set in the Speed Reference Setting.
- If an OT signal is detected during creep speed operation, an alarm will not occur, the direction will be reversed, and a search will be made for the home signal.
- If an OT signal is detected during positioning speed operation, an OT alarm will occur.

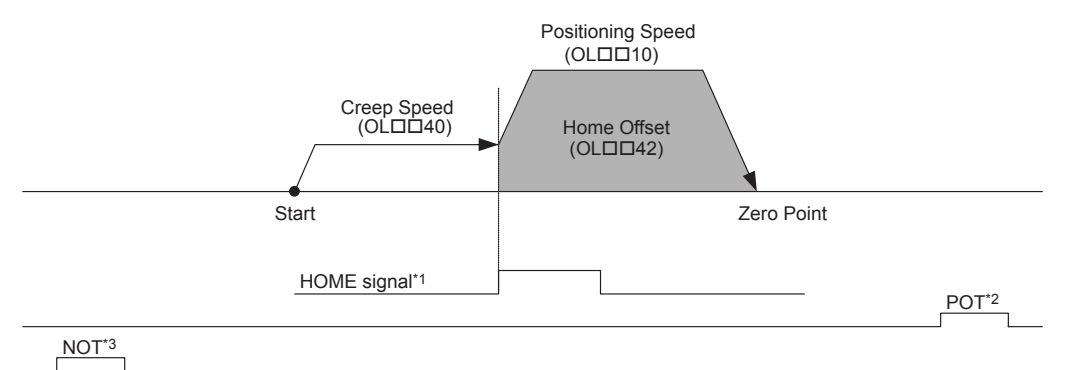

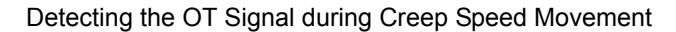

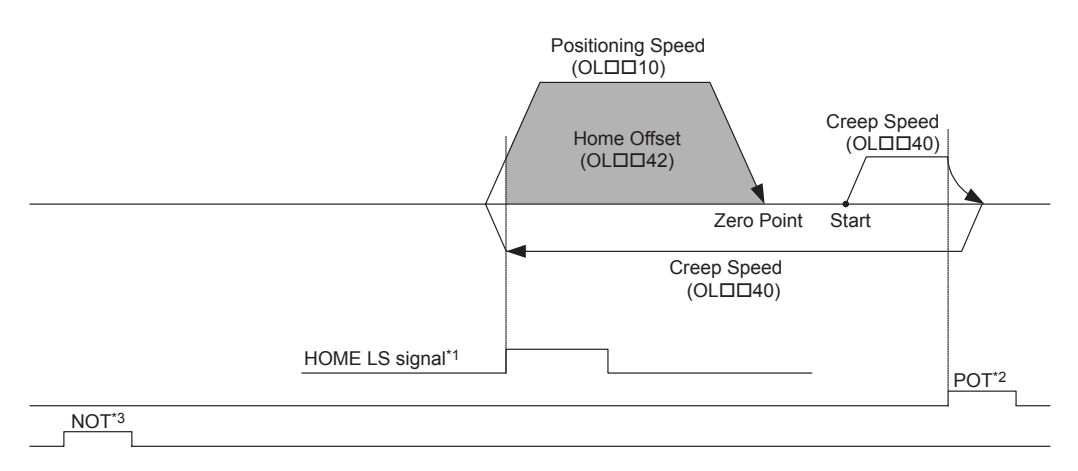

- \* 1. The SERVOPACK EXT1 signal.
- \* 2. The SERVOPACK P-OT signal.
- \* 3. The SERVOPACK N-OT signal.
- The stopping method when the OT signal is detected depends on the setting of SERVO-PACK parameters.

| Parameter | Name             | Setting                                                                                                    |
|-----------|------------------|----------------------------------------------------------------------------------------------------|
| OWDD3C    | Home Return Type | 15: HOME LS Only Method                                                                                                    |
| OL□□10    | Speed Reference  | Set the positioning speed to use after detecting the home signal. The sign is ignored.<br>The travel direction will depend on the sign of the Home Offset. |
| OLDD40    | Creep Speed      | Set the speed and the travel direction (sign) to use when starting a zero point return.                                                                    |
| OLDD42    | Home Offset      | Set the travel distance from the point where the home signal is detected.<br>The travel direction will depend on the sign.                                 |

## [j] NOT & Phase-C Pulse Method (OW□□3C = 16)

#### Operation after Zero Point Return Starts

Travel is started at the approach speed in the negative direction until the stroke limit is reached. When the NOT signal is detected, the direction is reversed to return at the creep speed.

When the phase-C pulse is detected during the return after passing the NOT signal, the positioning is performed.

When the positioning has been completed, a machine coordinate system is established with the final position as the zero point.

- The moving amount after the phase-C pulse is detected is set in the Home Offset. The positioning speed is set in the Speed Reference.
- If a positive value is set for the approach speed, the command will end in an error.
- If an OT signal is detected during the positioning speed operation, an OT alarm will occur.

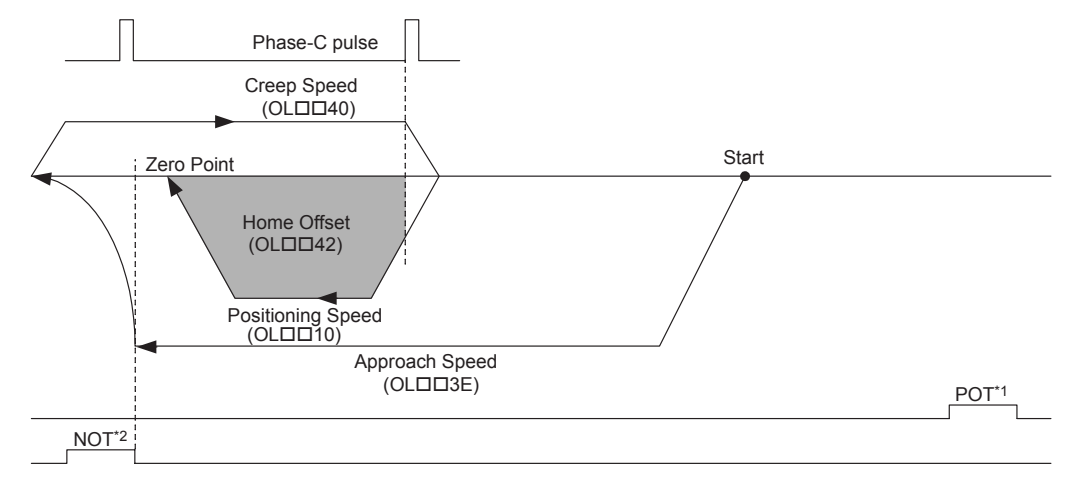

- \* 1. The SERVOPACK P-OT signal.
- \* 2. The SERVOPACK N-OT signal.
- The stopping method when the OT signal is detected depends on the setting of SERVO-PACK parameters.

| Parameter | Name             | Setting                                                                                                    |
|-----------|------------------|----------------------------------------------------------------------------------------------------|
| OWDD3C    | Home Return Type | 16: NOT & C pulse Method                                                                                                    |
|           | Speed Reference  | Set the positioning speed to use after detecting the phase-C pulse. The sign<br>is ignored.<br>The travel direction will depend on the sign of the Home Offset. |
| OLDD3E    | Approach Speed   | Set the speed to use when starting a zero point return.<br>Add a sign so that the travel direction will be negative.                                            |
| OLDD40    | Creep Speed      | Set the speed to use after detecting the NOT signal.<br>The travel direction will be positive.                                                                  |
| OL□□42    | Home Offset      | Set the travel distance from the point where a phase-C pulse is detected.<br>The travel direction will depend on the sign.                                      |

### [k] NOT Signal Method (OW□□3C = 17)

#### Operation after Zero Point Return Starts

Travel is started at the approach speed in the negative direction until the stroke limit is reached. When the NOT signal is detected, the direction is reversed to return at the positioning speed. When a change in the NOT signal status from ON to OFF is detected during the return, the positioning is performed.

When the positioning has been completed, a machine coordinate system is established with the final position as the zero point.

- The moving amount after the change of the NOT signal status is detected is set in the Home Offset. The positioning speed is set in the Speed Reference.
- If a positive value is set for the approach speed, the command will end in an error.
- If an OT signal is detected during the positioning speed operation, an OT alarm will occur.
- Detecting the change in the OT signal status is performed using software processing. The position
  where positioning is completed will depend on the high-speed scan setting, positioning speed, etc.
  Do not use this method if repeat accuracy is required in the position where the zero point return
  operation is completed.

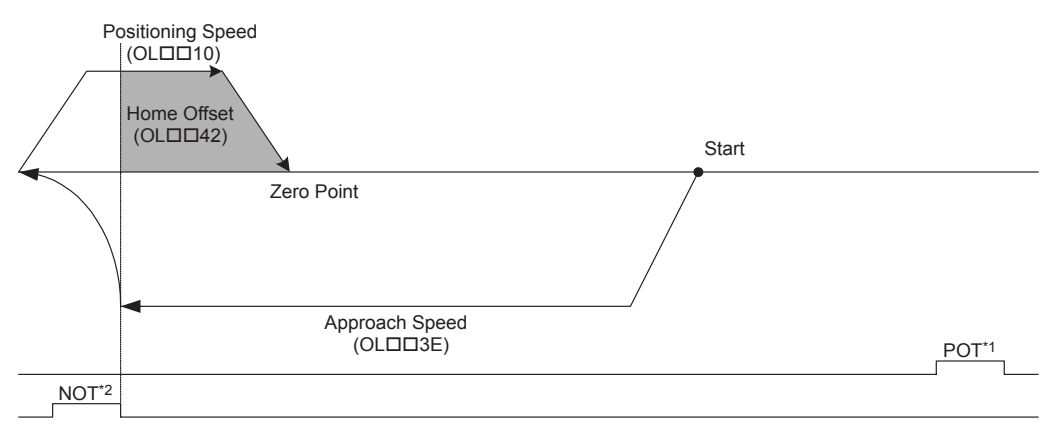

- \* 1. The SERVOPACK P-OT signal.
- \* 2. The SERVOPACK N-OT signal.
- The stopping method when the OT signal is detected depends on the setting of SERVO-PACK parameters.

| Parameter | Name             | Setting                                                                                                    |
|-----------|------------------|----------------------------------------------------------------------------------------------------|
| OWDD3C    | Home Return Type | 17: NOT Only Method                                                                                                    |
| OLDD10    | Speed Reference  | Set the positioning speed to use after detecting the NOT signal. The sign is ignored.<br>The travel direction will depend on the sign of the Home Offset. |
| OLDD3E    | Approach Speed   | Set the speed to use when starting a zero point return.<br>Add a sign so that the travel direction will be negative.                                      |
| OLDD42    | Home Offset      | Set the travel distance from the point where the NOT signal is detected.<br>The travel direction will depend on the sign.                                 |

# [1] INPUT & Phase-C Pulse Method (OW□□3C = 18)

## • Operation after Zero Point Return Starts

Travel is started at the approach speed in the direction specified by the sign of the approach speed. When the rising edge of the INPUT signal is detected, the speed is reduced to the creep speed.

When the first phase-C pulse is detected after the falling edge of the INPUT signal, the positioning is performed at positioning speed.

When the positioning has been completed, a machine coordinate system is established with the final position as the zero point.

- The moving amount after the phase-C pulse is detected is set in the Home Offset. The positioning speed is set in the Speed Reference.
- If an OT signal is detected during approach speed operation, an OT alarm will not occur, the direction will be reversed, and a search will be made for the INPUT signal.
- If an OT signal is detected during positioning speed operation, an OT alarm will occur.

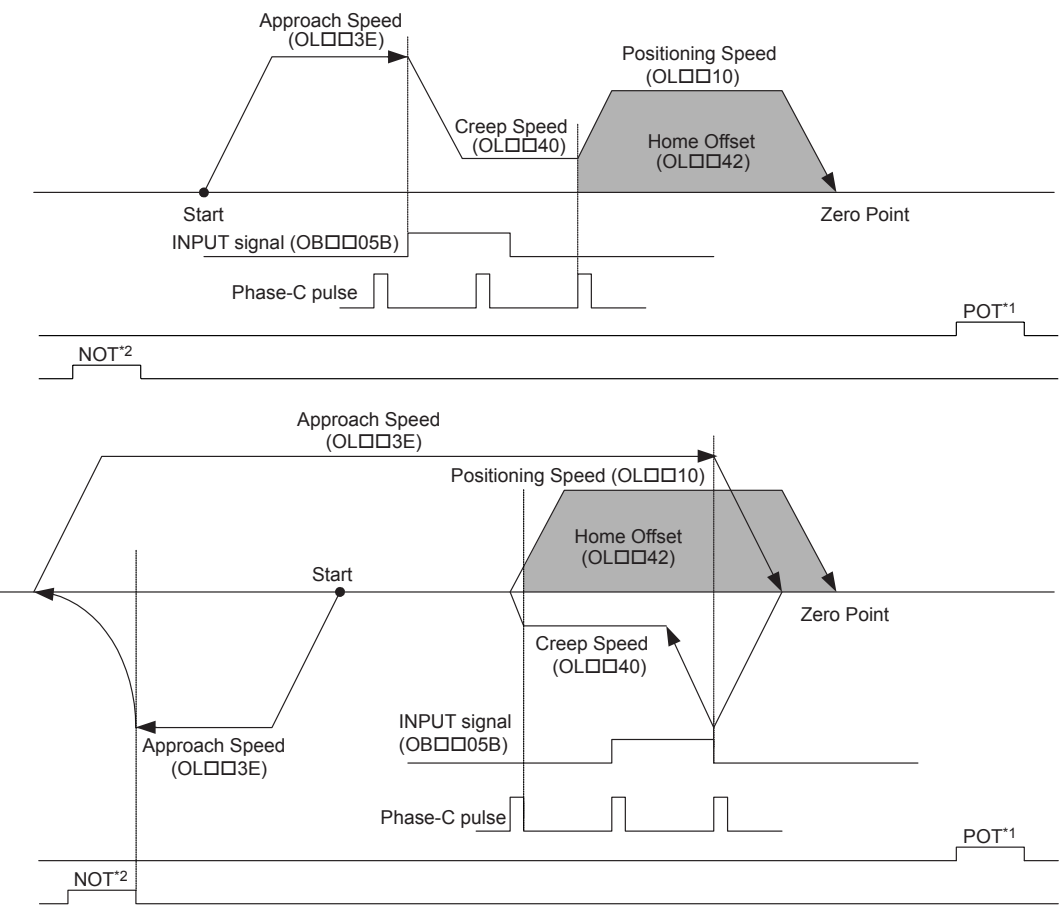

\* 1. The SERVOPACK P-OT signal.

- \* 2. The SERVOPACK N-OT signal.
- The stopping method when the OT signal is detected depends on the setting of SERVO-PACK parameters.

| Parameter | Name                                  | Setting                                                                                                    |
|-----------|---------------------------------------|----------------------------------------------------------------------------------------------------|
| OWDD3C    | Home Return Type                      | 18: INPUT & C pulse Method                                                                                                    |
| OL0010    | Speed Reference                       | Set the positioning speed to use after detecting the phase-C pulse. The sign is ignored.<br>The travel direction will depend on the sign of the Home Offset. |
| OLDD3E    | Approach Speed                        | Set the speed to use when starting a zero point return.<br>The travel direction will depend on the sign of the approach speed.                               |
| OLDD40    | Creep Speed                           | Set the speed and the travel direction (sign) to use after detecting the INPUT signal.                                                                       |
| OLDD42    | Home Offset                           | Set the travel distance from the point where a phase-C pulse is detected.<br>The travel direction will depend on the sign.                                   |
| ОВ□□05В   | INPUT Signal for<br>Zero Point Return | This signal must be turned ON from the ladder program.                                                                                                    |

## [ m ] INPUT Signal Method (OW□□3C = 19)

#### Operation after Zero Point Return Starts

Travel is started at the creep speed in the direction specified by the sign of the creep speed.

When the rising edge of the INPUT signal is detected, the positioning is performed at the positioning speed.

When the positioning has been completed, a machine coordinate system is established with the final position as the zero point.

- The moving amount after the rising edge of the INPUT signal is detected is set in the Home Offset. The positioning speed is set in the Speed Reference.
- If an OT signal is detected during creep speed operation, an OT alarm will not occur, the direction will be reversed, and a search will be made for the INPUT signal.
- If an OT signal is detected during positioning speed operation, an OT alarm will occur.
- The INPUT signal is allocated to the motion setting parameter OBDD05B, allowing the zero point return operation to be performed without actually wiring a signal. This method can thus be used to temporarily set the zero point during trial operation.
- Detecting the rising edge of the INPUT signal is performed using software processing. The position where positioning is completed will depend on the high-speed scan setting, positioning speed, etc. Do not use this method if repeat accuracy is required in the position where the zero point return operation is completed.

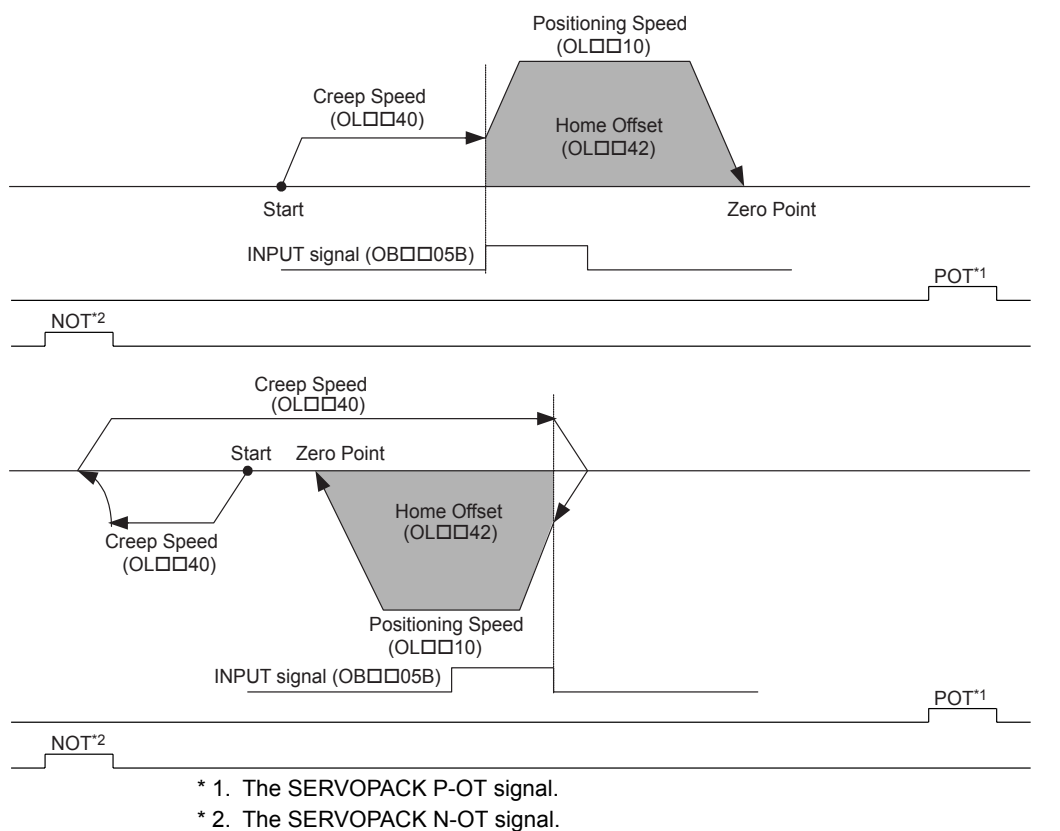

 The stopping method when the OT signal is detected depends on the setting of SERVO-PACK parameters. 7.2.4 Interpolation (INTERPOLATE)

| Parameter | Name                                  | Setting                                                                                                    |
|-----------|---------------------------------------|----------------------------------------------------------------------------------------------------|
| OWDD3C    | Home Return Type                      | 19: INPUT Only Method                                                                                                    |
| OL□□10    | Speed Reference                       | Set the positioning speed to use after detecting the INPUT signal. The sign<br>is ignored. The travel direction will depend on the sign of the Home Offset. |
| OL□□40    | Creep Speed                           | Set the speed and the travel direction (sign) to use when starting a zero point return.                                                                     |
| OL□□42    | Home Offset                           | Set the distance to travel from the point the INPUT signal is detected.<br>The travel direction will depend on the sign.                                    |
| ОВ□□05В   | INPUT Signal for Zero<br>Point Return | This signal must be turned ON from the ladder program.                                                                                                    |

## Setting Parameters

# 7.2.4 Interpolation (INTERPOLATE) R

The INTERPOLATE command positions the axis according to the target position that changes in sync with the high-speed scan. The positioning data is generated by a ladder program.

- Speed feed forward compensation can be applied.
- Torque feed forward gain can be used when interpolation commands (INTERPOLATE) are sent using SGDS SERVOPACKs.

Torque feed forward gain is set in Torque/Thrust Reference (setting parameter OLDDOC). The required conditions are as follows:

- SERVOPACK parameter Pn002.0 = 2
- SGDS communication interface version 8 or later

# (1) Executing/Operating Procedure

**1.** Check to see if all the following conditions are satisfied.

| No. | Execution Conditions                         | Confirmation Method                                                 |
|-----|----------------------------------------------|---------------------------------------------------------------------|
| 1   | There are no alarms.                         | Both IL $\square$ $\square$ 02 and IL $\square$ $\square$ 04 are 0. |
| 2   | The Servo ON condition.                      | $IB\square\square001$ is ON.                                        |
| 3   | Motion command execution has been completed. | IW $\square$ 08 is 0 and IB $\square$ 090 is OFF.                   |

2. Set the following motion setting parameters.

Target Position: OL 1C Acceleration/Deceleration Filter Type: OW 03 Speed Loop P/PI Switch: OW 01 Speed Feed Forward Compensation: OW 30

3. Set OW 08 to 4 to execute the INTERPOLATE motion command.

Positioning will start. The travel speed is calculated automatically.

IW□□08 will be 4 during the positioning.

The Target Position (OLDD1C) will be updated every high-speed scan.

IB $\Box\Box$ OC1 will turn ON when the axis reaches the target position and the positioning has been completed.

4. Set OW 08 to 0 to execute the NOP motion command and then complete the

positioning operation.

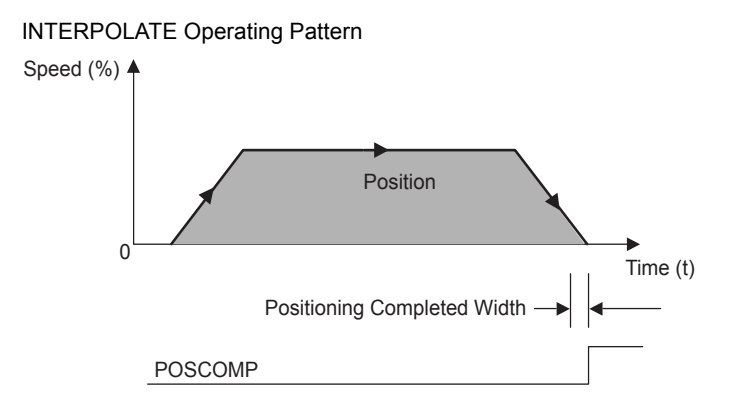

# (2) Holding and Aborting

The axis will decelerate to a stop if there is no change in the target position each high-speed scan. The Command Pause bit ( $OB\square\square090$ ) and the Command Abort bit ( $OB\square\square091$ ) cannot be used. Change a motion command to stop the interpolation execution.

7.2.4 Interpolation (INTERPOLATE)

# (3) Related Parameters

# [a] Setting Parameters

| Parameter      | Name                             | Setting                                                                                                    | SVR |
|----------------|----------------------------------|----------------------------------------------------------------------------------------------------|-----|
| ОВ□□000        | Servo ON                         | Turns the power to the Servomotor ON and OFF.<br>1: Power ON to Servomotor, 0: Power OFF to Servomotor<br>Turn ON this bit before setting the Motion Command (OWDD8) to 4.                                                                                                    | R   |
| OW□□03         | Function 1                       | Sets the speed unit, acceleration/deceleration unit, and filter type.                                                                                                    | R   |
| OW□□08         | Motion Command                   | The positioning starts when this parameter is set to 4.                                                                                                    | R   |
| ОВПП095        | Position Reference<br>Setting    | Switch the type of position reference.<br>0: Incremental addition mode, 1: Absolute mode<br>Set this parameter before setting the Motion Command (OWDD08) to 4.                                                                                                    | R   |
| OLDD1C         | Position Reference<br>Setting    | Set the target position for positioning. The setting can be updated every high-speed scan.                                                                                                    | R   |
| OLDD1E         | Positioning<br>Completed Width   | Set the width in which to turn ON the Positioning Completed bit (IB $\square\square$ 0C1).                                                                                                    |     |
| OL□□20         | Positioning<br>Completed Width 2 | Set the range in which the Position Proximity bit (IB□□0C3) will turn ON.<br>The Position Proximity bit will turn ON when the absolute value of the difference<br>between the reference position and the feedback position is less than the value set<br>here.                                           | R   |
| OW□□31         | Speed Amends                     | Set the feed forward amount as a percentage of the rated speed.<br>The setting unit for this parameter is 0.01% (fixed).                                                                                                    | R   |
|                | Linear Deceleration<br>Time      | Set the rate of deceleration or deceleration time constant for positioning.<br>Used for deceleration stops when an alarm has occurred.                                                                                                    |     |
| OW <b>D</b> 3A | S-Curve<br>Acceleration Time     | Set the acceleration/deceleration filter time constant.<br>Exponential acceleration/deceleration or a moving average filter can be selected in the Function 1 (OW $\square$ 03). Change the setting only after pulse distribution has been completed for the command (IB $\square$ $\square$ 0C0 is ON). | R   |

# [b] Monitoring Parameters

| Parameter | Name                           | Monitor Contents                                                                                                    | SVR |
|-----------|--------------------------------|----------------------------------------------------------------------------------------------------|-----|
| IB□□001   | Servo ON                       | Indicates the Servo ON status.<br>ON: Power supplied to Servomotor, OFF: Power not supplied to Servomotor                                                                                                    | R   |
| IL002     | Warning                        | Stores the most current warning.                                                                                                    | R   |
| ILDD04    | Alarm                          | Stores the most current alarm.                                                                                                    | R   |
|           | Servo Command<br>Type Response | Indicates the motion command that is being executed.<br>The response code is 4 during INTERPOLATE command execution.                                                                                                    | R   |
| IB□□090   | Command Executing              | Always OFF for INTERPOLATE command.                                                                                                    | R   |
| IB□□091   | Command Hold<br>Completed      | Always OFF for INTERPOLATE command.                                                                                                    | R   |
| IB□□093   | Command Error End              | Turns ON if an error occurs during INTERPOLATE command execution.<br>The axis will decelerate to a stop if it is moving. Turns OFF when another command<br>is executed.                                                                                                    | R   |
| IB□□098   | Command Execution<br>Completed | Always OFF for INTERPOLATE command.                                                                                                    | R   |
|           | Distribution<br>Completed      | Turns ON when pulse distribution has been completed for the move command.<br>Turns OFF during execution of a move command.                                                                                                    | R   |
| IB□□0C1   | Positioning<br>Completed       | Turns ON when pulse distribution has been completed and the current position is within the Positioning Completed Width. OFF in all other cases.                                                                                                    | R   |
| IB□□0C3   | Position Proximity             | <ul> <li>The operation depends on the setting of the Positioning Completed Width 2 (setting parameter OL□□20).</li> <li>OL□□20 = 0: Turns ON when pulse distribution has been completed (DEN = ON). Otherwise, it turns OFF.</li> <li>OL□□20 ≠ 0: Turns ON when the absolute value of the difference between MPOS and APOS is less than the Position Proximity Setting even if pulse distribution has not been completed. OFF in all other cases.</li> </ul> | R   |
## (4) Timing Charts

### [a] Normal Execution

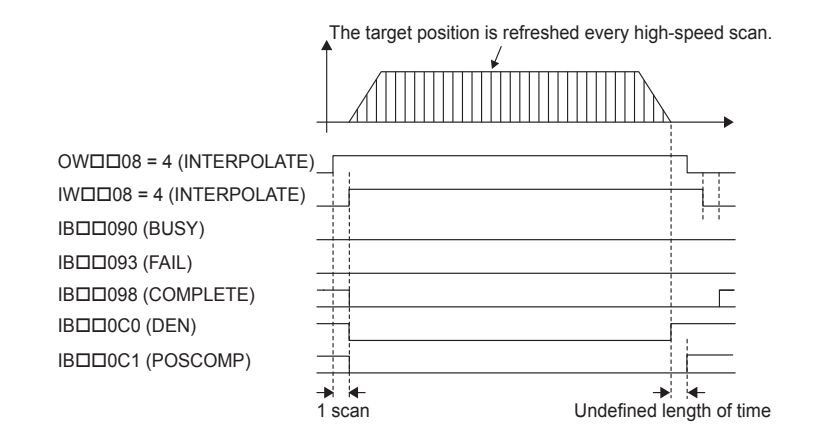

### [b] Execution when an Alarm Occurs

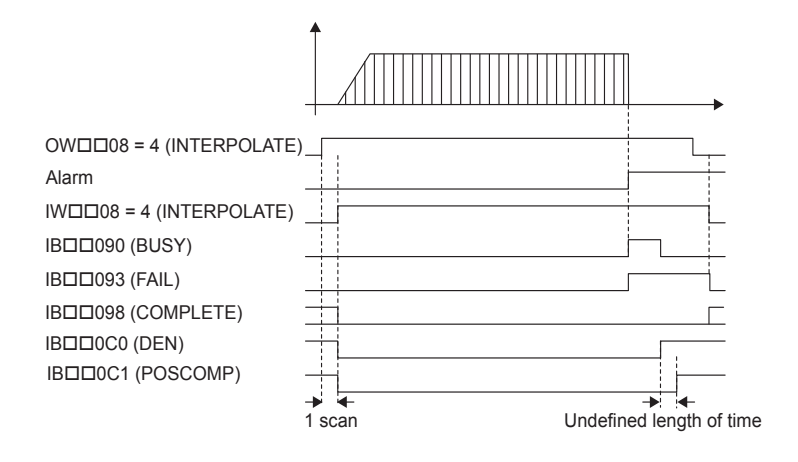

## 7.2.5 Latch (LATCH) R

The LATCH command saves in a register the current position when the latch signal is detected during interpolation positioning.

The latch signal type is set in setting register OW 104 and can be set to the phase-C pulse, /EXT1 signal, /EXT2 signal, or /EXT3 signal.

- Speed feed forward compensation can be applied.
- When executing the LATCH command more than once after latching the current position by the LATCH command, change the Motion Command to NOP for at least one scan before executing LATCH again.
- Torque feed forward gain can be used when LATCH commands are sent using SGDS SERVO-PACKs.

Torque feed forward gain is set in Torque/Thrust Reference (setting parameter OLDD0C). The required conditions are as follows:

- SERVOPACK parameter Pn002.0 = 2
- · SGDS communication interface version 8 or later

#### (1) Executing/Operating Procedure

**1.** Check to see if all the following conditions are satisfied.

| No. | Execution Conditions                         | Confirmation Method                               |
|-----|----------------------------------------------|---------------------------------------------------|
| 1   | There are no alarms.                         | Both IL $\Box\Box$ 02 and IL $\Box\Box$ 04 are 0. |
| 2   | The Servo ON condition.                      | $IB\square\square001$ is ON.                      |
| 3   | Motion command execution has been completed. | IW $\square$ 08 is 0 and IB $\square$ 090 is OFF. |

**2.** Set the following motion setting parameters.

Target Position: OL 1C Acceleration/Deceleration Filter Type: OW 03 Speed Loop P/PI Switch: OW 01 Speed Feed Forward Compensation: OW 30 Latch Signal Selection: OW 04

**3.** Set OWDD08 to 6 to execute the LATCH motion command.

Positioning will start. The travel speed will be calculated automatically.  $IW\square\square08$  will be 6 during the positioning.

The Target Position ( $OL\Box\Box1C$ ) will be updated every high-speed scan.

When the latch signal turns ON, the current position will be saved and stored in  $OW\square\square 08$ .

IB $\square$  0C1 will turn ON when the axis reaches the target position and the positioning has been completed.

 Take into consideration the latch processing time obtained from the following equation when sending the LATCH command.

Latch processing time = 2 scans + MECHATROLINK communication cycle + SERVOPACK processing time (4 ms max.)

4. Set OWDD08 to 0 to execute the NOP motion command and then complete the

positioning operation.

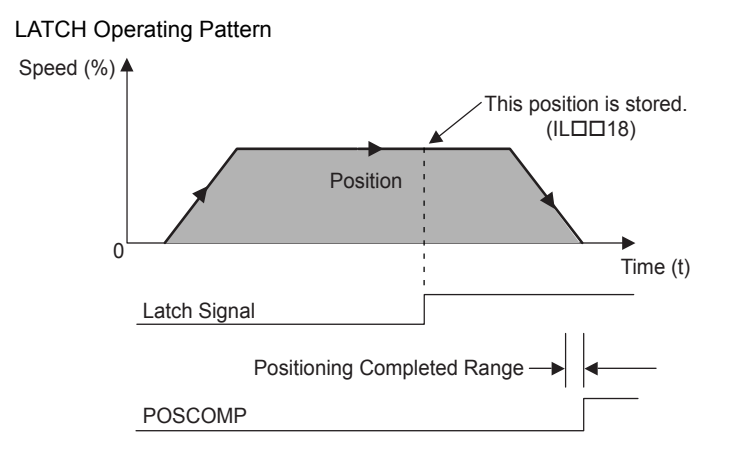

## (2) Holding and Aborting

The axis will decelerate to a stop if there is no change in the target position each high-speed scan. The Command Pause bit ( $OB\square\square090$ ) and the Command Abort bit ( $OB\square\square091$ ) cannot be used. Change a motion command to stop the interpolation execution.

### (3) Related Parameters

| Parameter | Name                             | Setting                                                                                                    | SVR |
|-----------|----------------------------------|----------------------------------------------------------------------------------------------------|-----|
| OB□□000   | Servo ON                         | Turn the power to the Servomotor ON and OFF.<br>1: Power ON to Servomotor, 0: Power OFF to Servomotor<br>Set this bit to 1 before setting the Motion Command (OW□□08) to 6.                                                                                                    | R   |
| OW0003    | Function 1                       | Sets the speed unit, acceleration/deceleration unit, and filter type.                                                                                                    | R   |
| OWDD04    | Function 2                       | Set the latch signal type.                                                                                                    | -   |
|           | Motion Command                   | The positioning starts when this parameter is set to 6.                                                                                                    | R   |
| ОВ□□095   | Position Reference<br>Type       | Switch the type of position reference.         0: Incremental addition mode, 1: Absolute mode         Set this parameter before setting the Motion Command (OW□□08) to 6.                                                                                                    | R   |
| OLDD1C    | Position Reference<br>Setting    | Set the target position for positioning. The setting can be updated every high-<br>speed scan.                                                                                                    | R   |
| OLDD1E    | Positioning Completed<br>Width   | Set the width in which to turn ON the Positioning Completed bit ( $IB\square\square0C1$ ).                                                                                                    | -   |
|           | Positioning Completed<br>Width 2 | Set the range in which the Position Proximity bit (IB□□0C3) will turn ON.<br>The Position Proximity bit will turn ON when the absolute value of the<br>difference between the reference position and the feedback position is less than<br>the value set here.                          | _   |
| OW□□31    | Speed Amends                     | Set the feed forward amount as a percentage of the rated speed.<br>The setting unit for this parameter is 0.01% (fixed).                                                                                                    | R   |
| OW□□38    | Linear Deceleration<br>Time      | Set the rate of deceleration or deceleration time constant for positioning.<br>Used for deceleration stops when an alarm has occurred.                                                                                                    | -   |
| OWDD3A    | S-Curve Acceleration<br>Time     | Set the acceleration/deceleration filter time constant. Exponential acceleration/ deceleration or a moving average filter can be selected in $OW\square\square03$ . Change the setting only after pulse distribution has been completed for the command (IB $\square\square0C0$ is ON). | R   |

7.2.5 Latch (LATCH)

### [b] Monitoring Parameters

| Parameter | Name                                    | Monitor Contents                                                                                                    | SVR |
|-----------|-----------------------------------------|----------------------------------------------------------------------------------------------------|-----|
| IB□□001   | Servo ON                                | Indicates the Servo ON status.<br>ON: Power supplied to Servomotor, OFF: Power not supplied to Servomotor                                                                                                    | R   |
| 1002      | Warning                                 | Stores the most current warning.                                                                                                    | R   |
| ILDD04    | Alarm                                   | Stores the most current alarm.                                                                                                    | R   |
|           | Servo Command<br>Type Response          | Indicates any alarms that have occurred during execution.<br>The response code is 6 during LATCH operation.                                                                                                    | R   |
| IB□□090   | Command<br>Executing                    | Always OFF for LATCH operation.                                                                                                    | R   |
| IB□□091   | Command Hold<br>Completed               | Always OFF for LATCH operation.                                                                                                    | R   |
| IB□□093   | Command Error<br>End                    | Turns ON if an error occurs during LATCH operation. The axis will decelerate to a stop if it is moving. Turns OFF when another command is executed.                                                                                                    | R   |
| IB□□098   | Command<br>Execution<br>Completed       | Always OFF for LATCH operation.                                                                                                    | R   |
| ІВПП0С0   | Distribution<br>Completed               | Turns ON when distribution has been completed for the move command.<br>Turns OFF during execution of a move command.                                                                                                    | R   |
| IBDD0C1   | Positioning<br>Completed                | Turns ON when distribution has been completed and the current position is within the Positioning Completed Width. OFF in all other cases.                                                                                                    | R   |
| ІВ□□0С2   | Latch Completed                         | This bit turns OFF when a new latch command is executed and turns ON when the latch has been completed. The latched position is stored as the Machine Coordinate Latch Position (monitoring parameter $IL\square\square18$ ).                                                                                                    | -   |
| ІВППОСЗ   | Position Proximity                      | <ul> <li>The operation depends on the setting of the Positioning Completed Width 2 (setting parameter OL□□20).</li> <li>OL□□20 = 0: Turns ON when pulse distribution has been completed (DEN = ON). Otherwise, it turns OFF.</li> <li>OL□□20 ≠ 0: Turns ON when the absolute value of the difference between MPOS and APOS is less than the Position Proximity Setting even if pulse distribution has not been completed. OFF in all other cases.</li> </ul> | R   |
| ILOO18    | Machine<br>Coordinate Latch<br>Position | Stores the current position in the machine coordinate system when the latch signal turned ON.                                                                                                    | _   |

## (4) Timing Charts

### [a] Normal Execution

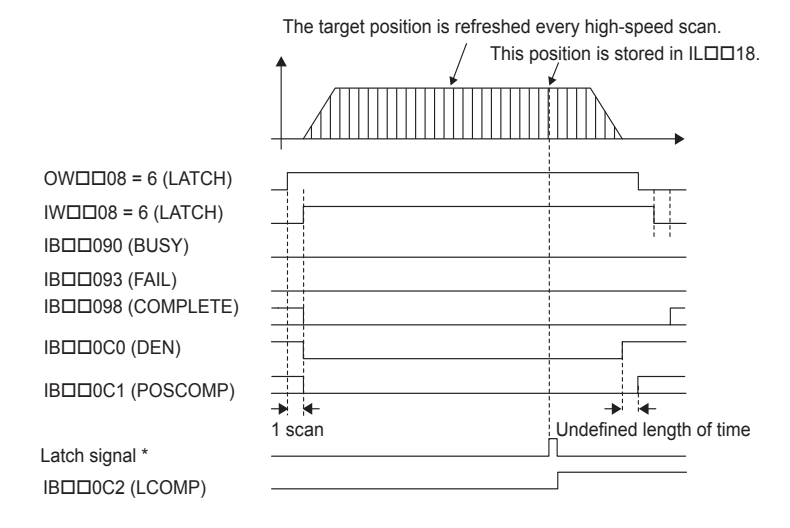

\* Latch signal: Phase-C pulse, /EXT1, /EXT2, or /EXT3 signal

### [b] Execution when an Alarm Occurs

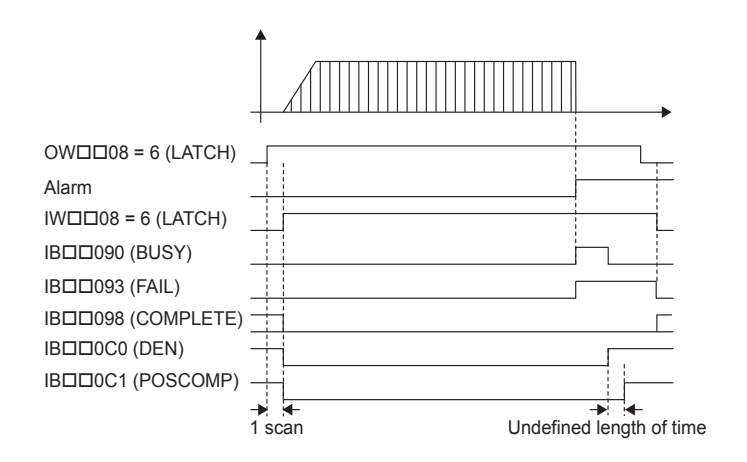

## 7.2.6 JOG Operation (FEED) R

The FEED command starts movement in the specified travel direction at the specified travel speed. Execute the NOP motion command to stop the operation.

Parameters related to acceleration and deceleration are set in advance.

### (1) Executing/Operating Procedure

1. Check to see if all the following conditions are satisfied.

| No. | Execution Conditions                         | Confirmation Method                               |
|-----|----------------------------------------------|---------------------------------------------------|
| 1   | There are no alarms.                         | Both IL $\Box\Box$ 02 and IL $\Box\Box$ 04 are 0. |
| 2   | The Servo ON condition.                      | IB $\Box\Box$ 001 is ON.                          |
| 3   | Motion command execution has been completed. | IW $\square$ 08 is 0 and IB $\square$ 090 is OFF. |

**2.** Set the following motion setting parameters.

Travel Direction: OBDD092 Speed Reference: OLDD10 Acceleration/Deceleration Filter Type: OWD03 Speed Loop P/PI Switch: OWD01

- The speed reference can be changed during operation.
- **3.** Set  $OW \square \square 08$  to 7 to execute the FEED motion command.

JOG operation will start. IW 08 will be 7 during the execution.

**4.** Set OWDD08 to 0 to execute the NOP motion command.

IB□□0C1 turns ON and the JOG operation has been completed.

#### FEED Operating Pattern

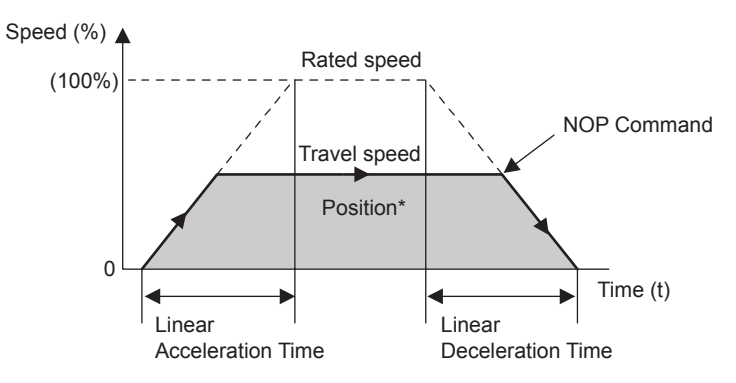

### (2) Holding

Holding execution is not possible during FEED command execution. The Command Pause bit (OBD090) is ignored.

## (3) Aborting

Axis travel can be stopped during FEED command execution by aborting execution of a command. A command is aborted by setting the Command Abort bit ( $OB\square\square 091$ ) to 1.

- Set the Command Abort bit (OB 091) to 1. The axis will decelerate to a stop.
- When the axis has stopped, the Positioning Completed bit (IB□□0C1) will turn ON.
- The JOG operation will restart if the Command Abort bit (OBDD091) is reset to 0 during abort processing.
- This type of operation will also be performed if the motion command is changed during axis movement.

### (4) Related Parameters

| Parameter | Name                             | Setting                                                                                                    | SVR |
|-----------|----------------------------------|----------------------------------------------------------------------------------------------------|-----|
| OB□□000   | Servo ON                         | <ul> <li>Turn the power to the Servomotor ON and OFF.</li> <li>1: Power ON to Servomotor, 0: Power OFF to Servomotor</li> <li>Turn ON the power before setting the Motion Command (OW□□08) to 7.</li> </ul>                                                                                                    | R   |
| OB□□013   | Speed Loop P/PI Switch           | Switches the speed control loop between PI control and P control.<br>0: PI control, 1: P control                                                                                                    | -   |
| OWDD03    | Function 1                       | Set the speed unit, acceleration/deceleration unit, and filter type.                                                                                                    | R   |
|           | Motion Command                   | The JOG operation starts when this parameter is set to 7.<br>The axis is decelerated to a stop and the JOG operation is completed if this<br>parameter is set to 0 during the execution of a FEED command.                                                                                                    | R   |
| OB□□091   | Command Abort                    | The axis is decelerated to a stop if this bit is set to 1 during JOG operation.                                                                                                    | R   |
| OB□□092   | JOG/STEP Direction               | Set the travel direction for JOG operation.<br>0: Positive direction, 1: Negative direction                                                                                                    | R   |
| OLDD10    | Speed Reference                  | Specify the speed for the positioning operation. This setting can be changed during operation. The unit depends on the Function 1 setting ( $OW\square\square 03$ ).                                                                                                    | R   |
| OW0018    | Speed Override                   | This parameter allows the feed speed to be changed without changing the Speed Reference (OL $\Box$ $\Box$ 10).<br>Set the speed as a percentage of the Speed Reference Setting. This setting can be changed during operation.<br>Setting range: 0 to 32767 (0% to 327.67%) Setting unit: 1 = 0.01%<br>Example: Setting for 50%: 5000 | _   |
| OLDD1E    | Positioning Completed<br>Width   | Set the width in which to turn ON the Positioning Completed bit (IB $\square$ $\square$ 0C1).                                                                                                    | -   |
| OL□□20    | Positioning Completed<br>Width 2 | Set the range in which the Position Proximity bit (IBDD0C3) will turn ON.<br>The Position Proximity bit will turn ON when the absolute value of the<br>difference between the reference position and the feedback position is less than<br>the value set here.                                                                       | _   |
| OLDD36    | Linear Acceleration Time         | Set the rate of acceleration of the acceleration time constant for JOG operation.                                                                                                    | R   |
| OLDD38    | Linear Deceleration Time         | Set the rate of deceleration of the deceleration time constant for JOG operation.                                                                                                    | R   |
| О₩□□ЗА    | S-Curve Acceleration<br>Time     | Set the acceleration/deceleration filter time constant. Exponential acceleration/<br>deceleration or a moving average filter can be selected in the Function 1<br>( $OW\square\square 03$ ).<br>Change the setting only after pulse distribution has been completed for the<br>command ( $IB\square\square 0C0$ is ON).              | R   |

7.2.6 JOG Operation (FEED)

### [b] Monitoring Parameters

| Parameter | Name                              | Monitor Contents                                                                                                    | SVR |
|-----------|-----------------------------------|----------------------------------------------------------------------------------------------------|-----|
| IB□□001   | Servo ON                          | Indicates the Servo ON status.<br>ON: Power supplied to Servomotor, OFF: Power not supplied to Servomotor                                                                                                    | R   |
|           | Warning                           | Stores the most current warning.                                                                                                    | R   |
| ILDD04    | Alarm                             | Stores the most current alarm.                                                                                                    | R   |
|           | Servo Command<br>Type Response    | Indicates the motion command that is being executed.<br>The response code is 7 during FEED command execution.                                                                                                    | R   |
| IB□□090   | Command<br>Executing              | Turns ON when abort processing is being performed for FEED command. Turns OFF when abort processing has been completed.                                                                                                    | R   |
| IB□□091   | Command Hold<br>Completed         | Always OFF for FEED command.                                                                                                    | R   |
| IB□□093   | Command Error End                 | Turns ON if an error occurs during FEED command execution. The axis will decelerate to a stop if it is moving. Turns OFF when another command is executed.                                                                                                    |     |
| IB□□098   | Command<br>Execution<br>Completed | Always OFF for FEED command.                                                                                                    |     |
| ІВПП0С0   | Distribution<br>Completed         | Turns ON when pulse distribution has been completed for the move command.<br>Turns OFF during execution of a move command.                                                                                                    | R   |
| ІВПП0С1   | Positioning<br>Completed          | Turns ON when pulse distribution has been completed and the current position is within the Positioning Completed Width. OFF in all other cases.                                                                                                    | R   |
| ІВППОСЗ   | Position Proximity                | <ul> <li>The operation depends on the setting of the Positioning Completed Width 2 (setting parameter OL□□20).</li> <li>OL□□20 = 0: Turns ON when pulse distribution has been completed (DEN = ON). Otherwise, it turns OFF.</li> <li>OL□□20 ≠ 0: Turns ON when the absolute value of the difference between MPOS and APOS is less than the Position Proximity Setting even if pulse distribution has not been completed. OFF in all other cases.</li> </ul> | R   |

### (5) Timing Charts

### [a] Normal Execution

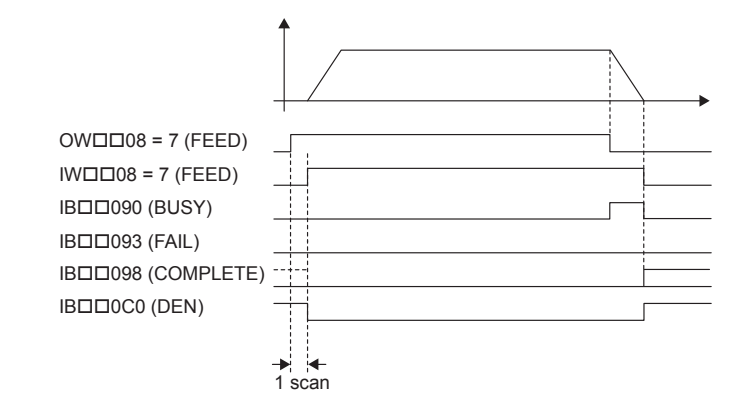

### [b] Execution when Aborted

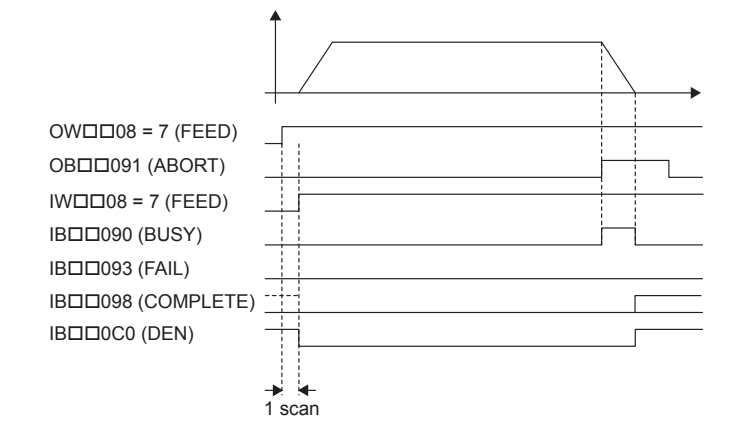

### [c] Execution when an Alarm Occurs

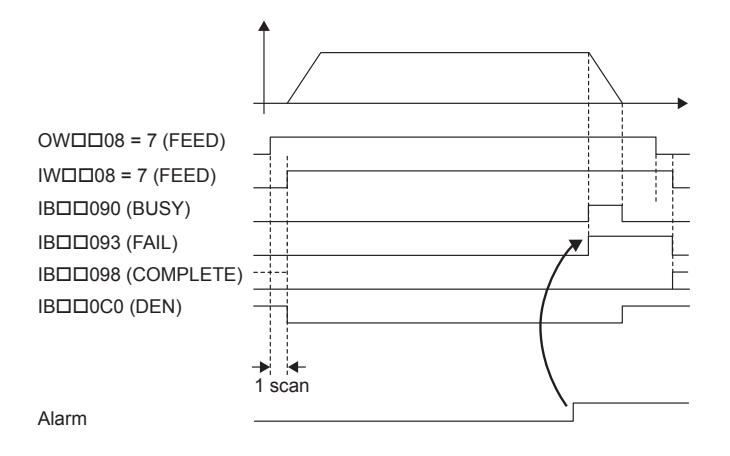

7.2.7 STEP Operation (STEP)

## 7.2.7 STEP Operation (STEP) R

The STEP command executes a positioning for the specified travel direction, moving amount, and travel speed.

Parameters related to acceleration and deceleration are set in advance.

### (1) Executing/Operating Procedure

1. Check to see if all the following conditions are satisfied.

| No. | Execution Conditions                         | Confirmation Method                               |
|-----|----------------------------------------------|---------------------------------------------------|
| 1   | There are no alarms.                         | Both IL $\Box\Box$ 02 and IL $\Box\Box$ 04 are 0. |
| 2   | The Servo ON condition.                      | IB $\Box\Box$ 001 is ON.                          |
| 3   | Motion command execution has been completed. | IW□□08 is 0 and IB□□090 is OFF.                   |

**2.** Set the following motion setting parameters.

Step Distance: OL□□44 Travel Direction: OB□□092 Speed Reference: OL□□10 Acceleration/Deceleration Filter Type: OW□□03 Speed Loop P/PI Switch: OW□□01

- The speed reference bit OL 10 can be changed during operation.
- An override of between 0% to 327.67% can be set for the travel speed.
- 3. Set OWDD08 to 8 to execute the STEP motion command.

STEP operation will start. IW $\square$ 08 will be 8 during execution. IB $\square$ 03 will turn ON when the axis reaches the target position. IB $\square$ 0C1 will turn ON when the axis reaches the target position and the positioning has been completed.

**4.** Set OW□□08 to 0 to execute the NOP motion command and then complete the STEP operation.

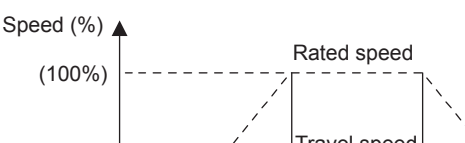

STEP Operating Pattern

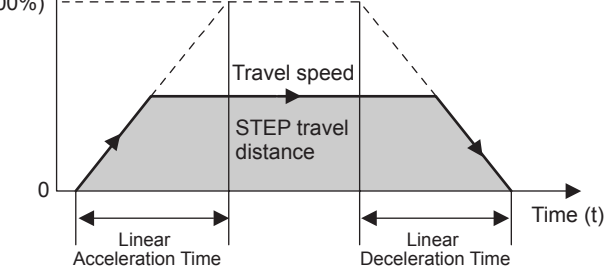

7-48

## (2) Holding

Axis travel can be stopped during command execution and then the remaining travel can be restarted. A command is held by setting the Command Pause ( $OB\square\square090$ ) bit to 1.

- Set the Command Pause bit (OB 090) to 1. The axis will decelerate to a stop.
- When the axis has stopped, the Command Hold Completed bit (IBDD091) will turn ON.
- Turn OFF the Command Pause bit (OB□□090).
- The command hold status will be cleared and the remaining portion of the positioning will be restarted.

### (3) Aborting

Axis travel can be stopped during command execution and the remaining travel canceled by aborting execution of a command. A command is aborted by setting the Command Abort bit ( $OB\square\square091$ ) to 1.

- Set the Command Abort bit (OB 091) to 1. The axis will decelerate to a stop.
- When the axis has stopped, the Positioning Completed bit (IB 0C1) will turn ON.
- This type of operation will also be performed if the motion command is changed during axis movement.

### (4) Related Parameters

| Parameter | Name                           | Setting                                                                                                    | SVR |
|-----------|--------------------------------|----------------------------------------------------------------------------------------------------|-----|
| OB□□000   | Servo ON                       | Turn the power to the Servomotor ON and OFF.<br>1: Power ON to Servomotor, 0: Power OFF to Servomotor<br>Turn ON the power before setting the Motion Command (OW□□08) to 8.                                                                                                    | R   |
| OB□□013   | Speed Loop P/PI<br>Switch      | Switch the speed control loop between PI control and P control.<br>0: PI control, 1: P control                                                                                                    | -   |
|           | Function 1                     | Set the speed unit, acceleration/deceleration unit, and filter type.                                                                                                    | R   |
|           | Motion Command                 | The STEP operation starts when this parameter is set to 8.<br>The axis will decelerate to a stop and the JOG operation is completed if this parameter is set to 0 during STEP command execution.                                                                                                    | R   |
| OB□□090   | Command Pause                  | The axis will decelerate to a stop if this bit is set to 1 during STEP operation.<br>The operation will restart if this bit is turned OFF when a command is being held.                                                                                                    | R   |
| OB□□091   | Command Abort                  | The axis will decelerate to a stop if this bit is set to 1 during the positioning. The operation depends on the setting of the Position Reference Type (OBDD095) when turning ON after decelerating to a stop.                                                                                                    | R   |
| OB□□092   | JOG/STEP Direction             | Set the travel direction for STEP operation.<br>0: Positive direction, 1: Negative direction                                                                                                    | R   |
| OB□□095   | Position Reference<br>Type     | Switch the type of position reference.<br>0: Incremental addition mode, 1: Absolute mode<br>Set this parameter before setting the Motion Command (OWDD08) to 8.                                                                                                    | R   |
| OL0010    | Speed Reference                | Specify the speed for the positioning operation. This setting can be changed during operation. The unit depends on the setting of the Function 1 ( $OW\square\square 03$ ).                                                                                                    | R   |
| OWDD18    | Speed Override                 | This parameter allows the travel speed to be changed without changing the Speed Reference ( $OL\square\square10$ ).<br>Set the value as a percentage of the Speed Reference. This setting can be changed during operation.<br>Setting range: 0 to 32767 (0% to 327.67%) Setting unit: $1 = 0.01\%$<br>Example: Setting for 50%: 5000 | _   |
| OLDD1E    | Positioning<br>Completed Width | Set the width in which to turn ON the Positioning Completed bit (IB $\square\square$ 0C1).                                                                                                    | -   |

7.2.7 STEP Operation (STEP)

| OL□□20  | Positioning<br>Completed Width 2 | Set the range in which the Position Proximity bit (IBDD0C3) will turn ON.<br>The Position Proximity bit will turn ON when the absolute value of the<br>difference between the reference position and the feedback position is less than<br>the value set here.                         | _ |
|---------|----------------------------------|----------------------------------------------------------------------------------------------------|---|
| OL0036  | Linear Acceleration<br>Time      | Set the rate of acceleration or acceleration time constant for positioning.                                                                                                    | R |
| OL0038  | Linear Deceleration<br>Time      | Set the rate of deceleration or deceleration time constant for positioning.                                                                                                    | R |
| OW D 3A | S-Curve Acceleration<br>Time     | Set the acceleration/deceleration filter time constant. Exponential acceleration/<br>deceleration or a moving average filter can be selected in the Function 1<br>(OWDD03).<br>Change the setting only after pulse distribution has been completed for the<br>command (IBDD0C0 is ON). | R |
| OLDD44  | Step Distance                    | Set the moving amount for STEP operation.                                                                                                    | - |

## [b] Monitoring Parameters

| Parameter | Name                              | Monitor Contents                                                                                                    | SVR |
|-----------|-----------------------------------|----------------------------------------------------------------------------------------------------|-----|
| IB□□001   | Servo ON                          | Indicates the Servo ON status.<br>ON: Power supplied to Servomotor, OFF: Power not supplied to Servomotor                                                                                                    | R   |
| IL002     | Warning                           | Stores the most current warning.                                                                                                    | R   |
| ILDD04    | Alarm                             | Stores the most current alarm.                                                                                                    | R   |
|           | Servo Command<br>Type Response    | Indicates the motion command that is being executed.<br>The response code is 8 during STEP command execution.                                                                                                    | R   |
| IB□□090   | Command<br>Executing              | The Command Executing bit will turn ON during STEP command execution and then turn OFF when STEP command execution has been completed.                                                                                                    | R   |
| IB□□091   | Command Hold<br>Completed         | Turns ON when a deceleration to a stop has been completed as the result of setting the Command Pause (OB $\square$ 090) bit to 1 during STEP command execution (IW $\square$ 08 = 8).                                                                                                    | R   |
| IB□□093   | Command Error End                 | Turns ON if an error occurs during STEP command execution.<br>The axis will decelerate to a stop if it is moving. Turns OFF when another command<br>is executed.                                                                                                    | R   |
| IB□□098   | Command<br>Execution<br>Completed | Turns ON when STEP command execution has been completed.                                                                                                    | R   |
|           | Distribution<br>Completed         | Turns ON when pulse distribution has been completed for the move command.<br>Turns OFF during execution of a move command.                                                                                                    | R   |
| IBDD0C1   | Positioning<br>Completed          | Turns ON when pulse distribution has been completed and the current position is within the Positioning Completed Width. OFF in all other cases.                                                                                                    | R   |
| ІВ□□0С3   | Position Proximity                | <ul> <li>The operation depends on the setting of the Positioning Completed Width 2 (setting parameter OL□□20).</li> <li>OL□□20 = 0: Turns ON when pulse distribution has been completed (DEN = ON). Otherwise, it turns OFF.</li> <li>OL□□20 ≠ 0: Turns ON when the absolute value of the difference between MPOS and APOS is less than the Position Proximity Setting even if pulse distribution has not been completed. OFF in all other cases.</li> </ul> | R   |

## (5) Timing Charts

### [a] Normal Execution

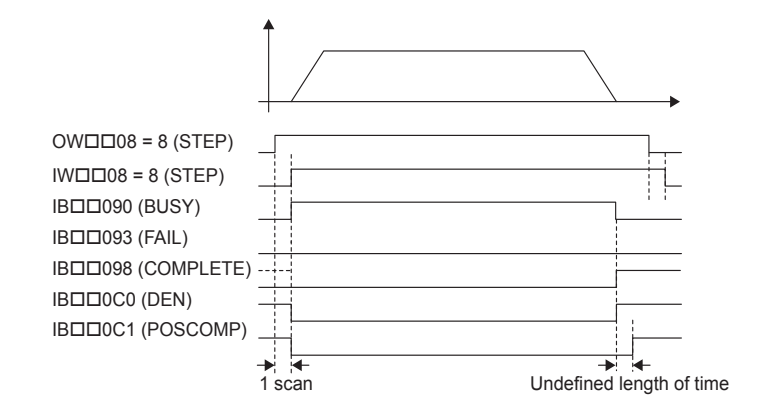

### [b] Execution when Aborted

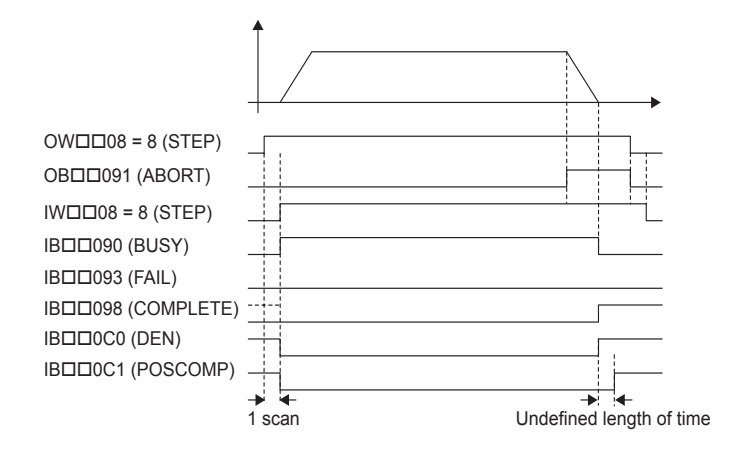

[c] Execution when Aborting by Changing the Command

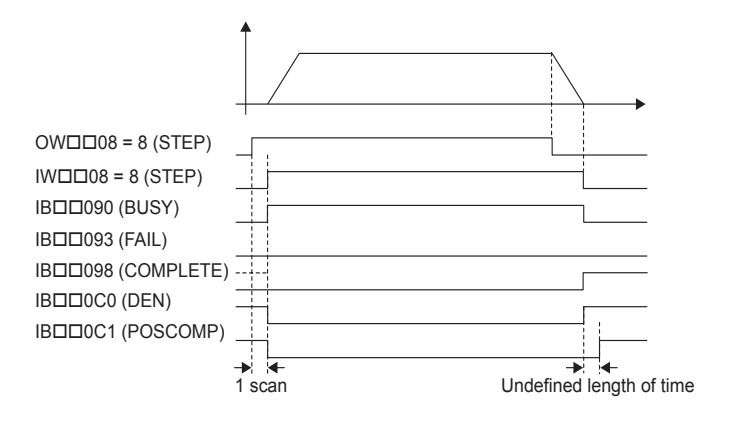

7.2.8 Zero Point Setting (ZSET)

#### [d] Execution when an Alarm Occurs

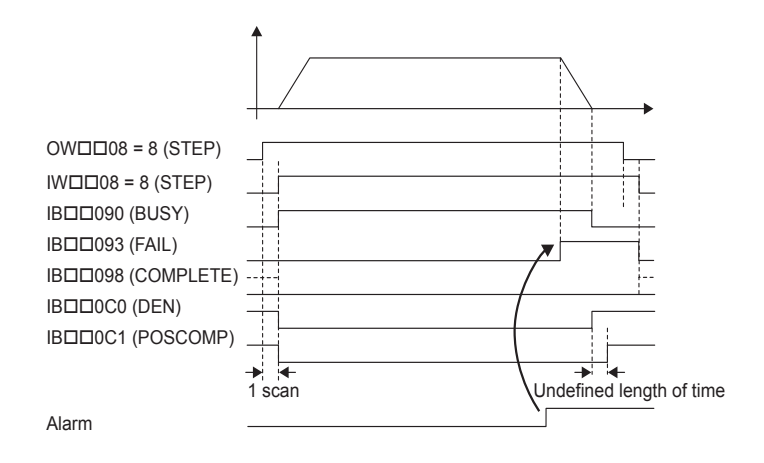

## 7.2.8 Zero Point Setting (ZSET) R

The ZSET command sets the current position as the zero point of the machine coordinate system. This enables setting the zero point without performing a zero point return operation.

• When using software limits, always execute the zero point or zero point return operation. The software limit function will be enabled after the zero point setting operation has been completed.

### (1) Executing/Operating Procedure

1. Check to see if all the following conditions are satisfied.

| No. | Execution Conditions                         | Confirmation Method                                                 |
|-----|----------------------------------------------|---------------------------------------------------------------------|
| 1   | There are no alarms.                         | Both IL $\square$ $\square$ 02 and IL $\square$ $\square$ 04 are 0. |
| 2   | Motion command execution has been completed. | IW $\square$ 08 is 0 and IB $\square$ 090 is OFF.                   |

2. Set OWDD08 to 9 to execute the ZSET motion command.

A new machine coordinate system will be established with the current position as the zero point. IW $\square$ 08 will be 9 during the zero point setting operation. IB $\square$ 0C5 will turn ON when zero point setting has been completed.

**3.** Set OWDD08 to 0 to execute the NOP motion command and then complete the zero point setting.

## (2) Holding and Aborting

The Command Pause bit (OB 090) and the Command Abort bit (OB 091) cannot be used.

### (3) Related Parameters

### [a] Setting Parameters

| Parameter | Name              | Setting                                                                                                    | SVR |
|-----------|-------------------|----------------------------------------------------------------------------------------------------|-----|
| 0WDD08    | Motion Command    | Set to 9 for ZSET command.                                                                                                    | R   |
| OB□□090   | Command Pause     | This parameter is ignored for ZSET command.                                                                                           | R   |
| OB□□091   | Command Abort     | This parameter is ignored for ZSET command.                                                                                           | R   |
| OLDD48    | Zero Point Offset | Sets the position offset from the zero point in the machine coordinate system after the setting of the zero point has been completed. | R   |

### [b] Monitoring Parameters

| Parameter | Name                                     | Monitor Contents                                                                                                   | SVR |
|-----------|------------------------------------------|----------------------------------------------------------------------------------------------------|-----|
| IL002     | Warning                                  | Stores the most current warning.                                                                                   | R   |
|           | Alarm                                    | Stores the most current alarm.                                                                                     | R   |
|           | Servo Command<br>Type Response           | Indicates the motion command that is being executed.<br>The response code will be 9 during ZSET command execution. | R   |
| IB□□090   | Command Executing                        | Turns ON during ZSET command execution and turns OFF when ZSET command execution has been completed.               | R   |
| IB□□091   | Command Hold<br>Completed                | Always OFF for ZSET command.                                                                                       | R   |
| IB□□093   | Command Error End                        | Turns ON if an error occurs during ZSET command execution.<br>Turns OFF when another command is executed.          | R   |
| IB□□098   | Command Execution<br>Completed           | Turns ON when ZSET command execution has been completed.                                                           | R   |
| IBDD0C5   | Zero Point Return<br>(Setting) Completed | Turns ON when the setting of the zero point has been completed.                                                    | R   |

## (4) Timing Charts

### [a] Normal Execution

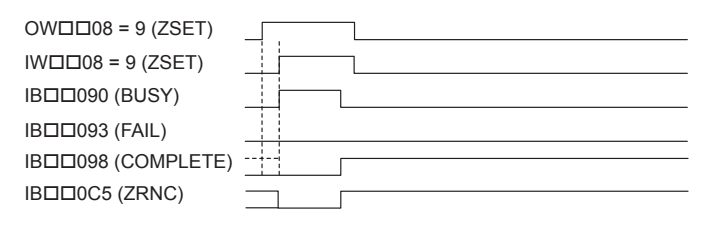

7.2.9 Change Linear Acceleration Time Constant (ACC)

## 7.2.9 Change Linear Acceleration Time Constant (ACC)

The ACC command transfers the setting of the Linear Acceleration Time (motion setting parameter  $OL\square\square36$ ) to the Second-step Linear Acceleration Time Constant in the SERVOPACK and enables the setting.

- For the SGD-DDDN and SGDB-DDAN SERVOPACKs, the deceleration time constant will be the same as the acceleration time constant.
- MECHATROLINK-II has a function that automatically updates setting parameters if a parameter changes. There is no need to execute the ACC command with this function. For details, refer to bit A (User Constants Self-writing Function) in the 6.4.1 (2) Function Selection 1 on page 6-18.

### (1) Executing/Operating Procedure

**1.** Check to see if all the following conditions are satisfied.

| No. | Execution Conditions                                     | Confirmation Method                                                 |
|-----|----------------------------------------------------------|---------------------------------------------------------------------|
| 1   | There are no alarms.                                     | Both IL $\square$ $\square$ 02 and IL $\square$ $\square$ 04 are 0. |
| 2   | Pulse distribution has been completed for the SERVOPACK. | $IB \square \square 0C0$ is ON.                                     |
| 3   | Motion command execution has been completed.             | IW $\square$ 08 is 0 and IB $\square$ 090 is OFF.                   |

**2.** Set OWDD08 to 10 to execute the ACC motion command.

The ACC command will transfer the setting of the Linear Acceleration Time (motion setting parameter  $OL\square\square36$ ) to the Second-step Linear Acceleration Time Constant in the SERVOPACK and enable the setting.

IW□□08 will be 10 during command execution.

IBDD090 will turn ON during the command processing and will turn OFF when the processing has been completed.

**3.** Set OW 0 to execute the NOP motion command and then complete the change of the linear acceleration time constant.

### (2) Holding and Aborting

The Command Pause bit (OB 090) and the Command Abort bit (OB 091) cannot be used.

### (3) Related Parameters

| Parameter | Name                        | Setting                                                                            |
|-----------|-----------------------------|------------------------------------------------------------------------------------|
| OWDD03    | Function 1                  | Set the speed unit, acceleration/deceleration unit, and filter type.               |
|           | Motion Command              | The linear acceleration time constant is changed when this parameter is set to 10. |
| OB□□090   | Command Pause               | This parameter is ignored for ACC command.                                         |
| OB□□091   | Command Abort               | This parameter is ignored for ACC command.                                         |
| OLDD36    | Linear Acceleration<br>Time | Set the acceleration time for feeding as the acceleration time.                    |

| Parameter | Name                           | Monitor Contents                                                                                                   |
|-----------|--------------------------------|----------------------------------------------------------------------------------------------------|
| IL002     | Warning                        | Stores the most current warning.                                                                                   |
|           | Alarm                          | Stores the most current alarm.                                                                                     |
|           | Servo Command<br>Type Response | Indicates the motion command that is being executed.<br>The response code will be 10 during ACC command execution. |
| IB□□090   | Command Executing              | Turns ON during ACC command execution and turns OFF when execution has been completed.                             |
| IB□□091   | Command Hold<br>Completed      | Always OFF for ACC command.                                                                                        |
| IB□□093   | Command Error End              | Turns ON if an error occurs during ACC command execution. Turns OFF when another command is executed.              |
| IB□□098   | Command Execution<br>Completed | Turns ON when ACC command execution has been completed.                                                            |

## (4) Timing Charts

### [a] Normal End

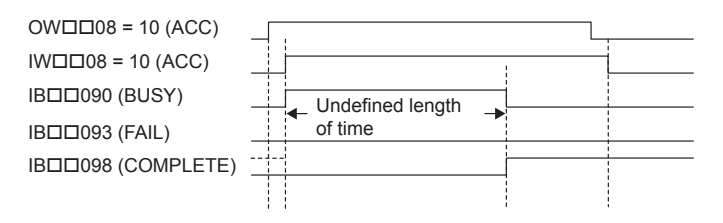

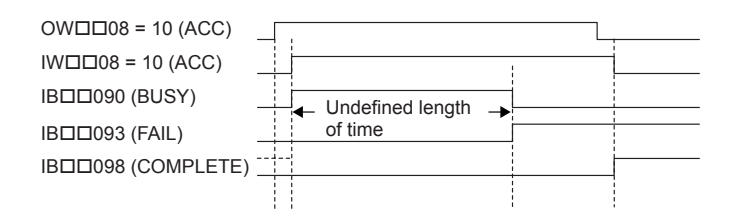

7.2.10 Change Linear Deceleration Time Constant (DCC)

## 7.2.10 Change Linear Deceleration Time Constant (DCC)

The DCC command transfers the setting of the Linear Deceleration Time (motion setting parameter OLDD38) to the Second-step Linear Deceleration Time Constant in the SERVOPACK and enables the setting.

- For the SGD-DDDN and SGDB SERVOPACKs, this command cannot be used because these SERVOPACKs does not have the parameters for setting the deceleration time constant.
- MECHATROLINK-II has a function that automatically updates setting parameters if a parameter changes. There is no need to execute the DCC command with this function. For details, refer to bit A (User Constants Self-writing Function) in the 6.4.1 (2) Function Selection 1 on page 6-18.

### (1) Executing/Operating Procedure

**1.** Check to see if all the following conditions are satisfied.

| No. | Execution Conditions                                     | Confirmation Method                               |
|-----|----------------------------------------------------------|---------------------------------------------------|
| 1   | There are no alarms.                                     | Both IL $\Box\Box02$ and IL $\Box\Box04$ are 0.   |
| 2   | Pulse distribution has been completed for the SERVOPACK. | IB□□0C0 is ON.                                    |
| 3   | Motion command execution has been completed.             | IW $\square$ 08 is 0 and IB $\square$ 090 is OFF. |

2. Set OWDD08 to 11 to execute the DCC motion command.

The DCC command will transfer the setting of the Linear Deceleration Time (motion setting parameter  $OL\square\square38$ ) to the Second-step Linear Deceleration Time Constant in the SERVO-PACK and enables the setting.

IW□□08 will be 11 during command execution.

IB 090 will turn ON during the command processing and will turn OFF when the processing has been completed.

**3.** Set OWxx08 to 0 to execute the NOP motion command and then complete the change of the linear deceleration time constant.

### (2) Holding and Aborting

The Command Pause bit (OB 090) and the Command Abort bit (OB 091) cannot be used.

#### (3) Related Parameters

| Parameter | Name                     | Setting                                                                            |
|-----------|--------------------------|------------------------------------------------------------------------------------|
| OWDD03    | Function 1               | Set the speed unit, acceleration/deceleration unit, and filter type.               |
|           | Motion Command           | The linear deceleration time constant is changed when this parameter is set to 11. |
| OB□□090   | Command Pause            | This parameter is ignored for DCC command.                                         |
| OB□□091   | Command Abort            | This parameter is ignored for DCC command.                                         |
| OLDD38    | Linear Deceleration Time | Set the deceleration for feeding as the deceleration time.                         |

| Parameter | Name                           | Monitor Contents                                                                                                   |
|-----------|--------------------------------|----------------------------------------------------------------------------------------------------|
| IL002     | Warning                        | Stores the most current warning.                                                                                   |
|           | Alarm                          | Stores the most current alarm.                                                                                     |
|           | Servo Command Type<br>Response | Indicates the motion command that is being executed.<br>The response code will be 11 during DCC command execution. |
| IB□□090   | Command Executing              | Turns ON during DCC command execution and turns OFF when execution has been completed.                             |
| IB□□091   | Command Hold Completed         | Always OFF for DCC command.                                                                                        |
| IB□□093   | Command Error End              | Turns ON if an error occurs during DCC command execution.<br>Turns OFF when another command is executed.           |
| IB□□098   | Command Execution<br>Completed | Turns ON when DCC command execution has been completed.                                                            |

## (4) Timing Charts

### [a] Normal End

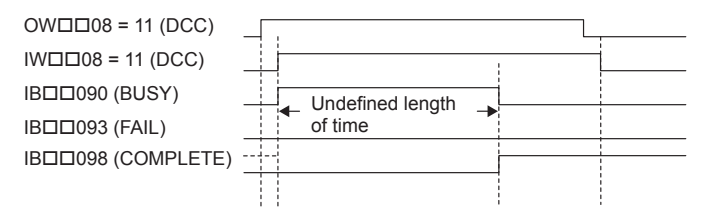

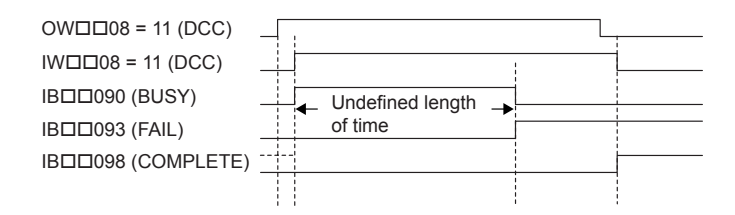

## 7.2.11 Change Filter Time Constant (SCC)

The SCC command transfers the setting of the S-Curve Acceleration Time (motion setting parameter  $OW\square\square 3A$ ) to the Moving Average Time in the SERVOPACK and enables the setting.

- Always execute the CHG\_FILTER command before executing the SCC command.
- MECHATROLINK-II has a function that automatically updates setting parameters if a parameter changes. There is no need to execute the SCC command with this function. For details, refer to bit A (User Constants Self-Writing Function) in 6.4.1 (2) Function Selection 1 on page 6-18.

### (1) Executing/Operating Procedure

**1.** Check to see if all the following conditions are satisfied.

| No. | Execution Conditions                                     | Confirmation Method                               |
|-----|----------------------------------------------------------|---------------------------------------------------|
| 1   | There are no alarms.                                     | Both IL $\Box\Box02$ and IL $\Box\Box04$ are 0.   |
| 2   | Pulse distribution has been completed for the SERVOPACK. | IB $\square$ 0C0 is ON.                           |
| 3   | Motion command execution has been completed.             | IW $\square$ 08 is 0 and IB $\square$ 090 is OFF. |

2. Set OWDD08 to 12 to execute the SCC motion command.

The SCC command will transfer the setting of the S-Curve Acceleration Time (motion setting parameter  $OW\square\square 3A$ ) to the Moving Average Time in the SERVOPACK and enables the setting.

IW□□08 will be 12 during command execution.

IB□□090 will turn ON during the command processing and will turn OFF when the processing has been completed.

**3.** Set OWDD08 to 0 to execute the NOP motion command and then complete the change of the linear deceleration time constant.

### (2) Holding and Aborting

The Command Pause bit (OB 090) and the Command Abort bit (OB 091) cannot be used.

### (3) Related Parameters

| Parameter | Name                      | Setting                                                               |
|-----------|---------------------------|-----------------------------------------------------------------------|
|           | Function 1                | Set the speed unit, acceleration/deceleration unit, and filter type.  |
| OW□□08    | Motion Command            | The filter time constant is changed when this parameter is set to 12. |
| OB□□090   | Command Pause             | This parameter is ignored for SCC command.                            |
| OB□□091   | Command Abort             | This parameter is ignored for SCC command.                            |
| OWDD3A    | S-Curve Acceleration Time | Set the filter time constant for acceleration/deceleration.           |

| Parameter | Name                           | Monitor Contents                                                                                              |
|-----------|--------------------------------|----------------------------------------------------------------------------------------------------|
|           | Warning                        | Stores the most current warning.                                                                              |
|           | Alarm                          | Stores the most current alarm.                                                                                |
|           | Servo Command Type<br>Response | Indicates the motion command that is being executed.<br>The response code is 12 during SCC command execution. |
| IB□□090   | Command Executing              | Turns ON during SCC command execution and turns OFF when execution has been completed.                        |
| IB□□091   | Command Hold Completed         | Always OFF for SCC command.                                                                                   |
| IB□□093   | Command Error End              | Turns ON if an error occurs during SCC command execution.<br>Turns OFF when another command is executed.      |
| IB□□098   | Command Execution<br>Completed | Turns ON when SCC command execution has been completed.                                                       |

## (4) Timing Charts

### [a] Normal End

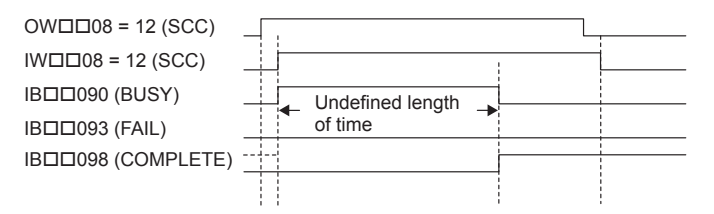

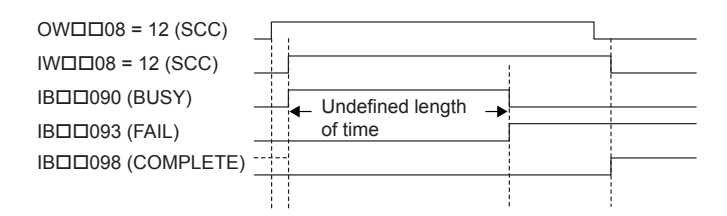

## 7.2.12 Change Filter Type (CHG\_FILTER)

The CHG\_FILTER command enables the current setting of the Filter Type (motion setting parameter OWDD03) for execution of the following motion commands with the movement: POSING, EX\_POSING, ZRET, INTERPOLATE, LATCH, FEED, and STEP.

• Always execute the CHG\_FILTER command after changing the setting of OWDD03.

### (1) Executing/Operating Procedure

**1.** Check to see if all the following conditions are satisfied.

| No. | Execution Conditions                                     | Confirmation Method                                                 |
|-----|----------------------------------------------------------|---------------------------------------------------------------------|
| 1   | There are no alarms.                                     | Both IL $\square$ $\square$ 02 and IL $\square$ $\square$ 04 are 0. |
| 2   | Pulse distribution has been completed for the SERVOPACK. | IB□□0C0 is ON.                                                      |
| 3   | Motion command execution has been completed.             | IW $\square$ 08 is 0 and IB $\square$ 090 is OFF.                   |

**2.** Set OWDD08 to 13 to execute the CHG\_FILTER motion command.

The Filter Type (motion setting parameter OWDD03) will be enabled. IWDD08 will be 13 during command execution. IBDD090 will turn ON during the command processing and will turn OFF when the command processing has been completed.

**3.** Set OW 0 to execute the NOP motion command and then complete the change of the filter type.

#### (2) Holding and Aborting

The Command Pause bit (OB 090) and the Command Abort bit (OB 091) cannot be used.

#### (3) Related Parameters

| Parameter | Name           | Setting                                                              |
|-----------|----------------|----------------------------------------------------------------------|
|           | Function 1     | Set the speed unit, acceleration/deceleration unit, and filter type. |
|           | Motion Command | The filter type is changed when this parameter is set to 13.         |
| OB□□090   | Command Pause  | This parameter is ignored for CHG_FILTER command.                    |
| OB□□091   | Command Abort  | This parameter is ignored for CHG_FILTER command.                    |

| Parameter | Name                           | Monitor Contents                                                                                                    |
|-----------|--------------------------------|----------------------------------------------------------------------------------------------------|
| IL002     | Warning                        | Stores the most current warning.                                                                                          |
| ILDD04    | Alarm                          | Stores the most current alarm.                                                                                            |
|           | Servo Command<br>Type Response | Indicates the motion command that is being executed.<br>The response code will be 13 during CHG_FILTER command execution. |
| IB□□090   | Command Executing              | Turns ON during CHG_FILTER command execution and turns OFF when execution has been completed.                             |
| IB□□091   | Command Hold<br>Completed      | Always OFF for CHG_FILTER command.                                                                                        |
| IB□□093   | Command Error End              | Turns ON if an error occurs during CHG_FILTER command execution. Turns OFF when another command is executed.              |
| IB□□098   | Command Execution<br>Completed | Turns ON when CHG_FILTER command execution has been completed.                                                            |

## (4) Timing Charts

## [a] Normal End

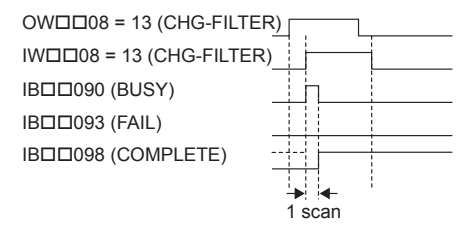

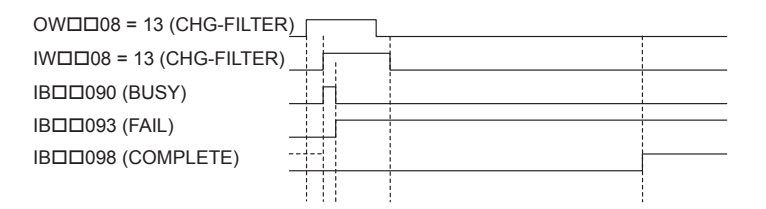

## 7.2.13 Change Speed Loop Gain (KVS)

The KVS command transfers the setting of the Speed Loop Gain (motion setting parameter  $OW\square\square 2F$ ) to the Speed Loop Gain in the SERVOPACK and enables the setting.

• MECHATROLINK-II has a function that automatically updates setting parameters if a parameter changes. There is no need to execute the KVS command with this function. For details, refer to bit A (User Constants Self-Writing Function) in 6.4.1 (2) Function Selection 1 on page 6-18.

### (1) Executing/Operating Procedure

1. Check to see if all the following conditions are satisfied.

| No. | Execution Conditions                         | Confirmation Method                                                 |
|-----|----------------------------------------------|---------------------------------------------------------------------|
| 1   | There are no alarms.                         | Both IL $\square$ $\square$ 02 and IL $\square$ $\square$ 04 are 0. |
| 2   | Motion command execution has been completed. | IW $\square$ 08 is 0 and IB $\square$ 090 is OFF.                   |

2. Set OWDD08 to 14 to execute the KVS motion command.

The KVS command will transfer the setting of the Speed Loop Gain (motion setting parameter OWDD2F) to the Speed Loop Gain in the SERVOPACK and enables the setting. IWDD08 will be 14 during command execution.

IB□□090 will turn ON during the command processing and will turn OFF when the command processing has been completed.

**3.** Set OWDD08 to 0 to execute the NOP motion command and then complete the change of the speed loop gain.

### (2) Holding and Aborting

The Command Pause bit (OB 090) and the Command Abort bit (OB 091) cannot be used.

#### (3) Related Parameters

| Parameter | Name            | Setting                                                          |
|-----------|-----------------|------------------------------------------------------------------|
| OW□□08    | Motion Command  | The speed loop gain is changed when this parameter is set to 14. |
| OB□□090   | Command Pause   | This parameter is ignored for KVS command.                       |
| OB□□091   | Command Abort   | This parameter is ignored for KVS command.                       |
| OW□□2F    | Speed Loop Gain | Set the gain for the SERVOPACK speed control loop.               |

| Parameter | Name                           | Monitor Contents                                                                                                   |
|-----------|--------------------------------|----------------------------------------------------------------------------------------------------|
| IL002     | Warning                        | Stores the most current warning.                                                                                   |
|           | Alarm                          | Stores the most current alarm.                                                                                     |
|           | Servo Command<br>Type Response | Indicates the motion command that is being executed.<br>The response code will be 14 during KVS command execution. |
| IB□□090   | Command Executing              | Turns ON during KVS command execution and turns OFF when execution has been completed.                             |
| IB□□091   | Command Hold<br>Completed      | Always OFF for KVS command.                                                                                        |
| IB□□093   | Command Error End              | Turns ON if an error occurs during KVS command execution.<br>Turns OFF when another command is executed.           |
| IB□□098   | Command Execution<br>Completed | Turns ON when KVS command execution has been completed.                                                            |

## (4) Timing Charts

### [a] Normal End

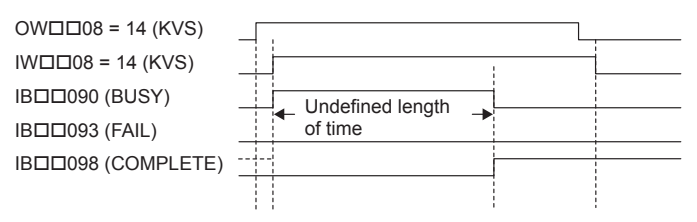

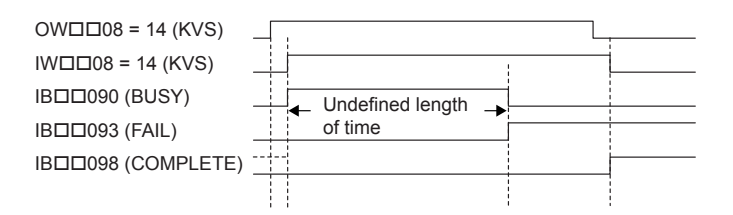

## 7.2.14 Change Position Loop Gain (KPS)

The KPS command transfers the setting of the Position Loop Gain (motion setting parameter  $OW\square\square 2E$ ) to the Position Loop Gain in the SERVOPACK and enables the setting.

• MECHATROLINK-II has a function that automatically updates setting parameters if a parameter changes. There is no need to execute the KPS command with this function. For details, refer to bit A (User Constants Self-Writing Function) in 6.4.1 (2) Function Selection 1 on page 6-18.

### (1) Executing/Operating Procedure

1. Check to see if all the following conditions are satisfied.

| No. | Execution Conditions                         | Confirmation Method                                                 |
|-----|----------------------------------------------|---------------------------------------------------------------------|
| 1   | There are no alarms.                         | Both IL $\square$ $\square$ 02 and IL $\square$ $\square$ 04 are 0. |
| 2   | Motion command execution has been completed. | IW $\square$ 08 is 0 and IB $\square$ 090 is OFF.                   |

2. Set OWDD08 to 15 to execute the KPS motion command.

The KPS command will transfer the setting of the Position Loop Gain (motion setting parameter  $OW\square\square 2E$ ) to the Position Loop Gain in the SERVOPACK and enables the setting. IW□□08 will be 15 during command execution.

IB□□090 will turn ON during the command processing and will turn OFF when the command processing has been completed.

**3.** Set OWDD08 to 0 to execute the NOP motion command to change the position loop gain.

### (2) Holding and Aborting

The Command Pause bit (OB 090) and the Command Abort bit (OB 091) cannot be used.

### (3) Related Parameters

| Parameter | Name               | Setting                                                             |
|-----------|--------------------|---------------------------------------------------------------------|
| OW□□08    | Motion Command     | The position loop gain is changed when this parameter is set to 15. |
| OB□□090   | Command Pause      | This parameter is ignored for KPS command.                          |
| OB□□091   | Command Abort      | This parameter is ignored for KPS command.                          |
| OWDD2E    | Position Loop Gain | Set the gain for the SERVOPACK position control loop.               |

| Parameter | Name                           | Monitor Contents                                                                                              |
|-----------|--------------------------------|----------------------------------------------------------------------------------------------------|
| IL002     | Warning                        | Stores the most current warning.                                                                              |
| ILDD04    | Alarm                          | Stores the most current alarm.                                                                                |
|           | Servo Command<br>Type Response | Indicates the motion command that is being executed.<br>The response code is 15 during KPS command execution. |
| IB□□090   | Command Executing              | Turns ON during KPS command execution and turns OFF when execution has been completed.                        |
| IB□□091   | Command Hold<br>Completed      | Always OFF for KPS command.                                                                                   |
| IB□□093   | Command Error End              | Turns ON if an error occurs during KPS command execution.<br>Turns OFF when another command is executed.      |
| IB□□098   | Command Execution<br>Completed | Turns ON when KPS command execution has been completed.                                                       |

# (4) Timing Charts

### [a] Normal End

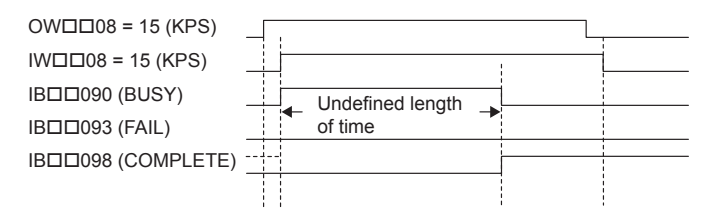

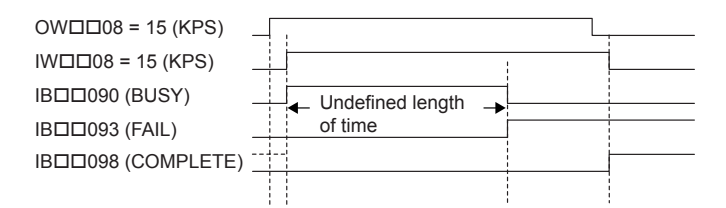

## 7.2.15 Change Feed Forward (KFS)

The KFS command transfers the setting of the Speed Feed Forward Compensation (motion setting parameter OWDD30) to the Feed Forward in the SERVOPACK and enables the setting.

• MECHATROLINK-II has a function that automatically updates setting parameters if a parameter changes. There is no need to execute the KFS command with this function. For details, refer to bit A (User Constants Self-Writing Function) in 6.4.1 (2) Function Selection 1 on page 6-18.

### (1) Executing/Operating Procedure

1. Check to see if all the following conditions are satisfied.

| No. | Execution Conditions                         | Confirmation Method                                                 |
|-----|----------------------------------------------|---------------------------------------------------------------------|
| 1   | There are no alarms.                         | Both IL $\square$ $\square$ 02 and IL $\square$ $\square$ 04 are 0. |
| 2   | Motion command execution has been completed. | IW $\square$ 08 is 0 and IB $\square$ 090 is OFF.                   |

2. Set OWDD08 to 16 to execute the KFS motion command.

The KFS command will transfer the setting of the Speed Feed Forward Compensation (motion setting parameter  $OW\square\square 30$ ) to the Feed Forward in the SERVOPACK and enables the setting.

IW□□08 will be 16 during command execution.

IB 090 will turn ON during the command processing and will turn OFF when the command processing has been completed.

**3.** Set OWDD08 to 0 to execute the NOP motion command and then complete the change of the feed forward.

#### (2) Holding and Aborting

The Command Pause bit (OB 090) and the Command Abort bit (OB 091) cannot be used.

#### (3) Related Parameters

| Parameter        | Name                               | Setting                                                             |
|------------------|------------------------------------|---------------------------------------------------------------------|
|                  | Motion Command                     | The feed forward value is changed when this parameter is set to 16. |
| OB <b>□□</b> 090 | Command Pause                      | This parameter is ignored for KFS command.                          |
| OB□□091          | Command Abort                      | This parameter is ignored for KFS command.                          |
| OW□□30           | Speed Feed Forward<br>Compensation | Set the amount of Servo feed forward (%).                           |

| Parameter | Name                           | Monitor Contents                                                                                                   |
|-----------|--------------------------------|----------------------------------------------------------------------------------------------------|
| IL002     | Warning                        | Stores the most current warning.                                                                                   |
| ILDD04    | Alarm                          | Stores the most current alarm.                                                                                     |
|           | Servo Command<br>Type Response | Indicates the motion command that is being executed.<br>The response code will be 16 during KFS command execution. |
| IB□□090   | Command Executing              | Turns ON during KFS command execution and turns OFF when execution has been completed.                             |
| IB□□091   | Command Hold<br>Completed      | Always OFF for KFS command.                                                                                        |
| IB□□093   | Command Error End              | Turns ON if an error occurs during KFS command execution.<br>Turns OFF when another command is executed.           |
| IB□□098   | Command Execution<br>Completed | Turns ON when KFS command execution has been completed.                                                            |

# (4) Timing Charts

### [a] Normal End

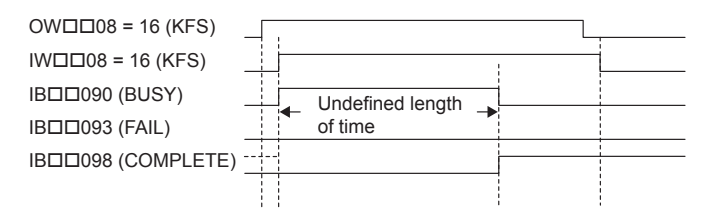

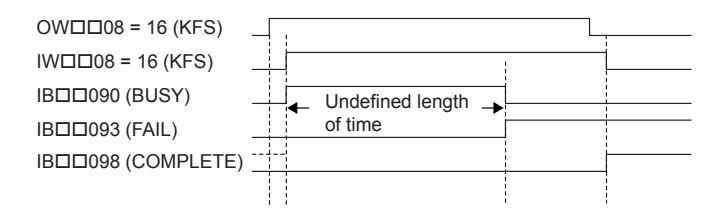

## 7.2.16 Read SERVOPACK Parameter (PRM\_RD)

The PRM\_RD command reads the setting of the SERVOPACK parameter with the specified parameter number and parameter size. It stores the parameter number in Servo Constant Number (monitor-ing parameter IWDD36) and the setting in Servo User Constant (monitoring parameter ILDD38).

### (1) Executing/Operating Procedure

**1.** Check to see if all the following conditions are satisfied.

| No. | Execution Conditions                         | Confirmation Method                               |
|-----|----------------------------------------------|---------------------------------------------------|
| 1   | There are no alarms.                         | Both IL $\Box\Box$ 02 and IL $\Box\Box$ 04 are 0. |
| 2   | Motion command execution has been completed. | IW $\square$ 08 is 0 and IB $\square$ 090 is OFF. |

**2.** Set OWDD08 to 17 to execute the PRM\_RD motion command.

The PRM\_RD command will store the specified parameter number in the Servo Constant Number (monitoring parameter  $IW\square\square36$ ) and the parameter setting in Servo User Constant (monitoring parameter  $IL\square\square38$ ).

IW□□08 will be 17 during command execution.

IB 090 will turn ON during the command processing and will turn OFF when the command processing has been completed.

**3.** Set OWDD08 to 0 to execute the NOP motion command and then complete the reading operation.

### (2) Holding and Aborting

The Command Pause bit (OB 090) and the Command Abort bit (OB 091) cannot be used.

### (3) Related Parameters

| Parameter | Name                          | Setting                                                                                                    |
|-----------|-------------------------------|----------------------------------------------------------------------------------------------------|
| OWDD08    | Motion Command                | The SERVOPACK parameter is read when this parameter is set to 17.                                                             |
| OB□□090   | Command Pause                 | This parameter is ignored for PRM_RD command.                                                                                 |
| OB□□091   | Command Abort                 | This parameter is ignored for PRM_RD command.                                                                                 |
| OW□□50    | Servo Constant Number         | Set the number of the SERVOPACK parameter to be read.                                                                         |
| OWDD51    | Servo Constant Number<br>Size | Set the size of the SERVOPACK parameter to be read.<br>Set the size as the number of words.<br>Example: For 4 bytes, set "2." |

| Parameter | Name                           | Monitor Contents                                                                                                    |
|-----------|--------------------------------|----------------------------------------------------------------------------------------------------|
| IL002     | Warning                        | Stores the most current warning.                                                                                      |
|           | Alarm                          | Stores the most current alarm.                                                                                        |
|           | Servo Command Type<br>Response | Indicates the motion command that is being executed.<br>The response code will be 17 during PRM_RD command execution. |
| IB□□090   | Command Executing              | Turns ON during PRM_RD command execution and turns OFF when execution has been completed.                             |
| IB□□091   | Command Hold Completed         | Always OFF for PRM_RD command.                                                                                        |
| IB□□093   | Command Error End              | Turns ON if an error occurs during PRM_RD command execution. Turns OFF when another command is executed.              |
| IB□□098   | Command Execution<br>Completed | Turns ON when PRM_RD command execution has been completed.                                                            |
| IWDD36    | Servo Constant Number          | Stores the number of the SERVOPACK parameter that was read.                                                           |
| IL0038    | Servo User Constant            | Stores the data of the SERVOPACK parameter that was read.                                                             |

## (4) Timing Charts

## [a] Normal End

| OW□□08 = 17 (PRM-RD  | )       |  |
|----------------------|---------|--|
| IW□□08 = 17 (PRM-RD) |         |  |
| IB□□090 (BUSY)       |         |  |
| IB□□093 (FAIL)       | of time |  |
| IBDD098 (COMPLETE)   |         |  |
|                      |         |  |

| OW□□08 = 17 (PRM-RD)_ |         |   |
|-----------------------|---------|---|
| IWDD08 = 17 (PRM-RD)_ |         |   |
| IB□□090 (BUSY)        |         |   |
| IB□□093 (FAIL)        | of time |   |
|                       |         | _ |
|                       |         |   |

7.2.17 Write SERVOPACK Parameter (PRM\_WR)

## 7.2.17 Write SERVOPACK Parameter (PRM\_WR)

The PRM\_WR command writes the setting value the relevant SERVOPACK parameter using the specified SERVOPACK parameter number, parameter size, and setting data.

### (1) Executing/Operating Procedure

### 1. Check to see if all the following conditions are satisfied.

| No. | Execution Conditions                         | Confirmation Method                                                 |
|-----|----------------------------------------------|---------------------------------------------------------------------|
| 1   | There are no alarms.                         | Both IL $\square$ $\square$ 02 and IL $\square$ $\square$ 04 are 0. |
| 2   | Motion command execution has been completed. | IW□□08 is 0 and IB□□090 is OFF.                                     |

#### **2.** Set OW DO8 to 18 to execute the PRM\_WR motion command.

The SERVOPACK parameter will be written.

IW□□08 will be 18 during command execution.

IBDD090 will turn ON during the command processing and will turn OFF when the command processing has been completed.

**3.** Set OWDD08 to 0 to execute the NOP motion command and then complete the writing operation.

### (2) Holding and Aborting

The Command Pause bit (OB 090) and the Command Abort bit (OB 091) cannot be used.

### (3) Related Parameters

| Parameter | Name                     | Setting                                                                                                    |
|-----------|--------------------------|----------------------------------------------------------------------------------------------------|
| OW□□08    | Motion Command           | The SERVOPACK parameter is written when this parameter is set to 18.                                                             |
| OB□□090   | Command Pause            | This parameter is ignored for PRM_WR command.                                                                                    |
| OB□□091   | Command Abort            | This parameter is ignored for PRM_WR command.                                                                                    |
| OW□□50    | Servo Constant<br>Number | Set the number of the SERVOPACK parameter to be written.                                                                         |
| OW□□51    | Servo Constant Size      | Set the size of the SERVOPACK parameter to be written.<br>Set the size as the number of words.<br>Example: For 4 bytes, set "2." |
| OLDD52    | Servo User Constant      | Set the data to be set to the SERVOPACK parameter to be written.                                                                 |

| Parameter | Name                           | Monitor Contents                                                                                                    |
|-----------|--------------------------------|----------------------------------------------------------------------------------------------------|
| IL002     | Warning                        | Stores the most current warning.                                                                                      |
| ILDD04    | Alarm                          | Stores the most current alarm.                                                                                        |
|           | Servo Command<br>Type Response | Indicates the motion command that is being executed.<br>The response code will be 18 during PRM_WR command execution. |
| IB□□090   | Command Executing              | Turns ON during PRM_WR command execution and turns OFF when execution has been completed.                             |
| IB□□091   | Command Hold<br>Completed      | Always OFF for PRM_WR command.                                                                                        |
| IB□□093   | Command Error End              | Turns ON if an error occurs during PRM_WR command execution.<br>Turns OFF when another command is executed.           |
| IB□□098   | Command Execution<br>Completed | Turns ON when PRM_WR command execution has been completed.                                                            |

# (4) Timing Charts

## [a] Normal End

| OW□□08 = 18 (PRM-WR  |                  |  |
|----------------------|------------------|--|
| IW□□08 = 18 (PRM-WR) |                  |  |
| IB□□090 (BUSY)       | Undefined length |  |
| IB□□093 (FAIL)       | of time          |  |
| IBDD098 (COMPLETE)   |                  |  |
|                      |                  |  |

| OW□□08 = 18 (PRM-WR | <b>∫</b> |   |
|---------------------|----------|---|
| W□□08 = 18 (PRM-WR) |          | - |
| B□□090 (BUSY)       |          |   |
| B□□093 (FAIL)       | of time  |   |
| BDD098 (COMPLETE)   |          |   |
|                     |          |   |

## 7.2.18 Monitor SERVOPACK Alarms (ALM\_MON)

The ALM\_MON command reads the alarm or warning that has occurred in the SERVOPACK and stores it in Servo Alarm Code (monitoring parameter IWDD2D).

### (1) Executing/Operating Procedure

#### **1.** Check to see if all the following conditions are satisfied.

processing has been completed.

| No. | Execution Conditions                         | Confirmation Method                               |
|-----|----------------------------------------------|---------------------------------------------------|
| 1   | Motion command execution has been completed. | IW $\square$ 08 is 0 and IB $\square$ 090 is OFF. |

#### 2. Set OWDD08 to 19 to execute the ALM\_MON motion command.

The ALM\_MON command will read the alarm or warning that has occurred in the SERVO-PACK and store it in Servo Alarm Code (monitoring parameter IWDD2D). IWDD08 will be 19 during command execution. IBDD090 will turn ON during the command processing and will turn OFF when the command

**3.** Set OWDD08 to 0 to execute the NOP motion command and then complete the monitoring operation.

#### (2) Holding and Aborting

The Command Pause bit (OB 090) and the Command Abort bit (OB 091) cannot be used.

### (3) Related Parameters

#### [a] Setting Parameters

| Parameter | Name                          | Setting                                                |
|-----------|-------------------------------|--------------------------------------------------------|
| OW□□08    | Motion Command                | Alarms are monitored when this parameter is set to 19. |
| OB□□090   | Command Pause                 | This parameter is ignored for ALM_MON command.         |
| OB□□091   | Command Abort                 | This parameter is ignored for ALM_MON command.         |
| OW□□4F    | Servo Alarm Monitor<br>Number | Set the number of the alarm to be monitored.           |

### [b] Monitoring Parameters

| Parameter | Name                           | Monitor Contents                                                                                                    |
|-----------|--------------------------------|----------------------------------------------------------------------------------------------------|
| IL002     | Warning                        | Stores the most current warning.                                                                                       |
|           | Alarm                          | Stores the most current alarm.                                                                                         |
|           | Servo Command<br>Type Response | Indicates the motion command that is being executed.<br>The response code will be 19 during ALM_MON command execution. |
| IB□□090   | Command Executing              | Turns ON during ALM_MON command execution and turns OFF when execution has been completed.                             |
| IB□□091   | Command Hold<br>Completed      | Always OFF for ALM_MON command.                                                                                        |
| IB□□093   | Command Error End              | Turns ON if an error occurs during ALM_MON command execution.<br>Turns OFF when another command is executed.           |
| IB□□098   | Command Execution<br>Completed | Turns ON when ALM_MON command execution has been completed.                                                            |
| IWDD2D    | Servo Alarm Code               | Stores the SERVOPACK alarm or warning code that was read.                                                              |

### (4) Timing Charts

### [a] Normal End

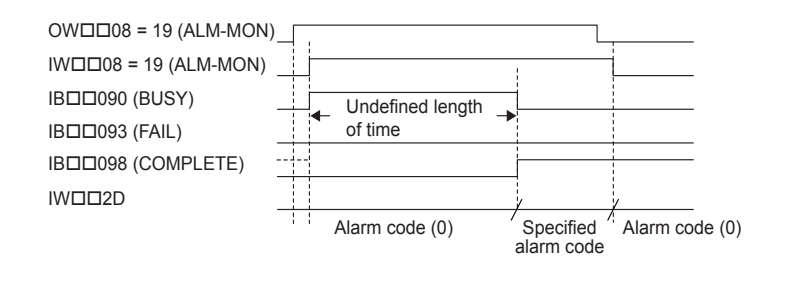

### [b] Error End

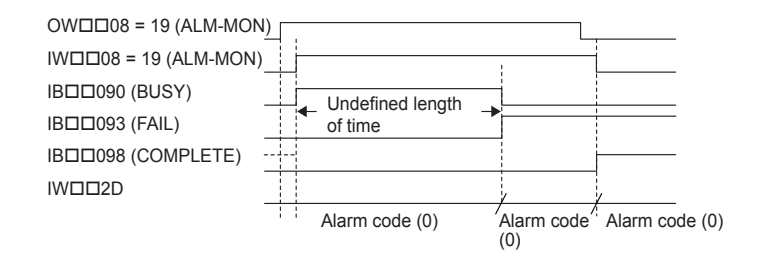

## 7.2.19 Monitor SERVOPACK Alarm History (ALM\_HIST)

The ALM\_HIST command reads the alarm history that is stored in the SERVOPACK and stores it in Servo Alarm Code (monitoring parameter  $IW\square\square 2D$ ).

### (1) Executing/Operating Procedure

**1.** Check to see if all the following conditions are satisfied.

| No. | Execution Conditions                         | Confirmation Method                               |
|-----|----------------------------------------------|---------------------------------------------------|
| 1   | Motion command execution has been completed. | IW $\square$ 08 is 0 and IB $\square$ 090 is OFF. |

#### 2. Set OWDD08 to 20 to execute the ALM\_HIST motion command.

The ALM\_HIST command will read the alarm history that is stored in the SERVOPACK and store it in Servo Alarm Code (monitoring parameter  $IW\square\square 2D$ ).

IW□□08 will be 20 during command execution.

IB 090 will turn ON during the command processing and will turn OFF when the command processing has been completed.

**3.** Set OW 0 to execute the NOP motion command and then complete the monitoring operation.

### (2) Holding and Aborting

The Command Pause bit (OB 090) and the Command Abort bit (OB 091) cannot be used.

### (3) Related Parameters

### [a] Setting Parameters

| Parameter | Name                          | Setting                                                          |
|-----------|-------------------------------|------------------------------------------------------------------|
|           | Motion Command                | The alarm history is monitored when this parameter is set to 20. |
| OB□□090   | Command Pause                 | This parameter is ignored for ALM_HIST command.                  |
| OB□□091   | Command Abort                 | This parameter is ignored for ALM_HIST command.                  |
| OW□□4F    | Servo Alarm Monitor<br>Number | Set the number of the alarm to be monitored.                     |

### [b] Monitoring Parameters

| Parameter | Name                           | Monitor Contents                                                                                                    |
|-----------|--------------------------------|----------------------------------------------------------------------------------------------------|
| ILDD02    | Warning                        | Stores the most current warning.                                                                                        |
|           | Alarm                          | Stores the most current alarm.                                                                                          |
|           | Servo Command<br>Type Response | Indicates the motion command that is being executed.<br>The response code will be 20 during ALM_HIST command execution. |
| IB□□090   | Command Executing              | Turns ON during ALM_HIST command execution and turns OFF when execution has been completed.                             |
| IB□□091   | Command Hold<br>Completed      | Always OFF for ALM_HIST command.                                                                                        |
| IB□□093   | Command Error End              | Turns ON if an error occurs during ALM_HIST command execution.<br>Turns OFF when another command is executed.           |
| IB□□098   | Command Execution<br>Completed | Turns ON when ALM_HIST command execution has been completed.                                                            |
| IWDD2D    | Servo Alarm Code               | Stores the SERVOPACK alarm code that was read.                                                                          |
### (4) Timing Charts

### [a] Normal End

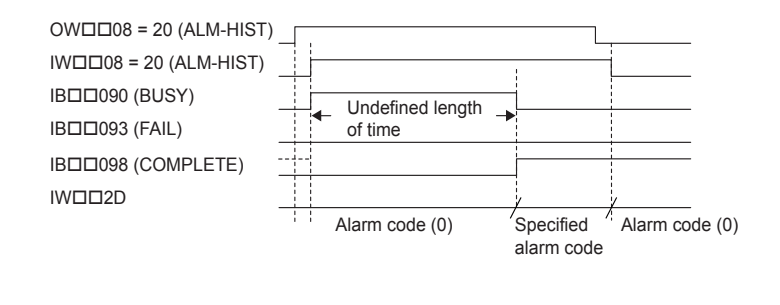

### [b] Error End

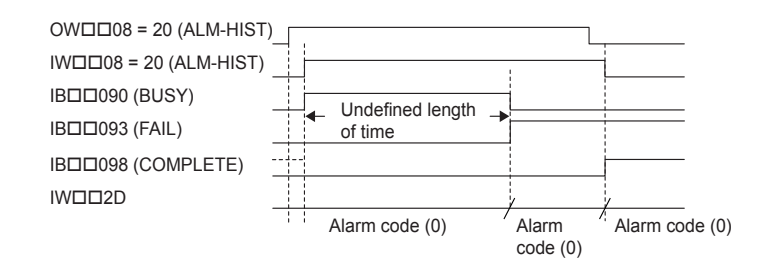

### 7.2.20 Clear SERVOPACK Alarm History (ALMHIST\_CLR)

The ALMHIST\_CLR command clears the alarm history in the SERVOPACK.

### (1) Executing/Operating Procedure

1. Check to see if all the following conditions are satisfied.

| No. | Execution Conditions                         | Confirmation Method                               |
|-----|----------------------------------------------|---------------------------------------------------|
| 1   | Motion command execution has been completed. | IW $\square$ 08 is 0 and IB $\square$ 090 is OFF. |

#### 2. Set OW 008 to 21 to execute the ALMHIST\_CLR motion command.

The ALMHIST\_CLR command will clear the alarm history stored in the SERVOPACK. IW□□08 will be 21 during command execution. IB□□090 will turn ON during the command processing and will turn OFF when the command processing has been completed.

**3.** Set OWDD08 to 0 to execute the NOP motion command and then clear the alarm history.

### (2) Holding and Aborting

The Command Pause bit (OB 090) and the Command Abort bit (OB 091) cannot be used.

#### 7.2.20 Clear SERVOPACK Alarm History (ALMHIST\_CLR)

#### (3) Related Parameters

#### [a] Setting Parameters

| Parameter | Name           | Setting                                                        |
|-----------|----------------|----------------------------------------------------------------|
|           | Motion Command | The alarm history is cleared when this parameter is set to 21. |
| OB□□090   | Command Pause  | This parameter is ignored for ALMHIST_CLR command.             |
| OB□□091   | Command Abort  | This parameter is ignored for ALMHIST_CLR command.             |

#### [b] Monitoring Parameters

| Parameter | Name                           | Monitor Contents                                                                                                    |
|-----------|--------------------------------|----------------------------------------------------------------------------------------------------|
|           | Warning                        | Stores the most current warning.                                                                                           |
|           | Alarm                          | Stores the most current alarm.                                                                                             |
|           | Servo Command<br>Type Response | Indicates the motion command that is being executed.<br>The response code will be 21 during ALMHIST_CLR command execution. |
| IB□□090   | Command Executing              | Turns ON during ALMHIST_CLR command execution and turns OFF when execution has been completed.                             |
| IB□□091   | Command Hold<br>Completed      | Always OFF for ALMHIST_CLR command.                                                                                        |
| IB□□093   | Command Error End              | Turns ON if an error occurs during ALMHIST_CLR command execution.<br>Turns OFF when another command is executed.           |
| IB□□098   | Command Execution<br>Completed | Turns ON when ALMHIST_CLR command execution has been completed.                                                            |

### (4) Timing Charts

#### [a] Normal End

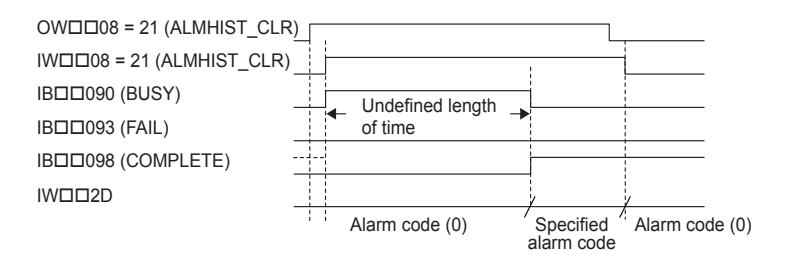

### [b] Error End

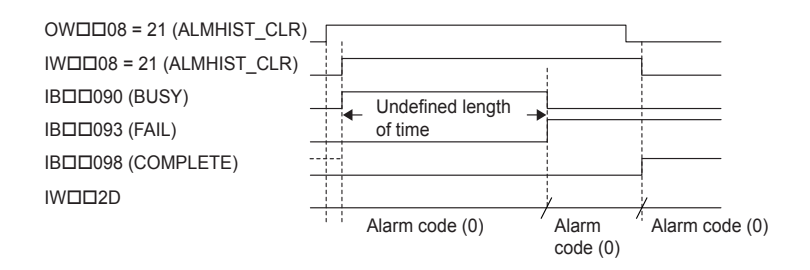

### 7.2.21 Reset Absolute Encoder (ABS\_RST)

The ABS\_RST command resets the multiturn data in the absolute encoder to 0. If an Encoder Backup Alarm (A.810) or Encoder Checksum Alarm (A.820) occurs when the ABS\_RST command is executed, the encoder will be reset.

The ABS\_RST command can be executed to reset the multiturn data in the absolute encoder to 0 when these alarms occur or when the machine is being used for the first time.

 The ABS\_RST command is valid for Σ-II and Σ-III Series SERVOPACKs. A command error will occur if the ABS\_RST command is executed for a Σ Series SERVOPACK. A command error will also occur if the ABS\_RST command is executed when an incremental encoder is being used (even if it is being used as an absolute encoder).

### (1) Executing/Operating Procedure

| 1. | Check to see | if all the | following | conditions  | are satisfie | d  |
|----|--------------|------------|-----------|-------------|--------------|----|
| •• |              | ii aii uic | lonowing  | contaitions |              | u. |

| No. | Execution Conditions                                   | Confirmation Method                                |
|-----|--------------------------------------------------------|----------------------------------------------------|
| 1   | Communication with the SERVOPACK must be synchronized. | IB□□000 is ON.                                     |
| 2   | The Servo OFF condition.                               | IB□□001 is OFF.                                    |
| 3   | Motion command execution has been completed.           | IW $\square$ 08 is 0, and IB $\square$ 090 is OFF. |

2. Set OW 08 to 22 to execute the ABS\_RST motion command.

The ABS\_RST command will clear any alarms that have occurred and resets the multiturn data in the absolute encoder to 0.

IWDD08 will be 22 and IBxx090 will turn ON during command processing.

IB $\square$ 090, IB $\square$ 093, and IB $\square$ 000 will turn OFF and IB $\square$ 097 will turn ON when the command processing has been completed.

- **3.** Set OW□□08 to 0 to execute the NOP motion command to initialize the absolute encoder.
- When the absolute encoder has been reset, communication will be disconnected between the Machine Controller and the SERVOPACK. The zero point setting completed and zero point return completed status will thus be cleared. Use the Clear Alarm bit (0BDD0F) after executing the ABS\_RST command, re-establish communication, and then execute the ZRET or ZSET command.
- If the ABS\_RST command is executed while an A.81 alarm occurs, the alarm clear operation will have to be performed twice before communication can be synchronized again.

### (2) Holding and Aborting

The Command Pause bit (OB $\square$  $\square$ 090) and the Command Abort bit (OB $\square$  $\square$ 091) cannot be used. Processing will be canceled if a communication error occurs while the command is being executed and a command error end will occur.

#### 7.2.21 Reset Absolute Encoder (ABS\_RST)

### (3) Related Parameters

### [a] Setting Parameters

| Parameter | Name           | Setting                                                                                                    |
|-----------|----------------|----------------------------------------------------------------------------------------------------|
| OB□□000   | Servo ON       | <ul> <li>Turn the power to the Servomotor ON and OFF.</li> <li>1: Power ON to Servomotor; 0: Power OFF to Servomotor</li> <li>Turn OFF the power before setting the Motion Command (OW□□08) to 22.</li> </ul> |
|           | Motion Command | Starts resetting the absolute encoder when this parameter is set to 22.<br>Even if this parameter is set to 0 during command processing, it will be ignored and execution will be continued.                  |
| OB□□090   | Command Pause  | This parameter is ignored for the ABS_RST command.                                                                                                    |
| OB□□091   | Command Abort  | This parameter is ignored for the ABS_RST command.                                                                                                    |

### [b] Monitoring Parameters

| Parameter | Name                                 | Monitor Contents                                                                                                    |
|-----------|--------------------------------------|----------------------------------------------------------------------------------------------------|
| IB□□000   | Motion Controller<br>Operation Ready | Indicates the communication status between the Machine Controller and SERVOPACK.<br>ON: Communication synchronized, OFF: Communication disconnected |
| IB□□001   | Servo ON                             | Indicates the Servo ON status.<br>ON: Power supplied to Servomotor, OFF: Power not supplied to Servomotor                                           |
| ILDD02    | Warning                              | Stores the most current warning.                                                                                                    |
|           | Alarm                                | Stores the most current alarm.                                                                                                    |
|           | Servo Command<br>Type Response       | Indicates the motion command that is being executed.<br>The response code will be 22 during ABS_RST command execution.                              |
| IB□□090   | Command Executing                    | Turns ON during ABS_RST command execution and turns OFF when execution has been completed.                                                          |
| IB□□091   | Command Hold<br>Completed            | Always OFF for the ABS_RST command.                                                                                                    |
| IB□□093   | Command Error<br>Occurrence          | Turns ON if an error, such as a communication error, occurs during ABS_RST command execution.<br>Command execution will be canceled.                |
| IB□□097   | Absolute Encoder<br>Reset Completed  | Turns ON when resetting the absolute encoder has been completed.                                                                                    |
| IB□□098   | Command Execution<br>Completed       | Turns ON when ABS_RST command execution has been completed.                                                                                         |

### (4) Timing Charts

### [a] Normal End

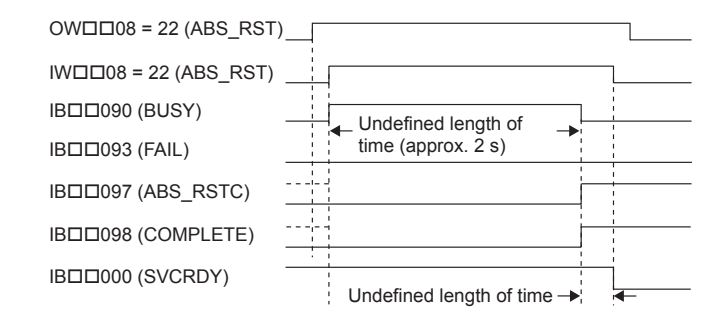

### [b] Error End

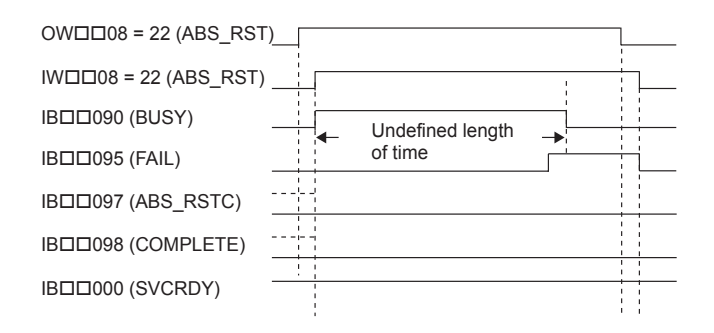

### 7.2.22 Speed Reference (VELO) R

With the MECHATROLINK-II, the VELO command is used to operate the SERVOPACK in the speed control mode for the same type of operation as when using the analog speed reference input of the SERVOPACK.

 The VELO command is stipulated in MECHATROLINK-II command specifications and cannot be used for MECHATROLINK-I.

#### (1) Executing/Operating Procedure

**1.** Check to see if all the following conditions are satisfied.

| No. | Execution Conditions                         | Confirmation Method                               |
|-----|----------------------------------------------|---------------------------------------------------|
| 1   | There are no alarms.                         | Both IL $\Box\Box$ 02 and IL $\Box\Box$ 04 are 0. |
| 2   | Motion command execution has been completed. | IW $\square$ 08 is 0 and IB $\square$ 090 is OFF. |

**2.** Set the following motion setting parameters.

Speed Reference setting: OL□10 Torque Limit setting: OL□14 Acceleration/Deceleration Filter Type: OW□03 Speed Loop P/PI Switch: OW□01

- The speed reference bit OL 10 can be changed during operation.
- An override of between 0% to 327.67% can be set for the reference speed.
- 3. Set OWDD08 to 23 to execute the VELO motion command.

The control mode in the SERVOPACK will be switched to speed control. IWDD08 will be 23 during command execution.

- This command can be executed even when the Servo is OFF.
- Position management using the position feedback is possible during operation with speed control mode.
- 4. Execute another motion command to cancel the speed control mode.

VELO Operating Pattern

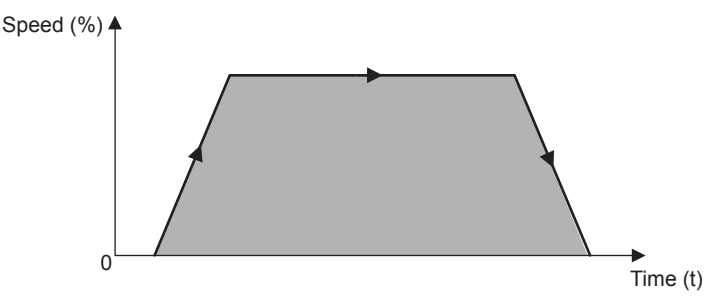

#### (2) Holding

Holding execution is not possible during VELO command operation. The Command Pause bit (OBDD090) is ignored.

### (3) Aborting

The speed control mode can be canceled by aborting execution of a command. A command is aborted by setting the Command Abort bit  $(OB\square\square091)$  to 1.

- Set the Command Abort bit (OB 091) to 1. The axis will decelerate to a stop. The abort processing will be completed when the axis has decelerated to a stop.
- The speed control mode operation will restart if the Command Abort bit (OBDD091) is reset to 0 during abort processing.
- This type of operation will also be performed if the motion command is changed during operation with speed control mode.

### (4) Related Parameters

#### [a] Setting Parameters

| Parameter | Name                                                               | Setting                                                                                                    | SVR |
|-----------|--------------------------------------------------------------------|----------------------------------------------------------------------------------------------------|-----|
| ОВПП000   | Servo ON                                                           | Turn the power to the Servomotor ON and OFF.<br>1: Power ON to Servomotor, 0: Power OFF to Servomotor<br>Moter will start to rotate when this bit is set to 1 under the speed control data<br>mode.                                                                                                    | R   |
| OB□□013   | Speed Loop P/PI Switch                                             | Switch the speed control loop between PI control and P control.<br>0: PI control, 1: P control                                                                                                    | -   |
| OWDD03    | Function 1                                                         | Set the speed unit, acceleration/deceleration unit, and filter type.                                                                                                    | R   |
| OW□□08    | Motion Command                                                     | The mode is changed to speed control mode when this parameter is set to 23.                                                                                                    | R   |
| ОВПП090   | Command Pause                                                      | The axis will decelerate to a stop if this bit is set to 1 during speed command operation.<br>The positioning operation will restart if this bit is set to 0 while the command is being held.                                                                                                    | R   |
| OB□□091   | Command Abort                                                      | The axis will decelerate to a stop if this bit is set to 1 during operation.                                                                                                    | R   |
| OLDD10    | Speed Reference                                                    | Specify the speed. This setting can be changed during operation. The unit depends on the setting of the Function 1 ( $OW\square\square03$ ).                                                                                                    | R   |
| OLDD14    | Positive Side Limiting<br>Torque Setting at the<br>Speed Reference | Set the torque limit for the speed reference. The same value is used for both the positive and negative directions.                                                                                                    | -   |
| OWDD18    | Speed Override                                                     | This parameter allows the motor speed to be changed without changing the Speed Reference (OLDD10).<br>Set the speed as a percentage of the Speed Reference Setting. This setting can be changed during operation.<br>Setting range: 0 to 32767 (0% to 327.67%) Setting unit: $1 = 0.01\%$<br>Example: Setting for 50%: 5000 | _   |
| OLDD36    | Linear Acceleration Time                                           | Set the rate of acceleration or acceleration time for positioning.                                                                                                    | R   |
| OLDD38    | Linear Deceleration Time                                           | Set the rate of deceleration or deceleration time for positioning.                                                                                                    | R   |
| OWDD3A    | S-Curve Acceleration<br>Time                                       | Set the acceleration/deceleration filter time constant. Exponential acceleration/deceleration or a moving average filter can be selected in the Function 1 (OWDD03). Change the setting only after pulse distribution has been completed for the command (IBDD0C0 is ON).                                                   | R   |

7.2.22 Speed Reference (VELO)

### [b] Monitoring Parameters

| Parameter | Name                           | Monitor Contents                                                                                                    | SVR |
|-----------|--------------------------------|----------------------------------------------------------------------------------------------------|-----|
| IB□□001   | Servo ON                       | Indicates the Servo ON status.<br>ON: Power supplied to Servomotor, OFF: Power not supplied to Servomotor                                                                                                    | R   |
| IL002     | Warning                        | Stores the most current warning.                                                                                                    | R   |
| ILDD04    | Alarm                          | Stores the most current alarm.                                                                                                    | R   |
|           | Servo Command Type<br>Response | Indicates the motion command that is being executed.<br>The response code will be 23 during VELO command execution.                                                                                                    | R   |
| IB□□090   | Command Executing              | Turns ON when abort processing is being performed for VELO command. Turns OFF when abort processing has been completed.                                                                                                    | R   |
| IB□□091   | Command Hold<br>Completed      | Always OFF for VELO command.                                                                                                    | R   |
| IB□□093   | Command Error End              | Turns ON if an error occurs during VELO command execution.<br>The axis will decelerate to a stop if it is operating. Turns OFF when another<br>command is executed.                                                                                                    | R   |
| IB□□098   | Command Execution<br>Completed | Always OFF for VELO command.                                                                                                    | R   |
| IBDD0C0   | Distribution<br>Completed      | Turns ON when pulse distribution has been completed for the move command.<br>Turns OFF during execution of a move command.                                                                                                    | R   |
| IBDD0C1   | Positioning Completed          | Turns ON when pulse distribution has been completed and the current position is within the positioning completed width. OFF in all other cases.                                                                                                    | R   |
| ІВППОСЗ   | Position Proximity             | <ul> <li>The operation of this bit depends on the setting of Positioning Completed Width 2 (setting parameter OL□□20).</li> <li>OL□□20 = 0: Turns ON when pulse distribution has been completed (DEN = ON). Otherwise, it turns OFF.</li> <li>OL□□20 ≠ 0: Turns ON when the absolute value of the difference between MPOS and APOS is less than the Position Completed Width 2, even if pulse distribution has not been completed. OFF in all other cases.</li> </ul> | R   |

### (5) Timing Charts

### [a] Normal Execution

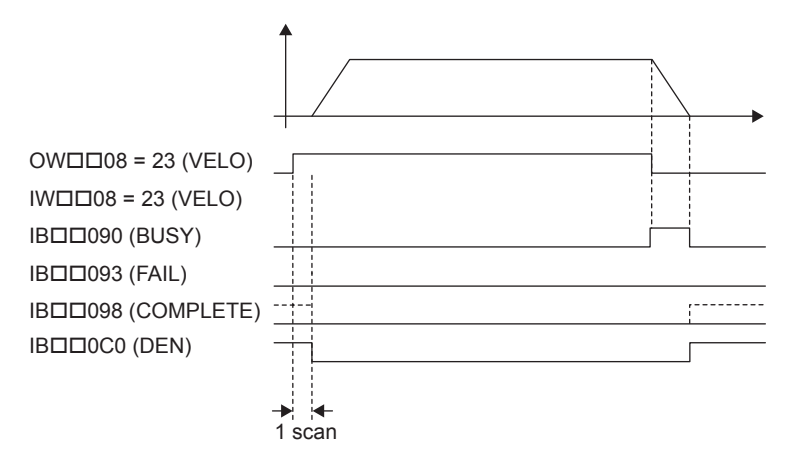

### [b] Execution when Aborted

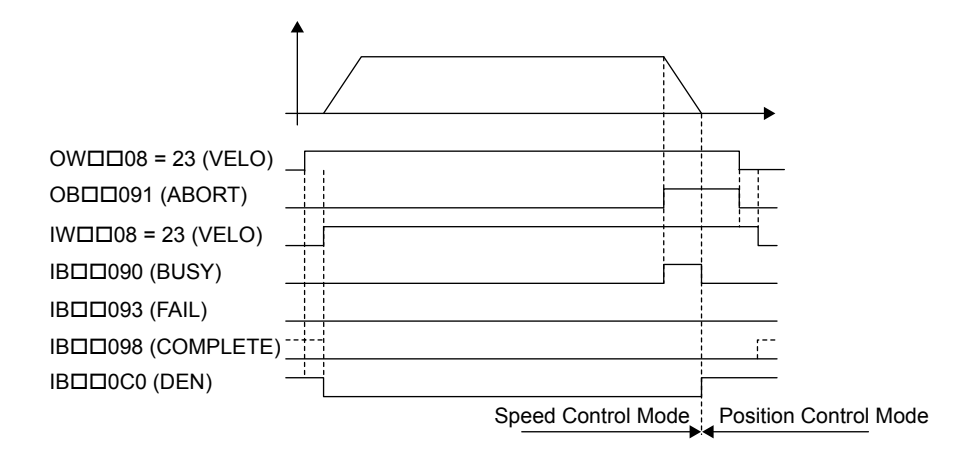

### [c] Execution when Aborting by Changing the Command

IWDD0C.bit0 (DEN)

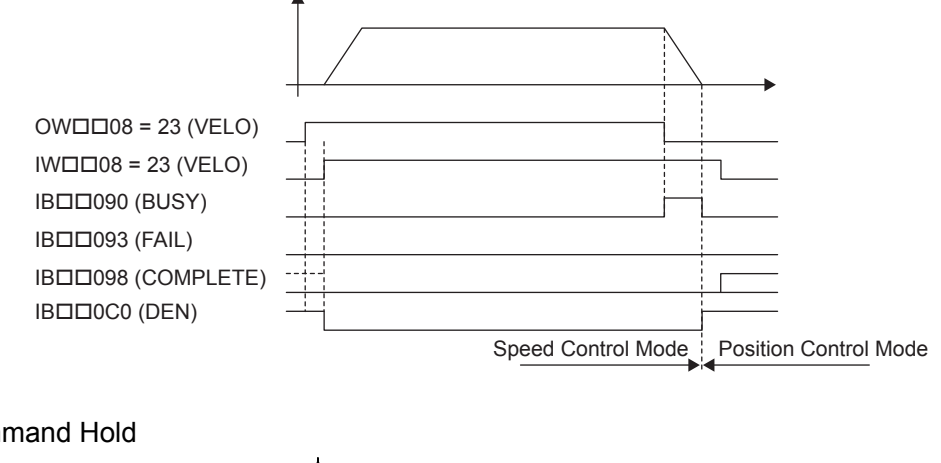

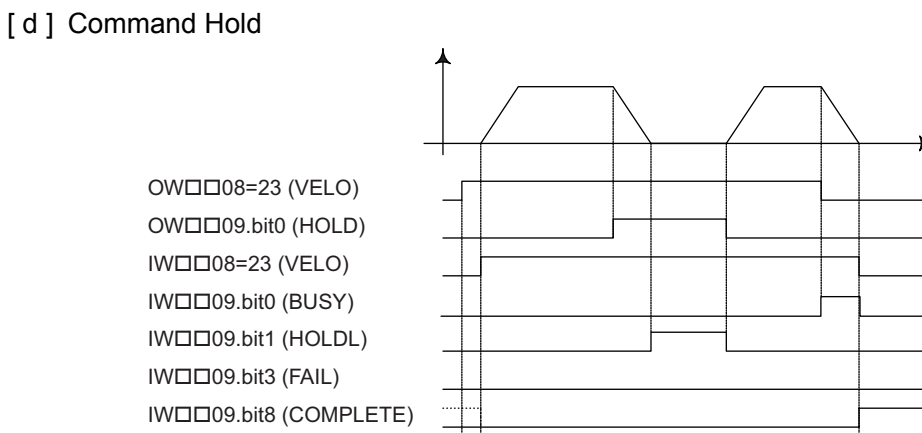

1scan

Speed Control Mode

Position Control Mode

7 Motion Commands

7.2.23 Torque Reference (TRQ)

#### [e] Execution when an Alarm Occurs

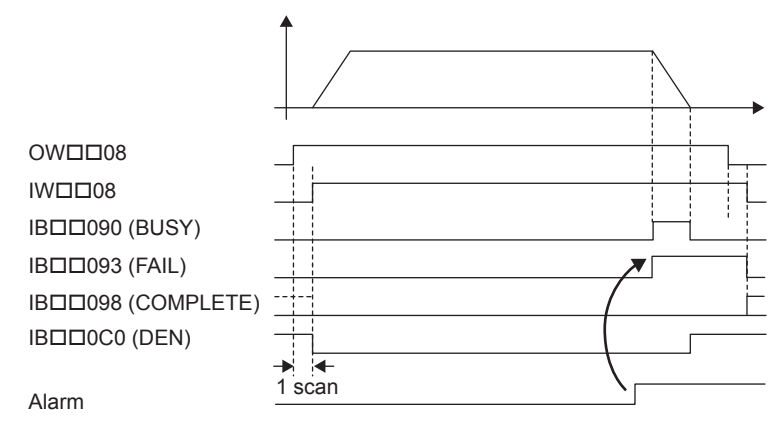

### 7.2.23 Torque Reference (TRQ) R

With the MECHATROLINK-II, the TRQ command is used to operate the SERVOPACK in the torque control mode for the same type of operation as when using the analog torque reference input of the SERVOPACK.

 The TRQ command is stipulated in MECHATROLINK-II command specifications and cannot be used for MECHATROLINK-I.

#### (1) Executing/Operating Procedure

1. Check to see if all the following conditions are satisfied.

| No. | Execution Conditions                         | Confirmation Method                               |
|-----|----------------------------------------------|---------------------------------------------------|
| 1   | There are no alarms.                         | Both IL $\square$ 02 and IL $\square$ 04 are 0.   |
| 2   | Motion command execution has been completed. | IW $\square$ 08 is 0 and IB $\square$ 090 is OFF. |

2. Set the following motion setting parameters.

Torque/Thrust Reference Setting: OL□□0C Speed Limit Setting: OL□□0E Acceleration/Deceleration Filter Type: OW□□03

Speed Loop P/PI Switch: OWDD01

- The torque/thrust reference bit OLDDOC can be changed during operation.
- **3.** Set OW DO8 to 24 to execute the TRQ motion command.

The control mode in the SERVOPACK will be changed to torque control. IWDD08 will be 24 during command execution.

- This command can be executed even when the Servo is OFF.
- Position management using the position feedback is possible during operation with torque control mode.

4. Execute another motion command to cancel the torque control mode.

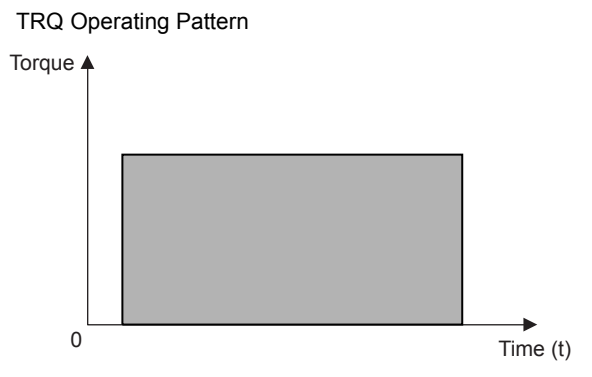

### (2) Holding

Holding execution is not possible during TRQ command operation. The Command Pause bit (OBDD090) is ignored.

### (3) Aborting

The torque control mode can be canceled by aborting execution of a command. A command is aborted by setting the Command Abort bit ( $OB\square\square091$ ) to 1.

- Set the Command Abort bit (OB 091) to 1. The axis will decelerate to a stop. The abort processing will be completed when the axis has decelerated to a stop.
- The torque control mode operation will restart if the Command Abort bit (OBDD091) is reset to 0 during abort processing.
- This type of operation will also be performed if the motion command is changed during operation with torque control mode.

7.2.23 Torque Reference (TRQ)

### (4) Related Parameters

### [a] Setting Parameters

| Parameter | Name                               | Setting                                                                                                    | SVR |
|-----------|------------------------------------|----------------------------------------------------------------------------------------------------|-----|
| OB□□000   | Servo ON                           | Turn the power to the Servomotor ON and OFF.<br>1: Power ON to Servomotor, 0: Power OFF to Servomotor<br>Motor torque will start to rotate when the Servo is turned ON after switching to<br>Torque Control Mode.                                                                      | R   |
| OB□□013   | Speed Loop P/PI<br>Switch          | Switch the speed control loop between PI control and P control.<br>0: PI control, 1: P control                                                                                                    | -   |
| OWDD03    | Function 1                         | Set the speed unit, acceleration/deceleration unit, and filter type.                                                                                                    | R   |
|           | Motion Command                     | The mode is changed to torque control when this parameter is set to 24.                                                                                                    | R   |
| OB□□090   | Command Pause                      | The axis will decelerate to a stop if this bit is set to 1 during speed command operation.<br>The positioning operation will restart if this bit is set to 0 while the command is being held.                                                                                          | R   |
| OB□□091   | Command Abort                      | A deceleration stop is performed when this bit set to 1 during operation.                                                                                                    | R   |
|           | Torque Reference                   | Set the torque reference. This setting can be changed during operation. The unit depends on the Function 1 (OW $\square$ $\square$ 03).                                                                                                    | R   |
|           | Speed Limit at Torque<br>Reference | Set the speed limit for torque references. The speed limit is set as a percentage of the rated speed.                                                                                                    | _   |
| OLDD38    | Linear Deceleration<br>Time        | Set the rate of deceleration or deceleration time for positioning.                                                                                                    | R   |
| OW⊡⊡3A    | S-Curve Acceleration<br>Time       | Set the acceleration/deceleration filter time constant. Exponential acceleration/<br>deceleration or a moving average filter can be selected in the Function 1<br>(OWDD03).<br>Change the setting only after pulse distribution has been completed for the<br>command (IBDD0C0 is ON). | R   |

### [b] Monitoring Parameters

| Parameter | Name                           | Monitor Contents                                                                                                    | SVR |
|-----------|--------------------------------|----------------------------------------------------------------------------------------------------|-----|
| IB□□001   | Servo ON                       | Indicates the Servo ON status.<br>ON: Power supplied to Servomotor, OFF: Power not supplied to Servomotor                                                          | R   |
|           | Warning                        | Stores the most current warning.                                                                                                    | R   |
| ILDD04    | Alarm                          | Stores the most current alarm.                                                                                                    | R   |
|           | Servo Command<br>Type Response | Indicates the motion command that is being executed.<br>The response code will be 24 during TRQ command execution.                                                 | R   |
| IB□□090   | Command Executing              | Turns ON when abort processing is being performed for TRQ command. Turns OFF when abort processing has been completed.                                             | R   |
| IB□□091   | Command Hold<br>Completed      | Always OFF for TRQ command.                                                                                                    | R   |
| IB□□093   | Command Error End              | Turns ON if an error occurs during TRQ command execution.<br>The axis will decelerate to a stop if it is operating. Turns OFF when another<br>command is executed. | R   |
| IB□□098   | Command Execution<br>Completed | Always OFF for TRQ command.                                                                                                    | R   |
| ІВППОС0   | Distribution<br>Completed      | Turns ON when pulse distribution has been completed for the move command.<br>Turns OFF during execution of a move command.                                         | R   |
| IBDD0C1   | Positioning<br>Completed       | Turns ON when pulse distribution has been completed and the current position is within the positioning completed width. OFF in all other cases.                    | R   |

(cont'd)

|           |                    |                                                                                                    | Jin a) |
|-----------|--------------------|----------------------------------------------------------------------------------------------------|--------|
| Parameter | Name               | Monitor Contents                                                                                                    | SVR    |
| ІВ□□0С3   | Position Proximity | <ul> <li>The operation of this bit depends on the setting of Positioning Completed Width 2 (setting parameter OL□□20).</li> <li>OL□□20 = 0: Turns ON when pulse distribution has been completed (DEN = ON). Otherwise, it turns OFF.</li> <li>OL□□20 ≠ 0: Turns ON when the absolute value of the difference between MPOS and APOS is less than the Position Completed Width 2, even if pulse distribution has not been completed. OFF in all other cases.</li> </ul> | R      |

### (5) Timing Charts

### [a] Normal Execution

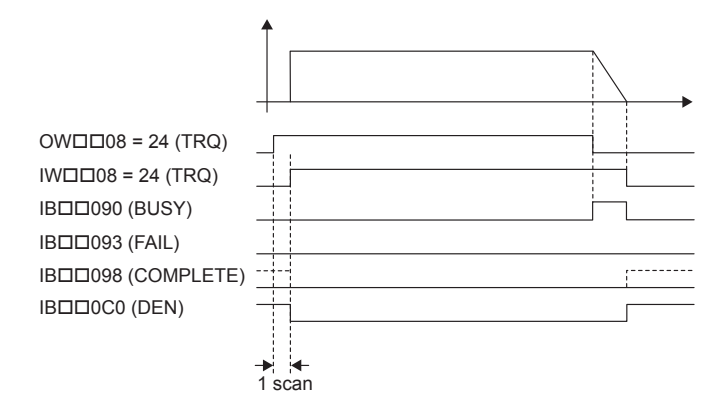

### [b] Executed when Aborted

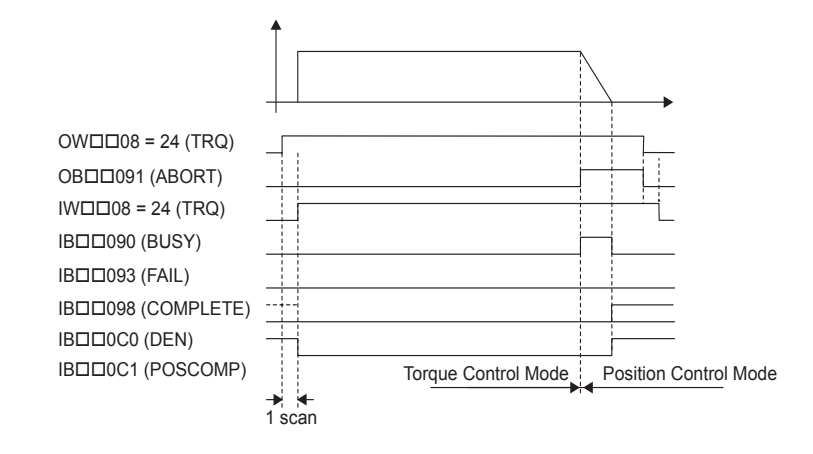

7.2.23 Torque Reference (TRQ)

### [c] Command Hold

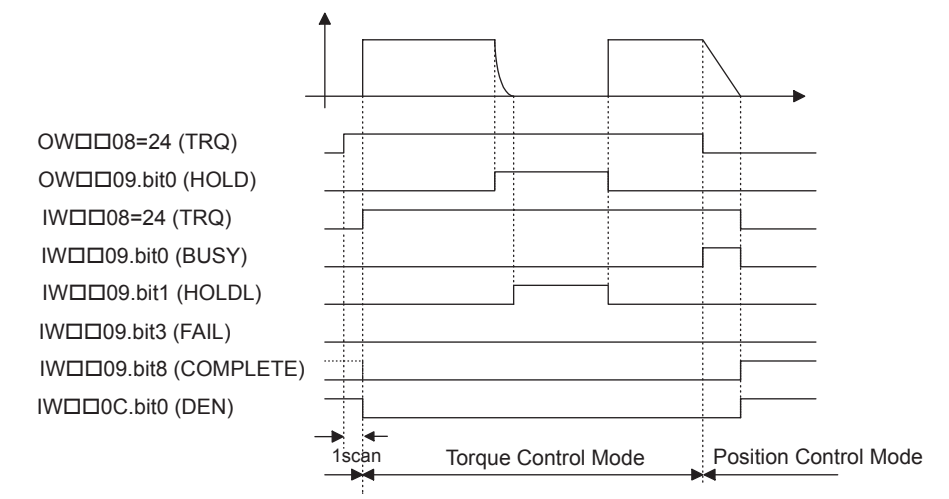

#### [d] Execution when an Alarm Occurs

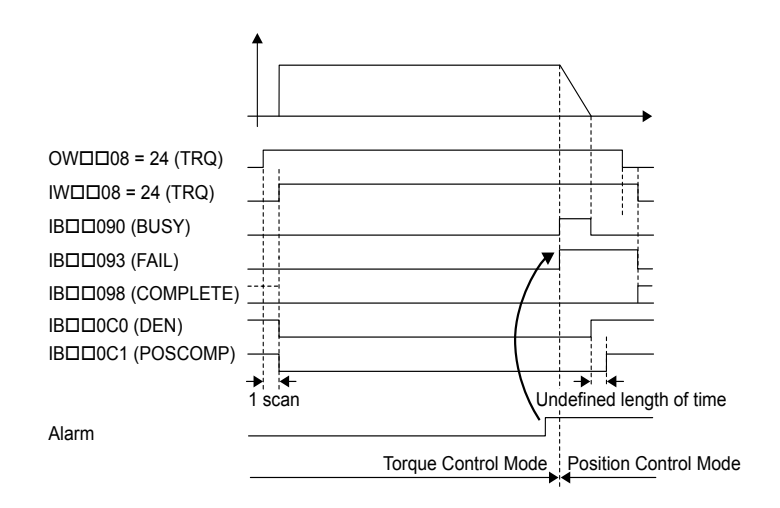

### 7.2.24 Phase References (PHASE) R

The PHASE command is used for the synchronized operation of multiple axes under phase control mode, using the specified speed, phase bias, and speed compensation value.

• Speed feed forward control cannot be used for the SGD-N or SGDB-N SERVOPACK, so the PHASE command cannot be used.

### (1) Executing/Operating Procedure

| 1. | Check to s | see if all the | following | conditions | are satisfied. |
|----|------------|----------------|-----------|------------|----------------|
|----|------------|----------------|-----------|------------|----------------|

| No. | Execution Conditions                         | Confirmation Method                               |  |
|-----|----------------------------------------------|---------------------------------------------------|--|
| 1   | There are no alarms.                         | Both IL $\Box\Box$ 02 and IL $\Box\Box$ 04 are 0. |  |
| 2   | The Servo ON condition.                      | IB $\Box\Box$ 001 is ON.                          |  |
| 3   | Motion command execution has been completed. | IW $\square$ 08 is 0 and IB $\square$ 090 is OFF. |  |

**2.** Set the following motion setting parameters.

```
Speed Reference Setting: OLDD10
Acceleration/Deceleration Filter Type: OWDD03
Speed Loop P/PI Switch: OWDD01
Phase Bias Setting: OLDD28
Speed Amends: OWDD31
```

- + The speed reference bit OL  $\square \square 10$  can be changed during operation.
- Offset in the sync between the axes can be compensated from the Phase Compensation bit 0L□□28.
- **3.** Set OW D08 to 25 to execute the PHASE motion command.

Sync operation using phase control will start.

IW $\square$  08 will be 25 during the execution.

- · A command can be executed while the servo is ON.
- Position management using the position feedback is possible during operation with torque control mode.
- 4. Execute another motion command to cancel the phase control mode.

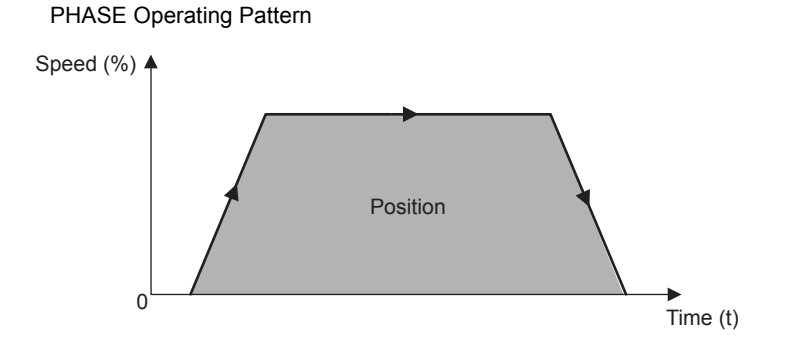

7.2.24 Phase References (PHASE)

### (2) Holding and Aborting

The Command Pause bit (OB 090) and the Command Abort bit (OB 091) cannot be used.

### (3) Related Parameters

### [a] Setting Parameters

| Parameter | Name                                     | Setting                                                                                                    | SVR |
|-----------|------------------------------------------|----------------------------------------------------------------------------------------------------|-----|
| OB□□000   | Servo ON                                 | <ul> <li>Turns the power to the Servomotor ON and OFF.</li> <li>1: Power ON to Servomotor, 0: Power OFF to Servomotor</li> <li>Turn ON the power before setting the Motion Command Code (OWDD08) to 25.</li> </ul>                                                                                                    | R   |
| OWDD03    | Function 1                               | Sets the speed unit, acceleration/deceleration unit, and filter type.                                                                                                    | R   |
| OB□□051   | Disable Phase<br>Reference<br>Generation | <ul> <li>Disables/enables phase reference generation processing when executing phase reference commands. This parameter enables setting processing appropriate to an electronic shaft or electronic cam.</li> <li>Enable this processing when an electronic shaft is being used, and disable it when an electronic cam is being used.</li> </ul> | _   |
| OW□□08    | Motion Command                           | Phase control operation is started when this parameter is set to 25.                                                                                                    | R   |
| OLDD10    | Speed Reference                          | Set the speed reference. The setting can be changed during operation. The unit depends on the Function 1 setting ( $OW\square\square 03$ ).                                                                                                    | R   |
| OL□□16    | Secondary Speed<br>Compensation          | Set the speed feed forward amount for the Phase Reference command (PHASE).<br>The setting unit for Speed Amends (setting parameter OW []31) is 0.01%<br>(fixed). The unit for this parameter, however, can be selected by the user. When used<br>at the same time as OW []31, speed compensation can be performed twice.                         | R   |
| OLDD28    | Phase<br>Compensation                    | <ul> <li>Set the phase compensation in reference units.</li> <li>Set the number of pulses for phase compensation in pulses when an electronic shaft is being used.</li> <li>Use the incremental addition mode to calculate the cam pattern target position when an electronic cam is being used.</li> </ul>                                      | _   |
| OW□□31    | Speed Amends                             | Set the speed feed forward gain as a percentage of the rated speed.<br>The setting units for this parameter is 0.01% (fixed).                                                                                                    | R   |
| OWDD3A    | S-Curve<br>Acceleration Time             | Set the acceleration/deceleration filter time constant. Exponential acceleration/<br>deceleration or a moving average filter can be selected in OWDD03.<br>Change the setting only after pulse distribution has been completed for the<br>command (IBDD0C0 is ON).                                                                               | R   |

### [b] Monitoring Parameters

| Parameter | Name                           | Monitor Contents                                                                                                    | SVR |
|-----------|--------------------------------|----------------------------------------------------------------------------------------------------|-----|
| IB□□001   | Servo ON                       | Indicates the Servo ON status.<br>ON: Power supplied to Servomotor, OFF: Power not supplied to Servomotor                                                                                                    | R   |
| ILDD02    | Warning                        | Stores the most current warning.                                                                                                    |     |
| ILDD04    | Alarm                          | Stores the most current alarm.                                                                                                    | R   |
|           | Servo Command Type<br>Response | Indicates the motion command that is being executed.<br>The response code will be 25 during PHASE command execution.                                                                                                    | R   |
| IB□□090   | Command Executing              | Always OFF for PHASE command.                                                                                                    | R   |
| IB□□091   | Command Hold Completed         | Always OFF for PHASE command.                                                                                                    | R   |
| IB□□093   | Command Error End              | Turns ON if an error occurs during PHASE command execution.<br>The axis will decelerate to a stop if it is moving. Turns OFF when another<br>command is executed.                                                                                                    | R   |
| IB□□098   | Command Execution<br>Completed | Always OFF for PHASE command.                                                                                                    |     |
|           | Distribution Completed         | Turns ON when pulse distribution has been completed for the move<br>command.<br>Turns OFF during execution of a move command.                                                                                                    |     |
| IBDD0C1   | Positioning Completed          | Turns ON when pulse distribution has been completed and the current position is within the positioning completed width. OFF in all other cases.                                                                                                    |     |
| ІВППОСЗ   | Position Proximity             | <ul> <li>The operation of this bit depends on the setting of Positioning Completed</li> <li>Width 2 (setting parameter OL□□20).</li> <li>OL□□20 = 0: Turns ON when pulse distribution has been completed (DEN = ON). Otherwise, it turns OFF.</li> <li>OL□□20 ≠ 0: Turns ON when the absolute value of the difference between MPOS and APOS is less than the Position Completed Width 2, even if pulse distribution has not been completed.</li> <li>OFF in all other cases.</li> </ul> | R   |

7.2.24 Phase References (PHASE)

### (4) Timing Charts

#### [a] Normal Execution

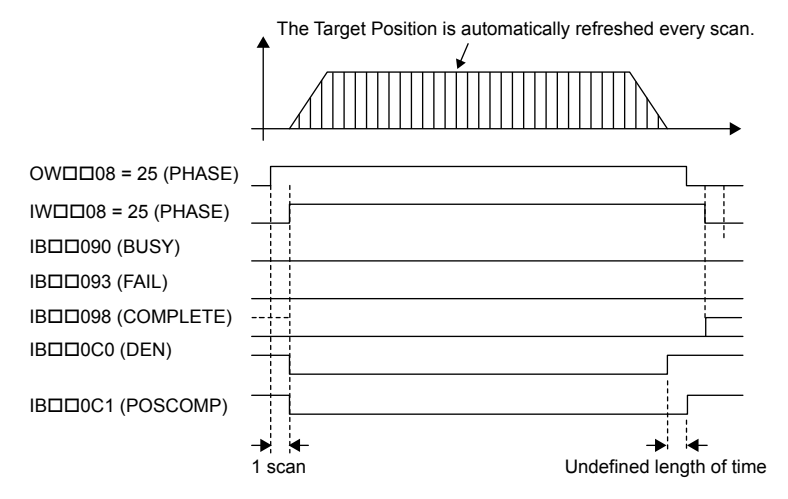

#### [b] Execution when Aborted

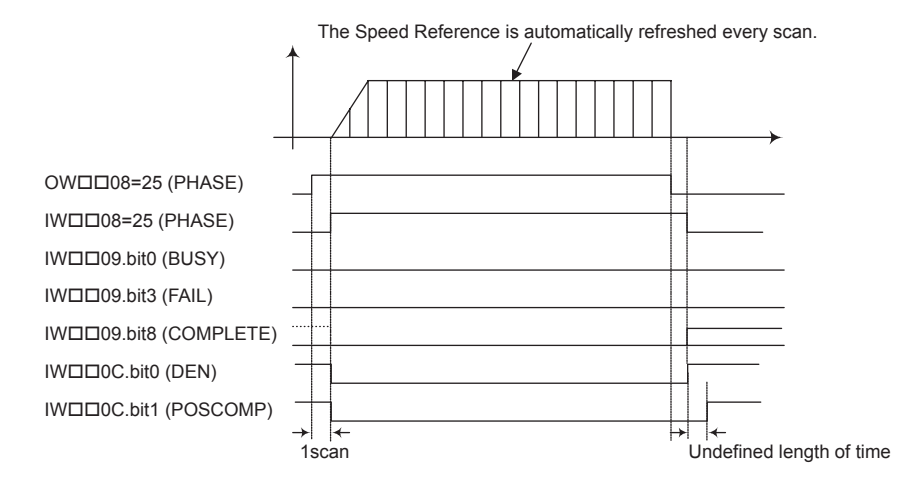

#### [c] Execution when an Alarm Occurs

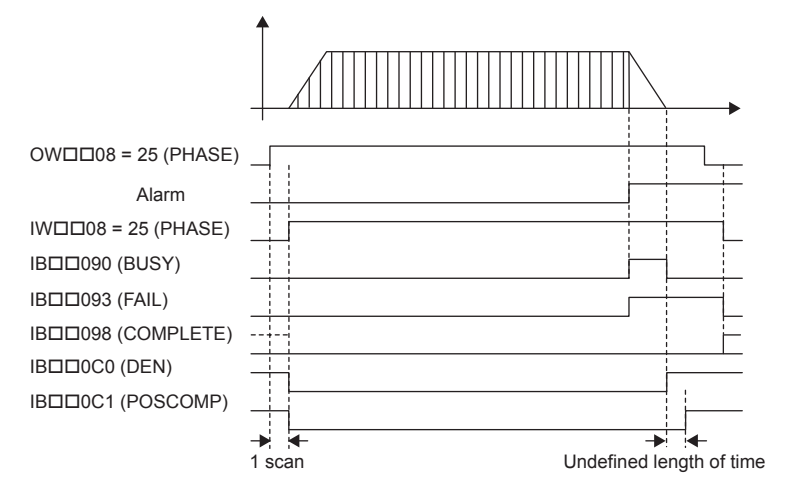

### 7.2.25 Change Position Loop Integration Time Constant (KIS)

The KIS command transfers the setting of the Position Integration Time Constant (motion setting parameter OW  $\square$  32) to the Position Loop Integration Time Constant in the SERVOPACK and enables the setting.

• MECHATROLINK-II has a function that automatically updates setting parameters if a parameter changes. There is no need to execute the KIS command with this function. For details, refer to bit A (User Constants Self-Writing Function) in 6.4.1 (2) Function Selection 1 on page 6-18.

### (1) Executing/Operating Procedure

**1.** Check to see if all the following conditions are satisfied.

| No. | Execution Conditions                         | Confirmation Method                                                 |
|-----|----------------------------------------------|---------------------------------------------------------------------|
| 1   | There are no alarms.                         | Both IL $\square$ $\square$ 02 and IL $\square$ $\square$ 04 are 0. |
| 2   | Motion command execution has been completed. | IW $\square$ 08 is 0 and IB $\square$ 090 is OFF.                   |

2. Set OW 08 to 26 to execute the KIS motion command.

The KIS command will transfer the setting of the Position Integration Time Constant (motion setting parameter  $OW\square\square 32$ ) to the Position Loop Integration Time Constant in the SERVO-PACK and enables the setting.

IW□□08 will be 26 during command execution.

IBDD090 will turn ON during the command processing and will turn OFF when the command processing has been completed.

**3.** Set OW D08 to 0 to execute the NOP motion command and then complete the change of the position loop integration time.

### (2) Holding and Aborting

The Command Pause bit (OBDD090) and the Command Abort bit (OBDD091) cannot be used.

#### (3) Related Parameters

#### [a] Setting Parameters

| Parameter | Name                                  | Setting                                                                  |
|-----------|---------------------------------------|--------------------------------------------------------------------------|
|           | Motion Command                        | The feed forward is changed when this parameter is set to 26.            |
| OB□□090   | Command Pause                         | This parameter is ignored for KIS command.                               |
| OB□□091   | Command Abort                         | This parameter is ignored for KIS command.                               |
| OW□□32    | Position Integration<br>Time Constant | Set the integration time constant for the position loop in milliseconds. |

7.2.25 Change Position Loop Integration Time Constant (KIS)

### [b] Monitoring Parameters

| Parameter | Name                           | Monitor Contents                                                                                                   |
|-----------|--------------------------------|----------------------------------------------------------------------------------------------------|
| IL002     | Warning                        | Stores the most current warning.                                                                                   |
|           | Alarm                          | Stores the most current alarm.                                                                                     |
|           | Servo Command<br>Type Response | Indicates the motion command that is being executed.<br>The response code will be 26 during KIS command execution. |
| IB□□090   | Command Executing              | Turns ON during KIS command execution and turns OFF when execution has been completed.                             |
| IB□□091   | Command Hold<br>Completed      | Always OFF for KIS command.                                                                                        |
| IB□□093   | Command Error End              | Turns ON if an error occurs during KIS command execution.<br>Turns OFF when another command is executed.           |
| IB□□098   | Command Execution<br>Completed | Turns ON when KIS command execution has been completed.                                                            |

### (4) Timing Charts

### [a] Normal End

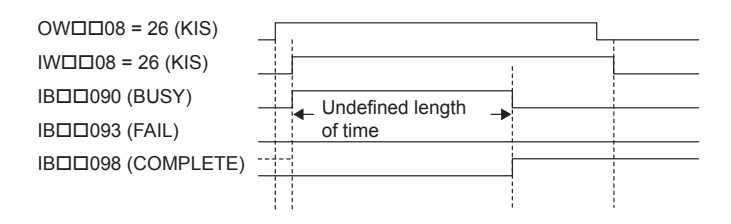

### [b] Error End

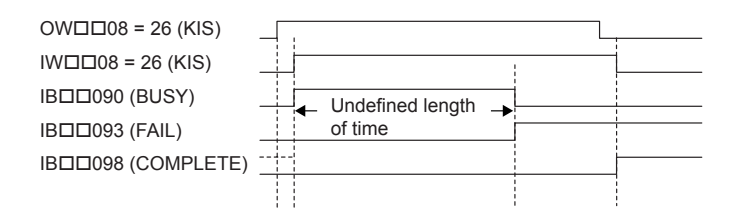

# 7.3 Motion Subcommands

### 7.3.1 Motion Sub-command Table

This table shows the motion subcommands that are supported by the MP2300. Refer to the page in the Table under Details for additional command information.

| Command Code Command Name |   | Name      | Function                     | Reference<br>Page                                                                                   |       |
|---------------------------|---|-----------|------------------------------|----------------------------------------------------------------------------------------------------|-------|
| 0                         | R | NOP       | No Command                   | This is a null command.<br>When a subcommand is not being specified, set<br>this "no command" code. | 7-96  |
| 1                         | - | PRM_RD    | Read SERVOPACK<br>Parameter  | Reads the specified SERVOPACK parameter and stores it in the monitoring parameters.                 | 7-97  |
| 2                         | - | PRM_WR    | Write SERVOPACK<br>Parameter | Changes the specified SERVOPACK parameter's set value.                                              | 7-98  |
| 3                         | - | Reserved  | Reserved by system.          | -                                                                                                   | -     |
| 4                         | - | SMON      | Monitor Status               | Stores the servo driver's status in the monitoring parameters.                                      | 7-100 |
| 5                         | R | FIXPRM_RD | Read Fixed Parameters        | Reads the specified fixed parameter's current value and stores it in the monitoring parameters.     | 7-102 |

• Commands in the table displaying an R are supported by the Virtual Motion Module (SVR).

### 7.3.2 Motion Subcommand Settings

It may not be possible to execute some subcommands, depending on the motion command and motion subcommand combination being used. Refer to *Appendix A Switching Motion Commands and Subcommands* on page A-2 for details on which command combinations are allowed. In addition, some motion subcommands can not be executed with the MECHATROLINK-I and MECHATROLINK-II communication. (See the following table.)

| Communication method<br>Subcommand    | MECHATROLINK-I | MECHATROLINK-II<br>(17-byte) | MECHATROLINK-II<br>(32-byte) |
|---------------------------------------|----------------|------------------------------|------------------------------|
| No Command (NOP) R                    | Executable     | Executable                   | Executable                   |
| Read SERVOPACK Parameter<br>(PRM_RD)  | Not executable | Not executable               | Executable                   |
| Write SERVOPACK Parameter<br>(PRM_WR) | Not executable | Not executable               | Executable                   |
| Monitor Status (SMON)                 | Not executable | Not executable               | Executable                   |
| Read Fixed Parameters (FIXPRM_RD)     | Executable     | Executable                   | Executable                   |

7.4.1 No Command (NOP)

# 7.4 Motion Subcommand Details

The following provides a detailed description of the types of motion subcommands that are available.

• All the following command names and items in the Parameter List displaying an R are supported by the Virtual Motion Module (SVR).

### 7.4.1 No Command (NOP) R

Set this command when a subcommand is not being specified.

When the MECHATROLINK-II 32-byte Mode communication method is being used, User Monitor 4 can be used, just as with the Monitor Status (SMON) subcommand. Refer to 7.4.3 *Monitor Status* (SMON) on page 7-100 for details.

### (1) Related Parameters

#### [a] Setting Parameters

| Parameter | Name               | Setting Contents                                                       | SVR |
|-----------|--------------------|------------------------------------------------------------------------|-----|
| OWDD0A    | Motion Subcommand  | Set to 0 to specify no command (NOP).                                  | R   |
| OWDD4E    | Servo User Monitor | Set the information to manage the servo driver that will be monitored. | -   |

### [b] Monitoring Parameters

\*

| Parameter | Name                                     | Monitoring Contents                                                                                             | SVR |
|-----------|------------------------------------------|----------------------------------------------------------------------------------------------------|-----|
| IWDD0A    | Motion Subcommand<br>Response Code       | Indicates the motion subcommand that is being executed.<br>The response code is 0 during NOP command execution. | R   |
| ІВ□□0В0   | Command Executing                        | Turns ON during NOP command execution and turns OFF when execution has been completed.                          | R   |
| ІВПП0В3   | Command Error End                        | Turns ON if an error occurs during NOP command execution. Turns OFF when another command is executed.           | R   |
|           | Command Execution<br>Completed *         | Turns ON when NOP command execution has been completed.                                                         | R   |
| IWDD2F    | Servo Driver User<br>Monitor Information | Stores either the data actually being monitored in the user monitor or the monitor selection.                   | _   |
| ILDD34    | Servo User Monitor 4                     | Stores the result of the selected monitor.                                                                      | -   |

The NOP command's subcommand status stored in Command Execution Completed (COM-PLETE) is not defined.

### 7.4.2 Read SERVOPACK Parameter (PRM\_RD)

The PRM\_RD command reads the setting of the parameter with the specified parameter number and parameter size from SERVOPACK RAM. It stores the parameter number in the Auxiliary Servo User Constant Number (monitoring parameter  $IW\square\square37$ ) and the setting in the Auxiliary Servo User Constant (monitoring parameter  $IL\square\square3A$ )

• This command will end with a Command Error End if it is executed with a communication method other than MECHATROLINK-II 32-byte Mode.

### (1) Executing/Operating Procedure

1. Check to see if all the following conditions are satisfied.

| No. | Execution Conditions                            | Confirmation Method                               |
|-----|-------------------------------------------------|---------------------------------------------------|
| 1   | Motion subcommand execution has been completed. | IW $\square$ 0A is 0 and IB $\square$ 0B0 is OFF. |

2. Set OWDD0A to 1 to execute the PRM\_RD motion subcommand.

The PRM\_RD command will read the SERVOPACK parameter and store it in the monitoring parameters.

IW□□0A will be 1 during command execution.

IB 0B0 will turn ON during the command processing and will turn OFF when the command processing has been completed.

**3.** Set OWDD0A to 0 to execute the NOP motion command and then complete the reading operation.

### (2) Related Parameters

[a] Setting Parameters

| Parameter | Name                                    | Setting Contents                                                                                                    |
|-----------|-----------------------------------------|----------------------------------------------------------------------------------------------------|
| OWDD0A    | Motion Subcommand                       | The SERVOPACK parameter is read when this parameter is set to 1.                                                                                                    |
| OW□□54    | Auxiliary Servo User<br>Constant Number | Set the parameter number of the SERVOPACK parameter to be read.                                                                                                    |
| OW□□55    | Auxiliary Servo Constant<br>Number Size | <ul> <li>Set the size of the SERVOPACK parameter to be read.</li> <li>Set the size in words.</li> <li>The SERVOPACK's user manual lists the size in bytes, so those values must be converted to words.</li> </ul> |

### [b] Monitoring Parameters

| Parameter | Name                                    | Monitoring Contents                                                                                                |
|-----------|-----------------------------------------|----------------------------------------------------------------------------------------------------|
| IWDD0A    | Motion Subcommand<br>Response Code      | Indicates the motion subcommand that is being executed.<br>The response code is 1 during PRM_RD command execution. |
| ІВППОВО   | Command Executing                       | Turns ON during PRM_RD command execution and turns OFF when execution has been completed.                          |
| ІВППОВЗ   | Command Error End                       | Turns ON if an error occurs during PRM_RD command execution. Turns OFF when another command is executed.           |
| ІВППОВ8   | Command Execution<br>Completed          | Turns ON when PRM_RD command execution has been completed.                                                         |
|           | Auxiliary Servo User<br>Constant Number | Stores the parameter number of the SERVOPACK parameter being read.                                                 |
| ILDD3A    | Auxiliary Servo User<br>Constant        | Stores the SERVOPACK parameter data that was read.                                                                 |

7.4.2 Read SERVOPACK Parameter (PRM\_RD)

#### (3) Timing Charts

#### [a] Normal End

|                     | _             |            |                  |    |          |          |     |
|---------------------|---------------|------------|------------------|----|----------|----------|-----|
| OW□□0A = 1 (PRM-RD) |               |            |                  |    |          |          |     |
| IW□□0A = 1 (PRM-RD) | 4             |            |                  |    |          |          |     |
| IB□□0B0 (BUSY)      |               | <u>ا</u> ا | Jndefined length |    |          |          |     |
| IB□□0B3 (FAIL)      | $\rightarrow$ | C          | of time          |    |          |          |     |
| IBDD0B8 (COMPLETE)  |               |            |                  |    |          |          |     |
|                     |               |            |                  |    |          | - 1 s    | can |
|                     |               |            | Undefined        | ĺ. | Paramete | r number |     |
| ILUUJA              |               |            | Undefined        | /  | Paramete | er data  |     |
|                     |               |            |                  |    |          |          |     |

#### [b] Error End

| OW□□0A = 1 (PRM-RD)_  | <b>_</b>         |  |
|-----------------------|------------------|--|
| IW□□0A = 1 (PRM-RD) _ |                  |  |
| IB□□0B0 (BUSY) _      | Undefined length |  |
| IB□□0B3 (FAIL) _      | of time          |  |
| IBDD0B8 (COMPLETE)    |                  |  |
|                       | Undefined        |  |
| ILDD3A                | Undefined        |  |

### (4) Write SERVOPACK Parameter (PRM\_WR)

The PRM\_WR command writes the setting of the SERVOPACK parameter using the specified parameter number, parameter size, and setting data. The write destination is in the SERVOPACK's RAM.

• This command will end with a Command Error End if it is executed with a communication method other than MECHATROLINK-II 32-byte Mode.

#### (1) Executing/Operating Procedure

**1.** Check to see if all the following conditions are satisfied.

| No. | Execution Conditions                                                                                                    | Confirmation Method                               |
|-----|----------------------------------------------------------------------------------------------------|---------------------------------------------------|
| 1   | Motion subcommand execution has been completed.                                                                                                | IW $\square$ 0A is 0 and IB $\square$ 0B0 is OFF. |
| 2   | <ul> <li>The OW□□54, OW□□55, and OL□□57 settings have been completed.</li> <li>Refer to [ a ] Setting Parameters below for details.</li> </ul> | -                                                 |

2. Set OW DOA to 2 to execute the PRM\_WR motion subcommand.

The PRM\_WR command will write the SERVOPACK parameter.

IW $\square$  0A will be 2 during command execution.

IB 080 will turn ON during the command processing and will turn OFF when the command processing has been completed.

**3.** Set OWDD0A to 0 to execute the NOP motion command and then complete the writing operation.

### (2) Related Parameters

### [a] Setting Parameters

| Parameter       | Name                                    | Setting Contents                                                                                                    |
|-----------------|-----------------------------------------|----------------------------------------------------------------------------------------------------|
| OWDD0A          | Motion Subcommand                       | The SERVOPACK parameter is written when this parameter is set to 2.                                                                                                    |
| OW□□54          | Auxiliary Servo User<br>Constant Number | Set the number of the SERVOPACK parameter to be written.                                                                                                    |
| OW <b>DD</b> 55 | Auxiliary Servo<br>Constant Number Size | <ul> <li>Set the size of the SERVOPACK parameter to be written.</li> <li>Set the size in words.</li> <li>The SERVOPACK's user manual lists the size in bytes, so those values must be converted to words.</li> </ul> |
|                 | Auxiliary Servo User<br>Constant        | Set the set value for the SERVOPACK parameter to be written.                                                                                                    |

#### [b] Monitoring Parameters

| Parameter | Name                                    | Monitoring Contents                                                                                                |
|-----------|-----------------------------------------|----------------------------------------------------------------------------------------------------|
| IWDD0A    | Motion Subcommand<br>Response Code      | Indicates the motion subcommand that is being executed.<br>The response code is 2 during PRM_WR command execution. |
| ІВПП0В0   | Command Executing                       | Turns ON during PRM_WR command execution and turns OFF when execution has been completed.                          |
| ІВПП0В3   | Command Error End                       | Turns ON if an error occurs during PRM_WR command execution.<br>Turns OFF when another command is executed.        |
|           | Command Execution<br>Completed          | Turns ON when PRM_WR command execution has been completed.                                                         |
| IW0037    | Auxiliary Servo User<br>Constant Number | Stores the parameter number of the SERVOPACK parameter that was written.                                           |

### (3) Timing Charts

#### [a] Normal End

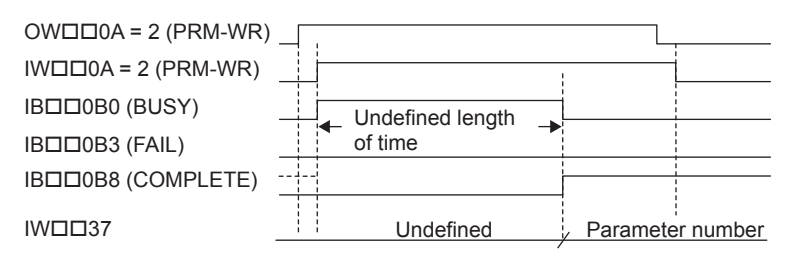

### [b] Error End

| OW□□0A = 2 (PRM-WR) |                  |  |
|---------------------|------------------|--|
| IW□□0A = 2 (PRM-WR) |                  |  |
| IB□□0B0 (BUSY)      | Undefined length |  |
| IBDD0B3 (FAIL)      | of time          |  |
| IBDD0B8 (COMPLETE)  |                  |  |
|                     | Undefined        |  |

7.4.3 Monitor Status (SMON)

### 7.4.3 Monitor Status (SMON)

The SMON command stores, the data specified in Monitor 4 of the Servo User Monitor is stored in Servo User Monitor 4 (monitoring parameter  $IL\square\square34$ ).

• This command will end with a Command Error End if it is executed with a communication method other than MECHATROLINK-II 32-byte Mode.

The following table shows the data that can be specified in the User Monitor.

| Set Value | Name | Contents                                                                   |
|-----------|------|----------------------------------------------------------------------------|
| 0         | POS  | Reference coordinate system's reference position (after reference filter)  |
| 1         | MPOS | Machine coordinate system's reference position                             |
| 2         | PERR | Following error                                                            |
| 3         | APOS | Machine coordinate system's feedback position                              |
| 4         | LPOS | Machine coordinate system's feedback latch position                        |
| 5         | IPOS | Reference coordinate system's reference position (before reference filter) |
| 6         | TPOS | Reference coordinate system's target position                              |
| 7         | —    | -                                                                          |
| 8         | FSPD | Feedback Speed                                                             |
| 9         | CSPD | Reference speed                                                            |
| А         | TSPD | Target speed                                                               |
| В         | TRQ  | Torque reference (Rated torque is 100%.)                                   |
| С         | _    | _                                                                          |
| D         | _    | _                                                                          |
| E         | OMN1 | Optional monitor 1 (Actual content set in parameters.)                     |
| F         | OMN2 | Optional monitor 2 (Actual content set in parameters.)                     |

• Refer to your SERVOPACK's users manual for details on the monitored data.

#### (1) Executing/Operating Procedure

1. Check to see if all the following conditions are satisfied.

| No. | Execution Conditions                            | Confirmation Method                               |
|-----|-------------------------------------------------|---------------------------------------------------|
| 1   | Motion subcommand execution has been completed. | IW $\square$ 0A is 0 and IB $\square$ 0B0 is OFF. |

2. Set OWDD0A to 3 to execute the SMON motion subcommand.

The SMON command will read the information managed by the Servo Driver and store the code in the monitoring parameter.

IW□□0A will be 3 during command execution.

IBDD0B0 will turn ON during the command processing and will turn OFF when the command processing has been completed.

**3.** Set OWDD0A to 0 to execute the NOP motion command and then complete the monitoring operation.

### (2) Related Parameters

### [a] Setting Parameters

| Parameter | Name               | Setting Contents                                                        |  |
|-----------|--------------------|-------------------------------------------------------------------------|--|
|           | Motion Subcommand  | The Monitor Status command is executed when this parameter is set to 3. |  |
| OWDD4E    | Servo User Monitor | Set the information managed by the Servo Driver to be monitored.        |  |

#### [b] Monitoring Parameters

| Parameter | Name                                     | Monitoring Contents                                                                                              |
|-----------|------------------------------------------|----------------------------------------------------------------------------------------------------|
| IWDD0A    | Motion Subcommand<br>Response Code       | Indicates the motion subcommand that is being executed.<br>The response code is 3 during SMON command execution. |
| ІВППОВО   | Command Executing                        | Turns ON during SMON command execution and turns OFF when execution has been completed.                          |
| ІВПП0В3   | Command Error End                        | Turns ON if an error occurs during SMON command execution. Turns OFF when another command is executed.           |
|           | Command Execution<br>Completed           | Turns ON when SMON command execution has been completed.                                                         |
| IWDD2F    | Servo Driver User<br>Monitor Information | Stores either the data actually being monitored in the user monitor or the monitor selection.                    |
| ILDD34    | Servo User Monitor 4                     | Stores the result of the selected monitor operation.                                                             |

### (3) Timing Charts

### [a] Normal End

| OW□□0A = 3 (SMON)    |             |                       |
|----------------------|-------------|-----------------------|
| IW□□0A = 3 (SMON)    |             |                       |
| IB□□0B0 (BUSY)       |             |                       |
| IBDD0B3 (FAIL)       |             |                       |
| IBDD0B8 (COMPLETE)   |             |                       |
| IW□□2D, bits12 to 15 | Undefined / | Monitor 4 = Set value |
| 1□□34                | Undefined   | Monitoring result     |

### 7.4.4 Read Fixed Parameters (FIXPRM\_RD) R

The FIXPRM\_RD command reads the current value of the specified fixed parameter and stores the value in the Fixed Parameter Monitor monitoring parameter.

### (1) Executing/Operating Procedure

#### **1.** Check to see if all the following conditions are satisfied.

| No. | Execution Conditions                            | Confirmation Method             |
|-----|-------------------------------------------------|---------------------------------|
| 1   | Motion subcommand execution has been completed. | IW□□0A is 0 and IB□□0B0 is OFF. |

#### 2. Set OW DOA to 5 to execute the FIXPRM\_RD motion subcommand.

The FIXPRM\_RD will read the specified fixed parameter's current value and store the code in the monitoring parameter.

IW□□0A will be 5 during command execution.

IBDD0B0 will turn ON during the command processing and will turn OFF when the command processing has been completed.

**3.** Set OWDD0A to 0 to execute the NOP motion command and then complete the monitoring operation.

### (2) Related Parameters

#### [a] Setting Parameters

| Parameter | Name                   | Setting Contents                                                                 | SVR |
|-----------|------------------------|----------------------------------------------------------------------------------|-----|
| OW000A    | Motion Subcommand      | The Read Fixed Parameter subcommand is executed when this parameter is set to 5. | R   |
| OWDD5C    | Fixed Parameter Number | Set the parameter number of the fixed parameter to be read.                      | R   |

#### [b] Monitoring Parameters

| Parameter | Name                               | Monitoring Contents                                                                                                   |   |
|-----------|------------------------------------|----------------------------------------------------------------------------------------------------|---|
| IWDD0A    | Motion Subcommand<br>Response Code | Indicates the motion subcommand that is being executed.<br>The response code is 5 during FIXPRM_RD command execution. | R |
| ІВПП0В0   | Command Executing                  | Turns ON during FIXPRM_RD command execution and turns OFF when execution has been completed.                          | R |
| ІВПП0В3   | Command Error End                  | Turns ON if an error occurs during FIXPRM_RD command execution.<br>Turns OFF when another command is executed.        | R |
|           | Command Execution<br>Completed     | Turns ON when FIXPRM_RD command execution has been completed.                                                         | R |
| ILDD56    | Fixed Parameter<br>Monitor         | Stores the data of the specified fixed parameter number.                                                              | R |

### (3) Timing Charts

### [a] Normal End

| OW□□0A = 5 (FIXP  | RM_RD)    |                   | ٦ |
|-------------------|-----------|-------------------|---|
| IWDD0A = 5 (FIXPR | M_RD)     |                   |   |
| IB□□0B0 (BUSY)    |           |                   |   |
| IBDD0B3 (FAIL)    |           |                   |   |
| IBDD0B8 (COMPLE   | TE)       |                   |   |
| IL0056            | Undefined | Monitoring result |   |
|                   | /         |                   | 1 |

### [b] Error End

| OWDD0A = 5 (FIXPRM_RD) |           |       |
|------------------------|-----------|-------|
| IWDD0A = 5 (FIXPRM_RD) |           | -<br> |
| IB□□0B0 (BUSY)         |           |       |
| IBDD0B3 (FAIL)         |           | -j    |
| IBDD0B8 (COMPLETE)     |           |       |
| IL□□56                 | Undefined | i     |

7.4.4 Read Fixed Parameters (FIXPRM\_RD)

# **Control Block Diagrams**

This chapter explains the control block diagrams.

| 8.1 Position Control                             | 8-2  |
|--------------------------------------------------|------|
| 8.1.1 Motion Parameters for Position Control     |      |
| 8.1.2 Control Block Diagram for Position Control |      |
| 8.2 Phase Control                                | 8-6  |
| 8.2.1 Motion Parameters for Phase Control        | 8-6  |
| 8.2.2 Control Block Diagram for Phase Control    |      |
| 8.3 Torque Control                               | 8-10 |
| 8.3.1 Motion Parameters for Torque Control       | 8-10 |
| 8.3.2 Control Block Diagram for Torque Control   | 8-12 |
| 8.4 Speed Control                                |      |
| 8.4.1 Motion Parameters for Speed Control        | 8-14 |
| 8.4.2 Control Block Diagram for Speed Control    | 8-16 |

8.1.1 Motion Parameters for Position Control

# 8.1 Position Control

### 8.1.1 Motion Parameters for Position Control

These parameters are ignored.

### (1) Fixed Parameters

| No. | Name                                        | Setting Unit      | Default Value      | Setting Range                          |
|-----|---------------------------------------------|-------------------|--------------------|----------------------------------------|
| 0   | Run Mode                                    | -                 | 1                  | 0 to 5                                 |
| 1   | Function Selection 1                        | -                 | 0000h              | Bit setting                            |
| 2   | Function Selection 2                        | -                 | 0000h              | Bit setting                            |
| 4   | Command Unit                                | 1                 | 0                  | 0 to 3                                 |
| 5   | Number of Decimal Places                    | 1                 | 3                  | 0 to 5                                 |
| 6   | Command Units per Revolution                | Reference unit    | 10000              | 1 to 2 <sup>31</sup> -1                |
| 8   | Gear Ratio (Motor)                          | -                 | 1                  | 1 to 65535                             |
| 9   | Gear Ratio (Load)                           | -                 | 1                  | 1 to 65535                             |
| 10  | Maximum Value of Rotary Counter (POSMAX)    | Reference unit    | 360000             | 1 to 2 <sup>31</sup> –1                |
| 12  | Forward Software Limit                      | Reference unit    | 2 <sup>31</sup> –1 | -2 <sup>31</sup> to 2 <sup>31</sup> -1 |
| 14  | Reverse Software Limit                      | Reference unit    | -2 <sup>31</sup>   | -2 <sup>31</sup> to 2 <sup>31</sup> -1 |
| 16  | Backlash Compensation                       | Reference unit    | 0                  | -2 <sup>31</sup> to 2 <sup>31</sup> -1 |
| 30  | Encoder Type                                | -                 | 0                  | 0 to 3                                 |
| 34  | Rated Speed                                 | min <sup>-1</sup> | 3000               | 1 to 32000                             |
| 36  | Encoder Resolution                          | pulse             | 65536              | 1 to 2 <sup>31</sup> -1                |
| 38  | Max. Revolution of Absolute Encoder Turns   | Rev               | 65534              | 0 to 2 <sup>31</sup> -1                |
| 42  | Feedback Speed Moving Average Time Constant | ms                | 10                 | 0 to 32                                |

### (2) Setting Parameters

| No.    | Name                                                         | Setting Unit                                         | Default Value      | Setting Range                          |
|--------|--------------------------------------------------------------|------------------------------------------------------|--------------------|----------------------------------------|
| OMDD00 | RUN Commands                                                 | -                                                    | 0000h              | Bit setting                            |
| OWDD01 | Mode 1                                                       | -                                                    | 0000h              | Bit setting                            |
| OWDD02 | Mode 2                                                       | -                                                    | 0000h              | Bit setting                            |
| OWDD03 | Function 1                                                   | -                                                    | 0011h              | Bit setting                            |
| OWDD04 | Function 2                                                   | -                                                    | 0033h              | Bit setting                            |
| OWDD05 | Function 3                                                   | -                                                    | 0000h              | Bit setting                            |
|        | Motion Command                                               | 1                                                    | 0                  | 0 to 26                                |
|        | Motion Command Options                                       | -                                                    | 0000h              | Bit setting                            |
| OWDD0A | Motion Subcommand                                            | -                                                    | 0                  | 0 to 65535                             |
| OLDD0C | Torque Reference                                             | Depends on torque unit.                              | 0                  | $-2^{31}$ to $2^{31}$ -1               |
| OMDD0E | Speed Limit at Torque Reference                              | 0.01%                                                | 15000              | -32768 to 32767                        |
| OLDD10 | Speed Reference                                              | Depends on speed unit.                               | 3000               | -2 <sup>31</sup> to 2 <sup>31</sup> -1 |
| OLDD14 | Positive Side Limiting Torque Setting at the Speed Reference | Depends on torque unit.                              | 30000              | $-2^{31}$ to $2^{31}$ -1               |
| OL□□16 | Secondary Speed Compensation                                 | Depends on speed unit.                               | 0                  | -2 <sup>31</sup> to 2 <sup>31</sup> -1 |
| OW0018 | Speed Override                                               | 0.01%                                                | 10000              | 0 to 32767                             |
| OLDD1C | Position Reference Setting                                   | Reference unit                                       | 0                  | -2 <sup>31</sup> to 2 <sup>31</sup> -1 |
| OLDD1E | Positioning Completed Width                                  | Reference unit                                       | 100                | 0 to 65535                             |
| OLDD20 | Positioning Completed Width 2                                | Reference unit                                       | 0                  | 0 to 65535                             |
| OLDD22 | Deviation Abnormal Detection Value                           | Reference unit                                       | 2 <sup>31</sup> –1 | 0 to 2 <sup>31</sup> –1                |
| OWDD26 | Position Complete Timeout                                    | ms                                                   | 0                  | 0 to 65535                             |
| OLDD28 | Phase Compensation                                           | Reference unit                                       | 0                  | -2 <sup>31</sup> to 2 <sup>31</sup> -1 |
| OLDD2A | Latch Zone Lower Limit (for External Positioning)            | Reference unit                                       | -2 <sup>31</sup>   | -2 <sup>31</sup> to 2 <sup>31</sup> -1 |
| OLDD2C | Latch Zone Upper Limit (for External Positioning)            | Reference unit                                       | 2 <sup>31</sup> –1 | -2 <sup>31</sup> to 2 <sup>31</sup> -1 |
| OWDD2E | Position Loop Gain                                           | 0.1/s                                                | 300                | 0 to 32767                             |
| OW□□2F | Speed Loop Gain                                              | Hz                                                   | 40                 | 1 to 2000                              |
| OW□□30 | Speed Feed Forward Compensation                              | 0.01%                                                | 0                  | 0 to 32767                             |
| OWDD31 | Speed Amends                                                 | 0.01%                                                | 0                  | -32768 to 32767                        |
| OWDD32 | Position Integration Time Constant                           | ms                                                   | 0                  | 0 to 32767                             |
| OWDD34 | Speed Integration Time Constant                              | 0.01 ms                                              | 2000               | 15 to 65535                            |
| OLDD36 | Linear Acceleration Time                                     | Depends on acceleration/<br>deceleration speed unit. | 0                  | 0 to 2 <sup>31</sup> -1                |
| OLDD38 | Linear Deceleration Time                                     | Depends on acceleration/<br>deceleration speed unit. | 0                  | 0 to 2 <sup>31</sup> -1                |
| OWDD3A | S-curve Acceleration Time                                    | 0.1 ms                                               | 0                  | 0 to 65535                             |
| OWDD3C | Home Return Type                                             | -                                                    | 0                  | 0 to 19                                |
| OWDD3D | Home Window                                                  | Reference unit                                       | 100                | 0 to 65535                             |

| No.    | Name                                           | Setting Unit           | Default Value | Setting Range                          |
|--------|------------------------------------------------|------------------------|---------------|----------------------------------------|
| OLDD3E | Approach Speed                                 | Depends on speed unit. | 1000          | -2 <sup>31</sup> to 2 <sup>31</sup> -1 |
| OLDD40 | Creep Speed                                    | Depends on speed unit. | 500           | -2 <sup>31</sup> to 2 <sup>31</sup> -1 |
| OL0042 | Home Offset                                    | Reference unit         | 0             | -2 <sup>31</sup> to 2 <sup>31</sup> -1 |
| OLDD44 | Step Distance                                  | Reference unit         | 1000          | 0 to 2 <sup>31</sup> -1                |
| OLDD46 | External Positioning Move Distance             | Reference unit         | 0             | -2 <sup>31</sup> to 2 <sup>31</sup> -1 |
| OLDD48 | Zero Point Offset                              | Reference unit         | 0             | -2 <sup>31</sup> to 2 <sup>31</sup> -1 |
| OLDD4A | Work Coordinate System Offset                  | Reference unit         | 0             | -2 <sup>31</sup> to 2 <sup>31</sup> -1 |
| OLDD4C | Preset Data of POSMAX Turn                     | Rev                    | 0             | -2 <sup>31</sup> to 2 <sup>31</sup> -1 |
| OWDD4E | Servo User Monitor                             | -                      | 0E00H         | Bit setting                            |
| OW□□4F | Servo Alarm Monitor Number                     | -                      | 0             | 0 to 10                                |
| OWDD50 | Servo Constant Number                          | -                      | 0             | 0 to 65535                             |
| OWDD51 | Servo Constant Number Size                     | -                      | 1             | 1, 2                                   |
| OLDD52 | Servo User Constant                            | -                      | 0             | -2 <sup>31</sup> to 2 <sup>31</sup> -1 |
| OWDD54 | Auxiliary Servo User Constant Number           | -                      | 0             | 0 to 65535                             |
| OWDD55 | Auxiliary Servo Constant Number Size           | -                      | 1             | 1, 2                                   |
| OLDD56 | Auxiliary Servo User Constant                  | -                      | 0             | -2 <sup>31</sup> to 2 <sup>31</sup> -1 |
| OWDD5C | Fixed Parameter Number                         | -                      | 0             | 0 to 65535                             |
| OLDD5E | Absolute Position at Power OFF (Low Value)     | pulse                  | 0             | -2 <sup>31</sup> to 2 <sup>31</sup> -1 |
|        | Absolute Position at Power OFF (High Value)    | pulse                  | 0             | -2 <sup>31</sup> to 2 <sup>31</sup> -1 |
| OLDD62 | Modularized Position at Power OFF (Low Value)  | pulse                  | 0             | -2 <sup>31</sup> to 2 <sup>31</sup> -1 |
| OLDD64 | Modularized Position at Power OFF (High Value) | pulse                  | 0             | -2 <sup>31</sup> to 2 <sup>31</sup> -1 |
|        |                                                |                        |               |                                        |

# (3) Monitoring Parameters

| No.    | Name                                           | Unit                    | Default Value | Range                                  |
|--------|------------------------------------------------|-------------------------|---------------|----------------------------------------|
|        | Drive Status                                   | -                       | -             | Bit setting                            |
| IWDD01 | Over Range Parameter Number                    | -                       | -             | 0 to 65535                             |
| ILDD02 | Warning                                        | -                       | -             | Bit setting                            |
| ILOO4  | Alarm                                          | -                       | -             | Bit setting                            |
| IWDD08 | Servo Command Type Response                    | -                       | -             | 0 to 65535                             |
| IWDD09 | Servo Module Command Status                    | -                       | -             | Bit setting                            |
| IWDD0A | Motion Subcommand Response Code                | -                       | -             | 0 ~ 65535                              |
| IWDD0B | Motion Subcommand Status                       | -                       | -             | Bit setting                            |
| IWDD0C | Position Management Status                     | -                       | -             | Bit setting                            |
|        | Machine Coordinate Target Position (TPOS)      | Reference unit          | -             | $-2^{31}$ to $2^{31}$ -1               |
| ILDD10 | Target Position (CPOS)                         | Reference unit          | -             | -2 <sup>31</sup> to 2 <sup>31</sup> -1 |
| IL0012 | Machine Coordinate System Position (MPOS)      | Reference unit          | -             | $-2^{31}$ to $2^{31}$ -1               |
| IL0016 | Machine Coordinate Feedback Position (APOS)    | Reference unit          | -             | $-2^{31}$ to $2^{31}$ -1               |
| IL0018 | Machine Coordinate Latch Position (LPOS)       | Reference unit          | -             | -2 <sup>31</sup> to 2 <sup>31</sup> -1 |
| ILOO1A | Position Error (PERR)                          | Reference unit          | -             | -2 <sup>31</sup> to 2 <sup>31</sup> -1 |
| ILDD1C | Target Position Difference Monitor             | Reference unit          | -             | $-2^{31}$ to $2^{31}$ -1               |
| ILOO1E | POSMAX Number of Turns                         | Reference unit          | -             | $-2^{31}$ to $2^{31}$ -1               |
| ILDD20 | Speed Reference Output Monitor                 | pulse/s                 | -             | -2 <sup>31</sup> to 2 <sup>31</sup> -1 |
| IWDD2C | Network Servo Status                           | -                       | -             | Bit setting                            |
| IW□□2D | Servo Alarm Code                               | -                       | -             | -32768 to 32767                        |
| IWDD2E | Network Servo I/O Monitor                      | -                       | -             | Bit setting                            |
| IWDD2F | Network Servo User Monitor Information         | -                       | -             | Bit setting                            |
| IL0030 | Servo User Monitor 2                           | -                       | -             | -2 <sup>31</sup> to 2 <sup>31</sup> -1 |
| ILDD34 | Servo User Monitor 4                           | -                       | -             | -2 <sup>31</sup> to 2 <sup>31</sup> -1 |
| IWDD36 | Servo Constant Number                          | -                       | -             | 0 to 65535                             |
| IWDD37 | Auxiliary Servo User Constant Number           | -                       | -             | 0 to 65535                             |
| ILDD38 | Servo User Constant                            | -                       | -             | -2 <sup>31</sup> to 2 <sup>31</sup> -1 |
| ILDD3A | Auxiliary Servo User Constant                  | -                       | -             | -2 <sup>31</sup> to 2 <sup>31</sup> -1 |
| IWDD3F | Motor Type                                     | -                       | -             | 0, 1                                   |
| ILDD40 | Feedback Speed                                 | Depends on speed unit.  | -             | -2 <sup>31</sup> to 2 <sup>31</sup> -1 |
| IL0042 | Torque (Thrust) Reference Monitor              | Depends on torque unit. | -             | $-2^{31}$ to $2^{31}$ -1               |
| IL0056 | Fixed Parameter Monitor                        | -                       | -             | -2 <sup>31</sup> to 2 <sup>31</sup> -1 |
| ILDD5E | Absolute Position at Power OFF (Low Value)     | pulse                   | -             | -2 <sup>31</sup> to 2 <sup>31</sup> -1 |
|        | Absolute Position at Power OFF (High Value)    | pulse                   | -             | -2 <sup>31</sup> to 2 <sup>31</sup> -1 |
| IL□□62 | Modularized Position at Power OFF (Low Value)  | pulse                   | -             | -2 <sup>31</sup> to 2 <sup>31</sup> -1 |
| IL0064 | Modularized Position at Power OFF (High Value) | pulse                   | -             | -2 <sup>31</sup> to 2 <sup>31</sup> -1 |

8.1.2 Control Block Diagram for Position Control

# 8.1.2 Control Block Diagram for Position Control

|                               | WF2300                                                                                                    |                                                                                                    |
|-------------------------------|----------------------------------------------------------------------------------------------------|----------------------------------------------------------------------------------------------------|
|                               |                                                                                                    | SVB                                                                                                    |
| Run Settings                  | OWDD0 RUN Commands<br>OWD01 Mode 1<br>OWD02 Mode 2<br>OWD03 Function 1<br>OWD04 Function 2<br>OWD05 Function 3<br>OWD05 Motion Command<br>OWD09 Motion Command Options<br>OWD00 Motion Subcommand                                                                                                    |                                                                                                    |
| Speed/Position<br>References  | OL□□10       Speed Reference         OW□□18       Speed Override         OL□□1C       Positioning Completed Width         OL□□1E       Positioning Completed Width 2         OL□□20       Positioning Completed Width 2         OL□121E       Positioning Completed Width 2         OL□122       Deviation Abnormal Detection Value         OW□□26       Position Complete Timeout         OL□213       Speed Amends | Override processing       OW□□18       POSING commands       INTERPOLATE       commands       INTERPOLATE       position pattern generation       for interpolation       Interpolation |
| Acceleration/<br>Deceleration | OLDIG Linear Acceleration Time<br>OLDIS Linear Deceleration Time<br>OWDISA S-curve Acceleration Time                                                                                                    | Kotion program<br>Acceleration/deceleration:<br>IAC, IDC                                                                                                    |
| Zero Point<br>Return          | OWLIJ3C Home Keturn Type       OWLIJ3D Home Window       OLII3E Approach Speed       OLII40 Creep Speed       OLII42 Home Offset                                                                                                    | Motion program or user<br>application (ladder<br>program)                                                                                                    |
| Feed                          | OLDD44 Step Distance<br>OLDD46 External Positioning Move Distance                                                                                                    | Note Processing performed by CPU.                                                                                                    |
| Coordinates                   | OLDI48 Zero Point Offset<br>OLDI4A Work Coordinate System Offset<br>OLDI4C Preset Data of POSMAX Turn                                                                                                    | Valid only for unit conversion interpolation.                                                                                                    |
| Run<br>Information            | IW□□00 Drive Status<br>IL□□02 Warning<br>IL□□04 Alarm                                                                                                    |                                                                                                    |
| Motion Command<br>Information | IW□□08       Servo Command Type Response         IW□09       Servo Module Command Status         IW□□0A       Motion Subcommand Response Code         IW□□0B       Motion Subcommand Status                                                                                                    |                                                                                                    |
| Information                   | IW□□0C       Position Management Status         IL□0E       Machine Coordinate Target Position (TPOS)         IL□10       Target Position (CPOS)         IL□112       Machine Coordinate System Position (MPOS)         IL□114       32-bit Coordinate System Position (DPOS)         IL□116       Machine Coordinate Restack Position (APOS)                                                                        | POSMAX processing Electronic gear                                                                                                    |
| Position                      | IL□□18       Machine Coordinate Latch Position (LPOS)         IL□□1A       Position Error (PERR)         IL□□1C       Target Position Difference Monitor         IL□□1E       POSMAX Number of Turns         IL□□20       Speed Reference Output Monitor                                                                                                    | POSMAX processing Electronic gear                                                                                                    |
| VOPACK                        | IW□□2C       Network Servo Status         IW□2D       Servo Alarm Code         IW□2E       Network Servo I/O Monitor         IW□2F       Network Servo User Monitor 1         IW□30       Servo User Monitor 2                                                                                                    |                                                                                                    |
| SER                           | IL□□40 Feedback Speed<br>IL□□42 Torque (Thrust) Reference Monitor◀                                                                                                    |                                                                                                    |

MP2300

(continued on next page)

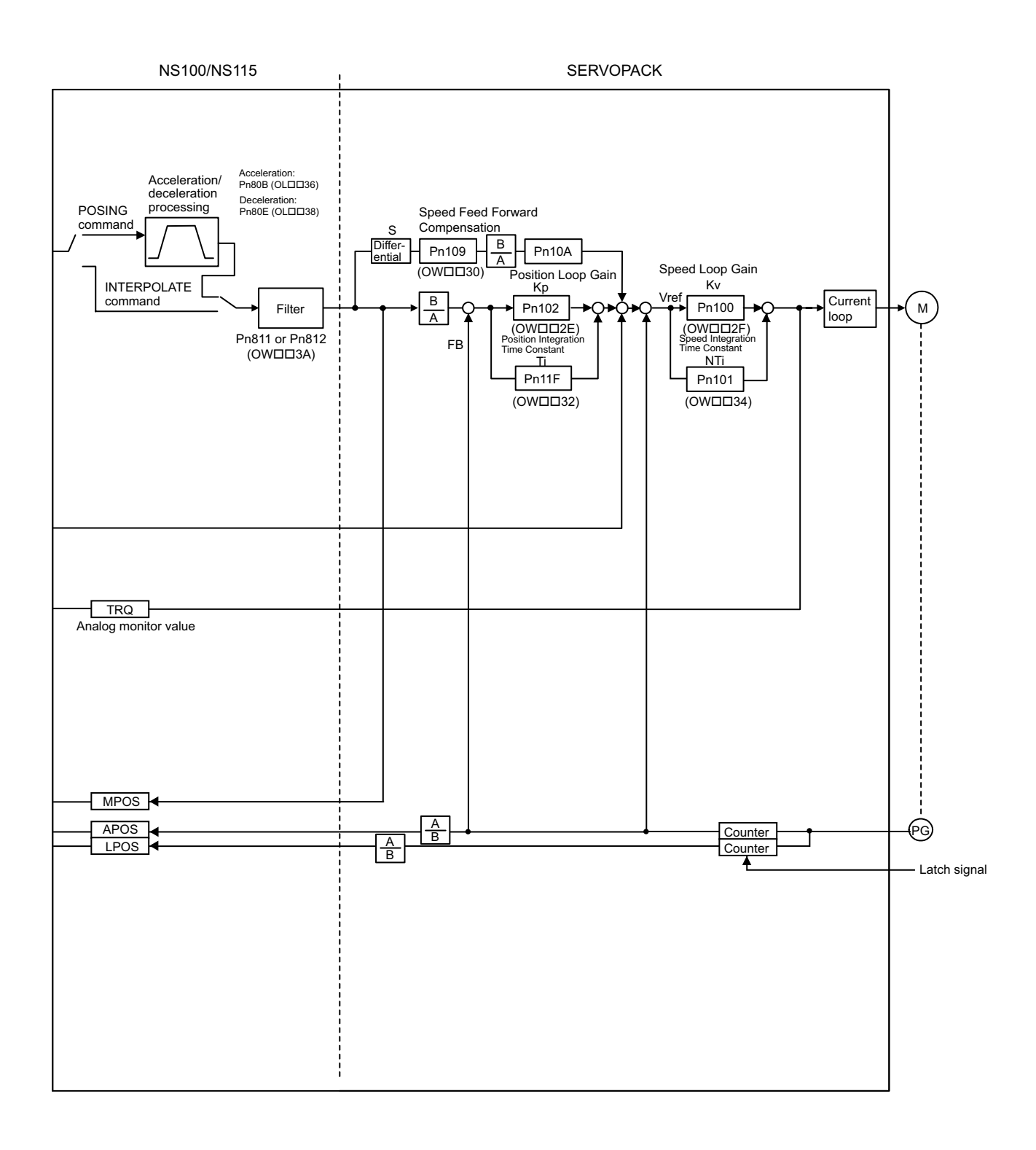

8.2.1 Motion Parameters for Phase Control

# 8.2 Phase Control

### 8.2.1 Motion Parameters for Phase Control

These parameters are ignored.

### (1) Fixed Parameters

| No. | Name                                        | Setting Unit      | Default Value      | Setting Range                          |
|-----|---------------------------------------------|-------------------|--------------------|----------------------------------------|
| 0   | Run Mode                                    | -                 | 1                  | 0 to 5                                 |
| 1   | Function Selection 1                        | -                 | 0000h              | Bit setting                            |
| 2   | Function Selection 2                        | -                 | 0000h              | Bit setting                            |
| 4   | Command Unit                                | -                 | 0                  | 0 to 3                                 |
| 5   | Number of Decimal Places                    | -                 | 3                  | 0 to 5                                 |
| 6   | Command Units per Revolution                | Reference unit    | 10000              | 1 to 2 <sup>31</sup> –1                |
| 8   | Gear Ratio (Motor)                          | -                 | 1                  | 1 to 65535                             |
| 9   | Gear Ratio (Load)                           | -                 | 1                  | 1 to 65535                             |
| 10  | Maximum Value of Rotary Counter (POSMAX)    | Reference unit    | 360000             | 1 to 2 <sup>31</sup> –1                |
| 12  | Forward Software Limit                      | Reference unit    | 2 <sup>31</sup> -1 | -2 <sup>31</sup> to 2 <sup>31</sup> -1 |
| 14  | Reverse Software Limit                      | Reference unit    | -2 <sup>31</sup>   | -2 <sup>31</sup> to 2 <sup>31</sup> -1 |
| 16  | Backlash Compensation                       | Reference unit    | 0                  | -2 <sup>31</sup> to 2 <sup>31</sup> -1 |
| 30  | Encoder Type                                | -                 | 0                  | 0 to 3                                 |
| 34  | Rated Speed                                 | min <sup>-1</sup> | 3000               | 1 to 32000                             |
| 36  | Encoder Resolution                          | pulse             | 65536              | 1 to 2 <sup>31</sup> -1                |
| 38  | Max. Revolution of Absolute Encoder         | Rev               | 65534              | 0 to 2 <sup>31</sup> -1                |
| 42  | Feedback Speed Moving Average Time Constant | ms                | 10                 | 0 to 32                                |

### (2) Setting Parameters

| No.    | Name                                                            | Setting Unit                                         | Default Value      | Setting Range                          |
|--------|-----------------------------------------------------------------|------------------------------------------------------|--------------------|----------------------------------------|
|        | RUN Commands                                                    | -                                                    | 0000h              | Bit setting                            |
| OWDD01 | Mode 1                                                          | -                                                    | 0000h              | Bit setting                            |
| OWDD02 | Mode 2                                                          | -                                                    | 0000h              | Bit setting                            |
| OWDD03 | Function 1                                                      | -                                                    | 0011h              | Bit setting                            |
| OWDD04 | Function 2                                                      | -                                                    | 0033h              | Bit setting                            |
| OWDD05 | Function 3                                                      | -                                                    | 0000h              | Bit setting                            |
|        | Motion Command                                                  | -                                                    | 0                  | 0 to 26                                |
| OWDD09 | Motion Command Options                                          | -                                                    | 0000h              | Bit setting                            |
| OWDD0A | Motion Subcommand                                               | -                                                    | 0                  | 0 to 65535                             |
| OLDD0C | Torque Reference                                                | Depends on torque unit.                              | 0                  | -2 <sup>31</sup> to 2 <sup>31</sup> -1 |
| OMDD0E | Speed Limit at Torque Reference                                 | 0.01%                                                | 15000              | -32768 ~ 32767                         |
| OLDD10 | Speed Reference                                                 | Depends on speed unit.                               | 3000               | -2 <sup>31</sup> to 2 <sup>31</sup> -1 |
| OLDD14 | Positive Side Limiting Torque Setting at the Speed<br>Reference | Depends on torque unit.                              | 30000              | $-2^{31}$ to $2^{31}$ -1               |
| OLDD16 | Secondary Speed Compensation                                    | Depends on speed unit.                               | 0                  | -2 <sup>31</sup> to 2 <sup>31</sup> -1 |
| OW0018 | Speed Override                                                  | 0.01%                                                | 10000              | 0 to 32767                             |
| OLDD1C | Position Reference Setting                                      | Reference unit                                       | 0                  | -2 <sup>31</sup> to 2 <sup>31</sup> -1 |
| OLDD1E | Positioning Completed Width                                     | Reference unit                                       | 100                | 0 to 65535                             |
| OLDD20 | Positioning Completed Width 2                                   | Reference unit                                       | 0                  | 0 to 65535                             |
| OLDD22 | Deviation Abnormal Detection Value                              | Reference unit                                       | 2 <sup>31</sup> –1 | 0 to 2 <sup>31</sup> -1                |
| OWDD26 | Position Complete Timeout                                       | ms                                                   | 0                  | 0 to 65535                             |
| OLDD28 | Phase Compensation                                              | Reference unit                                       | 0                  | -2 <sup>31</sup> to 2 <sup>31</sup> -1 |
| OLDD2A | Latch Zone Lower Limit (for External Positioning)               | Reference unit                                       | -2 <sup>31</sup>   | $-2^{31}$ to $2^{31}$ -1               |
| OLDD2C | Latch Zone Upper Limit (for External Positioning)               | Reference unit                                       | 2 <sup>31</sup> –1 | -2 <sup>31</sup> to 2 <sup>31</sup> -1 |
| OWDD2E | Position Loop Gain                                              | 0.1/s                                                | 300                | 0 to 32767                             |
| OW□□2F | Speed Loop Gain                                                 | Hz                                                   | 40                 | 1 to 2000                              |
| OWDD30 | Speed Feed Forward Compensation                                 | 0.01%                                                | 0                  | 0 to 32767                             |
| OWDD31 | Speed Amends                                                    | 0.01%                                                | 0                  | -32768 to 32767                        |
| OWDD32 | Position Integration Time Constant                              | ms                                                   | 0                  | 0 to 32767                             |
| OWDD34 | Speed Integration Time Constant                                 | 0.01 ms                                              | 2000               | 15 to 65535                            |
| OLDD36 | Linear Acceleration Time                                        | Depends on acceleration/<br>deceleration speed unit. | 0                  | 0 to 2 <sup>31</sup> -1                |
| OL0038 | Linear Deceleration Time                                        | Depends on acceleration/<br>deceleration speed unit. | 0                  | 0 to 2 <sup>31</sup> -1                |
| OWDD3A | S-curve Acceleration Time                                       | 0.1 ms                                               | 0                  | 0 to 65535                             |
| OWDD3C | Home Return Type                                                | -                                                    | 0                  | 0 to 19                                |
| OWDD3D | Home Window                                                     | Reference unit                                       | 100                | 0 to 65535                             |
| No.    | Name                                           | Setting Unit           | Default Value | Setting Range                          |
|--------|------------------------------------------------|------------------------|---------------|----------------------------------------|
| OLDD3E | Approach Speed                                 | Depends on speed unit. | 1000          | -2 <sup>31</sup> to 2 <sup>31</sup> -1 |
| OLDD40 | Creep Speed                                    | Depends on speed unit. | 500           | -2 <sup>31</sup> to 2 <sup>31</sup> -1 |
| OLDD42 | Home Offset                                    | Reference unit         | 0             | -2 <sup>31</sup> to 2 <sup>31</sup> -1 |
| OLDD44 | Step Distance                                  | Reference unit         | 1000          | 0 to 2 <sup>31</sup> –1                |
| OLDD46 | External Positioning Move Distance             | Reference unit         | 0             | -2 <sup>31</sup> to 2 <sup>31</sup> -1 |
| OLDD48 | Zero Point Offset                              | Reference unit         | 0             | -2 <sup>31</sup> to 2 <sup>31</sup> -1 |
| OLDD4A | Work Coordinate System Offset                  | Reference unit         | 0             | -2 <sup>31</sup> to 2 <sup>31</sup> -1 |
| OLDD4C | Preset Data of POSMAX Turn                     | Rev                    | 0             | -2 <sup>31</sup> to 2 <sup>31</sup> -1 |
| OWDD4E | Servo User Monitor                             | -                      | 0E00H         | Bit setting                            |
| OW□□4F | Servo Alarm Monitor Number                     | -                      | 0             | 0 to 10                                |
| OWDD50 | Servo Constant Number                          | -                      | 0             | 0 to 65535                             |
| OWDD51 | Servo Constant Number Size                     | -                      | 1             | 1, 2                                   |
| OLDD52 | Servo User Constant                            | -                      | 0             | -2 <sup>31</sup> to 2 <sup>31</sup> -1 |
| OWDD54 | Auxiliary Servo User Constant Number           | -                      | 0             | 0 to 65535                             |
| OWDD55 | Auxiliary Servo Constant Number Size           | -                      | 1             | 1, 2                                   |
| OLDD56 | Auxiliary Servo User Constant                  | -                      | 0             | -2 <sup>31</sup> to 2 <sup>31</sup> -1 |
| OWDD5C | Fixed Parameter Number                         | -                      | 0             | 0 to 65535                             |
| OLDD5E | Absolute Position at Power OFF (Low Value)     | pulse                  | 0             | -2 <sup>31</sup> to 2 <sup>31</sup> -1 |
|        | Absolute Position at Power OFF (High Value)    | pulse                  | 0             | -2 <sup>31</sup> to 2 <sup>31</sup> -1 |
| OLDD62 | Modularized Position at Power OFF (Low Value)  | pulse                  | 0             | $-2^{31}$ to $2^{31}-1$                |
| OLDD64 | Modularized Position at Power OFF (High Value) | pulse                  | 0             | $-2^{31}$ to $2^{31}-1$                |

# (3) Monitoring Parameters

| No.    | Name                                           | Unit                    | Default Value | Range                                  |
|--------|------------------------------------------------|-------------------------|---------------|----------------------------------------|
|        | Drive Status                                   | -                       | -             | Bit setting                            |
| IWDD01 | Over Range Parameter Number                    | -                       | -             | 0 to 65535                             |
| ILDD02 | Warning                                        | -                       | -             | Bit setting                            |
| ILDD04 | Alarm                                          | -                       | -             | Bit setting                            |
| IWDD08 | Servo Command Type Response                    | -                       | -             | 0 to 65535                             |
| IWDD09 | Servo Module Command Status                    | -                       | -             | Bit setting                            |
| IWDD0A | Motion Subcommand Response Code                | -                       | -             | 0 to 65535                             |
| IWDD0B | Motion Subcommand Status                       | -                       | -             | Bit setting                            |
| IWDD0C | Position Management Status                     | -                       | -             | Bit setting                            |
| ILDD0E | Machine Coordinate Target Position (TPOS)      | Reference unit          | -             | -2 <sup>31</sup> to 2 <sup>31</sup> -1 |
| ILDD10 | Target Position (CPOS)                         | Reference unit          | -             | -2 <sup>31</sup> to 2 <sup>31</sup> -1 |
| IL0012 | Machine Coordinate System Position (MPOS)      | Reference unit          | -             | -2 <sup>31</sup> to 2 <sup>31</sup> -1 |
| IL0016 | Machine Coordinate Feedback Position (APOS)    | Reference unit          | -             | $-2^{31}$ to $2^{31}$ -1               |
| ILDD18 | Machine Coordinate Latch Position (LPOS)       | Reference unit          | -             | -2 <sup>31</sup> to 2 <sup>31</sup> -1 |
| ILOO1A | Position Error (PERR)                          | Reference unit          | -             | $-2^{31}$ to $2^{31}$ -1               |
| ILDD1C | Target Position Difference Monitor             | Reference unit          | -             | $-2^{31}$ to $2^{31}$ -1               |
| ILOO1E | POSMAX Number of Turns                         | Reference unit          | -             | -2 <sup>31</sup> to 2 <sup>31</sup> -1 |
| IL□□20 | Speed Reference Output Monitor                 | pulse/s                 | -             | -2 <sup>31</sup> to 2 <sup>31</sup> -1 |
| IWDD2C | Network Servo Status                           | -                       | -             | Bit setting                            |
| IWDD2D | Servo Alarm Code                               | -                       | -             | -32768 to 32767                        |
| IWDD2E | Network Servo I/O Monitor                      | -                       | -             | Bit setting                            |
| IWDD2F | Network Servo User Monitor Information         | -                       | -             | Bit setting                            |
| IL□□30 | Servo User Monitor 2                           | -                       | -             | -2 <sup>31</sup> to 2 <sup>31</sup> -1 |
| ILDD34 | Servo User Monitor 4                           | -                       | -             | $-2^{31}$ to $2^{31}$ -1               |
| IWDD36 | Servo Constant Number                          | -                       | -             | 0 to 65535                             |
| IWDD37 | Auxiliary Servo User Constant Number           | -                       | -             | 0 to 65535                             |
| ILDD38 | Servo User Constant                            | -                       | -             | -2 <sup>31</sup> to 2 <sup>31</sup> -1 |
| ILDD3A | Auxiliary Servo User Constant                  | -                       | -             | -2 <sup>31</sup> to 2 <sup>31</sup> -1 |
| IWDD3F | Motor Type                                     | -                       | -             | 0, 1                                   |
| ILDD40 | Feedback Speed                                 | Depends on speed unit.  | -             | -2 <sup>31</sup> to 2 <sup>31</sup> -1 |
| IL0042 | Torque (Thrust) Reference Monitor              | Depends on torque unit. | -             | -2 <sup>31</sup> to 2 <sup>31</sup> -1 |
| IL□□56 | Fixed Parameter Monitor                        | -                       | -             | -2 <sup>31</sup> to 2 <sup>31</sup> -1 |
| ILDD5E | Absolute Position at Power OFF (Low Value)     | pulse                   | -             | -2 <sup>31</sup> to 2 <sup>31</sup> -1 |
| IL□□60 | Absolute Position at Power OFF (High Value)    | pulse                   | -             | -2 <sup>31</sup> to 2 <sup>31</sup> -1 |
| IL□□62 | Modularized Position at Power OFF (Low Value)  | pulse                   | -             | -2 <sup>31</sup> to 2 <sup>31</sup> -1 |
| IL□□64 | Modularized Position at Power OFF (High Value) | pulse                   | -             | $-2^{31}$ to $2^{31}-1$                |

8.2.2 Control Block Diagram for Phase Control

# 8.2.2 Control Block Diagram for Phase Control

|                                 |                                                                                                    | MP2300                                                                                                    |
|---------------------------------|----------------------------------------------------------------------------------------------------|----------------------------------------------------------------------------------------------------|
| Run Settings                    | OW□□00 Run Commands<br>OW□03 Function 1<br>OW□05 Function 3<br>OW□□08 Motion Command<br>OW□□09 Motion Command Options<br>OW□□0A Motion Subcommand                                                                                                    | SVB<br>Move command generation processing<br>(When using an electronic shaft)                                                                                                    |
| d/Position Reference            | OL□10       Speed Reference         OL□1E       Positioning Completed Width 1         OL□22       Deviation Abnormal Detection Value         OW□126       Positioning Complete Timeout         OU□28       Speed Reference                                                                                                    | Target position<br>operation<br>operation<br>Difference<br>operation<br>UNIT<br>[pulse]<br>Unit change<br>(When using an electronic coessing<br>(When using an electronic coessing<br>(UNIT)<br>(UNIT)<br>(UNIT)<br>(OW□□05.Bit1)<br>OFF                                                                                                    |
| Gain Spee                       | OW□□31 Speed Amends<br>OL□□16 Secondly Speed Compensation                                                                                                    | Image       Image       ON       OFF       ON         Operation       Unit change       OFF       Phase       Compensation         Unit change       [UNIT]       + position       OPF       ON         Speed reference       Speed reference       + Phase       + Phase         Unit change       + Phase       + Phase       + Phase         Compensation       (OW□□09.Bit6)       + Phase       + Phase         Unit change       + Phase       + Phase       + Phase         Unit change       + Phase       + Phase       + Phase         Unit change       + Phase       + Phase       + Phase |
| Coord- Time<br>nate Constants G | OWDD3A Filter Time Constant<br>OLDD48 Zero Point Offset<br>OLDD4A Work Coordinate System Offset<br>OLDD4C Preset Data of POSMAX Turn                                                                                                    | Speed reference<br>unit change                                                                                                    |
| Command Run<br>Information      | IW□00 Drive Status         IL□02 Warning         IL□04 Alarm         IW□08 Servo Command Type Response         IW□09 Servo Module Command Status         IW□00 Motion Subcommand Response Code         IW□00 Motion Subcommand Status         IW□00 Rotion Subcommand Status         IW□00 Rotion Subcommand Status         IW□00 Rotion Subcommand Status         IW□00 Rotion Subcommand Status                                                                                                    | POSMAX processing Σ                                                                                                    |
| Position information            | ILLID10       Machine Coordinate Target Position (IPOS)         ILD111       Target Position (CPOS)         ILD12       Machine Coordinate System Position (MPOS)         ILD14       Z-bit Coordinate System Position (DPOS)         ILD16       Machine Coordinate Feedback Position (APOS)         ILD18       Machine Coordinate Latch Position (LPOS)         ILD114       Position Error (PERR)         ILD115       Target Position Difference Monitor         ILD120       Speed Reference Output Monitor         IWDD2C Network Servo Status | POSMAX processing<br>Unit change<br>[DUISe]<br>[UNIT]<br>Unit change<br>[DUISe]<br>[UNIT]<br>Unit change<br>[DUISe]<br>[UNIT]<br>UNIT]                                                                                                    |
| SERVOPACK<br>Information        | IW□□2D Servo Alarm Code         IW□12E Network Servo I/O Monitor         IW□12F Network Servo User Monitor Information         IW□12S Network Servo User Monitor 2         IL□140 Feedback Speed         IL□142 Torque (Thrust) Reference Monitor                                                                                                    |                                                                                                    |

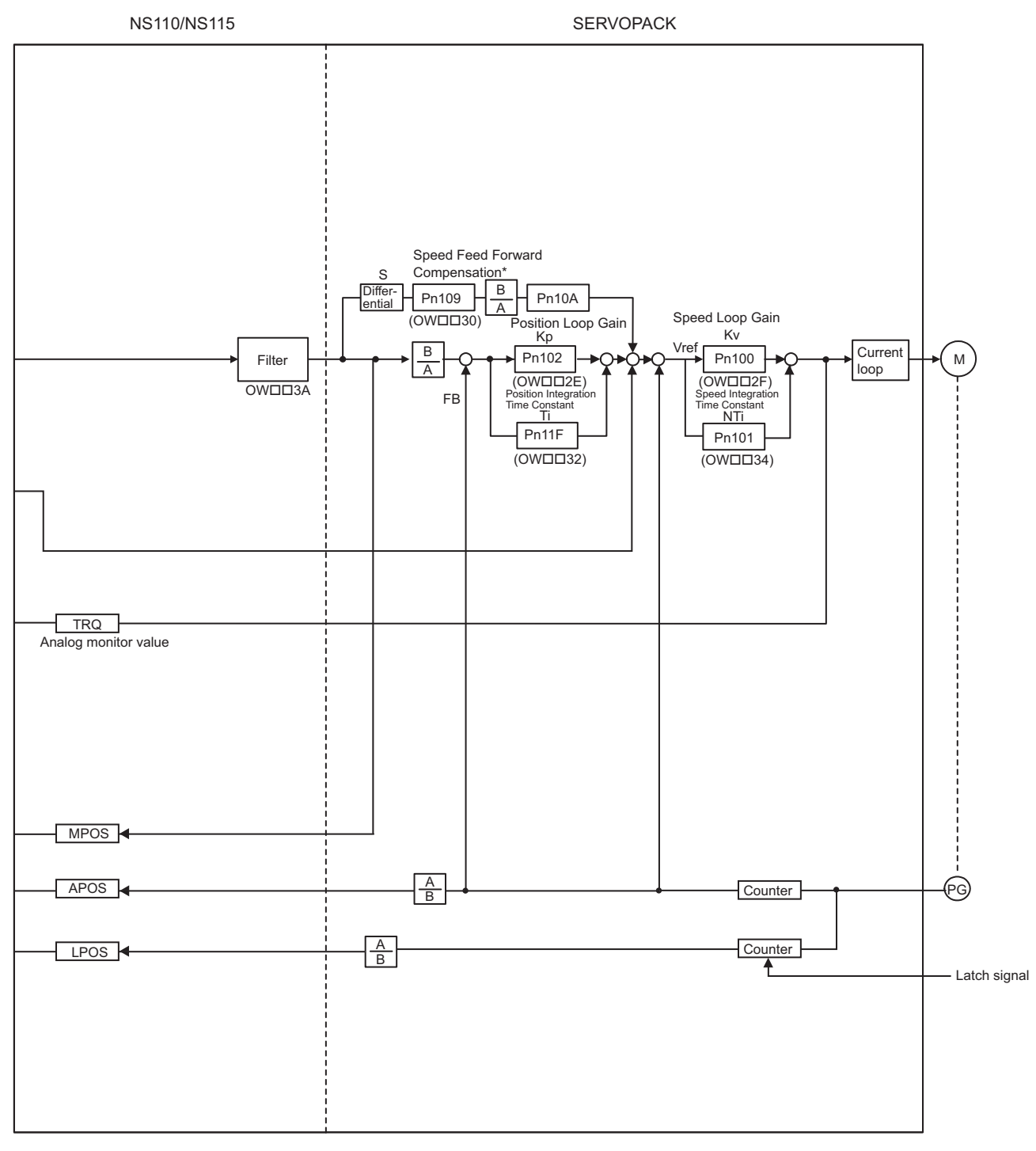

\* The speed feedback gain is 0 for phase references.

8.3.1 Motion Parameters for Torque Control

# 8.3 Torque Control

# 8.3.1 Motion Parameters for Torque Control

These parameters are ignored.

# (1) Fixed Parameters

| No. | Name                                        | Setting Unit      | Default Value      | Setting Range                          |
|-----|---------------------------------------------|-------------------|--------------------|----------------------------------------|
| 0   | Run Mode                                    | -                 | 1                  | 0 to 5                                 |
| 1   | Function Selection 1                        | -                 | 0000h              | Bit setting                            |
| 2   | Function Selection 2                        | -                 | 0000h              | Bit setting                            |
| 4   | Command Unit                                | 1                 | 0                  | 0 to 3                                 |
| 5   | Number of Decimal Places                    | 1                 | 3                  | 0 to 5                                 |
| 6   | Command Units per Revolution                | Reference unit    | 10000              | 1 to 2 <sup>31</sup> –1                |
| 8   | Gear Ratio (Motor)                          | -                 | 1                  | 1 to 65535                             |
| 9   | Gear Ratio (Load)                           | -                 | 1                  | 1 to 65535                             |
| 10  | Maximum Value of Rotary Counter (POSMAX)    | Reference unit    | 360000             | 1 to 2 <sup>31</sup> –1                |
| 12  | Forward Software Limit                      | Reference unit    | 2 <sup>31</sup> -1 | -2 <sup>31</sup> to 2 <sup>31</sup> -1 |
| 14  | Reverse Software Limit                      | Reference unit    | -2 <sup>31</sup>   | -2 <sup>31</sup> to 2 <sup>31</sup> -1 |
| 16  | Backlash Compensation                       | Reference unit    | 0                  | -2 <sup>31</sup> to 2 <sup>31</sup> -1 |
| 30  | Encoder Type                                | -                 | 0                  | 0 to 3                                 |
| 34  | Rated Speed                                 | min <sup>-1</sup> | 3000               | 1 to 32000                             |
| 36  | Encoder Resolution                          | pulse             | 65536              | 1 to 2 <sup>31</sup> –1                |
| 38  | Max. Revolution of Absolute Encoder         | Rev               | 65534              | 0 to 2 <sup>31</sup> -1                |
| 42  | Feedback Speed Moving Average Time Constant | ms                | 10                 | 0 to 32                                |

# (2) Setting Parameters

| No.    | Name                                                         | Setting Unit                                         | Default Value      | Setting Range                          |
|--------|--------------------------------------------------------------|------------------------------------------------------|--------------------|----------------------------------------|
|        | RUN Commands                                                 | -                                                    | 0000h              | Bit setting                            |
| OWDD01 | Mode 1                                                       | -                                                    | 0000h              | Bit setting                            |
| OWDD02 | Mode 2                                                       | -                                                    | 0000h              | Bit setting                            |
| OWDD03 | Function 1                                                   | -                                                    | 0011h              | Bit setting                            |
| OWDD04 | Function 2                                                   | -                                                    | 0033h              | Bit setting                            |
| OWDD05 | Function 3                                                   | -                                                    | 0000h              | Bit setting                            |
|        | Motion Command                                               | -                                                    | 0                  | 0 to 26                                |
| OWDD09 | Motion Command Options                                       | -                                                    | 0000h              | Bit setting                            |
|        | Motion Subcommand                                            | -                                                    | 0                  | 0 to 65535                             |
| OLDD0C | Torque Reference                                             | Depends on torque unit.                              | 0                  | -2 <sup>31</sup> to 2 <sup>31</sup> -1 |
| OMDD0E | Speed Limit at Torque Reference                              | 0.01%                                                | 15000              | -32768 to 32767                        |
| OLDD10 | Speed Reference                                              | Depends on speed unit.                               | 3000               | -2 <sup>31</sup> to 2 <sup>31</sup> -1 |
| OLDD14 | Positive Side Limiting Torque Setting at the Speed Reference | Depends on torque unit.                              | 30000              | $-2^{31}$ to $2^{31}$ -1               |
| OL□□16 | Secondary Speed Compensation                                 | Depends on speed unit.                               | 0                  | -2 <sup>31</sup> to 2 <sup>31</sup> -1 |
| OW0018 | Speed Override                                               | 0.01%                                                | 10000              | 0 to 32767                             |
| OLDD1C | Position Reference Setting                                   | Reference unit                                       | 0                  | -2 <sup>31</sup> to 2 <sup>31</sup> -1 |
| OLDD1E | Positioning Completed Width                                  | Reference unit                                       | 100                | 0 to 65535                             |
| OLDD20 | Positioning Completed Width 2                                | Reference unit                                       | 0                  | 0 to 65535                             |
| OLDD22 | Deviation Abnormal Detection Value                           | Reference unit                                       | 2 <sup>31</sup> –1 | 0 to 2 <sup>31</sup> –1                |
| OWDD26 | Position Complete Timeout                                    | ms                                                   | 0                  | 0 to 65535                             |
| OLDD28 | Phase Compensation                                           | Reference unit                                       | 0                  | -2 <sup>31</sup> to 2 <sup>31</sup> -1 |
| OLDD2A | Latch Zone Lower Limit (for External Positioning)            | Reference unit                                       | -2 <sup>31</sup>   | $-2^{31}$ to $2^{31}$ -1               |
| OLDD2C | Latch Zone Upper Limit (for External Positioning)            | Reference unit                                       | 2 <sup>31</sup> –1 | -2 <sup>31</sup> to 2 <sup>31</sup> -1 |
| OWDD2E | Position Loop Gain                                           | 0.1/s                                                | 300                | 0 to 32767                             |
| OW□□2F | Speed Loop Gain                                              | Hz                                                   | 40                 | 1 to 2000                              |
| OWDD30 | Speed Feed Forward Compensation                              | 0.01%                                                | 0                  | 0 to 32767                             |
| OWDD31 | Speed Amends                                                 | 0.01%                                                | 0                  | -32768 to 32767                        |
| OWDD32 | Position Integration Time Constant                           | ms                                                   | 0                  | 0 to 32767                             |
| OWDD34 | Speed Integration Time Constant                              | 0.01 ms                                              | 2000               | 15 to 65535                            |
| OLDD36 | Linear Acceleration Time                                     | Depends on acceleration/<br>deceleration speed unit. | 0                  | 0 to 2 <sup>31</sup> –1                |
| OL0038 | Linear Deceleration Time                                     | Depends on acceleration/<br>deceleration speed unit. | 0                  | 0 to 2 <sup>31</sup> –1                |
| OWDD3A | S-curve Acceleration Time                                    | 0.1 ms                                               | 0                  | 0 to 65535                             |
| OWDD3C | Home Return Type                                             | -                                                    | 0                  | 0 to 19                                |
| OWDD3D | Home Window                                                  | Reference unit                                       | 100                | 0 to 65535                             |
|        |                                                              |                                                      |                    |                                        |

| No.    | Name                                           | Setting Unit           | Default Value | Setting Range                          |
|--------|------------------------------------------------|------------------------|---------------|----------------------------------------|
| OLDD3E | Approach Speed                                 | Depends on speed unit. | 1000          | -2 <sup>31</sup> to 2 <sup>31</sup> -1 |
| OL□□40 | Creep Speed                                    | Depends on speed unit. | 500           | -2 <sup>31</sup> to 2 <sup>31</sup> -1 |
| OL0042 | Home Offset                                    | Reference unit         | 0             | -2 <sup>31</sup> to 2 <sup>31</sup> -1 |
| OLDD44 | Step Distance                                  | Reference unit         | 1000          | 0 to 2 <sup>31</sup> –1                |
| OLDD46 | External Positioning Move Distance             | Reference unit         | 0             | -2 <sup>31</sup> to 2 <sup>31</sup> -1 |
| OLDD48 | Zero Point Offset                              | Reference unit         | 0             | -2 <sup>31</sup> to 2 <sup>31</sup> -1 |
| OLDD4A | Work Coordinate System Offset                  | Reference unit         | 0             | -2 <sup>31</sup> to 2 <sup>31</sup> -1 |
| OLDD4C | Preset Data of POSMAX Turn                     | Rev                    | 0             | -2 <sup>31</sup> to 2 <sup>31</sup> -1 |
| OWDD4E | Servo User Monitor                             | -                      | 0E00H         | Bit setting                            |
| OW□□4F | Servo Alarm Monitor Number                     | -                      | 0             | 0 to 10                                |
| OWDD50 | Servo Constant Number                          | -                      | 0             | 0 to 65535                             |
| OWDD51 | Servo Constant Number Size                     | -                      | 1             | 1, 2                                   |
| OLDD52 | Servo User Constant                            | -                      | 0             | -2 <sup>31</sup> to 2 <sup>31</sup> -1 |
| OWDD54 | Auxiliary Servo User Constant Number           | -                      | 0             | 0 to 65535                             |
| OWDD55 | Auxiliary Servo Constant Number Size           | -                      | 1             | 1, 2                                   |
| OLDD56 | Auxiliary Servo User Constant                  | -                      | 0             | -2 <sup>31</sup> to 2 <sup>31</sup> -1 |
| OWDD5C | Fixed Parameter Number                         | -                      | 0             | 0 to 65535                             |
| OLDD5E | Absolute Position at Power OFF (Low Value)     | pulse                  | 0             | -2 <sup>31</sup> to 2 <sup>31</sup> -1 |
|        | Absolute Position at Power OFF (High Value)    | pulse                  | 0             | -2 <sup>31</sup> to 2 <sup>31</sup> -1 |
| OLDD62 | Modularized Position at Power OFF (Low Value)  | pulse                  | 0             | $-2^{31}$ to $2^{31}-1$                |
| OLDD64 | Modularized Position at Power OFF (High Value) | pulse                  | 0             | $-2^{31}$ to $2^{31}-1$                |

# (3) Monitoring Parameters

| No.    | Name                                           | Unit                    | Default Value | Range                                  |
|--------|------------------------------------------------|-------------------------|---------------|----------------------------------------|
|        | Drive Status                                   | -                       | -             | Bit setting                            |
| IWDD01 | Over Range Parameter Number                    | -                       | -             | 0 to 65535                             |
| ILDD02 | Warning                                        | -                       | -             | Bit setting                            |
| ILDD04 | Alarm                                          | -                       | -             | Bit setting                            |
|        | Servo Command Type Response                    | -                       | -             | 0 to 65535                             |
|        | Servo Module Command Status                    | -                       | -             | Bit setting                            |
| IWDD0A | Motion Subcommand Response Code                | -                       | -             | 0 to 65535                             |
| IWDD0B | Motion Subcommand Status                       | -                       | -             | Bit setting                            |
| IWDD0C | Position Management Status                     | -                       | -             | Bit setting                            |
| ILDD0E | Machine Coordinate Target Position (TPOS)      | Reference unit          | -             | -2 <sup>31</sup> to 2 <sup>31</sup> -1 |
| ILDD10 | Target Position (CPOS)                         | Reference unit          | _             | -2 <sup>31</sup> to 2 <sup>31</sup> -1 |
| IL0012 | Machine Coordinate System Position (MPOS)      | Reference unit          | _             | -2 <sup>31</sup> to 2 <sup>31</sup> -1 |
| IL0016 | Machine Coordinate Feedback Position (APOS)    | Reference unit          | -             | -2 <sup>31</sup> to 2 <sup>31</sup> -1 |
| IL0018 | Machine Coordinate Latch Position (LPOS)       | Reference unit          | _             | -2 <sup>31</sup> to 2 <sup>31</sup> -1 |
| ILDD1A | Position Error (PERR)                          | Reference unit          | _             | -2 <sup>31</sup> to 2 <sup>31</sup> -1 |
| ILDD1C | Target Position Difference Monitor             | Reference unit          | _             | -2 <sup>31</sup> to 2 <sup>31</sup> -1 |
| ILOO1E | POSMAX Number of Turns                         | Reference unit'         | -             | -2 <sup>31</sup> to 2 <sup>31</sup> -1 |
| IL0020 | Speed Reference Output Monitor                 | pulse/s                 | -             | -2 <sup>31</sup> to 2 <sup>31</sup> -1 |
| IWDD2C | Network Servo Status                           | -                       | -             | Bit setting                            |
| IWDD2D | Servo Alarm Code                               | -                       | -             | -32768 to 32767                        |
| IWDD2E | Network Servo I/O Monitor                      | -                       | -             | Bit setting                            |
| IWDD2F | Network Servo User Monitor Information         | -                       | -             | Bit setting                            |
| ILDD30 | Servo User Monitor 2                           | -                       | -             | -2 <sup>31</sup> to 2 <sup>31</sup> -1 |
| ILDD34 | Servo User Monitor 4                           | -                       | -             | -2 <sup>31</sup> to 2 <sup>31</sup> -1 |
| IWDD36 | Servo Constant Number                          | -                       | -             | 0 to 65535                             |
| IWDD37 | Auxiliary Servo User Constant Number           | -                       | -             | 0 to 65535                             |
| ILDD38 | Servo User Constant                            | -                       | -             | -2 <sup>31</sup> to 2 <sup>31</sup> -1 |
| ILDD3A | Auxiliary Servo User Constant                  | -                       | -             | -2 <sup>31</sup> to 2 <sup>31</sup> -1 |
| IWDD3F | Motor Type                                     | -                       | -             | 0, 1                                   |
| ILDD40 | Feedback Speed                                 | Depends on speed unit.  | -             | -2 <sup>31</sup> to 2 <sup>31</sup> -1 |
| IL0042 | Torque (Thrust) Reference Monitor              | Depends on torque unit. | -             | -2 <sup>31</sup> to 2 <sup>31</sup> -1 |
| ILDD56 | Fixed Parameter Monitor                        | -                       | -             | -2 <sup>31</sup> to 2 <sup>31</sup> -1 |
| ILDD5E | Absolute Position at Power OFF (Low Value)     | pulse                   | -             | -2 <sup>31</sup> to 2 <sup>31</sup> -1 |
| IL□□60 | Absolute Position at Power OFF (High Value)    | pulse                   | -             | -2 <sup>31</sup> to 2 <sup>31</sup> -1 |
| IL0062 | Modularized Position at Power OFF (Low Value)  | pulse                   | -             | -2 <sup>31</sup> to 2 <sup>31</sup> -1 |
| ILDD64 | Modularized Position at Power OFF (High Value) | pulse                   | -             | -2 <sup>31</sup> to 2 <sup>31</sup> -1 |

8.3.2 Control Block Diagram for Torque Control

# 8.3.2 Control Block Diagram for Torque Control

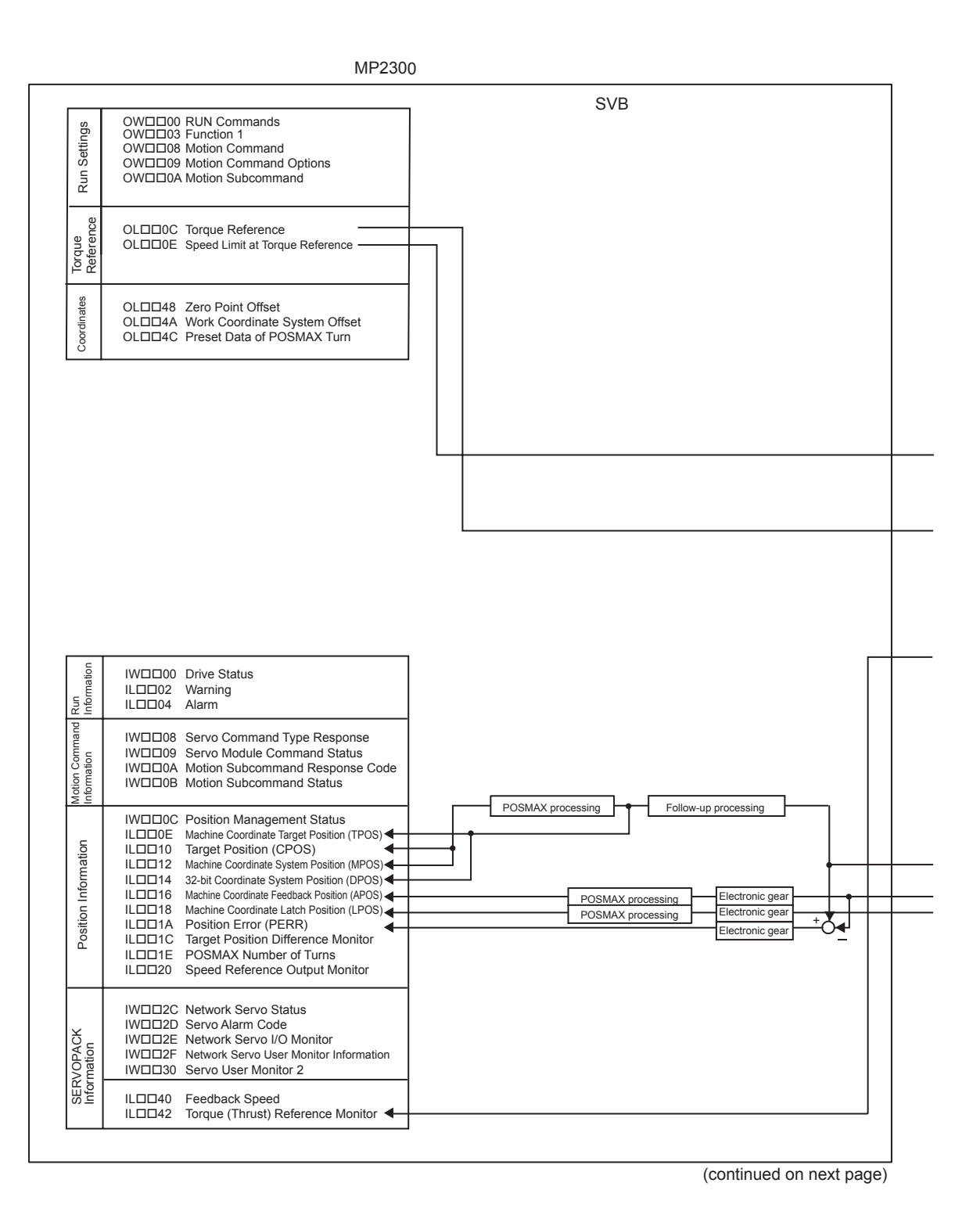

8-12

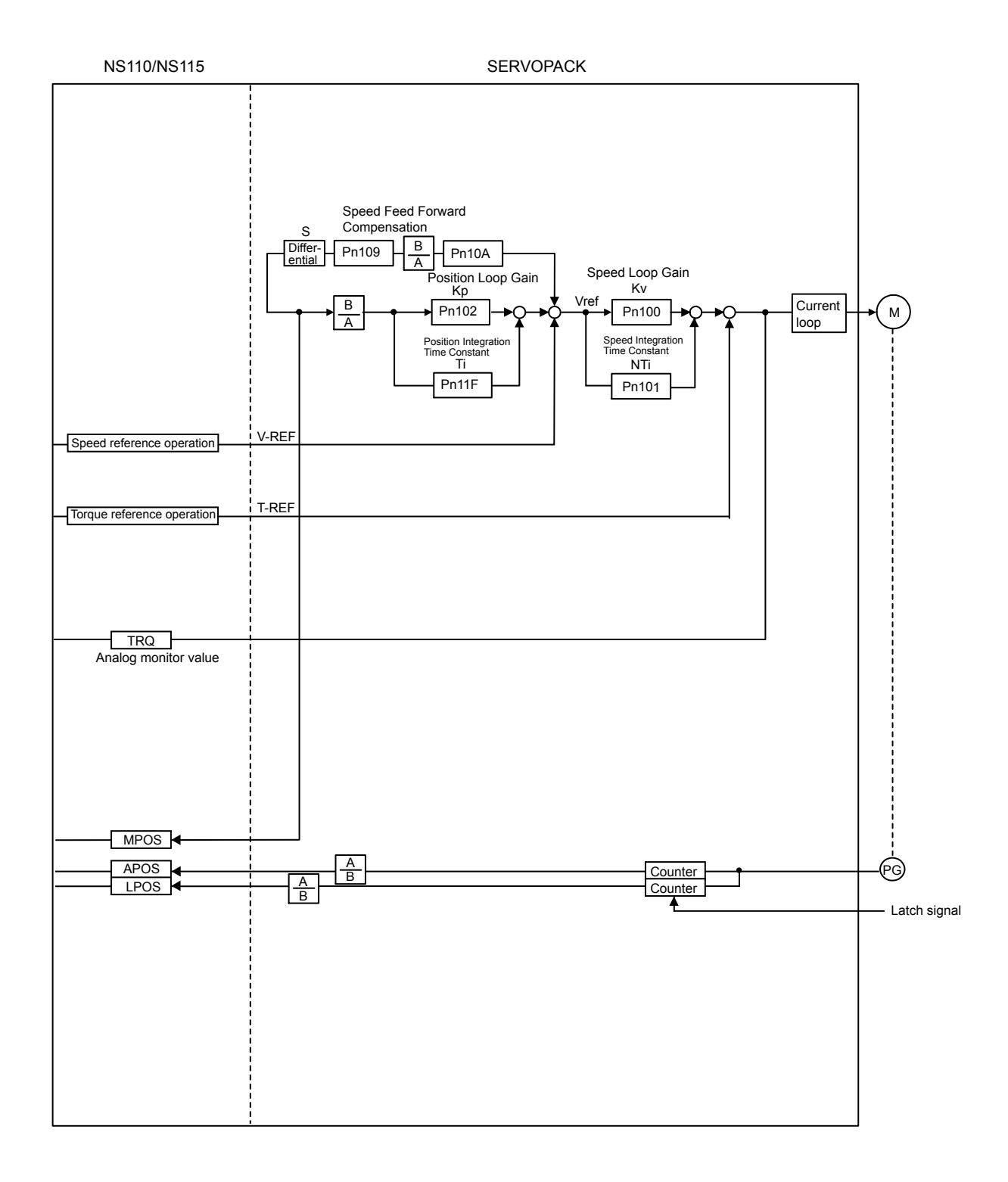

8-13

8.4.1 Motion Parameters for Speed Control

# 8.4 Speed Control

# 8.4.1 Motion Parameters for Speed Control

These parameters are ignored.

# (1) Fixed Parameters

| No. | Name                                        | Setting Unit      | Default Value      | Setting Range                          |
|-----|---------------------------------------------|-------------------|--------------------|----------------------------------------|
| 0   | Run Mode                                    | -                 | 1                  | 0 to 5                                 |
| 1   | Function Selection 1                        | -                 | 0000h              | Bit setting                            |
| 2   | Function Selection 2                        | -                 | 0000h              | Bit setting                            |
| 4   | Command Unit                                | -                 | 0                  | 0 to 3                                 |
| 5   | Number of Decimal Places                    | -                 | 3                  | 0 to 5                                 |
| 6   | Command Units per Revolution                | Reference unit    | 10000              | 1 to 2 <sup>31</sup> –1                |
| 8   | Gear Ratio (Motor)                          | -                 | 1                  | 1 to 65535                             |
| 9   | Gear Ratio (Load)                           | -                 | 1                  | 1 to 65535                             |
| 10  | Maximum Value of Rotary Counter (POSMAX)    | Reference unit    | 360000             | 1 to 2 <sup>31</sup> –1                |
| 12  | Forward Software Limit                      | Reference unit    | 2 <sup>31</sup> -1 | -2 <sup>31</sup> to 2 <sup>31</sup> -1 |
| 14  | Reverse Software Limit                      | Reference unit    | -2 <sup>31</sup>   | -2 <sup>31</sup> to 2 <sup>31</sup> -1 |
| 16  | Backlash Compensation                       | Reference unit    | 0                  | -2 <sup>31</sup> to 2 <sup>31</sup> -1 |
| 30  | Encoder Type                                | -                 | 0                  | 0 to 3                                 |
| 34  | Rated Speed                                 | min <sup>-1</sup> | 3000               | 1 to 32000                             |
| 36  | Encoder Resolution                          | pulse             | 65536              | 1 to 2 <sup>31</sup> -1                |
| 38  | Max. Revolution of Absolute Encoder         | Rev               | 65534              | 0 to 2 <sup>31</sup> -1                |
| 42  | Feedback Speed Moving Average Time Constant | ms                | 10                 | 0 to 32                                |

# (2) Setting Parameters

| No.     | Name                                                         | Setting Unit                                         | Default Value      | Setting Range                          |
|---------|--------------------------------------------------------------|------------------------------------------------------|--------------------|----------------------------------------|
| OMDD00  | RUN Commands                                                 | -                                                    | 0000h              | Bit setting                            |
| OWDD01  | Mode 1                                                       | -                                                    | 0000h              | Bit setting                            |
| OWDD02  | Mode 2                                                       | -                                                    | 0000h              | Bit setting                            |
| OWDD03  | Function 1                                                   | 1                                                    | 0011h              | Bit setting                            |
| OWDD04  | Function 2                                                   | 1                                                    | 0033h              | Bit setting                            |
| OWDD05  | Function 3                                                   | 1                                                    | 0000h              | Bit setting                            |
|         | Motion Command                                               | -                                                    | 0                  | 0 to 26                                |
| OWDD09  | Motion Command Options                                       | -                                                    | 0000h              | Bit setting                            |
| OWDD0A  | Motion Subcommand                                            | -                                                    | 0                  | 0 to 65535                             |
| OLDD0C  | Torque Reference                                             | Depends on torque unit.                              | 0                  | -2 <sup>31</sup> to 2 <sup>31</sup> -1 |
| OWDD0E  | Speed Limit at Torque Reference                              | 0.01%                                                | 15000              | -32768 to 32767                        |
| OLDD10  | Speed Reference                                              | Depends on speed unit.                               | 3000               | $-2^{31}$ to $2^{31}$ -1               |
| OLDD14  | Positive Side Limiting Torque Setting at the Speed Reference | Depends on torque unit.                              | 30000              | $-2^{31}$ to $2^{31}$ -1               |
| OL□□16  | Secondary Speed Compensation                                 | Depends on speed unit.                               | 0                  | -2 <sup>31</sup> to 2 <sup>31</sup> -1 |
| OW0018  | Speed Override                                               | 0.01%                                                | 10000              | 0 to 32767                             |
| OLDD1C  | Position Reference Setting                                   | Reference unit                                       | 0                  | -2 <sup>31</sup> to 2 <sup>31</sup> -1 |
| OLDD1E  | Positioning Completed Width                                  | Reference unit                                       | 100                | 0 to 65535                             |
| OLDD20  | Positioning Completed Width 2                                | Reference unit                                       | 0                  | 0 to 65535                             |
| OLDD22  | Deviation Abnormal Detection Value                           | Reference unit                                       | 2 <sup>31</sup> –1 | 0 to 2 <sup>31</sup> –1                |
| OWDD26  | Position Complete Timeout                                    | ms                                                   | 0                  | 0 to 65535                             |
| OLDD28  | Phase Compensation                                           | Reference unit                                       | 0                  | $-2^{31}$ to $2^{31}$ -1               |
| OLDD2A  | Latch Zone Lower Limit (for External Positioning)            | Reference unit                                       | -2 <sup>31</sup>   | $-2^{31}$ to $2^{31}$ -1               |
| OLx□□2C | Latch Zone Upper Limit (for External Positioning)            | Reference unit                                       | 2 <sup>31</sup> –1 | -2 <sup>31</sup> to 2 <sup>31</sup> -1 |
| OWDD2E  | Position Loop Gain                                           | 0.1/s                                                | 300                | 0 to 32767                             |
| OWDD2F  | Speed Loop Gain                                              | Hz                                                   | 40                 | 1 to 2000                              |
| OWDD30  | Speed Feed Forward Compensation                              | 0.01%                                                | 0                  | 0 to 32767                             |
| OW0031  | Speed Amends                                                 | 0.01%                                                | 0                  | -32768 to 32767                        |
| OWDD32  | Position Integration Time Constant                           | ms                                                   | 0                  | 0 to 32767                             |
| OWDD34  | Speed Integration Time Constant                              | 0.01 ms                                              | 2000               | 15 to 65535                            |
| OLx0036 | Linear Acceleration Time                                     | Depends on acceleration/<br>deceleration speed unit. | 0                  | 0 to 2 <sup>31</sup> -1                |
| OL□□38  | Linear Deceleration Time                                     | Depends on acceleration/<br>deceleration speed unit. | 0                  | 0 to 2 <sup>31</sup> -1                |
| OWDD3A  | S-curve Acceleration Time                                    | 0.1 ms                                               | 0                  | 0 to 65535                             |
| OWDD3C  | Home Return Type                                             | -                                                    | 0                  | 0 to 19                                |
| OWDD3D  | Home Window                                                  | Reference unit                                       | 100                | 0 to 65535                             |
| OWDD3C  | Home Window                                                  | –<br>Reference unit                                  | 100                | 0 to 65535                             |

| No.    | Name                                           | Setting Unit           | Default Value | Setting Range                          |
|--------|------------------------------------------------|------------------------|---------------|----------------------------------------|
| OLDD3E | Approach Speed                                 | Depends on speed unit. | 1000          | -2 <sup>31</sup> to 2 <sup>31</sup> -1 |
| OL□□40 | Creep Speed                                    | Depends on speed unit. | 500           | -2 <sup>31</sup> to 2 <sup>31</sup> -1 |
| OL□□42 | Home Offset                                    | Reference unit         | 0             | -2 <sup>31</sup> to 2 <sup>31</sup> -1 |
| OLDD44 | Step Distance                                  | Reference unit         | 1000          | 0 to 2 <sup>31</sup> –1                |
| OLDD46 | External Positioning Move Distance             | Reference unit         | 0             | -2 <sup>31</sup> to 2 <sup>31</sup> -1 |
| OLDD48 | Zero Point Offset                              | Reference unit         | 0             | -2 <sup>31</sup> to 2 <sup>31</sup> -1 |
| OLDD4A | Work Coordinate System Offset                  | Reference unit         | 0             | -2 <sup>31</sup> to 2 <sup>31</sup> -1 |
| OLDD4C | Preset Data of POSMAX Turn                     | Rev                    | 0             | -2 <sup>31</sup> to 2 <sup>31</sup> -1 |
| OWDD4E | Servo User Monitor                             | -                      | 0E00H         | Bit setting                            |
| OW□□4F | Servo Alarm Monitor Number                     | -                      | 0             | 0 to 10                                |
| OWDD50 | Servo Constant Number                          | -                      | 0             | 0 to 65535                             |
| OWDD51 | Servo Constant Number Size                     | -                      | 1             | 1, 2                                   |
| OLDD52 | Servo User Constant                            | -                      | 0             | -2 <sup>31</sup> to 2 <sup>31</sup> -1 |
| OWDD54 | Auxiliary Servo User Constant Number           | -                      | 0             | 0 to 65535                             |
| OWDD55 | Auxiliary Servo Constant Number Size           | -                      | 1             | 1, 2                                   |
| OLDD56 | Auxiliary Servo User Constant                  | -                      | 0             | -2 <sup>31</sup> to 2 <sup>31</sup> -1 |
| OWDD5C | Fixed Parameter Number                         | -                      | 0             | 0 to 65535                             |
| OLDD5E | Absolute Position at Power OFF (Low Value)     | pulse                  | 0             | -2 <sup>31</sup> to 2 <sup>31</sup> -1 |
|        | Absolute Position at Power OFF (High Value)    | pulse                  | 0             | -2 <sup>31</sup> to 2 <sup>31</sup> -1 |
| OLDD62 | Modularized Position at Power OFF (Low Value)  | pulse                  | 0             | $-2^{31}$ to $2^{31}-1$                |
| OLDD64 | Modularized Position at Power OFF (High Value) | pulse                  | 0             | $-2^{31}$ to $2^{31}$ -1               |

# (3) Monitoring Parameters

| No.    | Name                                           | Unit                    | Default Value | Range                                  |
|--------|------------------------------------------------|-------------------------|---------------|----------------------------------------|
|        | Drive Status                                   | -                       | -             | Bit setting                            |
| IWDD01 | Over Range Parameter Number                    | -                       | -             | 0 to 65535                             |
| ILDD02 | Warning                                        | -                       | -             | Bit setting                            |
| ILDD04 | Alarm                                          | -                       | -             | Bit setting                            |
|        | Servo Command Type Response                    | -                       | -             | 0 to 65535                             |
|        | Servo Module Command Status                    | -                       | -             | Bit setting                            |
| IWDD0A | Motion Subcommand Response Code                | -                       | -             | 0 to 65535                             |
| IWDD0B | Motion Subcommand Status                       | -                       | -             | Bit setting                            |
|        | Position Management Status                     | -                       | -             | Bit setting                            |
| ILDD0E | Machine Coordinate Target Position (TPOS)      | Reference unit          | -             | -2 <sup>31</sup> to 2 <sup>31</sup> -1 |
| ILOO10 | Target Position (CPOS)                         | Reference unit          | -             | -2 <sup>31</sup> to 2 <sup>31</sup> -1 |
| ILDD12 | Machine Coordinate System Position (MPOS)      | Reference unit          | -             | -2 <sup>31</sup> to 2 <sup>31</sup> -1 |
| ILDD16 | Machine Coordinate Feedback Position (APOS)    | Reference unit          | -             | -2 <sup>31</sup> to 2 <sup>31</sup> -1 |
| ILDD18 | Machine Coordinate Latch Position (LPOS)       | Reference unit          | -             | -2 <sup>31</sup> to 2 <sup>31</sup> -1 |
| ILDD1A | Position Error (PERR)                          | Reference unit          | -             | $-2^{31}$ to $2^{31}$ -1               |
| ILDD1C | Target Position Difference Monitor             | Reference unit          | 1             | -2 <sup>31</sup> to 2 <sup>31</sup> -1 |
| ILDD1E | POSMAX Number of Turns                         | Reference unit          | 1             | $-2^{31}$ to $2^{31}$ -1               |
| ILDD20 | Speed Reference Output Monitor                 | pulse/s                 | -             | -2 <sup>31</sup> to 2 <sup>31</sup> -1 |
| IWDD2C | Network Servo Status                           | -                       | -             | Bit setting                            |
| IWDD2D | Servo Alarm Code                               | -                       | -             | -32768 to 32767                        |
| IWDD2E | Network Servo I/O Monitor                      | -                       | -             | Bit setting                            |
| IWDD2F | Network Servo User Monitor Information         | -                       | -             | Bit setting                            |
| IL0030 | Servo User Monitor 2                           | -                       | -             | -2 <sup>31</sup> to 2 <sup>31</sup> -1 |
| ILDD34 | Servo User Monitor 4                           | -                       | -             | -2 <sup>31</sup> to 2 <sup>31</sup> -1 |
| IWDD36 | Servo Constant Number                          | -                       | -             | 0 to 65535                             |
| IWDD37 | Auxiliary Servo User Constant Number           | -                       | -             | 0 to 65535                             |
| ILDD38 | Servo User Constant                            | -                       | 1             | -2 <sup>31</sup> to 2 <sup>31</sup> -1 |
| ILDD3A | Auxiliary Servo User Constant                  | -                       | -             | -2 <sup>31</sup> to 2 <sup>31</sup> -1 |
| IWDD3F | Motor Type                                     | -                       | -             | 0, 1                                   |
| ILDD40 | Feedback Speed                                 | Depends on speed unit.  | _             | $-2^{31}$ to $2^{31}$ -1               |
| IL0042 | Torque (Thrust) Reference Monitor              | Depends on torque unit. | 1             | -2 <sup>31</sup> to 2 <sup>31</sup> -1 |
| ILDD56 | Fixed Parameter Monitor                        | -                       | 1             | $-2^{31}$ to $2^{31}$ -1               |
| ILDD5E | Absolute Position at Power OFF (Low Value)     | pulse                   | -             | -2 <sup>31</sup> to 2 <sup>31</sup> -1 |
| IL□□60 | Absolute Position at Power OFF (High Value)    | pulse                   | -             | $-2^{31}$ to $2^{31}-1$                |
| IL□□62 | Modularized Position at Power OFF (Low Value)  | pulse                   | -             | -2 <sup>31</sup> to 2 <sup>31</sup> -1 |
| ILDD64 | Modularized Position at Power OFF (High Value) | pulse                   | -             | -2 <sup>31</sup> to 2 <sup>31</sup> -1 |

8.4.2 Control Block Diagram for Speed Control

# 8.4.2 Control Block Diagram for Speed Control

 IW□□2C
 Network Servo Status

 IW□□2D
 Servo Alarm Code

 IWDD30
 Servo User Monitor 2

 ILDD40
 Feedback Speed

 IW□□2E
 Network Servo I/O Monitor

 IW□□2F
 Network Servo User Monitor Information

Torque (Thrust) Reference Monitor

JERVUTAUN Information

IL0042

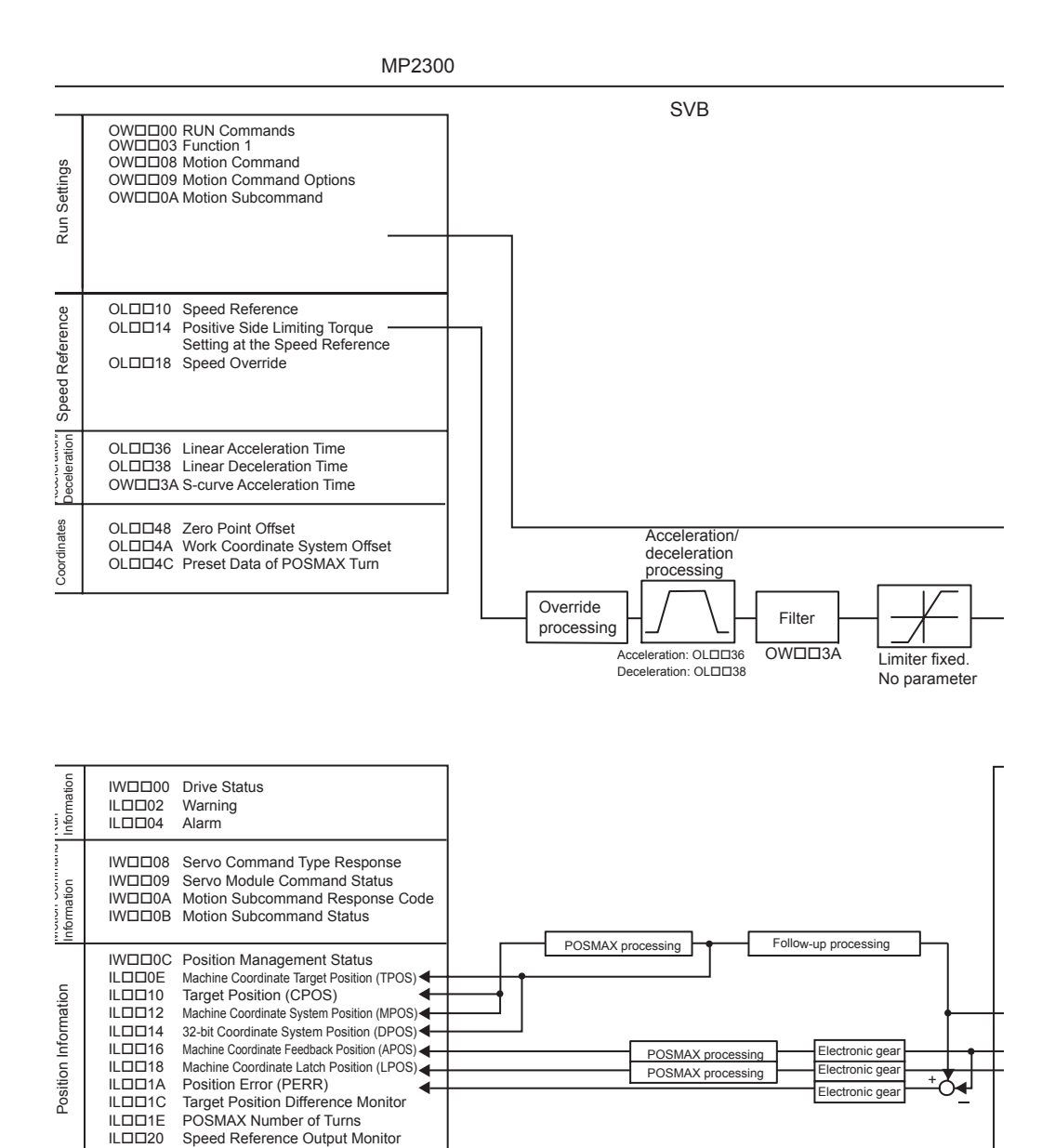

(continued on next page

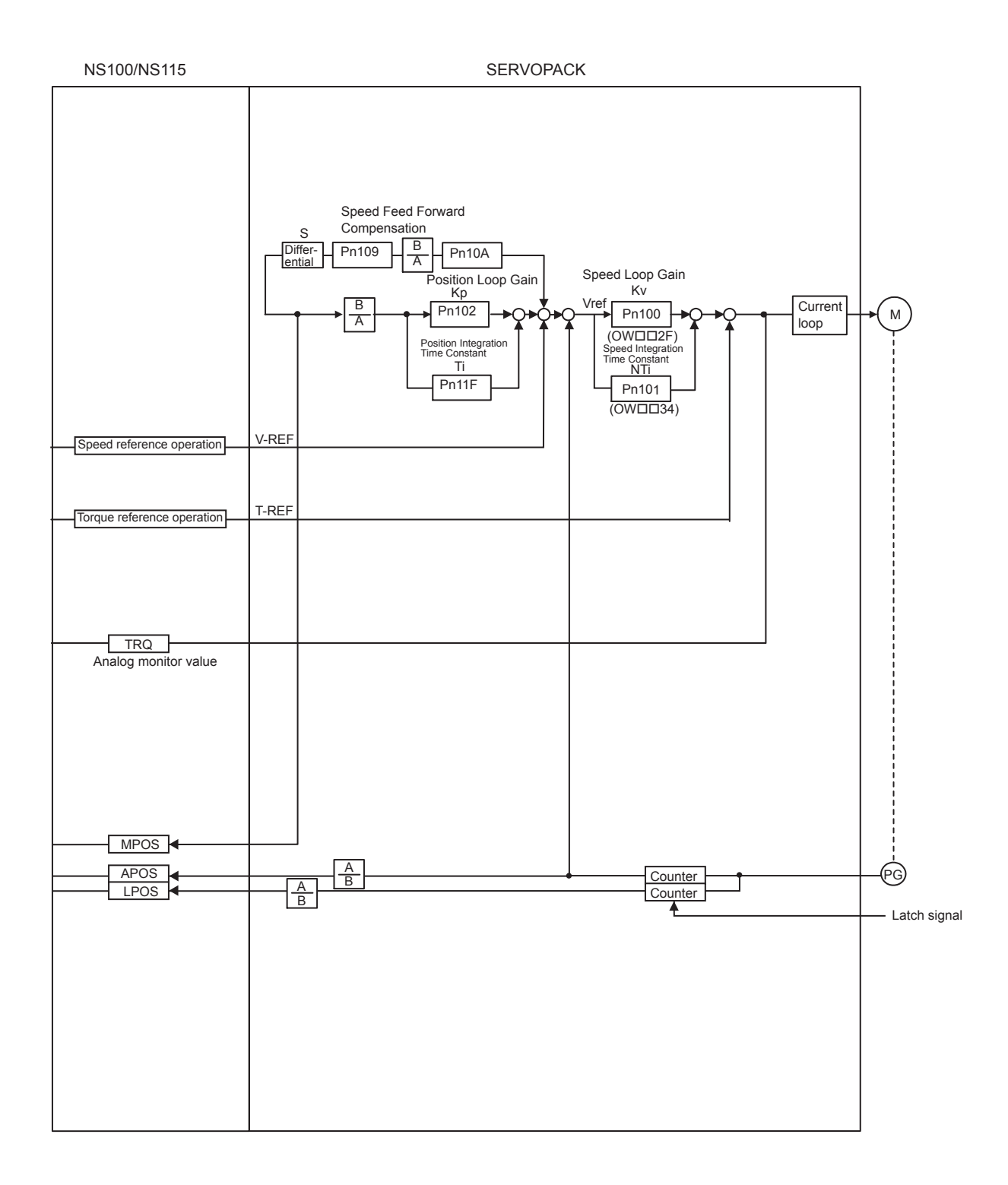

8.4.2 Control Block Diagram for Speed Control

# MEMO

# **Absolute Position Detection**

This chapter explains an absolute position detection system that uses an absolute encoder. Be sure to read this chapter carefully when using a Servomotor equipped with an absolute encoder.

| 9.1 Absolute Position Detection Function                                           | . 9-2 |
|------------------------------------------------------------------------------------|-------|
| 9.1.1 Outline of the Function                                                      | 9-2   |
| 9.1.2 Reading Absolute Data                                                        | 9-3   |
| 9.1.3 Finite Length/Infinite Length Axes and Absolute Position Detection           | 9-4   |
| 9.2 Setting Procedure of Absolute Position Detection Function                      | . 9-5 |
| 9.2.1 System Startup Flowchart                                                     | 9-5   |
| 9.2.2 Initializing the Absolute Encoder                                            | 9-6   |
| 9.3 Absolute Position Detection for Finite Length Axes                             | . 9-6 |
| 9.3.1 Parameter Settings for Finite Length Axes                                    | 9-6   |
| 9.3.2 Setting the Zero Point for a Finite Length Axis                              | 9-9   |
| 9.3.3 Turning ON the Power after Setting the Zero Point of Machine Coordir         | nate  |
| System                                                                             | 9-13  |
| 9.4 Absolute Position Detection for Infinite Length Axes                           | 9-13  |
| 9.4.1 Simple Absolute Infinite Length Position Control                             | 9-13  |
| 9.4.2 Parameter Settings for Simple Absolute Infinite Length Position Contro<br>15 | ol 9- |
| 9.4.3 Setting the Zero Point and Turning ON Power as Simple Absolute Posi<br>9-19  | tions |
| 9.4.4 Turning ON the Power after Setting the Zero Point                            | 9-20  |
| 9.4.5 Infinite Length Position Control without Simple Absolute Positions           | 9-20  |

9.1.1 Outline of the Function

# 9.1 Absolute Position Detection Function

This section explains the Absolute Position Detection Function in the MP2300.

#### 9.1.1 Outline of the Function

The Absolute Position Detection Function detects the position of the machine (axis) even if the power is turned OFF. This allows it to establish the machine coordinate system automatically and to begin operating automatically without having to execute the zero point return (ZRET) command after power is turned ON.

Absolute position detection is performed using an absolute encoder built into a Servomotor. The following are features of the system for detection of the absolute position.

- If eliminates the need for a zero point return after the power is turned ON.
- · If eliminates the need for a zero point dog and overtravel limit switch.

#### Terminology: Absolute Encoder

There are two types of encoders available. An incremental encoder detects position by calculating the zero point difference. An absolute encoder detects the absolute position relative to a reference position.

The absolute encoder uses a battery connected to the battery terminals of the SERVOPACK to maintain absolute data at all times even though power is turned OFF. It also updates absolute data if the position changes while the power is OFF.

The absolute encoder is comprised of a detector that is used to detect absolute position within one rotation and a counter that is used to count the number of rotations.

• After the automatic operation starts, the absolute encoder operates in the same way as an incremental encoder.

#### 9.1.2 Reading Absolute Data

Turn ON the MP2300 and the SERVOPACK at the same time or turn ON the SERVOPACK first to read the absolute data loaded from the absolute encoder to the MP2300.

The following diagram shows an overview of the absolute data read operation.

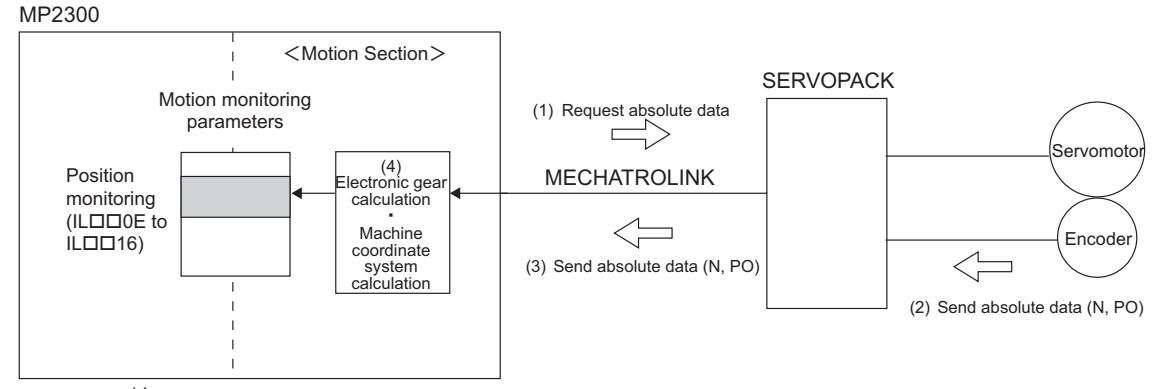

- (1)\*1 The MP2300 sends request to the SERVOPACK for absolute data after MECHATROLINK communications are established.
- (2)<sup>\*1</sup> The SERVOPACK gets multi-turn data (N) and the initial incremental pulses (PO) from the encoder.
- (3) The SERVOPACK sends the multi-turn data (N) and initial incremental pulses (PO) to the MP2300.
- (4) The MP2300 calculates the absolute position from the multi-turn data (N) and initial incremental pulses (PO) and then calculates the electronic gear. The MP2300 then adds the data of Zero Point Offset (OL□□48) to the calculation results to automatically set the machine coordinate system<sup>\*2</sup>.
  - \* 1. The execution order of process 1 and 2 may be reserved depending on the power-ON procedure.
  - \* 2. Refer to 9.3.2 (1) Calculating the Zero Point of the Machine Coordinate System on page 9-10 for details on how the MP2300 calculates the machine coordinate system.

This way the absolute machine position can be detected and automatic operation can begin immediately after power is turned ON with an automatic position detection system.

Terminology: Absolute Data

Absolute data that is stored in an absolute encoder has two types of data: the absolute reference position (initial incremental pulses; PO) and the number of rotations (multi-turn data; N) from the absolute reference position

The absolute reference position is the phase-C position when the absolute encoder is initialized and is the reference position for absolute-position detection.

Only the number of rotations (N) can be cleared when the absolute encoder is initialized, and the initial incremental pulses will not change.

#### Information: Calculation of Absolute Position

We can determine the absolute position P using the following data.

Data stored in an absolute encoder

- · Absolute reference position (initial incremental pulses): PO
- Number of rotations from the absolute reference position (multi-turn data): N

Parameter determined according to the number of bits of servomotor

· Feedback pulses per motor rotation: RP

Equation to calculate the absolute position

• Absolute position (P) =  $N \times RP + PO$ 

9.1.3 Finite Length/Infinite Length Axes and Absolute Position Detection

# 9.1.3 Finite Length/Infinite Length Axes and Absolute Position Detection

There are two types of axes. An infinite length axis resets the current position to a specified value every rotation, and the finite length axis does not.

Set a finite length axis if return and other operations are performed only within a specified range or for an axis that moves in one direction only without resetting the position every rotation.

Set an infinite length axis for conveyor belts and other operations that require the position to be reset every rotation.

There are two types of position control available with an infinite length axis. Simple Absolute Infinite Length position control and Infinite Length position control are available if Simple Absolute Infinite Length position control is not used.

An absolute encoder performs absolute position detection with a finite or infinite length axis depending on the Axis Type setting (fixed parameter 1, bit 0) of the MP2300

Set the MP2300 fixed parameters and SERVOPACK parameters to select the absolute position detection function with an absolute encoder. The setting procedures are different for finite and infinite length axes. Refer to *9.2.1 System Startup Flowchart* on page 9-5 for details.

# 9.2 Setting Procedure of Absolute Position Detection Function

This section explains the procedure for setting the Absolute Position Detection Function.

# 9.2.1 System Startup Flowchart

Start up the system using the following procedure.

| 1 | Check Devices<br>Check to see if the SERVOPACK, Servomotor, and cables are the right products and models for the absolute encoder. |
|---|----------------------------------------------------------------------------------------------------|
|   |                                                                                                    |

| 2 | Initialize the Absolute Encoder<br>Follow the setup procedure to set the absolute encoder to default values.                              |
|---|----------------------------------------------------------------------------------------------------|
|   | $(\rightarrow 9.2.2 \text{ Initializing the Absolute Encoder on page 9-6, and Appendix C Initializing the Absolute Encoder on page C-2)}$ |

|   | Setting Parameters Related to the MP2300 and the SERVOPACKs<br>Set all parameters related to the Absolute Position Detection Function of the MP2300 and SERVOPACKs.<br>The setting procedure for a finite length axis is different from that for an infinite length axis. |                                                                                                    |                                                                                                    |  |
|---|----------------------------------------------------------------------------------------------------|----------------------------------------------------------------------------------------------------|----------------------------------------------------------------------------------------------------|--|
| 3 | When using the axis as a Finite<br>Length Axis<br>$\rightarrow$ 9.3.1 Parameter Settings for Finite                                                                                                    | When using the axis as an Infinite Length Axis<br>$\rightarrow 9.4.1 (2)$ Conditions to Enable the Simple Absolute Infinite Axis Position<br>Control on page 9-13 <sup>*</sup> |                                                                                                    |  |
|   | Length Axes on page 9-6                                                                                                    | With simple absolute infinite length<br>position control<br>→ 9.4.2 Parameter Settings for Simple<br>Absolute Infinite Length Position<br>Control on page 9-15                 | Without simple absolute infinite<br>length position control <sup>*</sup><br>→ 9.4.5 Infinite Length Position Con-<br>trol without Simple Absolute Posi-<br>tions on page 9-20 |  |

| Zero Point Setting<br>Set the zero point as well as the absolute zero point, that is, the machine coordinate zero point.                                                                                                    |                                      |
|----------------------------------------------------------------------------------------------------|--------------------------------------|
| The setting procedure for a finite length axis is different from that of an infinite length axis.                                                                                                    |                                      |
| 4 When using the axis as a Finite With simple absolute infinite length<br>Length Axis position control length position control                                                                                                    | ute infinite                         |
| $ \begin{array}{c} \rightarrow \ 9.3.2 \ Setting \ the \ Zero \ Point \ for \ a} \\ Finite \ Length \ Axis \ on \ page \ 9-9 \end{array} \begin{array}{c} \rightarrow \ 9.4.3 \ Setting \ the \ Zero \ Point \ and \\ Turning \ ON \ Power \ as \ Simple \ Absolute \ Positions \ on \ page \ 9-19 \end{array} \begin{array}{c} \rightarrow \ 9.4.5 \ (2) \ Infinite \ Length \ Length \ Axis \ on \ page \ 9-9 \end{array}$ | th Axis Posi-<br>imple Abso-<br>0-21 |

\* If the system does not satisfy the conditions described in 9.4.1 (2) Conditions to Enable the Simple Absolute Infinite Axis Position Control on page 9-13 when using the axis as an infinite length axis, the MP2300 carries out the operation without using simple absolute length position control.

After the steps 2 to 4 described above are successfully completed, the absolute position detection system will be ready for operation.

- Always perform the startup procedure of the absolute position detection system in the following situations.
  - · When starting up the absolute position detection system for the first time
  - · When the Servomotor is changed
  - · When an absolute encoder-related alarm occurs

9.2.2 Initializing the Absolute Encoder

# 9.2.2 Initializing the Absolute Encoder

Absolute encoders can be initialized as follows:

- SERVOPACK Procedure
  - Refer to the manual for the SERVOPACK for details.
- · Panel Operator or Digital Operator Procedure
  - Refer to the manual for the SERVOPACK for details.
- ABS\_RST Command Procedure
  - Refer to 7.2.21 Reset Absolute Encoder (ABS\_RST) on page 7-77 for details.

For details on the procedure for initializing SERVOPACKS, refer to *Appendix C Initializing the Absolute Encoder* on page C-2.

- · Initialize the absolute encoder in the following situations.
  - · When the absolute position detection system is started up for the first time
  - · When number of rotations from the absolute reference position needs to be initialized to 0
  - · When a Servomotor has been left alone with no battery connected to the absolute encoder
  - · When an alarm which is related the absolute position detection system occurs

# 9.3 Absolute Position Detection for Finite Length Axes

This section describes the procedure for setting parameters and precautions on setting zero-point and turning ON the power supply when using the axis as a finite length axis.

### 9.3.1 Parameter Settings for Finite Length Axes

The following parameters must be set to enable the absolute position detection function when using an axis as a finite length axis.

|  | • The parameters for which <b>v</b> precautions are provided must be set referring to 9.3.1 (3) Detailed Descriptions on page 9-8. Set these parameters carefully. If they are not set correctly, the current position may not be correct after the power is turned ON. Machine damage may occur. |
|--|----------------------------------------------------------------------------------------------------|
|--|----------------------------------------------------------------------------------------------------|

#### (1) MP2300 Fixed Parameters for Absolute Position Detection

| Parameter No.                                              | Name                                   | Setting/Range                                                                                                    | Units          | Reference         |
|------------------------------------------------------------|----------------------------------------|----------------------------------------------------------------------------------------------------|----------------|-------------------|
| Fixed Parameter 1, bit 0         Axis Type         0;      |                                        | 0: Finite length axis, 1: Infinite length axis                                                                                | -              | 9.3.1 ( 3 ) [ a ] |
| Fixed Parameter 30                                         |                                        | <ul> <li>Incremental encoder</li> <li>Absolute encoder</li> <li>Absolute encoder<br/>(used as incremental encoder)</li> </ul> | _              | 9.3.1 ( 3 ) [ b ] |
| Fixed Parameter 36 Encoder Resolution in Pulses/Revolution |                                        | 1 to $2^{31}-1$<br>Set the value after multiplication. (For a 16-bit encoder, set $2^{16} = 65536$ .)                         | pulse          | 9.3.1 ( 3 ) [ c ] |
| Fixed Parameter 38                                         | Max. Revolution of<br>Absolute Encoder | 0 to $2^{31}-1$                                                                                                    | 1 = 1 rotation | 9.3.1 ( 3 ) [ d ] |

| SERVOPACK<br>Model                     | Parameter           | Name                            | Setting Range                                                                                                    | Units | Reference         |
|----------------------------------------|---------------------|---------------------------------|----------------------------------------------------------------------------------------------------|-------|-------------------|
|                                        | Pn000.0             | Direction Selection             | <ol> <li>O: Sets counterclockwise (CCW)<br/>rotation as forward direction.</li> <li>1: Sets clockwise (CW) rotation as<br/>forward direction (reverse rotation<br/>mode).</li> </ol> | _     |                   |
| Σ-III Series<br>(SGDS-                 | Pn205               | Multiturn Limit Setting         | 0 to 65535                                                                                                    | Rev   | 9.3.1 ( 3 ) [ d ] |
|                                        | Pn212               | Number of Encoder Pulses        | 16 to 1073741824                                                                                                    | P/Rev | 9.3.1 (3)[c]      |
|                                        | <b>P</b> n002.2     | Absolute Encoder Usage          | <ol> <li>Uses absolute encoder as an absolute<br/>encoder.</li> <li>Uses absolute encoder as an<br/>incremental encoder.</li> </ol>                                                  | _     | 9.3.1 ( 3 ) [ b ] |
| Σ-II Series<br>(SGDH-□□□E +            | Pn000.0             | Direction Selection             | <ul> <li>0: Sets counterclockwise (CCW)<br/>rotation as forward direction.</li> <li>1: Sets clockwise (CW) rotation as<br/>forward direction (reverse rotation<br/>mode).</li> </ul> | _     | -                 |
|                                        | <b>P</b> n201       | Number of Encoder Pulses        | 16 to 16384                                                                                                    | P/Rev | 9.3.1 ( 3 ) [ c ] |
| NS100, NS115)                          | <b>P</b> n205       | Multiturn Limit Setting         | 0 to 65535                                                                                                    | Rev   | 9.3.1 ( 3 ) [ d ] |
|                                        | <b>P</b> n002.2     | Absolute Encoder Usage          | <ol> <li>Uses absolute encoder as an absolute<br/>encoder.</li> <li>Uses absolute encoder as an<br/>incremental encoder.</li> </ol>                                                  | _     | 9.3.1 ( 3 ) [ b ] |
|                                        | Cn-0001,<br>Bit E   | Encoder Selection               | 0: Incremental encoder<br>1: Absolute encoder                                                                                                    | _     | 9.3.1 ( 3 ) [ b ] |
| Σ-I Series<br>(SGD-□□□N,<br>SGDB-□□AN) | Cn-0002,<br>Bit 0   | Rotation Direction<br>Selection | <ol> <li>O: Sets counterclockwise (CCW)<br/>rotation as forward rotation.</li> <li>1: Sets clockwise (CW) rotation as<br/>forward rotation (reverse rotation<br/>mode).</li> </ol>   | _     | -                 |
|                                        | <b>V</b><br>Cn-0011 | Number of Encoder Pulses        | 513 to 32767                                                                                                    | P/Rev | 9.3.1 ( 3 ) [ c ] |

# (2) SERVOPACK Parameters for Absolute Position Detection

#### 9.3.1 Parameter Settings for Finite Length Axes

#### (3) Detailed Descriptions

#### [a] Axis Selection (MP2300 Fixed Parameter No.1, Bit 0)

This setting is used to select either an finite or infinite length axis. Set to 0 when using the axis as a finite length axis.

#### [b] Encoder Selection and Absolute Encoder Usage

For an axis performing absolute position detection, set the parameters as shown in the following table.

| Model              | Parameter                                       | Setting                                          |
|--------------------|-------------------------------------------------|--------------------------------------------------|
| MP2300             | Fixed parameter 30<br>(Encoder Selection)       | 1: Absolute encoder                              |
| Σ-II, Σ-III Series | Parameter: Pn002.2<br>(Absolute Encoder Usage)  | 0: Uses absolute encoder as an absolute encoder. |
| Σ-I Series         | Parameter: Cn-0001 Bit E<br>(Encoder Selection) | 1: Absolute encoder                              |

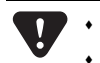

If the above settings are not used, correct motion control will not be performed. Set the parameters carefully.
Be sure to set both the MP2300 and SERVOPACK parameters.

#### [c] Number of Encoder Resolution

#### ■ If using the SVB-01 Module or the built-in SVB Module

Refer to the following table and set the fixed parameter 36 (Encoder Resolution in Pulses/Resolution) according to the number of servomotor bits. The settings can be used for all SERVOPACK models.

|                | MP2300                                    |
|----------------|-------------------------------------------|
| Number of Bits | Fixed Parameter 36                        |
|                | (Encoder Resolution in Pulses/Resolution) |
| 12             | 4096                                      |
| 13             | 8192                                      |
| 15             | 32768                                     |
| 16             | 65536                                     |
| 17             | 131072                                    |
| 20             | 1048576                                   |

#### ■ If using the SVA-01 Module

The methods of setting the fixed parameters 36 and 22 differ depending on the SERVOPACK used.

• With SERVOPACKs in the  $\Sigma$  series

| Number of Bits | MP2300<br>Fixed Parameter 36<br>(Encoder Resolution in Pulses/Resolution) | Fixed Parameter 22<br>(Pulse Counting Mode) |
|----------------|---------------------------------------------------------------------------|---------------------------------------------|
| 12             | 1024                                                                      | 6: Pulse A/B mode (×4)                      |
| 15             | 8192                                                                      | 6: Pulse A/B mode (×4)                      |

#### • With SERVOPACKs in the $\Sigma$ -II series

| Number of Bits | Fixed Parameter 36<br>(Encoder Resolution in Pulses/Resolution) | Fixed Parameter 22<br>(Pulse Counting Mode) |
|----------------|-----------------------------------------------------------------|---------------------------------------------|
| 13             | 2048 *1                                                         | 6: Pulse A/B mode (×4)                      |

| 16 | 16384 *1     | 6: Pulse A/B mode (×4) |
|----|--------------|------------------------|
| 17 | 16384 *1, *2 | 6: Pulse A/B mode (×4) |

\* 1. This value depends on the setting of Pn212 (PG dividing ratio). The values in the table are the maximum values.

- \* 2. Because the maximum value of Pn201 (PG dividing ratio) is 16384, the maximum value with a 17-bit encoder is also 16384.
- With SERVOPACKs in the  $\Sigma$ -III series

| Number of Bits |    | Fixed Parameter 36<br>(Encoder Resolution in Pulses/Resolution) | Fixed Parameter 22<br>(Pulse Counting Mode)<br>6: Pulse A/B mode (×4) |  |
|----------------|----|-----------------------------------------------------------------|-----------------------------------------------------------------------|--|
|                |    | 16384 *                                                         | 6: Pulse A/B mode (×4)                                                |  |
|                | 20 | 262144 *                                                        | 6: Pulse A/B mode (×4)                                                |  |

This value depends on the setting of Pn212 (PG dividing ratio). The values in the table are the maximum values.

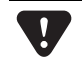

If the above settings are not used, correct motion control will not be performed. Set the parameters carefully.

#### [d] Max. Revolution of Absolute Encoder/Multiturn Limit Setting

These parameters determine the maximum value of the number of encoder turns managed by the SERVOPACK and MP2300.

The setting is determined by the SERVOPACK that is used and the type of axis (MP2300 fixed parameter 1, bit 0). Set the parameters as shown in the following table when using an axis as a finite length axis.

| Applicable            | MP2300<br>Fixed Parameter 38         | SERVOPACK<br>Parameter Pn205 |
|-----------------------|--------------------------------------|------------------------------|
| SERVOPACK             | (Max. No. of Absolute Encoder Turns) | (Multiturn Limit Setting)    |
| Σ-II, $Σ$ -III Series | 65535                                | 65535                        |
| $\Sigma$ -I Series    | 99999                                | _                            |

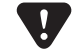

+ If the above settings are not used, the position may be offset. Set the parameters carefully.

### 9.3.2 Setting the Zero Point for a Finite Length Axis

This section describes the procedure for setting the zero point (i.e., the absolute zero point or the zero point of the machine coordinate system) for a finite length axis. It also describes the procedures for storing the zero point offset.

9.3.2 Setting the Zero Point for a Finite Length Axis

#### (1) Calculating the Zero Point of the Machine Coordinate System

The MP2300 calculates the axis position (i.e., current position for the machine coordinate system) as follows when power is turned ON if an absolute encoder is used for positioning.

Current position for the machine coordinate system (monitoring parameter  $IL\Box\Box 10^{*1}$  or  $IL\Box\Box 16^{*1}$ ) = Encoder position when servo power is turned  $ON^{*2}$  + Zero Point Offset (setting parameter  $OL\Box\Box 48$ )

To make the current position of the machine coordinate system the zero position, set  $OL \square 48$  (encoder position when servo power turns ON) to a negative value. In other words, set  $OL \square 48$  to the difference between  $OL \square 48$  and  $IL \square 10$  (or  $IL \square 16$ ).

- \* 1. Use IL 10 to select a positive value for the reference position for the machine coordinates, and use IL 16 to make the current position of the machine coordinates into a positive position.
- \* 2. The encoder position when servo power is turned ON is as follows: Multiturn data × Number of encoder pulses + initial increment pulses. Refer to your SERVOPACK manual for information on the initial increment pulses.

Example:  $IL\Box\Box10 = 10,000$  and  $OL\Box\Box48 = 100$ 

Set the encoder position when servo power is turned ON to a negative value as shown below.

Set OL 48 to -9900 to make the current position in the machine coordinate system the zero point.

#### (2) Setting the Zero Point of the Machine Coordinate System

OL

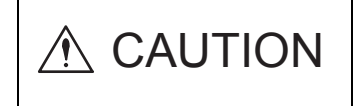

 $OL\square\square48$  is always valid for a finite length axis. Do not change the Zero Point Offset ( $OL\square\square48$ ) during the operation of a machine with a finite length axis. Otherwise the machine may be damaged or an accident may occur.

Set the zero point after initializing the absolute encoder to set the zero point of the machine coordinate system and to create the machine coordinate system. The following illustration shows the procedure for setting the zero point for a finite length axis.

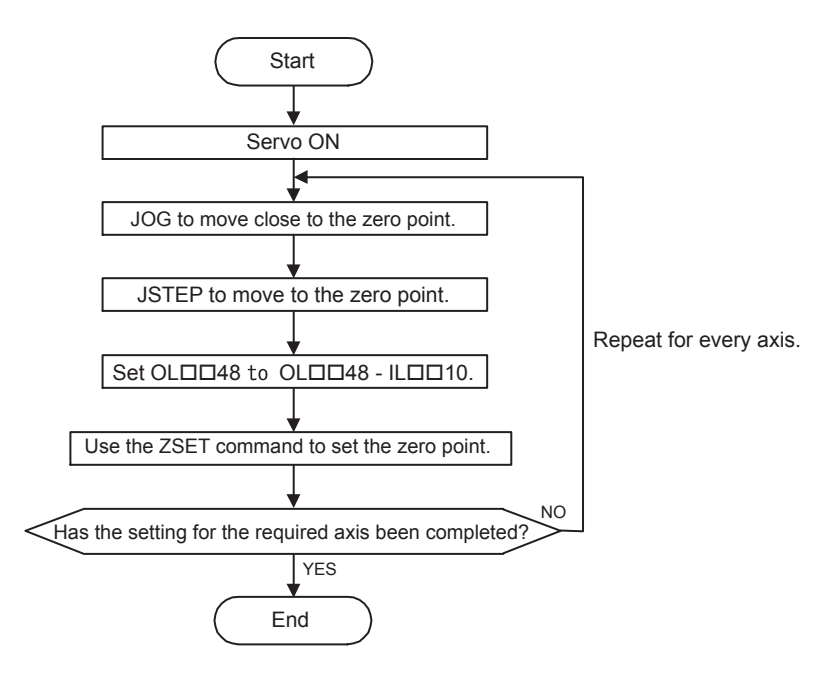

#### (3) Saving OL 48 Values before Power OFF

After having set the zero point, save the value of OL 48 before turning OFF the power of MP2300 so that the value will be written in OL 48 the next time the power is turned ON. There are two ways to save the Zero Point Offset (OL 48) value. It can be saved through a ladder program in an M Register backed up by battery or from the MPE720 Parameter Window. These ways are described below.

#### Method 1: Saving in an M Register with Ladder Program

After setting the zero point, subtract the Calculated Position in the Machine Coordinate System (IL $\Box$ 10) from the Machine Coordinate System Zero Point Offset (OL $\Box$ 48) and save the result in an M register when it is stored in setting parameter OL $\Box$ 48. Store the contents saved in the M register in Machine Coordinate System Zero Point Offset (setting parameter OL $\Box$ 48) every scan. This way the value of OL $\Box$ 48 can be remained unchanged as long as another zero point setting is not executed.

#### <Program Example>

The following diagram shows an example of ladder program to store the offset value of axis 1. In a ladder program for an actual application, select a register with a different address for each axis.

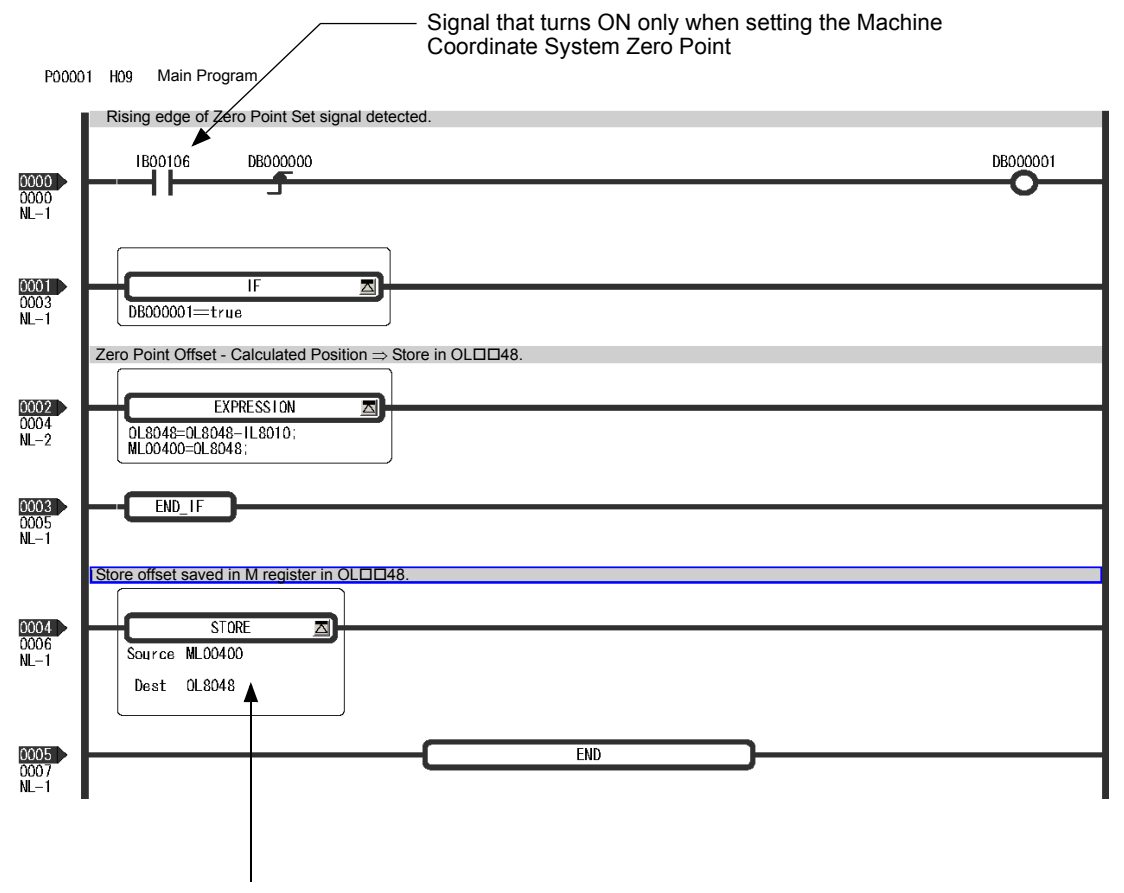

Execute every scan in high-speed drawing.

9.3.2 Setting the Zero Point for a Finite Length Axis

■ Method 2: Saving the Zero Point Offset (OL□□48) from the MPE720 Parameter Window

Open the Parameter Window for the specified axis on the MPE720 and use the following procedure to save the Zero Point Offset.

**1.** Check the value in IL 10 in the Monitor Tab Page.

| Fixed | Parameters Setup Parameters SERVOPA                | CK Mon | itor 🗋              |            |  |
|-------|----------------------------------------------------|--------|---------------------|------------|--|
| No    | Name                                               | REG    | Monitor Data        | Unit       |  |
| 10    | Subcommand response code                           | IW800A | No Command          | -          |  |
| 11    | Subcommand status                                  | IW800B | 0000 0000 0000 0000 | -          |  |
| 12    | Position management status                         | IW800C | 0000 0000 0000 0000 | -          |  |
| 14    | Target position in machine coordinate system (TPC  | IL800E | 10000               | User units |  |
| 16    | Calculated position in machine coordinate system ( | IL8010 | 10000               | User units |  |
| 18    | Machine coordinate system reference position (MF   | IL8012 | 10000               | User units |  |
| 20    | System reservation (DPOS)                          | IL8014 | 10000               | User units |  |
| 22    | Machine coordinate system feedback position (APC   | IL8016 | 10000               | User units |  |
| 24    | Machine coordinate system latch position (LPOS)    | IL8018 | 0                   | User units |  |

**2.** Check the current value in OLDD48 in the Setup Parameters Tab Page. Subtract the Calculated Position (ILDD10) from the Zero Point Offset (OLDD48) and save the result in OLDD48.

|                                           | Fixed Parameter Setup Parameters SEDYOPACK Monitor                                                                                                    |                                        |        |                     |            |                     |  |  |
|-------------------------------------------|----------------------------------------------------------------------------------------------------|----------------------------------------|--------|---------------------|------------|---------------------|--|--|
|                                           | No Name                                                                                                    |                                        | REG    | Input Data          | Unit       | Current Value       |  |  |
|                                           | 66 Zero point return travel distance                                                                                                    |                                        | OL8042 | 0                   | User units | 0                   |  |  |
|                                           | 68         Step travel distance         C           70         External positioning final travel distance         C           72         Zero point position in machine coordinate system offset         C           74         Work coordinate system offset         C |                                        | OL8044 | 1000                | User units | 1000                |  |  |
|                                           |                                                                                                    |                                        | OL8046 | 0                   | User units | 0                   |  |  |
|                                           |                                                                                                    |                                        | OL8048 | -9900 🖨             | User units | 100                 |  |  |
|                                           |                                                                                                    |                                        | OL804A | 0                   | User units | 0                   |  |  |
| 76 Number of POSMAX turns presetting data |                                                                                                    | Number of POSMAX turns presetting data | OL804C | 0                   | Turn       | 0                   |  |  |
|                                           | 78                                                                                                    | Servo driver user monitor setting      | OW804E | 0000 1110 0000 0000 | 0E00 H     | 0000 1110 0000 0000 |  |  |
|                                           | 79                                                                                                    | Servo driver alarm monitor No.         | OW804F | 0                   | -          | 0                   |  |  |
|                                           | 80                                                                                                    | Servo driver user constant No.         | OW8050 | 0                   | -          | 0                   |  |  |

- **3.** Check to see if the setting and current value in OL□□48 are the same. If they are the same, select *File Save* and save the setting to the MP2300.
- **4.** Return to Module Configuration Window and select *Save Save to Flash* to save the setting in the flash memory.
- **5.** Execute the setting with the ZSET command.

When the power is turned ON, the value that was saved will be stored automatically for Zero Point Offset ( $OL\square\square48$ ).

# 9.3.3 Turning ON the Power after Setting the Zero Point of Machine Coordinate System

The Zero Point Return (Setting) Completed bit (IB $\square\square$ 0C5) will turn OFF when the power supply to the MP2300 is turned OFF and ON, the communication are interrupted by turning OFF and ON the power supply to the SERVOPACK after the zero point has been set. The Zero Point Return (Setting) Completed bit must therefore be turned ON when the power supply is restored. Use the following procedure.

1. Turn ON the power supply to the MP2300 (or clear alarms to restart communication).

The offset saved in the M register is stored to  $OL\square\square48$ .

2. Check to see if communication has been synchronized.

Check to see if the Motion Controller Operation Ready bit (SVCRDY) (IB 000) is ON.

- **3.** Execute the Zero Point Setting (ZSET) motion command by setting OW 08 to 9.
  - Use this procedure only to turn ON the Zero Point Return (Setting) Completed bit (IB□□0C5). It cannot be used to set the Zero point of the Machine Coordinate System OL□□48.

# 9.4 Absolute Position Detection for Infinite Length Axes

Infinite length axis positioning is a function that automatically resets the machine position, program position (absolute values in the program coordinate system), and current position at regular intervals according to the Maximum Value of Rotary Counter (POSMAX) (fixed parameter 10). This function can be used for repeated positioning in one direction.

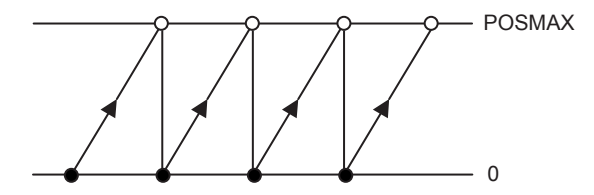

# 9.4.1 Simple Absolute Infinite Length Position Control

#### (1) Overview

The Simple Absolute Infinite Length Position Control is a position control method that can be used for infinite length axes and has the following features.

- The coordinate system can be created simply by setting the machine coordinate system zero point position offset when the power is turned ON (when the communication is restarted).
- No ladder program for position control is required.

For the system that satisfies the conditions to enable the Simple Absolute Infinite Length Position Control (described in the following section), select the Simple Absolute Infinite Length Position Control.

#### (2) Conditions to Enable the Simple Absolute Infinite Axis Position Control

Set the Max. Revolution of Absolute Encoder (fixed parameter 38) to a value that satisfies the fol-

9.4.1 Simple Absolute Infinite Length Position Control

\_

lowing equation to enable the Simple Absolute Infinite Axis Position Control.

| (No.38: Max. Revolution of absolute encoder +1) | - An integer (remainder $-$ 0) |
|-------------------------------------------------|--------------------------------|
| Reset number of turns                           | – An integer (remainder – 0)   |

The reset number of turns will differ depending on whether the command unit is set to pulse or millimeters/degrees/inches as shown below.

| When the Reference Unit is Pulses                                                          | When the Reference Unit is mm, deg, or inch                                                                                                    |
|--------------------------------------------------------------------------------------------|----------------------------------------------------------------------------------------------------|
| No. 10 Infinite length axis rest position<br>No.36: Number of pulses per motor<br>rotation | No. 10: Infinite length axis reset position ×<br>No. 8: Motor gear ratio<br>No. 6: Command units per machine rotation ×<br>No. 9 Machine gear ratio |

The settings above can be used to enable Simple Absolute Infinite Axis Position Control with a  $\Sigma$ -II or  $\Sigma$ -III SERVOPACK.

• Simple Absolute Infinite Length Position Control cannot be used by the  $\Sigma$ -I SERVOPACK.

#### System That Does Not Satisfy the Above Condition

The system that does not satisfy the above condition cannot use the Simple Absolute Infinite Length Position Control. Prepare the ladder program for position control. Refer to 9.4.5 Infinite Length Position Control without Simple Absolute Positions on page 9-20 for details.

# 9.4.2 Parameter Settings for Simple Absolute Infinite Length Position Control

Set the following parameters to use the Simple Absolute Infinite Length Position Control for an infinite length axis.

|--|

### (1) Parameters Settings for Simple Absolute Infinite Length Position Control

Set the fixed parameters No.1 bit 0 and bit 9, and No. 30 as follows to set the Simple Absolute Infinite Length Position Control for an infinite length axis.

| Parameter | Fixed Parameter No. 1, Bit 0 | Fixed Parameter No. 1, Bit 9 | Fixed Parameter No. 30 |
|-----------|------------------------------|------------------------------|------------------------|
|           | (Axis Type)                  | (Simple ABS Infinite Axis)   | (Encoder Type)         |
| Setting   | 1: Infinite length axis      | 1: Enabled                   | 1: Absolute encoder    |

#### (2) MP2300 Fixed Parameters for Absolute Position Detection

| Fixed<br>Parameter<br>No. | Name                                        | Setting/Range                                                                                                    | Units                | Reference     |
|---------------------------|---------------------------------------------|----------------------------------------------------------------------------------------------------|----------------------|---------------|
| No. 4                     | Reference Unit Setting                      | 0: pulse<br>1: mm<br>2: deg<br>3: inch<br>(Electric gear is disabled when pulse<br>is selected.)                         | _                    | _             |
| No. 6                     | Reference Units per Revolution              | 1 to $2^{31}-1$                                                                                                    | 1 = 1 reference unit | -             |
| No. 8                     | Gear Ratio (Motor)                          | 1 to 65535                                                                                                    | 1 = 1 rotation       | -             |
| No. 9                     | Gear Ratio (Load)                           | 1 to 65535                                                                                                    | 1 = 1 rotation       | -             |
| No. 10                    | Reset position of Infinite Length           | 1 to $2^{31}-1$                                                                                                    | Reference unit       | -             |
| <b>V</b> No. 36           | Encoder Resolution in Pulses/<br>Revolution | 1 to $2^{31}-1$ (Set the value after multi-<br>plication. For example, set $2^{16} = 65536$ when using a 16-bit encoder) | pulse                | 9.3.1 (1)[c]  |
| <b>V</b> No. 38           | Max. Revolutions of Absolute Encoder        | 0 to $2^{31}-1$                                                                                                    | 1 = 1 rotation       | 9.3.1 (1) [d] |

9.4.2 Parameter Settings for Simple Absolute Infinite Length Position Control

# (3) SERVOPACK Parameters for Absolute Position Detection

| SERVOPACK<br>Model                     | Parameter         | Name                            | Setting Range                                                                                                    | Units | Reference         |
|----------------------------------------|-------------------|---------------------------------|----------------------------------------------------------------------------------------------------|-------|-------------------|
|                                        | Pn000.0           | Direction Selection             | <ol> <li>O: Sets counterclockwise (CCW)<br/>rotation as forward direction.</li> <li>1: Sets clockwise (CW) rotation as<br/>forward direction (reverse rotation<br/>mode).</li> </ol> | _     | -                 |
| Σ-III Series<br>(SGDS-                 | Pn205             | Multiturn Limit Setting         | 0 to 65535                                                                                                    | Rev   | 9.3.1 ( 3 ) [ d ] |
|                                        | Pn212             | Number of Encoder Pulses        | 16 to 1073741824                                                                                                    | P/Rev | 9.3.1 ( 3 ) [ c ] |
|                                        | Pn002.2           | Absolute Encoder Usage          | <ol> <li>Uses absolute encoder as an<br/>absolute encoder.</li> <li>Uses absolute encoder as an<br/>incremental encoder.</li> </ol>                                                  | _     | 9.3.1 ( 3 ) [ b ] |
|                                        | Pn000.0           | Direction Selection             | <ol> <li>O: Sets counterclockwise (CCW)<br/>rotation as forward direction.</li> <li>1: Sets clockwise (CW) rotation as<br/>forward direction (reverse rotation<br/>mode).</li> </ol> | _     | _                 |
| Σ-II Series<br>(SGDH-□□□E +            | Pn201             | Number of Encoder Pulses        | 16 to 16384                                                                                                    | P/Rev | 9.3.1 ( 3 ) [ c ] |
| NS100, NS115)                          | <b>P</b> n205     | Multiturn Limit Setting         | 0 to 65535                                                                                                    | Rev   | 9.3.1 ( 3 ) [ d ] |
|                                        | Pn002.2           | Absolute Encoder Usage          | <ol> <li>Uses absolute encoder as an<br/>absolute encoder.</li> <li>Uses absolute encoder as an<br/>incremental encoder.</li> </ol>                                                  | _     | 9.3.1 ( 3 ) [ b ] |
|                                        | Cn-0001,<br>Bit E | Encoder Selection               | 0: Incremental encoder<br>1: Absolute encoder                                                                                                    | _     | 9.3.1 ( 3 ) [ b ] |
| Σ-I Series<br>(SGD-□□□N,<br>SGDB-□□AN) | Cn-0002,<br>Bit 0 | Rotation Direction<br>Selection | <ol> <li>O: Sets counterclockwise (CCW)<br/>rotation as forward rotation.</li> <li>1: Sets clockwise (CW) rotation as<br/>forward rotation (reverse rotation<br/>mode).</li> </ol>   | _     | -                 |
|                                        | <b>C</b> n-0011   | Number of Encoder Pulses        | 513 to 32767                                                                                                    | P/Rev | 9.3.1 ( 3 ) [ c ] |

#### (4) Detailed Descriptions

#### [a] Encoder Type/Encoder Selection/ Absolute Encoder Usage

For an axis performing absolute position detection, set the parameters as shown in the table below.

| MP2300 Fixed parameter 30:                                                                                                    |                                                                        |
|----------------------------------------------------------------------------------------------------|------------------------------------------------------------------------|
|                                                                                                    | incoder Type 1: Absolute encoder                                       |
| $ \begin{array}{ c c c c } \Sigma \mbox{-III and } \Sigma \mbox{-III Series} \\ SERVOPACK \end{array} \mbox{Parameter Pn002.2:} \end{array} $ | Absolute Encoder Usage 0: Uses absolute encoder as an absolute encoder |
| Σ-I Series SERVO-<br>PACK Parameter Cn-0001,                                                                                                  | Bit E: Encoder Selection 1: Absolute encoder                           |

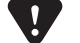

• If the abos settings are not used, correct motion control will not be performed. Set the parameters carefully.

• Be sure to set both the MP2300 and SERVOPACK parameters.

#### [b] Number of Encoder Resolution

#### ■ If using the SVB-01 Module or the built-in SVB Module

Refer to the following table and set the fixed parameter 36 (Encoder Resolution in Pulses/Resolution) according to the number of servomotor bits. The settings can be used for all SERVOPACK models.

|                | MP2300                                    |
|----------------|-------------------------------------------|
| Number of Bits | Fixed Parameter 36                        |
|                | (Encoder Resolution in Pulses/Resolution) |
| 12             | 4096                                      |
| 13             | 8192                                      |
| 15             | 32768                                     |
| 16             | 65536                                     |
| 17             | 131072                                    |
| 20             | 1048576                                   |

#### ■ If using the SVA-01 Module

The methods of setting the fixed parameters 36 and 22 differ depending on the SERVOPACK used.

- With SERVOPACKs in the  $\Sigma$  series

| Number of Bits | MP2300<br>Fixed Parameter 36<br>(Encoder Resolution in Pulses/Resolution) | Fixed Parameter 22<br>(Pulse Counting Mode) |
|----------------|---------------------------------------------------------------------------|---------------------------------------------|
| 12             | 1024                                                                      | 6: Pulse A/B mode (×4)                      |
| 15             | 8192                                                                      | 6: Pulse A/B mode (×4)                      |

#### • With SERVOPACKs in the $\Sigma$ -II series

| Number of Bits | Fixed Parameter 36<br>(Encoder Resolution in Pulses/Resolution) | Fixed Parameter 22<br>(Pulse Counting Mode) |
|----------------|-----------------------------------------------------------------|---------------------------------------------|
| 13             | 2048 *1                                                         | 6: Pulse A/B mode (×4)                      |
| 16             | 16384 *1                                                        | 6: Pulse A/B mode (×4)                      |
| 17             | 16384 *1, *2                                                    | 6: Pulse A/B mode (×4)                      |

\* 1. This value depends on the setting of Pn212 (PG dividing ratio). The values in the table are the maximum values.

\* 2. Because the maximum value of Pn201 (PG dividing ratio) is 16384, the maximum value with a 17-bit encoder is also 16384.

9.4.2 Parameter Settings for Simple Absolute Infinite Length Position Control

\*

#### • With SERVOPACKs in the $\Sigma$ -III series

| Number of Bits | Fixed Parameter 36<br>(Encoder Resolution in Pulses/Resolution) | Fixed Parameter 22<br>(Pulse Counting Mode) |
|----------------|-----------------------------------------------------------------|---------------------------------------------|
| 17             | 16384 *                                                         | 6: Pulse A/B mode (×4)                      |
| 20             | 262144 *                                                        | 6: Pulse A/B mode (×4)                      |

This value depends on the setting of Pn212 (PG dividing ratio). The values in the table are the maximum values.

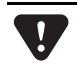

٠

If the above settings are not used, correct motion control will not be performed. Set the parameters carefully.

#### [c] Max. Revolution of Absolute Encoder/Multiturn Limit Setting

These parameters determine the maximum value of the number of encoder turns managed by the SERVOPACK and MP2300.

For an infinite length axis, set the parameters as shown in the table below.

| Applicable<br>SERVOPACK               | MP2300<br>Fixed Parameter 38  | SERVOPACK<br>Parameter Pn205<br>(Multiture Limit Sotting) |
|---------------------------------------|-------------------------------|-----------------------------------------------------------|
| $\Sigma$ -II and $\Sigma$ -III Series | Set the same value as Pn205 * | 65534 max. *                                              |
| Σ-I Series                            | 99999                         | _                                                         |

\* If the MP2300 fixed parameter 38 is set to 65535 when using a Σ-II series SERVOPACK for an infinite axis, a fixed parameter setting error will occur.

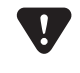

• Set the parameters correctly as shown in the above table. Otherwise, correct motion control will not be performed resulting in position error.

# 9.4.3 Setting the Zero Point and Turning ON Power as Simple Absolute Positions

#### (1) Calculating the Zero Point of the Machine Coordinate System

If using the simple absolute infinite length position control, the MP2300 calculates the axis position (i.e., current position for the machine coordinate system) as follows when the power is turned ON.

Current position for the machine coordinate system (monitoring parameter  $IL\Box\Box 10^{*1}$  or  $IL\Box\Box 16^{*1}$ ) = Encoder position when servo power is turned  $ON^{*2}$  + Zero Point Offset (setting parameter  $OL\Box\Box 48$ )

To assign the current position of the machine coordinate system as the zero position, set the  $OL\square\square48$  (encoder position when servo power turns ON) to a negative value. In other words, set  $OL\square\square48$  to the difference between  $OL\square\square48$  and  $IL\square\square10$  (or  $IL\square\square16$ ).

- \* 1. Use the IL□□10 to make the machine coordinate reference position a positive value, and IL□□16 to make a negative value.
- \* 2. The encoder position when the servo power is turned ON is calculated with the following equation: Multiturn data × Number of encoder pulses + initial increment pulses. Refer to your SERVOPACK manual for information on the initial increment pulses.

Example:  $IL\Box\Box10 = 10,000$  and  $OL\Box\Box48 = 100$ Set the encoder position when servo power is turned ON to a negative value as shown below.  $OL\Box\Box48 - IL\Box\Box10 = 100 - 10000$ 

Set OL 48 to -9900 to assign the current position in the machine coordinate system as the zero point.

#### (2) Setting the Zero Point for Simple Absolute Infinite Axis Position Control

The procedure to set the zero point for a simple absolute infinite axis position control is shown below.

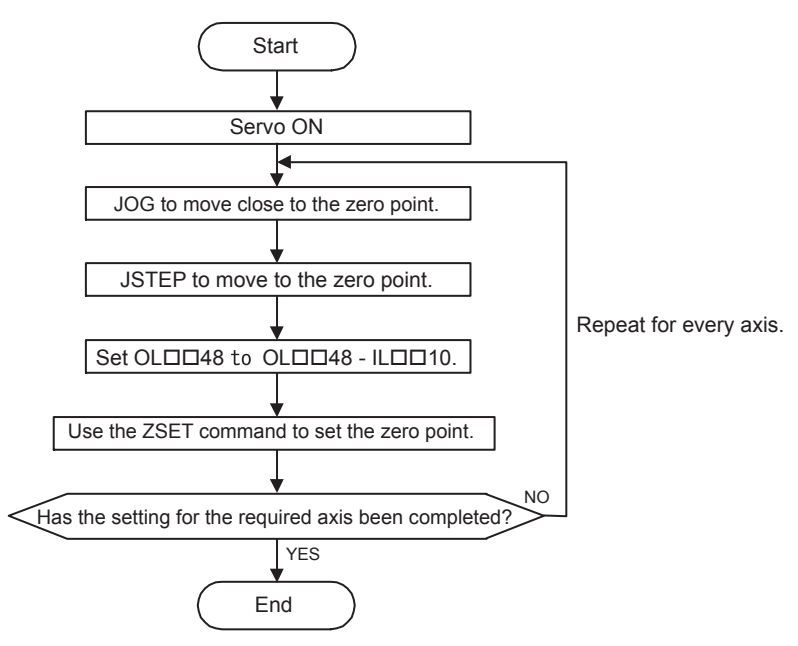

9.4.4 Turning ON the Power after Setting the Zero Point

#### (3) Saving OL 48 Values at Power OFF

After having set the zero point, save the value of OL 48 before turning OFF the power of MP2300 so that the value will be written in OL 48 the next time the power is turned ON. There are two ways to save the Zero Point Offset (OL 48) value. It can be saved through a ladder program in an M Register backed up by battery or from the MPE720 Parameter Window. These ways are described below.

Refer to  $\blacksquare$  Method 1: Saving in an M Register with Ladder Program on page 9-11 and  $\blacksquare$  Method 2: Saving the Zero Point Offset (OL  $\square \square 48$ ) from the MPE720 Parameter Window on page 9-12 for more details.

#### 9.4.4 Turning ON the Power after Setting the Zero Point

The Zero Point Return (Setting) Completed bit (IB  $\Box \Box 0C5$ ) will turn OFF when the power supply to the MP2300 is turned OFF and ON, the communication are interrupted by the power OFF to the SERVOPACK, or communication are interrupted in any other reason after the zero point has been set. The Zero Point Return (Setting) Completed bit must therefore be turned back ON when the power supply is restored.

Use the following procedure.

1. Turn ON the power supply to the MP2300 (or clear alarms to restart communication).

The offset saved in the M register is stored in  $OL\square\square48$ .

2. Check to see if communication has been synchronized.

Check to see if the Motion Controller Operation Ready bit (SVCRDY) (IB□□000) is ON.

- 3. Execute the Zero Point Setting (ZSET) motion command by setting OW 08 to 9.
  - Use this procedure only to turn ON the Zero Point Return (Setting) Completed bit (IB□□0C5). It cannot be used to set the zero point of the machine coordinate system (OL□□48).

#### 9.4.5 Infinite Length Position Control without Simple Absolute Positions

#### (1) Parameter Settings for Infinite Length Position Control without Simple Absolute Positions

Set the infinite length position control without simple absolute positions by setting the fixed parameters No. 1 bit 0 and bit 9, and No. 30 as shown in the table below when the simple absolute infinite

| Parameter | Fixed Parameter No.1, Bit 0 | Fixed Parameter No. 1, Bit 9 | Fixed Parameter No. 30 |
|-----------|-----------------------------|------------------------------|------------------------|
|           | (Axis Type)                 | (Simple ABS Infinite Axis)   | (Encoder Type)         |
| Setting   | 1: Infinite length axis     | 0: Disabled                  | 1: Absolute encoder    |

length position control function cannot be used.

#### (2) Infinite Length Axis Position Control without Simple Absolute Positions

The MP2300 performs the following infinite length position control when the Simple Absolute Infinite Length Position Control Function is not used.

The modularized position and absolute position are always stored as paired information in backup memory. This information is used the next time power is turned ON as the modularized position and the absolute position at shutdown to find the relative encoder position in pulses.

- Modularized position = Modularized position at power OFF + (Absolute position Absolute position at power OFF)\*
  - \* The portion in parentheses () represents the moving amount while the power is OFF.
- Terminology: Absolute position

Absolute encoder position information (Multiturn data × Number of encoder pulses + Initial increment pulses)

Terminology: Modularized Position

The position information from the MP2300 converted to pulses

#### (3) Setting the Zero Point for an Infinite Length Axis without Simple Absolute Positions

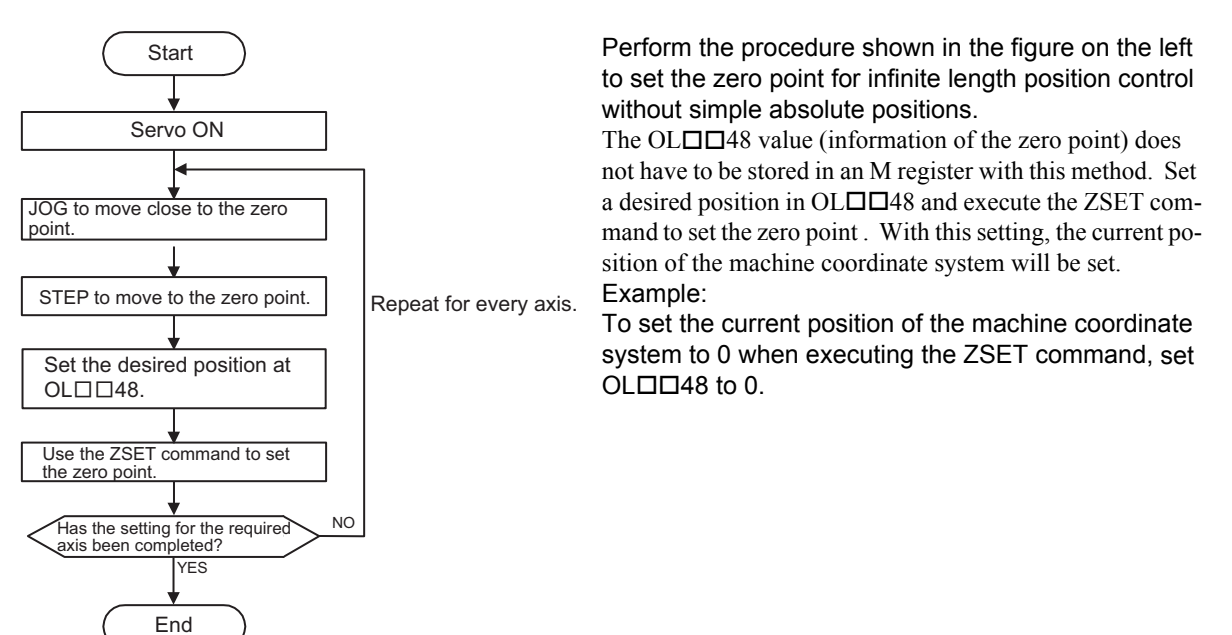

9.4.5 Infinite Length Position Control without Simple Absolute Positions

#### (4) Ladder Program for Infinite Length Axis Position Control

If the Simple Absolute Infinite Length Position Control Function is not used, a special ladder program is needed for normal operation and for operation when system power is turned ON.

#### [a] Normal Operation

1. Check the status of the Zero Point Return (Setting) Completed bit.

Check to see if the Zero Point Return (Setting) Completed bit (monitoring parameter  $IW\square\square OC$ , bit 5) is ON. If it is, go to step 2.

If it is not, it means that the pulse position at power OFF, encoder position at power OFF and all position data was not settled. In that case, restart the system and set up the position data again or execute the ZSET (zero point setting) motion command to settle the position data all over from the start.

2. Save the modularized position at power OFF and absolute position at power OFF.

Use the ladder program to save the following monitoring parameters with high-speed scan timing at an M register backed up by battery.

- Monitoring Parameter: Absolute Position at Power OFF (All four words at ILDD5E to ILDD60)
- Monitoring Parameter: Modularized Position at Power OFF (All four words at ILDD62 to ILDD64)

The M register that is used to save the above monitoring parameters is structured as shown below.

|             | Bit 0    | Toggle Buffer Enabled Flag (OFF: Disabled, ON: Enabled)          |                                                |
|-------------|----------|------------------------------------------------------------------|------------------------------------------------|
| MWDDDDD     | Bit 1    | Toggle Buffer Selection Flag (OFF: Buffer 0, ON: Buffer 1)       |                                                |
|             | Bit 2    | Position Data Re-setup Request Flag (OFF: Complete, ON: Request) |                                                |
| MWDDDDD +1  | Not used |                                                                  |                                                |
| ML00000+2   | Buffer 0 | Monitoring Parameter:                                            | Lower-place two words (IL $\Box\Box$ 5E)       |
| ML00000 +4  |          | Absolute Position at Power OFF                                   | Upper-place two words (ILDD60)                 |
| ML00000+6   |          | Monitoring Parameter:<br>Modularized Position at Power OFF       | Lower-place two words (IL $\square\square62$ ) |
| ML00000 +8  |          |                                                                  | Upper-place two words (ILDD64)                 |
| ML0000 +10  | Buffer 1 | Monitoring Parameter:<br>Absolute Position at Power OFF          | Lower-place two words (IL $\Box\Box5E$ )       |
| ML00000 +12 |          |                                                                  | Upper-place two words (ILDD60)                 |
| ML00000 +14 |          | Monitoring Parameter:                                            | Lower-place two words (ILDD62)                 |
| ML00000 +16 |          | Modularized Position at Power OFF                                | Upper-place two words (ILDD64)                 |

 Two buffers are needed to save the absolute position and the modularized position at power OFF because the program may be exited without settling position data at all four words if power is turned OFF during the high-speed scan.

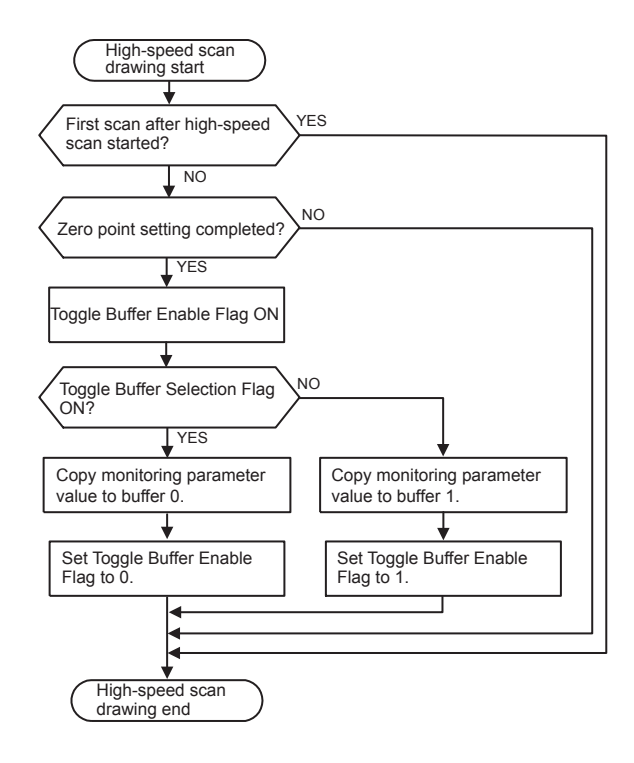

Use the following flowchart to store values in buffers.

#### 9.4.5 Infinite Length Position Control without Simple Absolute Positions

The following programming example (ladder program) is for the flowchart shown on the previous page. The axis used here is axis 1 of circuit number 1. Change the motion parameter register number if the circuit and axis numbers are different.

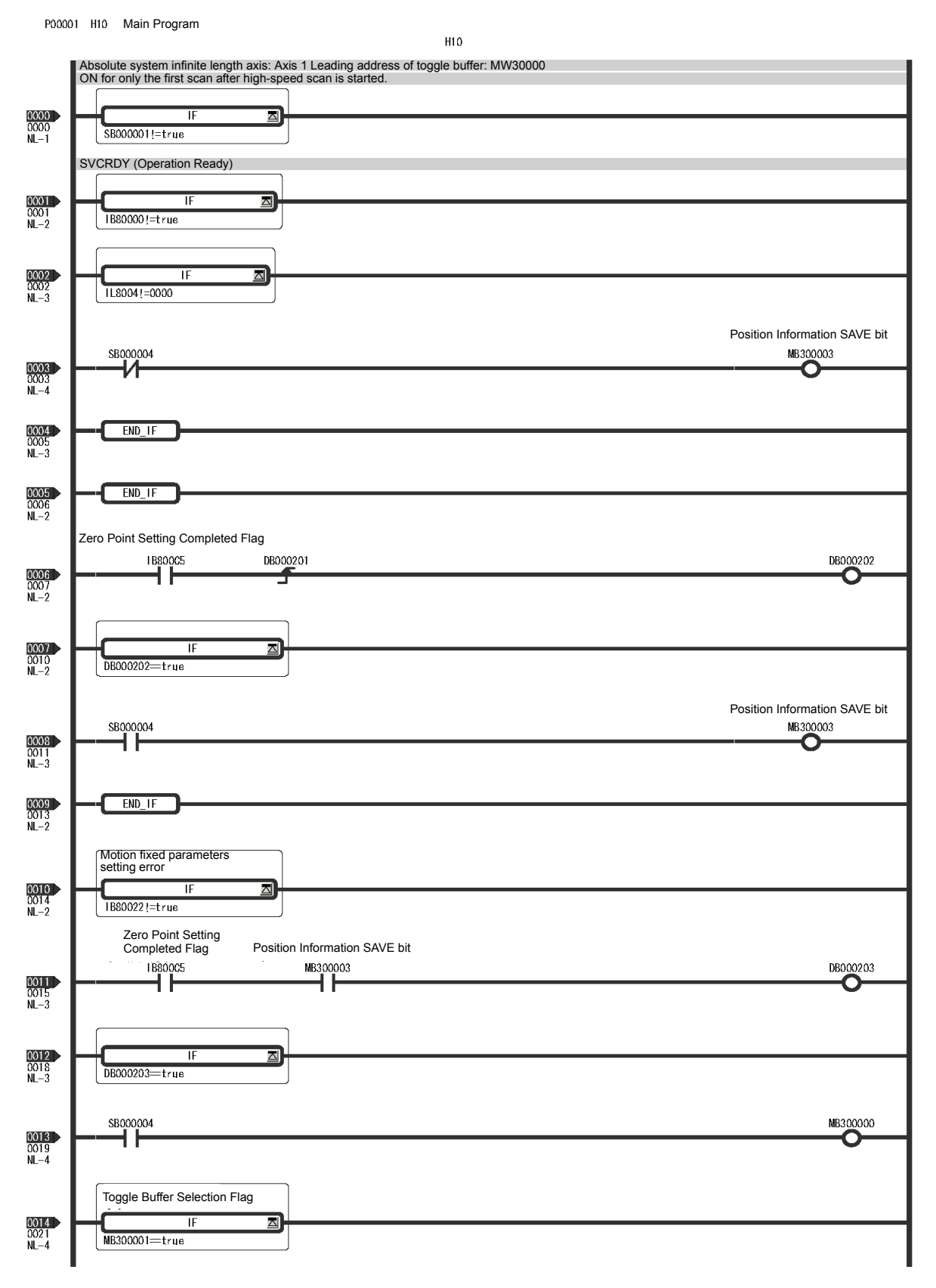
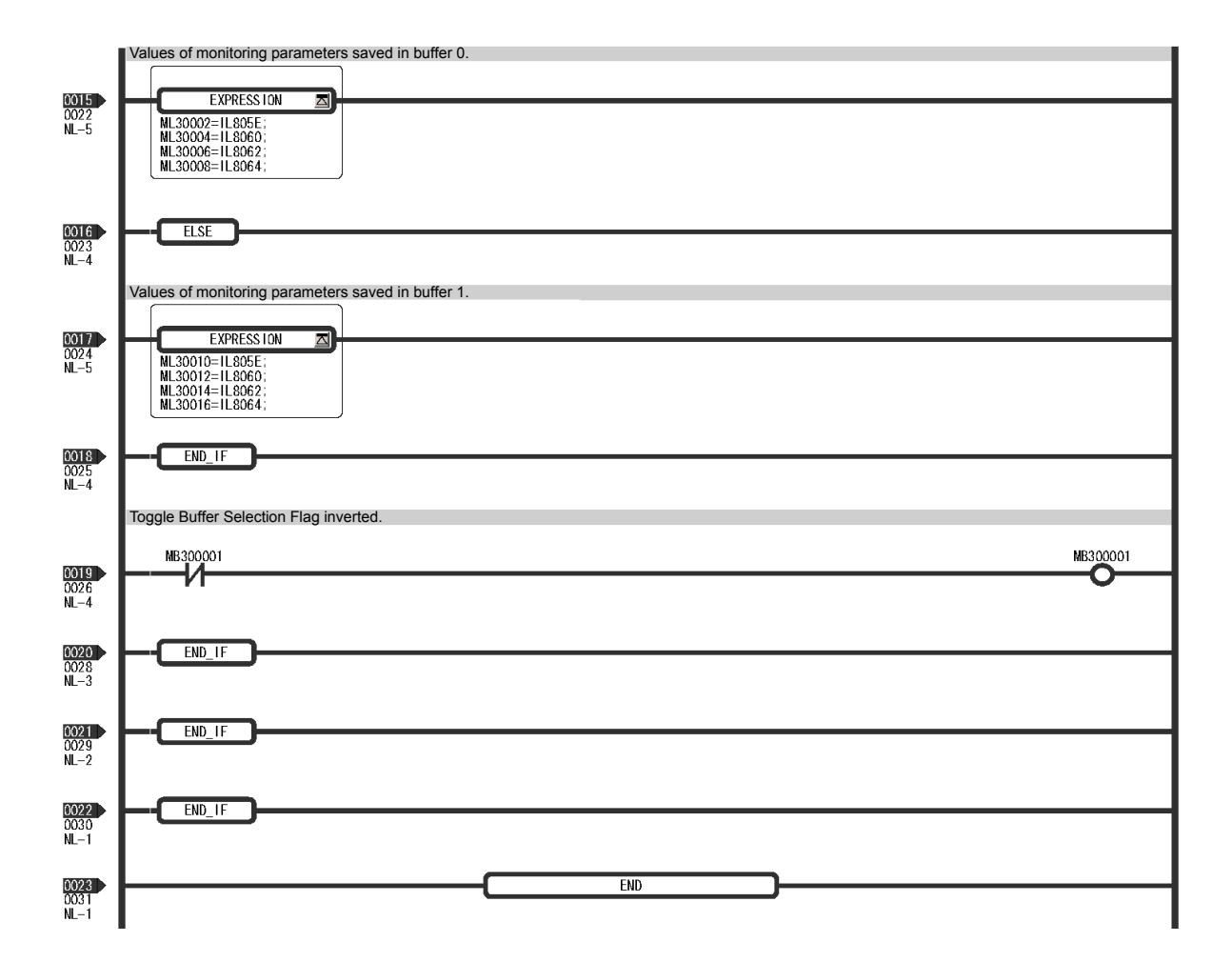

9.4.5 Infinite Length Position Control without Simple Absolute Positions

#### [b] Turning the System Back ON (Turning the Servo Back ON)

Set up position data again from the ladder program using high-speed scan timing as shown below. This is done when MP2300 power or servo power is turned ON.

1. Store Modularized Position at Power OFF and Absolute Position at Power OFF to setting parameters.

Store the Modularized Position at Power OFF and Absolute Position at Power OFF values saved in M register to the following setting parameters.

- Setting parameter: Absolute Position at Power OFF (All four words at OL□□5E to OL□□60)
- Setting parameter: Modularized Position at Power OFF (All four words at OL□□62 to OL□□64)

Store the contents of the buffer selected by the Toggle Buffer Selection Flag.

2. Infinite Length Axis Position Information LOAD

Reset the Infinite Length Axis Position Information LOAD bit (setting parameter  $OW\square\square 00$ , bit 7) to 0, 1 and 0 again. This will allow all position data to be settled. The following monitoring parameters will then be enabled and the Zero Point Return (Setting) Completed bit (monitoring parameter  $IW\square\square 0C$  bit 5) will turn ON.

- Monitoring Parameter: Absolute Position at Power OFF (All four words at ILDD5E to ILDD60)
- Monitoring Parameter: Modularized Position at Power OFF (All four words at ILDD62 to ILDD64)

The system will create position data using the following equation when Infinite Length Axis Position Information LOAD is requested.

- Modularized position = modularized position at power OFF + (absolute position absolute position at power OFF)\*
- \* The portion in parentheses () represents the moving amount while power is OFF.

Use the following flowchart for storing parameters in registers and for Infinite Length Axis Position Information LOAD requests.

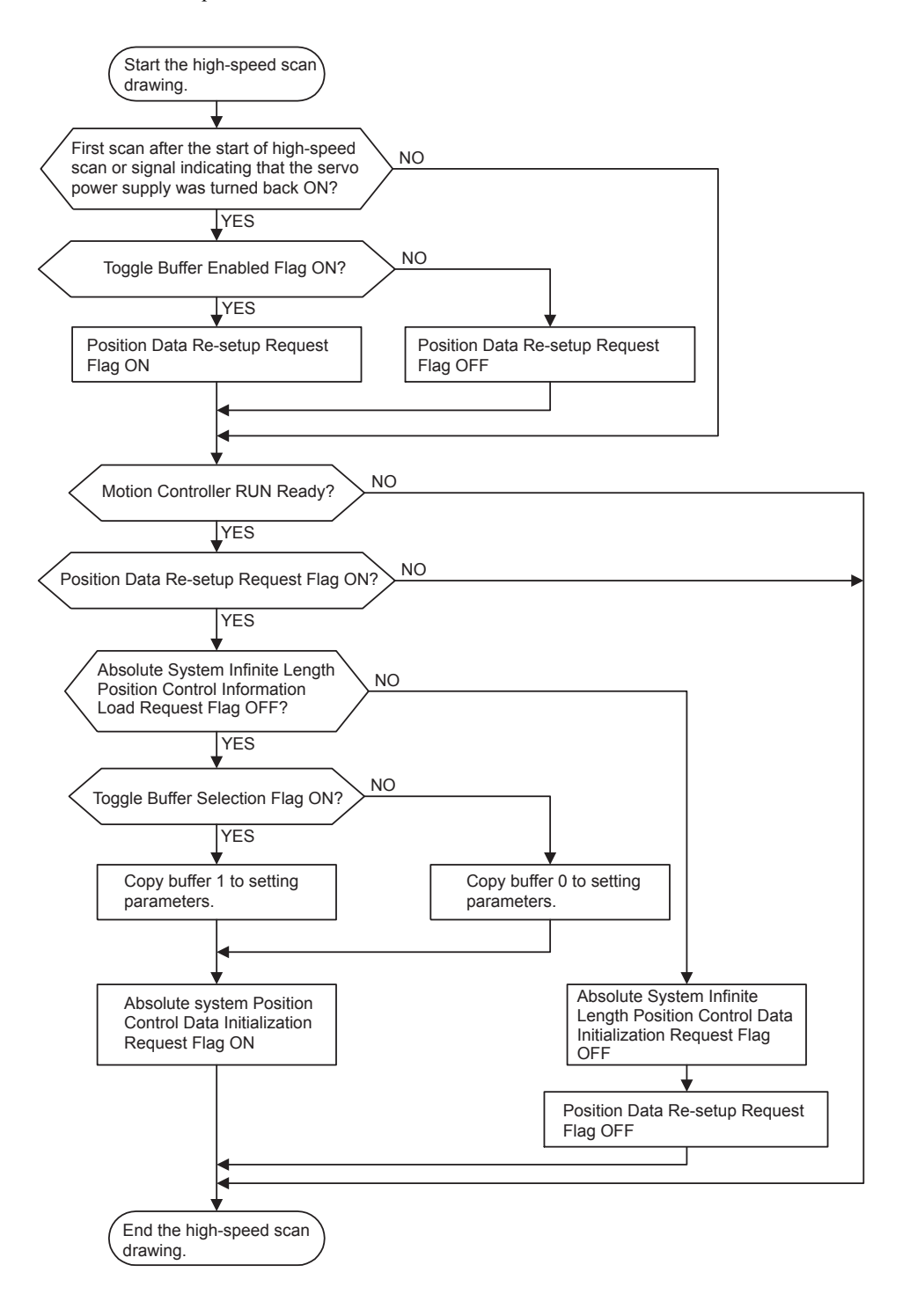

#### 9.4.5 Infinite Length Position Control without Simple Absolute Positions

The following programming example (ladder program) is for the flowchart shown above. The axis used here is axis 1 of circuit number 1. Change the motion parameter register number if the circuit and axis numbers are different.

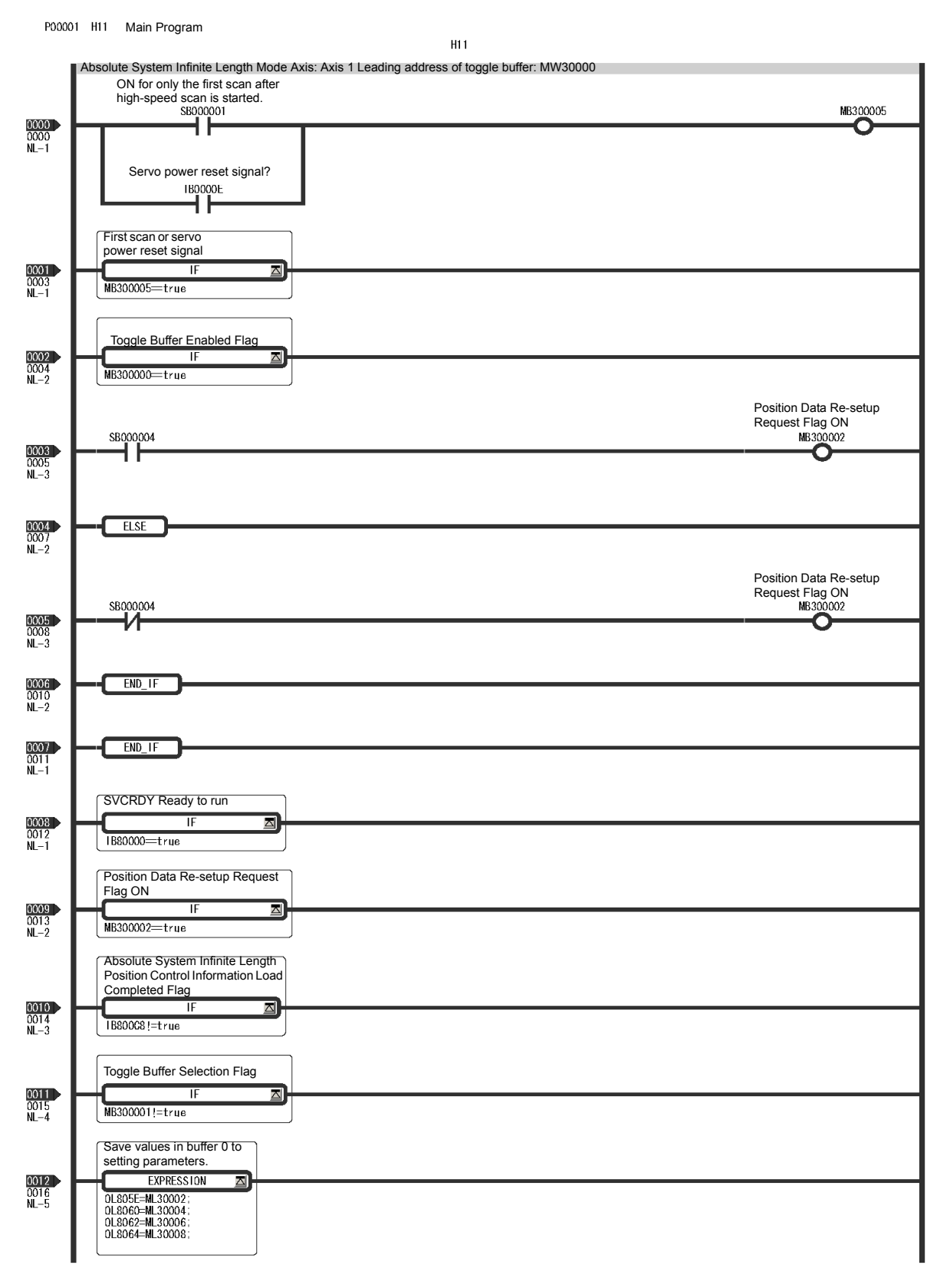

H11 Main Program

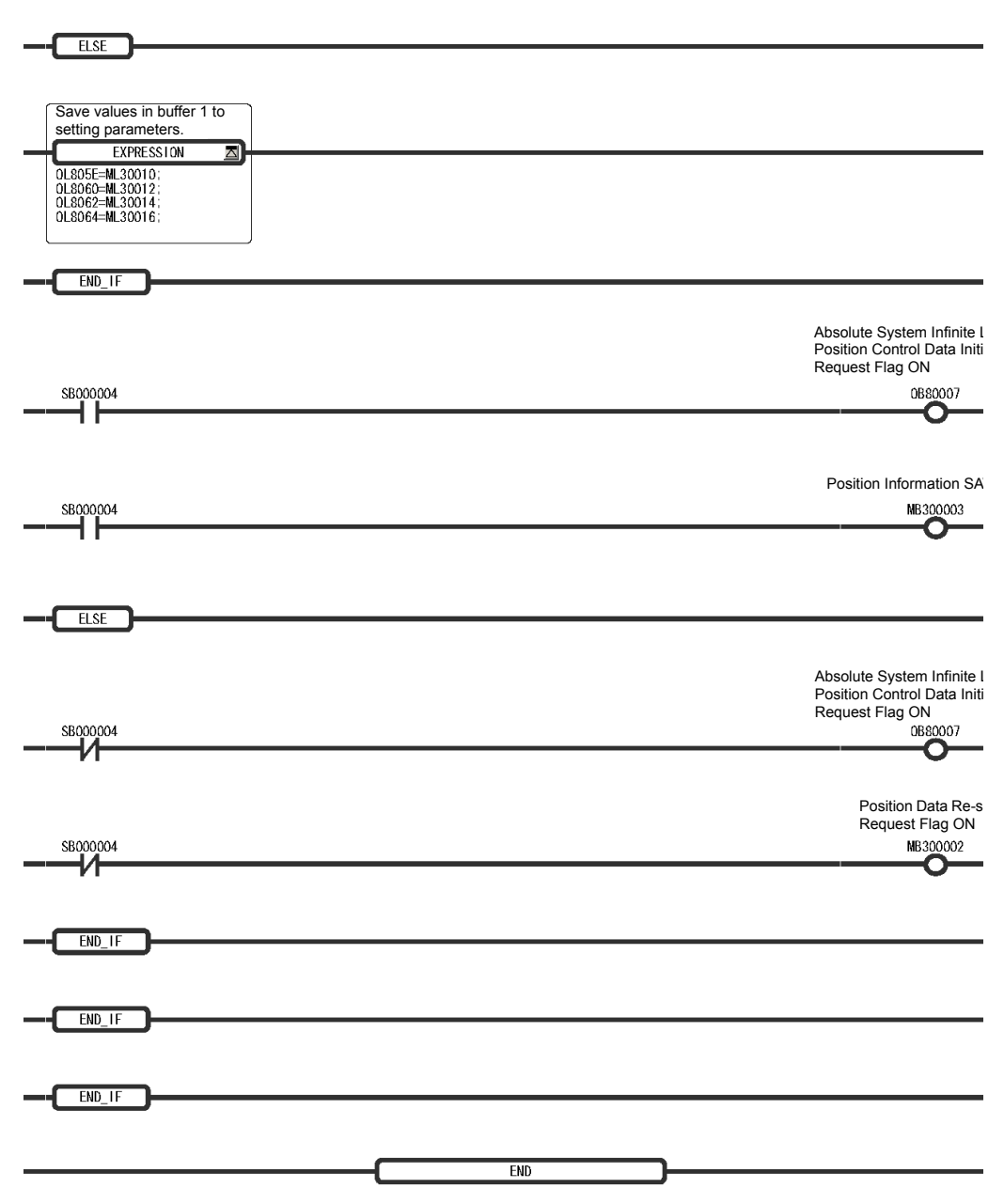

• There are no restrictions in the executing order for ladder programs H10 and H11 when an absolute encoder is used for a finite length axis.

9.4.5 Infinite Length Position Control without Simple Absolute Positions

# 10

# **Utility Functions**

This chapter describes MP2300 and SERVOPACK utility functions like vertical axis control, overtravel, and software limits.

| 10.1 Controlling Vertical Axes                                       | 10-2  |
|----------------------------------------------------------------------|-------|
| 10.1.1 Holding Brake Function of the SERVOPACK                       | 10-2  |
| 10.1.2 Connections to $\Sigma$ -II/III SGDH or SGDS SERVOPACK        | 10-2  |
| 10.1.3 Connections to $\Sigma$ -I Series SGDB SERVOPACK              | 10-4  |
| 10.1.4 Connections to $\Sigma$ -I Series SGD SERVOPACK               | 10-6  |
| 10.2 Overtravel Function                                             | 10-8  |
| 10.2.1 Connections to $\Sigma$ -II/III Series SGDH or SGDS SERVOPACK | 10-8  |
| 10.2.2 Connections to $\Sigma$ -I Series SGDB or SGD SERVOPACK       | 10-10 |
| 10.3 Software Limit Function                                         | 10-12 |
| 10.3.1 Fixed Parameter Settings                                      | 10-12 |
| 10.3.2 Effects of the Software Limit Function                        | 10-13 |
| 10.3.3 Processing after an Alarm Occurs                              | 10-13 |

10.1.1 Holding Brake Function of the SERVOPACK

# 10.1 Controlling Vertical Axes

This section explains connection methods and parameter settings required to use the SERVOPACK to control a vertical axis.

# 10.1.1 Holding Brake Function of the SERVOPACK

When using a SERVOPACK to control a vertical axis or an axis to which an external force is being applied, a Servomotor with a brake must be used to prevent the axis from dropping or moving due to gravity or the external force when the system power is turned OFF.

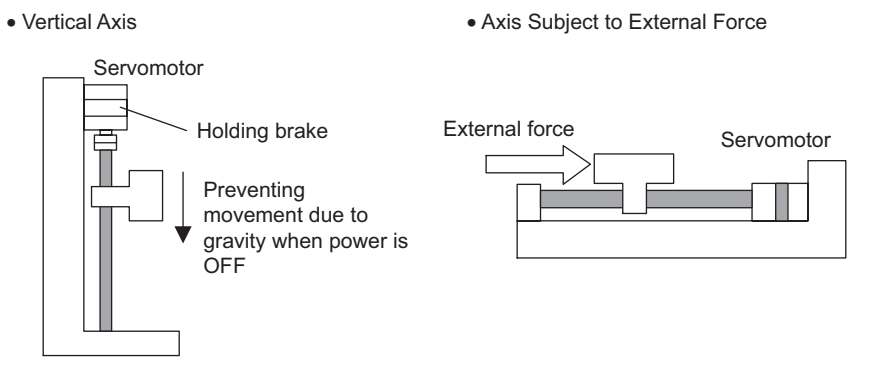

The holding brake of the Servomotor is controlled through the brake interlock output (/BK) signal from the SERVOPACK. The brake is not controlled from the MP2300.

• The brake built into a Servomotor with a brake uses non-excitation operation and is for use as a holding brake only. It cannot be used to control or stop axis movement. Use the holding brake only to hold the axis in a stopped state after the motor has stopped. The torque of the brake is 100% or higher of the rated torque of the motor.

# 10.1.2 Connections to $\Sigma$ -II/III SGDH or SGDS SERVOPACK

# (1) Example of a Brake ON and OFF Circuit

A circuit is configured to turn the brake ON and OFF using the /BK contact output signal from the SERVOPACK and a brake power supply. The following diagram shows the standard connections.

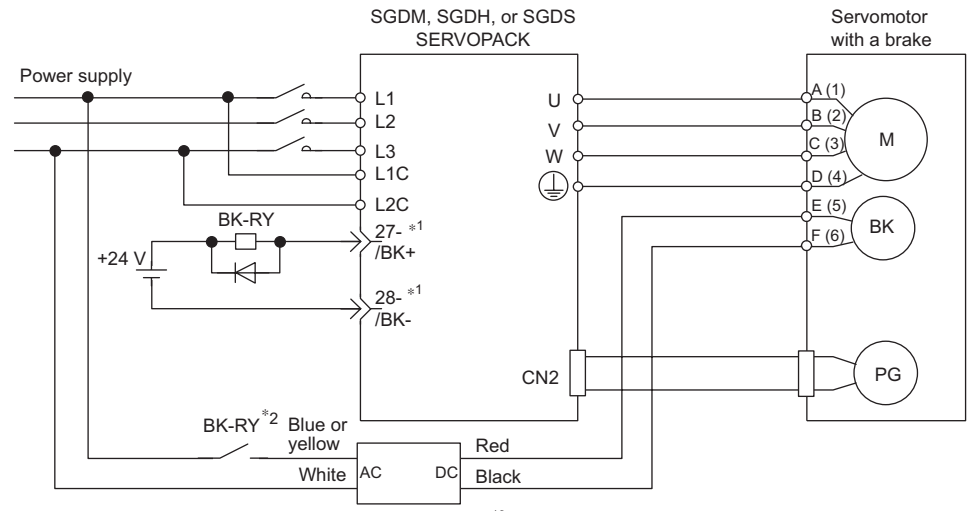

#### Brake power supply $^{\ast3}$

- \* 1. The output terminal is allocated using parameter Pn50F.2. Output terminal 1 (terminal numbers 1and 2) is selected in the example above.
- \* 2. Brake control relay contact
- \* 3. There are 200-V and 100-V brake power supplies.

# (2) Parameter Settings

The SERVOPACK parameters related to control the holding brake are described below.

| Parameter | Name                                                                                                    | Unit                                                       | Setting/Range                                                                                                    | Default                                                               | Control Mode                                                     |
|-----------|----------------------------------------------------------------------------------------------------|------------------------------------------------------------|----------------------------------------------------------------------------------------------------|-----------------------------------------------------------------------|------------------------------------------------------------------|
| Pn50F.2   | Output Signal Selection 2                                                                                                    | _                                                          | 0: Brake not used<br>1: Terminal numbers 1 and 2<br>2: Terminal numbers 23 and 24<br>3: Terminal numbers 25 and 26                                               | 1                                                                     | Speed, torque,<br>position control                               |
|           | Details<br>The following parameter determines where the following parameter determines where the following parameter dete | hich CN<br>utput Termi<br>1-25, 26<br>1-27, 28<br>1-29, 30 | 1 pin (0 to 3 above) will be used to or<br>Do not allocate m<br>per output circuit.<br>(SO1)<br>(SO2)<br>(SO3)<br>• Set unused signal<br>used).                  | utput the //<br>ore than o<br>Otherwise<br>be perforr<br>ls to 0 (bra | BK signal.<br>ne signal<br>e, a logical<br>ned on all<br>ake not |
| Parameter | Name                                                                                                    | Unit                                                       | Setting/Range                                                                                                    | Default                                                               | Control Mode                                                     |
| Pn506     | Brake ON Timing after Motor Stops                                                                                                    | 10 ms                                                      | 0 to 50                                                                                                    | 0                                                                     | Speed, torque, position control                                  |
|           | Details<br>This parameter adjusts the delay time fi<br>it is used to be set when the machine m                                                                                                    | rom /BK<br>oves slig<br>input                              | Signal Output until Servo OFF (stop<br>ghtly due to gravity or other factors a<br>Servo ON Servo OFF                                                             | ping Servo<br>fter turning                                            | motor output), and the brake ON.                                 |
|           | /BK ou                                                                                                    | Itput                                                      | Brake Brake Diding                                                                                                    |                                                                       |                                                                  |
|           | Servo<br>operat<br>ON sta                                                                                                    | ON/OFF<br>ion (moto<br>atus)                               | Motor ON Motor OFF                                                                                                    |                                                                       |                                                                  |
|           | <ul> <li>This parameter is used to set th<br/>is running is set in Pn507 and F</li> <li>For the standard settings, the S<br/>Operation). If gravity causes the<br/>or brake characteristics, turning</li> </ul>                                                                                                    | e timing<br>2n508.<br>ervo wi<br>e machi                   | delay time<br>when the motor is stopped. Brake<br>Il turn OFF simultaneously with th<br>ne to move slightly at this time du<br>le Servo can be delayed to reduce | e operation<br>e /BK outp<br>e to mach<br>e the move                  | n while the motor<br>out (Brake<br>ine configuration             |

10.1.3 Connections to  $\Sigma$ -I Series SGDB SERVOPACK

| Parameter | Name                                                                                                    | Unit                                 | Setting/RangeSetting Range                                                                                                    | Default                                                                           | Control Mode                                                                                              |
|-----------|----------------------------------------------------------------------------------------------------|--------------------------------------|----------------------------------------------------------------------------------------------------|-----------------------------------------------------------------------------------|----------------------------------------------------------------------------------------------------|
| Pn507     | Brake ON Timing when Motor                                                                                                    |                                      | 0 to 10000                                                                                                    | 100                                                                               | Speed, torque,<br>position control                                                                        |
| Pn508     | Running                                                                                                    | 10 ms                                | 0 to 100                                                                                                    | 50                                                                                | Speed, torque,<br>position control                                                                        |
|           | Details<br>Pn507: Speed Level for BK Signal O<br>Pn508: Timing of BK Signal Output<br>These settings are used to set the tim<br>signal or alarm.<br>/S-ON input or<br>alarm occurred.<br>Power OFF<br>Motor speed<br>Pn507<br>Bra<br>/BK output | Putput whe<br>when Mot<br>ng for app | n Motor Running<br>or Running<br>lying the brake when the Servo turns<br>ervo OFF<br>top with dynamic<br>rake or by coasting<br>pho01.0)<br>Brake holding<br>Brake holding<br>Pho08 | OFF due to<br>on the Se<br>as a holdin<br>oplied only<br>ed. Adjust<br>erving mac | o an /S-ON input<br>rvomotor is<br>g brake and it<br>after the motor<br>this parameter<br>hine operation. |

# 10.1.3 Connections to $\Sigma$ -I Series SGDB SERVOPACK

## (1) Example of a Brake ON and OFF Circuit

A circuit is configured to turn the brake ON and OFF using the /BK contact output signal from the SERVOPACK and a brake power supply. The following diagram shows the standard connections.

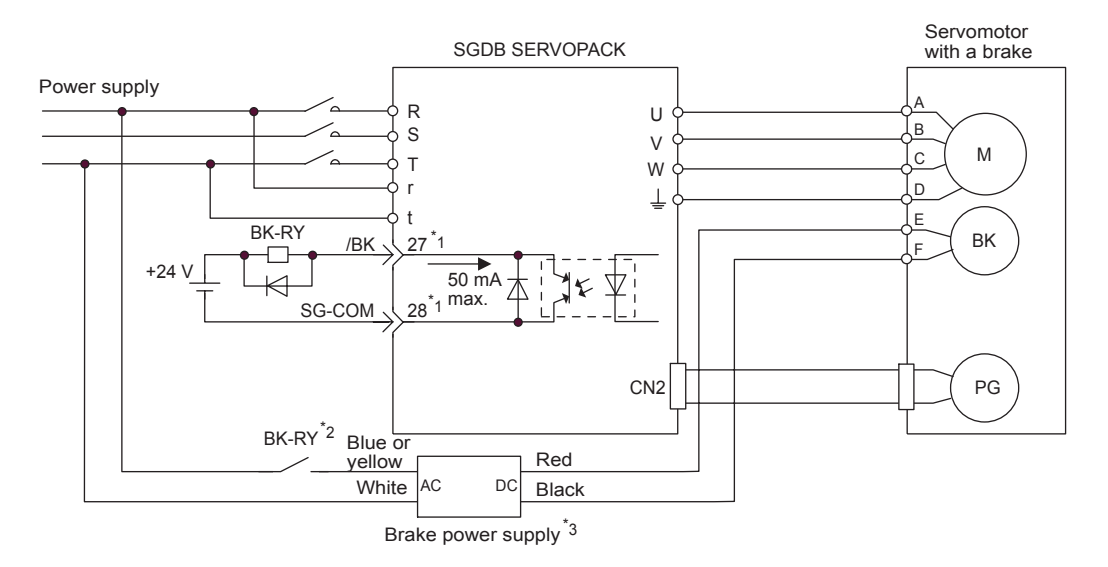

- \* 1. The terminal is allocated using parameter Cn-2D. In the example above, /BK signal 4 is set in the 2nd digit.
- \* 2. Brake control relay contact
- $^{\ast}$  3. There are 200-V and 100-V brake power supplies.

# (2) Parameter Settings

| Parameter                                                                                                    | Name                                                                                                    |                                                | Unit                                                                                                    | Setting/R                                | ange                          | Default                                     | Control Mode                                                                                                    |
|----------------------------------------------------------------------------------------------------|----------------------------------------------------------------------------------------------------|------------------------------------------------|----------------------------------------------------------------------------------------------------|------------------------------------------|-------------------------------|---------------------------------------------|----------------------------------------------------------------------------------------------------|
| Cn-2D                                                                                                    | OUTSEL Output Signal Se                                                                                                    | election                                       | —                                                                                                    | 110 to 6                                 | 666                           | 210                                         | Speed, torque, position control                                                                                      |
|                                                                                                    | Details<br>The following parameter determines which pin of the 1CN will be used to output the /BK signal (4 on the lower<br>right column). In the figure above, 4 is allocated to the 2s digit and the setting is $\Box 4\Box$ .<br>Allocation<br>Set Value and Function |                                                |                                                                                                    |                                          |                               |                                             |                                                                                                    |
|                                                                                                    | 1st digit: CN1-25, 26 (Factory setting: 0)0: /COIN/ /V-CMP (Valid only at the 1st digit.)                                                                                                    |                                                |                                                                                                    |                                          |                               |                                             |                                                                                                    |
|                                                                                                    | 2nd digit: CN1-27, 28 (Factory setting: 1) 1: /TGON                                                                                                    |                                                |                                                                                                    |                                          |                               |                                             |                                                                                                    |
|                                                                                                    | 3rd digit: CN1-29, 30 (Factory setting: 2) 2: /S-RDY                                                                                                    |                                                |                                                                                                    |                                          |                               |                                             |                                                                                                    |
|                                                                                                    |                                                                                                    |                                                |                                                                                                    | 3: /CLI<br>4: /BK                        | L                             |                                             |                                                                                                    |
|                                                                                                    |                                                                                                    |                                                |                                                                                                    | 5: OL y                                  | varning                       | <u>y</u>                                    |                                                                                                    |
|                                                                                                    |                                                                                                    |                                                |                                                                                                    | 6: OL a                                  | alarm                         | 5                                           |                                                                                                    |
| Parameter                                                                                                    | Name                                                                                                    |                                                | Unit                                                                                                    | Setting/R                                | ange                          | Default                                     | Control Mode                                                                                                    |
| Cn-12                                                                                                    | Brake ON Timing after Mo                                                                                                    | tor Stops                                      | 10 ms                                                                                                    | 0 to 5                                   | 0                             | 0                                           | Speed, torque, position control                                                                                      |
|                                                                                                    | it is used to be set when the                                                                                                    | /S-ON inpu                                     | ut states and the states and the sta | due to gravi                             | ity or o<br>Servo             | OFF                                         | rs after turning the brake ON.                                                                                       |
|                                                                                                    |                                                                                                    | /BK output                                     | r                                                                                                    | eleased                                  | Brake                         | holding                                     |                                                                                                    |
|                                                                                                    | Servo ON/OFF<br>operation (motor<br>ON status)                                                                                                    |                                                |                                                                                                    |                                          |                               | _                                           |                                                                                                    |
|                                                                                                    |                                                                                                    |                                                |                                                                                                    | Se                                       | ervo OF                       | F                                           |                                                                                                    |
|                                                                                                    | <ul> <li>This parameter is use<br/>is running is set in Cn</li> </ul>                                                                                                    | d to set the t                                 | iming whe                                                                                                    | en the moto                              | or is st                      | opped. B                                    | rake operation while the motor                                                                                       |
|                                                                                                    | <ul> <li>For the standard settin<br/>Operation). If gravity of<br/>or brake characteristic</li> </ul>                                                                                                    | ngs, the Serv<br>causes the m<br>cs, turning O | /o will turn<br>nachine to<br>FF the Se                                                                                                    | n OFF simu<br>o move slig<br>ervo can be | ultaneo<br>htly at<br>e delay | ously with<br>this time<br>red to rec       | the /BK output (Brake<br>due to machine configuration<br>luce the movement.                                          |
| Parameter                                                                                                    | Name                                                                                                    |                                                | Unit                                                                                                    | Setting/R                                | ange                          | Default                                     | Control Mode                                                                                                    |
| Cn-15                                                                                                    | Brake ON Timing when M                                                                                                    | otor                                           | min <sup>-1</sup>                                                                                                    | 0 to max.                                | speed                         | 100                                         | Speed, torque, position control                                                                                      |
| Cn-16                                                                                                    | Running                                                                                                    |                                                | 10 ms                                                                                                    | 0 to 10                                  | 00                            | 50                                          | Speed, torque, position control                                                                                      |
| Details<br>Cn-15: Speed Level for BK Signal Output when Motor Running<br>Cn-16: Timing of BK Signal Output when Motor Running<br>These settings are used to set the timing for applying the brake when the Servo turns OFF due to an /S-ON input<br>signal or alarm. |                                                                                                    |                                                |                                                                                                    |                                          |                               |                                             |                                                                                                    |
|                                                                                                    | alarm occurred.<br>Power OFF<br>Motor speed<br>(min <sup>-1</sup> )<br>Cn-15                                                                                                    | Brake                                          | Servo OFF<br>Stop with dy<br>brake or by<br>(Cn0001 bit                                                                                                    | /namic<br>coasting<br>6)<br>             | •                             | The brak<br>designed<br>must be<br>has stop | te on the Servomotor is<br>d as a holding brake and it<br>applied only after the motor<br>ped. Adjust this parameter |
|                                                                                                    | L                                                                                                    |                                                | Cn-16                                                                                                    |                                          |                               |                                             |                                                                                                    |

# The SERVOPACK parameters related to control the holding brake are described below.

# 10.1.4 Connections to $\Sigma$ -I Series SGD SERVOPACK

# (1) Brake ON and OFF Circuit Example

A circuit is configured to turn the brake ON and OFF using the /BK contact output signal from the SERVOPACK and a brake power supply. The standard connections are shown in the following diagram.

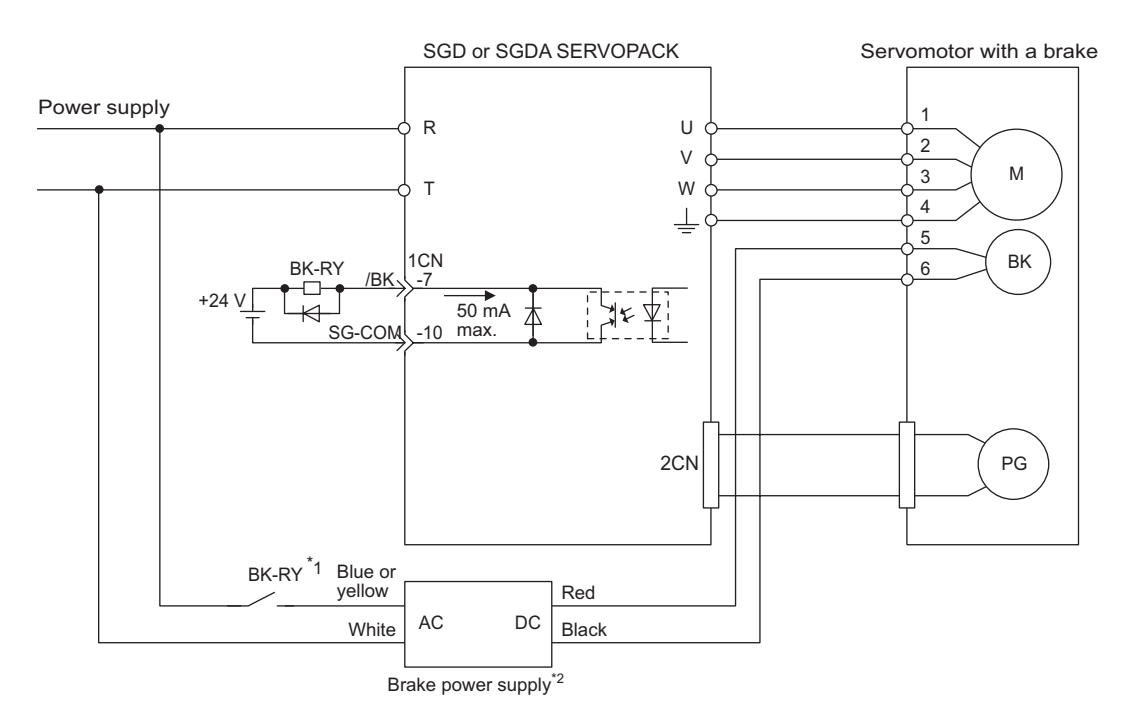

\* 1. Brake control relay contact

\* 2. There are 200-V and 100-V brake power supplies.

# (2) Parameter Settings

| Parameter | Name                                                                                                    | Unit                                                                                      | Setting/Range                                                                            | Default                                                           | Control Mode                                              |  |  |
|-----------|----------------------------------------------------------------------------------------------------|-------------------------------------------------------------------------------------------|------------------------------------------------------------------------------------------|-------------------------------------------------------------------|-----------------------------------------------------------|--|--|
| Cn-12     | Brake ON Timing after<br>Motor Stops                                                                                                    | 10 ms                                                                                     | 0 to 50                                                                                  | 0                                                                 | Speed, torque, position control                           |  |  |
|           | Details<br>This parameter adjusts the Delay Time from /BK Signal Output until Servo OFF (stopping Servomotor output),<br>and it is used to be set when the machine moves slightly due to gravity or other factors after turning the brake<br>ON. |                                                                                           |                                                                                          |                                                                   |                                                           |  |  |
|           | /S-ON input Servo ON Servo OFF Brake                                                                                                    |                                                                                           |                                                                                          |                                                                   |                                                           |  |  |
|           |                                                                                                    | /BK outpu                                                                                 | t released B<br>/OFF Motor ON                                                            | Motor                                                             |                                                           |  |  |
|           |                                                                                                    | ON status                                                                                 |                                                                                          | n-12 ↓ OFF<br>↓<br>ro OFF                                         |                                                           |  |  |
|           | <ul> <li>motor is running is s</li> <li>For the standard se<br/>Operation). If gravit<br/>configuration or bra<br/>movement.</li> </ul>                                                                                                    | set in Cn-15 a<br>ttings, the Se<br>y causes the<br>ke characteri                         | and Cn-16.<br>ervo will turn OFF simu<br>machine to move sligh<br>stics, turning OFF the | Itaneously with the<br>tly at this time du<br>Servo can be dela   | e /BK output (Brake<br>e to machine<br>ayed to reduce the |  |  |
| Parameter | Name                                                                                                    | Unit                                                                                      | Setting/Range                                                                            | Default                                                           | Control Mode                                              |  |  |
| Cn-15     | Brake ON Timing when                                                                                                    | min <sup>-1</sup>                                                                         | 0 to max. speed                                                                          | 100                                                               | Speed, torque, position control                           |  |  |
| Cn-16     | Motor Running                                                                                                    | 10 ms                                                                                     | 0 to 100                                                                                 | 50                                                                | Speed, torque, position control                           |  |  |
|           | Details<br>Cn-15: Speed Level for<br>Cn-16: Timing of BK Si<br>These settings are used to signal or alarm.                                                                                                    | BK Signal Ou<br>ignal Output w<br>set the timing<br>/S-ON inpu<br>alarm occu<br>Power OFF | tor<br>rred.<br>tor<br>tor<br>tor<br>tor<br>tor<br>tor<br>tor<br>tor                     | g<br>nen the Servo turns<br>OFF<br>vith dynamic<br>or by coasting | OFF due to an /S-ON input                                 |  |  |

Motor speed (min<sup>-1</sup>) Cn-15

/BK output

The SERVOPACK parameters related to controlling the brake are described below.

• The brake on the Servomotor is designed as a holding brake and it must be applied only after the motor has stopped. Adjust this parameter while observing machine operation.

Brake holding

Cn-16

Brake released 10.2.1 Connections to  $\Sigma$ -II/III Series SGDH or SGDS SERVOPACK

# 10.2 Overtravel Function

The overtravel function forces the machine to stop when the moving part of the machine exceeds the range of movement. With the MP2300, processing for stopping as a result of overtravel is achieved by using SERVOPACK functions.

The SERVOPACK connections and parameter setting depend on the model of SERVOPACK. The connections and parameter settings are described in the following sections.

# 10.2.1 Connections to $\Sigma$ -II/III Series SGDH or SGDS SERVOPACK

The following parameters must be set to ensure the overtravel input signals are connected correctly for the overtravel function.

# (1) Overtravel Input Signal Connections

Correctly connect the input signals for the overtravel limit switches shown below to the corresponding pins on the SERVOPACK CN1 or 1CN connector.

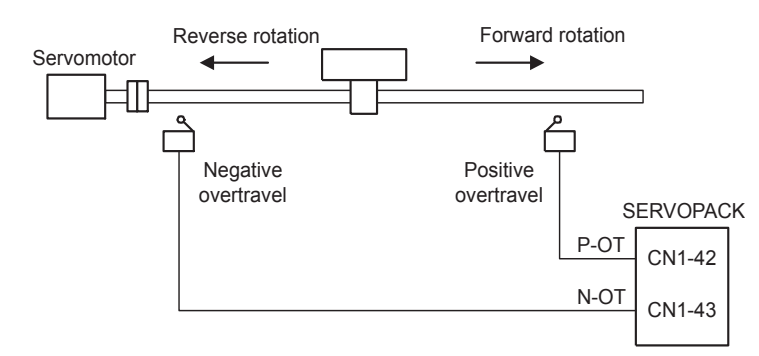

| P-OT | When ON<br>CN1-42 (1CN-16) is low.   | Forward drive enabled.<br>Normal operating condition    |
|------|--------------------------------------|---------------------------------------------------------|
|      | When OFF<br>CN1-42 (1CN-16) is high. | Forward drive disabled.<br>(Reverse movement possible.) |
| N-OT | When ON<br>CN1-43 (1CN-17) is low.   | Reverse drive enabled.<br>Normal operating condition    |
| NOT  | When OFF<br>CN1-43 (1CN-17) is high. | Reverse drive disabled.<br>(Forward movement possible.) |

## (2) Parameter Settings

#### [a] Use/Not Use Overtravel Input Signals

The following parameters are used to enable and disable the overtravel input signals.

| Parameter | Name                | Set Value              | Item                                                                                                    | Default |
|-----------|---------------------|------------------------|----------------------------------------------------------------------------------------------------|---------|
| Pn50A.3   | P-OT Signal Mapping | 2<br>(Recomm<br>ended) | Enables use of Positive Prohibit Input Signal (P-OT). (Forward rotation prohibited when open, allowed for 0 V.)       | 2       |
|           |                     | 8                      | Disables the P-OT signal.                                                                                             |         |
| Pn50B.0   | N-OT Signal Mapping | 3<br>(Recomm<br>ended) | Enables use of Negative Prohibit Input Signal<br>(N-OT). (Reverse rotation prohibited when<br>open, allowed for 0 V.) | 3       |
|           |                     | 8                      | Disables the N-OT signal.                                                                                             |         |

· These parameters are disabled by executing a self-configuration command.

## [b] Selecting Motor Stopping Methods for Overtravel

When using the overtravel function has been enabled, the following parameters are used to set the methods for stopping the motor. Select the methods for stopping when the P-OT or N-OT is input during motor running.

| Parameter | Name                 | Set Value              | Item                                                                                                    | Default |
|-----------|----------------------|------------------------|----------------------------------------------------------------------------------------------------|---------|
| Pn001.1   | Overtravel Stop Mode | 0<br>(Recomm<br>ended) | Stops the motor according to Pn001.0 setting (dynamic brake or coasting) when overtravel is detected.                                                                                    |         |
|           |                      | 1                      | Decelerates the motor to a stop by applying the<br>torque specified in Pn406 (Emergency Stop<br>Torque) when overtravel is detected, and then<br>sets it to zero clamp (servolock) mode. | 0       |
|           |                      | 2                      | Decelerates the motor to a stop by applying the torque specified in Pn406 (Emergency Stop Torque) when overtravel is detected, and then sets it to coast (servo OFF) mode.               |         |
|           |                      | 0<br>(Recomm<br>ended) | Stops the motor by applying dynamic brake (DB) and then holds the DB.                                                                                                    |         |
| Pn001.0   | Servo OFF Stop Mode  | 1                      | Stops the motor by applying dynamic brake (DB) and then releases the DB.                                                                                                    | 0       |
|           |                      | 2                      | Makes the motor coast to a stop.<br>Current is not supplied to the motor and the<br>machine stops due to friction.                                                                       |         |

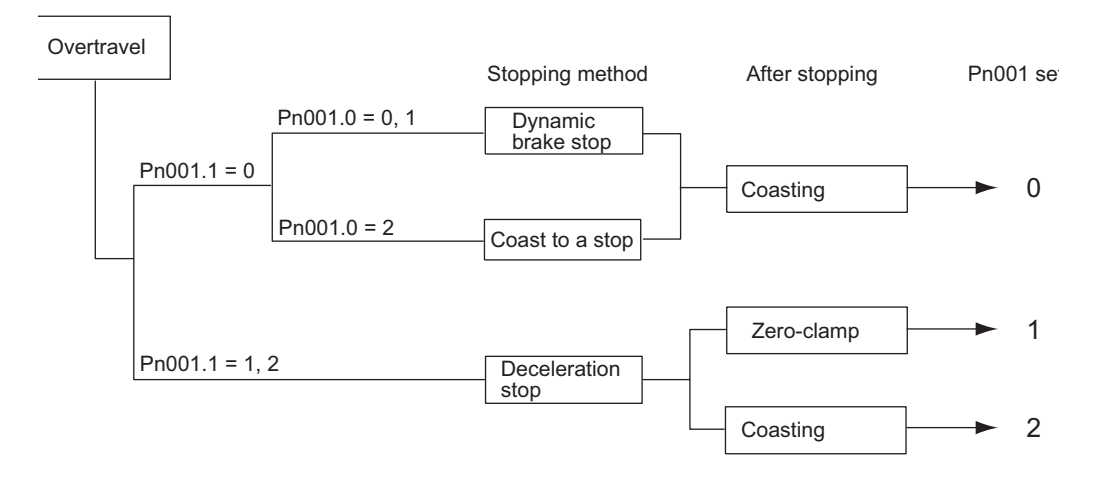

10.2.2 Connections to  $\Sigma$ -I Series SGDB or SGD SERVOPACK

# 10.2.2 Connections to $\Sigma$ -I Series SGDB or SGD SERVOPACK

The following parameters must be set to ensure the overtravel input signals are connected correctly for the overtravel function.

# (1) Overtravel Input Signal Connections

Connect the input signals for the overtravel limit switches to the corresponding pins on the SERVO-PACK CN1 or 1CN connector as shown below.

#### Connections to SGDB SERVOPACK

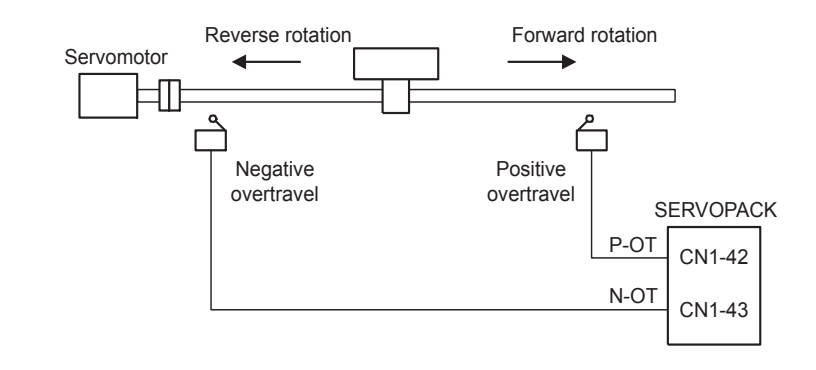

#### Connections to SGD SERVOPACK

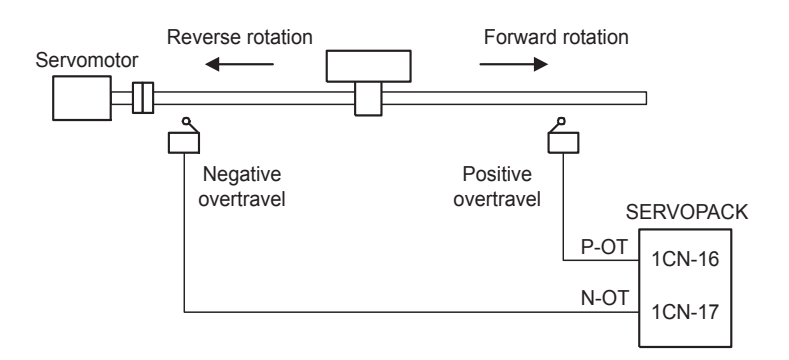

| DOT  | When ON<br>CN1-42 (1CN-16) is low.   | Forward drive enabled.<br>Normal operating condition    |
|------|--------------------------------------|---------------------------------------------------------|
| P-01 | When OFF<br>CN1-42 (1CN-16) is high. | Forward drive disabled.<br>(Reverse movement possible.) |
| NLOT | When ON<br>CN1-43 (1CN-17) is low.   | Reverse drive enabled.<br>Normal operating condition    |
|      | When OFF<br>CN1-43 (1CN-17) is high. | Reverse drive disabled.<br>(Forward movement possible.) |

# (2) Parameter Settings

## [a] Use/Not Use Overtravel Input Signals

The following parameters are used to enable and disable the overtravel input signals.

| Parameter      | Name                   | Set Value          | Item                                                                                                    | Default |
|----------------|------------------------|--------------------|----------------------------------------------------------------------------------------------------|---------|
| Cn-01<br>Bit 2 | Use/Not Use P-OT Input | 0<br>(Recommended) | Enables use of Positive Prohibit Input Signal (P-OT). (Forward rotation prohibited when open, allowed for 0 V.)       | 0       |
|                | Signai                 | 1                  | Disables use of Positive Prohibit Input Signal (P-OT). (Forward rotation always allowed.)                             |         |
| Cn-01<br>Bit 3 | Use/Not Use N-OT Input | 0<br>(Recommended) | Enables use of Negative Prohibit Input Signal<br>(N-OT). (Reverse rotation prohibited when<br>open, allowed for 0 V.) | 0       |
| BIT 3          | Signal                 | 1                  | Disables use of Negative Prohibit Input Signal (N-OT). (Reverse rotation always allowed.)                             |         |

#### [b] Selecting Motor Stopping Methods for Overtravel

When using the overtravel function has been enabled, the following parameters are used to set the methods for stopping the motor. Select the methods for stopping when the P-OT or N-OT is input during motor running.

| Parameter      | Name                                                              | Set Value           | Item                                                                                                    | Default |  |
|----------------|-------------------------------------------------------------------|---------------------|----------------------------------------------------------------------------------------------------|---------|--|
| Cn-01<br>Bit 8 | Selection of stopping                                             | 0<br>(Recommended)  | Uses the same stopping method as for Servo<br>OFF.<br>Stops the motor according to Cn-01 bit 6<br>setting (dynamic brake or coasting) when<br>overtravel is detected. | 0       |  |
|                | method for overtravel                                             | 1                   | Decelerates the motor to a stop by applying the<br>torque specified in Cn-06 (EMGTRQ<br>Emergency Stop Torque) when overtravel is<br>detected.                        |         |  |
| Cn-01<br>Bit 9 | Selection of processing<br>after stopping for<br>overtravel       | 0<br>(Recommended)) | Decelerates the motor to a stop and then turns OFF the Servo.                                                                                                    | 0       |  |
|                |                                                                   | 1                   | Decelerates the motor to a stop and then sets it in the zero-clamp mode.                                                                                              | 0       |  |
| Cp 01          | Selection of stopping<br>method for motor when<br>servo turns OFF | 0                   | Stops the motor by applying dynamic brake (DB).                                                                                                    |         |  |
| Bit 6          |                                                                   | 1                   | Makes the motor coast to a stop.<br>Current is not supplied to the motor and the<br>machine stops due to friction.                                                    | 0       |  |
| Cn-01          | Selection of processing                                           | 0                   | Stops the motor by applying dynamic brake (DB) and then releases the DB.                                                                                              | 0       |  |
| Bit 7          | overtravel                                                        | 1                   | Stops the motor by applying dynamic brake (DB) and then holds the DB.                                                                                                 | 0       |  |

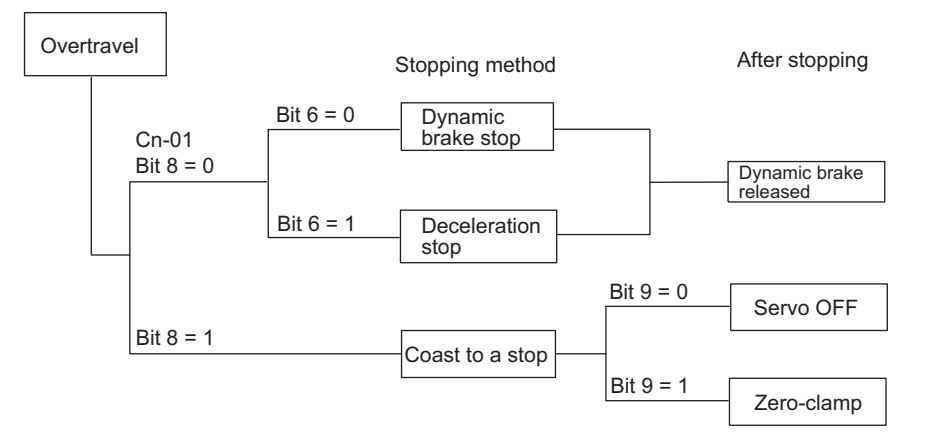

# 10.3 Software Limit Function

The software limit function is used to set upper and lower limits for the range of machine movement in fixed parameters so the MP2300 can constantly monitor the operating range of the machine. The function can be used to help prevent machine runaway or damage due to incorrect operation as well as incorrect references in a motion program.

Disable the software limits in the SERVOPACK to use the MP2300 for position control in the machine coordinate system.

· Refer to your SERVOPACK manual for the procedure on disabling software limits.

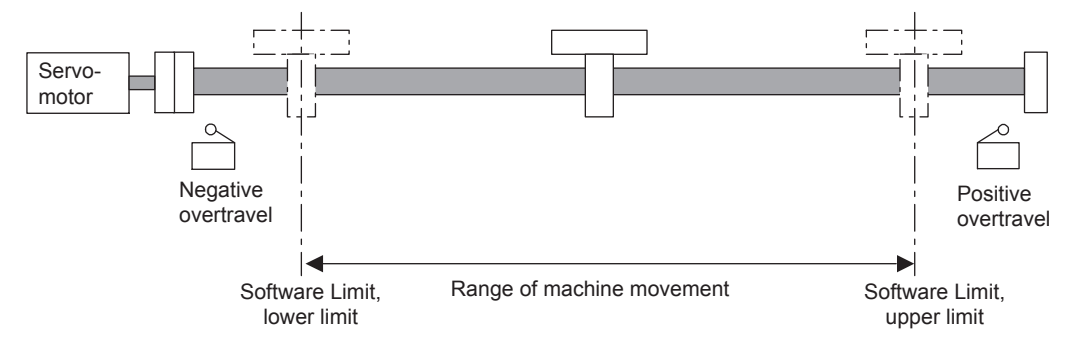

# 10.3.1 Fixed Parameter Settings

| The following fixed parameters must be set in order to use the software li | imit function. |
|----------------------------------------------------------------------------|----------------|
|----------------------------------------------------------------------------|----------------|

| Fixed Parameter Number | Name                                                                                                    | Unit           | Setting/Range                                  |
|------------------------|----------------------------------------------------------------------------------------------------|----------------|------------------------------------------------|
| 1                      | Function Selection 1<br>Bit 1: Forward Soft Limit Enabled<br>(Forward Software Limit Enabled)<br>Bit 2: Reverse Soft Limit Enabled<br>(Reverse Software Limit Enabled) | _              | 0: Disable, 1: Enable<br>0: Disable, 1: Enable |
| 12                     | Forward Software Limit                                                                                                    | Reference unit | -2147483648<br>to 2147483647                   |
| 14                     | Reverse Software Limit                                                                                                    | Reference unit | -2147483648<br>to 2147483647                   |

 The software limit function is enabled only after completing a Zero Point Return or Zero Point Setting operation.

If any fixed parameters are changed and saved or the power is turned ON, the Zero Point Return or Zero Point Setting operation must be performed again.

# 10.3.2 Effects of the Software Limit Function

If a position command that exceeds the positive and negative software limit is executed with the software limit function enabled, an alarm will occur and the MP2300 will stop the axis. The type that the axis stops depends on the motion command as shown below.

| Motion Command                            | Stop Operation                                                                                                    |
|-------------------------------------------|----------------------------------------------------------------------------------------------------|
| POSING<br>EX_POSING<br>FEED<br>STEP       | The axis will start decelerating before the software limit position and stop<br>at the software limit position.              |
| INTERPOLATE<br>ENDOF_INTERPOLATE<br>LATCH | The pulse distribution command will stop executing at the software limit position. The Servo will perform an emergency stop. |
| VELO<br>TRQ<br>PHASE                      | The axis will start decelerating the software limit position and stop<br>beyond the software limit position.                 |

• The software limit settings is disabled for ZRET operation.

# 10.3.3 Processing after an Alarm Occurs

#### (1) Monitoring Alarms

If an axis exceeds a software limit, a Positive/Negative Soft Limit (Positive/Negative Software Limit) alarm will occur. This alarm can be monitored in the Alarm monitoring parameter (ILDD4).

| Name  | Register Number | Meaning |                         |  |  |  |
|-------|-----------------|---------|-------------------------|--|--|--|
| Alarm |                 | Bit 3:  | Positive Software Limit |  |  |  |
|       |                 | Bit 4:  | Negative Software Limit |  |  |  |

#### (2) Clearing Software Limit Alarms

Clear software limit alarms using the procedure below.

**1.** Set the Alarm Clear bit to 1 in the RUN Commands (OW□□00 bit F) to clear the alarm.

The alarm (IL $\Box\Box$ 04) will be cleared.

| Name         | Register Number | Meaning |             |  |
|--------------|-----------------|---------|-------------|--|
| RUN Commands | OWDD00          | Bit F:  | Clear Alarm |  |

2. Use the FEED or STEP command to return past the software limit.

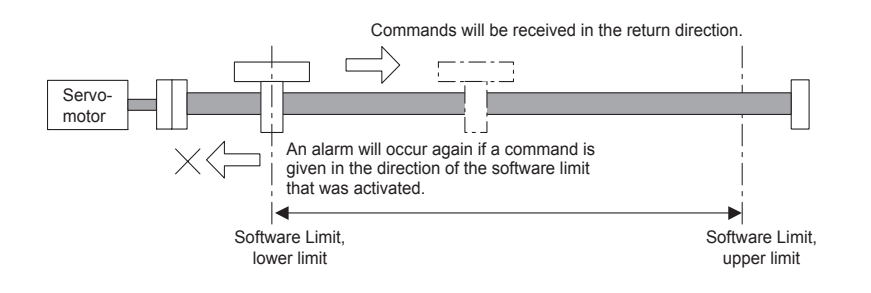

10 Utility Functions

# 11

# Precautions for Using the MP2300

This chapter describes items users need to know to use the MP2300 system correctly. They include parameters that may be automatically updated and settings that, if changed, may affect saving data.

| 11.1 Parameters That Are Automatically Updated                                          | 11-2  |
|-----------------------------------------------------------------------------------------|-------|
| 11.1.1 Parameters Updated when a MECHATROLINK Connection Is Es                          | tab-  |
| lished (1) (User Constants Self-Writing Function Enabled)                               | 11-2  |
| Established (2) (Regardless of the User Constants Self-Writing                          |       |
| Function)                                                                               | 11-3  |
| 11.1.3 Parameters Updated when a Setting Parameter Is Changed                           |       |
| (MECHATROLINK-II Operating at 10 Mbps in 32-byte Mode with                              |       |
| User Constants Self-Writing Function Enabled)                                           | 11-3  |
| 11.1.4 Parameters Updated when a Motion Command Is Executed                             |       |
| (Regardless of User Constants Sen-Whiting Function Setting and MECHATROLINK Connection) | 11_4  |
| 11.1.5 Parameters Updated during Self-configuration                                     | 11-5  |
| 11.2 Precautions When Setting or Changing User Definition                               |       |
| Files and Scan Times                                                                    | 11-8  |
| 11.2.1 Setting or Changing User Definition Files                                        | 11-7  |
| 11.2.2 Setting or Changing Module Configuration Definition Files                        | 11-7  |
| 11.2.3 Setting and Changing the Scan Time                                               | 11-8  |
| 11.3 SERVOPACK Parameter Data Flow                                                      | 11-9  |
| 11.3.1 Operations and Parameter Data Flow                                               | 11-9  |
| 11.3.2 Precautions When Saving SERVOPACK Parameters                                     | 11-16 |
|                                                                                         |       |

11.1.1 Parameters Updated when a MECHATROLINK Connection Is Established (1) (User Constants Self-Writing Function Enabled)

# 11.1 Parameters That Are Automatically Updated

Some of the parameters stored in SERVOPACK RAM may be overwritten automatically under certain conditions or as a result of self-configuration. This includes MP2300 setting parameters and fixed parameters, as well as fixed value SERVOPACK parameters. Some SERVOPACK parameters are also written to setting parameters automatically during self-configuration. The parameters that are updated automatically under specific conditions are listed in the following tables.

• Refer to *Chapter 6 Motion Parameters* for details on MP2300 parameters. Refer to your SERVOPACK manual for details on SERVOPACK parameters.

# 11.1.1 Parameters Updated when a MECHATROLINK Connection Is Established (1) (User Constants Self-Writing Function Enabled)

The MP2300 parameter settings in the left table below are automatically written to the SERVOPACK parameters given in the right table below when a connection is established between the MP2300 and the SERVOPACK. This occurs after power is turned ON or alarms are cleared following a communication interruption. The parameters are written only when automatic updating of parameters is enabled when bit A of fixed parameter 1 in the MP2300 is set to 0.

| MP2300   |                                            | ]                     | SERV          | OPACK P                                                                                                    | arameter        |        | Remarks |                         |  |
|----------|--------------------------------------------|-----------------------|---------------|----------------------------------------------------------------------------------------------------|-----------------|--------|---------|-------------------------|--|
| Wii 2000 |                                            |                       |               | SGD-N, SGDB-N                                                                                                    | N NS100 NS115 S |        | SGDS    | Remarks                 |  |
|          | Position Completed Width                   | OLDD1E                | $\rightarrow$ | _                                                                                                    | -               | Pn500* | Pn522*  |                         |  |
|          | Position Loop Gain                         | OW□□2E                | $\rightarrow$ | _                                                                                                    | -               | Pn1    | 02*     | * Settings are          |  |
|          | Speed Loop Gain                            | OW□□2F                | $\rightarrow$ | _                                                                                                    | -               | Pn1    | 00*     | written only when       |  |
| ſS       | Speed Feed Forward<br>Compensation         | OW□□30                | $\rightarrow$ | _                                                                                                    | -               | Pn109* |         | using a<br>MECHATROLINK |  |
| amete    | Position Loop Integration<br>Time Constant | OW□□32                | $\rightarrow$ | _                                                                                                    | _               | Pn1    | 1F*     | Mbps in 32-byte mode.   |  |
| ng par   | Speed Loop Integration<br>Time Constant    | OW□□34                | $\rightarrow$ | _                                                                                                    | _               | Pn1    | 01*     |                         |  |
| Setti    | Linear Acceleration Time                   | OL□□36                | $\rightarrow$ | Cn-0020                                                                                                    |                 | Pn80B  | _       |                         |  |
|          | Linear Deceleration Time                   | OLDD38                | $\rightarrow$ | _                                                                                                    | Pn80E           |        | _       |                         |  |
|          | S-curve Acceleration<br>Time               |                       | $\rightarrow$ | Cn-0026                                                                                                    | Pn812           |        |         | _                       |  |
|          | Filter Type                                | OWDD03<br>Bits 8 to B | $\rightarrow$ | $\rightarrow \begin{array}{c} \text{Settings are automatically enabled only when using MECHAT} \\ \text{operating at 10 Mbps in 32-byte mode.} \end{array}$ |                 |        |         |                         |  |

# 11.1.2 Parameters Updated when a MECHATROLINK Connection Is Established (2) (Regardless of the User Constants Self-Writing Function)

The MP2300 parameter settings in the left table below are automatically written to the SERVOPACK parameters in the right table below when a connection is established between the MP2300 and the SERVOPACK. The parameters are written regardless of whether automatic updating of parameters is enabled or disabled at bit A of fixed parameter 1 in the MP2300.

| MP2300           |                                  | ]                | SER           | <b>VOPACK</b> |         | Bomarka |                                                   |                                                   |     |  |               |   |  |       |
|------------------|----------------------------------|------------------|---------------|---------------|---------|---------|---------------------------------------------------|---------------------------------------------------|-----|--|---------------|---|--|-------|
|                  |                                  |                  | SGD-N, SGDB-N | NS100         | NS115   | SGDS    | Remarks                                           |                                                   |     |  |               |   |  |       |
| Fixed parameters | Backlash<br>Compensation         | No.16            |               | _             | – Pn81B |         | Pn214                                             | -                                                 |     |  |               |   |  |       |
|                  | 65535 -                          |                  | $\rightarrow$ | Cn-001E       |         | _       |                                                   | Excessive Position Error<br>Area                  |     |  |               |   |  |       |
|                  | 32767                            |                  | $\rightarrow$ | _             | P       | n505    | -                                                 | Overflow Level                                    |     |  |               |   |  |       |
| Fixed            | 2 <sup>30</sup> -1<br>100        |                  | $\rightarrow$ | _             |         | – Pn520 |                                                   | Excessive Position Error<br>Alarm Detection Level |     |  |               |   |  |       |
| values           |                                  |                  | 100           |               | 100     |         | 100                                               |                                                   | 100 |  | $\rightarrow$ | _ |  | Pn51E |
|                  | Pn820 and Pn8<br>set to the same | 22 are<br>value. |               | _             | -       | Pn820 - | > Pn822                                           | Processing to disable the latch zone              |     |  |               |   |  |       |
| 0002             |                                  |                  | _             | Pr            | 0003    | Pn824   | Set the Torque Reference from the Option Monitor. |                                                   |     |  |               |   |  |       |

# 11.1.3 Parameters Updated when a Setting Parameter Is Changed (MECHATROLINK-II Operating at 10 Mbps in 32-byte Mode with User Constants Self-Writing Function Enabled)

When automatic updating of parameters is enabled at bit A of fixed parameter 1 in the MP2300, the parameters shown in the right table below are automatically updated every time the MP2300 setting parameters in the left table below are updated. Updating occurs on all SERVOPACKs connected to a MECHATROLINK-II operating at 10 Mbps in 32-byte mode.

| MP2300                                                                        |                                               |        | ]             |                  | SERVO | PACK  |                                        |                                                                          |  |
|-------------------------------------------------------------------------------|-----------------------------------------------|--------|---------------|------------------|-------|-------|----------------------------------------|--------------------------------------------------------------------------|--|
|                                                                               |                                               |        |               | SGD-N,<br>SGDB-N | NS100 | NS115 | SGDS                                   | Remarks                                                                  |  |
|                                                                               | Position Completed<br>Width                   | OLDD1E | $\rightarrow$ | _                | -     | Pn500 | Pn522                                  | _                                                                        |  |
|                                                                               | Position Loop Gain                            | OW□□2E | $\rightarrow$ | _                | -     | Pn    | 102                                    | _                                                                        |  |
|                                                                               | Speed Loop Gain                               | OW□□2F | $\rightarrow$ | -                | -     | Pn100 |                                        | -                                                                        |  |
| Speed Feed Fo<br>Compensation<br>Position Loop<br>Integration Tim<br>Constant | Speed Feed Forward<br>Compensation            | OW□□30 | $\rightarrow$ | _                | -     | Pn109 |                                        | _                                                                        |  |
|                                                                               | Position Loop<br>Integration Time<br>Constant | OW□□32 | $\rightarrow$ | _                | _     | Pn    | 11F                                    | _                                                                        |  |
|                                                                               | Speed Loop Integration<br>Time Constant       | OW□□34 | $\rightarrow$ | _                | _     | Pn101 |                                        | -                                                                        |  |
|                                                                               | Accel/Accel Time<br>Constant <sup>*</sup>     | OLDD36 | $\rightarrow$ | – – Pn80B        |       | 30B   | * Also updated automatically when bits |                                                                          |  |
|                                                                               | Decel/Decel Time<br>Constant <sup>*</sup>     | OL□□38 | $\rightarrow$ | _                | _     | Pn80E |                                        | 4 to 7 of OW□□03<br>(Acceleration/<br>Deceleration Unit) are<br>changed. |  |

Settings are not written when using MECHATROLINK-II operating at 10 Mbps in 17-byte mode.

11.1.4 Parameters Updated when a Motion Command Is Executed (Regardless of User Constants Self-Writing Function Setting and MECHATROLINK Connection)

# 11.1.4 Parameters Updated when a Motion Command Is Executed (Regardless of User Constants Self-Writing Function Setting and MECHATROLINK Connection)

The MP2300 parameter settings in the left table below are automatically written to the SERVOPACK parameters in the right table below when the MP2300 starts executing a motion command.

|                       |                                               |                                                       | ]             |                                                         | SERVC   | PACK   |                        |                                                                                                    |  |
|-----------------------|-----------------------------------------------|-------------------------------------------------------|---------------|---------------------------------------------------------|---------|--------|------------------------|----------------------------------------------------------------------------------------------------|--|
|                       | MP2300                                        |                                                       |               | SGD-N,<br>SGDB-N                                        | NS100   | NS115  | SGDS                   | Trigger Command                                                                                                    |  |
|                       | Latch Zone Lower Limit Setting                | OL□□2A                                                | $\rightarrow$ | _                                                       | -       | Pn     | 822                    | EX_POSING                                                                                                    |  |
|                       | Latch Zone Upper Limit<br>Setting             | OL□□2C                                                | $\rightarrow$ | _                                                       | -       | Pn     | 820                    | EX_POSING                                                                                                    |  |
|                       | Linear Acceleration<br>Time                   | OLDD36                                                | $\rightarrow$ | Cn-0020                                                 |         | Pn80B* |                        | POSING,<br>EX POSING 7RET                                                                                               |  |
|                       | Linear Deceleration<br>Time Constant          |                                                       | $\rightarrow$ | _                                                       | Pn80E*  |        |                        | EX_POSING, ZRET,<br>FEED, STEP                                                                                          |  |
| Setting<br>parameters | S-curve Acceleration<br>Time                  | OWDD3A                                                | $\rightarrow$ | Cn-0026                                                 |         | Pn812* |                        | POSING,<br>EX_POSING, ZRET,<br>FEED, STEP<br>• Only when DEN =<br>ON (when pulse<br>distribution has<br>been completed) |  |
|                       | Approach Speed                                | OL□□3E                                                | $\rightarrow$ | Cn-0022                                                 | Pn817   |        |                        | ZRET                                                                                                    |  |
|                       | Creep Speed                                   | OL□□40                                                | $\rightarrow$ | Cn-0023                                                 |         | Pn818  |                        | ZRET                                                                                                    |  |
|                       | Home Offset                                   | OL□□42                                                | $\rightarrow$ | Cn-0028                                                 |         | Pn819  |                        | ZRET                                                                                                    |  |
|                       | External Positioning<br>Move Distance         | OLDD46                                                | $\rightarrow$ | Cn-002B                                                 | Cn-002B |        |                        | EX_POSING and ZRET                                                                                                    |  |
|                       | Forward External<br>Torque Limit Input        | Forward ExternalOW□□00,Torque Limit Inputbits 8 and 9 |               | The settings are enabled when the Servo is turned ON or |         |        | is turned ON or a move |                                                                                                    |  |
|                       | Reverse ExternalOWTorque Limit Inputbits 8 ar |                                                       | $\rightarrow$ | command is sent.                                        |         |        |                        |                                                                                                    |  |

\* The parameters are written when automatic updating of parameters is enabled at bit A of fixed parameter 1 in the MP2300.

# 11.1.5 Parameters Updated during Self-configuration

## (1) Motion Parameters

The motion parameters for each axis are set as shown below according to information from each SERVOPACK when self-configuration is executed. Some parameters are written to the SERVOPACK's RAM.

#### [a] Motion Fixed Parameters

#### ■ SERVOPACK to MP2300

| MP2300           |                                      |  |  |  |  |  |  |
|------------------|--------------------------------------|--|--|--|--|--|--|
| Fixed parameters |                                      |  |  |  |  |  |  |
| No.              | Name                                 |  |  |  |  |  |  |
|                  | Servomotor Type <sup>*</sup>         |  |  |  |  |  |  |
| 30               | Encoder Type                         |  |  |  |  |  |  |
| 34               | Rated Speed                          |  |  |  |  |  |  |
| 36               | Encoder Resolution                   |  |  |  |  |  |  |
| 38               | Max. Revolutions of Absolute Encoder |  |  |  |  |  |  |

| SERVOPACK        |                  |                   |             |  |  |  |  |  |  |
|------------------|------------------|-------------------|-------------|--|--|--|--|--|--|
| SGD-N,<br>SGDB-N | SGDH +<br>NS100  | SGDH+NS11<br>5    | SGDS        |  |  |  |  |  |  |
| Depends on the   | specifications o | f the connected S | Servomotor. |  |  |  |  |  |  |
|                  |                  | Pn205             |             |  |  |  |  |  |  |
|                  |                  |                   |             |  |  |  |  |  |  |

The above processing is not performed when the axis has been set.

←

←

←

- The default settings are used for all those parameters not listed above.
- \* The Servo Type is written to the Motor Type on the upper right of the SVB Definition Window.

#### ■ MP2300 to SERVOPACK (RAM)

| MP2300           |                       |   |        | SERV   | OPACK  |       |
|------------------|-----------------------|---|--------|--------|--------|-------|
| Fixed parameters |                       |   | SGD-N, | SGDH + | SGDH + | SGDS  |
| No.              | Name                  |   | SGDB-N | NS100  | NS115  | 3003  |
| 16               | Backlash Compensation | ← | _      |        | Pn81B  | Pn214 |

· The default settings are written if the axis is not set.

[b] Motion Setting Parameters

#### ■ SERVOPACK to MP2300

| MP2300             |                                            |  |  |  |  |  |
|--------------------|--------------------------------------------|--|--|--|--|--|
| Setting parameters |                                            |  |  |  |  |  |
| Address            | Name                                       |  |  |  |  |  |
| OWDD2E             | Position Loop Gain                         |  |  |  |  |  |
| OW□□2F             | Speed Loop Gain                            |  |  |  |  |  |
| OW□□30             | Speed Feed Forward Compensation            |  |  |  |  |  |
| OWDD32             | Position Loop Integration Time<br>Constant |  |  |  |  |  |
| OWDD34             | Speed Loop Integration Time<br>Constant    |  |  |  |  |  |
| OWDD3A             | S-curve Acceleration Time                  |  |  |  |  |  |

|   | SERVOPACK        |                 |                 |      |  |  |  |
|---|------------------|-----------------|-----------------|------|--|--|--|
|   | SGD-N,<br>SGDB-N | SGDH +<br>NS100 | SGDH +<br>NS115 | SGDS |  |  |  |
| _ | Cn-001A          | Pn102           |                 |      |  |  |  |
| _ | Cn-0004          |                 | Pn100           |      |  |  |  |
| _ | Cn-001D          |                 | Pn109           |      |  |  |  |
| _ | _                |                 | Pn11F           |      |  |  |  |
| _ | Cn-0005          |                 | Pn101           |      |  |  |  |
| _ | Cn-0026          |                 | Pn812           |      |  |  |  |

• The above processing is not performed when the axis has been set.

~

< ←

• The default settings are used for all those parameters not listed above.

11.1.5 Parameters Updated during Self-configuration

#### ■ MP2300 to SERVOPACK (RAM)

| MP2300             |                          |               |         | SERVO  | OPACK  |       |
|--------------------|--------------------------|---------------|---------|--------|--------|-------|
| Setting parameters |                          |               | SGD-N,  | SGDH + | SGDH + | SGDS  |
| Address            | Name                     |               | SGDB-N  | NS100  | NS115  | 0000  |
| OLxx1E             | Position Completed Width | $\rightarrow$ | _       |        | Pn500  | Pn522 |
| OLxx36             | Linear Acceleration Time | $\rightarrow$ | Cn-0020 |        | Pn80B  | •     |
| OLxx38             | Linear Deceleration Time | $\rightarrow$ | -       |        | Pn80E  |       |

- The default settings are written if the axis has not been set.
- When the axis has been set, parameters are written only when bit 10 of fixed parameter 1 is set to enable automatic updating of parameters.
- The Positioning Completed Width is written only when MECHATROLINK-II is used in 32-byte mode.

## (2) SERVOPACK Parameters

The SERVOPACK parameters are written to SERVOPACK EEPROM or RAM during selfconfiguration as shown below. Care must therefore be taken because the SERVOPACK parameters will be overwritten when self-configuration is executed.

 These settings, however, are not written to the set values for the SERVOPACK parameters saved in the MP2300.

#### [a] SERVOPACK Parameters (1)

| MP2300                          |                   |               | SERVOPACK      |         |                |          |  |
|---------------------------------|-------------------|---------------|----------------|---------|----------------|----------|--|
| SERVOPACK Paramete              | ers               |               | SGD-N,         | SGDH +  | SGDH +         | SCDS     |  |
| Name                            | Setting           |               | SGDB-N         | NS100   | NS115          | 3603     |  |
| P-OT Signal Mapping             | Disable           | $\rightarrow$ | Cn-0001 Bit 2  |         | Pn50A.3        |          |  |
| N-OT Signal Mapping             | Disable           | $\rightarrow$ | Cn-0001 Bit 3  | Pn50B.0 |                |          |  |
| SERVOPACK Software Limit        | Diachla           |               | Cn 0014 Bit 2  |         |                |          |  |
| Function (Positive)             | Disable           | $\rightarrow$ | CII-0014 Dit 2 |         | Pn801.0        |          |  |
| SERVOPACK Software Limit        | Disabla           |               | Cn-0014 Bit 3  |         | 111001.0       |          |  |
| Function (Negative)             | Disable           | $\rightarrow$ | CII-0014 Dit 3 |         |                |          |  |
| SERVOPACK Electronic Gear Ratio | 1                 |               | Cn-0024        | Pn      | 202            | Pn20F    |  |
| (Numerator)                     | Ţ                 |               | CH 0024        | 111     | 202            | 1 112012 |  |
| SERVOPACK Electronic Gear Ratio | 1                 | $\rightarrow$ | Cn-0025        | Pn      | 2.03           | Pn210    |  |
| (Denominator)                   | 1                 | ,             | 011 0020       |         | _00            | 1        |  |
| Autotuning Application Switch   | Disable           | $\rightarrow$ | —              |         | Pn110          |          |  |
| /DEC Signal Mapping             | CN1-9 input       | _             | _              | Pn511.0 |                |          |  |
|                                 | terminal          | ,             |                |         |                |          |  |
| /EXT1 Signal Mapping            | CN1-10 input      | $\rightarrow$ | → — Pn511      |         | Pn511.1        |          |  |
| - 3                             | terminal          |               |                |         |                |          |  |
| /EXT2 Signal Mapping            | CN1-11 input      | $\rightarrow$ | _              | Pn511.2 |                |          |  |
|                                 | terminal          |               |                |         |                |          |  |
| /EXT3 Signal Mapping            | CN1-12 input      | $\rightarrow$ | _              |         | Pn511.3        |          |  |
|                                 | terminal          |               |                |         |                |          |  |
| Speed Reference Command Options | Use T-REF as the  |               |                |         | $D_{m}(0,2,0)$ |          |  |
| Speed Reference Command Options | limit input       | $\rightarrow$ | —              |         | P11002.0       |          |  |
|                                 | Lico V DEE oc     |               |                |         |                |          |  |
| Torque Reference (TRQ) Command  | the external      | $\rightarrow$ | _              |         | Pn002 1        |          |  |
| Option                          | speed limit input |               |                |         | 11002.1        |          |  |
| Reverse Latching Area           | Pn820 value       | $\rightarrow$ |                |         | Pn             | 822      |  |
| -                               |                   | 1             |                |         |                |          |  |

• The above processing is not performed when the axis has been set.

• The above set values are written to the SERVOPACK's EEPROM.

#### [b] SERVOPACK Parameters (2)

| MP2300                                              |                    |               | SERVOPACK |             |        |      |
|-----------------------------------------------------|--------------------|---------------|-----------|-------------|--------|------|
| SERVOPACK Parameters                                |                    |               | SGD-N,    | SGDH +      | SGDH + | SCDS |
| Name                                                | Setting            |               | SGDB-N    | NS100 NS115 |        | 3603 |
| Excessive Position Error<br>Area                    | 65535              | $\rightarrow$ | Cn-001E   | _           |        |      |
| Overflow Level                                      | 32767              | $\rightarrow$ | _         | Pn505 -     |        | —    |
| Excessive Position Error<br>Alarm Detection Level   | 2 <sup>30</sup> -1 | $\rightarrow$ | — Pn520   |             | Pn520  |      |
| Excessive Position Error<br>Warning Detection Level | 100                | $\rightarrow$ | - Pn51E   |             |        |      |

· The above set values are written to the SERVOPACK's RAM.

# 11.2 Precautions When Setting or Changing User Definition Files and Scan Times

This section describes precautions for setting or changing user definition files and for setting the scan times.

# 11.2.1 Setting or Changing User Definition Files

User definition files must be saved to flash memory (Save & Save to Flash).

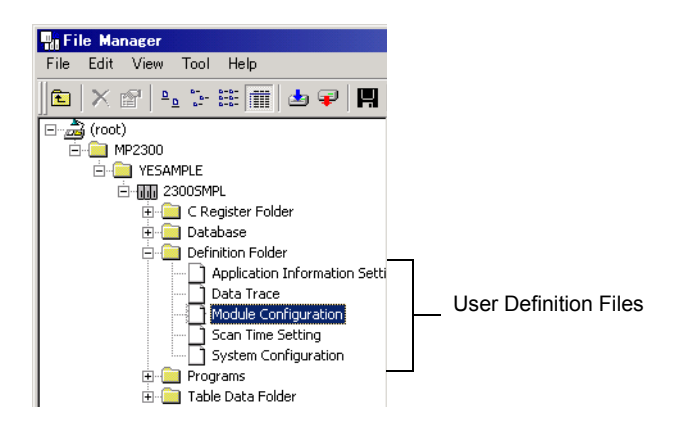

Use the MPE720 to set or change a user definition file. Be sure to save the results to flash memory. If data is not saved to flash memory, the settings and changes will be lost when the power supply to the MP2300 is turned OFF and ON.

# 11.2.2 Setting or Changing Module Configuration Definition Files

Observe the following precautions when setting or changing module configuration definition files.

- Always check to make sure that the mounted Module is the one that is defined.
- · Be sure to save any new settings or changes to flash memory.
- After the settings or changes have been completed, turn the power supply to the MP2300 OFF and ON.

11.2.3 Setting and Changing the Scan Time

# 11.2.3 Setting and Changing the Scan Time

## (1) Precautions When Setting or Changing the Scan Time

Double-click the scan time file in the File Manager Window on the MPE720. Scan time settings or changes can be performed from the Scan Time Window that is displayed.

| Scan Time MP2300¥YESAMPLE 2300SM | 4PL 💶 🗆 🗙   |
|----------------------------------|-------------|
| PT#: 1 CPU#: 1                   |             |
| Network Number                   | NT#000      |
| Station Number                   | ST#00       |
| Controller Number                | CP#01       |
| Controller Type                  | MP2100/2300 |
| High Speed Scan Setting [ms]     | 10.0        |
| H-Scan Maximum Value [ms]        | 0.6         |
| H-Scan Current Value [ms]        | 0.4         |
| H-Scan Steps [Steps]             | 41          |
| Low Speed Scan Setting [ms]      | 200.0       |
| L-Scan Maximum Value [ms]        | 0.2         |
| L-Scan Current Value [ms]        | 0.1         |
| L-Scan Steps [Steps]             | 0           |
| Start-up Drawing Steps [Steps]   | 0           |
| Interrupt Drawing Steps [Steps]  | 0           |
| User Function Steps [Steps]      | 0           |
| Total Number of Steps [Steps]    | 41          |
| Total Program Memory [Bytes]     | 5767168     |
|                                  |             |

Observe the following precautions when setting or changing the scan time.

• Set the set values of the scan time for both the high-speed (H) and low-speed (L) scans to at least the maximum time required to execute the scans. We recommend setting the set values of the scan time using the formula (set value – maximum time to execute scan) ≥ (0.2 × set values of the scan time), i.e., setting the set values of the scan time to at least 1.25 times the maximum times required to execute the scans.

If the scan time is set too close to the maximum execution time for the scan, the refresh time for the screen on the MPE720 will be very slow and communication timeouts may occur. If the maximum execution time exceeds the scan time set value, a watchdog timer timeout error will occur and the MP2300 system will stop.

- Set the set values of the high-speed (H) and low-speed (L) scan time to an integral multiple of the MECHATROLINK communication cycle (1 or 2 ms) set in the MP2300. Always check the set values of the scan time after changing the MECHATROLINK communication cycle.
- Do not change the scan time set value while the Servo is ON. Never change the setting while the axis is moving (while the motor is running). Otherwise an error may occur during motor operation (e.g., high-speed rotation).
- When the scan time is set or changed, be sure to save the data to flash memory.

## (2) Scan Time Set Value Examples

■ 0.8-ms Maximum Scan Time and 1-ms Communication Cycle (MECHATROLINK-II Only)

High-speed (or low-speed) scan set value  $\ge 1.25 \times 0.8$  (= 1 ms)

High-speed (or low-speed) scan set value = 1 ms, 2 ms, 3 ms, etc. (an integral multiple of at least 1 ms)

■ 1.4-ms Maximum Scan Time and 1-ms Communication Cycle (MECHATROLINK-II Only)

High-speed (or low-speed) scan set value  $\ge 1.25 \times 1.4$  (= 1.75 ms)

High-speed (or low-speed) scan set value = 2 ms, 3 ms, etc. (an integral multiple of at least 2 ms)

#### 0.8-ms Maximum Scan Time and 2-ms Communication Cycle (MECHATROLINK-I or MECHATROLINK-II)

High-speed (or low-speed) scan set value  $\ge 1.25 \times 0.8$  (= 1 ms)

High-speed (or low-speed) scan set value = 1 ms, 2 ms, 4 ms, etc. (an integral multiple of 2 ms at 1 ms and 2 ms or higher)

■ 1.4-ms Maximum Scan Time and 2-ms Communication Cycle (MECHATROLINK-I or MECHATROLINK-II)

High-speed (or low-speed) scan set value  $\geq 1.25 \times 1.4$  (= 1.75 ms)

High-speed (or low-speed) scan set value = 2 ms, 4 ms, etc. (an integral multiple of 2 ms at 2 ms or higher)

# 11.3 SERVOPACK Parameter Data Flow

In systems connected to MECHATROLINK, SERVOPACK parameters can be read directly from the MP2300. (Refer to *11.1 Parameters That Are Automatically Updated* on page 11-2.) This means that parameters are saved in the memory area of both the MP2300 and the SERVOPACK. It is thus necessary to consider the relationship between the settings in both memory areas.

# 11.3.1 Operations and Parameter Data Flow

- (1) Power ON
- Parameter data saved in the SERVOPACK's EEPROM<sup>\*1</sup> is copied to SERVOPACK's RAM.
- Parameter data saved in the MP2300's flash memory<sup>\*1</sup> for all axes is copied to SDRAM<sup>\*2</sup>.
- Some gain-related settings are sent from the MP2300 to SERVOPACK RAM<sup>\*1</sup>.

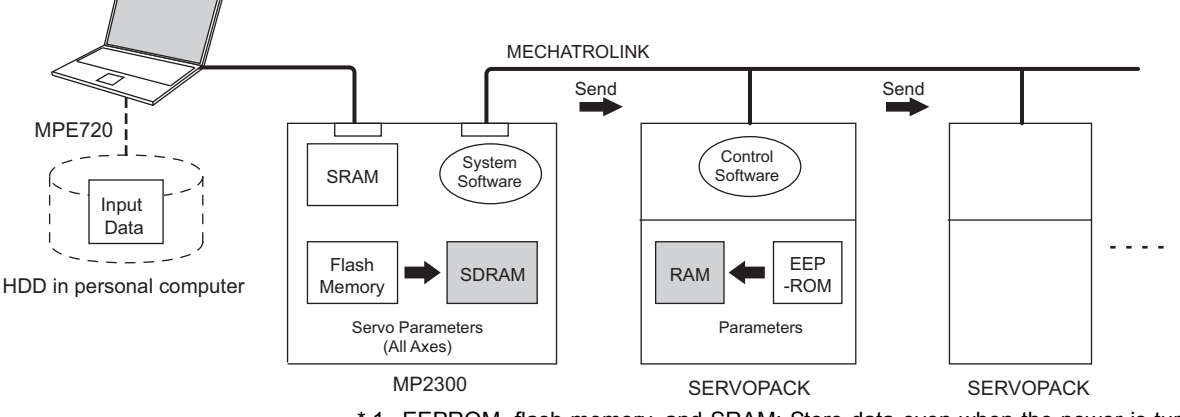

- \* 1. EEPROM, flash memory, and SRAM: Store data even when the power is turned OFF.
- \* 2. RAM (SRAM, SDRAM): Lose data when the power is turned OFF.
- Indicates data has been written (same below).

#### 11.3.1 Operations and Parameter Data Flow

## (2) Normal Operation

- Control software of the SERVOPACK operates based on the parameter data held in SERVOPACK's RAM.
- Some of MP2300 setting parameters and commands temporarily change SERVOPACK parameters (refer to *Chapter 6 Motion Parameters* for details). RAM in the SERVOPACK are written.

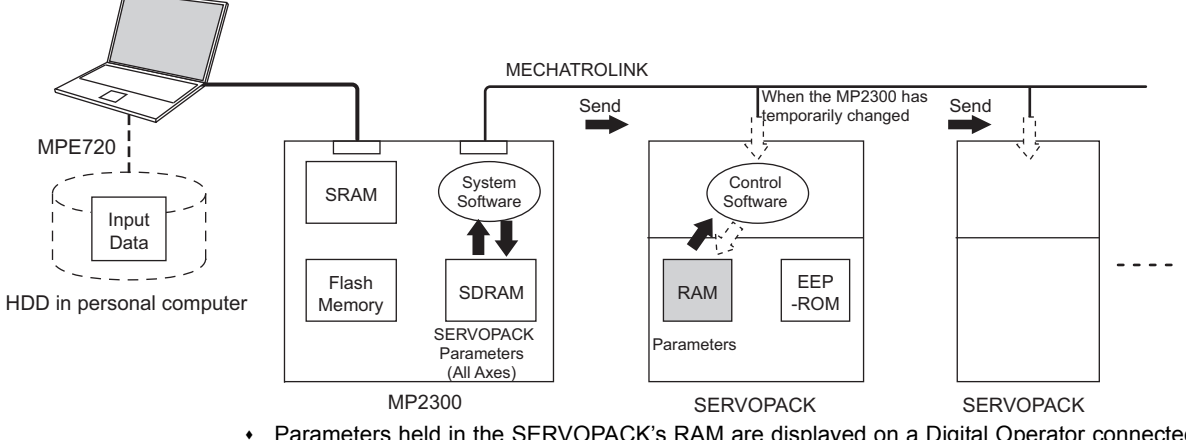

 Parameters held in the SERVOPACK's RAM are displayed on a Digital Operator connected to the SERVOPACK. They are also written to EEPROM when the DATA/ENTER Key is pressed.

# (3) When the SERVOPACK Tab Page Is Open

The data flow for SERVOPACK parameters is as follows when the SERVOPACK Tab Page is open in the SVB Definitions Window on the MPE720 (refer to 2.1.6 (4) Set and Save Motion Fixed *Parameters* on page 2-28 for details on how to open the SERVOPACK Tab Page.):

The MPE720 writes and displays the parameters that are held in the SERVOPACK's RAM for the relevant axis to the *Current Value* in the SERVOPACK Tab Page.
 It also reads and displays the values that are held in the MP2300's SDRAM values to the *Input*

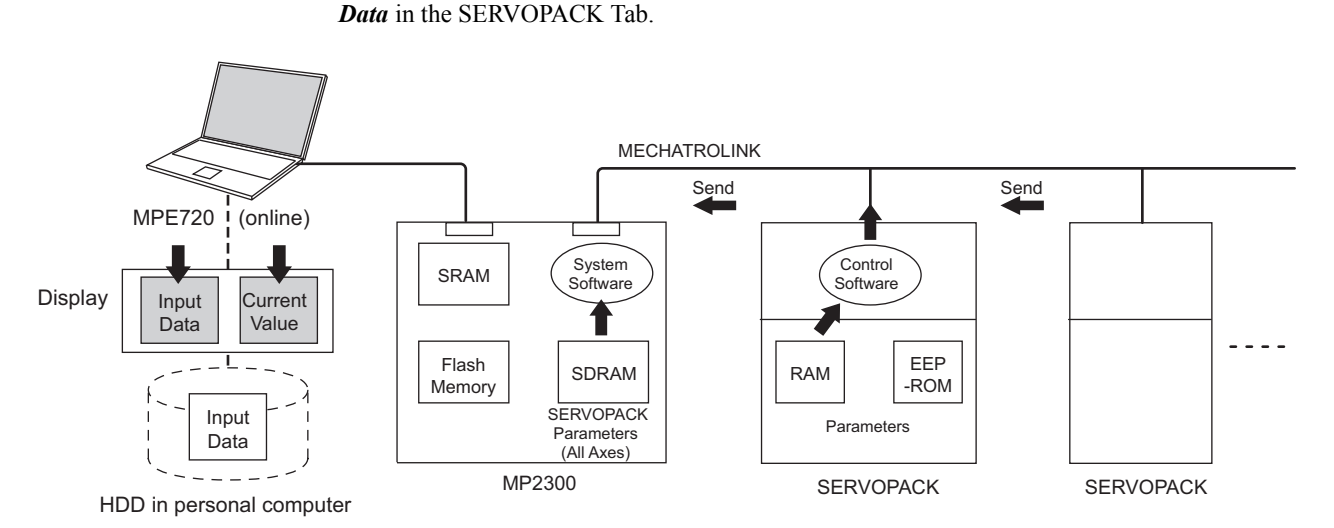

The following figure shows an example of the SERVOPACK Tab in the SVB Definition Window.

| Engine<br>File E | ering Manager - [SYB Definition MP2300\YE5A^<br>Edt View Window Help<br>😂 🗗 X 🖻 🛍 🆬 🌆 🍬 🎬 🎬 🕅 | 1PLE 23005MPL MP2300 D | nine Local]   | _  C<br>_  5 |
|------------------|-----------------------------------------------------------------------------------------------|------------------------|---------------|--------------|
| #: 2 IF          | P#:192.168.1.1 CPU#: 1 FACK#01                                                                | Slot #00 CIR#01 800    | 0-87FF        |              |
| lais 1           | SERVOPACK SGDS-***1** Version 00                                                              | 114 🗾 Servo Type Rola  | y 💌           |              |
| Fixed Pa         | arameters   Setup Parameters   SERVDPACK   Monitor                                            |                        |               |              |
| No.              | Name                                                                                          | Input Data             | Unit Curre    | nt           |
| 0000             | Function Selection Basic Switch O                                                             | 0000 H                 | - 000         | юH           |
| 0001             | Function Selection Application Switch 1                                                       | 0000 H -               | - 000         | юн           |
| 0002             | Function Selection Application Switch 2                                                       | 0011 H ·               | - 011         | 1 H          |
| 0004             | Function Selection Application Switch 4                                                       | 0110 H -               | - 011         | 0 H          |
| 0006             | Function Selection Application Switch 6                                                       | 0002 H -               | - 000         | IZ H         |
| 0007             | Function Selection Application Switch 7                                                       | 0000 H -               | - 000         | ЮΗ           |
| 0008             | Function Selection Application Switch 8                                                       | 4000 H -               | 400           | O H          |
| 0100             | Speed Loop Gain                                                                               | 40.0 1                 | Hz 10         | 0.0          |
| 0101             | Speed Loop Integral Time Constant                                                             | 20.00                  | ms 40         | ).00         |
| 0102             | Position Loop Gain                                                                            | 40.0                   | 's 10         | 0.0          |
| 0103             | Moment of Inertia Ratio/Mass ratio                                                            |                        | $\sim$ $\sim$ | - 0          |
| 0104             | 2nd Speed Loop Gein                                                                           | 40.0 1                 | -lz 4         | 0.0          |
| 0105             | 2nd Speed Loop Integral Time Constant                                                         | 20.00                  | ris 20        | 0.00         |
| 0106             | 2nd Position Loop Gain                                                                        | 40.0                   | 's 4          | 10. D        |
| 0107             | Bias                                                                                          | 0                      | min-1         | D            |

The values in Current Value are different from the values in Input Data.

#### (4) SERVOPACK Parameters Saved in the MPE720

The data flow for SERVOPACK parameters is as follows when File - Save is selected from the SERVOPACK Tab Page:

- The MPE720 writes all the parameters in *Input Data* currently displayed on SERVOPACK Tab Page of the relevant axis to the followings.
  - HDD (hard disk) of the personal computer
  - SDRAM of MP2300
  - RAM and EEPROM of the SERVOPACK
- After having completed writing the parameters, the MPE720 updates the values in *Current Value* on the SERVOPACK Tab Page with the SERVOPACK parameter values stored in the RAM.

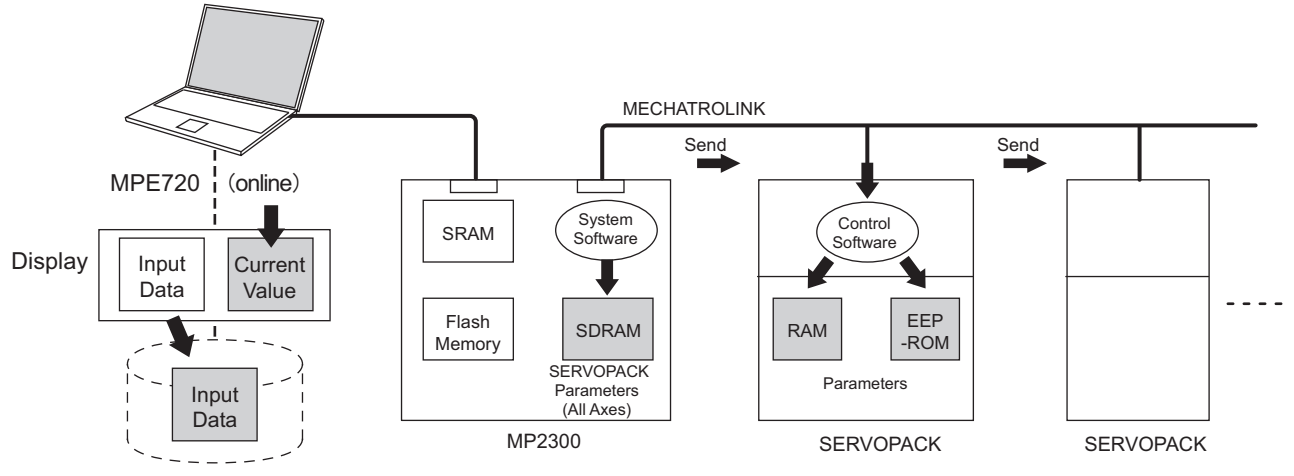

HDD in personal computer

#### 11.3.1 Operations and Parameter Data Flow

The following figure shows a display example after having executed save operation on the SERVO-PACK Tab in the SVB Definition Window. After having saved the data, the values in Input Data of all the parameters become the same as the values in Current Value on the SERVOPACK Tab.

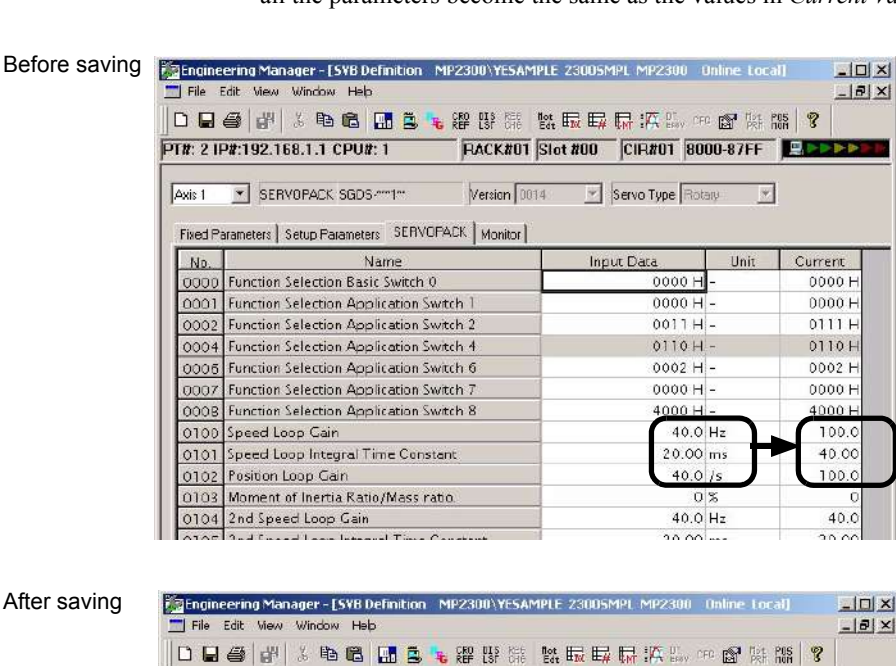

Version 0034

After saving

PT#: 2 IP#:192.168.1.1 CPU#: 1

Axis 1 SERVOPACK SGDS \*\*\*1\*\*

0000 Function Selection Basic Switch 0

0001 Function Selection Application Switch 1

No.

Fixed Parameters | Setup Parameters | SERVOPACK | Monitor |

Name

| 0005 | Function Selection Application Switch 2 | 0111H-    | VITH   |
|------|-----------------------------------------|-----------|--------|
| 0004 | Function Selection Application Switch 4 | 0110 H -  | 0110 H |
| 0006 | Function Selection Application Switch 6 | 0002 H -  | 0002 H |
| 0007 | Function Selection Application Switch 7 | 0000 H -  | 0000 H |
| 000B | Function Selection Application Switch 8 | 4000 H -  | 4000 H |
| 0100 | Speed Loop Gain                         | 40.0 Hz   | 40.0   |
| 0101 | Speed Loop Integral Time Constant       | 20.00 ms  | 20.00  |
| 0102 | Position Loop Gain                      | 40.0 /s   | 40.0   |
| 0103 | Moment of Inertia Ratio/Mass ratio.     | 0 %       | 0      |
| 0104 | 2nd Speed Loop Gain                     | 40.0 Hz   | 40.0   |
| 2400 |                                         | المم مم ا | 22.22  |

Input Data

💌 Servo Type Rotary 💌

0000 H

0000 H

Unit

Current

0000 H

0000 H

٠ The saving operation of SERVOPACK parameters can be used for writing data after SERVO-PACK replacement because it writes all the parameters of the relevant axis.

# (5) Copying Current Values to Set Values (Input Data) in the SERVOPACK Tab

The data flow for SERVOPACK parameters is as follows when selecting *Edit - Copy Current Value* from the SERVOPACK Tab in the SVB Definition Window on the MPE720:

• The MPE720 copies the values currently displayed in *Current Value* to *Input Data* on the SER-VOPACK Tab and displays.

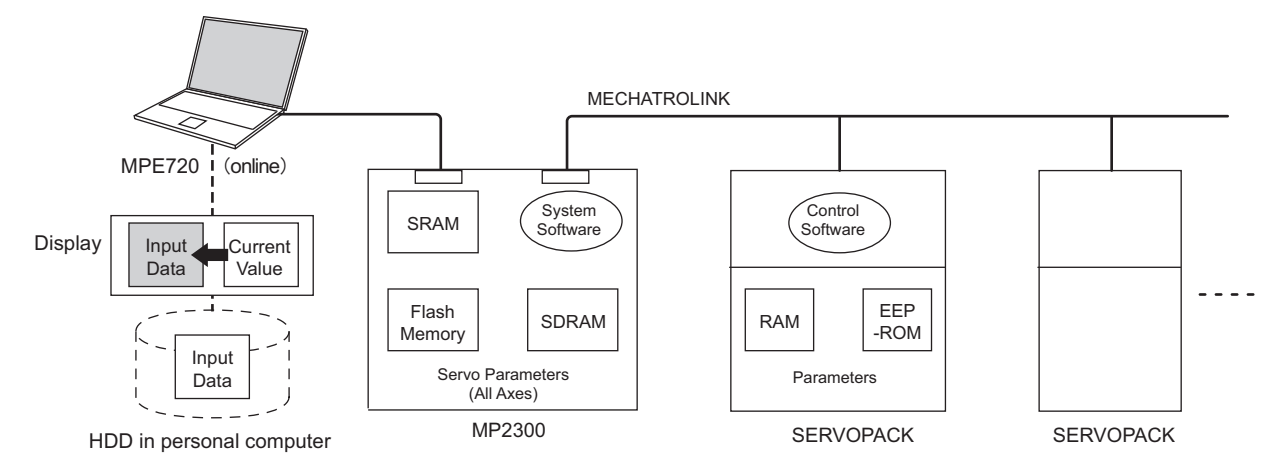

The following figure shows a display example after having selected *Edit - Copy Current Value* on the SERVOPACK Tab in the **SVB Definition** Window. The values in *Current Value* are copied to *Input Data*.

| Avis 1  | SERVOPACK SGDS ***1 ** Version                    | 0014 Servo Type Rotary | <u>~</u>    |
|---------|---------------------------------------------------|------------------------|-------------|
| Fixed P | arameters   Setup Parameters   SERVOPADK   Monito |                        |             |
| No.     | Name<br>Exercise Selection Pagis Switch O         | Input Data             | Unit Currei |
| 0000    | Function Selection Application Systeh 1           | 0000 H -               | 000         |
| 0002    | Function Selection Application Switch 2           | 0011 H -               | 011         |
| 0004    | Function Selection Application Switch 4           | 0110H -                | 011         |
| 0006    | Function Selection Application Switch 6           | 0002 H -               | 0002        |
| 0007    | Function Selection Application Switch 7           | 0000 H -               | 0000        |
| 0008    | Function Selection Application Switch 8           | 4000 H -               | 4000        |
| 0100    | Speed Loop Gain                                   | 40.0 H                 | z 100       |
| 0101    | Speed Loop Integral Time Constant                 | 20.00 m                | \$ 40.      |
| 0102    | Position Loop Gain                                | 40.0 /s                |             |
| 0103    | Moment of Inertia Ratio/Mass ratio.               | 0 %                    |             |

| #: 21 | P#:192.168.1.1 CPU#: 1                   | RACK#01     | Slot #00 CIR#01 80 | 00-87FF       |         |
|-------|------------------------------------------|-------------|--------------------|---------------|---------|
| xis 1 | SERVOPACK SGDS-***1**                    | Version 001 | 4 💌 Servo Type Ro  | tary <u>*</u> |         |
| No.   | Name                                     |             | Input Data         | Unit          | Current |
| 0000  | Function Selection Basic Switch          | )           | 0000 H             | -             | 0000 H  |
| 0001  | Function Selection Application St        | witch 1     | 0000 -             | -             | 0000 H  |
| 0002  | Function Selection Application S         | witch 2     | 0111 -             | _             | 0111 H  |
| 0004  | Function Selection Application St        | witch 4     | 0110 -             | 1-            | 0110 H  |
| 0006  | Function Selection Application St        | witch 6     | 0002 H             | ( -           | 0002 H  |
| 0007  | Function Selection Application Selection | witch 7     | 0000 H             | -             | 0000 H  |
| 000B  | Function Selection Application S         | witch 8     | 4000 -             | <u> </u>      | 4000 H  |
| 0100  | Speed Loop Gain                          |             | 100.0              | Hz            | 100.0   |
| 0101  | Speed Loop Integral Time Cons            | tant        | 40.00              | ms            | 40.00   |
| 0102  | Position Loop Gain                       |             | 100.0              | ls ls         | 100.0   |
| 0103  | Moment of Inertia Ratio/Mass r.          | ato         | C                  | 18            | 0       |
| 0104  | 2nd Speed Loop Gain                      |             | 40.0               | Hz            | 40.0    |
| ALAF  | 2                                        |             | 20.00              |               | 20.00   |

#### 11.3.1 Operations and Parameter Data Flow

# (6) Changing Parameters in the SERVOPACK Tab Page

The data flow for SERVOPACK parameters is as follows when parameters for the cursor position are changed from the SERVOPACK Tab Page in the SVB Definition Window for MPE720:

- The MPE720 writes parameters of the relevant axis to the followings when the ENTER Key is pressed on the computer. (The parameters other than those of the relevant axis will not be written.)
  - Input Data (set data) on the SERVOPACK Tab Page
  - SDRAM of the MP2300
  - RAM of the SERVOPACK
- After having completed writing, the MPE720 updates the values in *Input Data* on the SERVO-PACK Tab Page with the parameter values stored in the RAM of the SERVOPACK.

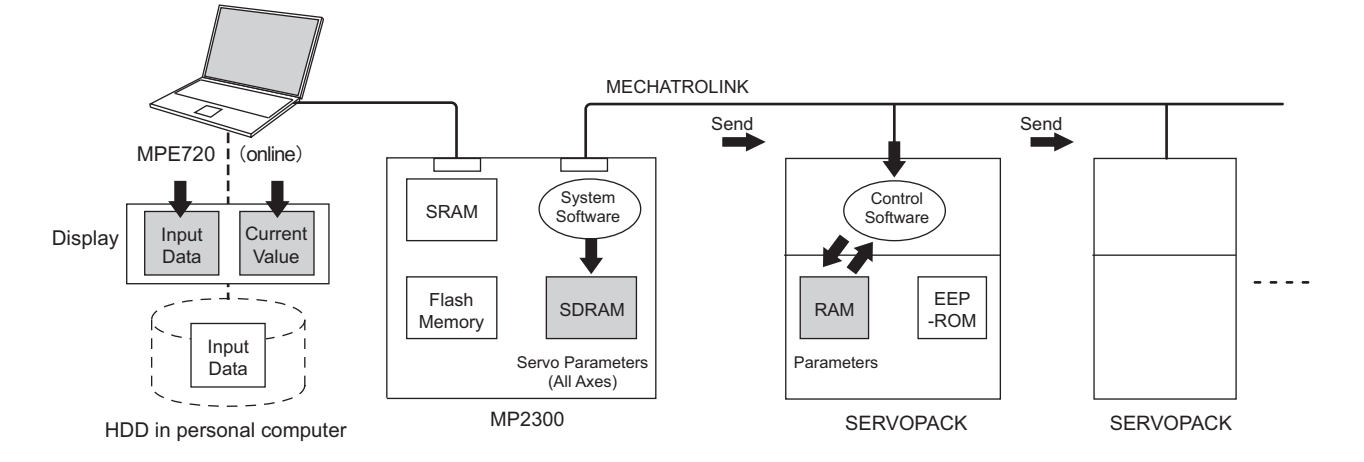

The following figure shows a display example after having changed the value (2nd Speed Loop Gain) in *Input Data* on the SERVOPACK Tab. After having pressed the ENTER Key, the values of Speed Loop Gain, Speed Loop Integral Time Constant, and Position Loop Gain (boxed in dotted line) in *Input Data* remain different from the values in *Current Value* since the parameters other than the one that has been changed are not written.

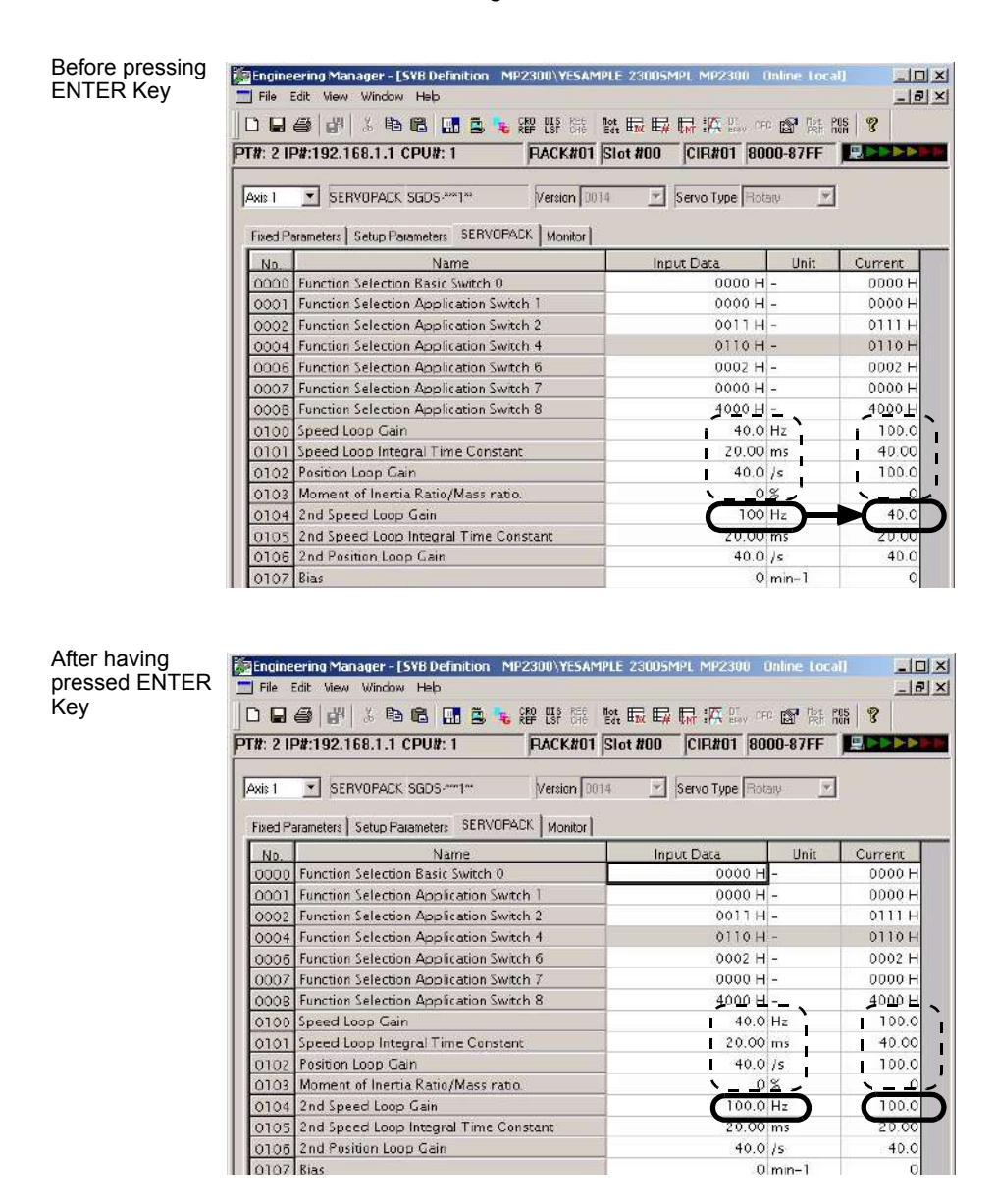

11.3.2 Precautions When Saving SERVOPACK Parameters

# (7) Saving Data to Flash Memory

The data flow for SERVOPACK parameters is as follows when saving the parameters to flash memory on the MPE720:

• The MP2300 writes the parameters data (Input Data) held in SDRAM to flash memory.

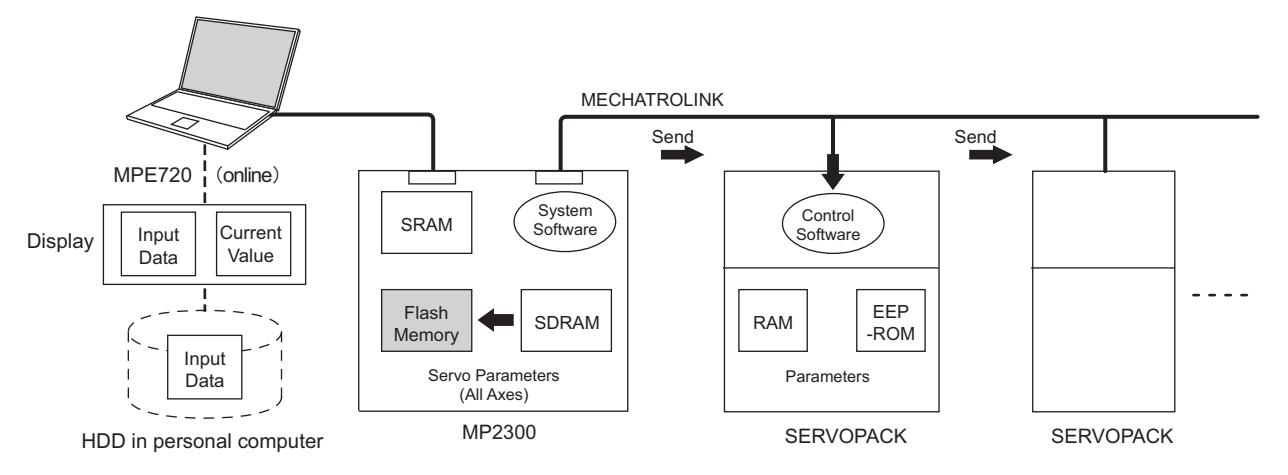

• Save to flash memory also after having changed set data of SERVOPACK parameter.

# 11.3.2 Precautions When Saving SERVOPACK Parameters

Before executing saving operation in the SERVOPACK Tab Page in any cases including the SERVO-PACK replacement, always select *Edit - Copy Current Value* to copy the values in Current Value to Input Data.
# 12

## Maintenance and Inspection

This chapter explains daily and regular inspection items to ensure that the MP2300 can always be used at its best conditions.

| 12.1 Inspection Items                                                                                                    |  |
|----------------------------------------------------------------------------------------------------|--|
| 12.2 Replacing the Basic Module Battery<br>12.2.1 Procedure                                                                                                    |  |
| 12.3 Troubleshooting<br>12.3.1 Basic Flow of Troubleshooting<br>12.3.2 MP2300 Error Check Flowchart<br>12.3.3 LED Indicators                                                                                                  |  |
| 12.4 Troubleshooting System Errors<br>12.4.1 Outline of System Errors<br>12.4.2 Troubleshooting Flowchart for System Errors<br>12.4.3 Correcting User Program Errors<br>12.4.4 System Register Configuration and Error Status |  |
| 12.5 Motion Program Alarms<br>12.5.1 Motion Program Alarm Configuration<br>12.5.2 Motion Program Alarm Code List                                                                                                    |  |
| 12.6 Troubleshooting Motion Errors<br>12.6.1 Overview of Motion Errors<br>12.6.2 Motion Error Details and Corrections<br>12.6.3 Servo Driver Status and Servo Driver Error Codes                                              |  |
|                                                                                                    |  |

12.1.1 Daily Inspections

## 12.1 Inspection Items

This section summarizes daily and regular inspection items that must be performed by the customer.

#### 12.1.1 Daily Inspections

| No.          | Inspect                                 | ion Item                                                 | Inspection Details                                                                        | Criteria                                                                                       | Action                                             |
|--------------|-----------------------------------------|----------------------------------------------------------|-------------------------------------------------------------------------------------------|------------------------------------------------------------------------------------------------|----------------------------------------------------|
| 1            | Installation conditions of Module, etc. |                                                          | Check the mounting screws for<br>looseness. Check whether the<br>covers are all in place. | The screws and covers must be secured correctly.                                               | Retighten the screws.                              |
|              |                                         |                                                          | Check the terminal screws for looseness.                                                  | The screws must be tight.                                                                      | Retighten the screws.                              |
| 2            | Connection conditions                   |                                                          | Check the connectors for looseness.                                                       | The connectors must be tight.                                                                  | Retighten the connector set screws.                |
|              |                                         |                                                          | Check the gap between crimp terminals.                                                    | There must be an appropriate gap between the terminals.                                        | Correct as necessary.                              |
|              |                                         | RDY                                                      | Check whether the indicator is lit.                                                       | The indicator must be lit. (It is<br>abnormal if the indicator is not<br>lit.)                 | Refer to 12.3 Troubleshooting on page 12-5.        |
|              |                                         | RUN                                                      | Check whether the indicator is lit<br>while the system is in RUN<br>state.                | The indicator must be lit. (It is<br>abnormal if the indicator is not<br>lit.)                 | Refer to 12.3 Troubleshooting on page 12-5.        |
| 3            | Indicators                              | ERR                                                      | Check whether the indicator is not lit.                                                   | The indicator must be not lit. (It is abnormal if the indicator is lit.)                       | Refer to <i>12.3 Troubleshooting</i> on page 12-5. |
| 5            | Indicators                              | ALM                                                      | Check whether the indicator is not lit.                                                   | The indicator must be not lit. (It is abnormal if the indicator is lit.)                       | Refer to 12.3 Troubleshooting on page 12-5.        |
| 3 Indicators | тх                                      | Check whether the indicator lights during communication. | The indicator must be lit. (It is<br>abnormal if the indicator is not<br>lit.)            | Refer to 12.3 Troubleshooting on page 12-5.                                                    |                                                    |
|              |                                         | BAT                                                      | Check whether the indicator is not lit.                                                   | The indicator must be not lit.<br>(The battery voltage is too low if<br>the indicator is lit.) | Replace the battery.                               |

The following table lists the daily inspection items.

#### 12.1.2 Regular Inspections

This section explains inspection items that must be performed once or twice every six months to one year.

Inspections must also be performed when the equipment is relocated or modified or when the wiring is changed.

## ○ PROHIBITED

#### • Do not replace the built-in fuse.

If the customer replaces the built-in fuse, the MP2300 may malfunction or break down.

Contact your Yaskawa representative.

| Ins                                                                                                    | pection Item                             | Inspection Details                                                                                                    | Criteria                                                          | Action                                            |  |
|----------------------------------------------------------------------------------------------------|------------------------------------------|----------------------------------------------------------------------------------------------------|-------------------------------------------------------------------|---------------------------------------------------|--|
|                                                                                                    | Ambient temperature                      | Check the temperature and                                                                                                    | 0°C to 55°C                                                       | If the MP2300 is used                             |  |
| Ins<br>Operating<br>environment<br>Power supply<br>voltage check<br>Installation<br>conditions<br>Connection<br>conditions                                                                                                    | Ambient humidity                         | humidity with a thermometer                                                                                                    | 30% to 95%                                                        | inside a panel, treat the                         |  |
| environment                                                                                                    | Atmosphere                               | Inspection DetailsCriteriaCheck the temperature and<br>humidity with a thermometer<br>and hygrometer, respectively.<br>Check for corrosive gases.0°C to 55°CIf the<br>insid<br>30% to 95%Measure the voltage between<br>24-VDC terminals.19.2 to 28.8 VDCCha<br>neceAttempt to move the Module.The Module must be secured<br>properly.RetiVisually check.The Screws must be tight.Clear<br>screws.Visually check.There must be an appropriate<br>gap between the terminalsCorrVisually check.The screws must be tight.RetiVisually check.The screws must be tight.CorrVisually check.The screws must be tight.RetiVisually check.The screws must be tight.CorrVisually check.The screws must be tight.RetiVisually check.The screws must be tight.CorrVisually check.The screws must be tight.RetiVisually check.The screws must be tight.CorrVisually check.The screws must be tight.RetiVisually check.The screws must be tight.RetiVisually check.The screws must be tight.RetiVisually check.The screws must be tight.RetiVisually check.The screws must be tight.RetiVisually check.The screws must be tight.RetiVisually check.The screws must be tight.ScrewVisually check.The screws must be tight.ScrewVisually check.The BAT indicator must be<br>not lit. <t< td=""><td>temperature inside the panel<br/>as the ambient temperature.</td></t<> | temperature inside the panel<br>as the ambient temperature.       |                                                   |  |
| Power supply voltage check                                                                                                    | PS Module                                | Measure the voltage between 24-VDC terminals.                                                                                                    | 19.2 to 28.8 VDC                                                  | Change the power supply as necessary.             |  |
| Installation                                                                                                    | Looseness and excess<br>play             | Attempt to move the Module.                                                                                                    | The Module must be secured properly.                              | Retighten the screws.                             |  |
| conditions                                                                                                    | Dust and other foreign matter            | Visually check.                                                                                                    | The Module must be free<br>from dust and other foreign<br>matter. | Clean.                                            |  |
|                                                                                                    | Check the terminal screws for looseness. | Check by retightening the screws.                                                                                                    | The screws must be tight.                                         | Retighten.                                        |  |
| Operating<br>environment       A         Power supply<br>voltage check       F         Installation<br>conditions       E         Connection<br>conditions       C         Source<br>conditions       E         Battery       Battery | Gap between crimp terminals              | Visually check.                                                                                                    | There must be an appropriate gap between the terminals            | Correct.                                          |  |
|                                                                                                    | Looseness of<br>connectors               | Visually check.                                                                                                    | The screws must be tight.                                         | Retighten the connector set screws.               |  |
| Battery                                                                                                    |                                          | Check the BAT indicator on<br>the front panel of the Basic<br>Module.                                                                                                    | The BAT indicator must be not lit.                                | If the BAT indicator is lit, replace the battery. |  |

## 12.2 Replacing the Basic Module Battery

The Basic Module has one replaceable built-in battery. This battery is used to back up data to prevent the data stored in the memory from being lost when power is interrupted (e.g., when the power supply to the Basic Module is turned OFF).

The built-in battery can retain the contents of the memory until the total time of power interruptions reaches one year. The warranty period of the battery is five years from the date of purchase. These values, however, differ according to the operating conditions, including the ambient temperature. If the BAT indicator on the Basic Module lights, replace the battery with a replacement battery (JZSP-BA01) within two weeks. Any delay in battery replacement will result in the data stored in the memory being lost.

The appearance of the battery is illustrated below.

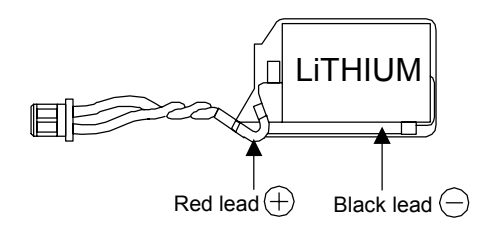

Fig. 12.1 JZSP-BA01 (Battery with Cable)

• This battery is not commercially available. Contact your Yaskawa representative.

#### 12.2.1 Procedure

## 

- There is danger of electric shock if the battery is not replace correctly. Furthermore, machine malfunction may
  occur, the operator may be injured, or the machine may be damaged. Allow only a qualified technician trained
  in safety procedures to replace the battery.
  - When replacing the battery, always do so with power supplied to the Basic Module. If power to the Basic Module is turned OFF when the battery is replaced, data stored in the memory in the Module may be lost.
     Do not touch the battery electrodes. The battery may be destroyed by the static electricity.
    - **1.** Save the data stored in the Motion Board to a compact flash memory, hard disk on an external computer, or other media.

This data is used to restore any data accidently lost during battery replacement.

- For information on saving methods, refer to the MPE720 Programming Device Software for MP900/MP2000 Machine Controllers User's Manual (Manual No. SIEPC88070005□).
- 2. Check that the RDY indicator on the MP2300 Basic Module is lit.
- **3.** Open the battery cover on the unit front surface.
- **4.** Remove the connector on the end of lead of the built-in battery from the connector on the MP2300 Basic Module. Then, remove the built-in battery from the battery holder.
- **5.** Insert securely the connector on the end of the lead of the replacement battery into the connector on the MP2300. Then, insert the replacement battery into the battery holder.
- 6. Check if the BAT indicator on the MP2300 is unlit.
- 7. Close the battery cover. This completes replacing the battery.

### 12.3 Troubleshooting

This section describes the basic troubleshooting methods and provides a list of errors.

#### 12.3.1 Basic Flow of Troubleshooting

When problems occur, it is important to quickly find the cause of the problems and get the system running again as soon as possible. The basic flow of troubleshooting is illustrated below.

| Step 1                                                                                                    | Visually confirm the following items.                                          |  |  |  |  |
|----------------------------------------------------------------------------------------------------|--------------------------------------------------------------------------------|--|--|--|--|
| Step 1       Visually confirm the following items.         • Machine movement (or status if stopped)         • Power supply         • I/O device status         • Wiring status         • Indicator status (LED indicators on each Module)         • Switch settings (e.g., DIP switches)         • Parameter settings and program contents |                                                                                |  |  |  |  |
|                                                                                                    | $\checkmark$                                                                   |  |  |  |  |
| Step 2                                                                                                    | Monitor the system to see if the problem changes for the following operations. |  |  |  |  |
| <ul> <li>Switching the Controller to STOP status</li> <li>Resetting alarms</li> <li>Turning the power supply OFF and ON</li> </ul>                                                                                                    |                                                                                |  |  |  |  |
|                                                                                                    | $\checkmark$                                                                   |  |  |  |  |
| Step 3                                                                                                    | Determine the location of the cause from the results of steps 1 and 2.         |  |  |  |  |
| <ul><li>Controller</li><li>Sequence</li><li>Software</li></ul>                                                                                                    | or external?<br>control or motion control?<br>or hardware?                     |  |  |  |  |

12.3.2 MP2300 Error Check Flowchart

#### 12.3.2 MP2300 Error Check Flowchart

Find the correction to the problem using the following flowchart if the cause of the problem is thought to be the MP2300 or SERVOPACK.

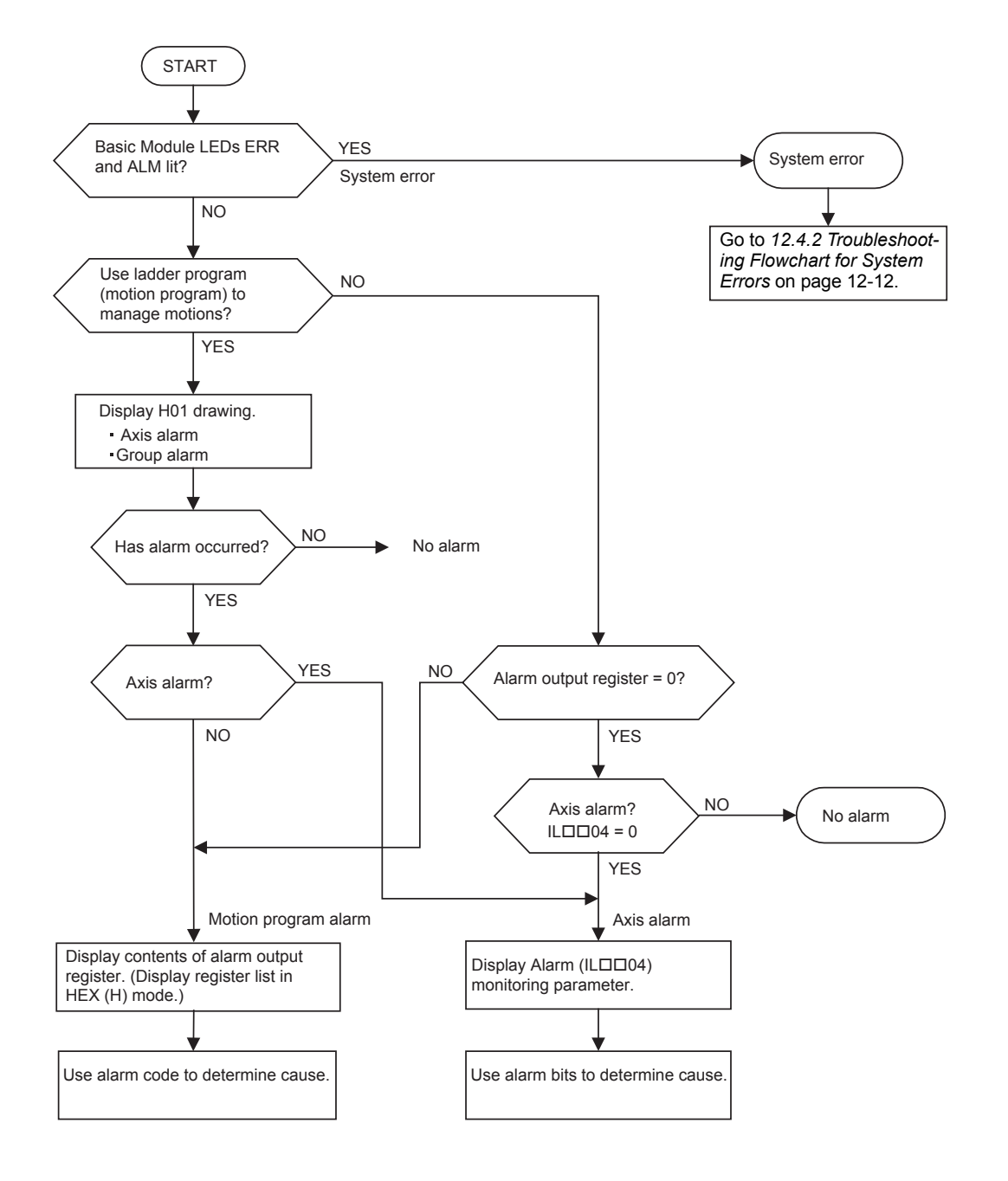

#### 12.3.3 LED Indicators

#### (1) LED Indicators

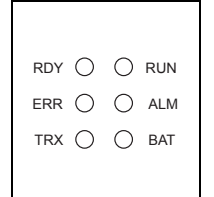

The status of the LED indicators on the front of the MP2300 can be used to determine the error status and meaning.

The locations in the program that need to be corrected can be determined by using the LED indicator status to determine the general nature of the error, using the contents of system (S) registers to check drawings and function numbers causing the error, and knowing the meaning of operation errors.

#### (2) LED Indicator Meanings

The following table shows how to use the LED indicators to determine the operating status of the MP2300, as well as relevant error information when the LED indicator status indicates an error.

| Classification      |                                     | L                                | ED Indica                                                            | tor     |         | Indicator Details                            | Countermeasures                                                                                                    |
|---------------------|-------------------------------------|----------------------------------|----------------------------------------------------------------------|---------|---------|----------------------------------------------|----------------------------------------------------------------------------------------------------|
| Classification      | RDY                                 | RUN                              | ALM                                                                  | ERR     | BAT     |                                              | Countermeasures                                                                                                    |
|                     | Not lit                             | Not lit                          | Lit                                                                  | Lit     | Not lit | Hardware reset status                        | Usually the CPU will start within<br>10 seconds. If this status continues for                                                                                                    |
|                     | Not lit                             | Not lit                          | Not lit                                                              | Not lit | Not lit | Initialization                               | more than 10 seconds, either a<br>program error or hardware failure has<br>occurred. Refer to 12.4 Troubleshoot-                                                                                |
|                     | Not lit Lit Not lit Not lit Not lit | Drawing A (DWGA) being executed. | <i>ing System Errors</i> on page 12-9 and correct any system errors. |         |         |                                              |                                                                                                    |
| Normal<br>operation | Lit                                 | Not lit                          | Not lit                                                              | Not lit | Not lit | User program stopped.<br>(Offline Stop Mode) | <ul> <li>This status occurs</li> <li>When the stop operation is executed from the MPE720</li> <li>When the STOP switch is turned ON</li> <li>This status does not indicate an error.</li> </ul> |
|                     | Lit                                 | Lit                              | Not lit                                                              | Not lit | Not lit | User program being executed normally.        | This is the normal status.                                                                                                    |

12.3.3 LED Indicators

#### (conťd)

| Classification |         | I       | LED Indica | tor      | Indicator Details Countermeasures |                                                                                                    |                                                                                                    |
|----------------|---------|---------|------------|----------|-----------------------------------|----------------------------------------------------------------------------------------------------|----------------------------------------------------------------------------------------------------|
| Classification | RDY     | RUN     | ALM        | ERR      | BAT                               |                                                                                                    | Countermeasures                                                                                                    |
|                | Not lit | Not lit | Not lit    | Lit      | Not lit                           | A serious error has occurred.                                                                                                    | Refer to 12.4.3 Correcting User Pro-                                                                                                    |
|                | No lit  | Not lit | Lit        | Not lit  | Not lit                           |                                                                                                    | gram Errors on page 12-13.                                                                                                    |
| Errors         | Not lit | Not lit | Not lit    | Blinking | Not lit                           | Software Error         Number of LED blinks indicates error         type.         3: Address error (read) exception         4: Address error (write) exception         5: FPU exception         6: Illegal general command         exception         7: Illegal slot command exception         8: General FPU inhibited exception         9: Slot FPU inhibited exception         10: TLB multibit exception         11: LTB error (read) exception         12: LTB error (write) exception         13: LTB protection volation (read)         exception         14: LTB protection volation (write)         exception         15: Initial page write exception | A hardware error has occurred.<br>Replace the Module.                                                                                       |
|                | Not lit | Not lit | Blinking   | Blinking | Not lit                           | <ul> <li>Hardware Error</li> <li>Number of LED blinks indicates error</li> <li>type.</li> <li>2: RAM diagnostic error</li> <li>3: ROM diagnostic error</li> <li>4: CPU function diagnostic error</li> <li>5: FPU function diagnostic error</li> </ul>                                                                                                    |                                                                                                    |
|                | _       | _       | _          | _        | Lit                               | Battery alarm                                                                                                    | Refer to <i>12.2 Replacing the Basic</i><br><i>Module Battery</i> on page 12-4 and<br>replace the Battery.                                  |
| Warnings       | Lit     | Lit     | Lit        | Not lit  | Not lit                           | Operation error<br>I/O error                                                                                                    | Refer to 12.4.4 (3) Ladder Program<br>User Operation Error Status on page<br>12-16 and 12.4.4 (5) System I/O<br>Error Status on page 12-18. |

## 12.4 Troubleshooting System Errors

This section provides troubleshooting information for system errors.

#### 12.4.1 Outline of System Errors

The LED indicators on the front of the Basic Module can be used to determine MP2300 operating status and error status. To obtain more detailed information on errors, the system (S) registers can be used. A detailed check of the contents of system registers can be used to determine the location of the error and take the corrective measures.

Details on system registers are provided below.

#### (1) System Register Allocations

The following table shows the overall structure of the system registers. Refer to the sections given on the right for details.

| SW00000               | System Service Register             |                                                                         |
|-----------------------|-------------------------------------|-------------------------------------------------------------------------|
| SW00030               | System Status                       | → 12.4.4 (1) System Status on page 12-14                                |
| SW00050               | System Error Status                 | → 12.4.4 (2) System Error Status on page 12-15                          |
| SW00080               | User Operation Error Status         | → 12.4.4 ( 3 ) Ladder Program User Operation Error Status on page 12-16 |
| SW00090               | System Service Execution Status     | → 12.4.4 (4) System Service Execution Status on page 12-18              |
| SW00110               | User Operation Error Status Details | → 12.4.4 ( 3 ) Ladder Program User Operation Error Status on page 12-16 |
| SW00190               | Alarm Counter and Alarm Clear       | → 12.4.4 ( 5 ) System I/O Error Status on page 12-18                    |
| SW00200               | System I/O Error Status             | → 12.4.4 (5) System I/O Error Status on page 12-18                      |
| SW00500               | Reserved by the system.             |                                                                         |
| SW00698               | Interrupt Status                    |                                                                         |
| SW00800               | Module Information                  | → 12.4.4 (7) Module Information on page 12-20                           |
| SW01312               | Reserved by the system.             |                                                                         |
| SW02048               | Reserved by the system.             |                                                                         |
| SW03200               | Motion Program Information          | → 12.5 Motion Program Alarms on page 12-21                              |
| SW05200<br>to SW08191 | Reserved by the system.             |                                                                         |

12.4.1 Outline of System Errors

#### (2) Accessing System Registers

To access the contents of system registers, start the MPE720 Programming Tool and use the Register List or Quick Reference function.

#### [a] Register List Display Procedure

Use the following procedure to display the register list.

 Select *File – Open – Tool – Register List* from the MPE720 Engineering Manager Window to open the **Register List** Window.

| 🎉 Engineering Manag | er                |     |                      |   |
|---------------------|-------------------|-----|----------------------|---|
| File View Help      |                   |     |                      |   |
| File Manager Otrl+F | kalm 🖷 👘 🛌        | CRQ |                      |   |
| Open                | Definition        | 거님  |                      |   |
| Deinst Otela D      | Program           |     |                      |   |
|                     | Tool              |     | Register List        | ← |
| Exit                | C Register        | •   | Cross Reference      |   |
|                     | Define Data Table | •   | Disabled Coil List   |   |
|                     | Motion Program    | •   | Comment List         |   |
|                     |                   |     | Import Axis Comments |   |

- Refer to 2.1.6 (4) Set and Save Motion Fixed Parameters on page 2-28 for details on how to display the Engineering Manager Window.
- 2. Select *View Mode HEX* to change the view mode to hexadecimal.

| Tig Re | egister List |                                |
|--------|--------------|--------------------------------|
| File   | ViewMode     | View Window Help               |
|        | DEC          | DEC HEX BIN LONG FLO ASC 9     |
|        | HEX          | ,                              |
| 566    | FLOAT        | ESAMPLE 2300SMPL MP2300 Online |
| PT#    | LONG         |                                |
|        | ASCI         |                                |
| ll R   | eaister      | DWG                            |
| 11     |              | 5110                           |

**3.** Input the register number of the first system register to be accessed for *Register*, input the register number of the last system register to be accessed for */D*, and click anywhere in the list. The contents of the specified range of register numbers will be displayed.

| MP230      | O¥YESAMPLE 230 | DOSMPL MP2300 O | nline Local |          |        |                        | _ <b>_</b> _×     |
|------------|----------------|-----------------|-------------|----------|--------|------------------------|-------------------|
| PT#: 1 CPU | #: 1           |                 |             |          |        |                        |                   |
| Register   | SW00040        | DWG             |             | 196 TYPE | HEX    | Controller MP2100/2500 | Select Controller |
| SW00040    | = 80C3         | SW00041         | = 0000      | SW00042  | = 48F1 | SW00043 = 15AC         | <b>A</b>          |
| SW00044    | = 12FC         | SW00045         | = F11B      | SW00046  | = EB4D | SW00047 = 0DEF         |                   |
| SW00048    | = 0080         | SW00049         | = A729      | SW00050  | = 91A8 | SW00051 = D019         |                   |
| SW00052    | = 248E         | SW00053         | = A3E4      | SW00054  | = E5CF | SW00055 = A1DF         |                   |
| SW00056    | = 2117         | SW00057         | = 8CD9      | SW00058  | = 8D62 | SW00059 = C807         |                   |
| SW00060    | = 8E7E         | SW00061         | = A351      | SW00062  | = 979D | SW00063 = 506D         |                   |
| SW00064    | = ADF6         | SW00065         | = 1BC9      | SW00066  | = 0463 | SW00067 = 90C3         |                   |
| SW00068    | = 84C0         | SW00069         | = D83B      | SW00070  | = 5700 | SW00071 = F825         |                   |
| SW00072    | = B6D9         | SW00073         | = 761D      | SW00074  | = C43E | SW00075 = 2604         |                   |
| SW00076    | = 33A8         | SW00077         | = 4426      | SW00078  | = 2EC2 | SW00079 = 7081         |                   |
| SW00080    | = FD09         | SW00081         | = F6C1      | SW00082  | = E74B | SW00083 = EF7C         |                   |
| SW00084    | = F3E0         | SW00085         | = 1076      | SW00086  | = 982A | SW00087 = 1160         |                   |
| SW00088    | = B64E         | SW00089         | = BA77      | SW00090  | = DA7E | SW00091 = B0CF         |                   |
|            |                |                 |             |          |        |                        |                   |

#### [b] Displaying a Register List with the Quick Reference

Register lists can also be accessed with the Quick Reference.

1. Select *View – Quick Reference* from the MPE720 Engineering Manager Window.

| 🧱 En | gineering Manager        |   |        |                    |            |            |            |
|------|--------------------------|---|--------|--------------------|------------|------------|------------|
| File | View Help                |   |        |                    |            |            |            |
| D    | Tool Bar<br>✓ Status Bar | ۲ | <br>Ë, | ₽ <mark>1</mark> 6 | CRO<br>REF | DIS<br>LST | RE6<br>CH6 |
|      | Quick Referrence         |   |        |                    |            |            |            |
|      | Motion Task Manager      |   |        |                    |            |            |            |

The Quick Reference will be displayed at the bottom of the Engineering Manager Window.

- Refer to 2.1.6 (4) Set and Save Motion Fixed Parameters on page 2-28 for details on how to display the **Engineering Manager** Window.
- 2. Click the **Register List** Tab to switch to the register list.
- **3.** Input the register number of the first system register to be accessed for *Register*, input the register number of the last system register to be accessed for */D*, and click anywhere in the list. The contents of the specified range of register numbers will be displayed.

| Register 🕻 | MW00030 | DWG     | D 008  | TYPE    | HEX    | Controller MP2300 |  |
|------------|---------|---------|--------|---------|--------|-------------------|--|
| MW00030 =  | 364F    | MW00031 | = 5082 | MW00032 | = A780 | MW00033 = 795E    |  |
| MW00034 =  | 1708    | MW00035 | = 8D73 | MW00036 | = BD8A | MW00037 = 8151    |  |
|            |         |         |        |         |        |                   |  |

12.4.2 Troubleshooting Flowchart for System Errors

#### 12.4.2 Troubleshooting Flowchart for System Errors

A troubleshooting flowchart for system errors is provided below.

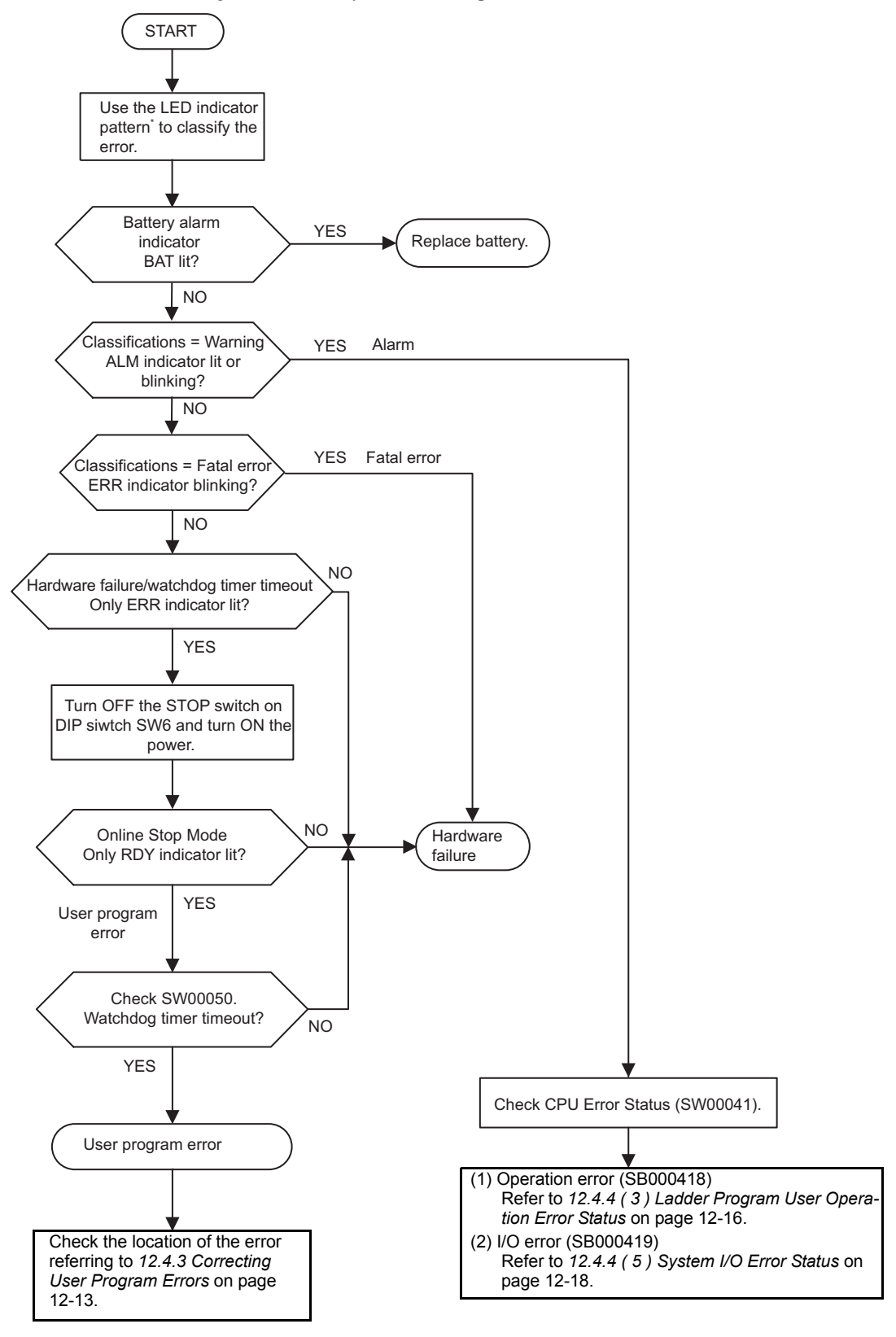

\* For LED indicator pattern, refer to 12.3.3 (2) LED Indicator Meanings on page 12-7.

#### 12.4.3 Correcting User Program Errors

A serious error may have occurred if the ALM and ERR indicators on the front of the MP2300 Basic Module are lit red. Set the MP2300 in stop status (STOP switch on DIP switch 6: ON) and investigate the error.

Use the following procedure to investigate ladder program errors.

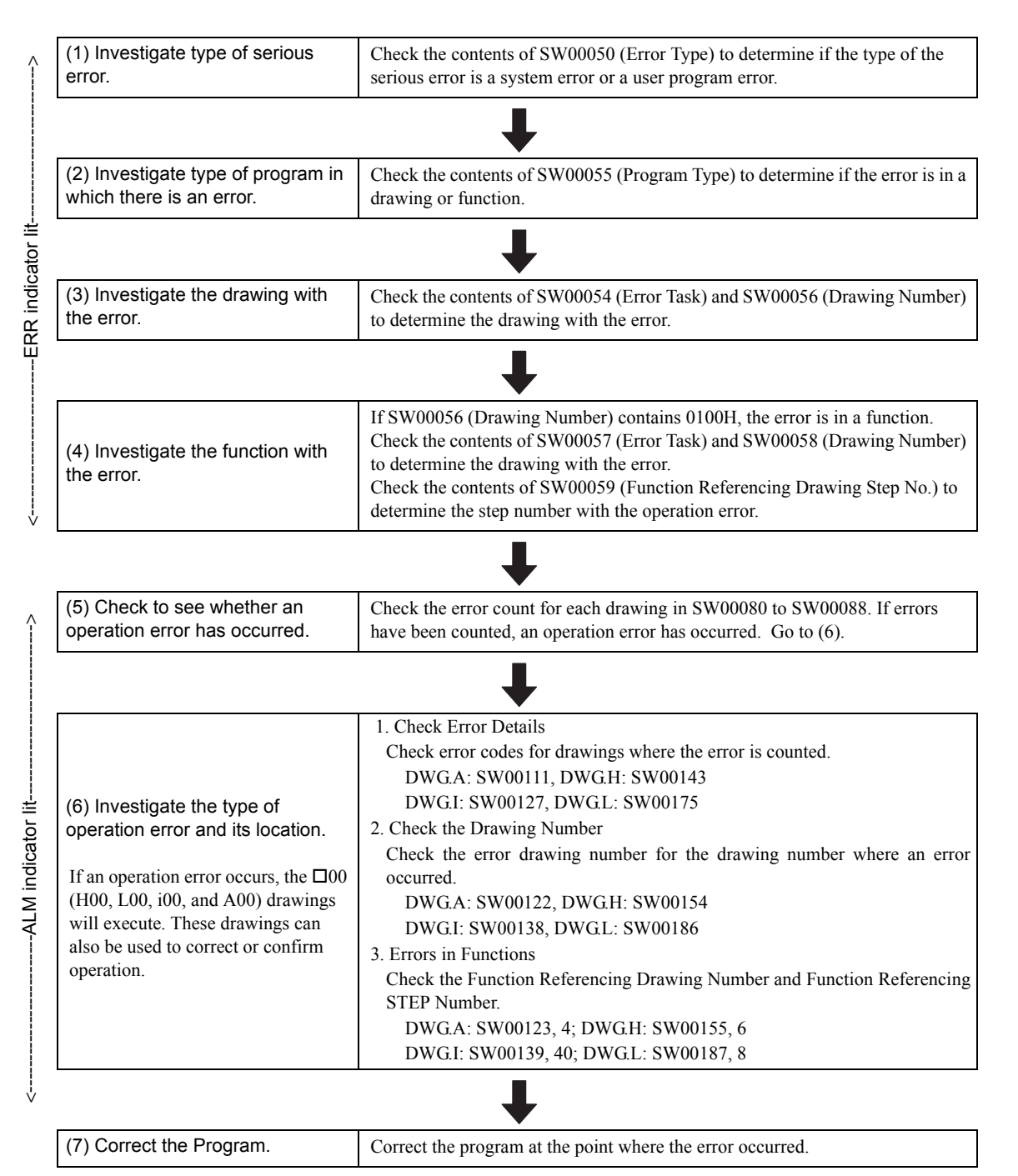

12.4.4 System Register Configuration and Error Status

#### 12.4.4 System Register Configuration and Error Status

#### (1) System Status

System operating status and error status is stored in registers SW00040 to SW00048. Checking of system status details are used to determine whether hardware or software is the cause of an error.

| Name                 | Register No. |                      | Descripti                       | on                                                       |
|----------------------|--------------|----------------------|---------------------------------|----------------------------------------------------------|
| Peserved by          | SW00030      |                      |                                 |                                                          |
| the system.          | to           |                      |                                 |                                                          |
| · · · <b>,</b> · · · | SW00039      |                      | <u></u>                         |                                                          |
|                      |              | SB000400             | READY                           | 0: Failure                                               |
|                      |              | SP000401             | PUN                             | 1. Notifiat                                              |
|                      |              | SB000401             |                                 | 0: Normal 1: Alarm                                       |
|                      |              | SB000402             |                                 | 0: Normal 1: Error                                       |
|                      |              | SB000403             | ERROR<br>Deserved by the system | 0. Normai, 1. Error                                      |
|                      |              | SB000404             | Reserved by the system.         |                                                          |
| CPU Status           | SW00040      | SB000405             | ELASH                           | 1. Elech operation                                       |
|                      | 5            | SB000400             | FLASH<br>WENI                   | 1. Flash operation<br>0: Write disabled 1: Write apphled |
|                      |              | SB000407             | WEN                             | 0. Whie-disabled, 1. Whie-enabled                        |
|                      |              | 5B000408             | Reserved by the system          |                                                          |
|                      |              | SB00040D             |                                 |                                                          |
|                      |              | SB00040E             | Operation Stop Request          | 0: RUN selection, 1: STOP selection                      |
|                      |              | SD00040E             | Due Switch Status at Dawar ON   | 0: STOP                                                  |
|                      |              | SB00040F             | Run Switch Status at Power ON   | 1: RUN                                                   |
|                      | SW00041      | SB000410             | Serious Failure                 | 1: WDGE, undefined command                               |
|                      |              | 50000110             |                                 | See SW00050 for details.                                 |
|                      |              | SB000411             | Reserved by the system.         |                                                          |
|                      |              | SB000412             | Reserved by the system.         |                                                          |
|                      |              | SB000413             | Exception Error                 |                                                          |
| CPU Error            |              | SB000414             | D 11 (1 (                       |                                                          |
| Status               |              | to<br>SB000417       | Reserved by the system.         |                                                          |
|                      |              | SB000417<br>SB000418 | User operation error            | 1: User operation error                                  |
|                      |              | SB000419             |                                 | 1: I/O error                                             |
|                      |              | SB00041A             |                                 |                                                          |
|                      |              | to                   | Reserved by the system.         |                                                          |
|                      |              | SB00041F             |                                 |                                                          |
| Reserved by          | SW00047      | SB000470             |                                 |                                                          |
| the system.          |              | to                   | Reserved by the system.         |                                                          |
|                      |              | SB00047F             |                                 |                                                          |
|                      |              | SB000480             | TEST                            |                                                          |
|                      |              | SB000481             | MON                             |                                                          |
|                      |              | SB000482             | CNFG                            | DIP switch alarms                                        |
|                      |              | SB000483             | INIT                            | 0: ON, 1: OFF                                            |
| Hardware             | GW/00049     | SB000484             | SUP                             |                                                          |
| Status               | SW00048      | SB000485             | STOP                            |                                                          |
| Olalus               |              | SB000486             | -                               |                                                          |
|                      |              | SB000487             | Battery Alarm                   |                                                          |
|                      |              | SB000488             | Deserved her the sectors        |                                                          |
|                      |              | to<br>SB00048F       | Reserved by the system.         |                                                          |
|                      |              | SW000491             |                                 |                                                          |
| Reserved by          | SW00049      | to                   | Reserved by the system.         |                                                          |
| the system.          | 5 11 00049   | SW00049F             |                                 |                                                          |

#### (2) System Error Status

| System  | error | status | is | stored | in  | registers | SW   | 00050 | to | SW   | /000 | 60. |
|---------|-------|--------|----|--------|-----|-----------|------|-------|----|------|------|-----|
| by stem | 01101 | Status | 10 | Stored | 111 | registers | 0.11 | 00050 | ιU | 0 11 | 000  | 00. |

| Name              | Register No.          | Description                                                                                       |                                    |                               |  |  |  |
|-------------------|-----------------------|---------------------------------------------------------------------------------------------------|------------------------------------|-------------------------------|--|--|--|
|                   |                       | 0001H Watchdog timer over error                                                                   |                                    |                               |  |  |  |
|                   |                       | 0041H ROM diagnosis error                                                                         |                                    |                               |  |  |  |
|                   |                       | 0042H                                                                                             | RAM diagnosis error                |                               |  |  |  |
|                   |                       | 0043H                                                                                             | CPU diagnosis error                |                               |  |  |  |
|                   |                       | 0044H                                                                                             | 0044H FPU diagnosis error          |                               |  |  |  |
|                   |                       | 00E0H                                                                                             | 00E0H Address read execution arror |                               |  |  |  |
|                   | SW00050               | 0100H                                                                                             | Address write execution error      | r                             |  |  |  |
| 32-bit Error Code | 5 100050              | 0120H                                                                                             | FPU exception error                | 1                             |  |  |  |
|                   |                       | 012011                                                                                            | Illagal gaparal command arr        | )r                            |  |  |  |
|                   |                       | 014011                                                                                            | Illegal glot command arror         | )]                            |  |  |  |
|                   |                       | 01A0H                                                                                             | Lloop brook often command or       | tion                          |  |  |  |
|                   |                       | 01E0H                                                                                             | Oser break after command ex        | tion                          |  |  |  |
|                   |                       | 0800H                                                                                             | General FPU inhibited excep        | tion error                    |  |  |  |
|                   |                       | 0820H                                                                                             | Slot FPU inhibited exception       | error                         |  |  |  |
|                   | SW00051               | For system error analysis                                                                         | 6                                  |                               |  |  |  |
| 32-bit Addresses  | SW00052               | For system error analysis                                                                         | 1                                  |                               |  |  |  |
| Generating Error  | SW00053               |                                                                                                   | -                                  |                               |  |  |  |
| Ladder Program    | SW00054               | 0000H: System                                                                                     | 0002H: DWG.I                       | 0005H: DWG.L                  |  |  |  |
| Error Task        |                       | 0001H: DWG.A                                                                                      | 0003H: DWG.H                       |                               |  |  |  |
| Ladder Program    | SW00055               | 0000H: System                                                                                     | 0002H: DWG.I                       | 0005H: DWG.L                  |  |  |  |
| Туре              |                       | 0001H: DWG.A                                                                                      | 0003H: DWG.H                       | 0008H: Function               |  |  |  |
| Ladder Program    |                       | Ladder program parent drawing: FFFFH                                                              |                                    |                               |  |  |  |
| Error Drawing     | SW00056               | Ladder program function: 0100H<br>Ladder program child drawing: DD00H (HDD: Child drawing number) |                                    |                               |  |  |  |
| Number            |                       | Ladder program grandchild drawing: $\Box\Box$ with (Huy: Grandchild drawing number)               |                                    |                               |  |  |  |
|                   |                       | Ladder program granden                                                                            |                                    | Grandchild drawing number)    |  |  |  |
| Ladder Program    | SW00057               | Type of drawing that call                                                                         | is the ladder program function     | in which an error occurred.   |  |  |  |
| Function Calling  |                       | 0001H: DWGA                                                                                       | 0005H: DWGL                        | 0010H: Reserved by system.    |  |  |  |
| Drawing Type      |                       | 0002H: DWGI<br>0003H: DWGH                                                                        | function                           | 0011H: Reserved by system.    |  |  |  |
|                   |                       | Number of drawing that calls the ladder program function in which an error occurred               |                                    |                               |  |  |  |
| Ladder Program    |                       | Child drawing that cans the fadder program function in which an error occurred.                   |                                    |                               |  |  |  |
| Function Calling  | SW00058               | Parent drawing: FFFFH<br>Grandehild drawing: DDwH (HDD: Child drawing numbe                       |                                    |                               |  |  |  |
| Drawing Number    |                       | Function: 0100H                                                                                   | number)                            |                               |  |  |  |
| Laddar Dragram    |                       | STED number of the dree                                                                           | ving that calls the ladder progr   | am function in which an arror |  |  |  |
| Function Calling  | SW00059               | occurred                                                                                          | wing that cans the ladder progr    |                               |  |  |  |
| Drawing Number    | 511000057             | 0 when there is an error i                                                                        | n the drawing.                     |                               |  |  |  |
|                   | SW00060 and           |                                                                                                   |                                    |                               |  |  |  |
|                   | SW00061               | Reserved by the system.                                                                           |                                    |                               |  |  |  |
|                   | SW00062 to            |                                                                                                   | _                                  |                               |  |  |  |
|                   | SW00065               | Name of Task Generating                                                                           | g Error                            |                               |  |  |  |
|                   | SW00066 and           | <b>D</b> 11 1                                                                                     |                                    |                               |  |  |  |
|                   | SW00067               | Reserved by the system.                                                                           |                                    |                               |  |  |  |
|                   | SW00068               | Year Generated                                                                                    |                                    |                               |  |  |  |
|                   | SW00069               | Month Generated                                                                                   |                                    |                               |  |  |  |
| Error Data        | SW00070               | Day of Week Generated                                                                             |                                    |                               |  |  |  |
|                   | SW00071               | Day of Month Generated                                                                            |                                    |                               |  |  |  |
|                   | SW00072               | Hour Generated                                                                                    |                                    |                               |  |  |  |
|                   | SW00072               | Minutes Generated                                                                                 |                                    |                               |  |  |  |
|                   | SW00074               | Seconds Generated                                                                                 |                                    |                               |  |  |  |
|                   | SW00074               | Millisoonda Conorstad                                                                             | Not used )                         |                               |  |  |  |
|                   | S W 00075             | withiseconds Generated                                                                            | (INOT USEU.)                       |                               |  |  |  |
|                   | SW00076 to<br>SW00079 | Reserved by the system.                                                                           |                                    |                               |  |  |  |

12.4.4 System Register Configuration and Error Status

#### (3) Ladder Program User Operation Error Status

Error information for user operation errors in ladder programs is stored in registers SW00080 to SW00089 (Error Status 1) and SW00110 to SW00189 (Error Status 2).

#### [a] Ladder Program User Operation Error Status 1

| Name                    | Register No. | Description                                      |
|-------------------------|--------------|--------------------------------------------------|
| DWG.A Error Count Error | SW00080      |                                                  |
| Code                    | SW00081      |                                                  |
| DWG.I Error Count Error | SW00082      |                                                  |
| Code                    | SW00083      | Operation error code:                            |
| DWG.H Error Count Error | SW00084      | See Ladder Program User Operation Error Codes 1. |
| Code                    | SW00085      |                                                  |
| Posserved by the system | SW00086      | Error code when an index error occurs:           |
| Reserved by the system. | SW00087      | see Luuder Frogram Oser Operation Error Codes 2. |
| DWG.L Error Count Error | SW00088      |                                                  |
| Code                    | SW00089      |                                                  |

#### [b] Ladder Program User Operation Error Status 2

| Name                                |         | Regist  | ter No. | Remarks |                                                                                  |  |
|-------------------------------------|---------|---------|---------|---------|----------------------------------------------------------------------------------|--|
| Name                                | DWG.A   | DWG.I   | DWG.H   | DWG.L   | Ternarks                                                                         |  |
| Error Count                         | SW00110 | SW00126 | SW00142 | SW00174 |                                                                                  |  |
| Error Code                          | SW00111 | SW00127 | SW00143 | SW00175 |                                                                                  |  |
| Error A Register                    | SW00112 | SW00128 | SW00144 | SW00176 | Error Drawing Number                                                             |  |
|                                     | SW00113 | SW00129 | SW00145 | SW00177 | Child drawing: DD00H (HDD: Child                                                 |  |
| Modification A                      | SW00114 | SW00130 | SW00146 | SW00178 | drawing number)                                                                  |  |
| Register                            | SW00115 | SW00131 | SW00147 | SW00179 | Grandchild drawing: □□yyH (Hyy:                                                  |  |
| Error E Register                    | SW00116 | SW00132 | SW00148 | SW00180 | Grandchild drawing number)                                                       |  |
|                                     | SW00117 | SW00133 | SW00149 | SW00181 | Function: 0100H                                                                  |  |
| Modification F                      | SW00118 | SW00134 | SW00150 | SW00182 |                                                                                  |  |
| Register                            | SW00119 | SW00135 | SW00151 | SW00183 | Function Calling Drawing Number                                                  |  |
| Address Generating                  | SW00120 | SW00136 | SW00152 | SW00184 | Number of the drawing that calls the                                             |  |
| Error                               | SW00121 | SW00137 | SW00153 | SW00185 | function in which an error occurred.                                             |  |
| Error Drawing Number                | SW00122 | SW00138 | SW00154 | SW00186 |                                                                                  |  |
| Function Calling<br>Drawing Number  | SW00123 | SW00139 | SW00155 | SW00187 | Function Calling DWG Step Number<br>Step number of the drawing that calls the    |  |
| Function Calling DWG<br>Step Number | SW00124 | SW00140 | SW00156 | SW00188 | function in which an error occurred.<br>0 when there is an error in the drawing. |  |
| Reserved by the system.             | SW00125 | SW00141 | SW00157 | SW00189 |                                                                                  |  |

|            | Error<br>Code  | Error Contents                                            |                                   |       | System Default Value                                        |                                 |  |
|------------|----------------|-----------------------------------------------------------|-----------------------------------|-------|-------------------------------------------------------------|---------------------------------|--|
|            | 0001H          | Integer operation - underflow                             | I                                 | Yes   | -32768                                                      | [-32768]                        |  |
|            | 0002H          | Integer operation - overflow                              |                                   | Yes   | 32767 [32767]                                               |                                 |  |
|            | 0003H          | Integer operation - division e                            | rror                              | Yes   | The A register remains the same.                            |                                 |  |
| Integer    | 0009H          | Double-length integer operat                              | ion - underflow                   | Yes   | -2147483648 [-2147483648]                                   |                                 |  |
| Operations | 000AH          | Double-length integer operat                              | ion - overflow                    | Yes   | 214748                                                      | 3647 [2147483647]               |  |
|            | 000BH          | Double-length integer operat                              | ion - division error              | Yes   | The A r                                                     | egister remains the same.       |  |
|            | 010 <b>□</b> H | Operation error drawing - int to B)                       | eger operation error ( $\Box = 1$ | No    | Default indicated above.                                    |                                 |  |
|            | 0010H          | Integer storage - non-numeri                              | c error                           | Yes   | Store no                                                    | ot executed. [00000]            |  |
|            | 0011H          | Integer storage - underflow                               |                                   | Yes   | Store no                                                    | ot executed. [-32768]           |  |
|            | 0012H          | Integer storage - overflow                                |                                   | Yes   | Store no                                                    | ot executed. [+32767]           |  |
|            | 0021H          | Real number storage - under                               | flow                              | Yes   | Store not executed. [-1.0E+38]                              |                                 |  |
|            | 0022H          | Real number storage - overfl                              | ow                                | Yes   | Store not executed. [1.0E+38]                               |                                 |  |
|            | 0023H          | Real number operation - divi                              | sion-by-zero error                | Yes   | Operation not executed.<br>The F register remains the same. |                                 |  |
|            | 0030H          | Real number operation - inva                              | lid operation (non-numeric)       | No    | Operation not executed.                                     |                                 |  |
|            | 0031H          | Real number operation - exp                               | onent underflow                   | No    | 0.0                                                         |                                 |  |
|            | 0032H          | Real number operation - exp                               | onent overflow                    | No    | Maximum value                                               |                                 |  |
| Real       | 0033H          | Real number operation - divi                              | sion error (non-numeric 0/0)      | No    | Operation not executed.                                     |                                 |  |
| Number     | 0034H          | Real number storage - expon                               | ent underflow                     | No    | Stores 0.0.                                                 |                                 |  |
| Operation  | 0035H          | Real number operation - stac                              | k error                           |       |                                                             |                                 |  |
|            |                | Standard System Functions<br>Real number operation errors | 5                                 | No    | Interrup                                                    | ot operation and output = $0.0$ |  |
|            |                | 0040H: SQRT                                               | 0041H: SIN                        | 0042H | : COS                                                       | 0043H: TAN                      |  |
|            | 0040H          | 0044H: ASIN                                               | 0045H: ACOS                       | 0046H | : ATAN                                                      | 0047H: EXP                      |  |
|            | 40             | 0048H: LN                                                 | 0049H: LOG                        | 004AF | I: DZA                                                      | 004BH: DZB                      |  |
|            | 10             | 004CH: LIM 004DH: PI                                      |                                   | 004EH | H: PD 004FH: PID                                            |                                 |  |
|            | 0059H          | 0050H: LAG                                                | 0051H: LLAG                       | 0052H | : FGN                                                       | 0053H: IFGN                     |  |
|            |                | 0054H: LAU                                                | 0055H: SLAU                       | 0056H | 0056H: REM 0057H: RCHK                                      |                                 |  |
|            |                | 0058H: BSRCH                                              | 0059H: SQRT                       |       |                                                             |                                 |  |
|            |                | 1000H or 2000H is added for                               | an index error.                   |       |                                                             |                                 |  |

#### [c] Ladder Program User Operation Error Codes 1

\* Yes: Can be set to value other than system default from the user program. No: The system default cannot be changed from the user program.

#### [d] Ladder Program User Operation Error Codes 2

|                      | Error Code                        | Error Conte                             | U                  | ser    | System Default                    |                                  |                                              |
|----------------------|-----------------------------------|-----------------------------------------|--------------------|--------|-----------------------------------|----------------------------------|----------------------------------------------|
| Integer - Real       | 1000H                             | Index error within d                    | :                  | ×      | Execute again with $i_{,j} = 0$ . |                                  |                                              |
| Number<br>Operations | 2000H                             | Index error within f                    | :                  | ×      | Execute again with $i, j = 0$ .   |                                  |                                              |
|                      | □060H<br>to<br>□077H<br>(□ = 1,2) | Integer system functions<br>Index error |                    |        | ×                                 | Operation stop<br>The A register | ped and output = input.<br>remains the same. |
| Operation            |                                   | □06DH: PI                               | □06DH: PI          | )      | □06FH: PID                        |                                  | □070H: LAG                                   |
| Operation            |                                   | □071H: LLAG                             | □072H: FC          | N □073 |                                   | H: IFGN                          | □074H: LAU                                   |
|                      |                                   | □075H: SLAU                             | SLAU 🛛 🗆 076H: FGN |        | □077H: IFGN                       |                                  |                                              |

#### 12.4.4 System Register Configuration and Error Status

#### (4) System Service Execution Status

#### [a] Data Trace Execution Status

| Name                               | Register No.          | Remarks                                                               |
|------------------------------------|-----------------------|-----------------------------------------------------------------------|
| Reserved by the system.            | SW00090 to<br>SW00097 |                                                                       |
| Existence Of Data Trace Definition | SW00098               | Bit 0 to 3 = Group 1 to 4<br>Definition exists = 1, No definition = 0 |
| Data Trace Execution Status        | SW00099               | Bit 0 to 3 = Group 1 to 4<br>Trace stopped = 1, Trace executing = 0   |

#### [b] Latest Data Trace Record Numbers

| Name               | Register No. | Remarks              |
|--------------------|--------------|----------------------|
| Data Trace Group 1 | SW00100      | Latest record number |
| Data Trace Group 2 | SW00101      | Latest record number |
| Data Trace Group 3 | SW00102      | Latest record number |
| Data Trace Group 4 | SW00103      | Latest record number |

#### (5) System I/O Error Status

| Name                            | Register No.          | Remarks                                                                            |  |
|---------------------------------|-----------------------|------------------------------------------------------------------------------------|--|
| Current Alarm                   | SW00190               | Cleared when power is turned ON.                                                   |  |
| Number of Alarm History Records | SW00191               | The number of alarms in the alarm history.                                         |  |
| Clear Alarms                    | SW00192               | <ol> <li>Alarm cleared</li> <li>Current alarm and alarm history cleared</li> </ol> |  |
|                                 |                       |                                                                                    |  |
| I/O Error Count                 | SW00200               | Number of I/O errors                                                               |  |
| Input Error Count               | SW00201               | Number of input errors                                                             |  |
| Input Error Address             | SW00202               | Latest input error address (OWDDDD register number)                                |  |
| Output Error Count              | SW00203               | Number of output errors                                                            |  |
| Output Error Address            | SW00204               | Latest output error address (OW                                                    |  |
|                                 | SW00205               |                                                                                    |  |
| Reserved by the system.         | SW00206               | (Not used.)                                                                        |  |
|                                 | SW00207               | 1                                                                                  |  |
|                                 | SW00208 to<br>SW00215 | Slot 0 error status                                                                |  |
|                                 | SW00216 to<br>SW00223 | Reserved by the system.                                                            |  |
|                                 | SW00224 to<br>SW00231 | Slot 1 error status                                                                |  |
| I/O Error Status                | SW00232 to<br>SW00239 | Slot 2 error status                                                                |  |
|                                 | SW00240 to<br>SW00247 | Slot 3 error status                                                                |  |
|                                 | SW00248 to            | Reserved by the system.                                                            |  |
|                                 | 5₩00255               | (Slot 4 error status)                                                              |  |
|                                 | SW00456 +-            | Description the sectors                                                            |  |
|                                 | SW0043010<br>SW00463  | (Slot 30 error status)                                                             |  |
|                                 |                       | (SIGUES CELICI SIMIND)                                                             |  |

#### (6) Actions to be Taken when a Transmission Error Occurs

| Name                                          | Register No.          | Remarks                                         |
|-----------------------------------------------|-----------------------|-------------------------------------------------|
| Slot 0 Error Status                           | SW00208 to<br>SW00215 | (Depends on the mounted module and error code.) |
| Reserved by the system.                       | SW00216 to<br>SW00223 | (Depends on the mounted module and error code.) |
| Slot 1 Error Status                           | SW00224 to<br>SW00231 | (Depends on the mounted module and error code.) |
| Slot 2 Error Status                           | SW00232 to<br>SW00239 | (Depends on the mounted module and error code.) |
| Slot 3 Error Status                           | SW00240 to<br>SW00247 | (Depends on the mounted module and error code.) |
| Reserved by the system (Slot 4 Error Status)  | SW00248 to<br>SW00255 | (Depends on the mounted module and error code.) |
|                                               |                       |                                                 |
| Reserved by the system (Slot 30 Error Status) | SW00456 to<br>SW00463 | (Depends on the mounted module and error code.) |

When a transmission error occurs during system I/O, the error status is reported in the system regis-

ters as shown below.

The following [a] to [c] show the allocations of the registers when the Basic Module is allocated to the slot 0, the LIO-01/LIO-02 Module to the slot 1, and the 260IF-01 Module to the slot 3.

#### [a] Basic Module Error Status

| (Bit No.) | F 8 7     |                     |        |       | 0                  |           |  |  |
|-----------|-----------|---------------------|--------|-------|--------------------|-----------|--|--|
| SW00208   | Erro      | r Code (I/O Error = | : 2)   |       | Sub-slot No. (= 2) |           |  |  |
| (Bit No.) | F         |                     | 8      | 7     |                    | 0         |  |  |
| SW00209   | Error (   | Code (Station Error | r = 1) |       | Sub-slot No. (=    | 3)        |  |  |
| (Bit No.) | F         |                     | 3      | 2     | 1                  | 0         |  |  |
| SW00210   | ST #16    |                     | ST #4  | ST #3 | ST #2              | ST #1     |  |  |
|           |           |                     |        |       |                    |           |  |  |
| SW00211   | ST #32    |                     |        |       | ST #18             | ST #17    |  |  |
|           | r         | 1                   |        |       | 1                  | ,)        |  |  |
| SW00212   | ST #48    |                     |        |       | ST #34             | ST #33    |  |  |
| 014/00040 | OT #24    | Γ                   |        |       | OT //50            | OT #40    |  |  |
| SW00213   | ST #64    |                     |        |       | ST #50             | ST #49    |  |  |
| (Bit No.) | F         |                     |        |       | 1                  | 0         |  |  |
| SW00214   | Not used. |                     |        |       | Not used.          | Not used. |  |  |
|           |           |                     |        |       | Error              | Flags     |  |  |
| SW00215   | Not used. |                     |        |       |                    | Not used. |  |  |
|           |           | •                   |        |       |                    |           |  |  |

#### Example: Slot 0 (Basic Module)

12.4.4 System Register Configuration and Error Status

#### [b] LIO-01/LIO-02 Module Error Status

#### Example: Slot 1

| (Bit No.)                     | F        | 8                      | 7               | 0        |
|-------------------------------|----------|------------------------|-----------------|----------|
| SW00224                       | Erro     | r Code (I/O error = 2) | Sub-slot No. (= | 1)       |
| SW00225                       | Erro     | r Code (I/O error = 2) | Sub-slot No. (= | 2)       |
|                               |          | -                      |                 |          |
| SW00226                       | Not used |                        |                 | Not used |
|                               |          |                        |                 |          |
| SW00227                       | Not used |                        |                 | Not used |
|                               |          |                        |                 |          |
| SW00228                       | Not used |                        |                 | Not used |
|                               |          |                        |                 |          |
| SW00229                       | Not used |                        |                 | Not used |
|                               |          |                        |                 |          |
| SW00230                       | Not used |                        |                 | Not used |
|                               |          |                        |                 |          |
| SW00231                       | Not used |                        |                 | Not used |
| SW00229<br>SW00230<br>SW00231 | Not used |                        |                 | Not use  |

#### [c] 260IF-01 Module Error Status

#### Example: Slot 3

| (Bit No.) | F                                 | 8 | 7               | 0        |
|-----------|-----------------------------------|---|-----------------|----------|
| SW00240   | Error Code<br>(Station error = 1) |   | Sub-slot No. (= | 2)       |
|           |                                   |   |                 |          |
| SW00241   | ST15                              |   |                 | ST0      |
|           |                                   |   |                 |          |
| SW00242   | ST31                              |   |                 | For ST16 |
|           |                                   |   |                 |          |
| SW00243   | ST47                              |   |                 | ST22     |
|           |                                   |   |                 |          |
| SW00244   | ST63                              |   |                 | ST48     |

#### (7) Module Information

| Name        | Register No.       | Remarks                          |
|-------------|--------------------|----------------------------------|
|             | SW00800            | Basic Module (C380H)             |
|             | SW00801            | Reserved by the system.          |
|             | SW00802            | CPU Software version (BCD)       |
|             | SW00803            | Number of sub-slots (0004H)      |
|             | SW00804            | CPU Function ID (C310H)          |
|             | SW00805            | CPU Function Module Status       |
|             | SW00806            | I/O Function Module ID (8070H)   |
|             | SW00807            | I/O Function Module Status       |
| Module      | SW00808            | SVB Function Module ID (9113H)   |
| Information | SW00809            | SVB Function Module Status       |
|             | SW00810            | SVR Function Module ID (9210H)   |
|             | SW00811            | SVR Function Module Status       |
|             | SW00812 to SW00815 | Reserved by the system.          |
|             | SW00816 to SW00823 | Slot 1                           |
|             | SW00824 to SW00831 | Slot 2                           |
|             | SW00832 to SW00839 | Slot 3                           |
|             |                    |                                  |
|             | SW01008 to SW01015 | Reserved by the system (Slot 26) |

## 12.5 Motion Program Alarms

If the result of investigation using 12.3.2 MP2300 Error Check Flowchart on page 12-6 indicates that a motion program alarm has occurred, use the alarm code to determine the cause of the error.

#### 12.5.1 Motion Program Alarm Configuration

Motion program alarms stored in the alarm output register (default: SW03268) are displayed as shown in the following diagram.

| Bit 15 | Bit 12 | 2 Bit 8                             | 3 В           | it 7 |         | Bit 0 |
|--------|--------|-------------------------------------|---------------|------|---------|-------|
|        |        | Alarm Axis Information<br>(1 to 14) | Axis<br>Alarm |      | Alarm ( | Code  |

• Refer to 5.2.4 ( 5 ) Monitoring Motion Program Execution Information Using S Registers on page 5-15 for information on finding the alarm output register.

#### 12.5.2 Motion Program Alarm Code List

The motion program alarm codes are listed in the following table.

· When displaying these on the register list, set the view mode to hexadecimal.

|                 | Alarm Code | Description                                                                                             | Correction                   |  |  |
|-----------------|------------|----------------------------------------------------------------------------------------------------|------------------------------|--|--|
|                 | 0          | No alarm                                                                                                |                              |  |  |
|                 | 10h        | Complete circle specified for radius designation                                                        |                              |  |  |
|                 | 11h        | Interpolation feed speed exceeded                                                                       |                              |  |  |
|                 | 12h        | Interpolation feed speed not specified                                                                  |                              |  |  |
|                 | 13h        | Range exceeded after acceleration/deceleration speed parameter conversion                               |                              |  |  |
|                 | 14h        | LONG_MAX exceeded for circular arc length                                                               |                              |  |  |
|                 | 15h        | No vertical specification for circular plane designation                                                |                              |  |  |
|                 | 16h        | No horizontal specification for circular plane designation                                              | Check the specifications     |  |  |
|                 | 17h        | Specified axes exceeded                                                                                 | for the instruction that was |  |  |
| Program         | 18h        | Specified number of turns exceeded                                                                      | being executed in the        |  |  |
| alarms          | 19h        | LONG_MAX exceeded for radius                                                                            | alarm occurred according     |  |  |
|                 | 1Bh        | Emergency stop in progress                                                                              | to the meaning of the        |  |  |
|                 | 1Ch        | LONG_MAX exceeded for linear interpolation block moving amount                                          | alarm code.                  |  |  |
|                 | 1Dh        | FMX not defined                                                                                         |                              |  |  |
|                 | 1Eh        | Address T out of range                                                                                  |                              |  |  |
|                 | 1Fh        | Address P out of range                                                                                  |                              |  |  |
|                 | 20h        | REG data error                                                                                          |                              |  |  |
|                 | 21h        | Function work duplication (Function work in second PFORK column was used at a different nesting level.) |                              |  |  |
|                 | 22h        | Indirect register designation range error                                                               |                              |  |  |
|                 | 23h        | Overflow when converting reference unit                                                                 |                              |  |  |
|                 | 80h        | During use of logical axis prohibited                                                                   |                              |  |  |
|                 | 81h        | Specifications exceeding POSMAX made for infinite length axis designation                               |                              |  |  |
|                 | 82h        | LONG_MAX exceeded for axis moving distance                                                              |                              |  |  |
|                 | 84h        | Motion command duplication                                                                              | Check the specifications     |  |  |
|                 | 85h        | Motion command response duplication                                                                     | for the instruction that was |  |  |
| Axis<br>alarms* | 87h        | VEL setting data out of range                                                                           | being executed in the        |  |  |
|                 | 88h        | INP setting data out of range                                                                           | alarm occurred according     |  |  |
|                 | 89h        | ACC/SCC/DCC setting data out of range                                                                   | to the meaning of the        |  |  |
|                 | 8Ah        | T reference for MVT instruction is 0                                                                    | alarm code.                  |  |  |
|                 | 8Bh        | Instruction designated that cannot be executed for the Motion Module model                              | d                            |  |  |
|                 | 8Ch        | Prohibition command executed when pulse distribution was not completed                                  |                              |  |  |
|                 | 8Dh        | Motion command error end status                                                                         | 1                            |  |  |

\* The axis number is stored in bits 8 to 11 for axis alarms.

12.6.1 Overview of Motion Errors

### 12.6 Troubleshooting Motion Errors

This section explains the details and remedies for errors that occur in motion control functions.

#### 12.6.1 Overview of Motion Errors

Motion errors in the MP2300 include axis alarms detected for individual SERVOPACKs. The failure location can be determined and appropriate corrections can be taken simply by checking the contents of the Warning (ILDD02) and Alarm (ILDD04) monitoring parameters. The motion alarms for the MP2300 Basic Module's MECHATROLINK-I or MECHATROLINK-II functionality are shown below.

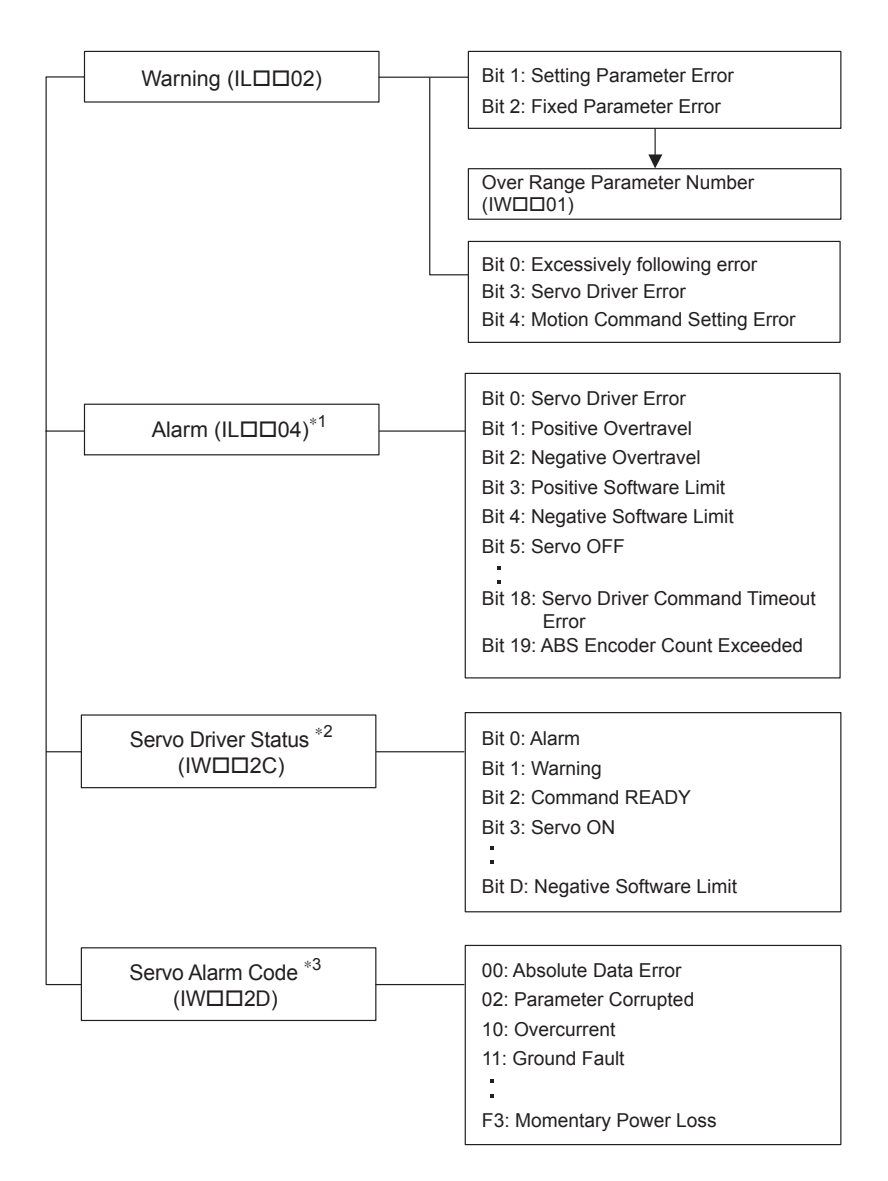

- \* 1. Refer to 12.6.2 Motion Error Details and Corrections on page 12-23.
- \* 2. Refer to 12.6.3 (1) Bit 19: ABS Encoder Count Exceeded on page 12-28.
- \* 3. Refer to 12.6.3 ( 2 ) Servo Alarm Code (IW\_\_\_\_2D) on page 12-29.

#### 12.6.2 Motion Error Details and Corrections

The following tables show the contents of the axis alarms (IL $\Box\Box04$ ) (subsection 1) and axis alarm details (subsection 2).

#### (1) Alarm ILDD04 List

| ILDD04 | Alarm Contents                                | ILDD04 | Alarm Contents                                      |
|--------|-----------------------------------------------|--------|-----------------------------------------------------|
| Bit 0  | Servo Driver Error                            | Bit 16 | Servo Driver Synchronization<br>Communication Error |
| Bit 1  | Positive Overtravel                           | Bit 17 | Servo Driver Communication Error                    |
| Bit 2  | Negative Overtravel                           | Bit 18 | Servo Driver Command Timeout Error                  |
| Bit 3  | Positive Soft Limit (Positive Software Limit) | Bit 19 | ABS Encoder Count Exceeded                          |
| Bit 4  | Negative Soft Limit (Negative Software Limit) | Bit 20 | Reserved by the system.                             |
| Bit 5  | Servo OFF                                     | Bit 21 | Reserved by the system.                             |
| Bit 6  | Positioning Time Over                         | Bit 22 | Not used                                            |
| Bit 7  | Excessive Positioning Moving Amount           | Bit 23 | Not used                                            |
| Bit 8  | Excessive Speed                               | Bit 24 | Not used                                            |
| Bit 9  | Excessively Following Error                   | Bit 25 | Not used                                            |
| Bit 10 | Filter Type Change Error                      | Bit 26 | Not used                                            |
| Bit 11 | Filter Time Constant Change Error             | Bit 27 | Not used                                            |
| Bit 12 | Not used                                      | Bit 28 | Not used                                            |
| Bit 13 | Zero Point Not Set                            | Bit 29 | Not used                                            |
| Bit 14 | Not used                                      | Bit 30 | Not used                                            |
| Bit 15 | Not used                                      | Bit 31 | Not used                                            |

#### (2) Bit 0: Servo Driver Error

| Detection Timing                | • SERVOPACK alarms are continuously monitored by the alarm management section                                                                                                    |
|---------------------------------|----------------------------------------------------------------------------------------------------|
| Processing when<br>Alarm Occurs | <ul> <li>The current command will be aborted.<br/>If a SERVOPACK error is detected during execution of a POSING command, the positioning will be aborted and the axis will decelerate to a stop.</li> <li>The Command Error Occurrence in the Servo Module Command Status (IW□□09 bit 3) will turn ON.</li> </ul> |
| Error and Cause                 | • The cause of the error depends on the type of alarm. The contents of an alarm is monitored in IWDD2D. Refer to the list of SERVOPACK alarms in 12.6.3 (2) Servo Alarm Code (IWDD2D) on page 12-29 for details.                                                                                                  |
| Correction                      | Confirm the SERVOPACK alarm and remove the cause.     Reset the alarm.                                                                                                    |
|                                 |                                                                                                    |

 The above status bit will turn ON for any of the SERVOPACK alarm codes for alarms classified as SERVOPACK alarms. 12.6.2 Motion Error Details and Corrections

#### (3) Bit 1: Positive Overtravel and Bit 2: Negative Overtravel

| Detection Timing                | • Overtravel is continuously monitored by the position management section during execution of a motion                                                                                                    |
|---------------------------------|----------------------------------------------------------------------------------------------------|
| Deteotion mining                | • Overtravel is detected when the overtravel signal in the direction of movement turns OFF.                                                                                                    |
| Processing when<br>Alarm Occurs | <ul> <li>The SERVOPACK performs stop processing.<br/>The stop method and processing after stopping depends on the SERVOPACK parameter settings.</li> <li>The Command Error Occurrence in the Servo Module Command Status (IW□□09 bit 3) will turn ON.</li> <li>MP2300 Processing<br/>The command is canceled and the axis decelerates to a stop. Follow-up processing (each scan the current position of the machine is adjusted to the reference position) is executed.</li> </ul> |
| Error and Cause                 | <ul> <li>One of the following is possible.</li> <li>A move command that exceeded the travel limit of the machine was executed as follows:<br/>A user program command exceeded the travel limit.<br/>The software limit was exceeded in manual operation.</li> <li>Overtravel signal malfunction.</li> </ul>                                                                                                    |
| Correction                      | <ul> <li>Check the following.<br/>Check the overtravel signal.<br/>Check the program or manual operation.</li> <li>Then, after clearing the motion command code and resetting the alarm, use a return operation to eliminate the overtravel status. (Commands in the overtravel direction will be disabled and an alarm will occur again if one is executed.)</li> </ul>                                                                                                    |

• For a vertical axis, the following should be set at the SERVOPACK to avoid dropping and vibration at the overtravel limit.

An emergency deceleration stop

· Zero clamp status after the deceleration stop

#### (4) Bit 3: Positive Software Limit and Bit 4: Negative Software Limit

| Detection Timing                | <ul><li>Enabled when using a motion command and detected by the position management section.</li><li>The software limits are valid after a ZRET or ZSET command has been completed.</li></ul>                                                                                                    |
|---------------------------------|----------------------------------------------------------------------------------------------------|
| Processing when<br>Alarm Occurs | <ul> <li>The axis decelerates to a stop at the software limit.</li> <li>The Command Error Occurrence in the Servo Module Command Status (IWDD09 bit 3) will turn ON.</li> </ul>                                                                                                    |
| Error and Cause                 | <ul> <li>A move command that exceeded a software limit of the machine was executed as follows:<br/>A user program command exceeded the software limit.<br/>The software limit was exceeded in manual operation.</li> </ul>                                                                                                    |
| Correction                      | <ul> <li>Check the program or manual operation.</li> <li>Then, after clearing the motion command code and resetting the alarm, use a return operation to eliminate the software limit status. (Commands in the direction of the software limit will be disabled and an alarm will occur again if one is executed.)</li> </ul> |

#### (5) Bit 5: Servo OFF

| Detection Timing                | Servo OFF status is detected when a move command is executed.                                                                                                    |
|---------------------------------|----------------------------------------------------------------------------------------------------|
| Processing when<br>Alarm Occurs | <ul> <li>The specified movement command will not be executed.</li> <li>The Command Error Occurrence in the Servo Module Command Status (IWDD09 bit 3) will turn ON.</li> </ul> |
| Error and Cause                 | • A move command (commands for positioning, external positioning, STEP operation, JOG operation, etc.) was executed when the SERVOPACK was Servo OFF status.                   |
| Correction                      | • After clearing the motion command and resetting the alarm, turn the SERVOPACK to the Servo ON status.                                                                        |

| Detection Timing | Positioning was not completed after completing pulse distribution.                             |
|------------------|------------------------------------------------------------------------------------------------|
| Processing when  | The current command was ended forcibly.                                                        |
| Alarm Occurs     | • The Command Error Occurrence in the Servo Module Command Status (IWDD09 bit 3) will turn ON. |
|                  | One of the following is possible.                                                              |
|                  | • The position loop gain and speed loop gain are not set correctly, creating poor response.    |
| Error and Cause  | • The Position Complete Timeout (OWDD26) is too short.                                         |
|                  | • The capacity of the motor is insufficient for the machine load.                              |
|                  | Connections are not correct between the SERVOPACK and the motor.                               |
|                  | Check the following.                                                                           |
|                  | Check the SERVOPACK gain parameters.                                                           |
| Correction       | Check connections between the SERVOPACK and the motor.                                         |
|                  | Check the motor capacity.                                                                      |
|                  | • Check the Position Complete Timeout (OWDD26).                                                |

#### (6) Bit 6: Positioning Time Over

• The above check is not performed if the Position Complete Timeout (OWDD26) is set to 0.

#### (7) Bit 7: Excessive Positioning Moving Amount

| Detection Timing                | • Enabled when the electronic gear is used and detected when positioning command is executed.                                                               |
|---------------------------------|----------------------------------------------------------------------------------------------------|
| Processing when<br>Alarm Occurs | <ul> <li>The move command is not executed.</li> <li>The Command Error Occurrence in the Servo Module Command Status (IWDD09 bit 3) will turn ON.</li> </ul> |
| Error and Cause                 | • A move command (commands for positioning, external positioning, or STEP operation) was executed that exceeded the limit of the positioning moving amount. |
| Correction                      | Check the moving amount for the axis being positioned.                                                                                                    |

#### (8) Bit 8: Excessive Speed

| Detection Timing                | • Enabled when the electronic gear is used and detected when positioning command is executed.                                                               |  |  |  |
|---------------------------------|----------------------------------------------------------------------------------------------------|--|--|--|
| Processing when<br>Alarm Occurs | <ul> <li>The move command is not executed.</li> <li>The Command Error Occurrence in the Servo Module Command Status (IWDD09 bit 3) will turn ON.</li> </ul> |  |  |  |
| Error and Cause                 | • The limit to the moving amount that can be distributed during one scan has been exceeded.                                                                 |  |  |  |
| Correction                      | • Check the moving amount for the axis that is being subjected to position control.                                                                         |  |  |  |

#### (9) Bit 9: Excessively Following Error

| Detection Timing | • Detected during execution of positioning commands (commands for positioning, external positioning, STEP operation, JOG operation, etc.). |  |  |
|------------------|----------------------------------------------------------------------------------------------------|--|--|
|                  | Detected during execution of phase control commands.                                                                                       |  |  |
| Processing when  | • The move command is not executed.                                                                                                    |  |  |
| Alarm Occurs     | • The Command Error Occurrence in the Servo Module Command Status (IWDD09 bit 3) will turn ON.                                             |  |  |
|                  | One of the following is possible.                                                                                                    |  |  |
|                  | • The position loop gain and speed loop gain are not set correctly, creating poor response.                                                |  |  |
| Error and Cause  | • The Deviation Abnormal Detection Value (OL 22) is too small.                                                                             |  |  |
|                  | • The capacity of the motor is insufficient for the machine load.                                                                          |  |  |
|                  | SERVOPACK failure                                                                                                    |  |  |
| Correction       | Check the following and correct the problem. If the problem persists, contact the maintenance department.                                  |  |  |
|                  | Check the position loop gain and speed loop gain.                                                                                          |  |  |
|                  | • Check the Deviation Abnormal Detection Value (OL 22).                                                                                    |  |  |
|                  | Check the motor capacity.                                                                                                    |  |  |
|                  | The above check is not performed if the Deviation Abnormal Detection Value (OI $\Box\Box$ 22) is set to                                    |  |  |

The above check is not performed if the Deviation Abnormal Detection Value ( $OL\square\square 22$ ) is set to 0.

12.6.2 Motion Error Details and Corrections

| Detection Timing                | Continuously monitored by the motion command processing section.                                                                                                    |  |  |  |  |
|---------------------------------|----------------------------------------------------------------------------------------------------|--|--|--|--|
| Processing when<br>Alarm Occurs | <ul> <li>The Change Filter Type command will not be executed.</li> <li>The Command Error Occurrence in the Servo Module Command Status (IWDD09 bit 3) will turn ON.</li> </ul>                                                                                     |  |  |  |  |
| Error and Cause                 | <ul> <li>Interpolation Commands (Interpolation or Interpolation with Position Latch)<br/>An error occurs if the Change Filter Type command is executed before the specified pulse distribution has<br/>not been completed (i.e., when IBDD0C0 was OFF).</li> </ul> |  |  |  |  |
|                                 | • Positioning Commands (Positioning, External Positioning, STEP Operation, or JOG Operation)<br>The Change Filter Type command will be ignored. (An error will not occur.)                                                                                         |  |  |  |  |
| Correction                      | • Correct the program to execute the Change Filter Type command after Distribution Completed status (i.e., that IBDD0C0 is ON) is checked.                                                                                                    |  |  |  |  |

#### (10) Bit 10: Filter Type Change Error

• The command running will not stop even if the above error occurs. The stop processing from the user program is needed to stop running commands when necessary.

#### (11) Bit 11: Filter Time Constant Change Error

| Detection Timing | Continuously monitored by the motion command processing section.                                                                                                    |  |  |  |  |
|------------------|----------------------------------------------------------------------------------------------------|--|--|--|--|
| Processing when  | • The SCC (Change Filter Time Constant) command will not be executed.                                                                                                    |  |  |  |  |
| Alarm Occurs     | • The Command Error Occurrence in the Servo Module Command Status (IWDD09 bit 3) will turn ON.                                                                                                    |  |  |  |  |
| Error and Cause  | <ul> <li>Interpolation Commands (Interpolation or Interpolation with Position Latch)<br/>An error occurs if the SCC command is executed before the specified pulse distribution has not been<br/>completed (i.e., when IB□□0C0 was OFF).</li> <li>Positioning Commands (Ppositioning, External Positioning, STEP Operation, or JOG Operation)<br/>The Change Filter Time Constant command will be ignored. (An error will not occur.)</li> </ul> |  |  |  |  |
| Correction       | • Correct the program to execute the SCC command after Distribution Completed status (i.e., that IB DOC0 is ON) is checked.                                                                                                    |  |  |  |  |
|                  |                                                                                                    |  |  |  |  |

• The command running will not stop even if the above error occurs. The stop processing from the user program is needed to stop running commands when necessary.

#### (12) Bit 13: Zero Point Not Set

| Detection Timing                | <ul> <li>Enabled only when an absolute encoder is used for an infinite length axis and detected when the next command is set in the Motion Command (OWDD08).</li> <li>Commands: Positioning, External Positioning, Interpolation, or Latch</li> </ul> |  |  |  |
|---------------------------------|----------------------------------------------------------------------------------------------------|--|--|--|
| Processing when<br>Alarm Occurs | <ul> <li>The set command will not be executed.</li> <li>The Command Error Occurrence in the Servo Module Command Status (IWDD09 bit 3) will turn ON.</li> </ul>                                                                                       |  |  |  |
| Error and Cause                 | • A move command was set without executing the ZSET command (IWDD0C bit 5 is OFF).                                                                                                    |  |  |  |
| Correction                      | • After clearing the motion command and resetting the alarm, execute a Zero Point Setting operation.                                                                                                    |  |  |  |

#### (13) Bit 16: Servo Driver Synchronization Communication Error

| Detection Timing                | • Detected by the communication control section when communication are synchronized between the MP2300 and SERVOPACK.   |  |  |  |
|---------------------------------|----------------------------------------------------------------------------------------------------|--|--|--|
| Processing when<br>Alarm Occurs | • The current command will be aborted.                                                                                  |  |  |  |
| Error and Cause                 | • An error occurred in MECHATROLINK communication (e.g., cable disconnect or noise interference on communication line). |  |  |  |
| Correction                      | Check the MECHATROLINK cable and reset the alarm.                                                                       |  |  |  |

#### (14) Bit 17: Servo Driver Communication Error

| Detection Timing | • Detected by the communication control section when communication is not synchronized between the MP2300 and SERVOPACK.     |  |  |  |  |
|------------------|----------------------------------------------------------------------------------------------------|--|--|--|--|
| Processing when  | • The current command will be aborted.                                                                                       |  |  |  |  |
| Alarm Occurs     | The SERVOPACK will be Servo OFF status.                                                                                      |  |  |  |  |
| Error and Cause  | • MECHATROLINK communication stopped because the cable was disconnected or the power supply to the SERVOPACK was turned OFF. |  |  |  |  |
| Correction       | Check the MECHATROLINK cable and reset the alarm.                                                                            |  |  |  |  |

#### (15) Bit 18: Servo Driver Command Timeout Error

| Detection Timing                | <ul> <li>Detected during execution of each motion commands.</li> <li>Detected by the MECHATROLINK communication control section when the Servo command responses are checked for each process.</li> </ul> |  |  |  |
|---------------------------------|----------------------------------------------------------------------------------------------------|--|--|--|
| Processing when<br>Alarm Occurs | • The current command will be aborted.                                                                                                    |  |  |  |
| Error and Cause                 | • The MECHATROLINK Servo command did not complete within the specified time (5 s).                                                                                                    |  |  |  |
| Correction                      | • Check for alarms in the SERVOPACK for MECHATROLINK communication.                                                                                                    |  |  |  |

 The above error occurs when Module allocations of SERVOPACK for MECHATROLINK communication have been completed and the power is not being supplied to the SERVOPACK.

#### (16) Bit 19: ABS Encoder Count Exceeded

| Detection Timing                                                                                                 | • Enabled only when an absolute encoder is used for a finite length axis, and the electronic gear used.<br>Detected by the position management section when power is turned ON. |  |  |  |  |
|----------------------------------------------------------------------------------------------------|----------------------------------------------------------------------------------------------------|--|--|--|--|
| Processing when<br>Alarm Occurs                                                                                  | • The absolute position information read from the absolute encoder when the SEN signal turned ON is ignored.                                                                    |  |  |  |  |
| Error and Cause • An operation error occurred when the absolute position information read from the absolute enco |                                                                                                    |  |  |  |  |
| Correction                                                                                                    | Check the gear ratio, number of encoder pulses for other motion fixed parameters.                                                                                               |  |  |  |  |

12.6.3 Servo Driver Status and Servo Driver Error Codes

#### 12.6.3 Servo Driver Status and Servo Driver Error Codes

#### (1) Network Servo Status (IWDD2C) List

The status of a SERVOPACK for MECHATROLINK communication can be monitored in Monitor Parameter IWDD2C.

A list is provided in the following table.

| Bit No. | Status                                                                                                    | Description                                                                                                    |  |  |
|---------|----------------------------------------------------------------------------------------------------|----------------------------------------------------------------------------------------------------|--|--|
| Bit 0   | Alarm<br>(ALARM)                                                                                                    | OFF: No alarm occurred.<br>ON: Alarm occurred.                                                                                            |  |  |
| Bit 1   | Warning<br>(WARNG)                                                                                                    | OFF: No warning occurred.<br>ON: Warning occurred.                                                                                        |  |  |
| Bit 2   | Command Ready<br>(CMDRDY)                                                                                                    | OFF: Command reception not possible (busy).<br>ON: Command reception possible (ready).                                                    |  |  |
| Bit 3   | Servo ON<br>(SVON)                                                                                                    | OFF: Servo OFF (baseblock)<br>ON: Servo ON (baseblock cleared)                                                                            |  |  |
| Bit 4   | Main Power ON<br>(PON)                                                                                                    | N OFF: Main power OFF<br>ON: Main power ON                                                                                                |  |  |
| Bit 5   | Machine Lock         OFF: Machine lock released           (MLOCK)         ON: Machine locked                                                                                                    |                                                                                                    |  |  |
| Bit 6   | it 6Zero Point Position<br>(ZPOINT)OFF: The APOS (absolute position) is not in the zero point.<br>ON: The APOS (absolute position) is in the zero point range.                                                                                      |                                                                                                    |  |  |
| Bit 7   | Positioning Completed<br>(PSET)         OFF: Pulse distribution is not completed or the APOS is not in the positioning completed<br>width.           ON: Pulse distribution is completed and the APOS is within the positioning completed<br>width. |                                                                                                    |  |  |
| Bit 8   | Distribution Completed (DEN)                                                                                                    | OFF: Pulse distribution is being performed for positioning command.<br>ON: Pulse distribution for positioning commands has been completed |  |  |
| Bit 9   | Torque Limit<br>(T_LIM)                                                                                                    | OFF: A torque limit is not being applied.<br>ON: A torque limit is being applied.                                                         |  |  |
| Bit A   | Latch Completed<br>(L_CMP)                                                                                                    | OFF: Latch not completed.<br>ON: Latch completed.                                                                                         |  |  |
| Bit B   | Besition Proximity OFF: The APOS is outside the position proximity range.<br>(NEAR) OFF: The APOS is inside the position proximity range.                                                                                                    |                                                                                                    |  |  |
| Bit C   | C Positive Software Limit (P-SOT) OFF: The positive software limit has not been exceeded.<br>ON: The positive software limit has been exceeded.                                                                                                    |                                                                                                    |  |  |
| Bit D   | D Negative Software Limit<br>(N-SOT) OFF: The negative software limit has not been exceeded.<br>ON: The negative software limit has been exceeded.                                                                                                  |                                                                                                    |  |  |
| Bit E   | Reserved                                                                                                    | -                                                                                                    |  |  |
| Bit F   | Reserved                                                                                                    | -                                                                                                    |  |  |

#### (2) Servo Alarm Code (IWDD2D)

When the Servo Driver Error (IL $\Box\Box$ 04, bit 0) turns ON, a SERVOPACK alarm will exist. The content of the alarm can be confirmed using the Servo Alarm Code (monitoring parameter IW $\Box$ 2D). The Servo alarm codes are listed in the following tables.

#### [a] $\Sigma$ -I Series

| Name        | Register<br>Number | Code | Meaning                                  |
|-------------|--------------------|------|------------------------------------------|
|             |                    | 99   | Normal                                   |
|             |                    | 94   | Parameter Setting Warning                |
|             |                    | 95   | MECHATROLINK Command Warning             |
|             |                    | 96   | MECHATROLINK Communication Error Warning |
|             |                    |      | 00                                       |
|             |                    | 02   | Parameter Corrupted                      |
|             |                    | 10   | Overcurrent                              |
|             |                    | 11   | Ground Fault                             |
|             |                    | 40   | Overvoltage                              |
|             |                    | 41   | Undervoltage                             |
|             |                    | 51   | Overspeed                                |
|             |                    | 71   | Overload (Instantaneous)                 |
|             |                    | 72   | Overload (Continuous)                    |
|             |                    | 7A   | Heat Sink Heating                        |
|             |                    | 80   | Absolute Encoder Error                   |
|             | IW D2D             | 81   | Absolute Encoder Backup Error            |
| Sonio Alorm |                    | 82   | Absolute Encoder Checksum Error          |
| Code        |                    | 83   | Absolute Encoder Battery Error           |
|             |                    | 84   | Absolute Encoder Data Error              |
|             |                    | 85   | Absolute Encoder Overspeed               |
|             |                    | B1   | Gate Array 1 Error                       |
|             |                    | B2   | Gate Array 2 Error                       |
|             |                    | B3   | Current Feedback Phase-U Error           |
|             |                    | B4   | Current Feedback Phase-V Error           |
|             |                    | B5   | Watchdog Detector Error                  |
|             |                    | C1   | Servo Run-away                           |
|             |                    | C2   | Encoder Phase Error Detected             |
|             |                    | C3   | Encoder Phase-A or -B Broken             |
|             |                    | C4   | Encoder Phase-C Broken                   |
|             |                    | C5   | Incremental Encoder Initial Pulses Error |
|             |                    | D0   | Position Error Exceeded                  |
|             |                    | E5   | MECHATROLINK Sync Error                  |
|             |                    | E6   | MECHATROLINK Communication Error         |
|             |                    | F1   | Broken Phase in Power Line               |
|             |                    | F3   | Momentary Power Loss                     |

12.6.3 Servo Driver Status and Servo Driver Error Codes

#### [ b ] $\Sigma$ -II Series

| Name        | Register<br>Number | Code | Meaning                                           |
|-------------|--------------------|------|---------------------------------------------------|
|             |                    | 99   | Normal                                            |
|             |                    | 90   | Excessive Position Deviation Warning              |
|             |                    | 91   | Overload Warning                                  |
|             |                    | 92   | Regeneration Overload Warning                     |
|             |                    | 93   | Absolute Encoder Battery Error                    |
|             |                    | 94   | Data Setting Warning                              |
|             |                    | 95   | Command Warning                                   |
|             |                    | 96   | Communication Warning                             |
|             |                    | 02   | Parameter Corrupted                               |
|             |                    | 03   | Main Circuit Detector Error                       |
|             |                    | 04   | Parameter Setting Error                           |
|             |                    | 05   | Combination Error                                 |
|             |                    | 09   | Divider Setting Error                             |
|             |                    | 0A   | Encoder Type Mismatch                             |
|             |                    | 10   | Overcurrent or Heat Sink Overheat                 |
|             |                    | 30   | Regeneration Error                                |
|             |                    | 32   | Regeneration Overload                             |
|             |                    | 33   | Main Circuit Wiring Error                         |
|             |                    | 40   | Overvoltage                                       |
|             |                    | 41   | Undervoltage                                      |
|             |                    | 51   | Overspeed                                         |
|             |                    | 71   | Overload (Instantaneous Maximum Load)             |
|             |                    | 72   | Overload (Continuous Maximum Load)                |
|             |                    | 73   | DB Overload                                       |
| Servo Alarm | IWDD2D             | 74   | Inrush Resistance Overload                        |
| Code        |                    | 7A   | Heat Sink Overheat                                |
|             |                    | 81   | Encoder Backup Alarm                              |
|             |                    | 82   | Encoder Checksum Alarm                            |
|             |                    | 83   | Encoder Battery Alarm                             |
|             |                    | 84   | Encoder Data Alarm                                |
|             |                    | 85   | Encoder Overspeed                                 |
|             |                    | 86   | Encoder Overheat                                  |
|             |                    | B1   | Speed Reference A/D Error                         |
|             |                    | B2   | Torque Reference A/D Error                        |
|             |                    | B3   | Current Sensor Error                              |
|             |                    | B6   | Gate Array Error                                  |
|             |                    | BF   | System Alarm                                      |
|             |                    | C1   | Servo Run-away                                    |
|             |                    | C6   | Full-closed Loop Phase-A or -B Broken             |
|             |                    | C7   | Full-closed Loop Phase-C Broken                   |
|             |                    | C8   | Encoder Clear Error Multiturn Limit Setting Error |
|             |                    | C9   | Encoder Communication Error                       |
|             |                    | CA   | Encoder Parameter Error                           |
|             |                    | CB   | Encoder Echoback Error                            |
|             |                    | CC   | Multiturn Limit Mismatch                          |
|             |                    | D0   | Excessive Position Error                          |
|             |                    | D1   | Excessive Error between Motor Load and Position   |
|             |                    | E0   | No Option                                         |
|             |                    | E1   | Option Timeout                                    |

| Name          | Name Register Code Meaning |    |                                                                   |  |  |  |  |  |
|---------------|----------------------------|----|-------------------------------------------------------------------|--|--|--|--|--|
|               |                            | E2 | Option WDC Error                                                  |  |  |  |  |  |
|               |                            | E5 | WDT Error                                                         |  |  |  |  |  |
|               |                            | E6 | Communication Error                                               |  |  |  |  |  |
|               |                            | E7 | Application Module Detection Failure                              |  |  |  |  |  |
|               |                            | E9 | Bus OFF Error                                                     |  |  |  |  |  |
| Sonio Alarm   |                            | EA | SERVOPACK Failure                                                 |  |  |  |  |  |
| Code (cont'd) | (cont'd)                   | EB | SERVOPACK Initial Access Error                                    |  |  |  |  |  |
|               | (cont d)                   | EC | SERVOPACK WDC Error                                               |  |  |  |  |  |
|               |                            | ED | Command Execution Not Completed                                   |  |  |  |  |  |
|               |                            | EF | Application Module Alarm                                          |  |  |  |  |  |
|               |                            | F1 | Broken Phase in Power Line                                        |  |  |  |  |  |
|               |                            | F5 | Motor Wire Disconnection (when control power supply is turned ON) |  |  |  |  |  |
|               |                            | F6 | Motor Wire Disconnection (when Servo is ON)                       |  |  |  |  |  |

#### [c] $\Sigma$ -III Series

| Name | Register<br>Number | Code | Meaning                                        |  |  |  |  |
|------|--------------------|------|------------------------------------------------|--|--|--|--|
|      |                    | 000  | Normal                                         |  |  |  |  |
|      |                    | 900  | Excessive Position Error                       |  |  |  |  |
|      |                    | 901  | Excessive Position Error at Servo ON           |  |  |  |  |
|      |                    | 910  | Overload                                       |  |  |  |  |
|      |                    | 911  | Vibration                                      |  |  |  |  |
|      |                    | 920  | Regeneration Overload                          |  |  |  |  |
|      |                    | 930  | Absolute Encoder Battery Error                 |  |  |  |  |
|      |                    | 941  | Parameter Change Requiring Power Recycling     |  |  |  |  |
|      |                    | 94A  | Data Setting Warning 1 (Parameter Number)      |  |  |  |  |
|      |                    | 94B  | Data Setting Warning 2 (Outside Data Range)    |  |  |  |  |
|      |                    | 94C  | Data Setting Warning 3 (Calculation Error)     |  |  |  |  |
|      |                    | 94D  | Data Setting Warning 4 (Parameter Size)        |  |  |  |  |
|      | IW <b>DD</b> 2D    | 95A  | Command Warning 1 (Command Conditions Not Met) |  |  |  |  |
|      |                    | 95B  | Command Warning 2 (Unsupported Command)        |  |  |  |  |
|      |                    | 95C  | Command Warning 3                              |  |  |  |  |
| Code |                    | 95D  | Command Warning 4                              |  |  |  |  |
|      |                    | 95E  | Command Warning 5                              |  |  |  |  |
|      |                    | 960  | MECHATROLINK Communication Warning             |  |  |  |  |
|      |                    | 020  | Parameter Checksum Error 1                     |  |  |  |  |
|      |                    | 021  | Parameter Format Error 1                       |  |  |  |  |
|      |                    | 022  | System Constant Checksum Error 1               |  |  |  |  |
|      |                    | 023  | Parameter Password Error 1                     |  |  |  |  |
|      |                    | 02A  | Parameter Checksum Error 2                     |  |  |  |  |
|      |                    | 02B  | System Constant Checksum Error 2               |  |  |  |  |
|      |                    | 030  | Main Circuit Detector Error                    |  |  |  |  |
|      |                    | 040  | Parameter Setting Error 1                      |  |  |  |  |
|      |                    | 04A  | Parameter Setting Error 2                      |  |  |  |  |
|      |                    | 041  | Divided Pulse Output Setting Error             |  |  |  |  |
|      |                    | 042  | Parameter Combination Error                    |  |  |  |  |
|      |                    | 050  | Combination Error                              |  |  |  |  |
|      |                    | 051  | Unsupported Product Alarm                      |  |  |  |  |

### 12.6.3 Servo Driver Status and Servo Driver Error Codes

| Name                         | Register<br>Number | Code     | Meaning                                                     |  |  |  |  |  |  |  |
|------------------------------|--------------------|----------|-------------------------------------------------------------|--|--|--|--|--|--|--|
|                              |                    | 0B0      | Servo ON Reference Invalid Alarm                            |  |  |  |  |  |  |  |
|                              |                    | 100      | Overcurrent or Heat Sink Overheat                           |  |  |  |  |  |  |  |
|                              |                    | 300      | Regeneration Error                                          |  |  |  |  |  |  |  |
|                              |                    | 320      | Regeneration Overload                                       |  |  |  |  |  |  |  |
|                              |                    | 330      | Main Circuit Wiring Error                                   |  |  |  |  |  |  |  |
|                              |                    | 400      | Overvoltage                                                 |  |  |  |  |  |  |  |
|                              |                    | 410      | Undervoltage                                                |  |  |  |  |  |  |  |
|                              |                    | 510      | Overspeed                                                   |  |  |  |  |  |  |  |
|                              |                    | 511      | Divided Pulse Output Overspeed                              |  |  |  |  |  |  |  |
|                              |                    | 520      | Vibration Alarm                                             |  |  |  |  |  |  |  |
|                              |                    | 710      | Overload (Instantaneous Maximum Load)                       |  |  |  |  |  |  |  |
|                              |                    | 720      | Overload (Continuous Maximum Load)                          |  |  |  |  |  |  |  |
|                              |                    | 730, 731 | DB Overload                                                 |  |  |  |  |  |  |  |
|                              |                    | 740      | Inrush Resistance Overload                                  |  |  |  |  |  |  |  |
|                              |                    | 7A0      | Heat Sink Overheat                                          |  |  |  |  |  |  |  |
|                              |                    | 810      | Encoder Backup Alarm                                        |  |  |  |  |  |  |  |
|                              |                    | 820      | Encoder Checksum Alarm                                      |  |  |  |  |  |  |  |
|                              |                    | 830      | Encoder Battery Alarm                                       |  |  |  |  |  |  |  |
|                              | IW□□2D<br>(conťd)  | 840      | Encoder Data Alarm                                          |  |  |  |  |  |  |  |
|                              |                    | 850      | Encoder Over Speed                                          |  |  |  |  |  |  |  |
|                              |                    | 860      | Encoder Overheat                                            |  |  |  |  |  |  |  |
|                              |                    | 870      | Full-closed Serial Encoder Checksum Alarm                   |  |  |  |  |  |  |  |
| Servo Alarm<br>Code (cont'd) |                    | 880      | Full-closed Serial Encoder Data Alarm                       |  |  |  |  |  |  |  |
|                              |                    | 8A0      | Full-closed Serial Encoder Scale Error                      |  |  |  |  |  |  |  |
|                              |                    | 8A1      | Full-closed Serial Encoder Module Error                     |  |  |  |  |  |  |  |
|                              |                    | 8A2      | Full-closed Serial Encoder Sensor Error (Incremental Value) |  |  |  |  |  |  |  |
|                              |                    | 8A3      | Full-closed Serial Encoder Position Error (Absolute Value)  |  |  |  |  |  |  |  |
|                              |                    | B31      | Current Detection Error 1                                   |  |  |  |  |  |  |  |
|                              |                    | B32      | Current Detection Error 2                                   |  |  |  |  |  |  |  |
|                              |                    | B33      | Current Detection Error 3                                   |  |  |  |  |  |  |  |
|                              |                    | B6A      | MECHATROLINK Communication ASIC Error 1                     |  |  |  |  |  |  |  |
|                              |                    | B6B      | MECHATROLINK Communication ASIC Error 2                     |  |  |  |  |  |  |  |
|                              |                    | BF0      | System Alarm 0                                              |  |  |  |  |  |  |  |
|                              |                    | BFI      | System Alarm I                                              |  |  |  |  |  |  |  |
|                              |                    | BF2      | System Alarm 2                                              |  |  |  |  |  |  |  |
|                              |                    | BF3      | System Alarm 3                                              |  |  |  |  |  |  |  |
|                              |                    | BF4      | System Alarm 4                                              |  |  |  |  |  |  |  |
|                              |                    | C10      | Servo Run-away                                              |  |  |  |  |  |  |  |
|                              |                    | C80      | Encoder Clear Error Multiturn Limit Setting Error           |  |  |  |  |  |  |  |
|                              |                    | C90      | Encoder Communication Error                                 |  |  |  |  |  |  |  |
|                              |                    | C91      | Encoder Communication Position Data Acceleration Error      |  |  |  |  |  |  |  |
|                              |                    | C92      | Encoder Communication Timer Error                           |  |  |  |  |  |  |  |
|                              |                    | CA0      | Encoder Parameter Error                                     |  |  |  |  |  |  |  |
|                              |                    | CB0      | Encoder Echoback Error                                      |  |  |  |  |  |  |  |
|                              |                    | 00       | Multiturn Limit Mismatch                                    |  |  |  |  |  |  |  |
|                              |                    | CF1      | Failure)                                                    |  |  |  |  |  |  |  |

| Name          | Meaning            |     |                                                                                                    |  |  |  |  |  |  |
|---------------|--------------------|-----|----------------------------------------------------------------------------------------------------|--|--|--|--|--|--|
|               |                    | CF2 | Full-closed Serial Conversion Unit Communication Error (Timer Stopped)                                        |  |  |  |  |  |  |
|               |                    | D00 | Excessive Position Error                                                                                      |  |  |  |  |  |  |
|               |                    | D01 | Excessive Position Error Alarm at Servo ON                                                                    |  |  |  |  |  |  |
|               |                    | D02 | Excessive Position Error Alarm for Speed Limit at Servo ON<br>Excessive Error between Motor Load and Position |  |  |  |  |  |  |
|               |                    | D10 |                                                                                                    |  |  |  |  |  |  |
|               |                    | E00 | COM Alarm 0                                                                                                   |  |  |  |  |  |  |
| Servo Alarm   | IW□□2D<br>(cont'd) | E01 | COM Alarm 1                                                                                                   |  |  |  |  |  |  |
|               |                    | E02 | COM Alarm 2                                                                                                   |  |  |  |  |  |  |
|               |                    | E07 | COM Alarm 7                                                                                                   |  |  |  |  |  |  |
| Code (cont'd) |                    | E08 | COM Alarm 8                                                                                                   |  |  |  |  |  |  |
|               |                    | E09 | COM Alarm 9                                                                                                   |  |  |  |  |  |  |
|               |                    | E40 | MECHATROLINK-II Transmission Cycle Setting Error                                                              |  |  |  |  |  |  |
|               |                    | E50 | MECHATROLINK-II Sync Error                                                                                    |  |  |  |  |  |  |
|               |                    | E51 | MECHATROLINK-II Sync Failure                                                                                  |  |  |  |  |  |  |
|               |                    | E60 | MECHATROLINK-II Communication Error                                                                           |  |  |  |  |  |  |
|               |                    | E61 | MECHATROLINK-II Transmission Cycle Error                                                                      |  |  |  |  |  |  |
|               |                    | EA0 | DRV Alarm 0                                                                                                   |  |  |  |  |  |  |
|               |                    | EA1 | DRV Alarm 1                                                                                                   |  |  |  |  |  |  |
|               |                    | EA2 | DRV Alarm 2                                                                                                   |  |  |  |  |  |  |

Alarm codes are normally two digits, but three-digit codes are stored in the Alarm Monitor for motion commands.

# MEMO

# Appendix A

| А | Switching Motion Commands and Subcommands | A-2 |
|---|-------------------------------------------|-----|
|   | A.1 Motion Command Execution Table        | A-2 |
|   | A.2 Motion Subcommand Execution Table     | A-4 |

## A Switching Motion Commands and Subcommands

#### A.1 Motion Command Execution Table

The following table shows which commands can be executed during execution of another motion command for the MP2300.

|      | Command<br>Being Executed | Set Command |     |      |      |      |      |      |      |      |      |     |     |     |     |     |     |
|------|---------------------------|-------------|-----|------|------|------|------|------|------|------|------|-----|-----|-----|-----|-----|-----|
| Code |                           | 0           | 1   | 2    | 3    | 4    | 5    | 6    | 7    | 8    | 9    | 10  | 11  | 12  | 13  | 14  | 15  |
|      |                           | NOP         | POS | EX_P | ZRET | INTE | ENDO | LATC | FEED | STEP | ZSET | ACC | DCC | SCC | CHG | KVS | KPS |
| 0    | NOP                       | Ι           | А   | А    | А    | А    | А    | А    | А    | А    | А    | А   | А   | А   | А   | А   | А   |
| 1    | POSING                    | С           | -   | А    | А    | С    | С    | С    | А    | С    | Α    | С   | С   | С   | С   | А   | Α   |
| 2    | EX_POSING                 | С           | В   | -    | А    | С    | С    | С    | А    | С    | В    | С   | С   | С   | С   | В   | В   |
| 3    | ZRET                      | С           | С   | С    | -    | С    | С    | С    | С    | С    | С    | С   | С   | С   | С   | С   | С   |
| 4    | INTERPOLATE               | А           | Α   | А    | А    | -    | Α    | Α    | А    | А    | Α    | А   | А   | А   | А   | А   | А   |
| 5    | ENDOF_INTER<br>POLATE     | А           | А   | А    | А    | А    | _    | А    | А    | А    | А    | А   | А   | А   | Α   | А   | А   |
| 6    | LATCH                     | А           | А   | А    | А    | А    | А    | -    | А    | А    | А    | Α   | А   | А   | А   | А   | А   |
| 7    | FEED                      | С           | В   | В    | А    | С    | С    | С    | -    | С    | Α    | С   | С   | С   | С   | С   | С   |
| 8    | STEP                      | С           | А   | А    | А    | С    | С    | С    | А    | -    | Α    | С   | С   | С   | С   | А   | А   |
| 9    | ZSET                      | А           | А   | А    | А    | А    | А    | А    | А    | А    | -    | А   | А   | А   | Α   | А   | А   |
| 10   | ACC                       | D           | D   | D    | D    | D    | D    | D    | D    | D    | D    | -   | D   | D   | D   | D   | D   |
| 11   | DCC                       | D           | D   | D    | D    | D    | D    | D    | D    | D    | D    | D   | -   | D   | D   | D   | D   |
| 12   | SCC                       | D           | D   | D    | D    | D    | D    | D    | D    | D    | D    | D   | D   | -   | D   | D   | D   |
| 13   | CHG_FILTER                | А           | Α   | А    | А    | Α    | Α    | Α    | А    | А    | Α    | А   | А   | А   | -   | А   | А   |
| 14   | KVS                       | D           | D   | D    | D    | D    | D    | D    | D    | D    | D    | D   | D   | D   | D   | -   | D   |
| 15   | KPS                       | D           | D   | D    | D    | D    | D    | D    | D    | D    | D    | D   | D   | D   | D   | D   | -   |
| 16   | KFS                       | D           | D   | D    | D    | D    | D    | D    | D    | D    | D    | D   | D   | D   | D   | D   | D   |
| 17   | PRM_RD                    | D           | D   | D    | D    | D    | D    | D    | D    | D    | D    | D   | D   | D   | D   | D   | D   |
| 18   | PRM_WR                    | D           | D   | D    | D    | D    | D    | D    | D    | D    | D    | D   | D   | D   | D   | D   | D   |
| 19   | ALM_MON                   | D           | D   | D    | D    | D    | D    | D    | D    | D    | D    | D   | D   | D   | D   | D   | D   |
| 20   | ALM_HIST                  | D           | D   | D    | D    | D    | D    | D    | D    | D    | D    | D   | D   | D   | D   | D   | D   |
| 21   | ALMHIST_<br>CLR           | D           | D   | D    | D    | D    | D    | D    | D    | D    | D    | D   | D   | D   | D   | D   | D   |
| 22   | ABS_RST                   | D           | D   | D    | D    | D    | D    | D    | D    | D    | D    | D   | D   | D   | D   | D   | D   |
| 23   | VELO                      | С           | Α   | А    | С    | С    | С    | С    | А    | А    | С    | С   | С   | С   | C   | С   | С   |
| 24   | TRQ                       | С           | Α   | А    | С    | С    | C    | С    | А    | А    | С    | С   | С   | С   | C   | С   | С   |
| 25   | PHASE                     | А           | А   | А    | А    | А    | А    | А    | А    | А    | А    | А   | А   | А   | А   | А   | А   |
| 26   | KIS                       | D           | D   | D    | D    | D    | D    | D    | D    | D    | D    | D   | D   | D   | D   | D   | D   |
| 29   | SV_ON                     | D           | D   | D    | D    | D    | D    | D    | D    | D    | D    | D   | D   | D   | D   | D   | D   |
| 30   | SV_OFF                    | D           | D   | D    | D    | D    | D    | D    | D    | D    | D    | D   | D   | D   | D   | D   | D   |
| 31   | ALM_CLR                   | D           | D   | D    | D    | D    | D    | D    | D    | D    | D    | D   | D   | D   | D   | D   | D   |
|      |                           |     |      |      |      |      |      | Set Co | ommand |     |      |     |       |       |     |
|------|---------------------------|-----|------|------|------|------|------|--------|--------|-----|------|-----|-------|-------|-----|
| Code | Command<br>Being Executed | 16  | 17   | 18   | 19   | 20   | 21   | 22     | 23     | 24  | 25   | 26  | 29    | 30    | 31  |
|      | Boing Excoutou            | KFS | PRM_ | PRM_ | ALM_ | ALM_ | ALMH | ABS_   | VELO   | TRQ | PHAS | KIS | SV_ON | SV_OF | ALM |
| 0    | NOP                       | А   | А    | Α    | Α    | Α    | А    | Α      | А      | А   | Α    | А   | Α     | Α     | А   |
| 1    | POSING                    | А   | А    | А    | А    | А    | А    | С      | А      | А   | А    | А   | -     | А     | С   |
| 2    | EX_POSING                 | В   | В    | В    | В    | В    | В    | С      | С      | С   | С    | В   | _     | Α     | С   |
| 3    | ZRET                      | С   | С    | С    | С    | С    | С    | С      | С      | С   | С    | С   | _     | Α     | С   |
| 4    | INTERPOLATE               | А   | А    | А    | А    | А    | А    | А      | А      | А   | А    | А   | -     | А     | С   |
| 5    | ENDOF_INTE<br>RPOLATE     | А   | А    | А    | А    | А    | А    | А      | А      | А   | А    | А   | _     | А     | С   |
| 6    | LATCH                     | А   | А    | А    | Α    | Α    | Α    | Α      | А      | А   | Α    | Α   | _     | Α     | С   |
| 7    | FEED                      | С   | С    | С    | С    | С    | С    | С      | А      | А   | Α    | ×   | _     | Α     | С   |
| 8    | STEP                      | А   | А    | А    | А    | А    | А    | С      | А      | А   | А    | А   | -     | А     | С   |
| 9    | ZSET                      | А   | А    | А    | А    | А    | А    | А      | А      | А   | А    | А   | С     | А     | D   |
| 10   | ACC                       | D   | D    | D    | D    | D    | D    | D      | D      | D   | D    | D   | С     | А     | D   |
| 11   | DCC                       | D   | D    | D    | D    | D    | D    | D      | D      | D   | D    | D   | С     | А     | D   |
| 12   | SCC                       | D   | D    | D    | D    | D    | D    | D      | D      | D   | D    | D   | С     | А     | D   |
| 13   | CHG_FILTER                | А   | А    | А    | А    | А    | А    | А      | А      | А   | А    | А   | С     | А     | D   |
| 14   | KVS                       | D   | D    | D    | D    | D    | D    | D      | D      | D   | D    | D   | С     | Α     | D   |
| 15   | KPS                       | D   | D    | D    | D    | D    | D    | D      | D      | D   | D    | D   | С     | А     | D   |
| 16   | KFS                       | -   | D    | D    | D    | D    | D    | D      | D      | D   | D    | D   | С     | А     | D   |
| 17   | PRM_RD                    | D   | -    | D    | D    | D    | D    | D      | D      | D   | D    | D   | С     | Α     | D   |
| 18   | PRM_WR                    | D   | D    | -    | D    | D    | D    | D      | D      | D   | D    | D   | С     | А     | D   |
| 19   | ALM_MON                   | D   | D    | D    | -    | D    | D    | D      | D      | D   | D    | D   | С     | Α     | D   |
| 20   | ALM_HIST                  | D   | D    | D    | D    | -    | D    | D      | D      | D   | D    | D   | С     | Α     | D   |
| 21   | ALMHIST_<br>CLR           | D   | D    | D    | D    | D    | -    | D      | D      | D   | D    | D   | С     | А     | D   |
| 22   | ABS_RST                   | D   | D    | D    | D    | D    | D    | -      | D      | D   | D    | D   | С     | D     | D   |
| 23   | VELO                      | С   | С    | С    | С    | С    | С    | С      | -      | А   | А    | С   | А     | А     | С   |
| 24   | TRQ                       | С   | С    | С    | С    | С    | С    | С      | А      | -   | А    | С   | А     | А     | С   |
| 25   | PHASE                     | А   | А    | А    | А    | А    | Α    | А      | А      | А   | -    | А   | -     | А     | С   |
| 26   | KIS                       | D   | D    | D    | D    | D    | D    | D      | D      | D   | D    | Ι   | ×     | А     | D   |
| 29   | SV_ON                     | D   | D    | D    | D    | D    | D    | D      | D      | D   | D    | D   | -     | А     | D   |
| 30   | SV_OFF                    | D   | D    | D    | D    | D    | D    | D      | D      | D   | D    | D   | С     | -     | D   |
| 31   | ALM_CLR                   | D   | D    | D    | D    | D    | D    | D      | D      | D   | D    | D   | С     | А     | -   |

• A: Execution possible.

B: Execution possible if position reference type is set for absolute position reference mode. Axis will stop at switching point if incremental addition mode is being used.

C: Command aborted (deceleration stop)

D: The new command is ignored and the current command is continued.

 Although the table shows that changing to ACC, DCC, SCC, or CHG\_FILTER is possible from INTERPOLATE, ENDOF\_INTERPOLATE, LATCH, or PHASE, a command error will occur if pulse distribution has not been completed.

## A.2 Motion Subcommand Execution Table

The following table shows which subcommands can be executed during execution of a motion command for the MP2300.

|      |                                  |              |        | Set Subcomr | nand         |           |
|------|----------------------------------|--------------|--------|-------------|--------------|-----------|
| Code | Motion Command Being<br>Executed | 0            | 1      | 2           | 4            | 5         |
|      | Executed                         | NOP          | PRM_RD | PRM_WR      | SMON         | FIXPRM_RD |
| 0    | NOP                              | ~            | ✓      | ~           | ✓            | ✓         |
| 1    | POSING                           | √            | ~      | ~           | √            | √         |
| 2    | EX_POSING                        | $\checkmark$ | -      | -           | $\checkmark$ | √         |
| 3    | ZRET                             | $\checkmark$ | -      | -           | $\checkmark$ | √         |
| 4    | INTERPOLATE                      | ✓            | ~      | √           | ✓            | ✓         |
| 5    | ENDOF_INTERPOLATE                | ✓            | ~      | √           | ✓            | ✓         |
| 6    | LATCH                            | ✓            | ~      | √           | ✓            | ✓         |
| 7    | FEED                             | $\checkmark$ | √      | ✓           | $\checkmark$ | √         |
| 8    | STEP                             | $\checkmark$ | √      | ✓           | $\checkmark$ | √         |
| 9    | ZSET                             | ✓            | ~      | √           | $\checkmark$ | √         |
| 10   | ACC                              | $\checkmark$ | -      | -           | $\checkmark$ | √         |
| 11   | DCC                              | $\checkmark$ | -      | _           | $\checkmark$ | √         |
| 12   | SCC                              | $\checkmark$ | -      | _           | $\checkmark$ | ✓         |
| 13   | CHG_FILTER                       | $\checkmark$ | √      | ✓           | $\checkmark$ | √         |
| 14   | KVS                              | $\checkmark$ | -      | -           | $\checkmark$ | √         |
| 15   | KPS                              | $\checkmark$ | -      | -           | $\checkmark$ | √         |
| 16   | KFS                              | ~            | _      | _           | $\checkmark$ | ✓         |
| 17   | PRM_RD                           | ~            | _      | _           | $\checkmark$ | ✓         |
| 18   | PRM_WR                           | $\checkmark$ | -      | _           | $\checkmark$ | √         |
| 19   | ALM_MON                          | ~            | _      | _           | $\checkmark$ | ✓         |
| 20   | ALM_HIST                         | ~            | _      | _           | $\checkmark$ | ✓         |
| 21   | ALMHIST_CLR                      | ~            | _      | _           | $\checkmark$ | ✓         |
| 22   | ABS_RST                          | ~            | _      | _           | $\checkmark$ | ✓         |
| 23   | VELO                             | ~            | ✓      | ✓           | $\checkmark$ | ✓         |
| 24   | TRQ                              | ~            | ✓      | ~           | ~            | ✓         |
| 25   | PHASE                            | ~            | ✓      | ✓           | ✓            | ✓         |
| 26   | KIS                              | $\checkmark$ | -      | -           | ~            | ✓         |
|      | -                                |              |        |             |              |           |

• ✓: Execution possible.

-: Execution not possible.

# Appendix B

| В | Sys | tem Registers Lists                                            | ۹-2 |
|---|-----|----------------------------------------------------------------|-----|
|   | B.1 | System Service Registers                                       | A-2 |
|   | B.2 | Scan Execution Status and Calendar                             | A-4 |
|   | B.3 | Program Software Numbers and Remaining Program Memory Capacity |     |
|   |     | Name                                                           | A-4 |

# B System Registers Lists

## **B.1 System Service Registers**

## (1) Shared by All Drawings

| Name                               | Register No.         | Remarks                                                      |
|------------------------------------|----------------------|--------------------------------------------------------------|
| Reserved (Reserved for the system) | SB000000             | (Not used)                                                   |
| First High-speed Scan              | SB000001             | ON for only the first scan after high-speed scan is started. |
| First Low-speed Scan               | SB000003             | ON for only the first scan after low-speed scan is started.  |
| Always ON                          | SB000004             | Always ON (= 1)                                              |
| Reserved (Reserved for the system) | SB000005 to SB00000F | (Not used)                                                   |

#### (2) DWG.H Only

The following relays are reset at the start of the high-speed scan.

| Name                            | Register No. | Remarks                                    |
|---------------------------------|--------------|--------------------------------------------|
| 1-scan Flicker Relay            | SB000010     | →     ← 1 scan<br>  ← 1 scan<br>  ← 1 scan |
| 0.5-s Flicker Relay             | SB000011     |                                            |
| 1.0-s Flicker Relay             | SB000012     |                                            |
| 2.0-s Flicker Relay             | SB000013     | 2.0s 2.0s                                  |
| 0.5-s Sampling Relay            | SB000014     | 0.5s 0.5s<br>↓ 1 scan                      |
| 1.0-s Sampling Relay            | SB000015     | 1.0s 1.0s                                  |
| 2.0-s Sampling Relay            | SB000016     |                                            |
| 60.0-s Sampling Relay           | SB000017     | ← 60.0s → 60.0s →<br>← 1 scan              |
| 1.0 s After Start of Scan Relay | SB000018     | 1.0s                                       |
| 2.0 s After Start of Scan Relay | SB000019     | 2.0s                                       |
| 5.0 s After Start of Scan Relay | SB00001A     | 5.0s                                       |

## (3) DWG.L Only

| Name                            | Register No. | Remarks                                                                                                    |
|---------------------------------|--------------|----------------------------------------------------------------------------------------------------|
| One-scan Flicker Relay          | SB000030     | ->   - 1 scan                                                                                                    |
| 0.5-s Flicker Relay             | SB000031     |                                                                                                    |
| 1.0-s Flicker Relay             | SB000032     | ▲ 1.0s ▲ 1.0s ▲                                                                                                    |
| 2.0-s Flicker Relay             | SB000033     | 2.0s 2.0s                                                                                                    |
| 0.5-s Sampling Relay            | SB000034     | <ul> <li>4.5s</li> <li>4.5s</li> <l< td=""></l<></ul> |
| 1.0-s Sampling Relay            | SB000035     | 1.0s<br>1.0s<br>1.0s<br>1.0s<br>1.0s<br>1.0s                                                                                                    |
| 2.0-s Sampling Relay            | SB000036     | 2.0s 2.0s ↓ 2.0s ↓ ↓ ↓ ↓ ↓ ↓ ↓ ↓ ↓ ↓ ↓ ↓ ↓ ↓ ↓ ↓ ↓ ↓ ↓                                                                                                    |
| 60.0-s Sampling Relay           | SB000037     | 60.0s 60.0s<br>← 1 scan                                                                                                    |
| 1.0 s After Start of Scan Relay | SB000038     | 1.0s                                                                                                    |
| 2.0 s After Start of Scan Relay | SB000039     | 2.0s                                                                                                    |
| 5.0 s After Start of Scan Relay | SB00003A     | 5.0s                                                                                                    |

The following relays are reset at the start of the low-speed scan.

| Name                          | Register No.             | Remarks                                 |
|-------------------------------|--------------------------|-----------------------------------------|
| High-speed Scan Set Value     | SW00004                  | High-speed Scan Set Value (0.1 ms)      |
| High-speed Scan Current Value | SW00005                  | High-speed Scan Current Value (0.1 ms)  |
| High-speed Scan Maximum Value | SW00006                  | High-speed Scan Maximum Value (0.1 ms)  |
| Reserved by the system.       | SW00007<br>to<br>SW00009 | (Not used)                              |
| Low-speed Scan Set Value      | SW00010                  | Low-speed Scan Set Value (0.1 ms)       |
| Low-speed Scan Current Value  | SW00011                  | Low-speed Scan Current Value (0.1 ms)   |
| Low-speed Scan Maximum Value  | SW00012                  | Low-speed Scan Maximum Value (0.1 ms)   |
| Reserved by the system.       | SW00013                  | (Not used)                              |
| Executing Scan Current Value  | SW00014                  | Executing Scan Current Value (0.1 ms)   |
| Calendar: Year                | SW00015                  | 1999: 0099 (BCD) (Last two digits only) |
| Calendar: Month Day           | SW00016                  | December 31: 1231 (BCD)                 |
| Calendar: Hours Minutes       | SW00017                  | 23 hours 59 minutes: 2359 (BCD)         |
| Calendar: Seconds             | SW00018                  | 59 s: 59 (BCD)                          |
| Calendar: Day of Week         | SW00019                  | 0 to 6: Sun., Mon. to Sat.              |

## B.2 Scan Execution Status and Calendar

# B.3 Program Software Numbers and Remaining Program Memory Capacity Name

| Name                              | Register No.             | Remarks                       |
|-----------------------------------|--------------------------|-------------------------------|
| System Program Software Number    | SW00020                  | SDDDD (DDDD is stored as BCD) |
| System Number                     | SW00021<br>to<br>SW00025 | (Not used)                    |
| Remaining Program Memory Capacity | SW00026                  | Bytes                         |
| Total Memory Capacity             | SW00028                  | Bytes                         |

# Appendix C

| С | Initializing the Absolute Encoder                       | A-2 |
|---|---------------------------------------------------------|-----|
|   | C.1 Initializing Procedures for Σ-III Series SERVOPACKs | A-2 |
|   | C.2 Σ-II SERVOPACK                                      | A-4 |
|   | C.3 $\Sigma$ -I SERVOPACK                               | A-7 |

# C Initializing the Absolute Encoder

The procedure for initializing an absolute encoder for a  $\Sigma$ -I,  $\Sigma$ -II , or  $\Sigma$ -III SERVOPACK is given below.

- Refer to 9.2.1 System Startup Flowchart on page 9-5 for the procedure for absolute-position detection.
- C.1 Initializing Procedures for  $\Sigma$ -III Series SERVOPACKs
  - Refer to the following manuals for information on Σ-III series SERVOPACKs: *Σ*-III Series SGM\_S/SGDS User's Manual (Manual No. SIEP C80000000), *Σ*-III Series SGM\_S/SGDS User's Manual for MECHATROLINK-II Communications (Manual No. SIEP C80000011, and *Σ*-III Series SGM\_S/SGDS Digital Operator Instructions Manual (Manual No. TOEP C80000001,)

Follow the setup procedure below using a Digital Operator.

1. Press the C Key to display the Utility Function Mode main menu. Use the UP Key or DOWN Key to select Fn008.

```
BB -FUNCTION-
Fn007
Fn008
Fn009
Fn00A
```

**2.** Press the  $\square$  Key.

The display is switched to the execution display of Fn008 (Absolute encoder multi-turn reset and encoder alarm reset).

```
BB
Multiturn Clear
PGCL<u>1</u>
```

- If the display is not switched and "NO\_OP" is displayed in the status display, the Write Prohibited setting (Fn010 = 0001) is set. Check the status and reset. Then clear the Write Prohibited setting.
- **3.** Keep pressing the Key until "PGCL1" is changed to "PGCL5."

| ВВ            |       |
|---------------|-------|
| Multiturn     | Clear |
| PGCL <u>5</u> |       |

**4.** Press the Key.

"BB" in the status display changes to "Done."

```
Done
Multiturn Clear
PGCL<u>5</u>
```

5. Press the 😇 Key. The display returns to the Utility Function Mode main menu.

This completes setting up the absolute encoder. Turn the power supply OFF and then back ON to reset the SERVOPACK.

#### C.2 Σ-II SERVOPACK

- Refer to the following manuals for information on Σ-II SERVOPACKs.
   Σ-II Series SGM\_H/SGDH User's Manual (SIEP S8000 000 05)
   Σ-II Series SGM\_SGDB/SGM\_H/SGDM User's Manual (SIEP S800000 15)
- (1) Initialization Using a Hand-held Digital Operator
  - **1.** Press the DSPL/SET Key to select the Auxiliary Function Mode.

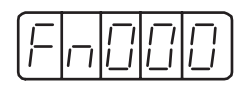

**2.** Select parameter Fn008 by pressing the LEFT (<) and RIGHT (>) Keys to select the digit to be changed and then using the UP ( $\vee$ ) and DOWN ( $\wedge$ ) Keys to change the value of the digit.

| Fn |  |  | 8 |
|----|--|--|---|
|----|--|--|---|

3. Press the DATA/ENTER Key.

The following display will appear.

| (PGCL) |
|--------|
|--------|

**4.** The rightmost digit will be incremented each time the UP ( $\lor$ ) Key is pressed. Press the UP ( $\lor$ ) Key several times until "PGCL5" is displayed.

If a mistake is made in the key operation, "nO\_OP" will blink on the display for 1 second and then the display will return to the Auxiliary Function Mode. If this happens, return to step 3, above, and repeat the operation.

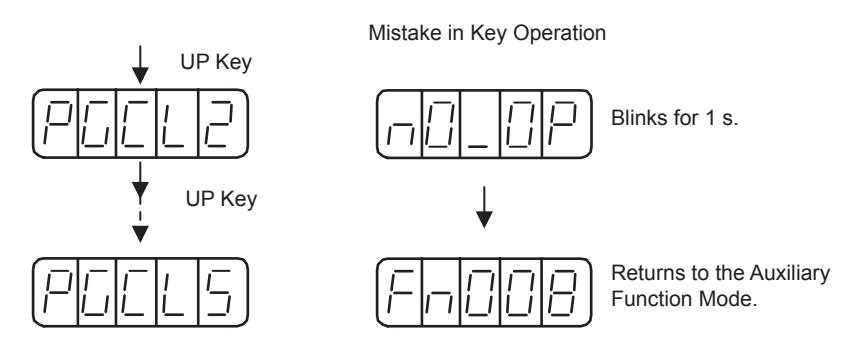

**5.** Press the DSPL/SET Key.

The display will change as shown below and the clear operation will be performed for multiturn data for the absolute encoder.

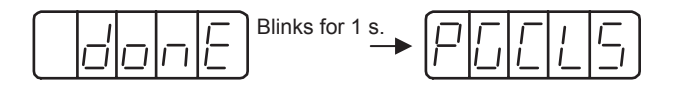

This completes initializing the absolute encoder. Reset the SERVOPACK to turn the power supply OFF and then back ON.

- (2) Initialization Using the Built-in Panel Operator
  - 1. Press the MODE/SET Key to select the Auxiliary Function Mode.

| Fn |  |  |  |
|----|--|--|--|
|----|--|--|--|

2. Press the UP (▲) and DOWN (▼) Keys to select parameter Fn008.

| Fn | $\Box$ |  | 8 |
|----|--------|--|---|
|----|--------|--|---|

3. Press the DATA/ENTER Key for more than one second.

The following display will appear.

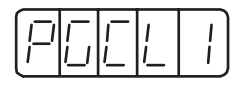

 The rightmost digit will be incremented each time the UP (▲) Key is pressed. Press the UP (▲) Key several time until "PGCL5" is displayed.

If a mistake is made in the key operation, "nO\_OP" will blink on the display for 1 second and then the display will return to the Auxiliary Function Mode. If this happens, return to step 3, above, and repeat the operation.

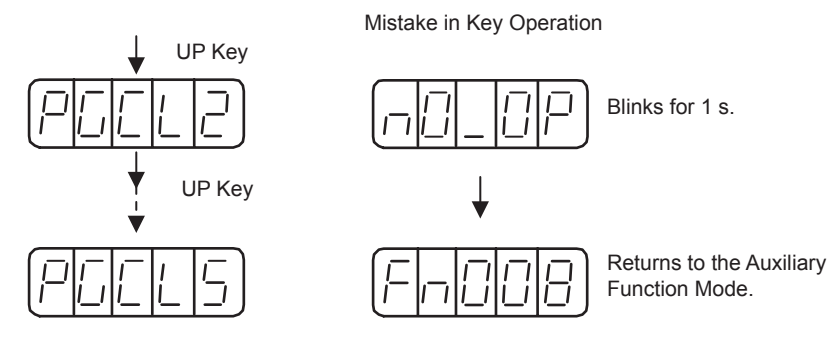

5. Press the MODE/SET Key.

The display will change as shown below and the clear operation will be performed for multiturn data for the absolute encoder.

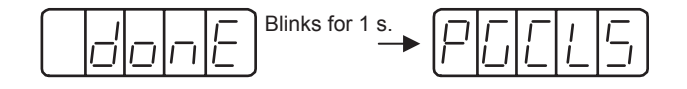

This completes initializing the absolute encoder. Reset the SERVOPACK to turn the power supply OFF and then back ON.

## C.3 Σ-I SERVOPACK

Refer to the following manuals for information on Σ-I SERVOPACKS.
 *Σ* Series SGM<sup>[]</sup>/SGD User's Manual (Manual No. SIE-S800-26.3<sup>[]</sup>)
 *Σ* Series SGM<sup>[]</sup>/SGDB High-speed Field Network MECHATROLINK-compatible AC Servo Driver User's Manual (Manual No. SIE-S800-26.4<sup>[]</sup>)

#### (1) Initializing a 12-bit Absolute Encoder

Use the following procedure to initialize a 12-bit absolute encoder.

- 1. Properly connect the SERVOPACK, Servomotor, and MP2300.
- **2.** Disconnect the connector on the encoder end and short-circuit pins 13 and 14 on the encoder end connector for 2 seconds or more.

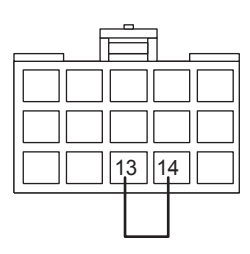

- **3.** Remove the short piece and insert the connector securely in its original position.
- **4.** Connect the cables using normal wiring and make sure the encoder battery is connected.
- 5. Turn ON the system.

Repeat the procedure starting from step 1 if an Absolute Encoder Alarm occurs, so the system has been successfully initialized.

#### (2) Initializing a 15-bit Absolute Encoder

Use the following procedure to initialize a 15-bit absolute encoder.

- 1. Turn OFF the SERVOPACK and MP2300.
- **2.** Discharge the large-capacity capacitor in the encoder using one of the following methods.
- At the SERVOPACK End Connector
  - 1) Disconnect the connector on the SERVOPACK end.
  - 2) Use a short piece to short-circuit together connector pins 10 and 13 on the encoder end and leave the pins short-circuited for at least 2 minutes.
  - 3) Remove the short piece and insert the connector securely in its original position.

#### At the Encoder End Connector

- 1) Disconnect the connector on the encoder end.
- 2) Use a short piece to short-circuit together connector pins R and S on the encoder end and leave the pins short-circuited for at least 2 minutes.
- 3) Remove the short piece and insert the connector securely in its original position.

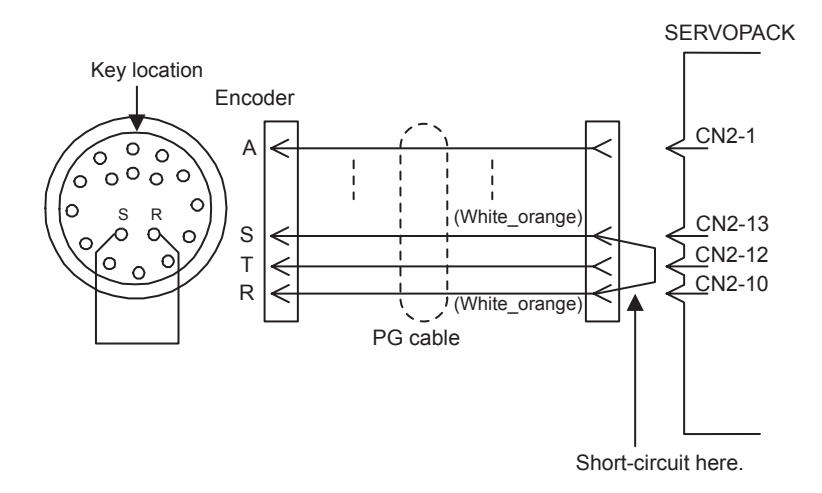

- **3.** Connect the cables using normal wiring and make sure the encoder battery is connected.
- **4.** Turn ON the system.

Repeat the procedure starting from step 1 if an Absolute Encoder Alarm occurs, so the system has been successfully initialized.

## Numerics

| 217IF-01 Module                          | 3-54 |
|------------------------------------------|------|
| connectors                               | 4-64 |
| 218IF-01 Module                          | 3-51 |
| 260IF-01 Module                          | 3-57 |
| connectors                               | 4-68 |
| 261IF-01 Module                          | 3-60 |
| connectors                               | 4-71 |
| 32-bit coordinate system position (DPOS) | 6-54 |

#### Α

| absolute data                                        | 9-3              |
|------------------------------------------------------|------------------|
| absolute encoder                                     | 9-2              |
| initialization                                       | 9-6              |
| initialization (ABS_RST)                             | 7-77             |
|                                                      |                  |
| absolute position at power OFF (lower 2 words)       | 6 16 6 58        |
| absolute position at power OFF (lower 2 words)       | 0-40, 0-38       |
| absolute position at power OFF (upper 2 words)       | 0-40, 0-38       |
| absolute position detection                          |                  |
| parameter                                            | 9-6              |
| Absolute Position Detection for Finite Length Axes - | 9-6              |
| absolute position detection system                   | 9-2              |
| setting procedure                                    | 9-5              |
| acceleration/deceleration filter settings            | 6-67             |
| acceleration/deceleration settings                   | 6-65             |
| acceleration/deceleration units                      | 6-27             |
| accessories                                          | 1-9              |
| AI-01 Module                                         | 3-48, 4-53, 4-58 |
| alarm                                                | 6-49             |
| all program file dump                                | 2-33             |
| all-in-one                                           | 3-6              |
| approach speed                                       | 6-42             |
| auxiliary servo constant number size                 | 6-45             |
| auxiliary servo user constant                        | 6-45, 6-57       |
| auxiliary servo user constant number                 | 6-45, 6-57       |
| axis selection                                       | 9-8              |
| axis type                                            | 6-18, 6-61       |
|                                                      |                  |

## В

| backlash compensation 6-22                                      | 2 |
|-----------------------------------------------------------------|---|
| basic module 3-                                                 | 6 |
| appearance 1-3, 3-6-                                            | 4 |
| connectors 4-                                                   | 8 |
| CPU I/O connector 4-1:                                          | 5 |
| power supply connector 4-                                       | 9 |
| Battery 1-9                                                     | 9 |
| battery                                                         |   |
| life 12-4                                                       | 4 |
| bias speed for exponential acceleration/deceleration filter 6-4 | 1 |
| Built-in SVB 3-1                                                | 0 |
|                                                                 |   |

# С

| C pulse only method                             | 7-25                  |
|-------------------------------------------------|-----------------------|
| Cables                                          | 1-8, 4-27, 4-35, 4-53 |
| Calculating the Zero Point of the Machine Coord | dinate System 9-19    |

| change feed forward (KFS) 7-66                              |
|-------------------------------------------------------------|
| change filter time constant (SCC) 7-58                      |
| change filter type (CHG_FILTER) 7-60                        |
| change linear acceleration time constant (ACC) 7-54         |
| change linear deceleration time constant (DCC) 7-56         |
| change position loop gain (KPS) 7-64                        |
| change position loop integration time constant (KIS) 7-93   |
| change speed loop gain (KVS) 7-62                           |
| child drawings 5-6                                          |
| clear alarm 6-2                                             |
| clear SERVOPACK alarm history (ALMHIST_CLR) 7-75            |
| coincidence output and coincidence interrupt functions 3-38 |
| combination of modules 1-4                                  |
| command abort 6-30                                          |
| command buffer for transparent command mode 6-40            |
| command execution 7-5                                       |
| command pause 6-30                                          |
| communication error mask 6-20                               |
| Communication Modules 3-5                                   |
| communication settings 2-9                                  |
| connection procedure 4-10                                   |
| counter function                                            |
| axis type selection 3-40                                    |
| command settings 3-3-                                       |
| electronic gear function 3-40                               |
| Counter Function Details 3-3:                               |
| counter function of LIO-01 and LIO-02 modules 3-28          |
| counter parameters 3-30                                     |
| counter fixed parameters 3-30                               |
| counter monitor parameters 3-33                             |
| counter setting parameters 3-3-                             |
| creep speed 6-42                                            |
|                                                             |

## D

| daily inspections 12-2                        |
|-----------------------------------------------|
| data types 5-24                               |
| DEC1 + phase-C method 7-20                    |
| DEC1 + ZERO signal method 7-23                |
| definition data                               |
| self-configuration 5-34                       |
| deviation abnormal detection error level 6-26 |
| deviation abnormal detection value 6-36       |
| DeviceNet communication specifications 3-60   |
| DeviceNet interface 3-57                      |
| digital operator 2-4                          |
| DIN Rail 1-9                                  |
| DIN rail mounting 4-2                         |
| DIN rail mounting clips 4-3                   |
| DIP Switch Settings 5-2                       |
| disable phase reference generation 6-28       |
| DO-01 Module 3-47, 4-46, 4-51                 |
| drawing execution control 5-7                 |
| drawing types 5-6                             |
| drive status 6-47                             |
| DWG registers 5-21                            |
|                                               |

## Ε

| electronic cam                          | 2-52 |
|-----------------------------------------|------|
| electronic gear                         | 6-59 |
| electronic shaft                        | 2-48 |
| encoder resolution in pulses/revolution | 6-23 |

| encoder selection                                     | 9-8   |
|-------------------------------------------------------|-------|
| encoder type                                          | 6-22  |
| error confirmation flow                               | 12-6  |
| error status                                          | 12-14 |
| Ethernet communication specifications                 | 3-53  |
| Ethernet interface                                    | 3-51  |
| Examples of Register Allocation by Self-configuration | 5-43  |
| EX_POSING                                             | 7-11  |
| external positioning (EX_POSING)                      | 7-11  |
| external positioning move distance                    | 6-43  |
| external positioning signal                           | 6-28  |
|                                                       |       |

## F

| feedback speed 6-58                                 |
|-----------------------------------------------------|
| feedback speed moving average time constant 6-23    |
| filter type 6-27                                    |
| finite length axis9-4, 9-10                         |
| fixed parameter details 6-18                        |
| fixed parameter list6-6                             |
| fixed parameter monitor 6-58                        |
| fixed parameter number6-45                          |
| fixed parameters 3-28                               |
| fixed parameters for absolute position detection9-6 |
| forward external torque limit input 6-25            |
| forward software limit6-21                          |
| forward software limit enabled 6-18                 |
| function 1 6-27                                     |
| function 2 6-28                                     |
| function 3 6-28                                     |
| function registers 5-22                             |
| function selection 1 6-18                           |
| function selection 2 6-20                           |
| functions5-6, 5-20                                  |

#### G

| 6-26 |
|------|
| 6-20 |
| 5-6  |
| 2-15 |
| 2-15 |
| 5-11 |
|      |

## Η

| H drawing                      | 2-39 |
|--------------------------------|------|
| H01 drawing                    | 2-39 |
| H02 drawing                    | 2-40 |
| H02.01 drawing                 | 2-41 |
| H02.02 drawing                 | 2-42 |
| H06.01 drawing                 | 2-50 |
| H06.02 drawing                 | 2-55 |
| hardware specifications        |      |
| 217IF-01 Module                | 3-56 |
| 218IF-01 Module                | 3-52 |
| 260IF-01 Module                | 3-59 |
| 261IF-01 Module                | 3-62 |
| Basic Module                   |      |
| MP2300                         | 3-2  |
| home direction                 | 6-30 |
| HOME LS & phase-C pulse method | 7-28 |
| HOME LS signal method          | 7-30 |
| home offset                    | 6-42 |
|                                |      |

| home return type |   | 6-42 |
|------------------|---|------|
| home window      |   | 6-42 |
|                  | I |      |

| I/O Data                                       | 3-32       |
|------------------------------------------------|------------|
| I/O Modules                                    | 3-24       |
| infinite length axis                           | 9-4, 9-13  |
| infinite length axis position control          | 6-21, 9-20 |
| ladder program                                 | 9-22       |
| infinite length axis position information LOAD | 6-25       |
| INPUT & phase-C pulse method                   | 7-33       |
| Input Characteristics (A1-01)                  | 3-49       |
| input circuits                                 |            |
| CPU I/O connector                              | 4-16       |
| LIO-01 module                                  | 4-29       |
| Input Mode                                     | 4-58       |
| INPUT signal for zero point return             | 6-28       |
| INPUT signal method                            | 7-35       |
| integration reset                              | 6-25       |
| interpolation (INTERPOLATE)                    | 7-36       |
| interpolation override                         | 5-15       |

#### J

| JEPMC-W2061-🗖        | 4-27       |
|----------------------|------------|
| JEPMC-W6060-□□       | 4-35, 4-47 |
| JEPMC-W6080-□□       | 4-53       |
| JOG operation (FEED) | 7-44       |
| jog/step direction   |            |
|                      |            |

#### L

| L drawing 2-58                      |
|-------------------------------------|
| L06 drawing 2-58                    |
| ladder drawings (DWG) 5-6           |
| latch (LATCH) 7-40                  |
| latch input signal type 6-28        |
| latch request 6-24                  |
| latch zone enable 6-30              |
| latch zone lower limit setting 6-37 |
| latch zone upper limit setting 6-37 |
| leading register numbers 6-2        |
| LED                                 |
| 217IF-01 Module 3-55                |
| 218IF-01 Module 3-51                |
| 260IF-01 Module 3-58                |
| 261IF-01 Module 3-61                |
| Basic Module 3-7                    |
| LIO-01 Module                       |
| LED indicator details 5-5           |
| LED Indicators                      |
| AI-01 3-48                          |
| DO-013-48                           |
| SVA-01 3-20                         |
| SVB-01 3-15                         |
| LED indicators 12-7                 |
| linear acceleration time 6-40       |
| linear deceleration time 6-40       |
| LIO-01 Module 3-24                  |
| LIO-02 Module 4-33                  |
| LIO-04 Module 4-42                  |
| LIO-04/LIO-05 Module 4-34           |
| LIO-04/LIO-05 Modules 3-44          |

| LIO-05 Module | 4-44 |
|---------------|------|
| loading       |      |
| individual    | 2-25 |
| log off       | 2-35 |

#### Μ

| machine coordinate feedback position (APOS)         | 6-54            |
|-----------------------------------------------------|-----------------|
| machine coordinate latch position (LPOS)            | 6-54            |
| machine coordinate system                           | 6-54            |
| machine coordinate system position (MPOS)           | 6-54            |
| machine coordinate target position (TPOS)           | 6-53            |
| machine lock                                        | 6-24            |
| manual operation                                    | 2-36            |
| maximum number of absolute encoder turns            | 6-23            |
| maximum value of rotary counter                     | 6-21            |
| MECHATROLINK                                        |                 |
| cables                                              | 4-11            |
| connector                                           | 4-10            |
| SERVOPACKs                                          | 1-7             |
| terminator connections                              | 4-13            |
| mode 1                                              | 6-26            |
| mode 2                                              | 6-26            |
| modularized position at power OFF (lower 2 words) 6 | 6-46, 6-58      |
| modularized position at power OFF (upper 2 words) 6 | -46, 6-58       |
| Module 3-14, 3-16, 3-21, 3                          | 8-45, 5-33      |
| module information                                  | 12-20           |
| Module Specifications                               | 3-45            |
| SVA-01                                              | 3-21            |
| SVB-01                                              | 3-16            |
| monitor 2                                           | 6-44            |
| monitor 2 enabled                                   | 6-26            |
| monitor 4                                           | 6-44            |
| monitor SERVOPACK alarm history (ALM_HIST)          | 7-73            |
| monitor SERVOPACK alarms (ALM MON)                  | 7-72            |
| monitor status (SMON)                               | 7-100           |
| monitoring parameter details                        | 6-46            |
| monitoring parameter list                           | 6-13            |
| motion command options                              | 6-30            |
| motion command response codes                       | 6-51            |
| motion command table                                | 7-3             |
| motion commands                                     | 6-29            |
| execution table                                     |                 |
| motion commands supported by SERVOPACK models       | 7-4             |
| motion control function specifications              | 3-1             |
| motion errors                                       |                 |
| motion fixed parameter                              | 12 22           |
| setting                                             | 2-28            |
| motion parameter                                    | 2-20            |
| setting window                                      | 6-4             |
| motion parameters                                   |                 |
| register numbers                                    | 6-2             |
| setting example                                     | 6-59            |
| motion program alarms                               | 12 21           |
| motion programs 2 43 2 47 5                         | $\frac{12}{21}$ |
| control signals                                     | 5 14            |
| evecution information                               | J-14<br>5 14    |
| ladder programs for control                         | J-10<br>5 10    |
| MSEE registers                                      | J-18<br>5 10    |
| WIGHE REGISTERS                                     | 5-12            |
| S registers                                         | 5-12            |
| status DIIS                                         | 5-13            |
| mouon subcommana response code                      | 6-51            |

| motion subcommand status 6-52                                |
|--------------------------------------------------------------|
| motion subcommands 6-31, 7-95                                |
| execution table A-4                                          |
| motor type 6-57                                              |
| mounting MP2300 4-2                                          |
| MP2300 Fixed Parameters for Absolute Position Detection 9-15 |
| MP2500                                                       |
| mode switch 1 (S1) 5-2                                       |
| mode switch 2 (S2) 5-2                                       |
| MPE720 2-7                                                   |
| MPE720 (Embedded) startup 2-7                                |
| multiturn limit setting 9-9                                  |
|                                                              |

## Ν

| negative overtravel 6                    | -19  |
|------------------------------------------|------|
| network servo I/O monitor 6              | 5-56 |
| network servo status 6                   | 5-55 |
| network servo user monitor information 6 | 5-57 |
| no command (NOP) 7                       | -96  |
| NOT & phase-C pulse method 7             | -31  |
| NOT signal method 7                      | -32  |
| number of decimal places 6               | 5-20 |
| number of encoder resolution             | 9-8  |

#### 0

| Offset and Gain Setting (AI-01) 4-59 |
|--------------------------------------|
| online logon 2-19                    |
| operation                            |
| starting 5-4                         |
| stopping 5-4                         |
| operation errors                     |
| processing drawings 5-6              |
| option slot configuration 3-6        |
| Option Slot Cover 1-9                |
| optional modules 4-5                 |
| appearance 1-3                       |
| installing 4-7                       |
| removing 4-5                         |
| replacing and adding 4-5             |
| order folders 2-16                   |
| output circuit                       |
| CPU I/O connector 4-17               |
| LIO-01 Module 4-30                   |
| over range parameter number 6-47     |
| overtravel function 10-8             |
|                                      |

#### Ρ

Parameter Settings for Simple Absolute Infinite Length Position Control 9-15

| parameters                                     |      |
|------------------------------------------------|------|
| automatic updating                             | 11-2 |
| updating during self-configuration             | 11-5 |
| parent drawings                                | 5-6  |
| password                                       | 2-22 |
| phase compensation                             | 6-37 |
| phase compensation type with an electronic cam | 6-31 |
| phase control                                  | 8-6  |
| control block diagram                          | 8-8  |
| phase references (PHASE)                       | 7-89 |
| phase-C method                                 | 7-24 |
| PI latch function                              | 3-39 |

| Pin Arrangement                                                |                         |
|----------------------------------------------------------------|-------------------------|
| AI-01 Module                                                   | 4-54                    |
| DO-01 Module                                                   | 4-48                    |
| LIO-04 Module                                                  | 4-36                    |
| LIO-05 Module                                                  | 4-38                    |
| pin arrangement                                                |                         |
| CPU I/O connector                                              | 4-15                    |
| DeviceNet connector                                            | 4-69                    |
| Ethernet connector (10Base-T)                                  | 4-61                    |
| LIO-01 Module connector                                        | 4-28                    |
| PORT connector                                                 | 4-61                    |
| PROFIBUS connector                                             | 4-72                    |
| RS422/485 connector                                            | 4-65                    |
| PLC folders                                                    | 2-17                    |
| creating                                                       | 2 17                    |
| PLC function specifications                                    |                         |
| position complete timeout                                      | 6-37                    |
| position completed width                                       | 6-35                    |
| position control                                               |                         |
| control block diagram                                          | -2- <del>4</del> 5, 0-2 |
| position error (DEPP)                                          | 6 54                    |
| position integration time constant                             | 6 20                    |
| position integration time constant                             | 0-38<br>6 20            |
| position monogement status                                     | 0-58                    |
| position management status                                     | 0-52                    |
|                                                                | 0-02                    |
| position reference setting                                     | 6-34                    |
| position reference type                                        | 6-30                    |
| positioning (POSING)                                           | /-5                     |
| positioning completed width 2                                  | 6-36                    |
| positive overtravel                                            | 6-19                    |
| positive side limiting torque setting at the speed reference - | 6-33                    |
| POSMAX number of turns                                         | 6-54                    |
| POSMAX preset                                                  | 6-25                    |
| POT & C pulse method                                           | 7-26                    |
| POT signal method                                              | 7-27                    |
| preset data of POSMAX turn                                     | 6-43                    |
| PRM_RD                                                         | 7-97                    |
| PROFIBUS communication specifications                          | 3-63                    |
| PROFIBUS ID                                                    | 3-63                    |
| PROFIBUS interface                                             | 3-60                    |
| program memory                                                 | B-4                     |
| programming device-related equipment                           |                         |
| pulse count function                                           | 3_37                    |
| pulse counting modes                                           | 3.35                    |
| pulse distribution                                             | 7_16                    |
| pulse input circuit                                            | /-10                    |
| LIO-01 Module                                                  | <i>1_</i> 31            |
|                                                                |                         |

## R

| rated speed                                  | 6-23        |
|----------------------------------------------|-------------|
| read fixed parameters (FIXPRM_RD)            | 7-102       |
| read SERVOPACK parameter (PRM_RD)            | -7-68, 7-97 |
| reference unit                               | 6-59        |
| reference unit setting                       | 6-20        |
| reference units per revolution               | 6-20        |
| register types                               | 5-21        |
| regular inspections                          | 12-3        |
| reset absolute encoder (ABS_RST)             | 7-77        |
| response buffer for transparent command mode | 6-58        |
| reverse external torque limit input          | 6-25        |

| reverse software limit                 | 6-21 |
|----------------------------------------|------|
| reverse software limit enabled         | 6-19 |
| RS-232C communication specifications   | 3-53 |
| RS422/485 communication specifications | 3-57 |
| RUN commands                           | 6-24 |
| run mode                               | 6-18 |
|                                        |      |

# S

| S registers                                           |
|-------------------------------------------------------|
| monitoring execution information 5-15                 |
| sample programs                                       |
| checking operation 2-36                               |
| saving to flash memory 2-31                           |
| scan execution statusB-4                              |
| scan processing drawing 5-7                           |
| scan processing drawing                               |
| setting and changing 11-8                             |
| Securve acceleration time 6-41                        |
| secondary speed compensation                          |
| segment distribution processing                       |
| self-configuration 2-19 5-4 5-28 5-43                 |
| 217IE 01 Modulo 5 20                                  |
| 217/17-01 Module 5-39                                 |
| 2181F-01 Module                                       |
| 2001F-01 Module                                       |
| 2611F-01 Module 5-42                                  |
| LIO-01 Module                                         |
| method 2-5                                            |
| self-diagnosis                                        |
| online 5-4                                            |
| self-diagnosis at startup 5-4                         |
| serial interfaces 3-54                                |
| servo alarm code 6-56                                 |
| servo alarm monitor number 6-45                       |
| servo constant number 6-45, 6-57                      |
| servo constant number size 6-45                       |
| servo driver error codes 12-28                        |
| servo module command status 6-51                      |
| servo ON 6-24                                         |
| servo user constant6-45, 6-57                         |
| servo user monitor 6-44                               |
| servo user monitor 2 6-57                             |
| servo user monitor 3 6-57                             |
| servo user monitor 4 6-57                             |
| SERVOPACK initialization 2-4                          |
| SERVOPACK parameters                                  |
| absolute position detection9-7                        |
| setting parameter details 6-24                        |
| setting parameter list 6-8                            |
| simple ABS infinite axis 6-19                         |
| Simple Absolute Infinite Length Position Control 9-13 |
| software limit function 10-12                         |
| speed amends 6-38                                     |
| speed control 8-14                                    |
| control block diagram 8-16                            |
| speed feed forward compensation 6-38                  |
| speed integration time constant 6-39                  |
| speed limit at torque/thrust reference 6-32           |
| speed loop gain 6-38                                  |
| speed loop P/PI switch 6-26                           |
| speed override 6-34                                   |
| speed reference 6-63                                  |

| setting 6-33                                 |
|----------------------------------------------|
| speed reference (VELO) 7-80                  |
| speed reference output monitor 6-54          |
| speed unit 6-27                              |
| Standard Cable Wiring Table 4-27, 4-35, 4-53 |
| standard cables 4-24                         |
| startup sequence 5-2                         |
| step distance 6-43                           |
| STEP operation (STEP) 7-48                   |
| store 6-46                                   |
| SVA-01 Module 3-19, 4-22                     |
| SERVOPACK connection cables 4-24             |
| standard cables 4-24                         |
| SVB-01 Module 3-14, 4-19                     |
| switch settings 3-15                         |
| switch                                       |
| 217IF-01 Module 3-55                         |
| 218IF-01 Module 3-51                         |
| 260IF-01 Module 3-58                         |
| 261IF-01 Module 3-61                         |
| Basic Module 3-7                             |
| LIO-01 Module                                |
| System Configuration 2-3                     |
| system error status 12-15                    |
| system I/O error status 12-18                |
| system program software number B-4           |
| system registers                             |
| accessing 12-10                              |
| configuration 12-14                          |
| system service registersB-2                  |
| system services                              |
| execution status 12-18                       |
| system startup 2-2                           |
| adding electric devices 2-61                 |
| first 2-59                                   |
| procedure 2-2                                |
| replacing electric devices 2-63              |
| self-configuration 2-59                      |
| system status 12-14                          |
| system variable table xi                     |
| system work number 5-15                      |

## Т

| target position (CPOS) 6                       | -53 |  |  |  |  |
|------------------------------------------------|-----|--|--|--|--|
| target position difference monitor 6-54        |     |  |  |  |  |
| Temperature Characteristics (LIO-04/LIO-05) 3- | -46 |  |  |  |  |
| torque (thrust) reference monitor 6-           | -58 |  |  |  |  |
| torque control 8                               | -10 |  |  |  |  |
| control block diagram 8-                       | -12 |  |  |  |  |
| torque feed forward compensation 6-            | -32 |  |  |  |  |
| torque reference (TRQ) 7-                      | -84 |  |  |  |  |
| torque unit selection 6                        | -27 |  |  |  |  |
| torque/thrust reference 6-                     | -32 |  |  |  |  |
| transfer                                       |     |  |  |  |  |
| all 2-                                         | -23 |  |  |  |  |
| transmission errors                            |     |  |  |  |  |
| actions to be taken 12-                        | -19 |  |  |  |  |
| troubleshooting 12                             | 2-5 |  |  |  |  |
| system errors 12                               | 2-9 |  |  |  |  |
| tuning panels 2-                               | -37 |  |  |  |  |
|                                                |     |  |  |  |  |

## U

| V                                    |       |
|--------------------------------------|-------|
| user programs                        | 5-6   |
| correcting                           | 12-13 |
| user program errors                  |       |
| error status                         | 12-16 |
| user operation                       |       |
| user name                            | 2-22  |
| user definition files                | 11-7  |
| user constants self-writing function | 6-19  |

#### 

#### W

| warning                                  | 6-48 |
|------------------------------------------|------|
| WDT error mask                           | 6-20 |
| work coordinate system offset            | 6-43 |
| write SERVOPACK parameter (PRM_WR) 7-70, | 7-98 |

# Ζ

## **Revision History**

The revision dates and numbers of the revised manuals are given on the bottom of the back cover.

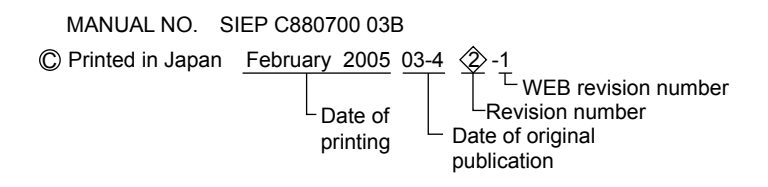

| Date of Printing | Rev.<br>No. | WEB<br>Rev. No. | Section      | Revised Contents                                                                 |
|------------------|-------------|-----------------|--------------|----------------------------------------------------------------------------------|
| April 2003       | -           | -               |              | First edition                                                                    |
| July 2003        | $\langle $  | -               | Back cover   | Revision: Address                                                                |
| September 2003   | $\hat{2}$   | 0               | 2.3.2        | Addition: I/O Modules JEPMC-AN2900, JEPMC-AN2910                                 |
|                  | Ť           |                 | 2.4.2, 10.2  | Revision: Battery model                                                          |
|                  |             |                 | 7.2.2, 7.2.3 | Revision: Table (Deletion of size column, addition of parameter No. column)      |
|                  |             |                 | 11.1.4       | Addition: Motion program alarms                                                  |
| February 2005    |             | 1               | 3.3.3        | Revision: H04 Drawing                                                            |
| April 2005       | 3           | 0               |              | Printed version of the user's manual, SIEPC88070003B<2>-1, available on the Web. |
| February 2006    | 4>          | 0               | All chapters | Revision: All chapters                                                           |

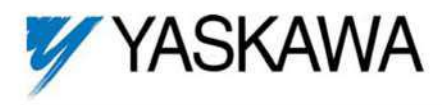

#### YASKAWA ELECTRIC AMERICA, INC.

Drives Division 16555 W. Ryerson Rd., New Berlin, WI 53151, U.S.A. Phone: (800) YASKAWA (800-927-5292) Fax: (262) 782-3418 Internet: http://www.drives.com

#### YASKAWA ELECTRIC AMERICA, INC.

Chicago-Corporate Headquarters 2121 Norman Drive South, Waukegan, IL 60085, U.S.A. Phone: (800) YASKAWA (800-927-5292) Fax: (847) 887-7310 Internet: http://www.yaskawa.com

#### MOTOMAN INC.

805 Liberty Lane, West Carrollton, OH 45449, U.S.A. Phone: (937) 847-6200 Fax: (937) 847-6277 Internet: http://www.motoman.com

#### YASKAWA ELECTRIC CORPORATION

New Pier Takeshiba South Tower, 1-16-1, Kaigan, Minatoku, Tokyo, 105-0022, Japan Phone: 81-3-5402-4511 Fax: 81-3-5402-4580 Internet: http://www.yaskawa.co.jp

#### YASKAWA ELETRICO DO BRASIL COMERCIO LTDA.

Avenida Fagundes Filho, 620 Bairro Saude Sao Paulo-SP, Brasil CEP: 04304-000 Phone: 55-11-3585-1100 Fax: 55-11-5581-8795 Internet: http://www.yaskawa.com.br

#### YASKAWA ELECTRIC EUROPE GmbH

Am Kronberger Hang 2, 65824 Schwalbach, Germany Phone: 49-6196-569-300 Fax: 49-6196-888-301

#### MOTOMAN ROBOTICS AB

Box 504 S38525, Torsas, Sweden Phone: 46-486-48800 Fax: 46-486-41410

#### MOTOMAN ROBOTEC GmbH

Kammerfeldstrabe 1, 85391 Allershausen, Germany Phone: 49-8166-900 Fax: 49-8166-9039

#### YASKAWA ELECTRIC UK LTD.

1 Hunt Hill Orchardton Woods Cumbernauld, G68 9LF, Scotland, United Kingdom Phone: 44-12-3673-5000 Fax: 44-12-3645-8182

YASKAWA ELECTRIC KOREA CORPORATION Paik Nam Bldg. 901 188-3, 1-Ga Euljiro, Joong-Gu, Seoul, Korea Phone: 82-2-776-7844 Fax: 82-2-753-2639

YASKAWA ELECTRIC (SINGAPORE) PTE. LTD. Head Office: 151 Lorong Chuan, #04-01, New Tech Park Singapore 556741, Singapore Phone: 65-282-3003 Fax: 65-289-3003

TAIPEI OFFICE (AND YATEC ENGINEERING CORPORATION) 10F 146 Sung Chiang Road, Taipei, Taiwan Phone: 886-2-2563-0010 Fax: 886-2-2567-4677

YASKAWA JASON (HK) COMPANY LIMITED Rm. 2909-10, Hong Kong Plaza, 186-191 Connaught Road West, Hong Kong Phone: 852-2803-2385 Fax: 852-2547-5773

BEIJING OFFICE Room No. 301 Office Building of Beijing International Club, 21 Jianguomanwai Avenue, Beijing 100020, China Phone: 86-10-6532-1850 Fax: 86-10-6532-1851

SHANGHAI OFFICE 27 Hui He Road Shanghai 200437 China Phone: 86-21-6553-6600 Fax: 86-21-6531-4242

SHANGHAI YASKAWA-TONJI M & E CO., LTD. 27 Hui He Road Shanghai 200437 China Phone: 86-21-6533-2828 Fax: 86-21-6553-6677

BEIJING YASKAWA BEIKE AUTOMATION ENGINEERING CO., LTD. 30 Xue Yuan Road, Haidian, Beijing 100083 China Phone: 86-10-6232-9943 Fax: 86-10-6234-5002

SHOUGANG MOTOMAN ROBOT CO., LTD. 7, Yongchang-North Street, Beijing Economic & Technological Development Area, Beijing 100076 China Phone: 86-10-6788-0551 Fax: 86-10-6788-2878

YEA, TAICHUNG OFFICE IN TAIWAIN B1, 6F, No.51, Section 2, Kung-Yi Road, Taichung City, Taiwan, R.O.C. Phone: 886-4-2320-2227 Fax:886-4-2320-2239

As informações contidas neste documento podem sofrer alterações sem prévio aviso.